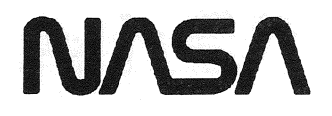

NATIONAL AERONAUTICS and SPACE ADMINISTRATION

# Lyndon B. Johnson Space Center Houston, Texas 77058

# SPACE SHUTTLE PROGRAMS

į,

**OI20** 

# **PASS USER'S GUIDE**

PREPARED BY IBM UNDER NAS9-16920

Date: 12/20/90 Rev: 0

PASS USER'S GUIDE RELEASE OI20

### TECHNICAL CONTENT APPROVED:

C.R. Halliman, Manager

C.R. Halliman, Manager Test and Operations

acino

A.J. Macina, Manager Onboard Shuttle Software

IBM FEDERAL SECTOR DIVISION 3700 BAY AREA BLVD. HOUSTON, TEXAS 77058-1199

> TYPE II 12/20/90

· ·

Date: 12/20/90 Rev: 0

# PREFACE

This release of the PASS User's Guide has been prepared to assist users of the Primary Avionics Software System (PASS).

The organization and inclusion of material in this guide was arrived at by drawing upon experiences and technical expertise of the IBM personnel in the Avionics Software Engineering, Development, and Verification Departments and the Test & Operations personnel in the SAIL, SMS, and at KSC. Thus, it is an attempt to produce a handbook which is constrained in volume, yet provides easy reference to a desired subject.

The preparers of this document solicit your comments and critiques. Please forward any suggestions, etc., to the PASS User's Guide Coordinator, Carla J. Yager, IBM Test and Operations, MC 6206A, 3700 Bay Area Blvd., Houston, Texas 77058-1199.

Date: 12/20/90 Rev: 0

### CHANGE PAGE CONTROL SHEET

### Revision

## **Description**

<u>Date</u>

0

Total Publication for OI20

12/20/90

.

.

·

 $\bigcirc$ 

| Date:    | 12/20/90  |
|----------|-----------|
| <b>D</b> | ▲ and and |

**Rev:** 0

# CONTENTS

| 1. INTRODUCTION         1.1 PURPOSE         1.2 SCOPE         1.3 APPLICABLE DOCUMENTS         1.4 FSW DELIVERABLES                                                                                                    | <b>1.1-1</b><br>1.1-1<br>1.2-1<br>1.3-1<br>1.4-1                            |
|----------------------------------------------------------------------------------------------------|-----------------------------------------------------------------------------|
| 2. SYSTEM         2.1 OVERVIEW         2.2 MASS MEMORY         2.2.1 GPC Memory Configuration         2.2.2 Mass Memory Allocation         2.3 SYSTEM INITIALIZATION         2.3.1 Initial Program Load (IPL) Sequence         2.3.1.1 IPL Sequence Failures                                      | <b>2.1-1</b><br>2.1-1<br>2.2-1<br>2.2-1<br>2.3-1<br>2.3-2<br>2.3-2          |
| 2.3.1.2 No Display         2.3.1.3 CAM Light         2.3.2 DEU Load         2.4 OPERATIONAL SEQUENCES         2.4.1 OPS 0         2.4.1.1 Displays Available         2.4.1.2 Basic Functions Available                                                                                            | 2.3-5<br>2.3-5<br>2.3-5<br>2.4-1<br>2.4-4<br>2.4-4<br>2.4-4                 |
| 2.4.2 OPS GNC9         2.4.2.1 Displays Available         2.4.2.2 Basic Functions Available         2.4.3 OPS PL9         2.4.3.1 Displays Available         2.4.3.2 Basic Functions Available         2.4.3.4 OPS GNC1                                                                           | 2.4-5<br>2.4-5<br>2.4-6<br>2.4-7<br>2.4-7<br>2.4-7<br>2.4-8                 |
| <ul> <li>2.4.4.1 Displays Available</li> <li>2.4.4.2 Basic Functions Available</li> <li>2.4.5 OPS GNC 2</li> <li>2.4.5.1 Displays Available</li> <li>2.4.5.2 Basic Functions Available</li> <li>2.4.6 OPS GNC3</li> <li>2.4.6.1 Displays Available</li> <li>2.4.6.2 Design Exactlished</li> </ul> | 2.4-9<br>2.4-10<br>2.4-10<br>2.4-11<br>2.4-12<br>2.4-12<br>2.4-13<br>2.4-13 |
| 2.4.6.2 Basic Functions Available         2.4.7 OPS GNC6         2.4.7.1 Displays Available         2.4.7.2 Basic Functions Available         2.4.8 OPS GNC8         2.4.8.1 Displays Available         2.4.8.2 Basic Functions Available         2.4.8.2 Basic Functions Available               | 2.4-13<br>2.4-14<br>2.4-15<br>2.4-15<br>2.4-15<br>2.4-15<br>2.4-16          |
| 2.4.9 OFS SM2/4<br>2.4.9.1 Displays Available<br>2.4.9.2 Basic Functions Available<br>2.5 ACTUATOR/HYDRAULIC ACTIVATION RESTRICTIONS<br>3. CRT DISPLAYS<br>3.1 MCDS/GPC ASSIGNMENT HIERARCHY                                                                                                    | 2.4-16<br>2.4-17<br>2.4-18<br>2.5-1<br><b>3.1-1</b><br>3.1-2                |
| <ul> <li>3.2 STANDARD CRT DISPLAY PAGE</li> <li>3.3 OPS, SPEC, DISP PAGE HIERARCHY</li> <li>3.4 USER'S GUIDE DISPLAY FORMAT</li> <li>3.4.1 DISPLAY: XXXXIPL MENU</li> <li>3.4.2 DISPLAY: DEU STAND-ALONE SELF-TEST (DEU SAST)</li> </ul>                                                          | 3.2-1<br>3.3-1<br>3.4-1<br>3.4-3<br>3.4-9                                   |

| Date: | 12/20/90 |
|-------|----------|
| Rev:  | 0        |

|     | 3421 NORMAL OPP   | RATION                                                                                                    | 3.4-10      | )      |
|-----|-------------------|----------------------------------------------------------------------------------------------------|-------------|--------|
| 35  | DISPLAYS          |                                                                                                    | 3.5-1       |        |
| 5.5 | 3 5 000 DISPLAY:  | GPC MEMORY                                                                                                    | . 3.5.000-1 |        |
|     | 3 5 001 DISPLAY:  | DPS UTILITY                                                                                                    | . 3.5.001-1 | l      |
|     | 3 5 002 DISPLAY   | TIME                                                                                                    | . 3.5.002-1 | l      |
|     | 3 5 006 DISPLAY   | GPC/BUS STATUS                                                                                                    | . 3.5.006-1 | l      |
|     | 3 5 018 DISPLAY   | GNC SYS SUMM 1                                                                                                    | . 3.5.018-1 | l      |
|     | 3 5 019 DISPLAY   | GNC SYS SUMM 2                                                                                                    | . 3.5.019-1 | l      |
|     | 3 5 020 DISPLAY   | DAP CONFIG                                                                                                    | . 3.5.020-1 | l      |
|     | 3 5 021 DISPLAY   | IMUALIGN                                                                                                    | . 3.5.021-1 | l      |
|     | 3 5 022 DISPLAY   | S TRK/COAS CNTL                                                                                                    | . 3.5.022-1 | l      |
|     | 3 5 023 DISPLAY   | RCS                                                                                                    | . 3.5.023-1 | l      |
|     | 3 5 025 DISPLAY   | RMORBIT                                                                                                    | . 3.5.025-1 | l      |
|     | 3 5 033 DISPLAY   | RFL NAV                                                                                                    | . 3.5.033-1 | l      |
|     | 3 5 034 DISPLAY   | ORBIT TGT                                                                                                    | . 3.5.034-1 | l      |
|     | 3 5 040 DISPLAY   | SENSOR TEST                                                                                                    | 3.5.040-1   |        |
|     | 3 5 041 DISPLAY   | RGA/ADTA/RCS                                                                                                    | 3.5.041-1   |        |
|     | 2 5 042 DIST LAT. | SWITCH/SURF                                                                                                    | 3.5.042-1   | 1      |
|     | 3.5.042 DISFLAT.  | CONTROLIERS                                                                                                    | 3.5.043-1   | 1      |
|     | 3.5.045 DISFLAT.  | SWITCHES                                                                                                    | 3.5.044-1   | 1      |
|     | 25045  DISPLAT    | NWS CHECK                                                                                                    | 3.5.045-1   | 1      |
|     | 3.5.045 DISFLAT.  |                                                                                                    | 3.5.050-1   | 1      |
|     | 3.5.050 DISFLAT.  |                                                                                                    | 3.5.051-1   | 1      |
|     | 25052  DISPLAT    | CONTROLS                                                                                                    | 3.5.053-1   | 1      |
|     | 2.5.035 DISPLAT.  | CONTROLS                                                                                                    | 3 5 060-    | 1      |
|     | 3.5.000 DISPLAT:  |                                                                                                    | 3 5 062-    | î      |
|     | 3.5.002 DISPLAT:  |                                                                                                    | 3 5 064-    | 1      |
|     | 3.5.004 DISPLAT:  |                                                                                                    | 3 5 066-    | î      |
|     | 3.5.000 DISPLAT:  |                                                                                                    | 3 5 067-    | 1      |
|     | 3.5.00/ DISPLAT:  |                                                                                                    | 3 5 068-    | 1      |
|     | 3.5.008 DISPLAT:  |                                                                                                    | 3 5 069-    | 1      |
|     | 3.5.009 DISPLAT:  |                                                                                                    | 3 5 076-    | 1      |
|     | 3.5.076 DISPLAY:  |                                                                                                    | 3 5 077-    | 1      |
|     | 3.5.0// DISPLAY:  | $EVA-WWU/F55 \dots \dots \dots \dots \dots \dots \dots \dots \dots \dots \dots \dots \dots \dots \dots \dots \dots \dots $ | 3 5 078-    | 1      |
|     | 3.5.078 DISPLAT:  |                                                                                                    | 3 5 079-    | 1      |
|     | 3.5.079 DISPLAY:  |                                                                                                    | 35085-      | 1      |
|     | 3.5.085 DISPLAT:  |                                                                                                    | 3 5 086-    | 1      |
|     | 3.5.080 DISPLAT:  |                                                                                                    | 3 5 087-    | 1      |
|     | 3.5.08/ DISPLAT:  |                                                                                                    | 3 5 088-    | 1      |
|     | 3.5.088 DISPLAY:  |                                                                                                    | 3 5 089-    | 1      |
|     | 3.5.089 DISPLAY:  |                                                                                                    | 3 5 090-    | 1      |
|     | 3.5.090 DISPLAY:  |                                                                                                    | 3 5 094-    | 1      |
|     | 3.5.094 DISPLAY:  |                                                                                                    | 3 5 095-    | 1      |
|     | 3.5.095 DISPLAY:  |                                                                                                    | 3 5 096-    | 1      |
|     | 3.5.096 DISPLAT:  |                                                                                                    | 3 5 097-    | 1      |
|     | 3.5.097 DISPLAY:  |                                                                                                    | 3 5 000-    | 1      |
|     | 3.5.099 DISPLAY:  |                                                                                                    | 3 5 100-    | 1      |
|     | 3.5.100 DISPLAT:  | GIS DISPLAT                                                                                                    | 3 5 101-    | 1      |
|     | 3.5.101 DISPLAY:  |                                                                                                    | 3 5 102-    | 1      |
|     | 3.5.102 DISPLAT:  | CND IMU CNTL/MON                                                                                                    | 3 5 102-    | 1      |
|     | 5.5.104 DISPLAY:  |                                                                                                    | 3 5 105-    | 1      |
|     | 5.5.105 DISPLAY:  |                                                                                                    | 3 5 106-    | 1      |
|     | 5.5.106 DISPLAY:  |                                                                                                    | 3 5 110-    | 1      |
|     | 3.5.110 DISPLAY:  |                                                                                                    | 25111-      | .1     |
|     | 3.5.111 DISPLAY:  |                                                                                                    | 2 5 112     | 1      |
|     | 3.5.112 DISPLAY:  |                                                                                                    | 2 5 112     | 1      |
|     | 3.5.113 DISPLAY   |                                                                                                    | 5.5.113-    | 1      |
|     | 3.5.1011 DISPLA   | Ι΄ ΑΛΑΑΑΑ ΙΚΑΙ                                                                                                    |             | 1<br>1 |
|     | 3.5.1021 DISPLA   | Γ. ΛΑΛΑΛΑ ΙΚΑΙ<br>7. ννννν τραι                                                                                            |             | 1      |
|     | 3.3.1031 DISPLA   | Γ. ΑΛΑΑΑΑ ΙΚΑΙ                                                                                                    |             | 1      |

| Date  | 12/20 | 1/00 |
|-------|-------|------|
| Date: | 14/40 | טעןי |

Date: 12/20/90 Rev: 0

|                  | 3.5.1041 DISPLAY: XXXXX MANEUVER YYYYY                                                                                                    | 1              |
|------------------|----------------------------------------------------------------------------------------------------|----------------|
|                  | 3.5.1051 DISPLAY: XXXXX MANEUVER YYYYY                                                                                                    | . 1            |
|                  | 3.5.1061 DISPLAY: XXXXX MANEUVER YYYYY                                                                                                    | . 1            |
|                  | 3.5.2011(G) DISPLAY: UNIV PTG                                                                                                    | . 1            |
|                  | 3.5.2011(S) DISPLAY: ANTENNA                                                                                                    | . 1            |
|                  | 3.5.2021(G) DISPLAY: XXXXX MANEUVER YYYYY                                                                                                    | . 1            |
|                  | 3.5.2021(S) DISPLAY: PL BAY DOORS                                                                                                    | . 1            |
|                  | 3.5.3011 DISPLAY: XXXXX MANEUVER YYYYY                                                                                                    | sios Īs        |
|                  | 3.5.3021 DISPLAY: XXXXX MANEUVER YYYYY                                                                                                    | 1              |
|                  | 3.5.3031 DISPLAY: XXXXX MANEUVER YYYYY                                                                                                    | 1              |
|                  | 3.5.3041 DISPLAY: ENTRY TRAJ 1                                                                                                    | . 1            |
|                  | 3.5.3042 DISPLAY: ENTRY TRAJ 2                                                                                                    | 1.             |
|                  | 3.5.3043 DISPLAY: ENTRY TRAJ 3                                                                                                    | . 1            |
|                  | 3.5.3044 DISPLAY: ENTRY TRAJ 4                                                                                                    | 1              |
|                  | 3.5.3045 DISPLAY: ENTRY TRAJ 5                                                                                                    | 1              |
|                  | 3.5.3051 DISPLAY: VERT SIT 1                                                                                                    | · 1            |
|                  | 3.5.3052 DISPLAY: VERT SIT 2                                                                                                    | • 1            |
|                  | 3.5.4011(S) DISPLAY: ANTENNA                                                                                                    | • • • •        |
|                  | 3.5.4021(S) DISPLAY: PL BAY DOORS                                                                                                    | . 1            |
|                  | 3.5.6011 DISPLAY: XXXXXX TRAI                                                                                                    | . 1            |
|                  | 3.5.6021 DISPLAY: VERT SIT 1                                                                                                    | • 1            |
|                  | 3.5.6031 DISPLAY: VERT SIT 2                                                                                                    | • 1            |
|                  | 3.5.8011 DISPLAY: FCS/DED DIS C/O                                                                                                    | • 1            |
|                  | 3.59011(G) DISPLAY GPC MEMORY                                                                                                    | . 1            |
|                  | 3.5 9011(P) DISPLAY MASS MEMORY R/W                                                                                                    | . 1            |
|                  | $\mathbf{D} = \mathbf{D} = $                                                                                                    | . 1            |
| 4. DED           | DICATED DISPLAYS                                                                                                    | 41_1           |
| 4.1 DA           | TA PROCESSING SYSTEM (DPS) TALKBACKS                                                                                                    | 4 1.1          |
| 4.2 CO           | MPUTER ANNUNCIATION MATRIX                                                                                                    | 4.1-1          |
| 4.3 CA           | UTION AND WARNING LIGHTS                                                                                                    | 4.2-1          |
| 4.4 MA           | STER ALARM                                                                                                    | $A A_{-1}$     |
| 4.5 SM           | ALERT LIGHT                                                                                                    | 4.5-1          |
| 4.6 REI          | MOTE MANUPULATOR SYSTEM (RMS) INDICATORS                                                                                                    | 4.6-1          |
| 4.6.1            | RMS Master Alarm (Panel A8A1)                                                                                                    | 4.0-1<br>4.6-1 |
| 4.6.2            | RMS Mode Lights (Panel A8A1)                                                                                                    | 4.6-1          |
| 4.6.3            | RMS Auto SEO Lights (Panel A8A1)                                                                                                    | 4.6-1          |
| 4.6.4            | RMS Caution Lights (Panel A8A1)                                                                                                    | 4.6-1          |
| 4.6.5            | RMS Brakes Indicator (Panel A8A1)                                                                                                    | A 6.1          |
| 4.6.6            | RMS Safing Barber-Pole Indicator (Panel A8A1)                                                                                                    | 1.6-1          |
| 4.6.7            | RMS Software Stop Barber-Pole Indicator (Panel A8A1)                                                                                                    | 1.6-1          |
| 468              | Rate MIN Indicator (Panel A8A1)                                                                                                    | 4.0-1          |
| 469              | Rate Hold Indicator (Panel A&A1)                                                                                                    | 4.0-2          |
| 4610             | Rate Scale Indicator (Panel A8A1)                                                                                                    | 4.0-2          |
| 4611             | FE Rigid Barber-Pole Indicator (Panel A&A1)                                                                                                    | 4.0-2          |
| 4612             | EE Derigid Barber-Pole Indicator (Panel A&A1)                                                                                                    | 4.0-2          |
| 4613             | FE Close Barber-Pole Indicator (Panel A8A1)                                                                                                    | 4.0-2          |
| 4614             | FE Open Barber-Pole Indicator (Panel A&A1)                                                                                                    | 4.0-2          |
| 4615             | EE Capiture Barber, Pole Indicator (Panal A8A1)                                                                                                    | 4.0-2          |
| 4.6.15           | EE Extend Barber-Pole Indicator (Panel ASA1)                                                                                                    | +.0-2          |
| 4617             | Shoulder Brace Release Barber-Pole Indicator (Panel A 9A 1)                                                                                                    | +.0-2          |
| 4.6.18           | STRD RMS STO/LAT Indicators (Panel ASA2)                                                                                                    | 4.0-2          |
| 4610             | STRD RMS Ready-For I atch AFT/MID/EWD Borbar Data Indiantan (Band AGA)                                                                                                    | +.0-3<br>1 6 2 |
| 4600             | PORT RMS STO/LAT Indicators (Panel A8A2)                                                                                                    | +.0-5          |
| 1.0.20<br>1 6 71 | PORT RMS Brody For Lotoh AET/MID/EWD Dather Data Harden (D. 1 AGAO)                                                                                                    | +.0-3          |
| 4677             | RMS Digital Display                                                                                                    | +.0-3          |
| 1672             | RMS Actual And Commanded Deter Indicator                                                                                                    | +.0-3          |
| 47 CNI           | COEDICATED DISDLAVS                                                                                                    | +.0-3          |
| 471 /            | ΔΕΡΙΟΛΤΕΡ ΡΙΣΓΕΛΤΣ                                                                                                    | +./-1          |
| 170 1            | $ \begin{array}{c} \mathbf{A} \\ \mathbf{A} \\ \mathbf$ | +./-2          |
| ₩./.∠ I          | $HORIZONIAL SHUAHON INDICATOK (HSI) \dots \dots \dots \dots \dots \dots \dots \dots \dots \dots \dots \dots \dots \dots \dots \dots \dots \dots \dots$                                                                                                    | ŧ./-/          |

| <ul> <li>4.7.3 ALPHA MACH INDICATOR (AMI)</li> <li>4.7.4 ALTITUDE/VERTICAL VELOCITY INDICATOR (AVVI)</li> <li>4.7.5 SURFACE POSITION INDICATOR (SPI)</li> <li>4.7.6 FLIGHT CONTROL SYSTEM (FCS) MODE STATUS LIGHTS</li> <li>4.7.7 REACTION CONTROL SYSTEM (RCS) ACTIVITY LIGHTS</li> <li>4.8 HEAD-UP DISPLAY (HUD)</li> </ul>                                                                                                    | 1.7-12<br>1.7-16<br>1.7-20<br>1.7-22<br>4.7-25<br>4.8-1                                                                                                    |
|----------------------------------------------------------------------------------------------------|----------------------------------------------------------------------------------------------------|
| 5. SWITCHES<br>5.1 TABLE FORMAT<br>5.2 DEU KEYBOARD                                                                                                    | 5.1-1<br>5.2-1                                                                                                    |
| 6. FAULT ANNUNCIATION AND MESSAGES6.1 ANNUNCIATION6.2 MESSAGES                                                                                                    | <b>6.1-1</b><br>6.1-1<br>6.2-1                                                                                                    |
| 7. GROUND/GPC INTERFACES         7.1 LAUNCH DATA BUS         7.1.1 LDB Potocol/Polling         7.1.2 LDB Polling Controls         7.1.3 LDB Mass Memory Operations         7.1.4 LDB SSME Load Operations         7.1.5 LDB Test Control Supervisor Operations         7.1.6 Explicitly Coded Programs (ECP)         7.1.6.1 DB Test Control Supervisor Operations         7.1.6.1 DB Test Control Supervisor Operations         7.1.6.1.2 Limits         7.1.6.1.3 Error Processing         7.1.6.2 Ramp Function Generator (RFG)         7.1.6.2.1 Control Interfaces         7.1.6.2 Limits         7.1.6.2 Constraints/Assumptions         7.1.6.2 Limits         7.1.6.2 Constraints/Assumptions         7.1.6.3 Error Processing         7.1.6.3 Error Processing         7.1.6.3 Error Processing         7.1.6.3 Error Processing         7.1.6.3 Error Processing         7.1.6.3 Error Processing         7.1.6.4 Destraints/Assumptions         7.1.6.4 Error Processing         7.1.6.4 Error Processing         7.1.6.4 Error Processing         7.1.6.4 Error Processing         7.1.6.4 Error Processing         7.1.6.5 Multiple Actuator Test (MAT)         7.1.6.5 Error Processing         7.1.6.5 Control I | $\begin{array}{c} \textbf{7.1-1}\\ \textbf{7.1-1}\\ \textbf{7.1-1}\\ \textbf{7.1-1}\\ \textbf{7.1-2}\\ \textbf{7.1-2}\\ \textbf{7.1-2}\\ \textbf{7.1-2}\\ \textbf{7.1-2}\\ \textbf{7.1-5}\\ \textbf{7.1-5}\\ \textbf{7.1-5}\\ \textbf{7.1-5}\\ \textbf{7.1-5}\\ \textbf{7.1-5}\\ \textbf{7.1-5}\\ \textbf{7.1-14}\\ \textbf{7.1-14}\\ \textbf{7.1-14}\\ \textbf{7.1-14}\\ \textbf{7.1-14}\\ \textbf{7.1-17}\\ \textbf{7.1-17}\\ \textbf{7.1-17}\\ \textbf{7.1-17}\\ \textbf{7.1-17}\\ \textbf{7.1-17}\\ \textbf{7.1-21}\\ \textbf{7.1-21}\\ \textbf{7.1-22}\\ \textbf{7.1-22}\\ \textbf{7.1-22}\\ \textbf{7.1-22}\\ \textbf{7.1-22}\\ \textbf{7.1-22}\\ \textbf{7.1-22}\\ \textbf{7.1-22}\\ \textbf{7.1-22}\\ \textbf{7.1-22}\\ \textbf{7.1-22}\\ \textbf{7.1-22}\\ \textbf{7.1-22}\\ \textbf{7.1-22}\\ \textbf{7.1-22}\\ \textbf{7.1-22}\\ \textbf{7.1-29}\\ \textbf{7.1-29}\\ \textbf{7.1-29}\\ \textbf{7.1-29}\\ \textbf{7.1-29}\\ \textbf{7.1-30}\\ \textbf{7.1-31}\\ \textbf{7.1-31}\\ \textbf{7.1-31}\\ \textbf{7.1-31}\\ \textbf{7.1-32}\\ \textbf{7.1-32}\\ \textbf{7.1-32}\\ \textbf{7.1-32} \end{array}$ |
| 7.1.6.7.4 Constraints/Assumptions                                                                                                    | 7.1-32<br>7.1-32                                                                                                    |

| 7.1.8 DEU Read Capability                                          | 7.1-32                  |
|--------------------------------------------------------------------|-------------------------|
| 7.2 UPLINK                                                         | 7.2-1                   |
| 7.2.1 Control Interfaces                                           | 7.2-1                   |
| 7.2.2 Software Interfaces                                          | 7.2-1                   |
| 7.2.2.1 Nor Dala                                                   | 7.2-1                   |
| 7.2.2.2 Validity Checking 7.2.1.2.1.1.1.1.1.1.1.1.1.1.1.1.1.1.1.1. | 7.2-1                   |
| 7.2.3.1 Single-Stage Commands                                      | 7.2-3                   |
| 7.2.3.1.1 MDM Command                                              | 7.2-5                   |
| 7.2.3.1.2 Word-By-Word Correction                                  | 7.2-6                   |
| 7.2.3.1.3 Buffer Execute (Two-Stage)                               | 7.2-6                   |
| 7.2.3.1.4 Buffer Clear (Two-stage or SPC)                          | 7.2-6                   |
| 7.2.3.1.5 Uplink Activity Indicator                                | 7.2-7                   |
| 7.2.3.2 Two-Stage Commands                                         | 7.2-7                   |
| 7.2.3.3 Time Executed Commands                                     | 7.2-7                   |
| 7.2.3.4 Payload Infougnput                                         | 1.2-1                   |
| 7.2.4 Opinik Resultations/Notes                                    | 7 2 1                   |
| 7.3.1 FORMATS AND FORMATTER PROGRAMS                               | 73-3                    |
| 7.3.2 FAULT SUMMARY PAGE                                           | 73-3                    |
| 7.3.3 DEU MESSAGES AND KEYBOARD LAYOUT                             | 7.3-10                  |
|                                                                    | , 10 10                 |
| 8. DATA ANALYSIS                                                   | 8.1-1                   |
| 8.1 GPC ERRORS                                                     | 8.1-1                   |
| 8.1.1 GPC FAIL-TO-SYNCS                                            | 8.1-1                   |
| 8.1.2 GPC ERROR LOG (CZ2V_GPC_ERR_LOG)                             | 8.1-1                   |
| 8.2 INPUT/OUTPUT (I/O) ERRORS                                      | 8.2-1                   |
| 8.2.1 I/O Related User Notes                                       | 8.2-17                  |
| 8.2.2 I/O Error Log (CZ2V_IO_ERR_LOG)                              | 8.2-17                  |
| 8.3 DUMP ANALYSIS                                                  | 8.3-1                   |
| 8.3.1 SYNU IKAUE LUG                                               | 8.3-1                   |
| 0.3.2 WAIT STATE                                                   | 8.3-2<br>0 1 1          |
| 8 4 1 MASS MEMORY BUILD (MMRYYYY)                                  | 0.4-1                   |
| 842 MASS MEMORY PATCH                                              | 8 <i>4</i> -1           |
| 8.4.3 MASS MEMORY DUMP (MMB)                                       | 84-2                    |
| 8.4.4 ILOAD REPORT (ILDMAP)                                        | 8.4-2                   |
| 8.4.5 PASS SYSTEM SOFTWARE                                         | 8.4-2                   |
| 8.4.6 APPLICATIONS SOFTWARE                                        | 8.4-3                   |
| 8.4.7 HALSTAT                                                      | 8.4-3                   |
| 8.4.8 DISASSEMBLY (DASS)                                           | 8.4-3                   |
| 8.4.9 AUTODOC (AUTOMATIC DOCUMENTATION)                            | 8.4-3                   |
| 8.4.10 INCLUDE LIBRARY (INCL80)                                    | 8.4-4                   |
| 8.5 MASS MEMORY DIRECTORY                                          | 8.5-1                   |
| 8.6 DEU IPL LUG TABLE (CZ2V_DEU_IPL_LUGTB)                         | 8.6-1                   |
| Appendix A SUBJECT CROSS-REFERENCE                                 | A_1                     |
|                                                                    | . A-1                   |
| Appendix B. USER NOTES CROSS-REFERENCE                             | . <b>B-1</b>            |
| Annendix C USER NOTES                                              | C 1                     |
|                                                                    | . C-1                   |
| Appendix D. COMPILER ERRORS                                        | <b>D-1</b>              |
| Appendix E. GPC ERROR MESSAGES                                     | E-1                     |
| Amendia E. L/O EDDOD MESSACES                                      | <b>T</b> <sup>1</sup> 4 |
|                                                                    | <b>F-1</b>              |
|                                                                    |                         |

| RELEASE:   | OI20                 | Date: | 12/20/90   |
|------------|----------------------|-------|------------|
| BOOK:      | PASS User's Guide    | Rev:  | 0          |
| Appendix H | I. DISTRIBUTION LIST |       | <b>H-1</b> |

| Date: | 12/20/90 |
|-------|----------|
| Rev:  | 0        |

|                           | FICUDES                                                                                                    |                          |
|---------------------------|----------------------------------------------------------------------------------------------------|--------------------------|
|                           | FIGURES                                                                                                    |                          |
| <u> </u>                  |                                                                                                    |                          |
| 3-1. Standar              | d Display Page                                                                                                 | 3.2-2                    |
| 3-2. IPL (1)              | ······································                                                                         | 3.4-3                    |
| 3-3. IFL (2)<br>3 IPL (2) | . (* <sup>1</sup> * * * * * * * * * * * * * * * * * * *                                                        | 3.4-4                    |
| 3.000                     |                                                                                                    | 3 5 000-1                |
| 3.001                     | ie. Provinsienie State - State - State - State - State - State - State - State - State - State - State - State | 3 5 001-1                |
| 3.002                     |                                                                                                    | 3.5.002-1                |
| 3.006                     |                                                                                                    | 3.5.005-1                |
| 3.018                     |                                                                                                    | 3.5.018-1                |
| 3.019                     |                                                                                                    | 3.5.019-1                |
| 3.020                     |                                                                                                    | 3.5.020-1                |
| 3.021                     | - · · · · · · · · · · · · · · · · · · ·                                                                        | 3.5.021-1                |
| 3.022                     | ······································                                                                         | 3.5.022-1                |
| 3.023                     |                                                                                                    | 3.5.023-1                |
| 3.025                     | 989. (C. 1961). 145 14. (2017). 1999                                                                           | 3.5.025-1                |
| 3.033                     |                                                                                                    | 3.5.033-1                |
| 3.034                     |                                                                                                    | 3.5.034-1                |
| 3.040                     | 1944年1949年1949年1949年1949年1949年1949年1949                                                                        | 3.5.040-1                |
| 3.041                     |                                                                                                    | 3.5.041-1<br>3.5.042-1   |
| 3.043                     |                                                                                                    | 3 5 043-1                |
| 3.044                     |                                                                                                    | 3.5.044-1                |
| 3.045                     |                                                                                                    | 3.5.045-1                |
| 3.050                     |                                                                                                    | 3.5.050-1                |
| 3.051                     |                                                                                                    | 3.5.051-1                |
| 3.053                     |                                                                                                    | 3.5.053-1                |
| 3.060                     |                                                                                                    | 3.5.060-1                |
| 3.062                     |                                                                                                    | 3.5.062-1                |
| 3.064                     |                                                                                                    | 3.5.064-1                |
| 3.090                     |                                                                                                    | 3.5.090-1                |
| 3.094                     | • • • • • • • • • • • • • • • • • • • •                                                                        | 3.5.094-1                |
| 3.095                     |                                                                                                    | 3.5.095-1                |
| 3.099                     | • • • • • • • • • • • • • • • • • • • •                                                                        | 3.5.099-1                |
| 3.100                     |                                                                                                    | 3.5.100-1                |
| 3 102                     |                                                                                                    | 3.3.101-1                |
| 3 102                     |                                                                                                    | 3.5.102-1                |
| 3.105                     |                                                                                                    | 3 5 105-1                |
| 3.106                     |                                                                                                    | 3.5.106-1                |
| 3.106                     |                                                                                                    | 3.5.106-1                |
| 3.110                     | • • • • • • • • • • • • • • • • • • • •                                                                        | 3.5.110-1                |
| 3.111                     |                                                                                                    | 3.5.111-1                |
| 3.112                     |                                                                                                    | 3.5.112-1                |
| 3.113                     |                                                                                                    | 3.5.113-1                |
| 3.1011                    |                                                                                                    | 3.5.1011-1               |
| 3.1041                    |                                                                                                    | 3.5.1041-2               |
| 3.2011(G) .               |                                                                                                    | 2011(G)-1                |
| 3.2011(S)                 |                                                                                                    | .2011(S)-1               |
| 3.2021(8) .               |                                                                                                    | .2021(S)-1               |
| 3.3041                    | • • • • • • • • • • • • • • • • • • • •                                                                        | 3.5.3041-2               |
| 3.3042                    |                                                                                                    | 3.3.3042-1               |
| 3.3043                    | · · · · · · · · · · · · · · · · · · ·                                                                          | 3.3.3045-1               |
| 3 3045                    |                                                                                                    | 3.3.3044-1<br>2 5 2045 1 |
| 5.50-15                   |                                                                                                    | 2.2.2042.1               |

| Date: | 12/20/90 |
|-------|----------|
| Rev:  | 0        |

| 3.3051 3.5.3                                                   | 051-1            |
|----------------------------------------------------------------|------------------|
| 3.3052 3.5.3                                                   | 052-1            |
| 3.8011 3.5.8                                                   | 011-1            |
| 3.59011                                                        | (P)-1            |
| 3.9011(r)                                                      | $\frac{1}{4}2.1$ |
| 4-1. Computer Annunication Matrix (AAM)                        |                  |
| 4-2. RMS Rate Meter                                            | 4.0-4            |
| 4-3. ADI Unit                                                  | 4.7-3            |
| 4-4. HSI Display                                               | 4.7-8            |
| 4-5. AMI Unit                                                  | 1.7-13           |
| 4-6 AVVI Unit                                                  | 1.7-17           |
| 4.7 Surface Position Indicator (SPI)                           | 1.7-20           |
| 4. Equile Message Format                                       | 61-2             |
| 0-1. Fault Message Folinat                                     | 727              |
| 7.3-1 FSP Message Definition                                   | 1.3-10           |
| 7.3-2 DEU Message Format                                       | 1.3-10           |
| 7.3-3 MDCS Keyboard Layout                                     | 1.3-12           |
| 8.1-1 GPC Error Word 5                                         | 8.1-2            |
| 8 2-1 I/O Errors Which May be Handled by Application Processes | 8.2-2            |
| 2.2.2 L/O Errors Handled By ECOS                               | 8.2-3            |
| 0.2.2 I/O Entors Handed by I COS                               | 8.2-4            |
| 6.2-5 Example of Status Slot Layout                            | 8 2-5            |
| 8.2-4 Format of the Transaction Status word                    | 0.2-5            |
| 8.2-5 Bypass/Commtault Words Description                       | 8.2-0            |
| 8.3-1                                                          | 8.3-1            |
| 8.5-1 MASS Memory Directory Format                             | 8.5-2            |
| 8.6-1 DEU IPL LOĞ ENTRY                                        | 8.6-1            |
|                                                                |                  |

# **TABLES**

| TABLES                                                                                                    |           |
|----------------------------------------------------------------------------------------------------|-----------|
| 값 (4)는 이것은 것 같은 것은 이것은 것 같아요. (1000, <b>111, 111, 111, 111, 111, 111, 111</b>                                                                                         |           |
| 2-1. MASS MEMORY PHASE/MEMORY CONFIGURATION                                                                                                    | 2.2-2     |
| 2-2. GPC IPL SEQUENCE                                                                                                    | 2.3-3     |
| 2-3. EXECUTION MATRIX                                                                                                    | 2.4-1     |
| 2-4. NBAT TERMINOLOGY                                                                                                    | 2.4-2     |
| 2-5. LEGAL OPS TRANSITIONS                                                                                                    | 2.4-3     |
| 2-7. NBAT FOR P9                                                                                                    | 2.4-8     |
| 2-8. NBAT FOR G1                                                                                                    | . 2.4-10  |
| 2-9. NBAT FOR G2                                                                                                    | . 2.4-12  |
| 2-10. NBAT FOR G3                                                                                                    | . 2.4-14  |
| 2-11. NDAT FOR G8                                                                                                    | . 2.4-10  |
| 2-12. NDAT FOR $\frac{32}{34}$                                                                                                    | . 2.4-10  |
| 2-15. TASS ACTUATOR INITIALIZATION (REROSORTACES) $\dots \dots \dots \dots \dots \dots \dots \dots \dots \dots \dots \dots \dots \dots \dots \dots \dots \dots \dots$ | 2.5-2     |
| 2-14. TASS ACTUATOR INITIALIZATION ( $OMS$ )                                                                                                    | 2.5-4     |
| 2-16 PASS ACTUATOR INITIALIZATION (ONB)                                                                                                    | 2 5-9     |
| 3-1 CRITICAL FORMATS                                                                                                    | 3.4-2     |
| 3 IPL-1 DISPLAY FUNCTIONS                                                                                                    | 3.4-5     |
| 3.IPL-2 DISPLAY ITEMS                                                                                                    | 3.4-8     |
| 3-2. CRT DISPLAYS                                                                                                    | 3.5-1     |
| 3.000-1 DISPLAY FUNCTIONS                                                                                                    | 3.5.000-2 |
| 3.000-2 DISPLAY ITEMS                                                                                                    | 3.5.000-8 |
| 3.001-1 DISPLAY FUNCTIONS                                                                                                    | 3.5.001-2 |
| 3.001-2 DISPLAY ITEMS                                                                                                    | 3.5.001-8 |
| 3.002-1 DISPLAY FUNCTIONS                                                                                                    | 3.5.002-2 |
| 3.002-2 DISPLAY ITEMS                                                                                                    | 3.5.002-8 |
| 3.006-1 DISPLAY FUNCTIONS                                                                                                    | 3.5.006-2 |
| 3.018-1 DISPLAY FUNCTIONS                                                                                                    | 3.5.018-2 |
| 3.019-1 DISPLAY FUNCTIONS                                                                                                    | 3.5.019-2 |
| 3.020-1 DISPLAY FUNCTIONS                                                                                                    | 3.5.020-2 |
| 3.020-2 DISPLAY FILMS                                                                                                    | 3.5.020-5 |
| 3.021-1 DISPLAY FUNCTIONS                                                                                                    | 3.3.021-2 |
| 3.021-2  DISPLAT HEWS                                                                                                    | 3.5.021-0 |
| 3 022-1 DISPLAT FUNCTIONS                                                                                                    | 3.5.022-2 |
| 3 023-1 DISPLAY FUNCTIONS                                                                                                    | 3 5 023-2 |
| 3 023-2 DISPLAY ITEMS                                                                                                    | 3 5 023-6 |
| 3 025-1 DISPLAY FUNCTIONS                                                                                                    | 3.5.025-2 |
| 3.025-2 DISPLAY ITEMS                                                                                                    | 3.5.025-5 |
| 3.033-1 DISPLAY FUNCTIONS                                                                                                    | 3.5.033-2 |
| 3.033-2 DISPLAY ITEMS                                                                                                    | 3.5.033-8 |
| 3.034-1 DISPLAY FUNCTIONS                                                                                                    | 3.5.034-2 |
| 3.034-2 DISPLAY ITEMS                                                                                                    | 3.5.034-5 |
| 3.040-1 DISPLAY FUNCTIONS                                                                                                    | 3.5.040-2 |
| 3.040-2 DISPLAY ITEMS                                                                                                    | 3.5.040-3 |
| 3.040-3 SENSOR SELF-TEST LIMITS                                                                                                    | 3.5.040-4 |
| 3.041-1 DISPLAY FUNCTIONS                                                                                                    | 3.5.041-2 |
| 3.041-2 DISPLAY ITEMS                                                                                                    | 3.5.041-4 |
| 3.041-3 RGA LIMIT VALUES                                                                                                    | 3.5.041-5 |
| 3.041-4 ADTA LIMIT VALUES                                                                                                    | 3.5.041-5 |
| 3.042-1 DISPLAY FUNCTIONS                                                                                                    | 3.5.042-2 |
| 3.042-2 DISPLAY ITEMS                                                                                                    | 3.3.042-3 |
| 3.043-1 DISPLAY FUNCTIONS                                                                                                    | 3.3.043-2 |
| 2.044.1 DISPLAY FUNCTIONS                                                                                                    | 3.3.043-4 |
| J.V44-I DISELAI FUNCTIONS                                                                                                    | J.J.U44-2 |

| 3.044-2 DISPLAY ITEMS               | . 3.5.044-3   |
|-------------------------------------|---------------|
| 3.045-1 DISPLAY FUNCTIONS           | . 3.5.045-2   |
| 3.045-2 DISPLAY ITEMS               | . 3.5.045-3   |
| 3 050-1 DISPLAY FUNCTIONS           | 3.5.050-2     |
|                                     | 3 5 0 50-5    |
| 3.050-2 DISFLAT HEINS               | 3 5 0 5 1 2   |
| 3.031-1 DISPLAY FUNCTIONS           | . 3.3.031-2   |
| 3.051-2 DISPLAY ITEMS               | . 3.3.031-7   |
| 3.053-1 DISPLAY FUNCTIONS           | . 3.3.053-2   |
| 3.053-2 DISPLAY ITEMS               | . 3.5.053-4   |
| 3.060-1 DISPLAY FUNCTIONS           | . 3.5.060-2   |
| 3.060-2 DISPLAY ITEMS               | . 3.5.060-5   |
| 3.062-1 DISPLAY FUNCTIONS           | . 3.5.062-2   |
| 3 062-2 DISPLAY ITEMS               | . 3.5.062-5   |
| 3.064.1 DISPLAY FUNCTIONS           | 3.5.064-2     |
| 2.064.2 DIGITATI FORMERS            | 3 5 064-5     |
| $3.0072$ DISTERT ITEMS $\ldots$     | 3 5 000-2     |
| 3.090-1 DISPLAT FUNCTIONS           | 2 5 000 4     |
| 3.090-2 DISPLAY HEMS                | . 3.3.090-4   |
| 3.094-1 DISPLAY FUNCTIONS           | . 3.5.094-2   |
| 3.094-2 DISPLAY ITEMS               | . 3.5.094-5   |
| 3.095-1 DISPLAY FUNCTIONS           | . 3.5.095-2   |
| 3.095-2 DISPLAY ITEMS               | . 3.5.095-5   |
| 3.099-1 DISPLAY FUNCTIONS           | . 3.5.099-2   |
| 3 100-1 DISPLAY FUNCTIONS           | . 3.5.100-2   |
| 3 100-2 DISPLAY ITEMS               | 3.5.100-6     |
| 2 101 1 DISPLAY FUNCTIONS           | 3 5 101-2     |
| 2.101-1 DISFLAT FUNCTIONS           | 3 5 101-2     |
| 3.101-2 DISFLAT HEMS                | 2 5 101-5     |
| 3.101-3 SENSOR SELF-TEST LIMITS     | 2 5 102 2     |
| 3.102-1 DISPLAY FUNCTIONS           | . 3.5.102-2   |
| 3.102-2 DISPLAY ITEMS               | . 3.5.102-4   |
| 3.102-3 RGA LIMIT VALUES            | . 3.5.102-5   |
| 3.102-4 ADTA LIMIT VALUES           | . 3.5.102-5   |
| 3.104-1 DISPLAY FUNCTIONS           | . 3.5.104-2   |
| 3.104-2 DISPLAY ITEMS               | . 3.5.104-8   |
| 3 105-1 DISPLAY FUNCTIONS           | . 3.5.105-2   |
| 3 105-2 DISPLAY ITEMS               | . 3.5.105-3   |
| 3 105-3 TCS ERROR CODES             | 3.5.105-5     |
| 2 106 J DISPLAY EUNCTIONS           | 3 5 106-2     |
|                                     | 3 5 110-2     |
| 3.110-1 DISPLAY FUNCTIONS           | . 3.3.110-2   |
| 3.110-2 DISPLAY HEMS                | . 3.3.110-3   |
| 3.111-1 DISPLAY FUNCTIONS           | . 3.5.111-2   |
| 3.111-2 DISPLAY ITEMS               | . 3.5.111-4   |
| 3.112-1 DISPLAY FUNCTIONS           | . 3.5.112-2   |
| 3.112-2 DISPLAY ITEMS               | . 3.5.112-4   |
| 3.113-1 DISPLAY FUNCTIONS           | . 3.5.113-2   |
| 3.113-2 DISPLAY ITEMS               | . 3.5.113-8   |
| 3 1011-1 DISPLAY FUNCTIONS          | 3.5.1011-2    |
| 3 1041-1 DISPLAY FUNCTIONS          | 3.5.1041-3    |
| 3 1041 2 DISPLAY ITEMS              | 3 5 1041-7    |
| $2 2011/G \times 1$ DIST LAT THEMS  | 5 2011(G)-2   |
| $3_{2011}(G)_{1}$ DISELAT FUNCTIONS | 52011(G)-7    |
| 3.2011(G) -2 DODYLAT TIEMS          | 5.2011(G)     |
| 3.2011(G) - 3 BUDY VECTOR ICS       | 3.2011(0)-8   |
| 3.2011(S)-1 DISPLAY FUNCTIONS       | 5.3.2011(5)-2 |
| 3.2011(S)-2 DISPLAY ITEMS           | 5.5.2011(8)-6 |
| 3.2021(S)-1 DISPLAY FUNCTIONS       | 3.5.2021(S)-2 |
| 3.2021(S)-2 DISPLAY ITEMS           | 3.5.2021(S)-5 |
| 3.3041-1 DISPLAY FUNCTIONS          | 3.5.3041-3    |
| 3.3041-2 DISPLAY ITEMS              | 3.5.3041-4    |
| 3.3051-1 DISPLAY FUNCTIONS          | 3.5.3051-2    |
| 3 8011-1 DISPLAY FUNCTIONS          | 3.5.8011-2    |
|                                     |               |

| 3 8011-2 DISPLAY ITEMS                                       | 3.5.8011-5        |
|--------------------------------------------------------------|-------------------|
| 3 9011(P)-1 DISPLAY FUNCTIONS                                | 3.5.9011(P)-2     |
| 3 9011(P)-2 DISPLAY ITEMS                                    | 3.5.9011(P)-7     |
| 3 9011(P)-3 MMU REGISTER A & B CONTENTS                      | 3.5.9011(P)-9     |
| 46-1 DEDICATED DISPLAY DATA                                  | 46-5              |
| 47-1 DEDICATED DISPLAY AVAILABILITY MATRIX                   | 47-1              |
|                                                              |                   |
| 4712 DELCATED DISELAY SWITCH CONTROLS                        | 47-5              |
| 4.7.12 DEDICATED DISTEAT SWITCH CONTROLS                     |                   |
| 4.7.1-5 DEDICATED DISTLAT DATA                               |                   |
| 4.7.2-1 DEDICATED DISPLAT SWITCH CONTROLS                    |                   |
| 4.7.2-2 DEDICATED DISPLAT DATA                               |                   |
| 4.7.3-1 DEDICATED DISPLAY SWITCH CONTROLS                    | 4./-14            |
| 4.7.5-2 DEDICATED DISPLAT DATA                               | 4./-13            |
| 4.7.41 DEDICATED DISPLAY SWITCH CONTROLS                     | 4./-18            |
| 4.7.4-2 DEDICATED DISPLAY DATA                               | 4./-19            |
| 4.7.5-1 DEDICATED DISPLAY DATA                               | 4./-21            |
| 4.7.6-1 DEDICATED DISPLAY DATA                               | 4./-24            |
| 5-1. SWITCHES                                                | 5.1-2             |
| 7.1-1 TCS OPERATOR CODE/MODE MATRIX                          | 7.1-4             |
| 7.1-2 AI MODE 0 (INITIAL)                                    | · · · · · · 7.1-7 |
| 7.1-3 AI MODE 1 (PRECONDITIONING)                            | 7.1-8             |
| 7.1-4 AI MODE 2 (FERRY)                                      | 7.1-9             |
| 7.1-5 AI MODE 3 (RAIN)                                       | 7.1-10            |
| 7.1-6 AI MODE 4 (GRAVITY)                                    | 7.1-11            |
| 7.1-7 AI MODE 5 (NULL)                                       | 7.1-12            |
| 7.1-8 AI MODE 6 (TURNAROUND)                                 | 7.1-13            |
| 7.1-9 ACTUATORS/DEVICE AVAILABLE FOR TEST AND INITIALIZATION | 7.1-15            |
| 7.1-10 POSITION AND RATE DRIVE COMMAND UNITS                 | 7.1-18            |
| 7.1-11 DEDICATED DISPLAY CHECKOUT CALL OPERATOR FORMAT       | 7.1-23            |
| 7.2-1 UPLINK COMMAND HEADER BITS                             | 7.2-4             |
| 7.2-2 UPLINK OF CODES/MEMORY CONFIGURATION                   | 7.2-8             |
| 7.3-2 TOGGLE BUFFERS VS MEMORY CONFIGURATION                 | 7.3-4             |
| 7.3-3 DOWNLINK/DOWNLIST FORMATS AND TOGGLE BUFFERS           | 7.3-5             |
| 7.3-4 DOWNLIST FORMATS IN DOWNLINK                           | 7.3-6             |
| 7.3-5 MAJOR FIELDS OF MESSAGES                               | 7.3-8             |
| 7.3-6 MAJOR FIELDS OF MESSAGES                               | 7.3-9             |
| 7.3-7 DEU KEYSTROKES                                         | 7.3-11            |
| 8.1-1 GPC ERROR GROUP/CODE                                   | 8.1-3             |
| 8.2-1 BUS NUMBERS                                            | 8.2-19            |
| 8.2-2 BCE (1 THRU 24) STATUS WORD CONTENTS                   | 8.2-19            |
| 8.2-3 BCE (27) STATUS WORD CONTENTS                          | 8.2-22            |
| 8.2-4 BCE (28) STATUS WORD CONTENTS                          | 8.2-23            |
| 8.2-5 BCE (29) STATUS WORD CONTENTS                          | 8.2-24            |
| 8.2-6 BCE (30) STATUS WORD CONTENTS                          | 8.2-25            |
| 8.2-7 PASS FCOS I/O DEVICE IDs                               | 8.2-26            |
| 8.2-8 BCE ELEMENT NUMBER TABLE                               | 8.2-30            |
|                                                              |                   |

Date: 12/20/90 Rev: 0

# **1. INTRODUCTION**

## **1.1 PURPOSE**

This User's Guide will provide the information necessary to operate and control the Primary Avionics Software System (PASS) indicated on the Change Control Page. This information is in accordance with, and fulfillment of, IRD 2a9. In addition, it will contain selected information to assist in resolution of questions pertaining to flight software performance.

- -1 As such, this User's Guide has been written:
  - A. from a 'man-in-the-loop' viewpoint
  - B. so that it is easy to find specific information
  - C. to assist IBM T&O personnel (and any other interested parties) in providing timely answers to FSW questions.

Date: 12/20/90 Rev: 0

# 1.2 SCOPE

This User's Guide describes how the flight software is used; including how it is loaded, external interfaces to and from the man-in-the-loop, messages, and other pertinent information. A certain level of knowledge about PASS on the part of the user has been assumed. Information about interfaces with other software such as Back-up Flight Control, SIM FLIGHT, etc. is included only as it applies to PASS related topics. User's desiring additional information about specific topics should contact the T&O personnel or IBM-Houston personnel.

# **1.3 APPLICABLE DOCUMENTS**

The following documents form the basis from which information for the User's Guide was extracted.

| Originator | Title                                      |
|------------|--------------------------------------------|
| IBM        | Software Design Specification              |
| IBM        | PASS Program Release Notice                |
| NASA/JSC   | OFT Computer Program Design Specification  |
| NASA/JSC   | Program Notes                              |
| NASA/JSC   | MMU Program Release Notice                 |
| ROK        | Functional subsystem Software Requirements |

# **1.4 FSW DELIVERABLES**

The User's Guide will be released as a base document for each PASS OI release. Revisions will be made as required to reflect the current PASS being used.

.

an an an Araba an Araba. An Araba an Araba an Araba

# 2. SYSTEM

# 2.1 OVERVIEW

This section of the User's Guide provides general information about the PASS System. Subsections and their intent are as follows:

- -1 Mass Memory a brief description of the contents of the Mass Memory Unit(s) and the format of the data.
- -2 System Initialization specifications of how to bring up each PASS System being supported; includes IPL, DEU LOAD, and any special limitations or instructions.
- -3 Operational Sequences a description of the Operational Sequences (OPS) and the legal transitions between them.

## 2.2 MASS MEMORY

The Mass Memory Unit (MMU) is a device used to store all PASS software plus other programs which can be loaded via a GPC into a GPC or other orbiter hardware components. Information is stored in the MMU on magnetic tape. Each MMU is subdivided into three logical areas. Each area may contain a copy of the various pieces of orbiter software programs. Thus, each MMU contains three copies of PASS, referred to as "PASS, area 1", PASS, area 2", etc. The desired area to be loaded in the GPC is selectable via an IPL MENU display (see Section 3.4.1).

### 2.2.1 GPC Memory Configuration

A GPC memory configuration may be loaded from a MMU via an IPL sequence (Section 2.3) or an OPS transition request (Section 2.4). (33749)

### 2.2.2 Mass Memory Allocation

For a detailed MAP of mass memory allocation for various pieces of software, the user should refer to the Mass Memory Build listing for the appropriate release. This listing is part of the deliverable set for all releases except paper-patch releases (paper patches do not change the MAP). A table of mass memory phase versus memory configuration is provided in Table 2-1.

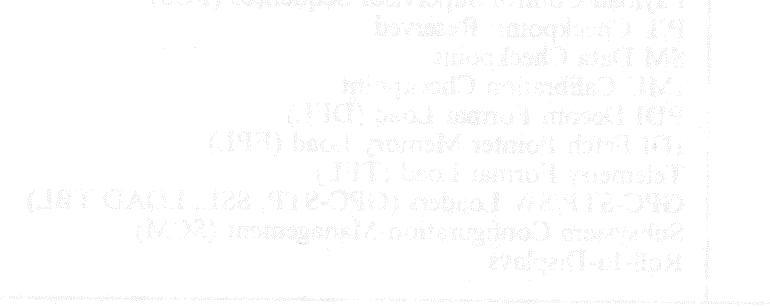

Not concerning in the PAAS Phone Tables.

HEMORY CONFIGURATION IN PRASE CROSS REPLAYOR

Г

٦

| TABLE 2-1. MASS MEMORY PHASE/MEMORY CONFIGURATION                                                                                                    |                                                                                                    |                                                                                                    |  |  |
|----------------------------------------------------------------------------------------------------|----------------------------------------------------------------------------------------------------|----------------------------------------------------------------------------------------------------|--|--|
| PHASE<br>NO.                                                                                                    | MEMORY<br>CONFIGURATION                                                                                                    | DESCRIPTION                                                                                                    |  |  |
| 1*<br>2<br>3<br>4<br>5<br>6<br>7<br>8<br>9<br>10<br>11<br>12<br>13<br>14<br>15<br>16<br>17,18<br>19<br>20<br>21<br>22<br>23<br>24<br>25<br>26<br>27-34<br>35<br>60 | N/A<br>ALL<br>1,2,3,8,9<br>1<br>2<br>3<br>8<br>9<br>6<br>1<br>3<br>6<br>2<br>4,5<br>4<br>5<br>N/A<br>N/A<br>N/A<br>N/A<br>N/A<br>N/A<br>N/A<br>N/A<br>N/A<br>N/A | GPC Bootstrap Loader and Mini-Directory<br>Resident System Software<br>GNC Major Function Base (GNC-FB)<br>Ascent and Abort OPS (GNC 1/6-A)<br>On-Orbit OPS (GNC 2-A)<br>Entry OPS (GNC 3-A)<br>VU On-Orbit OPS (GNC 8)<br>VU Pre-Count OPS (GNC 9)<br>VU Checkout Function Base (VCO-FB)<br>Ascent and Abort OPS (GNC 1/6-B)<br>Entry OPS (GNC 3-B)<br>VU Mass Memory OPS (PL9)<br>On-Orbit OPS (GNC 2-B)<br>SM Function Base (SM-FB)<br>Orbit-Doors OPS (SM2)<br>Spacelab Support OPS (SM4); Reserved<br>Reserved for Growth<br>Payload Control Supervisor Sequences (PCS)<br>P/L Checkpoint; Reserved<br>SM Data Checkpoint<br>IMU Calibration Checkpoint<br>PDI Decom Format Load (DFL)<br>IDI Fetch Pointer Memory Load (FPL)<br>Telemetry Format Load (TFL)<br>GPC-STP/SW Loaders (GPC-STP, SSL, LOAD TBL)<br>Subsystem Configuration Management (SCM)<br>R oll-In-Displays |  |  |
| 35-60                                                                                                    | N/A                                                                                                    | K011-111-1215piays                                                                                                    |  |  |

\* Not currently in the PASS Phase Table.

## MEMORY CONFIGURATION TO PHASE CROSS REFERENCE

| MEMORY        | PHASE                      |  |  |
|---------------|----------------------------|--|--|
| CONFIGURATION | NOS.                       |  |  |
| 1             | 2, 3, 4, 10                |  |  |
| 3             | 2, 3, 5, 13<br>2, 3, 6, 11 |  |  |
| 4             | 2, 14, 15                  |  |  |
| 5             | 2, 14, 16                  |  |  |
| 6             | 2, 9, 12                   |  |  |
| 8             | 2, 3, 7                    |  |  |
| 9             | 2, 3, 8                    |  |  |

# 2.3 SYSTEM INITIALIZATION

The software supports GPC initialization with two basic options. These basic options are defined as: (1) the software support of the hardware/firmware IPL and (2) software support of non-IPL initialization.

- -1 Hardware/Firmware IPL supporting software consists of a Bootstrap Loader (FCMBOOT), GPCIPL (which includes the Self Test Program (STP)), and the Systems Software Loader (FCMINSSL). FCMBOOT is loaded (from the MMU) by the IOP microcode upon IPL initiation. Upon moding the GPC from HALT to STBY, the Bootstrap Loader fetches GPCIPL and FCMINSSL from the MMU. If the fetch is successful, control of the CPU is passed to GPCIPL. GPCIPL passes control to the STP for a one cycle test. Upon completion of the STP without errors, GPCIPL gives control to the SSL. The SSL initiates loading of the selected PASS software system from the MMU.
  - -1.1 Non-IPL initialization is supported totally by the systems software.
- -2 User Interface Software, utilizing FCOS facilities, provides for basic moding of the GPC and FCOS initialization after IPL. The definitions given below are broken into GPC moding and IPL categories, with GPC moding revolving around processing in response to the GPC MODE switch (HALT/STBY/RUN).
- -3 The GPC MODE (HALT,STBY,RUN) and IPL switches are used to place the GPC into various on-line and off-line states and to control the IPL sequence. The "HALT" mode and IPL discrete are hardware functions.
  - -3.1 HALT mode When in this mode, the GPC is in a hardware RESET controlled state. No software can be executed. Before execution of any software, the GPC must be powered on while in HALT.
    - -3.1.1 SLEEP mode An AP-101S GPC will enter the SLEEP mode to conserve power if the following switch configuration exists for a period of 4.5 minutes:

Power Switch - ON Mode Switch - HALT IPL SEL SW - OFF

\*\*\*\*\* WARNING \*\*\*\*\*

A GPC in SLEEP mode will not IPL. If an MMU is selected on the IPL SEL SW and the IPL push button is depressed, the GPC will not respond.

The GPC can be removed from SLEEP mode by moving the mode switch from HALT to STBY or by toggling the GPC power switch from ON to OFF to ON.

-3.2 STBY mode - When entered from HALT, this mode causes the hardware to be released from the RESET state giving control to the software. If IPL occurred, control will be given to the Bootstrap Loader program. For non-IPL mode switch transitions from HALT to STBY, control is passed to a HISAM dump function if D113° and D115° are TRUE. If HISAM is not requested, resident PASS software will perform preliminary initialization functions and loop in the cyclic switch monitor until moded to RUN. It should be noted that the power up of a GPC (previously loaded with PASS) must be accomplished in the HALT mode, or the PASS will immediately place the GPC into the WAIT state.

svadin has not liftled (turst attained op new system): Profesim containe (a) norse of shashinda but. After tipling different GPC, asterent MM, relocating MM. HP, provi swat Finadware fittisware good, the problem is software and T&O support should be herd to

<sup>•</sup> DI13 is driven true to the GPC if the GPC (1-5) Output Switch is in the TERM position.

<sup>•</sup> DI15 is driven true to the selected GPC when the "GPC Memory DUMP" panel switch is placed in a GPC position (1, 2, 3, 4, 5).

To temporarily remove a GPC from the common set (CS) or redundant set (RS) or in preparation for freeze dry sleep mode, the GPC should be moded from RUN to STBY, allowing a "MINIMUM" of three seconds for software recognition of the switch change and software cleanup. The GPC may then be moded back to RUN to rejoin the CS or moded to HALT for subsequent use. Unless adequate time is allowed for this process, the PASS cannot ensure a proper software initialization upon moding from HALT to STBY to RUN.

### \*\*\*\*\* WARNING \*\*\*\*\*

If more than one GPC is moded from RUN to STBY within a one second span, the GPCs moded to STBY can issue Fail Votes against GPCs remaining in the CS or RS. Therefore, when more than one GPC is being down moded from RUN to STBY, the user should delay approximately five seconds between successive actions.

- Note: If a failure occurs during software execution in STBY or RUN, the GPC should be powered off in the failed mode (i.e., STBY or RUN). This allows the CPU microcode to perform put-a-way of CPU control data and registers which may be required to isolate the cause of the failure. The GPC should be dumped via the HISAM function before re-IPL or re-use.
- -3.3 RUN mode In this mode the GPC supports normal OPS-assigned vehicle operations. On transition from STBY to RUN, the PASS system services begin cyclic execution and the "OPS 0" CRT display (if CRTs are on) will be GPC Memory.
- -3.4 IPL The IOP hardware initiates the hardware IPL sequence when this discrete input is detected while the GPC is in the HALT mode. The hardware sequence resets the IOP, stores a fixed pattern of "C9FB" in memory locations 0-1FFFF and "C6C6" in the remainder of the memory from locations 20000-7FFFF, and initiates a Mass Memory read of the bootstrap loader. Following the IPL, the CPU is left in the RESET state as described for the HALT mode.
- -3.5 Due to potential ICC conflicts which could lead to CS/RS Fail-To-Syncs or other undesirable events, certain operations should be avoided when moding a GPC from STBY to RUN and during the 10 second wait after moding to RUN. (42433/46617)

### 2.3.1 Initial Program Load (IPL) Sequence

The following steps define a standard procedure which may be used to IPL a GPC (See Table 2-2). The steps assume no equipment (MMU, CRT, GPC, etc.) is powered on.

-1 If a "default" IPL is desired (that is, PASS, area 1 from the selected MMU is to be loaded), steps 6, 7, 9, 12 should be omitted. If any other copy of PASS or any BFS is to be loaded, steps 6, 7, 9, 12 must be included.

### **2.3.1.1 IPL Sequence Failures**

- -1 Initial IPL After the initial IPL (Ref. Step 10) and the MODE TB does not go B/P, one of two conditions exists:
  - (a) Hardware/Firmware problem: If system had IPLed prior, indications are a hardware problem. GPC should be dumped before proceeding.
  - (b) System has not IPLed (First attempt on new system): Problem could be (a) above or checksum bad. After trying different GPC, different MM, reloading MM, IPL prior system if hardware/firmware good, the problem is software and T&O support should be used to determine problem and corrective action.
  - (c) Operational notes: If IPL sequence fails at this point (Step 10) GPC must be powered off, then on, for re-try. IBM engineer should be notified before re-try is attempted.

| Date: | 12/20/90 |
|-------|----------|
| Rev:  | 0        |

|    | e 1994.<br>I se esta esta esta esta esta esta esta e               | TABLE 2    | 2-2. GPC IPL SEQUENCE                                                                                                    | SATE                                                                                                    |
|----|--------------------------------------------------------------------|------------|----------------------------------------------------------------------------------------------------|----------------------------------------------------------------------------------------------------|
| #  | USER ACTION                                                        | PANEL      | GPC HARDWARE                                                                                                    | GPC SOFTWARE                                                                                                    |
| 1  | Mass Memory<br>Power on - MMU1<br>MMU2                             | O14<br>O15 | No Response                                                                                                    | (beeningel)                                                                                                    |
| 2  | DEU(s) Power<br>- STANDBY                                          | C2A2       | No Response                                                                                                    | No Response                                                                                                    |
| 3  | Mass Memory IPL<br>Source Select to<br>desired MMU                 | O6         | No Response                                                                                                    | No Response                                                                                                    |
| 4  | GPC to HALT mode                                                   | O6         | No Response                                                                                                    | No Response                                                                                                    |
| 5  | GPC Power - ON                                                     | O6         | No Response                                                                                                    | No Response                                                                                                    |
| 6  | BFC CRT display<br>switch to ON<br>(Menu IPL only)                 | C3A1       | No Response                                                                                                    | No Response                                                                                                    |
| 7  | BFC CRT SELECT<br>switch to 1+2, 2+3,<br>or 3+1<br>(Menu IPL only) | C3A1       | No Response                                                                                                    | No Response a main of the second of the second of the seco |
| 8  | DEU(s) Power - ON<br>(at least 30 seconds<br>after step 2)         | C2A2       | No Response                                                                                                    | No Response                                                                                                    |
| 9  | DEU LOAD - Push,<br>then release (P/R)<br>(Menu IPL only)          | <u>06</u>  | No Response                                                                                                    | No Response                                                                                                    |
| 10 | GPC IPL - P/R (at<br>least 2 minutes after<br>step 1)              | O6         | Drives mode TB-IPL;<br>Fixed pattern stored in<br>memory (C9FB from<br>0-1FFFF, C6C6 from<br>20000 - 7FFFF);<br>Bootstrap loader read in<br>from MMU; Mode TB<br>reset to Barberpole | No Response                                                                                                    |
|    |                                                                    |            | GPC in SLEEP<br>mode                                                                                                    | 14 Mars Mersory - IPL                                                                                                    |
| 1  | GPC to STBY mode                                                   | O6         | STBY discrete (DI01)-ON                                                                                                    | Bootstrap fetches GPCIPL<br>and SSL from MMU and<br>passes CPU control to<br>GPCIPL.                                                                                                    |

٦

| TABLE 2-2. GPC IPL SEQUENCE (Continued) |                                                                                                    |       |                        |                                                                                                    |
|-----------------------------------------|----------------------------------------------------------------------------------------------------|-------|------------------------|----------------------------------------------------------------------------------------------------|
| #                                       | USER ACTION                                                                                                    | PANEL | GPC HARDWARE           | GPC SOFTWARE                                                                                                    |
| 11                                      | (Continued)                                                                                                    |       |                        | STP executes one cycle; if<br>successful, GPCIPL gives<br>control to SSL.<br>If step 6 is done, GPCIPL<br>loads DEU, selected in<br>step 7, from MMU; IPL<br>menu presented. (Go to<br>step 12.)                                           |
|                                         |                                                                                                    |       |                        | If step 6 is not done, SSL<br>loads PASS area 1 phase 2<br>into memory, sets mode<br>TB-RUN. (Go to step<br>13.) Default load for an<br>AP-101S GPC takes<br>approximately 1 minute<br>and 25 seconds from<br>STBY to RUN talkback.        |
| 12                                      | Select system to be<br>loaded<br>(Menu IPL only)<br>1 PASS Area 1<br>3 PASS Area 2<br>5 PASS Area 3<br>2 BFS Area 1<br>4 BFS Area 2<br>6 BFS Area 3 | KYBD  | No Response            | If PASS selected, system<br>phase 2 loaded, Mode<br>TB-RUN.<br>If BFS selected, the<br>BSL2IPL menu will be<br>presented. (Go to 14.)                                                                                                    |
| 13                                      | GPC mode - RUN                                                                                                    | O6    | RUN discrete (DI02)-ON | Enters OPS 0, presents<br>GPC Memory display.<br>(37517)<br>Note: To prevent ICC<br>conflicts, wait 10<br>seconds after<br>moding to RUN<br>before doing any<br>operations listed<br>under the GPC<br>mode discussion in<br>Section 2.3-3. |
| 14                                      | Mass Memory - IPL<br>Source Select OFF                                                                                                    | O6    | No Response            | Removes mask to allow<br>access of MMU. For<br>BFS, present GPC<br>Memory on CRT.                                                                                                    |

- -2 IPL Failure on Mode Switch If the GPC mode switch is moved to STBY (Ref. Step 13) and Talkback (TB) hangs in Barberpole on a Default IPL or no IPL Menu is displayed, the GPC may be in the WAIT state (can be verified in a Lab). Causes for IPL hang in WAIT state are:
  - (a) Bootstrap Loader goes to WAIT if MM Source Select SW is off. (See Par. 2.3.1.3)
  - (b) Bootstrap Loader checksum failures (3 tries) could be caused by MM bus errors. (See Par. 2.3.1.3)
  - (c) STP Failure. Some STP failures do not cause a hard WAIT state, and GPC IPL will display the STP error message if the IPL is a menu IPL.
  - (d) SSL goes to WAIT if MM Source Select SW is off.
  - (e) SSL determines checksum error. Could be caused by MM bus errors, but unlikely since IOP Microcode and Bootstrap Loader were both successful on the same bus.
  - (f) Operational Notes:
    - -1 If IPL sequence fails with Mode TB BP, the GPC should be powered off <u>before</u> the Mode SW is moved back to HALT. This causes a microcode put-away of the current PSW and CPU reg contents <u>if</u> the memory PSA is unprotected at the time of the failure.
    - -2 A HISAM dump may or may not succeed dependent upon whether the failure occurred before the HISAM dump code in GPC IPL was loaded from MM. Do NOT re-IPL this GPC until the GPC is dumped unless its use is absolutely mandatory.

### 2.3.1.2 No Display

If GPC mode switch is placed to RUN after MODE TB RUN and OPS 0 display (GPC Memory) is not presented, the DEUs may require loading. Proceed to Section 2.3.2.

### 2.3.1.3 CAM Light

The Bootstrap Loader activates the IOP Watchdog (W/D) Timer to provide the user an indicator in case of Bootstrap fail. The maximum count of the IOP W/D timer is 3.14 + seconds; however, the MMU position to read GPCIPL/SSL takes approximately 6 seconds, so the timer expires during the CPU loop waiting for the MM Ready discrete. (54012) The W/D Timer is reset and the CAM light extinguished at the successful conclusion of the Bootstrap Loader.

### 2.3.2 DEU Load

To load the Display Control Program (DCP) and Critical Format data into the DEU, place the DEU load switch (Panel O6) to LOAD and then OFF. This action causes FCOS to get the current DCP and Critical Format data off MM and place into the DEU. This action is restricted to initial OPS 0 (after IPL) or memory configuration 6 (OPS PL 9).

- -1 When action is taken, the words DEU LOAD should be displayed in the lower left corner of the CRT being loaded. When load is complete, in the middle of the screen IPL COMPLETE will be flashed prior to GPC Memory (OPS 0) or MMU Read/Write (PL 9) being displayed. (37706)
- -2 An entry is placed in the DEU IPL Log Table (see section 8.6) after each DEU load attempt to indicate the failure/success of the load.
Date: 12/20/90 Rev: 0

# 2.4 OPERATIONAL SEQUENCES

The FSW is divided into major segments called OPERATIONAL SEQUENCES (OPS). An operational sequence is defined to be that software required to support a pre-defined phase of a mission. Each operational sequence is a separate memory configuration (except OPS G6 which is in the same memory configuration as OPS G1).

-1 An OPS may be subdivided into Major Modes. The modes are subdivisions of the overall OPS all software for each mode is resident in the memory configuration of the OPS. The PASS is composed of nine OPS which are shown in the following Execution Matrix (Table 2-3). These OPS are contained in eight memory configurations; i.e., there are eight possible GPC memory loads from MM. (GNC OPS1 and OPS6 are in the same memory configuration.)

|     |      |   |    | 1. s. s. s. s. s. s. s. s. s. s. s. s. s. | ГA | BL | E 2 | -3. | EX | EC | UT      | ION      | MATR               |                                                                                                    |
|-----|------|---|----|-------------------------------------------|----|----|-----|-----|----|----|---------|----------|--------------------|----------------------------------------------------------------------------------------------------|
|     |      |   | G1 | G2                                        | G3 | GG | G8  | G9  | S2 | S4 | PL<br>9 | 0PS<br>0 | IWW in<br>Vin      |                                                                                                    |
| 0PS | GNC  | 1 | R  |                                           |    |    |     |     |    |    | C       | С        | R -                | REDUNDANT SET OPERATION<br>ALLOWED IN TWO OR MORE                                                                                                    |
| OPS | GNC  | 2 |    | R                                         |    |    |     |     | С  | C  | С       | C        |                    | GPCs.                                                                                                    |
| OPS | GNC  | 3 |    |                                           | R  |    |     |     | С  | C  | С       | C        | on The<br>mign (or | penind monor voltam beinger                                                                                                    |
| 0PS | GNC  | 6 |    |                                           |    | R  |     |     |    |    | С       | С        | с -<br>С -         | OF THESE MEMORY<br>CONFIGURATIONS IS                                                                                                    |
| OPS | GNC  | 8 |    |                                           |    |    | R   |     | С  | C  | С       | C        |                    | ALLOWED. The second of an Contract of an Contract of an Contract of a second of a second o |
| 0PS | GNC  | 9 |    |                                           |    |    |     | R   | С  | C  | С       | С        | BLANK -            | COMMON SET OPERATION<br>IS NOT OKAY FOR                                                                                                    |
| 0PS | SM 2 |   |    | С                                         | С  |    | С   | C   |    |    | C       | C        |                    | THESE TWO MEMORY                                                                                                    |
| 0PS | SM 4 |   |    | С                                         | С  |    | С   | С   |    |    | С       | С        |                    |                                                                                                    |
| 0PS | PL 9 |   | С  | С                                         | С  | С  | С   | С   | С  | С  |         | С        |                    |                                                                                                    |
| OPS | Θ    |   | С  | С                                         | С  | С  | С   | С   | С  | С  | С       | С        |                    |                                                                                                    |

- -2 Each Memory Configuration (MC) is composed of three or more Phases from the MMU. A request to initiate an OPS in a GPC (or set of GPCs) will result in the requested memory configuration being loaded into the GPC(s) either directly from the appropriate MMU or from another GPC which already contains the desired memory configuration (default). (15620/28353/36094/36549/37657/37660/39021/40622/51349/51373) (33268) (33299) (52779)
- -3 For each OPS/memory configuration, the user must specify which GPC(s) is to participate and which data buses are to be commanded by which GPC in the MC. A default set of assignments has been defined for each MC and is commonly referred to as a Nominal Bus Assignment Table (NBAT). This Table is actually two tables: a GPC Reconfiguration Table (GRT), and a Bus Assignment Table (BAT). See Table 2-4 for a description of the NBAT terminology.

2.4-1

#### TABLE 2-4.NBAT TERMINOLOGY

| CONFIG | - | Memory Configuration/OPS                                                                                                   |
|--------|---|----------------------------------------------------------------------------------------------------|
| GPC    | - | ID(s) of GPC(s) in target set (GRT)                                                                                        |
| STRING | - | Identifies a pair of Flight Critical BUSes, including all LRUs attached to them.<br>Pairs are FFn-FAn, where n can be 1-4. |
| PL 1/2 | - | Payload buses (note that the same GPC will command both).                                                                  |
| CRT    | - | MCDS bus/GPC assignment. See Section 3.1 for a description of DEU assignment based on Major Function, OPS, etc.            |
| LAUNCH | - | Assignment of the GSE polling buses (Launch Data Bus) to a GPC (does $not$ initiate polling).                              |
| MMU    | - | Assignment of MMU buses to GPC. Affects use of MMU for non-OPS transitions only.                                           |
|        |   |                                                                                                    |

- -4 The NBAT for a specific MC may be changed via the GPC Memory display (refer to Section 3.5.000 for a detailed write-up on the display and its use). The default assignments are specified in the following paragraphs describing each OPS.
- -5 When viewing GPC Memory display, the NBAT will indicate current desired assignments for the specified memory configuration. The actual bus assignments will match those specified by the NBAT only if an OPS Transition (or Mode Recall) has been requested for that memory configuration after the NBAT has been updated. The right most number will be the ID of the GPC assigned to command the entry. (25372) (28364) (36416) (37546) (55313)
- -6 Due to Direct Memory Access (DMA) interference between the IOP and CPU, a FC string imbalance may cause synchronization problems. (52100)
- -7 Transitions between OPS must generally be from the first or last mode of an OPS to the first mode of the next OPS. Table 2-5 defines the legal transitions between OPS which may be made in the PASS system. (28343/30780/36183/37501)

# Date: 12/20/90

Rev: 0

#### RELEASE: OI20 BOOK: PASS User's Guide

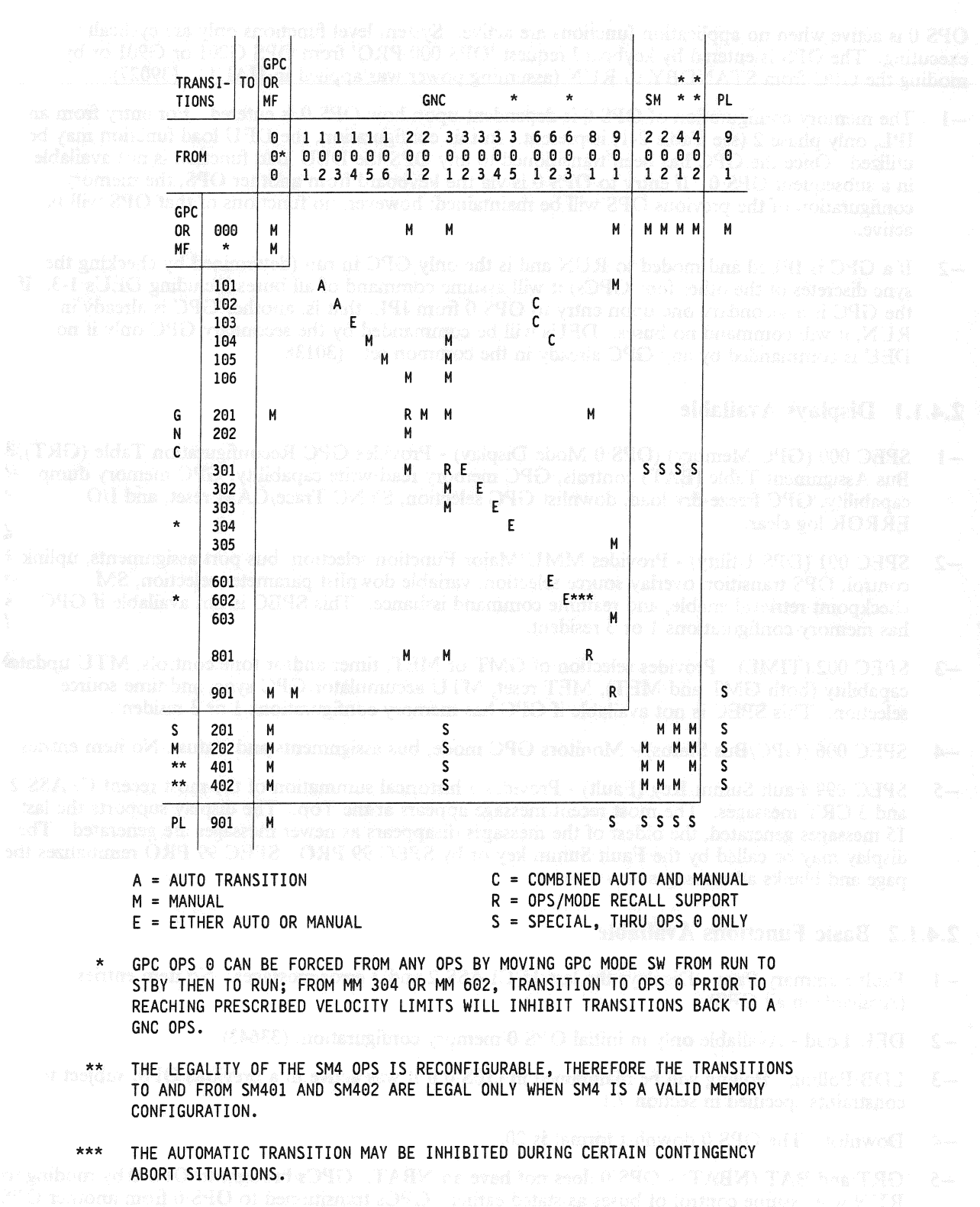

## **TABLE 2-5. LEGAL OPS TRANSITIONS**

2.4-3

Date: 12/20/90 Rev: 0

# 2.4.1 OPS 0

OPS 0 is active when no application functions are active. System level functions only are cyclically executing. The OPS is entered by keyboard request 'OPS 000 PRO' from OPS G201 or G901 or by moding the GPC from STANDBY to RUN (assuming power was applied in HALT). (39027)

- -1 The memory configuration of OPS 0 is dependent upon how OPS 0 is entered. For entry from an IPL, only phase 2 (see Table 2-1) is present. In this configuration, the DEU load function may be utilized. Once the GPC has been transitioned to any OPS the DEU load function is not available in a subsequent OPS 0. If entry to OPS 0 is via the keyboard from another OPS, the memory configuration of the previous OPS will be maintained; however, no functions of that OPS will be active.
- -2 If a GPC is IPLed and moded to RUN and is the only GPC in run (determined by checking the sync discretes of the other four GPCs) it will assume command of all buses including DEUs 1-3. If the GPC is a secondary one upon entry to OPS 0 from IPL, that is, another GPC is already in RUN, it will command no buses. DEUs will be commanded by the secondary GPC only if no DEU is commanded by any GPC already in the common set. (30138)

# 2.4.1.1 Displays Available

- -1 SPEC 000 (GPC Memory) (OPS 0 Mode Display) Provides GPC Reconfiguration Table (GRT), Bus Assignment Table (BAT) controls, GPC memory read/write capability, GPC memory dump capability, GPC freeze-dry load, downlist GPC selection, SYNC Trace/CAM reset, and I/O ERROR log clear.
- -2 SPEC 001 (DPS Utility) Provides MMU/Major Function selection, bus port assignments, uplink control, OPS transition overlay source selection, variable downlist parameter selection, SM checkpoint retrieval enable, and realtime command issuance. This SPEC is not available if GPC has memory configurations 1 or 3 resident.
- -3 SPEC 002 (TIME) Provides selection of GMT or MET, timer and/or tone controls, MTU update capability (both GMT and MET), MET reset, MTU accumulator/GPC sync, and time source selection. This SPEC is not available if GPC has memory configurations 1 or 3 resident.
- -4 SPEC 006 (GPC/Bus Status) Monitors GPC mode, bus assignments and status. No item entries.
- -5 SPEC 099/Fault Summ Key (Fault) Provides a historical summation of the most recent CLASS 2 and 3 CRT messages. The most recent message appears at the Top. The display supports the last 15 messages generated, the oldest of the messages disappears as newer messages are generated. The display may be called by the Fault Summ key or by SPEC 99 PRO. SPEC 99 PRO reinitializes the page and blanks all messages.

# 2.4.1.2 Basic Functions Available

- -1 Fault Summary Page Displays the last 15 CLASS 2 and 3 error messages. No item entries. (Available in all OPS).
- -2 DEU Load Available only in initial OPS 0 memory configuration. (33643)
- -3 LDB Polling Polling will be maintained in OPS 0 if it was active in a previous OPS, subject to constraints specified in section 7.1.
- -4 Downlist The OPS 0 downlist format is 20.
- -5 GRT and BAT (NBAT) OPS 0 does not have an NBAT. GPCs brought to OPS 0 by moding to RUN will assume control of buses as stated earlier. GPCs transitioned to OPS 0 from another OPS will simply retain any buses commanded in the previous OPS. The exception to this is the transition of a redundant set OPS G9 to OPS 0. In this case, the Flight Critical buses (strings 1-4)

will collapse to the lowest ID GPC going to OPS 0. Note that this applies only to strings 1-4. Other string/bus assignments will be preserved into OPS 0.

# 2.4.2 OPS GNC9

OPS G9 provides software support for vehicle checkout and pre-launch countdown. It is initiated by entering 'OPS 901 PRO' on an MCDS keyboard whose major function is GNC. The OPS may be entered from OPS 0 or from OPS G101 (if prior to SRB ignition). The OPS may be exited to OPS G101 or OPS 0.

- -1 Upon initiation, the application software attempts a BITE TEST 4 read (read of discretes) of each MDM in order to initialize output buffers to the current state of the MDMs. (44724)
- -2 OPS G9 may be active in a single GPC (Simplex) or multiple GPCs (Redundant). Some of the functions available in G9 are limited to operation in a simplex mode only. (34665) (47311) (52102) (37551) (41533) (25197) (100702)

# 2.4.2.1 Displays Available model and the list of short 210 new short a content 210

- -1 SPEC 000 (GPC Memory) (OPS G9 mode display) See 2.4.1.1-1
- -2 SPEC 001 (DPS Utility) See 2.4.1.1-2 of store place threads of T ( TARK ) TAR has THO
- -3 SPEC 002 (TIME) See 2.4.1.1-3
- -4 SPEC 006 (GPC/Bus Status) See 2.4.1.1-4
- -5 SPEC 099/Fault Summ Key (Fault) See 2.4.1.1-5
- -6 SPEC 062 (PCMMU/PL COMM) Provides Telemetry Format Loads (TFL) for PCMMU, control of PCMMU fixed or programmable format, and I/O reset of PCMMU (valid only in OPS SM2). Also provides controls for the Payload Data Interleaver (PDI) DECOM loads, DECOM FDA (valid only in OPS SM2). Finally, provides for I/O Reset of the Payload Signal Processor (PSP).
- -7 SPEC 100 (GTS Display) Provides controls for Housekeeping Data Acquisition (HDA), MEC critical commands, LDB polling. Also provides test support for: the Computer Annunciation Matrix (CAM), Dedicated Display checkout, RJD toggle tests. (51250). This SPEC provides selection of downlist formats and elevon limits. Finally, the one-time transfer of data from PASS to BFS is initiated through this SPEC.
- -8 SPEC 101 (Sensor Self-Test) Provides the capability to test the Microwave Scan Beam Landing System (MLS), TACAN, Radar Altimeter (RA), and Accelerometer Assembly (AA).
- -9 SPEC 102 (RCS/RGA/ADTA Test) Provides the capability to test the Reaction Control System (RCS), Rate Gyro Assembly (RGA), and Air Data Transducer Assembly (ADTA).
- -10 SPEC 104 (GND IMU CNTL/MON) Provides the controls to activate, calibrate, and align the Inertial Measurement Units (IMUs). Also provides the capability to preserve the results of a calibration on Mass Memory.
- -11 SPEC 105 (TCS Control) Provides the capability to call Test Control Supervisor (TCS) Sequences from Mass Memory, execute them and monitor the text outputs.
- -12 SPEC 106 (Manual Controls) Provides display of Flight Control controllers (RHC, THC, trim switches, etc.) outputs.
- -13 SPEC 110 (Bus/BTU Status) Provides status of Buses and Bus Terminal Units (BTUs).

- -14 SPEC 112 (GPC/BTU I/F) Provides testing of MDMs and other DPS hardware units. Level 1 and Level 2 tests may be done on either port (of multi-port devices). (30072) (41008) (41533)
- -15 SPEC 113 (Actuator Control) Provides control and monitoring of the position of aerosurfaces, SSME, OMS, and Body Flap actuators by utilizing the capabilities of the Ramp Function Generator (RFG) and Body Flap Drive (BFD) functions. It also supports initiation of all Actuator Initialization (AI) modes and the Body Flap Monitor (BFM) avoidance and interference checks. The SPEC allows inhibiting of OMS power discrete parameter output; the selective replacement of position limit values for SRB, Elevon, and Speedbrake actuators; the limiting of the Multiple Actuator Test (MAT) plateau segment duration and modification of the RFG rate limit.

# 2.4.2.2 Basic Functions Available

- -1 LDB Polling Polling is initially off upon entry to OPS G9 if it has not been turned on elsewhere. The status will be maintained during the OPS and across OPS transitions. (25187) (47292) (48500)
- Downlist The default downlist format is 44. Also available via SPEC 100 are formats 42, 46, 53, 60, 97, and 99. Once selected, a format remains until a subsequent selection of another format or an OPS transition is made. An OPS Mode Recall will reselect format 44. (25197)
- -3 Housekeeping Data Acquisition HDA is automatically enabled upon transition to G9.
- -4 GRT and BAT (NBAT) The default assignments for G9 are:

#### TABLE 2-6. NBAT FOR G9

Date: 12/20/90 Rev: 0

## 2.4.3 OPS PL9

OPS P9 provides the capability to load and/or modify the Mass Memory Unit(s). It also provides the avenue for loading SSME controllers from Mass Memory via LDB commands. The OPS is initiated by entering 'OPS 901 PRO' on an MCDS keyboard whose major function is PL. The OPS may be entered only from OPS 0 and must be exited to OPS 0. (47853)

-1 OPS P9 must be run in a single GPC. It may be the only GPC active or may be in Common Set with other active GPCs in major function(s) other than PL.

#### 2.4.3.1 Displays Available

- -1 OPS P9 mode display (MMU Read/Write) Provides capability to read and/or write MMU data. (15651) It also provides the capability to dump MMU data via Downlist and to compare MMU data between the two MMU's.
- -2 SPEC 000 (GPC Memory) See 2.4.1.1-1
- -3 SPEC 001 (DPS Utility) See 2.4.1.1-2
- -4 SPEC 002 (TIME) See 2.4.1.1-3
- -5 SPEC 006 (GPC/Bus Status) See 2.4.1.1-4
- -6 SPEC 099/Fault Summ Key (Fault) See 2.4.1.1-5
- -7 SPEC 100 (GTS Display) See 2.4.2.1-7 Only HDA and LDB control options valid.
- -8 SPEC 110 (Bus/BTU Status) See 2.4.2.1-13
- -9 SPEC 111 (SL Memory Dump) Provide control and monitor function for SL computer memory dumps.

## 2.4.3.2 Basic Functions Available

- -1 DEU Load Load display control program (DCP) into DEU. (33643) (36728)
- -2 LDB Polling Polling status will be maintained upon entry to PL9. Status may be changed via SPEC 100 in PL9.
- -3 Downlist If the PL9 GPC is the active downlister at OPS initialization, the downlist format will be
   52. If the PL9 GPC is not the active downlister at OPS initialization, the downlist format will be
   48.
- -4 SSME Load Available through LDB command to load SSME controllers. Note that the default NBAT below is not compatible with this function. The PL9 GPC must control strings 1-3 in order to load SSMEs.
- -5 Capability 1 (MMU LOAD and DUMP) and Capability 2 (UPF Patch) MMU Functions.

(c) Active from entry into OPS and charred R matcher or a return to OPS OP in initiated (phor to SER spatian) (2004). This mode controls the final countilown utilizing an antennach sequence from ~ 23 spaceds to SER ignition. It will be surroughtable origed to mode 102 of an SER institute is commanized.

(6) Adam nom SEB gadion with SE d separation. This wast controls 515 mget, through tower that through pitch even etc. It and be edited by an antonatic advices made 103 due to SEB SEP commandee, or anaroxisty to OPS C601 (KCCS above). Transition to Orbits will not occur unite SEB separation is complete. -6 GRT and BAT (NBAT) - The default assignments for P9 are:

TABLE 2-7. NBAT FOR P9

# 2.4.4 OPS GNC1

OPS G1 provides software support for launch countdown and ascent to orbital conditions. The memory configuration also includes all software required to support a Return-to-Launch-Site (RTLS) abort, although such an abort is controlled by another OPS. OPS G1 is initiated by entering 'OPS 101 PRO' on an MCDS keyboard whose major function is GNC. The OPS may only be entered from OPS G9. It may be exited back to G9 (if transition is done before SRB ignition), to OPS 0, G2, G3, G601, or G602. Exit points and options are dependent upon the major mode currently active. (37514) (45748)

- -1 Upon initiation, the application software attempts a BITE TEST 4 read of each MDM in order to insure output buffers match the MDMs. In the event of a failure of the read (two consecutive I/O errors), the set/reset discrete pairs are all set to zero to prevent change in the MDM(s) failing the read.
- -2 Between the start of OPS G1 and APU start (HPU start for SRBs), the ascent DAP cyclically commands the SRB, SSME, and aerosurface actuators to the prelaunch positions shown in the first IN column for OPS 101 in Tables 2-13, 2-14, and 2-16. (37551)
- -3 OPS G1 is composed of six major modes: (36015)
  - -3.1 101 Active from entry into OPS until either SRB ignition, or a return to OPS G9 is initiated (prior to SRB ignition). (37551) This mode controls the final countdown, utilizing an automated sequence from -28 seconds to SRB ignition. It will be automatically exited to mode 102 when SRB ignition is commanded.
  - -3.2 102 Active from SRB ignition until SRB separation. This mode controls STS flight through tower clear through pitch over, etc. It may be exited by an automatic advance to mode 103 due to SRB SEP commanded, or manually to OPS G601 (RTLS abort). Transition to G601 will not occur until SRB separation is complete.

- -3.3 103 Active from commanded SRB separation until manual selection of mode 104, manual selection OPS G601, or completion of ET separation maneuver which causes automatic moding to mode 104. (46511)
- -3.4 104 Active from selection until manual selection of OPS G602 or mode 105 or OPS G301. This mode provides controls for the first OMS maneuver. (50776) (25108)
- -3.5 105 Active from selection until manual selection of mode 106 or OPS G301 (entry). This mode provides controls for the second OMS maneuver. (45739) (45751) (53428)

-3.6 106 - Active from selection until manual selection of OPS G201 (orbit) or G301.

#### 2.4.4.1 Displays Available

-1 Mode displays:

- -1.1 Ascent Trajectory is a monitor only display for modes 101-103.
- -1.2 Maneuver is a control display for modes 104-106. It provides the capability to plan and execute maneuvers with either OMS or RCS. It also allows selection of AOA or ATO aborts.
- -2 SPEC 000 (GPC Memory) See 2.4.1.1-1
- -3 SPEC 001 (DPS Utility) See 2.4.1.1-2
- -4 SPEC 006 (GPC/Bus Status) See 2.4.1.1-4
- -5 SPEC 018 (GNC SYS SUMM 1) Provides monitor of selected GNC data: RCS, Aerosurface, Controllers, DPS, and NAVAIDs. Display function only - may be brought up by SYS SUMM key.
- -6 SPEC 023 (RCS) This display provides controls for the RCS and OMS system.
- -7 SPEC 050 (HORIZ SIT) Provides graphic representation of orbiter position and heading. Provides controls for Programmed Test Inputs (PTI), runway selection, wind profile selection, navigation state vector controls, and NAVAIDs. (42650)
- -8 SPEC 051 (Override) Provides software overrides for flight critical switches: Abort mode selection, ET separation, ET umbilical door closing, vent door controls, entry roll mode selection, RCS manifold valve. Provides the capability to reselect/deselect IMUs, ADTAs, and automatic hydraulic system management; the capability to select entry FCS elevon schedule, body bending filters, and one of three atmosphere models; and the capability to inhibit and/or enable ascent abort dumps, the orbiter propellant dump, the Major Mode 304 OMS dump, the OMS/RCS interconnect function, the AFT RCS dump, and the FWD RCS dump. Also provides the capability to change the maximum SSME throttle level, the AFT RCS dump duration, and the FWD RCS dump duration.
- -9 SPEC 053 (Controls) This display provides the capability to perform the aerosurface secondary actuator check in OPS G3. It provides the ability to control AA, RGA, and surface feedback RM. It also provides status indicators for the aerosurface and SSME actuator secondary ports in OPS G1, G3, and G6.
- -10 SPEC 099/Fault Summ Key (Fault) See 2.4.1.1-5

OPS CO provides encodel vehicle control and management supability. It is initiated by antenine (OPS 201 (ERC) and a statement of the OPS 201 (ERC) and a statement of the OPS 201 (ERC) and the statement of the OPS (ERC). The OPS (ERC) of the OPS (ERC) (ERC) (ERC

# 2.4.4.2 Basic Functions Available

- -1 LDB Polling Polling state will be maintained across G9 to G1 transition. In G1 only SACS commands are valid. Additionally, if SRB I/O was not started in G9, it will be initiated on LDB1. If SRB I/O was active, it will be maintained in G101-102. LDB polling will be terminated at SRB ignition; SRB I/O will be terminated at SRB separation. (29949)
- -2 Downlist OPS G1 downlist is format 21.
- -3 Guidance Guidance algorithms provide commands from SRB ignition through the entire OPS to achieve the nominal orbital conditions or selected abort conditions.
- -4 Navigation Navigation provides a vehicle state vector based on IMU data. (52101)
- -5 Flight Control The flight control system converts guidance commands into hardware commands based on available engines, etc. (37545) (37569) (37570) (44248)
- -6 Redundant Set Launch Sequencer (RSLS) RSLS maintains status of launch countdown by monitoring a predefined set of parameters for failure and subsequent declaration of a count hold. The RSLS also accepts commands from the ground Launch Processing System (LPS) to control the count. (25074/25184) (37537) (38765/39740)
- -7 GRT and BAT (NBAT) The default assignments for G1 are:

TABLE 2-8. NBAT FOR G1

# 2.4.5 OPS GNC 2

OPS G2 provides on-orbit vehicle control and maneuver capability. It is initiated by entering 'OPS 201 PRO' on an MCDS keyboard whose major function is GNC. The OPS may be entered from OPS G106 (nominally), OPS 0, OPS G801, or OPS G301. It may be exited to OPS G801, OPS G301, or OPS 0. Entry and exit is always to/from major mode 201. (37551) (37569) (42640) (48777) (52111)

2.4-10

Date: 12/20/90 Rev: 0

-1 OPS G2 is composed of two major modes:

- -1.1 201 Active from manual entry into OPS until manual exit to either mode 202 or another OPS. This mode supports on-orbit COAST operations. (37551) (52101)
  - -1.2 202 Active from manual entry from mode 201 until manual exit back to mode 201. Provides MANEUVER execution capability. (55307)
- -2 In Major Mode 201, the OEX Advanced Autopilot experiment (AAPS) may be activated thru the AAPS SETUP display SPEC 32 via an item entry. When AAPS is active, the two BF AUTO/MAN lamps on the eyebrow panels will be illuminated. The AAPS is deactivated thru SPEC 32 via Item Entry, by depression of either BF AUTO/MAN PBI, automatically upon an IMU failure, or upon exiting MM201.

#### 2.4.5.1 Displays Available

- -1 Mode displays:
  - -1.1 Universal Pointing in mode 201 provides controls for vehicle attitude control with respect to the ADI inertial reference frame.
  - -1.2 Orbit Maneuver in mode 202 provides controls for doing OMS maneuvers in orbit.
- -2 SPEC 000 (GPC Memory) See 2.4.1.1-1
- -3 SPEC 001 (DPS Utility) See 2.4.1.1-2
- -4 SPEC 002 (TIME) See 2.4.1.1-3
- -5 SPEC 006 (GPC/Bus Status) See 2.4.1.1-4
- -6 SPEC 018 (GNC SYS SUMM 1) See 2.4.4.1-5
- -7 SPEC 019 (GNC SYS SUMM 2) Similar to SPEC 018. Provides monitor of RCS and OMS fuel and jets.
- -8 SPEC 020 (DAP CONFIG) This display provides selection of Digital Auto Pilot (DAP) parameters.
- -9 SPEC 021 (IMU Align) This display provides control of IMUs for selection, alignment, etc. (37549/44246)
- -10 SPEC 022 (S TRK/COAS CNTL) This display provides controls for star tracker moding, operation and IMU alignment data.
- -11 SPEC 023 (RCS) See 2.4.4.1-6
- -12 SPEC 025 (RM Orbit) This display provides data from hand controllers and the capability to select/deselect individual contacts.
- -13 SPEC 033 (REL NAV) This display provides monitoring of rendezvous parameters and controls for rendezvous navigation.
- -14 SPEC 034 (Orbit TGT) This display provides the capability to set up maneuvers for rendezvous.
- -15 SPEC 099/Fault Summ Key (Fault) See 2.4.1.1-5

MM 301 - Active from manual entry from (444-501 unit manual ent to MM 300 of 5 at least some specified length of time before doorbit maneuver OMS ignition). This is configure, the relate for entry and provider correct for the deorbit manieuver precents, and execution 150776.

## 2.4.5.2 Basic Functions Available

- -1 LDB Polling Although in flight no LDB polling is available, the polling state will be maintained upon entry to OPS G2.
- -2 Downlist OPS G2 downlist format is 22.
- -3 GRT and BAT (NBAT) The default assignments for G2 are:

TABLE 2-9. NBAT FOR G2

# 2.4.6 OPS GNC3

OPS G3 provides vehicle control from pre-deorbit burn through landing and roll-out. It is initiated by entering 'OPS 301 PRO' on an MCDS keyboard whose major function is GNC. The OPS may be entered from OPS G104, G105, G106, G201, G801, or OPS 0. It may be exited to OPS 0, or to G9 from major mode 305 or to G201 from major mode 301. (37062) (37545) (37569) (41184) (41238/43357) (55328)

- -1 OPS G3 performs discrete initialization as described for G9 (see section 2.4.2) and G1 (see section 2.4.4).
- -2 OPS G3 is composed of five major modes: (36015)
  - -2.1 MM 301 Pre-Deorbit Coast: Active from manual entry into OPS G3 until manual exit to MM 302 or to MM201. This mode monitors and controls the vehicle during coasting flight prior to initiation of the Deorbit Maneuver OMS burn. (46510) (52101)
  - -2.2 MM 302 Active from manual entry from MM 301 until manual exit to MM 303 or 301 (at least some specified length of time before deorbit maneuver OMS ignition). This mode configures the vehicle for entry and provides control for the deorbit maneuver preparation and execution. (50776)

Date: 12/20/90 Rev: 0

- -2.3 MM 303 Pre-Entry Monitor: Active from manual entry until manual exit to MM 304 or back to MM 301. Provides vehicle control from the end of the deorbit maneuver until an entry interface is reached. (36479)
- -2.4 MM 304 Entry: Active from manual entry until Terminal Area Energy Management (TAEM) interface conditions are met, upon which an auto-advance to MM 305 occurs. A manual advance to MM 305 may also be done if the Earth Relative Velocity is less than or equal to a specified value. This mode is designed to fly the vehicle in the required flight profile from entry interface to TAEM interface. (37551) On entry to MM 304, the FSW ramps the speedbrake from 10 degrees to 0 degrees without regard to feedbacks. (35047) (37551)
- -2.5 MM 305 TAEM/LANDING: Active from entry until manual selection of OPS G9. This mode positions the vehicle for the approach to the runway and dissipates any excess energy which may accumulate during the descent from orbit. (39417) (44248)

# 2.4.6.1 Displays Available

- -1 Mode displays:
  - -1.1 301-303 XXXXX Maneuver YYYYY display. See 2.4.4.1-1.2 (45603/45604)
  - -1.2 304 Entry Trajectory is a five-page display. Each page provides navigational and guidance information for a predefined portion of the entry trajectory allowing for a comparison of the vehicle's progression to planned entry profiles and to the guidance trajectory. (37551)
  - -1.3 305 Vertical Situation is a two-page display providing vehicle longitudinal information including altitude, altitude dissipation rate, and energy state during TAEM.
- -2 SPEC 000 (GPC Memory) See 2.4.1.1-1
- -3 SPEC 001 (DPS Utility) See 2.4.1.1-2
- -4 SPEC 006 (GPC/Bus Status) See 2.4.1.1-4
- -5 SPEC 018 (GNC SYS SUMM 1) See 2.4.4.1-5
- -6 SPEC 021 (IMU Align) See 2.4.5.1-9 (37549/44246)
- -7 SPEC 022 (S TRK/COAS CNTL) Major Mode 301 only. See 2.4.5.1-10
- -8 SPEC 023 (RCS) See 2.4.4.1-6
- -9 SPEC 050 (HORIZ SIT) See 2.4.4.1-7
- -10 SPEC 051 (Override) See 2.4.4.1-8
- -11 SPEC 053 (Controls) See 2.4.4.1-9
- -12 SPEC 099/Fault Summ Key (Fault) See 2.4.1.1-5

## 2.4.6.2 Basic Functions Available

- -1 LDB Polling Although in flight no LDB polling is available, the polling state will be maintained upon entry to G3.
- -2 Downlist OPS G3 downlist format is 23.

#### -3 GRT and BAT (NBAT) - The default assignments for G3 are:

TABLE 2-10. NBAT FOR G3

# 2.4.7 OPS GNC6

OPS G6 provides a Return-to-Launch-Site (RTLS) abort capability. It is initiated either by selection via cockpit switch or by entering 'OPS 601 PRO' or 'OPS 602 PRO' on an MCDS keyboard whose major function is GNC. The OPS may be entered from OPS G103 or G104 (or G102 once SRB SEP occurs). It may be exited to OPS 0, or to OPS G901 from major mode 603. (25108) (37545)

- -1 OPS G6 is composed of three major modes:
  - -1.1 601 Entered as a result of a keyboard entry or switch selection during OPS G102 or
     G103. Performs vehicle control during the powered stages of an RTLS. Exited to mode
     602 by either keyboard input or automatically at completion of ET separation. (46520)
  - -1.2 602 Entered as a result of keyboard request from mode 601 or OPS G104 or automatically from mode 601. Performs vehicle control during the initial glide portion of the return (similar to OPS G304). Exited to mode 603 automatically when velocity is less than a prescribed limit or when mode 603 manually requested via keyboard and velocity is less than a prescribed limit. (46515) The automatic transition may be inhibited during certain contingency abort situations.
  - -1.3 603 The final phase of RTLS controls the vehicle through touchdown and rollout. Entered from mode 602; exited only to OPS G901.

# 2.4.7.1 Displays Available

- -1 Mode displays 601 - same as G1011 602 - same as G3051 603 - same as G3052
- -2 SPEC 000 (GPC Memory) See 2.4.1.1-1
- -3 SPEC 001 (DPS Utility) See 2.4.1.1-2
- -4 SPEC 006 (GPC/Bus Status) See 2.4.1.1-4
- -5 SPEC 018 (GNC SYS SUMM 1) See 2.4.4.1-5
- -6 SPEC 050 (HORIZ SIT) See 2.4.4.1-7
- -7 SPEC 051 (Override) See 2.4.4.1-8
- -8 SPEC 053 (Controls) See 2.4.4.1-9
- -9 SPEC 099/Fault Summ Key (Fault) See 2.4.1.1-5

## **2.4.7.2 Basic Functions Available**

- -1 LDB Polling The polling state upon entry to RTLS (OFF in flight) will be maintained.
- -2 Downlist OPS G6 downlist format is 21. Note that this is no change from OPS G1.
- -3 GRT and BAT (NBAT) The RTLS OPS uses the G1 NBAT (See Table 2-8 in section 2.4.4.2-7).

## 2.4.8 **OPS GNC8**

OPS G8 provides the capability to check out NAVAID and Flight Control sensors while in orbit. The OPS may be entered from G201 only and is initiated by 'OPS 801 PRO' on an MCDS keyboard whose major function is GNC. The OPS may be exited to OPS 0 or to G201 or to G301. It may be executed in a single GPC or in a Redundant Set. (37551) (37569) (42640) (48777) (52111)

# 2.4.8.1 Displays Available

- -1 Mode display (8011) FCS/Dedicated Display Checkout. Provides the capability to test dedicated displays, mode/sequencing lights, and control the aerosurface actuator test.
- -2 SPEC 000 (GPC Memory) See 2.4.1.1-1
- -3 SPEC 001 (DPS Utility) See 2.4.1.1-2
- -4 SPEC 002 (TIME) See 2.4.1.1-3
- -5 SPEC 006 (GPC/Bus Status) See 2.4.1.1-4
- -6 SPEC 018 (GNC SYS SUMM 1) See 2.4.4.1-5
- -7 SPEC 019 (GNC SYS SUMM 2) See 2.4.5.1-7
- -8 SPEC 023 (RCS) See 2.4.4.1-6
- -9 SPEC 040 (Sensor Test) This display achieves the same function as SPEC 101 on the ground (see 2.4.2.1-7), and adds selection filter/redundancy management manipulation capability.

Date: 12/20/90 Rev: 0

- -10 SPEC 041 (RGA/ADTA/RCS) This display achieves the same function as SPEC 102 on the ground (see 2.4.2.1-8), and adds selection filter/redundancy management manipulation capability.
- -11 SPEC 042 (Switch/Surf) This display provides visual indication of FCS switch contacts and allows selection filter input manipulations. (30526)
- -12 SPEC 043 (Controllers) This display provides visual indication of FCS controller and panel trim switches and body flap slew switch contacts.
- -13 SPEC 044 (Switches) This display provides visual indication of FCS push-button indicator contacts.

# 2.4.8.2 Basic Functions Available

- -1 LDB Polling Polling state will be maintained upon entry to OPS G8.
- -2 Downlist OPS G8 downlist format is 32.
- -3 GRT and BAT (NBAT) The default assignments for G8 are:

TABLE 2-11. NBAT FOR G8

#### 2.4.9 OPS SM2/4

OPS SM2/4 provides the capability to monitor orbiter systems on orbit and provide annunciation of detected failures. The OPS also provides the capability to open and close the Payload Bay Doors and to modify the Mass Memory Units. (35743)

-1 The OPS consists of two major modes: S201/S401 is the basic mode entered upon selection of the OPS and provides automatic or manual S-Band and Ku-Band antenna system controls. The OPS is initiated by entering 'OPS 201 PRO'/'OPS 401 PRO' on an MCDS keyboard whose major function is SM. The OPS may be exited to OPS 0 or any of the SM major modes (e.g., 202/402). Major mode 202/402 provides controls for automatic or manual manipulation of the payload bay

doors. The major mode is entered by keyboard input of 'OPS 202 PRO'/'OPS 402 PRO' on an MCDS keyboard whose major function is SM. It may be exited to OPS 0 or any of the SM major modes (e.g., 201/401) and only if the Payload Bay Door operation is in STOP mode.

-2 The SM2/SM4 may be executed only in a single GPC. It may be run concurrently with GPCs in GNC OPS.

## 2.4.9.1 Displays Available

- -1 Mode displays
  - -1.1 S201/S401: Antenna Management provides controls for the S-Band and Ku-Band antenna systems; it also provides pertinent data on antenna performance.
  - -1.2 S202/S402: Payload Bay Doors provides controls to open and close the Payload Bay Doors; it also provides latch status.
- -2 SPEC 000 (GPC Memory) See 2.4.1.1-1
- -3 SPEC 001 (DPS Utility) See 2.4.1.1-2
- -4 SPEC 002 (TIME) See 2.4.1.1-3
- -5 SPEC 006 (GPC/Bus Status) See 2.4.1.1-4
- -6 SPEC 060 (SM Table Maint) Provides capability to: Change parameter values, FDA limit values; enable/inhibit FDA either totally or by specific parameter; initiate an SM checkpoint write to Mass Memory.
- -7 SPEC 062 (PCMMU/PL COMM) See 2.4.2.1-6
- -8 SPEC 064 (SM Ground Checkout) Provides capability to modify certain SM processes to enhance vehicle turnaround and test processing.
- -9 SPEC 066 (Environment) Display function only of cabin environment parameters.
- -10 SPEC 067 (Electric) Display function only of the status of electrical power and distribution system.
- -11 SPEC 068 (Cryo/Fuel Cells) Display function only of fuel cells and cryogenic system status.
- -12 SPEC 076 (COMM/RCDR) Display function only of the communication system and flight recorder status.
- -13 SPEC 078 (SM SYS SUMM 1) Display function only of selected SM parameters which summarize systems monitored by SM.
- -14 SPEC 079 (SM SYS SUMM 2) Display function of more selected SM parameters.
- -15 SPEC 085 (Mass Memory R/W) See 2.4.3.1-1. Limited to Phase/Load Blocks less than 2048 halfwords in length.
- -16 SPEC 086 (APU/HYD) Display function only of APU system parameters.
- -17 SPEC 087 (HYD Thermal) Display function only of hydraulic thermal conditions.
- -18 SPEC 088 (APU/ENVIRON THERM) Display function only of thermal conditions of the APUs and flash evaporator systems.
- -19 SPEC 089 (PRPLT THERMAL) Display function only of thermal conditions of the OMS and RCS propellant systems.
- -20 Payload Displays TBD.

Date: 12/20/90 Rev: 0

-21 SPEC 099/Fault Summ Key (Fault) - See 2.4.1.1-5

# 2.4.9.2 Basic Functions Available

- -1 LDB Polling Polling state will be maintained upon entry to OPS S2/4.
- -2 Downlist OPS S2 downlist format is 24 and S4 downlist format is 25.
- -3 GRT and BAT (NBAT) The default assignments for S2/4 are:

# TABLE 2-12. NBAT FOR S2/S4

| MEM/BUS CONFIG         | MEM/BUS CONFIG         |
|------------------------|------------------------|
| 1 CONFIG <u>4</u> (S2) | 1 CONFIG <u>5</u> (S4) |
| 2 GPC <u>0 0 0 4 0</u> | 2 GPC <u>0 0 4 0</u>   |
| STRING 1 7 0           | STRING 1 7 0           |
| 2 8 0                  | 2 8 0                  |
| 3 9 0                  | 3 9 0                  |
| 4 10 0                 | 4 10 0                 |
| PL 1/2 11 4            | PL 1/2 11 4            |
| CRT 1 12 <u>4</u>      | CRT 1 12 <u>4</u>      |
| 2 13 <u>4</u>          | 2 13 <u>4</u>          |
| 3 14 <u>0</u>          | 3 14 <u>4</u>          |
| 4 15 <u>4</u>          | 15 <u>0</u>            |
| LAUNCH 1 16 <u>4</u>   | LAUNCH 1 16 0          |
| 2 17 <u>0</u>          | 2 17 0                 |
| MM 1 18 <u>4</u>       | MM 1 18 4              |
| 2 19 4                 | 2 19 4                 |

# 2.5 ACTUATOR/HYDRAULIC ACTIVATION RESTRICTIONS

In either a test or flight environment, the difference between the actual position of the actuators when they are powered up, relative to the command position being issued to them by the FSW, can result in a hazardous vehicle situation. (37551)

- -1 The initial position is set by the FSW to an expected value for each major mode transition and at specific flight events. Should the sequence of events in either ground operations or flight be different than that used to initialize the actuators, vehicle damage could be encountered. To preclude damage to the vehicle, the following tables define the initialization for all actuators at events and major mode changes.
- -2 The tables present the actuator commands that are generated by the FSW for aerosurfaces, SSMEs, OMS, and SRBs on entry to major modes or at events that result in a change to the commands. Some of the changes are a function of processing requests by crew inputs. The footnotes to the tables explain the conditions causing the changes.
- -3 The tables show the command values issued on entry to the event or major mode and the command values present after the event occurs or major mode initialization. The command values shown are placed in the GNC cyclic output buffers and are continuously issued to the actuators until the major mode is changed, an event occurs, or a DAP starts outputting flight control commands. The command values shown are in engineering units.

|           | (9)<br>Sc            | OUT      | 0.0  | 0.0  | 0.0  | 0.0  | + 5.0 | +10.0 | 0    |
|-----------|----------------------|----------|------|------|------|------|-------|-------|------|
|           | <u></u><br>680       | IN       | FDBK | FDBK | FDBK | FDBK | FDBK  | FDBK  | FDBK |
| (ES)      | SS<br>(4)            | OUT      | MFB  | MFB  | MFB  | MFB  | MFB   | MFB   | MFB  |
| COSURFAC  | 01<br>G2             | IN       | MFB  | MFB  | MFB  | MFB  | MFB   | MFB   | MFB  |
| TION (AER | ss<br>106(3)         | OUT      | 0.0  | 0.0  | 0.0  | 0.0  | 0.0   | -9.9  | 0    |
| ITIALIZA  | OF<br>G102-C         | IN       | 0.0  | 0.0  | 0.0  | 0.0  | 0.0   | -9.9  | 0    |
| UATOR IN  | S<br>(2,5)           | OUT      | 0.0  | 0.0  | 0.0  | 0.0  | 0.0   | -9.9  | 0    |
| PASS ACT  | OF<br>G101           | IN       | 0.0  | 0.0  | 0.0  | 0.0  | 0.0   | + 5.0 | 0    |
| BLE 2-13. | 9(1)                 | OUT      | AI   | IN   | IA   | AI   | IN    | IV    | AI   |
| TA        | 00                   | IN       | AI   | AI   | AI   | AI   | AI    | AI    | AI   |
|           | TRANSITION/<br>EVENT | ACTUATOR | LIB  | LOB  | RIB  | ROB  | RUD   | SB    | BF   |

1

Date: 12/20/90 Rev: 0

~

|     | and the second second second second second second second second second second second second second second second                                                                                                    | TABLE 2-1                                                                                                    | 3. PASS ACTU                       | ATOR INITIAI              | <b>IZATION (AEROSURFACES)</b>                                                                                                    | (Continued)                                                                                                    | -                       |                      |
|-----|----------------------------------------------------------------------------------------------------|----------------------------------------------------------------------------------------------------|------------------------------------|---------------------------|----------------------------------------------------------------------------------------------------|----------------------------------------------------------------------------------------------------|-------------------------|----------------------|
|     | TRANSITION/<br>EVENT                                                                                                    | C<br>C301                                                                                                    | )PS<br>1-G303                      |                           | OPS<br>G304-G305                                                                                                    |                                                                                                    | OPS<br>G601-G603        |                      |
|     | ACTUATOR                                                                                                    | Z                                                                                                    | OUT                                | Z                         | OUT                                                                                                    | Z                                                                                                    | LIO                     |                      |
|     | LIB                                                                                                    | MFB                                                                                                    | THERM                              | FDBK                      | AEROJET DAP CMD<br>VALUES                                                                                                    | 0.0                                                                                                    | GRTLS DAP CMD<br>VALUES |                      |
| -   | LOB                                                                                                    | MFB                                                                                                    | THERM                              | FDBK                      | AEROJET DAP CMD<br>VALUES                                                                                                    | 0.0                                                                                                    | GRTLS DAP CMD<br>VALUES |                      |
|     | RIB                                                                                                    | MFB                                                                                                    | THERM                              | FDBK                      | AEROJET DAP CMD<br>VALUES                                                                                                    | 0.0                                                                                                    | GRTLS DAP CMD<br>VALUES |                      |
|     | ROB                                                                                                    | MFB                                                                                                    | THERM                              | FDBK                      | AEROJET DAP CMD<br>VALUES                                                                                                    | 0.0                                                                                                    | GRTLS DAP CMD<br>VALUES |                      |
|     | RUD                                                                                                    | FDBK                                                                                                    | THERM                              | FDBK                      | AEROJET DAP CMD<br>VALUES                                                                                                    | 0.0                                                                                                    | GRTLS DAP CMD<br>VALUES |                      |
|     | SB                                                                                                    | FDBK                                                                                                    | THERM                              | FDBK                      | AEROJET DAP CMD<br>VALUES                                                                                                    | 6<br>6                                                                                                    | GRTLS DAP CMD<br>VALUES |                      |
| _   | And the second second s | FDBK                                                                                                    | THERM                              | FDBK                      | AEROJET DAP CMD<br>VALUES                                                                                                    |                                                                                                    | GRTLS DAP CMD<br>VALUES | -ayaran mana         |
| Not | es:                                                                                                    | in the second second se |                                    |                           |                                                                                                    | A. 16 8 11 1 12                                                                                                |                         |                      |
| Ι.  | AI Mode 1 must 1                                                                                                    | be executed before                                                                                                    | other actuator co                  | ommand function           | is are legal (no cyclic outputs to                                                                                                    | actuators in G                                                                                                 | ), PL9, and OPS ())     |                      |
| 5.  | Major Mode 101<br>reaching Event 6 (                                                                                                    | cyclic output buffe<br>GO FOR AUTO                                                                                                    | rs initialized to I<br>SEQUENCE ST | N values shown (<br>ART). | during OPS INIT. Speedbrake f                                                                                                    | faded to closed                                                                                                | position (–9.9 deg) on  |                      |
| з.  | Elevons used for h                                                                                                    | oad relief during fi                                                                                                    | rst stage and retu                 | irned to zero afte        | rr firrst stage.                                                                                                    |                                                                                                    |                         | and an ang ang       |
| 4   | MFB values same                                                                                                    | as previous OPS.                                                                                                    | If MFB obtaine                     | d from MMU, ti            | he following values apply:                                                                                                    |                                                                                                    |                         |                      |
|     | Elevons<br>Rudder<br>Speedbrake<br>TVC (SSME, OM                                                                                                    | 0.0<br>0.0<br>5.0<br>STOW                                                                                                    |                                    |                           |                                                                                                    |                                                                                                    |                         | an tan iyo an cara a |
| 5.  | If Event 6 is reach                                                                                                    | ed (see note 2) and                                                                                                    | d a recycle is requ                | uested, the Speed         | brake is moved to + 5.0 from w                                                                                                    | therever it is.                                                                                                |                         | e i krigereke        |
| و.  | The Rudder and S<br>Otherwise, they wi                                                                                                    | speedbrake will be<br>Il both be zero.                                                                                                    | commanded to                       | + 5 and + 10 deg          | rees, respectively, only if the aer                                                                                                    | osurface drive t                                                                                               | est has been executed.  |                      |
|     |                                                                                                    |                                                                                                    |                                    |                           | there is a solution of the second statement of the second statement of the second statement of the second statement of the second second s | and a second second second second second second second second second second second second second second second |                         |                      |

Date: 12/20/90 Rev: 0

|             | S<br>4(4)            | OUT      | 0.0                         | -10.0                       | -10.0                       | 0.0                         | -3.5                        | + 3.5                       |
|-------------|----------------------|----------|-----------------------------|-----------------------------|-----------------------------|-----------------------------|-----------------------------|-----------------------------|
|             | OI<br>G10            | z        | 0.0                         | -10.0                       | -10.0                       | 0.0                         | -3.5                        | + 3.5                       |
|             | ))                   | OUT      | 0.0                         | -10.0                       | -10.0                       | 0.0                         | -3.5                        | + 3.5                       |
|             | OPS<br>G103(3        | Z        | ASC DAP<br>CMD<br>VALUES    | ASC DAP<br>CMD<br>VALUES    | ASC DAP<br>CMD<br>VALUES    | ASC DAP<br>CMD<br>VALUES    | ASC DAP<br>CMD<br>VALUES    | ASC DAP<br>CMD<br>VALUES    |
| N (SSMEs)   | OPS<br>G102          | out      | ASC DAP<br>CMD<br>VALUES    | ASC DAP<br>CMD<br>VALUES    | ASC DAP<br>CMD<br>VALUES    | ASC DAP<br>CMD<br>VALUES    | ASC DAP<br>CMD<br>VALUES    | ASC DAP<br>CMD<br>VALUES    |
| LIZATIO     |                      | Z        | 0.0                         | 0.0                         | 0.0                         | 0.0                         | -3.5                        | + 3.5                       |
| R INITIA    | s<br>(2,7)           | OUT      | 0.0                         | 0.0                         | 0.0                         | 0.0                         | -3.5                        | + 3.5                       |
| CTUATO      | OF<br>G101           | z        | 0.0                         | 0.0                         | 0.0                         | 0.0                         | 0.0                         | 0.0                         |
| PASS AC     |                      | OUT      | 0.0                         | 0.0                         | 0.0                         | 0.0                         | 0.0                         | 0.0                         |
| TABLE 2-14. | OPS<br>G101(1,7      | Z        | LAST OPS 9<br>CMD<br>VALUES | LAST OPS 9<br>CMD<br>VALUES | LAST OPS 9<br>CMD<br>VALUES | LAST OPS 9<br>CMD<br>VALUES | LAST OPS 9<br>CMD<br>VALUES | LAST OPS 9<br>CMD<br>VALUES |
|             | OPS<br>G9            | OUT      | LAST<br>COMMAND<br>VALUES   | LAST<br>COMMAND<br>VALUES   | LAST<br>COMMAND<br>VALUES   | LAST<br>COMMAND<br>VALUES   | LAST<br>COMMAND<br>VALUES   | LAST<br>COMMAND<br>VALUES   |
|             |                      | Z        | AI                          | IA                          | Ы                           | И                           | IA                          | IA                          |
|             | TRANSITION/<br>EVENT | ACTUATOR | Ы                           | P2                          | Б3                          | ۲۱                          | Y2                          | Y3                          |

Date: 12/20/90 Rev: 0

|  | - | 1.1.4 |           |         |   | 10  |
|--|---|-------|-----------|---------|---|-----|
|  |   | 011   | pa e 🗌    | 3.400   | 1 | []] |
|  |   | CL L  | <b></b> . | 8 (S) 🗸 | - | 44  |

Rev:

12/20/90 0

|                      | OUT      | 0.0                   | -10.0                 | -10.0                 | 0.0                   | -3.5                  | + 3.5                                                                                                    |                         | theck not                                           |                       |                      | nt to the                                                  |                            |                         | ity                                                            |          |
|----------------------|----------|-----------------------|-----------------------|-----------------------|-----------------------|-----------------------|----------------------------------------------------------------------------------------------------|-------------------------|-----------------------------------------------------|-----------------------|----------------------|------------------------------------------------------------|----------------------------|-------------------------|----------------------------------------------------------------|----------|
| OPS<br>G601(6)       | Z        | ASC DAP CMD<br>VALUES | ASC DAP CMD<br>VALUES | ASC DAP CMD<br>VALUES | ASC DAP CMD<br>VALUES | ASC DAP CMD<br>VALUES | ASC DAP CMD<br>VALUES                                                                                                    |                         | SLEW test. If SLEW c                                | lave occurred.        |                      | Imp position is equivale                                   | ntry to 602.               | I reaching zero thrust. | rt positions) to the grav                                      |          |
| sS<br>2(5)           | OUT      | 0.0                   | -10.0                 | -10.0                 | 0.0                   | -3.5                  | + 3.5                                                                                                    |                         | ompletion of START).                                | YD-FAILS I            |                      | . Note the du                                              | STOW on e                  | n OPS 601 or            | launch or sta                                                  |          |
| 01<br>G60            | Z        | 0.0                   | -10.0                 | -10.0                 | 0.0                   | -3.5                  | + 3.5                                                                                                    |                         | position on c<br>SEQUENCE                           | changes to H          |                      | OW position                                                | ids SSMEs to               | re STOWed i             | .e., either the                                                | E.A.B.A. |
|                      | OUT      | 0.0                   | -10.0                 | -10.0                 | 0.0<br>1.0            | -3.5                  | + 3.5                                                                                                    |                         | MEs to start<br>FOR AUTO                            | > 90%) if no          |                      | ded to the ST                                              | tion commar                | nd SSMEs at             | ver they are (i                                                |          |
| OPS<br>G601-G602     | ZI       | ASC DAP CMD<br>VALUES | ASC DAP CMD<br>VALUES | ASC DAP CMD<br>VALUES | ASC DAP CMD<br>VALUES | ASC DAP CMD<br>VALUES | ASC DAP CMD<br>VALUES                                                                                                    |                         | and inputs, commands SS<br>osition on Event 6 (GO I | event 18A (MPS thrust | TOW position.        | the SSMEs are comman                                       | transition), MM initializa | sets SSME STOW flag a   | is are moved from wherev                                       |          |
| S<br>3305            | OUT      | 0.0                   | -10.0                 | -10.0                 | 0.0                   | -3.5                  | 1999 - 1999 - 19 | their generation of     | lated via grou<br>ded to start p                    | ch position at        | alent to the S       | VENT 43A),                                                 | to OPS 602                 | <b>B</b> sequencer      | d, the SSME<br>is null.                                        |          |
| GI05-0               | Z        | 0.0                   | -10.0                 | -10.0                 |                       | -3.5                  | + 3.5                                                                                                    | ang ng si sa kanan sing | , which is initiare are command                     | inded to launo        | ition is equiva      | .H2 dump (E                                                | ort (OPS 104               | S 102, ET SI            | unt is requeste<br>avity position                              |          |
| TRANSITION/<br>EVENT | ACTUATOR | Id                    | P2                    | P3                    |                       | ¥3                    | K3                                                                                                    | Notes:                  | 1. MPS SLEW check<br>performed, SSMEs               | 2. SSMEs are comma    | 3. Note the dump pos | <ol> <li>At termination of I<br/>STOW position.</li> </ol> | 5. For contingency ab      | 5. For fast SEP in OF   | <ol> <li>When a recycle con<br/>positions. Note gra</li> </ol> |          |

|             | ND OMS<br>A (2)          | OUT      | SECOND<br>OMS<br>BURN<br>TRIM<br>CMDS            | SECOND<br>OMS<br>BURN<br>TRIM<br>CMDS            | SECOND<br>OMS<br>BURN<br>TRIM<br>CMDS            | SECOND<br>OMS<br>BURN<br>TRIM<br>CMDS            |
|-------------|--------------------------|----------|--------------------------------------------------|--------------------------------------------------|--------------------------------------------------|--------------------------------------------------|
|             | TRIM FOR 2<br>BURN 44    | N        | LAST OMS<br>BURN<br>TRANS<br>DAP CMD<br>VALUES   | LAST OMS<br>BURN<br>TRANS<br>DAP CMD<br>VALUES   | LAST OMS<br>BURN<br>TRANS<br>DAP CMD<br>VALUES   | LAST OMS<br>BURN<br>TRANS<br>DAP CMD<br>VALUES   |
| (OMS)       | IS BURN<br>NT 42         | OUT      | LAST OMS 1<br>BURN<br>TRANS<br>DAP CMD<br>VALUES | LAST OMS 1<br>BURN<br>TRANS<br>DAP CMD<br>VALUES | LAST OMS 1<br>BURN<br>TRANS<br>DAP CMD<br>VALUES | LAST OMS 1<br>BURN<br>TRANS<br>DAP CMD<br>VALUES |
| IALIZATION  | IST ON<br>EVE            | Z        | TRANS<br>DAP CMD<br>VALUES                       | TRANS<br>DAP CMD<br>VALUES                       | TRANS<br>DAP CMD<br>VALUES                       | TRANS<br>DAP CMD<br>VALUES                       |
| UATOR INITI | ART<br>AS BURN<br>SNT 37 | OUT      | TRANS<br>DAP CMD<br>VALUES                       | TRANS<br>DAP CMD<br>VALUES                       | TRANS<br>DAP CMD<br>VALUES                       | TRANS<br>DAP CMD<br>VALUES                       |
| ASS ACT     | ST<br>IST ON<br>EVE      | Z        | + 0.4                                            | -5.75                                            | + 0.4                                            | + 5.75                                           |
| E 2-15. P   | S<br>104(1)              | OUT      | + 0.4                                            | -5.75                                            | + 0.4                                            | + 5.75                                           |
| TABL        | 0P<br>G101-G             | Z        | + 5.89                                           | + 6.44                                           | + 5.89                                           | -6.44                                            |
|             | Sd 6                     | OUT      | + 5.91                                           | + 7.29                                           | + 5.91                                           | -7.29                                            |
|             |                          | Z        | AI                                               | IA                                               | IA                                               | АІ                                               |
|             | TRANSITION/<br>EVENT     | ACTUATOR | LP                                               | ГХ                                               | RP                                               | RY                                               |

Date: 12/20/90 Rev: 0

٦

| LP ACTUATOR IN<br>LP SECOND<br>OMS BURN<br>TRIM CMDS<br>TRIM CMDS<br>TRIM CMDS<br>TRIM CMDS<br>OMS BURN<br>TRIM CMDS<br>TRIM CMDS<br>TRIM CMDS<br>TRIM CMDS<br>TRIM CMDS | OUT<br>TRANS<br>DAP CMD<br>VALUES | Z                          | a mart model after a                                      | EVENT                                                                                                    | E10(2)                                                                                                    | EVENT                                                                                                    | OKBIT<br>E12               |
|----------------------------------------------------------------------------------------------------|-----------------------------------|----------------------------|-----------------------------------------------------------|----------------------------------------------------------------------------------------------------|----------------------------------------------------------------------------------------------------|----------------------------------------------------------------------------------------------------|----------------------------|
| LP SECOND<br>OMS BURN<br>TRIM CMDS<br>LY SECOND<br>OMS BURN<br>TRIM CMDS<br>RP SECOND<br>OMS BURN<br>TRIM CMDS                                                           | TRANS<br>DAP CMD<br>VALUES        |                            | OUT                                                       | N                                                                                                    | LNO                                                                                                    | IN                                                                                                    | OUT                        |
| LY SECOND<br>OMS BURN<br>TRIM CMDS<br>TRIM CMDS<br>OMS BURN<br>TRIM CMDS<br>OMS BURN                                                                                     |                                   | TRANS<br>DAP CMD<br>VALUES | LAST<br>OMS<br>OMS<br>BURN<br>TRANS<br>DAP CMD<br>VALUES  | LAST<br>OMS<br>BURN<br>TRANS<br>DAP CMD<br>VALUES                                                                                                    | TRANS<br>DAP<br>DEORBIT<br>TRIM CMDS                                                                                                    | TRANS<br>DAP<br>DEORBIT<br>TRIM CMDS                                                                                                    | TRANS<br>DAP CMD<br>VALUES |
| RP SECOND<br>OMS BURN<br>TRIM CMDS                                                                                                    | DAP CMD<br>VALUES                 | TRANS<br>DAP CMD<br>VALUES | LAST<br>OMS<br>BURN<br>TRANS<br>DAP CMD<br>VALUES         | LAST<br>OMS<br>BURN<br>TRANS<br>DAP CMD<br>VALUES                                                                                                    | TRANS<br>DAP<br>DEORBIT<br>TRIM CMDS                                                                                                    | TRANS<br>DAP<br>DEORBIT<br>TRIM CMDS                                                                                                    | TRANS<br>DAP CMD<br>VALUES |
| NO SAG                                                                                                    | TRANS<br>DAP CMD<br>VALUES        | TRANS<br>DAP CMD<br>VALUES | LAST<br>OMS<br>BURN<br>TRANS<br>DAP CMD<br>VALUES         | LAST<br>OMS<br>BURN<br>TRANS<br>DAP CMD<br>VALUES                                                                                                    | TRANS<br>DAP<br>DEORBIT<br>TRIM CMDS                                                                                                    | TRANS<br>DAP<br>DEORBIT<br>TRIM CMDS                                                                                                    | TRANS<br>DAP CMD<br>VALUES |
| RY SECOND<br>OMS BURN<br>TRIM CMDS                                                                                                    | TRANS<br>DAP CMD<br>VALUES        | TRANS<br>DAP CMD<br>VALUES | LAST<br>OMS<br>BURN<br>BURN<br>TRANS<br>DAP CMD<br>VALUES | LAST<br>OMS<br>BURN<br>TRANS<br>DAP CMD<br>VALUES                                                                                                    | TRANS<br>DAP<br>DEORBIT<br>TRIM CMDS                                                                                                    | TRANS<br>DAP<br>DEORBIT<br>TRIM CMDS                                                                                                    | TRANS<br>DAP CMD<br>VALUES |
| 2012<br>11 A C<br>21 A V<br>21 A V                                                                                                    |                                   |                            |                                                           | 50,<br>8, -<br>- 7<br>8, -<br>10, -<br>10, -<br>10, -<br>10, -<br>10, -<br>-<br>10, -<br>-<br>10, -<br>-<br>10, -<br>-<br>10, -<br>-<br>10, -<br>-<br>10, -<br>-<br>10, -<br>-<br>10, -<br>-<br>10, -<br>-<br>10, -<br>-<br>10, -<br>-<br>-<br>-<br>-<br>-<br>-<br>-<br>-<br>-<br>-<br>-<br>-<br>-<br>-<br>-<br>-<br>-<br>- | a constant constant of the second second | 1000 - 1000 - 10000 - 1000 - 1000 - 1000 - 1000 - 1000 - 1000 - 1000 - 1000 - 1 |                            |
|                                                                                                    |                                   |                            |                                                           |                                                                                                    |                                                                                                    |                                                                                                    |                            |
|                                                                                                    |                                   |                            |                                                           |                                                                                                    |                                                                                                    |                                                                                                    |                            |

Date: 12/20/90

Rev: 0

|                      | [                                                                       | 1                                                                                                    |                                                                                                    |                                                                                                    | etus ta ana su castero can i a emeri a forma nancica a detta deva                                                                                                    |                                                                                                    |                                                                                                    |                                                                                                    |                                                                                                    |                                                         |
|----------------------|-------------------------------------------------------------------------|----------------------------------------------------------------------------------------------------|----------------------------------------------------------------------------------------------------|----------------------------------------------------------------------------------------------------|----------------------------------------------------------------------------------------------------|----------------------------------------------------------------------------------------------------|----------------------------------------------------------------------------------------------------|----------------------------------------------------------------------------------------------------|----------------------------------------------------------------------------------------------------|---------------------------------------------------------|
| 2S<br>3603(4)        | OUT                                                                     | -0.86                                                                                                    | + 6.44                                                                                                    | -0.86                                                                                                    | -6.44                                                                                                    |                                                                                                    | ADed                                                                                                    |                                                                                                    | t,                                                                                                    | SMC                                                     |
| 01<br>G602-C         | Z                                                                       | + 5.89                                                                                                    | + 6.44                                                                                                    | + 5.89                                                                                                    | -6.44                                                                                                    |                                                                                                    | d to I-LO.                                                                                                    |                                                                                                    | / and intac                                                                                                    | wise, the (                                             |
| S<br>603(3)          | OUT                                                                     | + 5.89                                                                                                    | + 6.44                                                                                                    | + 5.89                                                                                                    | -6.44                                                                                                    | ×                                                                                                    | correspon<br>outs.                                                                                                    |                                                                                                    | ontingency                                                                                                    | ew. Other                                               |
| OP<br>G601-G         | Z                                                                       | + 5.89                                                                                                    | + 6.44                                                                                                    | + 5.89                                                                                                    | -6.44                                                                                                    |                                                                                                    | lues shown<br>ia crew inf                                                                                                    |                                                                                                    | )2 → 601 c                                                                                                    | ected by cr                                             |
|                      | OUT                                                                     | + 5.89                                                                                                    | + 6.44                                                                                                    | + 5.89                                                                                                    | -6.44                                                                                                    |                                                                                                    | he trim val<br>e changed v                                                                                                    |                                                                                                    | AM 104 (1                                                                                                    | y dump sel                                              |
| OPS<br>G303          | NI                                                                      | LAST DEORBIT<br>BURN TRANS<br>DAP CMD<br>VALUES                                                                   | LAST DEORBIT<br>BURN TRANS<br>DAP CMD<br>VALUES                                                                                                    | LAST DEORBIT<br>BURN TRANS<br>DAP CMD<br>VALUES                                                                                                    | LAST DEORBIT<br>BURN TRANS<br>DAP CMD<br>VALUES                                                                                                    |                                                                                                    | prior to Event 36A. T<br>The trim values may be                                                                                                    | ior to each OMS burn.                                                                                                    | from OPS 1 prior to N                                                                                                    | MECO and contingency                                    |
| BIT BURN<br>ENT E14  | OUT                                                                     | LAST DEORBIT<br>BURN TRANS<br>DAP CMD<br>VALUES                                                                   | LAST DEORBIT<br>BURN TRANS<br>DAP CMD<br>VALUES                                                                                                    | LAST DEORBIT<br>BURN TRANS<br>DAP CMD<br>VALUES                                                                                                    | LAST DEORBIT<br>BURN TRANS<br>DAP CMD<br>VALUES                                                                                                    |                                                                                                    | complished in OPS 104<br>IVC Command SOP.                                                                                                    | y the crew or uplink pri                                                                                                    | valid for all transitions                                                                                                    | e abort is selected post ]<br>as shown for inputs.      |
| DEOR<br>EVI          | N                                                                       | TRANS<br>DAP CMD<br>VALUES                                                                                        | TRANS<br>DAP CMD<br>VALUES                                                                                                    | TRANS<br>DAP CMD<br>VALUES                                                                                                    | TRANS<br>DAP CMD<br>VALUES                                                                                                    |                                                                                                    | t OMS burn is ac<br>nmanded by the 7                                                                                                    | can be changed by                                                                                                    | wn for OPS 6 are<br>itact).                                                                                                    | OPS 6 valid if the<br>STOW positions                    |
| TRANSITION/<br>EVENT | ACTUATOR                                                                | LP                                                                                                    | LY                                                                                                    | RP                                                                                                    | RY                                                                                                    | Notes:                                                                                                    | 1. OMS trim for firs<br>values and are cor                                                                                                    | 2. OMS trim values                                                                                                    | 3. STOW values sho<br>and $103 \rightarrow 601$ ir                                                                                                    | 4. Values shown for<br>engines are left in              |
|                      | TRANSITION/DEORBIT BURNOPSOPSEVENTEVENT E14G303G601-G603(3)G602-G603(4) | TRANSITION/<br>EVENTDEORBIT BURN<br>EVENTOPS<br>G303OPS<br>G601-G603(3)OPS<br>G602-G603(4)ACTUATORINOUTINOUTINOUT | TRANSITION/<br>EVENTDEORBIT BURN<br>EVENTOPS<br>G303OPS<br>G303OPS<br>G601-G603(3)OPS<br>G602-G603(4)ACTUATORINOUTINOUTINOUTACTUATORINOUTINOUTINOUTLPTRANSLAST DEORBITLAST DEORBITLAST DEORBIT+5.89+5.89+5.89+5.89LPTRANSDAP CMDDAP CMDDAP CMDDAP CMDOUTINOUTVALUESDAP CMDDAP CMDVALUESVALUESVALUESVALUES-0.86 | TRANSITION/<br>EVENTDEORBIT BURN<br>EVENTOPS<br>G0303OPS<br>G01-G603(3)OPS<br>G02-G603(4)ACTUATORINOUTINOUTINOUTLPTRANSLAST DEORBITLAST DEORBITLAST DEORBIT4.5.894.5.894.5.89LPTRANSDAP CMDNRN TRANSBURN TRANSDAP CMD4.5.894.5.894.5.89-0.86LPTRANSDAP CMDVALUESVALUESVALUES4.5.894.5.894.5.89-0.86LYTRANSBURN TRANSDAP CMDVALUESVALUES4.6.444.6.444.6.444.6.44VALUESVALUESDAP CMDVALUESVALUESVALUESVALUES4.6.444.6.444.6.444.6.44 | TRANSITION/<br>EVENT EI4DEORBIT BURN<br>EVENT EI4OPS<br>G303OPS<br>G601-G603(3)OPS<br>G602-G603(4)ACTUATORINOUTINOUTINOUTACTUATORINOUTINOUTINOUTLPTRANSBURN TRANSBURN TRANSBURN TRANS+5.89+5.89+5.89-0.86DAP CMDBURN TRANSDAP CMDVALUESVALUESVALUES+6.44+6.44+6.44+6.44LYTRANSBURN TRANSDAP CMDVALUESVALUES+5.89+5.89+5.89+5.89-0.86VALUESVALUESVALUESVALUESVALUESVALUES-6.44+6.44+6.44+6.44+6.44VALUESBURN TRANSBURN TRANSBURN TRANSDAP CMDVALUES+5.89+5.89+5.89-0.86RPTRANSBURN TRANSBURN TRANSDAP CMDVALUES+5.89+5.89+5.89-0.86VALUESVALUESVALUESVALUESVALUESDAP CMDVALUES+5.89+5.89+5.89-0.86 | TRANSITION/<br>EVENT EI4DEORBIT BURN<br>EVENTOPSOPSOPSOPSACTUATORINOUTINOUTINOUTINOUTLPDAP CMDBURN TRANSBURN TRANSBURN TRANSF5.89+5.89+5.89+5.89-0.86LPDAP CMDBURN TRANSBURN TRANSBURN TRANSBURN TRANS-0.86-0.86LYTRANSLAST DEORBITLAST DEORBIT+5.89+5.89+5.89+5.89-0.86VALUESDAP CMDBURN TRANSBURN TRANSBURN TRANSBURN TRANS-0.86VALUESVALUESVALUESVALUESVALUESVALUES-6.44+6.44+6.44RPTRANSBURN TRANSBURN TRANSDAP CMDVALUES-0.86RPTRANSBURN TRANSDAP CMDVALUESVALUES-6.44+6.44+6.44RPTRANSBURN TRANSDAP CMDVALUESVALUES-6.44+6.44+6.44+6.44RPTRANSBURN TRANSDAP CMDVALUESVALUESVALUES-6.44-6.44-6.44-6.44RYTRANSBURN TRANSBURN TRANSDAP CMDVALUES-6.44-6.44-6.44-6.44RPTRANSBURN TRANSDAP CMDVALUESVALUES-6.44-6.44-6.44-6.44RYTRANSBURN TRANSDAP CMDVALUESVALUES-6.44-6.44-6.44-6.44RYTRANS </td <td>TRANSITION/<br/>EVENT EJURDEORBIT BURN<br/>EVENT EJUROPSOPSOPSOPSACTUATORINDUTINOUTINOUTINOUTACTUATORINOUTINOUTINOUTINOUTLPDAP CMDBURN TRANSBURN TRANSBURN TRANS+5.89+5.89+5.89+5.89-0.86LPDAP CMDDAP CMDDAP CMDDAP CMDDAP CMDACLUES+6.44+6.44+6.44+6.44LYDAP CMDDAP CMDDAP CMDDAP CMDDAP CMDACLUES-0.86-0.86VALUESDAP CMDDAP CMDVALUESDAP CMDACLUES+6.44+6.44+6.44+6.44VALUESDAP CMDVALUESDAP CMDVALUES-0.86+5.89+5.89+5.89+5.89-0.86RPTRANSDAP CMDVALUESVALUESDAP CMDVALUES-6.44+6.44+6.44+6.44RPTRANSBURN TRANSDAP CMDVALUESVALUES-6.44+6.44+6.44+6.44RPTRANSBURN TRANSBURN TRANSDAP CMDVALUES-6.44-6.44-6.44-6.44RPTRANSBURN TRANSBURN TRANSBURN TRANS-6.44-6.44-6.44-6.44RPTRANSBURN TRANSBURN TRANSBURN TRANS-6.44-6.44-6.44-6.44RVTRANSBURN TRANSBURN TRANSBURN TRANS-6.4</td> <td>TRANSITION/<br/>EVENT EI4DEORBIT BURNOPS<br/>G801-G603(3)OPS<br/>G601-G603(3)OPS<br/>G602-G603(4)OPS<br/>G602-G603(4)ACTUATORINOUTINOUTINOUTINLPTRANSLAST DEORBITLAST DEORBITLAST DEORBITLAST DEORBITLAST DEORBITLAST DEORBITLAST DEORBITLPTRANSLAST DEORBITLAST DEORBITLAST DEORBITLAST DEORBITLAST DEORBITLAST DEORBITLAST DEORBITLAST DEORBITLYTRANSDAP CMDDAP CMDVALUESVALUESVALUESP.5.89+5.89+5.89+5.89-0.86VALUESVALUESDAP CMDDAP CMDVALUESVALUESDAP CMDVALUESP.4.44+6.44+6.44+6.44RPTRANSDAP CMDDAP CMDVALUESDAP CMDVALUESDAP CMDP.4.14+6.44+6.44+6.44RPTRANSDAP CMDVALUESVALUESVALUESVALUESP.4.14+6.44+6.44+6.44+6.44RPTRANSDAP CMDVALUESVALUESVALUESVALUESVALUESAALUES-6.44-6.44-6.44-6.44RVTRANSDAP CMDVALUESVALUESVALUESVALUESVALUES-6.44-6.44-6.44-6.44-6.44RVTRANSBAP CMDVALUESVALUESVALUESVALUESVALUES-6.44-6.44-6.44-6.44-6.44RVTRANSBAP CMD&lt;</td> <td>TRANSITION/<br/>EVENTDEORBIT BURNOPS<br/>G303OPS<br/>G303OPS<br/>G303OPS<br/>G801-G603(3)OPS<br/>G602-G603(3)OPS<br/>G602-G603(3)ACTUATORINOUTINOUTINOUTINOUTLPDAP CMDBURN TRANSDAP CMDBURN TRANSPALUES+5.89+5.89+5.89-0.86LYDAP CMDBURN TRANSDAP CMDVALUESVALUESVALUESVALUES-0.86VALUESVALUESVALUESVALUESVALUESVALUES-6.44+6.44+6.44+6.44RPTRANSBURN TRANSBURN TRANSBURN TRANS-6.44+6.44+6.44+6.44RPTRANSDAP CMDBURN TRANSVALUESVALUESVALUES-0.86RPTRANSDAP CMDBURN TRANSPASO+5.89+5.89+5.89-6.44RPTRANSDAP CMDVALUESVALUESVALUES-6.44+6.44+6.44RPTRANSDAP CMDVALUESVALUESVALUESAA-6.44-6.44-6.44RYTRANSDAP CMDVALUESVALUESVALUESVALUES-6.44-6.44-6.44-6.44RYTRANSDAP CMDVALUESVALUESVALUESVALUES-6.44-6.44-6.44-6.44RYTRANSBURN TRANSDAP CMDVALUESVALUESVALUES-6.44-6.44-6.44-6.44RYTRANSBURN TRANS&lt;</td> <td><math display="block"> \begin{array}{ c c c c c c c c c c c c c c c c c c c</math></td> | TRANSITION/<br>EVENT EJURDEORBIT BURN<br>EVENT EJUROPSOPSOPSOPSACTUATORINDUTINOUTINOUTINOUTACTUATORINOUTINOUTINOUTINOUTLPDAP CMDBURN TRANSBURN TRANSBURN TRANS+5.89+5.89+5.89+5.89-0.86LPDAP CMDDAP CMDDAP CMDDAP CMDDAP CMDACLUES+6.44+6.44+6.44+6.44LYDAP CMDDAP CMDDAP CMDDAP CMDDAP CMDACLUES-0.86-0.86VALUESDAP CMDDAP CMDVALUESDAP CMDACLUES+6.44+6.44+6.44+6.44VALUESDAP CMDVALUESDAP CMDVALUES-0.86+5.89+5.89+5.89+5.89-0.86RPTRANSDAP CMDVALUESVALUESDAP CMDVALUES-6.44+6.44+6.44+6.44RPTRANSBURN TRANSDAP CMDVALUESVALUES-6.44+6.44+6.44+6.44RPTRANSBURN TRANSBURN TRANSDAP CMDVALUES-6.44-6.44-6.44-6.44RPTRANSBURN TRANSBURN TRANSBURN TRANS-6.44-6.44-6.44-6.44RPTRANSBURN TRANSBURN TRANSBURN TRANS-6.44-6.44-6.44-6.44RVTRANSBURN TRANSBURN TRANSBURN TRANS-6.4 | TRANSITION/<br>EVENT EI4DEORBIT BURNOPS<br>G801-G603(3)OPS<br>G601-G603(3)OPS<br>G602-G603(4)OPS<br>G602-G603(4)ACTUATORINOUTINOUTINOUTINLPTRANSLAST DEORBITLAST DEORBITLAST DEORBITLAST DEORBITLAST DEORBITLAST DEORBITLAST DEORBITLPTRANSLAST DEORBITLAST DEORBITLAST DEORBITLAST DEORBITLAST DEORBITLAST DEORBITLAST DEORBITLAST DEORBITLYTRANSDAP CMDDAP CMDVALUESVALUESVALUESP.5.89+5.89+5.89+5.89-0.86VALUESVALUESDAP CMDDAP CMDVALUESVALUESDAP CMDVALUESP.4.44+6.44+6.44+6.44RPTRANSDAP CMDDAP CMDVALUESDAP CMDVALUESDAP CMDP.4.14+6.44+6.44+6.44RPTRANSDAP CMDVALUESVALUESVALUESVALUESP.4.14+6.44+6.44+6.44+6.44RPTRANSDAP CMDVALUESVALUESVALUESVALUESVALUESAALUES-6.44-6.44-6.44-6.44RVTRANSDAP CMDVALUESVALUESVALUESVALUESVALUES-6.44-6.44-6.44-6.44-6.44RVTRANSBAP CMDVALUESVALUESVALUESVALUESVALUES-6.44-6.44-6.44-6.44-6.44RVTRANSBAP CMD< | TRANSITION/<br>EVENTDEORBIT BURNOPS<br>G303OPS<br>G303OPS<br>G303OPS<br>G801-G603(3)OPS<br>G602-G603(3)OPS<br>G602-G603(3)ACTUATORINOUTINOUTINOUTINOUTLPDAP CMDBURN TRANSDAP CMDBURN TRANSPALUES+5.89+5.89+5.89-0.86LYDAP CMDBURN TRANSDAP CMDVALUESVALUESVALUESVALUES-0.86VALUESVALUESVALUESVALUESVALUESVALUES-6.44+6.44+6.44+6.44RPTRANSBURN TRANSBURN TRANSBURN TRANS-6.44+6.44+6.44+6.44RPTRANSDAP CMDBURN TRANSVALUESVALUESVALUES-0.86RPTRANSDAP CMDBURN TRANSPASO+5.89+5.89+5.89-6.44RPTRANSDAP CMDVALUESVALUESVALUES-6.44+6.44+6.44RPTRANSDAP CMDVALUESVALUESVALUESAA-6.44-6.44-6.44RYTRANSDAP CMDVALUESVALUESVALUESVALUES-6.44-6.44-6.44-6.44RYTRANSDAP CMDVALUESVALUESVALUESVALUES-6.44-6.44-6.44-6.44RYTRANSBURN TRANSDAP CMDVALUESVALUESVALUES-6.44-6.44-6.44-6.44RYTRANSBURN TRANS< | $ \begin{array}{ c c c c c c c c c c c c c c c c c c c$ |

Date: 12/20/90 Rev: 0

|             | TAB | LE 2-16. PASS ACT | UATOR INITIALIZ | ATION (SRRs) |     |      |
|-------------|-----|-------------------|-----------------|--------------|-----|------|
| TRANSITION/ |     |                   |                 | (00000)      |     |      |
| EVENT       | OP  | S G9              | OPS             | G101         | SdO | C102 |
| ACTUATOR    | ZI  | OUT               | N               | OUT          |     | 7010 |
|             |     |                   |                 | 100          |     | INN  |
| R1          | IV  | 0                 | 0               | 0            | 0   | C    |
| R2          | AI  | 0                 | 0               | 0            | C   |      |
| TI          | Ν   | 0                 | 0               | 0            | 0   |      |
| T2          | IV  | 0                 | 0               | 0            | 0   | 0    |
|             |     |                   |                 |              |     |      |

Date: 12/20/90 Rev: 0

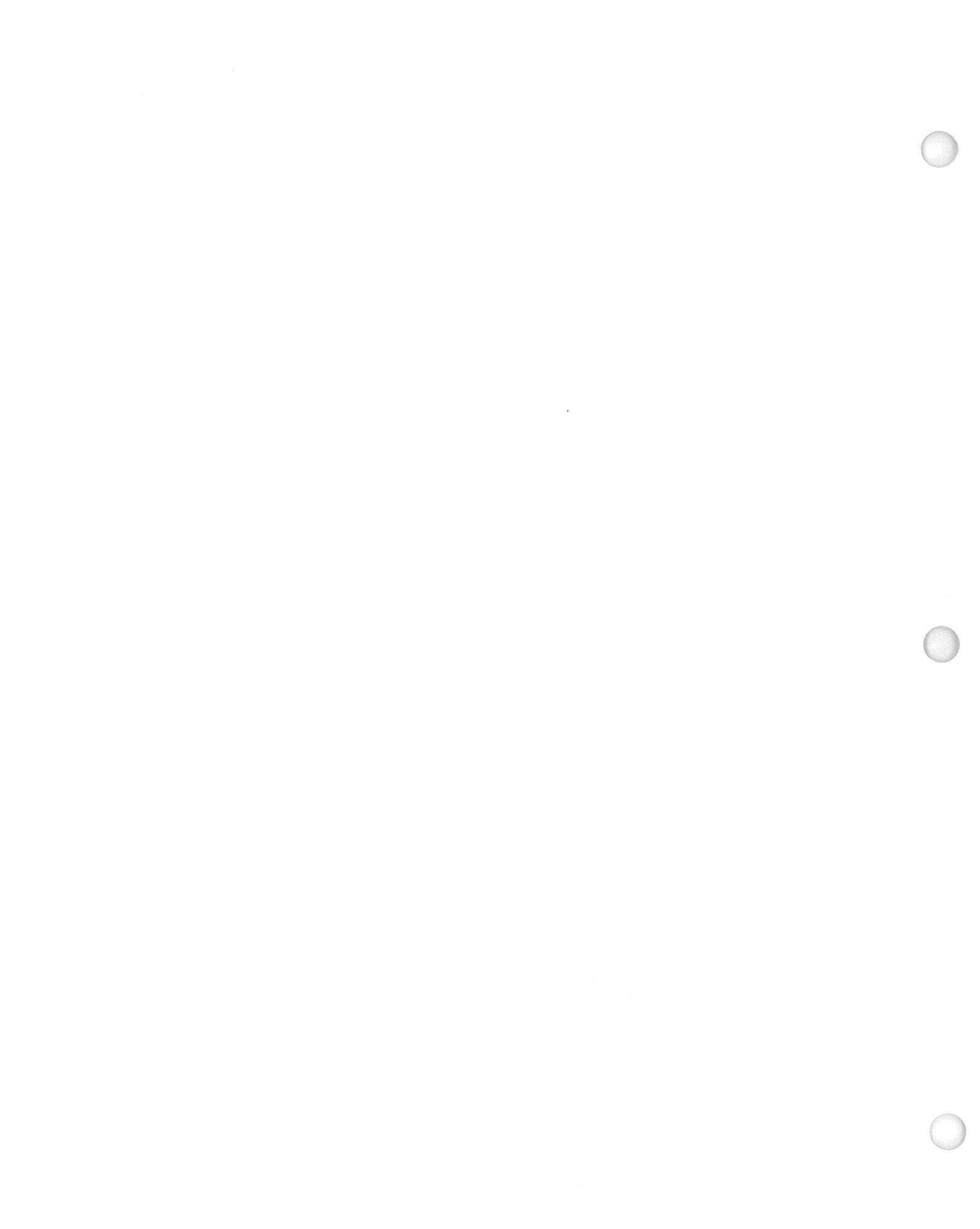

Date: 12/20/90 Rev: 0

# 3. CRT DISPLAYS

The Space Shuttle orbiter is equipped with four Multi-Function Cathode-Ray Tube Display Systems (MCDS) - three are in the forward part of the cockpit and one is in the aft mission specialist station. The CRT immediately in front of the commander (left side) is referred to as CRT 1 or Left CRT. The CRT immediately in front of the pilot (right side) is referred to as CRT 2 or Right CRT. The remaining forward CRT is between the commander and pilot and is referred to as CRT 3 or Center CRT. The aft CRT is referred to as CRT 4 or Aft CRT.

- -1 Each MCDS is controlled by a power switch, a "Major Function" switch, two BFS switches and a keyboard.
  - -1.1 The power switch is a three position switch:
    - OFF No power is available to MCDS.
    - STBY Power is applied to internal MCDS circuits. At least 30 seconds of STBY for warm-up should be allowed before proceeding.
    - ON Power is applied to CRT and video is established.
  - -1.2 The Major Function switch is also a three position switch:
    - GNC The MCDS will be controlled by a GPC in which Guidance, Navigation, and Flight Control or Vehicle Utility Prelaunch functions are being executed.
    - SM The MCDS will be controlled by a GPC in which Systems Management functions are active.
    - PL The MCDS will be controlled by a GPC in which Vehicle Utility functions for Mass Memory Unit operations are active.
  - -1.3 The BFC CRT Display switch is an On/Off switch. If On, PASS will not command the MCDS.
  - -1.4 The BFC CRT Select switch is a 3 position switch used in conjunction with the On state of the BFC CRT Display switch (if that switch is Off the BFC CRT Select switch is ignored by PASS). The three positions are:
    - 1 + 2 BFS Commands MCDS 1 (PASS relinquishes control of MCDS 1)
    - 2 + 3 BFS Commands MCDS 2
    - 3 + 1 BFS Commands MCDS 3

(If BFS is engaged it assumes command of the second number MCDS; e.g., 1 + 2, BFS would command MCDS 1 and 2 if engaged.)

-1.5 There are two keyboards forward which support the forward three CRTs, and an aft keyboard for the aft CRT. In the case of the forward keyboards, selection of keyboard/CRT combination is made via two switches. The commander's keyboard select switch controls the left keyboard and allows selection of the left or center CRT. The pilot's keyboard select switch controls the right keyboard and allows selection of the right or center CRT. Care should be taken to avoid having both switches selected to the center CRT. The keyboard keys are defined in section 5.

- -2 Messages may be sent via the Launch Data Bus (LDB) or uplink to the GPC(s), the equivalent of an MCDS message (hence, referred to as DEU-Equivalents). Any such message sent to a particular GPC from a specified DEU must have the same major function specified as the actual DEU. For DEU-Equivalent messages, the syntax is the responsibility of the issuer. (55006) Such messages can be sent to a GPC even if the specified DEU is powered off. (27521) (36329/37637) Care should be taken to insure the GPC specified in the message is in command of the DEU specified. If a RESUME message is sent to a GPC for a DEU commanded by some other CS GPC or which has been isolated, an ILLEGAL ENTRY message will appear (52780).
- -3 An MCDS may be IPL'ed or loaded by a GPC in initial OPS 0 (See section 2.3.1) or OPS P901. The DEU IPL is done via a toggle switch on panel 06 which is taken to LOAD then released. At this point the CRT is blanked, followed by DEU LOAD in the lower left corner, followed by IPL COMPLETE in the center. This will flash, then a big X will appear and then the appropriate display (GPC Memory in OPS 0, Mass Memory Read/Write in PL9) will replace the big X. (37542)

# 3.1 MCDS/GPC ASSIGNMENT HIERARCHY

For all buses except the MCDS buses, GPC/Bus combinations are fixed at entry into an OPS and are based on the Bus Assignment Table. The MCDS buses are assigned to GPCs according to a predetermined hierarchy. The assignment is determined at any OPS transition, Major Function switch change, GPC/CRT keyboard entry, or BFC CRT Select switch manipulation.

- -1 The MCDS assignment is done in 3 steps:
  - -1.1 The MCDS will be assigned to the GPC specified in the Bus Assignment Table (or GPC/CRT entry) if the Major Function switch is GNC and the GPC is in the redundant set. If the specified GPC is not in a redundant set, the MCDS will be assigned to the lowest ID GPC in the redundant set.
  - -1.2 The MCDS will be assigned to a simplex GPC with the major function active that matches the Major Function switch.
  - -1.3 If neither (1) or (2) are satisfied, the current GPC controlling the MCDS will be retained.
- -2 The MCDS assignments may be shifted between GPCs by the use of "GPC/CRT XY EXEC" input on a keyboard where X is the GPC ID and Y is the MCDS number. If X = 0 is specified, the MCDS will be isolated; that is, no GPC will command it and a big "X" will appear on the CRT. (37512)
- -3 If the DEU to be distributed is currently controlled by the BFS no transmitter change will be invoked until the control of the DEU is returned to the PASS. At that time the DEU will be distributed according to the above hierarchy.
- -4 A GPC/CRT assignment may appear to fail if the request is to move the MCDS from an active software function/major function match to a mis-match. For example, if a GPC is active in GNC and controlling an MCDS whose Major Function switch is GNC and an attempt is made to give the MCDS to a GPC with SM active, the MCDS will be given to the requested GPC for one cycle only then will return to the GNC GPC due to the major function considerations. This most frequently occurs at addition of a GPC to the common set when it is desired to assign an MCDS to the OPS 0 GPC. Before a GPC/CRT may be entered, the Major Function switch must be placed to a non-active Major Function. For example, if two GPCs are in common set and active in GNC and SM and a third GPC is added to the common set (OPS 0), the MCDS Major Function switch must be placed to PL before it can be assigned to the OPS 0 GPC. (37511)
- -5 Reassignment of an MCDS should be done only when it is not being used for keyboard inputs.

# **3.2 STANDARD CRT DISPLAY PAGE**

A standard CRT page format depicts generic fields to be displayed on each display page called up by an operator. These fields and their functions are described as follows (see Figure 3-1):

- A. Four-digit field used to designate the major OPS.
- B. Three-digit field designating the specialist function which overlays the OPS.
- C. Three-digit field identifying the display page which overlays OPS or SPEC.
- D. Eighteen-character alphanumeric field reserved for the title of the page being displayed. Depending upon the OPS, portions of the title may be dynamic.
- E. A two-character field for displaying uplink activities (invoked by the GPC uplink switch). The characters UL are displayed flashing.
- F. One-character field which identifies the GPC that is driving the display page.
- G. Twelve-character alphanumeric field which displays mission time (MT), either mission elapsed time (MET) or GMT as specified on the TIME display, in days (3 digits)/hours (2 digits): minutes (2 digits): seconds (2 digits).
- H. Twelve-character alphanumeric field used to display CRT time (CRT Timer). This field is driven by the source corresponding to the Major Function select switch, is shown only when a timer is activated via the TIME display, and is the same format as G. (45609/47317)
- I. Three-character alphanumeric field used to display BFS when the BFS is the source of the display. A stippled (dotted) background is used on the display format to highlight background nomenclature and/or foreground data fields that are supported and driven only by BFS.
- J. Line 25 is reserved for outputting CRT messages.
- K. Two-character numeric field reserved for displaying the total number of messages in the queue waiting to be processed.
- L. Line 26 is reserved for the scratch pad line which is used to echo the keyboard entries made by the crew and for display of DEU detected error messages.

eff yalqıdığı bir hasiki ilki songol

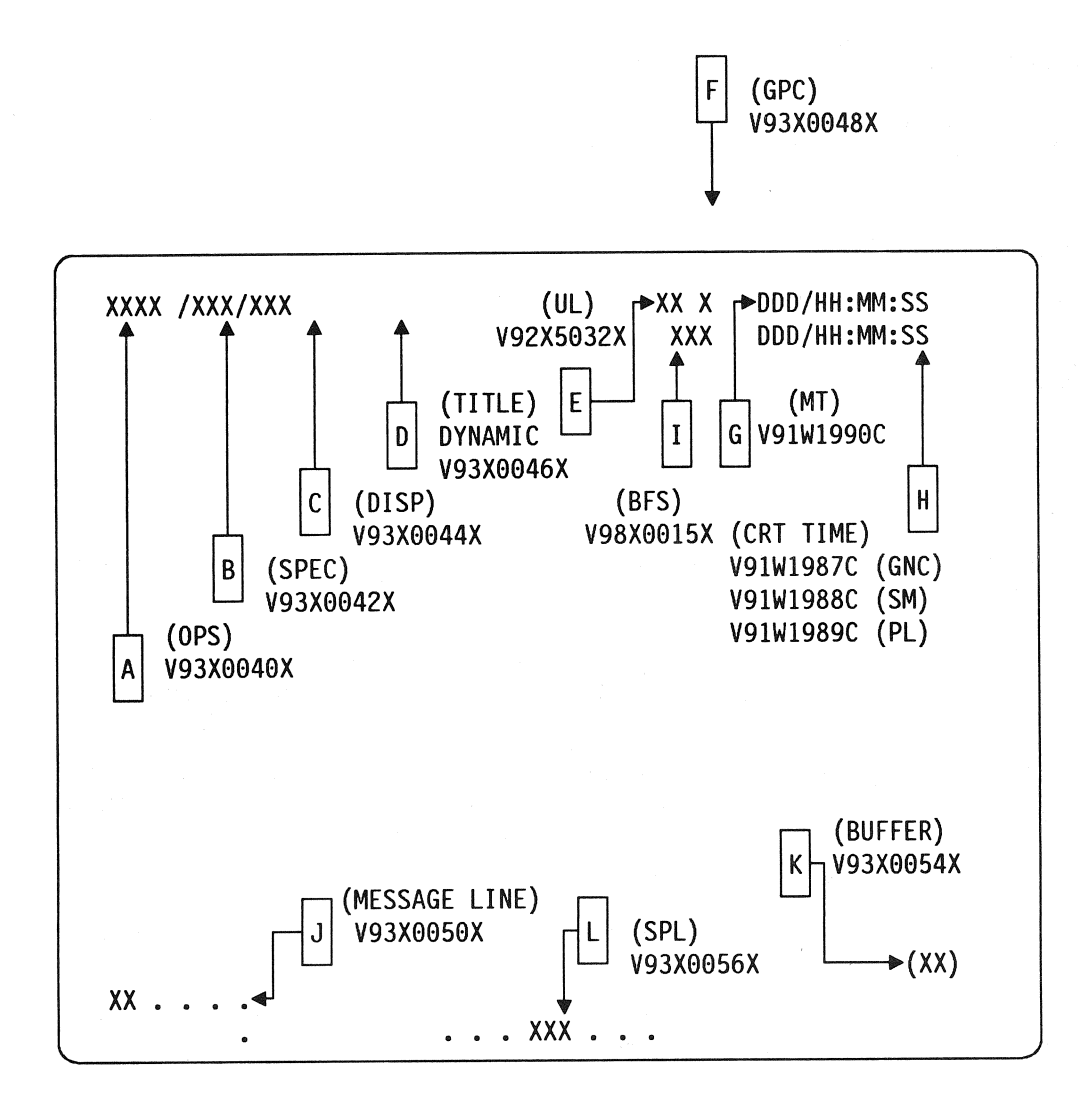

Figure 3-1. Standard Display Page

# 3.3 OPS, SPEC, DISP PAGE HIERARCHY

As indicated in sections 3.2 A, B, and C above, the basic ordering of "layers" of CRT images is OPS, SPEC, DISPLAY. At transition into an OPS, all CRTs with Major Function of the OPS will display the OPS/Mode display. Requesting a SPEC overlays the OPS display with the desired SPEC. Requesting a display only function (DISP) overlays the SPEC display with the desired DISPLAY. A subsequent RESUME will return the underlying SPEC display and another RESUME will return the underlying OPS display. Two SPEC functions are allowed to be active per Major Function.

- -1 Requests on the same level are <u>not</u> stacked. That is, a SPEC request followed by a second SPEC request results in termination of the first SPEC before the second SPEC is initiated. A subsequent RESUME will return to the OPS display, <u>not</u> the first SPEC. (25396) (33754) (37503)
- -2 A failed SPEC may be RESUMEd by one of two methods: an OPS transition may be requested (which will automatically cancel it); or a DEU-Equivalent RESUME message may be sent to the GPC controlling the failed DEU.

.

 $\bigcirc$ 

Date: 12/20/90 Rev: 0

# 3.4 USER'S GUIDE DISPLAY FORMAT

The PASS contains over 70 CRT and 100 TEXT and GRAPHICS displays for presentation via keyboard request. Each display will be presented with the following information:

- A. Display name.
- B. Availability, which OPS.
- C. Purpose of the display in a short description.
- D. Picture of the CRT image.
- E. Display Functions table which describes functional capability of display.
- F. Display Items table which lists ITEMs versus functional capability.
- -1 Since the available CRT displays change from mission to mission and since each display is an entity unto itself, presentation of the material in this section will be as follows:

A. Section, Figure, or Table number will be specified by the display number.

- B. Each display will be paginated by 3.5. + Display number + page (for example, GPC Memory will be 3.5.000-1, 3.5.000-2, etc.).
- -2 Table 3-2 lists the CRT displays available in PASS.
- -3 Notes concerning displays will usually appear at the place most applicable in the Display Purpose, Display Function/Item tables. However, notes of a broad nature concerning displays will be found here.
  - -3.1 Several of the display logouts were made assuming numerical values would be positive only. No room for a sign (+ or -) was allowed. (45822)
  - -3.2 There is a known 1.2 micro-second window during which the DEU is susceptible to invalid keycodes input from the keyboard adapter unit.
- -4 In order to save GPC memory space, several display formats are offloaded to the Display Electronics Unit's (DEU's). These display formats are called Critical Formats and are listed in Table 3-1.
# TABLE 3-1. CRITICAL FORMATS

| DISPLAY # | DISPLAY TITLE    | <u>MEMORY</u><br><u>CONFIGURATION</u> |
|-----------|------------------|---------------------------------------|
| 000       | GPC MEMORY       | ALL                                   |
| 018       | GNC SYS SUMM 1   | 1, 2, 3, 8                            |
| 021       | IMU ALIGN        | 2, 3                                  |
| 022       | S TRK/COAS CNTL  | 2, 3                                  |
| 023       | RCS              | 2, 3, 8                               |
| 050       | HORIZ SIT        | 1, 3                                  |
| 051       | OVERRIDE         | 1, 3                                  |
| 099       | FAULT            | ALL                                   |
| 1011      | XXXXXX TRAJ      | · 1                                   |
| 3011      | XXXXX MNVR YYYYY | 1, 2, 3                               |
| 3041      | ENTRY TRAJ 1     | 3                                     |
| 3051      | VERT SIT 1(2)    | 1, 3                                  |

Date: 12/20/90 Rev: 0

# 3.4.1 DISPLAY: XXXXIPL MENU

- -1 AVAILABILITY: Only during GPC IPL, see Section 2.3, System Initialization.
- -2 PURPOSE: The IPL Menu display provides the user with the capability to select different GPC software loads and provides access to the GPC Self-Test Program (STP) and the Real Time Processor (RTP) functions of the GPCIPL program during self-test operation. With this display, the user has the capability to run STP or RTP and has the means to control and monitor memory purge operations for the DEU, MMU, and/or GPC. The display consists of 2 pages.

|         |       | 100 . 824) | A0883    | X81 123    | ec secrit  | a 1941 (   |
|---------|-------|------------|----------|------------|------------|------------|
|         |       | XXX        | XIPL     | MENU (1)XX | ( X DDD/HH | :MM:SS     |
| PASS1   | 1X    | PASS5      | 9X       | X93, 123   | DDD/HH     | :MM:SS     |
| BFS1    | 2X    | BFS5       | 10X      | STP/PURGE  | E CYC CNT  | XXXXX      |
| PASS2   | 3X    | PASS6      | 11X      | ERROR/MSG  | G CODE     | XXX        |
| BFS2    | 4X    | BFS6       | 12X      | ERROR/MSG  | G CODE CNT | XXXX       |
| PASS3   | 5X    | PASS7      | 13X      | TOTAL ERF  | R/MSG CNT  | XXXX       |
| BFS3    | 6X    | BFS7       | 14X      | MSGS STIL  | L IN LIST. | XXX        |
| PASS4   | 7X    | PASS8      | 15X      |            |            |            |
| BFS4    | 8X    | BFS8       | 16X      | Μ          | ICDS BITE  | rigingi    |
|         |       |            |          |            | MODE       | XXXX       |
| 17 DEU  | FORMA | AT LOAD    | <u>X</u> |            | BSR1       | XXXX       |
|         |       |            |          |            | BSR2       | XXXX       |
| START G | PC SE | ELF TEST   | 18X      |            | SWSW       | XXXX       |
| STOP G  | PC SE | LF TEST    | 19X      |            |            |            |
| START D | EU SE | LF TEST    | 20X      |            |            |            |
|         |       |            |          |            | XXXXXXX    | XXXXXX     |
|         |       |            |          |            |            |            |
|         |       |            |          |            | 27 OPTI0   | N <u>X</u> |
| STOP ST | P ON  | ERROR      |          | 24X        |            |            |
| CONTINU | E STF | ON ERR     | OR       | 25X        | START      | 28X        |
| INHIBIT | СКРТ  | LOAD       |          | 26X        | STOP       | 29X        |
|         |       |            |          |            |            |            |

Figure 3. IPL (1)

3 4.3

| 17 DELL FORMAT LOAD Y   |                                                               |
|-------------------------|---------------------------------------------------------------|
| 17 DEU FURMAT LUAD X    |                                                               |
| STADT CDC SELE TEST 199 |                                                               |
| START OPC SELF TEST 10X |                                                               |
| START DEU SELF TEST 20X | MSGS STILL IN LIST XX                                         |
|                         | MCDS BITE                                                     |
|                         | MODE XXX                                                      |
|                         | BSR1 XXX                                                      |
| STOP STP ON ERROR       | 24X BSR2 XXX                                                  |
| CONTINUE STP ON ERROR   | 25X SWSW XXX                                                  |
| INHIBIT CKPT LOAD       | 26X                                                           |
| OLD PSW XXXX XXXX XXXX  | XXXX                                                          |
| REGISTER 0-3 XXXXXXXX   | <pre></pre>                                                   |
| SET 0 4-7 XXXXXXXXX     | <pre>{XXXXXXX XXXXXXX XXXXXXX XXXXXXX</pre>                   |
| REGISTER 0-3 XXXXXXXX   | «XXXXXXXX XXXXXXXX XXXXXXX                                    |
| SET 1 4-7 XXXXXXXXX     | <pre><xxxxxxx pre="" xxxxxxx<="" xxxxxxxx=""></xxxxxxx></pre> |
| FLOATING 0-3 XXXXXXXX   | *****                                                         |
| PT REGS 4-7 XXXXXXXXX   | xxxxxxxx xxxxxxxx xxxxxx                                      |

Figure 3. IPL (2)

|   | <b>1</b>                                                                                                | TABLE 3. IPL-1 DI                                                             | SPLAY FUNCTIONS                                                                                                    |
|---|----------------------------------------------------------------------------------------------------|-------------------------------------------------------------------------------|----------------------------------------------------------------------------------------------------|
| # | FUNCTION                                                                                                | KYBD<br>ENTRY(S)                                                              | NOTES                                                                                                    |
| 1 | Display Call-Up<br>Initial Page 1                                                                       | None                                                                          | The initial IPL MENU page is presented on a CRT during IPL of a GPC following procedures in Section 2.3 Basic requirements                                                                                                    |
|   | nevet, tiotaise sain tain<br>nevet error is shown. Th<br>J PSW, general and thrati<br>may e minor cycle | an part of the e<br>deal indiates the of<br>pert advised and<br>offerentiates | <ul> <li>are:</li> <li>1 - BFC CRT Switch ON.</li> <li>2 - BFC CRT Select Switch in proper position for desired CRT</li> </ul>                                                                                                    |
|   | ao asu delji norre na toj                                                                               | er an an the same and an an an an an an an an an an an an an                  | 3 – GPC IPL'ed and taken to STANDBY w<br>DEU LOAD outstanding.                                                                                                    |
|   | m configue an error<br>with TIEM 24). (Izh use<br>of GPC, Will poaringen                                |                                                                               | At display call-up, the title will be "GPC IPL<br>MENU (1)." Also at display call-up, a flashin<br>message will be on the message line and MSG<br>STILL IN LIST will be 2 for nominal case.                                               |
|   | tors) until terminaled.<br>St GPC                                                                       |                                                                               | two nominal messages<br>(GPCIPL AA.BB.CC.DD.EE LOADED,<br>DCP AA.BB.CC.DD.EE LOADED).                                                                                                    |
|   | Page 2 and<br>Subsequent Page 1's                                                                       | SYS SUMM                                                                      | The page 2 title is "GPCIPL MENU (2)."<br>Repeated input of SYS SUMM key will togge<br>between page 1 and page 2.                                                                                                    |
| 2 | GPC Software Load<br>Selection                                                                          | ITEM N EXEC                                                                   | Causes software loader (SSL or BSL) to fetch<br>requested software from selected MMU for<br>GPC load. For PASS, $N = 1$ , 3, or 5 for MM<br>area 1, 2 or 3 respectively. Upon entry, an *<br>will be driven by the selected ITEM (For BFS |
|   | od the DE C sel-toscus<br>1991 - ME key or the IDEC<br>and Ge                                           |                                                                               | N=2, 4 or 6 for MMU area 1, 2, or 3 respectively).                                                                                                    |
| 3 | GPC Self-Test                                                                                           |                                                                               | One cycle of the GPC self-test program is<br>automatically done when the GPC is moded to<br>STANDBY. The upper right corner of the<br>display provides self-test information:                                                             |
|   |                                                                                                    |                                                                               | STP/PURGE CYCLE COUNT<br>Number of times GPC self-test/purge<br>program has executed.                                                                                                    |
|   |                                                                                                    |                                                                               | ERROR/MSG CODE<br>Hex code for error message currently<br>on message line.                                                                                                    |
|   |                                                                                                    |                                                                               | ERROR/MSG CODE COUNT<br>Number of errors of the type shown<br>by ERROR/MSG CODE which have been<br>generated.                                                                                                    |

|   | TABL                      | E 3. IPL-1 DISPLAY | FUNCTIONS (Continued)                                                                                                    |
|---|---------------------------|--------------------|----------------------------------------------------------------------------------------------------|
| # | FUNCTION                  | KYBD<br>ENTRY(S)   | NOTES                                                                                                    |
|   | GPC Self-Test<br>(Cont'd) |                    | TOTAL ERR/MSG COUNT<br>Total number of errors sensed.                                                                                                    |
|   |                           |                    | MSGS STILL IN LIST<br>Number of messages remaining in<br>list to be viewed.                                                                                                    |
|   |                           |                    | On page 2 of IPL MENU, detailed data taken<br>at the time of the current error is shown. This<br>data includes the old PSW, general and floating<br>point registers, and major/minor cycle<br>information. |
|   |                           | ITEM 24 EXEC       | Stop self-test execution on error. (lab use only)                                                                                                    |
|   |                           | ITEM 25 EXEC       | Let self-test execution continue on error<br>(mutually exclusive with ITEM 24). (lab use<br>only)                                                                                                    |
|   |                           | ITEM 18 EXEC       | Start cyclic self-test of GPC. Will continue to run (assuming no errors) until terminated.                                                                                                    |
|   |                           | ITEM 19 EXEC       | Stop cyclic self-test of GPC.                                                                                                    |
| 4 | DEU Format Load           | ITEM 17 EXEC       | Load the DEU with a selected format load<br>which consists of static background Format<br>Control Words (FCWs) to be used at a later<br>time.                                                              |
| 5 | DEU Self-Test<br>Control  | ITEM 20 EXEC       | Start Stand-Alone Self-Test Program (SASTP) of DEU (refer to section 3.4.2 for a detailed write-up).                                                                                                    |
| × |                           |                    | NOTE: Execution of the DEU self-test is terminated by the RESUME key or the DEU LOAD switch on panel O6.                                                                                                   |
|   |                           |                    |                                                                                                    |
|   |                           |                    |                                                                                                    |
|   |                           |                    |                                                                                                    |
|   |                           |                    |                                                                                                    |
|   |                           |                    |                                                                                                    |
| 1 |                           |                    |                                                                                                    |

| FUNCTION                                                                                  | KYBD<br>ENTRY(S)                                                                                                    | NOTES                                                                                                    |
|-------------------------------------------------------------------------------------------|----------------------------------------------------------------------------------------------------|----------------------------------------------------------------------------------------------------|
| FUNCTION       KYBD<br>ENTRY(S)         Memory Purge<br>Control       ITEM 27 + X<br>EXEC | NOTES         The default title is MEMORY PURGE, but will be changed as follows:         Option (X)       Title         1       DEU ERASE ***         2       MMU1 OVERWRITE **         3*       MMU1 ERASE ***         4       MMU1 CHECKSUM         5       MMU2 OVERWRITE **         6*       MMU2 ERASE ***         7       MMU2 CHECKSUM         8       GPC ERASE ***         NOTES:       *         *       Use option 3 or 6 to purge MMU prior to removing from a red environment.         ***       1 pass only.         ****       GPC - 100 passes.         DEU - 8 passes.       MMU - 3 passes. |                                                                                                    |
|                                                                                           | ITEM 28 EXEC                                                                                                    | Start function selected by ITEM 27.                                                                                                    |
|                                                                                           | TIEM 29 EXEC                                                                                                    | Stop function selected by ITEM 27.                                                                                                    |
|                                                                                           |                                                                                                    | Cominiae Cyclic GPC<br>Self-Fert on Error. 145 as:<br>only,                                                                                                    |
| Allows the user to mild<br>loading of WR<br>eventpoints data from<br>MARE and the RSS G   |                                                                                                    | ALL CONTRACTOR AND CONTRACTOR AND AND CONTRACTOR AND CONTRACTOR AN |
|                                                                                           |                                                                                                    | Selaci Friege Option                                                                                                    |
|                                                                                           |                                                                                                    | Start Parge Option                                                                                                    |
|                                                                                           |                                                                                                    | Stars Purge Ofden                                                                                                    |

٦

|           | TABLE 3. IPL-2 DISPLAY ITEMS                                |     |     |      |    |                                                                                               |  |  |
|-----------|-------------------------------------------------------------|-----|-----|------|----|-----------------------------------------------------------------------------------------------|--|--|
| #         | DEFINITION                                                  | MIN | MAX | UNIT | FN | HAL NAME/NOTES                                                                                |  |  |
| 1         | Load PASS, Area 1 into<br>GPC                               |     |     |      | 2  |                                                                                               |  |  |
| 2         | Load BFS, Area 1 into GPC                                   |     |     |      | 2  |                                                                                               |  |  |
| 3         | Load PASS, Area 2 into<br>GPC                               |     |     |      | 2  |                                                                                               |  |  |
| 4         | Load BFS, Area 2 into GPC                                   |     |     |      | 2  |                                                                                               |  |  |
| 5         | Load PASS, Area 3 into<br>GPC                               |     |     |      | 2  |                                                                                               |  |  |
| 6         | Load BFS, Area 3 into GPC                                   |     |     |      | 2  |                                                                                               |  |  |
| 7-<br>16  | Not Currently Supported                                     |     |     |      |    |                                                                                               |  |  |
| 17        | Load DEU Format                                             |     |     |      | 4  |                                                                                               |  |  |
| 18        | Start Cyclic GPC Self-Test                                  |     |     |      | 3  |                                                                                               |  |  |
| 19        | Stop Cyclic GPC Self-Test                                   |     |     |      | 3  |                                                                                               |  |  |
| 20        | Start DEU SASTP                                             |     |     |      | 5  |                                                                                               |  |  |
| 21-<br>23 | Not supported, do not use.                                  |     |     |      |    |                                                                                               |  |  |
| 24        | Stop Cyclic GPC Self-Test<br>on Error. Lab use only.        |     |     |      | 3  |                                                                                               |  |  |
| 25        | Continue Cyclic GPC<br>Self-Test on Error. Lab use<br>only. |     |     |      | 3  |                                                                                               |  |  |
| 26        | IMU Checkpoint Data Load                                    |     |     |      |    | Allows the user to inhibit<br>loading of IMU<br>checkpoint data from<br>MMU into the BFS GPC. |  |  |
| 27        | Select Purge Option                                         |     |     |      | 6  |                                                                                               |  |  |
| 28        | Start Purge Option                                          |     |     |      | 6  |                                                                                               |  |  |
| 29        | Stop Purge Option                                           |     |     |      | 6  |                                                                                               |  |  |
|           |                                                             |     |     |      |    |                                                                                               |  |  |

## 3.4.2 DISPLAY: DEU STAND-ALONE SELF-TEST (DEU SAST)

- -1 AVAILABILITY: During Non-Default IPL Only
- -2 PURPOSE: The DEU Stand-Alone Self-Test Display is used to check out the basic functions of the MCDS. The display for the DEU stand-alone self-test is nonstandard. This test is run independently of other functions. The only contact with the GPC is polling, so that the test may be terminated. The display does not include OPS, SPEC, or DISP page numbers. It does not include the standard title line, the GPC indicator, the mission elapsed time, the event timer, the tutorial line, the fault line, or the scratch-pad line. It cannot be overlain. This display is invoked via the IPL MENU.

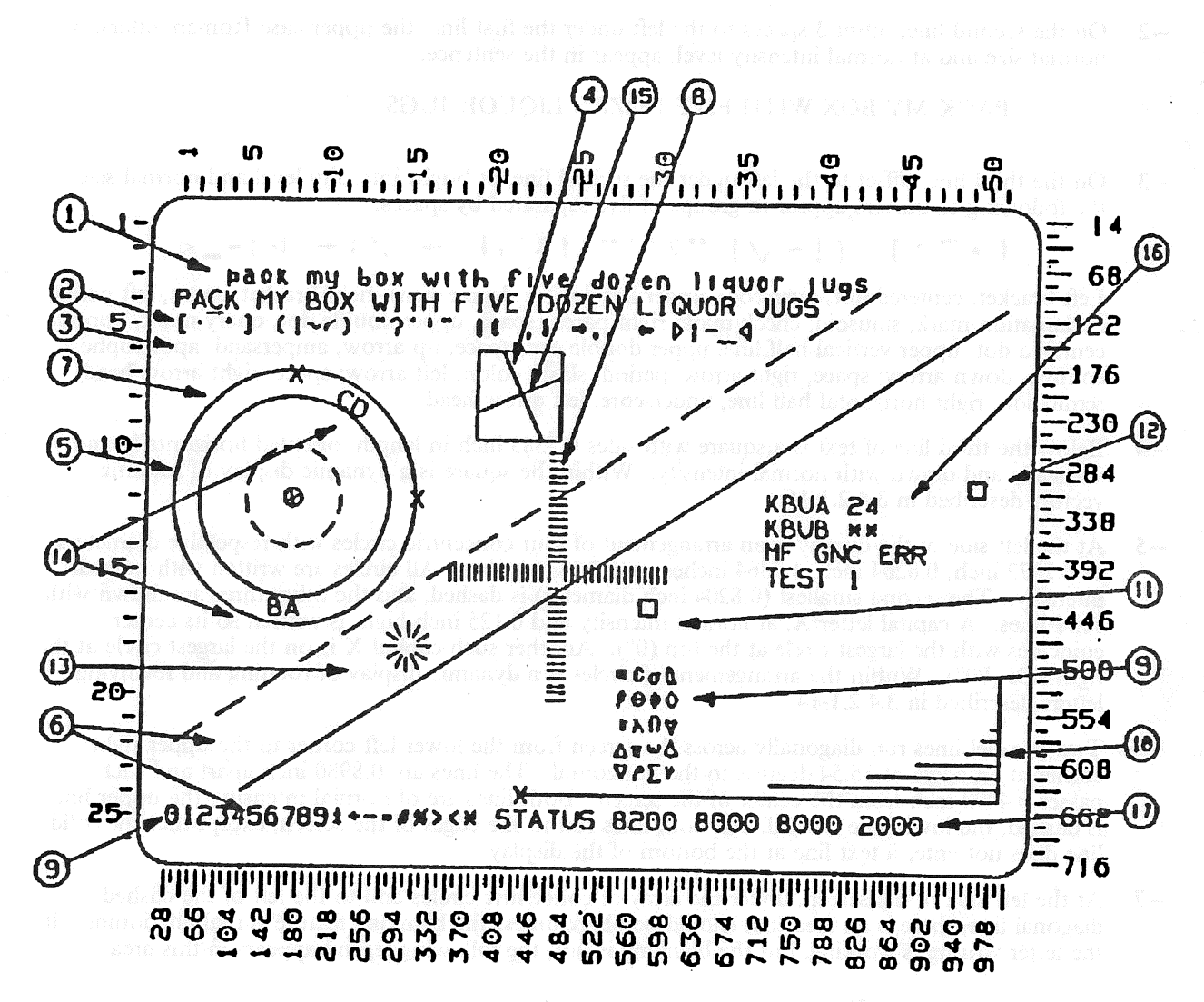

Figure 3.DEU

current al quaris si ta succurrito a stagi er tris manas va currenegari coma coma comunante e e quar e estes as sona eritagiaj de executo da a fare quade d'economia e comunation. To the est of energen embre are de control del marke d'B273 conte apart in a horizon d'array. Fa the main co currente are de energia insurfe are constructe the camitar of the servere est of delt of the

## 3.4.2.1 NORMAL OPERATION

The following descriptions pertain mainly to normal operation of the test and describe the patterns to be observed when nothing is malfunctioning. Static elements of the display are described 3.4.2.1-1 through 3.4.2.1-9. Dynamic elements are described in 3.4.2.1-10 through 3.4.2.1-15. Interactive control features of the display are described in 3.4.2.1-16 through 3.4.2.1-18.

-1 At the top of the display, the lower-case Roman letters, of normal size and at bright intensity level, appear in the sentence:

pack my box with five dozen liquor jugs

-2 On the second line, offset 3 spaces to the left under the first line, the upper-case Roman letters, of normal size and at normal intensity level, appear in the sentence:

PACK MY BOX WITH FIVE DOZEN LIQUOR JUGS

- -3 On the third line, offset to the left under the second line, at bright intensity level and normal size, the following characters appear in groups of five separated by spaces:
  - [•-•] (!~√) \*? \*!\*\* †&', + →./: ← ▷;-\_⊲

Left bracket, centered dot, overscore, upper left dot (or degree sign), right bracket; space, left paren, exclamation mark, sinusoid, check mark, right paren; space, upper double dot, query mark, upper centered dot, upper vertical half line, upper double dot; space, up arrow, ampersand, apostrophe, comma, down arrow; space, right arrow, period, slash, colon, left arrow; space, right arrow head, semicolon, right horizontal half line, underscore, left arrow head.

- -4 Below the third line of text is a square with sides 0.7383 inch in length, oriented horizontally and vertically and drawn with normal intensity. Within the square is a dynamic display of rotating vectors described in 3.4.2.1-15.
- -5 At the left side of the display is an arrangement of four concentric circles with respective diameters of 0.2872 inch, 0.8204 inch, 1.7364 inches, and 2.1876 inches. All circles are written with normal intensity. The second smallest (0.8204 inch diameter) is dashed, and the other three are drawn with solid lines. A capital letter X, at normal intensity and 0.125 inch high, is written so its center coincides with the largest circle at the top (0°). Another such capital X is on the largest circle at the right side (90°). Within the arrangement of circles is a dynamic display of rotating and revolving letters described in 3.4.2.1-14.
- -6 Two parallel lines run diagonally across the screen from the lower left corner to the upper right corner at an angle of 35.54 degrees to the horizontal. The lines are 0.8980 inch apart and each passes 0.4490 inch from the center of the screen. Both lines are of normal intensity, the upper line is dashed, the lower line is solid, and both lines run to the edges of the screen, except that the solid line does not enter a text line at the bottom of the display.
- -7 At the left side of the screen, under the array of concentric circles and to the left of the dashed diagonal line, there is an area that should be blank unless the blanking feature is malfunctioning. If the letter writing is working, but the blanking is not, the following legend appears in this area:

#### BLK

#### (FAIL)

-8 About the center of the screen is an array of tick marks for checking focus and resolution. The tick marks are short, straight line segments from the symbol generator character matrix. To the left of screen center are 33 vertical tick marks 0.0273 inch apart in a horizontal array. To the right of screen center are 34 marks in such an array. Above the center of the screen are 33 horizontal tick

marks 0.0273 inch apart in a vertical array. Below screen center are 34 marks in such a vertical array.

-9 All 128 defined symbol elements of the DEU are displayed. In addition to upper- and lower-case letters in the top two lines and the symbols in the third line, the numerals and other symbols are displayed in the left part of the bottom (scratch-pad) line, as follows:

# 0 1 2 3 4 5 6 7 8 9 ± : - = # % > < \*

These characters are written at normal size. The numerals are displayed at normal intensity. The mathematical symbols in the bottom line are displayed at bright intensity. The 20 remaining characters are written in an array five characters high and four characters wide below and to the right of the array of resolution marks. These 20 characters are various lower and upper case Greek letters, del (upside-down capital delta), TACAN symbol (an outline Y with all three arms of equal length and angle), diamond, and plan and elevation outlines of the Space Shuttle.

-10 Below and to the right of the four-by-five array of Greek and special characters is an array of horizontal lines of varying brightness. There are ten horizontal lines, the shortest being 0.0068 inch long and the longest being 3.5000 inches long. Successive lines double in length (0.0068, 0.0137, 0.0273, 0.0547, 0.1094, 0.2188, 0.4375, 0.8750, 1.7500, 3.5000). All ten lines are spaced vertically equidistant, and right ends are vertically aligned and connected with a vertical line. The five shortest of these ten lines are displayed at normal intensity and flashing. The five longest of these ten lines are displayed with continuously varying intensity from zero to maximum and continuously varying back to zero. This intensity variation occurs with a period of approximately 2.33 seconds.

-11 Above the array of Greek letters and special symbols and the array of flashing and variable-intensity lines there is a small square (from the symbol generator character matrix) which travels continuously back and forth in a horizontal line (between the center and the right edge of the screen). The center-to-center distance of the extreme positions of this square is 3.3975 inches. This square is displayed at normal intensity and travels back and forth at a rate of 0.374 inch per second. A complete cycle requires approximately 18.62 seconds.

- -12 From the rightmost position of the horizontally moving square, there is a similar vertically moving square. The extreme positions of the vertically moving square are (1) the rightmost position of the horizontally moving square and (2) a position 0.8613 inch directly above the first position. This square is displayed at normal intensity and travels up and down at a rate of 0.374 inch per second. A complete cycle requires approximately 4.63 seconds. Every fourth cycle, this square coincides at the bottom of its travel with the horizontally moving square at its right most position.
- -13 Between the diagonal lines drawn across the screen from lower left to upper right, there is a spinning "bug" consisting of 16 lines in a sunburst array, rotating about a center which moves up and to the right. The lines begin 0.2051 inch from the center of rotation and extend another 0.2051 inch outward. The array of lines rotates at 53.17 degrees per second, while the center moves up and to the right (along an incline of 35.54 degrees to the horizontal) at a rate of 1.536 inches per second. The pattern does not appear to be a rolling wheel, but rather an emblem at the center of a rolling wheel with about four times the diameter. Immediately following the upward transit, the bug reverses direction and appears to roll and slide down the hill at the same rate it moved up. Then it starts up again. The complete cycle takes approximately 26.48 seconds.
- -14 In the array of circles at the left of the screen are two patterns revolving about the center within the annulus defined by the two large circles. The first patterns consists of the capital letters AB, with the A having a height of 0.150 inch and the B having a height of 0.125 inch. The A and B each remain upright, while they revolve around their common center at the same rate the pattern revolves about the center of the circles. Thus the B leads the A around the circle in a clockwise direction. The second patterns consists of the capital letters CD, with the C having a height of 0.150 inch and the D having a height of 0.125 inch. The entire pattern rotates at the same rate, it revolves (clockwise), so that the bottom of the letters is toward the center of the circles and they are read in the order CD when viewed from the center of the circles. There is also a 0.125-inch capital X at the common center of these circles, which rotates about its own center at the same rate the AB and CD

patterns revolve. The common rate of revolution and rotation of the AB, CD, and X patterns is approximately 33.84 degrees per second. The rotation cycle takes about 10.64 seconds to complete.

- -15 Within the square box described in 3.4.2.1-4 is a rotating array of lines (boxed windmill). Two lines intersect at right angles in the center of square. When they are in the horizontal and vertical positions, they bisect the sides of the square. In the 45-degree position, they form the diagonals of the square. At all times, these rotating lines extend to the sides of the square, but not beyond. The array rotates counter clockwise at a variable rate. Near the position as diagonals, the rotation rate is approximately 3.15 degrees per second. Near the position perpendicular to the sides of the square, the rotation rate is approximately 6.30 degrees per second. Every 90 degrees of rotation the pattern repeats. This 90-degree rotation takes approximately 18.2 seconds.
- -16 Within the angle defined by the two small squares moving, respectively, left and right, up and down, there is a small block of significant text. The top line of this text block contains the legend KBUA followed initially by two asterisks(\*s). The second line contains the legend KBUB followed initially by two asterisks(\*s). These lines are for checking operation of the keyboard associated with the display. If the display is on the center CRT, one line is used for each of the two keyboards that may be connected to the CRT. The keys are coded from 00 through 31, from left to right and top to bottom. As any key is depressed, its number appears on the display and remains until another key is depressed. This display of key codes goes on right along with key sequences that activate the status test. On the next line an encoding of the position of the Major Function switch is shown to the right of the letters MF as GNC, SM, or PL. The position of the Major Function switch may be changed for testing purposes. On the next line is a reminder for activation of the BITE test and indication of when it is in progress.
- -17 On the right portion of the bottom line of the display, the word STATUS appears, followed by a pattern of four groups of four hexadecimal digits indicating the status of the BITE register. The digits are initially blank while the condition of the DEU is being assessed by the program. The status is then displayed. The normal display is:

8200 8000 8000 0000

If the DEU has just been reloaded, for such reason as initial startup or a power transient, the last group of four digits, instead of being 0000, will be 2000. The BITE test can be activated by entering ITEM 1 EXEC. While the test is in progress, an asterisk (\*) appears to the right of TEST 1. When the test is completed, the asterisk (\*) is removed and the new condition of the BITE registers is shown following the word STATUS in the bottom line of the display. Following Test 1, the STATUS display should be:

#### 8276 8080 A000 0000

The dynamic portions of the display continue uninterrupted while this testing is in progress.

-18 To terminate the DEU stand-alone self-test display, the Major Function switch must be in the same position it was in when the self-test was initiated while the RESUME key is entered. If the Major Function switch is not set properly, the word ERR appears beside the Major Function indicator on the display and flashes. ERR remains flashing, until a key is depressed on the keyboard or until the position of the Major Function switch is changed; then the error message disappears.

# 3.5 DISPLAYS

Table 3-2 is a listing of the CRT displays in this section.

|     | TABLE 3-2.   CRT DISPLAYS |                         |      |     |                   |  |  |  |
|-----|---------------------------|-------------------------|------|-----|-------------------|--|--|--|
| CRT | MF                        | TITLE                   | CRT  | MF  | TITLE             |  |  |  |
| 000 | ALL                       | GPC MEMORY (Also G9011) | 097  | S   | PL RETENTION      |  |  |  |
| 001 | ALL                       | DPS UTILITY             | 099  | ALL | FAULT             |  |  |  |
| 002 | ALL*                      | TIME                    | 100  | G,P | GTS DISPLAY       |  |  |  |
| 006 | ALL                       | GPC/BUS STATUS          | 101  | G   | SENSOR SELF TEST  |  |  |  |
| 018 | G                         | GNC SYS SUMM 1          |      |     | (pre-flight)      |  |  |  |
| 019 | G                         | GNC SYS SUMM 2          | 102  | G   | RCS/RGA/ADTA TEST |  |  |  |
| 020 | G                         | DAP CONFIG              | 104  | G   | GND IMU CNTL/MON  |  |  |  |
| 021 | G                         | IMU ALIGN               |      |     | (pre-flight)      |  |  |  |
| 022 | G                         | S TRK/COAS CNTL         | 105  | G   | TCS CONTROL       |  |  |  |
| 023 | G                         | RCS                     | 106  | G   | MANUAL CONTROLS   |  |  |  |
| 025 | G                         | RM ORBIT                | 110  | G,P | BUS/BTU STATUS    |  |  |  |
| 033 | G                         | REL NAV                 | 111  | P   | SL MEMORY DUMP    |  |  |  |
| 034 | G                         | ORBIT TGT               | 112  | G   | GPC/BTU I/F       |  |  |  |
| 040 | G                         | SENSOR TEST             | 113  | G   | ACTUATOR CONTROL  |  |  |  |
| 041 | G                         | RGA/ADTA/RCS            | 1011 | G   | XXXXXX TRAJ       |  |  |  |
| 042 | G                         | SWITCH/SURF             | 1021 | G   | XXXXXX TRAJ       |  |  |  |
| 043 | G                         | CONTROLLERS             | 1031 | G   | XXXXXX TRAJ       |  |  |  |
| 044 | G                         | SWITCHES                | 1041 | G   | XXXXX MNVR YYYYY  |  |  |  |
| 045 | G                         | NWS CHECK               | 1051 | G   | XXXXX MNVR YYYYY  |  |  |  |
| 050 | G                         | HORIZ SIT               | 1061 | G   | XXXXX MNVR YYYYY  |  |  |  |
| 051 | G                         | OVERRIDE                | 2011 | G   | UNIV PTG          |  |  |  |
| 053 | G                         | CONTROLS                | 2021 | G   | ORBIT MNVR EXEC   |  |  |  |
| 060 | S                         | SM TABLE MAINT          | 2011 | S   | ANTENNA           |  |  |  |
| 062 | G,S                       | PCMMU/PL COMM           | 2021 | S   | PL BAY DOORS      |  |  |  |
| 064 | S                         | SM GROUND CHECKOUT      | 3011 | G   | DEORB MNVR COAST  |  |  |  |
| 066 | S                         | ENVIRONMENT             | 3021 | G   | DEORB MNVR EXEC   |  |  |  |
| 067 | S                         | ELECTRIC                | 3031 | G   | DEORB MNVR COAST  |  |  |  |
| 068 | S                         | CRYO SYSTEM             | 3041 | G   | ENTRY TRAJ 1      |  |  |  |
| 069 | S                         | FUEL CELLS              | 3042 | G   | ENTRY TRAJ 2      |  |  |  |
| 076 | S                         | COMM/RCDR               | 3043 | G   | ENTRY TRAJ 3      |  |  |  |
| 077 | S                         | EVA-MMU/FSS             | 3044 | G   | ENTRY TRAJ 4      |  |  |  |
| 078 | S                         | SM SYS SUMM 1           | 3045 | G   | ENTRY TRAJ 5      |  |  |  |
| 079 | S                         | SM SYS SUMM 2           | 3051 | G   | VERT SIT 1        |  |  |  |
| 085 | S                         | MASS MEMORY R/W         | 3052 | G   | VERT SIT 2        |  |  |  |
| 086 | S                         | APU/HYD                 | 4011 | S   | ANTENNA           |  |  |  |
| 087 | S                         | HYD THERMAL             | 6011 | G   | XXXXXX TRAJ       |  |  |  |
| 088 | S                         | APU/ENVIRON THERM       | 6021 | G   | VERT SIT 1        |  |  |  |
| 089 | S                         | PRPLT THERMAL           | 6031 | G   | VERT SIT 2        |  |  |  |
| 090 | S                         | PCS CONTROL             | 8011 | G   | FCS/DED DIS C/O   |  |  |  |
| 094 | S                         | PDRS CONTROL            | 9011 | G   | GPC MEMORY        |  |  |  |
| 095 | S                         | PDRS OVERRIDE           | 9011 | Р   | MASS MEMORY R/W   |  |  |  |
| 096 | S                         | PDRS STATUS             |      |     |                   |  |  |  |
|     |                           | 1                       |      |     |                   |  |  |  |

Date: 12/20/90 Rev: 0

\* Valid in all MC except G1 and G3.

## 3.5.000 DISPLAY: GPC MEMORY

- -1 AVAILABILITY: OPS Display OPS 0 and G9; SPEC 000 in all OPS.
- -2 PURPOSE: The GPC Memory display provides general system level controls. These are: updating the GRT (GPC reconfiguration table); updating the BAT (Bus Assignment Table); modification/display of GPC memory; dump (via downlist -FMT 90) of GPC memory; selection of GPC to be Downlisted; loading of a GPC with a given memory configuration without execution (freeze-dry); resetting of I/O error log, CAM status, and SYNC TRACE log; ENABLE/DISABLE of the downlist of a non-prime OPS O GPC; ENABLE/DISABLE OPS 3 UPLINK; and Mass Memory area selection by major function. (37536)

| 0001/                                           | horizate  | GPC MEMORY XX X             | DDD/HH:MM:SS<br>DDD/HH:MM:SS |
|-------------------------------------------------|-----------|-----------------------------|------------------------------|
| MEM/BUS C                                       | ONFIG     | READ/WRITE XXX              |                              |
| 1 CONFIG                                        | XX(XX)    | DATA 20X BIT SET 2          | 2X SEO ID 24                 |
| 2 GPC X X                                       | XXX       | CODE 21X BIT RST 2          | 3X WRITE 25                  |
|                                                 |           | 26 ENG UNITS XXX            | HEX 27X                      |
| STRING 1                                        | 7 X       | ADD ID DESIRED              | ACTUAL                       |
| 2                                               | 8 X       | 28 XXXXX 29 XXXX =          | ±XXXXXXXXXXX                 |
| $\overline{\mathbf{x}}$                         | 9 X       | 30 XXXXX 31 XXXX =          | ±XXXXXXXXXXX                 |
| Chosendar with a handle of 4                    | 10 X      | 32 XXXXX 33 XXXX =          | ±XXXXXXXXXXX                 |
| PL 1/2                                          | 11 X      | 34 XXXXX 35 XXXX =          | ±XXXXXXXXXXX                 |
|                                                 |           | 36 XXXXX 37 XXXX =          | ±XXXXXXXXXXX                 |
| CRT 1                                           | 12 X      | 38 XXXXX 39 XXXX =          | ±XXXXXXXXXXX                 |
| 2                                               | 13 X      |                             |                              |
| 121 - C.C. MAR (NA 670) - 3<br>3                | 14 X      | MEMORY DUMP                 | STORE MC=XX                  |
| 4                                               | 15 X      | 40 START ID XXXXX           | 45 CONFIG XX                 |
|                                                 |           | 41 NO WORDS XXXXXX          | 46 GPC X                     |
| LAUNCH 1                                        | 16 X      | 42 WDS/FRAME XXX            | STORE 47                     |
| 2                                               | 17 X      | DUMP 43                     |                              |
| MM 1                                            | 18 X      |                             |                              |
| 2                                               | 19 X      | 44 DOWNLIST GPC X           | MM AREA                      |
| dixasti 730 se taoso nes                        | 07000220  | $OPS O ENA 49 \overline{X}$ | PL 52 <u>X</u>               |
| OPS 3 UPL                                       | ( 50X     |                             | GNC 53 X                     |
| OPS 3 INI                                       | 51        | ERR LOG RESET 48            | SM 54 X                      |
| i noti ng Jineo 2012 1655.                      | तवत प्रती |                             | (XX)                         |
|                                                 |           |                             |                              |
| 않는 것 같은 것 않았는 것, 신화한<br>가는 유민은 가장, 것으로 가는 동안은 것 |           |                             |                              |

Figure 3.000

|   |                                | TABLE 3.000-1. DISPLAY | Y FUNCTIONS                                                                                                    |
|---|--------------------------------|------------------------|----------------------------------------------------------------------------------------------------|
| # | FUNCTION                       | KYBD ENTRY(S)          | NOTES                                                                                                    |
| 1 | Display Call-Up                | OPS 000 PRO            | OPS 0 is also forced by GPC Mode Switch<br>action (RUN-HALT/STANDBY-RUN).<br>(35513) (37427)                                                                                                    |
|   |                                | OPS 901 PRO            | With MCDS Major Function = $GNC$ causes transition to $GNC$ 901.                                                                                                    |
|   |                                | SPEC 000 PRO           | Upon display initialization the major<br>function active in the GPC controlling the<br>MCDS will be shown at the right of<br>READ/WRITE. Valid indications are<br>GNC, SM, and PL. (37516)                                                                                                    |
| 2 | GPC<br>Reconfiguration         | ITEM 1+X EXEC          | X is desired memory configuration number<br>(must be input before items 2-19): (37427)                                                                                                    |
|   | Update                         |                        | X =<br>1 - G1 4 - SM2 7 - NA<br>2 - G2 5 - SM4 8 - G8<br>3 - G3 6 - PL9 9 - G9                                                                                                    |
|   |                                |                        | Upon entry of ITEM 1, GRT & BAT<br>reflect current values for the selected MC.<br>(37506/104403)                                                                                                    |
|   |                                | ITEM N + M EXEC        | N is item number 2-6. M must be<br>corresponding GPC number (use in MC<br>target set) or 0 (do not use GPC in MC):                                                                                                    |
|   |                                |                        | ITEM GPC ITEM GPC<br>2 - 1 5 - 4<br>3 - 2 6 - 5<br>4 - 3                                                                                                    |
|   |                                |                        | Note: Normally, GPC reconfiguration and<br>bus assignment occur on OPS Transitions<br>(or OPS Mode Recall) based on Items<br>2-19. On an OPS Transition from G1 to<br>G3, the active G1 DPS configuration shall<br>be used to determine the G3 DPS<br>configuration, but only if the<br>G3 GRT/NBAT (Items 2-19) have not<br>been changed during G1. |
| 3 | Bus Assignment<br>Table Update | ITEM 1+X EXEC          | See entry for GRT update (function 2).                                                                                                    |
|   |                                |                        |                                                                                                    |

-

| #             | FUNCTION                                                                                                    | KYBD ENTRY(S)                                                                                                    | NOTES                                                                                                    |
|---------------|----------------------------------------------------------------------------------------------------|----------------------------------------------------------------------------------------------------|----------------------------------------------------------------------------------------------------|
|               | Constany to display<br>(wate constrant) [balls<br>dating of constrant) and<br>and [ballstock constrant<br>here must be even of the | ITEM N+M EXEC                                                                                                    | N is item number for selected string/bus<br>(7-19); M is GPC which will command bu<br>(string) in selected MC (0 will leave bus<br>with no commander).                                                                                                    |
|               | s die nest 5 ad (1520s a<br>fied vic 11 i N 25 so be<br>est one add 131 mils b<br>constru-                                         | Contraction of the second of the second of t | NOTE: Normally, GPC reconfiguration<br>and bus assignment occur on OPS<br>Transitions (or OPS Mode Recall) based<br>on Items 2-19. On an OPS Transition<br>from G1 to G3, the active G1 DPS<br>configuration shall be used to determine<br>the G3 DPS configuration, but only if the<br>G3 GRT/NBAT (Items 2-19) have not<br>been changed during G1. |
| 4             | GPC Memory<br>Display/Modification                                                                                                 | ITEM 20 EXEC                                                                                                    | Selects unprotected memory for<br>display/writing to (default value). (37547)                                                                                                    |
|               | ry by placing desired va<br>hireas, (55591) ACTUA<br>structure the addression<br>worker toffware                                   | ITEM 21 EXEC                                                                                                    | Selects protected memory for<br>display/writing to. Selection causes CODE<br>to flash.                                                                                                    |
|               | ateo, address a must                                                                                                    |                                                                                                    | ITEMs 20 and 21 are mutually exclusive.<br>Selection of either will cause the display to<br>be reinitialized.                                                                                                    |
|               | Rind is parate of real                                                                                                    | ITEM 26+ABB EXEC                                                                                                    | Select desired engineering units for display of data (31987) (default is HEX):                                                                                                    |
|               | atili.                                                                                                    |                                                                                                    | A = 1 - 16  bit/fixed<br>2 - 32 bit float.                                                                                                    |
| to far<br>Dii | anciés Alexadi<br>1913–1211<br>No. 12 mil. – se metalod<br>1937–14 sij appropulate                                                 |                                                                                                    | <ul> <li>B =</li> <li>00 - No conversion (display units in memory, not HEX)</li> <li>01 - NM from ft</li> <li>02 - NM from Kft</li> <li>03 - ft from NM</li> </ul>                                                                                                    |
|               | of word where bit which<br>I Pf roap be raet to spi<br>reputrie diffresses)                                                        |                                                                                                    | 04 - Kft from NM<br>05 - ft/sec <sup>2</sup> from G's<br>06 - deg/sec from Mrad/sec<br>07 - deg from Arc-sec<br>08 - ft/sec <sup>2</sup> from Micro-G                                                                                                    |
|               | n sei sean a mark in a<br>19 Stantair a' le Alia<br>19 Stantair a' le Alia                                                         | 1830), se la se la sela de la 1930<br>La se se se se se se se se se se se se se                                                                                                    | 09 - deg from rad<br>10 - Kft from ft                                                                                                    |
|               | esta no escal o                                                                                                    | ITEM 27 EXEC                                                                                                    | Select HEX for display (default) - Mutually exclusive with ITEM 26.                                                                                                    |

|   | TABI          | LE 3.000-1. DISPLAY FUN | NCTIONS (Continued)                                                                                                    |
|---|---------------|-------------------------|----------------------------------------------------------------------------------------------------|
| # | FUNCTION      | KYBD ENTRY(S)           | NOTES                                                                                                    |
|   |               | ITEM 28+XXXXX<br>EXEC   | HEX address of memory to display<br>(0-3FFFF) (software constraint). Entry<br>causes cyclic updating of current value in<br>ACTUAL column. If ITEM 26 entered<br>and $A = 2$ , address must be even. ITEMS<br>30, 32, 34, 36, and 38 may also be used to<br>enter addresses. |
|   |               | ITEM 24 EXEC            | Optional; Causes the next 5 addresses after<br>the address specified via ITEM 28 to be<br>displayed. At least one address must have<br>been entered previously.                                                                                                    |
|   |               | ITEM 29+XXXX<br>EXEC    | HEX value to be entered in memory<br>address specified by ITEM 28. ITEMs 31,<br>33, 35, 37, and 39 correspond to ITEMs<br>30, 32, 34, 36, and 38.                                                                                                    |
|   |               | ITEM 25 EXEC            | Modifies memory by placing desired value<br>into specified address. (55501) ACTUAL<br>will equal desired unless the address is<br>updated again by other software<br>computations.                                                                                           |
|   |               |                         | If ITEM 20 selected, address(es) must already be unprotected.                                                                                                    |
|   |               |                         | Address/Data must be entered as pairs prior to write.                                                                                                    |
| 5 | Bit Set/Reset | ITEM 22 EXEC            | Select bit set function.                                                                                                    |
|   |               | ITEM 23 EXEC            | Select bit reset function (Mutually<br>exclusive with ITEM 22).<br>One to six half-words may be modified at<br>any one time by specifying appropriate<br>addresses.                                                                                                    |
|   |               | ITEM 28 + XXXXX<br>EXEC | Specify address of word where bit resides<br>(Optional ITEM 24 may be used to specify<br>5 additional consecutive addresses).                                                                                                    |
|   |               | ITEM 29+XXXXX<br>EXEC   | The 4-HEX digit value is a mask for bit(s) to be set or reset. A 'l' in the mask bit will cause the corresponding bit in the specified word to be set or reset.                                                                                                    |
|   |               | ITEM 25 EXEC            | Set or Reset bits.                                                                                                    |

l

| # | FUNCTION                                                                                                    | KYBD ENTRY(S)                                                                                                    | NOTES                                                                                                    |
|---|----------------------------------------------------------------------------------------------------|----------------------------------------------------------------------------------------------------|----------------------------------------------------------------------------------------------------|
| 6 | GPC Memory<br>Dump via downlist                                                                                                    | ITEM 40 + XXXXX<br>EXEC                                                                                          | Start address of memory dump in HEX<br>(0 - 3FFFF Note: Software constraint).                                                                                                    |
|   | NG (1.15 excern 7).<br>Norrico Natada (13                                                                                                    | ITEM 41 + XXXXXX<br>EXEC                                                                                         | Number of words (decimal) of memory to<br>be dumped (1 - 262,144 Note: Software<br>constraint).                                                                                                    |
|   | Har Note: Schargent MC<br>ar stay Scharff GHU (<br>NCD: used to make of<br>anded by selected CHC<br>be loaded. Current MC<br>ed in STORE MC = 7<br>her XX = scherted MC<br>o.                                                                                                    | ITEM 42 + XXX<br>EXEC                                                                                            | Number of words (decimal) per frame to<br>be used for the dump (including header<br>words and checksum). The maximum<br>value is dependent upon the current<br>downlist frame width. The following table<br>specifies the available formats and the<br>maximum words per format (depending or<br>KBPS role). |
|   | as to be reserved.<br>New of UPC to be reserved<br>to be gleared                                                                                                    | C Coarts<br>SYNC Franc<br>MIT - FAIL -<br>FO Front Log                                                           | Format         HDR Words         LDR Words           20         32         16           21         128         64           22         112         56           23         128         64                                                                                                    |
|   | a reducident set to a viti<br>t fite counted actions<br>ad a 20 miles have IT<br>ad as 20 MCUS keybe<br>het by that GPG ac ad<br>hit.                                                                                                    | All GPU(s) in<br>ATEM will tak<br>and and an<br>ASEXEC and<br>being contents<br>being contents<br>being contents | $ \begin{array}{cccccccccccccccccccccccccccccccccccc$                                                                                                    |
|   | damin (1912) on individuality<br>(1917) A Maria (1917)<br>(1917) A Maria (1917)<br>(1917)<br>(1917) A Maria (1917)<br>(1917) | umi a 6 c tri ( ) ( )<br>No noites ad (<br>Me teches bus (<br>Me teches bus (                                    | 46         32         16           52         128         N/A (2)           53         128         N/A (2)           60         128         N/A (2)                                                                                                    |
|   | 「おいた」を紹介的ない。                                                                                                    | nersaels file 44<br>threads als                                                                                  | (1) SM OPS 2/4 downlist size is reconfigurable.                                                                                                    |
|   |                                                                                                    | an anazora 💦 🖸                                                                                                   | (2) No low data rate (LDR) capability is supported for these formats.                                                                                                    |
|   | rity Prinory Come a<br>Cale 178 Octob and<br>Overla, failure                                                                                                    | ITEM 43 EXEC                                                                                                    | Initiate dump (data displayed for ITEMs 40 - 42 will be blanked when dump has completed).                                                                                                    |
|   | Selection of GPC as<br>Prime Downlister                                                                                                    | ITEM 44 + X EXEC                                                                                                 | X = Number of GPC selected to become<br>downlisting GPC (1 - 5). Selected GPC<br>must be in common set.                                                                                                    |
|   | e ander (Hell) er de geren<br>De antiere e Friker van e                                                                                                    | 19 mare 18 - Mars Mar<br>19 mare 18 a<br>Isainte                                                                 | 11 – Mass Meensky Arts – ITEM 52 + X.<br>Selection                                                                                                    |

٦

|    | TABLE 3.000-1. DISPLAY FUNCTIONS (Continued) |                  |                                                                                                    |  |  |  |  |  |  |
|----|----------------------------------------------|------------------|----------------------------------------------------------------------------------------------------|--|--|--|--|--|--|
| #  | FUNCTION                                     | KYBD ENTRY(S)    | NOTES                                                                                                    |  |  |  |  |  |  |
| 8  | Freeze Dry GPC                               |                  | Freeze Dry: Load a GPC memory with a selected Memory Configuration but do not begin execution of it.                                                                                                    |  |  |  |  |  |  |
|    |                                              | ITEM 45+XX EXEC  | XX = desired MC (1-9, except 7).                                                                                                    |  |  |  |  |  |  |
|    |                                              | ITEM 46 + X EXEC | X = GPC number to be loaded (1 - 5).<br>GPC selected must be in common set<br>(NOT redundant set). Selected GPC must<br>be in OPS 0. MCDS used to make entries<br>must be commanded by selected GPC.                                  |  |  |  |  |  |  |
|    |                                              | ITEM 47 EXEC     | Causes MC to be loaded. Current MC in GPC is displayed in STORE MC = $XX$ on display. When $XX$ = selected MC, load is complete.                                                                                                    |  |  |  |  |  |  |
| 9  | Error Logs/SYNC<br>Trace Reset               | ITEM 48 EXEC     | Causes:<br>SYNC Trace Log to be restarted.<br>All U-FAIL votes of GPC to be reset.<br>I/O Error Log to be cleared.                                                                                                    |  |  |  |  |  |  |
|    |                                              |                  | All GPC(s) in a redundant set receiving the ITEM will take the specified actions. In common set, each GPC must have ITEM 48 EXEC entered on an MCDS keyboard being commanded by that GPC in order to clear the logs, etc.             |  |  |  |  |  |  |
| 10 | OPS 0 D/L<br>ENA/DIS<br>(Non-Prime GPC)      | ITEM 49 EXEC     | OPS 0 is initialized with the D/L disabled.<br>Execution of ITEM 49 enables the D/L<br>and causes an asterisk to be displayed next<br>to the 49. Subsequent executions of ITEM<br>49 will alternately DISABLE/ENABLE<br>the downlist. |  |  |  |  |  |  |
| 11 | OPS 3 UPLINK                                 | ITEM 50 EXEC     | ENABLE/DISABLE OPS 3 UPLINK<br>(toggle item). When ENABLED, this item<br>allows OPS 3 Entry Memory Uplink to<br>occur. It is initialized DISABLED and is<br>valid only after overlay failure.                                         |  |  |  |  |  |  |
|    |                                              | ITEM 51 EXEC     | Initializes the resident MC and phase to<br>reflect MC 3. Valid only when Item 50 is<br>ENABLED.                                                                                                    |  |  |  |  |  |  |
| 12 | Mass Memory Area<br>Selection                | ITEM 52+X EXEC   | X = Mass Memory Area (1-3) from which<br>subsequent PL memory overlays are<br>obtained.                                                                                                    |  |  |  |  |  |  |
|    |                                              |                  |                                                                                                    |  |  |  |  |  |  |

|    | TABLE 3.00                                                                                                    | 00-1. D       | ISPLAY | FUNCT                                                                                                    | TIONS (Co                                                                                                    | ontinued)                                                                          |  |  |
|----|----------------------------------------------------------------------------------------------------|---------------|--------|----------------------------------------------------------------------------------------------------|----------------------------------------------------------------------------------------------------|------------------------------------------------------------------------------------|--|--|
| #  | FUNCTION KYE                                                                                                   | KYBD ENTRY(S) |        |                                                                                                    | NOTES                                                                                                    |                                                                                    |  |  |
|    | OM DATE VIDI                                                                                                   | M 53+7        | K EXEC | X<br>su<br>ol                                                                                                    | <ul> <li>X = Mass Memory Area (1-3) from wh<br/>subsequent GNC memory overlays are<br/>obtained.</li> <li>X = Mass Memory Area (1-3) from wh<br/>subsequent SM memory overlays are<br/>obtained.</li> </ul>                                                                                                    |                                                                                    |  |  |
|    | offer (<br>ITER<br>Sacrossie) Sie (                                                                            | M 54+≯        | K EXEC | X<br>su<br>ot                                                                                                    |                                                                                                    |                                                                                    |  |  |
|    | bilev (ut valid                                                                                                |               |        | N                                                                                                    | otes on ite                                                                                                    | ms 52-54: 10400/08 & 040                                                           |  |  |
|    | bristo Alexadar<br>Des - Conceder<br>No se orden son                                                           |               |        | 1.<br>                                                                                                    | 1. It is possible to load an OPS from a different area on mass memory by usit these items. It may be appropriate to select MMU/MMU as the source of overlay (Item 10 on the DPS Utility SPEC 001) to force mass memory access. In this case, both major funct base and program overlay may be obtained from the specified mass |                                                                                    |  |  |
|    |                                                                                                    |               |        |                                                                                                    |                                                                                                    |                                                                                    |  |  |
|    | <b>nation</b> (MRM 1749)<br>Sectors                                                                            |               |        | 2.                                                                                                    | 2. Item 53 must be consistent in                                                                                                    |                                                                                    |  |  |
|    | aitus pagn jardo                                                                                               |               |        |                                                                                                    | performing                                                                                                    | g a GNC OPS transition. If                                                         |  |  |
|    |                                                                                                    |               |        |                                                                                                    | errors are j                                                                                                    | present during the OPS                                                             |  |  |
|    |                                                                                                    |               |        | <b>A second the second second </b> | transition,<br>"mixed" o<br>different M                                                                                                    | it is possible to obtain a<br>verlay (i.e., MFB from a<br>IM area than the program |  |  |
|    | the second second second second second second second second second second second second second second second s |               |        |                                                                                                    | Overlay).                                                                                                    |                                                                                    |  |  |
|    | ind y plug in<br>see function 4 for valid vanuer                                                               |               |        |                                                                                                    |                                                                                                    |                                                                                    |  |  |
|    | (ATTAN) MALERCO                                                                                                |               |        | - denny                                                                                                    |                                                                                                    |                                                                                    |  |  |
|    | COLLADDDD (1 db a 6)                                                                                           |               |        |                                                                                                    |                                                                                                    |                                                                                    |  |  |
|    | (* nd+1) Q23185(_LCO                                                                                           |               |        |                                                                                                    |                                                                                                    |                                                                                    |  |  |
|    | <b>gi</b> ve been, ze <b>àm</b> p <i>w</i> er:                                                                 |               |        |                                                                                                    |                                                                                                    |                                                                                    |  |  |
| K3 | CDWV MACN_MEM_D'MP_                                                                                            |               |        | <b>14</b> 1635                                                                                                    |                                                                                                    |                                                                                    |  |  |
|    |                                                                                                    |               |        |                                                                                                    |                                                                                                    |                                                                                    |  |  |

| TABLE 3.000-2. DISPLAY ITEMS |                                                              |       |        |      |     |                                               |  |  |
|------------------------------|--------------------------------------------------------------|-------|--------|------|-----|-----------------------------------------------|--|--|
| #                            | DEFINITION                                                   | MIN   | MAX    | UNIT | FN  | HAL NAME/NOTES                                |  |  |
| 1                            | Memory Configuration<br>Number                               | 1     | 9      |      | 2,3 | CZ2V_OPS_MC<br>5,7 not valid                  |  |  |
| 2                            | GPC 1 Selection                                              | 0     | 1      |      | 2   | CZ2V_GPC_NO<br>Only 0,1 valid                 |  |  |
| 3                            | GPC 2 Selection                                              | 0     | 2      |      | 2   | Only 0,2 valid                                |  |  |
| 4                            | GPC 3 Selection                                              | 0     | 3      |      | 2   | Only 0,3 valid                                |  |  |
| 5                            | GPC 4 Selection                                              | 0     | 4      |      | 2   | Only 0,4 valid                                |  |  |
| 6                            | GPC 5 Selection                                              | 0     | 5      |      | 2   | Only 0,5 valid                                |  |  |
| 7-<br>19                     | String/GPC<br>Assignment                                     | 0     | 5      |      | 3   | CZ2B_STRING_MC                                |  |  |
| 20                           | Select DATA Mode                                             |       |        |      | 4   | CDJB_ITEM_INPUT(1)<br>Items 20 & 21           |  |  |
| 21                           | Select CODE Mode                                             |       |        |      | 4   | CDJB_ITEM_INPUT(2)<br>Exclusive               |  |  |
| 22                           | Set Bit                                                      |       |        |      | 5   | CDJB_ITEM_INPUT(3)                            |  |  |
| 23                           | Reset Bit                                                    |       |        |      | 5   | CDJB_ITEM_INPUT(4)                            |  |  |
| 24                           | Sequential Addresses                                         |       |        |      | 4,5 |                                               |  |  |
| 25                           | Write to GPC Memory                                          |       |        |      | 4,5 |                                               |  |  |
| 26                           | Select Engineering<br>Units                                  | 100   | 210    |      | 4   | CDJV_SCALE<br>See function 4 for valid values |  |  |
| 27                           | Select HEX display                                           |       |        |      | 4,5 | CDJB_ITEM_INPUT(8)                            |  |  |
| 28-<br>38                    | GPC Memory Address<br>to Display<br>(28, 30, 32, 34, 36, 38) | 00000 | 3FFFF  | HEX  | 4,5 | CDJ_ADD_ID(1 thru 6)                          |  |  |
| 29-<br>39                    | Desired value/mask<br>(29, 31, 33, 35, 37, 39)               | 0000  | FFFF   | HEX  | 4,5 | CDJ_DESIRED (1 thru 6)                        |  |  |
| 40                           | GPC Memory Dump<br>Start Address                             | 00000 | 3FFFF  | HEX  | 6   | CDWV_MAIN_MEM_DMP_PRT                         |  |  |
| 41                           | Number or words of GPC to dump                               | 1     | 262144 | DEC  | 6   | CDWV_MAIN_MEM_DMP_LEN                         |  |  |
|                              |                                                              |       |        |      |     |                                               |  |  |

|    | TABLE 3.000-2. DISPLAY ITEMS (Continued) |     |     |      |    |                                                               |  |  |  |  |
|----|------------------------------------------|-----|-----|------|----|---------------------------------------------------------------|--|--|--|--|
| #  | DEFINITION                               | MIN | MAX | UNIT | FN | HAL NAME/NOTES                                                |  |  |  |  |
| 42 | Number of<br>words/downlist<br>frame     | 16  | 128 | DEC  | 6  | CDWV_MAIN_MEM_CM_WRDS_FRM<br>See Function 6 for valid values. |  |  |  |  |
| 43 | Initiate Downlist<br>Dump                |     |     |      | 6  |                                                               |  |  |  |  |
| 44 | Downlisting GPC<br>Selection             | 1   | 5   |      | 7  | CZ2V_GPC_P                                                    |  |  |  |  |
| 45 | Select freeze-dry<br>MC for GPC          | 1   | 9   |      | 8  | Except 5,7                                                    |  |  |  |  |
| 46 | Select GPC for freeze-dry                | 1   | 5   |      | 8  | CDJV_FD_MC                                                    |  |  |  |  |
| 47 | Initiate freeze-dry<br>load              |     |     |      | 8  | CDJV_FD_MC                                                    |  |  |  |  |
| 48 | Error Log Reset                          |     |     |      | 9  |                                                               |  |  |  |  |
| 49 | OPS 0 Enable                             |     |     |      | 10 |                                                               |  |  |  |  |
| 50 | OPS 3 UPLINK                             |     |     |      | 11 | CZ2B_ENA_BOOTSTRAP<br>Bit 16                                  |  |  |  |  |
| 51 | OPS 3<br>INITIALIZATION                  |     |     |      | 11 |                                                               |  |  |  |  |
| 52 | PL MM AREA                               | 1   | 3   |      | 12 | CDJV_MM_AREA\$(1)                                             |  |  |  |  |
| 53 | GNC MM AREA                              | 1   | 3   |      | 12 | CDJV_MM_AREA\$(2)                                             |  |  |  |  |
| 54 | SM MM AREA                               | 1   | 3   |      | 12 | CDJV_MM_AREA\$(3)                                             |  |  |  |  |
|    |                                          |     |     |      |    |                                                               |  |  |  |  |
|    |                                          |     |     | ~    |    |                                                               |  |  |  |  |
|    |                                          |     |     |      |    |                                                               |  |  |  |  |
|    |                                          |     |     |      |    |                                                               |  |  |  |  |
|    |                                          |     |     |      |    |                                                               |  |  |  |  |
|    |                                          |     |     |      |    |                                                               |  |  |  |  |
|    |                                          |     |     |      |    |                                                               |  |  |  |  |
|    |                                          |     |     |      |    |                                                               |  |  |  |  |

Date: 1 Rev: (

te: 12/20/90 v: 0

## 3.5.001 DISPLAY: DPS UTILITY

#### -1 AVAILABILITY: SPEC 001 in all OPS.

-2 PURPOSE: The DPS Utility SPEC function provides system level controls: MMU/major function assignments; MDM/string port selection; uplink controls; memory configuration overlay source/bus selection; variable downlist parameter selection; SM checkpoint retrieval control; direct command output to MDMs; G3 Archive; LDB Enable/Disable capability; and maintenance ground checkout options. (37536)

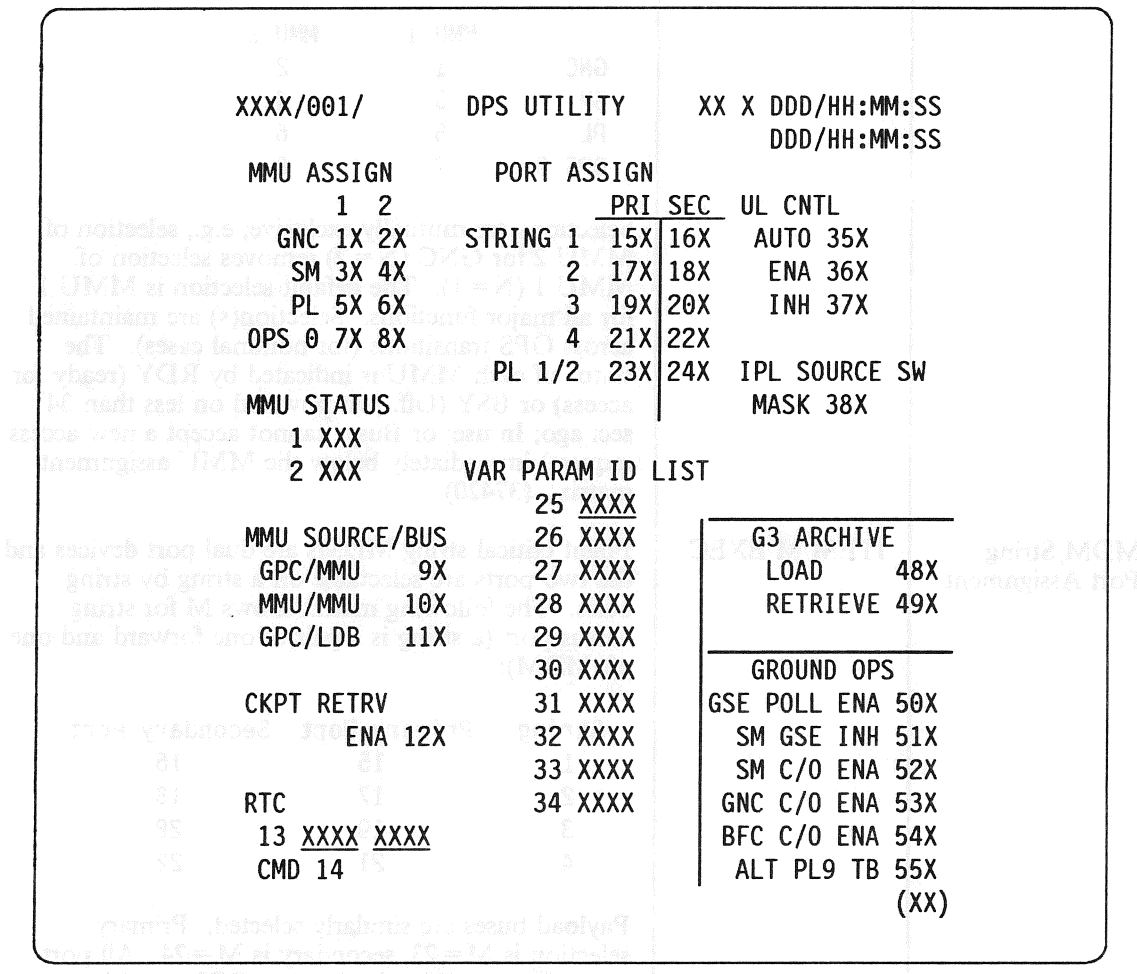

miléana 230 zome benininin on zoortsis

#### Figure 3.001

1

٦

|   | TABLE 3.001-1. DISPLAY FUNCTIONS    |                  |                                                                                                    |  |  |  |  |  |  |
|---|-------------------------------------|------------------|----------------------------------------------------------------------------------------------------|--|--|--|--|--|--|
| # | FUNCTION                            | KYBD<br>ENTRY(S) | NOTES                                                                                                    |  |  |  |  |  |  |
| 1 | Display Call-up                     | SPEC 001 PRO     | SPEC call-up is legal in all OPS. (37427)                                                                                                    |  |  |  |  |  |  |
| 2 | MMU/Major<br>Function<br>Assignment | ITEM N EXEC      | Each major function may be assigned a MMU to be<br>used for memory configuration overlays and other<br>MMU accesses (TFL loads, checkpoints, etc.). The<br>following matrix shows N for major function versus<br>MMU:                                                                                                    |  |  |  |  |  |  |
|   |                                     |                  | MMU 1         MMU 2           GNC         1         2           SM         3         4           PL         5         6           OPS 0         7         8                                                                                                    |  |  |  |  |  |  |
|   |                                     |                  | Selections are mutually exclusive; e.g., selection of MMU 2 for GNC (N=2) removes selection of MMU 1 (N=1). The default selection is MMU 1 for all major functions. Selection(s) are maintained across OPS transitions (for nominal cases). The status of each MMU is indicated by RDY (ready for access) or BSY (Off, just powered on less than 34 sec. ago; In use; or Busy, cannot accept a new access request) immediately below the MMU assignment matrix. (37420) |  |  |  |  |  |  |
| 3 | MDM/String<br>Port Assignment       | ITEM M EXEC      | Flight critical string MDMs are dual port devices and<br>the two ports are selectable on a string by string<br>basis. The following matrix shows M for string<br>versus port (a string is a pair of one forward and one<br>aft MDM):                                                                                                    |  |  |  |  |  |  |
|   |                                     |                  | StringPrimary PortSecondary Port11516217183192042122Payload buses are similarly selected. Primary<br>selection is $M = 23$ , secondary is $M = 24$ . All port<br>selections are maintained across OPS transitions.                                                                                                    |  |  |  |  |  |  |

|                                       | TA<br>I                                                                                                    | ABLE 3.001-1. DISP                                                                                                    | PLAY FUNCTIONS (Continued)                                                                                                    |
|---------------------------------------|----------------------------------------------------------------------------------------------------|----------------------------------------------------------------------------------------------------|----------------------------------------------------------------------------------------------------|
| #                                     | FUNCTION                                                                                                    | ENTRY(S)                                                                                                    | NOTES                                                                                                    |
| 4                                     | Memory<br>Configuration<br>Overlay Source/<br>Bus Selection                                                                               | <b>GPC in the target</b><br><b>GPC in the target</b><br>MC from MMU(s) F                                                          | The source for a memory configuration (MC) may<br>be selected as well as the bus over which the required<br>overlay(s) will be transmitted. (28304)                                                                                                    |
|                                       | GPC/MMU                                                                                                    | ITEM 9 EXEC                                                                                                    | The MC source for the next OPS transition will be a GPC if any GPC in the target set contains the requested MC. If no GPC contains the requested MC, the MMU assigned to the major function requested (see function 2) will be used (or attempted) for the MC overlay(s). (If not successful, the MMU selection in function 2 will be automatically switched                            |
| 1 a 1<br>1771<br>1772<br>1783<br>1786 | ored to be downlate<br>t armoers at 25-34<br>mained actors OPS<br>related actors OPS<br>related actors of the<br>Sector of the man should | [14] A. may be sel-<br>ble par second. [14]<br>Anni: address for all<br>ble of selections of sel-<br>bres. Sciention of not fill. | to the other MMU.) The bus used for transmitting<br>the requested MC to GPC(s) will be the MMU bus<br>for the selected MMU (even if a GPC has the<br>requested MC, it will be transmitted to GPC(s) via<br>the MMU bus). This is the default option. (28304)                                                                                                    |
| Ye.,<br>Mari<br>Ye                    | MMU/MMU                                                                                                    | ITEM 10 EXEC                                                                                                    | The major function base <u>and</u> OPS overlay for the<br>next OPS transition <u>will be</u> loaded from the MMU<br>selected (in function 2) via the MMU bus. Again, if<br>a failure occurs, the MMU selection will be<br>automatically switched to the other MMU and the<br>transition will be attempted again. Upon completion<br>of the transition, selection will revert to ITEM 9. |
| ing.                                  | heckyonal data wh <b>a</b> n<br>Pockyonal data wh <b>a</b> n<br>POCK, and referred                                                        |                                                                                                    | Note: Care should be exercised with this option - a CLEAN copy of the Major Function Base will be fetched from MMU thus destroying memory of past events.                                                                                                    |
|                                       | GPC/LDB                                                                                                    | ITEM 11 EXEC                                                                                                    | The requested MC overlay(s) will be taken from a GPC in the target set and transmitted via the LDB bus corresponding to the MMU selected for the desired major function; e.g., if MMU 2 is selected, LDB 2 will be used. Again, if a failure occurs, the bus selection will be switched to the other LDB and the request retried.                                                       |
|                                       |                                                                                                    |                                                                                                    | WARNINGS:                                                                                                    |
|                                       | ognabade saa<br>4 <b>0</b> M ale se mila                                                                                                  |                                                                                                    | <ol> <li>All other traffic on the LDB must be halted<br/>during the transition (to prevent clobbering of the<br/>MC being transmitted from the host GPC to<br/>other GPC(s)).</li> </ol>                                                                                                    |
|                                       | on de card refereire<br>es the PCOS I/O Pe<br>N V V Adrees<br>o D V                                                                       |                                                                                                    | <ol> <li>Selection will <u>not</u> revert back to ITEM 9 at<br/>completion of the transition (the assumption is<br/>made that this option was selected because the<br/>MMU bus was broken).</li> </ol>                                                                                                    |

|   | TABLE 3.001-1. DISPLAY FUNCTIONS (Continued) |                      |                                                                                                    |  |  |  |  |  |
|---|----------------------------------------------|----------------------|----------------------------------------------------------------------------------------------------|--|--|--|--|--|
| # | FUNCTION                                     | KYBD<br>ENTRY(S)     | NOTES                                                                                                    |  |  |  |  |  |
|   |                                              |                      | <ul> <li><u>WARNINGS</u>: (Cont'd)</li> <li>3) If no GPC in the target set has the requested MC, the OPS transition will fail; i.e., no attempt to get the MC from MMU(s) will be made.</li> </ul>                                                                                                    |  |  |  |  |  |
|   |                                              |                      | (G3 Load). Execution of Item 11 when Item<br>48 is already enabled shall result in rejection<br>of the input, and the output of a Class 5<br>ILLEGAL ENTRY message.                                                                                                    |  |  |  |  |  |
| 5 | Variable<br>Downlist<br>Selection            | ITEM N + M<br>EXEC   | Up to ten GPC memory addresses in the range<br>0-FFFF (HEX) may be selected to be downlisted at<br>1 sample per second. ITEM numbers are 25-34 (N).<br>The default address for all ten slots is 34D0.<br>Selection of addresses is maintained across OPS<br>transitions. Selection of addresses is <u>not</u> common set<br>wide; i.e., selection is not ICCed. The user should<br>insure that all target GPCs for redundant set<br>formation have the same addresses for variable<br>downlist. |  |  |  |  |  |
|   |                                              |                      | Note: Because of the location of downlist frames, if<br>the user wants to downlist full words he must<br>use the combinations 25-32, 26-31, 27-30 or<br>28-29. 33 and 34 are half word only.                                                                                                    |  |  |  |  |  |
| 6 | Checkpoint<br>Retrieval Enable               | ITEM 12 EXEC         | Enable the retrieval of SM checkpoint data when<br>transitioning to SM. Initially OFF, and reverts back<br>to OFF after a single use.                                                                                                    |  |  |  |  |  |
| 7 | Realtime<br>Commands                         |                      | Allows commands to be sent to MDMs as if they<br>were uplinked. It is a user responsibility to insure<br>the data bus to be used is commanded by the<br>GPC(s) in the Major Function of the DEU being<br>used to enter the data.                                                                                                    |  |  |  |  |  |
|   |                                              | ITEM 13+<br>XXXXXXXX | Item 13 data is entered as HEX data defined by the following binary format:                                                                                                    |  |  |  |  |  |
|   |                                              |                      | MMMMCCCCCIIIIIIIDDDDDDDDDDDDDDDDD                                                                                                    |  |  |  |  |  |
|   |                                              |                      | Where:                                                                                                    |  |  |  |  |  |
|   |                                              |                      | MMMM Module (or card) address in the MDM.                                                                                                    |  |  |  |  |  |
|   |                                              |                      | CCCCC Channel number on the card referenced.                                                                                                    |  |  |  |  |  |
|   |                                              |                      | IIIIIII Index which selects the FCOS I/O Device<br>ID and the MDM MIA Address<br>(valid range is 1 to 17).                                                                                                    |  |  |  |  |  |

#### RELEASE: OI20 PASS User's Guide BOOK:

| #             | FUNCTION                                                                                                    | KYBD<br>ENTRY(S)                           | NOTES                                                                                   | <b>Citry X</b><br>(8) <b>X #X</b> (8)                                                                                                    |                                                                                                    |
|---------------|----------------------------------------------------------------------------------------------------|--------------------------------------------|-----------------------------------------------------------------------------------------|----------------------------------------------------------------------------------------------------|----------------------------------------------------------------------------------------------------|
|               | official social dec                                                                                                    | inina i Orennero.<br>Antine or neo este    | INDEX                                                                                   | FCOS Device Sele                                                                                                    | cted MIA Address                                                                                                    |
|               | a subsequent GP (                                                                                                    | ter GPC memory c                           | a da cala                                                                               | TCS EE1 ID 27                                                                                                    | 10                                                                                                    |
|               |                                                                                                    | to                                         | 2                                                                                       | TCS FF1 1D 27                                                                                                    | 10                                                                                                    |
|               |                                                                                                    |                                            | 2                                                                                       | TCS FF3 ID 20                                                                                                    | 10                                                                                                    |
|               |                                                                                                    | Qual or the second                         | <u>З</u>                                                                                | TCS FF4 ID 30                                                                                                    | 10                                                                                                    |
|               | alk eileve energegi                                                                                                    | i el tableto provensione esti              | 5                                                                                       | TCS FA1 ID 31                                                                                                    | 10                                                                                                    |
|               | an transfering and the second second second second second second second second second second second second second second second second second second second second second second second second second second second second second second second second second s | n kan san se kuker<br>Kiring na na na na k | 6                                                                                       | TCS FA2 ID 32                                                                                                    | 12                                                                                                    |
|               | a il an an an an an an an an an an an an an                                                                                                    |                                            | 7                                                                                       | TCS FA3 ID 33                                                                                                    | 12                                                                                                    |
|               |                                                                                                    |                                            | 8                                                                                       | TCS FA4 ID 34                                                                                                    | 12                                                                                                    |
|               | wastare glianna                                                                                                    |                                            | l g                                                                                     | TCS PF1 ID 49                                                                                                    | 10                                                                                                    |
|               | nation interaction and an an                                                                                                    |                                            | 10                                                                                      | TCS PF2 ID 50                                                                                                    | 12                                                                                                    |
|               | 1991 AUMORAD (DAJARD)<br>Tanan Kabénah a Aran                                                                                                    |                                            | 11                                                                                      | TCS IB ID 62                                                                                                    | 10                                                                                                    |
|               | n an an an an an an an an an an an an an                                                                                                    |                                            | 12                                                                                      | TCS IB ID 62                                                                                                    | 12                                                                                                    |
|               | CEX add to include                                                                                                    |                                            | 13-14                                                                                   | SINGLE FLEX 1/2                                                                                                    | ID 56 *                                                                                                    |
|               | n sevent of the P                                                                                                    |                                            | 15-16                                                                                   | SINGLE FLEX 3/4                                                                                                    | ID 57 *                                                                                                    |
|               | arion/ - el ani il - dei<br>Secondaria de social d                                                                                                    |                                            | 17                                                                                      | SINGLE FLEX 5 I                                                                                                    | D 58 *                                                                                                    |
|               | testaelo nielișa fedi                                                                                                    |                                            | * Miss                                                                                  | ion Nependent                                                                                                    |                                                                                                    |
|               | 11 maij <i>uljevi er lauto</i> r                                                                                                    |                                            |                                                                                         | Ton Dependent                                                                                                    |                                                                                                    |
|               | I.ADR. 1. H. m.s.<br>Isotelomanos, ezt 1                                                                                                    |                                            | DDDD                                                                                    | Data word to be ou                                                                                                    | tput to the MDM.                                                                                                    |
|               | mina ya egnisie aline<br>strenety enablist                                                                                                    |                                            | Real time<br>(MDM R                                                                     | commands use MDI<br>eceive) only.                                                                                                    | M mode code '01000'                                                                                                    |
| 2012.<br>1000 | a 94 anni 1019 - (100)<br>ainmich - 0,290 bai<br>an tanaca 2900 ann a                                                                                                    | ITEM 14 EXEC                               | Send the will be bla                                                                    | command set up by I<br>anked on CRT.                                                                                                    | TEM 13. Command                                                                                                    |
| 3             | Uplink Control                                                                                                    | ITEM 35 EXEC                               | Uplink en<br>flag from                                                                  | abled/inhibited based the SM GPC.                                                                                                    | l upon a "site-in-view                                                                                                    |
|               | IGU guideaith gailde                                                                                                    | ITEM 36 EXEC                               | Uplink al                                                                               | ways enabled (default                                                                                                    | ).                                                                                                    |
|               | Vetsion <b>is iliw 17 'b</b><br>A                                                                                                    | ITEM 37 EXEC                               | Uplink alv                                                                              | ways inhibited.                                                                                                    |                                                                                                    |
| <b>)</b>      | IPL SOURCE<br>SWITCH<br>MASK                                                                                                    | ITEM 38 EXEC                               | ENABLE<br>MASK (t<br>IPL SELI<br>determining<br>request fo<br>state is Di<br>transition | DISABLE IPL SOU<br>oggle item). When E<br>ECT DISCRETES sh<br>ng the availability of 1<br>r MMU I/O other th<br>ISABLED, but will b<br>to memory configura | URCE SWITCH<br>NABLED, the MMU<br>hall be ignored when<br>MMUs to support a<br>an IPL. The initial<br>be ENABLED upon<br>tion G1. |
| ۱             | G3 ARCHIVE                                                                                                    | ITEM 48 FXFC                               | Enables/F                                                                               | Disables G3 Archive I                                                                                                    | oad. This item                                                                                                    |
|               | GJ AICHIYE                                                                                                    | IILMI 70 DALC                              | permits th                                                                              | ie user to load a copy                                                                                                    | of the G3 program                                                                                                    |
| 8.63          | us unite maxaselò à                                                                                                    |                                            | to G1 OP                                                                                | to upper memory dur<br>S transition.                                                                                                    | ring a subsequent G9                                                                                                    |

1

|    | TABLE 3.001-1. DISPLAY FUNCTIONS (Continued) |                  |                                                                                                    |  |  |  |  |  |
|----|----------------------------------------------|------------------|----------------------------------------------------------------------------------------------------|--|--|--|--|--|
| #  | FUNCTION                                     | KYBD<br>ENTRY(S) | NOTES                                                                                                    |  |  |  |  |  |
|    |                                              | ITEM 49 EXEC     | Enables/Disables G3 Archive Retrieve. This item<br>permits the user to retrieve the G3 program overlay<br>from upper GPC memory on a subsequent G3 OPS<br>Transition.                                                                                   |  |  |  |  |  |
|    |                                              |                  | Notes:                                                                                                    |  |  |  |  |  |
|    |                                              |                  | 1. The source of the G3 program overlay shall<br>always be the mass memory area indicated by<br>the GNC MM AREA (Item 53 on<br>GPC/Memory Display).                                                                                                    |  |  |  |  |  |
|    |                                              |                  | 2. Items 48 and 49 are mutually exclusive.<br>Whenever the user attempts to select either<br>item while the other is already enabled, the<br>other item will revert to the disabled state.                                                              |  |  |  |  |  |
|    |                                              |                  | 3. Upon successful completion of the G3<br>Archive Load, Item 48 shall be disabled, and<br>Item 49 shall be enabled. If the G3 Archive<br>Load was unsuccessful, Item 48 shall remain<br>enabled and Item 49 shall remain disabled.                     |  |  |  |  |  |
|    |                                              |                  | 4. Item 48 is mutually exclusive with Item 11 on<br>the DPS Utility Spec. An ILLEGAL<br>ENTRY message shall be annunciated<br>whenever the user attempts to enable either<br>item when the other is already enabled.                                    |  |  |  |  |  |
|    |                                              |                  | 5. Item 48 is valid in G9 only, and Item 49 is<br>valid in G1, G2, G8, and OPS 0. Execution<br>of any of these items in any OPS except as<br>specified shall result in rejection of the input,<br>and the output of a Class 5 ILLEGAL<br>ENTRY message. |  |  |  |  |  |
| 11 | LDB ENA/DIS                                  | ITEM 50 EXEC     | Provide the capability of Enabling/Disabling LDB.<br>Successive executions of Item 50 will alternately<br>Enable/Disable LDB Polling.                                                                                                    |  |  |  |  |  |
|    |                                              |                  | Note: Item 50 is valid only in OPS G9, P9, and<br>Post IPL OPS 0. Execution of this item in<br>any OPS except as specified shall result in<br>rejection of the input, and the output of a<br>Class 5 ILLEGAL ENTRY message.                             |  |  |  |  |  |
| 12 | Ground<br>Checkout                           | ITEM 51 EXEC     | Inhibits/Enables LDB Polling in the SM Major<br>Function only. Initial state is enable, and item<br>toggles.                                                                                                    |  |  |  |  |  |
|    |                                              | ITEM 52 EXEC     | Enables/Inhibits SM Ground Checkout OPS. Initial state is inhibit (toggle item).                                                                                                    |  |  |  |  |  |
|    |                                              |                  |                                                                                                    |  |  |  |  |  |

| # | FUNCTION                  | KYBD<br>ENTR   | )<br>Y(S)                                                                                                    | NOTES                                                                                                    |                     |  |  |  |
|---|---------------------------|----------------|----------------------------------------------------------------------------------------------------|----------------------------------------------------------------------------------------------------|---------------------|--|--|--|
|   | AM_MK                     | ITEM 53 EXEC   |                                                                                                    | <ul> <li>Enables/Inhibits GNC Ground Checkout OPS.<br/>Initial state is inhibit (toggle item).</li> <li>Note: Items 51, 52 and 53 are valid only in G9 and<br/>OPS 0. Execution of any of these items in<br/>any OPS except as specified shall result in<br/>rejection of the input, and the output of a<br/>Class 5 ILLEGAL ENTRY message.</li> <li>Enables/Inhibits the GPC commanding the DEU to<br/>output the BFS RUN discrete Initial state of this<br/>toggle item is inhibit. An asterisk is driven next to<br/>the item when the BFS RUN discrete is enabled.</li> </ul> |                     |  |  |  |
|   |                           |                |                                                                                                    |                                                                                                    |                     |  |  |  |
|   |                           |                |                                                                                                    |                                                                                                    |                     |  |  |  |
|   |                           | ITEM           | 55 EXEC                                                                                                    | This toggle item allows selection of toggle buffer<br>5 for PL OPS 9 downlist. An asterisk is driven r<br>to the item when alternate toggle buffer 5 is select<br>for PL9 downlist. Initial state has toggle buffer 4                                                                                                    | 4 on<br>next<br>ted |  |  |  |
|   | DPA_STATES                | 8.03.0<br>2016 |                                                                                                    | selected.                                                                                                    |                     |  |  |  |
|   | SUTATS_SUL                |                |                                                                                                    | Schol MM C as source,<br>MMC bustor, MC                                                                                                    |                     |  |  |  |
|   | DPS_STATUS                |                |                                                                                                    | Sedan (PC 28 source.<br>LDP bus for MC                                                                                                    |                     |  |  |  |
|   | GKPC_RETRV_E              |                |                                                                                                    | i zabie 5M Checkpoint<br>Reuteval                                                                                                    |                     |  |  |  |
|   | ALC IPT<br>Meral Schoolog |                | e e recent estador estador                                                                                                    | orubeză puișt<br>Lutino                                                                                                    |                     |  |  |  |
|   |                           |                | All parts                                                                                                    | e of Realtine Command                                                                                                    |                     |  |  |  |
|   |                           |                | and generation of the second second sec                                                                                                    | Select Princip Port.<br>String 1                                                                                                    |                     |  |  |  |
|   | Madi                      |                | robubbanino - ganano - ganano - ganano - ganano - ganano - ganano - ganano - ganano - secondo - secondo - seco                                                                                                    | belon So andrey Man.<br>String I                                                                                                    |                     |  |  |  |
|   | NOON                      |                | v b - effektel Agen                                                                                                    |                                                                                                    |                     |  |  |  |
|   | 30926_<br>1               |                |                                                                                                    |                                                                                                    |                     |  |  |  |
|   | 1664                      |                | All the set of the set of the set |                                                                                                    |                     |  |  |  |

|    | TABLE 3.001-2. DISPLAY ITEMS            |     |     |      |    |                                           |  |  |  |
|----|-----------------------------------------|-----|-----|------|----|-------------------------------------------|--|--|--|
| #  | DEFINITION                              | MIN | MAX | UNIT | FN | HAL NAME/NOTES                            |  |  |  |
| 1  | Assign MMU1 to GNC                      |     |     |      | 2  | CZ2B_MM_MF<br>Default                     |  |  |  |
| 2  | Assign MMU2 to GNC                      |     |     |      | 2  |                                           |  |  |  |
| 3  | Assign MMU1 to SM                       |     |     |      | 2  | Default                                   |  |  |  |
| 4  | Assign MMU2 to SM                       |     |     |      | 2  |                                           |  |  |  |
| 5  | Assign MMU1 to PL                       |     |     |      | 2  | Default                                   |  |  |  |
| 6  | Assign MMU2 to PL                       |     |     |      | 2  |                                           |  |  |  |
| 7  | Assign MMU1 to OPS 0                    |     |     |      | 2  | Default                                   |  |  |  |
| 8  | Assign MMU2 to OPS 0                    |     |     |      | 2  |                                           |  |  |  |
| 9  | Select GPC as source,<br>MMU bus for MC |     |     |      | 4  | CZ2B_DPS_STATUS<br>Default                |  |  |  |
| 10 | Select MMU as source,<br>MMU bus for MC |     |     |      | 4  | CZ2B_DPS_STATUS                           |  |  |  |
| 11 | Select GPC as source,<br>LDB bus for MC |     |     |      | 4  | CZ2B_DPS_STATUS                           |  |  |  |
| 12 | Enable SM Checkpoint<br>Retrieval       |     |     |      | 6  | CZ1B_CKPT_RETRV_ENA                       |  |  |  |
| 13 | Define Realtime<br>Command              |     |     |      | 7  | CDJB_RTC_IPT<br>See function 7 definition |  |  |  |
| 14 | Send Realtime Command                   |     |     |      | 7  |                                           |  |  |  |
| 15 | Select Primary Port,<br>String 1        |     |     |      | 3  | CZ2B_MODE<br>Default                      |  |  |  |
| 16 | Select Secondary Port,<br>String 1      |     |     |      | 3  | CZ2B_MODE                                 |  |  |  |
| 17 | Select Primary Port,<br>String 2        |     |     |      | 3  | CZ2B_MODE<br>Default                      |  |  |  |
| 18 | Select Secondary Port,<br>String 2      |     |     |      | 3  | CZ2B_MODE                                 |  |  |  |
| 19 | Select Primary Port,<br>String 3        |     |     |      | 3  | CZ2B_MODE<br>Default                      |  |  |  |

|           | TABLE 3.001-2. DISPLAY ITEMS (Continued) |      |      |      |    |                                |  |
|-----------|------------------------------------------|------|------|------|----|--------------------------------|--|
| #         | DEFINITION                               | MIN  | MAX  | UNIT | FN | HAL NAME/NOTES                 |  |
| 20        | Select Secondary Port,<br>String 3       |      |      |      | 3  | CZ2B_MODE                      |  |
| 21        | Select Primary Port,<br>String 4         |      |      |      | 3  | CZ2B_MODE<br>Default           |  |
| 22        | Select Secondary Port,<br>String 4       |      |      |      | 3  | CZ2B_MODE                      |  |
| 23        | Select Primary Port,<br>PL 1/2           |      |      |      | 3  | CZ2B_MODE<br>Default           |  |
| 24        | Select Secondary Port,<br>PL 1/2         |      |      |      | 3  | CZ2B_MODE                      |  |
| 25-<br>34 | Variable Downlist<br>Parameter           | 0000 | FFFF | HEX  | 5  | CDJV_WORD_AREA<br>9EE4 Default |  |
| 35        | Uplink Control-Auto                      |      |      |      | 8  | CZ1B_D_UL_CNTL                 |  |
| 36        | Uplink Enabled                           |      |      |      | 8  | CZ1B_D_UL_CNTL<br>Default      |  |
| 37        | Uplink Inhibited                         |      |      |      | 8  | CZ1B_D_UL_CNTL                 |  |
| 38        | IPL SOURCE<br>SWITCH MASK                |      |      |      | 9  | CZ2B_MMU_IPL_SW_MASK<br>Bit 16 |  |
| 39-<br>47 | Null Items<br>(Not Used)                 |      |      |      |    |                                |  |
| 48        | G3 ARCHIVE LOAD                          |      |      |      | 10 | CZ2B_G3ARCH_STAT<br>Bit 15     |  |
| 49        | G3 ARCHIVE<br>RETRIEVE                   |      |      |      | 10 | CZ2B_G3ARCH_STAT<br>Bit 16     |  |
| 50        | LDB Enable/Disable                       |      |      |      | 11 |                                |  |
| 51        | SM GSE Inhibit                           |      |      |      | 12 |                                |  |
| 52        | SM Ground Checkout<br>ENA                |      |      |      | 12 |                                |  |
| 53        | GNC Ground Checkout<br>ENA               |      |      |      | 12 |                                |  |
| 54        | BFC RUN Discrete<br>Enable               |      |      |      | 12 | CZ2B_DPS_ITEMS<br>Bit 8        |  |
| 55        | ALT PL9 Toggle Buffer                    |      |      |      | 12 | CZ2B_DPS_ITEMS<br>Bit 9        |  |

Date: 12/20/90 Rev: 0

# 3.5.002 DISPLAY: TIME

#### -1 AVAILABILITY: SPEC 002 in G9, PL9, SM2/4, G2, and G8.

-2 PURPOSE: The TIME SPEC function provides selection of displayed time (GMT or MET), control of CRT timers, updating of the MTU, and selection of the time source used by the GPC(s). (37536) (45609/47317)

|                                            | XXXX/002/                                                                            | TIME                                                                                                    | XX                              | X DDD,<br>DDD,             | /HH:MM<br>/HH:MM                     | :SS<br>:SS | -                  |
|--------------------------------------------|--------------------------------------------------------------------------------------|----------------------------------------------------------------------------------------------------|---------------------------------|----------------------------|--------------------------------------|------------|--------------------|
|                                            | MISSION TIME<br>GMT 1X<br>MET 2X                                                     |                                                                                                    | TONE<br>3 <u>)</u><br>6 )       | <u>(X:XX:</u> )<br>(X:XX:) | <u>(x</u> msn<br>(x                  | T.         | narai î<br>Literia |
|                                            | CRT TIMER<br>9 SET [±]XX:<br>START 12                                                | <u>XX:XX</u><br>STOP 13                                                                                                    | 20 (±)                          | <u>(X:XX:)</u>             | <u>(X</u> CRT                        | T          |                    |
|                                            | 14 START AT<br>17 COUNT TO                                                           | XX:XX:XX MSN T<br>XX:XX:XX MSN T                                                                                                    | 23 Dl                           | JRATION                    | N <u>XX</u>                          |            |                    |
|                                            | MTU                                                                                  | the values ap<br>defined in the                                                                                                    | 19.22.21                        | nee<br>Nee                 | 1.323<br>1.323                       | 1 :50      | ni igunch          |
|                                            | 24 GMT △ [±]X.<br>28 MET △ [±]X.<br>UPDATE 32                                        | <u>xx/xx:xx:xx.xxx</u><br><u>xx/xx:xx:xx:xx.xxx</u><br>2<br>2                                                                                                    | X<br>X<br>MET RESET 33          |                            |                                      |            |                    |
|                                            | GPC TIME                                                                             | Defenir valus                                                                                                    |                                 | ITOVI                      | GPC                                  | i.<br>P    |                    |
|                                            | MTU ACCUM 1<br>2<br>3<br>GPC                                                         | GM1<br>XXX/XX:XX:XX.X<br>XXX/XX:XX:XX.X<br>XXX/XX:XX:XX.X<br>XXX/XX:XX:XX.X                                                                                                    | XXS<br>XXS<br>XXS<br>XXS<br>XXS | 34<br>35<br>36<br>37       | 1 XX<br>2 XX<br>3 XX<br>4 XX<br>5 XX |            |                    |
|                                            | TIME SYNC 38                                                                         |                                                                                                    |                                 |                            | V20343<br>(22 -                      |            | 144-1981           |
| anta na sina<br>Romano sina<br>Romano sina | a da araa kii s<br>Ada va dhiya ya<br>Mita Mada                                      | an berina ni<br>ang ata set<br>ni basa ata s                                                                                                    |                                 |                            | (                                    | XX)        |                    |
|                                            | et an tienne 2400<br>Like e too si di A<br>a oo li anti peletta<br>recepet ali oo ba | s (1 - 110)<br>1 - 10, 290<br>1 - 10, 290<br>1 - 10, 20<br>1 - 10, 20<br>1 - 10, | 002                             |                            |                                      |            |                    |

| Date: | 12/20/90 |  |  |  |  |
|-------|----------|--|--|--|--|
| Rev:  | 0        |  |  |  |  |

7

|   |                                | TABLE 3.002-1. DISI       | PLAY FUNCTIONS                                                                                                    |
|---|--------------------------------|---------------------------|----------------------------------------------------------------------------------------------------|
| # | FUNCTION                       | KYBD ENTRY(S)             | NOTES                                                                                                    |
| 1 | Display Call-up                | SPEC 002 PRO              | SPEC Call-up is valid except in OPS G1/6 & G3. (37427)                                                                                                    |
| 2 | Select Type of<br>Time for CRT | ITEM 1 EXEC               | Selects Greenwich Mean Time (GMT) for<br>display as time in the upper right corner of all<br>displays. Format is DDD/HH:MM:SS.<br>Default selection upon PASS initialization.                                                                                                    |
|   |                                | ITEM 2 EXEC               | Selects Mission Elapsed Time (MET) for<br>display as time (same format as GMT). MET<br>will automatically be reset to OOO/OO:OO:OO<br>at SRB ignition.                                                                                                    |
| 3 | CRT Timer<br>Controls          |                           | The capability exists to display a time counter<br>immediately below the time displayed in<br>function 2. A single timer/major function is<br>available. Three types of counts are available:<br>manual, start-at (wait until some mission time<br>to start), and count-to (start now and count to<br>specified mission time). (37504) |
|   | Manual Timer                   | ITEM 9±HH±MM<br>±SS EXEC  | The values specified are hours, minutes, seconds<br>desired in the timer.<br>The sign of the lowest non-zero item (ITEM 9<br>= hours, ITEM 10 = minutes, ITEM 11 =<br>seconds) is taken as the entire sign; thus<br>-01+10+00 is $-1$ hr. 10 min. or $-70$ min.<br>Default value is 00:00:00.                                          |
|   |                                | ITEM 12 EXEC              | Start the timer. If the time entered is negative,<br>the timer will count down to zero, then start<br>counting up. If the timer entered is positive,<br>the timer will start counting up.                                                                                                    |
|   | Start-At                       | ITEM 14+HH+MM<br>+SS EXEC | The mission time (ignoring days) entered by<br>ITEMs 14-16 is compared to the current<br>mission time. When the specified mission time<br>is reached, the CRT timer will start counting at<br>the value specified via ITEMs 9-11, and ITEMs<br>9-11, 14-16 will be blanked.                                                            |
|   |                                |                           | NOTE: If an OPS transition is made to an<br>OPS where TIME is not a valid SPEC before<br>the specified mission time is reached, the time<br>will be nullified, i.e., the request will be<br>cancelled.                                                                                                    |
|   |                                |                           |                                                                                                    |

| # | FUNCTION                                                         | KYBD ENTRY(S)                                                                                | NOTES A GAY A COLOR OF                                                                                                    |
|---|------------------------------------------------------------------|----------------------------------------------------------------------------------------------|----------------------------------------------------------------------------------------------------|
|   | Count-to                                                         | ITEM 17+HH+MM<br>+SS EXEC                                                                    | Upon receipt of the keyboard message, the<br>input mission time is subtracted from the<br>current mission time and the delta is displayed.<br>The timer will then count down to zero, at<br>which point ITEMs 17-19 will be blanked, and<br>the timer will begin to count up.   |
|   | Timer stop                                                       | ITEM 13 EXEC                                                                                 | In all three cases, the timer may be stopped by entering ITEM 13.                                                                                                    |
| 4 | Alert Tone(s)<br>Control                                         | via care contre or a<br>la terre de Bio Tillé<br>Via constricti                              | Two mission times may be specified at which to sound an alert tone.                                                                                                    |
|   | I U acceptionance and a<br>displayed in                          | ITEM 3+HH+MM<br>+SS EXEC                                                                     | At the specified mission time, an alert tone will<br>be sounded and ITEMs 3-5 will be blanked.                                                                                                    |
|   | e autor at A diovai<br>e autor at A diovai<br>he CAT - Codes age | ITEM 6+HH+MM<br>+SS EXEC                                                                     | Identical to first entry (ITEMs 3-5).                                                                                                    |
|   | en en<br>ses ou équipats due ses<br>:<br>:<br>: : :              | ITEM 20±HH±MM<br>±SS EXEC                                                                    | Specifies the value of the CRT timer (see<br>function 3) at which an alert tone is to be<br>sounded. The sign of the first non-zero field<br>entered determines the sign of the value. A<br>value in the past relative to the CRT timer<br>value will cause an immediate alert. |
|   | E 11<br>Mill 40, 10 Carls Drawanda                               | ITEM 23+SS EXEC                                                                              | Specifies the duration (in seconds) of the alert tone. The default is 1.                                                                                                    |
|   |                                                                  | aanoon sihar XID<br>aanoon sihar XID                                                         | Transition to an OPS where TIME is not a valid SPEC will nullify all alert tone inputs.                                                                                                    |
| 5 | Master Timing<br>Unit (MTU)<br>Update                            | set as a forbal to the C<br>set as forbal to the C<br>GFC, the MTT GM<br>the lowest TD GPC ( | BORSHOULDER                                                                                                    |
|   | GMT Update                                                       | ITEM 24±DDD<br>±HH±MM±SS.SSS<br>EXEC                                                         | ITEMS 24-27 are used to enter a delta to be<br>applied to the current MTU GMT value. The<br>entire delta will take the sign of the lowest<br>ITEM number which is non-zero.                                                                                                    |
|   |                                                                  | ITEM 32 EXEC                                                                                 | This causes the GMT to be updated by the specified delta. (29284/40620)                                                                                                    |
|   | MET Update                                                       | ITEM 28±DDD<br>±HH±MM+SS.SSS<br>EXEC                                                         | ITEMs 28-31 are used to enter a delta to be<br>applied to the current MTU MET value. The<br>entire delta will take the sign of the lowest<br>ITEM number which is non-zero.                                                                                                    |

#### 3.5.002-3
r

٦

|   | ТА                             | BLE 3.002-1. DISPLAY | FUNCTIONS (Continued)                                                                                                    |
|---|--------------------------------|----------------------|----------------------------------------------------------------------------------------------------|
| # | FUNCTION                       | KYBD ENTRY(S)        | NOTES                                                                                                    |
|   |                                | ITEM 32 EXEC         | This causes the MET to be updated by the specified delta. The actual update may take up to two minutes to occur. A second MET update should not be attempted until the first actually occurs.                                                                                                    |
|   |                                |                      | NOTE: ITEMs 24-27 and 28-31 are mutually exclusive sets.                                                                                                    |
|   | MET Reset                      | ITEM 33 EXEC         | The MTUs MET and all common set GPCs MET will be reset to 000/00:00:00.000 immediately.                                                                                                    |
| 6 | GPC Time Source<br>Selection   |                      | The values of each MTU accumulator and the<br>internal GPC time are displayed in<br>DDD/HH:MM:SS.SSS. Also, the time source<br>for each GPC in the common set is shown at<br>the far lower right of the CRT. Codes are<br>A1-A3 for the MTU accumulators and 1-5 for<br>GPCs 1-5. (36544) (37517)                                                           |
|   |                                | ITEM 34 EXEC         | All GPCs in common set will attempt to use MTU accumulator 1.                                                                                                    |
|   |                                | ITEM 35 EXEC         | Try MTU accumulator 2.                                                                                                    |
|   |                                | ITEM 36 EXEC         | Try MTU accumulator 3.                                                                                                    |
|   |                                | ITEM 37 EXEC         | Try the internal GPC timer of the lowest ID GPC in the common set.                                                                                                    |
| 7 | Time Source<br>Synchronization | ITEM 38 EXEC         | The MTU GMT is reset, all GPCs in common<br>set are forced to the time in the lowest ID<br>GPC, the MTU GMT is updated to the time in<br>the lowest ID GPC, and finally, the GPC<br>selects MTU accumulator 1 as the time source.<br>The actual time synch may take up to two<br>minutes to occur. Other activities should be<br>suspended until it occurs. |
|   |                                |                      |                                                                                                    |

| Sourdenceanna<br>1<br>1<br>1<br>1<br>1<br>1<br>1<br>1<br>1<br>1<br>1<br>1<br>1<br>1<br>1<br>1<br>1<br>1 | TABLE 3.002-2. DISPLAY ITEMS   |                                                                                                    |      |                                                                                                    |                 |                                 |  |  |  |  |  |
|----------------------------------------------------------------------------------------------------|--------------------------------|----------------------------------------------------------------------------------------------------|------|----------------------------------------------------------------------------------------------------|-----------------|---------------------------------|--|--|--|--|--|
| #                                                                                                    | DEFINITION                     | MIN                                                                                                    | MAX  | UNIT                                                                                                    | FN              | HAL NAME/NOTES                  |  |  |  |  |  |
| 1                                                                                                    | Select GMT for<br>Mission Time |                                                                                                    |      | Share H (an ab)                                                                                                    | 00 <b>2</b>     | 21) Alert Mission<br>Time Miss  |  |  |  |  |  |
| 2                                                                                                    | Select MET for<br>Mission Time | (10) A set of the set of the s | 52   | de la construcción de la construcción de la | <sup>00</sup> 2 | 22 - Meta Mission<br>Time - Soc |  |  |  |  |  |
| 3                                                                                                    | Alert 1 Hours                  | 00                                                                                                    | 23   | HR                                                                                                    | 4               | CAAV_TM_ITEM_I(3)               |  |  |  |  |  |
| 4                                                                                                    | Alert 1 Minutes                | 00                                                                                                    | 59   | MIN                                                                                                    | 4               | CAAV_TM_ITEM_I(4)               |  |  |  |  |  |
| 5                                                                                                    | Alert 1 Seconds                | 00                                                                                                    | 59   | SEC                                                                                                    | 4               | CAAV_TM_ITEM_I(5)               |  |  |  |  |  |
| 6                                                                                                    | Alert 2 Hours                  | 00                                                                                                    | 23   | HR                                                                                                    | 4               | CAAV_TM_ITEM_I(6)               |  |  |  |  |  |
| 7                                                                                                    | Alert 2 Minutes                | 00                                                                                                    | 59   | MIN                                                                                                    | 4               | CAAV_TM_ITEM_I(7)               |  |  |  |  |  |
| 8                                                                                                    | Alert 2 Seconds                | 00                                                                                                    | 59   | SEC                                                                                                    | 4               | CAAV_TM_ITEM_I(8)               |  |  |  |  |  |
| 9                                                                                                    | Timer Hours                    | -23                                                                                                    | + 23 | HRS                                                                                                    | 3               | CAAV_TM_ITEM_I(9)               |  |  |  |  |  |
| 10                                                                                                    | Timer Minutes                  | -59                                                                                                    | + 59 | MIN                                                                                                    | 3               | CAAV_TM_ITEM_I(10)              |  |  |  |  |  |
| 11                                                                                                    | Timer Seconds                  | -59                                                                                                    | + 59 | SEC                                                                                                    | 3               | CAAV_TM_ITEM_I(11)              |  |  |  |  |  |
| 12                                                                                                    | Start Manual Timer             |                                                                                                    |      |                                                                                                    | 3               |                                 |  |  |  |  |  |
| 13                                                                                                    | Stop Any Type<br>Timer         | n                                                                                                    |      |                                                                                                    | 3               |                                 |  |  |  |  |  |
| 14                                                                                                    | Timer - Mission<br>Time Hrs    | 00                                                                                                    | 23   | HR                                                                                                    | 3               | CAAV_TM_ITEM_I(14)              |  |  |  |  |  |
| 15                                                                                                    | Timer - Mission<br>Time Min    | 00                                                                                                    | 59   | MIN                                                                                                    | 3               | CAAV_TM_ITEM_I(15)              |  |  |  |  |  |
| 16                                                                                                    | Timer - Mission<br>Time Sec    | 00                                                                                                    | 59   | SEC                                                                                                    | 3               | CAAV_TM_ITEM_I(16)              |  |  |  |  |  |
| 17                                                                                                    | Timer - Mission<br>Time Hrs    | 00                                                                                                    | 23   | HR                                                                                                    | 3               | CAAV_TM_ITEM_I(17)              |  |  |  |  |  |
| 18 <sup>50</sup>                                                                                        | Timer - Mission<br>Time Min    | 00                                                                                                    | 59   | MIN                                                                                                    | 3               | CAAV_TM_ITEM_I(18)              |  |  |  |  |  |
| 19                                                                                                    | Timer - Mission<br>Time Sec    | 00                                                                                                    | 59   | SEC                                                                                                    | 3               | CAAV_TM_ITEM_I(19)              |  |  |  |  |  |
| 20                                                                                                    | Alert Mission<br>Time - Hrs    | 00                                                                                                    | 23   | HR                                                                                                    | 4               | CAAV_TM_ITEM_I(20)              |  |  |  |  |  |

| TABLE 3.002-2. DISPLAY ITEMS (Continued) |                                |          |         |      |    |                                    |  |  |  |
|------------------------------------------|--------------------------------|----------|---------|------|----|------------------------------------|--|--|--|
| #                                        | DEFINITION                     | MIN      | MAX     | UNIT | FN | HAL NAME/NOTES                     |  |  |  |
| 21                                       | Alert Mission<br>Time - Min    | 00       | 59      | MIN  | 4  | CAAV_TM_ITEM_I(21)                 |  |  |  |
| 22                                       | Alert Mission<br>Time - Sec    | 00       | 59      | SEC  | 4  | CAAV_TM_ITEM_I(22)                 |  |  |  |
| 23                                       | Set Duration of<br>Alert Tone  | 00       | 99      | SEC  | 4  | CAAV_TM_ITEM_I(23)<br>Default is 1 |  |  |  |
| 24                                       | GMT Delta Days                 | -399     | + 399   | DAYS | 5  | CAAV_TM_GMT_DELT(I)                |  |  |  |
| 25                                       | GMT Delta Hours                | -23      | + 23    | HRS  | 5  | CAAV_TM_GMT_DELT(I)                |  |  |  |
| 26                                       | GMT Delta Minutes              | - 59     | + 59    | MIN  | 5  | CAAV_TM_GMT_DELT(I)                |  |  |  |
| 27                                       | GMT Delta Seconds              | - 59.999 | +59.999 | SEC  | 5  | CAAV_TM_GMT_SEC                    |  |  |  |
| 28                                       | MET Delta Days                 | -399     | + 399   | DAYS | 5  | CAAV_TM_MET_DELT(J)                |  |  |  |
| 29                                       | MET Delta Hours                | -23      | + 23    | HRS  | 5  | CAAV_TM_MET_DELT(J)                |  |  |  |
| 30                                       | MET Delta Minutes              | - 59     | + 59    | MIN  | 5  | CAAV_TM_MET_DELT(J)                |  |  |  |
| 31                                       | MET Delta Seconds              | - 59.999 | +59.999 | SEC  | 5  | CAAV_TM_MET_SEC                    |  |  |  |
| 32                                       | DO GMT/MET<br>Update           |          |         |      | 5  | May take up to two minutes         |  |  |  |
| 33                                       | Reset MET                      |          |         |      | 5  |                                    |  |  |  |
| 34                                       | MTU Accumulator 1<br>Try       |          |         |      | 6  |                                    |  |  |  |
| 35                                       | MTU Accumulator 2<br>Try       |          |         |      | 6  |                                    |  |  |  |
| 36                                       | MTU Accumulator 3<br>Try       |          |         |      | 6  |                                    |  |  |  |
| 37                                       | GPC Time Try                   |          |         |      | 6  |                                    |  |  |  |
| 38                                       | Time Source<br>Synchronization |          |         |      | 7  | May take up to two minutes         |  |  |  |
|                                          |                                |          |         |      |    |                                    |  |  |  |
|                                          |                                |          |         |      |    |                                    |  |  |  |

# 3.5.006 DISPLAY: GPC/BUS STATUS

- -1 AVAILABILITY: SPEC 006 in all OPS.
- -2 PURPOSE: The GPC/BUS STATUS display is a display function only; i.e., no keyboard entries are defined. It provides status information on GPC and data bus health plus current commander information.

| XXXX<br>XX<br>XS<br>XS<br>XS<br>XS<br>XS<br>XS<br>XS<br>XS | XXXX<br>XX<br>XS<br>XS<br>XS<br>XS<br>XS<br>XS<br>XS<br>XS<br>XS | XXXX<br>XX<br>XS<br>XS<br>XS<br>XS<br>XS<br>XS<br>XS<br>XS    |                                                                                                    |                                                                                                    |
|------------------------------------------------------------|------------------------------------------------------------------|---------------------------------------------------------------|----------------------------------------------------------------------------------------------------|----------------------------------------------------------------------------------------------------|
| XX<br>XS<br>XS<br>XS<br>XS<br>XS<br>XS<br>XS<br>XS         | XX<br>XS<br>XS<br>XS<br>XS<br>XS<br>XS<br>XS<br>XS               | XX<br>XS<br>XS<br>XS<br>XS<br>XS<br>XS<br>XS<br>XS            |                                                                                                    |                                                                                                    |
| XS<br>XS<br>XS<br>XS<br>XS<br>XS<br>XS<br>XS<br>XS         | XS<br>XS<br>XS<br>XS<br>XS<br>XS<br>XS<br>XS                     | XS<br>XS<br>XS<br>XS<br>XS<br>XS<br>XS                        |                                                                                                    |                                                                                                    |
| XS<br>XS<br>XS<br>XS<br>XS<br>XS<br>XS<br>XS               | XS<br>XS<br>XS<br>XS<br>XS<br>XS<br>XS                           | XS<br>XS<br>XS<br>XS<br>XS<br>XS                              | Charles Transport                                                                                                    |                                                                                                    |
| XS<br>XS<br>XS<br>XS<br>XS<br>XS                           | XS<br>XS<br>XS<br>XS<br>XS<br>XS                                 | XS<br>XS<br>XS<br>XS<br>XS                                    |                                                                                                    |                                                                                                    |
| XS<br>XS<br>XS<br>XS<br>XS<br>XS                           | XS<br>XS<br>XS<br>XS<br>XS                                       | XS<br>XS<br>XS<br>XS                                          |                                                                                                    |                                                                                                    |
| XS<br>XS<br>XS<br>XS                                       | XS<br>XS<br>XS<br>XS                                             | XS<br>XS<br>XS                                                |                                                                                                    |                                                                                                    |
| XS<br>XS<br>XS<br>XS                                       | XS<br>XS<br>XS                                                   | XS<br>XS                                                      | i.                                                                                                    |                                                                                                    |
| XS<br>XS<br>XS                                             | XS<br>XS                                                         | I XS I                                                        |                                                                                                    |                                                                                                    |
| XS<br>XS                                                   | XS                                                               |                                                               |                                                                                                    |                                                                                                    |
| XS                                                         |                                                                  | XS                                                            | and the second second se |                                                                                                    |
| <b>N</b> 3                                                 | XS                                                               | XS                                                            |                                                                                                    |                                                                                                    |
| XS                                                         | XS                                                               | XS                                                            |                                                                                                    |                                                                                                    |
| XS                                                         | XS                                                               | XS                                                            |                                                                                                    |                                                                                                    |
| XS                                                         | XS                                                               | XS                                                            |                                                                                                    |                                                                                                    |
| XS                                                         | XS                                                               | XS                                                            |                                                                                                    |                                                                                                    |
| XS                                                         | XS                                                               | XS                                                            |                                                                                                    |                                                                                                    |
| XS I                                                       | XS                                                               | XS                                                            |                                                                                                    |                                                                                                    |
|                                                            | XS                                                               | XS                                                            |                                                                                                    |                                                                                                    |
| XS                                                         |                                                                  |                                                               |                                                                                                    |                                                                                                    |
| )<br>)<br>)<br>)                                           |                                                                  | (S XS<br>(S XS<br>(S XS<br>(S XS<br>(S XS<br>(S XS)<br>(S XS) | XS     XS     XS       XS     XS     XS       XS     XS     XS       XS     XS     XS       XS     XS     XS       XS     XS     XS       XS     XS     XS       XS     XS     XS                                                                                                    | XS XS XS<br>(S XS XS XS<br>(S XS XS XS<br>(S XS XS XS<br>(S XS XS XS XS XS XS XS XS XS XS XS XS XS |

Figure 3.006

-

|   | Т               | ABLE 3.006-1. DIS | SPLAY FUNCTIONS                                                                                                    |
|---|-----------------|-------------------|----------------------------------------------------------------------------------------------------|
| # | FUNCTION        | KYBD<br>ENTRY(S)  | NOTES                                                                                                    |
| 1 | Display Call-Up | SPEC 006 PRO      | Available in all OPS. This is a display function only.                                                                                                    |
| 2 | GPC Status      |                   | The GPC health is indicated by either blank (good) or a down arrow (failed) for each GPC.                                                                                                    |
|   |                 |                   | The GPC Mode Switch is shown for each GPC.<br>If the majority of the GPCs in the SPEC 006<br>DEU commander's common set see zero sync<br>discretes from a GPC, then HALT is displayed<br>for that GPC; otherwise, RUN is displayed.                                     |
|   |                 |                   | The current OPS of each GPC in common set<br>with SPEC 006 DEU commander is shown. The<br>first character denotes the major function active<br>(G, S, P); the second character is the OPS<br>number. For GPC(s) in HALT/STBY, the last<br>non-zero OPS active is shown. |
| 3 | Bus Status      |                   | An * is placed in the appropriate GPC column<br>for each bus on the display to denote the<br>commander of the bus. A status indicator of<br>good (blank) or bypassed/failed (down arrow) is<br>shown.                                                                   |
|   |                 |                   |                                                                                                    |
|   |                 |                   |                                                                                                    |
|   |                 |                   |                                                                                                    |
|   |                 |                   |                                                                                                    |
|   |                 |                   |                                                                                                    |
|   |                 |                   |                                                                                                    |
|   |                 |                   |                                                                                                    |

# 3.5.018 DISPLAY: GNC SYS SUMM 1

# -1 AVAILABILITY: SPEC 018 in G1, G2, G3, G6, G8, or SYS SUMM Key.

-2 PURPOSE: This display is one of two pages for overall monitoring of the Orbiter GNC systems configuration and operational status. The second page is applicable during the orbit phase. The status information presented allows sufficient detail for a crew member to determine the required response to a GNC caution and warning alarm. The display presents a summary of Aerosurface Status, RCS Manifold Jet Status, RCS manifold isolation valve position and status Flight Control Channel Status, GPC and Flight Critical MDM Status, and Navigation Sensor Status.

| >                                     | xxx/xx                  | (/018 | GNC         | SY       | s summ | 1   | XX X DDI | D/I | Η:         | MM  | :SS       |            |
|---------------------------------------|-------------------------|-------|-------------|----------|--------|-----|----------|-----|------------|-----|-----------|------------|
|                                       | •                       |       |             |          |        |     | DDI      | D/I | <b>H</b> : | MM  | :SS       |            |
| R                                     | CS   JET                | [SOL  |             |          |        |     |          |     |            |     |           |            |
| MA                                    | ANFFAIL                 | /LV_  | SURF        |          | POS    | MOM | DPS      | 1   | 2          | 3   | <u>45</u> |            |
|                                       | F1XXX                   | XXS   | L OB        | regel    | XXX.XS | XXS | GPC      | S   | S          | S   | S S       |            |
|                                       | 2XXX                    | XXS   | ΙB          |          | XXX.XS | XXS | MDM FF   | S   | S          | S   | S         |            |
|                                       | 3XXX                    | XXS   | R IB        | . Y 83   | XXX.XS | XXS | FA       | S   | S          | S : | S         |            |
|                                       | 4XXX                    | XXS   | OB          | Sank     | XXX.XS | XXS |          |     |            |     |           | ana Luuraa |
| me en <mark>olli</mark> son <u>co</u> | 5XXX                    | XXS   | AIL         | i ini    | XXX.X  |     |          |     |            |     |           |            |
|                                       | L1XXX                   | XXS   | RUD         |          | XXX.X  |     | FCS CH   | 1   | 2          | 3   | 4         |            |
|                                       | 2XXX                    | XXS   | SPD BF      | RK       | XXX.X  |     |          | S   | S          | S : | S         |            |
|                                       | 3XXX                    | XXS   | BDY FL      | .Р.      | XXX.X  |     |          |     |            |     |           |            |
|                                       | 4XXX                    | XXS   |             | n e sing | XXXXXX |     |          |     |            |     |           |            |
|                                       | 5XXX                    | XXS   |             |          |        |     | NAV      | 1   | 2          | 3   | 4         |            |
|                                       | R1XXX                   | XXS   |             |          |        |     | IMU      | S   | S          | S   |           |            |
|                                       | 2XXX                    | XXS   | <u>CNTL</u> | R        | 123    |     | ACC      | S   | S          | S : | S         |            |
|                                       | 3XXX                    | XXS   | RHC         | L        | SSS    |     | RGA      | S   | S          | S : | S         |            |
|                                       | 4XXX                    | XXS   |             | R        | SSS    |     | TAC      | S   | S          | S   |           |            |
|                                       | 5XXX I                  | XXS   |             | Α        | SSS    |     | MLS      | S   | S          | S   |           |            |
|                                       |                         |       | THC         | L        | SSS    |     | ADTA     | S   | S          | S : | S         |            |
|                                       |                         |       |             | Α        | SSS    |     |          |     |            |     |           |            |
|                                       |                         |       | SBTC        | : L      | SSS    |     |          |     |            |     |           |            |
|                                       |                         |       |             | R        | SSS    |     |          |     |            |     |           |            |
|                                       |                         |       |             |          |        |     |          |     |            |     |           |            |
|                                       |                         |       |             |          |        |     |          |     |            |     | (XX)      | )          |
|                                       |                         |       |             |          |        |     |          |     |            |     |           |            |
|                                       |                         |       |             |          |        |     |          |     | N. SPACE   |     |           |            |
|                                       | ale and a second second |       |             |          |        |     |          |     | -          |     |           |            |

Figure 3.018

|   | Т                                                       | ABLE 3.018-1. DIS | SPLAY FUNCTIONS                                                                                                    |
|---|---------------------------------------------------------|-------------------|----------------------------------------------------------------------------------------------------|
| # | FUNCTION                                                | KYBD<br>ENTRY(S)  | NOTES                                                                                                    |
| 1 | RCS Jet Condition                                       |                   | BLANK - No failures<br>ON - Set failed on<br>OFF - Failure to fire<br>LK - Detected leak                                                                                                    |
|   |                                                         |                   | NOTE: The status of the number 5 Jet on each POD is displayed only in OPS2 and OPS8.                                                                                                    |
| 2 | Isolation Valve<br>Position                             |                   | OP = open, CL = closed as determined by software.                                                                                                    |
|   |                                                         |                   | Status:                                                                                                    |
|   |                                                         |                   | Blank - no errors<br>? - dilemma encountered by software<br>M - I/O error or missing data                                                                                                    |
|   |                                                         |                   | NOTE: Last position (OP or CL) remains on display.                                                                                                    |
| 3 | Computed Aero<br>Surface Position and<br>Loading Status |                   | Displayed in OPS3 & OPS6 for the elevons,<br>aileron and rudder. The surface positions are<br>displayed in degrees. A direction indicator is also<br>displayed as follows:                                                                                                    |
|   |                                                         |                   | Elevons - U for up<br>D for down                                                                                                    |
|   |                                                         |                   | Aileron - R for right (right elevons up,<br>left elevons down)<br>L for left (right elevons down,<br>left elevons up)                                                                                                    |
|   |                                                         |                   | Rudder - R right rudder pedal pressure<br>L left rudder pedal pressure                                                                                                    |
|   |                                                         |                   | Position status is displayed for elevons only:<br>Up arrow for position saturation above upper<br>limit.                                                                                                    |
|   |                                                         |                   | Down arrow for position saturation below down limit.                                                                                                    |
|   |                                                         |                   |                                                                                                    |
|   |                                                         |                   |                                                                                                    |
| 3 | Computed Aero<br>Surface Position and<br>Loading Status |                   | <ul> <li>NOTE: Last position (OP or CL) remain display.</li> <li>Displayed in OPS3 &amp; OPS6 for the elevon aileron and rudder. The surface positions displayed in degrees. A direction indicator displayed as follows:</li> <li>Elevons - U for up D for down</li> <li>Aileron - R for right (right elevons up, left elevons down) L for left (right elevons down, left elevons up)</li> <li>Rudder - R right rudder pedal pressure L left rudder pedal pressure</li> <li>Position status is displayed for elevons on Up arrow for position saturation above up limit.</li> </ul> |

Date: 12/20/90 Rev: 0

| TABLE                                                                                                    | 3.018-1. DISPLA  | Y FUNCTIONS (Continued)                                                                                                    |
|----------------------------------------------------------------------------------------------------|------------------|----------------------------------------------------------------------------------------------------|
| # FUNCTION                                                                                                    | KYBD<br>Entry(S) | NOTES                                                                                                    |
| apatical con<br>parazita con e son gastrore<br>apo 6 %<br>estector discore                                                    |                  | The current hinge moment on the elevons is<br>displayed as percent of maximum allowed.<br>When the hinge moment exceeds maximum, an<br>up arrow status indicator is displayed.<br>For the body flap and speedbrake, positions are<br>displayed as percent: |
|                                                                                                    |                  | Speedbrake-100% is full deflection.Body flap-0% equals -11.71 degrees and<br>100% equals + 22.55 degrees.                                                                                                    |
| at e contant sei ensi fai - Retas<br>C-P<br>M fai - atte againet e e fi                                                       |                  | The body flap pilot valve status is displayed as follows:<br>Blank - Normal operation                                                                                                    |
| i wo GP is SYNC al with<br>a down arong sa prasaid<br>dotta r. si ai aicur when he<br>daingas arongat                         |                  | Hold 2 - No body flap command is present but<br>a body flap position change is detected<br>by software. (Hold 2 reflects that<br>Channel 2 is commanded in the<br>opposite direction of the failure.)                                                      |
| ananics, 'y other all of the<br>rether MDA being bygared<br>rethy on the MDM return                                           |                  | Hold 1 - The Hold 2 action did not correct<br>problem (Channel 2 commands are<br>removed and Channel 1 is commanded<br>in the opposite direction of the failure.)                                                                                          |
| babiantono aganta (1. 3. landaga<br>anti o gal a (1.). 77 si<br>orazina o galan (1.).                                         |                  | Cycle - Neither Hold 1 or Hold 2 corrected problem.                                                                                                    |
| LASS CARD Will be rollered.<br>other shuses<br>digets on which has toked.<br>digets on dewar agains<br>organised by the cabar |                  | Fail - This is displayed when the flight<br>control commanded direction is not<br>followed or if a hold commanded<br>direction is not followed (body flap<br>moves in opposite direction).                                                                 |
| 4 Hand Controller<br>Status                                                                                                   |                  | OPS1: None<br>OPS2: RHC Left Right Aft                                                                                                    |
| andra<br>Alexandra - Alexandra - Alexandra - Alexandra - Alexandra - Alexandra - Alexandra - Alexandra - Alexandra - Ale      |                  | OPS3: RHC Left Aft<br>THC Left Aft<br>THC Left                                                                                                    |
|                                                                                                    |                  | SBTC Left Right<br>OPS6: RHC Left Right<br>THC Left                                                                                                    |
|                                                                                                    |                  | SBTC Left Right<br>OPS8: RHC Left Right Aft<br>THC Left Aft                                                                                                    |
| na marya ay ang ang ang ang ang ang ang ang ang ang                                                                           |                  |                                                                                                    |

# 3.5.018-3

|   | TABLE           | 3.018-1. DISPLAY | FUNCTIONS (Continued)                                                                                                    |
|---|-----------------|------------------|----------------------------------------------------------------------------------------------------|
| # | FUNCTION        | KYBD<br>ENTRY(S) | NOTES                                                                                                    |
|   |                 |                  | <ul> <li>Status indicators:</li> <li>Blank - Normal operation</li> <li>Down</li> <li>Arrow - Manual deselection or failure detected by RM</li> <li>? - Dilemma encountered</li> <li>M - I/O missing</li> </ul>                              |
| 5 | GPC Fail Status |                  | Presented when:                                                                                                    |
|   |                 |                  | a. Two members of a common set cast fail votes against another GPC.                                                                                                    |
|   |                 |                  | b. A GPC has a fail indicator against itself.                                                                                                    |
|   |                 |                  | - When a set of two GPCs SYNC fail with each other, no down arrows are presented.                                                                                                    |
|   |                 |                  | - Fail status indicator reset occurs when the CAM output discretes are reset.                                                                                                    |
| 6 | MDM Fail Status |                  | An MDM failure is manifest by either all of the elements referencing that MDM being bypassed or a hard error occurring on the MDM return word I/O request.                                                                                  |
|   |                 |                  | Bus masks are set against I/O strings commanded<br>by a failed GPC after SYNC fail has occurred.<br>Note that the opinion of the remaining members<br>of the set and the failed GPC will be different,<br>each will mask the other's buses. |
|   |                 |                  | In the case of a two GPC set which has failed,<br>each will mask and present down arrows against<br>the data buses commanded by the other.                                                                                                  |
| 7 | Flight Control  |                  | Status indicators are driven as follows: (37567)                                                                                                    |
|   | Channels        |                  | Blank - No failures<br>Down<br>Arrow - Failure (Port bypass)<br>M - I/O error, data missing                                                                                                    |
|   |                 |                  | For the following OPS, these components are included in the status report:                                                                                                    |
|   |                 |                  | OPS1 - SRB (tilt and rock)<br>MPS (pitch and yaw)<br>AERO (elevons, speedbrake, rudder)<br>OPS3 - AERO<br>OPS6 - AERO                                                                                                    |

|   | TABL        | E 3.018-1. DISPLA | Y FUNCTIONS (Continued)                                                                                                    |
|---|-------------|-------------------|----------------------------------------------------------------------------------------------------|
| # | FUNCTION    | KYBD<br>ENTRY(S)  | NOTES                                                                                                    |
| 8 | NAV Sensors |                   | Status display is provided during these OPS for<br>the listed sensors:<br>OPS1 - IMU 1, 2, 3<br>ACC 1, 2, 3, 4<br>RGA 1, 2, 3, 4<br>OPS2 - IMU 1, 2, 3<br>ACC 1, 2, 3, 4<br>RGA 1, 2, 3, 4<br>TAC 1, 2, 3, 4<br>ADTA 1, 2, 3, 4<br>RGA 1, 2, 3, 4<br>ADTA 1, 2, 3, 4<br>CPS6 - IMU 1, 2, 3<br>ACC 1, 2, 3, 4<br>TAC 1, 2, 3, 4<br>TAC 1, 2, 3, 4<br>OPS8 - IMU 1, 2, 3<br>*(MM602 and 603 only).<br>Status indicators are driven as follows:<br>Blank - Normal status or sensor not<br>supported in this OPS<br>Down<br>Arrow - Failure detected or manual<br>deselect<br>? Dilemma declared (disagree or fault<br>detect)<br>M - Missing data because of an I/O error<br>or loss of lock. |

# 3.5.019 DISPLAY: GNC SYS SUMM 2

- -1 AVAILABILITY: SPEC 019 in G2, G8, or SYS SUMM Key Twice.
- -2 PURPOSE: This display is the primary format for monitoring Orbit GNC systems operational status during the orbit phase. The data and status information presented provides sufficient detail for a crew member to respond to GNC caution and warning alarms. The display presents RCS consumables data and its status and the manifold jet status; and the OMS consumables data and its status.

| ſ                                                                                                    |      |                |     |          |         |                 |           |           |      |       |      |     |       |  |  |
|----------------------------------------------------------------------------------------------------|------|----------------|-----|----------|---------|-----------------|-----------|-----------|------|-------|------|-----|-------|--|--|
|                                                                                                    | XXX  | x/x            | XX, | /019     | GNC     | sys             | S SUMM    | 12        | ХХ   | ХD    | DD/H | H:M | M:SS  |  |  |
| 50 - 50 at                                                                                                    |      |                |     |          |         |                 |           |           |      | D     | DD/H | H:M | M:SS  |  |  |
| 1997 - 1998<br>1997 - 1997 - 1997 - 1997 - 1997 - 1997 - 1997 - 1997 - 1997 - 1997 - 1997 - 1997 - 1997 - 1997 - 1997 - 1997 -<br>1997 - 1997 - 1997 - 1997 - 1997 - 1997 - 1997 - 1997 - 1997 - 1997 - 1997 - 1997 - 1997 - 1997 - 1997 - 1997 - | OMS  | AFT            | Q   | ГҮ       | L       | R               |           | OMS       | 5    |       | L    |     | R     |  |  |
|                                                                                                    |      |                | 0)  | KID X    | X.XS    | XX.X            | (S        | TK        | (P   | HE    | XXX  | XS  | XXXXS |  |  |
|                                                                                                    |      |                |     | FU X     | X.XS    | XX.X            | (S        |           |      | OXID  | XX   | XS  | XXXS  |  |  |
| tional as well.                                                                                                    |      |                |     | -7 - 20  | erris d | ung ()          | (         |           |      | FU    | XX   | XS  | XXXS  |  |  |
|                                                                                                    |      |                | Π   | etiele g | oitzin) | JET             | 1SOL      | N2        | 2 TK | Р     | XXX  | XS  | XXXXS |  |  |
|                                                                                                    | RCS  | D ØRER S       |     | OXID     | FU      | FAIL            | VLV       |           | RE   | G P   | XX   | XS  | XXXS  |  |  |
|                                                                                                    | FWD  | HE             | P   | (XXXS    | XXXXS   |                 |           |           | Ρ    | VLV   | Х    | XS  | XXS   |  |  |
|                                                                                                    |      | ΤK             | Ρ   | XXXS     | XXXS    |                 |           | ENG       | IN   | Р     |      |     |       |  |  |
| the descent                                                                                                    |      | Q <sup>-</sup> | ΓY  | XXXS     | XXXS    | and I           | 1.1       |           |      | OXID  | XX   | XS  | XXXS  |  |  |
| an wave (                                                                                                    | MANF | - 1            | Ρ   | XXXS     | XXXS    | XXX             | XXS       |           |      | FU    | XX   | XS  | XXXS  |  |  |
|                                                                                                    |      | 2              | Ρ   | XXXS     | XXXS    | XXX             | XXS       |           | V    | LV 1  | XX   | XS  | XXXS  |  |  |
|                                                                                                    |      | 3              | Ρ   | XXXS     | XXXS    | XXX             | XXS       | (         |      | 2     | XX   | XS  | XXXS  |  |  |
| · · · · ·                                                                                                    |      | 4              | Ρ   | XXXS     | XXXS    | XXX             | XXS       |           |      |       |      | JE  | TISOL |  |  |
|                                                                                                    |      | 5              |     |          | ·       | XXX             | XXS       |           | 0    | XID   | FU   | FAI |       |  |  |
|                                                                                                    | AFT  | HE             | P   | (XXXS    | XXXXS   |                 |           | HE        | PXX  | XXS X | XXXS |     |       |  |  |
|                                                                                                    | L    | TK             | Ρ   | XXXS     | XXXS    | to call o de la | R         | TK        | ΡX   | XXS   | XXXS |     |       |  |  |
|                                                                                                    |      | <u>0</u> 1     | ΓY  | XXXS     | XXXS    | as (1.20        |           | <u>QT</u> | YX   | XXS   | XXXS |     |       |  |  |
|                                                                                                    | MANF | 1              | Ρ   | XXXS     | XXXS    | XXX             | XXS       | 1         | PX   | XXS   | XXXS | XXX | XXS   |  |  |
| - Milhe Chime                                                                                                    |      | 2              | Ρ   | XXXS     | XXXS    | XXX             | XXS       | 2         | PX   | XXS   | XXXS | XXX | XXS   |  |  |
|                                                                                                    |      | 3              | P   | XXXS     | XXXS    | XXX             | XXS       | 3         | PX   | XXS   | XXXS | XXX | XXS   |  |  |
| 1. 1. 1. 1. 1. 1. 1. 1. 1. 1. 1. 1. 1. 1                                                                                                    |      | 4              | Ρ   | XXXS     | XXXS    | XXX             | XXS       | 4         | PX   | XXS   | XXXS | XXX | XXS   |  |  |
| a di seconda di seconda di seconda di seconda di seconda di seconda di seconda di seconda di seconda di second<br>Seconda di seconda di seconda di seconda di seconda di seconda di seconda di seconda di seconda di seconda di se                |      | 5              |     | 1        |         | XXX             | XXS       | 5         |      |       |      | XXX | I XXS |  |  |
|                                                                                                    |      |                |     |          |         |                 |           |           |      |       |      |     | (XX)  |  |  |
| - Definision                                                                                                    |      |                |     |          |         |                 |           |           |      |       |      |     |       |  |  |
|                                                                                                    |      |                |     |          | 12600   | 911 - E         | the state | 10        |      |       |      |     |       |  |  |

Figure 3.019

3.5.019-1

|   | Т                          | ABLE 3.019-1. DIS | SPLAY FUNCTIONS                                                                                                    |
|---|----------------------------|-------------------|----------------------------------------------------------------------------------------------------|
| # | FUNCTION                   | KYBD<br>ENTRY(S)  | NOTES                                                                                                    |
| 1 | RCS Propulsion<br>System   |                   | The following parameters are displayed for both oxidizer and fuel in each of the forward (F), left (L), and right (R) RCS pods:                                                                                                    |
|   |                            |                   | a. Pressures in PSIA                                                                                                    |
|   |                            |                   | <ol> <li>Helium pressure</li> <li>Tank pressure</li> <li>Manifold pressure</li> </ol>                                                                                                    |
|   |                            |                   | b. Propellant quantities in percent.                                                                                                    |
|   |                            |                   | Status indicators will be output as follows:                                                                                                    |
|   |                            |                   | a. Helium pressure                                                                                                    |
| × |                            |                   | <ol> <li>Down arrow - pressure below lower limit</li> <li>M - missing data</li> <li>Blank - normal operation</li> </ol>                                                                                                    |
|   |                            |                   | b. Tank pressure                                                                                                    |
|   |                            |                   | <ol> <li>Down arrow - pressure below lower limit</li> <li>Up arrow - pressure above the upper limit</li> <li>Blank - normal operation</li> </ol>                                                                                   |
|   |                            |                   | c. Manifold pressure                                                                                                    |
|   |                            |                   | <ol> <li>M - missing data</li> <li>Blank - normal operation</li> </ol>                                                                                                    |
|   |                            |                   | d. Propellant quantity                                                                                                    |
|   |                            |                   | <ol> <li>Down arrow - leak flag or quantity alert</li> <li>Blank - normal operation</li> </ol>                                                                                                    |
| 2 | RCS Jet Manifold<br>Status |                   | Status indicators are presented for manifolds 1<br>through 5. Manifolds are listed by two-character<br>identifiers. The first digit identifies the RCS pod<br>F, L, and R and the second digit the manifold<br>number 1 through 5. |
|   |                            |                   | Fail Status:                                                                                                    |
|   |                            |                   | ON - failed on<br>LK - detected leak<br>OFF - failure to fire<br>Blank - no failures                                                                                                    |
|   |                            |                   | The fail status is the logical OR of the state of all jets on a manifold.                                                                                                    |

| derman mitariate | TABL                                                                 | E 3.019-1. DISPLAY                                         | Y FUNCTIONS (Continued)                                                                                                    |  |  |  |  |
|------------------|----------------------------------------------------------------------|------------------------------------------------------------|----------------------------------------------------------------------------------------------------|--|--|--|--|
| #                | FUNCTION                                                             | KYBD<br>ENTRY(S)                                           | NOTES                                                                                                    |  |  |  |  |
|                  | o uno frei teri.<br>Heorem evidente<br>A porem o fetorio lore        | b (Dubac tank py<br>prefers and ad<br>1 Dere cool<br>finat | ISOL VLV position:<br>OP - open<br>CL - closed                                                                                                    |  |  |  |  |
|                  | mianpo definicional entremas                                         |                                                            | I/O status of valves:                                                                                                    |  |  |  |  |
|                  | data<br>181 operative<br>191 corespondent services                   | <ol> <li>M. missing</li> <li>Blank - nord</li> </ol>       | M - MDM or BCE commfault<br>? - dilemma detected by software<br>Blank - normal operation                                                                                                    |  |  |  |  |
|                  | n presente relivé publico.<br>1 presente relivé<br>2 presente reli 2 | ngado unena<br>Isr metrakid<br>metra ki                    | NOTE: When an M is displayed the current valve status (OP or CL) will continue to be displayed.                                                                                                    |  |  |  |  |
| 3                | OMS Propulsion<br>System                                             | n an ann an an an an an an an an an an a                   | The following parameters will be displayed in PSIA for the left and right pods:                                                                                                    |  |  |  |  |
| tight            | - gaang wing booga<br>Mandar Jana<br>De epor tit t                   | nores sandi - 1<br>Intern - M - 1<br>Nor - Anstill - 2     | <ul> <li>a. Helium</li> <li>b. Oxidizer</li> <li>c. Fuel tank pressures</li> <li>d. Nitrogen regulator</li> <li>e. Nitrogen tank pressures</li> <li>f. Engine oxidizer</li> <li>g. Fuel inlet pressures</li> </ul> |  |  |  |  |
|                  |                                                                      |                                                            | Position of left and right engine nitrogen pressure valves:                                                                                                    |  |  |  |  |
|                  |                                                                      |                                                            | OP - open<br>CL - closed                                                                                                    |  |  |  |  |
|                  |                                                                      |                                                            | Left and right one and two engine bipropellant valve positions are displayed in percent open.                                                                                                    |  |  |  |  |
|                  |                                                                      |                                                            | Left and right oxidizer and fuel quantities are displayed in percent.                                                                                                    |  |  |  |  |
|                  |                                                                      |                                                            | Status indicators:                                                                                                    |  |  |  |  |
|                  |                                                                      |                                                            | <ul> <li>a. Helium tank pressure and fuel tank pressure:</li> <li>1. Down arrow - pressure below the lower limit</li> <li>2. M - missing data</li> <li>3. Blank - normal operation</li> </ul>                      |  |  |  |  |
|                  |                                                                      |                                                            |                                                                                                    |  |  |  |  |
|                  |                                                                      |                                                            |                                                                                                    |  |  |  |  |

| # | FUNCTION | KYBD<br>ENTRY(S) | NOTES                                                                                                    |
|---|----------|------------------|----------------------------------------------------------------------------------------------------|
|   |          |                  | <ul> <li>b. Oxidizer tank pressure, fuel tank<br/>pressure, and nitrogen regulator: <ol> <li>Down arrow - pressure below the lower<br/>limit</li> <li>Up arrow - pressure above the upper<br/>limit</li> <li>M - missing data</li> <li>Blank - normal operation</li> </ol> </li> </ul> |
|   |          |                  | c. Engine oxidizer inlet pressure, fuel inlet pressure, nitrogen pressure valve position, bipropellant valve positions 1 and 2:                                                                                                    |
|   |          |                  | <ol> <li>M - missing data</li> <li>Blank - normal operation</li> </ol>                                                                                                    |
|   |          |                  | d. Oxidizer and fuel quantity:                                                                                                    |
|   |          |                  | <ol> <li>Down arrow - quantity below lower limit</li> <li>M - missing quantity data</li> <li>Blank - normal operation</li> </ol>                                                                                                    |
|   |          |                  |                                                                                                    |
|   |          |                  |                                                                                                    |
|   |          |                  |                                                                                                    |
|   |          |                  |                                                                                                    |
|   |          |                  |                                                                                                    |
|   |          |                  |                                                                                                    |
|   |          |                  |                                                                                                    |

Date: 12/20/90 Rev: 0

# 3.5.020 DISPLAY: DAP CONFIG

-1 AVAILABILITY: SPEC 020 in OPS G2.

DAP load A and B

-2 PURPOSE: The On-Orbit DAP Configuration display provides the crew with the capability to review and change the selected DAP parameters listed below:

| Translation pulse size                |  |
|---------------------------------------|--|
| Rotation discrete rate                |  |
| Pulse size                            |  |
| Compensations                         |  |
| Attitude and rate deadbands           |  |
| Jet option and control acceleration   |  |
| Principal axis inertias               |  |
| Alternate Jet Mode Parameters         |  |
| Shear and a second from the second of |  |

| na serio de XX.<br>Devotino de pr           | XX/020/                                     |          | D.        | AP CONF      | IG      | XX X         | DDD/HH:MM:SS       |  |
|---------------------------------------------|---------------------------------------------|----------|-----------|--------------|---------|--------------|--------------------|--|
| TR                                          | ANSLATIO                                    | N        |           | Α            |         | B            | 000711111100       |  |
| P                                           | JLSE                                        |          | 1         | <u>X.XX</u>  | 15      | <u>X.XX</u>  |                    |  |
|                                             |                                             |          |           |              |         |              |                    |  |
| KU                                          | IAIION                                      | NODW     | inst<br>O |              | 10      | V VVV        |                    |  |
| or presson D                                | ISC RATE                                    | NUKM     | 2         | <u>X.XXX</u> | 10      | <u>X.XXX</u> |                    |  |
|                                             |                                             | VERN     | 3         | <u>X.XXX</u> | 1/      | <u>X.XXX</u> | THERE AS           |  |
| Pl<br>Notes and the second second           | JLSE                                        | NORM     | 4         | <u>X.XX</u>  | 18      | <u>X.XX</u>  | INERTIAS           |  |
| nin soonaan iyo coma<br>Nino coma ahaan iyo | n anns an seanna<br>Mh <u>a</u> nn an seann | VERN     | 5         | <u>X.XXX</u> | 19      | <u>X.XXX</u> | 29 1X <u>X.XXX</u> |  |
| C                                           | OMP                                         | NORM     | 6         | <u>.XX</u>   | 20      | <u>.XX</u>   | 30 IY X.XXX        |  |
|                                             |                                             | VERN     | 7         | <u>.XXX</u>  | 21      | <u>.XXX</u>  | 31 IZ X.XXX        |  |
|                                             |                                             |          |           |              |         |              | ALT                |  |
| A1                                          | Transfar                                    | NORM     | 8         | XX.XX        | 22      | XX.XX        | RATE DB            |  |
| una kaoma                                   | V (1993) - 100                              | VERN     | 9         | XX.XXX       | 23      | XX.XXX       | 32 X.XXX           |  |
|                                             |                                             | 1205-109 | Q.S.      |              |         |              | JET OPT            |  |
| RA                                          | TE                                          | NORM     | 10        | X.XX         | 24      | X.XX         | 33 X               |  |
| al zadovaje od 19<br>st                     | 19569-11-1                                  | VFRN     | 11        | . XXX        | 25      | . XXX        | # JETS             |  |
|                                             |                                             | 717100   |           |              | yr yr s | <u></u>      | 34 X               |  |
| JF1                                         | OPT                                         | Р        | 12        | X            | 26      | X            |                    |  |
| · · · · · · · · · · · · · · · · · · ·       |                                             | Ŷ        | 13        | X            | 27      | X            | 35 X.XX            |  |
|                                             |                                             | A ij     |           | 2 <b>-</b>   |         | <u>~</u>     | DELAY              |  |
| CNT                                         | ACCEI                                       |          | 14        | X            | 28      | X            | 36 XX.XX           |  |
| 0111                                        | L MOOLL                                     |          | ÷ .       |              |         |              |                    |  |

Figure 3.020

3 5 020-1

|   | T                      | ABLE 3.020-1. DISPLA                               | Y FUNCTIONS                                                                                                    |
|---|------------------------|----------------------------------------------------|----------------------------------------------------------------------------------------------------|
| # | FUNCTION               | KYBD ENTRY(S)                                      | NOTES                                                                                                    |
| 1 | SPEC Call-Up           | SPEC 020 PRO                                       | Orbit DAP configuration, SPEC is available in G2.                                                                                                    |
| 2 | Translation pulse size | ITEM 1 + X.XX<br>EXEC<br>ITEM 15 + X.XX<br>EXEC    | Specifies the desired velocity delta resulting<br>from a single manual translation pulse<br>command for DAP load A (Item 1) and<br>DAP load B (Item 15).      |
|   |                        |                                                    | NOTE: The pulse size is specified in feet per second.                                                                                                    |
| 3 | Rotation discrete rate | ITEM 2 + X.XXX<br>EXEC<br>ITEM 3 + X.XXX<br>EXEC   | Normal and Vernier Jets; specifies the<br>desired rotational rate to be achieved for a<br>discrete rate manual command or an<br>AUTO maneuver for DAP load A. |
|   |                        | ITEM 16 + X.XXX<br>EXEC<br>ITEM 17 + X.XXX<br>EXEC | Normal and Vernier Jets; specifies the<br>desired rotational rate to be achieved for a<br>discrete rate manual command or an<br>AUTO maneuver for DAP load B. |
| 4 | Pulse Size             | ITEM 4 + X.XX<br>EXEC<br>ITEM 5 + X.XXX<br>EXEC    | Normal and Vernier Jets; specifies the rotational rate resulting from a single manual rotational pulse command for DAP load A.                                |
|   |                        | ITEM 18 + X.XX<br>EXEC<br>ITEM 19 + X.XXX<br>EXEC  | Normal and Vernier Jets; specifies the<br>rotational rate resulting from a single<br>manual rotational pulse command for<br>DAP load B.                       |
| 5 | Compensations          | ITEM 6 + .XX<br>EXEC<br>ITEM 7 + .XXX<br>EXEC      | Normal and Vernier Jets; specifies the<br>allowable rotation rate for a given axis<br>resulting from a rate command about<br>another axis for DAP load A.     |
|   |                        | ITEM 20 + .XX<br>EXEC<br>ITEM 21 + .XXX<br>EXEC    | Normal and Vernier Jets; specifies the<br>allowable rotation rate for a given axis<br>resulting from a rate command about<br>another axis for DAP load B.     |
|   |                        |                                                    | NOTE: Rotation parameters are specified in degrees per second.                                                                                                |
| 6 | Attitude Deadbands     | ITEM 8 + XX.XX<br>EXEC<br>ITEM 9 + XX.XXX<br>EXEC  | Normal and Vernier Jets; specifies the attitude deadbands used in the phase plane for DAP load A.                                                             |
|   |                        |                                                    |                                                                                                    |

| a spécial se visit de la second | TABLE                                                                                                    | 3.020-1. DISPLAY FU                                 | NCTIONS (Continued)                                                                                                    |
|---------------------------------|----------------------------------------------------------------------------------------------------|-----------------------------------------------------|----------------------------------------------------------------------------------------------------|
| #                               | FUNCTION                                                                                                   | KYBD ENTRY(S)                                       | NOTES                                                                                                    |
|                                 | flem <b>ster socational</b><br>alterni the prendi <b>ple axis</b><br>Phierfia Values we specific<br>physic | ITEM 22 + XX.XX<br>EXEC<br>ITEM 23 +<br>XX.XXX EXEC | Normal and Vernier Jets; specifies the<br>attitude deadbands used in the phase plane<br>for DAP load B.<br>NOTE: The attitude deadbands are<br>specified in degrees.                                                                                                    |
| 7                               | Rate Deadbands                                                                                             | ITEM 10 + X.XX<br>EXEC<br>ITEM 11 + .XXX<br>EXEC    | Normal and Vernier Jets; specifies the rate deadbands used in the phase plane for DAP load A.                                                                                                    |
| The st                          | e waarse de bijdee<br>jels<br>jels                                                                         | ITEM 24 + X.XX<br>EXEC<br>ITEM 25 + .XXX<br>EXEC    | Normal and Vernier Jets; specifies the rate deadbands used in the phase plane for DAP load B.                                                                                                    |
|                                 | n marin o - 10 - 10 marin<br>Iofer Brie operanin V S I A                                                   |                                                     | NOTE: The rate deadbands are specified in degrees per second.                                                                                                    |
| 8                               | Jet Option                                                                                                 | ITEM 12 + X EXEC                                    | Pitch attitude control for DAP load A.                                                                                                    |
|                                 | llowed to be find situal:<br>in Alternate Primary Mi                                                       | ITEM 26 + X EXEC                                    | Pitch attitude control for DAP load B.                                                                                                    |
|                                 | N. mit <b>sub m</b> unizan ut                                                                              | ITEM 13 + X EXEC                                    | Yaw attitude control for DAP load A.                                                                                                    |
|                                 | n sur, s it musici vices<br>e                                                                              | ITEM 27 + X EXEC                                    | Yaw attitude control for DAP load B.                                                                                                    |
|                                 | he cubrimum time (h 29 i<br>um pa firange while so di                                                      |                                                     | The jet option is specified as a coded integer:                                                                                                    |
|                                 | nany Modu<br>area should ar comfised i<br>A an M - In comet combi                                          |                                                     | <ol> <li>Selects the normal jet option</li> <li>Selects the nose only jet</li> <li>Selects the tail only jet</li> </ol>                                                                                                    |
| 9                               | Control Acceleration                                                                                       | ITEM 14 + X EXEC                                    | Selects the control acceleration for DAP load A.                                                                                                    |
|                                 |                                                                                                    | ITEM 28 + X EXEC                                    | Selects the control acceleration for DAP<br>load B.<br>The control acceleration selection is<br>specified as a coded integer to select either<br>nominal (normal/Alt/vernier) or alternate<br>(vernier or Alt) acceleration values:<br>0 - Selects the nominal control<br>1 - Alternate 1 (vernier/Alt jets)<br>2 - Alternate 2 (vernier/Alt jets)<br>3 - Alternate 3 (vernier/Alt jets)<br>4 - Alternate 4 (vernier/Alt jets)<br>5 - Alternate 5 (vernier/Alt jets) |
|                                 |                                                                                                    |                                                     |                                                                                                    |

|    | TABLE                      | 3.020-1. DISPLAY FUN                                                          | NCTIONS (Continued)                                                                                                    |
|----|----------------------------|-------------------------------------------------------------------------------|----------------------------------------------------------------------------------------------------|
| #  | FUNCTION                   | KYBD ENTRY(S)                                                                 | NOTES                                                                                                    |
| 10 | Principle Axis<br>Inertias | ITEM 29 + X.XXX<br>EXEC<br>ITEM 30 + X.XXX<br>EXEC<br>ITEM 31 + X.XXX<br>EXEC | Specifies the thruster rotational<br>accelerations about the principle axis<br>(X, Y, Z).<br>NOTE: The inertia values are specified in<br>MEGA-Slugs/Et <sup>2</sup> |
| 11 | Alternate Jet<br>Mode      | ITEM 32 + X.XXX<br>EXEC                                                       | Alternate Jets; specifies the rate limit in deg/sec used in the phase planes.                                                                                        |
|    |                            | ITEM 33 + X EXEC                                                              | Allows for the selection of one of two control modes with Alt jets selected:                                                                                         |
|    |                            |                                                                               | <ol> <li>Nose and tail jets</li> <li>Tail only jets</li> </ol>                                                                                                    |
|    |                            |                                                                               | NOTE: Selection of "2" shall result in an ILLEGAL ENTRY message and rejection of the entry.                                                                          |
|    |                            | ITEM 34 + X EXEC                                                              | Selection of the maximum number of primary jets allowed to be fired simultaneously while in Alternate Primary Mode.                                                  |
|    |                            | ITEM 35 + X.XX<br>EXEC                                                        | Selection of the maximum duration of each<br>jet firing in seconds while in the Alternate<br>Primary Mode.                                                           |
|    |                            | ITEM 36 + XX.XX<br>EXEC                                                       | Selection of the minimum time delay in seconds between jet firings while in the Alternate Primary Mode.                                                              |
|    |                            |                                                                               | NOTE: Caution should be exercised when<br>using Items 34 to 36. Incorrect combina-<br>tions could result in excessive RMS<br>loadings.                               |
|    |                            |                                                                               |                                                                                                    |
|    |                            |                                                                               |                                                                                                    |
|    |                            |                                                                               |                                                                                                    |
|    |                            |                                                                               |                                                                                                    |
|    |                            |                                                                               |                                                                                                    |

| 1  |                                                                     |       | TABLE | E 3.020-2.  | DISPI | LAY ITEMS                      |
|----|---------------------------------------------------------------------|-------|-------|-------------|-------|--------------------------------|
| #  | DEFINITION                                                          | MIN   | MAX   | UNIT        | FN    | HAL NAME/NOTES                 |
| 1  | Translation<br>Pulse Size                                           | 0.010 | 5.000 | FT/<br>SEC  | 2     | CGCV_ARY_TRANS_PULSE\$1        |
| 2  | Rotation<br>Discrete Rate<br>for Primary<br>Jets                    | 0.050 | 2.000 | DEG/<br>SEC | 3     | CGCV_ARY_MNVR_RATE\$(1,1)      |
| 3  | Rotation<br>Discrete Rate<br>for Vernier Jets                       | 0.002 | 1.000 | DEG/<br>SEC | 3     | CGCV_ARY_MNVR_RATE\$(1,2)      |
| 4  | Pulse Size for<br>Primary Jets                                      | 0.040 | 1.000 | DEG/<br>SEC | 4     | CGCV_ARY_ROT_PULSE\$(1,1)      |
| 5  | Pulse Size for<br>Vernier Jets                                      | 0.001 | 0.500 | DEG/<br>SEC | 4     | CGCV_ARY_PULSE\$(1,2)          |
| 6  | Rotation<br>Compensation<br>for Primary<br>Jets                     | 0.000 | 0.990 | DEG/<br>SEC | 5     | CGCV_ARY_COMP_THRESHOLD\$(1,1) |
| 7  | Rotation<br>Compensation<br>for Vernier Jets                        | 0.000 | 0.999 | DEG/<br>SEC | 5     | CGCV_ARY_COMP_THRESHOLD\$(1,2) |
| 8  | Attitude<br>Deadbands<br>used in the<br>phase plane<br>for DAP load | 0.100 | 40.00 | DEG         | 6     | CGCV_ARRAY_DB\$(1,1)           |
| 9  | Attitude<br>Deadbands<br>used in the<br>phase plane<br>for DAP load | 0.010 | 40.00 | DEG/<br>SEC | 6     | CGCV_ARRAY_DB\$(1,2)           |
| 10 | Rate<br>Deadbands                                                   | 0.100 | 5.000 | DEG/<br>SEC | 7     | CGCV_ARRAY_RATE_LIMIT\$(1,1)   |
| 90 | used in the<br>phase plane<br>for DAP load                          |       |       |             |       | An as fairs 28                 |
| 11 | Rate<br>Deadbands<br>used in the<br>phase plane<br>for DAP load     | 0.010 | 0.500 | DEG/<br>SEC | 7     | CGCV_ARRAY_RATE_LIMIT\$(1,2)   |

| TABLE 3.020-2. DISPLAY ITEMS (Continued) |                                                                  |       |       |                  |    |                                |  |  |  |
|------------------------------------------|------------------------------------------------------------------|-------|-------|------------------|----|--------------------------------|--|--|--|
| #                                        | DEFINITION                                                       | MIN   | MAX   | UNIT             | FN | HAL NAME/NOTES                 |  |  |  |
| 12                                       | Jet Selection<br>for Pitch<br>Attitude<br>Control                | 1     | 3     |                  | 8  | CGCV_A_NOM_NOSE_TAIL_PITCH\$1  |  |  |  |
| 13                                       | Jet Selection<br>for Yaw<br>Attitude<br>Control                  | 1     | 3     |                  | 8  | CGCV_A_NOM_NOSE_TAIL_YAW\$1    |  |  |  |
| 14                                       | Control<br>Acceleration<br>Alternate<br>(Vernier or Alt<br>Jets) | 0     | 5     |                  | 9  | CGCV_ARY_PAYLOAD_EXTENDED\$1   |  |  |  |
| 15                                       | Same as 1                                                        |       |       |                  |    | CGCV_ARY_TRANS_PULSE\$2        |  |  |  |
| 16                                       | Same as 2                                                        |       |       |                  |    | CGCV_ARY_MNVR_RATE\$(2,1)      |  |  |  |
| 17                                       | Same as 3                                                        |       |       |                  |    | CGCV_ARY_MNVR_RATE\$(2,2)      |  |  |  |
| 18                                       | Same as 4                                                        |       |       |                  |    | CGCV_ARY_ROT_PULSE\$(2,1)      |  |  |  |
| 19                                       | Same as 5                                                        |       |       |                  |    | CGCV_ARY_ROT_PULSE\$(2,2)      |  |  |  |
| 20                                       | Same as 6                                                        |       |       |                  |    | CGCV_ARY_COMP_THRESHOLD\$(2,1) |  |  |  |
| 21                                       | Same as 7                                                        |       | ar -  |                  |    | CGCV_ARY_COMP_THRESHOLD\$(2,2) |  |  |  |
| 22                                       | Same as 8                                                        |       |       |                  |    | CGCV_ARRAY_DB\$(2,1)           |  |  |  |
| 23                                       | Same as 9                                                        |       |       |                  |    | CGCV_ARRAY_DB\$(2,2)           |  |  |  |
| 24                                       | Same as 10                                                       |       |       |                  |    | CGCV_ARRAY_RATE_LIMIT\$(2,1)   |  |  |  |
| 25                                       | Same as 11                                                       |       |       |                  |    | CGCV_ARRAY_RATE_LIMIT\$(2,2)   |  |  |  |
| 26                                       | Same as 12                                                       |       |       |                  |    | CGCV_A_NOM_NOSE_TAIL_PITCH\$2  |  |  |  |
| 27                                       | Same as 13                                                       |       |       |                  |    | CGCV_A_NOM_NOSE_TAIL_YAW\$2    |  |  |  |
| 28                                       | Same as 14                                                       |       |       |                  |    | CGCV_ARY_PAYLOAD_EXTENDED\$2   |  |  |  |
| 29                                       | Principal X<br>axis Moments<br>of Inertia                        | 0.750 | 1.000 | MEGA-<br>SLG/FT2 | 10 | CGCV_PRINCIPAL_INERTIA\$1      |  |  |  |
|                                          |                                                                  |       |       |                  |    |                                |  |  |  |

|             | TABLE 3.020-2. DISPLAY ITEMS (Continued)                                            |       |       |                              |    |                             |  |  |  |  |
|-------------|-------------------------------------------------------------------------------------|-------|-------|------------------------------|----|-----------------------------|--|--|--|--|
| #           | DEFINITION                                                                          | MIN   | MAX   | UNIT                         | FN | HAL NAME/NOTES              |  |  |  |  |
| 30          | Principal Y<br>axis Moments<br>of Inertia                                           | 6.000 | 8.000 | MEGA-<br>SLG/FT <sup>2</sup> | 10 | CGCV_PRINCIPAL_INERTIA\$2   |  |  |  |  |
| 31          | Principal Z<br>axis Moments<br>of Inertia                                           | 6.000 | 8.000 | MEGA-<br>SLG/FT <sup>2</sup> | 10 | CGCV_PRINCIPAL_INERTIA\$3   |  |  |  |  |
| 32          | Specifies the<br>rate limit used<br>in the phase<br>plane with Alt<br>Jets selected | 0.050 | 5.000 | DEG/<br>SEC                  | 11 | CGCV_ALT_PRIMARY_RATE_LIMIT |  |  |  |  |
| 33          | Alternate<br>Primary Jet<br>Option with<br>Alt Jets<br>selected                     | 1     | 3     |                              | 11 | CGCV_ALT_PRIMARY_JET_OPTION |  |  |  |  |
| . <b>34</b> | Maximum<br>Number of<br>Primary Jets<br>During<br>Alternate<br>Primary Mode         | 1     | 3     |                              | 11 | CGCV_ALT_PRIMARY_MAX_JETS   |  |  |  |  |
| 35          | Maximum Jet<br>on Time<br>During<br>Alternate<br>Primary Mode                       | 0.08  | 9.99  | SEC                          | 11 | CGCV_ALT_PRIMARY_ON_TIME    |  |  |  |  |
| 36          | Minimum<br>Delay Time<br>Between Jet<br>Firings for<br>Alternate<br>Primary Mode    | 0.00  | 99.99 | SEC                          | 11 | CGCV_ALT_PRIMARY_DELAY_TIME |  |  |  |  |
|             |                                                                                     |       |       |                              |    |                             |  |  |  |  |

Date: 12/20/90 Rev: 0

# 3.5.021 DISPLAY: IMU ALIGN

- -1 AVAILABILITY: SPEC 021 in OPS G2 and G3.
- -2 PURPOSE: This display provides the capability to monitor and control the IMU hardware and software mode of operation during the Orbit, Deorbit, and Entry phases of flight. The capability to control and monitor the alignment of the IMU's while on-orbit or prior to the deorbit maneuver is also provided.

| IMU       INC KERAK       DDD/HH:MM:SS         INU       IS 2S 3S       ALIGN XXX         STAT XXXX XXXX XXXX       ALIGN XXX         TEMP       XX XX XXX       IMU         IS 2S 3S       ALIGN XXX         TEMP       XX XX XXX XXX         IMU       1 10X       STAR ALIGN 13X         STBY 21X       22X       23X       2 11X       14 IMU/IMU       X         OPER       4X       5X       6X       3 12X       MATRIX       15X         DES       7X       8X       9X       EXEC 16X       TERM 17         ACC       1       2       3       IMU BITE MASK       X       ±X.XX       2 XXX       25X         Z       ±X.XX       ±X.XX       ±X.XX       2 XXX       26X       ANG         1       2       3       X       XXX.XX       26X         ANG       1       2       3       XXXXXX       26X         AX       ±XX.XX       ±XXX.XX       18 <u>XXXXXXXXXXXXXXXXXXXXXXXXXXXXXXXXXXXX</u>                                                                                                    | 現代的に対応した語れた。                                                                                                    | YYY   | x /021 /     |      | ī               |        | GN |     | XX X DDD/H        | H:MM:SS    |                |
|----------------------------------------------------------------------------------------------------|----------------------------------------------------------------------------------------------------|-------|--------------|------|-----------------|--------|----|-----|-------------------|------------|----------------|
| 1S       2S       3S         STAT XXXX XXXX XXXX       ALIGN XXX         TEMP       XX       XX       IMU         1       10X       STAR ALIGN 13X         STBY       21X       22X       23X       2         0PER       4X       5X       6X       3       12X       MATRIX       15X         0PER       4X       5X       6X       3       12X       MATRIX       15X         0ES       7X       8X       9X       EXEC       16X       TERM 17         ACC       1       2       3       IMU BITE MASK       XXXX       24X       Y         x ±X.XX       ±X.XX       ±X.XX       2       XXXX       26X       25X         Z ±X.XX       ±X.XX       ±X.XX       3       XXXX       26X         ANG       1       2       3       XXXXXXX       XXXX       26X         AX       ±XXX.XX       ±XXX.XX       XXX.XX       XXXX       26X         AX       ±XXX.XX       ±XXX.XX       18 <u>XXXXXXXX</u> AX       ±XXX.XX       ±XXX.XX       MM READ       19X         AZ       ±XXX.XX       ±XXX.XX                                                                                                    | Maria and Analysia.<br>Analysia                                                                                                    | TMI   | N/ 021/      |      | 1987 (J.Å.)<br> | NO ALI | un |     |                   | H:MM:SS    |                |
| STAT XXXX XXXX XXXX       ALIGN XXX         TEMP       XX       XX       XX       IMU       1       10X       STAR ALIGN 13X         STBY       21X       22X       23X       2       11X       14       IMU/IMU       X         OPER       4X       5X       6X       3       12X       MATRIX       15X         DES       7X       8X       9X       EXEC       16X       TERM       17         ACC       1       2       3       IMU       BITE <mask< td="">       X       ±X.XX       24X       24X       25X       24X       25X       24X       25X       24X       26X       3       3XXXX       26X       3       3       3XXXX       26X       3       3       3XXXX       26X       3       3       3       3       3       3       3       3       3       3       <td< td=""><td>an an an an an an an an an an an an an a</td><td>1110</td><td>15</td><td>2S</td><td>35</td><td></td><td></td><td></td><td>,</td><td></td><td></td></td<></mask<>                                                                                                    | an an an an an an an an an an an an an a                                                                                                    | 1110  | 15           | 2S   | 35              |        |    |     | ,                 |            |                |
| TEMP       XX       XX       XX       IMU       1       10X       STAR ALIGN 13X         STBY       21X       22X       23X       2       11X       14       IMU/IMU       X         OPER       4X       5X       6X       3       12X       MATRIX       15X         DES       7X       8X       9X       EXEC       16X       TERM       17         ACC       1       2       3       IMU       BITE       MASK       TERM       17         ACC       1       2       3       IMU       BITE       MASK       TERM       17         ACC       1       2       3       IMU       BITE       MASK       TERM       17         ACC       1       2       3       IMU       BITE       MASK       TERM       17         ACC       1       2       3       IMU       SXXXX       24X       24X       24X         Y       ±X.XX       ±X.XX       XXX       2XXXX       26X       3       3       XXXX       26X         ANG       1       2       3       IMU       AZ       ±XXX.XX       MAY       AV       T                                                                                                    | 8.7.                                                                                                    | STAT  | XXXX         | XXXX | XXXX            |        |    | AL1 | GN XXX            |            |                |
| STBY       21X       22X       23X       21X       14 IMU/IMU       X         OPER       4X       5X       6X       312X       MATRIX       15X         DES       7X       8X       9X       Imu       Stress       15X         DES       7X       8X       9X       Exec 16X       TERM 17         ACC       Imu       BITE       MASK       2 XXXX       24X         Y       ±X.XX       ±X.XX       ±X.XX       2 XXX       24X         Y       ±X.XX       ±X.XX       2 XXX       25X       2         Z       ±X.XX       ±X.XX       XXX       26X         ANG       Imu       X       18       XXXXXX         AX       ±XXX.XX       ±XXX.XX       18       XXXXXXX         AY       ±XXX.XX       ±XXX.XX       MM READ       19X         AZ       ±XXX.XX       ±XXX.XX       (XX)       (XX)                                                                                                    | arcer, it s                                                                                                    | TEMP  | XX           | XX   | ХХ              | IMU    | 1  | 10X | STAR ALIG         | N 13X      |                |
| OPER       4X       5X       6X       3       12X       MATRIX       15X         DES       7X       8X       9X       EXEC       16X       TERM       17         ACC       1       2       3       IMU BITE       MASK       1       XXXX       24X       24X         Y       ±X.XX       ±X.XX       ±X.XX       2       XXX       25X       2         Z       ±X.XX       ±X.XX       ±X.XX       XXX       26X       3       XXX       26X         ANG       1       2       3       XXXX       26X       3       XXXX       26X         ANG       1       2       3       XXXX       18       XXXXXX       26X         AX       ±XXX.XX       ±XXX.XX       ±XXX.XX       18       XXXXXXXX       18       XXXXXXXXX         AY       ±XXX.XX       ±XXX.XX       XXXX       MM       READ       19X         AZ       ±XXX.XX       ±XXX.XX       ±XXX.XX       (XX)       (XX)                                                                                                    | to stoos (17).                                                                                                    | STBY  | 21X          | 22X  | 23X             |        | 2  | 11X | 14 IMU/IM         | U <u>X</u> |                |
| DES       7X       8X       9X       EXEC 16X         1       2       3       IMU BITE MASK         1       2       3       1       XXXX 24X         Y       ±X.XX       ±X.XX       2       XXXX 24X         Y       ±X.XX       ±X.XX       2       XXX         Y       ±X.XX       ±X.XX       2       XXX         Z       ±X.XX       ±X.XX       3       XXXX         ANG       1       2       3       XXXX         ANG       1       2       3       XXXX         Y       XX.XX       XXX.XX       XXX       26X         ANG       1       2       3       XXXX       26X         ANG       1       2       3       XXXX       26X         X       XXX.XX       XXX.XX       XXXXXX       18       XXXXXXXX         X       ±XXX.XX       ±XXX.XX       MM       READ 19X       XXX)         X       ±XXX.XX       ±XXX.XX       XXX       (XX)       (XX)                                                                                                    | mon boyakor                                                                                                    | OPER  | 4X           | 5X   | 6X              |        | 3  | 12X | MATRIX            | 15X        |                |
| ACC       1       2       3       IMU BITE MASK         1       2       3       1       XXXX 24X         Y ±X.XX ±X.XX ±X.XX       2       XXXX 25X       2         Z ±X.XX ±X.XX ±X.XX       3       XXXX 26X         ANG       1       2       3         X XXX.XX XXX XXX XXX XXX       3       XXXX 26X         ANG       1       2       3         X XXX.XX XXX XXX XXX XXX       3       XXXX 26X         ANG       1       2       3         X XXX.XX XXX XXX XXX XXX XXX       NAV ΔV THRESH       3         X XXX.XX ±XXX.XX ±XXX.XX       18       XXXXXXXX         ΔY ±XXX.XX ±XXX.XX ±XXX.XX       MM READ 19X       ΔZ         ΔZ ±XXX.XX ±XXX.XX ±XXX.XX       (XX)       (XX)                                                                                                    | en ezet for en en                                                                                                    | DES   | 7X           | 8X   | 9X              |        |    |     |                   |            |                |
| ACC       1       2       3       IMU BITE MASK         1       2       3       1       XXXX       24X         Y       ±X.XX       ±X.XX       ±X.XX       25X       2         Y       ±X.XX       ±X.XX       ±X.XX       25X       3       XXXX       26X         ANG       1       2       3       XXXX       26X       3       XXXX       26X         ANG       1       2       3       XXXX       26X       3       XXXX       26X         ANG       1       2       3       XXXX       26X       3       XXXX       26X         ANG       1       2       3       XXXX       26X       3       3       3       3       3       3       3       3       3       3       3       3       3       3       3       3       3       3       3       3       3       3       3       3       3       3       3       3       3       3       3       3       3       3       3       3       3       3       3       3       3       3       3       3       3       3       3       3                                                                                                    | o de astrada de las<br>Salesceres VIII de las                                                                                                    |       |              |      |                 |        |    |     | EXE               | C 16X      |                |
| ACC       1       2       3       IMU BITE MASK         X ±X.XX ±X.XX ±X.XX       1       XXXX 24X       2         Y ±X.XX ±X.XX ±X.XX       2       XXX 25X       2         Z ±X.XX ±X.XX ±X.XX       3       XXXX 26X       3         ANG       1       2       3       3       XXXX 26X         ANG       1       2       3       XXXX 26X       3       XXXX 26X         X XXX.XX XXX XXX XXX XXX XXX XXX XXX       XXXX 26X       NAV ΔV THRESH       3       XXXXXXX         Z XXX.XX ±XXX.XX ±XXX.XX ±XXX.XX       18       XXXXXXX       18       XXXXXXXX         ΔZ ±XXX.XX ±XX.XX ±XXX.XX       XXXX ±XXX.XX       MM READ 19X       (XX)                                                                                                    | antes a cana a cana a cana a cana a cana a cana a cana a cana a cana a cana a cana a cana a cana a cana a cana<br>Isan tanàna amin' amin' a cana a cana a cana a cana a cana a cana a cana a cana a cana a cana a cana a cana a c |       |              |      |                 |        |    |     | TER               | M 17       |                |
| 1       2       3       IMU BITE MASK         X ±X.XX ±X.XX ±X.XX       1       XXXX 24X         Y ±X.XX ±X.XX ±X.XX       2       XXXX 25X         Z ±X.XX ±X.XX ±X.XX       3       XXXX 26X         ANG       1       2       3         X XXX.XX ±X.XX ±X.XX       XXX.XX 26X       3         ANG       1       2       3         X XXX.XX XXX.XX XXX.XX       XXX.XX 26X       NAV ΔV THRESH         Z XXX.XX ±XXX.XX ±XXX.XX       18       XXXXXXX         ΔX ±XXX.XX ±XXX.XX ±XXX.XX       MM READ 19X       AZ ±XXX.XX ±XXX.XX         ΔZ ±XXX.XX ±XXX.XX ±XXX.XX       (XX)                                                                                                    |                                                                                                    | ACC   |              |      |                 |        |    |     |                   |            |                |
| X ±X.XX ±X.XX ±X.XX       1       XXXX 24X         Y ±X.XX ±X.XX ±X.XX       2       XXXX 25X         Z ±X.XX ±X.XX ±X.XX       3       XXXX 26X         ANG       1       2       3         X XXX.XX XXX XXX XXX.XX       3       XXXX 26X         ANG       1       2       3         X XXX.XX XXX XXX XXX XXX XXX       XXX.XX 26X         Y XXX.XX XXX XXX XXX XXX XXX       NAV ΔV THRESH         Z XXX.XX ±XXX.XX ±XXX.XX       18       XXXXXXX         ΔY ±XXX.XX ±XXX.XX ±XXX.XX       MM READ 19X         ΔZ ±XXX.XX ±XXX.XX ±XXX.XX       (XX)                                                                                                    |                                                                                                    |       | 1.000        | 2    | 3               |        |    |     | IMU BITE          | MASK       |                |
| $\begin{array}{c} Y \pm X. XX \pm X. XX \pm X. XX \\ Z \pm X. XX \pm X. XX \pm X. XX \\ Z \pm X. XX \pm X. XX \pm X. XX \\ X \times XX \times XX \pm XX \times XX \\ Y \times XX. XX \\ Y \times XX. XX \\ XX \times XX \times XX \\ XX \times XX \\ XX \times XX \\ XX \times XX \\ XX \times XX \\ XX \times XX \\ XX \times XX \\ XX \times XX \\ XX \times XX \\ XX \times XX \\ XX \times XX \\ XX \times XX \\ XX \\ $ |                                                                                                    | X ±2  | K.XX ±       | X.XX | ±X.X            | Х      |    |     | 1 XXXX            | 24X        |                |
| $ \begin{array}{cccccccccccccccccccccccccccccccccccc$                                                                                                    |                                                                                                    | Y ±2  | K.XX ±       | X.XX | ±X.X            | Х      |    |     | 2 XXXX            | 25X        | tonlač Mol III |
| ANG         1       2       3         X       XXX.XX       XXX.XX         Y       XXX.XX       XXX.XX         Y       XXX.XX       XXX.XX         X       XXX.XX       XXX.XX         X       XXX.XX       XXX.XX         X       ±XXX.XX       ±XXX.XX         X       ±XXX.XX       ±XXX.XX         ΔY       ±XXX.XX       ±XXX.XX         ΔY       ±XXX.XX       ±XXX.XX         ΔZ       ±XXX.XX       ±XXX.XX         (XX)       (XX)                                                                                                    |                                                                                                    | Z ±X  | (.XX ±       | X.XX | ±X.X            | Х      |    |     | 3 XXXX            | 26X        | kon (nou) mei  |
| ANG<br>1 2 3<br>X XXX.XX XXX.XX XXX.XX<br>Y XXX.XX XXX.XX XXX.XX<br>Y XXX.XX XXX.XX XXX.XX<br>Z XXX.XX XXX.XX XXX.XX<br>$\Delta X \pm XXX.XX \pm XXX.XX \pm XXX.XX$<br>$\Delta Y \pm XXX.XX \pm XXX.XX \pm XXX.XX$<br>$\Delta Y \pm XXX.XX \pm XXX.XX \pm XXX.XX$<br>$\Delta Z \pm XXX.XX \pm XXX.XX \pm XXX.XX$<br>(XX)                                                                                                    |                                                                                                    |       |              |      |                 |        |    |     |                   |            |                |
| $\begin{array}{cccccccccccccccccccccccccccccccccccc$                                                                                                    |                                                                                                    | ANG   |              |      |                 |        |    |     |                   |            |                |
| X XXX.XX XXX.XX XXX.XX<br>Y XXX.XX XXX.XX XXX.XX<br>Z XXX.XX XXX.XX XXX.XX<br>AX ±XXX.XX ±XXX.XX<br>AY ±XXX.XX ±XXX.XX ±XXX.XX<br>AY ±XXX.XX ±XXX.XX ±XXX.XX<br>AZ ±XXX.XX ±XXX.XX ±XXX.XX<br>(XX)                                                                                                    |                                                                                                    |       | 1            | 2    |                 | 3      |    |     |                   |            |                |
| Y XXX.XX XXX.XX XXX.XX NAV $\Delta V$ THRESH<br>Z XXX.XX XXX.XX XXX.XX 18 XXXXXX<br>$\Delta X \pm XXX.XX \pm XXX.XX \pm XXX.XX$<br>$\Delta Y \pm XXX.XX \pm XXX.XX \pm XXX.XX$<br>MM READ 19X<br>$\Delta Z \pm XXX.XX \pm XXX.XX \pm XXX.XX$ (XX)                                                                                                    |                                                                                                    | X     | <b>XX.XX</b> | XXX  | .XX             | XXX.X  | Х  |     |                   |            |                |
| $\begin{array}{cccccccccccccccccccccccccccccccccccc$                                                                                                    |                                                                                                    | Y X   | <b>XX.XX</b> | XXX  | .XX             | XXX.X  | X  |     | NAV $\Delta$ V TH | RESH       |                |
| ΔX ±XXX.XX ±XXX.XX ±XXX.XX<br>ΔY ±XXX.XX ±XXX.XX ±XXX.XX<br>ΔZ ±XXX.XX ±XXX.XX ±XXX.XX<br>(XX)                                                                                                    |                                                                                                    | ZX    | xx.xx        | XXX  | .XX             | XXX.X  | X  |     | 18 <u>XXXX</u>    | XXX        |                |
| $ \Delta Y \pm XXX.XX \pm XXX.XX \pm XXX.XX $ MM READ 19X<br>$ \Delta Z \pm XXX.XX \pm XXX.XX \pm XXX.XX $ (XX)                                                                                                    |                                                                                                    | ΔX ±> | (XX.XX       | ±XXX | .XX             | ±XXX.X | X  |     |                   |            |                |
| $\Delta Z \pm XXX.XX \pm XXX.XX \pm XXX.XX$ (XX)                                                                                                    |                                                                                                    | ΔY ±> | (XX.XX       | ±ΧΧΧ | .XX             | ±XXX.X | X  |     | MM READ           | 19X        |                |
| 1) Anteriou (XX) [11:6:NEPA EXERCI ] [N = 16], [10:6], [20:7], [20:7], [20:                                                                                                    |                                                                                                    | ΔZ ±> | (XX.XX       | ±ΧΧΧ | .XX             | ±XXX.X | X  |     |                   |            |                |
|                                                                                                    |                                                                                                    |       |              |      |                 |        |    |     |                   | (XX)       | Landabelok (11 |
|                                                                                                    |                                                                                                    |       |              |      |                 |        |    |     |                   |            | i ta o ma suga |
|                                                                                                    |                                                                                                    |       |              |      |                 |        |    |     |                   |            |                |

Figure 3.021

|   | <u></u>                            | ГАВLЕ 3.021-1. DI | SPLAY FUNCTIONS                                                                                                    |
|---|------------------------------------|-------------------|----------------------------------------------------------------------------------------------------|
| # | FUNCTION                           | KYBD<br>ENTRY(S)  | NOTES                                                                                                    |
| 1 | SPEC Call-Up                       | SPEC 021 PRO      | Valid only in OPS G2 (MM201) and G3<br>(MM301, MM302, MM303, MM304). (45166)<br>(47741/47752)                                                                                                    |
| 2 | IMU Mode Control                   | ITEM N EXEC       | N = 21, 22, or 23: Causes the respective IMU<br>to be commanded to the STANDBY mode of<br>operation. An asterisk will be displayed next to<br>the Item to indicate that the IMU is in this mode<br>of operation. The asterisk will be blanked if the<br>IMU is commanded to the OPERATE mode<br>(Items 4, 5, 6). Only the IMU heater circuits<br>remain powered ON in this mode. This is the<br>default mode of operation when the system is<br>initialized prior to launch. (37522) |
|   |                                    | ITEM N EXEC       | N = 4, 5,  or  6: Causes IMU 1, 2, 3 respectively<br>to be commanded to the OPERATE mode of<br>operation. An asterisk will be displayed next to<br>the Item to indicate that the IMU is in this mode<br>of operation. The asterisk will be blanked if the<br>IMU is commanded to the STANDBY mode<br>(Items 1, 2, 3). All IMU circuits are powered<br>ON in this mode of operation. This is the<br>normal mode of operation in OPS2 and OPS3.                                        |
| 3 | IMU RM Selection<br>Filter Control | ITEM N EXEC       | N = 7, 8, or 9: Causes IMU 1, 2, 3 respectively<br>to be deselected from IMU RM selection filter<br>processing. An asterisk will be displayed next to<br>the Item and a down arrow displayed next to the<br>IMU number to indicate that the IMU has been<br>deselected.                                                                                                    |
|   |                                    |                   | Re-execution of the Item will cause the IMU to<br>be selected for IMU RM processing and the<br>asterisk and arrow to be blanked. Automatic<br>selection filter changes by IMU RM will also be<br>displayed.                                                                                                    |
| 4 | IMU Selection For<br>Alignment     | ITEM N EXEC       | N = 10, 11, or 12: Causes IMU 1, 2, 3<br>respectively to be selected for alignment. An<br>asterisk will be displayed next to the Item to<br>indicate that the IMU has been selected.<br>Re-execution of an Item will cause the IMU to<br>be deselected from alignment and the asterisk to<br>be blanked. Execution of an Item during an<br>alignment will result in an ILLEGAL ENTRY<br>message. Initial state will be no IMU selected.                                              |
|   |                                    |                   |                                                                                                    |

|   | IAB                                                                                                    | DIE 3.021-1. DISPLA                                                     | Y FUNCTIONS (Continued)                                                                                                    |
|---|----------------------------------------------------------------------------------------------------|-------------------------------------------------------------------------|----------------------------------------------------------------------------------------------------|
| # | FUNCTION                                                                                                    | KYBD<br>ENTRY(S)                                                        | NOTES                                                                                                    |
| 5 | IMU Alignment<br>Option Selection                                                                                                    | ITEM 13 EXEC                                                            | Selects the STAR to IMU alignment option. An<br>asterisk will be displayed next to Item 13 to<br>indicate that this option is selected. This option<br>utilizes data obtained from the Star Trackers or<br>COAS to compute the inertial reference for the<br>alignment. ENA will be displayed next to<br>ALIGN on the display when the Star Tracker<br>SOP determines proper data are available for<br>alignment. The display will be initialized with<br>this option selected. This option will be<br>automatically selected after all alignments<br>complete. |
|   | An anconstruction<br>() () inducate four the<br>() () CAAL EN ERY<br>() and other item air<br>() is or games<br>() is or games<br>() is or games<br>() is or games<br>() is or games<br>() is or games<br>() is or games<br>() is the secure ()<br>() is the secure ()<br>() is the secure () is the | ITEM 14 + N<br>EXEC                                                     | N = 1, 2,  or  3: Selects the IMU to IMU<br>alignment option and specifies the IMU<br>( $N = 1, 2, 3$ ) to be used as the reference for the<br>alignment. This option utilizes data from the<br>specified IMU (N) to compute the inertial<br>reference for alignment. An ILLEGAL ENTRY<br>message will be displayed if the specified<br>reference IMU (N) is not in the operate mode.                                                                                                    |
|   |                                                                                                    | ITEM 15 EXEC                                                            | Selects the Matrix to IMU alignment option.<br>An asterisk will be displayed next to Item 15 to<br>indicate that this option is selected. This option<br>utilizes data obtained from the Star Trackers or<br>COAS to update the flight software referenced<br>IMU cluster position data. ENA will be<br>displayed next to ALIGN on the display when<br>the Star Tracker SOP determines proper star data<br>are available. (37522)                                                                                                    |
| 6 | IMU Alignment<br>Execution                                                                                                    | ITEM 16 EXEC                                                            | Executes the IMU alignment option specified by<br>Items 13, 14, 15. An asterisk will be displayed<br>next to Item 16 while the IMU alignment option<br>is executing. When the alignment completes or is<br>terminated the asterisk is blanked. An<br>ILLEGAL ENTRY message will be displayed if:                                                                                                    |
|   |                                                                                                    | angle on denne our do<br>Dan waa display of our<br>Marteo Coloria (Chan | - A STAR or Matrix alignment is executed without proper star data; ENA not displayed next to ALIGN on the display.                                                                                                    |
|   |                                                                                                    |                                                                         | - A STAR or Matrix alignment is executed in MM 302, 303, 304, 305.                                                                                                    |
|   |                                                                                                    | lit i stolar e redge<br>Solar bet ortentet m<br>beress                  | Execution of any alignment causes the Star<br>Trackers to be moded to TERM/IDLE. The<br>IMU ALIGN display can be overlaid without<br>effecting an alignment that is in progress.                                                                                                    |

|    | TABL                                            | E 3.021-1. DISPLA            | Y FUNCTIONS (Continued)                                                                                                    |
|----|-------------------------------------------------|------------------------------|----------------------------------------------------------------------------------------------------|
| #  | FUNCTION                                        | KYBD<br>ENTRY(S)             | NOTES                                                                                                    |
| 7  | IMU Alignment<br>Terminate                      | ITEM 17 EXEC                 | Terminates an IMU alignment that is in progress.                                                                                                    |
| 8  | Navigation Delta<br>Velocity Threshold<br>Input | ITEM 18 +<br>NNNNNNN<br>EXEC | Inputs the delta velocity threshold, in micro-Gs,<br>above which On-Orbit Navigation (OPS2 only)<br>incorporates IMU sensed velocity changes into<br>state vector propagation. An ILLEGAL<br>ENTRY message will be displayed and input<br>value rejected if this Item is executed in OPS3.<br>The current displayed value will be maintained<br>across all OPS transitions.                                                                                                    |
| 9  | Mass Memory Read<br>of IMU Calibration<br>Data  | ITEM 19 EXEC                 | Will execute a read of IMU calibration data from<br>the mass memory unit. An asterisk will be<br>displayed next to Item 19 to indicate that the<br>read is in progress. An ILLEGAL ENTRY<br>message will be displayed if any other Item entry<br>is made while the read is in progress.                                                                                                    |
| 10 | IMU Masking                                     | ITEM N EXEC                  | Execution of Item $N = 24$ , 25, or 26 will cause<br>the IMU SOP to compute a mask for all bites<br>present on IMUs 1, 2, or 3, respectively, at the<br>time of item entry. Re-execution of the same<br>item terminates bite masking. If a new bite is<br>experienced while masking is in effect, it is not<br>automatically masked; it can be masked by<br>terminating and then reactivating masking.<br>Execution of the mask item will have no effect<br>when masking is not active and there are no bites<br>on the IMU. An asterisk displayed next to the<br>item number indicates that masking is in effect. |
| 11 | Display of IMU<br>Sensed Accelerations          |                              | The data displayed under ACC indicates the IMU sensed accelerations in feet per second squared in the inertial coordinate frame of reference.                                                                                                    |
| 12 | Display of IMU<br>Angles                        |                              | The data displayed under ANG and next to X,<br>Y, Z indicates the current Body-to-Inertial Euler<br>angles in degrees as computed for each IMU.                                                                                                    |
|    |                                                 |                              | The data displayed under ANG and next to<br>delta-X, delta-Y, delta-Z indicates the current<br>IMU misalignment in degrees as computed for<br>each IMU. This data is computed on a cyclic<br>basis from the time that an IMU alignment<br>option is selected until the alignment completes<br>or is terminated, at which time the angles are<br>zeroed.                                                                                                    |

### RELEASE: OI20 **PASS User's Guide BOOK:**

D R **90** 

| ate: | 12/20/9 |  |
|------|---------|--|
| Rev: | 0       |  |

| #               | FUNCTION                     | KYBD<br>ENTRY(S | 5) | NOTES                                                                                       |                                                                                              | $\sum_{i=1}^{n} \sum_{j=1}^{n} \sum_{i=1}^{n} \sum_{j=1}^{n} \sum_{j=1}^{n} \sum_{i=1}^{n} \sum_{j=1}^{n} \sum_{i=1}^{n} \sum_{j=1}^{n} \sum_{j=1}^{n} \sum_{i=1}^{n} \sum_{j=1}^{n} \sum_{i=1}^{n} \sum_{i=1}^{n} \sum_{i=1}^{n} \sum_{i=1}^{n} \sum_{i=1}^{n} \sum_{i=1}^{n} \sum_{i=1}^{n} \sum_{i=1}^{n} \sum_{i=1}^{n} \sum_{i=1}^{n} \sum_{i=1}^{n} \sum_{i=1}^{n} \sum_{i=1}^{n} \sum_{i=1}^{n} \sum_{i=1}^{n} \sum_{i=1}^{n} \sum_{i$ |             |
|-----------------|------------------------------|-----------------|----|---------------------------------------------------------------------------------------------|----------------------------------------------------------------------------------------------|----------------------------------------------------------------------------------------------------|-------------|
| 13              | Display of IMU Bite<br>Masks |                 |    | A bite sur<br>the mask<br>displayed<br>number, v<br>"No Bite"<br>respectivel<br>affected by | nmary wo<br>item numb<br>as a four c<br>vith "0000<br>' and "All<br>y. The bi<br>y execution | rd is displayed to the left<br>per for each IMU. It is<br>character hexadecimal<br>" and "FFFC" indicating<br>Bites On" conditions,<br>te summary word is not<br>n of the mask item entry.                                                                                                    | of<br>g the |
| i di<br>Na pili | \$GE\$60%(_\$637_\$554       |                 |    |                                                                                             |                                                                                              | PAU 2 % OFFRATE                                                                                                    |             |
|                 | APP_SUIT_DSCRIDE             |                 |    |                                                                                             |                                                                                              |                                                                                                    |             |
|                 |                              |                 |    |                                                                                             |                                                                                              |                                                                                                    |             |
|                 | RUS MASS IM                  |                 |    |                                                                                             |                                                                                              | SPELICE DERECTO<br>[NRT 2 for RM                                                                                                    |             |
|                 | (**) * * 4 <b>11.3</b> (**)  |                 |    | Annald (1) (200                                                                             |                                                                                              |                                                                                                    |             |
|                 | and some some                |                 |    | e ve                                                                                        |                                                                                              |                                                                                                    |             |
|                 | RECNTING MERCE               |                 |    |                                                                                             |                                                                                              |                                                                                                    |             |
|                 | (#162 JME 7013/              |                 |    | Biologica Strategica                                                                        |                                                                                              |                                                                                                    |             |
|                 | MBGN_OFTS(1)                 |                 |    |                                                                                             |                                                                                              |                                                                                                    |             |
|                 | RUR REFUSIALUM               |                 |    |                                                                                             |                                                                                              |                                                                                                    |             |
|                 | $(0.2^{-1}(0) \times 0.1)$   |                 |    |                                                                                             |                                                                                              |                                                                                                    |             |
|                 | NE DELK Ø                    |                 |    |                                                                                             |                                                                                              |                                                                                                    |             |
|                 | M (TERM, FLGRI)              |                 |    |                                                                                             |                                                                                              |                                                                                                    |             |
| i di            | MANDOA VAZ 514               |                 |    | Vi 440-26<br>O (44)                                                                         |                                                                                              |                                                                                                    |             |

٦

~

|    | TABLE 3.021-2. DISPLAY ITEMS              |     |              |             |    |                              |  |  |  |  |
|----|-------------------------------------------|-----|--------------|-------------|----|------------------------------|--|--|--|--|
| #  | DEFINITION                                | MIN | MAX          | UNIT        | FN | HAL NAME/NOTES               |  |  |  |  |
| 1  | NULL                                      |     |              |             |    |                              |  |  |  |  |
| 2  | NULL                                      |     |              |             |    |                              |  |  |  |  |
| 3  | NULL                                      |     |              |             |    |                              |  |  |  |  |
| 4  | IMU 1 in OPERATE                          |     |              |             | 2  | CGBB_MFF_SEG2_DSCRT12\$(1;1) |  |  |  |  |
| 5  | IMU 2 in OPERATE                          |     |              |             | 2  | CGBB_MFF_SEG2_DSCRT12\$(2;1) |  |  |  |  |
| 6  | IMU 3 in OPERATE                          |     |              |             | 2  | CGBB_MFF_SEG2_DSCRT12\$(3;1) |  |  |  |  |
| 7  | SELECT/DESELECT<br>IMU 1 for RM           |     |              |             | 3  | CGAV_IMU_FAIL\$(14)          |  |  |  |  |
| 8  | SELECT/DESELECT<br>IMU 2 for RM           |     |              |             | 3  | CGAV_IMU_FAIL\$(15)          |  |  |  |  |
| 9  | SELECT/DESELECT<br>IMU 3 for RM           |     |              |             | 3  | CGAV_IMU_FAIL\$(16)          |  |  |  |  |
| 10 | SELECT IMU 1 for<br>ALIGNMENT             |     |              |             | 4  | CGZB_ALIGN_IMU_WD\$(2)       |  |  |  |  |
| 11 | SELECT IMU 2 for<br>ALIGNMENT             |     |              |             | 4  | CGZB_ALIGN_IMU_WD\$(3)       |  |  |  |  |
| 12 | SELECT IMU 3 for<br>ALIGNMENT             |     |              |             | 4  | CGZB_ALIGN_IMU_WD\$(4)       |  |  |  |  |
| 13 | SELECT STAR<br>ALIGNMENT<br>METHOD        |     |              |             | 5  | CGZB_ALIGN_OPT\$(1)          |  |  |  |  |
| 14 | SELECT IMU/IMU<br>ALIGNMENT<br>OPTION     | 1   | 3            | None        | 5  | CGZV_IMU_IMU_REF_NUM         |  |  |  |  |
| 15 | SELECT MATRIX<br>ALIGNMENT<br>OPTION      |     |              |             | 5  | CGZB_ALIGN_OPT\$(3)          |  |  |  |  |
| 16 | EXECUTE IMU<br>ALIGNMENT                  |     |              |             | 6  | CGZB_IN_ALIGN\$(1)           |  |  |  |  |
| 17 | TERMINATE IMU<br>ALIGNMENT                |     |              |             | 7  | CGZB_IMU_TERM_FLG\$(1)       |  |  |  |  |
| 18 | UPDATE NAV<br>DELTA VELOCITY<br>THRESHOLD | 0   | 99999<br>999 | Micro<br>Gs | 8  | CGZV_IMU_NAV_ACC_THRESH      |  |  |  |  |

|    | TABLE 3.021-2. DISPLAY ITEMS (Continued)   |     |     |      |    |                              |  |  |
|----|--------------------------------------------|-----|-----|------|----|------------------------------|--|--|
| #  | DEFINITION                                 | MIN | MAX | UNIT | FN | HAL NAME/NOTES               |  |  |
| 19 | EXECUTE MASS<br>MEMORY READ<br>OF IMU DATA |     |     |      | 9  | CGZB_IMU_FLG_WD\$(1)         |  |  |
| 20 | NULL                                       |     |     |      |    |                              |  |  |
| 21 | IMU 1 in STANDBY                           |     |     |      | 2  | CGBB_MFF_SEG2_DSCRT12\$(1;1) |  |  |
| 22 | IMU 2 in STANDBY                           |     |     |      | 2  | CGBB_MFF_SEG2_DSCRT12\$(2;1) |  |  |
| 23 | IMU 3 in STANDBY                           |     |     |      | 2  | CGBB_MFF_SEG2_DSCRT12\$(3;1) |  |  |
| 24 | EXECUTE IMU 1<br>BITE<br>MASK/UNMASK       |     |     |      | 10 | CGZB_I_MASK_CMD\$(1)         |  |  |
| 25 | EXECUTE IMU 2<br>BITE<br>MASK/UNMASK       |     |     |      | 10 | CGZB_I_MASK_CMD\$(2)         |  |  |
| 26 | EXECUTE IMU 3<br>BITE<br>MASK/UNMASK       |     |     |      | 10 | CGZB_I_MASK_CMD\$(3)         |  |  |
|    |                                            |     |     |      |    |                              |  |  |

# 3.5.022 DISPLAY: S TRK/COAS CNTL

- -1 AVAILABILITY: SPEC 022 in OPS G2 and G3(MM301).
- -2 PURPOSE: SPEC 022 provides for STAR TRACKER moding and control, and data and controls for COAS (Crew-Optical Alignment System) sightings and calibrations. The SPEC is valid in OPS 2 and MM 301 only of OPS 3. (30767) (35151)

|           |              |                         |             |        |       | i shi i |
|-----------|--------------|-------------------------|-------------|--------|-------|---------|
| XXXX/022  | / ST         | RK/COAS CN              | TL XX X DDI | D/HH:M | M:SS  |         |
|           |              |                         | DDE         | )/HH:M | M:SS  |         |
| S TRK CN  | TL -Y -Z     | S T/                    | ABLE 1      | 2      | 3     |         |
| SELF-TEST | 1X 2X        | TRK                     | LD XXX      | XXX    | XXX   |         |
| STAR TRK  | 3X 4X        |                         | N XXX       | XXX    | XXX   |         |
| TGT TRK   | 5X 6X        | ANG [                   | DIF XXX.X X | (XX.X  | XXX.X |         |
| BREAK TRK | 7 8          | E                       | ERR XX.XX X | (X.XX  | XX.XX |         |
| TERM/IDLE | 9X 10X       | SEL                     | 17X         | 18X    | 19X   |         |
| •         |              | S TAE                   | BLE CLR 20  |        |       |         |
|           |              | i skar i star<br>Andria |             |        |       |         |
| S TRK     | -Y           | -Z                      | COAS        |        |       |         |
| REOD ID   | 11 XXX       | 12 XXX                  | REOD ID     | 21     | XXX   |         |
| TRK ID    | XXX          | XXX                     | △DEG X      |        | ±X.X  |         |
| S PRES    | X            | X                       |             |        | ±X.X  |         |
| ∆ANG      | ±X.XX        | ±X.XX                   | SIGHT MODE  | 22     | X     |         |
| THOLD     | 13 X         | 14 X                    | ACCEPT      | 23     |       |         |
| SHUTTER   | xx           | xx                      | CAL MODE    | 24     | х     |         |
| MAN OP    | 15X          | 16x                     | DES         | 25     | X     |         |
| STATUS    | XXXXXXXXX    | XXXXXXXXXX              | POS +X 2    | 6X -   | 7 27X |         |
|           | XXXX         | XXXX                    | ABIAS X.    | XX     | X.XX  |         |
|           | nt Sund of T | 12 sault t              | LIPDATE 2   | 8      | 29    |         |
|           |              |                         |             | TX9 :  |       |         |
|           |              |                         |             |        |       |         |
|           |              |                         |             |        | (     |         |
|           |              |                         |             |        | (^^)  |         |

### Figure 3.022

|   |                              | TABLE 3.022-1. DI   | SPLAY FUNCTIONS                                                                                                    |
|---|------------------------------|---------------------|----------------------------------------------------------------------------------------------------|
| # | FUNCTION                     | KYBD<br>ENTRY(S)    | NOTES                                                                                                    |
| 1 | SPEC Call-Up                 | SPEC 022 PRO        | Entered on an MCDS keyboard whose major function is GNC, valid in OPS 2 or OPS 3.                                                                                                    |
|   |                              |                     | NOTE: First item number is for $-Y$ Star<br>Tracker and second item number (in parenthesis)<br>is for $-Z$ Star Tracker.                                                                                                |
| 2 | Star-Tracker Mode<br>Control |                     | CAUTION: If an IMU alignment (SPEC 21) is initiated, Star Tracker will be placed in TERM/IDLE.                                                                                                    |
|   |                              | ITEM 1 (2)<br>EXEC  | Select self-test. An * will be displayed <u>only</u> while<br>self-test is active (up to approximately 7 seconds).<br>Result(s) of self-test is shown at lower left of<br>CRT in STATUS field as ST FAIL or ST<br>PASS. |
|   |                              | ITEM 3 (4)<br>EXEC  | <ul> <li>Select Star-Track mode. (62180)</li> <li>NOTE:</li> <li>1. Vehicle attitude should be known within 0.5 degrees.</li> <li>2. Both STs may be tracking simultaneously.</li> </ul>                                |
|   |                              | ITEM 5 (6)<br>EXEC  | Select Target Track mode. Star Tracker tracks the current Rendezvous target.                                                                                                    |
|   |                              |                     | <ul> <li>NOTE:</li> <li>1. Target acquisition is signalled by a star present indication (an * next to S PRES).</li> <li>2. Items 5 and 6 are mutually exclusive.</li> </ul>                                             |
|   |                              | ITEM 7 (8)<br>EXEC  | Force ST to break track in current mode.<br>Breaking track will cause ST to break track with<br>current star or target and start tracking the next<br>object encountered in search pattern.                             |
|   |                              | ITEM 9 (10)<br>EXEC | Select TERM/IDLE mode. This causes<br>termination of all ST processing except BITE<br>statusing.                                                                                                    |
|   |                              |                     |                                                                                                    |
|   |                              |                     |                                                                                                    |

| #          | FUNCTION                                                                                                    | KYBD<br>ENTRY(S)                                                                                                    | NOTES CALVE ZOROZZE *                                                                                                    |
|------------|----------------------------------------------------------------------------------------------------|----------------------------------------------------------------------------------------------------|----------------------------------------------------------------------------------------------------|
| 3          | Star Tracker<br>Functional Control                                                                                                    | ITEM 11 (12) +<br>XXX EXEC                                                                                                    | Identification of the star to be tracked in Star<br>Track mode above (ITEM 3/4, see Function #2)<br>ID is zeroed, once processing on star is<br>completed. Valid range is 10-110.                                           |
|            | prove situate oblar data a<br>blar mitolik<br>old sach mitolik<br>impaci)<br>mod separation single<br>en the available (file as a<br>metolich (file as a | ant (bas Coor)<br>In Clore (Coord)<br>Walt (coord) And (Andreas)<br>In Andreas<br>In Andreas<br>In Andr | <ul> <li>In OPS3, star IDs &gt; 60 are illegal.</li> <li>Data:</li> <li>TRK ID - ID of star being currently tracked. Zero indicates no star is locked onto.</li> <li>S PRES - An * denotes star is present</li> </ul>       |
| ti<br>Loti | lette ontworn the montant<br>nice angle and the courty<br>ble separation angle                                                                           | ECE The second second s                                                                                                    | $\Delta$ ANG - Angle between expected and measured line-of-sight.                                                                                                    |
|            | jans of stars t <b>o be</b> scleat<br>In sato as lé shiteate                                                                                             | ITEM 13 (14) +<br>X EXEC                                                                                                    | Specify magnitude threshold for star tracking.<br>Valid range is 0-3.                                                                                                    |
|            | (Appleas * beside the<br>ber, Appleas * caser (den<br>ber), Appleas * caser (den)<br>(den), Appleas * caser (den)                                        | use signed of the life<br>and static states<br>i sail thegas 10.141<br>sign accords sources                                                                                                    | Data:<br>SHUTTER - Position of shutter on ST<br>(OP - open; CL - closed).                                                                                                    |
|            | ked at Which unte auto<br>(2005)<br>de and COAS table                                                                                                    | ITEM 15 (16)<br>EXEC                                                                                                    | Flip/flop ITEM entry to override/reset automatic<br>ST shutter position. First entry will force ST<br>shutter OPEN and an * will be displayed.<br>Second entry removes * and allows automatic<br>shutter control to resume. |
| 4          | Star Tracker Status                                                                                                    | anne (ser a<br>Display degraes                                                                                                    | Data displayed to indicate status of ST:                                                                                                    |
|            | perit tracked (Communication)<br>rade: Marci science, AE<br>Marco Science Science (Com<br>Marco CAS create funct d                                       | ngan tokok sette<br>okki 240 boska<br>botaksk santa<br>ng offerige (gane<br>og offerige)                                                                                                    | ST FAIL<br>ST PASSST failed self-testFALSE TRKST passed self-testFALSE TRKObject fails position or rate<br>reasonableness testOUT FOV<br>HI RATEObject is not in view<br>IMU-derived body rate                              |
|            | n 1856 - Electrica Annual Ca<br>Participation (Calendra<br>Alt I The State Hamiltonia<br>Alt I The State Hamiltonia                                      | Action in the second second seco                                                                                                    | exceeds .2 deg/sec<br>NO TARGET - Object is in FOV but not<br>acquired                                                                                                    |
|            | earte de la responsa de la companya de la companya de la companya de la companya de la companya de la companya                                           | energia de la composición de la composición de la composición de la composición de la composición de la composi<br>El composición de la composición de la composición de la composición de la composición de la composición de la c                                                                                                    | BITE - (2nd Line) indicates<br>built-in test equipment<br>has detected a failure.                                                                                                    |
| 1088       | and moor again ann<br>mar mark fondann a coi<br>arci is nodain 1045<br>bere eaopéireite.                                                                 | Auston (Communication)<br>APR AGE (Collected (Collected (Collected))<br>Interchedging (Collected (Collected))<br>Interchedging (Collected))                                                                                                    | A Blanked status means everything is normal.                                                                                                    |
|            |                                                                                                    |                                                                                                    |                                                                                                    |

|   | TABL                                        | E 3.022-1. DISPLA     | Y FUNCTIONS (Continued)                                                                                                    |
|---|---------------------------------------------|-----------------------|----------------------------------------------------------------------------------------------------|
| # | FUNCTION                                    | KYBD<br>ENTRY(S)      | NOTES                                                                                                    |
| 5 | Star Table Update                           |                       | <ul> <li>Displays data for 3 stars:</li> <li>1. Current or most recent data</li> <li>2. Next most recent data</li> <li>3. Next most recent data;<br/>(i.e., 2 and 3 are progressively older data).</li> </ul>                                                                                                    |
|   |                                             |                       | <ul> <li>TRK ID - ID of star in table.</li> <li>Δ MIN - How old each entry is (in minutes).</li> <li>ANG DIF - Measured separation angle between the two stars (this is a wrap around: 1-2, 2-3, 3-1).</li> <li>ERR - The delta between the measured separation angle and the computed star table separation angle.</li> </ul>                                                            |
|   |                                             | ITEM N EXEC           | N = 17-19: Selects pairs of stars to be selected<br>for alignment data. In auto mode software<br>selects two stars and displays * beside the<br>respective item number. May be overridden by<br>ITEM input. The items act as a flip/flop (entry<br>reverses current state). Selection remains in effect<br>until new star is tracked at which time auto<br>selection is selected. (54950) |
|   |                                             | ITEM 20 EXEC          | Clears both Star Table and COAS table.                                                                                                    |
| 6 | Crew-Optical-<br>Alignment-System<br>(COAS) | ITEM 21 +<br>XXX EXEC | Select star ID (see Function 3) $\Delta$ DEG X/Y:<br>Displays (in degrees) the equivalent -Z COAS<br>offsets of star/target being tracked by -Z ST.                                                                                                    |
|   |                                             | ITEM 22 EXEC          | Select COAS sight mode. When selected, ADI<br>Attitude Reference PB (see Section 5, ATT REF<br>entry) is used to perform COAS mark function.                                                                                                    |
|   |                                             | ITEM 23 EXEC          | Accepts the last COAS mark taken in sight mode<br>(star and target track modes) and allows<br>processing of mark data. Until entry of ITEM<br>23, subsequent marks will override previous<br>marks. (35151)                                                                                                    |
|   |                                             | ITEM 24 EXEC          | Select COAS calibration mode. Again, ADI<br>ATT REF PB performs mark function to collect<br>data. Collected data used to update COAS<br>line-of-sight in NAV base coordinates.                                                                                                    |
|   |                                             |                       |                                                                                                    |

| #        | FUNCTION                                           | KYBD<br>ENTRY(S) | NOTE                                                                                                    | S                              |                                                                        |  |  |  |  |
|----------|----------------------------------------------------|------------------|----------------------------------------------------------------------------------------------------|--------------------------------|------------------------------------------------------------------------|--|--|--|--|
|          | ev_kabb_cmerzî<br>ev_kybb_cmerzî<br>av kabb_cmerko | ITEM 25 EXEC     | Deselect<br>NOTE<br>exclusiv                                                                                                    | t the CC<br>: ITEM:<br>ve. Any | DAS.<br>s 22, 24, and 25 are mutually<br>star tracker mode is mutually |  |  |  |  |
|          | (BURD ORDAL)                                       |                  | exclusiv                                                                                                    | ve with a                      | ny COAS mode.                                                          |  |  |  |  |
|          |                                                    | ITEM 26 EXEC     | Select (                                                                                                    | COAS + COAS - 2                | X position.<br>Z position.                                             |  |  |  |  |
|          |                                                    | ITEM 28 EXEC     | Update + X COAS $\triangle$ BIAS. The $\triangle$ BIAS is the angular difference (in degrees) between loaded COAS line-of-sight and measured calibration line-of-sight.                                                                                                    |                                |                                                                        |  |  |  |  |
|          |                                                    | ITEM 29 EXEC     | Update $-Z$ COAS $\Delta$ BIAS.                                                                                                    |                                |                                                                        |  |  |  |  |
|          |                                                    |                  | NOTE                                                                                                    | UPON                           | updating, $\Delta$ BIAS is zeroed.                                     |  |  |  |  |
|          |                                                    |                  | 011                                                                                                    |                                |                                                                        |  |  |  |  |
|          |                                                    | DD - E           | Same a<br>Same a<br>Same                                                                                                    |                                |                                                                        |  |  |  |  |
|          |                                                    |                  | 2<br>2<br>2<br>3                                                                                                    |                                |                                                                        |  |  |  |  |
|          |                                                    |                  |                                                                                                    |                                |                                                                        |  |  |  |  |
|          |                                                    |                  |                                                                                                    |                                |                                                                        |  |  |  |  |
|          |                                                    | 00 I I           |                                                                                                    |                                |                                                                        |  |  |  |  |
|          |                                                    |                  |                                                                                                    |                                |                                                                        |  |  |  |  |
|          |                                                    |                  |                                                                                                    |                                |                                                                        |  |  |  |  |
|          |                                                    |                  |                                                                                                    |                                |                                                                        |  |  |  |  |
|          |                                                    |                  |                                                                                                    |                                |                                                                        |  |  |  |  |
|          | [8] [17] 八音民第(3)                                   |                  | sensorial constants and solutions and solutions and and solutions and and solutions and and and and and and and and and and |                                |                                                                        |  |  |  |  |
| Attion 2 | ZV_CCAS_MOU/_MP                                    |                  | -rightan Vigner eanno - 1924 Ag                                                                                                    |                                |                                                                        |  |  |  |  |
|          | gen Gali e General                                 | 60 6             |                                                                                                    |                                |                                                                        |  |  |  |  |
| TABLE 3.022-2. DISPLAY ITEMS |                                             |     |     |      |    |                    |  |  |
|------------------------------|---------------------------------------------|-----|-----|------|----|--------------------|--|--|
| #                            | DEFINITION                                  | MIN | MAX | UNIT | FN | HAL NAME/NOTES     |  |  |
| 1                            | Select -Y Self Test                         |     |     |      | 2  | CGZV_KYBD_CMD\$(2) |  |  |
| 2                            | Select –Z Self Test                         |     |     |      | 2  | CGZV_KYBD_CMD\$(1) |  |  |
| 3                            | Select -Y Star Track                        |     |     |      | 2  | CGZV_KYBD_CMD\$(2) |  |  |
| 4                            | Select –Z Star Track                        |     |     |      | 2  | CGZV_KYBD_CMD\$(1) |  |  |
| 5                            | Select -Y Target Track                      |     |     |      | 2  | CGZV_KYBD_CMD\$(2) |  |  |
| 6                            | Select –Z Target Track                      |     |     |      | 2  | CGZV_KYBD_CMD\$(1) |  |  |
| 7                            | Break – Y Tracking                          |     |     |      | 2  | CGYB_BRK_TRK\$(2;) |  |  |
| 8                            | Break –Z Tracking                           |     |     |      | 2  | CGYB_BRK_TRK\$(1;) |  |  |
| 9                            | Put -Y in Term/Idle                         |     |     |      | 2  | CGZV_KYBD_CMD\$(2) |  |  |
| 10                           | Put –Z in Term/Idle                         |     |     |      | 2  | CGZV_KYBD_CMD\$(1) |  |  |
| 11                           | Select – Y Star ID                          | 0   | 110 |      | 3  | CGZV_ID_ARR\$(2)   |  |  |
| 12                           | Select –Z Star ID                           | 0   | 110 |      | 3  | CGZV_ID_ARR\$(1)   |  |  |
| 13                           | Select -Y Threshold                         | 0   | 3   |      | 3  | CGZV_ID_ARR\$(5)   |  |  |
| 14                           | Select –Z Threshold                         | 0   | 3   |      | 3  | CGZV_ID_ARR\$(4)   |  |  |
| 15                           | Force – Y Shutter Open                      |     |     |      | 3  | CGZB_SHUTTER\$(2)  |  |  |
| 16                           | Force –Z Shutter Open                       |     |     |      | 3  | CGZB_SHUTTER\$(1)  |  |  |
| 17                           | Select Current Star Data for Alignment Data |     |     |      | 5  | CGZB_SELECT\$(1)   |  |  |
| 18                           | Select Previous Star<br>Data                |     |     |      | 5  | CGZB_SELECT\$(2)   |  |  |
| 19                           | Select Previous Star<br>Data                |     |     |      | 5  | CGZB_SELECT\$(3)   |  |  |
| 20                           | Clear Star Data                             |     |     |      | 5  | CGZB_ID_FLAG\$(9)  |  |  |
| 21                           | Select Star ID for<br>COAS                  | 1   | 110 |      | 6  | CGZB_ID_ARR\$(3)   |  |  |
| 22                           | Select COAS Sight<br>Mode                   |     |     |      | 6  | CGZV_COAS_MODE_MFE |  |  |
| 23                           | Accept Last Mark Data                       |     |     |      | 6  | CGZV_ID_FLAG\$(10) |  |  |
| 1                            |                                             |     | 1   |      | 1  |                    |  |  |

| TABLE 3.022-2. |                                 | DISPL | DISPLAY ITEMS (Continued) |      |    |                    |  |  |
|----------------|---------------------------------|-------|---------------------------|------|----|--------------------|--|--|
| #              | DEFINITION                      | MIN   | MAX                       | UNIT | FN | HAL NAME/NOTES     |  |  |
| 24             | Select COAS<br>Calibration Mode |       |                           |      | 6  | CGZV_COAS_MODE_MFE |  |  |
| 25             | Deselect COAS                   |       |                           |      | 6  | CGZV_COAS_MODE_MFE |  |  |
| 26             | Select + X Position for<br>COAS |       |                           |      | 6  | CGZB_ID_FLAG\$(8)  |  |  |
| 27             | Select –Z Position for<br>COAS  |       |                           |      | 6  | CGZB_ID_FLAG\$(8)  |  |  |
| 28             | Update TX Δ BIAS                |       |                           |      | 6  | CGZB_ID_FLAG\$(12) |  |  |
| 29             | Update $-Z \Delta$ BIAS         |       |                           |      | 6  | CGZB_ID_FLAG\$(11) |  |  |
|                |                                 |       |                           |      |    |                    |  |  |
|                |                                 |       |                           |      |    |                    |  |  |
|                |                                 |       |                           |      |    |                    |  |  |
|                |                                 |       |                           |      |    |                    |  |  |
|                |                                 |       |                           |      |    |                    |  |  |
|                |                                 |       |                           |      |    |                    |  |  |
|                |                                 |       |                           |      |    |                    |  |  |
|                |                                 |       |                           |      |    |                    |  |  |
|                |                                 |       |                           |      |    |                    |  |  |
|                |                                 |       |                           |      |    |                    |  |  |
|                |                                 |       |                           |      |    |                    |  |  |
|                |                                 |       |                           |      |    |                    |  |  |
|                |                                 |       |                           |      |    |                    |  |  |
|                |                                 |       |                           |      |    |                    |  |  |
|                | 、<br>                           |       |                           |      |    |                    |  |  |
|                |                                 |       |                           |      |    |                    |  |  |

Date: 12/20/90 Rev: 0

## 3.5.023 DISPLAY: RCS

- -1 AVAILABILITY: SPEC 023 in OPS G1/6, G2, G3, and G8.
- -2 PURPOSE: The RCS display provides the crew with the capability of selecting a desired RCS pod for display. The display allows for monitoring and controlling jet RM, monitoring RCS system data, OMS XFEED (Interconnect) line pressures and manifold valve status and override, and controlling OMS/RCS interconnect. It also allows the crew to select/deselect jets for use by the DAP.

| XXX         | X/023   | /          |            | RCS            | XX X DDD/HH:MM:SS |             |          |  |  |  |
|-------------|---------|------------|------------|----------------|-------------------|-------------|----------|--|--|--|
|             |         |            |            |                |                   | DDD/H       | H:MM:SS  |  |  |  |
| RCS         | FWD 1   | X          | PRI        | JET            | OMS PRESS E       | NA          |          |  |  |  |
|             | L 2     | X 4        | FAI        | L LIM <u>X</u> | L OMS 5X          | OMS         | →RCS QTY |  |  |  |
|             | R 3     | X          |            |                | R OMS 6X          | L           | XX.XXS   |  |  |  |
|             | 61 7 er | 1969 t. 4  | at ber     | 6646966        | OFF 7X            | R           | XX.XXS   |  |  |  |
| JET         | FAIL    | DES        | JET        | PTY            |                   |             |          |  |  |  |
|             |         | INH        | DES        |                | -                 | OXID        | FU       |  |  |  |
| XXX         | XXX     | 8X         | 9X         | X              | <u>HE P</u>       | XXXXS       | XXXXS    |  |  |  |
| XX          | XXX     | 10X        | 11X        | X              | PRPLT TK P        | XXXS        | XXXS     |  |  |  |
| Y XX        | XXX     | 12X        | 13X        | X              | Т                 | XXXS        | XXXS     |  |  |  |
| <u> </u>    | XXX     | <u>14X</u> | <u>15X</u> | <u>X</u>       | QTY               | XXXS        | XXXS     |  |  |  |
| XXU         | XXX     | 16X        | 17X        | X              | MANF P 1          | XXXS        | XXXS     |  |  |  |
| XU          |         | 18X        | 19X        | X              | 2                 | XXXS        | XXXS     |  |  |  |
| Z <u>XU</u> | XXX     | 20X        | 21X        |                | 3                 | XXXS        | XXXS     |  |  |  |
| XXX         |         | 22X        | 23X        | X              | 4                 | XXXS        | XXXS     |  |  |  |
| XD          |         | 24X        | 25X        | X              | MANF VLVS         | <u>STAT</u> | OVRD     |  |  |  |
| 2D          | XXX     | 26X        | 27X        | X              | 1                 |             | 40       |  |  |  |
| <u>XD</u>   | XXX     | 28X        | 29X        |                | 2                 |             | 41       |  |  |  |
| XXX         | XXX     | 30X        | 31X        | X              | 3                 |             | 42       |  |  |  |
| XXX         | XXX     | 32X        | 33X        | X              | 4                 |             | 43       |  |  |  |
|             | XXX     | 34X        | 35X        | X              |                   |             |          |  |  |  |
| X5X         | XXX     | 30%        | 3/1        | Ň              | AFEED P           | <u> </u>    | 7772     |  |  |  |
| V 5X        | XXX     | 388        | 39X        | X              | JEI KESEI         | 45          |          |  |  |  |
|             |         |            |            |                |                   |             | (XX)     |  |  |  |
|             |         |            |            |                |                   |             |          |  |  |  |

Figure 3.023

٦

|   | Т                        | ABLE 3.023-1. DISPI | LAY FUNCTIONS                                                                                                    |  |  |  |  |  |  |
|---|--------------------------|---------------------|----------------------------------------------------------------------------------------------------|--|--|--|--|--|--|
| # | FUNCTION                 | KYBD<br>ENTRY(S)    | NOTES                                                                                                    |  |  |  |  |  |  |
| 1 | SPEC Call-Up             | SPEC 023 PRO        | The RCS Display is available in OPS $G1/6$ , $G2$ , $G3$ , and $G8$ .                                                                                                    |  |  |  |  |  |  |
| 2 | RCS pod data<br>display  | ITEM X EXEC         | X = 1, 2,  or  3. Display RM-associated data<br>in Matrix for the RCS pod. (FWD, Left or<br>Right) indicated by asterisk.                                                                                                    |  |  |  |  |  |  |
| 3 | RCS RM and jet<br>matrix |                     | JET Column: First character is dynamic,<br>indicating module selected. Second character<br>is dynamic indicating manifold. Third<br>character shows direction of jet thrust (Up,<br>Down, Left, Right, Forward, or Rearward).<br>Jets are displayed in group order.                                                                                                    |  |  |  |  |  |  |
|   |                          |                     | The following table indicates which jets correspond to items 8 through 39 for each RCS pod.                                                                                                    |  |  |  |  |  |  |
|   |                          |                     | RCS PODITEM1 (FWD)2 (LEFT)3 (RIGHT) $8/9$ F1LL4LR4R $10/11$ F3LL2LR2R $12/13$ F2RL3LR3R $14/15$ F4RL1LR1R $16/17$ F1UL4UR4U $18/19$ F3UL2UR2U $20/21$ F2UL1UR1U $22/23$ F1DN/AN/A $24/25$ F3DL4DR4D $26/27$ F2DL2DR2D $28/29$ F4DL3DR3D $30/31$ F1FL3AR1A $32/33$ F3FL1AR3A $34/35$ F2FN/AN/A $36/37$ F5LL5LR5DFAIL Column:Displays RM status for eachjet listed - ON, OFF, or LK (leaking).JetsFailed OFF or LK will be deselected as longas the Jet FAIL LIMIT (ITEM 4) has notbeen exceeded. |  |  |  |  |  |  |

| <b>RELEASE:</b> | <b>OI20</b> |        |       |
|-----------------|-------------|--------|-------|
| BOOK:           | PASS        | User's | Guide |

60 mad 88

|                                                                                    | TABLE                                                                                        | 3.023-1. DISPLAY I                                           | FUNCTIONS (Continued)                                                                                                    |  |  |
|------------------------------------------------------------------------------------|----------------------------------------------------------------------------------------------|--------------------------------------------------------------|----------------------------------------------------------------------------------------------------|--|--|
| ¥                                                                                  | FUNCTION                                                                                     | KYBD<br>ENTRY(S)                                             | NOTES                                                                                                    |  |  |
|                                                                                    | biconied will have an hit<br>[- (in: display will have<br>bibsequent display ordle h<br>ted. | ITEM XX EXEC                                                 | XX = Odd numbers, 9 to 39 under JET DE<br>column. A jet may be deselected<br>automatically by RM, or manually, by<br>executing the item number associated with                                                                               |  |  |
|                                                                                    | n - filis angler mowellin<br>Promoundin'ny as'è pun<br>Sociatr' (4050)                       |                                                              | that jet. An asterisk (*) is displayed next to<br>the item number of any jet deselected.<br>Entering an item with an asterisk next to it<br>will clear the asterisk and select the jet.                                                      |  |  |
|                                                                                    | itum et eante ef<br>ett fri let omitt and m                                                  |                                                              | Entering an item with no asterisk will drive as asterisk and deselect that jet.                                                                                                    |  |  |
|                                                                                    | anna thread anna ann ann ann ann ann ann ann ann                                             | ITEM YY EXEC                                                 | YY = Even numbers, 8 to 38 under DES<br>INH column. Resets the failed iet. If the                                                                                                    |  |  |
| itas (das, layed <b>for al</b> l<br>)<br>Daile (det das <b>pla</b> red <b>fo</b> : | il <b>s sol</b> logal (dd) afst<br>(f<br>dd bo <b>rdgab</b> (dd) fer                         | รัฐสุบร<br>ชีโซยร์ - 5 / 50 กุ<br>ค.ศ. 1971 - 101 (1971)     | item has an asterisk, clears the asterisk and<br>enables RM. If the item has no asterisk,<br>drives an asterisk, inhibits RM and reorders<br>the PTY column.                                                                                 |  |  |
|                                                                                    | rassan<br>Anta Anta<br>Walizoa                                                               |                                                              | NOTE: Items 22, 23, 34 and 35 are not valid when left or right RCS data is displayed.                                                                                                    |  |  |
|                                                                                    | aik retestare (trac<br>Ranto Mill                                                            | i sh <b>i t</b> i <b>Kilu</b> n t<br>Status da soters        | PTY Column: Displays priority of the<br>primary jets on the selected pod. A jet's<br>priority may be changed by executing a<br>deselect inhibit item (8-38) even). The                                                                       |  |  |
|                                                                                    | a 1985) o reero (1986)<br>Georgens)<br>Slanko Molto (1996)                                   | PAPET X<br>PApelant is<br>T - Temperature<br>Salas distantes | deselect inhibited jet will have last priority<br>within its group. Jets having a lower priority<br>than the DES INH jet will now be bumped<br>up to the next highest priority. Deselect<br>inhibiting a jet already having last priority or |  |  |
| 183                                                                                | a state da anticipation de la company.<br>Secondor                                           | nallogi di se Conjo (j. 1997)<br>Tabiha Unites ana           | vernier jet has no effect on priority values.                                                                                                    |  |  |
|                                                                                    | JET FAIL LIMIT                                                                               | ITEM 4+X EXEC                                                | Change the limit on the maximum number of jets which RM may automatically deselect                                                                                                    |  |  |
|                                                                                    | erre for syndreaserry die en die be                                                          | na de la cale                                                | from the availability table for the pod displayed.                                                                                                    |  |  |
| 510<br>2                                                                           | OMS/RCS<br>Interconnect                                                                      | MAINE VIIVE<br>Tradad SEAT tu<br>rvenudos: Veluo<br>Traines  | OMS PRESS ENA: Provides for gauging of<br>OMS propellant used by RCS and for auto<br>OMS ullage pressure maintenance. (46526)<br>Not available in OPS G1/6 or G3.                                                                            |  |  |
|                                                                                    | Provensulation valve<br>as he OP r Docas or CI                                               | ITEM 5 EXEC                                                  | Initiate Left OMS to RCS interconnect.                                                                                                    |  |  |
|                                                                                    | an an an an an an an an an an an an an a                                                     | ITEM 6 EXEC                                                  | Initiate Right OMS to RCS interconnect.                                                                                                    |  |  |
|                                                                                    |                                                                                              | ITEM 7 EXEC                                                  | Terminate interconnect. (39591)                                                                                                    |  |  |

Г

٦

|   | TABLE                                             | 3.023-1. DISPLAY F | UNCTIONS (Continued)                                                                                                    |
|---|---------------------------------------------------|--------------------|----------------------------------------------------------------------------------------------------|
| # | FUNCTION                                          | KYBD<br>ENTRY(S)   | NOTES                                                                                                    |
|   |                                                   |                    | These 3 items are mutually exclusive such that<br>only the last one executed will have an asterisk<br>next to it. Initially, this display will have<br>"OFF" selected; subsequent display calls have<br>the last state selected.                     |
| 6 | OMS PRPLT used<br>by RCS                          |                    | OMS $\rightarrow$ RCS QTY: This display shows the L<br>and R OMS propellant remaining as a percent<br>of initial OMS propellant. (46500)                                                                                                    |
| 7 | Oxidizer (OXID) and<br>Fuel (FU) System<br>Matrix |                    | In the leftmost column are names of<br>parameters displayed. In the center and right<br>columns are the values of these parameters, for<br>the OXID, and FU, respectively.                                                                           |
|   |                                                   |                    | <ul> <li>Status:</li> <li>Blank - for good data (displayed for all parameter).</li> <li>M - for commfault (not displayed for propellant quantity).</li> <li>↑ - out of limits high.</li> <li>↓ - out of limits low.</li> <li>? - Dilemma.</li> </ul> |
|   |                                                   |                    | HE P: Helium tank pressure (psia);<br>Status characters - Blank, M, ↓.                                                                                                    |
|   |                                                   |                    | PRPLT TK:<br>P - Propellant tank (TK) pressure (psia).<br>T - Temperature (degrees).<br>Status characters - Blank, M, ↑, ↓.                                                                                                    |
|   |                                                   |                    | QTY - Propellant quantities are remainder in percent of initial amounts.<br>Status characters - Blank, 1.                                                                                                    |
|   |                                                   |                    | MANF P: Manifold (1-4) pressures in psia.<br>Status characters - Blank, M.                                                                                                    |
|   |                                                   |                    | MANF VLVS: Center and right columns are<br>headed STAT for status, and OVRD for<br>overrides. Values are displayed for each of 5<br>valves.                                                                                                    |
|   |                                                   |                    | STAT Column: Shows isolation valve<br>positions. XX may be OP (Open) or CL<br>(Closed).<br>Status characters - Blank, M, ?.<br>Status determined by RM.                                                                                              |

Date: 12/20/90 Rev: 0

| #   | FUNCTION                           | KYBD<br>ENTRY(S)                                                                                                    | NOTES                                                                                                    |  |  |  |  |  |  |
|-----|------------------------------------|----------------------------------------------------------------------------------------------------|----------------------------------------------------------------------------------------------------|--|--|--|--|--|--|
|     | EZB_ROS_SELECTS<br>GZG_ROS_SELECTS | ITEM XX EXEC                                                                                                    | XX = 40 to 44, OVRD Column: Execution<br>of these items allows the user to override the<br>valve position determined by RM and<br>displayed in the STAT Column |  |  |  |  |  |  |
|     | CZYUTTULARUI PM<br>(datę 1 Loaded  |                                                                                                    | XFEED P: Crossfeed pressure (PSIA) for the<br>left and right RCS Systems.<br>Status characters - Blank, M.                                                     |  |  |  |  |  |  |
| 8   | JET RESET                          | ITEM 45 EXEC                                                                                                    | Execution of this item allows manual resetting<br>of failed jets, not deselected providing the<br>isolation valve is off.                                      |  |  |  |  |  |  |
| 884 | GZB_OMS_PRON_EN                    |                                                                                                    | 7 CMS Interconsoct<br>terminate                                                                                                    |  |  |  |  |  |  |
|     | (#FALMS_and                        |                                                                                                    |                                                                                                    |  |  |  |  |  |  |
|     | 1278 PTT_DF341                     |                                                                                                    | 9   361   R.M. SEL DES                                                                                                    |  |  |  |  |  |  |
|     | oza ranjemes                       |                                                                                                    |                                                                                                    |  |  |  |  |  |  |
|     | BZA JET 19762                      |                                                                                                    |                                                                                                    |  |  |  |  |  |  |
|     |                                    |                                                                                                    | 10 Jack MALTOURH                                                                                                    |  |  |  |  |  |  |
|     | 1998 (T. S. M. M. M.               |                                                                                                    |                                                                                                    |  |  |  |  |  |  |
|     | 특히 가야 _ 201명 _ 38 X Q              |                                                                                                    |                                                                                                    |  |  |  |  |  |  |
|     |                                    |                                                                                                    | B LEFENSED DES                                                                                                    |  |  |  |  |  |  |
|     | 88820 N.A. 6.N.                    |                                                                                                    |                                                                                                    |  |  |  |  |  |  |
|     | assa orta <b>za</b>                |                                                                                                    | ti Jacob Alto Shou 0855                                                                                                    |  |  |  |  |  |  |
|     | GLE RM INTE                        |                                                                                                    |                                                                                                    |  |  |  |  |  |  |
|     | CARD TO END                        |                                                                                                    | 2300,181 N. 8 a. M                                                                                                    |  |  |  |  |  |  |
|     | THE KALES                          |                                                                                                    | 20 DELTAVATIONAL                                                                                                    |  |  |  |  |  |  |
|     | TREC FR ST                         | and the second second sec                                                                                                    | 21 JH 7 RM SHLDES                                                                                                    |  |  |  |  |  |  |
|     | MHVI_VA_ASS                        |                                                                                                    | 22 Jan S R M AUTOLINH                                                                                                    |  |  |  |  |  |  |
|     |                                    | n an an an an an an an an an an an an an                                                                                                    |                                                                                                    |  |  |  |  |  |  |
|     | ANZ. MA SS.                        | and the second second s |                                                                                                    |  |  |  |  |  |  |

.

|    | TABLE 3.023-2. DISPLAY ITEMS |     |     |      |    |                                         |  |  |  |
|----|------------------------------|-----|-----|------|----|-----------------------------------------|--|--|--|
| #  | DEFINITION                   | MIN | MAX | UNIT | FN | HAL NAME/NOTES                          |  |  |  |
| 1  | RCS Forward                  |     |     |      | 2  | CGZB_RCS_SELECT\$1                      |  |  |  |
| 2  | RCS Left                     |     |     |      | 2  | CGZB_RCS_SELECT\$2                      |  |  |  |
| 3  | RCS Right                    |     |     |      | 2  | CGZB_RCS_SELECT\$3                      |  |  |  |
| 4  | Jet Fail Limit               | 0   | 9   |      | 4  | CGZV_JET_FAIL_LIM<br>Initially I-Loaded |  |  |  |
| 5  | Left OMS Interconnect        |     |     |      | 5  | CGZB_OMS_PRESS_ENA\$1                   |  |  |  |
| 6  | Right OMS<br>Interconnect    |     |     |      | 5  | CGZB_OMS_PRESS_ENA\$2                   |  |  |  |
| 7  | OMS Interconnect terminate   |     |     |      | 5  | CGZB_OMS_PRESS_ENA\$3                   |  |  |  |
| 8  | Jet 1 RM AUTO/INH            |     |     |      | 3  | CGZB_RM_INH\$1                          |  |  |  |
| 9  | Jet 1 RM SEL/DES             |     |     |      | 3  | CGZB_JET_DES\$1                         |  |  |  |
| 10 | Jet 2 RM AUTO/INH            |     |     |      | 3  | CGZB_RM_INH\$2                          |  |  |  |
| 11 | Jet 2 RM SEL/DES             |     |     |      | 3  | CGZB_JET DES\$2                         |  |  |  |
| 12 | Jet 3 RM AUTO/INH            |     |     |      | 3  | CGZB_RM_INH\$3                          |  |  |  |
| 13 | Jet 3 RM SEL/DES             |     |     |      | 3  | CGZB_JET_DES\$3                         |  |  |  |
| 14 | Jet 4 RM AUTO/INH            |     |     |      | 3  | CGZB_RM_INH\$4                          |  |  |  |
| 15 | Jet 4 RM SEL/DES             |     |     |      | 3  | CGZB_JET_DES\$4                         |  |  |  |
| 16 | Jet 5 RM AUTO/INH            |     |     |      | 3  | CGZB_RM_INH\$5                          |  |  |  |
| 17 | Jet 5 RM SEL/DES             |     |     |      | 3  | CGZB_JET_DES\$5                         |  |  |  |
| 18 | Jet 6 RM AUTO/INH            |     |     |      | 3  | CGZB_RM_INH\$6                          |  |  |  |
| 19 | Jet 6 RM SEL/DES             |     |     |      | 3  | CGZB_JET_DES\$6                         |  |  |  |
| 20 | Jet 7 RM AUTO/INH            |     |     |      | 3  | CGZB_RM_INH\$7                          |  |  |  |
| 21 | Jet 7 RM SEL/DES             |     |     |      | 3  | CGZB_JET_DES\$7                         |  |  |  |
| 22 | Jet 8 RM AUTO/INH            |     |     |      | 3  | CGZB_RM_INH\$8                          |  |  |  |
| 23 | Jet 8 RM SEL/DES             |     |     |      | 3  | CGZB_JET_DES\$8                         |  |  |  |
| 24 | Jet 9 RM AUTO/INH            |     |     |      | 3  | CGZB_RM_INH\$9                          |  |  |  |

|    | TABL               | E 3.023-2 | TABLE 3.023-2. DISPLAY ITEMS (Continued) |      |    |                                       |  |  |  |  |  |
|----|--------------------|-----------|------------------------------------------|------|----|---------------------------------------|--|--|--|--|--|
| #  | DEFINITION         | MIN       | MAX                                      | UNIT | FN | HAL NAME/NOTES                        |  |  |  |  |  |
| 25 | Jet 9 RM SEL/DES   |           |                                          |      | 3  | CGZB_JET_DES\$9                       |  |  |  |  |  |
| 26 | Jet 10 RM AUTO/INH |           |                                          |      | 3  | CGZB_RM_INH\$10                       |  |  |  |  |  |
| 27 | Jet 10 RM SEL/DES  |           |                                          |      | 3  | CGZB_JET_DES\$10                      |  |  |  |  |  |
| 28 | Jet 11 RM AUTO/INH |           |                                          |      | 3  | CGZB_RM_INH\$11                       |  |  |  |  |  |
| 29 | Jet 11 RM SEL/DES  |           |                                          |      | 3  | CGZB_JET_DES\$11                      |  |  |  |  |  |
| 30 | Jet 12 RM AUTO/INH |           |                                          |      | 3  | CGZB_RM_INH\$12                       |  |  |  |  |  |
| 31 | Jet 12 RM SEL/DES  |           |                                          | -    | 3  | CGZB_JET_DES\$12                      |  |  |  |  |  |
| 32 | Jet 12 RM AUTO/INH |           |                                          |      | 3  | CGZB_RM_INH\$13                       |  |  |  |  |  |
| 33 | Jet 13 RM SEL/DES  |           |                                          |      | 3  | CGZB_JET_DES\$13                      |  |  |  |  |  |
| 34 | Jet 14 RM AUTO/INH |           |                                          |      | 3  | CGZB_RM_INH\$14                       |  |  |  |  |  |
| 35 | Jet 14 RM SEL/DES  |           |                                          |      | 3  | CGZB_JET_DES\$14                      |  |  |  |  |  |
| 36 | Jet 15 RM AUTO/INH |           |                                          |      | 3  | CGZB_RM_INH\$15                       |  |  |  |  |  |
| 37 | Jet 15 RM SEL/DES  |           |                                          |      | 3  | CGZB_JET_DES\$15                      |  |  |  |  |  |
| 38 | Jet 16 RM AUTO/INH |           |                                          |      | 3  | CGZB_RM_INH\$16                       |  |  |  |  |  |
| 39 | Jet 16 RM SEL/DES  |           |                                          |      | 3  | CGZB_JET_DES\$16                      |  |  |  |  |  |
| 40 | Valve 1 override   |           |                                          |      | 7  | CGRB_MANF_OPEN\$(1,6,11)              |  |  |  |  |  |
| 41 | Valve 2 override   |           |                                          |      | 7  | CGRB_MANF_OPEN\$(2,7,12)              |  |  |  |  |  |
| 42 | Valve 3 override   |           |                                          |      | 7  | CGRB_MANF_OPEN\$(3,8,13)              |  |  |  |  |  |
| 43 | Valve 4 override   |           |                                          | -    | 7  | CGRB_MANF_OPEN\$(4,9,14)              |  |  |  |  |  |
| 44 | Valve 5 override   |           |                                          |      | 7  | CGRB_MANF_OPEN\$(5,10,15)             |  |  |  |  |  |
| 45 | RCS jet reset      |           |                                          |      | 8  |                                       |  |  |  |  |  |
|    |                    |           |                                          |      |    |                                       |  |  |  |  |  |
|    |                    |           |                                          |      |    |                                       |  |  |  |  |  |
|    |                    |           |                                          |      |    |                                       |  |  |  |  |  |
|    |                    |           |                                          |      |    |                                       |  |  |  |  |  |
|    |                    |           |                                          |      |    | · · · · · · · · · · · · · · · · · · · |  |  |  |  |  |

# 3.5.025 DISPLAY: RM ORBIT

# -1 AVAILABILITY: SPEC 025 in OPS G2.

-2 PURPOSE: This Specialist Function provides the crew with a means to monitor and control the selection filters for the Translation and Rotation Hand Controllers (THC and RHC) and to inhibit/enable Switch Redundancy Management (SW RM) processing.

| s la mante the<br>necessory caller     | ~~~                                        |               |                  | 900 -<br>9 (1) |    |     | <u> </u>    | נסחי | r <b>T</b> |        | vv    | מחת א | /111. | YE OHT bassy<br>Miles 12 Datas |
|----------------------------------------|--------------------------------------------|---------------|------------------|----------------|----|-----|-------------|------|------------|--------|-------|-------|-------|--------------------------------|
|                                        | ***                                        | K/ (          | 925,             |                |    | ĸ   | MU          | KD.  |            |        | ~~    | DDD   | /HH:  | MM:SS                          |
| ић тојанат ој к<br>ењо Х тугњато<br>-  |                                            |               |                  |                |    |     |             |      |            |        |       |       |       |                                |
| l milleoilaid ann                      | e o Th                                     | łC            | ТΧ               | ΤY             | ΤZ | DES |             | Rł   | łC         | R      | Ρ     | Y     | DES   |                                |
|                                        | L                                          | 1             | XS               | XS             | XS | 1X  |             | L    | 1          | XXXS   | XXXS  | XXXS  | 7X    |                                |
| l nous ibar -biz.                      |                                            | 2             | XS               | XS             | XS | 2X  |             |      | 2          | XXXS   | XXXS  | XXXS  | 8X    |                                |
|                                        |                                            | 3             | XS               | XS             | XS | 3X  |             |      | 3          | XXXS   | XXXS  | XXXS  | 9X    |                                |
|                                        | Δ                                          | 1             | xs               | XS             | xs | 4X  |             | R    | 1          | XXXS   | XXXS  | XXXS  | 10X   |                                |
| l nortadiat a na                       | in dia dia dia dia dia dia dia dia dia dia | 2             | XS               | XS             | XS | 5X  |             | •••  | 2          | XXXS   | XXXS  | XXXS  | 11X   |                                |
|                                        |                                            | 3             | XS               | XS             | XS | 6X  |             |      | 3          | XXXS   | XXXS  | XXXS  | 12X   |                                |
|                                        |                                            |               |                  |                |    |     |             | Α    | 1          | XXXS   | XXXS  | XXXS  | 13X   |                                |
| n to in since is a                     |                                            |               |                  |                |    |     |             |      | 2          | XXXS   | XXXS  | XXXS  | 14X   |                                |
|                                        |                                            |               |                  |                |    |     |             |      | 3          | XXXS   | XXXS  | XXXS  | 15X   |                                |
| off tomost of a<br>Juqtob in oving     |                                            |               |                  |                |    |     |             |      |            |        |       |       |       |                                |
| ne colecte coa                         |                                            |               |                  |                |    |     |             | CI.  |            | DM TNI | J 16Y |       |       |                                |
| ue pro il salay                        |                                            |               |                  |                |    |     |             | 20   | <i>i</i> r | VI IN  | 1 107 |       |       | (XX)                           |
| ess colatora da c<br>copia e Siriculay | ut di<br>Clim                              | 1297<br>8 - 0 | 1 %< )<br>1763 - | ğur<br>Ze      |    |     | insi<br>Aja |      |            |        |       |       |       | it III IA 148<br>1 RUA 2 and 1 |
|                                        |                                            |               |                  |                |    |     |             |      |            |        |       |       |       |                                |
| l mu den al d                          |                                            |               |                  |                |    |     | r F         | ligu | re         | 3.025  |       |       |       |                                |
|                                        |                                            |               |                  |                |    |     |             |      |            |        |       |       |       |                                |

|    | Т                                                       | ABLE 3.025-1. DISP                        | LAY FUNCTIONS                                                                                             |
|----|---------------------------------------------------------|-------------------------------------------|----------------------------------------------------------------------------------------------------|
| #  | FUNCTION                                                | KYBD<br>ENTRY(S)                          | NOTES                                                                                                    |
| 1  | SPEC Call-Up                                            | SPEC 025 PRO                              | The RM ORBIT SPEC is available in OPS G2.                                                                 |
| 2  | Forward THC TX<br>data for LRUs 1, 2<br>and 3           |                                           | Provides the crew with data to monitor the forward THC positive and negative X output.                    |
| 3  | Forward THC TY<br>data for LRUs 1, 2<br>and 3           |                                           | Provides the crew with data to monitor the forward THC positive and negative Y output.                    |
| 4  | Forward THC TZ<br>data for LRUs 1, 2<br>and 3           |                                           | Provides the crew with data to monitor the forward THC positive and negative Z output.                    |
| 5  | Forward THC TX<br>channel status for<br>LRUs 1, 2 and 3 |                                           | Provides the crew with a status indication for the X channel.                                             |
| 6  | Forward THC TY<br>channel status for<br>LRUs 1, 2 and 3 |                                           | Provides the crew with a status indication for the Y channel.                                             |
| 7  | Forward THC TZ<br>channel status for<br>LRUs 1, 2 and 3 |                                           | Provides the crew with a status indication for the $Z$ channel.                                           |
| 8  | Forward THC<br>deselect/select for<br>LRUs 1, 2 and 3   | ITEM 1 EXEC<br>ITEM 2 EXEC<br>ITEM 3 EXEC | Specific item numbers in the DES column provide the crew with manual control of the RM selection filters. |
| 9  | AFT THC TX data for LRUs 1, 2 and 3                     |                                           | Provides the crew with data to monitor the AFT THC positive and negative X output.                        |
| 10 | AFT THC TY data<br>for LRUs 1, 2 and 3                  |                                           | Provides the crew with data to monitor the AFT THC positive and negative Y output.                        |
| 11 | AFT THC TZ data<br>for LRUs 1, 2 and 3                  |                                           | Provides the crew with data to monitor the AFT THC positive and negative Z output.                        |
| 12 | AFT THC TX<br>channel status for<br>LRUs 1, 2 and 3     |                                           | Provides the crew with a status indication for the X channel.                                             |
| 13 | AFT THC TY<br>channel status for<br>LRUs 1, 2 and 3     |                                           | Provides the crew with a status indication for the Y channel.                                             |
| 14 | AFT THC TZ<br>channel status for<br>LRUs 1, 2 and 3     |                                           | Provides the crew with a status indication for the $Z$ channel.                                           |

Date: 12/20/90 Rev: 0

| #       | FUNCTION                                                        | KYBD<br>Entry(S)                          | NOTES                                                                                                    |
|---------|-----------------------------------------------------------------|-------------------------------------------|----------------------------------------------------------------------------------------------------|
| 15<br>8 | AFT THC<br>deselect/select for<br>LRUs 1, 2 and 3               | ITEM 4 EXEC<br>ITEM 5 EXEC<br>ITEM 6 EXEC | Specific item numbers in the DES column<br>provide the crew with manual control of the<br>RM selection filters.                       |
|         | ante azona contra al<br>escaturado<br>a ofaton numbera          |                                           | NOTE: For the THC the status indicator displays an M to indicate missing data and a down arrow $(\downarrow)$ for a failed component. |
| 16      | Left RHC 1, 2 and 3 roll commands                               |                                           | Provides the crew with transducer data corresponding to the Roll rotational commands.                                                 |
| 17      | Left RHC 1, 2 and 3<br>Pitch commands                           |                                           | Provides the crew with transducer data corresponding to the Pitch rotational commands.                                                |
| 18      | Left RHC 1, 2 and 3<br>Yaw commands                             |                                           | Provides the crew with transducer data corresponding to the Yaw rotational commands.                                                  |
| 19      | Right RHC 1, 2 and 3 Roll commands                              |                                           | Provides the crew with transducer data corresponding to the Roll rotational commands.                                                 |
| 20      | Right RHC 1, 2 and 3 Pitch commands                             |                                           | Provides the crew with tranducer data corresponding to the Pitch rotational commands.                                                 |
| 21      | Right RHC 1, 2 and 3 Yaw commands                               |                                           | Provides the crew with tranducer data corresponding to the Yaw rotational commands.                                                   |
| 22      | AFT RHC 1, 2 and 3 Roll commands                                |                                           | Provides the crew with transducer data corresponding to the Roll rotational commands.                                                 |
| 23      | AFT RHC 1, 2 and 3 Pitch commands                               |                                           | Provides the crew with transducer data corresponding to the Pitch rotational commands.                                                |
| 24      | AFT RHC 1, 2 and 3 Yaw commands                                 |                                           | Provides the crew with transducer data corresponding to the Yaw rotational commands.                                                  |
|         |                                                                 |                                           | NOTE: The displayed data represents the sensed controller commands, scaled in precent of full deflection (0 to 99).                   |
| 25      | Left, Right and AFT<br>1, 2 and 3 Roll, Pitch<br>and Yaw Status |                                           | Provides the crew with a status indication for Roll, Pitch and Yaw.                                                                   |

0

7

|    | TABLE                                | 3.025-1. DISPLAY F                           | UNCTIONS (Continued)                                                                                                    |
|----|--------------------------------------|----------------------------------------------|----------------------------------------------------------------------------------------------------|
| #  | FUNCTION                             | KYBD<br>ENTRY(S)                             | NOTES                                                                                                    |
|    |                                      |                                              | NOTE: For the RHC the status indicator displays an M to indicate missing data and a down arrow $(\downarrow)$ for a failed component. |
| 26 | Left RHC 1, 2 and 3 deselect/select  | ITEM 7 EXEC<br>ITEM 8 EXEC<br>ITEM 9 EXEC    | Provides the crew with manual control of the RM selection filters through deselection/selection of item numbers.                      |
| 27 | Right RHC 1, 2 and 3 deselect/select | ITEM 10 EXEC<br>ITEM 11 EXEC<br>ITEM 12 EXEC | An asterisk (*) next to the item number signifies deselection.                                                                        |
| 28 | AFT RHC 1, 2 and 3 deselect/select   | ITEM 13 EXEC<br>ITEM 14 EXEC<br>ITEM 15 EXEC | An asterisk (*) next to the item number signifies deselection.                                                                        |
| 29 | Switch RM Inhibit                    | ITEM 16 EXEC                                 | Provides the crew with the capability to<br>manually inhibit or enable GNC switch<br>Redundancy Management.                           |
|    |                                      |                                              |                                                                                                    |
|    |                                      |                                              |                                                                                                    |
|    |                                      |                                              |                                                                                                    |
|    |                                      |                                              |                                                                                                    |
|    |                                      |                                              |                                                                                                    |
|    |                                      |                                              |                                                                                                    |
|    |                                      |                                              |                                                                                                    |
|    |                                      |                                              |                                                                                                    |
|    |                                      |                                              |                                                                                                    |
|    |                                      |                                              |                                                                                                    |
|    |                                      |                                              |                                                                                                    |
|    |                                      |                                              |                                                                                                    |
|    |                                      |                                              |                                                                                                    |

|    | TABLE 3.025-2. DISPLAY ITEMS |     |       |      |    |                                                                                                    |  |  |
|----|------------------------------|-----|-------|------|----|----------------------------------------------------------------------------------------------------|--|--|
| #  | DEFINITION                   | MIN | MAX   | UNIT | FN | HAL NAME/NOTES                                                                                            |  |  |
| 1  | THC L1 deselect              |     |       |      | 8  | CGZB_THC_ASTER\$1                                                                                         |  |  |
| 2  | THC L2 deselect              |     |       |      | 8  | CGZB_THC_ASTER\$2                                                                                         |  |  |
| 3  | THC L3 deselect              |     |       | 4    | 8  | CGZB_THC_ASTER\$3                                                                                         |  |  |
| 4  | THC A1 deselect              |     |       |      | 15 | CGZB_THC_ASTER\$4                                                                                         |  |  |
| 5  | THC A2 deselect              |     |       |      | 15 | CGZB_THC_ASTER\$5                                                                                         |  |  |
| 6  | THC A3 deselect              |     | -     |      | 15 | CGZB_THC_ASTER\$6                                                                                         |  |  |
| 7  | RHC L1 deselect              |     |       |      | 26 | CGRV_RM_DATA_BASE.<br>CGRB_STATUS_\$2(15;13)                                                              |  |  |
| 8  | RHC L2 deselect              |     | -<br> |      | 26 | CGRV_RM_DATA_BASE.<br>CGRB_STATUS_\$2(15;14)                                                              |  |  |
| 9  | RHC L3 deselect              |     |       |      | 26 | CGRV_RM_DATA_BASE.<br>CGRB_STATUS_\$2(15;15)                                                              |  |  |
| 10 | RHC R1 deselect              |     |       |      | 27 | CGRV_RM_DATA_BASE.<br>CGRB_STATUS_\$2(12;13)                                                              |  |  |
| 11 | RHC R2 deselect              |     |       |      | 27 | CGRV_RM_DATA_BASE.<br>CGRB_STATUS_\$2(12;14)                                                              |  |  |
| 12 | RHC R3 deselect              |     |       |      | 27 | CGRV_RM_DATA_BASE.<br>CGRB_STATUS_\$2(12;15)                                                              |  |  |
| 13 | RHC A1 deselect              |     |       |      | 28 | CGRV_RM_DATA_BASE.<br>CGRB_STATUS_\$2(18;13)                                                              |  |  |
| 14 | RHC A2 deselect              |     |       |      | 28 | CGRV_RM_DATA_BASE.<br>CGRB_STATUS_\$2(18;14)                                                              |  |  |
| 15 | RHC A3 deselect              |     |       |      | 28 | CGRV_RM_DATA_BASE.<br>CGRB_STATUS_\$2(18;15)                                                              |  |  |
| 16 | Switch RM Inhibit            |     |       |      | 29 | CGZB_28FLAG_WD1\$2<br>For Items 7 thru 15 data may<br>change by Keyboard input or<br>software processing. |  |  |
|    |                              |     |       |      |    |                                                                                                    |  |  |

#### 3.5.033 DISPLAY: REL NAV

#### -1 AVAILABILITY: SPEC 033 in OPS G2.

-2 PURPOSE: The Relative Navigation Specialist function provides the crew with data and control for onorbit Navigation (NAV), particularly for Rendezvous, Station-Keeping and Payload handling. This is provided by data on the state vectors, manual control of the NAV filter, and by the capability to select the Navigation sensor from Star Tracker, Rendezvous Radar, or Crew Optical Alignment Sight (COAS). Data is also provided on translational thrust.

| DDD/HH:MM:SS<br>DDD/HH:MM:SS<br>G G ON 5X |
|-------------------------------------------|
| GGON 5X                                   |
| GGON 5X                                   |
|                                           |
| ±XX.XX                                    |
| ±XX.XX                                    |
| ±XX.XX                                    |
| OT XXX.XX                                 |
| SET COMPNT 6                              |
| <b>TOT 7</b>                              |
| V TRANSFER                                |
| R MINUS PROP                              |
| S XX.XX                                   |
| L XX.XX                                   |
| R TO PROP 8X                              |
| P TO FLTR 9X                              |
| TO TGT 10X                                |
| TO ORB 11X                                |
| EDIT OVRD                                 |
| T INH FOR                                 |
| X 18X 19X                                 |
| X 21X 22X                                 |
| X 24X 25X                                 |
|                                           |
|                                           |
| ł                                         |

Figure 3.033

a water a constant for water.

٦

| TABLE 3.033-1.   DISPLAY FUNCTIONS |                         |                  |                                                                                                    |  |  |  |
|------------------------------------|-------------------------|------------------|----------------------------------------------------------------------------------------------------|--|--|--|
| #                                  | FUNCTION                | KYBD<br>ENTRY(S) | NOTES                                                                                                    |  |  |  |
| 1                                  | SPEC Call-Up            | SPEC 033 PRO     | The REL NAV SPEC is available only in<br>OPS G2. Items 4 and 13 are valid only if<br>Rendezvous Navigation (RNDZ NAV) has<br>been enabled by executing Item 1.                                   |  |  |  |
| 2                                  | Relative Motion<br>Data |                  | This quadrant of the display (upper left)<br>provides state data from 2 sources: navigation<br>(NAV) and rendezvous radar (RR).                                                                  |  |  |  |
|                                    |                         | ITEM 4 EXEC      | SV SEL: This item selects PROP or FLTR as the source of navigated relative state data.                                                                                                    |  |  |  |
|                                    |                         |                  | NAV Column: The left column (under Item<br>4) displays 6 current navigated state<br>parameters, when RNDZ NAV is enabled.<br>The 6 parameters are:                                               |  |  |  |
|                                    |                         |                  | RNG: This display shows the line-of-sight (LOS) range, in thousands of feet (K ft), between the Orbiter and the target vehicle.                                                                  |  |  |  |
|                                    |                         |                  | R: This shows range rate (closing rate)<br>between the 2 vehicles, in feet per second (fps).<br>A negative sign indicates a closing rate, and<br>positive an opening rate.                       |  |  |  |
|                                    |                         |                  | $\theta$ : This shows the angle between the local<br>horizontal plane and the projection of the<br>Orbiter tracking body vector (selected on<br>UNIV PTG DISPLAY, 2011) on the orbital<br>plane. |  |  |  |
|                                    |                         |                  | Y: Out-of-plane position is the perpendicular distance between the Orbiter and the target, in thousands of feet. Positive is along the negative angular momentum vector of the target.           |  |  |  |
|                                    |                         |                  | Ydot: Out-of-plane velocity is the rate at<br>which the Orbiter is moving relative to the<br>orbital plane of the target (in fps), positive<br>along the negative angular momentum vector.       |  |  |  |
|                                    |                         |                  | NODE: Time of next nodal crossing, in MET - hr:min:sec.                                                                                                    |  |  |  |
|                                    |                         |                  |                                                                                                    |  |  |  |
|                                    |                         |                  |                                                                                                    |  |  |  |

|                      | TABLE 3.033-1. DISPLAY FUNCTIONS (Continued)                                                                                     |                                                                       |                                                                                                    |  |  |  |  |  |
|----------------------|----------------------------------------------------------------------------------------------------|-----------------------------------------------------------------------|----------------------------------------------------------------------------------------------------|--|--|--|--|--|
| #                    | FUNCTION                                                                                                    | KYBD<br>ENTRY(S)                                                      | NOTES                                                                                                    |  |  |  |  |  |
|                      | ies the controls necessary<br>one originiton migio sim<br>ta, withis and control fee<br>VAVIII The angle data is c<br>visitentor | Figure 1. 1. 1. 1. 1. 1. 1. 1. 1. 1. 1. 1. 1.                         | RR XXXX: The right column displays 6<br>radar parameters. Next to the value of each<br>radar parameter is its status; $(\downarrow)$ - loss of good<br>data; (M) - commfault or the radar is in<br>COMM (communication) MODE; (Blank) -<br>for data good. The 6 parameters are: |  |  |  |  |  |
|                      | will be indicated by an                                                                                                    |                                                                       | RNG: LOS range (K ft) between vehicles.                                                                                                    |  |  |  |  |  |
| 141                  | ets - will be editated that<br>the state                                                                                         |                                                                       | $\dot{R}$ : Range rate - plus for opening, minus for closing.                                                                                                    |  |  |  |  |  |
|                      | Sataataa ku walaatad                                                                                                    |                                                                       | EL: Elevation of the radar antenna gimbal;<br>positive towards + X Orbiter axis (Pitch).                                                                                                    |  |  |  |  |  |
|                      | tiod Algemetr Sight is                                                                                                    |                                                                       | AZ: Azimuth (Roll) of the radar antenna gimbal; positive towards $-Y$ Orbiter axis.                                                                                                    |  |  |  |  |  |
|                      | DXXX (Selected SXX)<br>Stated STRX - black<br>[ISXI NO S ARGET B<br>all of Very (OUT 10M)                                        |                                                                       | $\omega P$ : Inertial pitch angle rate in milliradians/sec. positive towards + X Orbiter axis.                                                                                                    |  |  |  |  |  |
|                      | a BEE ndeaton vin                                                                                                    |                                                                       | $\omega R$ : Roll inertial angle rate in milliradians per second; positive toward the $-Y$ Orbiter axis.                                                                                                    |  |  |  |  |  |
|                      | offset migles. X and Y pla<br>R.C. I. Islaened for startin<br>Rec.                                                               |                                                                       | XXXX (in heading of right column): This indicates the status of the Radar System. Status acronyms available are:                                                                                                    |  |  |  |  |  |
|                      | R NIK i na aak rom<br>odt ienne, deide date                                                                                      |                                                                       | STST: Self test in progress. Self test overrides any of the following status indicators.                                                                                                    |  |  |  |  |  |
|                      | ans navigation processor<br>atem chicages the cars of<br>a the other rate. An one                                                |                                                                       | COMM: KU-Band antenna is in the communication (two-way signaling) MODE.                                                                                                    |  |  |  |  |  |
| с. — Ца<br>Култан (4 | val - teo austra Muu<br>1996:<br>P. Orasse - romo                                                                                |                                                                       | GPC: The antenna pointing and search are<br>under control of the GPC. Manual slew is<br>inhibited.                                                                                                    |  |  |  |  |  |
| i e naje<br>Solos    | a state di constan<br>ber edito di constana<br>sa totori constana<br>soceret estane o tro                                        |                                                                       | GDSG: GPC designate position, for antenna steering switch, puts antenna pointing and inertial stabilization under GPC control.                                                                                                    |  |  |  |  |  |
| 8 8.<br>9<br>0 20    | du the NAA error when a<br>a displayed for whe NA<br>dus nasterities is error a<br>clam of the diagai                            | The Arpendez<br>The statist of<br>optimized as<br>the suscess of this | ATRK: Indicates AUTO on antenna steering switch. Antenna pointing done by manual slew switches.                                                                                                    |  |  |  |  |  |
|                      | tom statute                                                                                                    |                                                                       | MSLW: MAN SLEW (manual slew) position<br>antenna pointing switch. Manual slew will do<br>antenna pointing.                                                                                                    |  |  |  |  |  |

|   | TABLE 3.033-1. DISPLAY FUNCTIONS (Continued)                  |                  |                                                                                                    |  |  |  |  |
|---|---------------------------------------------------------------|------------------|----------------------------------------------------------------------------------------------------|--|--|--|--|
| # | FUNCTION                                                      | KYBD<br>ENTRY(S) | NOTES                                                                                                    |  |  |  |  |
| 3 | Rendezvous<br>Navigation Sensor<br>Selector and<br>Navigation |                  | FILTER: Provides the controls necessary to select the rendezvous navigation angle sensor. Also, provides data, status and control for onorbit RNDZ NAV. The angle data is only for the NAV sensor selector.                                                                                                    |  |  |  |  |
|   |                                                               |                  | The sensors available are mutually exclusive.<br>The item selected will be indicated by an<br>asterisk, and are:                                                                                                    |  |  |  |  |
|   |                                                               | ITEM 12 EXEC     | S TRK: Star Tracker will be selected the first time this display is called.                                                                                                    |  |  |  |  |
|   |                                                               | ITEM 13 EXEC     | RR: Rendezvous Radar is selected.                                                                                                    |  |  |  |  |
|   |                                                               | ITEM 14 EXEC     | COAS: Crew Optical Alignment Sight is selected.                                                                                                    |  |  |  |  |
|   |                                                               |                  | STAT XXXXXXXXXX: Indicates the status<br>of the currently selected STRK - blank, ST<br>FAIL, ST PASS, TRK, NO TARGET, HI<br>RATE, Out of Field of View (OUT FOV).                                                                                                    |  |  |  |  |
|   |                                                               |                  | XXXX: Provides a BITE indication when appropriate.                                                                                                    |  |  |  |  |
|   |                                                               |                  | OFFSET: Two offset angles, X and Y played when $-Z$ STR TRK is selected for star track, or target track mode.                                                                                                    |  |  |  |  |
|   |                                                               | ITEM 15 EXEC     | Slow Rate: Execution Rate for RNDZ NAV.<br>This a flip-flop switch which controls the rate<br>at which rendezvous navigation processes data.<br>Execution of this item changes the rate from<br>whatever it was to the other rate. An asterisk<br>is displayed next to the item number whenever<br>the slow rate is chosen.                                                                                                  |  |  |  |  |
|   |                                                               | ITEM 16 EXEC     | COVAR REINIT: Covariance matrix<br>reinitialization. An asterisk will be driven next<br>to this item number while the covariance<br>matrix is being reinitialized. The appearance<br>or removal of this asterisk will have a time<br>delay depending on the NAV processing rate.<br>The asterisk will be displayed for one NAV<br>cycle. If rendezvous navigation is not enabled,<br>execution of this item will be illegal. |  |  |  |  |
|   |                                                               |                  | The navigation filter data are:                                                                                                    |  |  |  |  |

| #           | FUNCTION                                                                                                    | KYBD<br>ENTRY(S)                           | NOTES                                                                                                    |
|-------------|----------------------------------------------------------------------------------------------------|--------------------------------------------|----------------------------------------------------------------------------------------------------|
| 196         | enis une districtée reier<br>ectrièr districture (en<br>son der districture (en<br>son gant formal (en son der<br>kir is er and (en son der<br>er ere after ere |                                            | RESID: The residuals are formed by<br>subtracting the navigation-estimated value of<br>the parameter from the sensor-observed value<br>of the measurement. The parameter residuals<br>displayed are for range (RNG) range rate (R);<br>plus 2 other parameters, which differ from<br>sensor to sensor. |
|             | allen hende bå arben i                                                                                                    | CONTRACTOR CONTRACT<br>CONTRACTOR          | RATIO: The residual ratio displayed is computed by RNDZ NAV, and used for editing bad data.                                                                                                    |
| 145<br>7 A  | idalah kerantah at wilala<br>Kerangan para parasang                                                                                                    | Provident für Cap<br>innergrowat<br>faller | MARK HIST: The number of NAV marks<br>both accepted (ACPT) and (REJ) rejected by<br>the navigation filter.                                                                                                    |
|             | the statutes with world<br>Million and some the                                                                                                    |                                            | These counters are zeroed when:                                                                                                    |
|             | loga arabardar e test siti                                                                                                    | DINAZ NGRA                                 | a. a state vector is changed.                                                                                                    |
|             | di el symtolo continud<br>u prenaou                                                                                                    | n (Maraka Abril)<br>Ber dalamatan          | <ul> <li>b. a state vector transfer is performed.</li> <li>c. RNDZ NAV is first enabled.</li> <li>d. the covariance matrix is reinitialized.</li> </ul>                                                                                                    |
|             | tagaista o change ro th<br>breacht                                                                                                    |                                            | f. the input data sensor is changed.                                                                                                    |
| 949<br>0    | vis toggie son ek providen<br>Poli powred flughen VVI<br>rena monitoring                                                                                        |                                            | A down arrow $(\downarrow)$ is driven next to the REJ data when the number of marks rejected is greater than the I-loaded value.                                                                                                    |
|             | N → V 179 E – Fàsse aro ce<br>aso buental thrust                                                                                                    |                                            | EDIT OVRD: Provides capability to control<br>the way the NAV filter handles data. These 3<br>controls - auto (AUT), inhibit (INH), and<br>force (FOR), are mutually exclusive.                                                                                                    |
|             | a ana ang ang ang ang ang ang ang ang an                                                                                                    | ITEM XX EXEC                               | XX = 17 to 25 An asterisk is driven under                                                                                                    |
|             | andre in an angere                                                                                                    | and the Court of States                    | the appropriate column next to the parameter<br>number. An asterisk will be driven after a<br>time delay which depends on the navigation<br>processing rate.                                                                                                    |
|             | na na hana na hanasa<br>Sin na sangén kanasa<br>Sin na sangén kanasa                                                                                            |                                            | INH: The inhibit numbers will be<br>automatically selected when this display is first<br>called. The INH function allows residual and<br>ratio calculations, but inhibits updating of<br>state and MARK Rejection Counter                                                                              |
|             |                                                                                                    |                                            | parameters.                                                                                                    |
| ion<br>Stel | ill all population and successful<br>a national descent the second second second second second second second second second second second second second          |                                            | AUT: Allows automatic processing of data in NAV filter.                                                                                                    |

| TABLE 3.033-1. DISPLAY FUNCTIONS (Continued) |                                         |                  |                                                                                                    |  |  |
|----------------------------------------------|-----------------------------------------|------------------|----------------------------------------------------------------------------------------------------|--|--|
| #                                            | FUNCTION                                | KYBD<br>ENTRY(S) | NOTES                                                                                                    |  |  |
|                                              |                                         |                  | FOR: Lasts for only one data cycle, relaxes the edit test criterion for data entering the NAV filter.                                                |  |  |
| 4                                            | Rendezvous<br>Navigation Enabling       | ITEM 1 EXEC      | An asterisk is driven next to this item number<br>when RNDZ NAV is enabled. This item is<br>initialized disabled (no asterisk).                      |  |  |
| 5                                            | Enable KU-Band<br>Antenna<br>Management | ITEM 2 EXEC      | Causes activation of the KU-Band antenna software.                                                                                                   |  |  |
| 6                                            | Measurement<br>Incorporation in<br>NAV  | ITEM 3 EXEC      | Provides the capability to enable or inhibit the incorporation of measurements into the NAV filter.                                                  |  |  |
| 7                                            | State Vector Update<br>Data             |                  | SV UPDATE: Shows the magnitude of the change to the filtered state vectors made by the RNDZ NAV in the last computation cycle.                       |  |  |
|                                              |                                         |                  | POS XX.XX: Magnitude of change to the filtered state vector position.                                                                                |  |  |
|                                              |                                         |                  | VEL XX.XX: Magnitude of change to the filtered state vector velocity.                                                                                |  |  |
| 8                                            | On-orbit Powered<br>Flight Navigation   | ITEM 5 EXEC      | AVG G ON: This toggle switch provides the capability to control powered flight (AVG G) in MM201, for thrust monitoring.                              |  |  |
| 9                                            | Monitor<br>Translational Thrust         |                  | $\Delta VX$ , $\Delta VY$ , $\Delta VZ$ , $\Delta VTOT$ : These are the components of translational thrust.                                          |  |  |
|                                              |                                         | ITEM 6 EXEC      | RESET COMPNT: This resets all component $\Delta V$ registers to zero.                                                                                |  |  |
|                                              |                                         | ITEM 7 EXEC      | TOT: This zeroes only the total velocity registers.                                                                                                  |  |  |
| 10                                           | State Vector Transfer                   |                  | SV TRANSFER: Provides information about<br>state vector transfers, and shows the difference<br>between the filtered and propagated state<br>vectors. |  |  |
|                                              |                                         |                  | FLTR MINUS PROP: Filtered state less the propagated state.                                                                                           |  |  |
|                                              |                                         |                  | POS XX.XX: Difference between the filtered state vector position and the propagated state vector position.                                           |  |  |
|                                              |                                         |                  |                                                                                                    |  |  |

| #                                 | FUNCTION                                                                                                    | KYBD<br>ENTRY(S)                                                           | NOTES                                                              |                                                          |             |  |  |
|-----------------------------------|----------------------------------------------------------------------------------------------------|----------------------------------------------------------------------------|--------------------------------------------------------------------|----------------------------------------------------------|-------------|--|--|
| 8891<br>3                         | BLN N. MARLEN N. B.<br>se and disapposition of the<br>second matching in<br>on the MAX second                                                                                                    | A ANOO 4<br>Listerer (C. 1997)<br>Listerer (C. 1997)<br>Listerer (C. 1997) | VEL XX.XX: I<br>state vector veloc<br>vector velocity.             | Difference between the filt<br>ity and the propagated st | ered<br>ate |  |  |
|                                   |                                                                                                    | ITEM 8 EXEC                                                                | FLTR TO PRO<br>vector with filtere                                 | P: Replace propagated st<br>ed state vector.             | tate        |  |  |
|                                   | tological and the state of the state of the | ITEM 9 EXEC                                                                | PROP TO FLTI<br>vector with propa                                  | R: Replace filtered state agated state vector.           |             |  |  |
| A Troust be cruibled and mus<br>D |                                                                                                    | ITEM 10 EXEC                                                               | ORB TO TGT: Replace target state vector with orbiter state vector. |                                                          |             |  |  |
|                                   |                                                                                                    | ITEM 11 EXEC                                                               | TGT TO ORB:<br>with target state                                   | Replace orbiter state vector.                            | tor         |  |  |
| 2-14                              | al noving wing a                                                                                                    |                                                                            |                                                                    |                                                          |             |  |  |
|                                   | VX YX.                                                                                                    |                                                                            |                                                                    |                                                          |             |  |  |
|                                   |                                                                                                    |                                                                            |                                                                    |                                                          |             |  |  |
| 1 - 1<br>2 - 1<br>2               | AV must be raabled.<br>exclusive wab homs 9–10                                                                                                    |                                                                            |                                                                    |                                                          |             |  |  |
|                                   | ete mest be mubled<br>backson with forms 8–10                                                                                                    |                                                                            |                                                                    |                                                          |             |  |  |
|                                   | AL_NOV_LLA_WET_L<br>ALTRANE MERIDA<br>exclusive waters restored                                                                                                    |                                                                            |                                                                    |                                                          |             |  |  |
|                                   | an an an Allan States an<br>A States and Allan Allan<br>Allan Anna Alla Allan Allan                                                                                                    |                                                                            |                                                                    |                                                          |             |  |  |
|                                   | TRESSERVES<br>Construction (Construction)                                                                                                    |                                                                            |                                                                    |                                                          |             |  |  |
|                                   |                                                                                                    |                                                                            |                                                                    |                                                          |             |  |  |

|    | TABLE 3.033-2. DISPLAY ITEMS                                                  |     |     |      |    |                                                                                                    |  |  |
|----|-------------------------------------------------------------------------------|-----|-----|------|----|----------------------------------------------------------------------------------------------------|--|--|
| #  | DEFINITION                                                                    | MIN | MAX | UNIT | FN | HAL NAME/NOTES                                                                                                    |  |  |
| 1  | Enable and Disable<br>RNDZ NAV                                                |     |     |      | 4  | CGZB_REL_NAV_FLG_WD1_LFE\$6<br>Appearance and disappearance of the<br>asterisk has a time delay which is<br>dependent on the NAV sequence<br>processing rate. |  |  |
| 2  | KU-Band Antenna<br>Enable                                                     |     |     |      | 5  | CGZB_KU_ANT_CMD<br>RNDZ NAV must be enabled.                                                                                                    |  |  |
| 3  | Enable/Inhibit the<br>incorporation of<br>measurements into<br>the NAV filter |     |     |      | 6  | CGZB_REL_NAV_FLG_WD1_LFE\$7<br>RNDZ NAV must be enabled and must<br>be MM202.                                                                                 |  |  |
| 4  | State Vector Select                                                           |     |     |      | 2  |                                                                                                    |  |  |
| 5  | Powered Flight<br>Navigation On-<br>Orbit (AVG G)<br>on/Off                   |     |     |      | 8  | CGZB_REL_NAV_FLG_WD1_LFE\$1<br>Legal only in MM201.                                                                                                    |  |  |
| 6  | $\Delta V$ Components Reset                                                   |     |     |      | 9  | CGZV_DVXYZ                                                                                                    |  |  |
| 7  | $\Delta V$ Magnitude Reset                                                    |     |     |      | 10 | CGZV_DVTOT                                                                                                    |  |  |
| 8  | SV Transfer from<br>Filtered State to<br>Propagated State                     |     |     |      | 10 | RNDZ NAV must be enabled.<br>Mutually exclusive with items 9, 10, 11<br>and 16.                                                                               |  |  |
| 9  | SV Transfer from<br>Propagated State<br>to Filtered State                     |     |     |      | 10 | RNDZ NAV must be enabled.<br>Mutually exclusive with items 8, 10, 11<br>and 16.                                                                               |  |  |
| 10 | State Vector (SV)<br>Transfer from<br>Orbiter to Target                       |     |     |      | 10 | CGZB_REL_NAV_FLG_WD1_LFE\$3<br>RNDZ NAV must be enabled.<br>Mutually exclusive with items 8, 9, 11<br>and 16.                                                 |  |  |
| 11 | SV Transfer from<br>Target to Orbiter                                         |     |     |      | 10 | CGZB_REL_NAV_FLG_WD1_LFE\$4<br>RNDZ NAV must be enabled.<br>Mutually exclusive with items 8, 9, 10<br>and 16.                                                 |  |  |
| 12 | Select Star Tracker<br>as RNDZ Angle<br>Sensor                                |     |     |      | 3  | CGZV_ST_RR_COAS<br>Items 12, 13, 14 are mutually<br>exclusive.                                                                                                |  |  |
| 13 | Select Rendezvous<br>Radar as RNDZ<br>Angle Sensor                            |     |     |      | 3  | CGZV_ST_RR_COAS                                                                                                    |  |  |

|           | TABLE 3.033-2. DISPLAY ITEMS (Continued)            |                     |            |            |    |                                                                                                    |  |
|-----------|-----------------------------------------------------|---------------------|------------|------------|----|----------------------------------------------------------------------------------------------------|--|
| #         | DEFINITION                                          | MIN                 | MAX        | UNIT       | FN | HAL NAME/NOTES                                                                                                    |  |
| 14        | Select COAS as<br>RNDZ Angle Sensor                 |                     |            |            | 3  | CGZV_ST_RR_COAS                                                                                                    |  |
| 15        | RNDZ NAV<br>Execution<br>Rate Selector              |                     |            |            | 3  | CGZB_REL_NAV_FLG_WD1_LFE\$2<br>The appearance/disappearance of the<br>asterisk has a time delay which is<br>dependent on the processing rate of the<br>Navigation sequencer (NAV SEQ).<br>RNDZ NAV must be enabled. |  |
| 16        | Reinitialize the<br>Navigation<br>Covariance Matrix |                     |            |            | 3  | CGZB_REL_NAV_FLG_WD1_LFE\$5<br>RNDZ NAV must be enabled.<br>Mutually exclusive with items 8, 9, 10<br>and 11.                                                                                                    |  |
| 17-<br>25 | NAV Filter Edit<br>Control                          | an se a cara a cara | Mar Serger | i sene yan | 3  | AUT, INH, FOR capabilities are<br>mutually exclusive; i.e., only 1 at a time<br>will have an asterisk for parameter.                                                                                                |  |
|           | 17-19; Range edit<br>override                       |                     |            |            |    | CGZV_RANGE_AIF                                                                                                    |  |
|           | 20-22; Range rate<br>edit override                  |                     |            |            |    | CGZV_RDOT_AIF                                                                                                    |  |
|           | 23-25; Rendezvous<br>angle sensor data              |                     |            |            |    | CGZV_ANGLES_AIF                                                                                                    |  |
|           | edit override                                       |                     |            |            |    | Note: The asterisk stays in FOR column only 1 data cycle.                                                                                                    |  |
|           |                                                     |                     | . 196      |            |    |                                                                                                    |  |
|           |                                                     |                     |            |            |    |                                                                                                    |  |

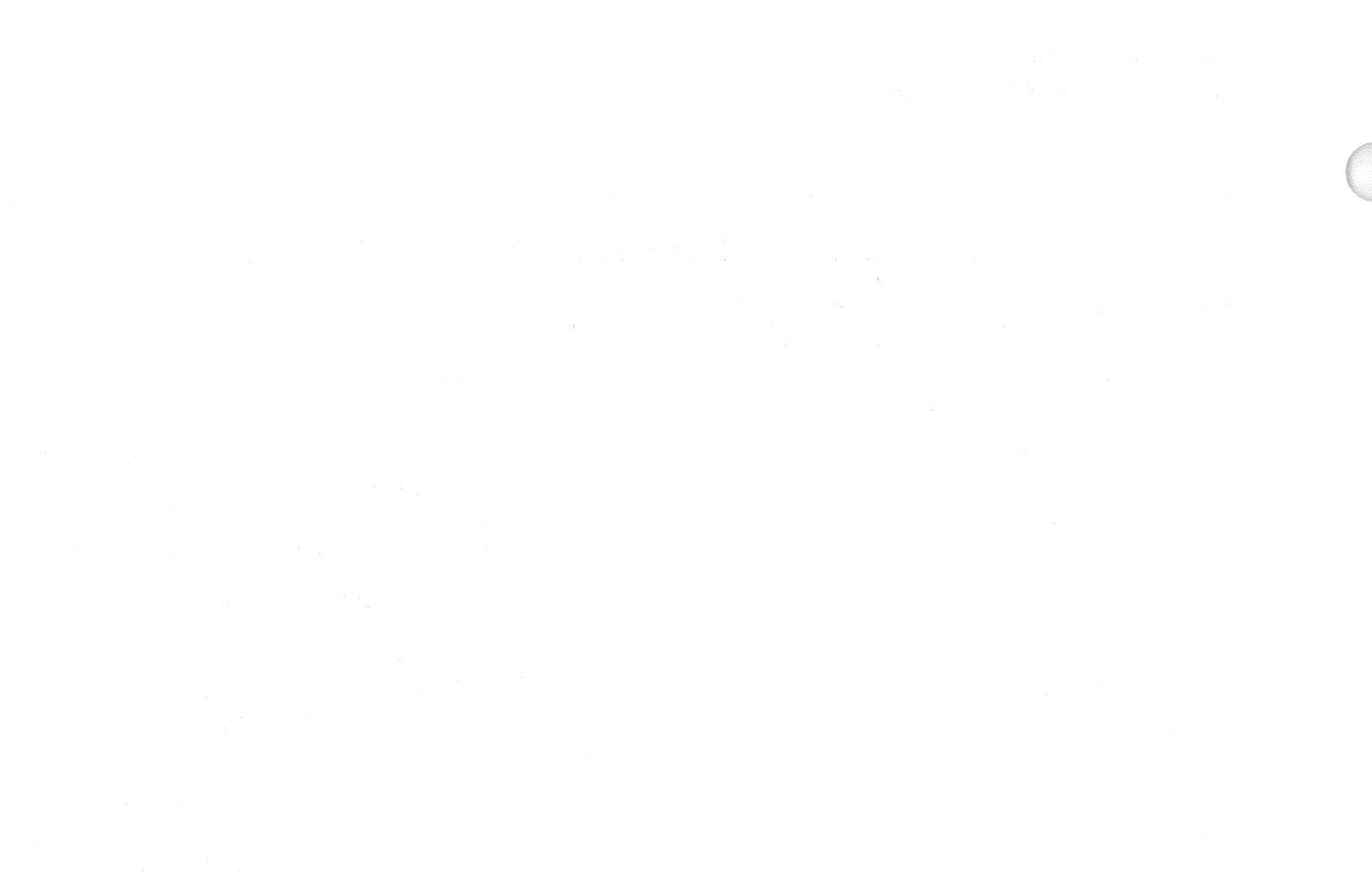

Date: 12/20/90 Rev: 0

### 3.5.034 DISPLAY: ORBIT TGT

#### -1 AVAILABILITY: SPEC 034 in OPS G2.

-2 PURPOSE: The Orbit Targeting Specialist Function provides the crew with data for and control of successive maneuvers in a rendezvous sequence. These are provided through display of maneuver data and the capability to initialize and control maneuvers. Additionally, a time homogeneous orbiter state vector is displayed and updated every two seconds for use by the crew. (60511)

|                                                                                                    | XXX                                      | X/034/                           | ORBIT              | TGT                 | XX X D<br>D                     | DD/HH:MM:SS<br>DD/HH:MM:SS |                                       |
|----------------------------------------------------------------------------------------------------|------------------------------------------|----------------------------------|--------------------|---------------------|---------------------------------|----------------------------|---------------------------------------|
| l - and the Tole and the second second second second second second second second second second second second s<br>I the second second second second second second second second second second second second second second second s | XX                                       | X X/XX:X                         | $X:XX \pm XXX.$    | X ±XX.X<br>PRED MAT | $\pm XX.X$<br>CH = X            | ±XXX.X<br>xXXXXX           |                                       |
| er as as a span (V & )                                                                                                    | SQLOADA VIC<br>TNDI                      | ынс (1996)<br>П <b>тс</b> (1996) |                    |                     | 00                              |                            |                                       |
|                                                                                                    | 1 T(                                     |                                  | YY                 |                     | T2                              | TO TI 25                   |                                       |
| ्र संवर्धनां स                                                                                                    | 2 T                                      |                                  | / * * * * * * * *  |                     | ¥Y                              | 10 11 25<br>YY 26          |                                       |
| i <b>ng n</b> a makan ba                                                                                                    | 6                                        |                                  |                    |                     | C01                             | MDIITE TI 28X              |                                       |
|                                                                                                    | 7                                        |                                  |                    |                     | 00                              | MDIITE T2 20X              |                                       |
| Mark I area of the                                                                                                    | ,<br>8                                   | Δ <i>Χ</i> , διιτιά<br>ΛΥ        |                    |                     | CU                              |                            |                                       |
| na an a suite suite suite<br>- anach an chuis ins                                                                                                    | Q                                        | ∧7/H                             |                    |                     |                                 |                            |                                       |
| mit sussession a                                                                                                    | 10                                       | ∧X "                             |                    |                     |                                 |                            |                                       |
| vision ne selli la velo                                                                                                    | 11                                       | ΔΛ<br>AÝ                         |                    |                     |                                 |                            |                                       |
| ि हिंदी हो लिये।                                                                                                    | 12                                       | ∧7                               |                    |                     |                                 |                            |                                       |
| india by                                                                                                    | 13 T2                                    |                                  | / * * • * * • * *  |                     | OPRI                            |                            |                                       |
|                                                                                                    | 17                                       | ΔΤ                               |                    |                     | XXX/X                           |                            |                                       |
|                                                                                                    | 18                                       | ∧X                               |                    |                     |                                 | +XXXXX XXX                 |                                       |
|                                                                                                    | 19                                       | ΔY                               |                    |                     | Y                               | +XXXXX,XXX                 |                                       |
| Separation in                                                                                                    | 20                                       | ^7                               | EXXX.XX            |                     | 7                               | +XXXXX,XXX                 |                                       |
| vitalizia insta                                                                                                    | 21 BA                                    | SE TIME                          | X/XX:XX:XX         |                     | v x                             | +XX, $XXXXXX$              |                                       |
| ang sét ni OVT -                                                                                                    | TON NO                                   |                                  | <u>A, AN, M, M</u> |                     |                                 | +XX, $XXXXXX$              |                                       |
| ess' three block -                                                                                                    |                                          |                                  |                    |                     | V7                              | +XX $XXXXXX$               |                                       |
|                                                                                                    |                                          |                                  |                    |                     |                                 | (XX)                       |                                       |
| ana and a state of the                                                                                                    |                                          |                                  |                    |                     |                                 |                            |                                       |
|                                                                                                    |                                          |                                  |                    |                     |                                 |                            |                                       |
| orde Someran                                                                                                    | n an an an an an an an an an an an an an |                                  |                    |                     | 101279/2011-001279/20-000-2019/ |                            |                                       |
|                                                                                                    |                                          |                                  |                    |                     |                                 |                            |                                       |
|                                                                                                    |                                          |                                  |                    |                     |                                 |                            |                                       |
|                                                                                                    |                                          |                                  | Fig                | ure 3.034           |                                 | ¥110457                    |                                       |
|                                                                                                    |                                          |                                  |                    |                     |                                 |                            | - 1945 - 1945 - 1945<br>- 1967 - 1965 |

-

|   | TABLE 3.034-1. DISPLAY FUNCTIONS              |                        |                                                                                                    |  |  |  |  |  |
|---|-----------------------------------------------|------------------------|----------------------------------------------------------------------------------------------------|--|--|--|--|--|
| # | FUNCTION                                      | KYBD<br>ENTRY(S)       | NOTES                                                                                                    |  |  |  |  |  |
| 1 | SPEC Call-Up                                  | SPEC 034 PRO           | Item entries on this SPEC are legal only when<br>supported by Rendezvous Navigation<br>(SPEC 033).                                                                                                    |  |  |  |  |  |
| 2 | Maneuver Target<br>Data Display               |                        | MNVR: The data displayed across the top are<br>the target solution parameters on which a<br>maneuver is based. The parameters are Target<br>ID number. Impulsive Ignition Time (TIG) in<br>the past is indicated by an asterisk (*).                                                            |  |  |  |  |  |
|   |                                               |                        | TIG: Maneuver ignition time in MET, shown as days/hours:minutes:seconds.                                                                                                    |  |  |  |  |  |
|   |                                               |                        | $\Delta VX$ , $\Delta VY$ , $\Delta VZ$ : LVLH external Delta-V maneuver components (FPS). (50887)                                                                                                    |  |  |  |  |  |
|   |                                               |                        | $\Delta VT$ : Total velocity change ( $\Delta V$ ) required in FPS. (50887)                                                                                                    |  |  |  |  |  |
|   |                                               | 7                      | PRED MATCH: Distance to which the on-orbit predictor was matched in the targeting in feet.                                                                                                    |  |  |  |  |  |
| 3 | Maneuver<br>Initialization Data<br>INPUTS     |                        | Zeroes are initially displayed for items 1 to 20.<br>Thereafter, the crew may input data to these<br>items to set up a two-impulse maneuver. Several<br>target sets are I-LOADed. Any of these may be<br>displayed for use or modification by first<br>inputting the appropriate target number. |  |  |  |  |  |
| 4 | Target Number                                 | ITEM 1+XX<br>EXEC      | The ID number for a pre-stored target set.                                                                                                    |  |  |  |  |  |
| 5 | T1 TIG                                        | ITEM X + YY<br>EXEC    | X = 2-5; $YY = days/hours:minutes:seconds - This is the impulsive ignititon time of the first of 2 maneuvers, input in MET. TIG in the past will compute T1 TIG as current time plus a delta.$                                                                                                  |  |  |  |  |  |
| 6 | Elevation (EL)<br>angle to the target         | ITEM 6+<br>XXX.XX EXEC | Elevation angle from the Orbiter to the target,<br>positive up. If $EL = 0$ , TIG input is used.<br>Otherwise, an angle search is performed about<br>EL input and the TIG will be calculated.                                                                                                   |  |  |  |  |  |
| 7 | Orbiter Relative<br>State Vector at T1<br>TIG |                        | Orbiter relative position (Kft) and velocity at T1<br>TIG, used in targeting computations. If all these<br>are zero, or T1 is past, the values of these<br>parameters are computed from navigation data<br>and displayed along with the target solution.                                        |  |  |  |  |  |
|   |                                               |                        |                                                                                                    |  |  |  |  |  |

| #        | FUNCTION                                                                                                    | KYBD<br>ENTRY(S)       | NOTES                                                                                                    |
|----------|----------------------------------------------------------------------------------------------------|------------------------|----------------------------------------------------------------------------------------------------|
|          | servens of the trans<br>a reason of (1)) of a l<br>act display of the read-<br>less at the second the less<br>lists and the the read- | ITEM X±<br>YYY.YY EXEC | $X = 7 (\Delta X/DNRNG)$<br>$X = 8 (\Delta Y)$<br>$X = 9 (\Delta Z/\Delta H)$<br>Y = T1 Inputs                                                                                                    |
|          | erro a distance anno 1<br>he Fold TS senora<br>ed est bo accupation an<br>house of calout anno<br>erro solo anno to ann               | ITEM M±<br>NNN.NN EXEC | $M = 10 (\Delta X)$<br>$M = 11 (\Delta Y)$<br>$M = 12 (\Delta Z)$<br>N = T1 Inputs                                                                                                    |
| 8        | T2 TIG                                                                                                    | ITEM XX+YY<br>EXEC     | XX = 13-16; YY =<br>days/hours:minutes:seconds - Impulsive TIG in<br>MET in the second maneuver. Computed T2<br>TIG will be displayed here when the target<br>solution is presented.                      |
| 9        | ATL is the durron time<br>Othur Star (Solion and                                                                                      | ITEM 17±<br>XXX.X EXEC | Transfer time between T1 TIG and T2 TIG.<br>For $\Delta T$ input of zero, $\Delta T$ computed will be<br>displayed here.                                                                                  |
| 10       | Orbiter SV at T2                                                                                                    | to ani amit ull'i i i  | Desired Orbiter relative position at T2 TIG (Kft                                                                                                    |
| and<br>V | angenature adap of<br>Karananen adap of                                                                                               | ITEM X±<br>YYY.YY EXEC | $ \begin{array}{l} X = 18 \ (\Delta X) \\ X = 19 \ (\Delta Y) \\ X = 20 \ (\Delta Z) \end{array} Y = T2 \ Inputs $                                                                                        |
| 11       | Base Time                                                                                                    | ITEM XX + YY<br>EXEC   | XX = 21-24; $YY = days/hours:minutes:seconds - MET time from which subsequent maneuvers are calculated. LAMBERT targeting calculations using the elevation angle option will$                             |
|          |                                                                                                    |                        | automatically define BASE TIME as the computed MNVR TIG time.                                                                                                    |
| 12       | Maneuver<br>CONTROLS                                                                                                    |                        | Control of the maneuvers is handled by these<br>executable items. Entry of any item while T1 or<br>T2 computations are in progress is an ILLEGAI<br>ENTRY and results in this message being<br>displayed. |
| 3        | Maneuver Data<br>Transfer                                                                                                    | ITEM 25 EXEC           | T2 to T1: Execution of this item causes the T2<br>TIG to transfer to the T1 TIG slot of the current<br>maneuver sequence. This allows a three-impulse<br>maneuver sequence.                               |
| 4        | LOAD Data Sets                                                                                                    | ITEM 26 EXEC           | XXXX: If any item entry is made, except TGT<br>No., to INPUTS section, LOAD will flash until<br>the item is executed. Execution of this item<br>loads the entire data set under INPUTS.                   |

|    | TABLE 3.034-1. DISPLAY FUNCTIONS (Continued)    |                  |                                                                                                    |  |  |  |  |  |
|----|-------------------------------------------------|------------------|----------------------------------------------------------------------------------------------------|--|--|--|--|--|
| #  | FUNCTION                                        | KYBD<br>ENTRY(S) | NOTES                                                                                                    |  |  |  |  |  |
| 15 | Calculate the first maneuver solution           | ITEM 28 EXEC     | COMPUTE T1: Execution of this item<br>calculation of the first maneuver (T1) of a 2<br>maneuver sequence, and display of the results in<br>the MNVR section at the head of this display.<br>An asterisk will be driven by this time until<br>computations complete. Parameters used here<br>are specified under the INPUTS section.<br>INPUTS not specified will be computed and<br>displayed. The CRT clock will automatically<br>start countdown to the next TIG when the<br>solution is found for COMPUTE T1, or<br>COMPUTE T2. (52763) |  |  |  |  |  |
| 16 | Calculate the<br>second Maneuver<br>solution    | ITEM 29 EXEC     | COMPUTE T2: Execution of this item initiates calculation of the second of maneuvers. (See #15 above)                                                                                                    |  |  |  |  |  |
| 17 | Current Orbiter<br>State Vector data<br>display |                  | The ORBITER STATE is the current time<br>homogeneous M50 Orbiter State Vector and time<br>tag. The parameters are:                                                                                                    |  |  |  |  |  |
|    |                                                 |                  | 1. The time tag of the orbiter state vector in GMT shown as: days/hours:minutes:seconds.                                                                                                    |  |  |  |  |  |
|    |                                                 |                  | <ol> <li>The orbiter M50 position components X, Y,<br/>and Z (Kft).</li> </ol>                                                                                                    |  |  |  |  |  |
|    |                                                 |                  | 3. The orbiter M50 velocity components VX, VY, and VZ (Kft/Sec).                                                                                                    |  |  |  |  |  |
|    |                                                 |                  | Although the Orbiter State Vector is refreshed<br>every 2 seconds, it is only recomputed every 4<br>seconds.                                                                                                    |  |  |  |  |  |
|    |                                                 |                  |                                                                                                    |  |  |  |  |  |
|    |                                                 |                  |                                                                                                    |  |  |  |  |  |
|    |                                                 |                  |                                                                                                    |  |  |  |  |  |
|    |                                                 |                  |                                                                                                    |  |  |  |  |  |

#### RELEASE: OI20 PASS User's Guide **BOOK:**

|                      |                                                                                                    | en en en en en en en en en en en en en e                                                         | TABLE 3             | .034-2.                     | DISPI                    | AY ITEMS                                                                                                    |
|----------------------|----------------------------------------------------------------------------------------------------|--------------------------------------------------------------------------------------------------|---------------------|-----------------------------|--------------------------|----------------------------------------------------------------------------------------------------|
| #                    | DEFINITION                                                                                         | MIN                                                                                              | MAX                 | UNIT                        | FŅ                       | HAL NAME/NOTES                                                                                                    |
| 1                    | Target ID<br>number                                                                                | t, an lowergeneroughergenerous in the environment<br>and the environment of the environment<br>1 | 40                  |                             | 4                        | CGZV_PROX_TGT_SET_NO                                                                                                    |
| 2<br>3<br>4<br>5     | TIG time of<br>the first 2<br>maneuvers:<br>days<br>hours<br>minutes<br>seconds                    |                                                                                                  | 9<br>23<br>59<br>59 | days<br>hours<br>min<br>sec | 5<br>5<br>5<br>5         | CGZV_ORB_TGT_TIME.D_H_M_S\$(1;1)<br>CGZV_ORB_TGT_TIME.D_H_M_S\$(1;2)<br>CGZV_ORB_TGT_TIME.D_H_M_S\$(1;3)<br>CGZV_ORB_TGT_TIME.D_H_M_S\$(1;4) |
| 0                    | angle to<br>Target                                                                                 | U                                                                                                | 339.99              | ucg                         | 0                        | COZV_OKB_IGI_DISP_EL_ANG                                                                                                    |
| 7<br>8<br>9          | Orbiter relative<br>position:<br>X Component<br>Y Component<br>Z Component                         | -999.99                                                                                          | +999.99             | Kft                         | 7                        | CGZV_DISP_T1_X\$1<br>CGZV_DISP_T1_X\$2<br>CGZV_DISP_T1_X\$3                                                                                  |
| 10<br>11<br>12       | Orbiter relative<br>velocity:<br>X Component<br>Y Component<br>Z Component                         | -999.99                                                                                          | +999.99             | fps                         | 7                        | CGZV_DISP_T1_XD\$1<br>CGZV_DISP_T1_XD\$2<br>CGZV_DISP_T1_XD\$3                                                                               |
| 13<br>14<br>15<br>16 | TIG time of<br>the second 2<br>impulse<br>maneuvers:<br>days<br>hours<br>minutes<br>seconds        | 00<br>00<br>00<br>00                                                                             | 9<br>23<br>59<br>59 | days<br>hours<br>min<br>sec | 8<br>8<br>8<br>8         | CGZV_ORB_TGT_TIME.D_H_M_S\$(2;1)<br>CGZV_ORB_TGT_TIME.D_H_M_S\$(2;2)<br>CGZV_ORB_TGT_TIME.D_H_M_S\$(2;3)<br>CGZV_ORB_TGT_TIME.D_H_M_S\$(2;4) |
| 17                   | Transfer time                                                                                      | -300                                                                                             | + 300               | min                         | 9                        | CGZV_ORB_TGT_DISP_DT                                                                                                    |
| 18<br>19<br>20       | Desired orbiter<br>relative<br>position at T2<br>TIG:<br>X Component<br>Y Component<br>Z Component | -999.99                                                                                          | +999.99             | Kft                         | 10                       | CGZV_ORB_TGT_DISP_T2\$1<br>CGZV_ORB_TGT_DISP_T2\$2<br>CGZV_ORB_TGT_DISP_T2\$3                                                                |
| 21<br>22<br>23<br>24 | BASE TIME:<br>days<br>hours<br>minutes<br>seconds                                                  | 0<br>0<br>0<br>0                                                                                 | 9<br>23<br>59<br>59 | day<br>hours<br>min<br>sec  | 111<br>111<br>111<br>111 | CGZV_ORB_TGT_TIME.D_H_M_S\$(3;1)<br>CGZV_ORB_TGT_TIME.D_H_M_S\$(3;2)<br>CGZV_ORB_TGT_TIME.D_H_M_S\$(3;3)<br>CGZV_ORB_TGT_TIME.D_H_M_S\$(3;4) |

ſ

|          | TABLE 3.034-2. DISPLAY ITEMS (Continued) |                                          |                                     |      |          |                                                            |  |
|----------|------------------------------------------|------------------------------------------|-------------------------------------|------|----------|------------------------------------------------------------|--|
| #        | DEFINITION                               | MIN                                      | MAX                                 | UNIT | FN       | HAL NAME/NOTES                                             |  |
| 25       | Maneuver data<br>transfer                |                                          |                                     | ¢    | 13       |                                                            |  |
| 26       | LOAD data                                |                                          |                                     |      | 14       |                                                            |  |
| 28<br>29 | COMPUTE T1<br>COMPUTE T2                 |                                          |                                     |      | 15<br>16 | CGZB_COMP_QUEUED_ACTIVE\$15<br>CGZB_COMP_QUEUED_ACTIVE\$16 |  |
|          |                                          |                                          |                                     |      |          |                                                            |  |
|          |                                          |                                          |                                     |      |          |                                                            |  |
|          |                                          | ,                                        |                                     |      |          |                                                            |  |
|          |                                          |                                          |                                     |      |          |                                                            |  |
|          |                                          |                                          |                                     |      |          |                                                            |  |
|          |                                          |                                          |                                     |      |          |                                                            |  |
|          |                                          |                                          |                                     |      |          |                                                            |  |
|          |                                          | en en en en en en en en en en en en en e |                                     |      |          |                                                            |  |
|          |                                          |                                          |                                     |      |          |                                                            |  |
|          |                                          |                                          |                                     |      |          |                                                            |  |
|          |                                          |                                          |                                     |      |          |                                                            |  |
|          |                                          |                                          | 1999 - A.<br>1998 - A.<br>1999 - A. |      |          |                                                            |  |
|          |                                          |                                          |                                     |      |          |                                                            |  |
|          |                                          |                                          |                                     |      |          |                                                            |  |

#### 3.5.040 DISPLAY: SENSOR TEST

- -1 AVAILABILITY: SPEC 040 in OPS G8.
- -2 PURPOSE: The On-Orbit Sensor Self-Test display provides the capability to initiate sensor self test of Microwave Scan Beam Landing System (MLS), TACAN, Radar Altimeter, and Accelerometer Assembly (AA) and review the results. It also provides the capability to select/deselect LRU(s) for selection filter/RM processing.

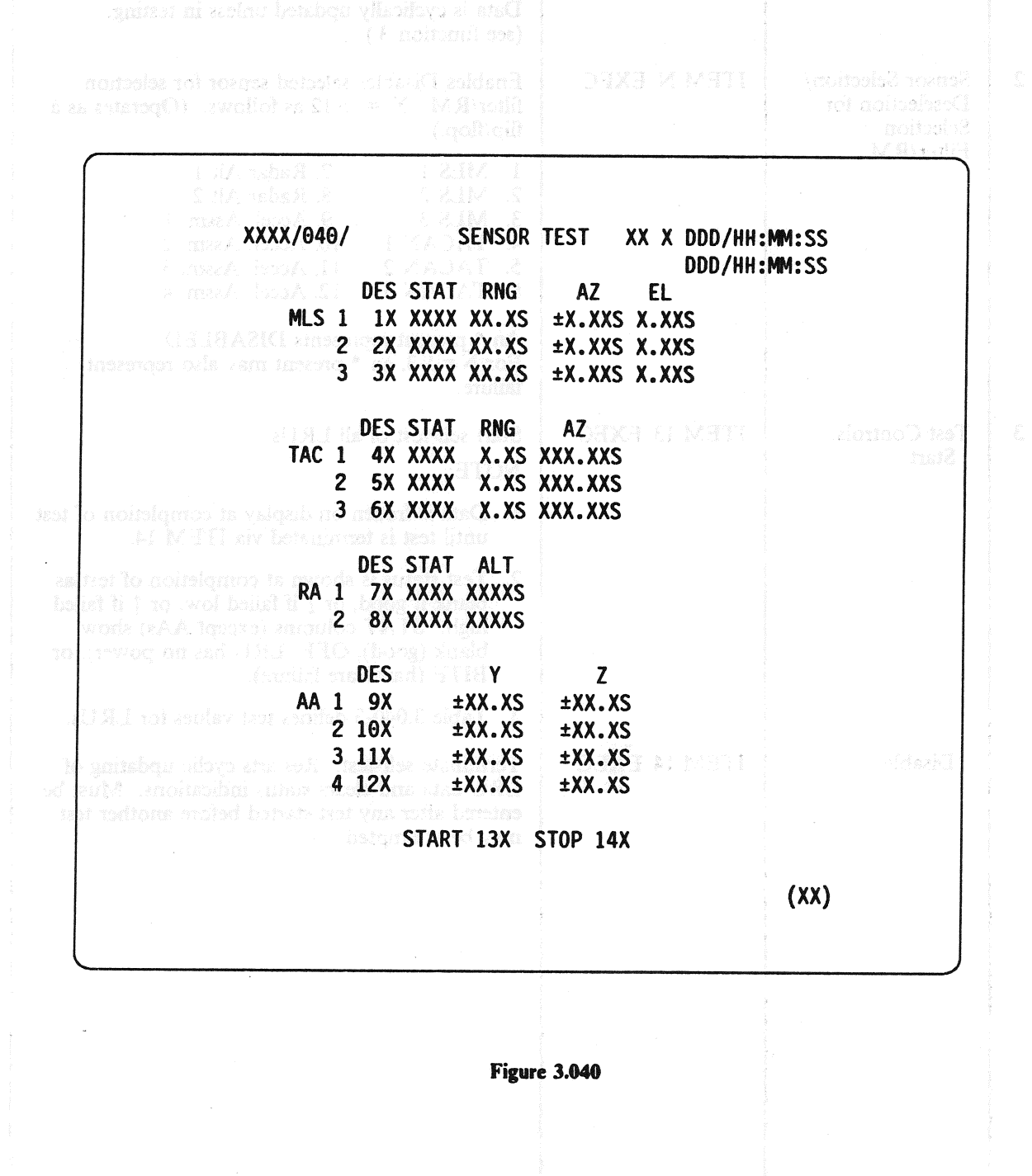

| and the state of the state of the state of the state of the state of the state of the state of the state of the |                                                                |                                           | 建立推展 谢慕父子派 張慶二 计公司部分行为正式公司行行                                                                                                    |
|----------------------------------------------------------------------------------------------------|----------------------------------------------------------------|-------------------------------------------|----------------------------------------------------------------------------------------------------|
|                                                                                                    |                                                                | TABLE 3.040-1. DI                         | SPLAY FUNCTIONS                                                                                                    |
| · #                                                                                                    | FUNCTION                                                       | KYBD<br>ENTRY(S)                          | NOTES                                                                                                    |
| 1                                                                                                    | SPEC Call-Up                                                   | SPEC 040 PRO                              | Sensor Self-Test is available only in OPS G8.<br>Data is cyclically updated unless in testing.<br>(see function 3.)                                                                                                    |
| 2                                                                                                    | Sensor Selection/<br>Deselection for<br>Selection<br>Filter/RM | ITEM N EXEC                               | Enables/Disables selected sensor for selection filter/RM. $N = 1-12$ as follows: (Operates as a flip/flop.)                                                                                                    |
|                                                                                                    |                                                                |                                           | <ol> <li>MLS 1</li> <li>7. Radar Alt 1</li> <li>MLS 2</li> <li>8. Radar Alt 2</li> <li>MLS 3</li> <li>9. Accel. Assm. 1</li> <li>TACAN 1</li> <li>10. Accel. Assm. 2</li> <li>TACAN 2</li> <li>11. Accel. Assm. 3</li> <li>TACAN 3</li> <li>12. Accel. Assm. 4</li> </ol> An * present represents DISABLED. For N = 1-3, an * present may also represent failure. |
| 3                                                                                                    | Test Controls:<br>Start                                        | ITEM 13 EXEC                              | <ul> <li>Start self-test of all LRUs.</li> <li>NOTE:</li> <li>1. Data is frozen on display at completion of test until test is terminated via ITEM 14.</li> <li>2. Test status is shown at completion of test as blank if good, or ↓ if failed low, or ↑ if failed</li> </ul>                                                                                     |
|                                                                                                    |                                                                | in an an an an an an an an an an an an an | high. STAT columns (except AAs) show<br>blank (good), OFF (LRU has no power), or<br>BITE (hardware failure).                                                                                                    |
|                                                                                                    | Disable                                                        | ITEM 14 EXEC                              | 5. Table 3.040-3 defines test values for LRUs.<br>Terminate self-test. Restarts cyclic updating of<br>LRU data and clears status indications. Must be<br>entered after any test started before another test<br>may be attempted.                                                                                                    |
|                                                                                                    |                                                                |                                           |                                                                                                    |
| -                                                                                                    |                                                                | n ya a sa sa sa sa                        |                                                                                                    |
|                                                                                                    |                                                                | Q2 (                                      |                                                                                                    |
|                                                                                                    |                                                                |                                           |                                                                                                    |

#### RELEASE: OI20 **BOOK:**

PASS User's Guide

Date: 12/20/90 shind about 22A4 Rev: 0 (0)

|    |                         | TABLE 3 | .040-2. I | DISPLAY | Y ITEN | MS                                                           |
|----|-------------------------|---------|-----------|---------|--------|--------------------------------------------------------------|
| #  | DEFINITION              | MIN     | MAX       | UNIT    | FN     | HAL NAME/NOTES                                               |
| 1  | MLS 1 SELECT            | 6.2.6   |           |         | 2      | MFE_CGRB_STATUS_2\$(2;13)                                    |
| 2  | MLS 2 SELECT            |         |           |         | 2      | MFECGRB_STATUS_2\$(2;14)                                     |
| 3  | MLS 3 SELECT            |         |           |         | 2      | MFE_CGRB_STATUS_2\$(2;15)                                    |
| 4  | TACAN 1 SELECT          | E.C     |           |         | 2      | CGRB_TAC_FAIL\$(1;5)                                         |
| 5  | TACAN 2 SELECT          |         |           |         | 2      | CGRB_TAC_FAIL\$(1;6)                                         |
| 6  | TACAN 3 SELECT          | 0.0     |           |         | 2      | CGRB_TAC_FAIL\$(1;7)                                         |
| 7  | RA 1 SELECT             |         |           |         | 2      | CGRB_STATUS_2\$(1;13)                                        |
| 8  | RA 2 SELECT             | 901     |           |         | 2      | CGRB_STATUS_2\$(1;14)                                        |
| 9  | AA 1 SELECT             |         |           |         | 2      | CGRB_STATUS_2\$(24;13)                                       |
| 10 | AA 2 SELECT             |         |           |         | 2      | CGRB_STATUS_2\$(24;14)                                       |
| 11 | AA 3 SELECT             | TRA .   |           |         | 2      | CGRB_STATUS_2\$(24;15)                                       |
| 12 | AA 4 SELECT             |         |           |         | 2      | CGRB_STATUS_2\$(24;16)                                       |
| 13 | START SELF TEST         |         |           |         | 3      | CNS_SPEC_040_SF(13)<br>CGEB_VN9_ACTIVATE<br>CNS_MLS_CYCLIC   |
| 14 | TERMINATES SELF<br>TEST |         |           |         | 3      | CNS_SPEC_040_SF(14)<br>CNS_MLS_CYCLIC<br>CNS_SPEC_040_CYCLIC |
|    |                         |         |           |         |        |                                                              |
|    |                         |         |           |         |        |                                                              |
| a an ann an an an ann ann ann ann ann a | T.                |                                                                                                    | T                                                                                                    |
|-----------------------------------------|-------------------|----------------------------------------------------------------------------------------------------|----------------------------------------------------------------------------------------------------|
| DESCRIPTION                             | LOW               | HIGH                                                                                                    | UNITS                                                                                                    |
| MLS Range                               | 15.0              | 15.4                                                                                                    | NM                                                                                                    |
| MLS Elevation                           | 5.9               | 6.1                                                                                                    | DEG                                                                                                    |
| MLS Azimuth - High Mode                 | 2.9               | 3.1                                                                                                    | DEG                                                                                                    |
| MLS Azimuth - Low Mode                  | -3.1              | -2.9                                                                                                    | DEG                                                                                                    |
| TACAN Dance                             |                   | 0.5                                                                                                    | NM                                                                                                    |
|                                         | 0.0               |                                                                                                    |                                                                                                    |
| TACAN Azimuth                           | 177.5             | 182.5                                                                                                    | DEG                                                                                                    |
| Radar Altimeter                         | 900               | 1100                                                                                                    | FT                                                                                                    |
| Accel. Assembly -Y                      | 14.4              | 17.8                                                                                                    | FT/SEC <sup>2</sup>                                                                                                    |
| Accel. Assembly -Z                      | 57.7              | 71.1                                                                                                    | FT/SEC <sup>2</sup>                                                                                                    |
|                                         |                   |                                                                                                    | ,                                                                                                    |
|                                         |                   | a de la companya de la companya de la |                                                                                                    |
|                                         |                   |                                                                                                    |                                                                                                    |
|                                         |                   |                                                                                                    |                                                                                                    |
|                                         |                   |                                                                                                    |                                                                                                    |
|                                         |                   |                                                                                                    |                                                                                                    |
|                                         | м. <sub>9</sub> . |                                                                                                    | ана<br>1977 - 1977 - 1977 - 1977 - 1977 - 1977 - 1977 - 1977 - 1977 - 1977 - 1977 - 1977 - 1977 - 1977 - 1977 - 1977 - |
|                                         |                   |                                                                                                    |                                                                                                    |
|                                         |                   |                                                                                                    |                                                                                                    |
|                                         |                   |                                                                                                    |                                                                                                    |
|                                         |                   |                                                                                                    |                                                                                                    |
|                                         |                   |                                                                                                    |                                                                                                    |
|                                         |                   |                                                                                                    |                                                                                                    |
|                                         |                   |                                                                                                    |                                                                                                    |
|                                         |                   |                                                                                                    |                                                                                                    |
|                                         |                   |                                                                                                    |                                                                                                    |
|                                         |                   |                                                                                                    |                                                                                                    |

Date: 12/20/90 Rev: 0

# 3.5.041 DISPLAY: RGA/ADTA/RCS

#### -1 AVAILABILITY: SPEC 041 in OPS G8.

-2 PURPOSE: The On-Orbit RGA/ADTA/RCS Test display is used to activate and control the execution of sensor self tests of the Rate Gyro Assemblies (RGA), the Air Data Transducer Assembly (ADTA), and the Reaction Control System (RCS). It allows the users to select and deselect two test modes on each LRU: High, or Low.

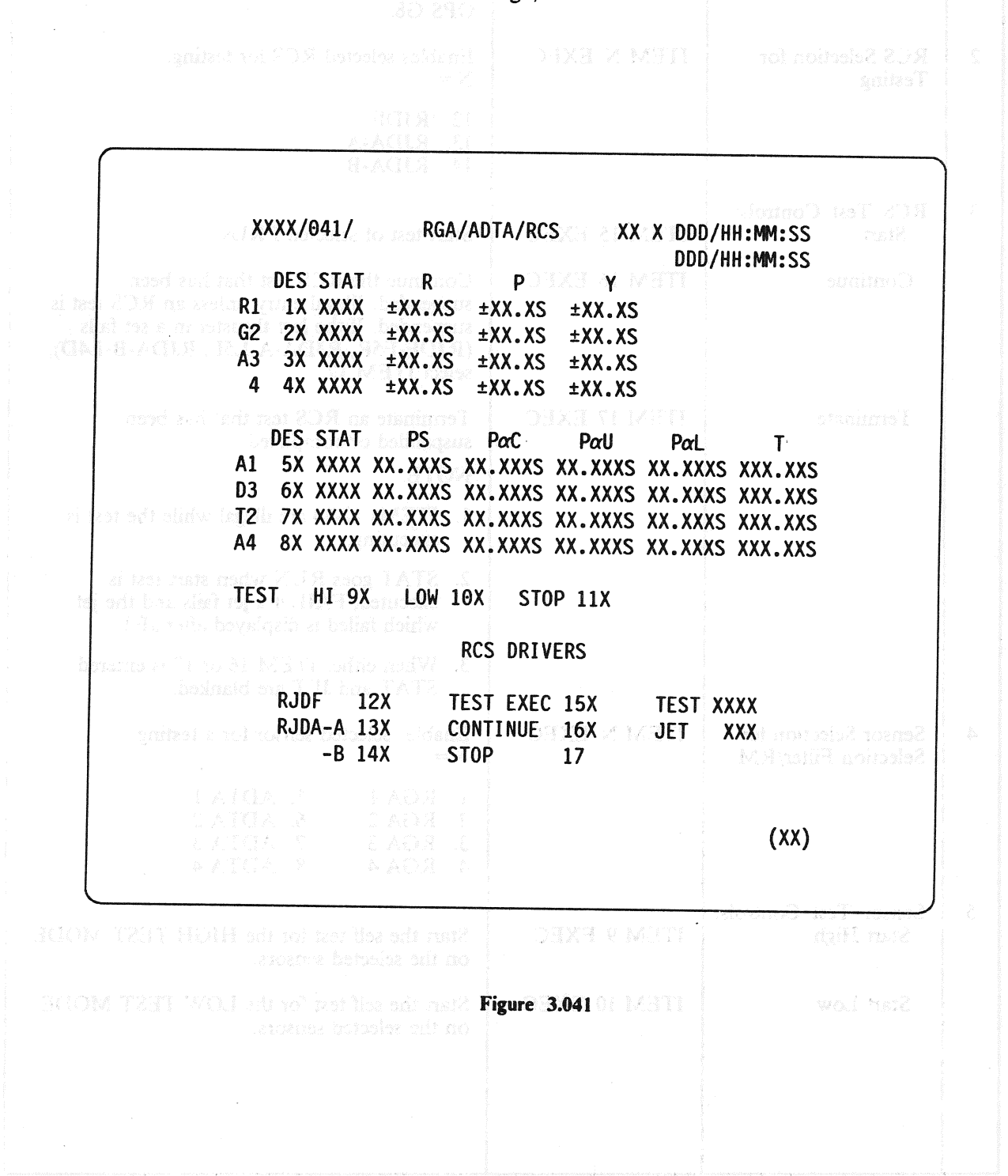

|   | ]                                           | TABLE 3.041-1. DISP | LAY FUNCTIONS                                                                                                    |
|---|---------------------------------------------|---------------------|----------------------------------------------------------------------------------------------------|
| # | FUNCTION                                    | KYBD<br>ENTRY(S)    | NOTES                                                                                                    |
| 1 | SPEC Call-Up                                | SPEC 041 PRO        | The RGA/ADTA/RCS test is available only in OPS G8.                                                                                                    |
| 2 | RCS Selection for Testing                   | ITEM N EXEC         | Enables selected RCS for testing. $N = :$                                                                                                    |
|   |                                             |                     | 12. RJDF<br>13. RJDA-A<br>14. RJDA-B                                                                                                    |
| 3 | RCS Test Controls:<br>Start                 | ITEM 15 EXEC        | Start test of selected LRUs                                                                                                    |
|   | Continue                                    | ITEM 16 EXEC        | Continue the RCS test that has been<br>suspended. Illegal entry unless an RCS test is<br>suspended. If the last thruster in a set fails<br>(RJDF-F5R, RJDA-A-L5L, RJDA-B-L4D),<br>select ITEM 17. |
|   | Terminate                                   | ITEM 17 EXEC        | Terminate an RCS test that has been suspended or completed.                                                                                                    |
|   |                                             |                     | NOTE:<br>1. ITEMs 12-14 are illegal while the test is<br>executing.                                                                                                    |
|   |                                             |                     | 2. STAT goes RUN when start test is<br>executed, FAIL if a jet fails and the jet<br>which failed is displayed after JET.                                                                          |
|   |                                             |                     | 3. When either ITEM 16 or 17 is entered STAT and JET are blanked.                                                                                                    |
| 4 | Sensor Selection for<br>Selection Filter/RM | ITEM N EXEC         | Enables selected sensor for a testing. $N = :$                                                                                                    |
|   |                                             |                     | 1. RGA 1       5. ADTA 1         2. RGA 2       6. ADTA 2         3. RGA 3       7. ADTA 3         4. RGA 4       8. ADTA 4                                                                       |
| 5 | Sensor Test Controls:<br>Start High         | ITEM 9 EXEC         | Start the self test for the HIGH TEST MODE on the selected sensors.                                                                                                    |
|   | Start Low                                   | ITEM 10 EXEC        | Start the self test for the LOW TEST MODE on the selected sensors.                                                                                                    |
|   |                                             |                     |                                                                                                    |
|   |                                             |                     |                                                                                                    |

# RELEASE: OI20

BOOK: PASS User's Guide

Date: 12/20/90 stud anal 2211 Rev: QO

| #                                                                                                    | FUNCTION / DATE                                                        | KYBD<br>ENTRY(S) | NOTES                                                                                                    |
|----------------------------------------------------------------------------------------------------|------------------------------------------------------------------------|------------------|----------------------------------------------------------------------------------------------------|
|                                                                                                    | CGRB_STATES_2512                                                       |                  | NOTE: FADS psied                                                                                                    |
|                                                                                                    | CGEB_STARS_1822                                                        |                  | 1. Only one test (HIGH or LOW) may be selected at one time.                                                                                                    |
|                                                                                                    | DGAB_STAN S, 250                                                       |                  | 2. Data is frozen on display at completion of test until test is terminated.                                                                                                    |
|                                                                                                    | 08136 × 10 × 10 × 2000<br>08136 × 10 × 2000                            |                  | 3. Test status is shown at completion of test<br>as blank if good or 1 if failed low: or 1 if                                                                                        |
|                                                                                                    | CORBLADIA SELSO                                                        |                  | failed high. STAT columns show blank<br>(good) or SMRD (RGA) or BITE                                                                                                    |
| and the second second s | - CORES (ADAL), SH <b>US</b> (3                                        |                  | <ul><li>(ADTA) for hardware failure.</li><li>4. Table 3.041-3 defines test values for sensor.</li></ul>                                                                              |
|                                                                                                    | Terminate                                                              | ITEM 11 EXEC     | Terminate self test, restarts cyclic updating of<br>sensor LRU data and clears status indicators.<br>Must be entered after test started before any<br>other sensor entries accepted. |
|                                                                                                    | 6185 (1894) (541,800)<br>6118 (1896) (541,800)<br>6086 (563) (467,800) |                  | it School Low Test Made                                                                                                    |
| Southern                                                                                                    | COS DESCISELLECT<br>CAS DESCISELLECT<br>COS DESCISELLECT               |                  |                                                                                                    |
|                                                                                                    | UNS SPICE SHIELD                                                       |                  |                                                                                                    |
|                                                                                                    |                                                                        |                  |                                                                                                    |
|                                                                                                    |                                                                        |                  | 8 ACLS 202 5462 41                                                                                                    |
| 1<br>22<br>22                                                                                                    | LAVENDA 21. M. BERD<br>CODRECT MUSIC                                   |                  | 15 Juninte RCS Zex                                                                                                    |
|                                                                                                    |                                                                        |                  |                                                                                                    |
|                                                                                                    |                                                                        |                  | 10 - 7955182369 RCS 1945                                                                                                    |
|                                                                                                    |                                                                        |                  |                                                                                                    |
|                                                                                                    |                                                                        |                  |                                                                                                    |
|                                                                                                    |                                                                        |                  |                                                                                                    |

#### 3.5.041-3

٢

|    | TABLE 3.041-2. DISPLAY ITEMS  |     |         |      |    |                                                             |  |  |  |
|----|-------------------------------|-----|---------|------|----|-------------------------------------------------------------|--|--|--|
| #  | DEFINITION                    | MIN | MAX     | UNIT | FN | HAL NAME/NOTES                                              |  |  |  |
| 1  | Select RGA 1                  |     |         |      | 4  | CGRB_STATUS_2\$(21;13)                                      |  |  |  |
| 2  | Select RGA 2                  |     |         |      | 4  | CGRB_STATUS_2\$(21;14)                                      |  |  |  |
| 3  | Select RGA 3                  |     |         |      | 4  | CGRB_STATUS_2\$(21;15)                                      |  |  |  |
| 4  | Select RGA 4                  |     |         |      | 4  | CGRB_STATUS_2\$(21;16)                                      |  |  |  |
| 5  | Select ADTA 1                 |     |         |      | 4  | CGRB_ADTA_SEL\$(1:1)                                        |  |  |  |
| 6  | Select ADTA 2                 |     |         |      | 4  | CGRB_ADTA_SEL\$(2:1)                                        |  |  |  |
| 7  | Select ADTA 3                 |     |         |      | 4  | CGRB_ADTA_SEL\$(3:1)                                        |  |  |  |
| 8  | Select ADTA 4                 |     |         |      | 4  | CGRB_ADTA_SEL\$(4:1)                                        |  |  |  |
| 9  | Select High Test Mode         |     |         |      | 5  | CNS_TEST_SELECT<br>CNS_SPEC_041_SF(9)<br>CGEB_VN8_ACTIVATE  |  |  |  |
| 10 | Select Low Test Mode          |     |         |      | 5  | CNS_TEST_SELECT<br>CNS_SPEC_041_SF(10)<br>CGEB_VN8_ACTIVATE |  |  |  |
| 11 | Terminate HIGH or<br>LOW Test |     |         |      | 5  | CNS_TEST_SELECT<br>CNS_SPEC_041_SF(11)<br>CGEB_VN8_ACTIVATE |  |  |  |
| 12 | Select RCS RJDF               |     |         |      | 2  | CNS_SPEC_041_SF(12)                                         |  |  |  |
| 13 | Select RCS RJDA-A             |     |         |      | 2  | CNS_SPEC_041_SF(13)                                         |  |  |  |
| 14 | Select RCS RJDA-B             |     |         |      | 2  | CNS_SPEC_041_SF(14)                                         |  |  |  |
| 15 | Initiate RCS Test             |     |         |      | 3  | CGEB_RCS_ACTIVATE<br>CNS_RCS_IN_PROCESS                     |  |  |  |
| 16 | Continue RCS Test             |     |         |      | 3  | CNS_SPEC_041_SF(16)                                         |  |  |  |
| 17 | Terminate RCS Test            |     |         |      | 3  | CNS_RCS_SUSPEND                                             |  |  |  |
|    |                               |     |         |      |    |                                                             |  |  |  |
|    |                               |     | i       |      |    |                                                             |  |  |  |
|    |                               |     | ×       |      |    |                                                             |  |  |  |
|    |                               |     | •       |      |    |                                                             |  |  |  |
|    |                               |     | л.<br>К |      |    |                                                             |  |  |  |
|    |                               |     |         |      |    |                                                             |  |  |  |

r

Date: 12/20/90 Rev: 0

| TABLE 3.041-3. RGA LIMIT VALUES |                 |                 |                    |  |  |  |  |  |  |
|---------------------------------|-----------------|-----------------|--------------------|--|--|--|--|--|--|
| DESCRIPTION                     | LOW             | HIGH            | UNITS              |  |  |  |  |  |  |
| ROLL RATE<br>HIGH<br>LOW        | 18.88<br>-21.12 | 21.12<br>-18.88 | DEG/SEC<br>DEG/SEC |  |  |  |  |  |  |
| PITCH RATE<br>HIGH<br>LOW       | 9.44<br>10.56   | 10.56<br>-9.44  | DEG/SEC<br>DEG/SEC |  |  |  |  |  |  |
| YAW RATE<br>HIGH<br>LOW         | 9.44<br>-10.56  | 10.56<br>-9.44  | DEG/SEC<br>DEG/SEC |  |  |  |  |  |  |
|                                 |                 |                 |                    |  |  |  |  |  |  |

| TABLE 3.041-4. ADTA LIMIT VALUES          |                 |                 |                |  |  |  |  |  |  |
|-------------------------------------------|-----------------|-----------------|----------------|--|--|--|--|--|--|
| DESCRIPTION                               | LOW             | HIGH            | UNITS          |  |  |  |  |  |  |
| STATIC PRESS<br>HI ALT<br>LO ALT          | 0.023<br>24.887 | 0.815<br>24.889 | IN HG<br>IN HG |  |  |  |  |  |  |
| CTR ALPHA PRESS (PAC)<br>HI ALT<br>LO ALT | 5.473<br>29.531 | 5.477<br>29.531 | IN HG<br>IN HG |  |  |  |  |  |  |
| LWR ALPHA PRESS (PAL)<br>HI ALT<br>LO ALT | 1.708<br>14.713 | 1.712<br>14.717 | IN HG<br>IN HG |  |  |  |  |  |  |
| UPR ALPHA PRESS (PAU)<br>HI ALT<br>LO ALT | 2.740<br>21.708 | 2.744<br>21.712 | IN HG<br>IN HG |  |  |  |  |  |  |
| TOTAL TEMP<br>HI ALT<br>LO ALT            | 173.56<br>18.50 | 173.60<br>18.54 | DEG C<br>DEG C |  |  |  |  |  |  |
|                                           |                 |                 |                |  |  |  |  |  |  |

#### 3.5.041-5

a da anti-arresta da antiarresta da arresta da arresta da arresta da arresta da arresta da arresta da arresta da arresta da arresta da a

Date: 12/20/90 Rev: 0

# 3.5.042 DISPLAY: SWITCH/SURF

#### -1 AVAILABILITY: SPEC 042 in OPS G8.

-2 PURPOSE: The RM SWITCHES/SURFACES Feedback display provides the crew with indications of the closed contacts sensed in the FCS channel and mode switches and displays the sensed outputs of the feedback transducers for the aerosurfaces. The display provides controls for deselection and selection of sets of switch contacts or switch strings as candidates for the selection filter. (30526)

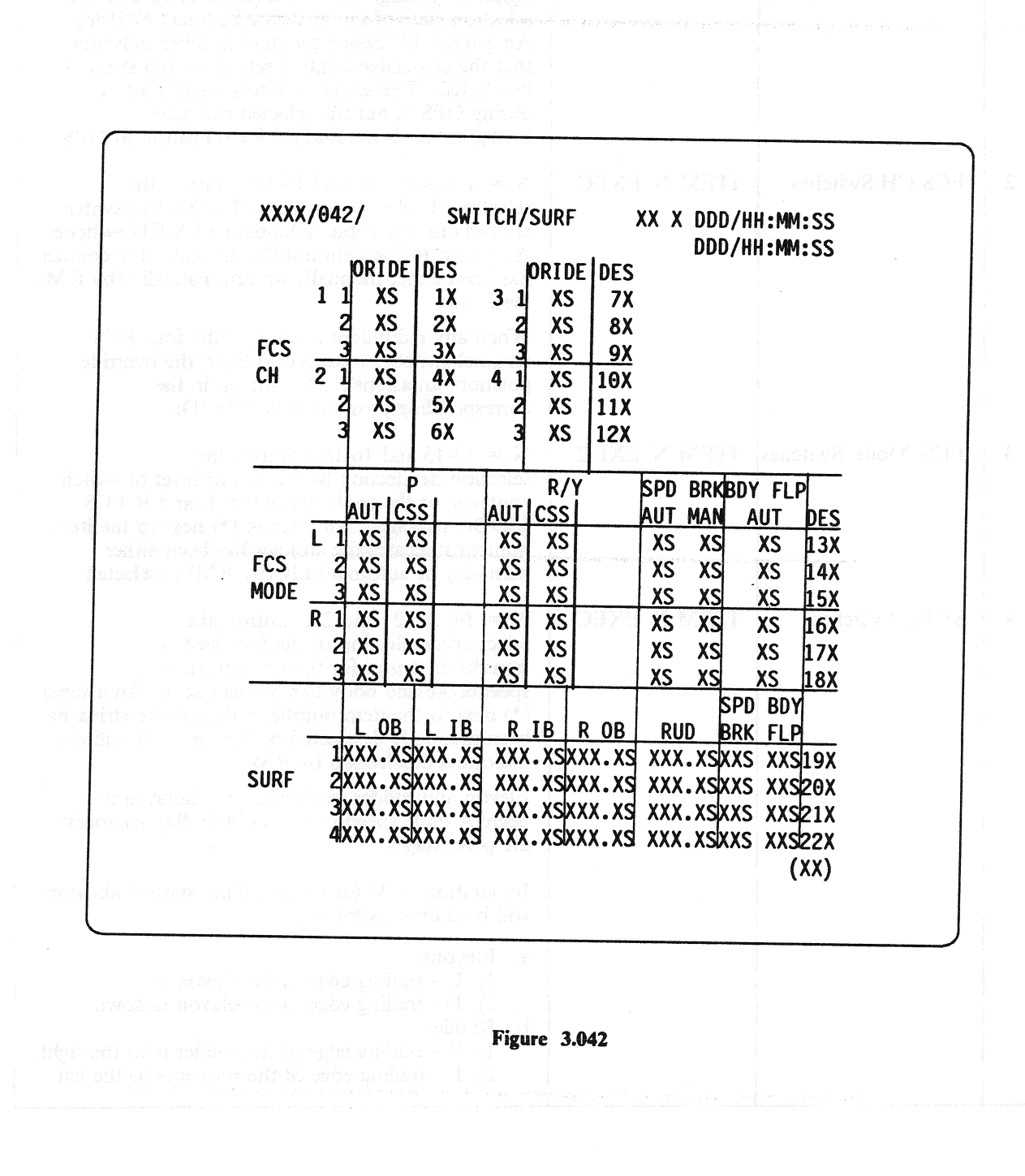

|   |                   | TABLE 3.042-1. E | DISPLAY FUNCTIONS                                                                                                    |
|---|-------------------|------------------|----------------------------------------------------------------------------------------------------|
| # | FUNCTION          | KYBD<br>ENTRY(S) | NOTES                                                                                                    |
| 1 | SPEC Call-Up      | SPEC 042 PRO     | The SWITCH/SURF display is available only in<br>OPS G8. For all outputs an M is displayed if the<br>signal is missing. Items 1 through 22 reverse the<br>selection state of the associated contact or string.<br>An asterisk (*) beside the item number indicates<br>that the associated contact sets or switch string is<br>deselected. The selection filters are not active<br>during OPS 8, but the selected candidate<br>configuration is maintained for transition to OPS 3. |
| 2 | FCS CH Switches   | ITEM N EXEC      | N = 1-3, 4-6, 7-9, and 10-12; controls the selection/deselection of the 1, 2 or 3 set of switch contacts for the triple redundant FCS CH switches. An * next to the item number indicates the contact has been either manually or automatically (by RM) deselected.                                                                                                    |
|   |                   |                  | When any redundant contact of the four FCS channel switches is sensed to be in the override position, an asterisk (*) is shown in the corresponding position under ORIDE.                                                                                                    |
| 3 | FCS Mode Switches | ITEM N EXEC      | N = 13-15 and 16-18; controls the<br>selection/deselection of the 1, 2 or 3 set of switch<br>contacts for the triple redundant L and R FCS<br>MODE switches. An asterisk (*) next to the item<br>number indicates the contact has been either<br>manually or automatically (by RM) deselected.                                                                                                    |
| 4 | SURF Switches     | ITEM N EXEC      | N = 19, 20, 21 and 22; controls the<br>selection/deselection of the four feedback<br>transducer strings for the elevons, rudder,<br>speedbrake and body flap aerosurfaces. An asterisk<br>(*) next to the item number indicates the string has<br>been manually deselected by the crew. It will not<br>indicate a deselection by RM.<br>Elevon and rudder feedbacks are displayed in<br>degrees while speedbrake and body flap feedbacks<br>are percentages.                      |
|   |                   |                  | <ul> <li>In addition to M for missing data, status indicators will be output as follows:</li> <li>a. Elevons <ol> <li>U - trailing edge of the elevon is up.</li> <li>D - trailing edge of the elevon is down.</li> </ol> </li> <li>B. Rudder <ol> <li>R - trailing edge of the rudder is to the right.</li> <li>L - trailing edge of the rudder is to the left.</li> </ol> </li> </ul>                                                                                           |

## RELEASE: OI20 BOOK:

**PASS User's Guide** 

#### Date: 12/20/90 Rev: 0

|                                                        | 0000                                                                                                    | ABLE 3.                                                                                                    | 042-2. C                                                                                                    | DISPL                                                                                                    | AY ITEMS                                                                                                    |
|--------------------------------------------------------|----------------------------------------------------------------------------------------------------|----------------------------------------------------------------------------------------------------|----------------------------------------------------------------------------------------------------|----------------------------------------------------------------------------------------------------|----------------------------------------------------------------------------------------------------|
| DEFINITION                                             | MIN                                                                                                    | MAX                                                                                                    | UNIT                                                                                                    | FN                                                                                                    | HAL NAME/NOTES                                                                                                    |
| Select/deselect<br>Contact Set 1 for<br>FCS CH1 Switch |                                                                                                    |                                                                                                    |                                                                                                    | 2                                                                                                    | CGRB_ORB_TRIPLE_SF_STAT\$(4:13)                                                                                                    |
| Select/deselect<br>Contact Set 2 for<br>FCS CH1 Switch |                                                                                                    |                                                                                                    |                                                                                                    | 2                                                                                                    | CGRB_ORB_TRIPLE_SF_STAT\$(5:13)                                                                                                    |
| Select/deselect<br>Contact Set 3 for<br>FCS CH1 Switch |                                                                                                    |                                                                                                    |                                                                                                    | 2                                                                                                    | CGRB_ORB_TRIPLE_SF_STAT\$(6:13)                                                                                                    |
| Select/deselect<br>Contact Set 1 for<br>FCS CH2 Switch |                                                                                                    |                                                                                                    |                                                                                                    | <b>2</b>                                                                                                    | CGRB_ORB_TRIPLE_SF_STAT\$(4:14)                                                                                                    |
| Select/deselect<br>Contact Set 2 for<br>FCS CH2 Switch |                                                                                                    |                                                                                                    |                                                                                                    | 2                                                                                                    | CGRB_ORB_TRIPLE_SF_STAT\$(5:14)                                                                                                    |
| Select/deselect<br>Contact Set 3 for<br>FCS CH2 Switch |                                                                                                    |                                                                                                    |                                                                                                    | 2                                                                                                    | CGRB_ORB_TRIPLE_SF_STAT\$(6:14)                                                                                                    |
| Select/deselect<br>Contact Set 1 for<br>FCS CH3 Switch |                                                                                                    |                                                                                                    |                                                                                                    | 2                                                                                                    | CGRB_ORB_TRIPLE_SF_STAT\$(4:15)                                                                                                    |
| Select/deselect<br>Contact Set 2 for<br>FCS CH3 Switch | 1<br>1<br>1                                                                                                    |                                                                                                    |                                                                                                    | 2                                                                                                    | CGRB_ORB_TRIPLE_SF_STAT\$(5:15)                                                                                                    |
| Select/deselect<br>Contact Set 3 for<br>FCS CH3 Switch |                                                                                                    |                                                                                                    | <ul> <li>Television (Configuration)</li> </ul>                                                                                                    | 2                                                                                                    | CGRB_ORB_TRIPLE_SF_STAT\$(6:15)                                                                                                    |
| Select/deselect<br>Contact Set 1 for<br>FCS CH4 Switch | gjili<br>Port fan Torren (1999)<br>Port fan Torren (1999)<br>Sjir fan F                                                                                                    |                                                                                                    |                                                                                                    | 2                                                                                                    | CGRB_ORB_TRIPLE_SF_STAT\$(4:16)                                                                                                    |
| Select/deselect<br>Contact Set 2 for<br>FCS CH4 Switch |                                                                                                    |                                                                                                    | alle de la france de la competencia                                                                                                    | 2                                                                                                    | CGRB_ORB_TRIPLE_SF_STAT\$(5:16)                                                                                                    |
| Select/deselect<br>Contact Set 3 for<br>FCS CH4 Switch | ne o dilla della della d | e ver                                                                                                    | <ul> <li>A state of the state of degree s</li> </ul>                                                                                                    | 2                                                                                                    | CGRB_ORB_TRIPLE_SF_STAT\$(6:16)                                                                                                    |
|                                                        | DEFINITION<br>Select/deselect<br>Contact Set 1 for<br>FCS CH1 Switch<br>Select/deselect<br>Contact Set 2 for<br>FCS CH1 Switch<br>Select/deselect<br>Contact Set 3 for<br>FCS CH1 Switch<br>Select/deselect<br>Contact Set 1 for<br>FCS CH2 Switch<br>Select/deselect<br>Contact Set 2 for<br>FCS CH2 Switch<br>Select/deselect<br>Contact Set 3 for<br>FCS CH2 Switch<br>Select/deselect<br>Contact Set 1 for<br>FCS CH3 Switch<br>Select/deselect<br>Contact Set 2 for<br>FCS CH3 Switch<br>Select/deselect<br>Contact Set 2 for<br>FCS CH3 Switch<br>Select/deselect<br>Contact Set 3 for<br>FCS CH3 Switch<br>Select/deselect<br>Contact Set 3 for<br>FCS CH3 Switch<br>Select/deselect<br>Contact Set 1 for<br>FCS CH3 Switch<br>Select/deselect<br>Contact Set 3 for<br>FCS CH3 Switch<br>Select/deselect<br>Contact Set 3 for<br>FCS CH4 Switch<br>Select/deselect<br>Contact Set 2 for<br>FCS CH4 Switch                                                                                                    | DEFINITIONMINSelect/deselect<br>Contact Set 1 for<br>FCS CH1 SwitchSelect/deselect<br>Contact Set 2 for<br>FCS CH1 SwitchSelect/deselect<br>Contact Set 3 for<br>FCS CH1 SwitchSelect/deselect<br>Contact Set 1 for<br>FCS CH2 SwitchSelect/deselect<br>Contact Set 2 for<br>FCS CH2 SwitchSelect/deselect<br>Contact Set 3 for<br>FCS CH2 SwitchSelect/deselect<br>Contact Set 3 for<br>FCS CH2 SwitchSelect/deselect<br>Contact Set 3 for<br>FCS CH2 SwitchSelect/deselect<br>Contact Set 1 for<br>FCS CH3 SwitchSelect/deselect<br>Contact Set 2 for<br>FCS CH3 SwitchSelect/deselect<br>Contact Set 3 for<br>FCS CH3 SwitchSelect/deselect<br>Contact Set 3 for<br>FCS CH3 SwitchSelect/deselect<br>Contact Set 3 for<br>FCS CH3 SwitchSelect/deselect<br>Contact Set 1 for<br>FCS CH3 SwitchSelect/deselect<br>Contact Set 2 for<br>FCS CH4 SwitchSelect/deselect<br>Contact Set 2 for<br>FCS CH4 SwitchSelect/deselect<br>Contact Set 3 for<br>FCS CH4 SwitchSelect/deselect<br>Contact Set 3 for<br>FCS CH4 Switch | DEFINITIONMINMAXSelect/deselect<br>Contact Set 1 for<br>FCS CH1 SwitchSelect/deselect<br>Contact Set 2 for<br>FCS CH1 SwitchSelect/deselect<br>Contact Set 3 for<br>FCS CH1 SwitchSelect/deselect<br>Contact Set 1 for<br>FCS CH2 SwitchSelect/deselect<br>Contact Set 2 for<br>FCS CH2 SwitchSelect/deselect<br>Contact Set 3 for<br>FCS CH2 SwitchSelect/deselect<br>Contact Set 3 for<br>FCS CH2 SwitchSelect/deselect<br>Contact Set 3 for<br>FCS CH2 SwitchSelect/deselect<br>Contact Set 3 for<br>FCS CH2 SwitchSelect/deselect<br>Contact Set 3 for<br>FCS CH3 SwitchSelect/deselect<br>Contact Set 2 for<br>FCS CH3 SwitchSelect/deselect<br>Contact Set 3 for<br>FCS CH3 SwitchSelect/deselect<br>Contact Set 3 for<br>FCS CH3 SwitchSelect/deselect<br>Contact Set 3 for<br>FCS CH3 SwitchSelect/deselect<br>Contact Set 1 for<br>FCS CH3 SwitchSelect/deselect<br>Contact Set 3 for<br>FCS CH4 SwitchSelect/deselect<br>Contact Set 2 for<br>FCS CH4 SwitchSelect/deselect<br>Contact Set 3 for<br>FCS CH4 Switch | DEFINITIONMINMAXUNITSelect/deselect<br>Contact Set 1 for<br>FCS CH1 SwitchSelect/deselect<br>Contact Set 2 for<br>FCS CH1 SwitchSelect/deselect<br>Contact Set 3 for<br>FCS CH1 SwitchSelect/deselect<br> | DEFINITIONMINMAXUNITFNSelect/deselect<br>Contact Set 1 for<br>FCS CH1 Switch22Select/deselect<br>Contact Set 2 for<br>FCS CH1 Switch22Select/deselect<br>Contact Set 3 for<br>FCS CH1 Switch22Select/deselect<br>Contact Set 1 for<br>FCS CH2 Switch22Select/deselect<br>Contact Set 2 for<br>FCS CH2 Switch22Select/deselect<br>Contact Set 2 for<br>FCS CH2 Switch22Select/deselect<br>Contact Set 3 for<br>FCS CH2 Switch22Select/deselect<br>Contact Set 3 for<br>FCS CH2 Switch22Select/deselect<br>Contact Set 1 for<br>FCS CH3 Switch22Select/deselect<br>Contact Set 3 for<br>FCS CH3 Switch22Select/deselect<br>Contact Set 3 for<br>FCS CH3 Switch22Select/deselect<br>Contact Set 3 for<br>FCS CH3 Switch22Select/deselect<br>Contact Set 3 for<br>FCS CH4 Switch22Select/deselect<br>Contact Set 2 for<br>FCS CH4 Switch22Select/deselect<br>Contact Set 2 for<br>FCS CH4 Switch22Select/deselect<br>Contact Set 2 for<br>FCS CH4 Switch22 |

## 3.5.042-3

|    | TAE                                                                   | BLE 3.042   | -2. DISF | LAY ITI | E <b>MS</b> ( | (Continued)               |
|----|-----------------------------------------------------------------------|-------------|----------|---------|---------------|---------------------------|
| #  | DEFINITION                                                            | MIN         | MAX      | UNIT    | FN            | HAL NAME/NOTES            |
| 13 | Select/deselect<br>Contact Set 1 for<br>FCS MODE L<br>Switch          |             |          |         | 3             | CGRB_RM_SW_DISPLAYS\$(1)  |
| 14 | Select/deselect<br>Contact Set 2 for<br>FCS MODE L<br>Switch          |             |          |         | 3             | CGRB_RM_SW_DISPLAYS\$(2)  |
| 15 | Select/deselect<br>Contact Set 3 for<br>FCS MODE L<br>Switch          |             |          |         | 3             | CGRB_RM_SW_DISPLAYS\$(3)  |
| 16 | Select/deselect<br>Contact Set 1 for<br>FCS MODE R<br>Switch          |             |          |         | 3             | CGRB_RM_SW_DISPLAYS\$(4)  |
| 17 | Select/deselect<br>Contact Set 2 for<br>FCS MODE R<br>Switch          | 1 a.        |          |         | 3             | CGRB_RM_SW_DISPLAYS\$(5)  |
| 18 | Select/deselect<br>Contact Set 3 for<br>FCS MODE R<br>Switch          |             |          |         | 3             | CGRB_RM_SW_DISPLAYS\$(6)  |
| 19 | Select/deselect<br>Feedback Transducer<br>String 1 for SURF<br>Switch |             |          |         | 4             | CGRB_RM_SW_DISPLAYS\$(7)  |
| 20 | Select/deselect<br>Feedback Transducer<br>String 2 for SURF<br>Switch |             |          |         | 4             | CGRB_RM_SW_DISPLAYS\$(8)  |
| 21 | Select/deselect<br>Feedback Transducer<br>String 3 for SURF<br>Switch |             |          |         | 4             | CGRB_RM_SW_DISPLAYS\$(9)  |
| 22 | Select/deselect<br>Feedback Transducer<br>String 4 for SURF<br>Switch |             |          |         | 4             | CGRB_RM_SW_DISPLAYS\$(10) |
|    |                                                                       | · · · · · · | с. н     |         |               |                           |

#### **3.5.043 DISPLAY: CONTROLLERS**

#### -1 AVAILABILITY: SPEC 043 in OPS G8.

-2 PURPOSE: The RM CONTROLLERS specialist function provides the means to monitor data and control the selection filters for Rotation and Translation Hand Controllers (RHC and THC), Speed Brake (SPD BRK) and Rudder Pedal (RUD PED) controller, RHC and Panel (PNL) trim switches, and Body Flap (BDY FLP) slew switches. In the Deselect (DES) columns, specific item numbers allow manual selection or deselection of the associated sensor. An asterisk (\*) indicates deselection, a blank, selection. The items operate like a flip flop (select or deselect). (37692)

| ti ang un                                                                                                    | XX  | XX/G       | 43/             |               | C    | ONTRO | OLLERS  |      | ХХ                                     | X DDI                            | D/HH  | :MM:SS         |     |
|----------------------------------------------------------------------------------------------------|-----|------------|-----------------|---------------|------|-------|---------|------|----------------------------------------|----------------------------------|-------|----------------|-----|
|                                                                                                    |     | lóar       | an en           |               | 0.25 | h ovi |         |      |                                        | DDI                              | D/HH  | :MM:SS         |     |
| OBA (Shi o                                                                                                    |     |            |                 |               |      |       |         |      |                                        |                                  |       | •              |     |
|                                                                                                    |     | Π          | XTYTZ           | <u>DES</u>    |      |       |         |      |                                        | R                                | P     | Y DES          |     |
|                                                                                                    |     | 1X         | sxsx:           | S 1X          |      |       |         |      | 1                                      | XXXS                             | xxxs  | XXXS23X        |     |
|                                                                                                    |     | L2X        | sxsxs           | S 2X          |      |       |         |      | L2                                     | XXXS                             | xxxs  | XXXS24X        |     |
| 2019년 1월 1919년 1919년 1919년<br>1919년 1919년 1919년 1919년 1919년 1919년 1919년 1919년 1919년 1919년 1919년 1919년 1919년 1919년 1919년 1919년 1919년 1919년 191 | THC | _3X        | SXSXS           | <u>3X</u>     |      | BDY   | FLP     |      | _3                                     | XXXS                             | XXX   | <u> XXS25X</u> |     |
|                                                                                                    |     | 1X         | SXSXS           | 5 4X          | a.d  | UF    | DNDES   |      | 1                                      | XXXS                             | (XXS) | XXS26X         |     |
|                                                                                                    |     | A2X        | SXSXS           | 5X            |      | L1XS  | XS19X   | RHC  | R2                                     | XXXS                             | (XXS) | XXS27X         |     |
|                                                                                                    | -   | <u> </u>   | SXSXS           | 6X            | SW   | _2XS  | XS20X   |      | _3                                     | XXXS                             | (XXS) | <u>(XXS28X</u> |     |
|                                                                                                    |     | 1          | xixxis          | 7X            |      | R1XS  | XS21X   |      | 1                                      | XXXS                             | (XXS) | (XXS29X        |     |
|                                                                                                    |     | L2         | xixxis          | 8X            |      | ZIXS  | ixsi22x |      | A2                                     | XXXS                             | (XXS) | XXS30X         |     |
| ios de la actación<br>A                                                                                                    |     | 3          | XXXS            | <u>9X</u>     |      |       |         |      | 3                                      | XXXS                             | (XXS) | <u>(XXS31X</u> |     |
| A. S. S. S. S. S. S. S. S. S. S. S. S. S.                                                                                                    | SPD | 1          | xixxis          | 10X           |      |       |         |      | L1                                     | XS                               | XS    | 32X            |     |
|                                                                                                    | BK  | R2         | xixxis          | 11X           |      |       |         | RHC  | _2                                     | XS                               | XS    | <u>33X</u>     |     |
|                                                                                                    |     | 3          | XXXS            | 12X           |      |       |         | TRIM | R1                                     | XS                               | XS    | 34X            |     |
| ener di basia                                                                                                    |     | 1X         | xixxis          | 13X           |      |       |         |      | _2                                     | XS                               | XS    | <u>35X</u>     |     |
|                                                                                                    |     | L2X        | xixxis          | 14X           |      |       |         |      | L1                                     | XS                               | XS    | XS36X          |     |
|                                                                                                    | RUD | <u></u> 3X | XXXS            | 15X           |      |       |         | PNL  | 2                                      | XS                               | XS    | <u>XS37X</u>   |     |
|                                                                                                    | PED | 1X         | xixxis          | 16X           |      |       |         | TRIM | R1                                     | XS                               | XS    | XS38X          |     |
|                                                                                                    |     | R2X        | xixxis          | 17X           |      |       |         |      | 2                                      | XS                               | XS    | XS39X          |     |
|                                                                                                    |     | 3X.        | xixxis          | 18X           |      |       |         |      |                                        |                                  |       |                |     |
|                                                                                                    |     |            |                 |               |      |       |         |      |                                        |                                  |       |                |     |
|                                                                                                    |     |            |                 |               |      |       |         |      |                                        |                                  |       | (XX)           |     |
|                                                                                                    |     |            |                 |               |      |       |         |      |                                        |                                  |       |                |     |
| tali (normalitation)<br>⊾an ann an ann                                                                                                    |     |            |                 |               |      |       |         |      |                                        |                                  |       |                |     |
|                                                                                                    |     |            | inionom vežesti | in in the sta |      |       |         |      | ,,,,,,,,,,,,,,,,,,,,,,,,,,,,,,,,,,,,,, | لد حزت بر می محمد بزر با الالیان |       |                | *** |
|                                                                                                    |     |            |                 |               |      |       |         |      |                                        |                                  | 917   |                |     |
|                                                                                                    |     |            |                 |               |      |       |         |      |                                        |                                  |       |                |     |

|   | TABLE 3.043-1. DISPLAY FUNCTIONS      |                                                                                                    |                                                                                                    |  |  |  |  |  |  |
|---|---------------------------------------|----------------------------------------------------------------------------------------------------|----------------------------------------------------------------------------------------------------|--|--|--|--|--|--|
| # | FUNCTION                              | KYBD ENTRY(S)                                                                                                    | NOTES                                                                                                    |  |  |  |  |  |  |
| 1 | SPEC Call Up                          | SPEC 043 PRO                                                                                                    | This display is only available in OPS G8.                                                                                                    |  |  |  |  |  |  |
| 2 | Translation Hand<br>Controller Matrix | (a) And South Control of Control of Contr | THC - The triple redundant transducer $(1, 2, 3)$<br>data for each THC (L and A) are displayed for<br>TX (X-axis), TY (Y-axis), and TZ (Z-axis). A<br>(+) or $(-)$ character indicates the sensed THC<br>command, and a Blank indicates no sensed<br>command.<br>Status characters - Good (Blank), Commfault<br>(M), Dilemma (?), Failed ( $\downarrow$ ). |  |  |  |  |  |  |
|   |                                       | ITEM X EXEC                                                                                                    | X = 1-6: Allows set/reset of the deselect signal<br>for the indicated THC channel. Reset is<br>indicated by an asterisk (*) in the DES column.                                                                                                    |  |  |  |  |  |  |
|   |                                       |                                                                                                    | Two item entries are required to reset a failed<br>component (deselect then select the THC<br>channel).                                                                                                    |  |  |  |  |  |  |
| 3 | Speed Brake<br>Controller Matrix      |                                                                                                    | SPD BK - The triple redundant transducer $(1, 2, 3)$ data for each SPD BK (L and R) are displayed as percent (+ or -, 0 to 99).<br>Status characters - Good (Blank), Commfault (M).                                                                                                    |  |  |  |  |  |  |
|   |                                       | ITEM X EXEC                                                                                                    | X = 7-12: Allows select/deselect of the<br>indicated SPD BK transducer. Deselect is<br>indicated by an asterisk (*) in the DES column.                                                                                                    |  |  |  |  |  |  |
| 4 | Rudder Pedal<br>Controller Matrix     |                                                                                                    | RUD PED - The triple redundant transducer<br>(1, 2, 3) data for each RUD PED (L or R) are<br>displayed as percent (R or L, 0 to 99).<br>Status Characters - Good (Blank), Commfault<br>(M).                                                                                                    |  |  |  |  |  |  |
|   |                                       | ITEM X EXEC                                                                                                    | X = 13-18: Allows select/deselect of the indicated RPTA. Deselect is indicated by an asterisk (*) in the DES column.                                                                                                    |  |  |  |  |  |  |
| 5 | Body Flap Matrix                      |                                                                                                    | BDY FLP - The double redundant contacts (1,<br>2) for each slew switch (L, R) are displayed for<br>UP (Up), and DN (Down). An asterisk (*) is<br>displayed in the appropriate columns. Status<br>characters - Good (Blank), Commfault (M).                                                                                                    |  |  |  |  |  |  |
|   |                                       | ITEM X EXEC                                                                                                    | X = 19-22: Allows select/deselect of the<br>indicated Body Flap slew switch. Deselect is<br>indicated by an asterisk (*) in the DES column.                                                                                                    |  |  |  |  |  |  |

|   | ТАВ                                  | LE 3.043-1. DISPLAY | FUNCTIONS (Continued)                                                                                                    |
|---|--------------------------------------|---------------------|----------------------------------------------------------------------------------------------------|
| # | FUNCTION                             | KYBD ENTRY(S)       | NOTES                                                                                                    |
| 6 | Rotational Hand<br>Controller Matrix |                     | RHC - The triple redundant transducer $(1, 2, 3)$<br>data for each RHC (L, R, A) are displayed for<br>R (Roll), P (Pitch), Y (Yaw) as percent (0 to<br>99) of the direction (U, D, L, or R).<br>Status characters - Good (Blank), Commfault<br>(M), Dilemma (?), Failed ( $\downarrow$ ).                                                                                                    |
|   |                                      | ITEM X EXEC         | X = 23-31: Allows set/reset of the deselect<br>signal for the indicated RHC channel. Reset is<br>indicated by an asterisk (*) in the DES column,<br>can also occur when RHC FDIR declares a<br>failed unit. To reset a deselection, execute the<br>appropriate Deselect item number.                                                                                                    |
| 7 | Trim Switch Matrix                   |                     | RHC TRIM - The double redundant contacts<br>(1, 2) for each trim switch (L, R) are displayed<br>for R (Roll), and P (Pitch). An L (Left) or R<br>(Right) will be displayed for Roll, an U (Up) or<br>D (Down) will be displayed for Pitch, and a<br>Blank indicates no sensed command.<br>Status Characters - Good (Blank), Commfault<br>(M).                                                                                                    |
|   |                                      | ITEM X EXEC         | X = 32-35: Allows select/deselect of the<br>indicated RHC trim switch. Deselect is<br>indicated by an asterisk (*) in the DES column.<br>PNL TRIM - The double redundant contacts<br>(1, 2) for each trim switch (L, R) are displayed<br>for R (Roll), P (Pitch), and Y (YAW). An L<br>(Left) or R (Right) will be displayed for Roll or<br>Yaw, an U (Up) or D (Down) will be displayed<br>for Pitch, and a Blank indicates no sensed<br>command. Status characters - Good (Blank),<br>Commfault (M). |
|   |                                      | ITEM X EXEC         | X = 36-39: Allows select/deselect of the<br>indicated PNL trim switch. Deselect is<br>indicated by an asterisk (*) in the DES column.                                                                                                    |

Date: 12/20/90 Rev: 0

| TABLE 3.043-2. DISPLAY ITEMS |                                                       |     |     |                                               |          |                                              |  |
|------------------------------|-------------------------------------------------------|-----|-----|-----------------------------------------------|----------|----------------------------------------------|--|
| #                            | DEFINITION                                            | MIN | MAX | UNIT                                          | FN       | HAL NAME/NOTES                               |  |
| 1                            | Select/Deselect forward<br>THC1 from Select Filter    |     |     |                                               | 2        | CGZB_THC_ASTER\$(1)                          |  |
| 2                            | Select/Deselect forward<br>THC2 from Select Filter    |     |     |                                               | 2        | CGZB_THC_ASTER\$(2)                          |  |
| 3                            | Select/Deselect forward<br>THC3 from Select Filter    |     |     | an tha an an an an an an an an an an an an an | 2        | CGZB_THC_ASTER\$(3)                          |  |
| 4                            | Select/Deselect aft<br>THC1 from Select Filter        |     |     |                                               | 2        | CGZB_THC_ASTER\$(4)                          |  |
| 5                            | Select/Deselect aft<br>THC2 from Select Filter        |     |     |                                               | 2        | CGZB_THC_ASTER\$(5)                          |  |
| 6                            | Select/Deselect aft<br>THC3 from Select Filter        |     |     |                                               | 2        | CGZB_THC_ASTER\$(6)                          |  |
| 7                            | Select/Deselect left<br>SPDBK1 from Select<br>Filter  |     |     |                                               | 3        | CGRV_RM_DATA_BASE.<br>CGRB_STATUS_2\$(9;13)  |  |
| 8                            | Select/Deselect left<br>SPDBK2 from Select<br>Filter  |     |     | n an an an an an an an an an an an an an      | <b>3</b> | CGRV_RM_DATA_BASE.<br>CGRB_STATUS_2\$(9;14)  |  |
| 9                            | Select/Deselect left<br>SPDBK3 from Select<br>Filter  |     |     |                                               | 3        | CGRB_RM_DATA_BASE.<br>CGRB_STATUS_2\$(9;15)  |  |
| 10                           | Select/Deselect right<br>SPDBK1 from Select<br>Filter |     |     |                                               | 3        | CGRB_RM_DATA_BASE.<br>CGRB_STATUS_2\$(11;13) |  |
| 11                           | Select/Deselect right<br>SPDBK2 from Select<br>Filter |     |     | Start -                                       | <b>3</b> | CGRB_RM_DATA_BASE.<br>CGRB_STATUS_2\$(11;14) |  |
| 12                           | Select/Deselect right<br>SPDBK3 from Select<br>Filter |     |     |                                               | 3        | CGRB_RM_DATA_BASE.<br>CGRB_STATUS_2\$(11;15) |  |
| 13                           | Select/Deselect left<br>RPTA1 from Select<br>Filter   |     |     |                                               | 3        | CGRB_RM_DATA_BASE.<br>CGRB_STATUS_2\$(8;13)  |  |
| 14                           | Select/Deselect left<br>RPTA2 from Select<br>Filter   |     |     |                                               | 3        | CGRB_RM_DATA_BASE.<br>CGRB_STATUS_2\$(8;14)  |  |
|                              |                                                       |     | ×   |                                               |          |                                              |  |

#### 3.5.043-4

## RELEASE: OI20

#### BOOK: PASS User's Guide

Date: 12/20/90 Rev: 0

|    | TABLE 3.043-2. DISPLAY ITEMS (Continued)                   |                                        |     |                                                                                             |    |                                              |  |  |  |
|----|------------------------------------------------------------|----------------------------------------|-----|---------------------------------------------------------------------------------------------|----|----------------------------------------------|--|--|--|
| #  | DEFINITION                                                 | MIN                                    | MAX | UNIT                                                                                        | FN | HAL NAME/NOTES                               |  |  |  |
| 15 | Select/Deselect left<br>RPTA3 from Select<br>Filter        |                                        |     |                                                                                             | 3  | CGRB_RM_DATA_BASE.<br>CGRB_STATUS_2\$(8;15)  |  |  |  |
| 16 | Select/Deselect right<br>RPTA1 from Select<br>Filter       |                                        |     |                                                                                             | 3  | CGRB_RM_DATA_BASE.<br>CGRB_STATUS_2\$(10;13) |  |  |  |
| 17 | Select/Deselect right<br>RPTA2 from Select<br>Filter       |                                        |     | - char                                                                                      | 3  | CGRB_RM_DATA_BASE.<br>CGRB_STATUS_2\$(10;14) |  |  |  |
| 18 | Select/Deselect right<br>RPTA3 from Select<br>Filter       |                                        |     |                                                                                             | 3  | CGRB_RM_DATA_BASE.<br>CGRB_STATUS_2\$(10;15) |  |  |  |
| 19 | Select/Deselect left<br>Body Flap 1 from Select<br>Filter  |                                        |     |                                                                                             | 4  | CGRB_SW_SF\$(7:5)                            |  |  |  |
| 20 | Select/Deselect left<br>Body Flap 2 from Select<br>Filter  |                                        |     |                                                                                             | 4  | CGRB_SW_SF\$(8:5)                            |  |  |  |
| 21 | Select/Deselect right<br>Body Flap 1 from Select<br>Filter |                                        |     |                                                                                             | 4  | CGRB_SW_SF\$(7:7)                            |  |  |  |
| 22 | Select/Deselect right<br>Body Flap 2 from Select<br>Filter |                                        |     |                                                                                             | 4  | CGRB_SW_SF\$(8:7)                            |  |  |  |
| 23 | Select/Deselect left<br>RHC1 from Select<br>Filter         |                                        |     |                                                                                             | 5  | CGRB_RM_DATA_BASE.<br>CGRB_STATUS_2\$(15;13) |  |  |  |
| 24 | Select/Deselect left<br>RHC2 from Select<br>Filter         |                                        |     |                                                                                             | 5  | CGRB_RM_DATA_BASE.<br>CGRB_STATUS_2\$(15;14) |  |  |  |
| 25 | Select/Deselect left<br>RHC3 from Select<br>Filter         |                                        | 3   | 4.                                                                                          | 5  | CGRB_RM_DATA_BASE.<br>CGRB_STATUS_2\$(15;15) |  |  |  |
| 26 | Select/Deselect right<br>RHC1 from Select<br>Filter        |                                        |     |                                                                                             | 5  | CGRB_RM_DATA_BASE.<br>CGRB_STATUS_2\$(12;13) |  |  |  |
| 27 | Select/Deselect right<br>RHC2 from Select<br>Filter        | ر<br>۱۰<br>۱۰<br>۱۰ - ۱۹۹۹ با ۵ و ۲ مر |     | 2<br>2<br>2<br>2<br>2<br>2<br>2<br>2<br>2<br>2<br>2<br>2<br>2<br>2<br>2<br>2<br>2<br>2<br>2 | 5  | CGRB_RM_DATA_BASE.<br>CGRB_STATUS_2\$(12;14) |  |  |  |
|    | 1                                                          |                                        | 1   |                                                                                             | 1  |                                              |  |  |  |

3.5.043-5

## RELEASE: OI20

### BOOK: PASS User's Guide

| TABLE 3.043-2. DISPLAY ITEMS (Continued) |                                                             |     |     |      |                |                                              |  |
|------------------------------------------|-------------------------------------------------------------|-----|-----|------|----------------|----------------------------------------------|--|
| #                                        | DEFINITION                                                  | MIN | MAX | UNIT | FN             | HAL NAME/NOTES                               |  |
| 28                                       | Select/Deselect right<br>RHC3 from Select<br>Filter         |     |     |      | . 5            | CGRB_RM_DATA_BASE.<br>CGRB_STATUS_2\$(12;15) |  |
| 29                                       | Select/Deselect aft<br>RHC1 from Select<br>Filter           |     |     |      | 5              | CGRB_RM_DATA_BASE.<br>CGRB_STATUS_2\$(18;13) |  |
| 30                                       | Select/Deselect aft<br>RHC2 from Select<br>Filter           |     |     |      | 5              | CGRB_RM_DATA_BASE.<br>CGRB_STATUS_2\$(18;14) |  |
| 31                                       | Select/Deselect aft<br>RHC3 from Select<br>Filter           |     |     |      | 5              | CGRB_RM_DATA_BASE.<br>CGRB_STATUS_2\$(18;15) |  |
| 32                                       | Select/Deselect left<br>RHC TRIM1 from<br>Selection Filter  |     |     |      | 6              | CGRB_SW_SF\$(7:1)                            |  |
| 33                                       | Select/Deselect right<br>RHC TRIM2 from<br>Selection Filter |     |     |      | 6              | CGRB_SW_SF\$(8:1)                            |  |
| 34                                       | Select/Deselect right<br>THC TRIM1 from<br>Selection Filter |     |     |      | 6 <sup>-</sup> | CGRB_SW_SF\$(7:11)                           |  |
| 35                                       | Select/Deselect right<br>THC TRIM1                          |     |     |      | 6              | CGRB_SW_SF\$(8:11)                           |  |
| 36                                       | Select/Deselect left PNL<br>TRIM1 from Selection<br>Filter  |     |     |      | 6              | CGRB_SW_SF\$(7:15)                           |  |
| 37                                       | Select/Deselect left PNL<br>TRIM2 from Selection<br>Filter  |     |     |      | 6              | CGRB_SW_SF\$(8:15)                           |  |
| 38                                       | Select/Deselect right<br>PNL TRIM1 from<br>Selection Filter |     |     |      | 6              | CGRB_SW_SF\$(7:21)                           |  |
| 39                                       | Select/Deselect right<br>PNL TRIM2 from<br>Selection Filter |     | ~   |      | 6              | CGRB_SW_SF\$(8:21)                           |  |
|                                          |                                                             |     |     |      |                |                                              |  |

Date: 12/20/90 Rev: 0

## 3.5.044 DISPLAY: SWITCHES

- -1 AVAILABILITY: SPEC 044 in OPS G8.
- -2 PURPOSE: The Switches display provides a means for the crew to monitor the status of the switch contacts of the Entry Roll Mode switch. It also provides for crew selection of switch contacts to be used as candidates in the Switch RM Selection Filter. (37692)

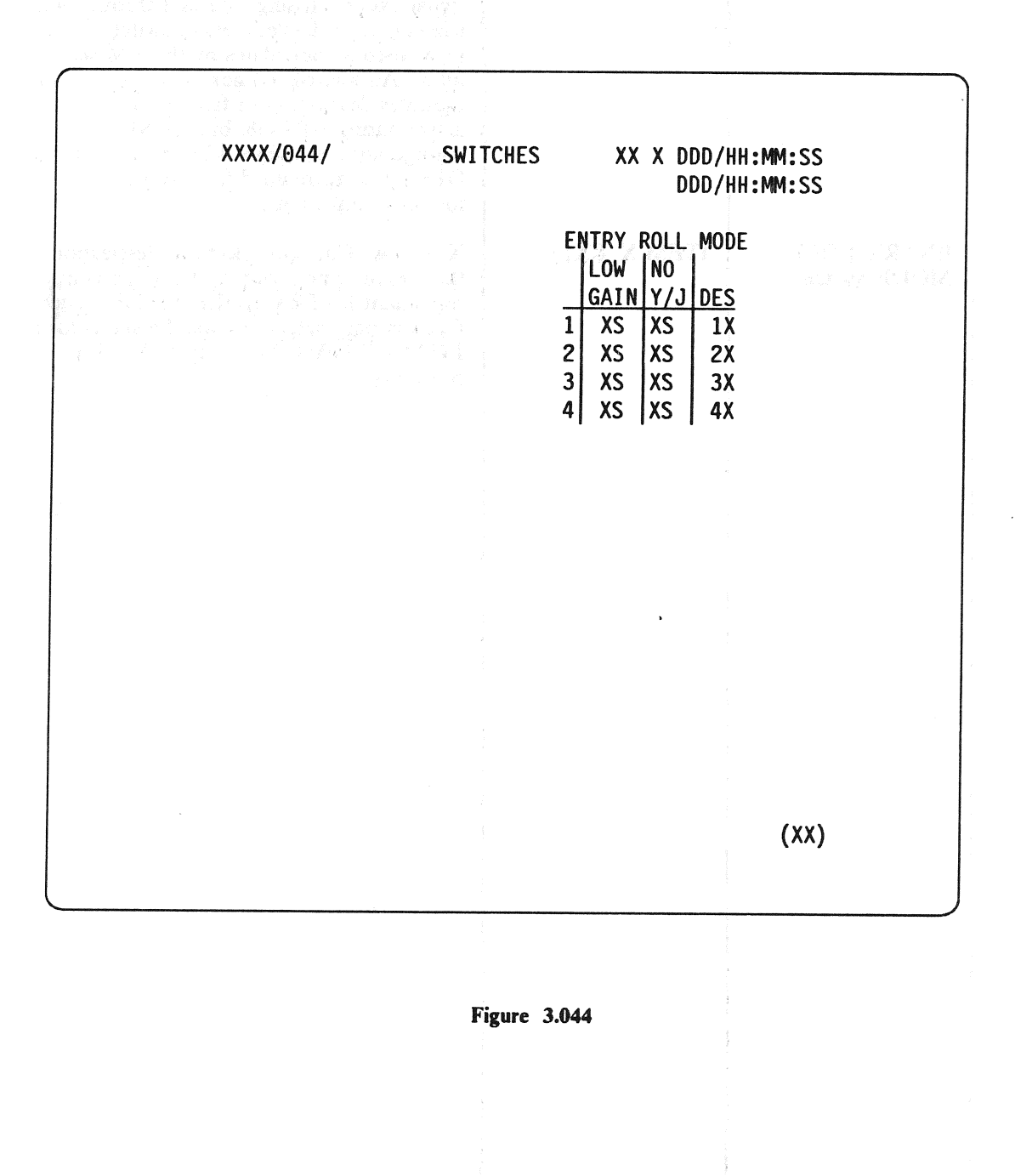

|   | TABLE 3.044-1. DISPLAY FUNCTIONS |               |                                                                                                    |  |  |  |  |  |
|---|----------------------------------|---------------|----------------------------------------------------------------------------------------------------|--|--|--|--|--|
| # | FUNCTION                         | KYBD ENTRY(S) | NOTES                                                                                                    |  |  |  |  |  |
| 1 | SPEC Call-Up                     | SPEC 044 PRO  | The Switches display is available only in OPS<br>G8. An asterisk (*) will be displayed to<br>indicate that the contact closed position has<br>been sensed. An M will be displayed if the<br>signal data is missing. Items 1 through 4 are<br>used to select/deselect sets of switch contacts<br>to be used as candidates by the RM selection<br>filter. An asterisk (*) next to the item number<br>indicates deselection or failure. SF is not<br>active during OPS G8, but the SF<br>configuration established by the crew during<br>OPS G8 is maintained for transitions to other<br>memory configurations. |  |  |  |  |  |
| 2 | ENTRY ROLL<br>MODE Switch        | ITEM X EXEC   | X = 1-4: Controls selection/ deselection of<br>the sets of switch contacts for the quadruply<br>redundant ENTRY ROLL MODE switch.<br>Contact parameters provide the status for the<br>LGAIN (LOW GAIN) and NO YJET<br>positions.                                                                                                    |  |  |  |  |  |
|   |                                  |               |                                                                                                    |  |  |  |  |  |
|   |                                  |               |                                                                                                    |  |  |  |  |  |

|   | TABLE 3.044-2. DISPLAY ITEMS                          |     |     |      |    |                     |  |  |
|---|-------------------------------------------------------|-----|-----|------|----|---------------------|--|--|
| # | DEFINITION                                            | MIN | MAX | UNIT | FN | HAL NAME/NOTES      |  |  |
| 1 | Select Contact Set 1 for<br>ENTRY ROLL<br>MODE Switch |     |     |      | 4  | CGRB_ERM_SF\$(1:13) |  |  |
| 2 | Select Contact Set 2 for<br>ENTRY ROLL<br>MODE Switch |     |     |      | 4  | CGRB_ERM_SF\$(1:14) |  |  |
| 3 | Select Contact Set 3 for<br>ENTRY ROLL<br>MODE Switch |     |     |      | 4  | CGRB_ERM_SF\$(1:15) |  |  |
| 4 | Select Contact Set 4 for<br>ENTRY ROLL<br>MODE Switch |     |     |      | 4  | CGRB_ERM_SF\$(1:16) |  |  |
| 2 |                                                       |     |     |      |    | V                   |  |  |
|   |                                                       |     |     |      |    |                     |  |  |
|   |                                                       |     |     |      |    |                     |  |  |
|   |                                                       |     |     |      |    |                     |  |  |
|   |                                                       |     |     |      |    |                     |  |  |
|   |                                                       |     |     |      |    |                     |  |  |
|   |                                                       |     |     |      |    |                     |  |  |
|   |                                                       |     |     |      |    |                     |  |  |
|   |                                                       |     |     |      |    |                     |  |  |
|   |                                                       |     |     |      |    |                     |  |  |
|   |                                                       |     |     |      |    |                     |  |  |
|   |                                                       |     |     |      |    |                     |  |  |
|   |                                                       |     |     |      |    |                     |  |  |

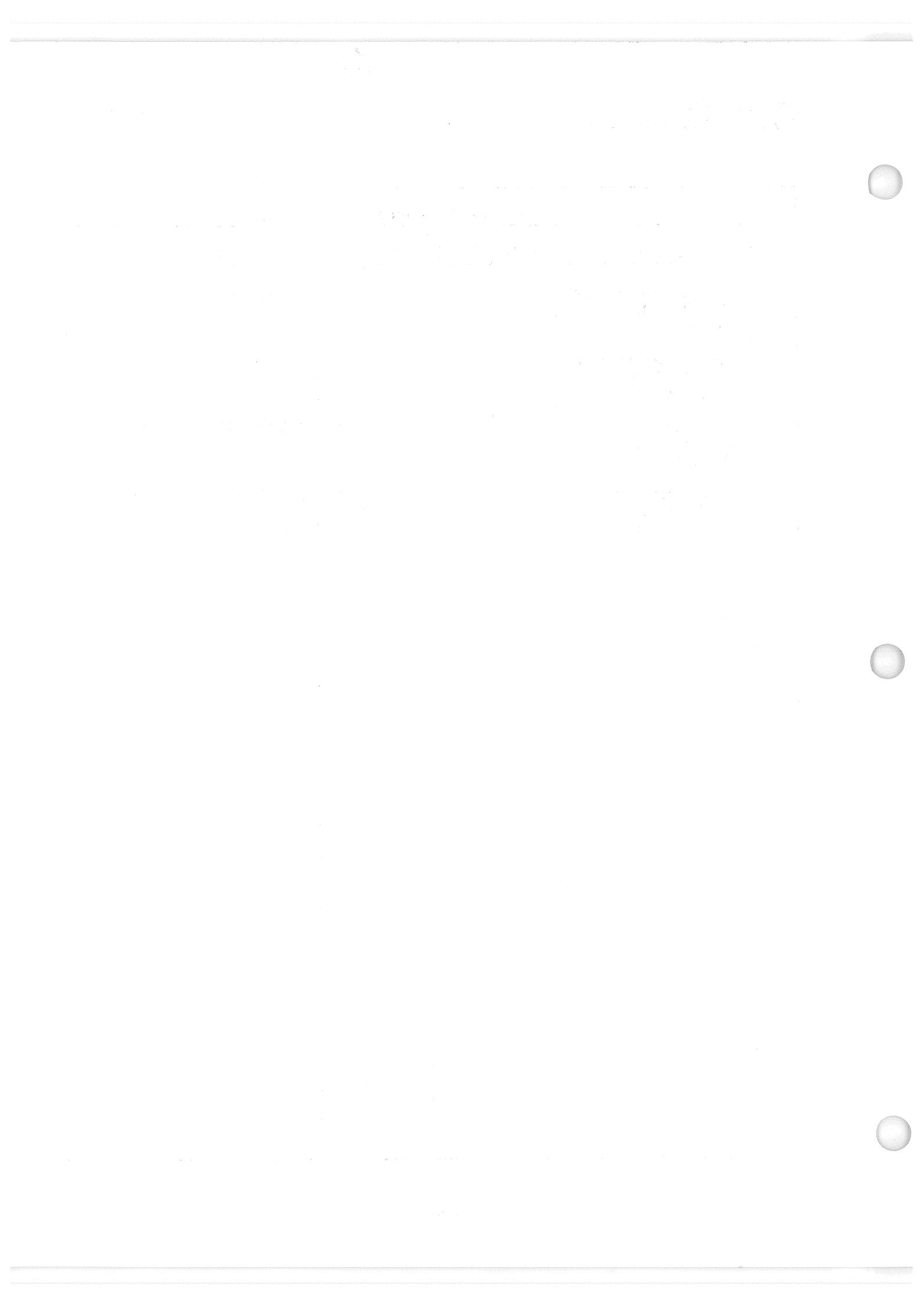

## 3.5.045 DISPLAY: NWS CHECK

- -1 AVAILABILITY: SPEC 045 in OPS G8.
- -2 PURPOSE: The On-Orbit Nose Wheel Steering Check Display provides the capability to control the enable and position commands to the nosewheel steering system. It also allows for the monitoring of the nosewheel steering enable discretes, servo currents, nosewheel strut position data, NWS-activated discretes and the NWS mode switch discretes.

This display allows the user to detect NWS faults during on orbit checkout to ensure the selection of a good nosewheel channel.

| 11 - 2001 (M. 1997)<br> | XXXX/04                         | 45/<br>SYS              | HYD<br>PRES  | NWS<br>S           | CHECI        |         | K DDD<br>DDD | /HH:MM:SS<br>/HH:MM:SS | nt station<br>Station |
|-------------------------|---------------------------------|-------------------------|--------------|--------------------|--------------|---------|--------------|------------------------|-----------------------|
|                         |                                 | SEL                     | HIGH         | E                  | NABLE        | CURRENT | P            | SITION                 |                       |
|                         | NWS1                            | XS                      | XS           |                    | A XS<br>B XS | XX.XXS  | A<br>B       | XX.XXS<br>XX.XXS       | •<br>***              |
|                         | NWS2                            | XS                      | XS           | ava<br>1993<br>194 | A XS<br>B XS | XX.XXS  | L            | ~~.~>                  |                       |
|                         | STIMU<br>ENABL<br>RIGHT<br>LEFT | LI<br>E<br>Turn<br>Turn | l (+)<br>(-) | 1X<br>2X<br>3X     |              |         |              |                        |                       |
|                         | STOP                            |                         |              | 4X                 |              |         |              |                        |                       |
|                         |                                 |                         |              |                    |              |         |              |                        |                       |
|                         |                                 |                         |              |                    |              |         |              | (XX)                   |                       |

Figure 3.045

Date: 12/20/90 Rev: 0

|   | TABLE 3.045-1. DISPLAY FUNCTIONS         |                                                                                                    |                                                                                                    |  |  |  |  |  |  |
|---|------------------------------------------|----------------------------------------------------------------------------------------------------|----------------------------------------------------------------------------------------------------|--|--|--|--|--|--|
| # | FUNCTION                                 | KYBD ENTRY(S)                                                                                                    | NOTES                                                                                                    |  |  |  |  |  |  |
| 1 | SPEC Call-Up                             | SPEC 045 PRO                                                                                                    | The NWS Check Display is available in OPS G8 only.                                                                                                    |  |  |  |  |  |  |
| 2 | ENABLE                                   | ITEM 1 EXEC                                                                                                    | Test response of Enable Valve Driver.<br>Selection of this item causes the NWS Enable<br>Commands to be set to TRUE and the NWS<br>Position Commands to be set to zero.                                                            |  |  |  |  |  |  |
| 3 | RIGHT TURN                               | ITEM 2 EXEC                                                                                                    | Test response of Nosewheel Steering System to                                                                                                    |  |  |  |  |  |  |
|   | an an an an an an an an an an an an an a | an an an an an an an an an an an an an a                                                                                                    | Selection of this item causes the NWS Enable<br>Commands to be set to FALSE and the NWS<br>Position Commands to be set to a predefined<br>positive value.                                                                          |  |  |  |  |  |  |
| 4 | LEFT TURN                                | ITEM 3 EXEC                                                                                                    | Test response of Nosewheel Steering System to<br>a negative position command (left turn).<br>Selection of this item causes the NWS                                                                                                 |  |  |  |  |  |  |
|   |                                          | 11년 19월 19일 - 11일<br>11일 - 11일 - 11일<br>11일 - 11일 - 11일 - 11일<br>11일 - 11일 - 11일 - 11일<br>11일 - 11일 - 11일 - 11일<br>11일 - 11일 - 11일 - 11일<br>11일 - 11일 - 11일 - 11일<br>11일 - 11일 - 11일<br>11일 - 11일 - 11일<br>11일 - 11일 - 11일<br>11일 - 11일 - 11일<br>11일 - 11일 - 11일<br>11일 - 11일 - 11일<br>11일 - 11일 - 11일<br>11일 - 11일<br>11] 11일 - 11일<br>11] 11일 - 11일<br>11] 11일 - 11] 11] 11] 11] 11] 11] 11] 11] 11] 1 | ENABLE Commands to be set to FALSE and<br>the NWS Position Commands to be set to a<br>predefined negative value.                                                                                                    |  |  |  |  |  |  |
| 5 | STOP                                     | ITEM 4 EXEC                                                                                                    | Terminates any previously selected NWS check<br>function. Selection of this item causes the<br>NWS Enable Commands to be set to False and<br>the NWS Position Commands to be set to zero<br>volts.                                 |  |  |  |  |  |  |
|   |                                          |                                                                                                    |                                                                                                    |  |  |  |  |  |  |
|   |                                          |                                                                                                    | an an an Anna an Anna an Anna an Anna an Anna an Anna an Anna an Anna an Anna an Anna an Anna an Anna an Anna a<br>Anna an Anna an Anna an Anna an Anna an Anna an Anna an Anna an Anna an Anna an Anna an Anna an Anna an Anna an |  |  |  |  |  |  |
|   |                                          |                                                                                                    | and the second second second second second second second second second second second second second second second                                                                                                    |  |  |  |  |  |  |
|   |                                          |                                                                                                    |                                                                                                    |  |  |  |  |  |  |
|   |                                          |                                                                                                    |                                                                                                    |  |  |  |  |  |  |
|   |                                          |                                                                                                    |                                                                                                    |  |  |  |  |  |  |
|   |                                          |                                                                                                    |                                                                                                    |  |  |  |  |  |  |
|   |                                          |                                                                                                    |                                                                                                    |  |  |  |  |  |  |
|   |                                          | an an an an an an an an an an an an an a                                                                                                    |                                                                                                    |  |  |  |  |  |  |
|   |                                          | · · · · · · · · · · · · · · · · · · ·                                                                                                    |                                                                                                    |  |  |  |  |  |  |
|   |                                          |                                                                                                    |                                                                                                    |  |  |  |  |  |  |
|   |                                          |                                                                                                    |                                                                                                    |  |  |  |  |  |  |

3.5.045-2

|   | TABLE 3.045-2. DISPLAY ITEMS |     |     |      |    |                                           |  |
|---|------------------------------|-----|-----|------|----|-------------------------------------------|--|
| # | DEFINITION                   | MIN | MAX | UNIT | FN | HAL NAME/NOTES                            |  |
| 1 | Select Enable                |     |     |      | 2  | CVNB_ITEM_SELECT\$(1)<br>MSID = V99X4122X |  |
| 2 | Select Right Turn            |     |     |      | 3  | CVNB_ITEM_SELECT\$(2)<br>MSID = V99X4123X |  |
| 3 | Select Left Turn             |     |     |      | 4  | CVNB_ITEM_SELECT\$(3)<br>MSID = V99X4124X |  |
| 4 | Select Stop                  |     |     |      | 5  | CVNB_ITEM_SELECT\$(4)<br>MSID = V99X4125X |  |
|   |                              |     |     |      |    |                                           |  |
|   |                              |     |     |      |    |                                           |  |
|   |                              |     |     |      |    |                                           |  |
|   |                              |     |     |      |    |                                           |  |
|   |                              |     |     |      |    |                                           |  |
|   |                              |     |     |      |    |                                           |  |
|   |                              |     |     |      |    |                                           |  |
|   |                              |     |     |      |    |                                           |  |
|   |                              |     |     |      |    |                                           |  |
|   |                              |     |     |      |    |                                           |  |
|   |                              |     |     |      |    |                                           |  |
|   |                              |     |     |      |    |                                           |  |
|   |                              |     |     |      |    |                                           |  |

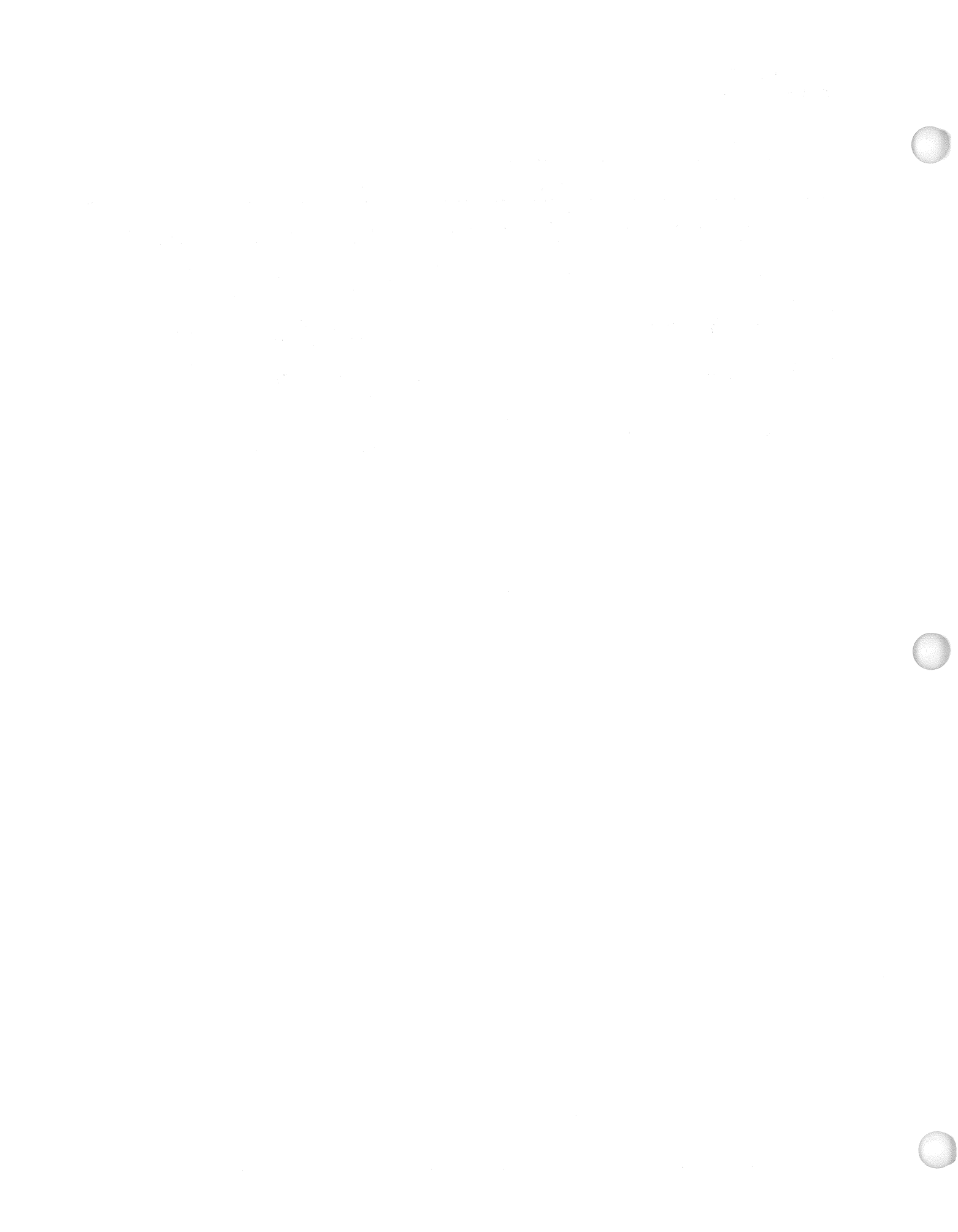

### 3.5.050 DISPLAY: HORIZ SIT

- -1 AVAILABILITY: SPEC 050 IN OPS G1/6 and G3.
- -2 PURPOSE: The Horizontal Situation Spec provides a graphic display of orbiter position and heading relative to the Heading Alignment Cone, altimeter setting control, TAL/Landing site runway and TACAN station designation control, glideslope ground intercept redesignation control, entry point indicator and control, HAC designation and control, Nav filter update displays and controls, ADTA to G&C control, TACAN data status and mode selection, PTI status and control, HUD format selection, speedbrake mode selection, and normal acceleration data. (50085)

| XXXX/050/HORIZ_SITXX_X_DDD                         | /HH:MM:SS         |
|----------------------------------------------------|-------------------|
| PTI XXX 1 ALTM DDD                                 | /HH:MM:SS         |
| INDEX XX 9 <u>XX.XX</u>                            | NAV DELTA         |
| saar ee 🗙 🗙 🔍 👘 saar dada saya dhe bashii sa       | ∆X 10             |
|                                                    | [+]XXXXXX         |
| XXXXXXXXXXX <u>XX</u>                              | ∆Y 11             |
| 41 XXXX SITE XX                                    | HXXXXXX           |
| PRI XXXXX 3X                                       | ∆Z 12             |
| SEC XXXXX 4X                                       | [ <b>H</b> XXXXXX |
| TAC XXX 5 O                                        | ∆X 13             |
|                                                    | HXXXX             |
| TAEM TGT O                                         | ∆Ý 14             |
| G&N X XXXX 6                                       | [±]XXXX           |
| HSI X O                                            | ∆Ż 15             |
| XEP 7                                              | <b>[⊞</b> XXXX    |
| AIM XXXX 8 X.X                                     | LOAD 16           |
| <u>S/B_XXXXX_3918_</u>                             | ∆T EEXX.XX        |
| NAV RESID RATIOAUTINHFOR TAC1 XXXTAC2 XX           | XTAC3 XXX         |
| TAC AZ XX.XXXX.XS19X20X21X ±XXX.XXS XX.XX          | (S±XXX.XXS        |
| RNG±XX.XXXX.XS   ±XXX.XXS±XXX.XX                   | s±xxx.xxs         |
| DES 31X DES 32                                     | X DES 33X         |
| DRAG H±XXXXXXXXXXXXXXXXXXXXXXXXXXXXXXXXXXXX        |                   |
| <u>ADTA H⊯XXXXXXXXXXXXXXXXXXXXXXXXXXXXXXXXXXXX</u> | ABS 34X           |
| ADTA TO G&C 28X29X30X 38 R X XXXX                  | DELTA 35X         |
|                                                    | (XX)              |
|                                                    |                   |

Figure 3.050

|   |                            | TABLE 3 050-1 DI           | SPLAY FUNCTIONS                                                                                                    |
|---|----------------------------|----------------------------|----------------------------------------------------------------------------------------------------|
|   |                            | KVRD                       |                                                                                                    |
| # | FUNCTION                   | ENTRY(S)                   | NOTES                                                                                                    |
| 1 | SPEC Call-Up               | SPEC 050 PRO               | Available in OPS G1/6 and G3.                                                                                                    |
| 2 | Programmed Test<br>Input   | ITEM 1 EXEC                | Acts as a flip-flop alternately enabling or<br>inhibiting PTIs. ENA and INH will be displayed<br>to indicate test status. Valid in MM 101, 102,<br>304, 305.                                                                                                    |
|   |                            |                            | The particular PTI maneuver to be performed is indicated by the PTI index which ranges from 0 to 25.                                                                                                    |
|   |                            |                            | In OPS G3 whenever a PTI window is entered<br>PTI will be displayed oversize and overbright. If<br>the maneuver is inhibited PTI will flash.<br>Characters will not flash when maneuver is in<br>progress and will blank when maneuver is<br>terminated or window exited. (48415)                                          |
| 3 | Baro Altimeter<br>Setting  | ITEM 9 +<br>XX.XX EXEC     | Enter desired barometric altimeter correction for landing field.                                                                                                    |
| 4 | TAL Site Selection         | ITEM 40 + XX<br>EXEC       | The selected TAL landing site is indicated by an index ranging from 1 to 25. This item is legal in OPS G1 until RTLS or TAL abort is declared. It is blanked otherwise. If a TAL abort is declared, ITEM 40 will be blanked and the TAL index will appear next to ITEM 41 and will be used to determine landing site data. |
| 5 | Area Selection             | ITEM 41 + XX<br>EXEC       | The text displayed next to ITEM 41 will be<br>RTLS and will be displayed throughout OPS G1<br>and OPS G6. If a TAL abort is declared in OPS<br>G1, TAL is displayed instead. In OPS G3,<br>LAND is displayed. The selected landing area is<br>indicated by the area index which ranges from 1<br>to 25.                    |
| 6 | Runway Selection           | ITEM 3 EXEC<br>ITEM 4 EXEC | Select primary (ITEM 3) or secondary (ITEM 4)<br>runway. Runway name and TACAN channel<br>data are displayed.                                                                                                    |
| 7 | TACAN Station<br>Selection | ITEM 5 EXEC                | Toggles primary or secondary TACAN station                                                                                                    |
|   |                            |                            |                                                                                                    |

# RELEASE: OI20

## BOOK: PASS User's Guide

Date: 12/20/90 Rev: 0

 $\ell_{\lambda}(q_{1}^{*}r_{1}) < 1$ 

|    | TAI                                                                                                    | BLE 3.050-1. DISPLA     | Y FUNCTIONS (Continued)                                                                                                    |
|----|----------------------------------------------------------------------------------------------------|-------------------------|----------------------------------------------------------------------------------------------------|
| #  | FUNCTION                                                                                                    | KYBD<br>ENTRY(S)        | NOTES                                                                                                    |
| 8  | TAEM Targeting<br>Control                                                                                        | ITEM 6 EXEC             | Enables the runway approach to be toggled from<br>an overhead approach to a straight-in approach<br>in case of high winds or low energy. (42650)<br>Valid in MM 101, 304, 305, 602,603. Indicators<br>are provided for GNC and the left HSI to<br>identify whether left or right HAC is the target<br>point.                                                                                                    |
|    |                                                                                                    | ITEM 7 EXEC             | Caused TAEM guidance to switch between<br>nominal (NEP) and minimum (MEP) entry<br>points.                                                                                                    |
|    |                                                                                                    | ITEM 8 EXEC             | Selects the nominal (low winds) or closer to<br>runway (high winds) glide slope ground intercept<br>point. Switching must be done before TAL/AL<br>interface.                                                                                                    |
| 9  | NAV DELTA State<br>Update                                                                                        | ITEM N ±<br>XXXXXX EXEC | N = 10, 11, 12. Enter desired delta position components in runway coordinates.                                                                                                    |
|    | en false station and specific en                                                                                 | ITEM M ±<br>XXXX EXEC   | M = 13, 14, 15. Enter desired delta velocity<br>components in runway coordinates. (37981)                                                                                                    |
|    | tan juun staar oo tan juun<br>1990 - Minaton Statistik<br>1990 - Minaton Statistik<br>1992 - Statistik Statistik | ITEM 16 EXEC            | Causes the execution of the delta NAV updates<br>using the values entered in ITEMs 10 - 15 or<br>state update via ITEM 18.                                                                                                    |
| 1  | i en littler i strend d<br>Nordonalis i Sittered<br>Sentos                                                       | ITEM 18 ±<br>XXXX EXEC  | Enter desired time delta to update state vector.<br>Legal in OPS G3 only.                                                                                                    |
| 10 | NAV Sensor Data<br>Control                                                                                       | ITEM N EXEC             | N = 19 - 27. ITEMs 19, 22 and 25 enable<br>automatic use of TACAN, DRAG, and ADTA<br>data, respectively. ITEMs 20, 23 and 26 inhibit<br>the use of data by NAV. (37577) ITEMs 21, 24<br>and 27 force use of data. An indication of how<br>well the NAV estimate and sensor agree is given<br>by the residuals, which represent their difference.<br>The ratio and its status tell whether a data type is<br>being incorporated into the state vector. |
| 11 | ADTA Control to<br>Guidance and<br>Flight Control                                                                | ITEM 28 EXEC            | ITEM 28 provides auto transition from NAV derived to ADTA data.                                                                                                    |
|    |                                                                                                    | ITEM 29 EXEC            | Inhibits use of ADTA data.                                                                                                    |
|    |                                                                                                    | ITEM 30 EXEC            | Forces use of ADTA data.                                                                                                    |
|    |                                                                                                    |                         |                                                                                                    |
|    |                                                                                                    | . و هم من اور وا د و .  | ներում էրուն անվանությունները։<br>ՀՀՀՀ-ՀՀՀՀՀՀՀՀՀՀՀՀՀՀՀՀՀՀՀՀՀՀՀՀՀՀՀՀՀՀՀՀ                                                                                                    |

#### Date: 12/20/90 Rev: 0

|    | TABLE 3.050-1. DISPLAY FUNCTIONS (Continued) |                                    |                                                                                                    |  |  |  |  |  |
|----|----------------------------------------------|------------------------------------|----------------------------------------------------------------------------------------------------|--|--|--|--|--|
| #  | FUNCTION                                     | KYBD<br>ENTRY(S)                   | NOTES                                                                                                    |  |  |  |  |  |
| 12 | TACAN Data and<br>Control                    | ITEM XX EXEC                       | XX = 31, 32  or  33: Toggle select/deselect status<br>of TACANS 1, 2 and 3, respectively. (39372)<br>(45703) (37693)                                                                                                    |  |  |  |  |  |
|    |                                              |                                    | XX = 34 or 35: Cause TACAN data to be<br>displayed in absolute or delta values. Range,<br>azimuth, station ID and status information are<br>supplied for each TACAN.                                                                                                    |  |  |  |  |  |
| 13 | Head Up Display<br>Format Selection          | ITEM 37 + X<br>EXEC<br>ITEM 38 + X | ITEMs are used to enter the format number for<br>display on the left and right HUDs. Valid in<br>MM 304, 305, 602, 603.                                                                                                    |  |  |  |  |  |
|    |                                              | EAEC                               | NOTE: Selection of Format 2 will result in ILLEGAL ENTRY message and rejection of the input.                                                                                                    |  |  |  |  |  |
| 14 | Normal<br>Acceleration Data                  |                                    | Data is displayed in G's adjacent to shuttle<br>symbol. Represents either total load factor (MM<br>304) or NZ (MM 305, 602, 603). Symbol will<br>flash when acceleration exceeds ILOADed limit.                                                                                                    |  |  |  |  |  |
| 15 | Display Graphics                             |                                    | The graphics portion of the display consists of a fixed orbiter symbol, three dynamic position predictor circles (20, 40, 60 seconds in the future), tic marks representing TAEM spiral at 80°, 270°, and 360° of travel, heading alignment cone (HAC), a runway touchdown point circle, and a linear extension from the touchdown point to the HAC intersection point. The HAC and runway symbols move relative to the fixed orbiter symbol. (50085) |  |  |  |  |  |
| 16 | Speedbrake Mode<br>Selection                 | ITEM 39 EXEC                       | Toggles SHORT and NOM speedbrake control<br>logic modes. Valid in OPS G3 and in OPS G6<br>down to the transition to Approach and Landing<br>Guidance phase.                                                                                                    |  |  |  |  |  |
|    |                                              | 4                                  |                                                                                                    |  |  |  |  |  |
|    |                                              |                                    |                                                                                                    |  |  |  |  |  |
|    |                                              |                                    |                                                                                                    |  |  |  |  |  |
|    |                                              |                                    |                                                                                                    |  |  |  |  |  |

#### 3.5.050-4

### RELEASE: OI20

#### BOOK: PASS User's Guide

Date: 12/20/90 Rev: 0

|    |                                                                 | TA                                                                                                    | BLE 3.050-                              | 2. DISPI                                 | AY I     | TEMS                                                                                                    |
|----|-----------------------------------------------------------------|----------------------------------------------------------------------------------------------------|-----------------------------------------|------------------------------------------|----------|----------------------------------------------------------------------------------------------------|
| #  | DEFINITION                                                      | MIN                                                                                                    | MAX                                     | UNIT                                     | <b>F</b> | N HAL NAME/NOTES                                                                                                 |
| 1  | Inhibit/Enable PTI                                              | n<br>Koristen<br>Straten et al.                                                                                                    | 9 - 1 - 1 - 1 - 1 - 1 - 1 - 1 - 1 - 1 - | 3<br>-<br>4<br>4                         | 2        | CGCB_PTI_EXEC                                                                                                    |
| 3  | Select Primary<br>Runway                                        |                                                                                                    |                                         |                                          | 6        | CGNB_PRI_SEL                                                                                                    |
| 4  | Select Secondary<br>Runway                                      |                                                                                                    |                                         |                                          | 6        | CGNB_SEC_SEL                                                                                                    |
| 5  | Select TACAN<br>Station                                         |                                                                                                    |                                         |                                          | 7        | CGNB_TPC_CHANGE                                                                                                  |
| 6  | Switch from an<br>Overhead to a<br>Straight-In<br>Approach      |                                                                                                    | st try                                  | n an an an an an an an an an an an an an | 8        | CGZB_HS_MF_FLAGWD                                                                                                |
| 7  | Switch from<br>Nominal (NEP)<br>Entry Point to<br>Minumum Entry |                                                                                                    |                                         |                                          | 8        | CGZB_ENTRY_POINT_SWITCH                                                                                          |
| 0  | Point (MEP)                                                     |                                                                                                    |                                         |                                          | 3        |                                                                                                    |
| 0  | Point Closer to<br>Runway Nominal                               |                                                                                                    |                                         |                                          | 8        | CGZB_GNC_INTERCEPT_CMD                                                                                           |
| 9  | Input BARO<br>Altimeter Setting                                 | 27.00                                                                                                    | 35.00                                   | In Hg                                    | 3        | CGZV_BARO                                                                                                    |
|    | Corrected to Mean<br>Sea Level                                  |                                                                                                    |                                         |                                          | 1        | and an an an an an an an an an an an an an                                                                       |
| 10 | X                                                               | -9999999                                                                                                    | + 999999                                | FT                                       | 9        | CGNV_DR_RW\$1                                                                                                    |
| 11 | Y                                                               | -9999999                                                                                                    | + 999999                                | FT                                       | 9        | CGNV_DR_RW\$2                                                                                                    |
| 12 | Z                                                               | -9999999                                                                                                    | + 999999                                | FT                                       | 9        | CGNV_DR_RW\$3                                                                                                    |
| 13 | X                                                               | -99999                                                                                                    | + 9999                                  | FT/<br>SEC                               | 9        | CGNV_DV_RW\$1                                                                                                    |
| 14 | Y                                                               | -99999                                                                                                    | + 9999                                  | FT/<br>SEC                               | 9        | CGNV_DV_RW\$2                                                                                                    |
| 15 | <b>Z</b><br>1937 (1939)                                         | -99999                                                                                                    | + 9999                                  | FT/<br>SEC                               | 9        | CGNV_DV_RW\$3                                                                                                    |
|    |                                                                 |                                                                                                    |                                         |                                          |          |                                                                                                    |
|    |                                                                 | in the second second se |                                         |                                          |          |                                                                                                    |
|    |                                                                 | e<br>e<br>e                                                                                                    |                                         |                                          |          | a final second second second second second second second second second second second second second second second |

### 3.5.050-5

Date: 12/20/90 Rev: 0

|    | TABLE 3.050-2. DISPLAY ITEMS (Continued)                                                                                                 |          |         |      |    |                        |  |
|----|----------------------------------------------------------------------------------------------------|----------|---------|------|----|------------------------|--|
| #  | DEFINITION                                                                                                    | MIN      | MAX     | UNIT | FN | HAL NAME/NOTES         |  |
| 16 | Execute the Delta<br>NAV Update<br>Entered in ITEMs<br>10-15 or Execute<br>the NAV State<br>State Vector<br>Update Entered in<br>Item 18 |          |         |      | 9  | CGZB_DO_DELTA_T_UPDATE |  |
| 17 | Null Entry                                                                                                    | <i>.</i> | 1       |      |    |                        |  |
| 18 | Enter Delta Time<br>Update for NAV<br>State Vector<br>Update                                                                             | -99.99   | + 99.99 | SECS | 9  | CGNV_DELTA_T           |  |
| 19 | Enable Auto Use<br>of TACAN Data<br>to NAV                                                                                               |          |         |      | 10 | CGNV_TACAN_AIF         |  |
| 20 | Inhibit Use of<br>TACAN Data by<br>NAV                                                                                                   |          |         |      | 10 | CGNV_TACAN_AIF         |  |
| 21 | Force Use of<br>TACAN Data by<br>NAV                                                                                                    |          |         |      | 10 | CGNV_TACAN_AIF         |  |
| 22 | Enable Auto Use<br>of DRAG Data by<br>NAV                                                                                                |          |         |      | 10 | CGNV_DRAG_AIF          |  |
| 23 | Inhibit Use of<br>DRAG Data by<br>NAV                                                                                                    |          |         |      | 10 | CGNV_DRAG_AIF          |  |
| 24 | Force Use of<br>DRAG Data by<br>NAV                                                                                                    |          |         |      | 10 | CGNV_DRAG_AIF          |  |
| 25 | Enable Auto Use<br>of ADTA Data by<br>NAV                                                                                                |          |         |      | 10 |                        |  |
| 26 | Inhibit Use of<br>ADTA Data by<br>NAV                                                                                                    |          |         |      | 10 | CGNV_BARO_AIF          |  |
| 27 | Force Use of<br>ADTA Data by<br>NAV                                                                                                    |          |         |      | 10 | CGNV_BARO_AIF          |  |

3.5.050-6

40

41

| 1  |                                                                                                    |     |     |      |    |                   |  |
|----|----------------------------------------------------------------------------------------------------|-----|-----|------|----|-------------------|--|
|    | TABLE 3.050-2. DISPLAY ITEMS (Continued)                                                               |     |     |      |    |                   |  |
| #  | DEFINITION                                                                                             | MIN | MAX | UNIT | FN | HAL NAME/NOTES    |  |
| 28 | Enable Auto Use<br>of ADTA Data<br>Instead of NAV<br>Derived Data to<br>Guidance and<br>Flight Control |     |     |      | 11 | CGZV_AIR_DATA_AIF |  |
| 29 | Inhibit Use of<br>ADTA Data to<br>G&C                                                                  |     |     |      | 11 | CGZV_AIR_DATA_AIF |  |
| 30 | Force Use of<br>ADTA Data to<br>G&C                                                                    |     |     |      | 11 | CGZV_AIR_DATA_AIF |  |
| 31 | Deselect/Select<br>TACAN 1                                                                             |     |     |      | 12 |                   |  |
| 32 | Deselect/Select<br>TACAN 2                                                                             |     |     |      | 12 |                   |  |
| 33 | Deselect/Select<br>TACAN 3                                                                             |     |     |      | 12 |                   |  |
| 34 | Display Absolute<br>TACAN Data                                                                         |     |     |      | 12 | CGZB_TAC_MODE     |  |
| 35 | Display Delta<br>TACAN Data                                                                            |     |     |      | 12 | CGZB_TAC_MODE     |  |
| 36 | Null Entry                                                                                             |     |     |      |    |                   |  |
| 37 | Input Left HUD<br>Format                                                                               | 0   | 7   |      | 13 | CGZV_HUD_L_FORMAT |  |
| 38 | Input Right HUD<br>Format                                                                              | 0   | 7   |      | 13 | CGZV_HUD_R_FORMAT |  |
| 39 | Select Speedbrake                                                                                      |     |     |      | 16 | CGGB_I_SHORT_RW   |  |

| Guidance and<br>Flight Control             |   |    |    |                    |
|--------------------------------------------|---|----|----|--------------------|
| Inhibit Use of<br>ADTA Data to<br>G&C      |   |    | 11 | CGZV_AIR_DATA_AIF  |
| Force Use of<br>ADTA Data to<br>G&C        |   |    | 11 | CGZV_AIR_DATA_AIF  |
| Deselect/Select<br>TACAN 1                 |   |    | 12 |                    |
| Deselect/Select<br>TACAN 2                 |   |    | 12 |                    |
| Deselect/Select<br>TACAN 3                 |   |    | 12 |                    |
| Display Absolute<br>TACAN Data             |   |    | 12 | CGZB_TAC_MODE      |
| Display Delta<br>TACAN Data                |   |    | 12 | CGZB_TAC_MODE      |
| Null Entry                                 |   |    |    |                    |
| Input Left HUD<br>Format                   | 0 | 7  | 13 | CGZV_HUD_L_FORMAT  |
| Input Right HUD<br>Format                  | 0 | 7  | 13 | CGZV_HUD_R_FORMAT  |
| Select Speedbrake<br>Control Logic<br>Mode |   |    | 16 | CGGB_I_SHORT_RW    |
| Select TAL Site                            | 1 | 25 | 4  | GFK_TAL_AREA_INDEX |
| Select Landing Site                        | 1 | 25 | 5  | CGNB_NEW_AREA      |
|                                            |   |    |    |                    |

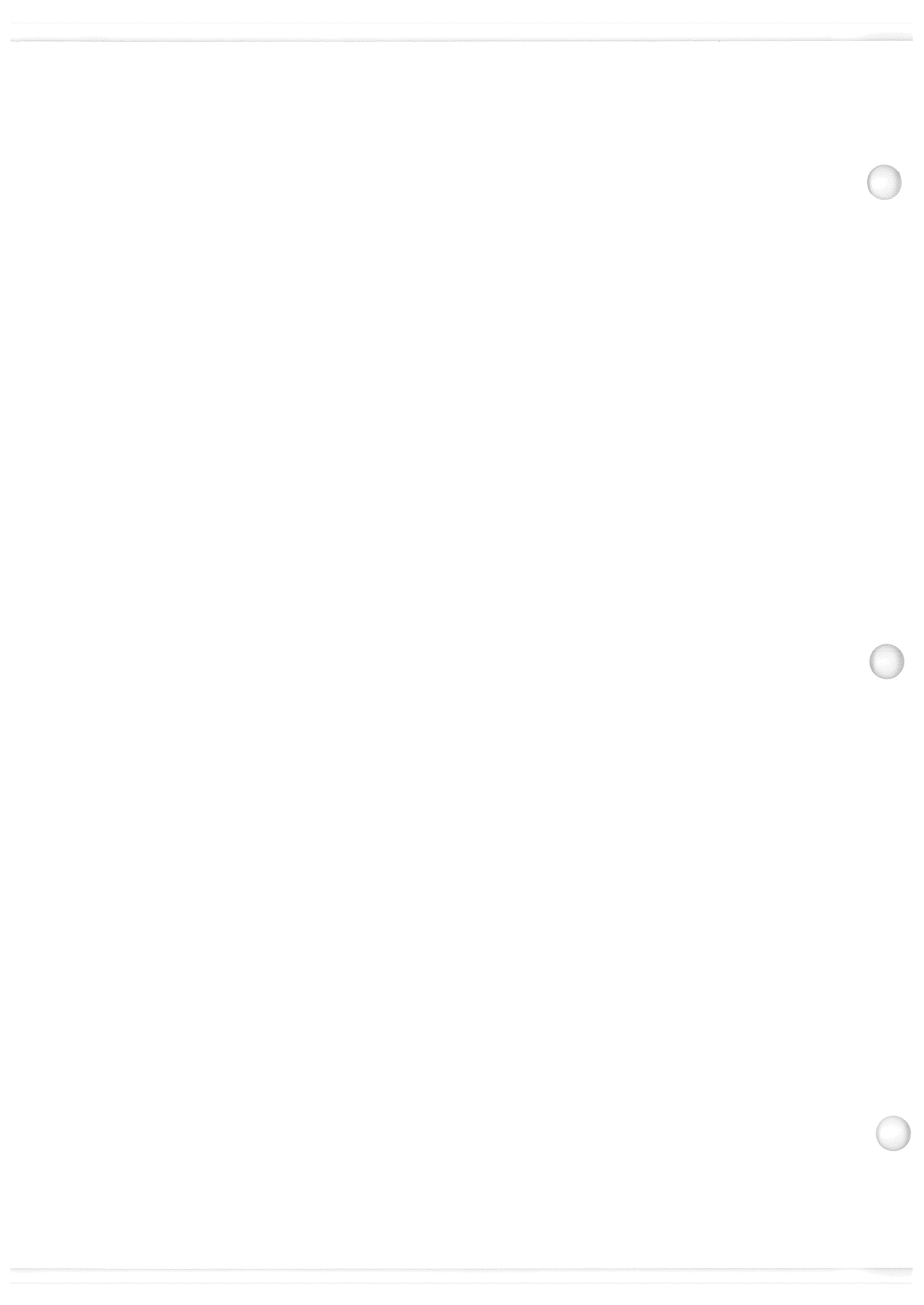

Date: 12/20/90 Rev: 0

# 3.5.051 DISPLAY: OVERRIDE

- -1 AVAILABILITY: SPEC 051 IN OPS G1/6 AND G3.
- -2PURPOSE: This SPEC gives the crew the capability to deselect or reselect an ADTA, or IMU LRU or Hydraulic System to solve an RM dilemma or to force RM to consider a previously deselected LRU. It provides the crew the capability to open or close the vent doors during OPS 3 and 6. It also provides the crew the capability to select the desired SW mode for the following dedicated switch failures: ABORT SW, ET SEP SW, ET UMB DR SW, and ENTRY ROLL MODE SW. It also provides the crew capability to override any RCS MANF VLV MICRO SW dilemma which causes RM to set the MANF VLV STATUS to CLOSED. In addition, it allows the crew the capability to inhibit the ascent abort dumps during OPS 1/6; inhibit or enable the orbiter propellant dump during OPS 1/6; to inhibit or enable the MM304 OMS dump; and to inhibit or enable the OMS/RCS Interconnect Function during OPS 1/6 and OPS 3. In OPS 3, the Override Display also allows the crew to select the entry FCS elevon schedule, the body bending filters, and one of three atmosphere models. During OPS 1/6 and OPS 3, the display monitors the OMS time to go, the AFT dump time and the FWD RCS dump. The crew may also input a different AFT RCS dump duration or FWD RCS dump duration. The SPEC also allows the crew to change the maximum SSME throttle level. (37570)

|                                                                                                    |                                                         |                                                   | 建建学校 医碘化化剂        |
|----------------------------------------------------------------------------------------------------|---------------------------------------------------------|---------------------------------------------------|-------------------|
| XXXX/051/                                                                                                    | OVERRIDE                                                | XX X DDD/HH:                                      | MM:SS<br>MM·SS    |
| ABORT MODE                                                                                                    | an in the second                                        | ENTRY FCS                                         | CC.1W1<br>202-287 |
| TAL 1X                                                                                                    | ELEVON E                                                | LITER ATMOSPH                                     | FRF               |
| ATO 2X                                                                                                    | AUTO 17X N                                              | DM 20X NOM                                        | 22X 22X           |
| ABORT 3X                                                                                                    | FIXED 18X AI                                            | T 21X N POLE                                      | 238               |
| MAX THROT 4X                                                                                                    |                                                         |                                                   | 248               |
|                                                                                                    | IMU STAT AT                                             |                                                   | 1                 |
| PROPLET DUMP                                                                                                    |                                                         | 25¥ SVS AN                                        | L<br>T DES        |
| · · · · · · · · · · · · · · · · · · ·                                                                                                    | 25 XXXX XXX                                             | (26X 15 28                                        | Y 31X             |
| OMS DUMP TTG XXX                                                                                                    | 35 XXXX                                                 | 278 25 20                                         | A JIA<br>Y 32Y    |
| XXXXXXXXXXXXXXXXX                                                                                                    |                                                         | 277 25 29                                         | A JZA<br>Y 33Y    |
|                                                                                                    |                                                         | <u>JJJU</u>                                       |                   |
| e da sur a gradationada pag                                                                                                    | 1 15 11                                                 | (XX +XX X Y XX                                    | 348               |
| ARM 6X                                                                                                    |                                                         | <pre>XXX → XX X X X X X X X X X X X X X X X</pre> | 357               |
| START 7X                                                                                                    |                                                         | XXX →XX X X X XX<br>XXX +XX X X XX                | 367               |
| STOP 8X                                                                                                    |                                                         | ·····································             | 30A<br>27V        |
|                                                                                                    | ET SED                                                  |                                                   |                   |
| AFT RCS 13 XXX                                                                                                    |                                                         |                                                   | ^^^^^             |
|                                                                                                    | SED 30                                                  | AUTU SEL                                          | 42.0              |
|                                                                                                    |                                                         | VENT DOOD CI                                      | и <b>т</b> і      |
| FWD PCS 15 YYY                                                                                                    |                                                         |                                                   |                   |
|                                                                                                    | DCS DM MANE                                             |                                                   | 438               |
|                                                                                                    | CL OVDD 41                                              | LLUSE                                             | 44X alteration    |
|                                                                                                    | I CL UVRU 41                                            |                                                   |                   |
| and the second second second second second second second second second second second second second second secon<br>Second second second second second second second second second second second second second second second second | n standard (                                            |                                                   | (XX)              |
|                                                                                                    | an an an tha she an an an an an an an an an an an an an | :<br>};                                           |                   |
|                                                                                                    |                                                         |                                                   | J                 |

Figure 3.051

#### 3.5.051-1

|   | TABLE 3.051-1. DISPLAY FUNCTIONS     |                  |                                                                                                    |  |  |  |  |
|---|--------------------------------------|------------------|----------------------------------------------------------------------------------------------------|--|--|--|--|
| # | FUNCTION                             | KYBD<br>ENTRY(S) | NOTES                                                                                                    |  |  |  |  |
| 1 | SPEC Call-Up                         | SPEC 051 PRO     | The Override SPEC is available in GNC OPS 1/6 and 3 only.                                                                                                    |  |  |  |  |
| 2 | Backup Abort Mode<br>for TAL and ATO | ITEM 1 EXEC      | Allows the crew to select a TAL abort. This item is allowed only in MM 103 and MM 104. (41168)                                                                                                    |  |  |  |  |
|   |                                      | ITEM 2 EXEC      | Allows the crew to select an ATO abort. This item is allowed only in MM's 102-104.                                                                                                    |  |  |  |  |
|   |                                      | ITEM 3 EXEC      | Allows the crew to initiate the abort selected.                                                                                                    |  |  |  |  |
| ÷ |                                      |                  | NOTE: Item 3 is not valid unless Item 1 or 2 has been entered.                                                                                                    |  |  |  |  |
| 3 | Maximum Throttle                     | ITEM 4 EXEC      | This item allows the crew to change the<br>Maximum SSME Throttle level and to rescale<br>the SBTC to the new throttle level.                                                                                                    |  |  |  |  |
| 4 | OMS/RCS<br>Interconnect<br>Function  | ITEM 5 EXEC      | This item allows the crew to enable or inhibit the OMS/RCS Interconnect function. The characters INH ICNCT 5 or ENA ICNCT 5 will be displayed next to ITEM 5 dependent on the current state of the function.                                                                                                    |  |  |  |  |
|   |                                      |                  | NOTE: During a Contingency Dump or<br>confirmed second main engine failure, the<br>OMS/RCS Interconnect Function is<br>automatically enabled. At this time the text on<br>the display will read CONT ICNCT ENA.<br>Execution of Item 5 during a Contingency Dump<br>or confirmed second main engine failure, will<br>result in an Illegal Entry Message. |  |  |  |  |
| 5 | OMS Time To Go                       |                  | Amount of time required to dump OMS propellant in seconds.                                                                                                    |  |  |  |  |
|   |                                      |                  | NOTE: Prior to MECO with the Abort Control Sequencer not activated, the OMS Dump TTG will be blanked.                                                                                                    |  |  |  |  |
| 6 | Orbiter Propellant<br>Dump ARM       | ITEM 6 EXEC      | In OPS 1/6, allows the crew to prepare to initiate<br>an Orbiter Propellant Dump. In OPS 3, allows<br>the crew to prepare to initiate a MM 304 OMS<br>Dump. An asterisk (*) next to Item 6 indicates<br>Orbiter Dump preparation in OPS 1/6 or OMS<br>Dump preparation in OPS 3.                                                                         |  |  |  |  |
|   |                                      |                  |                                                                                                    |  |  |  |  |

# RELEASE: OI20

## BOOK: PASS User's Guide

|    | TAI                                                                                                    | BLE 3.051-1. DISPLA                                                                          | Y FUNCTIONS (Continued)                                                                                                    |
|----|----------------------------------------------------------------------------------------------------|----------------------------------------------------------------------------------------------|----------------------------------------------------------------------------------------------------|
| #  | FUNCTION KYBD<br>ENTRY(S)                                                                                                    |                                                                                              | NOTES                                                                                                    |
| 7  | Orbiter Propellant<br>Dump START                                                                                                    | ITEM 7 EXEC                                                                                  | In OPS 1/6, this item allows the crew to initiate<br>an Orbiter Propellant Dump. In OPS 3, allows<br>the crew to initiate an OMS Dump. Asterisks by<br>both Item 6 and 7 indicate the Orbiter Dump is<br>in progress.                                                                                                    |
| 8  | Orbiter Propellant<br>Dump STOP                                                                                                    | ITEM 8 EXEC                                                                                  | Allows the crew to stop an Orbiter Propellant<br>Dump in OPS 1/6; to inhibit ascent abort dumps<br>in OPS 1/6; to stop the MM 304 OMS Dump in<br>OPS 3. An asterisk (*) next to Item 8 indicates<br>the Orbiter Dump is not in progress in OPS 1/6;<br>the ascent abort dumps are not in progress in<br>OPS 1/6; and the MM 304 OMS Dump is not in<br>progress in OPS 3. |
|    |                                                                                                    | 가 요구하는 것이 가지 않는다.<br>                                                                        | NOTE: No asterisk (*) next to Items 6, 7, 8 indicates that an ascent abort OMS Dump is in progress.                                                                                                    |
| 9  | Orbiter Propellant<br>Dump Control<br>Characters                                                                                                    |                                                                                              | CONT DUMP will be displayed during OPS 1/6.<br>OMS DUMP will be displayed during OPS 3.                                                                                                    |
| 10 | AFT RCS DUMP<br>FUNCTION                                                                                                    | ITEM 13 EXEC                                                                                 | Allows the crew to enable or inhibit the AFT<br>RCS Dump. The characters ENA or INH will<br>be displayed next to ITEM 13 dependent on the<br>current state of the function.                                                                                                    |
|    | anged al state and an annual state of a state of the state of the stat |                                                                                              | NOTE: Once the AFT and FORWARD RCS<br>dump counters have begun incrementing, the<br>counters are not reset under any circumstances<br>(even if the crew inputs a new dump duration).                                                                                                    |
| 11 | AFT RCS DUMP<br>TIME                                                                                                    | ITEM 14 + XXX<br>EXEC                                                                        | Allows the crew to change the AFT RCS Dump<br>Time.                                                                                                    |
|    | n in State (State)<br>State (State)<br>State (State)<br>State (State)                                                                                                    | an sea<br>Al sea ann an 1970 a<br>Al sea Al sea ann an 1970 an<br>Al sea an Al sea an Al sea | NOTE: An AFT RCS Dump may be initiated<br>in MM 304 by inputting a non-zero dump<br>duration via Item 14 and enabling the dump via<br>Item 13.                                                                                                    |
| 12 | FWD RCS DUMP<br>FUNCTION                                                                                                    | ITEM 15 EXEC                                                                                 | Allows the crew to enable or inhibit the FWD<br>RCS Dump. The characters ENA or INH will<br>be displayed next to Item 15 dependent on the<br>current state of the function.                                                                                                    |
|    |                                                                                                    |                                                                                              | NOTE: Once the AFT and FORWARD RCS<br>dump counters have begun incrementing, the<br>counters are not reset under any circumstances<br>(even if the crew inputs a new dump duration).                                                                                                    |
|    | TABI                                                | LE 3.051-1. DISPLAY   | FUNCTIONS (Continued)                                                                                                    |
|----|-----------------------------------------------------|-----------------------|----------------------------------------------------------------------------------------------------|
| #  | FUNCTION                                            | KYBD<br>ENTRY(S)      | NOTES                                                                                                    |
| 13 | FWD RCS DUMP<br>TIME                                | ITEM 16 + XXX<br>EXEC | Allows the crew to change the FWD RCS Dump Time.                                                                                                    |
|    |                                                     |                       | NOTE: A FWD RCS Dump may be initiated in<br>MM 304 by inputting a non-zero dump duration<br>via Item 16 and enabling the dump via Item 15.                                                                                                    |
| 14 | Select Auto Elevon<br>Schedule                      | ITEM 17 EXEC          | Allows crew to command the aerojet DAP to use an auto elevon schedule.                                                                                                    |
| 15 | Select Fixed Elevon<br>Schedule                     | ITEM 18 EXEC          | Allows crew to command the aerojet DAP to use a fixed elevon schedule.                                                                                                    |
| 16 | Select Nominal<br>Body Bending                      | ITEM 20 EXEC          | Allows crew to command the aerojet DAP to use nominal body bending filters.                                                                                                    |
| 17 | Select Alternate<br>Body Bending                    | ITEM 21 EXEC          | Allows crew to command the aerojet DAP to use alternate body bending filters.                                                                                                    |
|    | ruters                                              |                       | NOTE: Items 17, 18, 20, and 21 are valid in OPS 3 only.                                                                                                    |
| 18 | Nominal<br>Atmospheric Model<br>Select Command      | ITEM 22 EXEC          | Allows the crew to select the nominal atmospheric model. An asterisk (*) indicates nominal selection.                                                                                                    |
| 19 | Cold Polar<br>Atmospheric Model<br>Select Command   | ITEM 23 EXEC          | Allows the crew to select the cold polar<br>atmospheric model. An asterisk (*) indicates<br>cold polar selection.                                                                                                    |
| 20 | Hot Polar<br>Atmospheric Model<br>Select Command    | ITEM 24 EXEC          | Allows the crew to select the hot polar<br>atmospheric model. An asterisk (*) indicates hot<br>polar selection.                                                                                                    |
|    |                                                     |                       | NOTE: Items 22, 23 and 24 are valid in OPS 3 only.                                                                                                    |
| 21 | I/O Fail Status for<br>IMU's 1, 2 and 3             |                       | A parameter status column is provided after each LRU ID number that shall be blank for normal operation, display a down arrow $(\downarrow)$ for an RM declared failure or crew deselection, display a question mark (?) for an RM dilemma or an M for missing data. |
| 22 | Failure Indicator<br>(BITE) for IMU's 1,<br>2 and 3 |                       | The STAT column allows display of the output<br>of Built-in-Test Equipment (BITE) status<br>(hardware and software). Blank for normal<br>operation or BITE for a problem.                                                                                            |
|    |                                                     |                       |                                                                                                    |

|    | ТАВ                                                    | LE 3.051-1. DISPLA                                                                                                    | Y FUNCTIONS (Continued)                                                                                                    |
|----|--------------------------------------------------------|----------------------------------------------------------------------------------------------------|----------------------------------------------------------------------------------------------------|
| #  | FUNCTION                                               | KYBD<br>ENTRY(S)                                                                                                    | NOTES                                                                                                    |
| 23 | Attitude Data                                          | 自己的话,这次是有一个人。<br>"这个人,我们的你们们不是<br>"你们们,你们的你们是你说                                                                                                    | The ATT column has two parameters displayed,<br>which IMU is selected for use and whether the<br>IMU data is good or not.                                                                                                    |
| 24 | Deselect/Reselect an<br>LRU                            | ITEM XX EXEC                                                                                                    | XX = 25-27: Allows the crew to reselect an IMU that has been declared failed by RM or to deselect an IMU for use by the IMU selection filter. (37570)                                                                                                    |
|    | an an an an an an an an an an an an an a               | and and a second second second second second second second second second second second second second second se<br>Second second second second second second second second second second second second second second second second<br>Second second second second second second second second second second second second second second second second | NOTE: When an IMU has been declared failed<br>by RM a down arrow $(\downarrow)$ will be displayed in the<br>status column and an asterisk (*) will be driven<br>after the deselect/select item number indicating<br>the IMU is deselected.                            |
| 25 | Hydraulic System<br>Status                             | ant a priver a constraint<br>agrèfication de la constraint de<br>catorique contrès de pére                                                                                                    | A status column is provided for each Hydraulic<br>System to display a blank for normal operation<br>or upmoded manual system operation, a question<br>mark (?) for an RM dilemma and a down arrow<br>$(\downarrow)$ for a failure or downmoded system.                |
| 26 | Automatic Hydraulic<br>System Management               | ITEM XX EXEC                                                                                                    | XX = 28-30: Allows the crew to reselect the Automatic System Management after selecting the manual mode of operation.                                                                                                    |
| 27 | Hydraulic System<br>Manual Override                    | ITEM XX EXEC                                                                                                    | XX = 31-33: Allows the crew to manually override the Automatic System Management.                                                                                                    |
|    | Mar Markert Bharas                                     |                                                                                                    | NOTE: These items are initialized in the Auto Mode.                                                                                                    |
| 28 | Altitude Indications<br>(H) for ADTAs 1, 2,<br>3 and 4 |                                                                                                    | ADTA derived altitude in feet.                                                                                                    |
| 29 | ALPHA Indications<br>for ADTAs 1, 2, 3<br>and 4        | સાયક છે. હાર કે સ્ટેપ્ટ<br>નિવર્ણ કેર્મ્સ                                                                                                    | ADTA derived angle of attack in degrees.                                                                                                    |
| 30 | Mach Indications<br>(M) for ADTAs 1,<br>2, 3 and 4     |                                                                                                    | ADTA derived Mach number.                                                                                                    |
| 31 | I/O Fail Status for<br>ADTAs 1, 2, 3 and<br>4          | An i cycle Peres<br>Court (1965) Bright                                                                                                    | A parameter status column after the ADTA ID<br>number shall be blank for normal operation,<br>display a down arrow $(\downarrow)$ for an RM declared<br>failure or crew deselection, display a question<br>mark (?) for an RM dilemma, or an (M) for<br>missing data. |

|    | TABLE 3.051-1. DISPLAY FUNCTIONS (Continued)    |                  |                                                                                                    |  |  |  |  |  |
|----|-------------------------------------------------|------------------|----------------------------------------------------------------------------------------------------|--|--|--|--|--|
| #  | FUNCTION                                        | KYBD<br>ENTRY(S) | NOTES                                                                                                    |  |  |  |  |  |
| 32 | Select/Deselect<br>ADTA LRUs                    | ITEM XX EXEC     | XX = 34-37: Allows the crew to select/deselect<br>an ADTA for use by the ADTA selection filter.<br>An asterisk (*) indicates the ADTA is deselected. |  |  |  |  |  |
|    |                                                 |                  | NOTE: Items 34-37 are only valid during MM 304, 305, 602 and 603.                                                                                    |  |  |  |  |  |
| 33 | Backup ET SEP for<br>Auto and Manual<br>Command | ITEM 38 EXEC     | Allows the crew to select the ET SEP AUTO mode.                                                                                                    |  |  |  |  |  |
|    |                                                 | ITEM 39 EXEC     | Allows the crew to initiate ET Separation.                                                                                                    |  |  |  |  |  |
|    |                                                 |                  | NOTE: These items are valid only in MM's 102, 103, 104, 105, 106, and 601.                                                                           |  |  |  |  |  |
| 34 | ET UMB Doors<br>Close Command                   | ITEM 40 EXEC     | Allows the crew to backup the dedicated switch for closing the ET Umbilical Door.                                                                    |  |  |  |  |  |
|    |                                                 |                  | NOTE: This item is valid only in MM's 104, 105 and 106.                                                                                              |  |  |  |  |  |
| 35 | RCS RM Manifold<br>Valve Override               | ITEM 41 EXEC     | Allows the crew to override an RCS Manifold<br>Valve Micro switch dilemma which has forced<br>the RCS RM to set the valve status to closed.          |  |  |  |  |  |
| 36 | Entry Roll Mode<br>Status                       |                  | The status of the Entry Roll Mode switch                                                                                                    |  |  |  |  |  |
|    |                                                 | ITEM 42 EXEC     | Allows the crew to select the AUTO position in case this switch fails.                                                                               |  |  |  |  |  |
|    |                                                 |                  | NOTE: Item 42 is only valid during MM 304, 305, 602 and 603.                                                                                         |  |  |  |  |  |
| 37 | Command All Vent<br>Doors Open                  | ITEM 43 EXEC     | Allows the crew to issue commands to open all the vent doors.                                                                                        |  |  |  |  |  |
|    |                                                 |                  | Item 43 is legal in OPS 3 and MM 602 and 603.                                                                                                    |  |  |  |  |  |
| 38 | Command All Vent<br>Doors Closed                | ITEM 44 EXEC     | Allows the crew to issue commands to close all<br>the vent doors. (14442) (40375)                                                                    |  |  |  |  |  |
|    |                                                 |                  | Item 44 is legal in MM 301-304, 602, and in MM 305 & 603 only after rollout.                                                                         |  |  |  |  |  |
|    |                                                 |                  |                                                                                                    |  |  |  |  |  |
|    |                                                 | м                |                                                                                                    |  |  |  |  |  |
|    |                                                 |                  | -                                                                                                    |  |  |  |  |  |

#### RELEASE: OI20

#### BOOK: PASS User's Guide

|    | TABLE 3.051-2. DISPLAY ITEMS                |     |                           |                                                 |    |                                                                                                    |  |
|----|---------------------------------------------|-----|---------------------------|-------------------------------------------------|----|----------------------------------------------------------------------------------------------------|--|
| #  | DEFINITION                                  | MIN | MAX                       | UNIT                                            | FN | HAL NAME/NOTES                                                                                                    |  |
| 1  | Backup TAL Abort<br>Selected                |     |                           | τ <sup>2</sup><br>4                             | 2  | a de la companya de la companya de la companya de la companya de la companya de la companya de la companya de l<br>La companya de la companya de la companya de la companya de la companya de la companya de la companya de la comp                                                                                                    |  |
| 2  | Backup ATO Abort<br>Selected                |     |                           |                                                 | 2  |                                                                                                    |  |
| 3  | Backup Initiate Abort<br>Command            |     |                           |                                                 | 2  |                                                                                                    |  |
| 4  | Maximum Throttling<br>Command               |     |                           |                                                 | 3  |                                                                                                    |  |
| 5  | OMS/RCS Interconnect<br>Function            |     |                           |                                                 | 4  |                                                                                                    |  |
| 6  | Orbiter Propellant<br>Dump Arm Command      |     |                           |                                                 | 6  |                                                                                                    |  |
| 7  | Orbiter Propellant<br>Dump Start Command    |     |                           |                                                 | 7  |                                                                                                    |  |
| 8  | Orbiter Propellant<br>Dump Stop Command     |     |                           |                                                 | 8  |                                                                                                    |  |
| 13 | AFT RCS Dump<br>Function                    |     |                           |                                                 | 10 |                                                                                                    |  |
| 14 | AFT RCS Dump Time                           |     |                           | SEC                                             | 11 |                                                                                                    |  |
| 15 | FWD RCS Dump<br>Function                    |     |                           |                                                 | 12 |                                                                                                    |  |
| 16 | FWD RCS Dump<br>Time                        |     |                           | SEC                                             | 13 |                                                                                                    |  |
| 17 | Auto Elevon Schedule<br>Selected            |     |                           | · .                                             | 14 | andre andre andre andre andre andre andre andre andre andre andre andre andre andre andre andre andre andre an<br>Andre andre andre andre andre andre andre andre andre andre andre andre andre andre andre andre andre andre and<br>Andre andre andre andre andre andre andre andre andre andre andre andre andre andre andre andre andre andre and |  |
| 18 | Fixed Elevon Schedule<br>Selected           |     |                           | 2<br>1                                          | 15 |                                                                                                    |  |
| 20 | Nominal Body Bending<br>Filters Selected    |     |                           |                                                 | 16 |                                                                                                    |  |
| 21 | Alternate Body Bending<br>Filters Selected  |     |                           |                                                 | 17 |                                                                                                    |  |
| 22 | Nominal Atmospheric<br>Model Select Command |     |                           |                                                 | 18 | na<br>Maria (1996) - Antonio (1997)<br>Antonio (1996) - Antonio (1997)                                                                                                    |  |
|    |                                             |     | n<br>Line<br>Turb in Line | n Article<br>Article<br>Article Article Article |    |                                                                                                    |  |

## RELEASE: OI20

#### BOOK: PASS User's Guide

Date: 12/20/90 Rev: 0

|    | TABLE 3.051-2. DISPLAY ITEMS (Continued)           |                             |             |      |    |                |  |
|----|----------------------------------------------------|-----------------------------|-------------|------|----|----------------|--|
| #  | DEFINITION                                         | MIN                         | MAX         | UNIT | FN | HAL NAME/NOTES |  |
| 23 | North Polar<br>Atmospheric Model<br>Select Command |                             |             |      | 19 |                |  |
| 24 | South Polar<br>Atmospheric Model<br>Select Command |                             |             |      | 20 |                |  |
| 25 | IMU 1 Select/Deselect<br>Command                   |                             |             |      | 24 |                |  |
| 26 | IMU 2 Select/Deselect<br>Command                   |                             |             |      | 24 |                |  |
| 27 | IMU 3 Select/Deselect<br>Command                   |                             |             |      | 24 |                |  |
| 28 | PRL System 1<br>AUT/MAN Select                     |                             |             |      | 26 |                |  |
| 29 | PRL System 2<br>AUT/MAN Select                     |                             | ,           |      | 26 |                |  |
| 30 | PRL System 3<br>AUT/MAN Select                     |                             |             |      | 26 |                |  |
| 31 | PRL System 1<br>Select/Deselect<br>Command         |                             |             |      | 27 |                |  |
| 32 | PRL System 2<br>Select/Deselect<br>Command         |                             | 9<br>9<br>9 |      | 27 |                |  |
| 33 | PRL System 3<br>Select/Deselect<br>Command         |                             |             | SEC  | 27 |                |  |
| 34 | ADTA 1 Select/<br>Deselect Command                 |                             |             |      | 32 |                |  |
| 35 | ADTA 3 Select/Deselect<br>Command                  |                             |             |      | 32 |                |  |
| 36 | ADTA 2 Select/Deselect<br>Command                  | n<br>Alexandra<br>Alexandra | •           |      | 32 |                |  |
| 37 | ADTA 4 Select/Deselect<br>Command                  |                             |             |      | 32 |                |  |
|    |                                                    |                             |             |      |    |                |  |

3.5.051-8

|   |            | TABL                                       | E 3.051- | 2. DISPI | LAY ITE | MS (C | ontinued)      |
|---|------------|--------------------------------------------|----------|----------|---------|-------|----------------|
|   | #          | DEFINITION                                 | MIN      | MAX      | UNIT    | FN    | HAL NAME/NOTES |
|   | 38         | Backup ET SEP Auto<br>Command              |          |          |         | 33    |                |
|   | 39         | Backup ET SEP<br>Manual Command            |          |          |         | 33    |                |
| 4 | <b>4</b> 0 | Backup ET Umbilical<br>Doors Close Command |          |          |         | 34    |                |
| 4 | 41         | RCS Manifold Status<br>Override            |          |          |         | 35    |                |
| 4 | <b>1</b> 2 | Entry Switch Override                      |          |          |         | 36    |                |
| 4 | 43         | All Vent Doors Open<br>Command             |          |          |         | 37    |                |
| 4 | 14         | All Vent Doors Close<br>Command            |          |          |         | 38    |                |
|   |            |                                            |          |          |         |       |                |
|   |            |                                            |          |          |         |       |                |
|   |            |                                            |          |          |         |       |                |
|   |            |                                            |          |          |         |       |                |
|   |            |                                            |          |          |         |       |                |
|   |            |                                            |          |          |         |       |                |
|   |            |                                            |          |          |         |       |                |
|   |            |                                            |          |          |         |       |                |
|   |            |                                            |          |          |         |       |                |
|   |            |                                            |          |          |         |       |                |
|   |            |                                            |          |          |         |       |                |
|   |            |                                            |          |          |         |       |                |
|   |            |                                            |          |          |         |       |                |
|   |            |                                            |          |          |         |       |                |
|   |            |                                            |          |          |         |       |                |
|   |            |                                            |          |          |         |       |                |

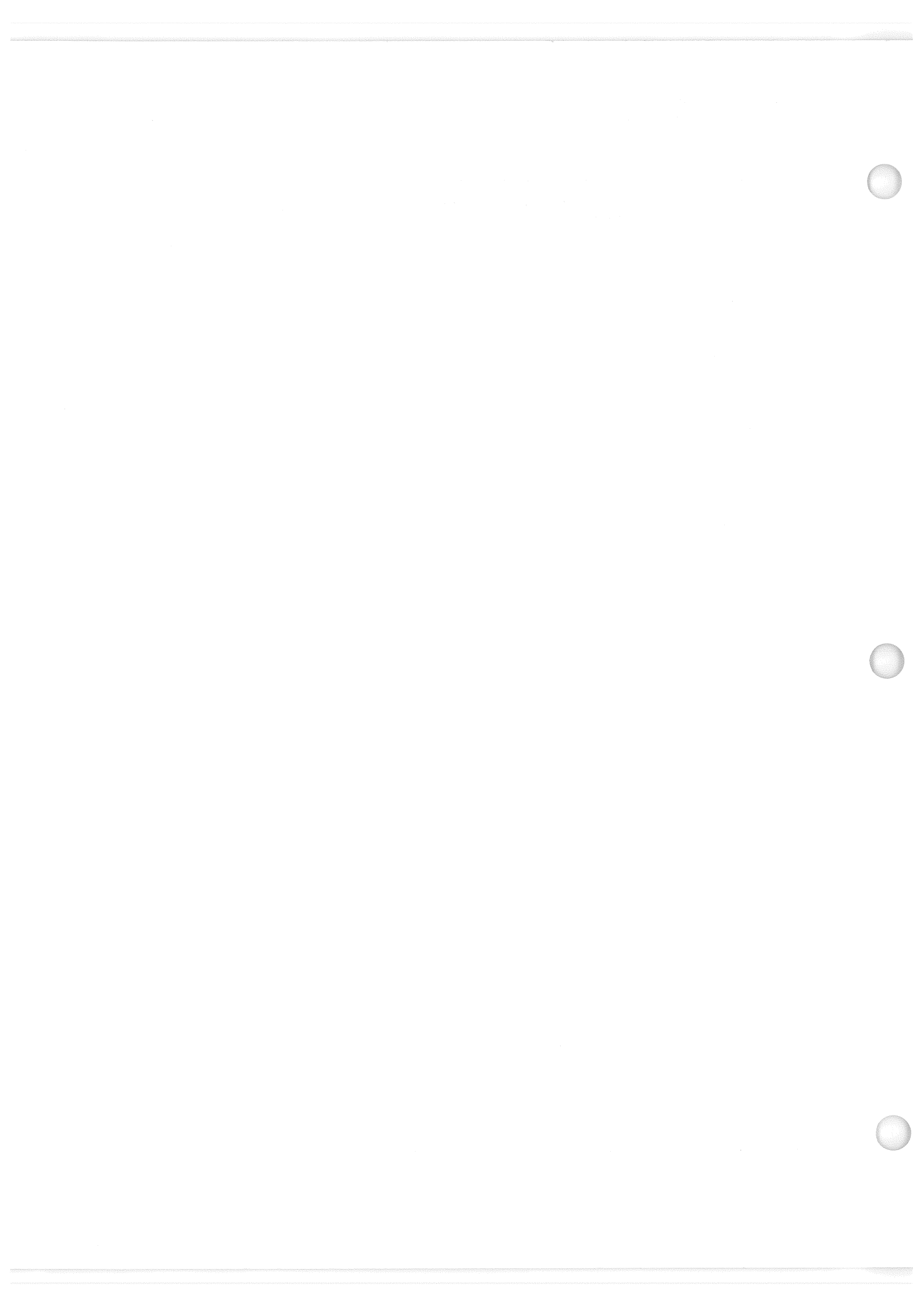

#### 3.5.053 DISPLAY: CONTROLS

- -1 AVAILABILITY: SPEC 053 IN OPS G1/6 and G3.
- -2 PURPOSE: The Controls display allows the crew to perform the aerosurface secondary actuator check in OPS G3. It provides the ability to control AA, RGA, and surface feedback RM and allows the crew to monitor the status of aerosurface and SSME actuator secondary ports.

|             |        |                            |                            |                                     |                                                                                                    | Ĵ                                                                                                    |
|-------------|--------|----------------------------|----------------------------|-------------------------------------|----------------------------------------------------------------------------------------------------|----------------------------------------------------------------------------------------------------|
|             | XXXX   | /053/                      |                            | CONTROLS                            | XX X DDD/HH<br>DDD/HH                                                                                            | :MM:SS<br>:MM:SS                                                                                               |
|             | SEC A  | ст ск                      | AERO                       | PORT STAT                           | SSME PORT                                                                                                    | STAT                                                                                                    |
|             | CH1    | 1X                         | LOB                        | 1234<br>1SSSS                       | 123<br>LPSSS                                                                                                    | 4<br>S                                                                                                    |
|             | 2      | 2X                         |                            | 2 5 5 5 5                           | YSSS                                                                                                    | S                                                                                                    |
|             | з<br>4 | 3X<br>4X                   | K IB .<br>OB 4             | 3 3 3 3 3 3<br>4 5 5 5 5 5          | L P S S S                                                                                                    | S<br>S                                                                                                    |
|             | START  | 5X                         | RUD S                      | 5 S S S S                           | RPSSS                                                                                                    | S and the second                                                                                               |
|             | STUP   | DX 2                       | PU BKK (                   |                                     | ¥ 5 5 5                                                                                                    | 5                                                                                                    |
| 1. 大人的 主义系统 | NEG    | STIM                       |                            | ACT/CH                              |                                                                                                    |                                                                                                    |
|             | ENA    | /X                         | 8 BYPAS<br>9 RESE          | ET XX                               |                                                                                                    |                                                                                                    |
|             |        | ang sa sa<br>Ting sa sa sa |                            | rin di <del>diri</del><br>1 di kala |                                                                                                    |                                                                                                    |
|             | LRU    | AA<br>DES                  | RGA<br>DES                 | SURF FDE<br>DES                     | 3K                                                                                                    |                                                                                                    |
|             | · . 1  | 10X S                      | 14X S                      | 18X S                               |                                                                                                    | to gala de gal                                                                                                 |
|             | 2      | 11X S                      | 15X S                      | 19X S                               |                                                                                                    | 18月1日月1日 - 1月1月月日<br>1月1日                                                                                      |
|             | 4      | 12X S                      | 10X S                      | 20x S<br>21x S                      |                                                                                                    |                                                                                                    |
|             |        |                            |                            |                                     |                                                                                                    |                                                                                                    |
|             |        |                            |                            |                                     |                                                                                                    | (XX) • • • • • • • • •                                                                                         |
|             | " ij   | et generalise              |                            |                                     |                                                                                                    | and tasks of these                                                                                             |
|             |        |                            |                            | Figure 3                            | .053                                                                                                    |                                                                                                    |
|             |        |                            |                            |                                     |                                                                                                    |                                                                                                    |
|             |        |                            | ang sa<br>Ang sa<br>Ang sa |                                     |                                                                                                    | Carlo de la companya de la companya de la companya de la companya de la companya de la companya de la companya |
|             |        |                            |                            |                                     |                                                                                                    |                                                                                                    |
|             |        |                            |                            |                                     |                                                                                                    |                                                                                                    |
|             |        |                            |                            |                                     |                                                                                                    |                                                                                                    |
|             |        |                            |                            |                                     | and the second second second second second second second second second second second second second second second |                                                                                                    |

| TABLE 3.053-1. DISPLAY FUNCTIONS |                                                   |                     |                                                                                                    |  |  |  |  |
|----------------------------------|---------------------------------------------------|---------------------|----------------------------------------------------------------------------------------------------|--|--|--|--|
| #                                | FUNCTION                                          | KYBD<br>ENTRY(S)    | NOTES                                                                                                    |  |  |  |  |
| 1                                | SPEC Call-Up                                      | SPEC 053 PRO        | The Controls SPEC is available in OPS G1/6 and G3.                                                                                                    |  |  |  |  |
| 2                                | Select Channel 1                                  | ITEM 1 EXEC         | Select Channel 1 for SEC ACT CK. Legal in MM301 - MM303 only.                                                                                                    |  |  |  |  |
| 3                                | Select Channel 2                                  | ITEM 2 EXEC         | Select Channel 2 for SEC ACT CK. Legal in MM301 - MM303 only.                                                                                                    |  |  |  |  |
| 4                                | Select Channel 3                                  | ITEM 3 EXEC         | Select Channel 3 for SEC ACT CK. Legal in MM301 - MM303 only.                                                                                                    |  |  |  |  |
| 5                                | Select Channel 4                                  | ITEM 4 EXEC         | Select Channel 4 for SEC ACT CK. Legal in MM301 - MM303 only.                                                                                                    |  |  |  |  |
| 6                                | Start Secondary<br>Actuator Check                 | ITEM 5 EXEC         | Issues hardover command to aerosurfaces on<br>selected actuator channel. Illegal entry if no<br>channel has been selected or if not in MM301 -<br>MM304.                                            |  |  |  |  |
| 7                                | Terminate Secondary<br>Actuator Check             | ITEM 6 EXEC         | Will terminate the secondary actuator check in progress. Also, a check on a channel can be terminated by selecting another channel using Item 1, 2, 3, or 4. Item 6 is legal in MM301 - MM303 only. |  |  |  |  |
| 8                                | Change Polarity of<br>Secondary Actuator<br>Check | ITEM 7 EXEC         | Alternately defines whether a positive or<br>negative secondary actuator check is performed.<br>Legal in MM301 - MM303 only.                                                                        |  |  |  |  |
| 9                                | Issue Port Bypass<br>Command                      | ITEM 8 + XY<br>EXEC | Issues port bypass command on port XY where $X = 1 - 6$ (Aerosurface) and $Y = 1 - 4$ (Port).                                                                                                    |  |  |  |  |
| 10                               | Issue Port Reset<br>Command                       | ITEM 9 + XY<br>EXEC | Issues port reset command on port XY where $X = 1 - 6$ (Aerosurface) and $Y = 1 - 4$ (Port).                                                                                                    |  |  |  |  |
| 11                               | Deselect/Reselect AA<br>on LRU 1                  | ITEM 10 EXEC        | Deselect/Reselect AA on LRU 1 as selection filter candidate.                                                                                                    |  |  |  |  |
| 12                               | Deselect/Reselect AA<br>on LRU 2                  | ITEM 11 EXEC        | Deselect/Reselect AA on LRU 2 as selection filter candidate.                                                                                                    |  |  |  |  |
| 13                               | Deselect/Reselect AA<br>on LRU 3                  | ITEM 12 EXEC        | Deselect/Reselect AA on LRU 3 as selection filter candidate.                                                                                                    |  |  |  |  |
| 14                               | Deselect/Reselect AA<br>on LRU 4                  | ITEM 13 EXEC        | Deselect/Reselect AA on LRU 4 as selection filter candidate.                                                                                                    |  |  |  |  |
| 15                               | Deselect/Reselect<br>RGA on LRU 1                 | ITEM 14 EXEC        | Deselect/Reselect RGA on LRU 1 as selection filter candidate.                                                                                                    |  |  |  |  |

|    | TABLI                                      | E 3.053-1. DISPLAY | FUNCTIONS (Continued)                                                                                                    |
|----|--------------------------------------------|--------------------|----------------------------------------------------------------------------------------------------|
| #  | FUNCTION                                   | KYBD<br>ENTRY(S)   | NOTES                                                                                                    |
| 16 | Deselect/Reselect<br>RGA on LRU 2          | ITEM 15 EXEC       | Deselect/Reselect RGA on LRU 2 as selection filter candidate.                                                                                                    |
| 17 | Deselect/Reselect<br>RGA on LRU 3          | ITEM 16 EXEC       | Deselect/Reselect RGA on LRU 3 as selection filter candidate.                                                                                                    |
| 18 | Deselect/Reselect<br>RGA on LRU 4          | ITEM 17 EXEC       | Deselect/Reselect RGA on LRU 4 as selection filter candidate.                                                                                                    |
| 19 | Deselect/Reselect<br>SURF FDBK on<br>LRU 1 | ITEM 18 EXEC       | Deselect/Reselect SURF FDBK on LRU 1 as selection filter candidate.                                                                                                    |
| 20 | Deselect/Reselect<br>SURF FDBK on<br>LRU 2 | ITEM 19 EXEC       | Deselect/Reselect SURF FDBK on LRU 2 as selection filter candidate.                                                                                                    |
| 21 | Deselect/Reselect<br>SURF FDBK on<br>LRU 3 | ITEM 20 EXEC       | Deselect/Reselect SURF FDBK on LRU 3 as selection filter candidate.                                                                                                    |
| 22 | Deselect/Reselect<br>SURF FDBK on<br>LRU 4 | ITEM 21 EXEC       | Deselect/Reselect SURF FDBK on LRU 4 as selection filter candidate.                                                                                                    |
| 23 | Aerosurface Port<br>Status                 |                    | A STAT field is provided for each aerosurface<br>secondary actuator channel. A blank indicates<br>normal operation, a down arrow indicates a<br>failure or bypass and an 'M' indicates missing<br>data. |
| 24 | SSME Port Status                           |                    | A STAT field is provided for each SSME<br>actuator port. A blank indicates normal<br>operation, a down arrow indicates a failure, and<br>an 'M' indicates missing data.                                 |
|    |                                            |                    |                                                                                                    |
|    |                                            |                    |                                                                                                    |
|    |                                            | NO                 |                                                                                                    |
|    |                                            |                    |                                                                                                    |
|    |                                            |                    |                                                                                                    |

| TABLE 3.053-2. DISPLAY ITEMS |                                         |                                              |                          |                                          |              |                |
|------------------------------|-----------------------------------------|----------------------------------------------|--------------------------|------------------------------------------|--------------|----------------|
| #                            | DEFINITION                              | MIN                                          | MAX                      | UNIT                                     | FN           | HAL NAME/NOTES |
| 1                            | Select Channel 1                        |                                              |                          | en en en en en en en en en en en en en e | 2            |                |
| 2                            | Select Channel 2                        | a talan sa                                   | 1                        |                                          | 3            |                |
| 3                            | Select Channel 3                        | n de setter ato<br>Ether des                 | nten de la tra-<br>Maria |                                          | 4            |                |
| 4                            | Select Channel 4                        |                                              |                          |                                          | . <b>.5</b>  |                |
| 5                            | Start Secondary Actuator<br>Check       |                                              |                          |                                          | 6            |                |
| 6                            | Terminate Secondary<br>Actuator Check   |                                              |                          |                                          | 7            |                |
| 7                            | Change Polarity of SEC<br>ACT CK        |                                              | ж.<br>Э                  |                                          | 8            |                |
| 8                            | Issue Port Bypass<br>Command            | 8 1. <b>11</b><br>19 1. 19<br>19 1. 19 1. 19 | 64                       |                                          | .≓ <b>.9</b> |                |
| 9                            | Issue Port Reset<br>Command             | 11                                           | 64                       |                                          | 10           |                |
| 10                           | Deselect/Reselect AA on<br>LRU 1        |                                              |                          |                                          | 11           |                |
| 11                           | Deselect/Reselect AA on<br>LRU 2        |                                              |                          |                                          | 12           |                |
| 12                           | Deselect/Reselect AA on LRU 3           |                                              |                          |                                          | 13           |                |
| 13                           | Deselect/Reselect AA on<br>LRU 4        |                                              |                          |                                          | 14           |                |
| 14                           | Deselect/Reselect RGA<br>on LRU 1       |                                              |                          |                                          | 15           |                |
| 15                           | Deselect/Reselect RGA on LRU 2          |                                              |                          |                                          | 16           |                |
| 16                           | Deselect/Reselect RGA<br>on LRU 3       |                                              |                          |                                          | 17           |                |
| 17                           | Deselect/Reselect RGA<br>on LRU 4       |                                              |                          |                                          | 18           |                |
| 18                           | Deselect/Reselect SURF<br>FDBK on LRU 1 |                                              |                          |                                          | 19           |                |

| TABLE 3.053-2. DISPLAY ITEMS (Continued) |                                         |     |     |      |    |                |
|------------------------------------------|-----------------------------------------|-----|-----|------|----|----------------|
| #                                        | DEFINITION                              | MIN | MAX | UNIT | FN | HAL NAME/NOTES |
| 19                                       | Deselect/Reselect SURF<br>FDBK on LRU 2 |     |     |      | 20 |                |
| 20                                       | Deselect/Reselect SURF<br>FDBK on LRU 3 |     |     |      | 21 |                |
| 21                                       | Deselect/Reselect SURF<br>FDBK on LRU 4 |     |     |      | 22 |                |
|                                          |                                         |     |     |      |    |                |
|                                          |                                         |     |     |      |    |                |
|                                          |                                         |     |     |      |    |                |
|                                          |                                         |     |     |      |    |                |
|                                          |                                         |     |     |      |    |                |
|                                          |                                         |     |     |      |    |                |
|                                          |                                         |     |     |      |    |                |
|                                          |                                         |     |     |      |    |                |
|                                          |                                         |     |     |      |    |                |
|                                          |                                         |     |     |      |    |                |
|                                          |                                         |     |     |      |    |                |
|                                          |                                         |     |     |      |    |                |
|                                          |                                         |     |     |      |    |                |
|                                          |                                         |     |     |      |    |                |

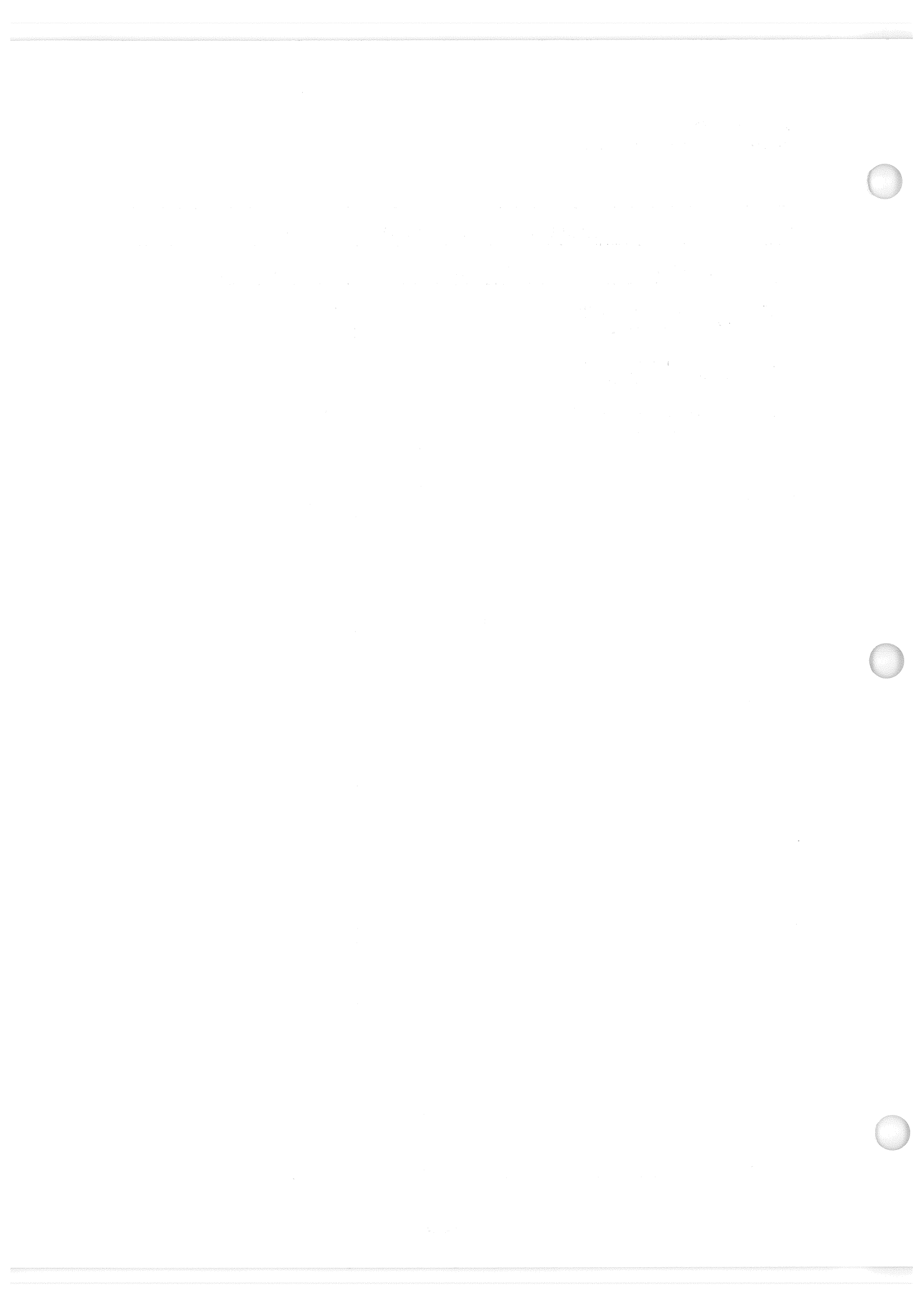

Date: 12/20/90 Rev: 0

#### 3.5.060 DISPLAY: SM TABLE MAINT

- -1 AVAILABILITY: SPEC 060 in OPS SM2/4.
- -2 PURPOSE: The SM Table Maintenance SPEC provides the user an interface to display and/or update SM Table Maintenance values; change SM special processing constants; initiate checkpoint of changed values; and inhibit/enable the SM fault detection and annunciation function.

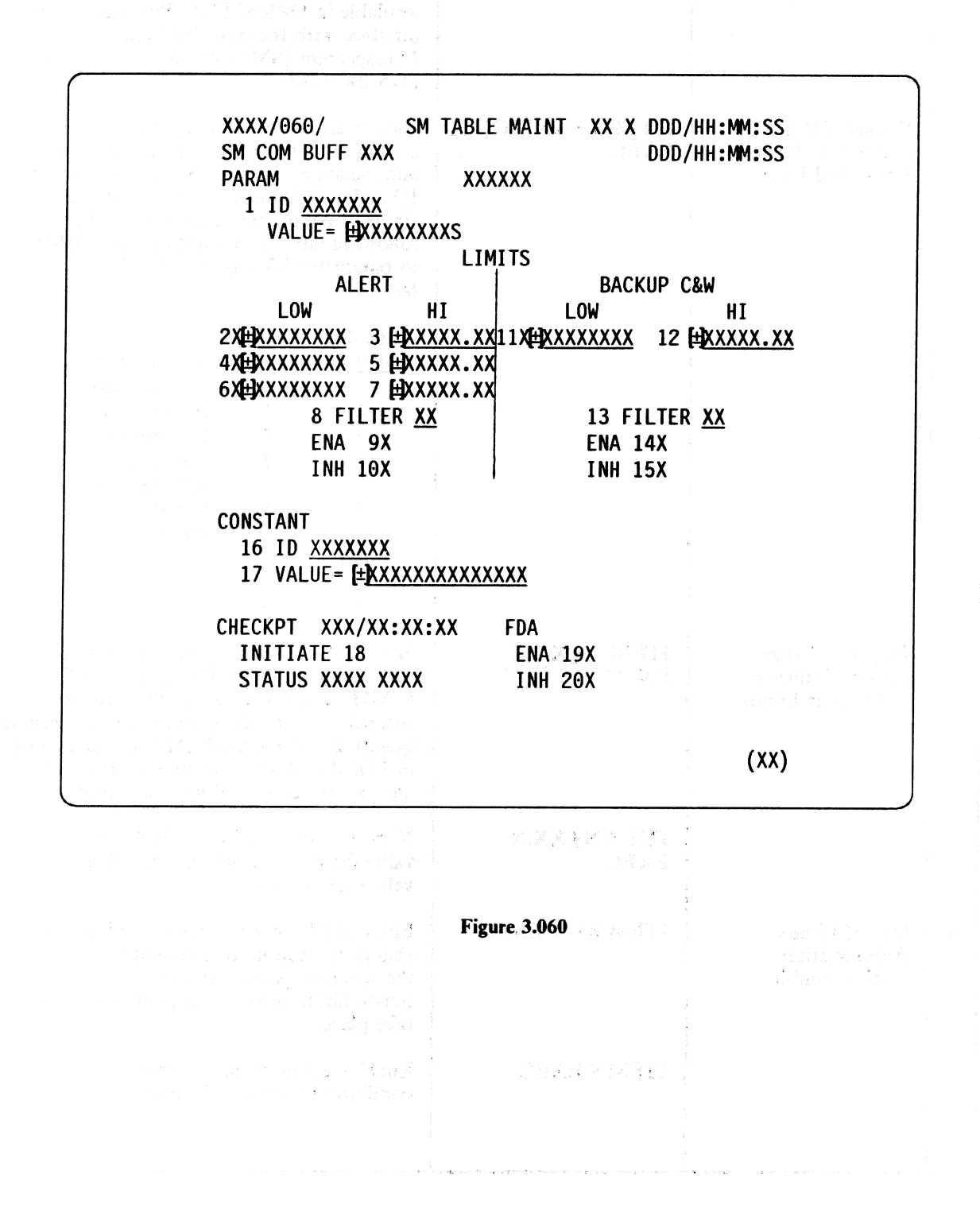

3.5.060-1

|   |                                                         | Y FUNCTIONS            |                                                                                                    |  |  |
|---|---------------------------------------------------------|------------------------|----------------------------------------------------------------------------------------------------|--|--|
| # | FUNCTION                                                | KYBD ENTRY(S)          | NOTES                                                                                                    |  |  |
| 1 | SPEC Call-up                                            | SPEC 060 PRO           | The SM Table Maintenance display is<br>available in OPS SM2/4. Provides a user<br>interface with the on-orbit Systems<br>Management (SM) software.<br>(37572)(55343)                                                                                                    |  |  |
| 2 | Display FDA<br>Parameter ID and<br>Associated Data      | ITEM 1+XXXXXXX<br>EXEC | Enable display of an SM parameter<br>contained in the SM fault detection and<br>annunciation (FDA) tables via a seven-digit<br>ID code. Will display current value and<br>status of parameter in the value field. Use<br>following table to convert function MSID<br>to parameter ID, e.g., PO3K1027 =<br>6031027.   |  |  |
|   |                                                         |                        | <pre>1st Char.<br/>of MSID Numeric (1st character<br/>V 0 of MSID must<br/>A 1 be converted<br/>B 2 to numeric<br/>E 3 character.<br/>F 4 4th character<br/>G 5 of MSID is<br/>P 6 dropped)<br/>T 7<br/>U 8<br/>L 9</pre>                                                                                            |  |  |
| 3 | Display/Change<br>Current Values of<br>FDA Alert Limits | ITEM N±XX.X<br>EXEC    | N = 2, 4,  or  6: Entry of 2, 4, or 6 and a<br>new decimal value will change the LOW<br>LIMIT ALERT value for the limit set<br>entered. Limit values are entered as decimal<br>quantities. An asterisk (*) is displayed next<br>to ITEM 2, 4, or 6 depending on which<br>limit set is being used for that parameter. |  |  |
|   |                                                         | ITEM N±XX.X<br>EXEC    | N = 3, 5, or 7: Changes high limit alert<br>value for the limit set entered. (Entry<br>values are as above.)                                                                                                    |  |  |
| 4 | Out-of-Limits<br>Annunciation<br>Enable/Inhibit         | ITEM 8+ N EXEC         | Entry of ITEM $8 + N$ (N = 1-15) allows<br>change in number of consecutive samples<br>the specified parameter must be<br>out-of-limits before fault annunciation will<br>take place.                                                                                                    |  |  |
|   |                                                         | ITEM 9 EXEC            | Enables annunciation of an out-of-limit condition for specified parameter.                                                                                                    |  |  |

|      | TABI                                                     | LE 3.060-1. DISPLAY FU   | JNCTIONS (Continued)                                                                                                    |
|------|----------------------------------------------------------|--------------------------|----------------------------------------------------------------------------------------------------|
| #    | FUNCTION                                                 | KYBD ENTRY(S)            | NOTES                                                                                                    |
|      | h de compas activitas<br>bolgo materio                   | ITEM 10 EXEC             | Inhibits annunciation of an out-of-limit condition for specified parameter.                                                                                                    |
| 5    | Display/Change<br>Current Values of<br>Backup C&W Limits | ITEM 11±XX.X             | Changes low limits for backup C&W.<br>(See function 3 for inputs)                                                                                                    |
|      | he made standard but (2)                                 | ITEM 12±XX.X<br>EXEC     | Changes high limits for backup C&W.<br>(See function 3 for inputs)                                                                                                    |
| 6    | Out-of-Limits<br>Annunciation                            | ITEM 13+N EXEC           | N = 1 - 15  (see function 4).                                                                                                    |
| Ma   | (Backup C&W)                                             | transiti                 | <b>北京</b> 北京大陸,通过1455-1                                                                                                    |
| iria |                                                          | ITEM 14 EXEC             | Enables backup C&W annunciation for specified parameter.                                                                                                    |
|      |                                                          | ITEM 15 EXEC             | Inhibits backup C&W annunciation for specified parameter.                                                                                                    |
| 7    | SM Special Processes<br>Constants Change                 | ITEM 16+<br>XXXXXXX EXEC | Enable display of a specified SM special process constant.                                                                                                    |
|      | i                                                        |                          | <ul> <li>Current value of specified parameter is displayed adjacent to ITEM 17.</li> <li>Seven digit parameter ID is entered according to table listed under function 2.</li> <li>Refer to SM Level C FSR JSC 19590 tables for surrent list of wild SM</li> </ul>                                                                                                    |
|      |                                                          |                          | constants.                                                                                                    |
|      |                                                          | ITEM 17±XX.X<br>EXEC     | Entry allows a change of constant value to be used for specified parameter.                                                                                                    |
| 3    | SM Checkpoint<br>Initiation and Status                   | ITEM 18 EXEC             | Item entry will initiate a checkpoint write o<br>the current GPC table maintenance values<br>to the MMU assigned to SM. Successful<br>transfer of TM values will be indicated by a<br>status of GOOD. In addition, the GMT<br>indicated next to checkpoint as<br>DDD/HH:MM:SS will show time of latest<br>successful update. If transfer is<br>unsuccessful, status will indicate FAIL. |
|      |                                                          |                          |                                                                                                    |

## RELEASE: OI20

#### BOOK: PASS User's Guide

Date: 12/20/90 Rev: 0

|    | TABLE 3.060-1. DISPLAY FUNCTIONS (Continued) |               |                                                                                                    |  |  |  |
|----|----------------------------------------------|---------------|----------------------------------------------------------------------------------------------------|--|--|--|
| #  | FUNCTION                                     | KYBD ENTRY(S) | NOTES                                                                                                    |  |  |  |
| 9  | Fault Detection<br>Annunciation<br>Operation | ITEM 19 EXEC  | Enables fault detection annunciation of SM parameters currently enabled.                                               |  |  |  |
|    |                                              | ITEM 20 EXEC  | Inhibits fault detection annunciation of SM parameters currently enabled. Upon SM initialization, FDA will be enabled. |  |  |  |
| 10 | SM Common Buffer<br>Status                   |               | RDY or BSY will indicate status of SM common buffer (used by checkpoint and uplink operations).                        |  |  |  |
| 11 | Uplink Indicator                             |               | Indicator will flash UPLINK to indicate active uplink processing.                                                      |  |  |  |
|    |                                              |               | NOTE: All keyboard entries are prohibited while uplink is active.                                                      |  |  |  |
|    |                                              |               |                                                                                                    |  |  |  |
|    |                                              |               |                                                                                                    |  |  |  |
|    |                                              |               |                                                                                                    |  |  |  |
|    |                                              |               |                                                                                                    |  |  |  |
|    |                                              |               |                                                                                                    |  |  |  |
|    |                                              |               |                                                                                                    |  |  |  |
|    |                                              |               |                                                                                                    |  |  |  |
|    |                                              |               |                                                                                                    |  |  |  |
|    |                                              |               |                                                                                                    |  |  |  |
|    |                                              |               |                                                                                                    |  |  |  |
|    |                                              |               |                                                                                                    |  |  |  |

# Date: 12/20/90 Rev: 0

|    | TABLE 3.060-2. DISPLAY ITEMS                                        |             |            |      |    |                                                                                                    |  |
|----|---------------------------------------------------------------------|-------------|------------|------|----|----------------------------------------------------------------------------------------------------|--|
| #  | DEFINITION                                                          | MIN         | MAX        | UNIT | FN | HAL NAME/NOTES                                                                                                    |  |
| 1  | Selects Parameter ID to .<br>be Displayed                           | 0000000     | 99999999   | Dec  | 2  | CSTV_ITEM_I<br>Refer to conversion table<br>in function 2 for<br>converting MSID numbers<br>to parameter ID                                                                   |  |
| 2  | FDA Set 1 Low Limit                                                 |             |            | •    | 3  | CSTV_ITEM_S<br>*All limit values are input<br>as decimal quantities, and<br>analog and digital<br>parameter limits are<br>entered in the units defined<br>for that parameter. |  |
| 3  | FDA Set 1 Hi Limit                                                  |             |            | •    | 3  | CSTV_ITEM_S                                                                                                    |  |
| 4  | FDA Set 2 Low Limit                                                 |             |            | +    | 3  | CSTV_ITEM_S                                                                                                    |  |
| 5  | FDA Set 2 Hi Limit                                                  | ł.          |            |      | 3  | CSTV_ITEM_S                                                                                                    |  |
| 6  | FDA Set 3 Low Limit                                                 | τ.          |            | •    | 3  | CSTV_ITEM_S                                                                                                    |  |
| 7  | FDA Set 3 Hi Limit                                                  | -           | 2          | •    | 3  | CSTV_ITEM_S                                                                                                    |  |
| 8  | Alert Noise Filter Value                                            | 1           | 15         | Dec  | 4  | CSTV_ITEM_S                                                                                                    |  |
| 9  | Enable FDA                                                          |             |            |      | 4  | STS_ITEM_NO                                                                                                    |  |
| 10 | Inhibit FDA                                                         |             |            |      | 4  | STS_ITEM_NO                                                                                                    |  |
| 11 | Backup C&W Low<br>Limit                                             | t.          | -<br>-<br> | *    | 5  | CSTV_ITEM_S                                                                                                    |  |
| 12 | Backup C&W Hi Limit                                                 | ž           | 1          | •    | 5  | CSTV_ITEM_S                                                                                                    |  |
| 13 | Backup C&W Noise<br>Filter Value                                    | 1           | 15         | Dec  | 6  | CSTV_ITEM_I                                                                                                    |  |
| 14 | Enable FDA                                                          |             | r<br>Ar    |      | 6  | STS_ITEM_NO                                                                                                    |  |
| 15 | Inhibit FDA                                                         |             |            |      | 6  | STS_ITEM_NO                                                                                                    |  |
| 16 | SM Constant ID                                                      |             | r<br>s     | •    | 7  | CSTV_ITEM_I                                                                                                    |  |
| 17 | SM Constant Value<br>Scalar<br>Discrete<br>Integer<br>Double Scalar | 0<br>-32768 | 1<br>32767 | *    | 7  | CSTV_ITEM_S                                                                                                    |  |

#### 3.5.060-5

|      | TABLE 3.060-2. DISPLAY ITEMS (Continued) |     |                                    |                                                                                                    |           |                |
|------|------------------------------------------|-----|------------------------------------|----------------------------------------------------------------------------------------------------|-----------|----------------|
| #    | DEFINITION                               | MIN | MAX                                | UNIT                                                                                                    | FN        | HAL NAME/NOTES |
| 18   | Checkpoint Initiate                      |     |                                    |                                                                                                    | 8 .       | STS_ITEM_NO    |
| 19   | FDA Enable                               |     |                                    |                                                                                                    | 9         | STS_ITEM_NO    |
| 20   | FDA Inhibit                              | :   |                                    |                                                                                                    | 9         | STS_ITEM_NO    |
|      |                                          |     |                                    |                                                                                                    | 1999 - A. |                |
|      |                                          |     |                                    |                                                                                                    |           |                |
|      |                                          |     |                                    |                                                                                                    |           |                |
|      |                                          |     |                                    |                                                                                                    |           |                |
|      |                                          |     |                                    |                                                                                                    |           |                |
|      |                                          |     |                                    |                                                                                                    |           |                |
|      |                                          |     |                                    |                                                                                                    | 54        |                |
|      |                                          |     | 1                                  |                                                                                                    |           |                |
|      |                                          |     | 2000<br>1900 - 1900<br>1900 - 1900 |                                                                                                    |           |                |
|      |                                          |     |                                    |                                                                                                    |           |                |
|      |                                          |     |                                    |                                                                                                    |           |                |
|      |                                          |     |                                    |                                                                                                    |           |                |
|      |                                          |     |                                    |                                                                                                    |           |                |
|      |                                          |     |                                    |                                                                                                    |           |                |
|      |                                          |     |                                    |                                                                                                    |           |                |
|      |                                          |     |                                    |                                                                                                    |           |                |
|      |                                          |     |                                    |                                                                                                    |           |                |
|      |                                          |     |                                    |                                                                                                    |           |                |
| - 14 |                                          |     |                                    | and the second second se |           |                |
|      |                                          |     |                                    |                                                                                                    |           |                |
|      |                                          |     |                                    |                                                                                                    |           |                |

Date: 12/20/90 Rev: 0

#### 3.5.062 DISPLAY: PCMMU/PL COMM

- -1 AVAILABILITY: SPEC 062 in OPS SM2/4 and OPS G9.
- -2 PURPOSE: The PCMMU/Payload Communication display provides controls for the Pulse-Code Modulation Master Unit (PCMMU), Payload Signal Processor (PSP), and Payload Data Interrogator (PDI).

| XXXX/062/           | PCMMU/PL COMM    | XX X DDD/HH:MM:SS |          |
|---------------------|------------------|-------------------|----------|
| SM COM BUFF XXX     | •                | DDD/HH:MM:SS      |          |
| PCMMU               |                  | PDI               |          |
| BITE WORD XXXX      |                  | I/O RESET 8XX     |          |
| FMT                 |                  | BITE WORD XXXX    |          |
| SEL FXD 1XS         |                  | 9 SEL DECOM X     |          |
| PGM 2XS             |                  | 10 SEL FMT XXX    |          |
| PGM ID 64 XXX       |                  | LOAD 11 XXXX      |          |
| 128 XXX             |                  | 12 SEL INPUT X    |          |
| 3 SEL ID <u>XXX</u> |                  | LOAD 13           |          |
| LOAD 4 XXXX         |                  | DECOM INPUT FMT   |          |
|                     |                  | 1 X XXS           |          |
| I/O RESET           |                  | 2 X XXS           |          |
| PCM 5XX             |                  | 3 X XXS           |          |
|                     |                  | 4 X XXS           |          |
|                     |                  | j 5-FPM XXX       | 1. A. A. |
|                     | PL INIRG         | DECOM ENA         |          |
| I/U KESEI           | I CHANNEL XXXS   | FDA 1 14X         |          |
| P3P1 0AA            | Z CHANNEL XXXS   | 2 15X             |          |
| SANC DIT AAK        | PHASE LUCK AXAS  | 3 10X             |          |
|                     |                  | 4 1/X             |          |
|                     | DI SIC STD Y YYS |                   |          |
|                     | PL SIG SIK A.AAS | TO THE GPU SEL X  |          |
|                     |                  | (77)              |          |
|                     |                  | (^^)              |          |
|                     |                  |                   | )        |

Figure 3.062

| TABLE 3.062-1. DISPLAY FUNCTIONS |                           |                    |                                                                                                    |  |  |
|----------------------------------|---------------------------|--------------------|----------------------------------------------------------------------------------------------------|--|--|
| #                                | FUNCTION                  | KYBD<br>ENTRY(S)   | NOTES                                                                                                    |  |  |
| 1                                | SPEC Call-Up              | SPEC 062 PRO       | The PCMMU/PL COMM SPEC is available<br>only in OPS SM2/4 and OPS G9. In OPS G9<br>ITEMs 5, 8, 14-17 are invalid. In OPS S2/4<br>ITEM 18 is invalid. Before any load functions<br>may be done, the SM Common Buffer status<br>(shown in upper left corner of CRT) must be<br>RDY. If BSY, loads will be rejected. (37584) |  |  |
| 2                                | PCMMU Format<br>Selection | ITEM 1 EXEC        | Select FIXED downlink format (129).                                                                                                    |  |  |
|                                  |                           | ITEM 2 EXEC        | Select SOFT (programmable) downlink format<br>(format ID will be the last 64 and 128 KB format<br>loaded in the PCMMU (function 3) since<br>power-up of the PCMMU).                                                                                                    |  |  |
|                                  |                           |                    | NOTE:                                                                                                    |  |  |
|                                  |                           |                    | <ul> <li>a. For either ITEM to be effective, the<br/>PCMMU control switch on panel C3 must<br/>be in the GPC position.</li> <li>b. ITEMs 1 and 2 are mutually exclusive.</li> </ul>                                                                                                    |  |  |
| 3                                | PCMMU Format<br>Load      |                    | NOTE: For a 128 KB format (ID > 127), the PCMMU must be in FIXED format (either by switch on panel C3 or ITEM 1 in Function 2).                                                                                                    |  |  |
|                                  |                           | ITEM 18+X<br>EXEC  | Select GPC ID to perform TFL. Must be input<br>in OPS G9 prior to ITEM 4. (56296) Not valid<br>in OPS SM2/4 and entire entry on CRT is<br>blanked. The valid GPC IDs are 1 through 5.                                                                                                    |  |  |
|                                  |                           | ITEM 3+XXX<br>EXEC | Select format to be loaded. An ID from 1<br>through 127 is a small (64 KB) format; and an<br>ID from 128 through 254 is a large (128 KB)<br>format. Valid formats are reconfigurable from<br>flight to flight.                                                                                                    |  |  |
|                                  |                           |                    |                                                                                                    |  |  |
|                                  |                           |                    |                                                                                                    |  |  |
|                                  |                           |                    |                                                                                                    |  |  |
|                                  |                           |                    |                                                                                                    |  |  |

Date: 12/20/90

|     | TABL                                                                          | E 3.062-1. DISPLA                                              | Y FUNCTIONS (Continued)                                                                                                    |
|-----|-------------------------------------------------------------------------------|----------------------------------------------------------------|----------------------------------------------------------------------------------------------------|
| #   | FUNCTION                                                                      | KYBD<br>ENTRY(S)                                               | NOTES                                                                                                    |
|     | - 11 - 11 - 12 - 12 - 14 - 14 - 14<br>17 - 17 - 17 - 17 - 17 - 17 - 17 - 17 - | ITEM 4 EXEC                                                    | Load selected format.<br>NOTE:                                                                                                    |
|     | ्राः इत्याक्ष्यीः स्टब्स्ड्रियों दक्ष                                         | -<br>Lines barada bara<br>Tanth en 1                           | a. Display will show status of load - RUN while<br>load is in progress; FAIL or CPLT when it is<br>completed.                                                                                                    |
|     | · · · · · · · · · · · · · · · · · · ·                                         | eneral segerador el<br>1. Parte entres<br>1. The second second | b. If an OPS transition is initiated during the load, the load will be terminated and the status will be FAIL.                                                                                                    |
|     | Tiple 19<br>Been militable frank son san                                      | an an an an an an an an an an an an an a                       | c. If a RESUME is requested during the load<br>(or another SPEC is requested) the load<br>process will continue to completion and the                                                                                                    |
| 5 - |                                                                               | na i ( 19 3 an 19 19 19 19 19 19 19 19 19 19 19 19 19          | <ul> <li>d. The status is maintained for display when the SPEC is recalled.</li> <li>a. Load etterint will be minted with ULECAL</li> </ul>                                                                                                    |
|     | Orachite in 1995 (span                                                        | en : paiosista ati 123<br>(1993)<br>2010 - Colora A            | ENTRY if SM common buffer indicates BSY<br>on CRT.                                                                                                    |
| 4   | PCMMU I/O Reset                                                               | ITEM 5 EXEC                                                    | Attempt to restore communication with the PCMMU. This function is not valid in OPS G9.                                                                                                    |
| 5   | Payload Signal<br>Processor (PSP) I/O<br>Reset                                | ITEM 6 EXEC                                                    | Attempt to restore communication between PSP1 and payload.                                                                                                    |
|     |                                                                               | ITEM 7 EXEC                                                    | Attempt to restore communication between PSP2 and payload.                                                                                                    |
|     |                                                                               |                                                                | NOTE:                                                                                                    |
|     |                                                                               |                                                                | <ul> <li>a. ITEMs 6 and 7 are mutually exclusive.</li> <li>b. Data fields on display are driven with valid data only in OPS SM2/4.</li> <li>c. This is not a standard I/O Reset; the Bypass Indicator is reset, but the transaction counter is not reset. If the PSP was previously bypassed and an I/O error is encountered on the first attempted read, the PSP will be bypassed again.</li> </ul> |
| 6   | Payload Data<br>Interrogator (PDI)<br>Controls                                | ITEM 8 EXEC                                                    | Attempt to restore communication with PDI<br>Switch Matrix (illegal in OPS G9). (55302)                                                                                                    |
|     |                                                                               | ITEM 9+X<br>EXEC                                               | Select DECOM to be loaded $(X = 1-4 \text{ for } DECOMs, X = 5 \text{ selects Fetch Pointer Memory - FPM}).$                                                                                                    |
|     |                                                                               |                                                                |                                                                                                    |

|    | TABLE 3.062-1. DISPLAY FUNCTIONS (Continued) |                                                                                                    |                                                                                                    |  |  |  |
|----|----------------------------------------------|----------------------------------------------------------------------------------------------------|----------------------------------------------------------------------------------------------------|--|--|--|
| #  | FUNCTION                                     | KYBD<br>Entry(S)                                                                                               | NOTES                                                                                                    |  |  |  |
|    |                                              | ITEM 10+XXX<br>EXEC                                                                                            | Select format to load in selected DECOM (or FPM). Formats are reconfigurable. ITEM 9 is required prior to input of ITEM 10.                                                                                                    |  |  |  |
|    |                                              | ITEM 11 EXEC                                                                                                   | Load selected format. Status is shown as in function 3.                                                                                                    |  |  |  |
|    |                                              | ITEM 12+X<br>EXEC                                                                                              | Select input source for PDI. $X = 1-5$ for<br>respective attached payloads. $X = 6$ for the<br>operative PSP (see function 5). ITEM 9 required<br>prior to input of ITEM 12.                                                                                                    |  |  |  |
|    |                                              | ITEM 13 EXEC                                                                                                   | Start data flow between selected Payload and PDI. ITEM 12 required prior to ITEM 13.                                                                                                    |  |  |  |
|    |                                              | ITEM N EXEC                                                                                                    | Enable/Inhibit fault detection & annunciation<br>for the selected source/PDI. (Not valid in OPS<br>G9.)                                                                                                    |  |  |  |
|    |                                              | 44.1                                                                                                    | N = 14-DECOM 1<br>N = 15-DECOM 2<br>N = 16-DECOM 3<br>N = 17-DECOM 4                                                                                                    |  |  |  |
|    |                                              |                                                                                                    | These are flip/flop entries; first entry enables, second entry inhibits, etc.                                                                                                    |  |  |  |
|    |                                              | and and a second second second second second second second second second second second second second second se |                                                                                                    |  |  |  |
|    |                                              |                                                                                                    |                                                                                                    |  |  |  |
|    |                                              |                                                                                                    |                                                                                                    |  |  |  |
|    |                                              |                                                                                                    |                                                                                                    |  |  |  |
| a. |                                              |                                                                                                    | <ul> <li>A second state of the second state of the second stat</li></ul> |  |  |  |
|    |                                              |                                                                                                    |                                                                                                    |  |  |  |
|    |                                              |                                                                                                    |                                                                                                    |  |  |  |

## RELEASE: OI20

BOOK: PASS User's Guide

Date: 12/20/90 Rev: 0

|    | TABLE 3.062-2. DISPLAY ITEMS                             |        |           |      |    |                                              |
|----|----------------------------------------------------------|--------|-----------|------|----|----------------------------------------------|
| #  | DEFINITION                                               | MIN    | MAX       | UNIT | FN | HAL NAME/NOTES                               |
| 1  | Select FIXED Format<br>(129) - PCMMU                     |        |           |      | 2  | Switch on panel C3 must be in GPC position.  |
| 2  | Select Soft<br>Format-PCMMU                              |        |           |      | 2  | Switch on panel C3 must be in GPC position.  |
| 3  | Select Format ID to<br>Load in PCMMU                     | 1      | 254       |      | 3  |                                              |
| 4  | Load Selected Format<br>in PCMMU                         |        |           |      | 3  | ITEMs 3 & 18 required prior to ITEM 4.       |
| 5  | I/O Reset of PCMMU                                       |        |           |      | 4  | Not valid in OPS G9.                         |
| 6  | I/O Reset of PSP 1                                       |        |           |      | 5  |                                              |
| 7  | I/O Reset of PSP 2                                       |        |           |      | 5  |                                              |
| 8  | I/O Reset of PDI                                         |        |           |      | 6  | Not valid in OPS G9.                         |
| 9  | Select PDI DECOM to Load                                 | 1      | 5         |      | 6  |                                              |
| 10 | Select Format to Load<br>in Selected DECOM               | 0<br>1 | 31<br>999 |      | 6  | Valid range for DFL.<br>Valid range for FPM. |
| 11 | Load Selected Format<br>in DECOM                         |        |           |      | 6  |                                              |
| 12 | Select Payload as Input<br>Source                        | 0      | 6         |      | 6  |                                              |
| 13 | Start Interface Between<br>Selected Payload and<br>DECOM |        |           |      | 6  |                                              |
| 14 | Enable FDA for<br>DECOM 1                                |        |           |      | 6  | Not valid in OPS G9.                         |
| 15 | Enable FDA for<br>DECOM 2                                |        |           |      | 6  | Not valid in OPS G9.                         |
| 16 | Enable FDA for<br>DECOM 3                                |        |           |      | 6  | Not valid in OPS G9.                         |
| 17 | Enable FDA for<br>DECOM 4                                |        |           |      | 6  | Not valid in OPS G9.                         |
| 18 | Select GPC to do TFL                                     | 1      | 5         |      | 3  | Not valid in OPS SM2/4.                      |
|    |                                                          |        |           |      |    |                                              |

3.5.062-5

가 가 가 있는 것 같다. 그는 것 같은 것 같아요. 아파 가 있는 것 같아.

Date: 12/20/90 Rev: 0

### 3.5.064 DISPLAY: SM GROUND CHECKOUT

- -1 AVAILABILITY: SPEC 064 in OPS SM2/4.
- -2 PURPOSE: The SM Ground Checkout SPEC provides the ability to modify certain SM processes to enhance vehicle turnaround and test processing. Item entries are provided to: enable/inhibit FDA processing; enable/inhibit FDA annunciation; select and load downlist formats; enable/inhibit special process outputs; resume processing of the SM OPS; and perform RMS functions that (1) select/deselect constants for turnaround, reinstall, singularity, and joint rate limit processes, (2) select joints and attenuation limits, and (3) select an arm ID with predetermined joint biases.

了的声音

|          | ****                     | D                                                                                                    | DD/HH:MM:SS                                                                                                    |
|----------|--------------------------|----------------------------------------------------------------------------------------------------|----------------------------------------------------------------------------------------------------|
|          |                          | DDACESS TNU/ENA                                                                                                |                                                                                                    |
|          |                          | PRUCESS INH/ENA                                                                                                |                                                                                                    |
|          |                          |                                                                                                    |                                                                                                    |
|          | SM ANNUN EY Y            | 2 F U/F 15 X                                                                                                   |                                                                                                    |
| , in the | SPI ANNON SA A           |                                                                                                    |                                                                                                    |
|          | DOWNITST                 |                                                                                                    |                                                                                                    |
|          | 6 SEL EMT YY             |                                                                                                    |                                                                                                    |
|          |                          |                                                                                                    |                                                                                                    |
|          |                          | n<br>Anti- grog nga na ana anganta                                                                             | 。<br>"你们就不能不是你,你们你你。"                                                                                           |
|          | RMS TOOLS                | 1. 《魏國遼 后书》《秋日》<br>2                                                                                           |                                                                                                    |
|          | SOFT STOP/REACH          |                                                                                                    | int                                                                                                    |
|          | TURNAROUND 8X            |                                                                                                    |                                                                                                    |
|          | REINSTALL QX             |                                                                                                    |                                                                                                    |
|          | SINGULARITY 10X          |                                                                                                    | name har na seo Cara an Cara an Cara an Cara an Cara an Cara an Cara an Cara an Cara an Cara an Cara an Cara an |
|          | JOINT                    |                                                                                                    |                                                                                                    |
|          | RATE LIMIT 11X           |                                                                                                    |                                                                                                    |
|          | 12 JOINT SEL X           |                                                                                                    |                                                                                                    |
|          | 13 ATTEN I IM XX         |                                                                                                    |                                                                                                    |
|          | 14 ARM SELECT XXX        |                                                                                                    |                                                                                                    |
|          |                          | ACTIVATE 1Y                                                                                                    |                                                                                                    |
|          |                          | ACTIVALE IN                                                                                                    |                                                                                                    |
|          |                          | •                                                                                                    | (**)                                                                                                    |
|          | the second second second |                                                                                                    | (^^)                                                                                                    |
|          |                          |                                                                                                    | - ( <sup>15</sup> 1.4.1                                                                                         |
|          |                          |                                                                                                    |                                                                                                    |
|          |                          |                                                                                                    |                                                                                                    |
|          |                          |                                                                                                    |                                                                                                    |
|          |                          | Figure 2.064                                                                                                   |                                                                                                    |
|          |                          | rigure 3.004                                                                                                   |                                                                                                    |
|          |                          |                                                                                                    |                                                                                                    |
|          |                          | new real and the second second second second second second second second second second second second second se |                                                                                                    |
|          |                          |                                                                                                    |                                                                                                    |
|          |                          |                                                                                                    |                                                                                                    |

3.5.064-1

| TABLE 3.064-1.         DISPLAY FUNCTIONS |                 |                   |                                                                                                    |  |  |  |
|------------------------------------------|-----------------|-------------------|----------------------------------------------------------------------------------------------------|--|--|--|
| #                                        | FUNCTION        | KYBD<br>ENTRY(S)  | NOTES                                                                                                    |  |  |  |
| 1                                        | Display Call-Up | SPEC 064 PRO      | Provides for selection of SM Ground Checkout<br>options. When the ground checkout discrete is<br>OFF (see DPS utility SPEC), all item entries in<br>the SM Ground Checkout SPEC will be rejected<br>with a class 5 error message.                                                                                                    |  |  |  |
| 2                                        | FDA Options     |                   |                                                                                                    |  |  |  |
|                                          | FDA             | ITEM 2 EXEC       | This item enables FDA processing. An asterisk<br>(*) is displayed in the ENA column when FDA<br>processing is enabled.                                                                                                    |  |  |  |
|                                          |                 | ITEM 3 EXEC       | This item inhibits FDA processing. An asterisk<br>(*) is displayed in the INH column when FDA<br>processing is inhibited.                                                                                                    |  |  |  |
|                                          | PL ANNUN        | ITEM 4 EXEC       | This item enables/inhibits the FDA annunciation<br>of PL messages. This is a toggle item. An<br>asterisk (*) in the appropriate column (ENA or<br>INH) displays the current status of this item.                                                                                                    |  |  |  |
|                                          | SM ANNUN        | ITEM 5 EXEC       | This item enables/inhibits the FDA annunciation<br>of SM messages. This is a toggle item. An<br>asterisk (*) in the appropriate column (ENA or<br>INH) displays the current status of this item.                                                                                                    |  |  |  |
| 3                                        | Downlist Format |                   | A downlist format may be selected and loaded.<br>These items are allowable only in OPS SM2.                                                                                                    |  |  |  |
|                                          | SEL FMT         | ITEM 6+XX<br>EXEC | This item is used to select a valid downlist format<br>ID. This item will be rejected with a Class 5<br>error message if the format ID is invalid or if the<br>item is entered in OPS SM4. When the format<br>ID is valid, it shall be displayed. If an invalid<br>format ID is entered, the last successfully loaded<br>format ID (see Item 7) remains active. |  |  |  |
|                                          | LOAD            | ITEM 7 EXEC       | This item causes the downlist format selected by<br>Item 6 to be used by the downlist code. After<br>successful execution of Item 7, an asterisk will be<br>displayed next to Item 7.                                                                                                    |  |  |  |
| 4                                        | RMS Tools       |                   | Predefined RMS table values may be selected for vehicle turnaround or arm reinstallation.                                                                                                    |  |  |  |
|                                          |                 |                   |                                                                                                    |  |  |  |

|                                                                                             | TABL                             | E 3.064-1. DISPLA                                                                                                    | Y FUNCTIONS (Continued)                                                                                                    |
|---------------------------------------------------------------------------------------------|----------------------------------|----------------------------------------------------------------------------------------------------|----------------------------------------------------------------------------------------------------|
| # FU                                                                                        | JNCTION                          | KYBD<br>ENTRY(S)                                                                                                    | NOTES                                                                                                    |
| 2<br>2<br>2<br>2<br>2<br>2<br>2<br>2<br>2<br>2<br>2<br>2<br>2<br>2<br>2<br>2<br>2<br>2<br>2 | SOFT<br>STOP/REACH<br>FURNAROUND | ITEM 8 EXEC                                                                                                    | This item selects/deselects turnaround values for<br>the software stops and reach limits of the RMS<br>arm. This is a toggle item. An asterisk will be<br>displayed next to this item when the turnaround<br>values are selected. A blank will be displayed if<br>the original values are selected. Item 8 and Item<br>9 are mutually exclusive. A request to select one<br>of these items while the other item is already<br>selected will be rejected with a Class 5 error<br>message. |
|                                                                                             | REINSTALL                        | ITEM 9 EXEC                                                                                                    | This item selects/deselects reinstallation values for<br>the software stops and reach limits of the RMS<br>arm. This is a toggle item. An indicator next to<br>this item displays the current status of this item<br>(* = reinstallation values, blank = original<br>values). Item 8 and Item 9 are mutually<br>exclusive (see item 8).                                                                                                    |
| S                                                                                           | INGULARITY                       | ITEM 10 EXEC                                                                                                    | This item is used to select/deselect the Elbow<br>Pitch singularity joint bias value for the RMS<br>arm. It sets the Elbow Joint bias value to<br>preclude annunciation conditions. This is a<br>toggle item. When selected, an asterisk (*) is<br>displayed adjacent to the item number. Reentry<br>of item 10 blanks the status indicator (*) and<br>restores the singularity joint bias value to a<br>nominal predefined flight support value.                                        |
|                                                                                             |                                  | an an an tha an tha an tha an tha an tha an tha an tha an tha an tha an tha an tha an tha an tha an tha an tha<br>Tha an tha an tha an tha an tha an tha an tha an tha an tha an tha an tha an tha an tha an tha an tha an tha an | Note: Item 14 selection overrides the item 10 function and blanks the item 10 status indicator (*) if item 10 is selected prior to item 14.                                                                                                    |
| R                                                                                           | ATE LIMIT                        | ITEM 11 EXEC                                                                                                    | This item selects/deselects checkout coarse joint<br>rate limits for the unloaded RMS arm for all six<br>joints. This is a toggle item. An indicator next<br>to this item displays the current status of this<br>item (* = predefined values, blank = original<br>values).                                                                                                    |
| )C                                                                                          | DINT SEL                         | ITEM 12+X<br>EXEC                                                                                                    | This item is used to select a joint of the RMS<br>arm. This item will be rejected with a Class 5<br>error message if the input value is not valid.<br>(Valid input range is 1 through 6.) When the<br>input value is valid, the selected joint and its<br>current attenuation value shall be displayed next<br>to Item 13. If the SM GROUND CHECKOUT<br>ENABLE discrete is enabled, the item value will<br>default to 1 upon OPS initialization.                                         |
|                                                                                             |                                  |                                                                                                    |                                                                                                    |

| TABLE 3.064-1. DISPLAY FUNCTIONS (Continued) |                 |                     |                                                                                                    |  |  |  |  |  |
|----------------------------------------------|-----------------|---------------------|----------------------------------------------------------------------------------------------------|--|--|--|--|--|
| #                                            | FUNCTION        | KYBD<br>ENTRY(S)    | NOTES                                                                                                    |  |  |  |  |  |
| . 44                                         | ATTEN LIM       | ITEM 13+XX<br>EXEC  | This item is used to change the attenuation limit<br>of the selected RMS joint. This item will be<br>rejected with a Class 5 error message if the input<br>value is not valid. (Valid input range is 0<br>through 15.) When the input value is valid, the<br>new attenuation value shall be displayed.                                                                                                    |  |  |  |  |  |
|                                              | ARM SELECT      | ITEM 14+XXX<br>EXEC | This item is used to load the joint biases<br>associated with an RMS arm ID. This item will<br>be rejected with a Class 5 error message if the<br>arm ID is invalid or if the RMS software is<br>executing. Valid arm ID selections are 201, 301,<br>and 303. When the arm ID is valid, the arm ID<br>is displayed, the singularity item is overridden,<br>and the joint biases associated with the arm ID<br>are loaded for use by the RMS software. If the<br>SM GROUND CHECKOUT ENABLE discrete<br>is enabled, the ARM SEL data field will be<br>blanked at OPS transition. |  |  |  |  |  |
| 5                                            | Process INH/ENA |                     | Execution of special process outputs may be controlled.                                                                                                    |  |  |  |  |  |
|                                              | S P O/P         | ITEM 15 EXEC        | <ul> <li>This item is used to enable/disable the cyclic output of the following functions:</li> <li>1. Antenna Management</li> <li>2. Fuel Cell Purge</li> <li>3. Hydraulic Fluid Temp. Control</li> <li>4. Standby H<sub>2</sub>O Coolant Loop Control</li> </ul>                                                                                                    |  |  |  |  |  |
|                                              |                 |                     | This is a toggle item. An asterisk (*) is displayed<br>next to this item when execution of special<br>process outputs is inhibited.                                                                                                    |  |  |  |  |  |
| 6                                            | OPS Activate    | ITEM 1 EXEC         | This item is used to complete scheduling of SM processes for the SM OPS. Executing this item will complete activation of the SM OPS.                                                                                                    |  |  |  |  |  |
|                                              |                 |                     |                                                                                                    |  |  |  |  |  |
|                                              |                 |                     |                                                                                                    |  |  |  |  |  |
|                                              |                 |                     |                                                                                                    |  |  |  |  |  |

#### RELEASE: OI20

#### BOOK: PASS User's Guide

Date: 12/20/90

Both a ward it start

Rev: 0

| TABLE 3.064-2. DISPLAY ITEMS |                                                                                                  |                                              |                                                                                                    |                               |                  |                                                      |  |
|------------------------------|--------------------------------------------------------------------------------------------------|----------------------------------------------|----------------------------------------------------------------------------------------------------|-------------------------------|------------------|------------------------------------------------------|--|
| #                            | DEFINITION                                                                                       | MIN                                          | MAX                                                                                                    | UNIT                          | FN               | HAL NAME/NOTES                                       |  |
| 1                            | Activate SM OPS                                                                                  | ng da sa sa sa sa sa sa sa sa sa sa sa sa sa | an de la constanción de la constanción<br>a constanción de la constanción<br>a constanción de la constanción de la constanción de la constanción de la constanción de la constanción de la constanción<br>a constanción de la constanción de la constanción de<br>la constanción de la constanción de la constanción de la constanción de la constanción de la constanción de la constanción de la constanción de la constanción de la constanción de la constanción de la constanción | ningarin (nangad ya<br>1<br>1 | 6                |                                                      |  |
| 2                            | Enable FDA                                                                                       | 2<br>9.4                                     | 2.<br>4.                                                                                                    |                               | 2                | an in statistica (s. 20)<br>1995 - Carlo Carlo Maria |  |
| 3                            | Inhibit FDA                                                                                      |                                              |                                                                                                    |                               | 2                | and the start of the sparse                          |  |
| 4                            | Enable/Inhibit Payload<br>Annunciation                                                           |                                              |                                                                                                    |                               | 2                |                                                      |  |
| 5                            | Enable/Inhibit Systems<br>Management<br>Annunciation                                             |                                              |                                                                                                    | н<br>                         | 2                |                                                      |  |
| 6                            | Select Downlist Format<br>ID                                                                     | 24                                           | 26                                                                                                    | а.<br>С                       | 3                |                                                      |  |
| 7                            | Load Selected Downlist<br>Format (Item 6)                                                        |                                              |                                                                                                    | 3                             | 3                |                                                      |  |
| 8                            | Select/Deselect<br>Turnaround Software<br>Stop & Reach Limit<br>Values for RMS Arm               | н с т                                        |                                                                                                    |                               | 4                | Mutually Exclusive with Item 9                       |  |
| 9                            | Select/Deselect<br>Reinstallation Software<br>Stop & Reach Limit<br>Values for RMS Arm           |                                              |                                                                                                    |                               | 4                | Mutually Exclusive with Item 8                       |  |
| 10                           | Select/Deselect the<br>Singularity Joint Bias<br>Value for the RMS<br>Arm                        | no                                           |                                                                                                    |                               | 4                |                                                      |  |
| 11                           | Select/Deselect<br>Checkout coarse rate<br>limits for all six joints of<br>the unloaded RMS arm. |                                              |                                                                                                    |                               | 4                |                                                      |  |
| 12                           | Select a joint of the RMS arm.                                                                   | 1                                            | 6                                                                                                    |                               | 4                |                                                      |  |
| 13                           | Select the attenuation<br>limit of a selected RMS<br>joint. (Item 12.)                           | 0                                            | 15                                                                                                    |                               | 4                |                                                      |  |
| 14                           | Select an RMS arm ID<br>with predetermined<br>joint biases.                                      |                                              |                                                                                                    |                               | 4<br>4<br>1<br>1 | Valid arm ID selections are 201, 301, and 303.       |  |

## 3.5.064-5

#### RELEASE: OI20

#### BOOK: PASS User's Guide

| TABLE 3.064-2. DISPLAY ITEMS (Continued) |                                                                     |     |     |      |    |                |  |  |
|------------------------------------------|---------------------------------------------------------------------|-----|-----|------|----|----------------|--|--|
| #                                        | DEFINITION                                                          | MIN | MAX | UNIT | FN | HAL NAME/NOTES |  |  |
| 15                                       | Enable/Disable the<br>Cyclic Output of Special<br>Process Functions |     |     |      | 5  |                |  |  |
|                                          |                                                                     |     |     |      |    |                |  |  |
|                                          |                                                                     |     |     |      |    |                |  |  |
|                                          |                                                                     |     |     |      |    |                |  |  |
|                                          |                                                                     |     |     |      |    |                |  |  |
|                                          |                                                                     |     |     |      |    |                |  |  |
|                                          |                                                                     |     |     |      |    |                |  |  |
|                                          |                                                                     |     |     |      |    |                |  |  |
|                                          |                                                                     |     |     |      |    |                |  |  |
|                                          |                                                                     |     |     |      |    |                |  |  |
|                                          |                                                                     |     |     |      |    |                |  |  |
|                                          |                                                                     |     |     |      |    |                |  |  |

Date: 12/20/90 Rev: 0

## 3.5.066 DISPLAY: ENVIRONMENT

Reference SM FSSR JSC-19590-XXX(XXX = Flight Number), Section 6.

(1995) (1995) - 전문) 2017년 - 전문(1997) - 전문(1998)

tin second second se

1987년 1987년 - 1998년 1988년 1989년 1988년 1988년 1988년 1988년 1988년 1988년 1988년 1988년 1988년 1988년 1988년 1988년 1988년 1 1988년 - 1988년 1989년 1988년 1988년 1988년 1988년 1988년 1988년 1988년 1988년 1988년 1988년 1988년 1988년 1988년 1988년 1988년 1 1988년 - 1988년 1988년 1988년 1988년 1988년 1988년 1988년 1988년 1988년 1988년 1988년 1988년 1988년 1988년 1988년 1988년 1988년 1

网络小小麦 化二硫 医小子宫 医紧张器 的复数 网络静脉的 医静脉的

Date: 12/20/90 Rev: 0

## 3.5.067 DISPLAY: ELECTRIC

Reference SM FSSR JSC-19590-XXX(XXX = Flight Number), Section 6.

an 1995 - 1995 - 1995 - 1995 - 1995 - 1995 - 1995 - 1995 - 1995 - 1995 - 1995 - 1995 - 1995 - 1995 - 1995 - 199 Analysis and the second second second second second second second second second second second second second second

## 。在此前的新兴就是这一次考试到时候就 网络华州中国的"中国"的"新闻"中国大学的"大学"的"小学"。 ""中国","一"""""。"

1. 1. 1. 1. 1. 1. 1.

Date: 12/20/90 Rev: 0

## 3.5.068 DISPLAY: CRYO SYSTEM

Reference SM FSSR JSC-19590-XXX(XXX = Flight Number), Section 6.

يە يېچىنىڭ ئەلىرىكى ئىلىرى مۇرىكى ئەرمىلى
ನೇಶಿಸ್ ಪ್ರತಿ ಭಾಗಿ ಮಾಡಿದ್ದ ಗಿತ್ರಿಗಳ ಗಿತ್ರವಾಗ

Date: 12/20/90 Rev: 0

## 3.5.069 DISPLAY: FUEL CELLS

,我来来不能的第三人称单数,不能不可以。 一个人们不是是一次,我们的你不能不能不能。"

an in the

۰,

Date: 12/20/90 Rev: 0

# 3.5.076 DISPLAY: COMM/RCDR

영영화인수에서 가장하는 것같다. 영양인형은 - - - 이미가 한아님이 같다.

#### 그는 아님과 이 지난 지도 사람이 가지? 아내는 것으로 가지 않는 것이 같아요?

a state and

Date: 12/20/90 Rev: 0

# 3.5.077 DISPLAY: EVA-MMU/FSS

的"高粱"。那些" 人们不同。" 化结合酶的 医肠炎

Date: 12/20/90 Rev: 0

# 3.5.078 DISPLAY: SM SYS SUMM 1

a a segar Sector de la companya de la companya de la companya de la companya de la companya de la companya de l Sector de la companya de la companya de la companya de la companya de la companya de la companya de la companya

Constant States

٩.

Date: 12/20/90 Rev: 0

# 3.5.079 DISPLAY: SM SYS SUMM 2

## 3.5.085 DISPLAY: MASS MEMORY R/W

- -1 AVAILABILITY: SPEC 085 in OPS SM2/4.
- -2 PURPOSE: See page 3.9011(P)-1 for a description of the Mass Memory Read/Write Display.

Magnetic Market and the second state of the Second state of the second state of the second state of the second

. . .

٩.

Date: 12/20/90 Rev: 0

# 3.5.086 DISPLAY: APU/HYD

a de service de la companya de la companya de la companya de la companya de la companya de la companya de la c Recentra de la companya de la companya de la companya de la companya de la companya de la companya de la company

na an an tha an tha an tha an tha an tha an tha an tha an tha an tha an tha an tha an tha an tha an tha an tha

ί,

Date: 12/20/90 Rev: 0

# 3.5.087 DISPLAY: HYD THERMAL

Date: 12/20/90 Rev: 0

# 3.5.088 DISPLAY: APU/ENVIRON THERM

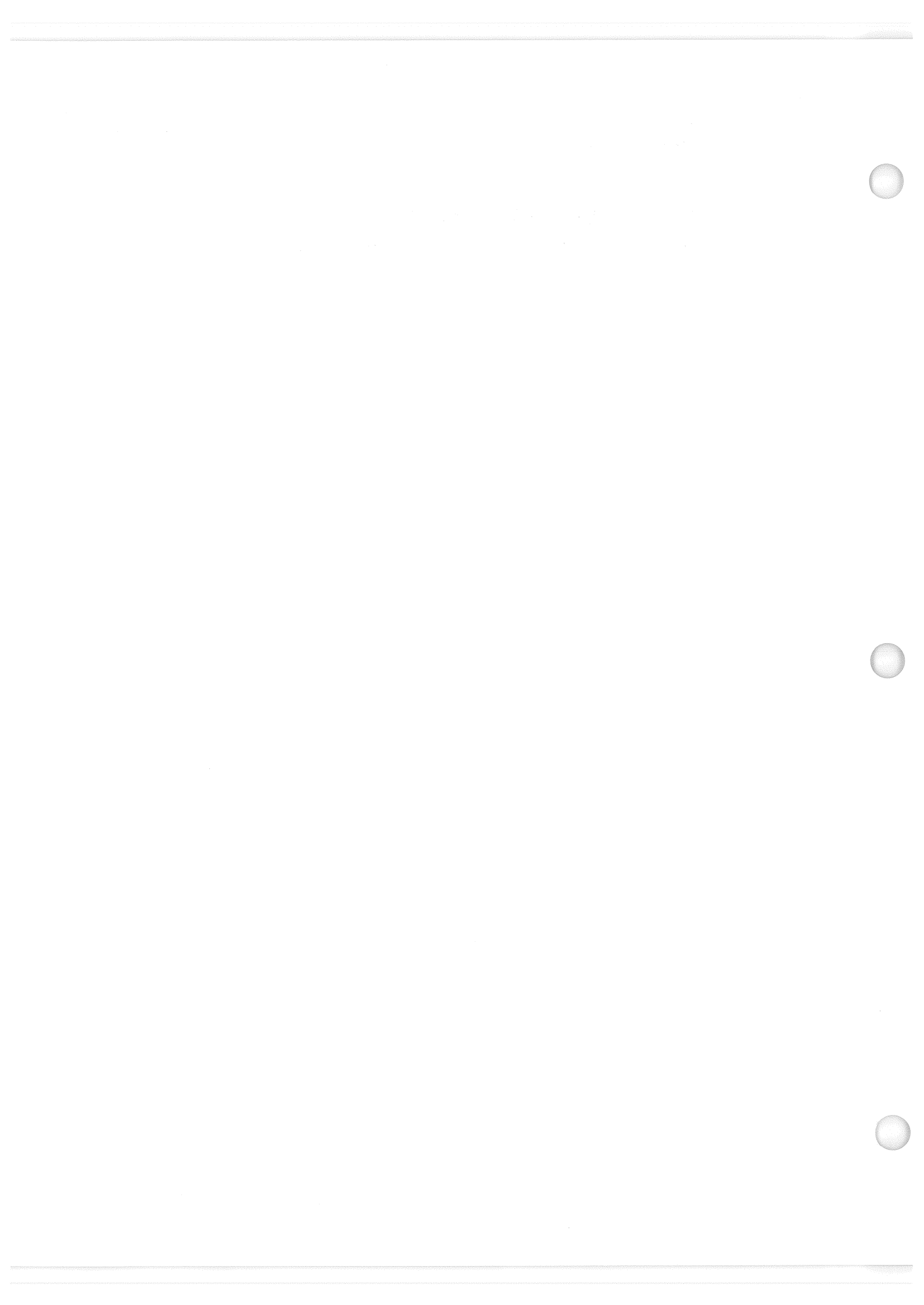

Date: 12/20/90 Rev: 0

### 3.5.089 DISPLAY: PRPLT THERMAL

Date: 12/20/90 Rev: 0

#### 3.5.090 DISPLAY: PCS CONTROL

- -1 AVAILABILITY: SPEC 090 in OPS SM2/4.
- -2 PURPOSE: The PCS CONTROL display is a specialist function display that is available in OPS SM2 and SM4. This display provides the crew the capability to call, schedule, execute, and interactively control the execution of payload control sets and sequences that are mass memory resident. In addition this function provides the capability to display text messages and status of the sequences currently scheduled.

| XXXX/090/                                                                                                    | PCS        | CONTI        | ROL           | XX X   | DDD/HH:MM:SS                             |  |
|----------------------------------------------------------------------------------------------------|------------|--------------|---------------|--------|------------------------------------------|--|
| 1 SET VY VYVVY                                                                                                    | 1          | SEO          | стат          | NAME   | CMT                                      |  |
| I JEI <u>M</u> MMMM                                                                                                    |            | SEV<br>VVVV  | VVVV          | VVVVVV |                                          |  |
| 2 550 2222 2222                                                                                                    | /v         | ~~~~<br>VVVV | ~~~~          | ~~~~~  | ~~~/~~·~~                                |  |
| $\frac{2}{3} CMT \underline{Y} \underline{Y} \underline{Y} \underline{Y} \underline{Y} \underline{Y} \underline{Y} \underline{Y}$ | .vvl       | ~~~~<br>¥¥¥¥ | ~~~~<br>YYYY  | ×××××× | ××× /×× · ×× · ××                        |  |
|                                                                                                    |            | ~~~~<br>¥YYY | ~~~~<br>¥¥¥¥¥ | ~~~~~  | ~~~/ ~~ · ~ · ~ · ~ · ~ · · · · · · · ·  |  |
| 7 HOLD SILF 1                                                                                                    | <u>```</u> | ~~~~<br>¥YYY | ~~~~<br>YYYY  | ~~~~~  | ~~~/ ~~ ~~ ~~ ~~ ~~ ~~ ~~ ~~ ~~ ~~ ~~ ~~ |  |
|                                                                                                    |            | 7777         | ~~~~<br>YYYY  | ×××××× | ××× /×ו×ו××                              |  |
|                                                                                                    | ov         | ~~~~         | ~~~~<br>YYYY  | *****  | ××× /×× · ×× · ××                        |  |
| TEDM 10 DESIME 1                                                                                                    | 3          | ~~~~         | ~~~~          | ~~~~~  | ×××/××                                   |  |
| TEDM ALL 12                                                                                                    | · •        | ~~~~         | ~~~~          | ~~~~~  | ××× /×× • × • • × •                      |  |
| CIEAD TEYT 12                                                                                                    | 6          | ~~~~         | ~~~~          | ~~~~~  | ×××/×ו×ו××                               |  |
| CLEAR TEAT 15                                                                                                    | 1          | <u> </u>     | STED          | ^^^^   | ^^^/ ^^ · ^ · ^ · ^ · ^ · ^ · ^ · ^ · ^  |  |
|                                                                                                    |            | YYYY         | YYY           | ****** |                                          |  |
|                                                                                                    |            |              | ~~~<br>VVV    | ~~~~~  | ~~~~~                                    |  |
| 11 STED VVV                                                                                                    |            | ~~~~<br>vvvv |               | ~~~~~  | \^^^^^                                   |  |
|                                                                                                    | -          | ~~~~<br>VVVV |               | ~~~~~  | ~~~~~                                    |  |
| 15 DELAT MAIM                                                                                                    |            | ~~~~         |               | ~~~~~  | \^^^^^^                                  |  |
|                                                                                                    |            |              |               | ~~~~~  | ~~~~~                                    |  |
|                                                                                                    |            |              |               | ~~~~~  | ~~~~~                                    |  |
|                                                                                                    | *          | ~~~~<br>~~~~ | ~^^^          | ~~~~~  | ~~~~~                                    |  |
|                                                                                                    |            |              |               | ~~~~~  | ~~~~~                                    |  |
|                                                                                                    |            |              |               | ~~~~~  |                                          |  |
|                                                                                                    | I          | ****         | ***           | *****  | ······································   |  |
|                                                                                                    |            |              |               |        | (**)                                     |  |
|                                                                                                    |            |              |               |        |                                          |  |
|                                                                                                    |            |              |               |        |                                          |  |

Figure 3.090

|    | TABLE 3.090-1. DISPLAY FUNCTIONS |                              |                                                                                                    |  |  |  |  |  |
|----|----------------------------------|------------------------------|----------------------------------------------------------------------------------------------------|--|--|--|--|--|
| #  | FUNCTION                         | KYBD ENTRY(S)                | NOTES                                                                                                    |  |  |  |  |  |
| 1  | SPEC Call-Up                     | SPEC 090 PRO                 | The PCS CONTROL SPEC is available in OPS SM2 and SM4.                                                                                                    |  |  |  |  |  |
| 2  | SET ID                           | ITEM 1+ NN EXEC              | Provides the crew with the ability to recall<br>SET NN into the memory, if the set is not in<br>memory. The set number NN is flight and<br>function dependent. (Note: 2)                                                                                                    |  |  |  |  |  |
| 3  | SEQ ID                           | ITEM 2+ NN EXEC              | Provides the crew with the ability to call<br>SEQ NN in the SET shown.<br>(Notes: 3, 4, 5)                                                                                                    |  |  |  |  |  |
| 4  | START GMT                        | ITEM 3+DDD+HH+<br>MM+SS EXEC | Provides the crew with the ability to update sequence start time. (Notes: 3, 6, 7)                                                                                                    |  |  |  |  |  |
| 5  | HOLD STEP                        | ITEM 7+ NNN EXEC             | Provides the crew with the ability to update<br>the hold step. The sequence will hold its<br>execution at the specified hold step number.<br>(Notes: 3, 6, 8)                                                                                                    |  |  |  |  |  |
| 6  | ENABLE                           | ITEM 8 EXEC                  | <ul> <li>Provides the crew with the ability to:</li> <li>a) Enable execution of the sequence at a pre-set start time (if GMT in item 3 is in the future), or</li> <li>b) Execute the sequence immediately if the GMT is present or past.</li> <li>(Notes: 3, 6, 7, 10, 11)</li> </ul> |  |  |  |  |  |
| 7  | HOLD                             | ITEM 9 EXEC                  | Provides the crew with the ability to hold the sequence at the next valid hold step. (Notes: 3, 6, 13)                                                                                                    |  |  |  |  |  |
| 8  | TERMINATE                        | ITEM 10 EXEC                 | Provides the crew with the ability to:<br>a) If running, sequence will go to safing step<br>and continue to last step if safing step was<br>defined, or<br>b) Cancels immediately. (Notes: 3, 6)                                                                                      |  |  |  |  |  |
| 9  | RESUME                           | ITEM 11 EXEC                 | Provides the crew with the ability to resume<br>the sequence after a hold. (Notes: 3, 6, 14)                                                                                                    |  |  |  |  |  |
| 10 | STEP                             | ITEM 14+NNN EXEC             | Provides the crew with the ability to call up a specific step in the sequence selected to modify the delay time per items 15 and 16. (Notes: 1, 3, 6)                                                                                                    |  |  |  |  |  |
| 11 | DELAY                            | ITEM 15 + MM + SS<br>EXEC    | Provides the crew with the ability to update<br>the delay time by entering the delay time as<br>minutes and seconds. (Notes: 1, 3, 6, 9)                                                                                                    |  |  |  |  |  |

(

| 5  | TABL                                | E 3.090-1. DISPLAY                                                                                                    | FUNCTIONS (Continued)                                                                         |
|----|-------------------------------------|----------------------------------------------------------------------------------------------------|-----------------------------------------------------------------------------------------------|
| #  | FUNCTION                            | KYBD<br>ENTRY(S)                                                                                                    | NOTES                                                                                         |
| 12 | TERM ALL                            | ITEM 12 EXEC                                                                                                    | Provides the crew with the ability to terminate all selected sequences.                       |
| 13 | CLEAR TEXT                          | ITEM 13 EXEC                                                                                                    | Provides the crew with the ability to clear the text message area.                            |
| 14 | SET NAME                            | t.                                                                                                    | Displays the name of the currently selected set.                                              |
| 15 | SEQUENCE NAME                       |                                                                                                    | Displays the name of the currently selected sequence.                                         |
| 16 | SEQUENCE<br>NUMBER                  |                                                                                                    | Displays sequence ID and call number<br>(i.e., IDNN) of a currently selected sequence.        |
| 17 | SEQUENCE<br>STATUS<br>INDICATION    |                                                                                                    | Displays sequence status of the form XXXX.<br>(Note: 15)                                      |
| 18 | SEQUENCE NAME                       |                                                                                                    | Displays sequence name.                                                                       |
| 19 | GMT                                 |                                                                                                    | Displays the start GMT of the selected sequence.                                              |
| 20 | SEQUENCE<br>NUMBER                  |                                                                                                    | Displays sequence ID and call number as function 16 of the sequence writing the text message. |
| 21 | STEP NUMBER                         |                                                                                                    | Displays the step number in the sequence writing the text message.                            |
| 22 | TEXT                                |                                                                                                    | Displays the text message from the sequence.                                                  |
| 23 | CURRENT<br>ERROR STOP               |                                                                                                    | Displays the step number the error was on.                                                    |
| 24 | CURRENT<br>ERROR CODE               |                                                                                                    | Displays the current error code in the range $0 - 6$ . (Note: 16)                             |
|    |                                     |                                                                                                    | en en en en en en en en en en en en en e                                                      |
|    |                                     |                                                                                                    |                                                                                               |
|    |                                     |                                                                                                    |                                                                                               |
|    |                                     |                                                                                                    |                                                                                               |
|    |                                     | х , , , , , , , , , , , , , , , , , , ,                                                                                                    |                                                                                               |
|    |                                     |                                                                                                    |                                                                                               |
|    | - Charles Million (1994) - Constant | and the second second sec |                                                                                               |

Date: 12/20/90 Rev: 0

| ************************************** | TABLE 3.090-2. DISPLAY ITEMS |     |      |      |    |                |  |  |
|----------------------------------------|------------------------------|-----|------|------|----|----------------|--|--|
| #                                      | DEFINITION                   | MIN | MAX  | UNIT | FN | HAL NAME/NOTES |  |  |
| 1                                      | SET ID NUMBER                | 01  | 99   |      | 2  |                |  |  |
| 2                                      | SEQUENCE ID<br>NUMBER        | 1   | 9999 |      | 3  |                |  |  |
| 3                                      | START GMT DAYS               | 0   | 400  |      | 4  |                |  |  |
| 4                                      | START GMT HOURS              | 0   | 24   |      | 4  |                |  |  |
| 5                                      | START GMT<br>MINUTES         | 0   | 60   |      | 4  |                |  |  |
| 6                                      | START GMT<br>SECONDS         | 0   | 60   |      | 4  |                |  |  |
| 7                                      | HOLD STEP<br>NUMBER          | 0   | 999  |      | 5  |                |  |  |
| 8                                      | ENABLE                       |     |      |      | 6  |                |  |  |
| 9                                      | HOLD                         |     |      |      | 7  |                |  |  |
| 10                                     | TERMINATE                    |     |      |      | 8  |                |  |  |
| 11                                     | RESUME                       |     |      |      | 9  |                |  |  |
| 12                                     | TERMINATE ALL<br>SEQ         |     |      |      | 12 |                |  |  |
| 13                                     | CLEAR TEXT AREA              |     |      |      | 13 |                |  |  |
| 14                                     | STEP NUMBER                  | 1   | 999  |      | 10 |                |  |  |
| 15                                     | DELAY TIME<br>MINUTES        | 0   | 59   |      | 11 |                |  |  |
| 16                                     | DELAY TIME<br>SECONDS        | 0   | 59   |      | 11 |                |  |  |
|                                        |                              |     |      |      |    |                |  |  |
|                                        |                              |     |      |      |    |                |  |  |
|                                        |                              |     |      |      |    |                |  |  |
|                                        |                              |     |      |      |    |                |  |  |
|                                        |                              |     |      |      |    |                |  |  |

#### NOTES:

- 1 Functions 10 - 11 (ITEMs 14 - 16) must be entered prior to ITEM 8 EXEC (Enable).
- 2 Set must be resident in mass memory or a class 5 error will be generated.
- Set must be selected (ITEM 1) prior to this entry. 3
- 4 Sequence must be valid for this set or a class 5 error will be generated.
- 5 Use NNXX form where NN is sequence number and XX is the incremental number of times the sequence was called in the range 01 - 99 (if more that 99 times will wrap to 01) when recalling a previously selected sequence.
- 6 Sequence must be selected (ITEM 2) prior to this entry.
- 7 If start time (ITEM 4) has passed, the sequence will begin execution when enabled (ITEM 8).
- 8 Step must have been predefined as a valid (hold) step or a class 5 error will be generated.
- 9 Step number (ITEM 14) must be entered prior to this entry.
- 10 A maximum of 10 sequences may be selected at one time provided they are all in the selected set.
- 11 Sequence must be unenabled to be enabled or a class 5 error will be generated.
- Sequence cannot be cancelled from terminate or error state or a class 5 error will be generated. 12
- 13 Sequence cannot be held except from the active, exception, or inactive states or a class 5 error will be generated.
- 14 Sequence cannot be resumed from any state except hold or a class 5 error will be generated.
- 15 Valid status codes are as follows:
  - Blank unenabled or not executing after cancel
  - ACT executing normally or after a hold was resumed
  - ERR executing after an error
  - TERM terminating
  - EXCP executing after an exception
  - ENA not executing after a resume or not executing
  - HOLD not executing after a hold
  - SSPD not executing after an error
- 16 Error codes are as follows:
  - 0 No error
  - 1 I/O error
  - 2 Sequence active at start time
  - 3 Illegal arithmetic operation was attempted
  - 4 Unused
  - 5 Payload communication software was not enabled 6
    - Payload communication software transmission error

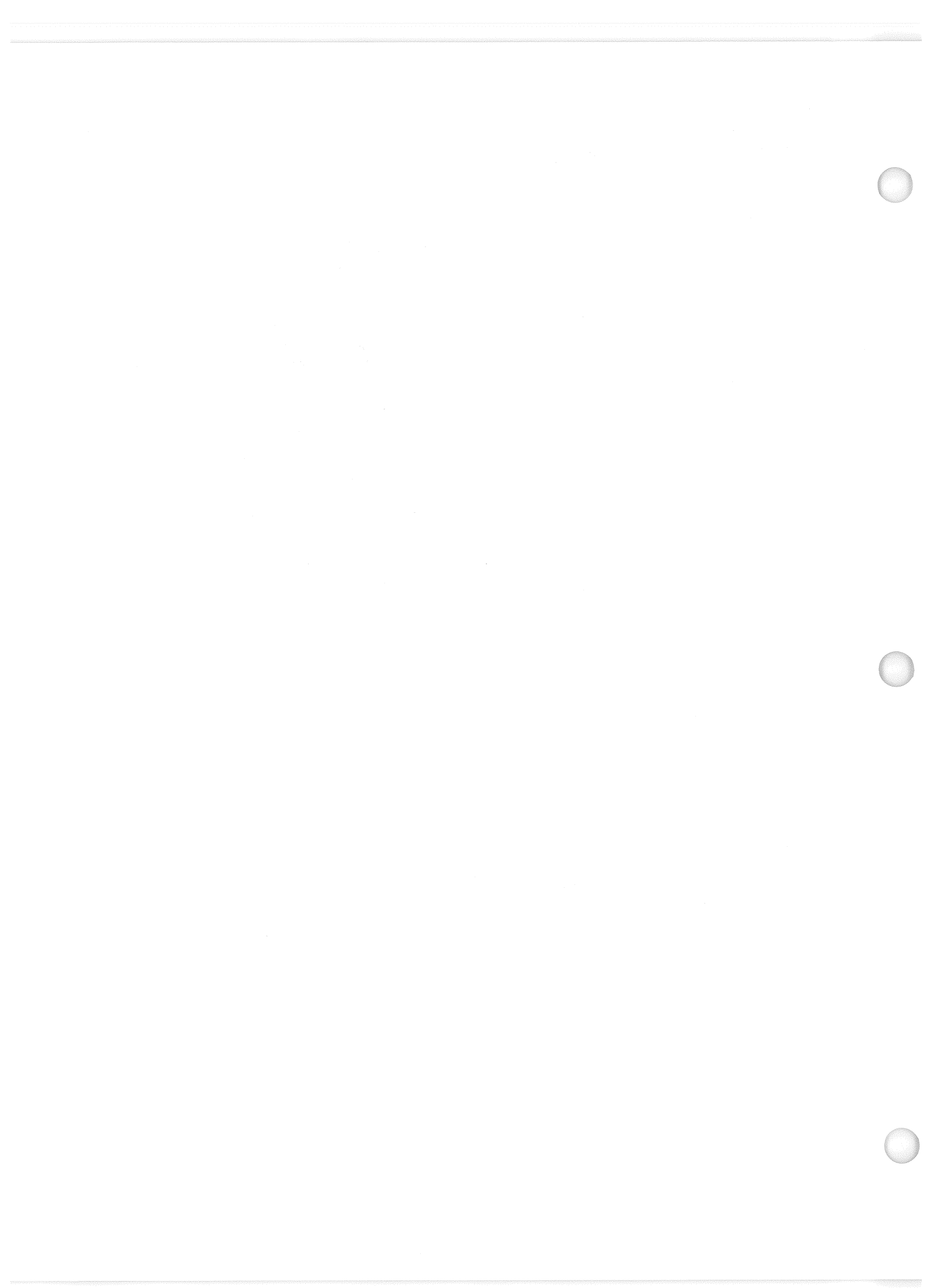

## 3.5.094 DISPLAY: PDRS CONTROL

- -1 AVAILABILITY: SPEC 094 in OPS SM2.
- -2 PURPOSE: This specialist function provides crew control over RMS software functions. It also provides the capability to monitor the RMS retention latches to verify that the manipulator is in a stowed or deployed position.

|     |                                                                                                    |                 |              |                                       | 1        |
|-----|----------------------------------------------------------------------------------------------------|-----------------|--------------|---------------------------------------|----------|
|     | XXXX/094/                                                                                                    | PDRS CON        | ITROL X      | X X DDD/HH:MM:SS<br>DDD/HH:MM:SS      |          |
|     | RMS SEL: XXXX                                                                                                   | RMS PWR XX      | X            | ENA INH                               |          |
|     | PORT IX                                                                                                    |                 | S0           | FT STOP 7X 8X                         |          |
|     | STBD 2X                                                                                                    | I/O ON 5        | X AU         | TO BRAKE 9X 10X                       |          |
|     | 3 PL ID XX                                                                                                    | 0FF 6           | X PO         | S ENC CK 11X 12X                      | le trans |
|     | 4 END EFF X                                                                                                    |                 |              |                                       |          |
|     |                                                                                                    | AUTO            | MODES        |                                       |          |
|     | 1 2                                                                                                    | 3               | 4            | 17 START PT XXX                       |          |
|     | 13 <u>XX</u> 14 <u>XX</u>                                                                                       | <u>( 15 XX</u>  | 16 <u>XX</u> | LAST PT XXX                           |          |
|     |                                                                                                    |                 |              |                                       |          |
|     | and a start of the second second second second second second second second second second second second second s | OPR CMD MOD     | ES           |                                       |          |
|     | END POS E                                                                                                    | END ATT         | 24 PL I      | NIT ID <u>XX</u>                      |          |
|     | $18 \times HXXXX 21$                                                                                            | IP <u>⊭IXXX</u> |              |                                       |          |
|     | 19 Y ⊟XXXX 22                                                                                                   | 2 Y HIXXX       | CMD CK       | 25 XXXX                               |          |
| 3-4 | 20 Z ⊞XXXX 23                                                                                                   | BRLHJXXX        |              |                                       |          |
|     |                                                                                                    |                 |              |                                       |          |
|     | KMS STU/DPLY                                                                                                    |                 | ZO WK K      | ANGE <u>A</u>                         |          |
|     | SHLUXXXX                                                                                                    |                 |              | AVE CV 278                            |          |
|     |                                                                                                    |                 | AUTU DK      | ARE UN ZIA                            |          |
|     | KMS LAI/KEL/KL                                                                                                  | 71<br>V         |              |                                       |          |
|     |                                                                                                    | N N             |              | · · · · · · · · · · · · · · · · · · · |          |
|     |                                                                                                    | X               |              |                                       |          |
|     |                                                                                                    | ~               |              | (XX)                                  |          |
|     |                                                                                                    |                 |              | (^^)                                  |          |
| 1   |                                                                                                    |                 |              |                                       |          |
|     |                                                                                                    |                 |              |                                       |          |

Figure 3.094

Date: 12/20/90 Rev: 0

|   | TABLE 3.094-1. DISPLAY FUNCTIONS |                   |                                                                                                    |  |  |  |  |  |
|---|----------------------------------|-------------------|----------------------------------------------------------------------------------------------------|--|--|--|--|--|
| # | FUNCTION                         | KYBD<br>ENTRY(S)  | NOTES                                                                                                    |  |  |  |  |  |
| 1 | SPEC Call-Up                     | SPEC 094 PRO      | PDRS CONTROL is available in either OPS SM2 or SM4. (25384) (44990)                                                                                                    |  |  |  |  |  |
| 2 | Arm Selection<br>RMS SEL         |                   | Display text for the position of the arm select<br>switch on the D and C panel. Displays OFF,<br>PORT, or STBD.                                                                                                    |  |  |  |  |  |
|   | RMS PWR                          |                   | Display text for the status of the RMS Power<br>Switch. Displays OFF, PRI, or B/U.                                                                                                    |  |  |  |  |  |
|   |                                  | ITEM X EXEC       | X = 1 or 2: Selection of either arm as available<br>for initialization. Items 1 and 2 are mutually<br>exclusive with 1 being the default selection when<br>the SPEC is first brought up.                                                                                          |  |  |  |  |  |
| 3 | Payload ID<br>Selection          | ITEM 3+XX<br>EXEC | Used for selection of the ID of the Payload to be handled by RMS. Initially zero.                                                                                                    |  |  |  |  |  |
| 4 | END Effector ID<br>Selection     | ITEM 4+X EXEC     | Provides selection capability for the ID of the END effector to be used by the arm selected. Initially 1.                                                                                                    |  |  |  |  |  |
| 5 | MCIU I/O<br>Selection            | ITEM X EXEC       | X = 5 or 6: Provides the capability to initiate or<br>terminate I/O communication with the MCIU.<br>Items 5 and 6 are mutually exclusive with 6 being<br>the default when the SPEC is first brought up.                                                                           |  |  |  |  |  |
| 6 | Soft Stop Limits                 | ITEM X EXEC       | X = 7 or 8: Provides the capability to enable or<br>inhibit the software stop limits. Initially enabled;<br>if INHIBIT is selected the soft stop limits will be<br>automatically enabled at mode change (except in<br>single mode when the RMS is in software stop<br>condition). |  |  |  |  |  |
| 7 | Auto Braking                     | ITEM X EXEC       | X = 9 or 10: Provides the capability to enable<br>or inhibit the auto brake function of the<br>consistency check. Initially the auto brake is<br>enabled.                                                                                                    |  |  |  |  |  |
| 8 | Position Encoder<br>Check        | ITEM X EXEC       | X = 11 or 12: Provides the capability to enable<br>or inhibit the position encoder check function.<br>Initially the position encoder is enabled.                                                                                                    |  |  |  |  |  |
|   |                                  |                   |                                                                                                    |  |  |  |  |  |
|   |                                  |                   |                                                                                                    |  |  |  |  |  |
|   |                                  |                   |                                                                                                    |  |  |  |  |  |
|   | 1                                |                   |                                                                                                    |  |  |  |  |  |

Date: 12/20/90 Rev: 0

| #              | FUNCTION                                                                                                    | KYBD<br>ENTRY(S)                                                                                                    | NOTES                                                                                                    |
|----------------|----------------------------------------------------------------------------------------------------|----------------------------------------------------------------------------------------------------|----------------------------------------------------------------------------------------------------|
| <del>7</del> 9 | Auto Sequence<br>Selection                                                                                     | ITEM NN+XX<br>EXEC                                                                                                    | Provides the capability to select 4 of up to 20<br>auto sequences stored in main memory for<br>execution. The execution of any of the entered<br>auto sequences is determined by the setting of the<br>mode switch on the D and C panel. ITEM entry                                                                                       |
|                |                                                                                                    |                                                                                                    | mode switch position corresponds as follows:NNMode switch setting13Auto Mode 114Auto Mode 215Auto Mode 316Auto Mode 4                                                                                                    |
|                | n a star a china a sha a she a she a she a she a she a she a she a she a she a she a she a she a she a she a s | n an an tha an an tha an an tha an an tha an an tha an an tha an tha an tha an tha an tha an tha an tha an tha<br>Tha an tha an tha an tha an tha an tha an tha an tha an tha an tha an tha an tha an tha an tha an tha an tha an t | Initially values are 1, 2, 3, and 4 for items 13, 14, 15, and 16 respectively.                                                                                                    |
| 10             | Start Point<br>Selection                                                                                       | ITEM 17 + XXX<br>EXEC                                                                                                    | Provides the capability to start an auto sequence<br>at any of its prestored points. Initially blanked.                                                                                                    |
| 11             | END Effector<br>Position                                                                                       | ITEM NN+XXXX<br>EXEC                                                                                                    | NN = 18, 19, or 20: Used to describe the X, Y,<br>Z coordinates of the point of resolution for an<br>operator commanded auto sequence in the<br>ORBITER Body Axis Reference frame. (42318)                                                                                                    |
| 12             | END Effector<br>Attitude                                                                                       | ITEM NN + XXX<br>EXEC                                                                                                    | NN = 21, 22, or 23: Used to describe the pitch,<br>yaw, and roll coordinates of the point of<br>resolution for an operator commanded auto<br>sequence. (42318) An item 22 (Yaw) value GT<br>90 degrees and LT 270 degrees is rejected and an<br>"ILLEGAL ENTRY" message is displayed.<br>Item 22 values LT 0 or GT 360 are also rejected. |
| 13             | Payload Initiation<br>Identification                                                                           | ITEM 24+XX<br>EXEC                                                                                                    | Provides the capability to change the Payload ID<br>which the software will assume is attached to the<br>RMS when validating the desired point of<br>resolution (entered via items 18-23).                                                                                                    |
| 14             | Command Check                                                                                                  | ITEM 25 EXEC                                                                                                    | Used to verify that the point described in items 18-23 is within the reach limits of the arm selected. Does not verify that the path that the arm must travel to arrive at the point is either safe or desirable.                                                                                                    |
|                |                                                                                                    |                                                                                                    |                                                                                                    |
|                |                                                                                                    |                                                                                                    |                                                                                                    |

Date: 12/20/90 Rev: 0

|    | ТАВ              | LE 3.094-1. DISPLAY | FUNCTIONS (Continued)                                                                                                    |
|----|------------------|---------------------|----------------------------------------------------------------------------------------------------|
| #  | FUNCTION         | KYBD<br>ENTRY(S)    | NOTES                                                                                                    |
| 15 | Wrist Roll Range | ITEM 26 + X<br>EXEC | Provides the capability to correct the wrist roll<br>range value in the event I/O is lost and the wrist<br>roll is moved. Values with these corresponding<br>ranges are as follows:                                         |
|    |                  |                     | WR Range ID         Actual Range           1         -450 to -360           2         -360 to -180           3         -180 to 0           4         0 to 180           5         180 to 360           6         360 to 450 |
| 16 | Auto Brake Check | ITEM 27 EXEC        | Used to verify that the auto brake circuitry will<br>apply the brake. After execution, the brake<br>indicator on panel A8A1 should be on and an<br>asterisk should be displayed next to item 27.                            |
|    |                  |                     | NOTE: The brake switch should be off while performing this check. Otherwise, the results are inconclusive.                                                                                                    |
|    |                  |                     |                                                                                                    |
|    |                  |                     |                                                                                                    |
|    |                  |                     |                                                                                                    |
|    |                  |                     |                                                                                                    |
|    |                  |                     |                                                                                                    |
|    |                  |                     |                                                                                                    |
|    |                  |                     |                                                                                                    |

Date: 12/20/90 Rev: 0

|    | TABLE 3.094-2. DISPLAY ITEMS       |                                                  |                             |                   |    |                                                                                          |  |  |
|----|------------------------------------|--------------------------------------------------|-----------------------------|-------------------|----|------------------------------------------------------------------------------------------|--|--|
| #  | DEFINITION                         | MIN                                              | MAX                         | UNIT              | FN | HAL NAME/NOTES                                                                           |  |  |
| 1  | Port Arm Selected                  |                                                  |                             | 1. 1.<br>1. 1. 1. | 2  | CRGV_ARM_INIT_DISP                                                                       |  |  |
| 2  | STBD Arm Selected                  |                                                  |                             | ŝ                 | 2  | CRGV_ARM_INIT_DISP                                                                       |  |  |
| 3  | PL ID Selection                    | 0                                                | 5                           |                   | 3  | CRGV_DISP_PYLD_ID<br>CRGV_RMS_PL_ID\$1<br>CRGV_RMS_PL_ID\$2                              |  |  |
| 4  | Select End Effector                | · · · · · · · · · · · · · · · · · · ·            | 2                           |                   | 4  | CRGV_DISP_EE_ID<br>CRGV_RMS_EE_ID\$1<br>CRGV_RMS_EE_ID\$2                                |  |  |
| 5  | Initiate MCIU I/O                  |                                                  |                             |                   | 5  | CRAB_MCIU_IO                                                                             |  |  |
| 6  | Terminate MICU<br>Communication    |                                                  | ila .                       |                   | 5  | CRAB_MCIU_IO                                                                             |  |  |
| 7  | Enable Soft Stops                  |                                                  | κ.                          |                   | 6  | CRAB_SOFT_STOP_ENABLE                                                                    |  |  |
| 8  | Inhibit Soft Stops                 |                                                  |                             |                   | 6  | CRAB_SOFT_STOP_ENABLE                                                                    |  |  |
| 9  | Enable Auto Brakes                 | 2000 - 1999<br>1999 - 1999<br>1999 - 1999 - 1999 |                             |                   | 7  | CRAB_CONSIS_FLAG                                                                         |  |  |
| 10 | Inhibit Auto Brakes                |                                                  |                             |                   | 7  | CRAB_CONSIS_FLAG                                                                         |  |  |
| 11 | Enable Position<br>Encoder Checks  |                                                  |                             |                   | 8  | CRAB_ENCOD_ENA_INH_FLAG                                                                  |  |  |
| 12 | Inhibit Position<br>Encoder Checks |                                                  |                             |                   | 8  | CRAB_ENCOD_ENA_INH_FLAG                                                                  |  |  |
| 13 | Select Sequence for<br>Auto Mode 1 | 1                                                | 20                          |                   | 9  | CRGV_AUTO_SEQ_ID\$1<br>Maximum value determined by the<br>number of sequences in memory. |  |  |
| 14 | Select Sequence for<br>Auto Mode 2 | 1                                                | 20                          |                   | 9  | CRGV_AUTO_SEQ_ID\$2                                                                      |  |  |
| 15 | Select Sequence for<br>Auto Mode 3 | 1                                                | 20                          | t.                | 9  | CRGV_AUTO_SEQ_ID\$3                                                                      |  |  |
| 16 | Select Sequence for<br>Auto Mode 4 | 1                                                | 20                          |                   | 9  | CRGV_AUTO_SEQ_ID\$4                                                                      |  |  |
| 17 | Select Start Point                 | 1                                                | 199                         |                   | 10 | CRGV_AUTO_SEQ_STR_PT                                                                     |  |  |
| 18 | Select POR X<br>Coord.             |                                                  | . <sub>, 2</sub> , т. офт.1 | inch              | 11 | CRAV_POR_COR_DESIRED\$1<br>(Note: 1)                                                     |  |  |
| 19 | Select POR Y<br>Coord.             |                                                  |                             | inch              | 11 | CRAV_POR_COR_DESIRED\$2<br>(Note: 1)                                                     |  |  |

|    | TABLE 3.094-2. DISPLAY ITEMS (Continued) |            |               |      |    |                                                                                                    |  |
|----|------------------------------------------|------------|---------------|------|----|----------------------------------------------------------------------------------------------------|--|
| #  | DEFINITION                               | MIN        | MAX           | UNIT | FN | HAL NAME/NOTES                                                                                                    |  |
| 20 | Select POR Z Coord.                      | -          |               | inch | 11 | CRAV_POR_COR_DESIRED\$3<br>(Note: 1)                                                                                |  |
| 21 | Select POR Pitch<br>Coord.               | 0          | + 359         | Deg  | 12 | CRAV_POR_COR_DESIRED\$4<br>(Note: 1)                                                                                |  |
| 22 | Select POR Yaw<br>Coord.                 | 0<br>+ 270 | + 90<br>+ 359 | Deg  | 12 | CRAV_POR_COR_DESIRED\$5<br>(Note: 1)                                                                                |  |
| 23 | Select POR Roll<br>Coord.                | 0          | + 359         | Deg  | 12 | CRAV_POR_COR_DESIRED\$6<br>(Note: 1)                                                                                |  |
| 24 | Select PL Init ID                        | 0          | 5             |      | 13 | CRAV_DISP_PL_INIT<br>CRAV_PL_INIT                                                                                   |  |
| 25 | Check Validity of<br>Selected POR        |            |               |      | 14 | CRAV_OPR_CMD_CK_INDEX<br>Display Text to indicate validity of<br>POR selected. Displays either<br>'GOOD' or 'FAIL'. |  |
| 26 | Select WR Range                          | 1          | 6             |      | 15 | CRAV_WRR_RANGE\$1<br>CRAV_WRR_RANGE\$2                                                                              |  |
| 27 | Auto Brake<br>Command                    |            |               |      | 16 | CRAB_ALL_BRAKES_REQ_LP                                                                                              |  |
|    |                                          |            |               |      |    |                                                                                                    |  |
|    |                                          |            |               |      |    |                                                                                                    |  |
|    |                                          |            |               |      |    |                                                                                                    |  |
|    |                                          |            |               |      |    |                                                                                                    |  |
|    |                                          |            |               |      |    |                                                                                                    |  |

### NOTE:

1 See entry in display function table for input limit checks.

#### 3.5.095 DISPLAY: PDRS OVERRIDE

- -1 AVAILABILITY: SPEC 095 in OPS SM2 and SM4.
- -2 PURPOSE: This specialist function provides the crew with the ability to override the RMS Mode Select Switch, the RMS Joint Select Switch, the Rate Selection Switch, and the Auto Sequence Proceed/Stop Switch, to reassign the Single/Direct Drive Switch, to toggle the Loaded Rate Limit Flag, to allow operation of the RMS in the MPM stowed position, and to change the sense of the translational or rotational hand controllers (THC, RHC).

|   | XXXX/095,  | /xxx      | PDF            | RS OVERRID | E   | XX X DDD/HH:MM                           | :SS                                                                                                    |
|---|------------|-----------|----------------|------------|-----|------------------------------------------|----------------------------------------------------------------------------------------------------|
|   |            |           |                |            |     | DDD/HH:MM                                | :SS                                                                                                    |
|   | MODE OVER  | RIDE      | 1X             | JOINT      | SEL |                                          |                                                                                                    |
|   |            |           |                | OVERRIDE   | 17X | RATE OVERRIDE                            | 26X                                                                                                    |
|   | MODE       | SEL       | IND            | 3 4        |     |                                          |                                                                                                    |
|   | ORB UNL    | 2X        | X              | SHY        | 18X | VERNIER                                  | 27X                                                                                                    |
|   | SINGLE     | 3X        | Х              | SHP        | 19X | COARSE                                   | 28X                                                                                                    |
|   | END EFF    | 4X        | Х              | ELP        | 20X |                                          |                                                                                                    |
|   | ORB LD     | 5X        | X              | WRP        | 21X | AUTO OVERRIDE                            | 29X                                                                                                    |
|   | PL         | 6X        | X              | WRY        | 22X |                                          |                                                                                                    |
|   | OPR CMD    | 7X        | X              | WRR        | 23X | PROCEED                                  | 30                                                                                                    |
|   | AUTO 1     | 8X        | Х              | EE T       | 24X | STOP                                     | 31                                                                                                    |
|   | AUTO 2     | 9X        | X              | CRIT T     | 25X |                                          |                                                                                                    |
|   | AUTO 3     | 10X       | X              |            |     | AXIS CHANGE                              | 32X                                                                                                    |
|   | AUTO 4     | 11X       | X              |            |     |                                          |                                                                                                    |
|   | TEST       | 12X       | X              |            |     | THC                                      | 33X                                                                                                    |
|   |            |           |                |            |     | RHC                                      | 34X                                                                                                    |
|   | ENTER      | 13        |                |            |     |                                          |                                                                                                    |
|   | LOADED RAT | ES 1      | L4X            |            |     |                                          |                                                                                                    |
|   | STOWED OPS | 1919)<br> | L5X            |            |     |                                          |                                                                                                    |
|   |            |           |                |            |     |                                          |                                                                                                    |
|   | SINGLE/DIR | RECT      | DR RE          | ASSIGN 16  | (   |                                          | and a second second second second second second second second second second second second second second second |
|   |            |           |                |            |     |                                          | (XX)                                                                                                    |
|   |            |           |                |            |     | an an an an an an an an an an an an an a |                                                                                                    |
| 1 |            |           | 19 J. 19 J. 19 |            |     |                                          |                                                                                                    |

Figure 3.095

Date: 12/20/90 Rev: 0

|   |                                           | TABLE 3.095-1. DIS | PLAY FUNCTIONS                                                                                                    |  |  |  |  |
|---|-------------------------------------------|--------------------|----------------------------------------------------------------------------------------------------|--|--|--|--|
| # | FUNCTION                                  | KYBD<br>Entry(S)   | NOTES                                                                                                    |  |  |  |  |
| 1 | SPEC Call-up                              | SPEC 095 PRO       | PDRS Override is available in either OPS SM2<br>or SM4. RMS software must be active for<br>complete override processing.                                 |  |  |  |  |
| 2 | Mode Override                             | ITEM 1 EXEC        | Toggle the capability to override the RMS Mode Select switch and the Mode Enter push button.                                                             |  |  |  |  |
|   |                                           | ITEM X EXEC        | Override the RMS Mode Select Switch with the X mode requested if Item 1 is selected. X items are mutually exclusive and range from 2 -12 as follows:     |  |  |  |  |
|   |                                           |                    | X MODEX MODE2 Orbiter Unloaded8 Auto 13 Single9 Auto 24 End Effecter10 Auto 35 Orbiter Loaded11 Auto 46 Payload12 Test7 Operator Commanded               |  |  |  |  |
|   |                                           |                    | While Item 1 is deselected, Items 2 -12 are<br>inhibited and will reflect the actual position of<br>the RMS Mode Select Switch as sensed by the<br>FSW.  |  |  |  |  |
|   |                                           |                    | Data in the IND column shall reflect the mode selected indicator lights on the RMS Displays and Controls panel.                                          |  |  |  |  |
|   |                                           | ITEM 13 EXEC       | Mimic the Mode Enter push button.                                                                                                    |  |  |  |  |
|   |                                           |                    | While Item 1 is deselected or if mode select Items 2 -12 are all deselected, Item 13 is inhibited.                                                       |  |  |  |  |
| 3 | Loaded Rates<br>Toggle                    | ITEM 14 EXEC       | Toggle the current state of the loaded rate limit flag.                                                                                                  |  |  |  |  |
| 4 | Stowed OPS<br>Toggle                      | ITEM 15 EXEC       | Toggle the capability to enable or disable RMS Stowed operations.                                                                                        |  |  |  |  |
| 5 | Single/Direct<br>Drive Reassign<br>Toggle | ITEM 16 EXEC       | Toggle the capability to reassign the Single/Direct<br>Drive Switch to the Auto Sequence Stop/Proceed<br>Switch. Inhibited if Item 29 has been selected. |  |  |  |  |
| 6 | Joint Ove <del>rri</del> de               | ITEM 17 EXEC       | Toggle the capability to override the RMS Joint Select Switch.                                                                                           |  |  |  |  |
|   |                                           |                    |                                                                                                    |  |  |  |  |

Date: 12/20/90 Rev: 0

| TABLE 3.095-1. DISPLAY FUNCTIONS (Continued) |                                                                     |                                                                              |                                                                                                    |
|----------------------------------------------|---------------------------------------------------------------------|------------------------------------------------------------------------------|----------------------------------------------------------------------------------------------------|
| #                                            | FUNCTION                                                            | KYBD<br>ENTRY(S)                                                             | NOTES                                                                                                    |
| at est<br>At est                             |                                                                     | ITEM X EXEC                                                                  | Override the RMS Joint Select Switch with the X joint requested if Item 17 is selected. X items are mutually exclusive and range from 18 - 25 as follows:   |
|                                              | ಿ.<br>ಕಾ<br>ಮೂಲಕ ಬಂಗಿಗೆ ಸಿರಿಮಿಂ                                     | an an an an an an an an an an an an an a                                     | X JOINT<br>18 Shoulder Yaw<br>19 Shoulder Pitch<br>20 Elbow Pitch<br>21 Whict Ditch                                                                         |
|                                              |                                                                     |                                                                              | 21 Wrist Filth<br>22 Wrist Yaw<br>23 Wrist Roll<br>24 End Effector Temp<br>25 Critical Temp                                                                 |
|                                              | i - cano - co<br>Na setta - care - c<br>Stanta - care - care - care | andra (1999)<br>1979 - State<br>1979 - State<br>1979 - State<br>1970 - State | While Item 17 is deselected, Items 18 - 25 are<br>inhibited and will reflect the actual position of<br>the RMS Joint Select Switch as sensed by the<br>FSW. |
| 7                                            | Rate Override                                                       | ITEM 26 EXEC                                                                 | Toggle the capability to override the RMS Rate Select Switch.                                                                                               |
|                                              | - Nove Li Dosti Li Li Li Li Li Li Li Li Li Li Li Li Li              | ITEM X EXEC                                                                  | Override the RMS Rate Select Switch with the X rate requested if Item 26 is selected. X items are mutually exclusive and range from 27 - 28 as follows:     |
|                                              |                                                                     |                                                                              | <u>X RATE</u><br>27 Vernier<br>28 Coarse                                                                                                    |
|                                              |                                                                     |                                                                              | Upon selection of Item 26, Item 27 shall be automatically selected and Item 28 shall be automatically deselected.                                           |
|                                              |                                                                     |                                                                              | While Item 26 is deselected, Items 27-28 are<br>inhibited and will reflect the actual position of<br>the RMS Rate Select Switch as sensed by the<br>FSW.    |
| 8                                            | Auto Override                                                       | ITEM 29 EXEC                                                                 | Toggle the capability to override the RMS Auto<br>Sequence Stop/Proceed Switch. Inhibited if Item<br>16 has been selected.                                  |
|                                              |                                                                     |                                                                              |                                                                                                    |
|   | TAB                   | LE 3.095-1. DISPLAY | FUNCTIONS (Continued)                                                                                                    |
|---|-----------------------|---------------------|----------------------------------------------------------------------------------------------------|
| # | FUNCTION              | KYBD<br>ENTRY(S)    | NOTES                                                                                                    |
|   |                       | ITEM X EXEC         | Override the RMS Auto Sequence Stop/Proceed<br>Switch with the X Item requested if Item 29 is<br>selected.                                                           |
|   |                       |                     | XITEM30Proceed31Stop                                                                                                    |
|   |                       |                     | While Item 29 is deselected, Items 30-31 are inhibited.                                                                                                    |
| 9 | Axis Change<br>Toggle | ITEM 32 EXEC        | Toggle the capability to change the sense of the translational or rotational hand controllers.                                                                       |
|   | THC Change            | ITEM 33 EXEC        | Toggle the capability to change or restore the original sense of the translational hand controller if Item 32 is selected. Inhibited if Item 32 is deselected.       |
|   |                       |                     | Upon selection or deselection of Item 32, Item 33 shall be automatically deselected.                                                                                 |
|   | RHC Change            | ITEM 34 EXEC        | Toggle the capability to change or restore the<br>original sense of the rotational hand controller if<br>Item 32 is selected. Inhibited if Item 32 is<br>deselected. |
|   |                       |                     | Upon selection or deselection of Item 32, Item 34 shall be automatically deselected.                                                                                 |
|   |                       |                     |                                                                                                    |
|   |                       |                     |                                                                                                    |
|   |                       |                     |                                                                                                    |
|   |                       |                     |                                                                                                    |
|   |                       |                     |                                                                                                    |
|   |                       |                     |                                                                                                    |
|   |                       |                     |                                                                                                    |
| 1 |                       | 1                   |                                                                                                    |

Date: 12/20/90

Rev: 0

|             | TABLE 3.095-2. DISPLAY ITEMS              |                                                                                     |                                          |                                    |    |                                                                                                    |  |  |  |
|-------------|-------------------------------------------|-------------------------------------------------------------------------------------|------------------------------------------|------------------------------------|----|----------------------------------------------------------------------------------------------------|--|--|--|
| #           | DEFINITION                                | MIN                                                                                 | MAX                                      | UNIT                               | FN | HAL NAME/NOTES                                                                                                    |  |  |  |
| 1           | Override Mode                             |                                                                                     | an an an an an an an an an an an an an a | Cable I construction of the second | 2  | CRGB_CVRD_MODE_SWITCH                                                                                                    |  |  |  |
| 2           | Reflect FSW Sensed<br>Mode Select Switch  | <ul> <li>* 100 夏日</li> <li>(1) (1) (2) (2) (2) (2) (2) (2) (2) (2) (2) (2</li></ul> |                                          |                                    | 2  | CRBB_MAN_ORB_UNL_REQ<br>CRBB_SINGL_JNT_REQ<br>CRBB_MAN_EE_REQ<br>CRBB_MAN_ORB_LOD_REQ<br>CRBB_MAN_PYLD_REQ<br>CRBB_OPR_CMD_REQ<br>CRBB_AUTO_1_REQ<br>CRBB_AUTO_2_REQ<br>CRBB_AUTO_3_REQ<br>CRBB_AUTO_4_REQ<br>CRBB_TEST_REQ |  |  |  |
| 3           | Override Mode Select                      | (1997)<br>(1997)<br>(1997)<br>(1993)                                                | e<br>e                                   |                                    | 2  | CRGB_OVRD_ORB_UNL_MODE<br>CRGB_OVRD_SINGL_MODE<br>CRGB_OVRD_EE_MODE<br>CRGB_OVRD_ORB_LOD_MODE<br>CRGB_OVRD_PL_MODE<br>CRGB_OVRD_OPR_CMD_MODE<br>CRGB_OVRD_AUTO_1_MODE<br>CRGB_OVRD_AUTO_2_MODE<br>CRGB_OVRD_AUTO_3_MODE     |  |  |  |
| e<br>e<br>e |                                           |                                                                                     |                                          |                                    |    | CRGB_OVRD_AUTO_4_MODE<br>CRGB_OVRD_TEST_MODE                                                                                                    |  |  |  |
| 4           | Mimic Mode Enter<br>Push Button           | <b>R</b> (115)                                                                      | e e e                                    |                                    | 2  | CRGB_OVRD_MODE_ENTER                                                                                                    |  |  |  |
| 5           | Toggle Loaded Rates<br>(1 cycle)          | 1979)<br>1974 - 1979                                                                |                                          |                                    | 3  | CRAB_LOADED_RATE_LIM_FLAG                                                                                                    |  |  |  |
| 6           | Disable Stowed OPS                        |                                                                                     |                                          |                                    | 4  | CRGB_STOWED_OPS_REQ                                                                                                    |  |  |  |
| 7           | Enable Stowed OPS                         |                                                                                     |                                          |                                    | 4  | CRGB_STOWED_OPS_REQ                                                                                                    |  |  |  |
| 8           | Reassign<br>Single/Direct Drive<br>Switch |                                                                                     |                                          |                                    | 5  | CRGB_SINGL_DRIVE_REASSIGN                                                                                                    |  |  |  |
| 9           | Override Joint                            |                                                                                     |                                          |                                    | 6  | CRGB_OVRD_JNT_SWITCH                                                                                                    |  |  |  |
| 10          | Reflect FSW Sensed<br>Joint Select Switch |                                                                                     |                                          |                                    | 6  | CRBB_JNT_REQ_SHY<br>CRBB_JNT_REQ_SHP<br>CRBB_JNT_REQ_ELP<br>CRBB_JNT_REQ_WRP<br>CRBB_JNT_REQ_WRY<br>CRBB_JNT_REQ_WRR<br>CRBB_EE_TEMP_REQ<br>CRBB_CRIT_TEMP_REQ                                                              |  |  |  |

#### 3.5.095-5

|    | TABLE 3.095-2. DISPLAY ITEMS (Continued)         |     |     |      |    |                                                                                                    |  |  |
|----|--------------------------------------------------|-----|-----|------|----|----------------------------------------------------------------------------------------------------|--|--|
| #  | DEFINITION                                       | MIN | MAX | UNIT | FN | HAL NAME/NOTES                                                                                                    |  |  |
| 11 | Override Joint Select<br>Switch                  |     |     |      | 6  | CRGB_OVRD_JNT_SHY<br>CRGB_OVRD_JNT_SHP<br>CRGB_OVRD_JNT_ELP<br>CRGB_OVRD_JNT_WRP<br>CRGB_OVRD_JNT_WRY<br>CRGB_OVRD_JNT_WRR<br>CRGB_OVRD_EE_TEMP<br>CRGB_OVRD_CRIT_TEMP |  |  |
| 12 | Override Rate                                    |     |     |      | 7  | CRGB_OVRD_RATE_SWITCH                                                                                                    |  |  |
| 13 | Reflect FSW Sensed<br>Rate Select Switch         |     |     |      | 7  | CRBB_VERNIER_RATE_REQ                                                                                                    |  |  |
| 14 | Override Rate Select<br>Switch                   |     |     |      | 7  | CRGB_OVRD_VERNIER_RATE<br>CRGB_OVRD_COARSE_RATE                                                                                                    |  |  |
| 15 | Override Auto<br>Sequence<br>Stop/Proceed Switch |     |     |      | 8  | CRGB_OVRD_AUTO_SWITCH                                                                                                    |  |  |
| 16 | Override Auto Select<br>Items                    |     |     |      | 8  | CRGB_OVRD_AUTO_PROCEED<br>CRGB_OVRD_AUTO_STOP                                                                                                    |  |  |
| 17 | Toggle Axis Change                               |     |     |      | 9  | CRGB_HC_AXIS_CHANGE_REQ                                                                                                    |  |  |
| 18 | Change THC Sense                                 |     |     |      | 9  | CRGB_THC_AXIS_CHANGE                                                                                                    |  |  |
| 19 | Change RHC Sense                                 |     |     |      | 9  | CRGB_RHC_AXIS_CHANGE                                                                                                    |  |  |
|    |                                                  |     |     |      |    |                                                                                                    |  |  |

Date: 12/20/90 Rev: 0

# 3.5.096 DISPLAY: PDRS STATUS

Reference SM FSSR JSC-19590-XXX(XXX = Flight Number), Section 6.

Date: 12/20/90 Rev: 0

# 3.5.097 DISPLAY: PL RETENTION

Reference SM FSSR JSC-19590-XXX(XXX = Flight Number), Section 6.

and a state of the state of the

Date: 12/20/90 Rev: 0

### 3.5.099 DISPLAY: FAULT

### -1 AVAILABILITY: SPEC 099 (or FAULT SUMM KEY) in all OPS.

-2 PURPOSE: The Fault Summary Page (FSP) presents the last 15 Caution & Warning messages output by PASS to the DEU message line.

|                        |                          |              |                |                                  | 10 88 C |
|------------------------|--------------------------|--------------|----------------|----------------------------------|---------|
| XXXX/XXX/09            | 9 FAI                    | ULT          | X              | X X DDD/HH:MM:SS<br>DDD/HH:MM:SS |         |
| CRT<br>I D             | FAULT                    | C/W          | GPC            | TIME                             |         |
| XXX XXXXX<br>XXX XXXXX | (XXXXX XX)<br>(XXXXX XX) | XXXX<br>XXX  | XXXXX          | XXX/XX:XX:XX<br>XXX/XX:XX:XX     |         |
| XXX XXXX               | (XXXXX XX)               | XX X         | XXXXX          | XXX/XX:XX:XX                     |         |
|                        | (XXXXX XX)<br>(XXXXX XX) | XXX<br>XXX   | XXXXXX         | XXX/XX:XX:XX<br>XXX/XX:XX:XX     |         |
| XXX XXXXX              | (XXXXX XX)               | X X          | XXXXX          | XXX/XX:XX:XX                     |         |
| XXX XXXXX              | (XXXXX XX)               | X X X        | XXXXX          | XXX/XX:XX:XX<br>XXX/XX:XX:XX     |         |
| XXX XXXX               |                          | XXX.         | XXXXX          | XXX/XX:XX:XX                     |         |
| XXX XXXXX              | (XXXXX XX)               | (X X         | XXXXX          | XXX/XX:XX:XX                     |         |
|                        | (XXXXX XX)<br>(XXXXX XX) | XXX<br>XX    | XXXXX          | XXX/XX:XX:XX                     |         |
|                        | (XXXXX XX)               | x x          | XXXXX          | XXX/XX:XX:XX                     |         |
| XXX XXXX<br>XXX XXXX   | (XXXXX XX)<br>(XXXXX XX) | (X X<br>(X X | XXXXX<br>XXXXX | XXX/XX:XX:XX<br>XXX/XX:XX:XX     |         |
|                        |                          |              |                | (XX)                             |         |
| <br>                   |                          |              |                | •                                |         |

Figure 3.099

|   | TABLE 3.099-1. DISPLAY FUNCTIONS |                  |                                                                                                    |                                                                                                    |  |  |  |  |  |
|---|----------------------------------|------------------|----------------------------------------------------------------------------------------------------|----------------------------------------------------------------------------------------------------|--|--|--|--|--|
| # | FUNCTION                         | KYBD<br>ENTRY(S) | NOTES                                                                                                    |                                                                                                    |  |  |  |  |  |
| 1 | Display Call-Up                  | FAULT SUMM       | The FSP is always available. Entry of the FAULT SUMM key presents the display of the latest 15 C and W messages. |                                                                                                    |  |  |  |  |  |
| 2 | Display Data                     |                  | CRT ID:                                                                                                    | A 3 character ID of a SPEC function<br>where detailed data related to the<br>message may be found.                   |  |  |  |  |  |
|   |                                  |                  | FAULT:                                                                                                    | The major/minor text of the message<br>(See Section 6 for a list of PASS<br>messages).                               |  |  |  |  |  |
|   |                                  |                  | <b>C</b> / <b>W</b> :                                                                                            | An * indicates the message is a class 2 error (See Section 6).                                                       |  |  |  |  |  |
|   |                                  |                  | GPC:                                                                                                    | Indicates which GPC(s) logged the message. The GPC ID of each GPC generating the message is shown.                   |  |  |  |  |  |
|   |                                  |                  | TIME:                                                                                                    | The MET when the message was generated.                                                                              |  |  |  |  |  |
| 3 | FSP Clear                        | SPEC 099 PRO     | The FSP i<br>page is stil<br>blink of th                                                                         | is cleared of all messages. The display<br>Il on the CRT. The user will notice a<br>ne messages as they are cleared. |  |  |  |  |  |
|   |                                  |                  |                                                                                                    |                                                                                                    |  |  |  |  |  |
|   |                                  |                  |                                                                                                    |                                                                                                    |  |  |  |  |  |
|   |                                  |                  |                                                                                                    |                                                                                                    |  |  |  |  |  |
|   |                                  |                  |                                                                                                    |                                                                                                    |  |  |  |  |  |
|   |                                  |                  |                                                                                                    |                                                                                                    |  |  |  |  |  |
|   |                                  |                  |                                                                                                    |                                                                                                    |  |  |  |  |  |
|   |                                  |                  |                                                                                                    |                                                                                                    |  |  |  |  |  |
|   |                                  |                  |                                                                                                    |                                                                                                    |  |  |  |  |  |
|   |                                  |                  |                                                                                                    |                                                                                                    |  |  |  |  |  |

## 3.5.100 DISPLAY: GTS DISPLAY

- -1 AVAILABILITY: SPEC 100 in OPS G9 and P9.
- -2 PURPOSE: The General Test Support (GTS) display provides the following vehicle checkout functions:

Housekeeping data acquisition (HDA) control CAM testing Downlist format selection LDB polling control PASS/BFS data transfer RJD toggle testing Dedicated display unit testing MEC critical command control Elevon limit selection Space Lab Communications

| . 4 |                  |             |         |            |     |
|-----|------------------|-------------|---------|------------|-----|
|     | XXXX/100/        | GTS DISPLAY | XX X DD | D/HH:MM:SS |     |
|     |                  |             | DD      | D/HH:MM:SS |     |
|     | HDA CONTROL      | DED DISP    |         |            | 224 |
|     | ENA 1X INH 2X    | FWD 18X     | AFT 19X | DRIVE 24X  |     |
|     |                  | HIGH 20X    | LOW 21X |            |     |
|     | CSL/RML TEST     | FLAG 22X    | 0FF 23X |            |     |
|     | UF1 3X UF4 6X    |             |         |            |     |
|     | UF2 4X UF5 7X    | CRIT MEC CM | DS ELE  | V LMT SEL  |     |
|     | UF3 5X IFA 8X    | ENA 25X     |         | HORZ 27X   |     |
|     | 9 FAIL GPC SEL X | INH 26X     |         | VERT 28X   |     |
|     | TEST EXEC 10X    |             |         | OWPS 29X   |     |
|     | RESET 11X        |             |         |            |     |
|     |                  | SL COMM     | SSC     | EXC        |     |
|     | DL FORMAT        | CH A ENA    | 30X     | 35X        |     |
|     | 12 SEL XX        | B ENA       | 31X     | 36X        |     |
|     | LOAD 13X         | DSBL        | 32X     | 37X        |     |
|     |                  | MDM TEST    | S       |            |     |
|     | GSE POLL ENA 14X | RTRN CHW    | 33 XXXX | 38 XXXX    |     |
|     |                  | RTRN MSG    | 34 XXXX | 39 XXXX    |     |
|     | PASS/BFS XFER 15 | COUPLER     |         |            |     |
|     |                  | STATE       | XXXX    | XXXX       |     |
|     | RJD TOGGLER      | ERR CD      | XX      | XX         |     |
|     | ON 16X OFF 17X   |             |         |            |     |
|     |                  |             |         |            |     |
|     |                  |             |         | (XX)       |     |

Figure 3.100

|   | TABLE 3.100-1. DISPLAY FUNCTIONS                                                             |                    |                                                                                                    |  |  |  |  |
|---|----------------------------------------------------------------------------------------------|--------------------|----------------------------------------------------------------------------------------------------|--|--|--|--|
| # | FUNCTION                                                                                     | KYBD<br>ENTRY(S)   | NOTES                                                                                                    |  |  |  |  |
| 1 | SPEC Call-Up                                                                                 | SPEC 100 PRO       | General Test Support SPEC is available only in G9, PL9. In PL9, only functions 2 and 5 are valid.                                                                                                    |  |  |  |  |
| 2 | Housekeeping Data<br>Acquisition (HDA)                                                       | ITEM 1 EXEC        | Enable HDA reads (Automatically turned on upon entry to G9).                                                                                                    |  |  |  |  |
|   |                                                                                              | ITEM 2 EXEC        | Inhibit HDA reads (Initial condition after IPL).                                                                                                    |  |  |  |  |
|   |                                                                                              |                    | NOTE: State (Enable/Inhibit) maintained across OPS transitions (except 0 to G9).                                                                                                    |  |  |  |  |
| 3 | Computer<br>Annunciation<br>Matrix (CAM)<br>Status Light and<br>GPC Redundancy<br>Logic Test | ITEM N EXEC        | N = 3 - 7:<br>U-FAIL Test: Select GPC(s) which will<br>participate in test by issuing U-FAIL vote against<br>test fail GPC (selected by item 9). Selected<br>GPC(s) must be in Redundant Set. Item versus<br>GPC:                                                                                |  |  |  |  |
|   |                                                                                              |                    | 3 - GPC1; 4 - GPC2; 5 - GPC3;<br>6 - GPC4; 7 - GPC5.                                                                                                    |  |  |  |  |
|   |                                                                                              |                    | Individual I-FAIL Test: The diagonal I-FAIL lights can be individually turned on by selecting a voting GPC (item 3-7) to vote against itself (item 9).                                                                                                    |  |  |  |  |
|   | A.                                                                                           | ITEM 9+X EXEC      | Select GPC for test fail ( $X = 1-5$ ).                                                                                                    |  |  |  |  |
|   |                                                                                              | ITEM 10 EXEC       | Executes U-FAIL test or Individual I-FAIL test<br>as set up by items 3-7 and item 9, or executes<br>I-FAIL ALL (IFA) test as set up by item 8. For<br>the U-FAIL test, if two or more voting GPCs<br>are selected, the test fail GPC will turn on its<br>own I-FAIL light via RM hardware logic. |  |  |  |  |
|   |                                                                                              | ITEM 11 EXEC       | Turn off CAM lights. A second item execute is<br>required to turn off I-FAIL lights that were<br>turned on via RM hardware logic.                                                                                                    |  |  |  |  |
|   |                                                                                              | ITEM 8 EXEC        | Selects the I-FAIL light for each GPC in the<br>Redundant Set to be turned on when test is<br>executed. Item 8 is mutually exclusive of items<br>3-7 and item 9.                                                                                                    |  |  |  |  |
| 4 | Downlist Format<br>Selection                                                                 | ITEM 12+XX<br>EXEC | XX is desired format ID. In G9, valid formats<br>are: 42, 44, 46, 53, 60, 97, 98, 99.                                                                                                    |  |  |  |  |
|   |                                                                                              | ITEM 13 EXEC       | Start downlist of selected format. Remains in effect until OPS transition or a new ITEM 12 and 13 input.                                                                                                    |  |  |  |  |

Date: 12/20/90

Rev: 0

|   | TABLE 3.100-1. DISPLAY FUNCTIONS (Continued)                                                                                                    |                                                                                                    |                                                                                                    |  |  |  |  |  |
|---|----------------------------------------------------------------------------------------------------|----------------------------------------------------------------------------------------------------|----------------------------------------------------------------------------------------------------|--|--|--|--|--|
| # | FUNCTION                                                                                                    | KYBD<br>ENTRY(S)                                                                                            | NOTES                                                                                                    |  |  |  |  |  |
| 5 | Launch Data Bus<br>Control (GSE Poll)                                                                                                    | ITEM 14 EXEC                                                                                                | This is a flip-flop item; first entry turns on<br>polling, second entry turns off polling, etc.<br>(an asterisk, *, present signals polling is on).                                                                                                    |  |  |  |  |  |
|   |                                                                                                    |                                                                                                    | <ul><li>a. Polling status maintained across OPS transition.</li><li>b. Polling initiation is always attempted on LDB1.</li></ul>                                                                                                    |  |  |  |  |  |
| 6 | PASS One Time<br>Transfer of Data to<br>BFS                                                                                                    | ITEM 15 EXEC                                                                                                | Causes a predefined set of data to be transferred<br>from the PASS GPC(s) to the BFS GPC.<br>Entries on BFS displays are required in<br>conjunction with this item to accomplish the<br>transfer. (38748)                                                                                                    |  |  |  |  |  |
|   | e en de la companya de la companya de la companya de la companya de la companya de la companya de la companya d<br>la companya de la companya de la companya de la companya de la companya de la companya de la companya de la comp<br>de la companya de la companya de la companya de la companya de la companya de la companya de la companya de la c<br>de la companya de la companya | antina antina di Anglia<br>Martina di Anglia<br>Martina di Anglia<br>Martina di Anglia<br>Martina di Anglia | The one-shot transfer of IMU calibration data<br>from the PASS to the BFS in OPS G9 is not<br>interprocess protected. If IMU SOP calibration<br>procedure or a MM read is in the process of<br>updating the calibration data, then a set of<br>non-homogeneous data could be sent to the                                                                                                    |  |  |  |  |  |
|   |                                                                                                    |                                                                                                    | BFS.                                                                                                    |  |  |  |  |  |
|   |                                                                                                    |                                                                                                    | Preflight Cal A (the last IMU SOP procedure to<br>change the calibration data sent to the BFS) or a<br>MM read of IMU calibration data must be<br>completed before the one-shot is initiated. The<br>correct procedure for the day of flight is:                                                                                                    |  |  |  |  |  |
|   |                                                                                                    |                                                                                                    | <ul> <li>a. Perform MM read of IMU checkpoint data.</li> <li>b. Perform attitude determination.</li> <li>c. Wait for TERM/IDLE.</li> <li>d. Perform Preflight Cal A.</li> <li>e. Wait for TERM/IDLE.</li> <li>f. Perform Gyrocompass Alignment.</li> <li>g. Initiate one-shot.</li> <li>h. Wait for gyrocompass CPLT to appear on<br/>GND IMU CNTL/MON display (the<br/>asterisk will still be beside GYROCOMP).</li> <li>i. PRO into OPS G1.</li> </ul> |  |  |  |  |  |
| 7 | Reaction Jet Driver<br>(RJD) Toggle Test                                                                                                    | ITEM 16 EXEC                                                                                                | Initiate simultaneous commands to 44 RCS jets for toggle test. (48423)                                                                                                    |  |  |  |  |  |
|   | s a carl                                                                                                    | ITEM 17 EXEC                                                                                                | Stop toggle test.                                                                                                    |  |  |  |  |  |
| 8 | Dedicated Display<br>Checkout                                                                                                    | ITEM 18 EXEC                                                                                                | Select forward displays for test (default). (51250)                                                                                                    |  |  |  |  |  |
|   | CIRCADUR                                                                                                    | ITEM 19 EXEC                                                                                                | Select aft displays for test. (ITEMs 18 and 19 are mutually exclusive.)                                                                                                    |  |  |  |  |  |

| TABLE 3.100-1. DISPLAY FUNCTIONS (Continued) |                             |                  |                                                                                                    |  |  |
|----------------------------------------------|-----------------------------|------------------|----------------------------------------------------------------------------------------------------|--|--|
| #                                            | FUNCTION                    | KYBD<br>ENTRY(S) | NOTES                                                                                                    |  |  |
|                                              |                             | ITEM 20 EXEC     | Select HIGH test: Drive all units to a pre-defined set of high values.                                                                      |  |  |
|                                              |                             | ITEM 21 EXEC     | Select LOW test: Drive all units to a pre-defined set of low values.                                                                        |  |  |
|                                              |                             | ITEM 22 EXEC     | Select FLAG test: All units will remain at current reading with mechanical flags (where applicable) extended.                               |  |  |
|                                              |                             | ITEM 24 EXEC     | Select DRIVE test: All units are driven at<br>nominal flight rates through entire range in<br>continuous drive.                             |  |  |
|                                              |                             |                  | NOTE: ITEMs 20, 21, 22, and 24 are mutually<br>exclusive. A selected test must be stopped<br>(ITEM 23) before another test may be selected. |  |  |
|                                              |                             | ITEM 23 EXEC     | Terminate selected test.                                                                                                    |  |  |
| 9                                            | Master Events               | ITEM 25 EXEC     | Enable issuance of critical commands to MEC.                                                                                                |  |  |
|                                              | Critical Command<br>Control | ITEM 26 EXEC     | Inhibit issuance of critical commands to MEC (default).                                                                                     |  |  |
| 10                                           | Elevon Limit<br>Selection   | ITEM 27 EXEC     | Select horizontal limits for elevons and set drive rate beyond soft-stop to <sup>1</sup> / <sub>4</sub> PCM for all actuators.              |  |  |
|                                              |                             | ITEM 28 EXEC     | Select vertical limits for elevons and set drive rate beyond soft-stop to 0 PCM for all actuators.                                          |  |  |
|                                              |                             | ITEM 29 EXEC     | Select I-Loaded OWPS limits for elevons and set<br>drive rate beyond soft stop to I-Loaded value<br>(default).                              |  |  |
| 11                                           | Spacelab Computer           | ITEM 30 EXEC     | Enable polling on Channel A of the SSC SL computer.                                                                                         |  |  |
|                                              |                             | ITEM 31 EXEC     | Enable polling on Channel B of the SSC SL computer.                                                                                         |  |  |
|                                              |                             | ITEM 32 EXEC     | Disable polling for SSC SL computer.                                                                                                    |  |  |
|                                              |                             | ITEM 33 EXEC     | Enable an MDM return command header test on<br>the SSC. The result of the test is displayed as<br>FAIL or Blank for good.                   |  |  |
|                                              |                             |                  |                                                                                                    |  |  |

(

| # | FUNCTION | KYBD<br>ENTRY(S) | NOTES                                                                                                    |
|---|----------|------------------|----------------------------------------------------------------------------------------------------|
|   |          | ITEM 34 EXEC     | Enable an MDM return message test to be<br>performed on the SSC. The result of the test is<br>displayed as FAIL or Blank for good.                                                                                                    |
|   |          | ITEM 35 EXEC     | Enable polling on Channel A of the EXC SL computer.                                                                                                    |
|   |          | ITEM 36 EXEC     | Enable polling on Channel B of the EXC SL computer.                                                                                                    |
|   |          | ITEM 37 EXEC     | Disable polling for EXC SL computer.                                                                                                    |
|   |          | ITEM 38 EXEC     | Enable an MDM return command header test of<br>the EXC. The result of the test is displayed as<br>FAIL or Blank for good.                                                                                                    |
|   |          | ITEM 39 EXEC     | Enable an MDM return message test to be<br>performed on the EXC. The result of the test is<br>displayed as FAIL or Blank for good.                                                                                                    |
|   |          |                  | NOTE: For items 30-32 and 35-37 an (*)<br>indicator will be displayed after the number of<br>the selected item controls. Items 30, 31 and 32<br>are mutually exclusive for the SSC. Items 35, 36<br>and 37 are mutually exclusive for the EXC.<br>Items 30-39 are valid only in G9. |
|   |          |                  |                                                                                                    |
|   |          |                  |                                                                                                    |
|   |          |                  |                                                                                                    |
|   |          |                  |                                                                                                    |
|   | n i ga   |                  |                                                                                                    |
|   |          |                  |                                                                                                    |
|   |          |                  |                                                                                                    |
|   | Ţ.       |                  |                                                                                                    |
|   |          |                  |                                                                                                    |
|   |          |                  |                                                                                                    |
|   |          |                  |                                                                                                    |

Date: 12/20/90 Rev: 0

|    | Т                                | ABLE 3. | 100-2. D | ISPLAY | ITEM | S                                |
|----|----------------------------------|---------|----------|--------|------|----------------------------------|
| #  | DEFINITION                       | MIN     | MAX      | UNIT   | FN   | HAL NAME/NOTES                   |
| 1  | HDA Enable                       | . 1     |          |        | 2    | CZIV_D_ITEM_NO                   |
| 2  | HDA Inhibit                      | -       |          |        | 2    | CZIV_D_ITEM_NO                   |
| 3  | Select GPC1 as Voter in CSL Test |         |          |        | 3    | CZIV_D_ITEM_NO                   |
| 4  | Select GPC2 as Voter in CSL Test |         |          |        | 3    | CZIV_D_ITEM_NO                   |
| 5  | Select GPC3 as Voter in CSL Test |         |          |        | 3    | CZIV_D_ITEM_NO                   |
| 6  | Select GPC4 as Voter in CSL Test |         |          |        | 3    | CZIV_D_ITEM_NO                   |
| 7  | Select GPC5 as Voter in CSL Test |         |          |        | 3    | CZIV_D_ITEM_NO                   |
| 8  | Select I-FAIL of Test<br>GPC     |         |          |        | 3    | CZIV_D_ITEM_NO                   |
| 9  | Select Test GPC for<br>CSL Test  | 1       | 5        |        | 3    | CZIV_D_ITEM_I                    |
| 10 | Start CSL/RML Test               |         |          |        | 3    | CZIV_D_ITEM_NO                   |
| 11 | Stop CSL/RML Test                |         |          |        | 3    | CZIV_D_ITEM_NO                   |
| 12 | Select Downlist Format           | 42      | 99       |        | 4    | CVAV_GTS_DL_FMTID                |
| 13 | Load Selected Downlist<br>Format |         |          |        | 4    | CZIV_D_ITEM_NO                   |
| 14 | LDB Polling Control              |         |          |        | 5    | VGT_GSE_POLLS(2)                 |
| 15 | PASS/BFS Data                    |         |          |        | 6    | See function 6 for restrictions. |
| 16 | Start RJD Test                   |         |          |        | 7    |                                  |
| 17 | Stop RJD Test                    |         |          |        | 7    |                                  |
| 18 | Select Forward DDUs              |         |          |        | 8    | CVAV_FWD_AFT                     |
| 19 | Select Aft DDUs                  |         |          |        | 8    | CVAV_FWD_AFT                     |
| 20 | Select HIGH Test                 |         |          |        | 8    | CVDV_DDCO_INDEX                  |
| 21 | Select LOW Test                  |         |          |        | 8    | CVDV_DDCO_INDEX                  |
|    |                                  |         |          |        |      |                                  |

3.5.100-6

Date: 12/20/90 Rev: 0

|    | TABLE 3.100-2. DISPLAY ITEMS (Continued) |     |     |      |    |                   |  |  |
|----|------------------------------------------|-----|-----|------|----|-------------------|--|--|
| #  | DEFINITION                               | MIN | MAX | UNIT | FN | HAL NAME/NOTES    |  |  |
| 22 | Select FLAG Test                         |     |     |      | 8  | CVDV_DDCO_INDEX   |  |  |
| 23 | Terminate DDU Test                       |     |     |      | 8  | CZIV_D_ITEM_NO    |  |  |
| 24 | Select DRIVE Test                        |     |     |      | 8  | CVDV_DDCO_INDEX   |  |  |
| 25 | Enable MEC Critical<br>Commands          |     |     |      | 9  | CZ1B_D_MEC_CMD(1) |  |  |
| 26 | Inhibit MEC Critical<br>Commands         |     |     |      | 9  | CZ1B_D_MED_CMD(1) |  |  |
| 27 | Select Horizontal<br>Elevon Limits       |     |     |      | 10 |                   |  |  |
| 28 | Select Vertical Elevon<br>Limits         |     |     |      | 10 |                   |  |  |
| 29 | Select OWPS Elevon<br>Limits             |     |     |      | 10 |                   |  |  |
| 30 | SSC Channel A Enable                     |     |     |      | 11 |                   |  |  |
| 31 | SSC Channel B Enable                     |     |     |      | 11 |                   |  |  |
| 32 | SSC Inhibit Polling                      |     |     |      | 11 |                   |  |  |
| 33 | SSC Return CHW                           |     |     |      | 11 |                   |  |  |
| 34 | SSC Return MDM<br>MSG                    |     |     |      | 11 |                   |  |  |
| 35 | EXC Channel A Enable                     |     |     |      | 11 |                   |  |  |
| 36 | EXC Channel B Enable                     |     |     |      | 11 |                   |  |  |
| 37 | EXC Inhibit Polling                      |     |     |      | 11 |                   |  |  |
| 38 | EXC Return CHW                           |     |     |      | 11 |                   |  |  |
| 39 | EXC Return MDM                           |     |     |      | 11 |                   |  |  |
|    |                                          |     |     |      |    |                   |  |  |
|    |                                          |     |     |      |    |                   |  |  |
|    |                                          |     |     |      |    |                   |  |  |
|    |                                          |     |     |      |    |                   |  |  |
|    |                                          |     |     |      |    |                   |  |  |

# $\cap$

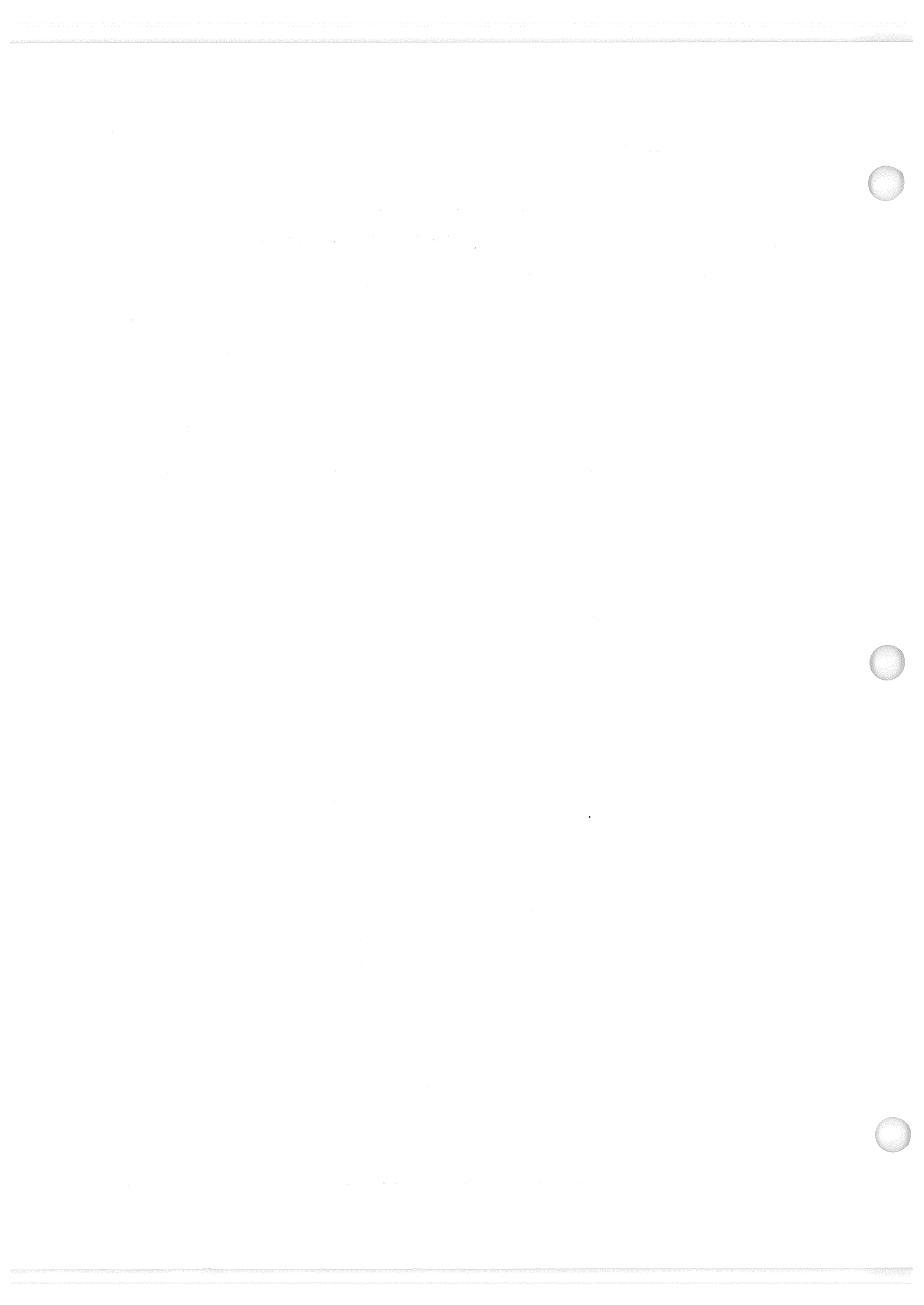

#### 3.5.101 DISPLAY: SENSOR SELF-TEST

-1 AVAILABILITY: SPEC 101 in OPS G9.

-2 PURPOSE: The Preflight Sensor Self-Test (SST) display provides the capability to initiate sensor self-test of microwave scan beam landing system (MLS), TACAN, radar altimeter, and accelerometer assembly (AA) and review the results.

| <br>            |      |                |       | - 6. L   |       |             |        | <u> </u> |
|-----------------|------|----------------|-------|----------|-------|-------------|--------|----------|
| XX              | XX/1 | 91/            | SEN   | SOR SELF | -TEST | XX X DDD/HH | :MM:SS |          |
| i navi<br>Kursi | <br> |                |       |          |       | DDD/HH      | :MM:SS |          |
|                 | ENA  | STAT           | RNG   | AZ       | EL    |             |        |          |
| M1              | 1X   | XXXX           | XX.XS | ±X.XXS   | X.XXS |             |        |          |
| L2              | 2X   | XXXX           | XX.XS | ±X.XXS   | X.XXS |             |        |          |
| \$3             | 3X   | XXXX           | XX.XS | ±X.XXS   | X.XXS |             |        |          |
|                 | ENA  | STAT           | RNG   | AZ       |       |             |        |          |
| T1              | 4X   | XXXX           | X.XS  | XXX.XXS  |       |             |        |          |
| A2              | 5X   | XXXX           | X.XS  | XXX.XXS  |       | TEST CONTRO | DL:    |          |
| C3              | 6X   | XXXX           | X.XS  | XXX.XXS  |       | START       | 13X    |          |
|                 |      |                |       |          |       | AUTO SEQ    | 14X    |          |
|                 | ENA  | STAT           | ALT   |          |       | TERM        | 15X    |          |
| R1              | 7X   | XXXX           | XXXXS |          |       |             |        |          |
| A2              | 8X   | XXXX           | XXXXS |          |       | INH ALL     | _ 16X  |          |
|                 | ENA  |                | Y     | Z        |       |             |        |          |
| A1              | 9X   | 1              | XX.XS | ±XX.XS   |       |             |        |          |
| A2              | 10X  | <u>+</u>       | XX.XS | ±XX.XS   |       |             |        |          |
| 3               | 11X  | ±              | XX.XS | ±XX.XS   |       |             |        |          |
| 4               | 12X  | , - , <u>+</u> | XX.XS | ±XX.XS   |       |             |        |          |
|                 |      |                |       |          |       |             |        |          |
|                 |      |                |       |          |       |             | (XX)   |          |
| <br>            |      |                |       | L        |       |             |        |          |

Figure 3.101

|   |                                 | TABLE 3.101-1. DIS | SPLAY FUNCTIONS                                                                                                    |
|---|---------------------------------|--------------------|----------------------------------------------------------------------------------------------------|
| # | FUNCTION                        | KYBD<br>ENTRY(S)   | NOTES                                                                                                    |
| 1 | SPEC Call-Up                    | SPEC 101 PRO       | Sensor Self-Test is available only in G9. HDA<br>must be active before initiating tests. Data is<br>cyclically updated unless in testing<br>(see function 3).                                                                                       |
| 2 | Sensor Selection for<br>Testing | ITEM N EXEC        | Enables selected sensor for testing. N = 1-12 as<br>follows:<br>1. MLS 1 7. Radar Alt 1<br>2. MLS 2 8. Radar Alt 2<br>3. MLS 3 9. Accel. Assm. 1<br>4. TACAN 1 10. Accel. Assm. 2<br>5. TACAN 2 11. Accel. Assm. 3<br>6. TACAN 3 12. Accel. Assm. 4 |
| 3 | Test Controls                   | ITEM 13 EXEC       | Start test of selected LRUs.                                                                                                    |
|   |                                 | ITEM 14 EXEC       | Start test of all LRUs in automatic sequence.                                                                                                    |
|   |                                 |                    | Once a test is started, all ITEM entries are illegal until it is completed.                                                                                                    |
|   |                                 |                    | Data is frozen on display at completion of test<br>until test is terminated via ITEM 15.                                                                                                    |
|   |                                 |                    | Test status is shown at completion of test as<br>Blank if good, or ↓ if failed low, or ↑ if failed<br>high. STAT columns (except AAs) show Blank<br>(good), OFF (LRU has no power), or BITE<br>(hardware failure).                                  |
|   |                                 |                    | Table 3.101-3 defines test values for LRUs.                                                                                                    |
|   |                                 | ITEM 15 EXEC       | Terminate self-test. Restarts cyclic updating of<br>LRU data and clears status indications. Must be<br>entered after any test started before any other<br>entries accepted. Entry will be rejected if test is<br>still in progress.                 |
| 4 | Sensor Deselection              | ITEM 16 EXEC       | Deselects all LRUs on page. Entry will be<br>rejected if a test has been started (ITEMs 13, 14)<br>and has not been terminated (ITEM 15).                                                                                                    |
|   |                                 |                    |                                                                                                    |
|   |                                 |                    |                                                                                                    |

# RELEASE: OI20

BOOK: PASS User's Guide

|          | TABLE 3.101-2. DISPLAY ITEMS |                                     |          |                       |    |                                                                                                    |
|----------|------------------------------|-------------------------------------|----------|-----------------------|----|----------------------------------------------------------------------------------------------------|
| <b>#</b> | DEFINITION                   | MIN                                 | MAX      | UNIT                  | FN | HAL NAME/NOTES                                                                                     |
| 1        | MLS 1 SELECT                 |                                     | ta in an |                       | 2  | CVS_TEST_TABLE<br>CVS_TEST_ENA(1)<br>ITEMS 1 through 12 are<br>mutually exclusive with ITEM<br>14. |
| 2        | MLS 2 SELECT                 | S. S.                               |          |                       | 2  | CVS_TEST_ENA(2)                                                                                    |
| 3        | MLS 3 SELECT                 |                                     |          |                       | 2  | CVS_TEST_ENA(3)                                                                                    |
| 4        | TACAN 1 SELECT               | A. M.                               |          |                       | 2  | CVS_TEST_ENA(4)                                                                                    |
| 5        | TACAN 2 SELECT               |                                     | :        |                       | 2  | CVS_TEST_ENA(5)                                                                                    |
| 6        | TACAN 3 SELECT               | e file                              |          |                       | 2  | CVS_TEST_ENA(6)                                                                                    |
| 7        | RA 1 SELECT                  |                                     |          |                       | 2  | CVS_TEST_ENA(7)                                                                                    |
| 8        | RA 2 SELECT                  |                                     |          |                       | 2  | CVS_TEST_ENA(8)                                                                                    |
| 9        | AA1 SELECT                   | · · · · · · · · · · · · · · · · · · | :<br>    | ilin di successi dati | 2  | CVS_TEST_ENA(9)                                                                                    |
| 10       | AA2 SELECT                   |                                     |          |                       | 2  | CVS_TEST_ENA(10)                                                                                   |
| 11       | AA3 SELECT                   |                                     |          |                       | 2  | CVS_TEST_ENA(11)                                                                                   |
| 12       | AA4 SELECT                   |                                     |          |                       | 2  | CVS_TEST_ENA(12)                                                                                   |
| 13       | START MANUAL<br>TEST         |                                     |          |                       | 3  | CVS_ITEM_NO_A                                                                                      |
| 14       | START AUTO TEST<br>SEQ       |                                     |          |                       | 3  | CVS_ITEM_NO_A                                                                                      |
| 15       | TERMINATES SELF<br>TEST      |                                     |          |                       | 3  | CVS_STIMULI_TYPE_IND                                                                               |
| 16       | INHIBIT ALL                  |                                     |          |                       | 4  | CVS_DEVICE_TABLE<br>CVS_DEV_ENA(1 to 4)                                                            |
|          |                              |                                     |          |                       |    |                                                                                                    |
|          |                              |                                     |          |                       |    |                                                                                                    |
|          |                              |                                     |          |                       |    |                                                                                                    |
|          |                              |                                     |          |                       |    |                                                                                                    |
|          |                              |                                     |          |                       |    |                                                                                                    |

Date: 12/20/90 Rev: 0

| TABLE 3.101-3. SENSOR SELF-TEST LIMITS |       |       |                     |  |  |
|----------------------------------------|-------|-------|---------------------|--|--|
| DESCRIPTION                            | LOW   | HIGH  | UNITS               |  |  |
| MLS Range                              | 15.0  | 15.4  | NM                  |  |  |
| MLS Elevation                          | 5.9   | 6.1   | DEG                 |  |  |
| MLS Azimuth - High Mode                | 2.9   | 3.1   | DEG                 |  |  |
| MLS Azimuth - Low Mode                 | -3.1  | -2.9  | DEG                 |  |  |
| TACAN Range                            | 0.0   | 0.5   | NM                  |  |  |
| TACAN Azimuth                          | 177.5 | 182.5 | DEG                 |  |  |
| Radar Altimeter                        | 900   | 1100  | FT                  |  |  |
| Accel. Assembly –Y                     | 14.4  | 17.8  | FT/SEC <sup>2</sup> |  |  |
| Accel. Assembly –Z                     | 57.7  | 71.1  | FT/SEC <sup>2</sup> |  |  |

3.5.101-4

### 3.5.102 DISPLAY: RCS/RGA/ADTA TEST

- -1 AVAILABILITY: SPEC 102 in OPS G9.
- -2 PURPOSE: The Preflight RCS/RGA/ADTA Test display is used to activate and control the execution of sensor self tests of the Reaction Control System (RCS), Rate Gyro Assemblies (RGA), and the Air Data Transducer Assemblies (ADTA). It allows the users to select and deselect three test modes on each LRU: High, Low, and High/Low modes.

| XXXX     | /102/            | RCS/                  | RGA/ADT/                          | TEST              | X DDD/H     | H:MM:SS            |   |
|----------|------------------|-----------------------|-----------------------------------|-------------------|-------------|--------------------|---|
| RCS      | DRIVERS          | 5 117 da<br>4 x 2%. d |                                   |                   | 000711      | ((• <b>)</b> ¶]•33 |   |
| RJ<br>RJ | DF 1)<br>DA-A 2) | CON                   | RT TEST<br>T                      | 4X STAT<br>5X JFT | XXXX<br>XXX |                    |   |
|          | -B 3)            | ( TFR                 | M                                 | 6 STEP            | X           |                    |   |
|          | 0 0/             |                       | Walter (* 1997)<br>State (* 1997) | U JILI            | ~           |                    |   |
|          |                  |                       |                                   |                   |             |                    |   |
|          |                  |                       |                                   |                   |             |                    |   |
| SENS     | ORS              |                       |                                   | •                 | TEST CON    | TROI :             |   |
| 02.00    |                  |                       |                                   |                   | HIGH ST     | ART 15X            |   |
| EN/      | A STAT           | R                     | р                                 | Y                 | LOW STAL    | RT 16X             |   |
| R1 7     | X XXXX           | ±XX.XS                | ±XX, XS                           | ±XX.XS            |             | 17X                |   |
| G2 8     | X XXXX           | ±XX.XS                | ±XX.XS                            | ±XX.XS            | TERM        | 18X                |   |
| A3 92    | X XXXX           | ±XX.XS                | ±XX.XS                            | ±XX.XS            |             | 10/1               |   |
| 4 10     | x xxxx           | ±XX.XS                | ±XX.XS                            | ±XX.XS            | INH ALL     | 19X                | - |
| EN       | A STAT           | ΡαC                   | PS                                | Ραυ               | PαL         | TT                 |   |
| A1 11)   | ( XXXX           | XX.XXXS               | XX.XXXS                           | XX.XXXS           | XX.XXXS     | XXX.XXS            |   |
| D3 12)   | ( XXXX )         | XX.XXXS               | XX.XXXS                           | XX.XXXS           | XX.XXXS     | XXX.XXS            |   |
| T2 13)   | ( XXXX           | XX.XXXS               | XX.XXXS                           | XX.XXXS           | XX.XXXS     | XXX.XXS            |   |
| A4 14)   | < xxxx           | XX.XXXS               | XX.XXXS                           | XX.XXXS           | XX.XXXS     | XXX.XXS            |   |
|          |                  |                       |                                   |                   |             | (XX)               |   |

Figure 3.102

|   |                                 | TABLE 3.102-1. DIS | SPLAY FUNCTIONS                                                                                                    |
|---|---------------------------------|--------------------|----------------------------------------------------------------------------------------------------|
| # | FUNCTION                        | KYBD<br>ENTRY(S)   | NOTES                                                                                                    |
| 1 | SPEC Call-Up                    | SPEC 102 PRO       | RCS/RGA/ADTA test is available only in GNC9. HDA must be active before initiating tests.                                                                                                    |
| 2 | RCS Selection for<br>Testing    | ITEM N EXEC        | Enables selected RCS for testing.<br>N = $1-3$ as follows:                                                                                                    |
|   |                                 |                    | 1. RJDF<br>2. RJDA-A<br>3. RJDA-B                                                                                                    |
| 3 | RCS Test Controls               | ITEM 4 EXEC        | Start test of selected LRUs. (48423)                                                                                                    |
|   |                                 | ITEM 5 EXEC        | Continue the RCS test that has been suspended.<br>Illegal entry unless an RCS test is suspended. If<br>the last thruster in a set fails (RJDF-F5R,<br>RJDA-A-L5L, RJDA-B-L4D), select ITEM 6. |
|   |                                 | ITEM 6 EXEC        | Terminate an RCS test that has suspended.<br>Legal only if an RCS test is suspended or<br>complete.                                                                                           |
|   |                                 |                    | <ol> <li>ITEMs 1-6 are illegal while the test is<br/>executing.</li> </ol>                                                                                                    |
|   |                                 |                    | 2. STAT goes RUN when start test is executed,<br>FAIL if a jet fails and the jet which failed is<br>displayed after JET.                                                                      |
|   |                                 |                    | 3. When either ITEM 5 or 6 is entered STAT and JET are blanked.                                                                                                    |
| 4 | Sensor Selection for<br>Testing | ITEM N EXEC        | Enables selected sensor for a testing. $N = 7-14$ as follows:                                                                                                    |
|   |                                 |                    | 7.       RGA 1       11.       ADTA 1         8.       RGA 2       12.       ADTA 2         9.       RGA 3       13.       ADTA 3         10.       RGA 4       14.       ADTA 4              |
| 5 | Sensor Test Controls            | ITEM 15 EXEC       | Start the self test for the HIGH TEST MODE on the selected sensors.                                                                                                    |
|   |                                 | ITEM 16 EXEC       | Start the self-test for the LOW TEST MODE on the selected sensors.                                                                                                    |
|   |                                 | ITEM 17 EXEC       | Start the self-test for both the HIGH TEST<br>MODE and LOW TEST MODE on all sensors,<br>in automatic sequence.                                                                                |

(

|   | TABL                                                                                                    | E 3.102-1. DISPLA | Y FUNCTIONS (Continued)                                                                                                    |
|---|----------------------------------------------------------------------------------------------------|-------------------|----------------------------------------------------------------------------------------------------|
| # | FUNCTION                                                                                                    | KYBD<br>ENTRY(S)  | NOTES                                                                                                    |
|   |                                                                                                    |                   | NOTE:                                                                                                    |
|   | $ \mathcal{L}_{\mathbf{k},\mathbf{l},\mathbf{k}}^{(i)}  =  \mathcal{L}_{\mathbf{k}}^{(i)}   \mathbf{v}_{\mathbf{k}}  =  \mathbf{z} $                                                                                                    |                   | 1. Once a test is started Item entries 7-19 are illegal until it has completed.                                                                                                    |
|   |                                                                                                    |                   | 2. Data is frozen on display at completion of test until test is terminated.                                                                                                    |
|   |                                                                                                    |                   | <ol> <li>Test status is shown at completion of test as<br/>Blank if good or ↓ if failed low; or ↑ if failed<br/>high. STAT columns show Blank (good) or<br/>SMRD (RGA) or BITE (ADTA) for<br/>hardware failure.</li> </ol>                                                                                                    |
|   |                                                                                                    |                   | 4. Table 3.102-3 defines test values for sensors.                                                                                                    |
|   |                                                                                                    | ITEM 18 EXEC      | Terminate self-test, restarts cyclic updating of                                                                                                    |
|   | entra.<br>Static series                                                                                                    |                   | Must be entered after test started before any<br>other sensor entries accepted. Will be rejected if<br>test is still in progress.                                                                                                    |
| 6 | Sensor Deselection                                                                                                    | ITEM 19 EXEC      | Deselects all sensor LRUs on page. Entry will<br>be rejected if a test has been started (ITEM 15,                                                                                                    |
|   | $\label{eq:starting} \begin{split} & \mathcal{L} \\ \mathcal{L} \\ \mathcal{L}$ |                   | 10, 17) and has not been terminated (ITEM 18).                                                                                                    |
|   |                                                                                                    |                   |                                                                                                    |
|   |                                                                                                    |                   |                                                                                                    |
|   |                                                                                                    |                   |                                                                                                    |
|   | $= - C_{1,1} + c_{2,2}$                                                                                                    |                   | $\frac{1}{2} \left[ \frac{1}{2} \left[ \frac{1}{2} \left$ |
|   |                                                                                                    |                   |                                                                                                    |
|   |                                                                                                    |                   |                                                                                                    |
|   | 1. (1997)<br>1. (1997)<br>1. (19                                                                                                    |                   | 1. 1. 1. 1. 1. 1. 1. 1. 1. 1. 1. 1. 1. 1                                                                                                    |
|   |                                                                                                    |                   |                                                                                                    |
|   |                                                                                                    |                   |                                                                                                    |
|   |                                                                                                    |                   |                                                                                                    |

| #      | DEFINITION                                               | MIN   | мах | UNIT | FN | HAL NAME/NOTES                             |
|--------|----------------------------------------------------------|-------|-----|------|----|--------------------------------------------|
| π<br>1 |                                                          |       |     |      | 2  | CVS ITEM STATUS 2(1)                       |
| 1      | Select RCS RJDF                                          |       |     |      | 2  | $CVS_{ITEM} STATUS 2(2)$                   |
| 2      | Select RCS RJDA-A                                        |       |     |      | 2  | $CVS\_ITEM\_STATUS 2(3)$                   |
| 3      | Select RCS RJDA-B                                        |       |     |      | 2  | CVS_ITEM_SIAROS_2(3)                       |
| 4      | Initiate RCS Test                                        |       |     |      | 2  | CVS_ITEM_NO_B                              |
| 5      | Continue RSC Test                                        |       |     |      |    | CVS_ITEM_NO_D                              |
| 6      | Terminate RCS Test                                       |       |     |      | 3  | CVS_ITEM_NO_B                              |
| 7      | Select RGA 1 For Test                                    |       |     |      | 4  | CVS_TEST_TABLE<br>CVS_TEST_ENA_1(1)        |
| 8      | Select RGA 2 For Test                                    |       |     |      | 4  | CVS_TEST_ENA_1(2)                          |
| 9      | Select RGA 3 For Test                                    | -<br> |     |      | 4  | CVS_TEST_ENA_1(3)                          |
| 10     | Select RGA 4 For Test                                    |       |     |      | 4  | CVS_TEST_ENA_1(4)                          |
| 11     | Select ADTA 1 For<br>Test                                |       |     |      | 4  | CVS_TEST_ENA_1(5)                          |
| 12     | Select ADTA 2 For<br>Test                                |       |     |      | 4  | CVS_TEST_ENA_1(6)                          |
| 13     | Select ADTA 3 For<br>Test                                |       |     |      | 4  | CVS_TEST_ENA_1(7)                          |
| 14     | Select ADTA 4 For<br>Test                                |       |     |      | 4  | CVS_TEST_ENA_1(8)                          |
| 15     | Select High Test Mode                                    |       |     |      | 5  | CVS_HI_LO_AUTO                             |
| 16     | Select Low Test Mode                                     |       |     |      | 5  | CVS_HI_LO_AUTO                             |
| 17     | Select Auto Test Mode                                    |       |     |      | 5  | CVS_SEQ_AUTO_IND                           |
| 18     | Disable The Sensor<br>Self-Test                          |       |     |      | 5  | CVS_STIMULI_TYPE_IND                       |
| 19     | Deselected The Sensors<br>That Were Selected For<br>Test |       |     |      | 6  | CVS_DEVICE_TABLE<br>CVS_TEST_ENA_1(1 to 2) |

Date: 12/20/90 Rev: 0

| TABLE 3.102-3. RGA LIMIT VALUES |                 |                 |                    |  |  |  |
|---------------------------------|-----------------|-----------------|--------------------|--|--|--|
| DESCRIPTION                     | LOW             | HIGH            | UNITS              |  |  |  |
| ROLL RATE<br>HIGH<br>LOW        | 18.88<br>-21.12 | 21.12<br>-18.88 | DEG/SEC<br>DEG/SEC |  |  |  |
| PITCH RATE<br>HIGH<br>LOW       | 9.44<br>10.56   | 10.56<br>-9.44  | DEG/SEC<br>DEG/SEC |  |  |  |
| YAW RATE<br>HIGH<br>LOW         | 9.44<br>-10.56  | 10.56<br>—9.44  | DEG/SEC<br>DEG/SEC |  |  |  |
|                                 |                 |                 |                    |  |  |  |
|                                 |                 |                 |                    |  |  |  |

| TABLE 3.102-4. ADTA LIMIT VALUES |                 |                 |                |  |  |  |
|----------------------------------|-----------------|-----------------|----------------|--|--|--|
| DESCRIPTION                      | LOW             | HIGH            | UNITS          |  |  |  |
| STATIC PRESS                     |                 |                 |                |  |  |  |
| HI ALT<br>LO ALT                 | 0.023<br>24.887 | 0.815<br>24.889 | IN HG<br>IN HG |  |  |  |
| CTR ALPHA PRESS (PAC)            |                 |                 |                |  |  |  |
| LO ALT                           | 5.473<br>29.527 | 5.477<br>29.531 | IN HG<br>IN HG |  |  |  |
| LWR ALPHA PRESS (PAL)            | 1 500           | 1 510           | NUNG           |  |  |  |
| LO ALT                           | 1.708<br>14.713 | 1.712<br>14.717 | IN HG<br>IN HG |  |  |  |
| UPR ALPHA PRESS (PAU)            | 2 740           | 2 744           |                |  |  |  |
| LO ALT                           | 2.740<br>21.708 | 21.712          | IN HG<br>IN HG |  |  |  |
| TOTAL TEMP<br>HI TEMP            | 173 56          | 173.60          | DECC           |  |  |  |
| LO TEMP                          | 18.50           | 18.54           | DEG C<br>DEG C |  |  |  |
|                                  |                 |                 |                |  |  |  |
|                                  |                 |                 |                |  |  |  |
|                                  |                 |                 |                |  |  |  |

#### 3.5.102-5

# 3.5.104 DISPLAY: GND IMU CNTL/MON

- -1 AVAILABILITY: SPEC 104 in OPS G9.
- -2 PURPOSE: The Ground IMU Control/Monitor display supports ground IMU operations including calibrations, alignments, MMU Reads/Writes of IMU data, and inertial and TERM/IDLE processing. (17176/25221)

| XXXX/10 | 94/    | GND IMU CN      | TL/MON XX       | X DDD/HH:MM:SS<br>DDD/HH:MM:SS |  |
|---------|--------|-----------------|-----------------|--------------------------------|--|
| IMU     | 1      | 2               | 3               |                                |  |
| X 1     | XXX.XX | 4 <u>XXX.XX</u> | 7 <u>XXX.XX</u> | SEL IMU 1 16X                  |  |
| Y 2     | XXX.XX | 5 XXX.XX        | 8 XXX.XX        | 2 17X                          |  |
| Z 3     | XXX.XX | 6 XXX.XX        | 9 XXX.XX        | 3 18X                          |  |
| 0       | xxx.xx | XXX.XX          | XXX.XX          | ATT DET 19X                    |  |
| М       | XXX.XX | XXX.XX          | XXX.XX          | HNGR CAL A 20X                 |  |
| Ι       | XXX.XX | XXX.XX          | XXX.XX          | B 21X                          |  |
| IR      | XXX.XX | XXX.XX          | XXX.XX          | C 22X                          |  |
| V X     | ±XX.XX | ±XX.XX          | ±XX.XX          | PREFLT CAL 23X                 |  |
| γ       | ±XX.XX | ±XX.XX          | ±XX.XX          | GYROCOMP 24X                   |  |
| Z       | ±XX.XX | ±XX.XX          | ±XX.XX          | XXXX XXXX                      |  |
| VRSS    | XX.XX  | xx.xx           | XX.XX           | INERTIAL 25X                   |  |
|         |        |                 |                 | PLAT POS 26X                   |  |
| BI HDW  | XXXX   | XXXX            | XXXX            | TERM/IDLE 27X                  |  |
| I S/W   | XX     | XX              | XX              |                                |  |
| TISTAT  | XX     | XX              | XX              | 28 MM WRITE X                  |  |
|         |        |                 |                 | READ 29X                       |  |
| PWR ON  | Х      | Х               | Х               | MM STATUS XXXX                 |  |
| I/0     | S      | S               | S               |                                |  |
| STBY    | 10X    | 11X             | 12X             | 30 SITE SEL X                  |  |
| OPER    | 13X    | 14X             | 15X             | ACTUAL XXX                     |  |
|         |        |                 |                 | (XX)                           |  |
|         |        |                 |                 |                                |  |

Figure 3.104

|   |                                          | TABLE 3.104-1. DIS    | SPLAY FUNCTIONS                                                                                                    |  |  |  |  |
|---|------------------------------------------|-----------------------|----------------------------------------------------------------------------------------------------|--|--|--|--|
| # | FUNCTION                                 | KYBD ENTRY(S)         | NOTES                                                                                                    |  |  |  |  |
| 1 | SPEC Call-Up                             | SPEC 104 PRO          | The Ground IMU Control/Monitor SPEC is<br>available in OPS G9 only. (45166)<br>(47741/47752) (48995)                                                                                                    |  |  |  |  |
| 2 | Euler Angles<br>Definition               | ITEM N+XXX.XX<br>EXEC | Manual selection of Euler angles defining the<br>NAV-Base-To-Desired-Cluster transformation<br>for each IMU, to support the Platform<br>Positioning function (function 6, ITEM 26).<br>XXX.XX = desired angle in degrees (0 to 360).<br>N = 1-9 in sets of 3 (1-3, 4-6, 7-9) for angle<br>selection as follows: |  |  |  |  |
|   |                                          |                       | IMU1 IMU2 IMU3                                                                                                    |  |  |  |  |
|   |                                          |                       | Roll         1         4         7           Pitch         2         5         8           Azimuth         3         6         9                                                                                                    |  |  |  |  |
| 3 | Command IMUs<br>to Standby               | ITEM N EXEC           | Request for IMU hardware to go to STANDBY<br>mode; discrete IMU data sent to GPC input<br>buffer (but not serial data). $N = 10-12$ for<br>IMUs 1-3 respectively. (37522)                                                                                                    |  |  |  |  |
| 4 | Command IMUs<br>to Operate               | ITEM N EXEC           | Request for IMU hardware to go to Operate<br>mode (takes 38 to 53 seconds); discrete and serial<br>IMU data sent to GPC input buffer. $N = 13-15$<br>for IMUs 1-3 respectively. (37522)                                                                                                    |  |  |  |  |
|   |                                          |                       | NOTE:<br>1) Operate mode is required for any IMU to                                                                                                    |  |  |  |  |
|   |                                          |                       | support submode processing (e.g., calibrations, alignments, inertial).                                                                                                    |  |  |  |  |
|   |                                          |                       | 2) An IMU-internal delay timer prevents IMUs<br>from going immediately from Operate to<br>Standby, and back to Operate (takes 2.5 to 3.75<br>minutes); likewise, this same timer delays the<br>Operate mode, for about 3 minutes, after power<br>is applied to an IMU which is receiving an<br>Operate command. |  |  |  |  |
|   |                                          |                       | 3) If an IMU is commanded to Operate while<br>powered off, the FSW sets the In-Operate status<br>on after 300 seconds.                                                                                                    |  |  |  |  |
| 5 | Select IMUs for<br>Submode<br>Processing | ITEM N EXEC           | Selection of IMU(s) (N = 16-18 for IMUs 1-3 respectively) to be used for calibrations, alignments, and Mass Memory Read/Write of IMU checkpoint data; automatic deselection occurs at completion or manual termination of these operations.                                                                     |  |  |  |  |

# RELEASE: OI20

## BOOK: PASS User's Guide

| # | FUNCTION KYBD ENTRY(S)                                                                                                    |                                                                                                    | NOTES                                                                                                    |  |  |  |
|---|----------------------------------------------------------------------------------------------------|----------------------------------------------------------------------------------------------------|----------------------------------------------------------------------------------------------------|--|--|--|
| 6 | Initiate IMU<br>Submode                                                                                                    | ITEM 19 EXEC                                                                                                    | Attitude Determination - 4 minute operation to<br>verify validity of IMU checkpoint data; normally<br>performed prior to IMU calibration or alignmen<br>(35322) (37462)                                                                                                    |  |  |  |
|   |                                                                                                    | n na sea<br>Line an<br>Astana                                                                                                    | NOTE: GPC errors will occur if any IMU powered off, commfaulted, or not selected durin Attitude Determination.                                                                                                    |  |  |  |
|   |                                                                                                    | ITEM 20 EXEC                                                                                                    | Hangar Calibration-A - Approximate eight hour<br>operation which torques each IMU selected to 2<br>cluster orientations; updates corresponding subse<br>of IMU checkpoint data in compool: usually                                                                                                   |  |  |  |
|   |                                                                                                    |                                                                                                    | followed by a Mass Memory Write to IMU<br>checkpoint area.                                                                                                    |  |  |  |
|   |                                                                                                    |                                                                                                    | NOTE: IMUs must be calibrated via this submode within 14 days of each flight.                                                                                                    |  |  |  |
|   |                                                                                                    | ITEM 21 EXEC                                                                                                    | Hangar Calibration-B - Approximate 5 <sup>1</sup> / <sub>2</sub> hour<br>operation which torques each IMU selected to                                                                                                    |  |  |  |
|   | an an an an Arriente<br>An Arriente an Arriente<br>An Arriente an Arriente<br>Arriente an Arriente<br>Arriente an Arriente |                                                                                                    | IMU checkpoint data in compool; not usually<br>followed by a Mass Memory Write (just done fo<br>off-line data collection and analysis).                                                                                                    |  |  |  |
|   |                                                                                                    | ITEM 22 EXEC                                                                                                    | Hangar Calibration-C - Approximate six minute operation; not run at KSC.                                                                                                    |  |  |  |
|   |                                                                                                    | ITEM 23 EXEC                                                                                                    | Preflight Calibration-A - Approximate 2 <sup>1</sup> / <sub>2</sub> hour<br>operation which torques each IMU selected to 1                                                                                                    |  |  |  |
| 1 |                                                                                                    |                                                                                                    | Calibration-A); updates corresponding subset of<br>IMU checkpoint data in compool; usually                                                                                                    |  |  |  |
|   | n n<br>R <sub>i</sub> f                                                                                                    | 가 가지 않는다.<br>1995년 - 영상 전체<br>1995년 - 1995년 - 1997년 - 1997년 - 1997년 - 1997년 - 1997년 - 1997년 - 1997년 - 1997년 - 1997년 - 1997년 - 19 | checkpoint area.                                                                                                    |  |  |  |
|   |                                                                                                    |                                                                                                    | NOTE: IMUs must be calibrated via this submode within 15 hours of each flight.                                                                                                    |  |  |  |
|   |                                                                                                    | ITEM 24 EXEC                                                                                                    | Gyrocompass Alignment - Approximate 48<br>minute, two part operation which establishes<br>each IMU's alignment relative to the M50                                                                                                    |  |  |  |
|   | n an an an an an an an an an an an an an                                                                                   |                                                                                                    | (Inertial) reference frame; upon successful<br>completion of the first (cluster align) part<br>(approx. 38 minutes) the software automatically<br>advances to the second part (Velocity/Tilt)<br>which, after 10 minutes, displays CPLT or FAIL<br>beneath ITEM 24; if the cluster align part fails, |  |  |  |

|   | TAI                      | BLE 3.104-1. DISPLAY | Y FUNCTIONS (Continued)                                                                                                    |  |  |  |
|---|--------------------------|----------------------|----------------------------------------------------------------------------------------------------|--|--|--|
| # | # FUNCTION KYBD ENTRY(S) |                      | NOTES                                                                                                    |  |  |  |
|   |                          | ITEM 25 EXEC         | Inertial Processing - Holds the inertial alignment,<br>after CPLT displayed beneath ITEM 24 (true<br>inertial is attained at the Platform Release event<br>at T-12 seconds in the launch countdown<br>sequence).                                                                                           |  |  |  |
|   |                          |                      | NOTE:<br>1) Inertial processing may also be initiated via<br>OPS 1 PRO from OPS G9; likewise for<br>transitions from OPS G9 to OPS G2 or G3 (via<br>OPS 0).                                                                                                    |  |  |  |
|   |                          |                      | 2) Inertial processing may be terminated via T/I request (ITEM 27), IMU Power-Off, or Standby request (ITEM 10-12).                                                                                                    |  |  |  |
|   |                          | ITEM 26 EXEC         | Platform Positioning - Provides capability to maneuver the platform to manually selected positions (function 2); order rotations is roll, pitch, azimuth $(X,Y,Z)$ .                                                                                                    |  |  |  |
|   |                          | ITEM 27 EXEC         | Terminate/Idle - Represents the default or<br>quiescent, state of IMU SOP processing entered<br>when any other submode is terminated; IMU<br>torque and slew commands are zeroed.                                                                                                    |  |  |  |
|   |                          |                      | NOTE: At least one IMU must be in Operate in order to make a legal T/I request.                                                                                                    |  |  |  |
|   |                          |                      | General Submode Notes:                                                                                                    |  |  |  |
|   |                          |                      | <ol> <li>Calibrations and Att. Det. automatically<br/>return to T/I, upon completion.</li> <li>Submode operations may be terminated at<br/>any time, via ITEM 27 EXEC (return to T/I).</li> <li>Submode requests are valid only under the<br/>following conditions:</li> </ol>                             |  |  |  |
|   |                          |                      | <ul> <li>a) All selected IMUs are in T/I mode<br/>(except when requesting T/I or Inertial<br/>mode);</li> <li>b) At least one IMU is Selected and in<br/>Operate (at least two for HC-B and<br/>HC-C).</li> <li>c) A Mass Memory Operation (with IMU<br/>checkpoint data) cannot be in progress</li> </ul> |  |  |  |
|   |                          |                      | encorpoint data) cannot de in progress.                                                                                                    |  |  |  |

(

| TABLE 3.104-1. DISPL     |                                                      |                                                                                                    | AY FUNCTIONS (Continued)                                                                                                    |  |  |  |  |
|--------------------------|------------------------------------------------------|----------------------------------------------------------------------------------------------------|----------------------------------------------------------------------------------------------------|--|--|--|--|
| # FUNCTION KYBD ENTRY(S) |                                                      | KYBD ENTRY(S)                                                                                                    | NOTES                                                                                                    |  |  |  |  |
| 7                        | Mass Memory<br>Operations                            | ITEM 28 + X<br>EXEC                                                                                                    | Mass Memory Write - Transfers IMU checkpoint<br>data from compool to the MMU checkpoint area<br>designated (X = 1, 2 or 3), for the IMUs selected<br>(See function 5). The MMU written to will be<br>the one selected for the GNC major function on<br>DPS Utility (SPEC 1). (45345)                                                                                                    |  |  |  |  |
|                          |                                                      | ITEM 29 EXEC                                                                                                    | Mass Memory Read - Transfers IMU checkpoint<br>data from the same Mass Memory area that the<br>corresponding GPC IPL was made from, to the<br>COMPOOL locations representing the selected<br>IMUs. (45345)                                                                                                    |  |  |  |  |
|                          |                                                      | <ol> <li>(1) (2) (4) (4) (4) (4) (4) (4) (4) (5) (5) (5) (5) (5) (5) (5) (5) (5) (5</li></ol>                                                                                                    | <ol> <li>Mass Memory Reads are two-step operations<br/>involving a 512 half-word buffer. During<br/>Mass Memory Reads the entire Mass<br/>Memory checkpoint area overlays the buffer,<br/>the COMPOOLS are updated only for<br/>selected IMUs.</li> </ol>                                                                                                    |  |  |  |  |
|                          | د<br>۱۹۹۵ کار ۱۹۹۵ کار<br>۱۹۹۵ کار ۱۹۹۵ کار ۱۹۹۵ کار | Antonio Interna<br>13 de Carlos Antonio<br>Antigene de Carlos<br>Antigene<br>Antonio<br>Antonio                                                                                                    | 2. Mass Memory Operations can be performed<br>only if at least one IMU is selected and in<br>Operate; if an IMU is commanded to operate<br>while off, allow at least five minutes before<br>requesting Mass Memory Reads or Writes<br>(function 4).                                                                                                    |  |  |  |  |
|                          |                                                      | in a start in a start | 3. The following criteria must also be satisfied before initiating Mass Memory operations:                                                                                                    |  |  |  |  |
|                          |                                                      | a de la serie de la serie<br>de la serie de la serie de<br>la serie de la serie de<br>la serie des<br>de la serie des                                                                                                    | <ul> <li>a. IPL source switch off;</li> <li>b. Correct MM/GNC assignment (SPEC 1, ITEM 1/2);</li> <li>c. Correct MM bus assignments on G9 NBAT (SPEC 0, ITEM 18/19).</li> </ul>                                                                                                    |  |  |  |  |
|                          |                                                      |                                                                                                    | 4. Mass Memory Writes are a three-step<br>operation if one or two IMUs are selected.<br>First, the current contents of the designated<br>MMU checkpoint area is read into the buffer.<br>Second, only the data for the selected IMUs<br>are moved from the COMPOOL locations<br>into the buffer. Finally, the entire buffer<br>overlays the designated Mass Memory<br>checkpoint area. With all three IMUs<br>selected, only Steps 2 and 3 are done. |  |  |  |  |
|                          | <i>2</i>                                             |                                                                                                    |                                                                                                    |  |  |  |  |

|   | TABLE 3.104-1. DISPLAY FUNCTIONS (Continued) |                     |                                                                                                    |  |  |  |  |
|---|----------------------------------------------|---------------------|----------------------------------------------------------------------------------------------------|--|--|--|--|
| # | FUNCTION                                     | KYBD ENTRY(S)       | NOTES                                                                                                    |  |  |  |  |
|   |                                              |                     | <ul> <li>5. The MM STATUS shows:</li> <li>a. IP when the Mass Memory Read or Write<br/>is in progress;</li> <li>b. CMPT when the operation successfully<br/>completes (usually MMU read or write<br/>15-20 seconds);</li> <li>c. FAIL when any operation is not<br/>successful.</li> </ul>                                                                                                    |  |  |  |  |
| 8 | Site Selection                               | ITEM 30 + X<br>EXEC | Makes available to the IMU SOP the values of<br>I-LOADed site dependent parameters<br>representing the site selected - Normally: Pad<br>39A (X = 1), Vehicle Assembly Building (X = 2),<br>Orbiter Processing Facility (X = 3), Shuttle<br>Avionics Laboratory (X = 4), Palmdale (X = 5),<br>Flight Systems Laboratory (X = 6), PAD 39B<br>(X = 7), PAD LC6 (X = 8), Orbiter Maintenance<br>Complex (X = 9), the actual site indication will<br>be '39A', 'VAS', 'OPF', 'JSC', 'PMD', or<br>'DNY', '39B', 'LC6', or 'OMC'. |  |  |  |  |
|   |                                              |                     | NOTE: Default site is $X = 1$ .                                                                                                    |  |  |  |  |
| 9 | IMU Monitoring<br>Function                   |                     | Outer, Middle, Inner, and Inner Roll<br>compensated resolver angles for each IMU's<br>gimbals.                                                                                                    |  |  |  |  |
|   |                                              |                     | <ul> <li>ΔV (Acceleration) terms for X,Y,Z axis of<br/>each IMU's accelerometers (ft/sec/sec)<br/>platform coordinates.</li> </ul>                                                                                                    |  |  |  |  |
|   |                                              |                     | <ul> <li>ΔV Root Sum of Squares for each IMU.<br/>(When the vehicle is at rest on the ground<br/>this value is the same as gravitiational<br/>acceleration, i.e., 32.17 ft/sec/sec) - platform<br/>coordinates.</li> </ul>                                                                                                    |  |  |  |  |
|   |                                              |                     | BITE Words                                                                                                    |  |  |  |  |
|   |                                              |                     | <ol> <li>Hardware - indicates health of the IMU<br/>hardware and its ability to transmit valid<br/>data. (Nominal Value: '8000' - i.e., high<br/>order bit is IMU data good flag; other<br/>bits being on indicate nature of problem<br/>when data good bit is off - see IMU SOP<br/>FSSR (STS-83-0013) for further details).</li> </ol>                                                                                                    |  |  |  |  |
|   |                                              |                     |                                                                                                    |  |  |  |  |

 $\left( \right)$ 

|   | TA                             | BLE 3.104-1. DISPLA                           | Y FUNCTIONS (Continued)                                                                                                    |  |  |  |
|---|--------------------------------|-----------------------------------------------|----------------------------------------------------------------------------------------------------|--|--|--|
| # | FUNCTION                       | KYBD ENTRY(S)                                 | NOTES                                                                                                    |  |  |  |
|   |                                |                                               | <ul> <li>2) Software - reflects IMU SOP BITE data processing to detect accelerometer/gyro out-of-limits conditions. (Nominal Value: '00' - i.e., no failures detected - see IMU SOP FSSR for further details.) NOTE: High-order bit is never On.</li> </ul>                                                                                                    |  |  |  |
|   |                                |                                               | <ul> <li>3) Composite Status - reflects temperature<br/>and pressure conditions of each IMU, as<br/>well as In-Operate status. (Nominal<br/>Value: '3F' - i.e., temperatures and<br/>pressure readings satisfactory, and IMU<br/>In-Operate; '2F' - temperature, pressure<br/>okay, but IMU in Standby.)<br/>NOTE: Two high-order bits are never<br/>On.</li> </ul> |  |  |  |
|   |                                |                                               | • Power On Indication - displays '*' when<br>power is applied to each IMU; displays<br>blanks when power is off.                                                                                                    |  |  |  |
|   | 신한 가지, 가지, 가지, 가지, 가지 않는 것<br> |                                               | • I/O Commfault Indication - displays 'M' for<br>missing I/O data; displays Blanks when<br>normal I/O data present, or when IMU is<br>off. (43940/50235/56091)                                                                                                    |  |  |  |
|   |                                |                                               |                                                                                                    |  |  |  |
|   |                                | Handon an an an an an an an an an an an an an |                                                                                                    |  |  |  |
|   |                                |                                               |                                                                                                    |  |  |  |

| TABLE 3.104-2. DISPLAY ITEMS |                                               |        |        |      |    |                                        |
|------------------------------|-----------------------------------------------|--------|--------|------|----|----------------------------------------|
| #                            | DEFINITION                                    | MIN    | MAX    | UNIT | FN | HAL NAME/NOTES                         |
| 1                            | Desired Cluster-To-NB<br>Roll Angle (IMU1)    | 000.00 | 360.00 | Deg  | 2  | CGUV_DC_NB_ANG\$(1,1)                  |
| 2                            | Desired Cluster-To-NB<br>Pitch Angle (IMU1)   | 000.00 | 360.00 | Deg  | 2  | CGUV_DC_NB_ANG\$(2,1)                  |
| 3                            | Desired Cluster-To-NB<br>Azimuth Angle (IMU1) | 000.00 | 360.00 | Deg  | 2  | CGUV_DC_NB_ANG\$(3,1)                  |
| 4                            | Desired Cluster-To-NB<br>Roll Angle (IMU2)    | 000.00 | 360.00 | Deg  | 2  | CGUV_DC_NB_ANG\$(1,2)                  |
| 5                            | Desired Cluster-To-NB<br>Pitch Angle (IMU2)   | 000.00 | 360.00 | Deg  | 2  | CGUV_DC_NB_ANG\$(2,2)                  |
| 6                            | Desired Cluster-To-NB<br>Azimuth Angle (IMU2) | 000.00 | 360.00 | Deg  | 2  | CGUV_DC_NB_ANG\$(3,2)                  |
| 7                            | Desired Cluster-To-NB<br>Roll Angle (IMU3)    | 000.00 | 360.00 | Deg  | 2  | CGUV_DC_NB_ANG\$(1,3)                  |
| 8                            | Desired Cluster-To-NB<br>Pitch Angle (IMU3)   | 000.00 | 360.00 | Deg  | 2  | CGUV_DC_NB_ANG\$(2,3)                  |
| 9                            | Desired Cluster-To-NB<br>Azimuth Angle (IMU3) | 000.00 | 360.00 | Deg  | 2  | CGUV_DC_NB_ANG\$(3,3)                  |
| 10                           | Command IMU 1 to Standby                      |        |        |      | 3  | CGBB_OUT12_HFF_SEG3_<br>DSCRT4\$(1;10) |
| 11                           | Command IMU 2 to Standby                      |        |        |      | 3  | CGBB_OUT12_HFF_SEG3_<br>DSCRT4\$(2;10) |
| 12                           | Command IMU 3 to Standby                      |        |        |      | 3  | CGBB_OUT12_HFF_SEG3_<br>DSCRT4\$(3;10) |
| 13                           | Command IMU 1 to Operate                      |        |        |      | 4  | CGBB_OUT12_HFF_SEG3_<br>DSCRT4\$(1;10) |
| 14                           | Command IMU 2 to Operate                      |        |        |      | 4  | CGBB_OUT12_HFF_SEG3_<br>DSCRT4\$(2;10) |
| 15                           | Command IMU 3 to Operate                      |        |        |      | 4  | CGBB_OUT12_HFF_SEG3_<br>DSCRT4\$(3;10) |
| 16                           | Select IMU 1 for SOP<br>Processing            |        |        |      | 5  | CGMB_IMU_SEL_DFG\$1                    |
| 17                           | Select IMU 2 for SOP<br>Processing            |        |        |      | 5  | CGMB_IMU_SEL_DFG\$2                    |

I

(

|   | TABLE 3.104-2. DISPLAY ITEMS (Continued) |                                    |     |     |      |    |                        |
|---|------------------------------------------|------------------------------------|-----|-----|------|----|------------------------|
|   | #                                        | DEFINITION                         | MIN | MAX | UNIT | FN | HAL NAME/NOTES         |
|   | 18                                       | Select IMU 3 for SOP<br>Processing |     |     |      | 5  | CGMB_IMU_SEL_DFG\$3    |
|   | 19                                       | Request Attitude<br>Determination  |     |     |      | 6  | CGMB_IMU_FLAG_WD2\$1   |
|   | 20                                       | Request Hangar Cal-A               |     |     |      | 6  | CGMB_IMU_FLAG_WD2\$2   |
|   | 21                                       | Request Hangar Cal-B               |     |     |      | 6  | CGMB_IMU_FLAG_WD2\$3   |
|   | 22                                       | Request Hangar Cal-C               |     |     |      | 6  | CGMB_IMU_FLAG_WD2\$4   |
|   | 23                                       | Request Preflight Cal-A            |     |     |      | 6  | CGMB_IMU_FLAG_WD2\$5   |
|   | 24                                       | Request Gyrocompass<br>Alignment   |     |     |      | .6 | CGMB_IMU_FLAG_WD2\$6   |
|   | 25                                       | Request Inertial<br>Processing     |     |     |      | 6  | CGMB_IMU_FLAG_WD2\$9   |
|   | 26                                       | Request Platform<br>Processing     |     |     |      | 6  | CGMB_IMU_FLAG_WD2\$10  |
|   | 27                                       | Request Term/Idle<br>Processing    |     |     |      | 6  | CGMB_TERM_IDLE_DFG\$16 |
|   | 28                                       | Mass Memory Write                  | 1   | 3   | Dec  | 7  | CGUV_MM_WRITE_AREA     |
|   | 29                                       | Mass Memory Read                   |     |     |      | 7  | CGUB_MM_R              |
|   | 30                                       | Site Selection                     | 1   | 9   | Dec  | 8  | CGUV_SITE_SEL          |
|   |                                          |                                    |     |     |      |    |                        |
|   |                                          |                                    |     |     |      |    |                        |
|   |                                          |                                    |     |     |      |    |                        |
|   |                                          |                                    |     |     |      |    |                        |
|   |                                          |                                    |     |     |      |    |                        |
|   |                                          |                                    |     |     |      |    |                        |
|   |                                          |                                    |     |     |      |    |                        |
|   |                                          |                                    |     |     |      |    |                        |
|   |                                          |                                    |     |     |      |    |                        |
| L |                                          |                                    |     |     |      |    |                        |
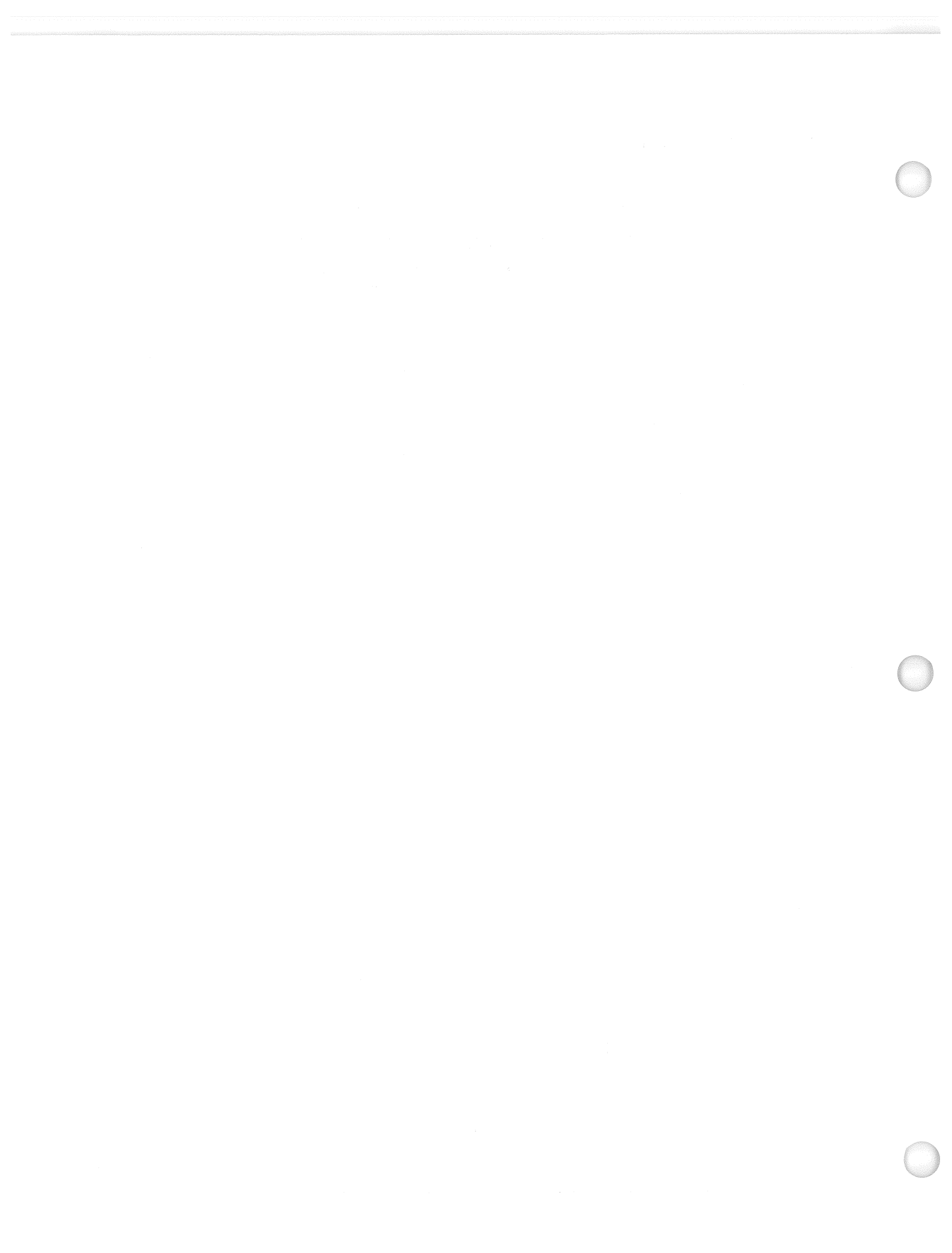

.

## 3.5.105 DISPLAY: TCS CONTROL

- -1 AVAILABILITY: SPEC 105 in OPS G9.
- -2 PURPOSE: The TCS CONTROL display is a specialist function that is available in OPS G9. This display provides the capability to call, execute, and interactively control the execution of Test Sequences that are Mass Memory resident. In addition, this function provides the capability to display text messages from Mass Memory resident or ground originating sequences and to monitor Test Sequence progress.

| XXXX/105/<br>1 SELECT ID <u>X</u><br>MM READ 2 XXX<br>STEP XXXX<br>STOP 3<br>RESUME 6<br>TIME | TCS CONTROLXX X DDD/HH:MM:SS<br>DDD/HH:MM:SSXXNAME XXXXXXXXECPXXSTATUSXXXXXXSTATUSXXXXXXTIME XX:XX:XXBITEXXXTIME XX:XX:XXBITE4STOP ATXXXX4STOP ATXXXX7RSM ATXXXXTEXT |                                                     |
|-----------------------------------------------------------------------------------------------|----------------------------------------------------------------------------------------------------|-----------------------------------------------------|
| 1 SELECT ID X<br>MM READ 2 XXX<br>STEP XXXX<br>STOP 3<br>RESUME 6<br>TIME                     | XXNAMEXXXXXXXXECPERRORXXXXXSTATUSXXXXERRORCODEXXXXXTIMEXXXXXXBITEXXXX4STOPATXXXXXCANCEL57RSMATXXXXXCLEARMSGS8TEXT                                                    |                                                     |
| MM READ 2 XXX<br>STEP XXXX<br>STOP 3<br>RESUME 6<br>TIME                                      | XX STATUS XXXX ERROR CODE XXX<br>XX TIME XX:XX:XX BITE XXXX<br>4 STOP AT <u>XXXXX</u> CANCEL 5<br>7 RSM AT <u>XXXXX</u> CLEAR MSGS 8<br>TEXT                         |                                                     |
| STEP XXXX<br>STOP 3<br>RESUME 6<br>TIME                                                       | XX TIME XX:XX:XX BITE XXXX<br>4 STOP AT <u>XXXXX</u> CANCEL 5<br>7 RSM AT <u>XXXXX</u> CLEAR MSGS 8<br>TEXT                                                          |                                                     |
| STOP 3<br>RESUME 6<br>TIME                                                                    | 4 STOP AT <u>XXXXX</u> CANCEL 5<br>7 RSM AT <u>XXXXX</u> CLEAR MSGS 8<br>TEXT                                                                                        |                                                     |
| RESUME 6                                                                                      | 7 RSM AT XXXXX CLEAR MSGS 8                                                                                                    |                                                     |
| TIME                                                                                          | TEXT                                                                                                    |                                                     |
| VV.VV.VV                                                                                      |                                                                                                    |                                                     |
| AA: AA: AA                                                                                    | *****                                                                                                    |                                                     |
| XX:XX:XX                                                                                      | *****                                                                                                    |                                                     |
| XX:XX:XX                                                                                      | ******                                                                                                    |                                                     |
| XX:XX:XX                                                                                      | ******                                                                                                    |                                                     |
| XX:XX:XX                                                                                      | *****                                                                                                    |                                                     |
| XX:XX:XX                                                                                      | ******                                                                                                    |                                                     |
| XX:XX:XX                                                                                      | XXXXXXXXXXXXXXXXXXXXXXXXXXXXXXXXXXXXXX                                                                                                    |                                                     |
| XX:XX:XX                                                                                      | *****                                                                                                    |                                                     |
| XX:XX:XX                                                                                      | ******                                                                                                    |                                                     |
| XX:XX:XX                                                                                      | XXXXXXXXXXXXXXXXXXXXXXXXXXXXXXXXXXXXXXX                                                                                                    |                                                     |
| XX:XX:XX                                                                                      | ******                                                                                                    |                                                     |
| XX:XX:XX                                                                                      | ******                                                                                                    |                                                     |
| XX:XX:XX                                                                                      | XXXXXXXXXXXXXXXXXXXXXXXXXXXXXXXXXXXXXX                                                                                                    |                                                     |
| XX:XX:XX                                                                                      | ******                                                                                                    |                                                     |
| XX:XX:XX                                                                                      | ******                                                                                                    |                                                     |
|                                                                                               | (XX)                                                                                                    |                                                     |
|                                                                                               | XX:XX:XX<br>XX:XX:XX<br>XX:XX:XX<br>XX:XX:XX<br>XX:XX:                                                                                                    | XX:XX:XX       XXXXXXXXXXXXXXXXXXXXXXXXXXXXXXXXXXXX |

| TABLE 3.105-1. DISPLAY FUNCTIONS |                                       |                      |                                                                                                    |  |  |  |  |  |
|----------------------------------|---------------------------------------|----------------------|----------------------------------------------------------------------------------------------------|--|--|--|--|--|
| #                                | FUNCTION                              | KYBD<br>ENTRY(S)     | NOTES                                                                                                    |  |  |  |  |  |
| 1                                | SPEC Call-Up                          | SPEC 105 PRO         | The TCS control display is available only in OPS G9.                                                                                                    |  |  |  |  |  |
| 2                                | TCS Sequence<br>Selection and<br>Load | ITEM 1+XX<br>EXEC    | <ul> <li>Selects sequence XX for execution.</li> <li>1 - VFBB4 BF POSTLAND SUPPORT</li> <li>2 - VFB84 RAIN DRAIN</li> <li>3 - VFB89 VENTS PURGE</li> <li>4 - VFB85 SSME FERRY</li> <li>5 - VFB88 AEROSURF FERRY</li> <li>6 - VFM01 VENTS FERRY</li> <li>6 - VFM01 VENTS FERRY</li> <li>7 - VFB79 MDM BSR</li> <li>8 - VFBF3 POSTLAND-SSME NULLING</li> <li>9 - VFD08 POSTLAND-OMS GN2<br/>VENTING</li> <li>10 - VFE03 POSTLAND-MPS CONFIGURE</li> </ul> |  |  |  |  |  |
|                                  |                                       | ITEM 2 EXEC          | Reads sequence from MM and loads it into the<br>sequence buffer and initiates execution.<br>If successful status = CPLT. OPS transitions are<br>inhibited while sequence is being loaded.                                                                                                    |  |  |  |  |  |
| 3                                | Stop and Cancel<br>Sequence           | ITEM 3 EXEC          | Causes sequence to stop after completing the current step. Status = SPND.                                                                                                    |  |  |  |  |  |
|                                  |                                       | ITEM 4+XXXX<br>EXEC  | Causes sequence to stop when the specified step (XXXXX) is reached, main sequence only. Step XXXXX displayed.                                                                                                    |  |  |  |  |  |
|                                  |                                       | ITEM 5 EXEC          | Causes the main sequence to be cancelled.                                                                                                    |  |  |  |  |  |
| 4                                | Resume Sequence                       | ITEM 6 EXEC          | Causes initiation of the sequence at the next step.<br>Status = $RUN$ .                                                                                                    |  |  |  |  |  |
|                                  |                                       | ITEM 7+XXXXX<br>EXEC | Causes a stopped or suspended sequence to<br>resume at the step number specified.<br>Step = XXXXX.                                                                                                    |  |  |  |  |  |
| 5                                | Clear MSGS                            | ITEM 8 EXEC          | Causes the text messages and associated times that<br>are currently being displayed to be blanked.                                                                                                    |  |  |  |  |  |
|                                  |                                       |                      |                                                                                                    |  |  |  |  |  |

| # | DEFINITION                                                                                                    | MIN                                    | MAX                 | UNIT                                 | FN    | HAL NAME/NOTES                                       |
|---|----------------------------------------------------------------------------------------------------|----------------------------------------|---------------------|--------------------------------------|-------|------------------------------------------------------|
| 1 | Selects a Sequence for Execution                                                                                                    | 1<br>                                  | 84                  | DEC                                  | 2     |                                                      |
| 2 | Reads and Executes the<br>Sequence Identified in<br>ITEM 1                                                                                                    | <sup></sup> .                          |                     |                                      | 2     |                                                      |
| 3 | Causes Execution to<br>Stop at the end of the<br>Current Step                                                                                                    |                                        | an<br>An<br>Salasan | 5 : <b>9</b>                         | 3     |                                                      |
| 4 | Causes Execution to<br>Stop When the<br>Specified Step is<br>Reached, Main<br>Sequence Only                                                                                                    |                                        | 32763               | DEC                                  | 3<br> |                                                      |
| 5 | Terminates the<br>Sequence and Clears it<br>from the Display and<br>Buffer                                                                                                    |                                        |                     | e<br>1917 - Bornes<br>1919 - Angeles | 3     | A remote text indicator of ENI is driven to display. |
| 6 | Resumes a Suspended<br>Sequence at the Next<br>Step                                                                                                    |                                        |                     |                                      | 4     | A remote text indicator of RUI is driven to display. |
| 7 | Resumes a Suspended<br>Sequence at the<br>Specified Step                                                                                                    | •••••••••••••••••••••••••••••••••••••• | 16383               | DEC                                  | 4     |                                                      |
| 3 | Clears Out All the<br>Messages on the<br>Display Together with<br>Their Associated Time<br>Tags                                                                                                    |                                        |                     |                                      | 5     |                                                      |
|   |                                                                                                    |                                        |                     |                                      |       |                                                      |
|   | n na sin<br>Sin Angalan Sin Angalan<br>Sin Angalan<br>Sin Angalan<br>Sin Angalan                                                                                                    |                                        |                     |                                      |       |                                                      |
|   | n an the second second se |                                        |                     |                                      |       |                                                      |

-3 The following additional notes are provided to further define status fields, etc., on SPEC 105.

- -3.1 Display parameter definition The following parameters are driven to the display as a result of sequence execution. The parameters are driven to the display for sequences called from the TCS CONTROL SPEC.
  - -3.1.A Step XXXXX The decimal equivalent of the current operator step number. If the sequence is suspended by a stop (or stop-at) or TCS error (refer to CPDS SS-P-0002-150, OFT LDB Software Interface Requirements), the next step number is displayed.
  - -3.1.B Status XXXX A remote text indicator with the following characteristics is driven: RUN - A RUN indicator is displayed when the sequence is in memory, resolved, and is in nonsuspended execution.

SPND - A suspend indication is displayed any time the sequence is suspended by a TCS error or stopped by a TCS operator.

END - An END indicator is displayed when the end operator is processed (either by normal or TCS cancel termination).

- -3.1.C Error code XXX The decimal equivalent of the error code is displayed when an error is encountered by TCS. Error codes, conditions and sequence execution shall be the same as specified in CPDS SS-P-0002-150 (OFT LDB Software Interface Requirements). The error code field is blanked upon a RESUME or CANCEL item entry. See Table 3.105-3 for error codes.
- -3.1.D BITE XXXX The hexadecimal equivalent of the TCS/call program error response RW 8 is displayed upon TCS processing of an error. The BITE field is blanked upon a RESUME or CANCEL item entry.
- -3.1.E Time XX:XX:XX The Greenwich Mean Time (GMT) time of day (HR:MIN:SEC) of the error is displayed upon TCS processing an error. The time field is blanked upon a RESUME or CANCEL item entry.
- -3.1.F Time XX:XX:XX/text The text entry data from the text operators and text operator execution time is displayed from the latest 15 text operators in a pushdown fashion. The l6th oldest text entry is discarded sequentially. All text operators (with onboard destinations) are displayed on this display, regardless of whether they result from execution of sequences under the control of the LDB or the TCS CONTROL display function. (14474)
- -3.1.G ECP error XXX The decimal equivalent of the Explicitly-Coded Program (ECP) error code is displayed when a CALL program error is encountered. The error codes and conditions are the same as specified in Section 7.1.6. The ECP error code field is blanked upon the start of a new ECP.
- -3.2 TCS Control Display Function Description
  - -3.2.A Initialization When the SPEC is called, the display is initialized blank except for the text messages and for the conditions described in item B below. When the display is initialized, the latest text messages (up to 15) are displayed. That is, the text message entries are constructed independently of whether or not the TCS CONTROL display function is active, so that any time the display is called, the text entries reflect the results of all (LDB and SPEC) TCS text operators (with onboard destinations) that have been executed since initialization of TCS or since the clear message (Item 8) has been entered.

## TABLE 3.105-3. TCS ERROR CODES DECIMAL NO. MESSAGE 0 Spare. 1 A worker task is not available or the sequence specified is not active. 2 Too many sequences requested. 3 Illegal OP code 7 request (GPC select). 4 User attempted to resume a sequence that was not stopped. 5 TCS MEC command interlock violation attempted. Nonzero BITE. 6 7 Illegal arithmetic operation attempted. 8 Unable to honor OP Code 6 request or OP Code 5. 9 Spare. 10 Nonexistent step number specified. 11 Sequence is not on mass memory. 12 Nonexistent sequence specified. 13 GPC port/BTU is invalid. 14 Format or information for operator code is incomplete or illegal. 15 Invalid operator code. Explicitly-coded program busy or not found or buffer is not available. 16 17 I/O error encountered. 18 Mass memory sequence request/retrieval/miscompare. 19 Payload communications software not enabled. 20 Payload communications software transmission error.

- -3.2.B Cleanup When the TCS CONTROL SPEC is deselected, the cleanup results in a TCS CANCEL to the sequence, if the sequence was called via the TCS CONTROL SPEC. In the event TCS sequence processing is suspended awaiting for the sequence response buffer to be transmitted to the ground, the cancellation of the sequence can be delayed until sequence processing starts up again. If the TCS CONTROL SPEC is re-entered before the sequence has cancelled, the display will reflect the status of the sequence prior to SPEC transition. Also, Items 1-7 will be rejected as ILLEGAL ENTRY until the sequence has cancelled. When the END operator is processed by the sequence (or upon CANCEL Item entry), the display function blanks all parameter fields, with the exception that the STATUS remote text that is driven to END.
- -3.2.C Sequence operation Only one main sequence at a time can be run from the TCS CONTROL SPEC. Subsequences can be referenced by the main sequence, but the display interaction with the user is with the main sequence only. Once a sequence is called (ITEM 2 EXEC), the sequence must run to completion (processing of the main sequence END operator) or a TCS CANCEL (Item 5) must be entered before another sequence ID can be entered.
- -3.3 Error processing Error processing shall make use of the standard TCS error codes for user errors and errors associated with TCS execution. An appropriate TCS error code shall be driven for the following:
  - -3.2.A Input of sequence ID for which the corresponding MTSD entry has binary zeros for the name.
  - -3.2.B Attempting to call a sequence from MM if sufficient buffers are not available.
  - -3.2.C Entry of resume (or resume-at) if the sequence is not suspended.
  - -3.2.D Any other errors fielded by TCS as defined in CPDS SS-P-0002-150, OFT LDB Software Interface Requirements.
- -3.4 The TCS Control SPEC will generate an ILLEGAL ENTRY message for the message line (class 5) if the user attempts the following:
  - -3.2.A An item entry of 1 through 7 while a previous item entry (1 through 7) process is in progress.
  - -3.2.B An item entry of 1 through 7 during TCS processing of the priority change operator (operator code 24).
  - -3.2.C Input of sequence ID greater than 64 or equal to zero.

Date: 12/20/90 Rev: 0

## **3.5.106 DISPLAY: MANUAL CONTROLS**

#### -1 AVAILABILITY: SPEC 106 in OPS G9.

-2 PURPOSE: The MANUAL CONTROLS display is available in OPS G9 only. The display function provides the capability to test the GPC interface with switch contacts and transducers associated with the trim switches, body-flap switches, rotational and translational hand controllers, Speed Brake Thrust Controllers (SBTC), and Rudder Pedal Transducer Assemblies (RPTA). When SPEC 106 is active, all outputs from the controllers to the data buses are inhibited; i.e., movement of a controller or switch will result only in display of the data.

| XXXX/XXX | X/106 MAN | UAL CONTROLS  | XX X DDD/HH:MM:SS |
|----------|-----------|---------------|-------------------|
|          |           |               | DDD/HH:MM:SS      |
| RHC      | R P       | : 13 <b>Y</b> | •                 |
| L 1      | ±XXX ±XXX | ±XXX          | L 1 ±XX           |
| 2        | ±XXX ±XXX | ±XXX          | S 2 ±XX           |
| 3        | ±XXX ±XXX | ±XXX          | B 3 ±XX           |
| R 1      | ±XXX ±XXX | ±XXX          | T R 1 ±XX         |
| 2        | ±XXX ±XXX | ±XXX          | C 2 ±XX           |
| 3        | ±XXX ±XXX | ±XXX          | 3 ±XX             |
| A 1      | ±XXX ±XXX | ±XXX          | L 1 ±XXX          |
| 2        | ±XXX ±XXX | ±XXX          | R 2 ±XXX          |
| 3        | ±XXX ±XXX | ±XXX          | P 3 ±XXX          |
|          |           |               | T R 1 ±XXX        |
| TRIM S   | SW R P Y  | BDY FLP       | A 2 ±XXX          |
| PNL L    | _ 1 X X X | L 1X          | 3 ±XXX            |
|          | 2 X X X   | 2X            |                   |
| R        | R 1 X X X | R 1X          | THC TX TY TZ      |
|          | 2 X X X   | 2X            | L 1 X X X         |
| RHC L    | _ 1 X X   |               | 2 X X X           |
|          | 2 X X     |               | 3 X X X           |
| R        | R 1 X X   |               | A 1 X X X         |
|          | 2 X X     |               | 2 X X X           |
|          |           |               | 3 X X X           |
|          |           |               |                   |
|          |           |               | (XX)              |

|   | Т                             | ABLE 3.106-1. DIS | SPLAY FUNCTIONS                                                                                                    |
|---|-------------------------------|-------------------|----------------------------------------------------------------------------------------------------|
| # | FUNCTION                      | KYBD<br>ENTRY(S)  | NOTES                                                                                                    |
| 1 | SPEC Call-Up                  | SPEC 106 PRO      | The manual controls display is available only in OPS G9. HDA must be active to collect dynamic data for processing and display.                                                                                                 |
| 2 | Switch and<br>Transducer Data |                   | Rotational Hand Controllers (RHC):<br>Data is displayed as percent of deflection<br>(0-99%).                                                                                                    |
|   |                               |                   | Left - L Three channels each of<br>Right - R roll (R), pitch (P), and<br>Aft - A yaw (Y) displayed.                                                                                                    |
|   |                               |                   | Speed Brake Thrust Controller (SBTC) and<br>Rudder Pedal Transducers Assemblies (RPTA):<br>Three channels each for left and right hand<br>stations. Data is displayed as percent of<br>deflection (0-99%).                      |
|   |                               |                   | Trim Switches - Roll, pitch and yaw axes. Two<br>channels each for left-hand and right-hand panel<br>switches and for left-hand and right-hand RHC<br>switches (no RHC yaw trim switches).<br>Data is displayed as $+$ or $-$ . |
|   |                               |                   | Body Flap Switches - Two channels each for left<br>and right stations.<br>Displayed data is U (up) or D (down).                                                                                                    |
|   |                               |                   | Translation Hand Controllers - X, Y, and Z axes.<br>Three channels each for forward and aft stations.<br>Data is displayed as $+$ or $-$ .                                                                                      |
|   |                               |                   |                                                                                                    |
|   |                               |                   |                                                                                                    |
|   |                               |                   |                                                                                                    |
|   |                               |                   |                                                                                                    |
|   |                               |                   |                                                                                                    |

Date: 12/20/90 Rev: 0

## 3.5.110 DISPLAY: BUS/BTU STATUS

-1 AVAILABILITY: SPEC 110 is available in OPS G9 and OPS P9 only.

-2 PURPOSE: The BUS/BTU status display provides information about the health of LRUs. It may only be requested when only one GPC is in RUN. All other GPCs must be in HALT.

|       |         |      |    |     |    |        |    |   |   |   | 6.      |     |    |     |    |  |
|-------|---------|------|----|-----|----|--------|----|---|---|---|---------|-----|----|-----|----|--|
|       | XXXX/11 | 0/   | В  | US/ | BT | U STAT | US |   | X | X | X DDD/H | IH: | MM | :53 | S  |  |
| ç. •. |         |      | В  | T 0 | P  |        | B  | Т | 0 | Ρ | DDD/H   | IH: | MM | :53 | S  |  |
|       |         | FF1P | Х  | ХХ  | X  | LF1P   | Х  | Х | Х | Х |         | В   | T  | 0   | Ρ  |  |
|       | MODE X  | 1S   | Х  | ХХ  | X  | 1S     | X  | Х | Х | Х | PMU     | Х   | Х  | Х   | Х  |  |
|       | MC X    | 2P   | Х  | ХХ  | X  | LA1P   | Х  | Х | Х | Х | EIU1A   | Х   | Х  | Х   | Х  |  |
|       | MF XX   | 2S   | Х  | ХХ  | X  | 1S     | Х  | Х | Х | Х | 1B      | Х   | Х  | Х   | Х  |  |
|       | XX      | 3P   | X  | ХХ  | X  | PM1P   | Х  | Х | Х | Х | 1C      | Х   | Х  | Х   | Х  |  |
|       | CPU XX  | 35   | X  | ХХ  | X  | 1S     | Х  | Х | Х | Х | 1D      | Х   | Х  | Х   | Х  |  |
|       |         | 4P   | X  | ХХ  | X  | LL1P   | Х  | Х | Х | Х | 2A      | Х   | Х  | Х   | Х  |  |
|       |         | FF4S | X  | ХХ  | X  | 1S     | Х  | Х | Х | Х | 2B      | Х   | Х  | Х   | Х  |  |
|       | PRI/SEC | FA1P | X  | ХХ  | X  | 2P     | Х  | Х | Х | Х | 2C      | Х   | Х  | Х   | Х  |  |
|       | PORTS   | 1S   | X  | XX  | X  | 2S     | Х  | Х | Х | Х | 2D      | Х   | Х  | Х   | Х  |  |
|       |         | 2P   | X  | ХХ  | X  | LR1P   | Х  | Х | Х | Х | 3A      | Х   | Х  | X   | Х  |  |
|       | PRI 1X  | 2S   | X  | ХХ  | X  | 1S     | Х  | Х | Х | Х | 3B      | Х   | Х  | X   | Х  |  |
|       | SEC 2X  | 3P   | X  | ΧХ  | Х  | 2P     | Х  | Х | Х | Х | 3C      | Х   | Х  | X   | Х  |  |
|       |         | 35   | X  | ХХ  | Х  | 2S     | Х  | Х | Х | Х | EIU3D   | Х   | Х  | X   | Х  |  |
|       |         | 4P   | X  | X X | Х  | MCIU   | Х  | Х | Х | Х | MEC1A   | Х   | Х  | Х   | Х  |  |
|       |         | FA4S | X  | ХХ  | Х  |        |    |   |   |   | 1B      | Х   | Х  | Х   | Х  |  |
|       |         | MMU1 | X  | XX  | Х  | LDIUP  | X  | Х | X | Х | 1C      | Х   | Х  | X   | Х  |  |
|       |         | 2    | X  | X X | Х  | S      | Х  | Х | Х | Х | 1D      | Х   | X  | X   | Х  |  |
|       |         | DEU1 | X  | ΧX  | Х  | PF1P   | X  | X | X | X | 2A      | Х   | Х  | X   | Х  |  |
|       |         | 2    | XX | (X  | Х  | 1S     | Х  | Х | Х | Х | 2B      | Х   | Х  | X   | Х  |  |
|       |         | 3    | XX | κx  | Х  | 2S     | X  | X | Х | Χ | 2C      | Х   | Х  | X   | X  |  |
|       |         | 4    | XX | κx  | Х  | 2P     | X  | X | Χ | Χ | MEC2D   | Х   | X  | Χ   | Х  |  |
|       |         |      |    |     |    |        |    |   |   |   |         |     | (  | (X) | () |  |
|       |         |      |    |     |    |        |    |   |   |   |         |     |    | -   | •  |  |
|       |         |      |    |     |    |        |    |   |   |   |         |     |    |     |    |  |

| TABLE 3.110-1. DISPLAY FUNCTIONS |                 |                  |                                                                                                    |  |  |  |  |
|----------------------------------|-----------------|------------------|----------------------------------------------------------------------------------------------------|--|--|--|--|
| #                                | FUNCTION        | KYBD<br>ENTRY(S) | NOTES                                                                                                    |  |  |  |  |
| 1                                | Display Call-Up | SPEC 110 PRO     | The BUS/BTU status display is available in OPS G9 and OPS P9 only.                                                                                                    |  |  |  |  |
| 2                                | Port Selection  | ITEM 1 EXEC      | Select primary port status for display (default).                                                                                                    |  |  |  |  |
| 3                                | GPC Status      | ITEM 2 EXEC      | <ul> <li>Select secondary port status for display.</li> <li>MODE - Always R for RUN</li> <li>MC - Memory Configuration in GPC (9-G9 or 6-P9)</li> <li>MF - Major Function currently active (GN or PL) - NOTE, 2nd field is always blank</li> <li>CPU - Duty cycle of CPU in percent</li> </ul>                                                                                                    |  |  |  |  |
| 4                                | Bus Status      |                  | For each bus shown, a count of four types of<br>sensed errors is shown. The count ranges 0-9,<br>rolls over, and is active only when the display is<br>active, and is initialized to 0 for each call-up.                                                                                                    |  |  |  |  |
|                                  |                 |                  | <ul> <li>Type of errors are:</li> <li>B: Count of Digital Data Bus errors:<br/>Time out (other than 1st word), parity,<br/>MIA mismatch, SYNC, SEV, block<br/>timeout.</li> <li>T: Count of initial time out (1st word errors).</li> <li>O: Count of output errors:<br/>transmitter disabled, gap.</li> <li>P: Count of program errors:<br/>self-test illegal OP code,<br/>boundary alignment, MSC time out,<br/>DMA instruction-read parity,<br/>DNA data-read parity.</li> </ul> |  |  |  |  |
|                                  |                 |                  |                                                                                                    |  |  |  |  |

Date: 12/20/90 Rev: 0

| #       DEFINITION       MIN       MAX       UNIT       FN       HAL NAME/NO'         1       Select Primary Port       2       2       2       2       2       2       2       2       2       2       2       2       2       2       2       2       2       2       2       2       2       2       2       2       2       2       2       2       2       2       2       2       2       2       2       2       2       2       2       2       2       2       2       2       2       2       2       2       2       2       2       2       2       2       2       2       2       2       2       2       2       2       2       2       2       2       2       2       2       2       2       2       2       2       2       2       2       2       2       2       2       2       2       2       2       2       2       2       2       2       2       2       2       2       2       2       2       2       2       2       2       2       2       2       2       2 |     |
|----------------------------------------------------------------------------------------------------|-----|
| 1       Select Primary Port       2         2       Select Secondary Port       2         1       1       1         2       Select Secondary Port       2         3       1       1         4       1       1         4       1       1         5       1       1         5       1       1         6       1       1         1       1       1         1       1       1         1       1       1         1       1       1         1       1       1         1       1       1         1       1       1         1       1       1         1       1       1         1       1       1         1       1       1         1       1       1         1       1       1         1       1       1         1       1       1         1       1       1         1       1       1         1       1       1         <                                                                                                    | ГES |
| 2 Select Secondary Port                                                                                                    |     |
|                                                                                                    |     |
|                                                                                                    |     |
|                                                                                                    |     |
|                                                                                                    |     |
|                                                                                                    |     |
|                                                                                                    |     |
|                                                                                                    |     |
|                                                                                                    |     |
|                                                                                                    |     |
|                                                                                                    |     |
|                                                                                                    |     |
|                                                                                                    |     |
|                                                                                                    |     |
|                                                                                                    |     |
|                                                                                                    |     |
|                                                                                                    |     |
|                                                                                                    |     |
|                                                                                                    |     |
|                                                                                                    |     |
|                                                                                                    |     |
|                                                                                                    |     |
|                                                                                                    |     |
|                                                                                                    |     |

 $( \cdot )$ 

I

na shekara na shekara ka shekara ka shekara ka shekara ka shekara ka shekara ka shekara ka shekara ka shekara k

X .

Date: 12/20/90 Rev: 0

## 3.5.111 DISPLAY: SL MEMORY DUMP

-1 AVAILABILITY: SPEC 111 in OPS P9.

-2 PURPOSE: The Spacelab Computer Memory Dump Display is a specialist function that is available in OPS P9. This display provides control and monitoring functions for the dumping of data from the spacelab computers.

| XXXX/111/ SL MEMORY<br>SM COM BUFF XXX                          | DUMP XX X DDD/HH:<br>DDD/HH: | MM:SS<br>MM:SS |
|-----------------------------------------------------------------|------------------------------|----------------|
| SL COMP SEL<br>SS 1X<br>EXP 2X<br>SL COUPLER                    |                              |                |
| SEL A 3X<br>B 4X                                                |                              |                |
| 5 START ADD <u>XXXX</u><br>6 LENGTH <u>XXXXX</u><br>DUMP 7 XXXX |                              |                |
| WORDS ACQ XXXXX<br>FAIL RHW XXXX<br>AW XXXXX                    |                              |                |
| LASI ADD XXXX                                                   |                              |                |
|                                                                 |                              |                |
|                                                                 |                              |                |
|                                                                 |                              | (XX)           |
|                                                                 |                              |                |

| TABLE 3.111-1. DISPLAY FUNCTIONS |                                    |                       |                                                                                                    |  |  |  |
|----------------------------------|------------------------------------|-----------------------|----------------------------------------------------------------------------------------------------|--|--|--|
| #                                | FUNCTION                           | KYBD<br>ENTRY(S)      | NOTES                                                                                                    |  |  |  |
| 1                                | SPEC Call-Up                       | SPEC 111 PRO          | The Spacelab Computer Memory Dump SPEC is available in OPS P9 only.                                                                                                    |  |  |  |
| 2                                | SL Computer                        | ITEM N EXEC           | Selection of Spacelab computer for dumping:                                                                                                    |  |  |  |
|                                  | Selection                          |                       | N = 1: Subsystem computer (SSC)<br>N = 2: Experiment computer (EXC)                                                                                                    |  |  |  |
|                                  |                                    |                       | Only one spacelab computer may be selected<br>for dump. (Selection of one SL computer<br>automatically deselects the other SL computer.)                                                                                                    |  |  |  |
| 3                                | SL Coupler Selection               | ITEM N EXEC           | Selection of SL coupler for data transfer between selected SL coupler and the GPC.                                                                                                    |  |  |  |
|                                  |                                    |                       | N = 3: Coupler A<br>N = 4: Coupler B                                                                                                    |  |  |  |
|                                  |                                    |                       | Only one coupler may be selected for the dump<br>(selection of one SL coupler automatically<br>deselects the other SL coupler).                                                                                                    |  |  |  |
| 4                                | Dump Starting<br>Address Selection | ITEM 5+XXXX<br>EXEC   | 'XXXX' is a hex number (0000-FFFF)<br>indicating the starting address of the SL<br>computer selected for dumping.                                                                                                    |  |  |  |
| 5                                | Dump Length<br>Selection           | ITEM 6+<br>XXXXX EXEC | 'XXXXX' is a decimal number (1-16384)<br>indicating the number of words to be dumped,<br>starting from the address selected with ITEM 5.                                                                                                    |  |  |  |
| 6                                | Initiate Dump                      | ITEM 7 EXEC           | Initiate dumping of data from selected SL<br>computer based on item entries 1 through 6.<br>This item may be entered prior to any ITEM 1<br>through 6 entries, and will result in a dump<br>using the initialization (default) values for all<br>parameters: |  |  |  |
|                                  |                                    |                       | SL Computer = SSC<br>Coupler = A<br>Start Address = 0<br>Length = 1                                                                                                    |  |  |  |
|                                  |                                    |                       | This item entry will be rejected as illegal if the (start address + length > $65536$ ) or the SM common buffer is busy.                                                                                                    |  |  |  |
|                                  |                                    | 2 - <sup>10</sup> - 1 | NOTE: <u>All</u> item entries will be rejected as illegal whenever a status of 'LOAD' or 'DUMP' appears next to ITEM 7.                                                                                                    |  |  |  |
|                                  |                                    |                       |                                                                                                    |  |  |  |

Date: 12/20/90 Rev: 0

|   | TABLE 3.111-1. DISPLAY FUNCTIONS (Continued) |                  |                                                                                                    |  |  |  |  |  |  |
|---|----------------------------------------------|------------------|----------------------------------------------------------------------------------------------------|--|--|--|--|--|--|
| # | FUNCTION                                     | KYBD<br>ENTRY(S) | NOTES                                                                                                    |  |  |  |  |  |  |
| 7 | Dump Status                                  |                  | Reflects current status of the dump in progress (after ITEM 7 EXEC):                                                                                                    |  |  |  |  |  |  |
|   |                                              |                  | <ul> <li>'XXXX' =</li> <li>Blank - no dump since OPS transition.</li> <li>LOAD - data transfer from SL to GPC.</li> <li>DUMP - downlist processing.</li> <li>CPLT - successful - all data requested has been tranferred to the ground.</li> <li>FAIL - I/O error prevented transfer of all data requested, partial dump data may have been transferred.</li> </ul> |  |  |  |  |  |  |
| 8 | Status at Dump<br>Completion                 |                  | WORDS ACQ XXXXX<br>FAIL RHW XXXX<br>AW XXXXX<br>LAST ADD XXXX                                                                                                    |  |  |  |  |  |  |
|   |                                              |                  | In case of failure, gives ground an indication of<br>how much data was collected before the dump<br>terminated (WORDS ACQ in decimal, LAST<br>ADD in Hex) and displays in hex the Address<br>Word (AW) and Response Header Word (RHW)<br>of the failed I/O transaction.                                                                                            |  |  |  |  |  |  |
| 9 | SM Common Buffer<br>Availability             |                  | SM COM BUFF: XXX = BSY or RDY based<br>on the present status of the common buffer.<br>ITEM 7 entry is illegal when the buffer is busy.                                                                                                    |  |  |  |  |  |  |
|   |                                              |                  |                                                                                                    |  |  |  |  |  |  |
|   |                                              |                  |                                                                                                    |  |  |  |  |  |  |
|   |                                              |                  |                                                                                                    |  |  |  |  |  |  |
|   |                                              |                  |                                                                                                    |  |  |  |  |  |  |

3.5.111-3

#### RELEASE: OI20 PASS User's Guide BOOK:

|                 | Date: | 12/20/90 |
|-----------------|-------|----------|
| al for the grad | Rev:  | 0        |

....

TABLE 3.111-2. DISPLAY ITEMS MAX UNIT FN # DEFINITION MIN HAL NAME/NOTES 2 1 SSC Computer Select 2 2 EXC Computer Select 3 Coupler A Select 3 Coupler B Select 3 4 0000 FFFF Hex 4 5 Start Address 1 16384 Dec 5 6 Length 6 7 Dump Initiation

#### Date: 12/20/90 Rev: 0

## 3.5.112 DISPLAY: GPC/BTU I/F

- -1 AVAILABILITY: SPEC 112 in OPS G9.
- -2 PURPOSE: The GPC/BTU Interface display provides the capability to test the interfaces between a GPC and the Bus Terminal Units (BTUs) connected to it. Two levels of testing are available: Level 1 provides a basic wrap test between the GPC and selected BTUs; Level 2 provides a high resolution test of the selected BTUs as well as the wrap test.

| VVVV /110                                                                                                    |               |               |                                 | -                       |
|----------------------------------------------------------------------------------------------------|---------------|---------------|---------------------------------|-------------------------|
| \$\$\$\$\$/112/                                                                                                    | GPC/BIL       | JI/F X        | X X DDD/HH:MM:S.<br>DDD/HH:MM:S | S<br>S                  |
| BTU SEL                                                                                                    | ECTION TEST   | <b>STATUS</b> |                                 | 0                       |
| FF1 1X P                                                                                                    | PCMMU 12X     | XXXX M        | DM OUTPUT TEST                  |                         |
| 2 2X M                                                                                                    | MMU1 13X BTU  | ITEM XX       | MODULE XX                       |                         |
| 3 3X                                                                                                    | 2 14X STEP    | > XXXXXX      |                                 |                         |
| 4 4X M                                                                                                    | MEC1 15X RDW  | XXXX A        | NALOG OUTPUTS                   |                         |
| FA1 5X                                                                                                    | 2 16X BCE     | STAT RG       | 0 ±X.XX 1 ±X.X                  | х                       |
| 2 6X <sup>©</sup> E                                                                                                    | IU1 17X X     | XXXXXXXX :    | 2 ±X.XX 3 ±X.X                  | Х                       |
| 3 7X                                                                                                    | 2 18X         |               | 4 ±X.XX 5 ±X.X                  | X                       |
| 4 8X                                                                                                    | 3 19X PORT    | SEL 1 31X (   | 6 ±X.XX 7 ±X.X                  | х                       |
| PF1 9X D                                                                                                    | DU 20X        | 2 32X 8       | 8 ±X.XX 9 ±X.X                  | х                       |
| 2 10X M                                                                                                    | ICIU 21X      | 10            | 0 ±X.XX 11 ±X.X                 | <b>X</b> – i staoloži s |
|                                                                                                    | CMD 22X       | 12            | 2 ±X.XX 13 ±X.X                 | x                       |
| and the second second s | SRB 23X       | 14            | 4 ±X.XX 15 ±X.X                 | x                       |
| ALL                                                                                                    | DES           |               |                                 |                         |
| MDMS 11X                                                                                                    | ALL 24X       | D             | ISCRETE OUTPUTS                 |                         |
|                                                                                                    |               | CH            | HANNEL Ø XXXXX                  | X                       |
| LI                                                                                                    | EVEL 1 25X    | CH            | HANNEL 1 XXXXXX                 | X                       |
| TEST LI                                                                                                    | EVEL 2 26X    | CH            | ANNEL 2 XXXXXX                  | X                       |
| n de la constante de la Mi                                                                                                    | DM OUTPUT 27X |               |                                 |                         |
| CONTROL T                                                                                                    | ERMINATE 28   |               |                                 |                         |
| Classification and States Classification Classification and Classification and Classifica | ONTINUE 29    | BTU           | CYCLIC BITE 302                 | <b>K</b>                |
|                                                                                                    |               |               |                                 |                         |
|                                                                                                    |               |               | (X)                             | ()                      |
|                                                                                                    |               |               | · ·                             | -                       |
|                                                                                                    |               |               |                                 |                         |

|   | Т                              | ABLE 3.112-1. DIS | SPLAY FUNCTIONS                                                                                                    |
|---|--------------------------------|-------------------|----------------------------------------------------------------------------------------------------|
| # | FUNCTION                       | KYBD<br>Entry(S)  | NOTES                                                                                                    |
| 1 | SPEC Call-Up                   | SPEC 112 PRO      | The GPC/BTU I/F display is available in<br>redundant set in OPS G9 with the exception of<br>the PCMMU test which is executed with GPC in<br>SIMPLEX.                                                                                   |
| 2 | Bus Terminal Unit<br>Selection | ITEM N EXEC       | Select BTUs to be tested (N = 1-10, 12-23). $(41008)(41533)$                                                                                                    |
|   |                                | ITEM 11 EXEC      | Select all MDMs.                                                                                                    |
|   |                                | ITEM 24 EXEC      | Deselect all BTUs.<br>NOTE:                                                                                                    |
|   |                                |                   | a. No non-MDM BTU may be selected if any MDM is selected.                                                                                                    |
|   |                                |                   | b. Only one non-MDM BTU may be selected at a time.                                                                                                    |
|   |                                |                   | c. ITEM 11, when input, will deselect any non-MDM selected.                                                                                                    |
|   |                                |                   | d. No change may be made when a test is in progress or suspended.                                                                                                    |
| 3 | Port Selection                 | ITEM 31 EXEC      | Select port 1 of BTU(s) being tested.                                                                                                    |
|   |                                | ITEM 32 EXEC      | Select port 2 of BTU(s) being tested (mutually exclusive ITEMs).                                                                                                    |
| 4 | Test Controls                  | ITEM 25 EXEC      | Initiate level 1 test.                                                                                                    |
|   |                                | ITEM 26 EXEC      | Initiate level 2 test.                                                                                                    |
|   |                                | ITEM 27 EXEC      | Initiate MDM output test. (30072)                                                                                                    |
|   |                                |                   | NOTE: When test is initiated, TEST STATUS<br>on display is driven to ACT. If an error causes<br>the test to be suspended the STEP, RDW, and<br>(possibly) BCE STAT REG are displayed.<br>Normal completion sets TEST STATUS =<br>CPLT. |
|   |                                | ITEM 29 EXEC      | Optional - required only if test is suspended.<br>Resume test which was suspended (illegal<br>otherwise). Upon entry, STEP, RDW and BCE<br>STAT REG are blanked.                                                                       |
|   |                                |                   |                                                                                                    |

Date: 12/20/90 Rev: 0

|     | TABLE                   | 3.112-1. DISPLAY                                                                                                    | FUNCTIONS (Continued)                                                                                                    |
|-----|-------------------------|----------------------------------------------------------------------------------------------------|----------------------------------------------------------------------------------------------------|
| #   | FUNCTION                | KYBD<br>ENTRY(S)                                                                                                    | NOTES                                                                                                    |
|     |                         | ITEM 28 EXEC                                                                                                    | Optional - Terminate test which is in progress or<br>suspended (illegal otherwise). TEST STATUS<br>= CPLT; other data blanked.                                                                                                    |
|     |                         |                                                                                                    | NOTE: The user should refer to requirements<br>document SS-P-0002-550, Section 4.2 for detailed<br>data which may be displayed for various<br>LRUs/steps, etc.                                                                                                    |
| 5   | BTU Cyclic BITE<br>Read | ITEM 30 EXEC                                                                                                    | This is a flip/flop switch. Upon first entry, a cyclic read at a 1.92 sec rate of all MDM BITEs is initiated. Data is downlisted at 1 HZ rate. Reads continue until terminated by ITEM 30 again, or an OPS transition is initiated.                                                                                                    |
|     |                         |                                                                                                    |                                                                                                    |
|     |                         |                                                                                                    |                                                                                                    |
|     |                         |                                                                                                    | $(1,2) \in \mathbb{N}^{d}$                                                                                                    |
| 8.3 |                         |                                                                                                    |                                                                                                    |
|     |                         |                                                                                                    | • $1 = U_{i} \hat{\Psi}_{i}^{\dagger} = - \frac{1}{2} \hat{\Psi}_{i}^{\dagger} = - \frac{1}{2} \hat{\Psi}_{i$ |
|     |                         |                                                                                                    | $  f_{i}^{2}  < s \qquad   f_{i}^{2}  = -1$                                                                                                    |
|     |                         | decomposition of the second second se |                                                                                                    |
|     |                         |                                                                                                    |                                                                                                    |
|     |                         | i,<br>c                                                                                                    |                                                                                                    |
|     |                         |                                                                                                    |                                                                                                    |
|     |                         |                                                                                                    |                                                                                                    |
|     |                         |                                                                                                    |                                                                                                    |
|     |                         |                                                                                                    | juni analisis (° secondaria).<br>Nationalisis (° secondaria) (° secondaria) (° secondaria) (° secondaria) (° secondaria) (° secondaria) (° second                                                                                                    |
|     |                         |                                                                                                    |                                                                                                    |
|     |                         |                                                                                                    |                                                                                                    |
|     |                         |                                                                                                    |                                                                                                    |
| -   |                         |                                                                                                    | and the second second second second second second second second second second second second second second second                                                                                                    |
|     |                         |                                                                                                    |                                                                                                    |

## 3.5.112-3

|    | ]                     | TABLE 3 | .112 <b>-</b> 2. E | DISPLAY | ITEM | IS                                                      |
|----|-----------------------|---------|--------------------|---------|------|---------------------------------------------------------|
| #  | DEFINITION            | MIN     | MAX                | UNIT    | FN   | HAL NAME/NOTES                                          |
| 1  | Select FF1 MDM        |         |                    |         | 2    | Selection of any MDM for                                |
| 2  | Select FF2 MDM        |         |                    |         | 2    | tevel 2 test with any IMU in<br>other than STANDBY will |
| 3  | Select FF3 MDM        |         |                    |         | 2    | result in an ILLEGAL ENTRY<br>message.                  |
| 4  | Select FF4 MDM        |         |                    |         | 2    |                                                         |
| 5  | Select FA1 MDM        |         |                    |         | 2    |                                                         |
| 6  | Select FA2 MDM        | :       |                    |         | 2    |                                                         |
| 7  | Select FA3 MDM        |         |                    |         | 2    |                                                         |
| 8  | Select FA4 MDM        |         |                    |         | 2    |                                                         |
| 9  | Select PF1 MDM        |         |                    |         | 2    |                                                         |
| 10 | Select PF2 MDM        |         |                    |         | 2    |                                                         |
| 11 | Select all MDMs       |         |                    |         | 2    |                                                         |
| 12 | Select PCMMU          |         |                    |         | 2    | Selection of PCMMU for test                             |
| 13 | Select MMU1           |         |                    |         | 2    | ENTRY message if GPCs are                               |
| 14 | Select MMU2           |         |                    |         | 2    | other than SIMPLEX.                                     |
| 15 | Select MEC1           |         |                    |         | 2    |                                                         |
| 16 | Select MEC2           |         |                    |         | 2    |                                                         |
| 17 | Select EIU 1          |         |                    |         | 2    |                                                         |
| 18 | Select EIU 2          |         |                    |         | 2    |                                                         |
| 19 | Select EIU 3          |         |                    |         | 2    |                                                         |
| 20 | Select DDU            |         |                    |         | 2    |                                                         |
| 21 | Select MCIU           |         |                    |         | 2    |                                                         |
| 22 | Select CMD            |         |                    |         | 2    |                                                         |
| 23 | Select SRB            |         |                    |         | 2    |                                                         |
| 24 | Deselect all BTUs     |         |                    |         | 2    |                                                         |
| 25 | Initiate Level 1 Test |         |                    |         | 4    |                                                         |
| 26 | Initiate Level 2 Test |         |                    |         | 4    |                                                         |

|    | TABL                        | E 3.112-2 | DISPL | AY ITEN | 15 (Co | ontinued)                        |
|----|-----------------------------|-----------|-------|---------|--------|----------------------------------|
| #  | DEFINITION                  | MIN       | MAX   | UNIT    | FN     | HAL NAME/NOTES                   |
| 27 | Initiate MDM Output<br>Test |           |       |         | 4      |                                  |
| 28 | Terminate Test              |           |       |         | 4      | Valid only if test is suspended. |
| 29 | Continue Test               |           |       |         | 4      | Valid only if test is suspended. |
| 30 | Initiate BTU Cyclic<br>BITE |           |       |         | 5      |                                  |
| 31 | Select Port 1 of BTUs       |           |       |         | 3      |                                  |
| 32 | Select Port 2 of BTUs       |           |       |         | 3      |                                  |
|    |                             |           |       |         |        |                                  |
|    |                             |           |       |         |        |                                  |
|    |                             |           |       |         |        |                                  |
|    |                             |           |       |         |        |                                  |
|    |                             |           |       |         |        |                                  |
|    | - · · ·                     |           |       |         |        |                                  |
|    |                             |           |       |         |        |                                  |
|    |                             |           |       |         |        |                                  |
|    |                             |           |       |         |        |                                  |
|    |                             |           |       |         |        |                                  |
|    |                             |           |       |         |        |                                  |
|    |                             |           |       |         |        |                                  |
|    |                             |           |       |         |        |                                  |
|    |                             |           |       |         |        |                                  |
|    |                             |           |       |         |        |                                  |
|    |                             |           |       |         |        |                                  |
|    |                             |           |       |         |        |                                  |
|    |                             |           |       |         |        |                                  |

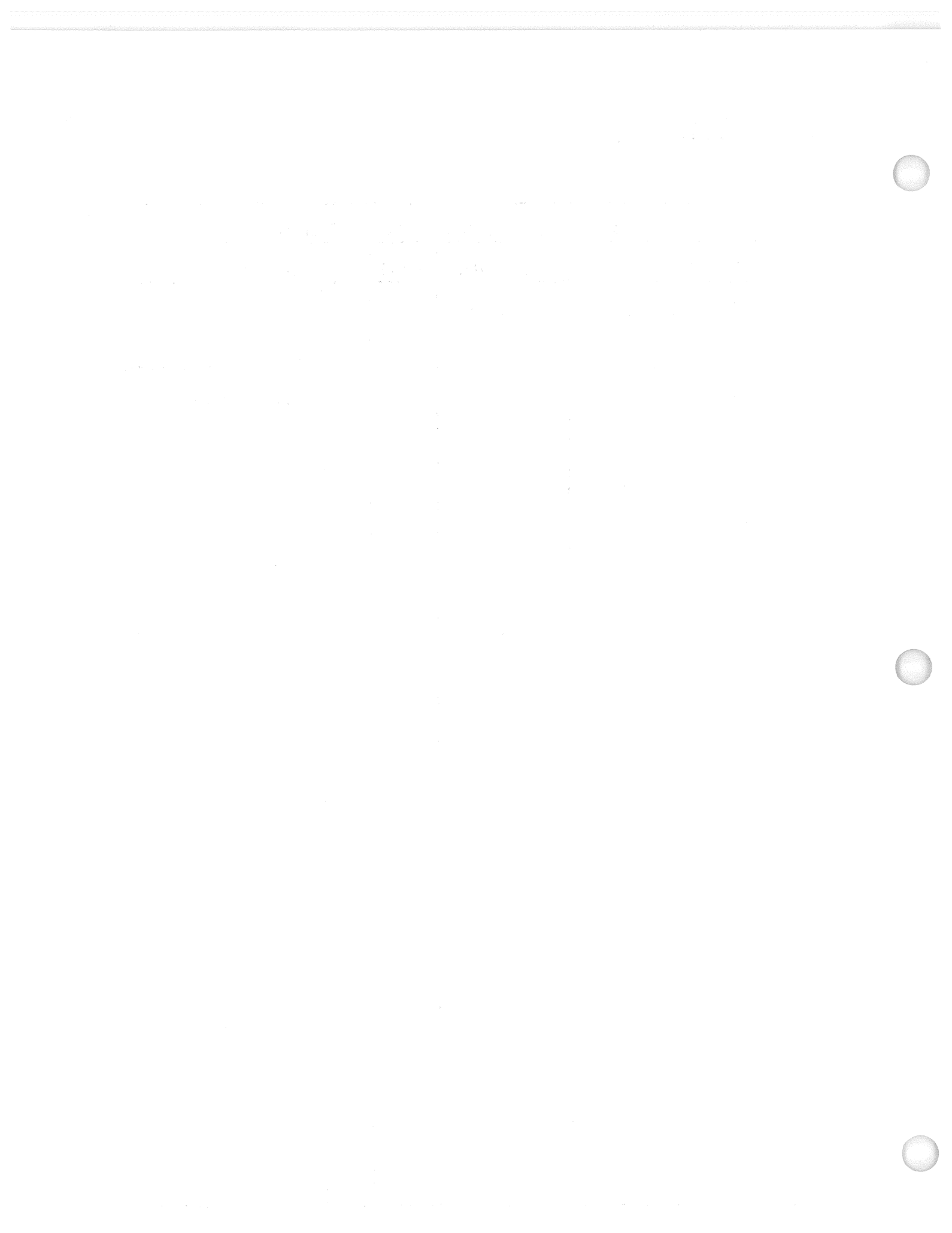

#### Date: 12/20/90 Rev: 0

## 3.5.113 DISPLAY: ACTUATOR CONTROL

na da caste de ante

#### -1 AVAILABILITY: SPEC 113 in OPS G9.

-2 PURPOSE: The Actuator Control display provides control and monitoring of the positioning of an aerosurface, SSME, OMS, and body flap actuators by utilizing the capabilities of the ramp function generator (RFG) and body flap drive (BFD) functions. It also supports initiation and termination of all actuator initialization (AI) modes and the body flap monitor (BFM) avoidance and interference checks; the inhibiting of OMS power discrete parameter output; the selective replacement of position limit values for SRB, elevon, and speedbrake actuators; the selective inhibiting of RFG and FRT collision avoidance and interference checks; the limiting of the multiple actuator test (MAT) plateau segment duration and modification of the RFG rate limit.

| XXXX/  | 113/   | AC  | TUAT | OR      | CC  | DN1 | RO | L        | ΧХ   | Х          | DDD         | /Hł        | H:MM          | :SS         |  |
|--------|--------|-----|------|---------|-----|-----|----|----------|------|------------|-------------|------------|---------------|-------------|--|
| MON    | ITOR   |     |      |         | FAI | L   |    |          |      |            | DDD         | /HF        | H:MM          | :SS         |  |
| CMD    | POS    | ACT |      | Α       | Β.  | С   | D  |          | ACT  | UAT        | OR          | GIN        | <b>1BAL</b>   | I NG        |  |
| ±XX.XX | ±XX.XX | SB  | 1X   | S       | S   | S   | S  | RAT      | TE : | 29         | <u>XX.</u>  | <u>X X</u> | DEG           | /SEC        |  |
| ±XX.XX | ±XX.XX | RUD | 2X   | S       | S   | S   | S  | FIN      | P    | 0S .       | 30 <b>[</b> | ±ΪX)       | ( <b>.</b> XX | DEG         |  |
| ±XX.XX | ±XX.XX | LIE | 3X   | S       | S   | S   | S  | STA      | ART  | 31         | XXX         | S          | STOP          | 32X         |  |
| ±XX.XX | ±XX.XX | RIE | 4X   | S       | S   | S   | S  |          |      |            | S           | TAT        | rus           | XXXX        |  |
| ±XX.XX | ±XX.XX | LOE | 5X   | S       | S   | S   | S  | <u> </u> | IYD  | PR         | E           | CP         | ERR           | XXX         |  |
| ±XX.XX | ±XX.XX | ROE | 6X   | S       | S   | S   | S  | 1        | . X2 | XXX        | I           | BF         | MON           | 33X         |  |
| ±XX.XX | ±XX.XX | 1P  | 7X   | S       | S   | S   | S  | 2        | 2 X  | XXX        |             |            |               |             |  |
| ±XX.XX | ±XX.XX | 1Y  | 8X   | S       | S   | S   | S  | 3        | 5 X) | XXX        |             |            |               |             |  |
| ±XX.XX | ±XX.XX | 2P  | 9X   | S       | S   | S   | S  |          |      | 1          | AI S        | SRB        | 3/NW          | 34X         |  |
| ±XX.XX | ±XX.XX | 2Y  | 10X  | S       | S   | S   | S  | ME       | ISC  | <u>) v</u> |             |            |               |             |  |
| ±XX.XX | ±XX.XX | 3P  | 11X  | S       | S   | S   | S  | 1X       | 2X   | 3X         | F(          | <u> </u>   | IM (          | <u>CHNG</u> |  |
| ±XX.XX | ±XX.XX | 3Y  | 12X  | S       | S   | S   | S  |          |      |            | R/S         | SB         | MAT           | 35X         |  |
| ±XX.XX | ±XX.XX | RPA | 13X  |         |     |     |    |          | F    | R/SE       | 3 RF        | G/         | FRT           | 36X         |  |
| ±XX.XX | ±XX.XX | RPS | 14X  | 9 %<br> | AI  | М   | OD | ES       |      | M/         | AT F        | <b>2</b>   | OMS           | 37X         |  |
| ±XX.XX | ±XX.XX | RYA | 15X  | 0       | SA  | FE  | 2  | 2 X      |      | NC         | )P (        | CA.        | RFG           | 38X         |  |
| ±XX.XX | ±XX.XX | RYS | 16X  | 1       | MD  | М   | 2  | 3 X      |      | NC         | )P (        | CA (       | FRT           | 39X         |  |
| ±XX.XX | ±XX.XX | LPA | 17X  | 2       | FE  | RY  | 24 | 4 X      |      |            | NC          | )P         | OMS           | 40X         |  |
| ±XX.XX | ±XX.XX | LPS | 18X  | 3       | RA  | IN  | 2! | 5 X      |      | SRE        | 3 S/        | 'S         | LIM           | 41X         |  |
| ±XX.XX | ±XX.XX | LYA | 19X  | 4       | GR  | A۷  | 26 | 5 X      |      | EL         | . PC        | )S         | LIM           | 42X         |  |
| ±XX.XX | ±XX.XX | LYS | 20X  | 5       | NU  | LL  | 27 | 7 X      |      | S/E        | B PC        | S          | LIM           | 43X         |  |
| XX     | ±XX.XX | BF  | 21X  | 6       | TU  | RN  | 28 | 8 X      | R    | RAT        | Έ.          | 5          | РСМ           | 44X         |  |
|        |        |     |      |         |     |     |    |          |      |            |             |            | (             | (XX)        |  |

|   | T               | ABLE 3.113-1. DIS | PLAY FUNCTIONS                                                                                                    |
|---|-----------------|-------------------|----------------------------------------------------------------------------------------------------|
| # | FUNCTION        | KYBD<br>ENTRY(S)  | NOTES                                                                                                    |
| 1 | SPEC Call-Up    | SPEC 113 PRO      | Display of command position data will be<br>blanked if AI mode has not previously executed<br>in OPS G9.                                                                                                    |
| 2 | Actuator Select | ITEM N EXEC       | Select actuator (N = 1 through 21) for positioning and enable item status.                                                                                                    |
|   |                 |                   | Actuator selection will cause rate, final position<br>and actuator direction of movement display fields<br>to be blanked and will deselect any previously<br>selected actuator or AI mode. Attempting to<br>select an actuator while actuator positioning is in<br>progress or AI is executing will result in an<br>ILLEGAL ENTRY message. |
|   |                 |                   | Displayed data: The commanded and actual<br>(feedback) positions for each actuator are<br>displayed in degrees to the left of actuator item<br>select. Status of feedback I/O channels for<br>aerosurface and SSME actuators is displayed to<br>the right of the actuator item select. I/O channel<br>status:                              |
|   |                 |                   | <ol> <li>Blank for good Feedback data.</li> <li>Down arrow for hardware channel failure.</li> <li>Character M for commfault (missing data).</li> </ol>                                                                                                    |
|   |                 |                   | The last valid position will be displayed for an actuator if no valid feedbacks are available.                                                                                                    |
|   |                 |                   | The CMD position for Body Flap indicates the commanded deflection: UP, DN, or Blank (no drive).                                                                                                    |
| 3 | Select AI mode  | ITEM N EXEC       | Select actuator initialization (AI) mode (N = $22$ through 28), start the AI function and enable item status.                                                                                                    |
|   |                 |                   | N = 22: Select AI Mode 0, initial position for all applicable actuators.                                                                                                    |
|   |                 |                   | N = 23: Select AI Mode 1, MDM preconditioning option for all applicable actuators.                                                                                                    |
|   |                 |                   | N = 24: Select AI Mode 2, ferry position for all applicable actuators.                                                                                                    |
|   |                 |                   | N = 25: Select AI Mode 3, rain position for all applicable actuators.                                                                                                    |
|   |                 |                   |                                                                                                    |

Date: 12/20/90 Rev: 0

|          | TABLE                                                                                                    | 3.113-1. DISPLAY                                                           | FUNCTIONS (Continued)                                                                                                    |
|----------|----------------------------------------------------------------------------------------------------|----------------------------------------------------------------------------|----------------------------------------------------------------------------------------------------|
| #        | FUNCTION                                                                                                    | KYBD<br>ENTRY(S)                                                           | NOTES                                                                                                    |
|          | ling and the second second second second second second second second second second second second second second |                                                                            | N = 26: Select AI Mode 4, gravity position for all applicable actuators.                                                                                                    |
|          |                                                                                                    | n an finis an an Adrin State<br>Marine State (1997)<br>Adrian State (1997) | N = 27: Select AI Mode 5, null position for all applicable actuators.                                                                                                    |
|          |                                                                                                    |                                                                            | N = 28: Select AI Mode 6, turn around position for all applicable actuators.                                                                                                    |
|          |                                                                                                    |                                                                            | ECP ERR will be blank when an AI mode is initially selected.                                                                                                    |
|          |                                                                                                    | an an an an an an an an an an an an an a                                   | All item entries except ITEM 33 will result in<br>an ILLEGAL ENTRY message when SPEC<br>initiated AI is executing.                                                                                                |
|          | e<br>1995 - Maria Arabar<br>1997 - Maria Arabar<br>1997 - Arabar                                               |                                                                            | AI Mode selection will blank actuator direction<br>of movement display and deselect any<br>previously selected actuator or AI mode.                                                                               |
|          |                                                                                                    |                                                                            | NOTE: Items 1 through 28 are mutually exclusive.                                                                                                    |
| 4        | Actuator Rate Select                                                                                           | ITEM 29 +<br>XX.XX EXEC                                                    | Rate in deg/sec of actuator movement for the selected actuator.                                                                                                    |
|          |                                                                                                    |                                                                            | Entry is ignored when either OMS or Body<br>Flap actuators are selected for positioning.                                                                                                    |
| т. т<br> | and and a second second second second second second second second second second second second second second se |                                                                            | Entry without an actuator selected for positioning results in an ILLEGAL ENTRY message.                                                                                                    |
|          | $(1,1) \in \mathbb{R}^{d \times d}$                                                                            |                                                                            | Input data range is $+00.00$ to $+99.99$ .                                                                                                    |
| 5        | Actuator Final<br>Position Select                                                                              | ITEM 30 ±<br>XX.XX EXEC                                                    | Final position in degrees for the selected actuator.                                                                                                    |
|          |                                                                                                    |                                                                            | Entry of data which would cause overflow of<br>the Ramp Function Generator (RFG) ECP call<br>operator final value field will result in this call<br>operator field set to its maximum<br>positive/negative value. |
| C<br>    |                                                                                                    |                                                                            | Input data range is $-99.99$ to $+99.99$ .                                                                                                    |
|          |                                                                                                    |                                                                            | Entry without an actuator selected for positioning will result in an ILLEGAL ENTRY message.                                                                                                    |
|          |                                                                                                    |                                                                            |                                                                                                    |

# .

|   | TABLE                         | 3.113-1. DISPLAY | FUNCTIONS (Continued)                                                                                                    |
|---|-------------------------------|------------------|----------------------------------------------------------------------------------------------------|
| # | FUNCTION                      | KYBD<br>ENTRY(S) | NOTES                                                                                                    |
| 6 | Start Actuator<br>Positioning | ITEM 31 EXEC     | Entry will initiate positioning of the selected actuator, blank the ECP ERROR display and enable item status.                                                                                                    |
|   |                               |                  | Entry of ITEM 31 with ITEM 32 (STOP)<br>active, without an actuator selected, without<br>final position entered or without rate (except<br>OMS or Body Flap actuators) will result in an<br>ILLEGAL ENTRY message.                                                                                                    |
|   |                               |                  | All item entries except ITEM's 32 and 33 will result in an ILLEGAL ENTRY when SPEC initiated actuator positioning is in progress.                                                                                                    |
|   |                               |                  | Displayed Data:<br>Arrow(s) indicating aerosurface/engine direction<br>of movement viewing the orbiter from the rear<br>are displayed to the right of ITEM 31 status.<br>Both left and right arrows ( $\leftarrow \rightarrow$ ) indicate<br>opening speedbrake; right and left arrows<br>( $\rightarrow \leftarrow$ ) indicate closing speedbrake. The arrows<br>are displayed after selection of a final position<br>and prior to selection of ITEM 31. There is no<br>direction of movement displayed during AI<br>execution. |
|   |                               |                  | The STATUS display indicates the state of the last request for actuator positioning or AI execution.                                                                                                    |
|   |                               |                  | <ol> <li>RUN is displayed when actuator positioning<br/>is in progress or AI is executing.</li> <li>CPLT is displayed when actuator<br/>positioning or AI terminates normally.</li> <li>STOP is displayed when actuator<br/>positioning or AI terminates abnormally.</li> <li>BUSY is displayed when a request for<br/>actuator positioning or AI occurs while a<br/>non SPEC initiated mutually exclusive ECP<br/>is active. The SPEC request for actuator<br/>positioning or AI is ignored.</li> </ol>                         |
|   |                               |                  | Any ECP error code encountered during<br>actuator positioning, AI execution or body flap<br>monitor (SPEC and non SPEC initiated) is<br>displayed in the ECP ERROR field.                                                                                                    |
|   |                               |                  |                                                                                                    |

Date: 12/20/90 Rev: 0

|    | TABLE                                                   | E 3.113-1. DISPLAY | FUNCTIONS (Continued)                                                                                                    |
|----|---------------------------------------------------------|--------------------|----------------------------------------------------------------------------------------------------|
| #  | FUNCTION                                                | KYBD<br>ENTRY(S)   | NOTES                                                                                                    |
| 7  | Stop Actuator<br>Positioning                            | ITEM 32 EXEC       | The first entry of ITEM 32 will cause<br>movement of the selected actuator or AI mode<br>to stop, enable status indicating stop active, and<br>remove the ITEM 31 status. It will also inhibit<br>entry of ITEMs 22-28 and 31 until a second<br>entry of ITEM 32 is made. The second entry<br>of ITEM 32 will enable ITEM 22-28 and 31<br>entries, blank the rate and final position fields,<br>deselect the last actuator or AI mode and<br>remove the ITEM 22-28 and 32 statuses. |
|    |                                                         |                    | Entry of ITEM 32 without an active SPEC initiated actuator positioning process will result in an ILLEGAL ENTRY message.                                                                                                    |
| 8  | Body Flap Monitor<br>Select/Deselect                    | ITEM 33 EXEC       | Entry will activate/deactivate execution of body<br>flap monitor (BFM) function depending on the<br>last state (active/inactive) of the BFM process.<br>The item status is displayed when BFM is<br>active.                                                                                                    |
| 9  | SRB and Nosewheel<br>Actuator<br>Select/Deselect        | ITEM 34 EXEC       | The first entry of ITEM 34 causes SRB and<br>nosewheel actuator MDMs to be commanded<br>in AI modes 0 and 1 and enables item status.<br>A second entry of ITEM 34 causes these<br>actuator MDMs to be excluded from AI<br>commanding and removes the item status.                                                                                                    |
| 10 | Rudder/Speedbrake<br>MAT Interference<br>Bypass         | ITEM 35 EXEC       | The first entry of ITEM 35 causes<br>rudder/speedbrake interference check to be<br>bypassed in the MAT function and enables item<br>status. A second entry of ITEM 35 enables the<br>interference check and removes item status.                                                                                                    |
| 11 | Rudder/Speedbrake<br>RFG and FRT<br>Interference Bypass | ITEM 36 EXEC       | The first entry of ITEM 36 causes<br>rudder/speedbrake interference check to be<br>bypassed in the RFG and FRT functions and<br>enables item status. A second entry of ITEM<br>36 enables the interference checks and removes<br>item status.                                                                                                    |
| 12 | 40 msec MAT<br>Plateau Select                           | ITEM 37 EXEC       | The first entry of ITEM 37 causes MAT<br>plateau duration to be set at 40 msec and<br>enables item status. A second entry of ITEM<br>37 returns the plateau duration to its original<br>value and removes item status.                                                                                                    |

# C

Date: 12/20/90 Rev: 0

٦

|    | TABLE                                      | 3.113-1. DISPLAY | FUNCTIONS (Continued)                                                                                                    |
|----|--------------------------------------------|------------------|----------------------------------------------------------------------------------------------------|
| #  | FUNCTION                                   | KYBD<br>ENTRY(S) | NOTES                                                                                                    |
| 13 | RFG Collision<br>Avoidance Bypass          | ITEM 38 EXEC     | The first entry of ITEM 38 causes collision<br>avoidance and SSME1/OMS pods clearance<br>checks to be bypassed in the RFG functions<br>and enable item status. A second entry of<br>ITEM 38 enables these checks and removes the<br>item status.                                                                                                    |
| 14 | FRT Collision<br>Avoidance Bypass          | ITEM 39 EXEC     | The first entry of ITEM 39 causes collision<br>avoidance in the FRT function to be bypassed<br>and enables item status. A second entry of<br>ITEM 39 enables FRT collision avoidance<br>checks and removes item status.                                                                                                    |
| 15 | OMS Power<br>Discretes Bypass              | ITEM 40 EXEC     | ITEM 40 inhibits output of the OMS power<br>discretes by the actuator ECP functions and<br>inhibits the resultant out of tolerance error<br>codes from the AI function for OMS actuators.<br>This item is initialized to the inhibit state during<br>the OPS G9 initialization process and item<br>status is enabled (*). An entry of ITEM 40<br>enables the output of OMS discretes, re-enables<br>the AI function error processing and removes<br>the item status. |
| 16 | SRB Software Stop<br>Limits Select         | ITEM 41 EXEC     | The first entry of ITEM 41 causes the SRB<br>software stop limits to replace the high and low<br>position limits for SRB actuators and enables<br>the item status. A second entry of ITEM 41<br>returns SRB limits to original values and<br>removes item status.                                                                                                    |
| 17 | Elevon High Position<br>Limit Select       | ITEM 42 EXEC     | The first entry of ITEM 42 causes the elevon<br>high position limits to be replaced and enables<br>item status. A second entry of ITEM 42<br>returns these limits to their original values and<br>removes the item status.                                                                                                    |
| 18 | Speedbrake Low<br>Position Limit Select    | ITEM 43 EXEC     | The first entry of ITEM 43 causes the speedbrake low position limit to be replaced and enables the item status. A second entry of ITEM 43 returns this limit to its original value and removes the item status.                                                                                                    |
| 19 | 0.5 PCM Counts<br>RFG Rate Limit<br>Select | ITEM 44 EXEC     | The first entry of ITEM 44 causes the RFG function rate limit to be set at 0.5 PCM counts and enables the item status. A second entry of ITEM 44 returns RFG rate limit to its original value and removes the item status.                                                                                                    |

(

| # | FUNCTION | KYBD<br>ENTRY(S)                         | NOTES                                                                                                    |
|---|----------|------------------------------------------|----------------------------------------------------------------------------------------------------|
|   |          |                                          | Displayed data: The pressure in psia for<br>hydraulic systems 1, 2, and 3 is displayed to the<br>left of ITEM 33, body flap monitor<br>select/deselect.                                                                                                    |
|   |          |                                          | The open/close position of the main engine<br>(ME) isolation valves is displayed to the left of<br>ITEM 34, SRB and nosewheel actuator<br>select/deselect. A 'C' will be displayed after the<br>number 1, 2 or 3 for each of the isolation valves<br>that are in the closed position. A Blank is<br>displayed after the number if the valve is in the<br>open position. |
|   |          |                                          | NOTE: Values displayed for CMD, POS,<br>FAIL, ABCD, HYD PR 1 2 3, and ME ISO V<br>1 2 3 are updated cyclically at 2 Hz.                                                                                                    |
|   |          | an an an an an an an an an an an an an a |                                                                                                    |
|   |          |                                          |                                                                                                    |
|   |          |                                          |                                                                                                    |
|   |          |                                          |                                                                                                    |
|   |          |                                          |                                                                                                    |
|   |          |                                          |                                                                                                    |
|   |          |                                          |                                                                                                    |
|   |          |                                          |                                                                                                    |
|   |          |                                          |                                                                                                    |
|   |          |                                          |                                                                                                    |

| TABLE 3.113-2. DISPLAY ITEMS |                               |     |     |      |    |                |
|------------------------------|-------------------------------|-----|-----|------|----|----------------|
| #                            | DEFINITION                    | MIN | MAX | UNIT | FN | HAL NAME/NOTES |
| 1                            | Select Speedbrake<br>Actuator |     |     |      | 2  |                |
| 2                            | Select Rudder Actuator        |     |     |      | 2  |                |
| 3                            | Select LIE Actuator           |     |     |      | 2  |                |
| 4                            | Select RIE Actuator           |     |     | a.   | 2  |                |
| 5                            | Select LOE Actuator           |     |     |      | 2  |                |
| 6                            | Select ROE Actuator           |     |     |      | 2  |                |
| 7                            | Select SSME 1P<br>Actuator    |     |     |      | 2  |                |
| 8                            | Select SSME 1Y<br>Actuator    |     |     |      | 2  |                |
| 9                            | Select SSME 2P<br>Actuator    |     |     |      | 2  |                |
| 10                           | Select SSME 2Y<br>Actuator    |     |     |      | 2  |                |
| 11                           | Select SSME 3P<br>Actuator    |     |     |      | 2  |                |
| 12                           | Select SSME 3Y<br>Actuator    |     |     |      | 2  |                |
| 13                           | Select OMS RPA<br>Actuator    |     |     |      | 2  |                |
| 14                           | Select OMS RPS<br>Actuator    |     |     |      | 2  |                |
| 15                           | Select OMS RYA<br>Actuator    |     |     |      | 2  |                |
| 16                           | Select OMS RYS<br>Actuator    |     |     |      | 2  |                |
| 17                           | Select OMS LPA<br>Actuator    |     |     |      | 2  |                |
| 18                           | Select OMS LPS<br>Actuator    |     |     |      | 2  |                |
| 19                           | Select OMS LYA<br>Actuator    |     |     | ·    | 2  |                |

| TABLE 3.113-2. DISPLAY ITEMS (Continued) |                                                 |             |         |             |    |                                                                                                    |
|------------------------------------------|-------------------------------------------------|-------------|---------|-------------|----|----------------------------------------------------------------------------------------------------|
| #                                        | DEFINITION                                      | MIN         | MAX     | UNIT        | FN | HAL NAME/NOTES                                                                                                    |
| 20                                       | Select OMS LYS<br>Actuator                      |             |         |             | 2  |                                                                                                    |
| 21                                       | Select Body Flap<br>Actuator                    |             |         |             | 2  | All 3 Body Flap actuators selected.                                                                                                    |
| 22                                       | Select and Start AI<br>Mode 0                   | X           |         |             | 3  |                                                                                                    |
| 23                                       | Select and Start AI<br>Mode 1                   |             |         |             | 3  |                                                                                                    |
| 24                                       | Select and Start AI<br>Mode 2                   |             | :       |             | 3  |                                                                                                    |
| 25                                       | Select and Start AI<br>Mode 3                   |             |         |             | 3  |                                                                                                    |
| 26                                       | Select and Start AI<br>Mode 4                   | х<br>х<br>х |         |             | 3  |                                                                                                    |
| 27                                       | Select and Start AI<br>Mode 5                   | 100         |         |             | 3  |                                                                                                    |
| 28                                       | Select and Start AI<br>Mode 6                   | 2           |         |             | 3  | ITEMS 1 through 28 are mutually exclusive.                                                                                                    |
| 29                                       | Actuator Rate Select                            | 0.0         | + 99.99 | deg/<br>sec | 4  | and a star of the second star of the second star of |
| 30                                       | Actuator Final Position<br>Select               | -99.99      | + 99.99 | deg         | 5  |                                                                                                    |
| 31                                       | Start Actuator<br>Positioning                   |             |         |             | 6  |                                                                                                    |
| 32                                       | Stop Actuator/AI<br>Positioning                 |             |         |             | 7  |                                                                                                    |
| 33                                       | Body Flap Monitor<br>Select/Deselect            |             | ~       |             | 8  |                                                                                                    |
| 34                                       | SRB and Nosewheel<br>MDMs<br>Select/Deselect    |             |         |             | 9  |                                                                                                    |
| 35                                       | Rudder/Speedbrake<br>MAT Interference<br>Bypass | 2           |         |             | 10 |                                                                                                    |
|                                          |                                                 |             |         |             |    |                                                                                                    |

| Date: | 12/20/90 |  |  |  |  |
|-------|----------|--|--|--|--|
| Rev:  | 0        |  |  |  |  |

| TABLE 3.113-2. DISPLAY ITEMS (Continued) |                                                               |              |            |            |    |                |
|------------------------------------------|---------------------------------------------------------------|--------------|------------|------------|----|----------------|
| #.                                       | DEFINITION                                                    | MIN          | MAX        | UNIT       | FN | HAL NAME/NOTES |
| 36                                       | Rudder/Speedbrake<br>RFG and FRT<br>Interference Bypass       |              |            |            | 11 |                |
| 37                                       | 40 msec MAT Plateau<br>Select                                 |              |            |            | 12 |                |
| 38                                       | RFG Collision<br>Avoidance Bypass                             | х.           |            |            | 13 |                |
| 39                                       | FRT Collision<br>Avoidance Bypass                             |              |            |            | 14 |                |
| 40                                       | OMS Power Discretes<br>Bypass                                 |              |            |            | 15 |                |
| 41                                       | SRB Software Stop<br>Limits Select<br>Active<br>Inactive      | -512<br>-460 | 511<br>460 | PCM<br>PCM | 16 |                |
| 42                                       | Elevon High Position<br>Limit Select<br>Active<br>Inactive    |              | 511<br>480 | PCM<br>PCM | 17 |                |
| 43                                       | Speedbrake Low<br>Position Limit Select<br>Active<br>Inactive | -512<br>-344 |            | PCM<br>PCM | 18 |                |
| 44                                       | 0.5 PCM Counts RFG<br>Limit Select                            |              |            |            | 19 |                |
|                                          |                                                               |              |            |            |    |                |
|                                          |                                                               |              |            |            |    |                |
|                                          |                                                               |              |            |            |    |                |
|                                          |                                                               |              |            |            |    |                |
|                                          |                                                               |              |            |            |    |                |
|                                          |                                                               |              |            |            |    |                |
|                                          |                                                               |              |            |            |    |                |

C

Date: 12/20/90 Rev: 0

-3 NOTES:

-3.1 Termination of the SPEC function causes the following actions:

- a. Uncompleted positioning of an individually selected actuator will be terminated. SPEC initiated BFD and RFG processes are cancelled.
- b. The BFM and AI processes are unaffected by SPEC termination.

-3.2 The following display fields are blanked by SPEC termination:

- a. ITEM status for items 1 through 21.
- b. ITEM status for items 31 and 32
- c. RATE
- d. FINAL POSITION
- e. Direction of Movement

-3.3 The following display fields are unaffected by SPEC initialization:

- a. ITEM status for items 22 through 28
- b. ITEM status for items 33 through 44
- c. ECP ERROR
- d. STATUS
- e. CMD values
- f. POSN values
- g. FAIL status columns
- h. HYD PR values
- i. ME ISO V.
- -3.4 If an actuator rate of 0.0 deg/sec is entered, the RFG will execute until cancelled by entry of ITEM 32, Test Control Supervisor (TCS) cancel operator, SPEC termination, or OPS transition.
- -3.5 Items 35-44 inhibit normal FC limits and collision avoidance checks. Use of these items should be limited to those unique situations where inhibiting these built in limits and checks poses no danger of damage to the orbiter.

and a start of the start and start of the start of the start of the start of the start of the start of the start of the start of the star

a de la composición de la composición de la composición de la composición de la composición de la composición d Esta de la composición de la composición de la composición de la composición de la composición de la composición

## 3.5.1011 DISPLAY: XXXXXX TRAJ

## -1 AVAILABILITY: OPS G1 DISPLAY (MM101, 102, 103) and OPS G6 DISPLAY (MM601).

-2 PURPOSE: The XXXXXX TRAJ display provides the crew with trajectory and guidance information during ascent and manual aborts. The central plot displays range vs. altitude rate. At abort initiations, the mode selected (AOA, ATO, RTLS, TAL) is indicated as part of the title as follows:

| XXXXXX Title        | Major Mode |  |  |
|---------------------|------------|--|--|
| LAUNCH              | MM101      |  |  |
| AOA or ASCENT       | MM102      |  |  |
| ATO, TAL, or ASCENT | MM103      |  |  |
| RTLS                | MM601      |  |  |
|                     |            |  |  |

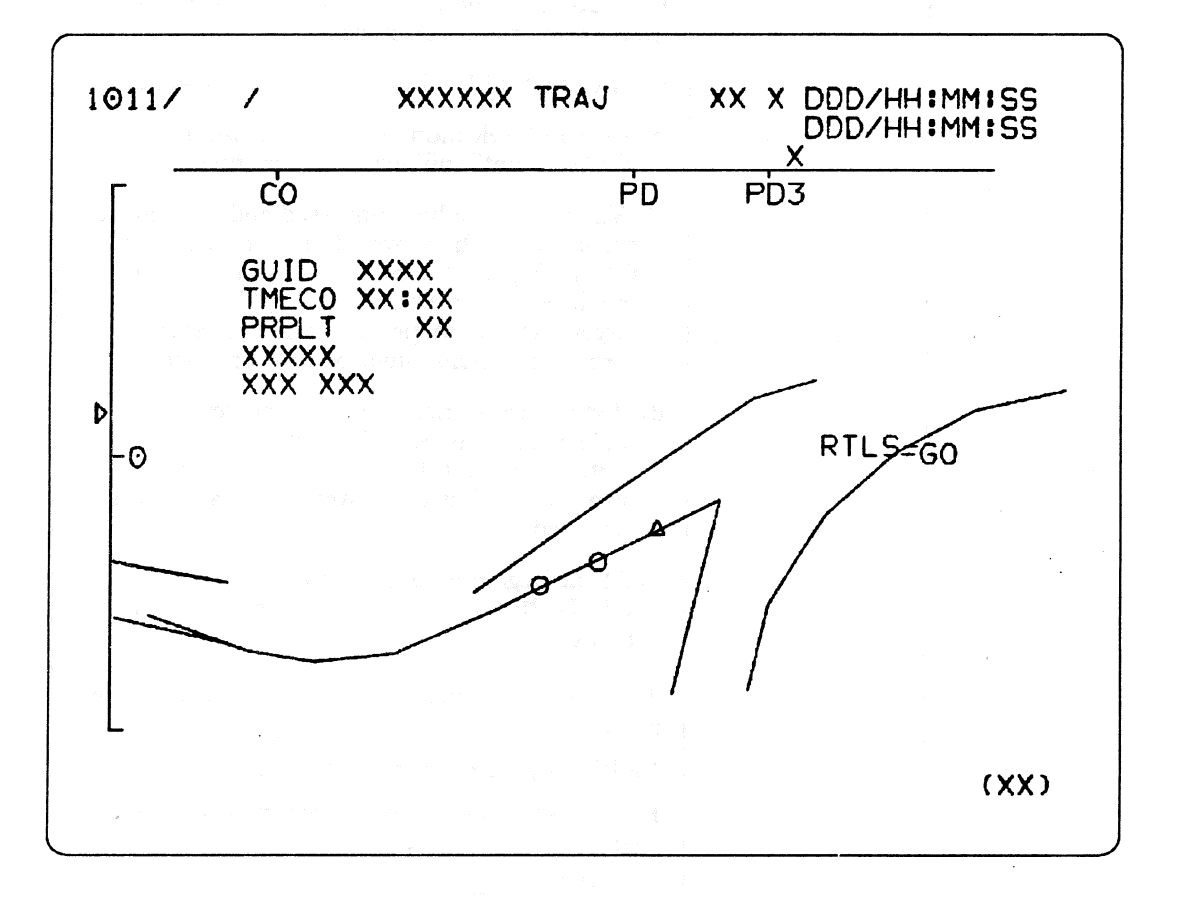
|   | TABLE 3.1011-1. DISPLAY FUNCTIONS |                  |                                                                                                    |  |  |  |  |
|---|-----------------------------------|------------------|----------------------------------------------------------------------------------------------------|--|--|--|--|
| # | FUNCTION                          | KYBD<br>ENTRY(S) | NOTES                                                                                                    |  |  |  |  |
| 1 | Display Call-Up                   | OPS 101 PRO      | This entry activates the LAUNCH TRAJ<br>display. Thereafter, automatic mode transitions<br>bring up Displays 1021, 1031, 6011. (37551)<br>Display 6011 can also be brought up manually.                                                                                                 |  |  |  |  |
| 2 | Display Data                      |                  | In the upper left corner of the plot space are these entries:                                                                                                    |  |  |  |  |
| × |                                   |                  | GUID - the value of the guidance status<br>parameter (GUID) appears at RTLS selection<br>(MM601). GUID provides an indication of the<br>status of the guidance solution prior to powered<br>pitcharound. The value of GUID is blank, a<br>mnemonic or a 3 digit integer.                |  |  |  |  |
|   |                                   |                  | a) Prior to RTLS selection the field is blanked.                                                                                                    |  |  |  |  |
|   |                                   |                  | b) At RTLS selection GUID INIT will be displayed until initialization is complete.                                                                                                    |  |  |  |  |
|   |                                   |                  | c) When guidance has converged and the vehicle<br>progresses to the powered pitcharound point,<br>GUID displays the percent deviation of the<br>predicted final mass from the RTLS mass<br>target. This numeric value will decrement to<br>zero as the pitcharound point is approached. |  |  |  |  |
|   |                                   |                  | d) If guidance is unconverged or powered<br>pitcharound has been delayed due to an<br>attitude violation GUID INHB will be<br>displayed to indicate powered pitcharound is<br>inhibited.                                                                                                |  |  |  |  |
|   |                                   |                  | e) At the beginning of powered pitcharound<br>GUID PPA will be displayed and the field will<br>be frozen.                                                                                                    |  |  |  |  |
|   |                                   |                  | TMECO - predicted time of Main Engine Cutoff, in MET.                                                                                                    |  |  |  |  |
|   |                                   |                  | PRPLT - propellant left in ET, in percent.                                                                                                    |  |  |  |  |
|   |                                   |                  | PC < 50 - flashes double overbright when SRB chamber pressure is less than 50 psi.                                                                                                    |  |  |  |  |
|   |                                   |                  | SEP INH - flashes double overbright                                                                                                    |  |  |  |  |
|   |                                   |                  | <ul> <li>a) in MM102, when SRB Auto SEP is inhibited;<br/>this occurs when RGA rates, or dynamic<br/>pressure (q) exceed limits.</li> </ul>                                                                                                    |  |  |  |  |
|   |                                   |                  |                                                                                                    |  |  |  |  |

|   | TABLE 3.1011-1. DISPLAY FUNCTIONS (Continued) |                        |                                                                                                    |  |  |  |  |  |
|---|-----------------------------------------------|------------------------|----------------------------------------------------------------------------------------------------|--|--|--|--|--|
| # | FUNCTION                                      | KYBD<br>ENTRY(S)       | NOTES                                                                                                    |  |  |  |  |  |
|   | 가지 가지도 가지 가지 않는 것 같아?<br>가것 44<br>가것 44       | net en son son de sign | b) in MM103, when ET AUTO SEP is inhibited;<br>this occurs if either the angle of attack ( $\alpha$ ) the<br>side-slip angle ( $\beta$ ), or RGA rotation rates<br>exceed limits.                                                                                                    |  |  |  |  |  |
|   |                                               |                        | In the upper right corner $(X = 38, Y = 3)$ a double<br>overbright flashing alpha "F" will be displayed<br>when guidance enters the fine countdown mode<br>during RTLS.                                                                                                    |  |  |  |  |  |
| 3 | Axes of Graph                                 |                        | Horizontal axis - the scale across the top is Glide<br>Range Potential ( $\Delta R$ ); this is the horizontal<br>component of relative velocity, indicated by " $\nabla$ ."<br>On this axis are vertical bars (tick marks),<br>indicating where certain events are expected<br>to occur: |  |  |  |  |  |
|   |                                               |                        | PD tickmark - nominal 2 engine RTLS powered pitchdown.                                                                                                    |  |  |  |  |  |
|   |                                               |                        | PD 3 tickmark - pitchdown for a 3 engine RTLS.                                                                                                    |  |  |  |  |  |
|   |                                               |                        | Vertical axis - the scale on the left side is the<br>DELTA HDOT scale. This is the HDOT from<br>navigation minus a reference HDOT, which<br>yields a change in vertical velocity.                                                                                                    |  |  |  |  |  |
| 4 | Plots                                         |                        | The central plot (curved line) is the RTLS abort<br>trajectory (altitude (H) vs. the horizontal<br>component of relative velocity). ATO and<br>RTLS indicate abort regions.                                                                                                    |  |  |  |  |  |
|   |                                               |                        | The following symbols indicate vehicles states:                                                                                                    |  |  |  |  |  |
|   |                                               |                        | <ul> <li>Δ - A moving, overbright triangle shows current vehicle state from navigation.</li> <li>0 - 2 moving, overbright circles show the predicted vehicle states, 10 and 20 seconds in the future.</li> </ul>                                                                         |  |  |  |  |  |
|   |                                               |                        | 2 lines - 1 above and 1 below the central plot, are<br>$\overline{q}$ constraints. Below the lower line, $\overline{q} > 10$<br>psf. Above the upper line, $\overline{q} < 2$ psf. These<br>are ET separation constraints and are not<br>mission dependent.                              |  |  |  |  |  |
|   |                                               |                        | <ul> <li>a moving overbright right pointing triangle,<br/>to the left of the DELTA HDOT scale<br/>represents current DELTA HDOT. This<br/>flashes if the value is off-scale.</li> </ul>                                                                                                  |  |  |  |  |  |
|   |                                               |                        | The right most curve is the nominal ascent profile.                                                                                                    |  |  |  |  |  |

|   | TABLE 3.1011-1. DISPLAY FUNCTIONS (Continued) |                  |                                                                                        |  |  |  |  |  |  |
|---|-----------------------------------------------|------------------|----------------------------------------------------------------------------------------|--|--|--|--|--|--|
| # | FUNCTION                                      | KYBD<br>ENTRY(S) | NOTES                                                                                  |  |  |  |  |  |  |
|   |                                               |                  | The line to the left of the nominal ascent line is for the engine out at liftoff case. |  |  |  |  |  |  |
|   |                                               |                  |                                                                                        |  |  |  |  |  |  |
|   |                                               |                  |                                                                                        |  |  |  |  |  |  |
|   |                                               |                  |                                                                                        |  |  |  |  |  |  |
|   |                                               |                  |                                                                                        |  |  |  |  |  |  |
|   |                                               |                  |                                                                                        |  |  |  |  |  |  |
|   |                                               |                  |                                                                                        |  |  |  |  |  |  |
|   |                                               |                  |                                                                                        |  |  |  |  |  |  |
|   |                                               |                  |                                                                                        |  |  |  |  |  |  |
|   |                                               |                  |                                                                                        |  |  |  |  |  |  |

Date: 12/20/90 Rev: 0

# 3.5.1021 DISPLAY: XXXXXX TRAJ

- -1 AVAILABILITY: OPS G1 DISPLAY for MM102.
- -2 PURPOSE: This display is identical to that described for MM101, refer to section 3.5.1011-1. (45176)

an an an Arrange ann an Arrange. An an Arrange an Arrange an Arrange an Arrange an Arrange an Arrange an Arrange an Arrange an Arrange an Arrange

(i) A start of the start of the start o

Date: 12/20/90 Rev: 0

# 3.5.1031 DISPLAY: XXXXXX TRAJ

- -1 AVAILABILITY: OPS G1 DISPLAY for MM103. (40556)
- -2 PURPOSE: This display is identical to that described for MM101, refer to page 3.5.1011-1. (45176)

》(1995年):「新聞書」) 1995年日 - 「新聞書」(1995年)

and the state of the second state of the second state of the

Date: 12/20/90 Rev: 0

#### 3.5.1041 DISPLAY: XXXXX MANEUVER YYYYY

-1 AVAILABILITY: DISPLAY for GNC MM104, 105, 106, 202, 301, 302 and 303.

- -2 PURPOSE: This display provides a means of entering maneuvers utilizing the OMS and RCS propulsion, evaluating their effects on the trajectory, and adjusting parameters, as necessary. It also assists the crew in maneuver setup, maneuver monitoring, and is used for trimming burn residuals when required. Selection of the active gimbal drive system and initiation of the automatic check of the active gimbal drive systems is also provided. Actual engine gimbal angle readouts are provided to monitor TVC operation and status.
  - -2.1 In Major Modes 104 and 105, the display provides the crew with the capability to declare an AOA or ATO abort as well as an override of the automatic target selection. The capability to change the type of abort desired is also provided. In MM105, the display provides the crew with an indication that the targeting for the AOA OMS 2 burn is complete by flashing 'OPS 301 PRO' in the body of the display. In OPS 3 only, it provides the crew the additional capability to execute and terminate: 1) a burnoff of forward RCS propellant for center-of-gravity control, and 2) the simultaneous motion of all aerosurfaces for hydraulic fluid thermal conditioning. In OPS 1 and 3, when guidance mode is PEG 4, or in OPS 2 when guidance mode is LAMBERT, the values of VGO\_LVLH components are displayed for items 19-21.
- -3 TITLE: The title of this display is partially dynamic due to the number of maneuvers it must support. For Major Mode 104, the following titles will be driven on the display:

OMS 1 MNVR EXEC ATO 1 MNVR EXEC AOA 1 MNVR EXEC

3.5.1041-1

Date: 12/20/90 Rev: 0

| XXXX/ / XXX               | X MNVR YYYYY X | X X DDD/HH:MM:SS       |
|---------------------------|----------------|------------------------|
| OMS BOTH 1X               |                | DDD/HH:MM:SS           |
| L 2XS                     | BURN ATT       | I xxxx                 |
| R 3XS                     | 24 R XXX       | Δντοτ ΧΧΧΧ.Χ           |
| RCS SEL 4X                | 25 P XXX       | TGO XX:XX              |
| 5 TV ROLL XXX             | 26 Y XXX       |                        |
| TRIM LOAD                 | MNVR 27X       | VGO X ±XXXX.XX         |
| 6 P (±)X.X                |                | Y ±XXX.XX              |
| 7 LY [±]X.X               | REI XXXX       | Z ±XXX.XX              |
| 8 RY (±)X.X               | TXX XX:XX      |                        |
| 9 WT <u>XXXXX</u>         | GMBL           | HA HP                  |
| 10 TIG                    | LR             | TGT XXX ±XXX           |
| <u>XXX/XX:XX</u> :XX.X    | P ±X.XS ±X.XS  | CUR XXX ±XXX           |
| TGT PEG 4                 | Y ±X.XS ±X.XS  |                        |
| 14 C1 <u>XXXXX</u>        |                |                        |
| 15 C2 [±]X.XXXX           | PRI 28X 29X    | 35 ABORT TGT <u>XX</u> |
| 16 HT <u>XXX.XXX</u>      | SEC 30X 31X    |                        |
| 17 θΤ <u>XXX.XXX</u>      | 0FF 32X 33X    | FWD RCS                |
| 18 PRPLT [ <u>H]XXXXX</u> |                | ARM 36X                |
| TGT PEG 7                 | GMBL CK 34X    | DUMP 37X               |
| 19 ∆VX ( <u>H</u> XXXX.X  |                | 0FF 38X                |
| 20 ∆VY [±] <u>XXX.X</u>   | XXXXXXX        | SURF DRIVE             |
| 21 ∆VZ [±]XXX.X           |                | ON 39X                 |
| XXXX 22/TIMER 23          |                | 0FF 40X                |
|                           |                | (XX)                   |
|                           |                |                        |

Figure 3.1041

Rev: 0

Date: 12/20/90

|   | TABLE 3.1041-1. DISPLAY FUNCTIONS                           |                       |                                                                                                    |  |  |  |  |
|---|-------------------------------------------------------------|-----------------------|----------------------------------------------------------------------------------------------------|--|--|--|--|
| # | FUNCTION                                                    | KYBD ENTRY(S)         | NOTES                                                                                                    |  |  |  |  |
| 1 | Display Call-Up                                             | OPS 104 PRO           | Good only in MM103. (44206)                                                                                                   |  |  |  |  |
|   |                                                             | OPS 105 PRO           | Good only in MM104.                                                                                                    |  |  |  |  |
|   |                                                             | OPS 106 PRO           | Good only in MM105. (55121)                                                                                                   |  |  |  |  |
|   |                                                             | OPS 202 PRO           | Good only in MM201. (44206)                                                                                                   |  |  |  |  |
|   | CT-12                                                       | OPS 301 PRO           | Good only in OPS 0, MM104,105,106, 201,301,302,303,801. (44206)                                                               |  |  |  |  |
|   |                                                             | OPS 302 PRO           | Good only in MM301.                                                                                                    |  |  |  |  |
|   |                                                             | OPS 303 PRO           | Good only in MM302.                                                                                                    |  |  |  |  |
| 2 | Select Engines for<br>Burn                                  |                       | A down arrow is displayed in the parameter status column when threshold for chamber pressure $\Delta V$ are exceeded. (37564) |  |  |  |  |
|   |                                                             | ITEM 1 EXEC           | Selects both OMS. (55314)                                                                                                    |  |  |  |  |
|   | an an an an an an an an an an an an an a                    | ITEM 2 EXEC           | Selects left OMS.                                                                                                    |  |  |  |  |
|   |                                                             | ITEM 3 EXEC           | Selects right OMS.                                                                                                    |  |  |  |  |
|   |                                                             | ITEM 4 EXEC           | Selects RCS.                                                                                                    |  |  |  |  |
| 3 | Desired TV Roll<br>Angle                                    | ITEM 5+XXX<br>EXEC    | The desired Local Roll Angle at Ignition $(0 = \text{Heads Up}).$                                                             |  |  |  |  |
| 4 | Desired OMS Engine<br>Trim Attitudes                        | ITEM 6±X.X EXEC       | OMS Gimbal Pitch. (39371) (37564)                                                                                             |  |  |  |  |
|   | n - ng at pha as b                                          | ITEM 7±X.X EXEC       | OMS Gimbal Left Yaw.                                                                                                    |  |  |  |  |
|   | an an an Anna Anna Anna Anna Anna<br>Anna Anna<br>Anna Anna | ITEM 8±X.X EXEC       | OMS Gimbal Right Yaw.                                                                                                    |  |  |  |  |
| 5 | Orbiter Weight                                              | ITEM 9+XXXXXX<br>EXEC | Orbiter WT in lbs. (37593)(44892)                                                                                             |  |  |  |  |
| 6 | PEG4 Maneuver<br>Targeting                                  | ITEM 10+XXX<br>EXEC   | TIG days in MET. (37564) (37585) (41148)                                                                                      |  |  |  |  |
|   | momation                                                    | ITEM 11 + XX<br>EXEC  | TIG hours in MET.                                                                                                    |  |  |  |  |
|   |                                                             | ITEM 12+XX<br>EXEC    | TIG minutes in MET.                                                                                                    |  |  |  |  |
|   |                                                             |                       | manter a series de la serie de la serie de la serie de la serie de la serie de la serie de la serie de la serie               |  |  |  |  |

|    | TABLE 3.1041-1. DISPLAY FUNCTIONS (Continued)             |                                                                   |                                                                                                    |  |  |  |
|----|-----------------------------------------------------------|-------------------------------------------------------------------|----------------------------------------------------------------------------------------------------|--|--|--|
| #  | FUNCTION                                                  | KYBD ENTRY(S)                                                     | NOTES                                                                                                    |  |  |  |
|    |                                                           | ITEM 13+XX.X<br>EXEC                                              | TIG seconds in MET.                                                                                                    |  |  |  |
|    |                                                           | ITEM 14+XXXXX<br>EXEC                                             | Desired intercept of target line.                                                                                                    |  |  |  |
|    |                                                           | ITEM 15±X.XXXX<br>EXEC                                            | Desired slope of target line.                                                                                                    |  |  |  |
|    |                                                           | ITEM 16+XXX.XXX<br>EXEC                                           | Desired target altitude.                                                                                                    |  |  |  |
|    |                                                           | ITEM 17+XXX.XXX<br>EXEC                                           | Desired target angle.                                                                                                    |  |  |  |
| 7  | Propellant to be<br>Wasted and Direction                  | ITEM 18±XXXXX<br>EXEC                                             | Defines the total propellant to be used by deorbit maneuver. (45749)                                                                                                    |  |  |  |
| 8  | PEG 7 Maneuver<br>Targeting<br>Information                |                                                                   | In OPS 1 and 3, when guidance mode is<br>PEG 4, or in OPS 2 when guidance mode is<br>LAMBERT, the values of VGO_LVLH<br>components are displayed for items 19-21.                                                                                                    |  |  |  |
|    |                                                           | ITEM 19±XXXX.X<br>EXEC                                            | External target delta velocity in the X direction (local vertical). Initiates a guidance switch to PEG 7. (37564) (37585) (41148)                                                                                                    |  |  |  |
|    |                                                           | ITEM 20±XXX.X<br>EXEC                                             | External target delta velocity in Y direction.                                                                                                    |  |  |  |
|    |                                                           | ITEM 21±XXX.X<br>EXEC                                             | External target delta velocity in Z direction.                                                                                                    |  |  |  |
| 9  | LOAD Maneuver<br>Information,<br>Premaneuver<br>Targeting | ITEM 22 EXEC                                                      | Transfers engine selection trim data, vehicle<br>weight and target data to guidance,<br>performed automatically in MM104.<br>(36176)(41148)                                                                                                    |  |  |  |
| 10 | Start CRT Timer                                           | ITEM 23 EXEC                                                      | Initiates CRT event timer for countdown to the loaded TIG in guidance. (37591)                                                                                                    |  |  |  |
| 11 | Desired Roll, Pitch,<br>and Yaw ADI<br>Attitude           | ITEM 24+XXX<br>EXEC<br>ITEM 25+XXX<br>EXEC<br>ITEM 26+XXX<br>EXEC | The burn roll, pitch and yaw attitude<br>computed by guidance is displayed cyclically<br>upon execution of LOAD. A desired<br>attitude may be entered prior to the<br>execution of LOAD, or override the guidance<br>computed burn attitude after execution of<br>LOAD. |  |  |  |

| ļ      | TABLE 3.1041-1. DISPLAY FUNCTIONS (Continued)                           |                                                  |                                                                                                    |  |  |  |  |  |  |
|--------|-------------------------------------------------------------------------|--------------------------------------------------|----------------------------------------------------------------------------------------------------|--|--|--|--|--|--|
| #      | FUNCTION                                                                | KYBD ENTRY(S)                                    | NOTES                                                                                                    |  |  |  |  |  |  |
| 12     | Initiate Automatic<br>Maneuver to Desired<br>Burn Attitude              | ITEM 27 EXEC                                     | An asterisk will appear during the maneuver. (55325)                                                                                                    |  |  |  |  |  |  |
| 13     | OMS Gimbals<br>Selection Controls                                       | ITEM 28 EXEC                                     | Select primary active gimbal drive system on left side.                                                                                                    |  |  |  |  |  |  |
|        |                                                                         | ITEM 29 EXEC                                     | Select primary active gimbal drive system on right side.                                                                                                    |  |  |  |  |  |  |
|        |                                                                         | ITEM 30 EXEC                                     | Select secondary active gimbal drive system on left side.                                                                                                    |  |  |  |  |  |  |
| lat di | aatto a si aj dirija d                                                  | ITEM 31 EXEC                                     | Select secondary active gimbal drive system on right side.                                                                                                   |  |  |  |  |  |  |
|        | e Frank Stranger (* 1995)<br>References (* 1995)<br>References (* 1995) | ITEM 32 EXEC                                     | Remove power from the left OMS gimbal drive system.                                                                                                    |  |  |  |  |  |  |
|        | den sons and constants<br>den sons and<br>den sons amb                  | ITEM 33 EXEC                                     | Remove power from the right OMS gimbal drive system. (14444)                                                                                                 |  |  |  |  |  |  |
| ··     | andra and an an an an an an an an an an an an an                        | A arg 1990<br>1996 - Charlen A<br>1996 - Krister | <ul> <li>NOTES:</li> <li>a) PRI, SEC, and OFF are mutually exclusive;</li> <li>b) A down arrow will be driven next to EDV</li> </ul>                         |  |  |  |  |  |  |
|        | t don to antique<br>Statute<br>Antique<br>Antique                       |                                                  | actuator failure. A commfault will invoke<br>a M which has priority over a down<br>arrow.                                                                    |  |  |  |  |  |  |
| 14     | Perform OMS<br>Gimbal System<br>Check                                   | ITEM 34 EXEC                                     | Initiates an automatic TVC check of the active gimbal drive systems in all major modes where display is available. (37561)                                   |  |  |  |  |  |  |
| 15     | Select AOA or ATO<br>Abort                                              | ITEM 35 EXEC                                     | <ul> <li>NOTES: Illegal entry if:</li> <li>1) Execution of Abort TGT Item except in MM104, MM105;</li> <li>2) Entry of Abort TGT ID ≠ 1 or 3-5 in</li> </ul> |  |  |  |  |  |  |
|        |                                                                         |                                                  | <ul> <li>MM104;</li> <li>3) Entry of Abort TGT ID ≠ 1-12 in MM105;</li> <li>4) Entry of Abort TGT ID while OMS burn is enabled or in progress.</li> </ul>    |  |  |  |  |  |  |
| 16     | FRCS Fuel Dump<br>Controls                                              | ITEM 36 EXEC<br>ITEM 37 EXEC                     | Provides capability to arm, dump and turn<br>off forward RCS propellant burnoff in OPS 3<br>only.                                                            |  |  |  |  |  |  |
|        |                                                                         | ITEM 38 EXEC                                     | NOTE: OFF is mutually exclusive with ARM and DUMP                                                                                                    |  |  |  |  |  |  |

|    | TABLE 3.1041-1. DISPLAY FUNCTIONS (Continued) |               |                                                                                                    |  |  |  |  |  |
|----|-----------------------------------------------|---------------|----------------------------------------------------------------------------------------------------|--|--|--|--|--|
| #  | FUNCTION                                      | KYBD ENTRY(S) | NOTES                                                                                                    |  |  |  |  |  |
| 17 | Surf Drive Controls                           | ITEM 39 EXEC  | Provides simultaneous motion of all aerosurfaces in OPS 3 only.                                                                                                    |  |  |  |  |  |
|    |                                               | ITEM 40 EXEC  | NOTE: Automatically turned off at MM304 transition.                                                                                                    |  |  |  |  |  |
| 18 | Enable the OMS<br>Burn                        | EXEC          | A dynamic character field EXEC flashes at TIG $-Z$ seconds. (46526)                                                                                                    |  |  |  |  |  |
| 19 | Burn Data<br>Information                      |               | $\Delta$ VTOT: Total delta velocity in feet per sec<br>predicted for burn of target maneuver as<br>displayed.                                                                                                    |  |  |  |  |  |
|    |                                               |               | TGO: Time to go is predicted burn time in (min:sec).                                                                                                    |  |  |  |  |  |
|    |                                               |               | VGO: Velocity to be gained by the maneuver in vehicle body axis components (fps). (14460)                                                                                                    |  |  |  |  |  |
|    |                                               |               | HA, HP: Apogee and perigee in nautical miles above spherical earth.                                                                                                    |  |  |  |  |  |
|    |                                               |               | TGT,CUR: Predicted post burn values of apogee and perigee. Current orbit apogee and perigee values.                                                                                                    |  |  |  |  |  |
| 20 | Mission Milestones                            |               | REI: Orbiter range from 400K feet to target landing site in nautical miles.                                                                                                    |  |  |  |  |  |
|    |                                               |               | TXX where XX = TA,TP,TC,FF:<br>OPS 1 and OPS 2 - time to next apsis in<br>minutes<br>(TTA - Time to Apogee;<br>TTP = Time to Perigee;<br>TTC = circular orbit and time value is<br>blank).<br>OPS 3 - TFF (Time of Free Fall) time to<br>400k feet (entry interface). |  |  |  |  |  |
|    |                                               |               |                                                                                                    |  |  |  |  |  |
|    |                                               |               |                                                                                                    |  |  |  |  |  |
|    |                                               |               |                                                                                                    |  |  |  |  |  |
|    |                                               |               |                                                                                                    |  |  |  |  |  |

Date: 12/20/90 Rev:

0

TABLE 3.1041-2. DISPLAY ITEMS DEFINITION MIN # MAX UNIT FN HAL NAME/NOTES 1 Select Both CGZB\_MNVR\_DISP\_FLAGWD2\$2 1 OMS CGRB INIT OMS ENGINE FDI CGZV PROP SYS IND FLAG (OPS 3 only) (37564) (45749) 2 CGZB\_MNVR\_DISP\_FLAGWD2\$3 CGZV\_PROP\_SYS\_IND\_FLAG Select Left 1 OMS (OPS 3 only) (37564) (45749) CGZB\_MNVR\_DISP\_FLAGWD2\$4 CGZV\_PROP\_SYS\_IND\_FLAG (OPS 3 only) (37564) (45749) 3 Select Right 1 OMS 4 Select RCS 1 CGZB\_MNVR\_DISP\_FLAGWD2\$5 CGZV PROP SYS IND FLAG (OPS 3 only) (37564) (45749) 5 Enter TV 0 359 Deg 3 OPS 2 only Roll Angle 6 Enter OMS -9.9 +9.9Deg 4 CGCV\_OMS\_PITCH TRIM HFE Pitch Trim CGCV\_OMS\_PITCH\_TRIM\_MFE (37564) (45749) 7 Enter OMS -9.9 CGCV\_OMS\_YAW\_TRIM\_HFE\$1 CGCV\_OMS\_YAW\_TRIM\_MFE\$1 +9.9Deg 4 Left Yaw Trim  $(37564)(4574\overline{9})$ 8 Enter OMS -9.9 +9.9 CGCV\_OMS\_YAW\_TRIM\_HFE\$2 CGCV\_OMS\_YAW\_TRIM\_MFE\$2 Deg 4 **Right Yaw** Trim (37564) (45749) 9 Enter Orbiter 100000 999999 LBS 5 CGZV\_WEIGHT\_DISP Weight (45749) 10 Enter TIG 0 365 CGZV\_TIG\_DAY\_DISP Days 6 Days (37564) (45749) 11 Enter TIG 0 23 Hours 6 CGZV TIG HRS DISP Hours (37564) (45749) 12 Enter TIG 0 59 Min 6 CGZV\_TIG\_MIN\_DISP Minutes  $(37564)(457\overline{4}9)$ 13 Enter TIG 59.9 0 Sec 6 CGZV TIG SEC DISP Seconds (37564) (45749) (46526) 14 Enter 0 99999 FPS CGZV\_TIG\_INTERCEPT\_DISP 6 Intercept of (45749) Target Line <u>(C1)</u>

٢

|    | TABLE 3.1041-2. DISPLAY ITEMS (Continued)                       |          |          |     |    |                                                                                                    |  |  |  |
|----|-----------------------------------------------------------------|----------|----------|-----|----|----------------------------------------------------------------------------------------------------|--|--|--|
| #  | DEFINITION MIN MAX UNIT FN HAL NAME/NOTES                       |          |          |     |    |                                                                                                    |  |  |  |
| 15 | Enter Slope<br>of Target<br>Line (C2)                           | -9.9999  | +9.9999  |     | 6  | CGZV_TGT_SLOPE_DISP<br>(45749)                                                                                     |  |  |  |
| 16 | Enter Target<br>Altitude                                        | 000.000  | 999.999  | NM  |    | CGZV_TGT_ATTITUDE_DISP<br>(45749)                                                                                  |  |  |  |
| 17 | Enter Target<br>Angle                                           | 0        | 359.9    | Deg | 6  | CGZV_TGT_THETA_DISP<br>(45749)                                                                                     |  |  |  |
| 18 | Enter<br>PRPLT to be<br>burned and<br>Fuel Wasting<br>Direction | 999999   | +999999  | LBS | 7  | CGZV_WEIGHT_OM2_TOBE_BURNED<br>CGZV_FUEL_WASTING_DIRECTION<br>CGZV_TGT_PRDLT_WT<br>(45749)                         |  |  |  |
| 19 | Enter TGT<br>External<br>Delta<br>Velocity in X<br>Direction    | -99999.9 | +99999.9 | FPS | 8  | CGZV_EXTERN_DELTA_V_DISP\$1<br>(37564) (45749)                                                                     |  |  |  |
| 20 | Enter TGT<br>External<br>Delta<br>Velocity in Y<br>Direction    | -99999.9 | +99999.9 | FPS | 8  | CGZV_EXTERN_DELTA_V_DISP\$2<br>(37564) (45749)                                                                     |  |  |  |
| 21 | Enter TGT<br>External<br>Delta<br>Velocity in Z<br>Direction    | -99999.9 | +9999.9  | FPS | 8  | CGZV_EXTERN_DELTA_V_DISP\$3<br>(37564) (45749)                                                                     |  |  |  |
| 22 | Perform<br>Targeting for<br>a Burn                              |          |          |     | 9  | CGZV_TIG_MFE<br>CGZB_LOADFLASH<br>CGGV_MASS_MFE<br>(45749)                                                         |  |  |  |
| 23 | Start CRT<br>Event Timer<br>Countdown<br>to TIG                 |          |          |     | 10 | CZ1_EVT_CONTROL\$(2;16)<br>ICC_CZ1V_EVT_ZERO_GMT2<br>CZ1V_EVT_ZERO_GMT\$2<br>(45749)<br>Automatic in MM104 (37591) |  |  |  |
| 24 | Enter Desired<br>ADI Roll<br>Attitude<br>Angle                  | 0        | 359      | Deg | 11 | CGZV_VEH_ROLL<br>OPS 301, 302, 303<br>(45749)                                                                      |  |  |  |
|    |                                                                 |          |          |     |    | and the second second second second second second second second second second second second second second second   |  |  |  |

Date: 12/20/90

obligation of the Rev: 0008

|    |                                                             | TAE                                                      | BLE 3.1041                                       | I-2. DISI | PLAY | ITEMS (Continued)                                                                                     |
|----|-------------------------------------------------------------|----------------------------------------------------------|--------------------------------------------------|-----------|------|----------------------------------------------------------------------------------------------------|
| #  | DEFINITION                                                  | MIN                                                      | MAX                                              | UNIT      | FN   | HAL NAME/NOTES                                                                                        |
| 25 | Enter Desired<br>ADI Pitch<br>Attitude<br>Angle             | 0                                                        | 359                                              | Deg       | 11   | CGZV_VEH_PITCH<br>OPS 301, 302, 303<br>(45749)                                                        |
| 26 | Enter Desired<br>ADI Pitch<br>Attitude<br>Angle             | 0                                                        | 359                                              | Deg       | 11   | CGZV_VEH_YAW<br>OPS 301, 302, 303<br>(45749)                                                          |
| 27 | Initiate<br>Automatic<br>Maneuver to<br>Desired<br>Attitude |                                                          |                                                  |           | 12   | (55325)                                                                                               |
| 28 | Select<br>Primary Left<br>OMS Gimbal<br>Drive System        | an<br>Artin<br>Artin<br>Artin<br>Artin<br>Artin<br>Artin |                                                  |           | 13   | CGKV_L_OMS_CHAN<br>CGZB_MNVR_DISP_FLAG2\$9<br>CGRB_OMS_FDI_FLAGS_HFE\$1<br>CGRB_OMS_FDI_FLAGS_HFE\$2  |
| 29 | Select<br>Primary<br>Right OMS<br>Gimbal Drive<br>System    |                                                          |                                                  |           | 13   | CGKV_R_OMS_CHAN<br>CGZB_MNVR_DISP_FLAG2\$12<br>CGRB_OMS_FDI_FLAGS_HFE\$3<br>CGRB_OMS_FDI_FLAGS_HFE\$4 |
| 30 | Select<br>Secondary<br>Left OMS<br>Gimbal Drive<br>System   |                                                          | egi - 193<br>2011 - 29<br>2013 - 29<br>2013 - 20 |           | 13   | CGKV_L_OMS_CHAN<br>CGZB_MNVR_DISP_FLAG2\$10<br>CGRB_OMS_FDI_FLAGS_HFE\$1<br>CGRB_OMS_FDI_FLAGS_HFE\$2 |
| 31 | Select<br>Secondary<br>Right OMS<br>Gimbal Drive<br>System  |                                                          |                                                  |           | 13   | CGKV_R_OMS_CHAN<br>CGZB_MNVR_DISP_FLAG2\$13<br>CGRB_OMS_FDI_FLAGS_HFE\$3<br>CGRB_OMS_FDI_FLAGS_HFE\$4 |
| 32 | Power Down<br>Left OMS<br>Gimbal Drive<br>System            |                                                          |                                                  |           | 14   | CGKV_L_OMS_CHAN<br>CGZB_MNVR_DISP_FLAG2\$11                                                           |
| 33 | Power Down<br>Right OMS<br>Gimbal Drive<br>System           |                                                          |                                                  | ÷         | 14   | CGKV_R_OMS_CHAN<br>CGZB_MNVR_DISP_FLAG2\$14                                                           |

|    | TABLE 3.1041-2. DISPLAY ITEMS (Continued)                    |     |     |      |         |                                                                                                    |  |  |
|----|--------------------------------------------------------------|-----|-----|------|---------|----------------------------------------------------------------------------------------------------|--|--|
| #  | DEFINITION                                                   | MIN | MAX | UNIT | FN      | HAL NAME/NOTES                                                                                                    |  |  |
| 34 | Perform TVC<br>Check of<br>Active<br>Gimbal Drive<br>Systems |     |     |      | 14      | CGKB_OMSDRIVE<br>CGCB_MC16238_FLAG_1\$8                                                                                 |  |  |
| 35 | Select AOA<br>or ATO<br>Abort                                |     |     |      | 15      | (45749)                                                                                                    |  |  |
| 36 | Arm Forward<br>RCS<br>Propellant<br>Burnoff                  |     |     |      | 16      | CGZB_RCS_ARM<br>CGZB_RCS_OFF<br>(45749)                                                                                 |  |  |
| 37 | Initiate<br>Forward RCS<br>Propellant                        |     |     |      | 16      | CGZB_RCS_DUMP<br>CGCB_NOSE_DUMP<br>(45749)                                                                              |  |  |
| 38 | Terminate<br>Forward RCS<br>Propellant                       |     |     |      | 16      | CGZB_RCS_OFF<br>CGZB_RCS_ARM<br>CGZB_RCS_DUMP<br>CGZB_NOSE_DUMP<br>(45749)                                              |  |  |
| 39 | Initiate<br>Surface Drive<br>Function                        |     |     |      | 17      | CGZB_SURF_DRIVE                                                                                                    |  |  |
| 40 | Terminate<br>Surface Drive<br>Function                       |     | ŝ   |      | 17      | CGZB_SURF_DRIVE<br>CGRB_RM_FLAG1\$1<br>CGRB_RM_FLAG1\$2<br>CGRB_RM_FLAG1\$3<br>CGCV_BF_DEF_CMD<br>CGEB_HFE_DTU_FLAG_HFE |  |  |
|    |                                                              |     |     |      |         |                                                                                                    |  |  |
|    |                                                              |     |     |      |         |                                                                                                    |  |  |
|    |                                                              |     |     |      | -       |                                                                                                    |  |  |
|    |                                                              |     |     |      | 24 - 94 |                                                                                                    |  |  |

#### -4 SUBNOTES:

- -1 Maneuver display responses to target loads. (37573)
- -2 OMS TVC feedback reinitialized on OPS transition. (37123)
- -3 Uplinked bad engine IDs are not ignored on CRT. (38163)
- -4 Weight initialization required for in-flight IPL. (41148)
- -5 Some values of TIG seconds displayed as "60.0". (52759)
- -6 Illegal entry on transition to MM104. (40556)
- -7 Orbit OPS transition or mode recall during attitude maneuver. (57385)

the second of the second States (Second Second Second Second Second Second Second Second Second Second Second Second Second Second Second

#### 

- for the second second second strategy of the second second second second second second second second second se
- "紧张",这是他们的人,就是这个时候是最后来的时候,不是你的说。""""
- 经期期收益 的复数化学 化二氟乙酸 化合理试验检合理 化合理
- - 化学校常常和学校学校的 透明 网络哈拉林哈拉林哈拉 经公司条
- 化化化化化 建铁合金属 化化化化离子 化分子子 法公共保险 化合金

Date: 12/20/90 Rev: 0

# 3.5.1051 DISPLAY: XXXXX MANEUVER YYYYY

-1 This display is defined in section 3.5.1041 (53428)

-2 For Major Mode 105, the following titles will be driven on the display:

OMS 2 MNVR EXEC ATO 2 MNVR EXEC AOA MNVR TRANS

italie i danse M. Millie melodike – Millie

e dager en sage Se er sjør

化氯基化化 经通过通过利益 化氯化化化 化化合物化合物 计分析分析

We want the state of the state of the state

and with the two models of the relation of the call of the formation of

急急滞 超にたらなりから 急急等を加えた。彼のため 18、医院 朝政(の) 新い。

# 3.5.1061 DISPLAY: XXXXX MANEUVER YYYYY

- -1 This display is defined in section 3.5.1041.
- -2 For Major Mode 106, the following titles will be driven on the display:

OMS 2 MNVR COAST ATO 2 MNVR COAST Network and the second second s

Date: 12/20/90 Rev: 0

# 3.5.2011(G) DISPLAY: UNIV PTG

- -1 AVAILABILITY: OPS Mode Display in OPS G2, MM 201.
- -2 PURPOSE: The Universal Pointing display provides the crew with the capability to monitor orbit and vehicle attitude data, to command automatic attitude control through four different options. The four control options are: Maneuver, Track, Rotate, and Cancel.

|                                                                                                    |                         |                                                                                                    |                         | anti angsa d               |
|----------------------------------------------------------------------------------------------------|-------------------------|----------------------------------------------------------------------------------------------------|-------------------------|----------------------------|
| n an an an an an an an an an an an an an                                                                        | 2011/ /                 | UNIV PTG                                                                                                    | XX X DDD/HH:MM:S        | s                          |
|                                                                                                    | CUR MNVR COMPL          | XX:XX:XX                                                                                                    | DDD/HH:MM:S             | S                          |
|                                                                                                    | 1 START TIME XXX        | /xx:xx:xx                                                                                                    |                         | -                          |
| 1997 - 1997 - 1997 - 1997 - 1997 - 1997 - 1997 - 1997 - 1997 - 1997 - 1997 - 1997 - 1997 - 1997 - 1997 - 1997 - |                         | CUR                                                                                                    | FIIT                    |                            |
| M                                                                                                    | NVR OPTION ST           | ART MNVR 18 X                                                                                                  | X                       |                            |
|                                                                                                    | $5 R XXX_XX$            | TRK 19 X                                                                                                    | X                       |                            |
|                                                                                                    | 6 P XXX.XX              | ROT 20 X                                                                                                    | X                       |                            |
|                                                                                                    | 7 Y XXX XX              | CNCI 21                                                                                                    |                         |                            |
| a da sa sa sa                                                                                                   | de la deleta segue      |                                                                                                    |                         |                            |
| TI                                                                                                    | RK/ROT OPTIONS          | ATT MON                                                                                                    |                         |                            |
|                                                                                                    | B TGT ID XXX            | 22 MON AXIS                                                                                                    | S X XX                  |                            |
|                                                                                                    |                         | FRR TOT 23X                                                                                                    |                         |                            |
| C                                                                                                    | A XXX.XXX               | FRR DAP 24X                                                                                                    | <u>f</u> .              |                            |
| an an an an an an an an an an an an an a                                                                        |                         |                                                                                                    | •                       | e di serie di secolo di se |
|                                                                                                    | $11$ LAT $(\pm) XX.XXX$ | ROLL                                                                                                    | PITCH YAW               | · <u>3</u> 1111 ( 1.4)     |
| an chailte i                                                                                                    |                         | CUR XXX.XX                                                                                                    | XXX.XX XXX.XX           |                            |
| The states of the                                                                                               |                         | REOD XXX.XX                                                                                                    | XXX.XX XXX.XX           |                            |
| n far fra de sina a                                                                                             |                         | FRR ±XXX.XX                                                                                                    | $\pm XXX.XX \pm XXX.XX$ |                            |
| i a chuir an chuir an th                                                                                        | 4 BODY VECT X           | RATE ±XX.XXX                                                                                                   | $\pm XX.XXX \pm XX.XXX$ |                            |
| 1.1                                                                                                    |                         |                                                                                                    |                         |                            |
|                                                                                                    | 5 P XXX.XX              |                                                                                                    |                         |                            |
|                                                                                                    | IG Y XXX.XX             |                                                                                                    |                         |                            |
| en de la companya de la companya de la companya de la companya de la companya de la companya de la companya de  | 7 OM XXX.XX             |                                                                                                    | •                       |                            |
| <b>۔</b><br>چي                                                                                                  |                         |                                                                                                    |                         |                            |
|                                                                                                    |                         |                                                                                                    | (XX)                    | )                          |
|                                                                                                    |                         | a la seconda de la caración de la caración de la caración de la caración de la caración de la caración de la c | i biyanî                |                            |
|                                                                                                    |                         |                                                                                                    |                         |                            |

Figure 3.2011(G)

그 그 철말에서 그 같이 가슴을 하는

|   | TA                                                     | BLE 3.2011(G)-1. DISPI | AY FUNCTIONS                                                                                                    |
|---|--------------------------------------------------------|------------------------|----------------------------------------------------------------------------------------------------|
| # | FUNCTION                                               | KYBD ENTRY(S)          | NOTES                                                                                                    |
| 1 | Display Call-Up                                        | OPS 201 PRO            | Entered on KYBD, this command causes<br>transition to OPS G2, MM 201, if the<br>major function switch is in the GNC<br>position.                                                                                                    |
| 2 | Estimated time of<br>Completion of<br>Current Maneuver |                        | CUR MNVR COMPL: This data shows<br>in hours, minutes, and seconds of MET the<br>estimated time of completion of the current<br>maneuver, track, or rotation option. The<br>time displayed will be frozen whenever the<br>attitude comes within 1.1 times the DAP<br>attitude deadband about the desired<br>attitude, or DAP LVLH mode is selected<br>while a maneuver is in progress. |
|   |                                                        |                        | If no maneuver is in progress at the time of<br>CNCL or DAP MAN or LVLH selection,<br>MNVR COMPL time reflects the<br>completion time of the last selected option.                                                                                                    |
|   |                                                        | ,                      | If a maneuver is in progress at the time of CNCL selection, MNVR CMPL time will be zeroed.                                                                                                    |
| 3 | Start-Up Time                                          | ITEM X + NNN<br>EXEC   | X = 1-4, NNN = the starting time in<br>MET, for days:hours:minutes:seconds,<br>respectively. The selected attitude control<br>option will start at the time displayed, if the<br>on-orbit DAP is in the automatic mode. If<br>displayed time is in the past, an option will<br>start as soon as it is selected.                                                                       |
| 4 | Option Selection                                       |                        | The four attitude control options are<br>mutually exclusive. The first 3 move the<br>vehicle according to data input by the crew<br>through this display; the 4th (CNCL) is an<br>attitude hold.                                                                                                    |
|   |                                                        | ITEM 18 EXEC           | START MNVR: Allows the crew to maneuver the vehicle to the inertial attitude specified by items 5 thru 7.                                                                                                    |
|   |                                                        | ITEM 19 EXEC           | TRK: Allows the crew to point the Orbiter<br>body vector specified by items 14 thru 17 to<br>the target specified by Item 8.                                                                                                    |
|   |                                                        | ITEM 20 EXEC           | ROT: Allows rotation of the Orbiter about<br>the body vector specified by items 14 thru<br>16 at the DAP rate specified by Spec 20.                                                                                                    |

Date: 12/20/90 Rev: 0

TABLE 3.2011(G)-1. DISPLAY FUNCTIONS (Continued) # **FUNCTION** KYBD ENTRY(S) NOTES **ITEM 21 EXEC** CNCL: Causes deselection of any other option, and attitude hold about the attitude existing at the time this item was selected. Choice of this option also deselects any future option. The first time this display comes up, Item 21 will be selected automatically. The MNVR, ROT or TRK option will be initiated only if the DAP is in AUTO mode, and the START TIME (Item 1) keyed in for the maneuver has been achieved. If the start time is current or in the past, the option will be initiated and an asterisk (\*) will appear next to that option's Item number under the current (CUR) column. If the option start time is in the future, an asterisk will appear next to the option's Item number under the Future (FUT) column, and the option will be initialized when the start time specified is attained. At that time, the asterisk under FUT will disappear, and another will appear under CUR, for that option. When an option start time is within 30 seconds of current time, and orbit DAP AUTO is not selected, a class 3 alert, and SEL AUTO CRT message will be generated. When one option is under way, data for a future option may also be entered. When time for the future option is then attained, the current option will be deselected. When data for future option is changed after that option has been selected, the option will be deselected. To execute this future option, it must then be reselected. Desired Attitude for 5 ITEM Y+XXX.XX Y = 5, 6, or 7: Selects the roll (R), pitch Maneuver EXEC (P), yaw (Y), respectively, of the desired final inertial attitude of the vehicle in degrees (deg). These items are initialized to zero.

#### 3.5.2011(G)-3

Date: 12/20/90 Rev: 0

|   | TABLE 3                            | .2011(G)-1. DISPLAY F                               | UNCTIONS (Continued)                                                                                                    |
|---|------------------------------------|-----------------------------------------------------|----------------------------------------------------------------------------------------------------|
| # | FUNCTION                           | KYBD ENTRY(S)                                       | NOTES                                                                                                    |
| 6 | Tracking & Rotation<br>Option Data |                                                     | TRK/ROT OPTIONS: Data is input to support the various TRK and ROT options.                                                                                                    |
| 7 | Target ID                          | ITEM 8+XXX<br>EXEC                                  | Select the TGT ID for a tracking option.<br>This item is initialized to 2 (Center of the<br>Earth). (53101)                                                                                                    |
|   |                                    |                                                     | ID=1 - Orbiting Vehicle. LOS to another<br>orbiting vehicle is determined from state<br>vectors of the 2 vehicles; used for TRK.                                                                                                    |
|   |                                    |                                                     | ID = 2 - Center of the Earth. LOS is<br>defined by the Orbiter state vector in<br>Earth-centered coordinates for local attitude<br>holds.                                                                                                    |
|   |                                    |                                                     | ID = 3 - Earth Relative. Target LOS is<br>determined from latitude (LAT), longitude<br>(LON), and altitude (ALT) from Fisher<br>Ellipsoid.                                                                                                    |
|   |                                    |                                                     | ID=4 - Center of Sun LOS is defined by a polar ephemeris maintained by NAV.                                                                                                    |
|   |                                    |                                                     | ID = 5 - Celestial Target. LOS is<br>determined from right ascension (RA) and<br>declination (DEC), for attitude holds.                                                                                                    |
|   |                                    |                                                     | ID = 6 to 10 - Unassigned.                                                                                                    |
|   |                                    |                                                     | ID = 11 to $110$ - Navigation. Star LOS is<br>obtained from the navigation star table for<br>any of 100 stars therein.                                                                                                    |
| 8 | Angles to a Celestial<br>Target    | ITEM 9+<br>XXX.XXX EXEC<br>ITEM 10 ±<br>XX.XXX EXEC | RA, right ascension and, DEC, declination<br>are defined in degrees in mean-of-50, to the<br>target. RA and DEC are displayed for<br>NAV stars as well as celestial targets. RA<br>and DEC for IDs 11-110 will come from<br>the NAV star tables, and attempting to<br>write in for these TGTs will result in an<br>ILLEGAL ENTRY message. |
|   |                                    |                                                     | When TGT ID of 5 is entered, RA and DEC will flash until the data is entered, a control option selection is made or until the TGT ID is changed.                                                                                                    |
|   |                                    |                                                     |                                                                                                    |

#### 3.5.2011(G)-4

### RELEASE: OI20

# BOOK: PASS User's Guide

|    | TABLE :                                             | 3.2011(G)-1. DISPLAY F                                                          | FUNCTIONS (Continued)                                                                                                    |
|----|-----------------------------------------------------|---------------------------------------------------------------------------------|----------------------------------------------------------------------------------------------------|
| #  | FUNCTION                                            | KYBD ENTRY(S)                                                                   | NOTES                                                                                                    |
| 9  | Coordinates of an<br>Earth-relative Target          | ITEM 11±<br>XX.XXX EXEC<br>ITEM 12±<br>XXX.XXX EXEC<br>ITEM 13±<br>XXXXX.X EXEC | LAT (latitude), LON (longitude), and ALT<br>(altitude), measured with respect to the<br>Fisher ellipsoid, are the input parameters<br>which locate an Earth-relative target (TGT<br>ID=3). When this ID is input, these 3<br>parameters flash until the data is loaded, a<br>control option selection is made or the<br>TGT ID is changed. These data are<br>initialized to zeroes.                                                                           |
| 10 | Body Vector for<br>Vehicle Pointing                 | ITEM 14+X EXEC                                                                  | Select a pointing vector for TRK, or an axis<br>of rotation for ROT. The BODY VECT<br>IDs are listed in Table 3.2011-3. Is<br>initialized to 1 (+X axis).                                                                                                    |
|    | Selectable Body<br>Pointing Vector<br>Components    | ITEM 15+<br>XXX.XX EXEC<br>ITEM 16+<br>XXX.XX EXEC                              | P (pitch), and Y (yaw), in degrees, are the<br>components of the selectable BODY<br>VECTOR (ID=5) for ITEM 14. Entering<br>ITEM 14 + 5 causes P and Y to flash until<br>the data is entered, the BODY VECT ID is<br>changed, or a new control option is entered.<br>These data are initialized to zeroes.                                                                                                    |
| 12 | Orbiter Orientation<br>about the Pointing<br>Vector | ITEM 17+<br>XXX.XX EXEC                                                         | OM (omicron) is the angle for 3 axis<br>tracking (TRK). Omicron is the angle<br>between two planes. These planes are<br>formed by the negative angular momentum<br>vector and the Orbiter to target vector, and<br>that formed by the +Y axis and body<br>pointing vector. OM flashes if 3-axis<br>tracking is selected and a BODY VECT ID<br>is entered, until the data is entered or the<br>control option selection is made. OM is<br>initialized to zero. |
| 13 | Attitude Monitor<br>Control                         | ITEM 22+X EXEC                                                                  | Controls the kind of attitude data presented<br>in the attitude data matrix.<br>Select the attitude axis for which data will                                                                                                    |
|    |                                                     |                                                                                 | be displayed. Choices are:<br>1 - Present data relative to the standard<br>Orbiter body axis. Display + X next to the<br>1 input.                                                                                                    |
|    |                                                     |                                                                                 | 2 - Present data relative to an axis rotated $180^{\circ}$ about the Z Orbiter body axis (i.e., about $-X$ ). Display $-X$ right of the input.                                                                                                    |
|    | و و و و بورو بر بر بر بر بر بر بر بر بر             | ITEM 23 EXEC                                                                    | Initialized with 1 + X as the data displayed.<br>ERR TOT, total attitude error.                                                                                                    |

Date: 12/20/90 Rev: 0

|    | TABLE 3                                 | .2011(G)-1. DISPLAY F | UNCTIONS (Continued)                                                                                                    |
|----|-----------------------------------------|-----------------------|----------------------------------------------------------------------------------------------------|
| #  | FUNCTION                                | KYBD ENTRY(S)         | NOTES                                                                                                    |
|    |                                         | ITEM 24 EXEC          | ERR DAP, digital auto pilot attitude error.<br>These selections are mutually exclusive.<br>The choice selected is indicated by an '&'.<br>The selected error drives the ADI.                                                                  |
|    |                                         |                       | Total attitude errors are obtained by<br>differencing the current and required<br>attitudes, with respect to the eigen axis.                                                                                                    |
|    |                                         |                       | The DAP attitude error is obtained by<br>differencing the DAP desired and the DAP<br>estimated current attitudes. (15194)                                                                                                    |
| 14 | Displayed Attitude<br>Parameters Matrix |                       | Four functions of ROLL, PITCH, and<br>YAW (the column headings) are displayed.<br>(58926)                                                                                                    |
|    |                                         |                       | The Current (CUR) and required (REQD)<br>attitudes are displayed. ADI inertial Euler<br>angles Attitude Errors (ERR) are described<br>in the previous function number. Attitude<br>rates (RATE) are obtained from the DAP<br>state estimator. |
|    |                                         |                       |                                                                                                    |
|    |                                         |                       |                                                                                                    |
|    |                                         |                       | and an an an an an an an an an an an an an                                                                                                    |
|    |                                         |                       |                                                                                                    |
|    |                                         |                       |                                                                                                    |
|    |                                         |                       |                                                                                                    |
|    |                                         |                       |                                                                                                    |

### 3.5.2011(G)-6

#### RELEASE: OI20

#### BOOK: MASS User's Guide

)) (12**/20/90** ) 아파리 : (12**/20/90** ) 아파리 : (12**/20/9**0

|                  |                                                                                     | TAI                           | BLE 3.201                    | 1(G)-2.                                                                    | DISP | US A MARTINE<br>LAY ITEMS                                                                                                    |
|------------------|-------------------------------------------------------------------------------------|-------------------------------|------------------------------|----------------------------------------------------------------------------|------|----------------------------------------------------------------------------------------------------|
| #                | DEFINITION                                                                          | MIN                           | MAX                          | UNIT                                                                       | FN   | HAL NAME/NOTES                                                                                                    |
| 1<br>2<br>3<br>4 | MNVR OPTION<br>START TIME:<br>days<br>hours<br>minutes lacence force? of<br>seconds | 0<br>(500-0<br>105 0(50)<br>0 | 365<br>bar23<br>59 sin<br>59 | 3) +<br>X -<br>X -<br>X -<br>X -<br>X -<br>X -<br>X -<br>X -<br>X -<br>X - |      | CGZV_UP_START_TIME.D_H_M_S\$1<br>CGZV_UP_START_TIME.D_H_M_S\$2<br>CGZV_UP_START_TIME.D_H_M_S\$3<br>CGZV_UP_START_TIME.D_H_M_S\$4   |
| 5                | MNVR Roll Angle                                                                     | 0                             | 359.99                       | deg                                                                        | 5    | CGZV_AUTO_ATT_ANGLES\$1                                                                                                    |
| 6                | MNVR Pitch Angle                                                                    | 0                             | 359.99                       | deg                                                                        | 5    | CGZV_AUTO_ATT_ANGLES\$2                                                                                                    |
| 7                | MNVR Yaw Angle                                                                      | 0                             | 90.00                        | deg                                                                        | 5    | CGZV_AUTO_ATT_ANGLES\$3                                                                                                    |
| 8                | TGT ID                                                                              | 1                             | 110                          |                                                                            | 7    | CGZV_TGT_ID<br>ID's 6-10 are unassigned.                                                                                           |
| 9                | Right Ascension                                                                     | 0                             | 359.999                      | deg                                                                        | 8    | CGZV_RA_DEC\$1                                                                                                    |
| 10               | Declination                                                                         | -90                           | + 90                         | deg                                                                        | 8    | CGZV_RA_DEC\$2                                                                                                    |
| 11               | Latitude                                                                            | -90                           | + 90                         | deg                                                                        | 9    | CGZV_LAT_LON_ALT\$1                                                                                                    |
| 12               | Longitude                                                                           | -180                          | + 180                        | deg                                                                        | 9    | CGZV_LAT_LON_ALT\$2                                                                                                    |
| 13               | Altitude                                                                            | -3444                         | 20000                        | nm                                                                         | 9    | CGZV_LAT_LON_ALT\$3<br>Measured from the Fisher ellipsoid<br>rather than the actual Earth's surface,<br>the altitude may be minus. |
| 14               | Body Vector                                                                         | 1                             | 5                            |                                                                            | 10   | CGZV_BV_ID                                                                                                    |
| 15               | Body Pitch                                                                          | 0                             | 359.99                       | deg                                                                        | 11   | CGZV_AUTO_ATT_ANGLES\$4                                                                                                    |
| 16               | Body Yaw                                                                            | 0,<br>270                     | 90,<br>359.99                | deg                                                                        | 11   | CGZV_AUTO_ATT_ANGLES\$5                                                                                                    |
| 17               | Omicron                                                                             | 0                             | 359.99                       | deg                                                                        | 12   | CGZV_AUTO_ATT_ANGLES\$6                                                                                                    |
| 18               | MNVR                                                                                |                               |                              |                                                                            | 4    | CGZV_FUT_OPT_Y                                                                                                    |
| 19               | TRK                                                                                 |                               |                              |                                                                            | 4    | CGZV_FUT_OPT_Y                                                                                                    |
| 20               | ROT                                                                                 |                               |                              |                                                                            | 4    | CGZV_FUT_OPT_Y                                                                                                    |
| 21               | CNCL                                                                                |                               |                              |                                                                            | 4    | CGZV_CUR_OPT_Y                                                                                                    |
| 22               | Axis Monitor<br>Indicator                                                           | 1                             | 2                            |                                                                            | 13   | CGZV_MON_AXIS                                                                                                    |
| 23               | Total Attitude Error                                                                |                               |                              |                                                                            | 13   | CGZV_28_FLAG_WD1\$1                                                                                                    |
| 24               | DAP Attitude Error                                                                  |                               |                              |                                                                            | 13   | CGZV_28_FLAG_WD1\$1                                                                                                    |

### -3.5.2011(G)-7

#### Date: 12/20/90 Rev: 0

# TABLE 3.2011(G)-3. BODY VECTOR ID'S

| Body Vector ID's      | Axis                                        |                           |                   |          |        |          |
|-----------------------|---------------------------------------------|---------------------------|-------------------|----------|--------|----------|
| 1<br>2<br>3<br>4<br>5 | + X<br>- X<br>- Z<br>Passive T<br>Selectabl | Fhermal Co<br>le, in ITEM | ontrol.<br>Is 15, | 16, (and | possil | oly 17). |

### 3.5.2011(G)-8

101 (B) 1.100 **RELEASE: OI20** Date: 12/20/90 PARE CHARLE FORM Rev: 00 **BOOK: PASS User's Guide** 3.5.2011(S) DISPLAY: ANTENNA 1.21 5 -1 AVAILABILITY: OPS Mode Display in OPS SM2/4, MM201/401. PURPOSE: The Antenna Management display provides control of the GPC automatic antennna -2management sequence for the S-Band and KU-Band antenna systems. It also provides a means of monitoring the antenna systems and their associated electronics. 0.1.28  $color \le$ 0,9 -16) ASO 語ってしゅうりげ 3 1 2011/ ANTENNA XX X DDD/HH:MM:SS 1 DDD/HH:MM:SS **KU BAND** SIG STR +X X.XXS S BAND **RDR RNG** 90 UR LR UL 0 -90 90 AUTO 1X SIG STR S. 13 MIN 2X 1 d 3.4 RDR THOLD FXD 3X ANT ELEC VAR 4X XXXS ANT EL CMD ±XX.X ANT 1.00 ACT ±XX.XS OUAD AZ CMD±XXX.X XXS XXXS ACT±XXX.XS HEMI 79.16 XXS 312 - i -90 MODE=XXXXS SCAN WARN XX GPC ENA **5X TDRS** TDRS STDN OVRD 6X XXXX XXX XXXX XXX ANT CMD 144 AUT 9X **AUT 12X** AUT 15X ENA 17X SELF TEST 7X W 13X W 10X NEXT 16X INH 18X . E 11X I/O RESET E 14X OVRD 19X KU 8XX (XX) 79. M (20) 177 Contra and 机定 an at chíochta sa bhlathr 0.22/3 15115 Lateral Later Sec. Renard Ch DEZE & MERI contained to appreciate precision at the off a de active alle els estas たい とたる Figure 3.2011(S)

3.5.2011(S)-1

Date: 12/20/90

Rev: Or

|   | ТА                                           | BLE 3.2011(S)-1.                           | DISPLAY FUNCTIONS                                                                                                    |
|---|----------------------------------------------|--------------------------------------------|----------------------------------------------------------------------------------------------------|
| # | FUNCTION                                     | KYBD<br>ENTRY(S)                           | NOTES                                                                                                    |
| 1 | Display Call-Up                              | OPS 201 PRO<br>OPS 401 PRO                 | Entered on an MCDS with major function in SM. (55343)                                                                                                    |
| 2 | KU-Band Radar<br>Range Estimate<br>Selection | ITEM N EXEC                                | Controls the range estimate value output to the KU-Band antenna.                                                                                                    |
|   |                                              | n<br>Antonio<br>Antonio<br>Antonio antonio | <ul> <li>N =</li> <li>1 - Select automatic computation of range value. This is the default option.</li> <li>2 - Select minimum range value of 2400 feet.</li> </ul>                                                                                                    |
| 3 | KU-Band Radar<br>Threshold Selection         | ITEM N EXEC                                | Provides the capability to switch the radar detection threshold environment.                                                                                                    |
|   |                                              |                                            | <ul> <li>N =</li> <li>3 - Select fixed radar threshold high noise<br/>environment.</li> <li>4 - Select variable radar threshold for low noise<br/>environment. This is the default option.</li> </ul>                                                                                                    |
| 4 | KU-Band SCAN<br>Warn Selection               | ITEM N EXEC                                | Provides the capability to enable or disable a function in the KU-Band system which terminates the transmit power to the antenna whenever the antenna's main beam is pointed at the obscuration zone.                                                                                                    |
|   |                                              |                                            | <ul> <li>N =</li> <li>5 - Enable KU-Band system function such that transmit power is supplied only as long as the antenna beam is outside the obscuration zone.</li> <li>6 - Disable KU-Band system function such that transmit power is supplied regardless of whether the antenna beam is inside or outside the obscuration zone.</li> </ul> |
| 5 | KU-Band Radar Self<br>Test                   | ITEM 7 EXEC                                | Provides the capability to initiate or terminate the radar self test function.                                                                                                    |
| 6 | I/O Reset KU                                 | ITEM 8 EXEC                                | Provide the capability to initiate communication between the GPC and the KU-Band system.                                                                                                    |
|   |                                              |                                            |                                                                                                    |
|   |                                              |                                            |                                                                                                    |
|   |                                              |                                            |                                                                                                    |
|   |                                              |                                            |                                                                                                    |

## 3.5.2011(S)-2

Date: 12/20/90

|                                                                                             | TABLE                                                                                                    | 3.2011(S)-1. DISPL                                                                                                    | AY FUNCTIONS (Continued)                                                                                                    |
|---------------------------------------------------------------------------------------------|----------------------------------------------------------------------------------------------------|----------------------------------------------------------------------------------------------------|----------------------------------------------------------------------------------------------------|
| #                                                                                           | FUNCTION                                                                                                    | KYBD<br>ENTRY(S)                                                                                                    | NOTES ARTICLE CONSTRUCTION                                                                                                    |
| 7                                                                                           | KU-Band TDRS<br>Selection                                                                                                    | ITEM N EXEC                                                                                                    | Select TDRS for use with KU-Band: <ul> <li>N =</li> <li>9 - Use AM (Automatic Antenna Management) to select the proper TDRS for antenna</li> </ul>                                                                                                    |
| ( )<br>5358<br>4                                                                            | en opporten de la Roman Steven<br>Materia de la Romana Steven<br>Districto de la Romana Steven<br>Districto de la Romana de la Roman<br>Materia de la Romana de la Romana                                                                                                    | <ul> <li>(4) (4) (4) (4) (4) (4) (4) (4) (4) (4)</li></ul>                                                                                                    | <ul> <li>pointing and acquisition. TDRS West will be tried first, and if in view, will be selected until not in view. This is the default option. When TDRS West is not in view TDRS East will be selected.</li> <li>10 - Force West TDRS selection.</li> <li>11 - Force Fast TDRS selection</li> </ul>                                                                                                    |
| 8                                                                                           | KU-Band Data                                                                                                    | の ないがらいないなな<br>いいたいためない<br>しかがた たうれ                                                                                                    | The following data is displayed providing information about the KU-Band system:                                                                                                    |
|                                                                                             | an an an an an an an an an an an an an a                                                                                                    |                                                                                                    | SIG STR - Uplink received signal strength of the KU-Band antenna.                                                                                                    |
| 1<br>1<br>1<br>1<br>1<br>1<br>1<br>1<br>1<br>1<br>1<br>1<br>1<br>1<br>1<br>1<br>1<br>1<br>1 | a a composition de la composition de la composition de la composition de la composition de la composition de la<br>Esta de la composition de la composition de la composition de la composition de la composition de la composition<br>Esta de la composition de la composition de la composition de la composition de la composition de la composition                                                                                                    | r of Forder († 19<br>1940 - Die Gran<br>Bernie - Afrikaf - Kj                                                                                                    | EL CMD - Pitch angle (in degrees) being<br>supplied by the AM sequence to the<br>KU-Band antenna for the currently<br>selected TDRS.                                                                                                    |
|                                                                                             | an se na status (se na seu se<br>1775)<br>Baron - Sen Sen Sen Sen Sen Sen Sen Sen Sen Sen                                                                                                    | en en el seguidor de la composition<br>nomenta de la composition de la composition<br>de la composition de la composition de la composition de la composition de la composition de la composition de                                                                                                    | AZ CMD - Roll angle (in degrees) being<br>supplied by the AM sequence to the<br>KU-Band antenna for the currently<br>selected TDRS.                                                                                                    |
|                                                                                             |                                                                                                    |                                                                                                    | EL ACT - Actual pitch angle (in degrees) of KU-Band antenna.                                                                                                    |
|                                                                                             |                                                                                                    |                                                                                                    | AZ ACT - Actual roll angle (in degrees) of KU-Band antenna.                                                                                                    |
| 9                                                                                           | S-Band TDRS<br>Selection                                                                                                    | ITEM N EXEC                                                                                                    | Select TDRS for use with S-Band:                                                                                                    |
|                                                                                             | and the state of the state of t |                                                                                                    | <ul> <li>N =</li> <li>12 - Use AM (Automatic Antenna Management)<br/>to select the proper antenna pointing.<br/>TDRS West will be tried first, and if in<br/>line-of-sight, will be used until loss of<br/>line-of-sight. If not in line-of-sight, TDRS<br/>East will be selected. This is the default<br/>option.</li> <li>13 - Force West TDRS selection.</li> <li>14 - Force East TDRS selection.</li> </ul> |
|                                                                                             | 1994)<br>                                                                                                    | and a second and a second and a second and a second and a second and a second and a second and a second and a<br>Second and a second and a second and a second and a second and a second and a second and a second and a second a<br>Second and a second and a second and a second and a second and a second and a second and a second and a second a |                                                                                                    |

Date: 12/20/90 Rev: 0

#### RELEASE: OI20 BOOK: PASS User's Guide

|    | TABLE 3                                 | .2011(S)-1. DISPLA | AY FUNCTIONS (Continued)                                                                                                    |
|----|-----------------------------------------|--------------------|----------------------------------------------------------------------------------------------------|
| #  | FUNCTION                                | KYBD<br>ENTRY(S)   | NOTES                                                                                                    |
| 10 | S-Band STDN<br>Selection                | ITEM N EXEC        | Select ground station (STDN - Spaceflight<br>Tracking and Data Network; SGLS - Space<br>Ground Link Station). Selected station ID is<br>displayed above ITEMs.                                                                                                    |
|    |                                         |                    | <ul> <li>N =</li> <li>15 - Use AM to select site from table (search for first in-view site starts with first enabled site in table, continues through table until site is encountered which is in-view). This is the default option.</li> <li>16 - Select the next enabled site that is in-view from the table after the current site. Note: Entry of this ITEM results in re-selection of AUTO once the next site is found.</li> </ul> |
| 11 | S-Band Antenna<br>Selection Control     | ITEM N EXEC        | Enables or inhibits GPC controlled selection of S-Band antenna to use.                                                                                                    |
|    |                                         |                    | <ul> <li>N =</li> <li>17 - Enable GPC to automatically select S-Band antenna to use (default).</li> <li>18 - Inhibit GPC from selecting S-Band antenna to use. Antenna selection will be via RF Uplink, or crew switch.</li> </ul>                                                                                                    |
| 12 | S-Band Antenna<br>TDRS Mode<br>Override | ITEM 19 EXEC       | Provides the capability to initiate or inhibit a software forced override of the S-Band Antenna to the TDRS mode.                                                                                                    |
| 13 | S-Band Data                             |                    | Provides information about the S-Band system.                                                                                                    |
|    |                                         |                    | SIG STR - Uplink received signal strength (Volts) of the active antenna.                                                                                                    |
|    |                                         |                    | ANT ELEC - Denotes which antenna switch<br>assembly has power applied.<br>Fields are:<br>1 - Switch Assembly 1<br>2 - Switch Assembly 2.<br>OFF - Neither Assembly.<br>Blank - Both Assemblies.                                                                                                    |
| 4  |                                         |                    | <ul> <li>ANT QUAD - Selected Quad S-Band Antenna:</li> <li>UR - Upper Right</li> <li>UL - Upper Left</li> <li>LR - Lower Right</li> <li>LL - Lower Left</li> <li>FWD - Forward</li> <li>AFT - Aft</li> </ul>                                                                                                    |

# RELEASE: OI20

BOOK: PASS User's Guide Date: 12/20/90 Rev: 0

|      | TABLE 3                                                                                                    | 3.2011(S)-1.                             | DISPL                                 | AY FUNCT                                                                 | FIONS (Co                                                                 | ntinued)                                                                                                    |
|------|----------------------------------------------------------------------------------------------------|------------------------------------------|---------------------------------------|--------------------------------------------------------------------------|---------------------------------------------------------------------------|----------------------------------------------------------------------------------------------------|
| #    | FUNCTION                                                                                                    | KYBD<br>ENTRY(S                          | )<br>)<br>•                           | NOTES                                                                    |                                                                           |                                                                                                    |
|      | idea in Shire a Shire i                                                                                                    |                                          | tage<br>Artic of Giran                | ANT HE<br>UP<br>LO                                                       | MI - Selecto<br>- Upper<br>- Lower                                        | ed Hemi-Antenna:                                                                                                    |
|      | 199 영국 전신의 대학자는 전환국 <sup>1</sup> 2                                                                                                    |                                          |                                       | MODE -<br>TDR<br>S-HI<br>S-LO<br>SGLS                                    | Current mo<br>S<br>(STDN -<br>(STDN -<br>S (DOD Sp                        | ode of S-Bank system:<br>high)<br>low)<br>ace Ground Link Syster                                                           |
| 14   | Antenna<br>Management Plot                                                                                                    | to to to to to                           | r<br>T                                | The Anter<br>crew with<br>informatio                                     | nna Manage<br>the actual t<br>n on the S-                                 | ement Plot provides the<br>arget look angle<br>Band PM QUAD and                                                            |
|      | "是是想到何上人"是这一都得到了。                                                                                                    | *<br>*********<br>****                   |                                       | coordinate<br>0,0 and the<br>plot. The<br>represented                    | s. The Orb<br>+ X axis is<br>relative loo<br>by a (W)                     | biter $-Z$ axis is located a<br>is located at 90,0 on the<br>k angle to a given target<br>for the West TDRS, (E)           |
|      | 经法院输出工作领导 网络加加加加                                                                                                    | 2. 2. 2. 2. 2. 2. 2. 2. 2. 2. 2. 2. 2. 2 | 1<br>2<br>2                           | scaling of t<br>elevation, a<br>$\theta, \phi$ coord                     | the plot is -<br>and -180 to<br>inates for the                            | S) for an STDN site. 1<br>-90 to +90 degrees<br>o + 180 degrees azimuth<br>be S-Band antennas                              |
|      |                                                                                                    |                                          |                                       | correspond                                                               | directly to                                                               | pitch and roll of the                                                                                                    |
|      | 人間外端 化合合 医血液的                                                                                                    | 3 322 ° * *                              |                                       | correspond<br>KU-Band<br>for vehicle<br>KU-Band<br>needed for            | l directly to<br>antennas. 1<br>blockage in<br>system. No<br>line-of-sigh | pitch and roll of the<br>Background lines provid<br>formation for the<br>background data are<br>t blockage of the S-Band   |
| 50 S | 上午1996年1月1日(1996年1月1日)<br>1月19日(1996年1月1日)<br>1月19日(1997年1月1日)<br>1月19日(1997年1月1日)<br>1月19日(1997年1月19日)<br>1月19日(1997年1月19日)<br>1月19 |                                          |                                       | correspond<br>KU-Band<br>for vehicle<br>KU-Band<br>needed for<br>system. | l directly to<br>antennas. 1<br>blockage in<br>system. No<br>line-of-sigh | pitch and roll of the<br>Background lines provid<br>formation for the<br>background data are<br>t blockage of the S-Band   |
|      |                                                                                                    |                                          |                                       | correspond<br>KU-Band<br>for vehicle<br>KU-Band<br>needed for<br>system. | l directly to<br>antennas. 1<br>blockage in<br>system. No<br>line-of-sigh | pitch and roll of the<br>Background lines provid<br>formation for the<br>background data are<br>t blockage of the S-Band   |
| 5    |                                                                                                    |                                          |                                       | correspond<br>KU-Band<br>for vehicle<br>KU-Band<br>needed for<br>system. | l directly to<br>antennas. 1<br>blockage in<br>system. No<br>line-of-sigh | pitch and roll of the<br>Background lines provid<br>formation for the<br>background data are<br>t blockage of the S-Band   |
| 5.   |                                                                                                    |                                          |                                       | correspond<br>KU-Band<br>for vehicle<br>KU-Band<br>needed for<br>system. | l directly to<br>antennas. 1<br>blockage in<br>system. No<br>line-of-sigh | pitch and roll of the<br>Background lines provid<br>formation for the<br>background data are<br>t blockage of the S-Band   |
|      |                                                                                                    |                                          |                                       | correspond<br>KU-Band<br>for vehicle<br>KU-Band<br>needed for<br>system. | l directly to<br>antennas. 1<br>blockage in<br>system. No<br>line-of-sigh | pitch and roll of the<br>Background lines provid<br>formation for the<br>background data are<br>t blockage of the S-Band   |
|      | 2. 「「「「」」、「」」、「」、「」、「」、「」、「」、「」、「」、「」、「」、「」                                                                                                    |                                          | · · · · · · · · · · · · · · · · · · · | correspond<br>KU-Band<br>for vehicle<br>KU-Band<br>needed for<br>system. | l directly to<br>antennas. 1<br>blockage in<br>system. No<br>line-of-sigh | pitch and roll of the<br>Background lines provid<br>formation for the<br>background data are<br>t blockage of the S-Band   |
|      |                                                                                                    |                                          |                                       | correspond<br>KU-Band<br>for vehicle<br>KU-Band<br>needed for<br>system. | l directly to<br>antennas. 1<br>blockage in<br>system. No<br>line-of-sigh | pitch and roll of the<br>Background lines provid<br>formation for the<br>b background data are<br>t blockage of the S-Band |
|      |                                                                                                    |                                          |                                       | correspond<br>KU-Band<br>for vehicle<br>KU-Band<br>needed for<br>system. | l directly to<br>antennas. 1<br>blockage in<br>system. No<br>line-of-sigh | pitch and roll of the<br>Background lines provid<br>formation for the<br>b background data are<br>t blockage of the S-Band |

3.5.2011(S)-5

4
Date: 12/20/90 Rev: 0

|    | TABLE 3.2011(S)-2. DISPLAY ITEMS                     |     |     |       |    |                           |
|----|------------------------------------------------------|-----|-----|-------|----|---------------------------|
| #  | DEFINITION                                           | MIN | MAX | UNIT  | FN | HAL NAME/NOTES            |
| 1  | KU-Band<br>Radar Range<br>Estimate -<br>AUTO         |     |     |       | 2  | CSMB_RADAR_RANGE_EST\$1   |
| 2  | KU-Band<br>Radar Range<br>Estimate -<br>MINIMUM      |     |     |       | 2  | CSMB_RADAR_RANGE_EST\$2   |
| 3  | KU-Band<br>Radar<br>Threshold -<br>FIXED             |     |     |       | 3  | CSMB_RADAR_THRESHOLD      |
| 4  | KU-Band<br>Radar<br>Threshold -<br>VARIABLE          |     |     |       | 3  | CSMB_RADAR_THRESHOLD      |
| 5  | KU-Band<br>SCAN WARN<br>- ENABLE                     |     |     |       | 4  | CSMB_KUBAND_SCAN_WARN     |
| 6  | KU-Band<br>SCAN WARN<br>- OVERRIDE                   |     |     |       | 4  | CSMB_KUBAND_SCAN_WARN     |
| 7  | KU-Band<br>Radar Self Test<br>INITIATE/<br>TERMINATE |     |     |       | 5  | CSMB_RADAR_SELF_TEST_INIT |
| 8  | I/O Reset KU                                         |     |     |       | 6  | CPCB_PCI_DATA\$(4:9)      |
| 9  | KU-Band<br>TDRS<br>Selection -<br>AUTO               |     |     |       | 7  | CSMB_KUBAND_TDRS_SEL\$1   |
| 10 | KU-Band<br>TDRS<br>Selection -<br>West               |     |     | -     | 7  | CSMB_KUBAND_TDRS_SEL\$2   |
| 11 | KU-Band<br>TDRS<br>Selection - East                  |     |     |       | 7  | CSMB_KUBAND_TDRS_SEL\$3   |
| 12 | S-Band TDRS<br>Selection -<br>AUTO                   |     |     | 1<br> | 9  | CSMB_SBAND_TDRS_SEL\$1    |

3.5.2011(S)-6

Date: 12/20/90 Rev: 0

|    | TABLE 3.2011(S)-2. DISPLAY ITEMS (Continued)   |     |     |        |    |                                                                |
|----|------------------------------------------------|-----|-----|--------|----|----------------------------------------------------------------|
| #  | DEFINITION                                     | MIN | MAX | UNIT   | FN | HAL NAME/NOTES                                                 |
| 13 | S-Band TDRS<br>Selection -<br>West             |     |     |        | 9  | CSMB_SBAND_TDRS_SEL\$2                                         |
| 14 | S-Band TDRS<br>Selection - East                |     |     |        | 9  | CSMB_SBAND_TDRS_SEL\$3                                         |
| 15 | Ground Station<br>Selection -<br>AUTO          |     |     |        | 10 | CSMB_SBAND_SITE_SEL\$1                                         |
| 16 | Ground Station<br>Selection -                  |     |     |        | 10 | CSMB_SBAND_SITE_SEL\$2<br>Selection used, then reverts to AUTO |
| 17 | GPC S-Band<br>Antenna Select<br>ENABLE         |     |     |        | 11 | CSMB_SBAND_AUTO_SEL\$1                                         |
| 18 | GPC S-Band<br>Antenna Select<br>INHIBIT        |     |     |        | 11 | CSMB_SBAND_AUTO_SEL\$2                                         |
| 19 | GPC S-Band<br>Antenna<br>TDRS Mode<br>Override |     |     |        | 12 | CSMB_SBAND_TDRS_OVERRIDE                                       |
|    |                                                |     |     | e<br>- |    |                                                                |
|    |                                                |     |     | 2      |    |                                                                |
|    |                                                |     |     |        |    |                                                                |
|    |                                                |     |     |        |    |                                                                |
|    |                                                |     |     |        |    |                                                                |
|    |                                                |     |     |        |    |                                                                |
|    |                                                |     |     |        |    |                                                                |

## 3.5.2011(S)-7

and the second second second second second second second second second second second second second second second

and the standard

# 3.5.2021(G) DISPLAY: XXXXX MANEUVER YYYYY

- -1 This display is defined in section 3.5.1041.
- For Major Mode 202, the following title will be driven on the display:
   ORBIT MNVR EXEC

#### 3.5.2021(G)-1

and the strange for the second second

oral a son en en el de la casa a casa en el ante en anagéne. En son a de la transferencia en entres

机复分和 机

Date: 12/20/90 Rev: 0

## 3.5.2021(S) DISPLAY: PL BAY DOORS

- -1 AVAILABILITY: OPS Mode Display in OPS SM2, MM 202.
- -2 PURPOSE: The Payload Bay Doors display is presented upon moding into SM 202 and provides control for opening and closing the Orbiter payload bay doors.

| 2021/  | /        |            | PL  | BAY      | DOORS | XX    | X DDD/HH<br>DDD/HH | :MM:SS<br>:MM:SS |     |
|--------|----------|------------|-----|----------|-------|-------|--------------------|------------------|-----|
| AC PO  | WER      | ON         | 1X  |          | 20    |       | •                  |                  |     |
|        |          | <b>OFF</b> | 2X  | PBD      | SW-XX | XXS   |                    |                  |     |
| AUTO   | MODE     | SEL        | 3X  |          |       | MICRO | -SW STAT           |                  |     |
|        |          |            |     |          |       | LATS  | DOORS              |                  |     |
|        |          |            | MAN | OP/CI    | LAUTO | ccoo  | CRRRO              |                  |     |
| CENTER | LATO     | CHES       | SEL | 1.5.5 C. | SEQ   | ABAB  | ABC                |                  |     |
|        | 5-       | - 8        | 4X  | XXS      | X     | xxxx  |                    |                  |     |
|        | 9-       | -12        | 5X  | XXS      | X     | xxxx  |                    |                  |     |
|        | 1-       | - 4        | 6X  | XXS      | X     | xxxx  |                    |                  |     |
|        | 13-      | -16        | 7X  | XXS      | X     | XXXX  |                    |                  |     |
| STBD   |          |            |     | 140 A    | 1     |       |                    |                  |     |
| FWD    | LATC     | HES        | 8X  | XXS      | X     | XXXX  | XXXXX              |                  |     |
| AFT    | LATC     | HES        | 9X  | XXS      | X     | XXXX  | XXXXX              |                  |     |
| DOO    | <b>R</b> | ×          | 10X | XXXS     | X     |       |                    |                  |     |
| PORT   |          | · •        |     |          |       |       |                    |                  |     |
| FWD    | LATC     | HES        | 11X | XXXS     | X     | XXXX  | XXXXX              |                  |     |
| AFT    | LATC     | HES        | 12X | XXXS     | X     | XXXX  | XXXXX              |                  |     |
| DOOI   | R        |            | 13X | XXXS     | X     |       |                    |                  |     |
|        |          |            |     |          |       |       |                    |                  |     |
|        |          |            |     | OPEN     | 15X   |       |                    |                  |     |
| PBD SV | N BYP    | ASS        | 14X | STOP     | 9 16X |       |                    |                  |     |
|        |          |            |     | CLOSE    | 17X   |       |                    |                  |     |
|        |          |            |     |          |       |       |                    | (XX)             |     |
|        |          |            |     |          |       |       |                    |                  | - ` |
|        |          |            |     |          |       |       |                    |                  |     |

Figure 3.2021(S)

**Date:** 12/20/90

|   | ТА                                                                                                    | BLE 3.2021(S)-1. D | DISPLAY FUNCTIONS                                                                                                    |
|---|----------------------------------------------------------------------------------------------------|--------------------|----------------------------------------------------------------------------------------------------|
| # | FUNCTION                                                                                                    | KYBD<br>ENTRY(S)   | NOTES                                                                                                    |
| 1 | Display Call-Up                                                                                                    | OPS 202 PRO        | Entered on MCDS keyboard with major function of SM.                                                                                                    |
| 2 | Electrical Power<br>Controls                                                                                                    | ITEM 2 EXEC        | Removes AC power from ALL PBD latch and motor actuator motor control assemblies.                                                                                                    |
|   | provide a state of the state of the state of | ITEM 1 EXEC        | Applies AC power to ALL PBD latch and motor actuator motor control assemblies.                                                                                                    |
|   |                                                                                                    |                    | NOTE:<br>1. Default selection upon entry to mode 202 is<br>OFF.                                                                                                    |
|   |                                                                                                    |                    | <ol> <li>Any Out-of-Sequence failure in AUTO mode<br/>will result in OFF being selected.</li> <li>Termination of major mode 202 will turn off<br/>AC power.</li> </ol>                                                                                                    |
| 3 | Automatic PBD<br>Open/Close                                                                                                    |                    | Door manipulation is accomplished by a combination of MCDS keyboard entry(ies) and the PBD Control Switch on panel R13.                                                                                                    |
|   |                                                                                                    | ITEM 3 EXEC        | Select Auto mode for door operations. PBD switch must be in STOP, or Over-ride STOP must be selected.                                                                                                    |
|   |                                                                                                    |                    | PBD SWITCH: Status is displayed for switch<br>position. For mission data, status is M; for failed<br>switch, status is FAIL. Additionally, an<br>AUTO-SEQ column provides an indication $(\downarrow)$<br>of a failure of door/latch to open or close within<br>a specified time. |
|   |                                                                                                    |                    | OPEN: PBD in a predefined sequence automatically. Status is OP.                                                                                                    |
|   |                                                                                                    |                    | CLOSE: Close PBD in a predefined sequence automatically. Status is CL.                                                                                                    |
|   |                                                                                                    |                    | STOP: Suspend current PBD operations. Status is STOP.                                                                                                    |
|   |                                                                                                    | ITEM 14 EXEC       | Software override of PBD switch position. This may be entered at any time, regardless of PBD switch position. Upon entry, STOP mode is selected.                                                                                                    |
|   |                                                                                                    |                    | The following 3 entries are mutually exclusive<br>and are valid only if ITEM 14 has been executed.                                                                                                    |
|   |                                                                                                    |                    |                                                                                                    |

#55 Date:\*\* 12720/90

|   | TABLE 3                                                                    | 3.2021(S)-1. DISPL                                                    | AY FUNCTIONS (Continued)                                                                                                    |  |  |  |  |
|---|----------------------------------------------------------------------------|-----------------------------------------------------------------------|----------------------------------------------------------------------------------------------------|--|--|--|--|
| # | FUNCTION                                                                   | KYBD<br>ENTRY(S)                                                      | NOTES                                                                                                    |  |  |  |  |
|   | ระไว้รับประวัต (ปฏะเวริษ                                                   | ITEM 15 EXEC                                                          | Open PBD in a predefined sequence automatically.                                                                                                    |  |  |  |  |
|   | 5                                                                          | ITEM 16 EXEC                                                          | Stop PBD operations currently in work.                                                                                                    |  |  |  |  |
|   | i s<br>A ang<br>Brianna ang ang ang ang ang ang ang ang ang                | ITEM 17 EXEC                                                          | Close PBD in a predefined sequence automatically.                                                                                                    |  |  |  |  |
|   | an bai<br>a<br>totat ta ta<br>totat bai tata a tata<br>totat a tata a tata |                                                                       | NOTE:<br>In either case (PBD switch or keyboard entry),<br>suspension of a sequence by STOP may be<br>resumed from stopping point by reselection of<br>OPEN or CLOSE. When the entire selected<br>sequence is complete, auto mode is deselected.                       |  |  |  |  |
| 4 | Manual PBD<br>Open/Close                                                   | en andra an air<br>1940 - Arran Angel<br>1940 - Angel<br>1940 - Angel | Door manipulation is accomplished by a combination of MCDS keyboard entries and the PBD switch.                                                                                                    |  |  |  |  |
|   |                                                                            | $(x_1 + b_1 + b_2)$                                                   | Before any of the manual select items may be<br>entered the PBD switch/override must be in<br>STOP.                                                                                                    |  |  |  |  |
|   |                                                                            |                                                                       | Once a manual latch group has been selected,<br>additional groups may be selected regardless of<br>PBD switch/override position.                                                                                                    |  |  |  |  |
|   |                                                                            |                                                                       | Groups may be deselected only when PBD switch/override position is STOP.                                                                                                    |  |  |  |  |
|   |                                                                            |                                                                       | For each latch/door group, status is displayed as follows (in addition to for failure):                                                                                                    |  |  |  |  |
|   |                                                                            |                                                                       | <ul> <li>OP - open</li> <li>CL - closed</li> <li>? - off nominal micro-switch configuration<br/>but does not necessarily prevent<br/>completion of sequence.</li> <li>M - missing data</li> <li>Blank - latch/door in transient between open and<br/>close.</li> </ul> |  |  |  |  |
|   |                                                                            |                                                                       |                                                                                                    |  |  |  |  |
|   |                                                                            |                                                                       |                                                                                                    |  |  |  |  |
|   |                                                                            |                                                                       |                                                                                                    |  |  |  |  |
|   |                                                                            |                                                                       |                                                                                                    |  |  |  |  |

## Date: 12/20/90

and with a result of the set Rev: 0

|   | TABLE 3             | .2021(S)-1. DISPLA | AY FUNCTIONS (Continued)                                                                                                    |
|---|---------------------|--------------------|----------------------------------------------------------------------------------------------------|
| # | FUNCTION            | KYBD<br>ENTRY(S)   | NOTES                                                                                                    |
|   |                     | ITEM N EXEC        | Select latch/door to be opened manually where $N =$                                                                                                    |
|   |                     |                    | <ul> <li>4 - center latches 5-8</li> <li>5 - center latches 9-12</li> <li>6 - center latches 1-4</li> <li>7 - center latches 13-16</li> <li>8 - Starboard (right) forward latches</li> <li>9 - Starboard aft latches</li> <li>10 - Starboard doors</li> <li>11 - Port (left) forward latches</li> <li>12 - Port aft latches</li> <li>13 - Port doors</li> </ul> |
| 5 | Micro-Switch Status |                    | The status of the micro-switch is displayed as 0<br>for open and 1 for close. In the latch group,<br>contacts A & B status given for close (C) and<br>Open (O). For the doors, five switch statuses are<br>shown: C - close; RA, RB, RC-ready to latch;<br>O - open.                                                                                            |
|   |                     |                    |                                                                                                    |
|   |                     |                    |                                                                                                    |
|   |                     |                    |                                                                                                    |
|   |                     |                    |                                                                                                    |
|   |                     |                    |                                                                                                    |
|   |                     |                    |                                                                                                    |
|   |                     |                    |                                                                                                    |

## 3.5.2021(S)-4

Date: 12/20/90 Rev: 0

|    | TABLE 3.2021(S)-2. DISPLAY ITEMS |     |     |      |    |                                        |  |
|----|----------------------------------|-----|-----|------|----|----------------------------------------|--|
| #  | DEFINITION                       | MIN | MAX | UNIT | FN | HAL NAME/NOTES                         |  |
| 1  | Apply AC Power                   |     |     |      | 2  | CSBB_POWER_ON_OFF_SELECT_<br>ITEM\$(1) |  |
| 2  | Remove AC<br>Power               |     |     |      | 2  | CSBB_POWER_ON_OFF_SELECT_<br>ITEM\$(2) |  |
| 3  | Auto Mode                        |     |     |      | 3  | CSBB_AUTO_MODE_SELECT_<br>ITEM\$(1)    |  |
| 4  | Manual, C5-8                     |     |     |      | 4  | CSBB_MANUAL_MODE_SELECT_<br>ITEM\$(2)  |  |
| 5  | Manual, C9-12                    |     |     |      | 4  | CSBB_MANUAL_MODE_SELECT_<br>ITEM\$(3)  |  |
| 6  | Manual, C1-4                     |     |     |      | 4  | CSBB_MANUAL_MODE_SELECT_<br>ITEM\$(4)  |  |
| 7  | Manual, C13-16                   |     |     |      | 4  | CSBB_MANUAL_MODE_SELECT_<br>ITEM\$(5)  |  |
| 8  | Manual, Right<br>Fwd. Latches    |     |     |      | 4  | CSBB_MANUAL_MODE_SELECT_<br>ITEM\$(6)  |  |
| 9  | Manual, Right<br>Aft. Latches    |     |     |      | 4  | CSBB_MANUAL_MODE_SELECT_<br>ITEM\$(7)  |  |
| 10 | Manual, Right<br>Doors           |     |     |      | 4  | CSBB_MANUAL_MODE_SELECT_<br>ITEM\$(8)  |  |
| 11 | Manual, Left Fwd.<br>Latches     |     |     |      | 4  | CSBB_MANUAL_MODE_SELECT_<br>ITEM\$(9)  |  |
| 12 | Manual, Left Aft.<br>Latches     |     |     |      | 4  | CSBB_MANUAL_MODE_SELECT_<br>ITEM\$(10) |  |
| 13 | Manual, Left<br>Doors            |     |     |      | 4  | CSBB_MANUAL_MODE_SELECT_<br>ITEM\$(11) |  |
| 14 | Override PBD<br>Switch           |     |     |      | 3  | CSBB_SWITCH_BYPASS_ITEM                |  |
| 15 | Open PBD                         |     |     |      | 3  | CSBB_PBD_OPEN_ITEM                     |  |
| 16 | Stop PBD                         |     |     |      | 3  | CSBB_PBD_STOP_ITEM                     |  |
| 17 | Close PBD                        |     |     |      | 3  | CSBB_PBD_CLOSE_ITEM                    |  |
|    |                                  |     |     |      |    |                                        |  |
|    |                                  |     |     |      |    |                                        |  |

## 3.5.2021(S)-5

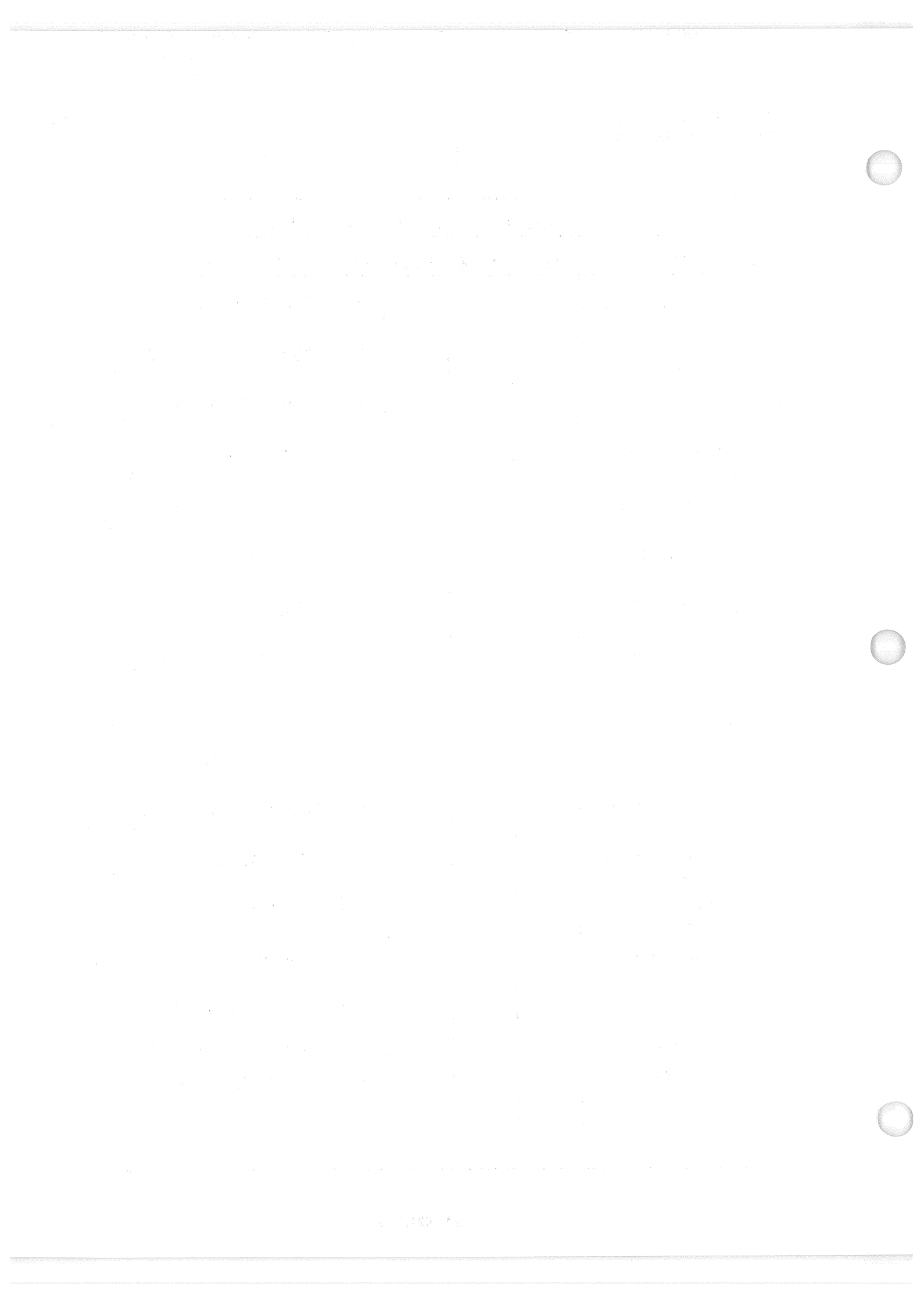

Date: 12/20/90 Rev: 0

## 3.5.3011 DISPLAY: XXXXX MANEUVER YYYYY

- -1 This display is defined in section 3.5.1041.
- For Major Mode 301, the following title will be driven on the display:
   DEORB MNVR COAST

- a distribution de la companya de la distribution de la companya de la companya de la companya de la companya d Esperadade de la companya de la companya de la companya de la companya de la companya de la companya de la comp

Date: 12/20/90 Rev: 0

## 3.5.3021 DISPLAY: XXXXX MANEUVER YYYYY

- -1 This display is defined in section 3.5.1041.
- For Major Mode 302, the following title will be driven on the display:
   DEORB MNVR EXEC

strijster Grave⊉

> o andres sider and other fill based based for VEB and for for on the deploy as indeed as monor in the story of the other deployed and the filter day the will be brief on the construction and the source provers.

> > 1-1695.24

## 3.5.3031 DISPLAY: XXXXX MANEUVER YYYYY

- -1 This display is defined in section 3.5.1041.
- For Major Mode 303, the following title will be driven on the display: DEORB MNVR COAST

ter in the second states of the second second second second second second second second second second second s The second second second second second second second second second second second second second second second se

regalit stated stated

医紧张紧张 弹簧的过去式和复数形式 医鼻前间的分裂的 计算机式

建塑成的 医糖胆酸酶 鼬 蛇蛇体 化变化力能 化煤合合金

a 17 - chi ta shigar 136 ka 2001, kwa 1902, yya 1992, wili faraziwa wa 460 Marihara. U 1922 kata katalifika 1909,kwa

## 3.5.3041 DISPLAY: ENTRY TRAJ 1

- -1 AVAILABILITY: OPS Mode Display in OPS G3, MM 304.
- -2 PURPOSE: The ENTRY TRAJECTORY displays constitute the mode displays for major mode 304, presenting navigational and guidance information to the crew from entry interface to TAEM interface. The fixed background is mission-dependent and designed to allow the crew to monitor the vehicle's progression compared to planned entry profiles and the guidance trajectory.
- -3 ENTRY TRAJ 1 is automatically driven at the start of Major Mode 304. As relative velocity decreases ENTRY TRAJ 1 is replaced by ENTRY TRAJ 2, then by ENTRY TRAJ 3, and then by ENTRY TRAJ 4. When the energy over weight ratio reaches a predetermined mission-dependent value, ENTRY TRAJ 4 is replaced by ENTRY TRAJ 5. The display background consists of two fixed vertical tape scales and a mission-dependent central plot containing various lines and numbers. The alpha (angle of attack) vertical tape scale and the drag vertical tape scale are on the left of the display. The central plot lines are of two types: (1) nominal guidelines (solid lines) and (2) constant nominal drag acceleration lines (dashed lines). These lines are plotted as a function of range and relative velocity. The constant nominal drag acceleration lines are labeled with the drag value the line represents. The guidelines are not labeled. The central plot also contains nominal altitude rate values that correspond to the altitude rates required to guide the shuttle trajectory parallel to the guidelines when the actual drag acceleration is matched to the nominal value. A shuttle profile symbol is dynamically displayed to represent the current range and relative velocity. A square box is dynamically displayed to represent the guidance range and relative velocity. Each of these dynamic symbols has a maximum of six trailer symbols representing previous positions. A shuttle trailer (triangle symbol pointed left) is placed at the shuttle's current position every 28.8 seconds (15 entry guidance cycles). While entry guidance is active a guidance trailer (dot) is placed at guidance's current position the same time a shuttle trailer is placed on the display. There are two dynamic symbols driven on the vertical drag tape scale: (1) reference drag (arrow pointed left), and (2) actual drag (triangle pointed left). There are two dynamic symbols driven on the alpha vertical tape scale: (1) actual angle of attack (triangle pointed right) and commanded angle of attack (arrow pointed right). The dynamic symbols on the alpha and drag vertical tape scales will flash according to the following: when a symbol reaches an off-scale position, the symbol will flash and will remain in the off-scale position; when the commanded angle of attach symbol and the actual angle of attack differ by more than two degrees, the actual angle of attack symbol will flash. Also, items are displayed: (1) the shuttle character and the phugoid bank scale will flash when the heading error exceeds the maximum and the heading error and the bank angle are in the same direction (15177), (2) dynamic pressure ( $\overline{q}$ ), (3) altitude rate correction term (H BIAS), (4) reference altitude rate (H REF), (5) aileron or rudder trim, (6) reference roll angle (ROLL REF), (7) commanded roll angle (CMD), (8) lateral accel trim, and (9) selected AA lateral trim.

3.5.3041-1

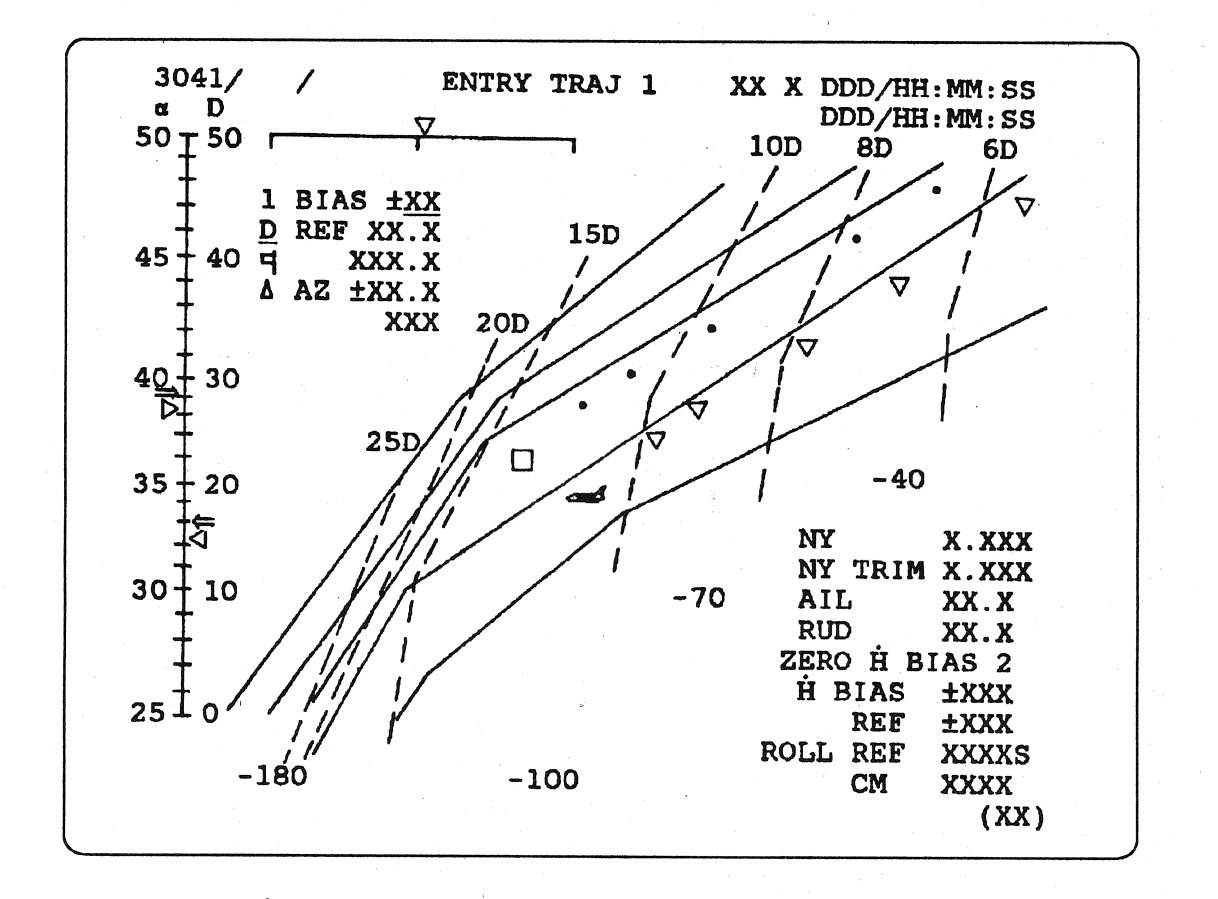

Figure 3.3041

## RELEASE: OI20

## BOOK: PASS User's Guide

| #           | FUNCTION AND AND                                                                                                    | KYBD<br>ENTRY(S)                                                                                                    | NOTES                                                           |
|-------------|----------------------------------------------------------------------------------------------------|----------------------------------------------------------------------------------------------------|-----------------------------------------------------------------|
| <b>1</b> at | Display Call-Up that is a set of the set of the set of | OPS 304 PRO                                                                                                    | Keyboard entry automatically activates ENTRY<br>TRAJ 1 display. |
| 2           | Bias Drag<br>Acceleration                                                                                                    | ITEM 1 ±XX<br>EXEC                                                                                                    | Allows the crew to bias the entry DIP reference drag.           |
| 3           | Zero H-Dot Bias                                                                                                    | Item 2 EXEC                                                                                                    | Resets the guidance computed altitude correction term to zero.  |
|             |                                                                                                    |                                                                                                    |                                                                 |
|             |                                                                                                    |                                                                                                    |                                                                 |
|             |                                                                                                    |                                                                                                    |                                                                 |
|             |                                                                                                    |                                                                                                    |                                                                 |
|             |                                                                                                    |                                                                                                    |                                                                 |
|             |                                                                                                    |                                                                                                    |                                                                 |
|             |                                                                                                    |                                                                                                    |                                                                 |
|             |                                                                                                    |                                                                                                    |                                                                 |
|             |                                                                                                    |                                                                                                    |                                                                 |
|             |                                                                                                    | in the state of the state of th |                                                                 |
|             |                                                                                                    |                                                                                                    |                                                                 |
|             |                                                                                                    |                                                                                                    |                                                                 |
|             |                                                                                                    |                                                                                                    |                                                                 |
|             |                                                                                                    |                                                                                                    |                                                                 |
|             |                                                                                                    | and a second second sec |                                                                 |

|   | Т                             | ABLE 3. | 3041-2. | DISPLA | Y ITE | MS                                                  |
|---|-------------------------------|---------|---------|--------|-------|-----------------------------------------------------|
| # | DEFINITION                    | MIN     | MAX     | UNIT   | FN    | HAL NAME/NOTES                                      |
| 1 | Set Bias Drag<br>Acceleration | -10     | + 10    |        | 2     | Initialized to zero on entry to MM 304.             |
| 2 | Reset H-Dot Bias              |         |         |        | 3     | H-Dot Bias is zeroed upon each execution of Item 2. |
|   |                               |         |         |        |       |                                                     |
|   |                               |         |         |        |       |                                                     |
|   |                               |         |         |        |       |                                                     |
|   |                               |         |         |        |       |                                                     |
|   |                               |         |         |        |       |                                                     |
|   |                               |         |         |        |       |                                                     |
|   |                               |         |         |        |       |                                                     |
|   |                               |         |         |        |       |                                                     |
|   |                               |         |         |        |       |                                                     |
|   |                               |         |         |        |       |                                                     |
|   |                               |         |         |        |       |                                                     |
|   |                               |         |         |        |       |                                                     |
|   |                               |         |         |        |       |                                                     |

### 3.5.3042 DISPLAY: ENTRY TRAJ 2

- -1 AVAILABILITY: OPS Mode Display in OPS G3, MM 304.
- -2 PURPOSE: This display automatically replaces the ENTRY TRAJ 1 display when relative velocity decreases below a predetermined, mission-dependent value and remains until automatically replaced by ENTRY TRAJ 3. Otherwise this display is identical to ENTRY TRAJ 1 (section 3.5.3041).

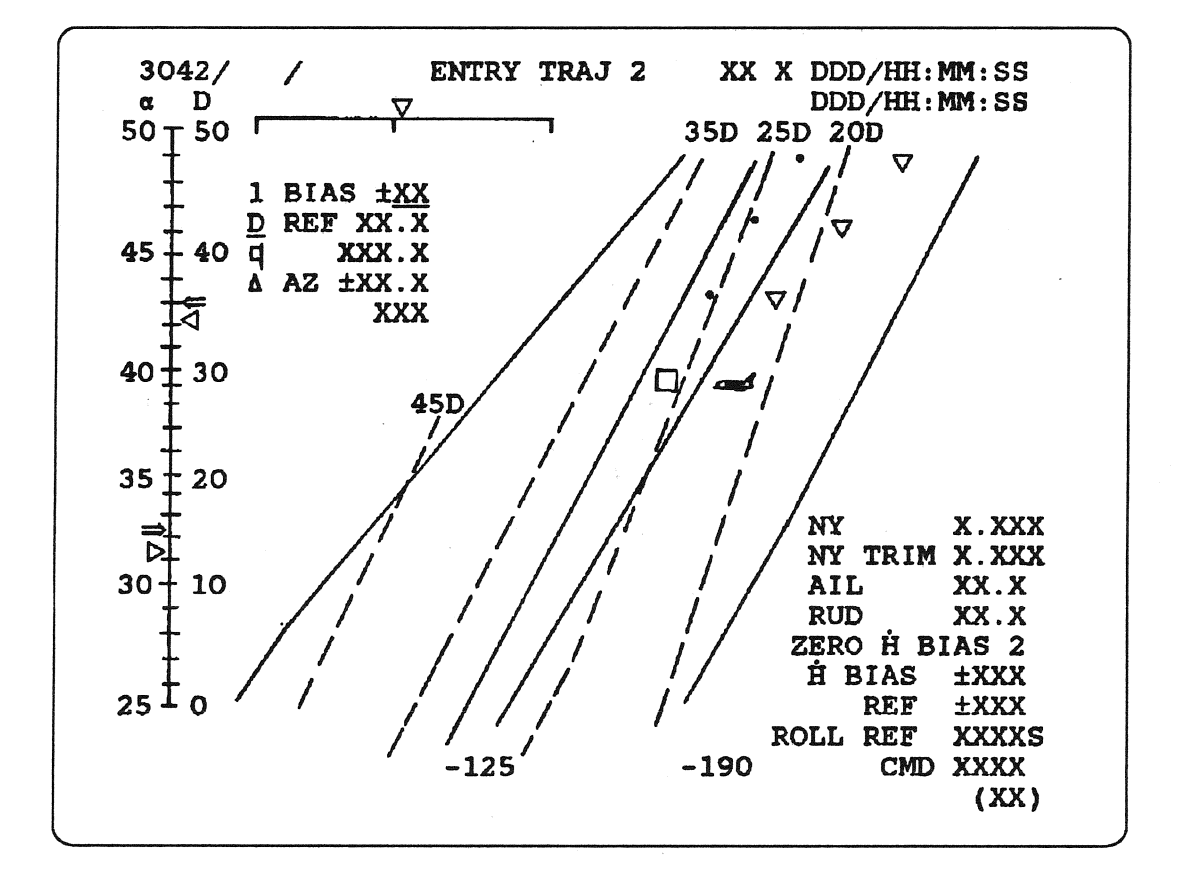

Figure 3.3042

물건 동안을 방문을 수준 이 집에 감정하는 물람이 있다.

는 가지가 있다. 나는 것은 가지는 않고 가지 않는 것이 않는 것이 있는 것이 있다는 것이 있다. 것이 있다. 것이 가지 않는 것이 가지 않는 것이 가지 않는 것이 같다. 4450년 - 가지 가지 않고 가지 않고 가지 않는 것이 있다. 지않고 것이 가지 않는 것이 있다. 것이 있는 것이 있다. 2000년 - 2000년 - 2000년 - 2000년 - 2000년 - 20 1945년 - 1957년 - 2010년 - 2010년 - 2010년 2010년 1973년 - 2010년 1973년 2010년 - 2010년 1973년 2010년 1944년 - 2010년 1973년 - 2010년 - 2010년 2010년 1973년 1973년 1973년 2010년 1973년 2010년 1973년 2010년 - 2010년 1973년 2010년 -

the states of the

the paper of the

#### 3.5.3043 DISPLAY: ENTRY TRAJ 3

- -1 AVAILABILITY: OPS Mode Display in OPS G3, MM 304.
- -2 PURPOSE: This display automatically replaces the ENTRY TRAJ 2 display when relative velocity decreases below a predetermined, mission-dependent value and remains until automatically replaced by ENTRY TRAJ 4. The shuttle and guidance trailer symbols are placed on the display every 15.36 (8 entry guidance cycles) instead of every 28.8 seconds. Otherwise this display is identical to ENTRY TRAJ 1 (section 3.5.3042).

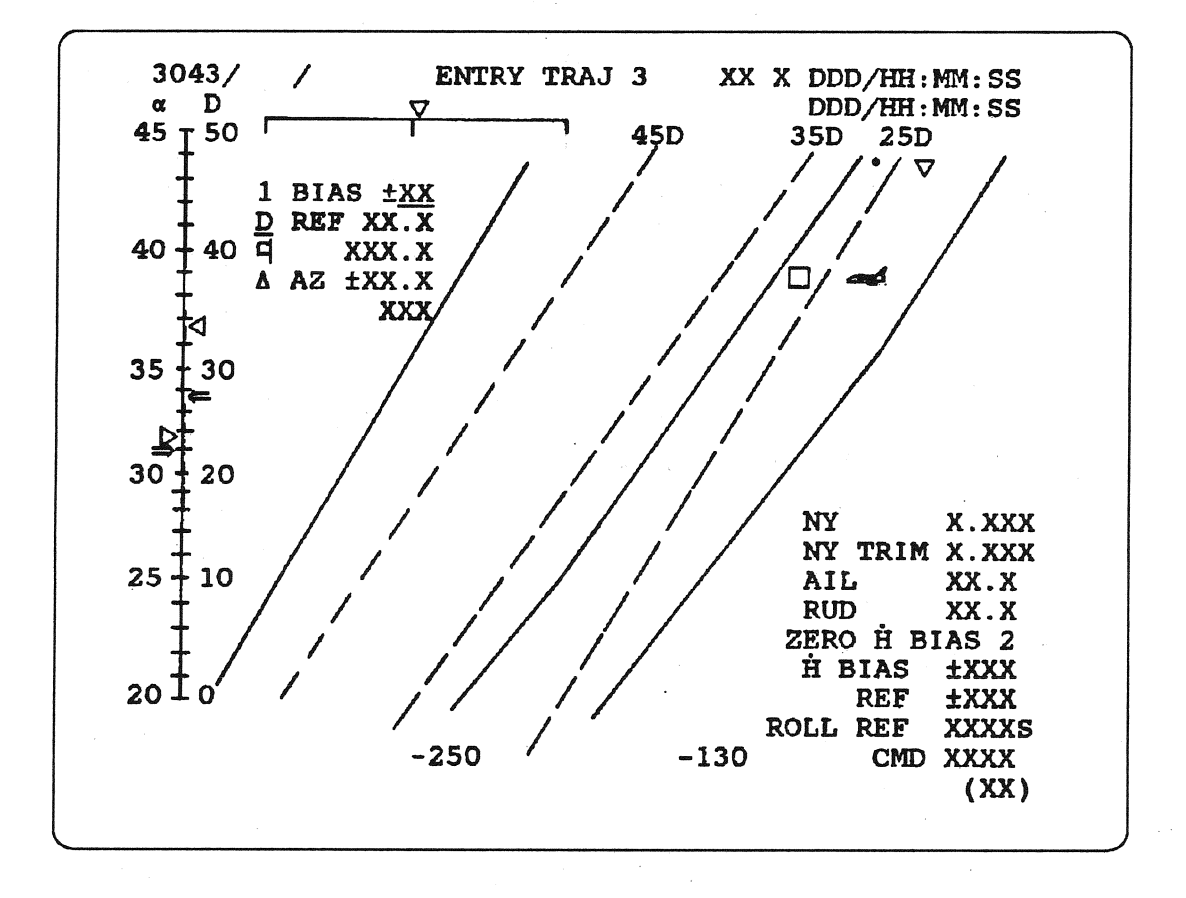

Figure 3.3043

的人,主动制造,全部成为。 1997年起,一个主要人们自己

the formation of the second second second second second second second second second second second second second

ان الماد (1997) - المحادثة بالمحلية في عاد الأولاني (1997) - المحلية في المحادث المركز المحادث المحلية المحلي ا المحادث الأربيان - محادث المحلية في الإسلام المحلية المحلية المحلية المحلية المحلية المحلية المحلية المحلية الم المحلة المحلية (1997) - محلية محلية في الإلكانية المحلية المحلية (1997) - محلية المحلية المحلية المحلية المحلية المحلة المحلية (1997) - محلية محلية في الإلكانية المحلية المحلية المحلية المحلية المحلية المحلية المحلية المحلية

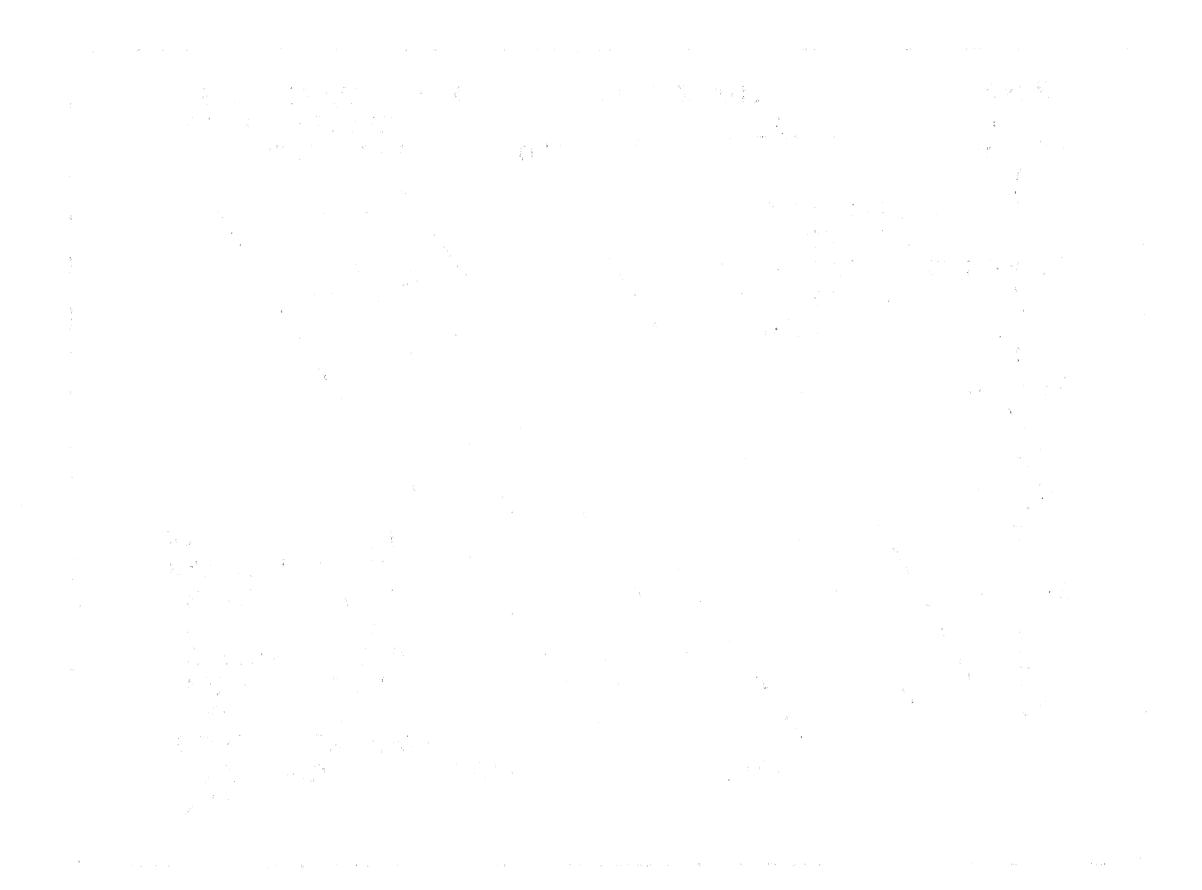

and the second second second second second second second second second second second second second second second

### 3.5.3044 DISPLAY: ENTRY TRAJ 4

- -1 AVAILABILITY: OPS Mode Display in OPS G3, MM 304.
- -2 PURPOSE: This display automatically replaces the ENTRY TRAJ 3 display when relative velocity decreases below a predetermined, mission-dependent value and remains until automatically replaced by ENTRY TRAJ 5. The mission-dependent central plot of lines and numbers are plotted as a function of range and energy over weight. The shuttle symbol, six shuttle trailer symbols, guidance symbol, and six guidance trailer symbols are plotted as a function of range and energy over weight. Otherwise this display is identical to ENTRY TRAJ 3 (section 3.5.3043).

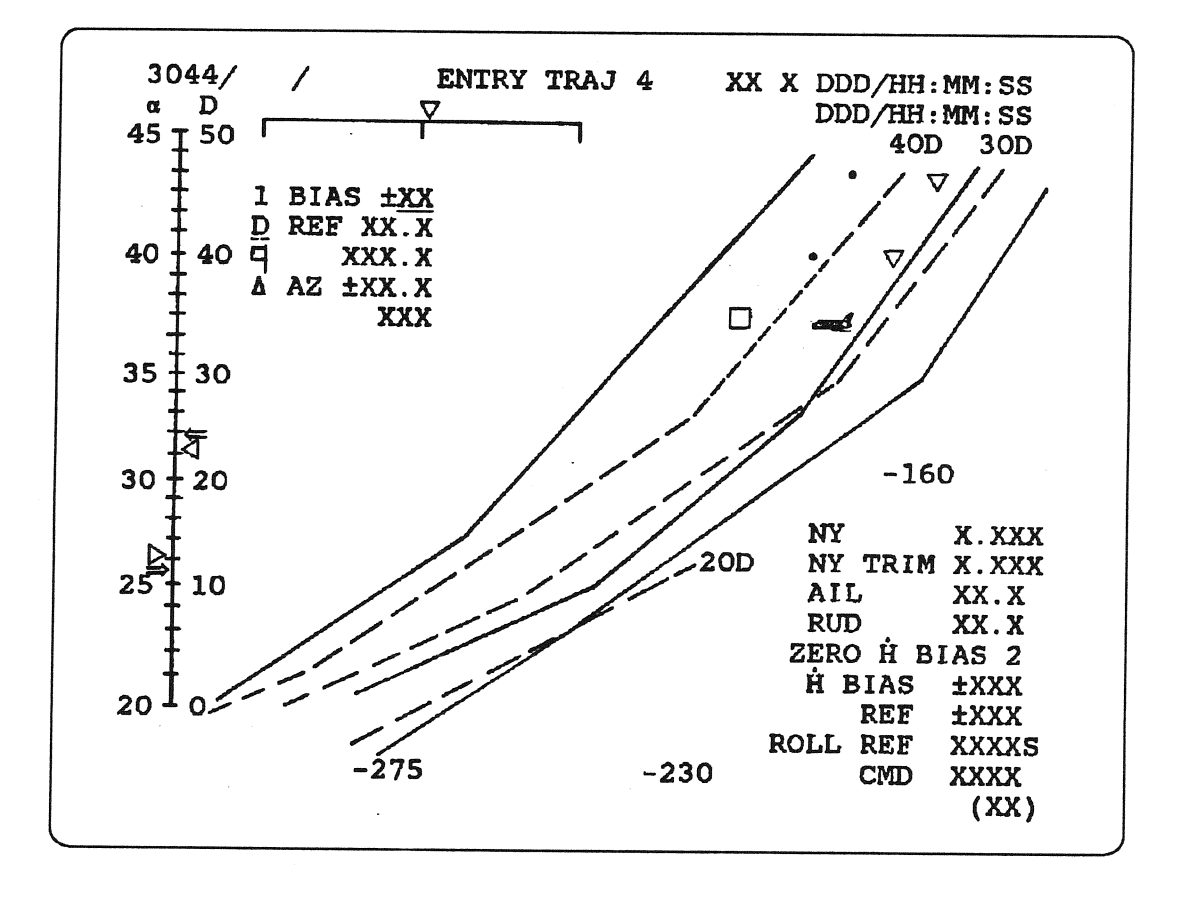

Figure 3.3044

編約は1943とした) 引き込んし、ションパントのショント語

and the second second

## 3.5.3045 DISPLAY: ENTRY TRAJ 5

- -1 AVAILABILITY: OPS Mode Display in OPS G3, MM 304.
- -2 PURPOSE: This display automatically replaces the ENTRY TRAJ 4 display when energy over weight reaches a predetermined, mission-dependent value. The shuttle profile symbol remains fixed once TAEM interface conditions are reached. Otherwise this display is identical to ENTRY TRAJ 4 (section 3.5.3044).

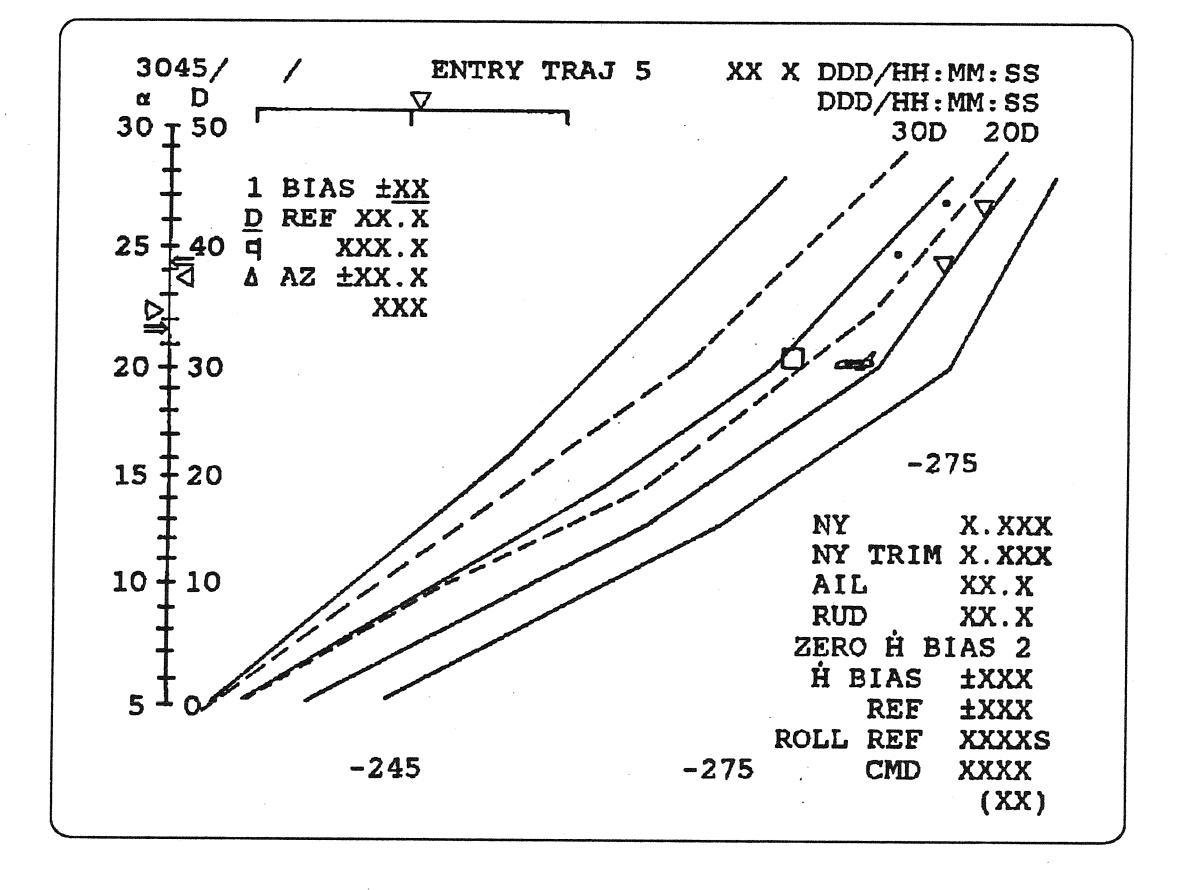

Figure 3.3045

## 化化学学校 化合理学 化合理学 化合理学 化合理学 化合理学

교 가격적인 가격적인 사람들과 사람들과 가지 않는다. 한 동안에 가격한 가격을 가지 않는다. 가격을 가지 않는다. 이 가죽이 가죽이 있는다. 1985년 - 가격자를 가죽이 바람들과 사람을 가죽이 있는다. 이 가죽이 가 있는다. 이 가죽이 가죽이 가 있는다. 이 가죽이 가 있는다. 이 가죽이 있는 것이 하는 것이 가 있다. 1995년 - 한 마음은 바람들과 사람들과 가격하는 것이 가 있는다. 이 가죽이 있는 것이 가죽이 있는 것이 있는다. 이 가 있는다. 이 가 있는 것이 있는 것이 있는 것이 있는 것이 있는 것이 있 1999년 - 이 가 같은 바람들과 사람들과 가 있는다. 이 가 있는 것이 있는 것이 있는 것이 있는 것이 있는 것이 있는 것이 있는 것이 있는 것이 있는 것이 있는 것이 있는 것이 있는 것이 있다.

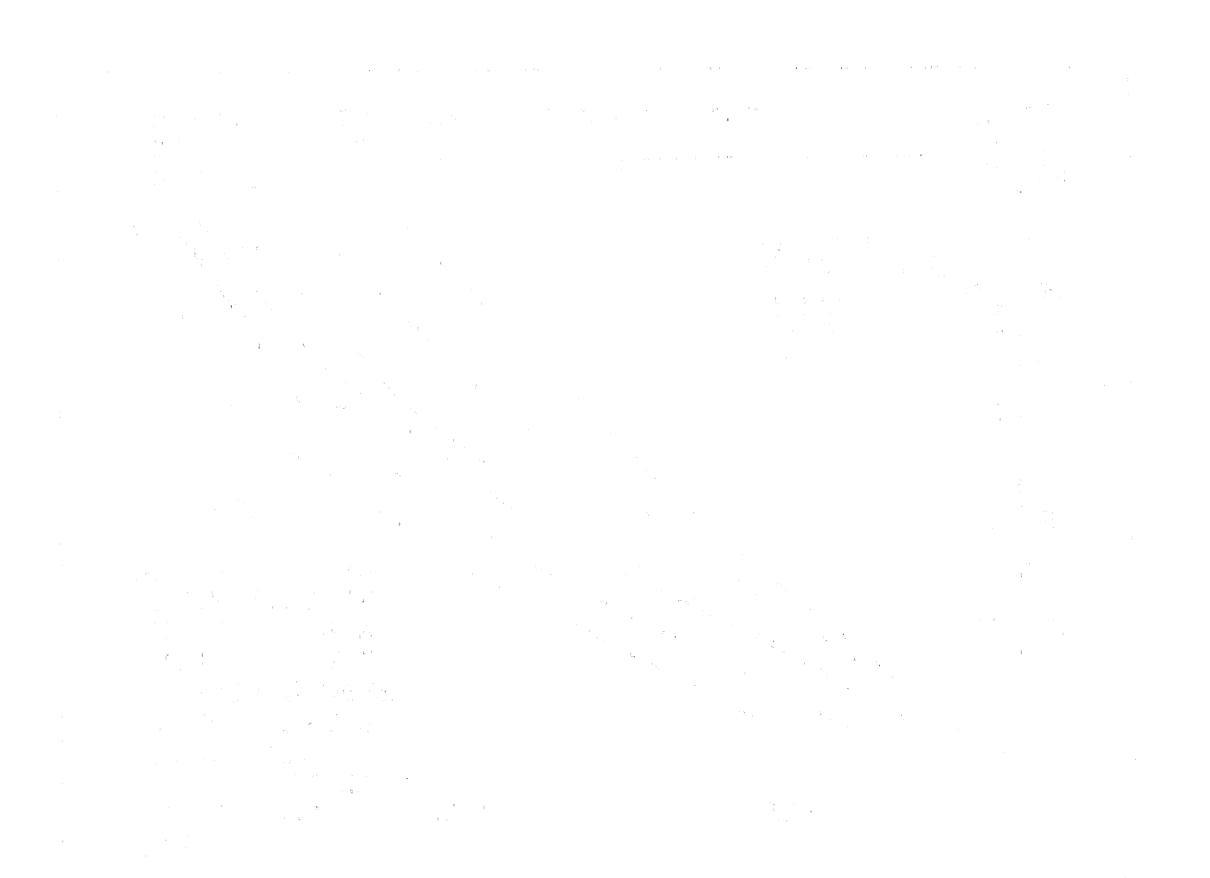

S. A. S. H. M. S. S.

## 3.5.3051 DISPLAY: VERT SIT 1

- -1 AVAILABILITY: OPS Mode Display in OPS G3 and G6, MM 305, 602, and 603.
- PURPOSE: The Vertical Situation Displays, VERT SIT 1 and VERT SIT 2, are the OPS displays -2for major modes 305, 602 and 603. The shuttle symbol is displayed on an Alpha-mach profile during MM 602 and within a set of mission dependent flight and TAEM guidance profiles during MM 603 and MM 305. VERT SIT 1 is automatically driven at the start of major modes 305 and 602. As the vehicle altitude drops below approximately 30,000 feet, VERT SIT 1 is replaced by VERT SIT 2. A shuttle profile symbol is displayed to represent vehicle longitudinal information. The altitude dissipation rate is indicated by rotating the shuttle profile character. On the right side of the display are vertical scales for energy over weight and pitch attitude. A triangle pointer represents the current vehicle energy state. Tick marks are used to represent nominal energy state and the guidance energy limits. The triangular pointer will flash during S-turns or when TAEM guidance is being redesignated to MEP. The OTT downmode energy state is displayed with a left pointing arrow. When the range to the runway is less than I-loaded limit, the display of the OTT Downmode energy symbol will be blanked. A triangle is also used to represent the current vehicle pitch attitude. The pitch attitude is scaled as a function of the pitch profiles for flight at a dynamic pressure of 300 psf and for flight at maximum lift over drag. The actual and commanded speedbrake position are displayed in percent just to the left of the pitch scale. Also, displayed are the selected AA lateral acceleration in g's the lateral acceleration trim in g's, the aileron trim in degrees, the rudder trim in degrees, and the pullout normal acceleration in G's. At the top left of the display is the Bailout Mode status. BAILOUT is flashed when the Bailout Mode is armed, but not engaged. When the Bailout Mode is engaged, BAILOUT is displayed, but not flashed. BAILOUT is blanked at all other times.

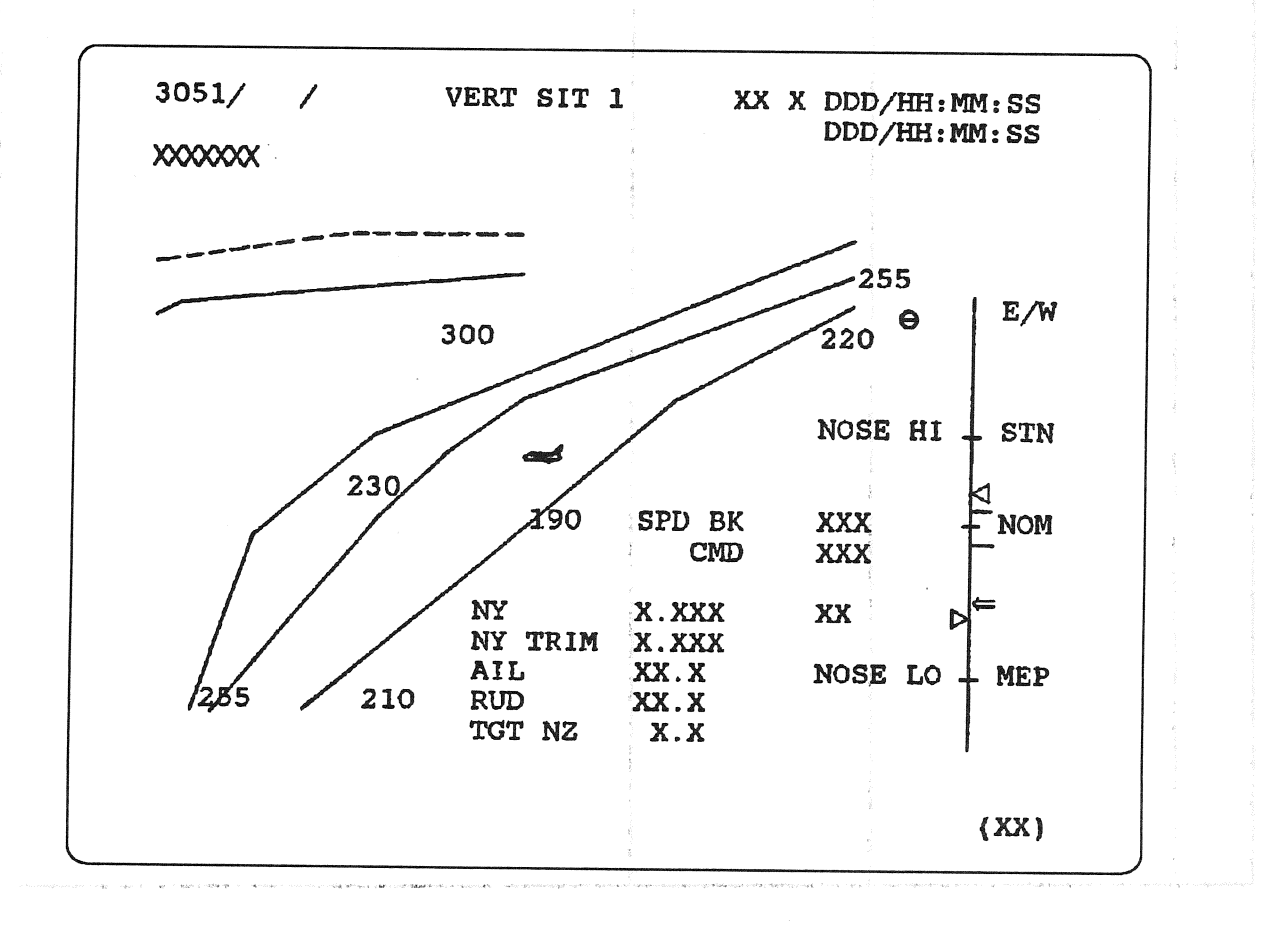

#### Figure 3.3051

#### 3.5.3051-1

#### Date: 12/20/90 Rev: 0

|   | TA              | ABLE 3.3051-1. DI                         | SPLAY FUNCTIONS                                                                                                    |
|---|-----------------|-------------------------------------------|----------------------------------------------------------------------------------------------------|
| # | FUNCTION        | KYBD<br>ENTRY(S)                          | NOTES                                                                                                    |
| 1 | Display Call-Up | OPS 305 PRO<br>OPS 602 PRO<br>OPS 603 PRO | Keyboard entry automatically activates the<br>Vertical Situation display. This display is a<br>monitor function only. |
|   |                 |                                           |                                                                                                    |
|   |                 |                                           |                                                                                                    |
|   |                 | ÷                                         |                                                                                                    |
|   |                 |                                           |                                                                                                    |
|   |                 |                                           |                                                                                                    |
|   |                 |                                           |                                                                                                    |
|   |                 |                                           |                                                                                                    |
|   |                 |                                           |                                                                                                    |
|   |                 |                                           |                                                                                                    |

#### 3.5.3052 DISPLAY: VERT SIT 2

- -1 AVAILABILITY: OPS Mode Display in OPS G3 and G6, MM 305 and 603.
- -2 PURPOSE: This display automatically replaces VERT SIT 1 as the orbiter passes through 30,000 feet in altitude and remains until major mode 305 (or 603) is exited. A/L will be displayed and flashing when TAEM terminate and auto-land begins. Otherwise this display is identical to VERT SIT 1 (section 3.5.3051). (60313)

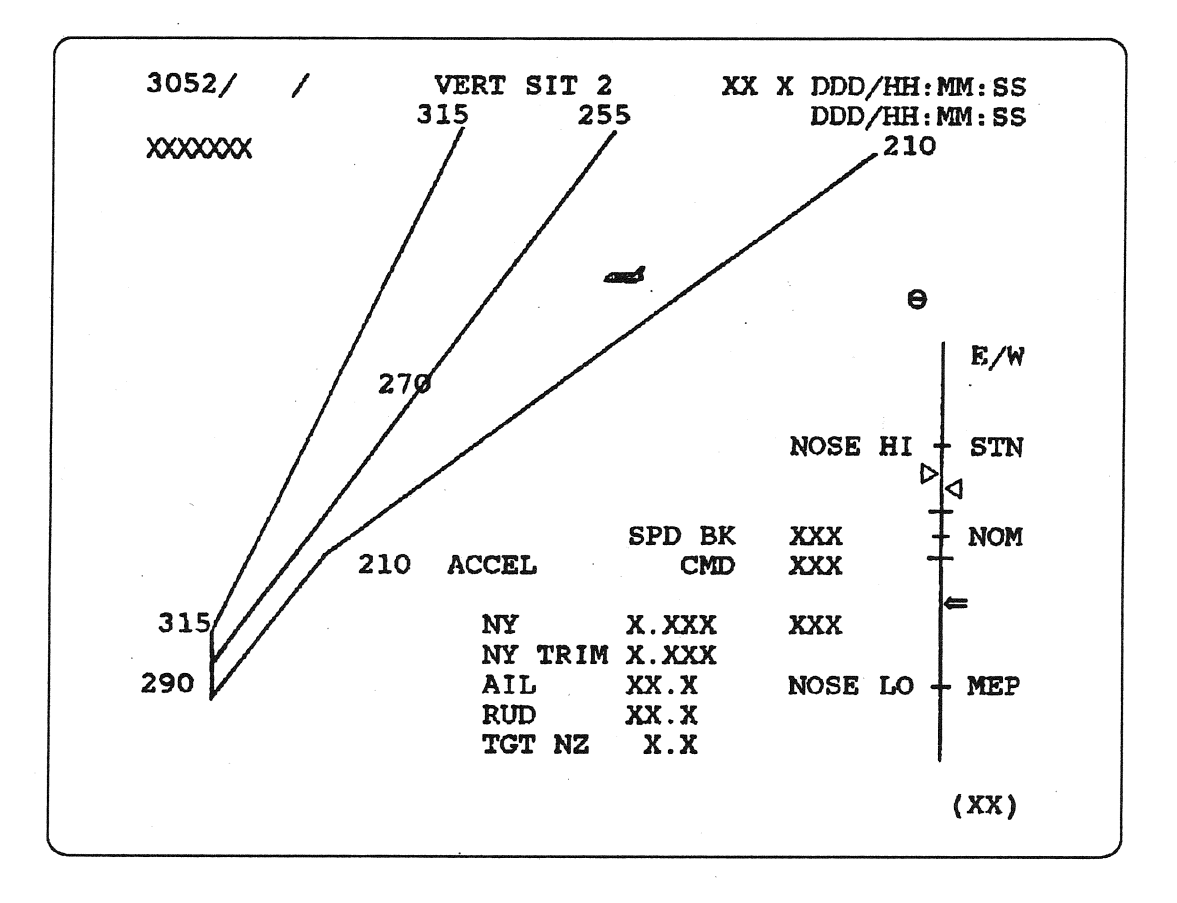

Figure 3.3052

47일 관계에는 문제했다. 제 Miles - - - 우리에 대한 동안 되다.

그는 그 물건이 있는 것은 것 같아요. 이는 물건이 있는 것이 같은 것 같아요. 같은 것이 같아요. 같아요. 나는 것이 것이 같아요. 나는 것이 같아요. 나는 말 않는 것이 같아요. 나는 것이 같아요. 나는 것이 같아요. 나는 것이 같아요. 나는 것이 같아요. 나는 것이 것이 같아요. 나는 것이 같아요. 나는 것이 같아요. 나는 것이 같아요. 나는 것이 같아요. 나는 것이 같아요. 나는 것이 같아요. 나는 것이 같아요. 나는 것이 같아요. 나는 것이 같아요. 나는 것이 같아요. 나는 것이 같아요. 나는 것이 같아요. 나는 것이 같아요. 나는 것이 같아요. 나는 것이 같아요. 나는 것이 같아요. 나는 한

· 한테니 : 한테이, 프로마티, 그는 아니 프라이, 아이에서는 것 이 가지가 가지가 한 가지만 가지가 가지 않는다. 이 가지 않는다. 이 아이가 정말 이 가 있는 것 같이 "같이는 한테, 그는 그는 것 같이 가지는 것이 가지 않는다. 가지 아이지 않는 것이 가지 않는다. 이 가지 않는다. 한테, 이 가지 않는다. 이 이 아이지 않는 것이 아니라. "한테, 그는 아니, 그는 것" - 것은 한테, 그는 것 한테, 그는 것은 것이 가지 않는다. 그는 것은 것이 아이지 않는다. 그는 아이지 않는다. 이 아이지 않는다. "아이지 않는다. 아이지 않는 것은 것은 것은 것이 있다." 이 아이지 않는다. "한 것 한테, 이 가 한 것이 아이지 않는다. 이 아이지 않는다. 이 아이지 않는다. 이 아이지 않는다. 이 아이지 않

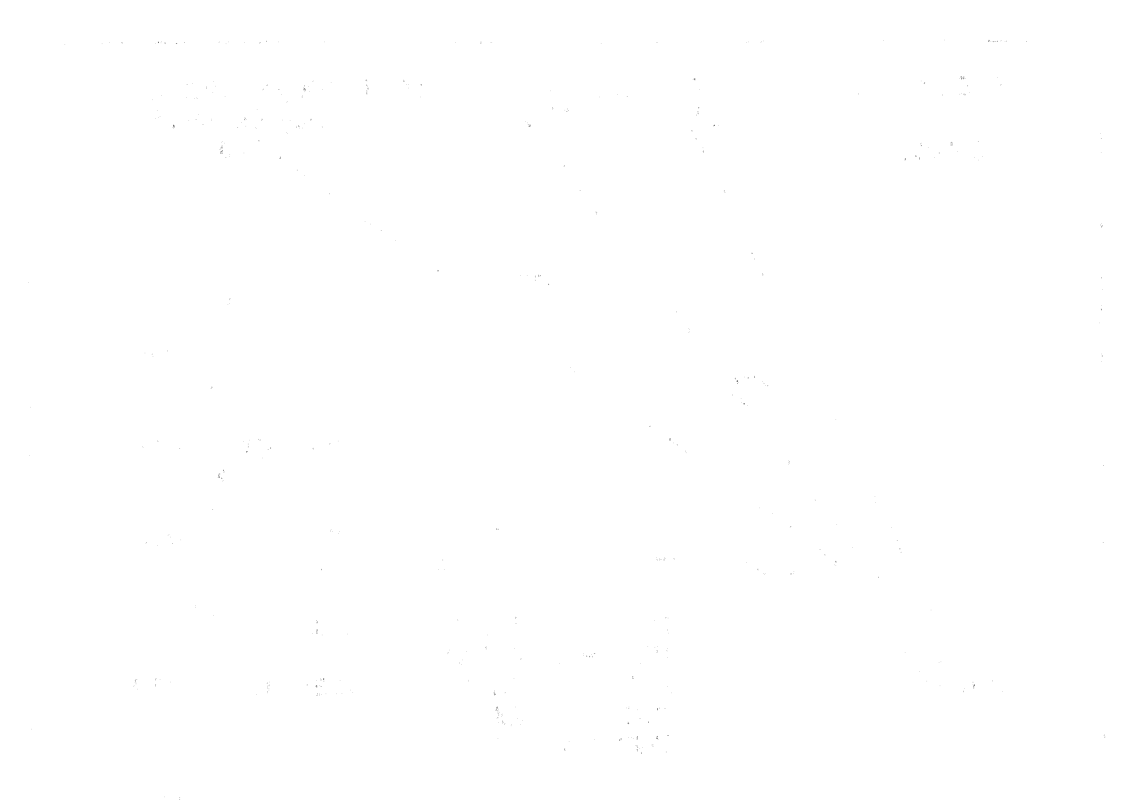

a de la companya de la companya de la companya de la companya de la companya de la companya de la companya de La companya de la companya de la companya de la companya de la companya de la companya de la companya de la comp

## 3.5.4011(S) DISPLAY: ANTENNA

- -1 AVAILABILITY: OPS Mode Display in OPS SM4, MM 401.
- -2 PURPOSE: This display is identical to that defined for Antenna Management in SM2 in section 3.5.2011(S).

建氯氨二甲基二乙基二 - 現在一世界的第三人称单数 化合成化

- 网络斯里尔克姓氏莱克斯斯里语的美国新国家中的
- 计第号操作 毒類菌 医卡耳氏视觉 网络拉拉常属德兰 经预定 船式运输机 计公司
- 1. Protein and a set of predesident to the set of fresh in definition for a protein of the set of the set of second or pro-

## 3.5.4021(S) DISPLAY: PL BAY DOORS

- -1 AVAILABILITY: OPS Mode Display in OPS SM4, MM 402.
- -2 PURPOSE: This display is identical to that defined for Payload Bay Doors in SM2 in section 3.5.2021(S).
### 

- 医黄疸性 建合成化 化二氯化化乙基基化化化乙基 化乙基苯乙基
- er og skore ekender fyr is ekstikter to filste stød ikkelike interester. Here i sere en ekster De Differeser

### 3.5.6011 DISPLAY: XXXXXX TRAJ

- -1 AVAILABILITY: OPS Mode Display in OPS G6, MM 601.
- -2 PURPOSE: This display is identical to that described for MM 101, refer to section 3.5.1011.

「開いた」開いた開始。 「日本語」の「日本語」の日本語の「日本語」の目前

人名英斯尔 风暴的过度的 计外方问题 计算法的 网络

化氯化化 化氯化化化 法法规规 网络法国际部门 网络新品牌用户部门

### 3.5.6021 DISPLAY: VERT SIT 1

- -1 AVAILABILITY: OPS Mode Display in OPS G6, MM 602.
- -2 PURPOSE: The VERT SIT 1 display for RTLS is identical to that defined for OPS G3, MM 305, in section 3.5.3051.

### 法学校学校委员会 计分析设计算 计法分类

网络额端 网络新生动物 医内外部的 计数据分子的 海外 医小

atoria atoria a situa da ente ficial e degrazio della la del constato pedente da terma da terma da la constato A constatoria entenda en

### 3.5.6031 DISPLAY: VERT SIT 2

- -1 AVAILABILITY: OPS Mode Display in OPS G6, MM 603.
- -2 PURPOSE: The VERT SIT 2 display for RTLS is identical to that defined for OPS G3, MM 305, in section 3.5.3052.

- 【13】1899(1993年),我们的问题,你们的事实,你是不是我们的人们来了。"

### 3.5.8011 DISPLAY: FCS/DED DIS C/O

- -1 AVAILABILITY: OPS Mode Display in OPS G8, MM 801.
- -2 PURPOSE: The FCS/Dedicated Display Checkout display provides control for testing of the aerosurfaces while in orbit, preparatory to entry. It also provides controls for testing of the dedicated displays.

|                                                                                                    |                                                                                                    |                                                         | n na manangalang na ara-dag na ara-<br>ng na ara-dag na ara-dag na ara-<br>ng na ara-dag na ara-dag na ara-<br>ng na ara-dag na ara-dag na ara-dag na ara-<br>ng na ara-dag na ara-dag na ara-dag na ara-<br>ng na ara-dag na ara-dag na ara-dag na ara-dag na ara-<br>ng na ara-dag na ara-dag na ara-dag na ara-dag na ara-<br>ng na ara-dag na ara-dag na ara-dag na ara-dag na ara-<br>ng na ara-dag na ara-dag na ara-dag na ara-dag na ara-<br>ng na ara-dag na ara-dag na ara-dag na ara-dag na ara-<br>ng na ara-dag na ara-dag na ara-dag na ara-dag na ara-dag na ara-dag na ara-dag na ara-dag na ara-dag na ara-<br>ng na ara-dag na ara-dag na ara-dag na ara-dag na ara-dag na ara-dag na ara-dag na ara-dag na ara-dag na ara-dag<br>na ara-dag na ara-dag na ara-dag na ara-dag na ara-dag na ara-dag na ara-dag na ara-dag na ara-dag na ara-dag na<br>ara-dag na ara-dag na ara-dag na ara-dag na ara-dag na ara-dag na ara-dag na ara-dag na ara-dag na ara-dag na ara-dag na ara-dag na ara-dag na ara-dag na ara-dag na ara-dag na ara-dag na ara-dag<br>na ara-dag na ara-dag na ar | ······································ |         |           |                                    |
|----------------------------------------------------------------------------------------------------|----------------------------------------------------------------------------------------------------|---------------------------------------------------------|----------------------------------------------------------------------------------------------------|----------------------------------------|---------|-----------|------------------------------------|
| 8011/                                                                                                    | / FCS                                                                                                    | JED DIS                                                 | C/0 X                                                                                                    | X X DDD/                               | 'HH : N | ∰:SS      |                                    |
|                                                                                                    | fra 100. dala 1                                                                                                    |                                                         |                                                                                                    | DDD/                                   | HH:N    | M:SS      |                                    |
| Ranges en Cherriste                                                                                                    |                                                                                                    |                                                         |                                                                                                    | ,                                      |         |           |                                    |
| DED D                                                                                                    | IS                                                                                                    | MODE L                                                  | т                                                                                                    | AVG G                                  | ON      | 9X        |                                    |
| FWD 1X                                                                                                    | HIGH 3X                                                                                                    | ON 7X                                                   |                                                                                                    | a da da kar                            | 11      |           | ad ala faa                         |
| AFT 2X                                                                                                    | LOW 4X                                                                                                    | OFF 8X                                                  |                                                                                                    |                                        |         | 12 - 13 - |                                    |
|                                                                                                    | FLAG 5X                                                                                                    |                                                         |                                                                                                    |                                        |         |           |                                    |
| A. C. Law (1997) A. A. A. A. A. A. A. A. A. A. A. A. A.                                                                                                    | OFF 6X                                                                                                    |                                                         |                                                                                                    | 1                                      |         |           |                                    |
|                                                                                                    |                                                                                                    | SURF DI                                                 | R STARI                                                                                                    | Г10X S                                 | TOP     | 11X       |                                    |
| BODY                                                                                                    | FLP DES                                                                                                    |                                                         |                                                                                                    |                                        |         |           |                                    |
| VLV 1                                                                                                    | XXX 12X                                                                                                    | ्रा १९४१ में स्थितमा है।<br>इन्होंने इन्हों के स्थित है | n na san san san san san san san san san                                                                                                    |                                        |         |           |                                    |
| 2                                                                                                    | XXX 13X S                                                                                                    | URF                                                     | CMD                                                                                                    | POS                                    | 12      | 34        |                                    |
| <b></b>                                                                                                    | XXX 14X EL                                                                                                    | EV L OB                                                 | XXX.X                                                                                                    | XXX.XS                                 | SS      | SS        |                                    |
|                                                                                                    | No. Als                                                                                                    | I B                                                     | XXX.X                                                                                                    | XXX.XS                                 | SS      | SS        |                                    |
| SEC A                                                                                                    | CTCK                                                                                                    | RIB                                                     | XXX.X                                                                                                    | XXX.XS                                 | SS      | SS        |                                    |
|                                                                                                    | 15X                                                                                                    | OB                                                      | XXX.X                                                                                                    | XXX.XS                                 | SS      | SS        |                                    |
| CH 2                                                                                                    | 16X RU                                                                                                    | D                                                       | XXX.X                                                                                                    | XXX.XS                                 | SS      | SS        |                                    |
| CH 3                                                                                                    | 1/X SP                                                                                                    | D BRK                                                   | XXX.X                                                                                                    | XXX.XS                                 | SS      | SS        |                                    |
| CH 4                                                                                                    | 18X BD                                                                                                    | Y FLP                                                   | XX                                                                                                    | XXX.X                                  |         |           |                                    |
| STUP                                                                                                    | 198                                                                                                    |                                                         |                                                                                                    | 050                                    | ~ -     |           |                                    |
| PUS ST                                                                                                    |                                                                                                    |                                                         |                                                                                                    | SEC A                                  |         |           |                                    |
| ENA                                                                                                    | 20%                                                                                                    |                                                         |                                                                                                    | 21 BYP/                                | ASS     | XX        |                                    |
|                                                                                                    | n de la constante de la constante de la constante de la constante de la constante de la constante de la constan<br>La constante de la constante de la constante de la constante de la constante de la constante de la constante de |                                                         |                                                                                                    | 22 RES                                 | El      | XX        | 일 (11 - 10) 명력은 11<br>1997년 - 11 - |
|                                                                                                    |                                                                                                    |                                                         |                                                                                                    |                                        |         | <i></i>   |                                    |
| and the second and the second second s |                                                                                                    |                                                         |                                                                                                    |                                        |         | (XX)      |                                    |
|                                                                                                    |                                                                                                    | i, second                                               | ч.                                                                                                    |                                        | 1       |           |                                    |

Figure 3.8011

|   | TABLE 3.8011-1. DISPLAY FUNCTIONS |                  |                                                                                                    |  |  |  |  |  |
|---|-----------------------------------|------------------|----------------------------------------------------------------------------------------------------|--|--|--|--|--|
| # | FUNCTION                          | KYBD<br>ENTRY(S) | NOTES                                                                                                    |  |  |  |  |  |
| 1 | Display Call-Up                   | OPS 801 PRO      | Must be entered on MCDS keyboard with GNC major function. At initiation of the OPS, forward DDU is selected (see function 2, ITEM 1), and a positive polarity for secondary actuator check is selected (See function 7, ITEM 20). |  |  |  |  |  |
|   |                                   |                  | NOTE: If a test is in progress and a SPEC is<br>requested, the test will continue to execute to its<br>completion. If another OPS (G2) is requested<br>any test active will be terminated.                                        |  |  |  |  |  |
| 2 | Dedicated Display<br>Checkout     | ITEM 1 EXEC      | Select forward displays for test (default).                                                                                                    |  |  |  |  |  |
|   |                                   | ITEM 2 EXEC      | Select aft displays for test. (ITEMs 1 and 2 are mutually exclusive.)                                                                                                    |  |  |  |  |  |
|   |                                   | ITEM 3 EXEC      | Select HIGH test: Drive all units to a pre-defined set of high values.                                                                                                    |  |  |  |  |  |
|   |                                   | ITEM 4 EXEC      | Select LOW test: Drive all units to a pre-defined set of low values.                                                                                                    |  |  |  |  |  |
|   |                                   | ITEM 5 EXEC      | Select FLAG test: All units will remain at<br>current reading with mechanical flags (except HSI<br>power) extended.                                                                                                    |  |  |  |  |  |
|   |                                   |                  | NOTE: ITEMS 3-5 are mutually exclusive.                                                                                                    |  |  |  |  |  |
|   |                                   | ITEM 6 EXEC      | Terminate selected test.                                                                                                    |  |  |  |  |  |
| 3 | FCS Mode Light<br>Checkout        | ITEM 7 EXEC      | Causes both right and left FCS mode lights to be<br>illuminated. Lights are AUTO and CSS lamps<br>for pitch and roll/yaw control axes, and<br>AUTO/MAN lamps for speedbrake and<br>bodyflap.                                      |  |  |  |  |  |
|   |                                   | ITEM 8 EXEC      | Extinguish all lamps.                                                                                                    |  |  |  |  |  |
| 4 | Powered-Flight NAV<br>Control     | ITEM 9 EXEC      | This is a flip/flop item which initiates or terminates the average G navigation algorithm for powered flight on-orbit.                                                                                                    |  |  |  |  |  |
| 5 | Bodyflap Pilot Valve<br>Control   | ITEM N EXEC      | N = 12-14 for bodyflap valves 1-3 respectively.<br>All 3 are initially enabled. Item is a flip/flop; an<br>* present denotes valve is deselected (or<br>inhibited). Status is denoted ENA or INH.                                 |  |  |  |  |  |
|   |                                   |                  |                                                                                                    |  |  |  |  |  |

.

|        | TABL                                                                                                    | E 3.8011-1. DISPLA                                  | Y FUNCTIONS (Continued)                                                                                                    |
|--------|----------------------------------------------------------------------------------------------------|-----------------------------------------------------|----------------------------------------------------------------------------------------------------|
| #      | FUNCTION                                                                                                    | KYBD<br>ENTRY(S)                                    | NOTES                                                                                                    |
| 6      | Aerosurface Drive<br>Test (ADT)                                                                                                    |                                                     | Causes output of cyclic commands to left<br>inboard and outboard elevons, right inboard and<br>outboard elevons, rudder, speedbrake, and<br>bodyflap. Commands are triangular waveform.<br>Continues until crew input (ITEM 11) stops the<br>test.                                                                                                    |
|        | 、注目:<br>大学び (2111)。<br>大学び (2111)。                                                                                                    | ITEM 11 EXEC                                        | Terminates the alternating drive test (if active) and positions aerosurfaces for entry.                                                                                                    |
| (aast) | alter og på ander som en til a<br>Som en som en til att som en til att som en til att som en til att som en til att<br>Som en som en til att som en til att som en til att som en til att som en til att som en til att som en til att | alentereksen och mild –<br>Basisanen ta red Krav    | NOTE: ITEM 10 is NOT required before ITEM 11.                                                                                                    |
| , î    | andischtenden tie stering<br>De Oolerenden († 1999) daes<br>De Oolerenden                                                                                                    | eturgeli del tanadi<br>dan tan test wites<br>jegela | Displayed Data: The commanded and actual<br>position (selected feedback) along with status is<br>shown for each aerosurface. The elevons and<br>rudder are in degrees, the speedbrake in percent<br>of full deflection. For the bodyflap, command is<br>UP or DN, position is percent of full deflection.                                                                                                    |
|        |                                                                                                    |                                                     | The sign of deflection on the elevons is displayed<br>as U or D; the rudder is L or R. For positive<br>polarity (see function 7), a positive command will<br>result in a negative deflection and thus a D and<br>L; a negative command will result in a positive<br>deflection and thus a U and R. For negative<br>polarity the results are reversed; positive<br>command will yield U and R, negative command<br>will yield D and L. |
|        |                                                                                                    |                                                     | The status is driven during the drive test (ITEM 10) by computing the delta between command and position. If the tolerance (2 degrees) is exceeded, a down arrow is displayed. A bypass status to each channel of each surface is also displayed (blank is good, down arrow is bypassed).                                                                                                    |
| 7      | Secondary Actuator<br>Check                                                                                                    | ITEM 20 EXEC                                        | Optional Item: Selects positive or negative polarity for test. Initial condition is positive. (35572/44250/46503)                                                                                                    |
|        | e engen e se e e e e e se se de s                                                                                                    | ITEM N EXEC                                         | N = 15-18 for channels 1-4 respectively.<br>Selection of item will cause hardover command<br>to all aerosurfaces on selected channel, secondary<br>port. Command will remain until crew removes<br>it with selection of another channel or a STOP<br>(ITEM 19). Upon selection, all statuses in<br>selected channel column (right side of CRT)<br>should show $\downarrow$ .                                                          |

### Date: 12/20/90 Rev: 0

|     | TABLE                              | 3.8011-1. DISPLA     | Y FUNCTIONS (Continued)                                                                                                    |
|-----|------------------------------------|----------------------|----------------------------------------------------------------------------------------------------|
| #   | FUNCTION                           | KYBD<br>ENTRY(S)     | NOTES                                                                                                    |
|     |                                    | ITEM 19 EXEC         | Terminate secondary actuator check(s).                                                                                                   |
| 8   | Secondary Actuator<br>Bypass/Reset | ITEM 21 + XY<br>EXEC | Set the Bypass indicator on for the secondary<br>actuator selected by XY, where Y is desired<br>channel (1-4) and X is desired actuator: |
|     |                                    |                      | 1 - LOB       4 - RIB         2 - LIB       5 - RUD         3 - ROB       6 - SPD BRK                                                    |
|     |                                    |                      | Upon selection the appropriate actuator/channel will be bypassed and a $\downarrow$ displayed in status.                                 |
|     |                                    | ITEM 22+XY<br>EXEC   | Reset the Bypass indicator for the selected secondary actuator/channel. XY is defined as above.                                          |
|     |                                    |                      |                                                                                                    |
|     |                                    |                      |                                                                                                    |
|     |                                    |                      |                                                                                                    |
|     |                                    |                      |                                                                                                    |
| . d |                                    |                      |                                                                                                    |
|     |                                    |                      |                                                                                                    |
|     |                                    |                      |                                                                                                    |
|     |                                    |                      |                                                                                                    |
|     |                                    |                      |                                                                                                    |
|     |                                    |                      |                                                                                                    |

# BOOK: BOOK:

@110 Date: > 12/20/90

and the second

|    | TABLE 3.8011-2. DISPLAY ITEMS               |                     |                                                                                                    |                                                                                                    |    |                                                                                                    |  |  |  |
|----|---------------------------------------------|---------------------|----------------------------------------------------------------------------------------------------|----------------------------------------------------------------------------------------------------|----|----------------------------------------------------------------------------------------------------|--|--|--|
| #  | DEFINITION                                  | MIN                 | MAX                                                                                                    | UNIT                                                                                                    | FN | HAL NAME/NOTES                                                                                                    |  |  |  |
| 1  | Select<br>Forward<br>DDUs                   |                     | s at the second                                                                                                    |                                                                                                    | 2  | CGZB_ACT_IT_ASTERISK\$(1)                                                                                                    |  |  |  |
| 2  | Select AFT<br>DDU (ADI)                     | tan ser             | 1월 - 2011년 - 1월 2011<br>1월 - 2011년 - 1월 2011<br>1월 - 2011년 - 1월 2011년 - 1월 2011년 - 1월 2011년<br>1월 - 1월 2011년 - 1월 2011년 - 1월 2011년 - 1월 2011년<br>1월 - 1월 2011년 - 1월 2011년 - 1월 2011년 - 1월 2011년 - 1월 2011년 - 1월 2011년<br>1월 - 1월 2011년 - 1월 2011년 - 1월 2011년 - 1월 2011년 - 1월 2011년 - 1월 2011년<br>1월 - 1월 2011년 - 1월 2011년 - 1월 2011년 - 1월 2011년 - 1월 2011년 - 1월 2011년<br>1월 2011년 - 1월 2011년 - 1월 2011년 - 1월 2011년 - 1월 2011년 - 1월 2011년<br>1월 2011년 - 1월 2011년 - 1월 2011년 - 1월 2011년 - 1월 2011년 - 1월 2011년 - 1월 2011년 - 1월 2011년 - 1월 2011년 - 1월 2011년 - 1<br>1월 2011년 - 1월 2011년 - 1월 2011년 - 1월 2011년 - 1월 2011년 - 1월 2011년 - 1월 2011년 - 1월 2011년 - 1월 2011년 - 1월 2011년 - 1월 | - 20 - 20 - 20 - 20 - 20 - 20 - 20 - 20                                                                                                    | 2  | CGZB_ACT_IT_ASTERISK\$(2)                                                                                                    |  |  |  |
| 3  | Select HIGH<br>Test Mode                    |                     |                                                                                                    | a Receive a succession                                                                                                    | 2  | CGZB_ACT_IT_ASTERISK\$(3)                                                                                                    |  |  |  |
| 4  | Select LOW<br>Test Mode                     |                     |                                                                                                    |                                                                                                    | 2  | CGZB_ACT_IT_ASTERISK\$(4)                                                                                                    |  |  |  |
| 5  | Select FLAG<br>Test Mode                    | e nergi su visina s | a second second                                                                                                    |                                                                                                    | 2  | CGZB_ACT_IT_ASTERISK\$(5)                                                                                                    |  |  |  |
| 6  | Stop Test                                   | `X!:,1€}}           |                                                                                                    | A Contraction of the second second se | 2  | CGZB_ACT_IT_ASTERISK\$(6)                                                                                                    |  |  |  |
| 7  | Start FCS<br>Mode Lamp<br>Test              |                     |                                                                                                    | the second second second second second second second second second second second second second second second s                                                                                                    | 3  | CGZB_ACT_IT_ASTERISK\$(7)                                                                                                    |  |  |  |
| 8  | Stop FCS<br>Mode Lamp<br>Test               |                     |                                                                                                    |                                                                                                    | 3  | CGZB_ACT_IT_ASTERISK\$(8)                                                                                                    |  |  |  |
| 9  | Average G<br>NAV Control                    |                     |                                                                                                    | A Anna Maria da                                                                                                    | 4  | 101 - 111 - 111 - |  |  |  |
| 10 | Start ADT                                   |                     |                                                                                                    | й<br>4                                                                                                    | 6  | CVYB_DISP_ITEM_ASTERISK\$(1)                                                                                                    |  |  |  |
| 11 | Stop ADT                                    |                     |                                                                                                    | and the second second sec                                                                                                    | 6  | CVYB_DISP_ITEM_ASTERISK\$(2)                                                                                                    |  |  |  |
| 12 | Bodyflap<br>Valve 1<br>Control              |                     |                                                                                                    |                                                                                                    | 5  | CVYB_DISP_ITEM_ASTERISK\$(5)                                                                                                    |  |  |  |
| 13 | Bodyflap<br>Valve 2<br>Control              |                     |                                                                                                    | i                                                                                                    | 5  | CVYB_DISP_ITEM_ASTERISK\$(6)                                                                                                    |  |  |  |
| 14 | Bodyflap<br>Valve 3<br>Control              |                     |                                                                                                    | and the second of the second of the                                                                                                    | 5  | CVYB_DISP_ITEM_ASTERISK\$(7)                                                                                                    |  |  |  |
| 15 | Secondary<br>Actuator<br>Channel 1<br>Check |                     |                                                                                                    |                                                                                                    | 7  | CVYB_DISP_ITEM_ASTERISK\$(8)                                                                                                    |  |  |  |

r

|    | TABLE 3.8011-2. DISPLAY ITEMS (Continued)   |     |     |      |    |                               |  |
|----|---------------------------------------------|-----|-----|------|----|-------------------------------|--|
| #  | DEFINITION                                  | MIN | MAX | UNIT | FN | HAL NAME/NOTES                |  |
| 16 | Secondary<br>Actuator<br>Channel 3<br>Check |     |     |      | 7  | CVYB_DISP_ITEM_ASTERISK\$(9)  |  |
| 17 | Secondary<br>Actuator<br>Channel 3<br>Check |     |     | •    | 7  | CVYB_DISP_ITEM_ASTERISK\$(10) |  |
| 18 | Secondary<br>Actuator<br>Channel 4<br>Check |     |     |      | 7  | CVYB_DISP_ITEM_ASTERISK\$(11) |  |
| 19 | Stop<br>Secondary<br>Actuator<br>Check      |     |     |      | 7  | CVYB_DISP_ITEM_ASTERISK\$(12) |  |
| 20 | Select<br>Polarity for<br>Actuator<br>Check |     |     |      | 7  |                               |  |
| 21 | Set Secondary<br>Actuator<br>Bypass         | 11  | 64  |      | 8  |                               |  |
| 22 | Reset<br>Secondary<br>Actuator<br>Bypass    | 11  | 64  |      | 8  |                               |  |
|    |                                             |     |     |      |    |                               |  |

Date: 12/20/90 Rev: 0

### 3.5.9011(G) DISPLAY: GPC MEMORY

- -1 AVAILABILITY: OPS Mode Display for OPS G9.
- -2 PURPOSE: See section 3.5.000 for description.

的最近的第三人称单数。 金融是是一一一个小孩子上去了一种小人。

化化合物调制剂 調整 美国的美国人的职行 化成合合物

a to the second to the second of the state of the

a sing war 2000 fan fan staar of the state

### 3.5.9011(P) DISPLAY: MASS MEMORY R/W

- -1 AVAILABILITY: OPS Mode Display for OPS P9 or SPEC 85 in OPS SM2 or SM4.
- -2 PURPOSE: The Mass Memory Read/Write display provides the capability to read, modify, and dump (via downlist) the MMUs on-board. It also provides the capability to compare data from both MMUs.
- -3 WARNING: No MMU write (ITEM 50 EXEC) shall be done without proper authorization within the procedures of the sites where MMUs reside.

| · · · |    |      | an Gala<br><del>Alas da Ca</del> ra<br>Alas da Cara |      |        |        | <u></u>     |           | NG & J-H-J- really move |
|-------|----|------|-----------------------------------------------------|------|--------|--------|-------------|-----------|-------------------------|
|       |    |      |                                                     |      |        |        |             | (XX)      |                         |
|       | 20 | XXXX | XXXX                                                | CHE  | ECKSUM | XXXX   | DUMP VIA DL | 52X       |                         |
|       | 19 | XXXX | XXXX                                                | 39   | XXXX   | XXXX   | MM VERSION  | XX.XX     |                         |
|       | 18 | XXXX | XXXX                                                | 38   | XXXX   | XXXX   | В           | XXXX      |                         |
|       | 17 | XXXX | XXXX                                                | 37   | XXXX   | XXXX   | REGISTER A  | XXXX      |                         |
|       | 16 | XXXX | XXXX                                                | 36   | XXXX   | XXXX   | ERROR CO    | DE X      |                         |
|       | 15 | XXXX | XXXX                                                | 35   | XXXX   | XXXX   | STATUS      | XXXX      |                         |
|       | 14 | XXXX | XXXX                                                | 34   | XXXX   | XXXX   | COMPARE     | 51X       |                         |
|       | 13 | XXXX | XXXX                                                | 33   | XXXX   | XXXX   | WRITE LOAD  | BLK 50X   |                         |
|       | 12 | XXXX | XXXX                                                | 32   | XXXX   | XXXX   | MERGE       | 49X       |                         |
|       | 11 | XXXX | XXXX                                                | 31   | XXXX   | XXXX   | READ LOAD B | LK 48X    |                         |
|       | 10 | XXXX | XXXX                                                | 30   | XXXX   | XXXX   | VIOLATE     | XXX       |                         |
|       | 9  | XXXX | XXXX                                                | 29   | XXXX   | XXXX   | 47 PATCH ID | XXXX      |                         |
|       | 8  | XXXX | XXXX                                                | 28   | XXXX   | XXXX   | 46 NUMBER   | XX        |                         |
|       | 7  | XXXX | XXXX                                                | 27   | XXXX   | XXXX   | 45 OFFSET   | XXXXX     |                         |
|       | 6  | XXXX | XXXX                                                | 26   | XXXX   | XXXX   | 44 LOAD BIK | XXX       |                         |
| ×     | 5  | XXXX | XXXX                                                | 25   | XXXX   | XXXX   | 43 PHASE    | XXX       |                         |
|       | 4  | XXXX | XXXX                                                | 24   | XXXX   | XXXX   | 42 5/4 5751 | FM X      |                         |
|       | 3  | XXXX | XXXX                                                | 23   | XXXX   | XXXX   | MMII 2      | 407       |                         |
|       | 2  | XXXX | XXXX                                                | 22   | XXXX   | XXXX   | MMII 1      | 107       |                         |
|       | 1  | YYYY | YYYY                                                | 21   | JIKED  |        |             | ът        |                         |
|       |    |      |                                                     |      | CIDED  | ACTUAL | 000/1       | IH:WM:22  |                         |
|       | SM |      | NIEE YYY                                            | 1433 | MEMOR  |        |             | 111:MM:55 |                         |

### Date: 12/20/90 Rev: 0

|   | Т               | ABLE 3.9011(P)-1. I | DISPLAY FUNCTIONS                                                                                                    |
|---|-----------------|---------------------|----------------------------------------------------------------------------------------------------|
| # | FUNCTION        | KYBD<br>ENTRY(S)    | NOTES                                                                                                    |
| 1 | Display Call-Up | OPS 901 PRO         | Entered on a Keyboard/DEU with major<br>function in PL, causes transition to OPS P9,<br>MM 901.                                                                                                    |
|   |                 | SPEC 85 PRO         | Entered on a Keyboard/DEU with major<br>function in SM and assigned to a GPC in OPS<br>S2/4. The CRT will be driven with data based<br>on requested operations, whether from the<br>ground via LDB (capability 2 only) or on-board<br>via keyboard. Information supplied below will<br>contain some LDB references in addition to CRT<br>data.                                                               |
|   |                 |                     | NOTE: Before any MMU operations may be<br>initiated, the SM common buffer must be<br>available. This is indicated by RDY in the upper<br>left corner of the CRT (SM COM BUFF). A<br>status of BSY will cause all ITEM entries to be<br>rejected. Once a MMU sequence has been<br>started (read of loadblock), the buffer will remain<br>BSY until:                                                           |
|   |                 |                     | <ol> <li>Entire sequence is complete (write to both<br/>MMUs).</li> <li>Completion of an RPL only read (phase = 0,<br/>loadblock = 1).</li> <li>Completion of a MMU to MMU compare.</li> </ol>                                                                                                    |
| * |                 |                     | Also, DEU loads in PL-9 should not be done<br>when MMU has the buffer BSY (DEU load<br>program does not check buffer status). Finally,<br>simultaneous ground and on-board MMU<br>operations must be avoided to prevent<br>inadvertent contamination of MMU contents.                                                                                                    |
| 2 | MMU Selection   | ITEM N EXEC         | N = 40 for MMU1, 41 for MMU2 (default is<br>neither selected). Upon selection the selected<br>MMU's status registers are displayed in HEX in<br>lower right corner of CRT as REGISTER A &<br>B (see Table 3.9011(P)-3 for a detailed<br>description of the contents). Selection is<br>mutually exclusive. Either MMU may be<br>selected, regardless of which one the GPC was<br>IPL'ed from. (37420) (55345) |
|   |                 |                     |                                                                                                    |

### Date: 12/20/90

Section 1862 Rev: 10008

|          | TABLE                                                                                                    | 3.9011(P)-1. DISPI                                                                                                    | LAY FUNCTIONS (Continued)                                                                                                    |
|----------|----------------------------------------------------------------------------------------------------|----------------------------------------------------------------------------------------------------|----------------------------------------------------------------------------------------------------|
| #        | FUNCTION                                                                                                    | KYBD<br>ENTRY(S)                                                                                                    | NOTES                                                                                                    |
| 3        | Software System<br>Selection                                                                                                    | ITEM 42+X<br>EXEC                                                                                                    | Provides ID of software element desired from MMU. ID's are:                                                                                                    |
|          |                                                                                                    | di intervalie i la paga<br>Navelo di Vere di Matta                                                                                                    | 1 - PASS Area 1<br>2 - PASS Area 2                                                                                                    |
|          | ene<br>ante de Banditta (esta de la constitución<br>esta a strata fonta entre definita<br>esta a stratagostro entre<br>esta a stratagostro entre |                                                                                                    | <ul> <li>3 - PASS Area 3</li> <li>4 - BFS</li> <li>5 - DEU</li> <li>6 - SSME</li> <li>7 - TCS Sequences</li> <li>0 - Test &amp; Graphics</li> </ul>                                                                                                    |
|          | nadora diga<br>Ang dikina                                                                                                    |                                                                                                    | NOTE: For ID's 4-7 & 0, MMU area selection is done by phase number (ITEM 43).                                                                                                    |
| <b>4</b> | Select Loadblock                                                                                                    | ITEM 43 + XXX<br>EXEC                                                                                                    | Specify phase to be operated on. Refer to a MMU directory for valid phases. (37529)                                                                                                    |
| 18       | an an ann an Airtean<br>An Airtean Anailtean an Airtean Airtean Airtean Airtean Airtean Airtean Airtean Airtean Airtean Airtean Airtean          | ITEM 44+XXX<br>EXEC                                                                                                    | Specify loadblock to be operated on. Refer to a MMU directory for valid loadblocks.                                                                                                    |
|          | enes processandes<br>sie d'an a constant de<br>monantes organizados                                                                              |                                                                                                    | WARNING: If in S2/4 (SPEC 85), the specified loadblock cannot be more than 2048 halfwords in length.                                                                                                    |
|          | gganussian かくしました。<br>Webまったしったとうなっていた。<br>最近からのでしょうとからまった。<br>Electronic Webでのから注意で<br>ほうになった。とうまとからよう。<br>Electronic 書き差した。ようよう                |                                                                                                    | NOTE: Input of ITEM 43 or 44 causes data<br>fields for ITEMs 1-39, 45-47 to be blanked.<br>Selection of phase 0, loadblock 1 selects the<br>Revision Patch Log (RPL). Upon doing a read<br>of the RPL, the MM version will be displayed in<br>the lower right corner of the CRT.        |
| 5        | Loadblock<br>Operations                                                                                                    | - 2016年1月1日日<br>1月1日日 - 1月1日日<br>1月1日日 - 1月1日日<br>1月1日日 - 1月1日日                                                                                                    | Modification of a MMU requires a sequence of read, merge, write.                                                                                                    |
|          | 80 Jaan Karku Visia<br>Upor sabo karin Bawa<br>Sobgi sha waasi kati P<br>Visina gabbab shikiwa<br>Visina Subub Sigami shi                        | ITEM 48 EXEC                                                                                                    | Begins read of selected phase/loadblock from<br>selected MMU into the buffer. At entry of<br>request, STATUS on CRT will indicate progress<br>as follows:<br>IP - Read is in progress.<br>CPLT - Access complete without error.<br>ERR - An error occurred during operation.<br>(14474) |
|          |                                                                                                    | and for the second second second second second second second second second second second second second second s<br>and second seco |                                                                                                    |

| n de men general fan de tet som en de tet som en de tet som en de tet som en de tet som en de tet som en de te | IABLE    | STOLICE STOLE           | AT FUNCTIONS (Continued)                                                                                                    |
|----------------------------------------------------------------------------------------------------|----------|-------------------------|----------------------------------------------------------------------------------------------------|
| #                                                                                                    | FUNCTION | ENTRY(S)                | NOTES                                                                                                    |
|                                                                                                    |          |                         | At completion (assuming no error), the loadblock<br>checksum will be displayed at the bottom of the<br>second column. If an error occurs, the ERROR<br>CODE will identify type (also LDB code):                                                                                                    |
|                                                                                                    |          |                         | <ol> <li>MMU I/O error.</li> <li>Unresolved phase/loadblock (not found).</li> <li>Configuration control information<br/>incorrect.</li> <li>Word-by-Word compare error.</li> </ol>                                                                                                    |
|                                                                                                    |          |                         | <ul> <li>5 - Checksum failure on read.</li> <li>6 - Deleted.</li> <li>7 - Loadblock length violation.</li> <li>8 - MMU version violation.</li> </ul>                                                                                                    |
|                                                                                                    |          |                         | To re-try the read, simply reenter ITEM 48 EXEC. Also, SM COMM BUFF indicates BSY and will stay on as noted earlier.                                                                                                    |
|                                                                                                    |          | ITEMS 45+<br>DDDDD EXEC | Specify offset (decimal) into loadblock of first contiguous word to be changed. Entry causes data fields for ITEMs 1-39 and 46 to be blanked.                                                                                                    |
|                                                                                                    |          | ITEM 46+WW<br>EXEC      | Specify the number (decimal) of contiguous<br>words to be changed (1-39). Upon entering of<br>this data, the CRT will be updated to show the<br>current value of the location(s) to be patched.                                                                                                    |
|                                                                                                    |          | ITEM 47 + PPPP<br>EXEC  | Specify the patch ID (HEX) to be placed in the RPL when the write to MMU is done. This must be entered before a MERGE request (ITEM 49). Also, use of a patch ID more than once is not recommended. Use of a patch ID of 0000 with a write request will cause the VIOLATE status on the CRT to read YES.                                          |
|                                                                                                    |          | ITEM N+XXXX<br>EXEC     | Specify data to be placed on mass memory,<br>N = 1-39, XXXX is HEX data to be placed on<br>MMU. Desired data will be displayed on CRT<br>next to N.                                                                                                    |
|                                                                                                    |          | ITEM 49 EXEC            | Cause patch data to be merged into loadblock in<br>GPC buffer (the number of patch data's entered<br>must be the same as specified by ITEM 46 for<br>the MERGE to be successful). STATUS on<br>CRT will be driven as specified earlier for ITEM<br>49 EXEC (IP, then CPLT or ERR). If<br>successful, the checksum is updated to the new<br>value. |
|                                                                                                    |          |                         |                                                                                                    |

|   |   | TABL                                                                                                    | E 3.9011(P)-1. DISPI                                                                                            | LAY FUNCTIONS (Continued)                                                                                                    |
|---|---|----------------------------------------------------------------------------------------------------|----------------------------------------------------------------------------------------------------|----------------------------------------------------------------------------------------------------|
|   | # | FUNCTION                                                                                                    | ENTRY(S)                                                                                                    | NOTES                                                                                                    |
|   |   | en di secon porte da la la constante de la constante de la con | er pe fikter before                                                                                             | NOTE: At this point, multiple updates at<br>varying offsets in the loadblock may be done by<br>repeating ITEMs 45, 46, N's + XXXX, and 49;<br>that is by specificity a pay offset purplet of |
|   |   |                                                                                                    | n an an an an an an an an an an an an an                                                                        | contiguous words, and patch data. Two<br>restrictions are imposed: (1) the patch must be<br>in the same loadblock, and (2) the same patch ID<br>must be † used.                              |
|   |   | o Attación y Salata<br>Galeria de Citar Maria                                                                                                    | ITEM 50 EXEC                                                                                                    | Causes updated loadblock to be written from the<br>buffer to the MMU. Again, as in the read, the                                                                                             |
|   |   | e de la company de la company de la company de la company de la company de la company de la company de la comp<br>Porte de la company de la company de la company de la company de la company de la company de la company de la c                                                                                                    |                                                                                                    | write is actually a write followed by a read back<br>and comparison against the buffer. During the                                                                                           |
|   |   | 1000 S                                                                                                    |                                                                                                    | write itself, STATUS = IP and VIOLATE = NO.<br>During the read back and compare, STATUS<br>stays IP and VIOLATE changes to YES.                                                              |
|   |   | an an 1920 - Eastain an An                                                                                                    | e por sport a service a service a service a service a service a service a service a service a service a service | At the completion of the compare, if everything<br>compares, STATUS = CPLT, VIOLATE = NO.<br>If VIOLATE remains YES, it is an indication                                                     |
|   |   |                                                                                                    | na a stranda (                                                                                                  | that either a patch ID = O was specified or that<br>an unsuccessful write was pending when an OPS<br>transition or SPEC resume was requested.                                                |
|   |   |                                                                                                    | an an State an State a                                                                                          | If an error occurs, the write may be re-tried by<br>entering ITEM 50 EXEC again.                                                                                                    |
|   |   | ation<br>新聞 (State of the State of the State                                                                                                    | en den domoù d<br>Rouden domoù d                                                                                | NOTE: The patch may be applied to the other<br>MMU by selecting it (ITEM 40 or 41) supplying<br>a patch ID (ITEM 47) and doing ITEM 50<br>EXEC again.                                        |
|   | 6 | MMU Compare                                                                                                    | ITEM M EXEC                                                                                                    | Select MMU as comparator (see function 2).                                                                                                    |
|   |   |                                                                                                    | ITEM 42+X<br>EXEC                                                                                               | Selected software system ID (0-7) (see function 3).                                                                                                    |
|   |   | n an an tha an an an an an an an an an an an an an                                                                                                    | ITEM 43 + PPP<br>EXEC                                                                                           | Select phase of software system to compare.                                                                                                    |
|   |   |                                                                                                    | ITEM 44 + LLL<br>EXEC                                                                                           | Select loadblock in phase to compare.                                                                                                    |
|   |   |                                                                                                    | ITEM 51 EXEC                                                                                                    | STATUS will be driven as before (IP, CPLT or ERR). The loadblock is compared on a word-by-word basis. Other status parameters are as defined earlier. (25242)                                |
|   |   |                                                                                                    |                                                                                                    |                                                                                                    |
| L |   |                                                                                                    |                                                                                                    | stantin et transmissionen er en einen er er er er er er er er er er er er er                                                                                                    |

| 4 | TABLE                    | E 3.9011(P)-1. DISPL   | AY FUNCTIONS (Continued)                                                                          |
|---|--------------------------|------------------------|---------------------------------------------------------------------------------------------------|
| # | FUNCTION                 | KYBD<br>ENTRY(S)       | NOTES                                                                                             |
| 7 | MMU Dump via<br>Downlist | ITEM M EXEC            | Select MMU to read and dump (see function 2).                                                     |
|   |                          | ITEM 42+X<br>EXEC      | Select software system ID (0-7) (see function 3).                                                 |
|   |                          | ITEM 43 + PPP<br>EXEC  | Select phase to dump.                                                                             |
|   |                          | ITEM 52 EXEC           | This will cause the selected phase/loadblock to be read into the buffer then dumped via downlist. |
|   |                          |                        | WARNING: This will cause the downlist format ID to change from 52 (or 48) to 91.                  |
| 8 | MMU To MMU<br>Copy       | ITEM M EXEC            | Select MMU to read from.                                                                          |
|   |                          | ITEM 42+X<br>EXEC      | Select software system ID (0-7) (see function 3).                                                 |
|   |                          | ITEM 43 + PPP<br>EXEC  | Select phase to copy.                                                                             |
|   |                          | ITEM 44+LLL<br>EXEC    | Select loadblock to copy.                                                                         |
|   |                          | ITEM 48 EXEC           | Read selected loadblock.                                                                          |
|   | 1 °                      | ITEM M EXEC            | Select the other MMU to write to; i.e., if first $M = 40$ , second would be 41 and vice versa.    |
|   |                          | ITEM 47 + PPPP<br>EXEC | For Configuration Control.                                                                        |
|   |                          | ITEM 50 EXEC           | Write loadblock to MMU. Status indicators done as before. (15651)                                 |
|   |                          |                        |                                                                                                   |
|   |                          |                        |                                                                                                   |
|   |                          |                        |                                                                                                   |
|   |                          |                        |                                                                                                   |
|   |                          |                        |                                                                                                   |

| Terrano-Sangana Ada | T.                            | ABLE 3.                           | 9011(P)-2 | DISPL | AY ITH    | EMS                                                                                                    |
|---------------------|-------------------------------|-----------------------------------|-----------|-------|-----------|----------------------------------------------------------------------------------------------------|
| #                   | DEFINITION                    | MIN                               | MAX       | UNIT  | FN        | HAL NAME/NOTES                                                                                                    |
| 1-<br>39            | Desired Data for<br>MMU Patch | 0000                              | FFFF      | HEX   | 5         | and and in the second second sec |
| <b>4</b> 0          | Select MMU1                   | anto and                          |           |       | 2,        | 1 Cannad                                                                                                    |
| 41                  | Select MMU2                   | gal bas<br>mari Al                |           | -3012 | 2,        | norma norma                                                                                                    |
| 42                  | Select Software System<br>ID  | nes <mark>o</mark> nsi<br>nesista | 7         |       | 3,<br>6-8 | 2                                                                                                    |
| 43                  | Phase                         | , <b>, 0</b> ;;;                  | 999       | DEC   | 4,<br>6-8 |                                                                                                    |
| 44                  | Loadblock                     | 430 <b>0</b> 14)<br>1014 - 10     | 999       | DEC   | 4,<br>6-8 | 2                                                                                                    |
| 45                  | Offset into Loadblock         | 0                                 | 16384     | DEC   | 5         | In S2/4 MAX is 2048,                                                                                                    |
| 46                  | Number of Words to<br>Patch   | na <b>O</b> riana<br>To saite a   | 39        | DEC   | 5         | Sum of offset and number of<br>words cannot exceed 16384.<br>(2048 in S2/4)                                                                                                    |
| 47                  | Patch ID                      | 0001                              | FFFF      | HEX   | 5         |                                                                                                    |
| 48                  | Read Loadblock                |                                   |           |       | 5-8       | Must have valid ITEM 40-44.                                                                                                    |
| 49                  | Merge Desired Data            |                                   | <i>w</i>  |       | 5         |                                                                                                    |
| 50                  | Write Loadblock               |                                   |           |       | 5,8       |                                                                                                    |
| 51                  | MMU Compare                   |                                   |           |       | 6         |                                                                                                    |
| 52                  | Dump MMU                      |                                   |           |       | 7         |                                                                                                    |
|                     |                               |                                   |           |       |           |                                                                                                    |
|                     |                               |                                   |           |       |           |                                                                                                    |
|                     |                               |                                   |           |       |           |                                                                                                    |
|                     |                               |                                   |           |       |           |                                                                                                    |
|                     |                               |                                   |           |       |           |                                                                                                    |
|                     |                               |                                   |           |       |           |                                                                                                    |
|                     |                               |                                   | -         |       |           |                                                                                                    |
|                     |                               |                                   |           |       |           |                                                                                                    |

### TABLE 3.9011(P)-3. MMU REGISTER A & B CONTENTS

| BIT | REGISTER A              | REGISTER B                      |
|-----|-------------------------|---------------------------------|
| 0   | Power Transient         | Data Count Word Low             |
| 1   | File Address Not Equal  | Read Tape Data Dropout          |
| 2   | Command error           | Read Check Assurance Lost       |
| 3   | Write Protect Violation | Read Tape Parity Error          |
| 4   | Invalid Op Code         | MIA Invalid Manchester Code     |
| 5   |                         | Command Received When Not Ready |
| 6   |                         | EOF Block Count Zero            |
| 7   |                         | EOF No Search Address Compare   |
| 8   |                         | Malfunction                     |
| 9   |                         | BOT Sensed                      |
| 10  |                         | EOF Sensed                      |
| 11  |                         | Power Supply Out of Tolerance   |
| 12  |                         | Bit Count Error                 |
| 13  |                         | Parity Error                    |
| 14  |                         | Invalid 101 Check               |
| 15  |                         | MIA Data/Address Error          |
|     |                         |                                 |

### 4. DEDICATED DISPLAYS

In the User's Guide the definition of dedicated display encompasses lights, meters, and other indicators (such as talkbacks, etc.) which provide the user with visual data or notification other than that provided via the MCDS system as defined in Section 3.

### 4.1 DATA PROCESSING SYSTEM (DPS) TALKBACKS

GPCs and MCDSs have mechanical indicators (talkbacks) to provide a visual notification of status. For GPCs, the talkbacks are located on panel 06; for MCDSs, the talkbacks are located on the CRT enclosure plate immediately below the screen.

-1 For GPCs, each talkback is a mechanical plate driven to various states behind a viewing lens. Talkbacks and positions are as follows:

| MODE:   | IPL        | - | The IPL pushbutton has been pressed and the micro-code is<br>loading the Bootstrap Loader (FCM BOOT) from MMU. (If<br>present for more than 15 seconds, indicates an IPL Hang<br>condition.)                                                   |
|---------|------------|---|----------------------------------------------------------------------------------------------------|
|         | Barberpole | - | (Gray/Black striped) - The GPC is idle due to mode switch<br>position (in STBY for PASS, or HALT for PASS or BFS),<br>IPLing, or failure.                                                                                                    |
|         | RUN        | - | The GPC is actively processing in PASS or BFS.                                                                                                    |
| OUTPUT: | Barberpole | - | The IOP transmitters are not enabled. For PASS, this may occur<br>as a result of a fail-to-sync, BFS engaged, or output switch being<br>in other than NORMAL (BFS or TERMINATE). For BFS, the<br>talkback is barberpole unless BFS is engaged. |
|         | Grey       | - | The IOP transmitters are enabled and the software is performing outputs to flight critical buses.                                                                                                    |

-2 MCDS talkbacks are CORN-FLOWERS - a round disk of 3 white and 3 black wedges has a second round disk over it with 3 wedges removed. In the non-error state, the cover disk hides the white wedges of the first disk so that the indicator is all black. When tripped, the cover disk rotates clockwise to reveal the white wedges. It is reset (assuming the cause for tripping has been corrected) by rotating the cover counter-clockwise. Each MCDS has a display-unit (DU) talkback and a display electronics unit (DEU) talkback.

a tala serie da serie da serie da serie da serie da serie da serie da serie da serie da serie da serie da serie Serie da serie da serie da serie da serie da serie da serie da serie da serie da serie da serie da serie da ser

나라나라는 것 같은 것이 가입니 가족 가지 않았다. 가락한 이는 것이 가격하는 것이 가죽다. 이는 것이 가죽다. 이는 것이 있는 것이 가 가나라는 것이 같은 유럽이 있는 것은 것을 가죽다. 그는 것이 가 가 가 있는 것이 가 같은 것이 같은 것이 같은 것이 있다. 것이 같은 것이 않는 것이 있는 것이 같은 것이 같은 것이 같은 것이 같이?

### 网络哈德国德国哈哈哈德哈哈哈哈哈哈哈哈哈德德 建化磷酸 机分离输出 化环

가 있는 모델 가지도 않았는 것 가지 가지 않는 것 가지 않는 것이 가지 않는 것이 가지 않는 것이 가지 않는 것이 가지 않는 것이 있었다. 이 가지 않는 것이 있는 것이 있다. 이 가지 않는 것 같은 것이 많은 것이 있었다. 이 가지 않는 것이 가지 않는 것이 있는 것이 있는 것이 있는 것이 있는 것이 있다. 이 가지 않는 것이 있는 것이 있는 것이 있다. 이 가지 않는 것은 것은 것을 것 같은 것이 하는 것이

ar an de la Brone de la companya de la companya de la companya de la companya de la companya de la companya de Estado de la companya de la companya de la companya

## 4.2 COMPUTER ANNUNCIATION MATRIX

The Computer Annunciation Matrix is a 5X5 set of lights located on panel O1. Figure 4-1 illustrates the matrix.

-1 The rows represent the voting GPCs, the columns represent failed GPCs. Each PASS GPC votes on itself and the other GPCs containing PASS and operating in either a Common or Redundant Set. If an off-diagonal light is illuminated, it means the voting computer for that row has issued a fail vote against the computer corresponding to the GPC column. Any diagonal light means that the computer has issued a fail vote against itself or two or more GPC's have issued failed votes against the computer. (55300)

|             |   | F  | AILED | GPC |   |   |
|-------------|---|----|-------|-----|---|---|
| V           |   | 1  | 2     | 3   | 4 | 5 |
| O<br>T      | 1 | ¢. |       |     |   |   |
| I<br>N      | 2 |    |       |     | · |   |
| G           | 3 |    |       |     |   |   |
| G<br>P<br>C | 4 |    |       |     |   |   |
|             | 5 |    |       |     |   |   |

Figure 4-1. Computer Annunciation Matrix (CAM)

artean sing a said Antain Antain Antain Antain

986 - 한한한3일에 가지 않는 것을 확여했다. 말한 것이라는 것은 것은 한 한방법은 것을 가지 않는 것을 알았는 것을 다 있는 것을 다 있는 것을 다 있는 것을 하는 것을 다 있다. 한법과

|  |  | ÷. |  |
|--|--|----|--|
|  |  |    |  |
|  |  |    |  |
|  |  |    |  |
|  |  |    |  |
|  |  |    |  |
|  |  |    |  |
|  |  |    |  |

化合物 网络拉拉拉拉拉拉拉拉拉拉拉拉拉拉拉拉拉拉拉拉拉拉拉拉拉

### **4.3 CAUTION AND WARNING LIGHTS**

The C&W lights are an 8X5 matrix (multicolored) located on panel F7. These lamps are illuminated when a failure of a specific nature is detected. Failures are annunciated when either a predetermined (hardware) limit has been exceeded or FSW detects a failure.

-1 Failures annunciated by FSW are:

| BKUP C/W          | When software has detected a class 2 fault in the C&W.                                               |
|-------------------|----------------------------------------------------------------------------------------------------|
| GPC               | When a GPC has set its I-FAIL.                                                                       |
| FCS<br>SATURATION | When position of elevon exceeds limit or hinge moment greater than maximum.                          |
| IMU               | When IMU redundancy management detects an IMU dilemma.                                               |
| RGA/ACCEL         | When AA or RGA FDIR encounters a dilemma condition.                                                  |
| LEFT RHC          | When RHC FDIR encounters a left RHC dilemma condition.                                               |
| RIGHT/AFT<br>RHC  | When RHC FDIR encounters an AFT or Right RHC dilemma condition.                                      |
| FCS CHANNEL       | When a failure has been detected in one of the four FCS channels.                                    |
| AIR DATA          | When ADTA RM encounters a dilemma condition.                                                         |
| RCS JET           | When RCS RM detects failure in the forward, left, or right RCS jets.                                 |
| FWD RCS           | When a high/low tank pressure or leak condition is detected in the FWD RCS FU/OX tanks.              |
| LEFT RCS          | Same as for FWD RCS.                                                                                 |
| RIGHT RCS         | Same as for FWD RCS.                                                                                 |
| OMS TVC           | When OMS RM detects a left or right OMS gimbal failure.                                              |
| LEFT OMS          | When a left OMS high/low OX/FU tank pressure is detected or Chamber Pressure Fail indication occurs. |
| RIGHT OMS         | Same as for left ones.                                                                               |

and Contractor States - Examples States - States - States

and the second second second second second second second second second second second second second second second

#### 같은 실험에는 사람이 물건에서 동안하는 것을 가지 않는다. 이번 것이 있는 것을 수 있는 것을 가지 않는다. 같은 것은 것은 것은 것은 것은 것은 것은 것은 것은 것은 것은 것은 것을 수 있는 것을 수 있는 것을 수 있는 것을 수 있는 것을 수 있는 것을 수 있는 것을 수 있는 것을 수 있는 것을 수 있는 것 같은 것은 것은 것은 것은 것은 것은 것은 것은 것을 수 있는 것을 수 있는 것을 것을 수 있는 것을 수 있는 것을 수 있는 것을 수 있는 것을 수 있는 것을 수 있는 것을 수 있는 것을 수 있는 것을 수 있는 것을 수 있는 것을 수 있는 것을 수 있는 것을 수 있는 것을 수 있는 것을 것을 수 있는 것을 수 있는 것을 수 있는 것을 수 있다. 것을 수 있는 것을 수 있는 것을 것 같이 있는 것을 수 있는 것을 것을 것을 것을 것 같이 않는 것을 것을 것 같이 있다. 것을 것을 것 같이 않는 것을 것 같이 없다. 것을 것 같이 있는 것을 것 같이 없는 것 같이 없다. 것을 것 같이 있는 것을 것 같이 않는 것을 것 같이 없다. 것 않은 것 같이 없는 것 같이 없다. 것 같이 있는 것 같이 있는 것 같이 있는 것 같이 있는 것 같이 있는 것 같이 없다. 것 같이 않는 것 같이 없다. 것 같이 않는 것 같이 않는 것 같이

그는 그 같은 것 같은 것 같은 것을 많은 것 같은 물법이 있었다.

1997 - 1997 1997 - 1997

### 4.4 MASTER ALARM

The master alarm lamps are located on panels F2 and F4 and are illuminated and the C&W tone annunciated for predefined conditions. When software detects a fault in the Caution and Warning category, the signals are sent to the CW electronics unit to light the Master Alarm lights and turn on the C&W tone. The tone and Master Alarm lights are extinguished by depressing the Master Alarm PBI (with no software interface).

Start Bachter Bachter Bachter Bachter Bachter Bachter Bachter Bachter Bachter Bachter Bachter Bachter Bachter B

### 

මිකරු රංගනයකාර රැදීනාවන් තිබෙන්නේ කරන්නේ කරන්නේ විවිදුවේ විශාවේ බොහැකි කතා රැකාගතනය ගැනවන්න රෝගීමේ කිරීම කර රෝගීමතාවන් රෝගීම කරන්නේ තැනවන්නේ කරගීමයාව රැසීමෙන් තැන තොහැකි පත්ක කරන්නේ නොකාරක ගැන දෙනා තැන් රටිමත් කරන රෝගීම කරගති රෝක විදුල්ල කරන්නේ කරගති රැක් විශ්ය කරන්න තැනීමක නොහැකි කොහැකි කරන්නේ තිබුණාන්ත ක්ෂයාන්තය තිබෙන්නේ රෝගීම කරගති රෝක විදුල්ල රෝක කොහැකි කරගති රැක් විද්යාන්තය කරන්නේ තැන්නේ කොහැකි කොහැකි කොහැකි කරගති කරන්නේ කරගත තරගත ත

### 4.5 SM ALERT LIGHT

The SM Alert light is located on panel F7 and is illuminated when the FSW detects a fault in the Alert category. It is turned off by depressing the ACK or MSG RESET key on the keyboard.

第二日 - 1913年1日 1913年 - 日本 - 1913年1日 1913年 - 日本 - 1913年1日

## 

an Adam (1996) a teachtaí Alain a <mark>suaiscía dh' anns an Shanna a</mark>nn a shairtean a stairtean a ta chuis ann anns Ar sinn a chuis an Sharidhean as anns 1989 anns 1989 anns 1987 a stàirtean Shennara anns an Sharidh anns anns a

## 4.6 REMOTE MANUPULATOR SYSTEM (RMS) INDICATORS

The RMS has several dedicated indicators to show the health of the ARM and status of its components. The presence of the RMS is mission dependent; thus, for some flights the indicators will not be available.

### 4.6.1 RMS Master Alarm (Panel A8A1)

The light illuminates and a caution and warning tone is annunciated for predefined conditions. The tone and light remain on until the Master Alarm button is depressed. (41533)

### 4.6.2 RMS Mode Lights (Panel A8A1)

These 12 lights are used to indicate which mode the RMS system is in (TEST, OPR CMD, AUTO 1, AUTO 2, AUTO 3, AUTO 4, ORB ONL, ORB LD, END EF, PAYLOAD, SINGLE, or DIRECT).

### 4.6.3 RMS Auto SEQ Lights (Panel A8A1)

Two lights are available for auto sequence execution (READY, IN PROG). The Ready Light indicates that the GPC is ready to execute the auto sequence. The In Progress light indicates that the GPC is executing the auto sequence. (42263)

# 4.6.4 RMS Caution Lights (Panel A8A1)

These lights indicate that a problem has occurred. The MCIU light indicates that a failure has occurred in the MCIU. The DERIGIDIZE light indicates that the end effector has derigidized without being commanded to do so (called an uncommanded derigidigation). The ABE light indicates that a failure has occurred in the arm based electronics. The RELEASE light indicates that the end effector has released the grapple fixture without being commanded to do so (called an uncommanded release). The GPC DATA light indicates that invalid data was transmitted by the orbiter GPC to the MCIU and the RMS Safing routine has begun executing. The SINGULAR light indicates that the configuration of the arm is approaching an arm singularity condition. The CHECK CRT light indicates that a failure message is on the orbiter CRT. The CONTR ERR light indicates joint abnormal conditions that may not be detected by BITE. The REACH LIM light indicates that one of the joints is close to its reach limit. The STBD TEMP light indicates that the temperature of a unit within the starboard arm is outside its safe operating range. The PORT TEMP light indicates that the temperature of a unit within the port arm is outside its safe operating range.

### 4.6.5 RMS Brakes Indicator (Panel A8A1)

ON indicates that all brakes are on. OFF indicates that all brakes are off.

### 4.6.6 RMS Safing Barber-Pole Indicator (Panel A8A1)

The gray indicates that safing is not in progress. The barber pole indicates that safing is in progress.

### 4.6.7 RMS Software Stop Barber-Pole Indicator (Panel A8A1)

The gray indicates that a stop has not been commanded by the GPC. The barber pole indicates that a software stop has occurred.

### 4.6.8 Rate MIN Indicator (Panel A8A1)

ON indicates that the vernier speed has been selected. OFF indicates that the coarse speed has been selected.

### 4.6.9 Rate Hold Indicator (Panel A8A1)

ON indicates that rate hold was commanded and has been implemented by the GPC. OFF indicates that the rate hold function is not in effect.

#### 4.6.10 Rate Scale Indicator (Panel A8A1)

The gray indicates that the effective scales are as shown on the translational rate meter. X1O indicates that all readings should be multiplied by 10 for an actual reading.

### 4.6.11 EE Rigid Barber-Pole Indicator (Panel A8A1)

The gray indicates the end effector is rigidized. The barber pole indicates the end effector is not rigidized.

### **4.6.12 EE Derigid Barber-Pole Indicator (Panel A8A1)**

The gray indicates the end effector is between the zero tension point and the fully extended position (i.e., the EE is derigidized). The barber pole indicates the end effector is between the zero tension point and the fully rigidization position (i.e., the EE is not derigidized).

#### 4.6.13 EE Close Barber-Pole Indicator (Panel A8A1)

The gray indicates that the capture mechanism is closed. The barber pole indicates that the capture mechanism is open or between the two states.

#### 4.6.14 EE Open Barber-Pole Indicator (Panel A8A1)

The gray indicates that the capture mechanism is in the fully open position. The barber pole indicates that the capture mechanism is closed or between the two states.

### 4.6.15 EE Capture Barber-Pole Indicator (Panel A8A1)

The gray indicates that the snares of the end effector have been driven against the grapple fixture and have come to rest. The barber pole indicates that the end effector has not captured a payload grapple pin.

#### 4.6.16 EE Extend Barber-Pole Indicator (Panel A8A1)

The gray indicates the end effector is fully extended. The barber pole indicates the end effector is somewhere between the rigidized and the extended positions.

### 4.6.17 Shoulder Brace Release Barber-Pole Indicator (Panel A8A1)

The gray indicates that the shoulder brace has been unlatched. The barber pole indicates that the shoulder brace is still latched.

### 4.6.18 STBD RMS STO/LAT Indicators (Panel A8A2)

These flags indicate the stow/deploy status of the arm and the status of the RMS retention latches. STO, indicates that the arm is in a stowed position. DEP, indicates that the arm is in a deployed position. LAT, indicates that the three RMS retention latches are latched. REL, indicates that the three RMS retention latches are released.

# 4.6.19 STBD RMS Ready-For-Latch AFT/MID/FWD Barber-Pole Indicators (Panel A8A2)

The gray indicates that the particular retention fitting is in position for latching. The barber pole indicates that the particular retention fitting is not in position for latching.

### 4.6.20 PORT RMS STO/LAT Indicators (Panel A8A2)

These flags indicate the stow/deploy status of the arm and the status of the RMS Retention latches. STO, indicates that the arm is in a stowed position. DEP, indicates that the arm is in a deployed position. LAT, indicates that the three RMS Retention latches are latched. REL, indicates that the three RMS Retention latches are released.

# 4.6.21 PORT RMS Ready-For-Latch AFT/MID/FWD Barber-Pole Indicators (Panel A8A2)

The gray flag indicates that the particular retention fitting is in position for latching. The barber pole indicates that the particular retention fitting is not in position for latching.

### 4.6.22 RMS Digital Display

These three readouts display RMS status information based on the position of the parameter select rotary switch. The readouts have four digits and a sign. The parameters available for display are: TEST, POSITION X/Y/Z, ATTITUDE P/Y/R, JOINT ANGLE, VEL X/Y/Z, RATE P/Y/R, TEMP LED/ABE/ID PORT, and STBD.

### 4.6.23 RMS Actual And Commanded Rates Indicator

The rate indicator on panel A8A1 displays actual and commanded rates. The indicator is shown in Figure 4-2. On the left of the scale, the ACT indicates the actual speed of the end effector along the resultant vector of the coordinate system in effect. The right side of the meter, labeled CMD, indicates the commanded speed of the end effector along the resultant vector of the coordinate system in effect. These values represent feet per second. The tape behind the pointers is fixed and the pointers in the meter will move up and down for the correct meter reading. To find out whether or not the values shown need to be multiplied by ten, the SCALE indicator (discussed in Section 4.6.10) must be considered. If the scale indicator is gray, the pointer values are correct. If the scale indicator shows a X1O, then the readings should be multiplied by ten.
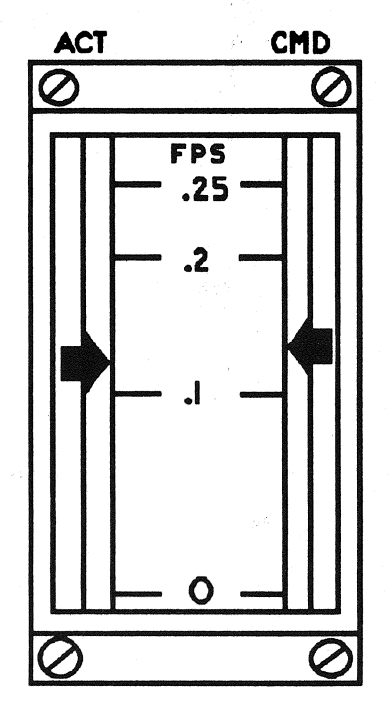

Figure 4-2. RMS Rate Meter

r

ē,

| TABLE 4.6-1. DEDICATED DISPLAY DATA |                    |                                     |  |       |                            |  |
|-------------------------------------|--------------------|-------------------------------------|--|-------|----------------------------|--|
| METER:<br>RMS Rate Ind              | licator            | VALID OPS/MODES: 201, 202, 401, 402 |  |       |                            |  |
| INDICATOR                           | SWITCH<br>POSITION | DESCRIPTION                         |  | UNITS | LIMITS                     |  |
| ACTUAL                              |                    | Actual Rate of RMS                  |  | FPS   | 0, 0.25*<br>0, 2.5         |  |
| COMMAND                             |                    | Command rate of RMS                 |  | FPS   | 0, 0.25 <b>*</b><br>0, 2.5 |  |
|                                     |                    |                                     |  |       |                            |  |
|                                     |                    |                                     |  |       |                            |  |
|                                     |                    |                                     |  |       |                            |  |
|                                     |                    |                                     |  |       |                            |  |
|                                     |                    |                                     |  |       |                            |  |
|                                     |                    |                                     |  |       |                            |  |
|                                     |                    |                                     |  |       |                            |  |
|                                     |                    |                                     |  |       |                            |  |
|                                     |                    |                                     |  |       |                            |  |
|                                     |                    |                                     |  |       |                            |  |
|                                     |                    |                                     |  |       |                            |  |
|                                     |                    |                                     |  |       |                            |  |
|                                     |                    |                                     |  |       |                            |  |
|                                     |                    |                                     |  |       |                            |  |

\*Selection of limits based on scale indicator (4.6.10).

and the second second second second second second second second second second second second second second second

|                 |        | i ng ing ing ing ing ing ing ing ing ing                                                                         |                                           | n an trainn<br>Tha tha tha tha tha that the the the the the the the the the th | a sugar series and series                     | han Arri<br>Sinta | e consegue de la consegue de la |                  |          | 14 |
|-----------------|--------|----------------------------------------------------------------------------------------------------|-------------------------------------------|--------------------------------------------------------------------------------|-----------------------------------------------|-------------------|---------------------------------|------------------|----------|----|
|                 |        | an an an an an an an an an an an an an a                                                                         |                                           | a sa<br>La f                                                                   |                                               |                   |                                 |                  |          |    |
|                 |        | and the second second second second second second second second second second second second second second second | en an an an an an an an an an an an an an | ر<br>ج کی ایک<br>در ایک ایک ایک ایک ایک ایک ایک ایک ایک ایک                    | an en ser ser ser ser ser ser ser ser ser ser |                   |                                 | e<br>La companya |          |    |
|                 |        |                                                                                                    |                                           | 1 1 14                                                                         | a and the syst                                |                   |                                 |                  |          |    |
|                 |        |                                                                                                    |                                           |                                                                                |                                               |                   |                                 |                  |          |    |
| : <u>*</u><br>* |        |                                                                                                    | n ∕ sin<br>₩                              | 1 1 1 1 1 1 1 1 1 1 1 1 1 1 1 1 1 1 1                                          |                                               |                   |                                 |                  | , . E    |    |
|                 |        |                                                                                                    |                                           |                                                                                |                                               |                   |                                 |                  |          |    |
|                 |        |                                                                                                    |                                           |                                                                                |                                               |                   |                                 |                  |          |    |
|                 |        |                                                                                                    |                                           |                                                                                |                                               |                   |                                 |                  |          |    |
|                 |        |                                                                                                    |                                           |                                                                                |                                               |                   |                                 |                  |          |    |
|                 |        |                                                                                                    |                                           |                                                                                |                                               |                   |                                 |                  |          |    |
|                 |        |                                                                                                    |                                           |                                                                                |                                               |                   |                                 |                  |          |    |
|                 |        |                                                                                                    |                                           |                                                                                |                                               |                   |                                 |                  |          |    |
|                 |        |                                                                                                    |                                           |                                                                                |                                               |                   |                                 |                  |          |    |
|                 |        |                                                                                                    |                                           |                                                                                |                                               |                   |                                 |                  |          |    |
|                 |        |                                                                                                    |                                           |                                                                                |                                               |                   |                                 |                  |          |    |
|                 |        |                                                                                                    |                                           |                                                                                |                                               |                   |                                 |                  |          |    |
|                 |        |                                                                                                    |                                           |                                                                                |                                               |                   |                                 |                  |          |    |
|                 | 1.<br> |                                                                                                    |                                           |                                                                                |                                               |                   |                                 |                  |          |    |
|                 |        |                                                                                                    |                                           |                                                                                |                                               |                   |                                 |                  |          |    |
|                 |        |                                                                                                    |                                           |                                                                                |                                               |                   |                                 |                  |          |    |
|                 |        |                                                                                                    |                                           |                                                                                |                                               |                   |                                 |                  |          |    |
|                 |        |                                                                                                    |                                           |                                                                                |                                               |                   |                                 |                  |          |    |
|                 |        |                                                                                                    |                                           |                                                                                |                                               |                   |                                 |                  |          |    |
|                 |        |                                                                                                    |                                           |                                                                                |                                               |                   |                                 |                  |          |    |
|                 |        |                                                                                                    |                                           |                                                                                |                                               |                   |                                 |                  |          |    |
|                 |        |                                                                                                    |                                           |                                                                                |                                               |                   |                                 |                  |          |    |
|                 |        |                                                                                                    |                                           |                                                                                |                                               |                   |                                 |                  |          |    |
|                 |        |                                                                                                    |                                           |                                                                                |                                               |                   |                                 |                  |          |    |
|                 |        |                                                                                                    |                                           |                                                                                |                                               |                   |                                 |                  |          |    |
|                 |        |                                                                                                    |                                           |                                                                                |                                               |                   |                                 |                  | · 241. · |    |

网络动力的 网络动脉系统 医脱离

# 4.7 GNC DEDICATED DISPLAYS

Allows the crew to monitor continuous presentations of time critical flight parameters, an independent means of monitoring automatic flight control performance, and the flight data necessary for manual override of vehicle control. Additionally, the Dedicated Display lamps permit the crew to status the flight control mode, entry/landing events, and reaction control system activity.

-1 The Dedicated Displays consist of the following meters and lights:

- Attitude Director Indicator (ADI)
- Horizontal Situation Indicator (HSI)
- Alpha/Mach Indicator (AMI)
- Altitude/Vertical Velocity Indicator (AVVI)
- Surface Position Indicator (SPI)
- Flight Control System Mode Status Lights
- Reaction Control System Activity Lights
- Head-Up Display (HUD)

-2 The ADI, HSI, AMI, and AVVI are driven by a Display Driver Unit (DDU); the HUD by a Head-Up Display Electronics unit (HUDE), and the SPI and lights by the Multiplexer/Demultiplexer (MDM). However, the DDU, HUDE and MDM all receive their data from the flight software. Availability of the various meters and lights throughout the major modes are shown in Table 4.7-1.

|                               | C N                                      | TABLE       | E <b>4.7-1</b> | . DEI                                     | DICAT                         | ED DI                                                                                                    | ISPLA                               | YS A                                   | VAILA | ABILIT                         | TY MA | ATRIX                  |      |                                 | thij                  | na<br>Maria           |                          |
|-------------------------------|------------------------------------------|-------------|----------------|-------------------------------------------|-------------------------------|----------------------------------------------------------------------------------------------------|-------------------------------------|----------------------------------------|-------|--------------------------------|-------|------------------------|------|---------------------------------|-----------------------|-----------------------|--------------------------|
|                               | 2009<br>2009                             | f eg        |                | tian.<br>Ny IN                            | n an an<br>Islandar<br>Carcai | en de la composition<br>El composition de la composition<br>En composition de la composition de la composition de la composition de la composition de la composition de la c                                                                                                    | itan (†<br>1920 - 19<br>182 († 1919 | MAJC                                   | OR MO | DDES                           |       | na i proj<br>L<br>L ad |      | n san<br>San San<br>San San San | ene v<br>1711<br>1912 | a da sa<br>Ta kati sa |                          |
| METERS/LIGHTS<br>DESCRIPTIONS | 101                                      | 102         | 103            | 104                                       | 105                           | 106                                                                                                    | 201                                 | 202                                    | 301   | 302                            | 303   | 304                    | 305  | 601                             | 602                   | 603                   | 801                      |
| AMI                           |                                          | x           | x              | and a                                     |                               |                                                                                                    |                                     |                                        |       |                                |       | x                      | x    | x                               | x                     | X                     | ent southweaten          |
| AVVI                          | an an an an an an an an an an an an an a | x           | x              | 5 6 3<br>60 - 1                           | 54<br>2002                    | and a second second sec |                                     |                                        |       |                                | ··    | х                      | x    | x                               | х                     | x                     | Market State of the late |
| ADI (FWD)                     | x                                        | x           | x              | x                                         | x                             | x                                                                                                    | x                                   | x                                      | x     | x                              | x     | x                      | x    | x                               | х                     | x                     |                          |
| ADI (AFT)                     |                                          |             |                |                                           | ter part                      |                                                                                                    | x                                   | x                                      |       | -                              |       | i.                     | - 14 | it ja                           |                       |                       | x                        |
| HSI                           | x                                        | x           | x              |                                           |                               |                                                                                                    |                                     |                                        |       |                                |       | x                      | x    | x                               | x                     | x                     |                          |
| SPI                           |                                          | and a<br>Ar |                | anton<br>1913 de la des<br>1919 de la des |                               | de de Ale<br>Ale de Ale<br>Ale de Ale                                                                                                    |                                     | n dia 1997<br>Ang Pangan<br>Ang Pangan | x     | x                              | x     | x                      | x    |                                 | x                     | x                     | 9                        |
| RCS ACTIVITY<br>LAMPS         |                                          |             |                |                                           | 14 ()<br>14 ()<br>15 - ()     |                                                                                                    | Million (                           | Ņ.                                     | x     | x                              | x     | x                      | x    | Cr.d                            | x                     | x                     |                          |
| HUD                           |                                          |             |                | i la g<br>Is cita                         |                               | in di<br>Gwel                                                                                                    | nn<br>GGO                           | 0.005.<br>2                            |       | ar<br>Alexandria<br>Alexandria | . 1   | x                      | x    | 10 - 11<br>17 - 121             | x                     | x                     |                          |
| FCS STATUS<br>LAMPS           | -                                        | A CONT      |                | e Î                                       |                               |                                                                                                    |                                     |                                        |       |                                |       | x                      | x    | x                               | x                     | x                     |                          |

## **4.7.1 ATTITUDE DIRECTION INDICATOR (ADI)**

The ADI displays:

- Orbiter roll, pitch, yaw attitude via gimballed ball
- Attitude errors via three meter-position needles
- Attitude rates via three meter-position pointers
- Condition of indicators
- -1 All ADI displays are FLY-TO indications (i.e., directions in which the crew should maneuver the vehicle). For condition of the indicators, an OFF flag signifies when one or more of the attitude ball positioning signals is invalid. For the attitude error and rate indicators, the needle or pointer is stowed (out-of-view) upon occurrence of an invalid signal.
- -2 Three ADIs are installed in the Shuttle vehicle; one each in the commander, pilot, and aft stations. Additionally the aft station includes a sense switch for more control of the aft ADI display. The two forward ADIs are supported throughout the entire mission, while the aft ADI is active only during on-orbit operations. Additionally, the three ADIs may be tested during on-orbit checkout via the FCS/Dedicated Display Checkout Spec Function.
- -3 The ADI quantities displayed are updated at different rates, depending on the parameter and operational mode.
- -4 The ADI indicators are shown in Figure 4-3.
- -5 Roll attitude is displayed as clockwise/counterclockwise movement of the gimballed ball with the angle indicated on the circular scale enclosing the ball. Pitch attitude is displayed as up/down movement, with the angle read as a horizontal scale of the ball. Yaw attitude is displayed as sidewise movement, with the angle read as a vertical scale of the ball. A more positive angle on an axis will drive the attitude ball in the following manner: roll, counterclockwise; pitch, downward; and yaw, left. Attitude information is derived with respect to a reference frame, which is predefined during entry/landing. During ascent and on-orbit operations, reference frame selection is provided by the ADI ATTITUDE switch. In conjunction with the attitude switch REF position an attitude reference switch further defines reference frame selection. The reference frame in effect for an operational mode is shown in Table 4.7.1-1.
- -6 The roll attitude error is indicated by a needle which moves along the top of the gimballed ball about an outer scale on the plate enclosing the ball. The pitch attitude error is indicated by a needle which moves up and down the right side of the ball about an outer scale on the plate; and the yaw error needle moves across the bottom of the ball.
- -7 A positive polarity signal will drive its associated needle in the following direction: roll error, left; pitch error, down; yaw error, left. The error data displayed is dependent upon the operational mode, as shown in Table 4.7.1-1. Further, the magnitude of the displayed data is controlled by the error scale selection switch.
- -8 The roll attitude rate is displayed by a pointer and scale above the gimballed ball. The pointer moves left/right. The pitch attitude rate is displayed by a pointer and scale located to the right of the ball. This pointer moves up/down. The yaw attitude rate pointer and scale are below the attitude ball, with the pointer moving left/right. A positive polarity signal will drive its associated pointer in the following direction: roll rate, right; pitch rate, up;yaw rate, right. The rate data displayed is dependent upon the operational mode, as specified in Table 4-1. Similarly for the error data, the magnitude of the displayed data is controlled by the rate scale selection switch. (37538)
- -9 The following notes document various mannerisms exhibited by the various needles and flags of the ADI:
  - -9.1 The ADI rotation rates may be much higher than the actual body rates whenever the yaw angle approaches 90 degrees. (39408)

Date: 12/20/90 Rev: 0

- -9.2 The ADI pitch error needle becomes very sensitive as time-to-go (tgo) becomes small during + 4x RCS maneuvers. (37562)
- -9.3 The ADI yaw error needle is sensitive during fuel wasting maneuvers (OPS 3). This sensitivity is usually most noticeable near cutoff shortly before the PEG thrust pointing commands are frozen (tgo = 6 seconds). Typically the yaw needle will diverge suddenly or appear to jump near a tgo of 6 seconds. (37559)
- -9.4 The ADI error needles will not automatically use the OPS 202 PEG guidance solution as their attitude reference. (46512)
- -9.5 When both OMS engines are shut off prematurely via ARM/PRESS switch and guidance is not yet converged to RCS solution, commanded body attitude task uses last OMS thrust direction value and I-loaded RCS trim value. (46505)
- -9.6 Current GNC PASS software does not withdraw the RCS jets associated with a powered-off Reaction Jet Driver Assembly (RJDA) from the Flight Control usage availability; consequently, those jets may be commanded to fire by the on-orbit DAP. In that event, the on-orbit DAP will compute an expected attitude rate in its state estimator logic and will pass that value to the ADI for display. (42085)
- -9.7 The ADI needles will be stowed if guidance remains uncoverged for 5 cycles (approximately 10 seconds). (51805/51807)
- -9.8 Pre-launch ADI reference (37528) (37538)

Figure 4-3. ADI Unit

|          |                                               |                               | TABL                                         | E 4.7.1-1. ADI DI                                                                                              | SPLA                  | AY DATA                  |                                 |                                    |  |  |
|----------|-----------------------------------------------|-------------------------------|----------------------------------------------|----------------------------------------------------------------------------------------------------|-----------------------|--------------------------|---------------------------------|------------------------------------|--|--|
|          | T                                             | OPS 1                         | OPS 2                                        | and a second second second second second second second second second second second second second second second |                       | OPS 3/OPS 6              |                                 |                                    |  |  |
| DISPLAY  | <u>†                                     </u> | ASCENT                        | ON-ORBIT                                     | PRE ENTRY                                                                                                    |                       | ENTRY                    | TAEM                            | TOUCHDOWN                          |  |  |
|          |                                               |                               |                                              | 301,302,303                                                                                                    |                       | 304                      | 305                             | 305                                |  |  |
|          |                                               |                               |                                              | < X SEC<br>AFTER 602                                                                                           |                       | X SEC<br>AFTER 602       | 60                              | 3                                  |  |  |
|          | I<br>N<br>R INERTIAL REFERENCE FRA<br>T       |                               |                                              | CE FRAME R<br>L<br>L<br>L<br>L<br>L<br>L<br>L<br>L<br>L<br>L<br>L<br>L<br>L                                    |                       |                          | LOCAL HORIZONTA                 | L                                  |  |  |
| ATTITUDE | R<br>E<br>F                                   | STO                           | RED REFERENCE                                | E FRAME                                                                                                    | P<br>I<br>T<br>C<br>H | LOCA                     | LOCAL VERTICAL, TOPODETIC       |                                    |  |  |
|          | L<br>V<br>L<br>H                              | LOC<br>HOI                    | CAL VERTICAL, L<br>RIZONTAL FRAM             | OCAL<br>E                                                                                                    | Y<br>A<br>W           |                          | FIXED AT ZERO                   |                                    |  |  |
|          |                                               |                               |                                              |                                                                                                    | R<br>O<br>L<br>L      | BANK<br>GUIDANCE         | ROLL<br>ATTITUDE<br>ERROR       | ROLL<br>ATTITUDE<br>ERROR          |  |  |
|          |                                               | UNCU                          | ONOPPIT                                      | DIGITAI                                                                                                    |                       | 602 ALPHA                |                                 |                                    |  |  |
| ERRORS   | GU<br>COI<br>ERI                              | GUIDANCE<br>COMMAND<br>ERRORS | GUIDANCE<br>COMMAND<br>ERRORS<br>TOTAL<br>OR | AUTOPILOT<br>COMMAND<br>ERRORS                                                                                 | P<br>I<br>T<br>C<br>H | AOA<br>GUIDANCE<br>ERROR | NORMAL<br>ACCELERATION<br>ERROR | SLAPDOWN<br>PITCH<br>RATE<br>ERROR |  |  |
|          |                                               |                               | DAP<br>ERROR<br>AS                           |                                                                                                    | Y<br>A<br>W           | ESTI                     | ESTIMATED SIDESLIP ERROR        |                                    |  |  |
|          |                                               |                               | ON UNIV<br>PTG                               |                                                                                                    | R<br>O<br>L<br>L      | STABILITY ROLL RATE      |                                 |                                    |  |  |
| RATES    | ES BODY<br>RATES                              |                               | BODY BODY<br>RATES RATES                     |                                                                                                    | P<br>I<br>T<br>C<br>H | FILTERED PITCH RATE      |                                 | .ТЕ                                |  |  |
|          |                                               |                               |                                              |                                                                                                    | Y<br>A<br>W           |                          | STABILITY YAW RA                | ТЕ                                 |  |  |

r

| ТА                                          | TABLE 4.7.1-2. DEDICATED DISPLAY SWITCH CONTROLS                                                                                                    |  |  |  |  |
|---------------------------------------------|----------------------------------------------------------------------------------------------------|--|--|--|--|
| METER: ADI                                  | VALID OPS/MODES: All GNC Flight OPS/Modes                                                                                                    |  |  |  |  |
| SWITCH<br>POSITION                          | DEFINITION                                                                                                    |  |  |  |  |
| Commander ADI<br>Attitude                   | Switch is forced to LVLH in major modes 304, 305, 602, and 603 by PASS.                                                                                                    |  |  |  |  |
| INRTL                                       | Display roll, pitch, and yaw with respect to the inertial reference frame.                                                                                                    |  |  |  |  |
|                                             | Display roll, pitch, and yaw with respect to the local vertical, local horizontal reference system.                                                                                           |  |  |  |  |
| REF                                         | Display roll, pitch, and yaw with respect to a pre-defined reference frame:<br>body frame if Attitude Reference PBI is on; or stored ADI reference if it is not.                              |  |  |  |  |
| Commander<br>Attitude Reference<br>Select   | Push-button which selects either the stored reference frame or body frame as<br>the reference system for ADI data when ADI Attitude switch is in REF.<br>Flip/flop to choose between the two. |  |  |  |  |
| Commander ADI<br>Error                      | Displays roll, pitch, and yaw errors.                                                                                                    |  |  |  |  |
| HIGH                                        | Full scale deflection = 10 degrees, except pitch in MM 305 = 1.25g (normal acceleration).                                                                                                    |  |  |  |  |
| MED                                         | Full scale deflection = 5 degrees, except pitch in MM $305 = 1.25g$ .                                                                                                    |  |  |  |  |
| LOW                                         | Full scale deflection = 1 degree, except pitch in MM $305 = .5g$ .                                                                                                    |  |  |  |  |
| Commander ADI<br>Rate                       | Displays roll, pitch, and yaw rates.                                                                                                    |  |  |  |  |
| HIGH                                        | Full scale deflection = $10$ degrees.                                                                                                    |  |  |  |  |
| MED                                         | Full scale deflection = $5$ degrees.                                                                                                    |  |  |  |  |
|                                             | Full scale deflection = $1$ degree.                                                                                                    |  |  |  |  |
| Pilot                                       | All pilot switches are identical to the commander's.                                                                                                    |  |  |  |  |
| AFT                                         | All AFT switches are identical to the commander's.                                                                                                    |  |  |  |  |
|                                             |                                                                                                    |  |  |  |  |
|                                             |                                                                                                    |  |  |  |  |
|                                             |                                                                                                    |  |  |  |  |
| a di si si si si si si si si si si si si si |                                                                                                    |  |  |  |  |
|                                             |                                                                                                    |  |  |  |  |

### Date: 12/20/90 Rev: 0

| TABLE 4.7.1-3. DEDICATED DISPLAY DATA |                    |                                                                                                    |            |                             |  |  |  |
|---------------------------------------|--------------------|----------------------------------------------------------------------------------------------------|------------|-----------------------------|--|--|--|
| METER: AD                             | I                  | VALID OPS/MODES: All GNC Flight OPS/Modes                                                                                                    |            |                             |  |  |  |
| INDICATOR                             | SWITCH<br>POSITION | DESCRIPTION                                                                                                    | UNITS      | LIMITS                      |  |  |  |
| Roll                                  | All                | Roll angle with respect to selected reference frame.                                                                                                    | Deg        | 0,360                       |  |  |  |
| Pitch                                 | All                | Pitch angle with respect to selected reference frame.                                                                                                    | Deg        | 0,360                       |  |  |  |
| Yaw                                   | All                | Yaw angle with respect to selected reference<br>frame. NOTE: In MM 304-305 and<br>MM 602-603, the selected reference frame is<br>forced to LVLH and Yaw = 0. | 0,360      |                             |  |  |  |
| Roll Error                            | HIGH               | Delta in roll between actual and commanded (see Table 4.7.1-1).                                                                                              | Deg        | -10, +10                    |  |  |  |
|                                       | MED                | Same.                                                                                                    | Deg        | -5, +5                      |  |  |  |
|                                       | LOW                | Same.                                                                                                    | Deg        | -1,+1                       |  |  |  |
| Pitch Error                           | HIGH               | Delta in pitch between actual and commanded (see Table 4.7.1-1), except in MM 305 (TAEM).                                                                    | Deg<br>g´s | -10, +10<br>-1.25,<br>+1.25 |  |  |  |
|                                       | MED                | Same.                                                                                                    | Deg<br>g´s | -5, +5<br>-1.25,<br>+1.25   |  |  |  |
|                                       | LOW                | Same.                                                                                                    | Deg<br>g's | -1, +1<br>5,+.5             |  |  |  |
| Yaw E <del>rr</del> or                | HIGH               | Delta in yaw between actual and commanded (see Table 4.7.1-1), except in MM 304-305 and MM 602-603, fixed zero.                                              | Deg        | -10, + 10                   |  |  |  |
|                                       | MED                | Same.                                                                                                    | Deg        | -5, +5                      |  |  |  |
|                                       | LOW                | Same.                                                                                                    | Deg        | -1,+1                       |  |  |  |
| Roll Rate                             | HIGH               | Rate at which vehicle is rotating about the roll axis.                                                                                                    | Deg/Sec    | -10, +10                    |  |  |  |
|                                       | MED                | Same.                                                                                                    | Deg/Sec    | -5,+5                       |  |  |  |
|                                       | LOW                | Same.                                                                                                    | Deg/Sec    | -1,+1                       |  |  |  |
| Pitch Rate                            | HIGH               | Rate at which vehicle is rotating about the pitch axis.                                                                                                    | Deg/Sec    | -10, + 10                   |  |  |  |
|                                       | MED                | Same.                                                                                                    | Deg/Sec    | -5,+5                       |  |  |  |
|                                       | LOW                | Same.                                                                                                    | Deg/Sec    | -1,+1                       |  |  |  |

## 4.7.2 HORIZONTAL SITUATION INDICATOR (HSI)

The HSI provides the crew with a pictorial view of the vehicle position with respect to various navigation points, and a visual perspective of GNC parameters including directions, distances, and course/glidepath deviations. The information presented constitutes the minimum necessary for manual vehicle control. The data sources and computational software associated with manual control enable the crew to independently monitor and assess the GNC automatic mode. Finally, the HSI provides real-time diagnosis and correction of problems through status flags, which permit the crew to select good input sources and inhibit bad sources from the automatic mode.

Two HSIs and their associated switches are installed in the cockpit; one each in the commander and pilot stations. The HSIs are supported during entry/landing and during powered flight in ascent/RTLS. They may be tested during on-orbit checkout by the Dedicated Display Checkout program when activated by the FCS/DED DISP C/O display.

The two HSIs are supported independently by the HSI 3.125 Hz Processing program. During ground checkout, the two HSIs may be tested by the Dedicated Display Checkout Cyclic I/O Processor of the Vehicle Utility Software.

The HSI displays the following information:

- magnetic heading
- selected course
- course deviation
- glide slope deviation
- primary and secondary bearing
- primary and secondary distance
- validity flags

The nomenclature for the HSI is shown in Figure 4-4.

- -1,2 The compass card displays the magnetic heading, which is read as the value on the card under the fixed lubber line. For a zero heading, the compass card is positioned at 0 degrees (N). The compass card rotates counterclockwise as the heading increases.
- -3 The course pointer, which rotates along the inside edge of the compass card, displays the selected course. The selected course is read as the value on the compass card at the tip of the course pointer. For a zero course input, the pointer is positioned at the lubber line regardless of the compass card position, since the pointer is driven relative to the HSI case. The course pointer rotates clockwise as the course input increases.
- -4 Course deviation is reflected in movement of the course deviation bar located between the course pointer and the reciprocal course pointer. If the deviation input to the meter is zero, the bar will be aligned with the pointers. As the vehicle deviates left of the selected course, the deviation bar will deflect right of the course pointer to direct a command to fly right. A vehicle deviation right of course will cause a left displacement of the bar. The deviation angle is defined by the position of the bar relative to the dots of the scale.
- -5 Glide slope deviation is exhibited by the position of the glide slope deviation pointer on the right side of the HSI. Displacement of the vehicle above the glide slope causes the pointer to deflect downward, corresponding to a command to fly down. Similarly, displacement below the glide slope causes an upward deflection of the pointer. The distance above or below the glide slope is determined by the position of the pointer with respect to the dots of the scale.
- -6 The primary (P) and secondary (S) bearing pointers rotate along the outside edge of the compass card and present bearing information relative to the compass card when the card is positioned by heading data. When the bearing input is zero, the pointer will be positioned at the lubber line, regardless of the card position. An increase in bearing causes the pointer to rotate clockwise. The bearing angle is read as the value on the compass card coincident with the pointer.

-7 The primary and secondary distance wheel indicators (PRI MILES/SEC MILES) in the upper corners of the HSI provide a measurement of the distance between the vehicle and various navigation points. The display range of these indicators is 0000 to 3999 miles. (30139)

-8.9,10 To signify validity of the instrument and indicators, the following flags are provided on the HSI:

- OFF, power off or low power (less than 20 watts)
- BRG, heading and primary/secondary bearing may be invalid
- GS, glide slope deviation display invalid
- Barberpole, PRI/SEC MILES invalid

For the parameters described above, in major modes 304, 305, 602 and 603, two other entities affect both their meanings and values: the software, and the data source used for the computation of the parameters. Software selection is controlled by the HSI Select Mode switch, major mode, and altitude above the runway; data source selection is controlled by the HSI Select Source switches and the associated TACAN or MLS controls. The HSI switch controls are defined in Table 4.7.2-1 and the meaning of the parameters with respect to the Mode Switch Setting is defined in Table 4.7.2-2.

During major modes 101-103 and 601, the HSI is used to provide the crew with lateral directional data.

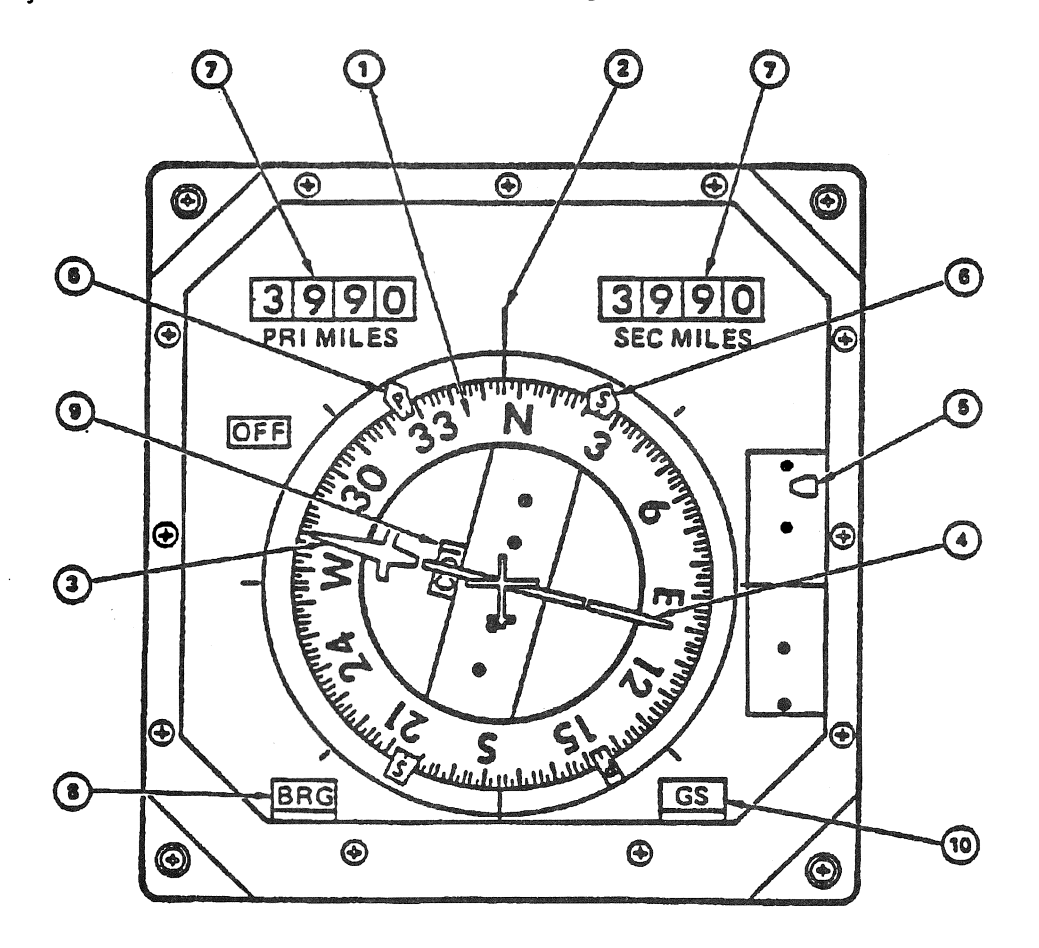

Figure 4-4. HSI Display

| ТА                             | BLE 4.7.2-1. DEDICATED DISPLAY SWITCH CONTROLS                                                                                                    |  |  |  |  |  |
|--------------------------------|----------------------------------------------------------------------------------------------------|--|--|--|--|--|
| METER: HSI                     | VALID OPS/MODES: 101-103, 601-603, 304, 305                                                                                                    |  |  |  |  |  |
| SWITCH<br>POSITION             | DEFINITION                                                                                                    |  |  |  |  |  |
| Commander HSI<br>Select Mode   | Not sensed in MM 101-103 and 601. Refer to Data Table for a detailed definition.                                                                               |  |  |  |  |  |
| ENTRY                          | Selects the computation of parameters based on initial entry equations.                                                                                        |  |  |  |  |  |
| TAEM                           | Selects the computation of parameters based on TAEM equations.                                                                                                 |  |  |  |  |  |
| A/L                            | Selects the computation of parameters based on A/L equations.                                                                                                  |  |  |  |  |  |
| Commander HSI<br>Select Source | Not used in MM 101-103 and 601. NAV position is assumed.                                                                                                    |  |  |  |  |  |
| TACAN                          | Use TACAN data as source for computations.                                                                                                    |  |  |  |  |  |
| NAV                            | Use navigationally derived data as source for computations.                                                                                                    |  |  |  |  |  |
| MSBLS                          | Use MSBLS data as source for computations.                                                                                                    |  |  |  |  |  |
| Commander HSI<br>Select Source | Not used in MM 101-103 and 601. In 602, 603, 304, and 305 if the HSI select source switch above is in the NAV position, this switch is not used in processing. |  |  |  |  |  |
| 1                              | Use data from TACAN 1 or MSBLS 1 as selected above.                                                                                                    |  |  |  |  |  |
| 2                              | Use data from TACAN 2 or MSBLS 2 as selected above.                                                                                                    |  |  |  |  |  |
| 3                              | Use data from TACAN 3 or MSBLS 3 as selected above.                                                                                                    |  |  |  |  |  |
| Pilot                          | Pilot's switches are identical to the commander's.                                                                                                    |  |  |  |  |  |
|                                |                                                                                                    |  |  |  |  |  |
|                                |                                                                                                    |  |  |  |  |  |
|                                |                                                                                                    |  |  |  |  |  |
|                                |                                                                                                    |  |  |  |  |  |
|                                | 管理社会<br>All All All All All All All All All All                                                                                                    |  |  |  |  |  |
|                                |                                                                                                    |  |  |  |  |  |

| TABLE 4.7.2-2. DEDICATED DISPLAY DATA |                    |                                                                                                    |             |         |  |
|---------------------------------------|--------------------|----------------------------------------------------------------------------------------------------|-------------|---------|--|
| METER: HSI                            |                    | VALID OPS/MODES: 101-103, 601-60                                                                                                    | 3, 304, 305 | 5       |  |
| INDICATOR                             | SWITCH<br>POSITION | DESCRIPTION                                                                                                    | UNITS       | LIMITS  |  |
| Primary<br>Miles                      | ASCENT             | Not computed.                                                                                                    |             | 0,0     |  |
| TVIILES                               | ENTRY              | Spherical surface range to WP-2 on primary runway via WP-1 for NEP (LSB=1 NM).                                                                  | NM          | 0,3999* |  |
|                                       | TAEM               | Horizontal distance to WP-2 on primary<br>runway via WP-1 for selected EP (LSB = .1<br>NM).                                                     | NM          | 0,3999* |  |
|                                       | A/L                | Horizontal distance to WP-2 on primary runway (LSB = $.1$ NM).                                                                                  | NM          | 0,3999* |  |
| Secondary<br>Miles                    | ASCENT             | Not computed.                                                                                                    |             | 0,0     |  |
| Miles                                 | ENTRY              | Spherical surface range to WP-2 on secondary runway via WP-1 for NEP (LSB = $1 \text{ NM}$ ).                                                   | NM          | 0,3999* |  |
|                                       | TAEM               | Horizontal distance to center of selected HAC for primary runway (LSB = $.1$ NM).                                                               | NM          | 0,3999* |  |
|                                       | A/L                | Horizontal distance to WP-2 on primary runway (LSB = $.1$ NM).                                                                                  | NM          | 0,3999* |  |
|                                       |                    | *NOTE: For both primary and secondary<br>distance > 999 NM, or in MM 304 or MM 602,<br>or velocity > 6000 FPS, the units wheel will be<br>zero. |             |         |  |
| Primary                               | ASCENT             | Bearing to primary runway.                                                                                                    | Deg         | 0,360   |  |
| Bearing                               | ENTRY              | Spherical bearing to WP-1 for selected HAC at primary runway.                                                                                   | Deg         | 0,360   |  |
|                                       | TAEM               | Bearing to WP-1 on selected HAC as viewed from shuttle.                                                                                         | Deg         | 0,360   |  |
|                                       | A/L                | Bearing to WP-2 at primary runway as viewed from shuttle.                                                                                       | Deg         | 0,360   |  |
| Secondary                             | ASCENT             | Inertial velocity direction.                                                                                                    | Deg         | 0,360   |  |
| Dearing                               | ENTRY              | Spherical bearing to WP-1 for selected HAC at secondary runway.                                                                                 | Deg         | 0,360   |  |
|                                       | TAEM               | Bearing to center of selected HAC for primary runway.                                                                                           | Deg         | 0,360   |  |

|                     | TABLE 4.           | 7.2-2. DEDICATED DISPLAY DATA (Continue                                                    | :d)   |                 |  |  |  |
|---------------------|--------------------|--------------------------------------------------------------------------------------------|-------|-----------------|--|--|--|
| METER: HSI          | [                  | VALID OPS/MODES: 101-103, 601-603, 304, 305                                                |       |                 |  |  |  |
| INDICATOR           | SWITCH<br>POSITION | DESCRIPTION                                                                                | UNITS | LIMITS          |  |  |  |
|                     | A/L                | Same as primary bearing.                                                                   | Deg   | 0,360           |  |  |  |
| Course<br>Deviation | ASCENT             | Inertial sideslip angle using inertial velocity WRT the air mass.                          | Deg   | 0,360           |  |  |  |
|                     | ENTRY              | Not computed $(=0)$ .                                                                      |       | 0,0             |  |  |  |
|                     | TAEM               | Deviation from extended runway centerline.                                                 | Deg   | -10, + 10       |  |  |  |
|                     | A/L                | Deviation from extended runway centerline.                                                 | Deg   | -2.5,<br>+2.5   |  |  |  |
| Glide Slope         | ASCENT             | Not computed.                                                                              |       | 0,0             |  |  |  |
|                     | ENTRY              | Not computed. Flag for GSI set invalid.                                                    |       |                 |  |  |  |
|                     | TAEM               | Vertical deviation from TAEM guidance reference altitude.                                  | FT    | -5000,<br>+5000 |  |  |  |
|                     | A/L                | Vertical deviation from linear segment reference altitude. Not computed after final flare. | FT    | -1000,<br>+1000 |  |  |  |
| Compass             | ASCENT             | Yaw attitude WRT the orbital insertion plane.                                              | Deg   | 0,360           |  |  |  |
| Card                | ENTRY              | Magnetic heading of vehicle earth relative velocity vector.                                | Deg   | 0,360           |  |  |  |
|                     | TAEM               | Magnetic heading of body X-axis.                                                           | Deg   | 0,360           |  |  |  |
| triger<br>P         | A/L                | Magnetic heading of body X-axis.                                                           | Deg   | 0,360           |  |  |  |
| Selected            | ASCENT             | Heading of vehicle relative to runway.                                                     | Deg   | 0,360           |  |  |  |
| Course              | ENTRY              | Same as compass card.                                                                      | Deg   | 0,360           |  |  |  |
|                     | TAEM               | Same as compass card.                                                                      | Deg   | 0,360           |  |  |  |
|                     | A/L                | Same as compass card.                                                                      | Deg   | 0,360           |  |  |  |
|                     |                    |                                                                                            |       |                 |  |  |  |
|                     |                    |                                                                                            |       |                 |  |  |  |
|                     |                    |                                                                                            |       |                 |  |  |  |

# 4.7.3 ALPHA MACH INDICATOR (AMI)

The AMI displays the following flight parameters to the crew:

- angle of attack
- vehicle acceleration
- vehicle mach/velocity
- equivalent airspeed
- condition of indicators
- -1 The AMI is shown in Figure 4-5.
- -2 On the AMI, the left-most scale, ALPHA, indicates the angle of attack in degrees. The angle is read as the value on the scale opposite a movable pointer. Left of center, the scale, ACCEL, indicates the vehicle acceleration in feet per second square or G's; right of center, M/VEL indicates Mach number or velocity in M or feet per second; and right-most, EAS indicates equivalent air speed in knots. The ACCEL, M/VEL, and EAS scales consist of moving tapes behind fixed lubber lines. The vehicle acceleration, mach number or velocity, and equivalent air speed are read as the value on the associated scale at the lubber line.
- -3 In Entry, the AMI data are affected by the source of information. For input to the AMI, the AIR DATA switch selects left or right air data probe, or navigation derived data as the source. For air data probe selection to be meaningful, the appropriate air data probe deployment switch must be engaged. In Ascent, the AMI data source is Guidance and the air data probe deployment switch has no effect on the AMI.
- -4 Each of the four AMI scales includes a mechanically spring loaded flag which indicates its condition. A flag will appear when there is a malfunction in the indicator or invalid data is received. If all four flags are displayed, a power failure condition exists.
- -5 One AMI and its associated AIR DATA switch are located in the commander station of the Shuttle; another AMI and switch in the pilot station. The AIR DATA PROBE deployment switches are located on panel C3 of the forward lower center station. The AMIs are active during ascent and entry/landing and may be tested during on-orbit checkout via the FCS/Dedicated Display Checkout SPEC. The AMI parameters are updated at the following rates:

| Control word         | 1.04 Hz |
|----------------------|---------|
| Angle of attack      | 6.25 Hz |
| Vehicle acceleration | 6.25 Hz |
| Mach number/velocity | 6.25 Hz |
| Equivalent air speed | 1.04 Hz |

- -6 The two AMIs are driven independently during Entry by the AMI/AVVI Processor and are individually tested during ground checkout by the Dedicated Display Checkout Cyclic I/O Processor of the Vehicle Utility software. In Ascent, the two AMIs are driven from the same data.
- -7 The AMI switch controls and display data are defined in Tables 4.7.3-1 and 4.7.3-2, respectively.

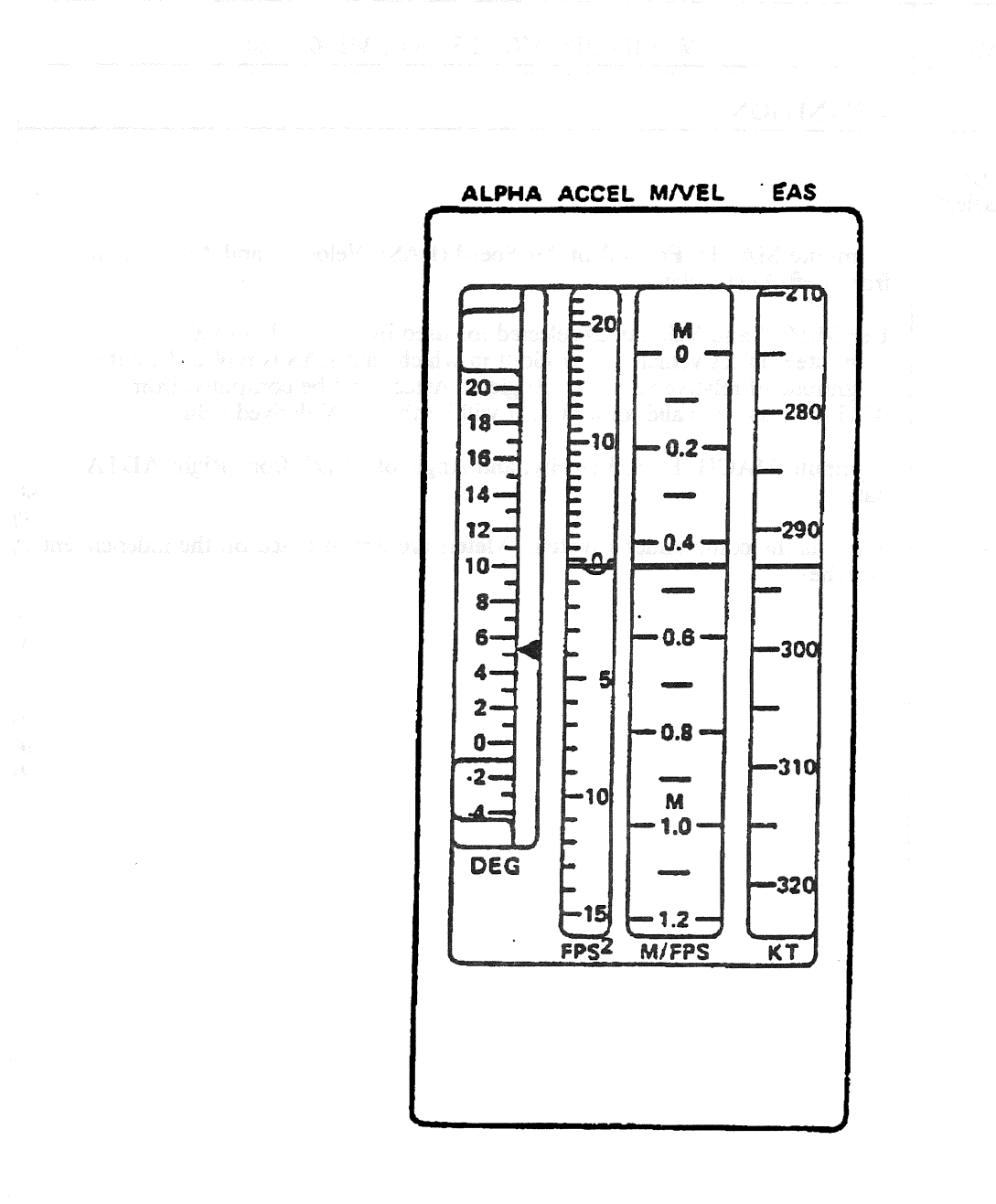

Figure 4-5. AMI Unit

| TAE                                 | BLE 4.7.3-1. DEDICATED DISPLAY SWITCH CONTROLS                                                                                                    |
|-------------------------------------|----------------------------------------------------------------------------------------------------|
| METER: AMI                          | VALID OPS/MODES: 304, 305, 602, 603                                                                                                    |
| SWITCH<br>POSITION                  | DEFINITION                                                                                                    |
| Commander Air<br>Data Source Select |                                                                                                    |
| LEFT                                | Compute MACH, Equivalent Air Speed (EAS), Velocity, and Angle of Attack from Left ADTA data.                                                                                                    |
| NAV                                 | Use MACH and Velocity as selected for used by NAV. EAS will be<br>computed unless vehicle is in rollout in which case EAS is replaced by the<br>magnitude of relative velocity. Angle of Attack will be computed from<br>ADTAs if data is valid, otherwise it will be the NAV derived value. |
| RIGHT                               | Compute MACH, EAS, Velocity, and Angle of Attack from Right ADTA data.                                                                                                    |
| Pilot Air Data<br>Source Select     | Same as the commander's switch. Meters are driven based on the independent switches.                                                                                                    |
|                                     |                                                                                                    |
|                                     |                                                                                                    |
|                                     |                                                                                                    |
|                                     |                                                                                                    |
|                                     |                                                                                                    |
|                                     |                                                                                                    |
|                                     |                                                                                                    |
|                                     |                                                                                                    |
|                                     |                                                                                                    |
|                                     |                                                                                                    |
|                                     |                                                                                                    |
|                                     |                                                                                                    |

| Date: | 12/20/90 |
|-------|----------|
| Rev:  | 0        |

۰.

|                                                                                                    | TAE                                                                                                    | BLE 4.7.3-2. DEDICATED DISPLAY DATA                                             |                     |                      |  |  |  |
|----------------------------------------------------------------------------------------------------|----------------------------------------------------------------------------------------------------|---------------------------------------------------------------------------------|---------------------|----------------------|--|--|--|
| METER: AM                                                                                                    | I                                                                                                    | VALID OPS/MODES: 102, 103, 304, 305, 601-603                                    |                     |                      |  |  |  |
| INDICATOR                                                                                                    | SWITCH<br>POSITION                                                                                                    | DESCRIPTION                                                                     | UNITS               | LIMITS               |  |  |  |
| ALPHA                                                                                                    | LEFT                                                                                                    | Angle of Attack from left ADTA.                                                 | DEG                 | -18, + 60            |  |  |  |
|                                                                                                    | NAV                                                                                                    | Computed Angle of Attack from selected ADTA data if valid, otherwise, NAV data. | DEG                 | -18, +60             |  |  |  |
|                                                                                                    | RIGHT                                                                                                    | Angle of Attack from right ADTA.                                                | DEG                 | -18, +60             |  |  |  |
|                                                                                                    |                                                                                                    | Guidance derived Angle of Attack in MM 102 and 103.                             | DEG                 | -18, + 60            |  |  |  |
| ACCEL                                                                                                    |                                                                                                    | Guidance derived vehicle acceleration in MM 304, after WOW in MM 305 and 603.   | ft/sec <sup>2</sup> | -50,<br>+100         |  |  |  |
|                                                                                                    |                                                                                                    | Normal Accel. from AA in MM 602, prior to WOW in MM 305 and 603.                | ft/sec <sup>2</sup> | <b>-5</b> 0,<br>+100 |  |  |  |
| 44 - 21 전자 2017년 2017년<br>1917년 - 1917년 2017년<br>1117년 1월 111년 1월 111년 1월 111년 1월 111년 1월 111년 1월 111년 1월 111년 1월 111년 1월 111년 1월 111년 1월 11<br>1117년 1117년 1117년 1117년 1117년 1117년 1117년 1117년 1117년 1117년 1117년 1117년 1117년 1117년 1117년 1117년 1117년 1117년 111<br>1117년 1117년 1117년 1117년 1117년 1117년 1117년 1117년 1117년 1117년 1117년 1117년 1117년 1117년 1117년 1117년 1117년 1117년 111 | n an an tao Caolain an Anna<br>An AGC an t-Anna Anna<br>Anna Anna Anna Anna                                                          | Total load (in g's) in MM 102, 103, and 601.                                    | ft/sec <sup>2</sup> | -50,<br>+100         |  |  |  |
| MACH/VEL                                                                                                    | LEFT                                                                                                    | MACH or velocity from left ADTA data in MM 304, 305, 602, and 603.              | MACH<br>Kft/sec     | 0,4<br>4,27          |  |  |  |
| e<br>United alle diferont                                                                                                    | NAV                                                                                                    | MACH or velocity from selected ADTA in MM 304, 305, 602, and 603.               | MACH<br>Kft/sec     | 0,4<br>4,27          |  |  |  |
| n <sup>den</sup> son en en en en en en en en en en en en en                                                                                                    | RIGHT                                                                                                    | MACH or velocity from right ADTA data in MM 304, 305, 602, and 603.             | MACH<br>Kft/sec     | 0,4<br>4,27          |  |  |  |
| n na tagatur<br>General                                                                                                    | d 1 - du Mark<br>Na State - State - State<br>Na State - State - State - State - State - State - State - State - State - State - Stat | Guidance derived MACH in MM 102, 103, and 601.                                  | MACH<br>Kft/sec     | 0,4<br>4,27          |  |  |  |
| EAS                                                                                                    | LEFT                                                                                                    | Equivalent Air Speed from left ADTA.                                            | Knots               | 0,500                |  |  |  |
|                                                                                                    | NAV                                                                                                    | EAS from selected ADTA or if in rollout use relative velocity.                  | Knots               | <b>0,</b> 500        |  |  |  |
| e e constanto da<br>Secondaria                                                                                                    | RIGHT                                                                                                    | EAS from right ADTA.                                                            | Knots               | 0,500                |  |  |  |
|                                                                                                    |                                                                                                    | Guidance derived EAS in MM 102, 103, and 601.                                   | Knots               | 0,500                |  |  |  |
|                                                                                                    |                                                                                                    |                                                                                 |                     |                      |  |  |  |
|                                                                                                    |                                                                                                    |                                                                                 |                     |                      |  |  |  |
|                                                                                                    |                                                                                                    |                                                                                 |                     |                      |  |  |  |

## 4.7.4 ALTITUDE/VERTICAL VELOCITY INDICATOR (AVVI)

The AVVI displays the following flight parameters to the crew:

- vertical acceleration
- vertical velocity
- barometric altitude
- radar altitude
- condition of indicators
- -1 The AVVI is shown in Figure 4-6.
- -2 On the AVVI, the left-most scale, ALT ACCEL, indicates the vertical acceleration in feet per second square. The acceleration is read as the value on the scale opposite a movable pointer. Left of center, the scale, ALT RATE, indicates vertical velocity in feet per second; right of center, ALT indicates barometric altitude in feet and right-most, RDR ALT indicates radar altitude in feet. The ALT RATE, ALT, and RDR ALT scales consist of moving tapes behind fixed lubber lines. The vertical velocity, barometric altitude, and radar altitude is read as the value on the associated scale at the lubber line. The barometric altitude is commonly referred to as the indicated altitude. In Ascent, only the ALT and ALT Rate Scales are used; in Entry all scales are used.
- -3 In Entry, the AVVI data are affected by the sources of information. For input to the AVVI, the AIR DATA switch selects left or right air data probe, or navigation derived data as one source of information; and the RADAR ALTM switch selects radar altimeter 1 or 2 as the other source of information. For the radar altimeter selection to be meaningful, the radar altimeter power switches must be engaged; for air data source selection, the appropriate air data probe deployment switch must be enabled. It should be noted that radar altimeter controls affect only the radar altitude indication. In Ascent, the data is not affected by these switches.
- -4 To indicate its condition, each indicator of the AVVI includes a mechanically spring loaded flag. The flag will appear when a malfunction in the indicator or invalid data is received. If all four flags are displayed, a power failure condition exists.
- -5 One AVVI and its associated air data source and radar altimeter selection switches are located in the commander station of the Shuttle; another AVVI and its control switches in the pilot station. The AIR DATA PROBE deployment switches are located on panel C3 of the forward lower center station and the RADAR ALTIMETER power switches, on panel 08 of the forward right overhead station. The AVVIs are active during ascent and entry/landing and may be tested during on-orbit checkout via the FCS/Dedicated Dispaly Checkout SPEC. The AVVI parameters are updated at the following rates:

| Control word                    | 1.04 Hz |
|---------------------------------|---------|
| Vertical acceleration           | 6.25 Hz |
| Vertical velocity               | 6.25 Hz |
| Indicated (barometric) altitude | 6.25 Hz |

- -6 The two AVVIs are driven independently during Entry by the AMI/AVVI Processor and are individually tested during ground checkout by the Dedicated Display Checkout Cyclic I/O Processor of the Vehicle Utility software. In Ascent, the two instruments are set the same.
- -7 The AVVI switch controls and display data are defined in Tables 4.7.4-1 and 4.7.4-2, respectively.

Date: 12/20/90 Rev: 0

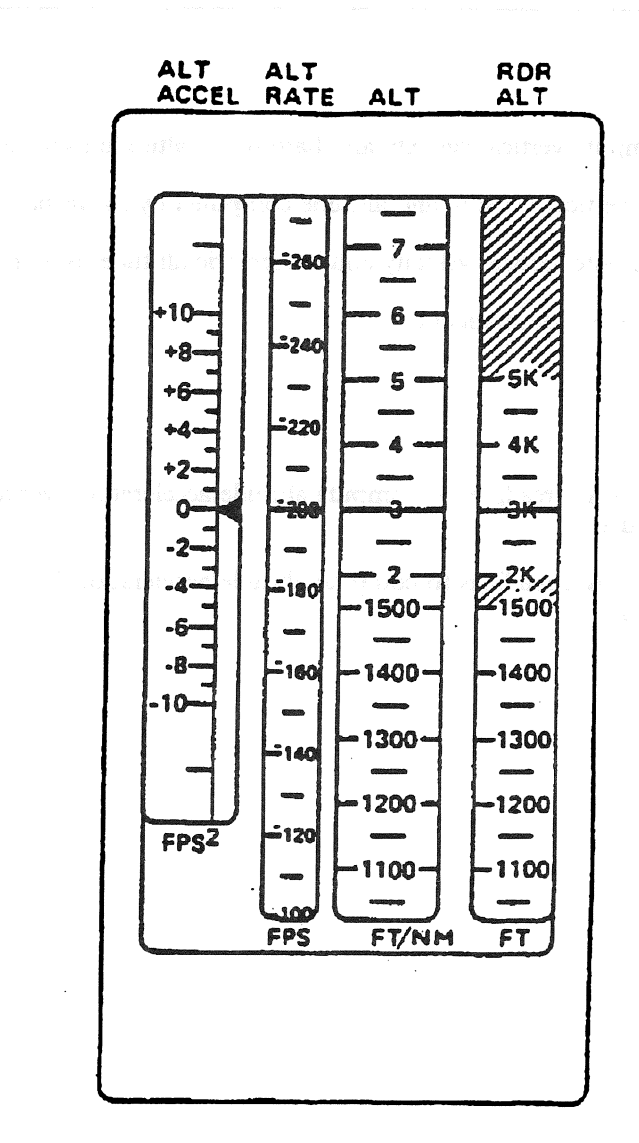

Figure 4-6. AVVI Unit

4.7-17

٦

| TABLE 4.7.4-1. DEDICATED DISPLAY SWITCH CONTROLS                                  |  |  |  |  |  |  |  |
|-----------------------------------------------------------------------------------|--|--|--|--|--|--|--|
| VALID OPS/MODES: 101-103, 602, 603, 304, 305                                      |  |  |  |  |  |  |  |
| DEFINITION                                                                        |  |  |  |  |  |  |  |
|                                                                                   |  |  |  |  |  |  |  |
| Compute vertical velocity and barometric altitude using left ADTA data.           |  |  |  |  |  |  |  |
| Use vertical velocity and altitude computed by navigation.                        |  |  |  |  |  |  |  |
| Compute vertical velocity and barometric altitude using right ADTA data.          |  |  |  |  |  |  |  |
| Same as Commander's.                                                              |  |  |  |  |  |  |  |
|                                                                                   |  |  |  |  |  |  |  |
| Use RA 1 readings to compute altitude acceleration (vertical) and radar altitude. |  |  |  |  |  |  |  |
| Use RA 2 readings to compute altitude acceleration (vertical) and radar altitude. |  |  |  |  |  |  |  |
|                                                                                   |  |  |  |  |  |  |  |
|                                                                                   |  |  |  |  |  |  |  |
|                                                                                   |  |  |  |  |  |  |  |
|                                                                                   |  |  |  |  |  |  |  |
|                                                                                   |  |  |  |  |  |  |  |
|                                                                                   |  |  |  |  |  |  |  |
|                                                                                   |  |  |  |  |  |  |  |
|                                                                                   |  |  |  |  |  |  |  |
|                                                                                   |  |  |  |  |  |  |  |
|                                                                                   |  |  |  |  |  |  |  |
|                                                                                   |  |  |  |  |  |  |  |
|                                                                                   |  |  |  |  |  |  |  |
|                                                                                   |  |  |  |  |  |  |  |
|                                                                                   |  |  |  |  |  |  |  |
|                                                                                   |  |  |  |  |  |  |  |

| Date: | 12/20/90 |
|-------|----------|
| Rev:  | 0        |

| B a stran an allow something and an allow and a strange and                                                                                                    | DE 4.7.4-2. DEDICATED DISTERT DATA                                |                                                                                                    |                                                                                                    |  |  |  |
|----------------------------------------------------------------------------------------------------|-------------------------------------------------------------------|----------------------------------------------------------------------------------------------------|----------------------------------------------------------------------------------------------------|--|--|--|
| VI                                                                                                    | VALID OPS/MODES: 101-103, 602, 603, 304, 305                      |                                                                                                    |                                                                                                    |  |  |  |
| SWITCH<br>POSITION                                                                                                    | DESCRIPTION                                                       | UNITS                                                                                                    | LIMITS                                                                                                    |  |  |  |
|                                                                                                    | Ascent: Not computed.                                             |                                                                                                    | 0,0                                                                                                    |  |  |  |
|                                                                                                    | Vertical vehicle acceleration computed by User Parameters.        | FPSS                                                                                                    | —12.75,<br>+12.75                                                                                                    |  |  |  |
| A general de la companya de la companya de la companya de la companya de la companya de la companya de la comp<br>La companya de la companya de la companya de la companya de la companya de la companya de la companya de la comp | Ascent: Not computed.                                             |                                                                                                    | 0,0                                                                                                    |  |  |  |
| RA-1                                                                                                    | Radar altitude based on data from radar altimeter 1.              | FT                                                                                                    | 0,500<br>500,9000                                                                                                    |  |  |  |
| RA-2                                                                                                    | Same as RA-1 except radar altimeter 2 is used.                    | FT                                                                                                    | 0,500<br>500,9000                                                                                                    |  |  |  |
|                                                                                                    | Ascent: Vehicle altitude computed by User Parameters.             | FT                                                                                                    | -1100,<br>100K                                                                                                    |  |  |  |
| LEFT                                                                                                    | Vehicle altitude based on left ADTA data<br>(WRT mean sea level). | FT                                                                                                    | -1100,<br>100K                                                                                                    |  |  |  |
| NAV                                                                                                    | Vehicle altitude based on NAV derived parameters (WRT ellipsoid). | FT                                                                                                    | -1100,<br>100K                                                                                                    |  |  |  |
| RIGHT                                                                                                    | Vehicle altitude based on right ADTA data<br>(WRT mean sea level) | FT                                                                                                    | -1100,<br>100K                                                                                                    |  |  |  |
| - 「東山島」 「情報報                                                                                                    | Rate computed by User Parameters, based on major mode.            | FPS                                                                                                    | -2940,<br>+2940                                                                                                    |  |  |  |
|                                                                                                    |                                                                   |                                                                                                    |                                                                                                    |  |  |  |
|                                                                                                    | VI<br>SWITCH<br>POSITION<br>RA-1<br>RA-2<br>LEFT<br>NAV<br>RIGHT  | VI       VALID OPS/MODES: 101-103, 602, 60         SWITCH<br>POSITION       DESCRIPTION         Ascent: Not computed.       Vertical vehicle acceleration computed by User<br>Parameters.         Ascent: Not computed.       Ascent: Not computed.         RA-1       Radar altitude based on data from radar<br>altimeter 1.         RA-2       Same as RA-1 except radar altimeter 2 is used.         Ascent: Vehicle altitude computed by User<br>Parameters.         LEFT       Vehicle altitude based on left ADTA data<br>(WRT mean sea level).         NAV       Vehicle altitude based on right ADTA data<br>(WRT mean sea level)         RIGHT       Vehicle altitude based on right ADTA data<br>(WRT mean sea level)         Rate computed by User Parameters, based on<br>major mode. | VI       VALID OPS/MODES: 101-103, 602, 603, 304, 30         SWITCH<br>POSITION       DESCRIPTION       UNITS         Ascent: Not computed.       Vertical vehicle acceleration computed by User<br>Parameters.       FPSS         Ascent: Not computed.       Ascent: Not computed.       FT         RA-1       Radar altitude based on data from radar<br>altimeter 1.       FT         RA-2       Same as RA-1 except radar altimeter 2 is used.       FT         Ascent: Vehicle altitude computed by User<br>Parameters.       FT         LEFT       Vehicle altitude based on left ADTA data<br>(WRT mean sea level).       FT         NAV       Vehicle altitude based on right ADTA data<br>(WRT mean sea level)       FT         RIGHT       Vehicle altitude based on right ADTA data<br>(WRT mean sea level)       FT         Rate computed by User Parameters, based on<br>major mode.       FPS |  |  |  |

and the second second second second second second second second second second second second second second second

### **4.7.5 SURFACE POSITION INDICATOR (SPI)**

The SPI displays the position of the vehicle control surfaces and the GNC speedbrake command which include:

- position of the elevons
- position of the body flap
- position of the rudder
- position of the aileron
- speedbrake position and command
- condition of the indicators
- -1 The SPI is shown in Figure 4-7.
- -2 Only one SPI is installed on a vehicle, and is located in the center of Panel F7 of the forward crew station. The SPI may be tested during ground checkout via Spec 100.
- -3 The position of the elevons is indicated by the leftmost four scales labeled ELEVONS-DEG. The left outboard and inboard positions are depicted by the two scales adjacent to the letter L and the right inboard and outboard positions, by the two scales adjacent to the letter R. Elevon position is measured as an angle up or down from a level position, with positive polarity in the downward direction. Thus, maximum negative elevon indication corresponds to the full up position; maximum positive, to the full down position.
- -4 BODY FLAP % indicates body flap position as a percentage of the full amount that the body flap can extend from the vehicle body. RUDDER DEG is the angular position of the rudder, left or right, of a center position. AILERON\_DEG is the angular position of the aileron, left or right, of a center position. The aileron position is calculated as the difference between the average left and right elevon positions. SPEEDBRAKE % indicates the degree the speedbrake is deployed and is measured as a percentage of full deployment. COMMAND indicates the deployment, as a percentage of maximum capability, as requested by the crew. Each indicator on the SPI consists of a fixed scale and a movable pointer.
- -5 To indicate the condition of the SPI, a single validity flag is provided. An OFF flag will be displayed upon loss of power, failure of a channel, or error in a signal.
- -6 No controls are provided which directly affect the display. The SPI display data is defined in Table 4.7.5-1.

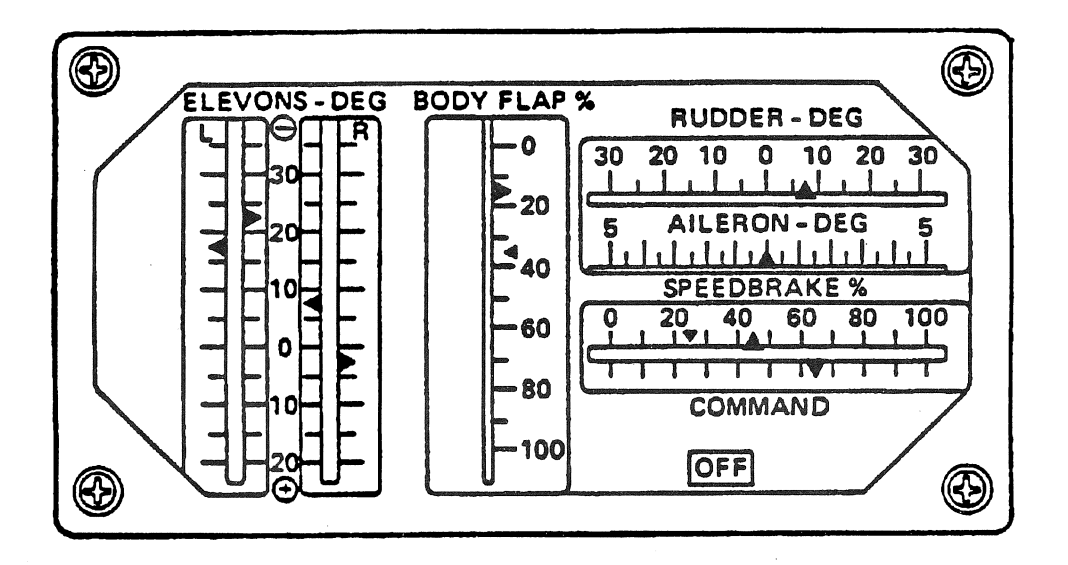

Figure 4-7. Surface Position Indicator (SPI)

| Date: | 12/20/90 |
|-------|----------|
| Rev:  | 0        |

| TABLE 4.7.5-1. DEDICATED DISPLAY DATA                                                                                                    |                                                                                                    |                                                                                                    |         |                                              |  |  |  |
|----------------------------------------------------------------------------------------------------|----------------------------------------------------------------------------------------------------|----------------------------------------------------------------------------------------------------|---------|----------------------------------------------|--|--|--|
| METER: SPI                                                                                                    |                                                                                                    | VALID OPS/MODES: 301-305, 60                                                                                                    | 02, 603 |                                              |  |  |  |
| INDICATOR                                                                                                    | SWITCH<br>POSITION                                                                                                    | DESCRIPTION                                                                                                    | UNITS   | LIMITS                                       |  |  |  |
| Elevons<br>LOB<br>LIB<br>RIB<br>ROB                                                                                                    |                                                                                                    | Selected elevon position feedback.<br>Left outboard elevon<br>Left inboard elevon<br>Right inboard elevon<br>Right outboard elevon                                                                                                    | Deg     | -36.5,<br>+21.5                              |  |  |  |
| Rudder                                                                                                    | e de la composition de la composition de la comp | Selected rudder position feedback.                                                                                                    | Deg     | -27.1,<br>+27.1                              |  |  |  |
| Body Flap                                                                                                    |                                                                                                    | Body flap position $(-15.825 \text{ deg to } + 26.675 \text{ deg}).$                                                                                                    | %       | 0,100                                        |  |  |  |
| Speedbrake                                                                                                    |                                                                                                    | Selected speedbrake position (0 to 98.6 degrees).                                                                                                    | %       | 0,100                                        |  |  |  |
| Speedbrake                                                                                                    |                                                                                                    | Computed speedbrake command from guidance or flight control.                                                                                                    | %       | 0,100                                        |  |  |  |
| Aileron                                                                                                    |                                                                                                    | Aileron position (delta between elevons).                                                                                                    | Deg     | -5, + 5                                      |  |  |  |
| n (n. 1997)<br>Million (n. 1997)<br>Sentar Daniel, San<br>Maria (n. 1997)<br>Ministra<br>Ministra<br>M |                                                                                                    | <ul> <li>A second state and the second state of the second state of the second sta</li></ul> |         | 9                                            |  |  |  |
|                                                                                                    |                                                                                                    | andra and Social and Alberta and Alberta and Alberta and Alberta and Alberta and Alberta and Alberta and Albert<br>Alberta and Alberta and Alberta and Alberta and Alberta and Alberta and Alberta and Alberta and Alberta and Albe<br>Alberta and Alberta and Alberta and Alberta and Alberta and Alberta and Alberta and Alberta and Alberta and Alb<br>Alberta and Alberta and Alberta and Alberta and Alberta and Alberta and Alberta and Alberta and Alberta and Albe                                                                                                    |         |                                              |  |  |  |
| n an an Star<br>Start Start<br>Change Start Start<br>Start Start Start Start<br>Start Start Start Start                                                                                                    | 11000年<br>1973年 - 2月<br>1971年<br>初日 - 1971年<br>2月                                                                                                    | <ul> <li>(1) (1) (1) (1) (1) (1) (1) (1) (1) (1)</li></ul>                                                                                                    |         |                                              |  |  |  |
|                                                                                                    |                                                                                                    | n de l'Angle - La companya de la participation de La companya de la companya de la companya de la companya de<br>La companya de la companya de la companya de la companya de la companya de la companya de la companya de la comp                                                                                                    |         | terre en en en en en en en en en en en en en |  |  |  |

## 4.7.6 FLIGHT CONTROL SYSTEM (FCS) MODE STATUS LIGHTS

The FCS mode status lights indicate the control mode in which the FCS is currently operating. The FCS lights display the manner in which controls are developed for the following type of commands:

- pitch
- roll/yaw
- speedbrake
- body flap
- -1 Two sets of FCS status lights are installed on a Shuttle vehicle on the cockpit glare shield; one on Panel F2 at the commander station, the other on Panel F4 at the pilot station. Switches which control the lights are located in the following areas: on the glare shield, integrated with the lights as push-button indicators; commander body flap switch on forward panel L2; pilot body flap switch on forward center panel C3; commander/pilot RHC's; and commander/pilot SBTC's.
- -2 The FCS mode status lights are normally driven by the Aerojet or GRTLS DAP Recon during entry/landing, by the Mode/Sequence Lights Test during on-orbit check, and by Ascent Recon during ascent.
- -3 For pitch and roll/yaw, each has associated with it two lights: AUTO and Control Stick Steering (CSS). AUTO denotes automatic mode of operation, in which the RCS jets are fired and/or aeroforce effectors are deflected or thrust vector controls actuators are deflected in response to G&N inputs and feedback signals from vehicle motion sensors. Manual commands are inhibited; but manual surface trim is allowed. The CSS light indicates an augmented command mode of operation, in which the RCS jets are fired and/or aeroforce effectors are deflected or thrust vector control actuators are deflected in response to crew manual inputs, and the response is augmented by feedback signals from vehicle motion sensors to enhance control response and/or stability. Automatic G&N commands are inhibited during CSS.
- -4 The AUTO light is illuminated at both stations, and mode engaged, by depression of either of two switches, which is integrated with its light as a pushbutton indicator (PBI). The CSS lights are illuminated by depression of either of their associated PBIs, or upon takeover by either rotational hand controller. Selection of one mode will cause the lights of the other mode to be extinguished, and the other mode to be deselected. If AUTO and CSS modes are simultaneously requested, CSS will take precedence. The FCS is initialized in the CSS mode.
- -5 The following interpretations apply for the specific selection:

PITCH

- AUTO control to alpha command from Entry Guidance, and to normal acceleration command from TAEM and AL Guidance; control of pitch rate during slapdown static load relief; ascent control to body axis attitude rate and error commands from Guidance/Control Steering Interface (GC\_STEER).
- CCS augmented control to RHC pitch rate command.

ROLL/YAW

- AUTO control to roll angle command from guidance during Entry, TAEM, and AL; control to wings level command during flatturn and subsequent landing; for nosewheel steering control to yaw rate command from AL guidance during rollout and velocity less than 155 kt; ascent control to body axis attitude rate and error commands from GC\_STEER.
- CCS augmented control to RHC roll rate command; for nosewheel steering, direct control from RPTA commands during rollout and non-zero velocity less than the limit.

- -6 For speedbrake and body flap, each has an associated AUTO/MAN light. AUTO signifies that these effectors are deflected in response to G&N inputs; MAN, the effectors are deflected directly in response to manual inputs. In AUTO mode, manual commands are inhibited, just as automatic G&N commands are inhibited in MAN mode.
- -7 The AUTO portions of the SPD BK/THROT lights at both crew stations are illuminated when the speedbrake automatic mode is selected as a result of depressing the switch feature of a speedbrake PBI. The MAN portion of a speedbrake light is illuminated by depressing the takeover switch of a speedbrake/thrust controller (SBTC). A MAN light will only illuminate at the station selecting the mode, while the entire annunciator light at the other station is extinguished. At system initialization, the commander MAN lamp will be lit to indicate commander control of the speedbrake.
- -8 The AUTO portion of the BODY FLAP lights at both crew stations illuminate when the automatic mode has been selected by depressing the switch of a bodyflap PIB on the glareshield when both BODYFLAP switches (on panels 12 and C3) are in the AUTO/OFF position.
- -9 The MAN lights will illuminate when the manual mode has been selected by positioning any BODY FLAP switch off the center (AUTO/OFF) position. Such action will also cause the AUTO lights to extinguish. The MAN body flap PBIs will be lit at system initialization.
- -10 The operations in effect during a mode are summarized below for the speedbrake and bodyflap PBIs:

SPD BK/THROT

- AUTO control to deflection command from guidance during TAEM and AL; and from Fc during Entry.
- MAN control to deflection command from SBTC.

**BODY FLAP** 

- AUTO control to null elevator trim command; at auto-flare, retract upon guidance command, subject to proper speedbrake condition.
- MAN control to discrete rate command from crew.
- -11 Aerosurface (Elevons, Rudder, Speedbrake, Body Flap) controls are either automatic (for load relief) or locked (for minimum drag) during Ascent.

| Date: | 12/20/90 |
|-------|----------|
| Rev:  | 0        |

| TABLE 4.7.6-1. DEDICATED DISPLAY DATA |                    |                                                                     |                       |  |  |  |  |  |  |
|---------------------------------------|--------------------|---------------------------------------------------------------------|-----------------------|--|--|--|--|--|--|
| METER: FCS<br>Lamps                   | Mode               | VALID OPS/MODES: 304, 305, 601-603                                  |                       |  |  |  |  |  |  |
| INDICATOR                             | SWITCH<br>POSITION | DESCRIPTION                                                         | DESCRIPTION UNITS LIN |  |  |  |  |  |  |
| Left Auto<br>Pitch                    |                    | Shows status of FCS modes.<br>Lamp ON = selected, OFF = deselected. |                       |  |  |  |  |  |  |
| Right Auto<br>Pitch                   |                    |                                                                     |                       |  |  |  |  |  |  |
| Left Auto<br>ROLL/YAW                 |                    |                                                                     |                       |  |  |  |  |  |  |
| Right Auto<br>ROLL/YAW                |                    |                                                                     |                       |  |  |  |  |  |  |
| Left CSS<br>Pitch                     |                    |                                                                     |                       |  |  |  |  |  |  |
| Right CSS<br>Pitch                    |                    |                                                                     |                       |  |  |  |  |  |  |
| Left CSS<br>ROLL/YAW                  |                    |                                                                     |                       |  |  |  |  |  |  |
| Right CSS<br>ROLL/YAW                 |                    |                                                                     |                       |  |  |  |  |  |  |
| Left Body<br>Flap Manual              |                    |                                                                     |                       |  |  |  |  |  |  |
| Right Body<br>Flap Manual             |                    |                                                                     |                       |  |  |  |  |  |  |
| Left Body<br>Flap Auto                |                    |                                                                     |                       |  |  |  |  |  |  |
| Right Body<br>Flap Auto               |                    |                                                                     |                       |  |  |  |  |  |  |
| Left<br>Speedbrake<br>Auto            |                    |                                                                     |                       |  |  |  |  |  |  |
| Right<br>Speedbrake<br>Auto           |                    |                                                                     |                       |  |  |  |  |  |  |
|                                       |                    |                                                                     |                       |  |  |  |  |  |  |
|                                       |                    |                                                                     |                       |  |  |  |  |  |  |

# 4.7.7 REACTION CONTROL SYSTEM (RCS) ACTIVITY LIGHTS

The RCS activity lights indicate the presence of RCS commands. However, under certain conditions, aileron or elevator rate saturation is displayed. Only one set of lights is on a Shuttle vehicle. The set is located on the commander panel F6.

- -1 The RCS activity lights are supported by the Reaction Control System Activity Lights Processor during entry/landing.
- -2 The RCS activity lights are identified by the label RCS COMMAND, and are comprised of the ROLL L/R, YAW L/R, and PITCH U/D lamps. The yaw indicator lights are active as long as termination of yaw jets is not signalled. Illumination of the yaw left lamp indicates a yaw jet command in the negative sense; and of the yaw right lamp, in the positive sense. Darkness of both yaw lamps indicates the absence of a yaw jet command.
- -3 The roll indicator lights assume different meanings, as determined by the magnitude of the GN&C dynamic pressure. When the pressure is below that at which roll jet deactivation occurs, illumination of the roll left lamp indicates a roll jet command in the negative sense and illumination of the roll right lamp indicates a command in the positive sense. When the dynamic pressure exceeds a specified value, illumination of both roll jet lamps indicates three or more yaw jets have been commanded.
- -4 The pitch indicator lights assume different meanings as determined by the magnitude of the GN&C dynamic pressure. When the pressure is below that at which pitch jet deactivation occurs, illumination of the pitch down lamp indicates a pitch jet command in the negative sense and illumination of the pitch up lamp indicates a pitch jet command in the positive sense. When the dynamic pressure exceeds a specified value, illumination of both pitch jet lamps indicates an aileron or elevator rate saturation condition has occurred.
- -5 On orbit, in OPS2 and OPS8, the RCS activity lights always indicate jet firing status. During normal operations, lamps are lit as jets are commanded; and processing is performed by the orbit digital autopilot (GFF). During OEX Advanced Autopilot operations, all six lights are illuminated whenever a jet is fired; and processing is performed by the OEX DAP.
- -6 No controls are provided for directly modifying the operation of the RCS activity lights.

# 4.8 HEAD-UP DISPLAY (HUD)

The HUD is designed to provide the crew with information required to accomplish precise and repeatable manual approaches and landings. There are two HUD units in the cockpit and each is operated independently of the other. The information provided by the HUD is superimposed on the out-the-window view. This is accomplished by projecting data on transparent screens located in front of the commander and pilot stations.

- -1 The HUD is primarily used in MM305 and 603, with some information available in MM304 and 602. OPS 8 and 9 both provide checkout capability.
- -2 Several different display formats are available on each HUD. The format to be displayed is selected using the Horizontal Situation Display, item 37 for the commander and item 38 for the pilot. Each HUD unit also has a declutter switch which is generally used to reduce the amount of data displayed on a given format. However, after the lowest level of declutter is reached, the next operation of the declutter switch reintroduces the existing format in its entirety.
- -3 The possible HUD formats are as follows:
  - -3.1 Format 0. This format blanks the display when selected.
  - -3.2 Format 1. This is the Approach and Landing format. It provides situation data including current altitude, airspeed, pitch and roll angle, normal acceleration, speedbrake position, a graphic display of the run-way, steep and shallow aimpoints, and a velocity vector symbol which indicates the direction the vehicle is moving. Post weight-on-wheels (WOW) the data includes the brake deceleration, ground speed and aileron load balancing. Also displayed are guidance references for altitude, flare, and speedbrake position along with a guidance symbol which depicts the direction to which the orbiter must be flown to satisfy the GPC derived guidance solution. Also available post WOW are guidance references for brake deceleration and aileron load balancing. Messages for landing gear, guidance phase, MLS, body flap, and CCS are displayed as they occur.
  - -3.3 Format 2. (DELETED)
  - -3.4 Format 3. (TBD)
  - -3.5 Format 4. (TBD)
  - -3.6 Format 5. (TBD)
  - -3.7 Format 6. This is the Test Format and is used to provide a check of the HUD system integrity by exercising the display symbology.

Date: 12/20/90 Rev: 0

# 5. SWITCHES

This section lists all cockpit switches which are utilized by PASS. The switches are listed alphabetically by the nomenclature used in the orbiter cockpit. (37692)

# 5.1 TABLE FORMAT

The table format is defined as follows:

SWITCH Name of switch.

TYP

- The type of switch (may be used in combinations).
- K Knob
- L Latched
- M Momentary
- R Rotary
- PBI Push button indicator (back-lighted)
- PB Push button
- T Toggle
- Th Thumbwheel
- PNL Orbiter cockpit panel where switch is located.

OPS The valid OPS/major modes where switch is used.

FREQ Frequency of switch read.

MSID The MSIDs assigned to the switch contact(s) as read by PASS.

STATE The position(s) the switch may be placed in.

DEFINITION Use of the switch/state in PASS.

-1 There is a class of multiposition cockpit switches which is used to control spacecraft hardware via either the GPC/MDM path or an independent (external to the GPC/MDM's) direct hard-wire path. (46513)

Date: 12/20/90 Rev: 0

| TABLE 5-1. SWITCHES |     |                |                              |      |                                     |               |                                                                                                    |  |
|---------------------|-----|----------------|------------------------------|------|-------------------------------------|---------------|----------------------------------------------------------------------------------------------------|--|
| SWITCH              | ТҮР | PNL            | OPS                          | FRQ  | MSID                                | STATE         | DEFINITION                                                                                         |  |
| ABORT               | PBI | F6             | 102-<br>105,<br>305,<br>603  |      |                                     | PRESS         | Causes RTLS, TAL,<br>AOA, or ATO discretes to<br>be sent from the Abort<br>Mode switch to the GPC. |  |
| ABORT<br>MODE       | R   | F6             | 102-<br>105,<br>305,<br>603  | 6.25 |                                     | OFF           | Disables all Abort PBI<br>initiated Abort modes.<br>OPS 601 PRO is still<br>valid.                 |  |
|                     |     |                |                              |      | V72K6085X<br>V72K6086X<br>V72K6087X | RTLS          | Allows the Abort PBI to initiate an RTLS Abort.                                                    |  |
|                     |     |                |                              |      | V72K6080X<br>V72K6081X<br>V72K6082X | TAL/<br>AOA-S | Allows the Abort PBI to<br>initiate an AOA or TAL<br>Abort.                                        |  |
|                     |     |                |                              |      | V72K6075X<br>V72K6076X<br>V72K6077X | ΑΤΟ           | Allows the Abort PBI to<br>initiate an ATO Abort and<br>enables Bailout Abort in<br>305 and 603.   |  |
| ADI<br>ATTITUDE     | Т   | F6<br>F8<br>A6 | 101-<br>106,<br>601,<br>301- | 1.04 | V72K2015X<br>V72K2065X<br>V72K2101X | INRTL         | Selects inertial attitude<br>data for ADI on same<br>panel. (F6-CDR,<br>F8-PLT, A6-AFT.)           |  |
|                     |     |                | 303,<br>201,<br>202,<br>801  |      | V72K2016X<br>V72K2066X<br>V72K2102X | LVLH          | Selects local vertical/local horizontal attitude data for ADI.                                     |  |
|                     |     |                |                              |      | V72K2017X<br>V72K2067X<br>V72K2103X | REF           | Selects reference attitude for ADI.                                                                |  |
| ADI<br>ERROR        | Т   | F6<br>F8<br>A6 | 101-<br>106,<br>601-<br>603  | 1.04 | V72K8504X<br>V72K8604X<br>V72K2097X | HIGH          | Selects high mode for<br>full-scale deflection of ADI<br>error needles.                            |  |
|                     |     |                | 301-<br>305,<br>201,<br>202  |      | V72K8505X<br>V72K8605X<br>V72K2098X | MED           | Selects medium mode for<br>full-scale deflection of ADI<br>error needles.                          |  |
|                     |     |                | 801                          |      | V72K8506X<br>V72K8606X<br>V72K2099X | LOW           | Selects low mode for<br>full-scale deflection of ADI<br>error needles.                             |  |
|                     |     |                | 'n                           |      | ł.                                  |               |                                                                                                    |  |
|                     |     |                |                              |      |                                     |               |                                                                                                    |  |

| TABLE 5-1. SWITCHES (Continued)                                        |         |                  |                              |                                          |                                                                                                    |               |                                                                           |  |
|------------------------------------------------------------------------|---------|------------------|------------------------------|------------------------------------------|----------------------------------------------------------------------------------------------------|---------------|---------------------------------------------------------------------------|--|
| SWITCH                                                                 | TYP     | PNL              | OPS                          | FRQ                                      | MSID                                                                                                    | STATE         | DEFINITION                                                                |  |
| ADI<br>RATE                                                            | 170 - A | - F6<br>F8<br>A6 | 101-<br>106,<br>601-<br>603. | 1.04                                     | V72K2008X<br>V72K2060X<br>V72K2093X                                                                                                    | HIGH          | Selects high mode for<br>full-scale deflection of ADI<br>rate pointers.   |  |
|                                                                        |         |                  | 301-<br>305,<br>201,<br>202, |                                          | V72K2009X<br>V72K2061X<br>V72K2094X                                                                                                    | MED           | Selects medium mode for<br>full-scale deflection of ADI<br>rate pointers. |  |
| مرو <sup>ر و</sup><br>در این از در در در در در در در در در در در در در |         | n de port        | 801                          |                                          | V72K2011X<br>V72K2062X<br>V72K2095X                                                                                                    | LOW           | Selects low mode for<br>full-scale deflection of ADI<br>rate pointers.    |  |
| AIR<br>DATA                                                            | T       | F6<br>F8         | 304,<br>305,<br>602,<br>603  | 1.04                                     | V72K6381X<br>V72K6391X                                                                                                    | LEFT          | Selects left air data probe<br>as source of data for AMI<br>and AVVI.     |  |
|                                                                        |         |                  | 005                          |                                          | V72K6382X<br>V72K6392X                                                                                                    | NAV           | Selects navigation-derived<br>data as source of data for<br>AMI and AVVI. |  |
| tanı<br>Artında<br>Artine Deve                                         |         |                  |                              |                                          | V72K6383X<br>V72K6393X                                                                                                    | RIGHT         | Selects right air data probe<br>as source of data for AMI<br>and AVVI.    |  |
| AIR<br>DATA<br>PROBE - L                                               |         | C3               |                              |                                          |                                                                                                    | DPLY/<br>HEAT |                                                                           |  |
| I KODE - E                                                             |         |                  |                              |                                          |                                                                                                    | DPLY          |                                                                           |  |
|                                                                        |         | <br>             |                              | l pi de<br>Record                        |                                                                                                    | STOW          |                                                                           |  |
| AIR<br>DATA<br>PROBE - R                                               | LT      | C3               |                              |                                          |                                                                                                    | DPLY/<br>HEAT |                                                                           |  |
|                                                                        |         |                  |                              | en en en en en en en en en en en en en e |                                                                                                    | DPLY          |                                                                           |  |
|                                                                        |         |                  | 2 1                          |                                          |                                                                                                    | STOW          |                                                                           |  |
| AIR<br>DATA                                                            | T       | C3               |                              |                                          |                                                                                                    | ENABLE        |                                                                           |  |
| PROBE<br>STOW - L                                                      |         |                  | 1. A.K.                      |                                          | en de la constante de la constante de la constante de la constante de la constante de la constante de la const<br>La constante de la constante de la constante de la constante de la constante de la constante de la constante de<br>La constante de la constante de la constante de la constante de la constante de la constante de la constante de | INHIBIT       |                                                                           |  |
| AIR<br>DATA                                                            | T       | C3               |                              | 2003.<br>2006 -                          |                                                                                                    | ENABLE        |                                                                           |  |
| PROBE<br>STOW - R                                                      |         |                  |                              |                                          | e de series de la constante de la constante de la constante de la constante de la constante de la constante de<br>La constante de la constante de la constante de la constante de la constante de la constante de la constante de<br>La constante de la constante de la constante de la constante de la constante de la constante de la constante de | INHIBIT       |                                                                           |  |
|                                                                        |         |                  |                              |                                          |                                                                                                    |               |                                                                           |  |
|                                                                        |         |                  |                              |                                          |                                                                                                    |               |                                                                           |  |

Date: 12/20/90 Rev: 0

٦

|                              | TABLE 5-1. SWITCHES (Continued) |          |                                    |      |                                                                                         |              |                                                                                                    |  |  |
|------------------------------|---------------------------------|----------|------------------------------------|------|-----------------------------------------------------------------------------------------|--------------|----------------------------------------------------------------------------------------------------|--|--|
| SWITCH                       | TYP                             | PNL      | OPS                                | FRQ  | MSID                                                                                    | STATE        | DEFINITION                                                                                                    |  |  |
| ATT REF                      | PB                              | F6<br>F8 | 101-<br>106,<br>601,<br>201,       | 6.25 | V72K2051X<br>V72K2052X<br>V72K2001X                                                     | PRESS        | Resets attitude reference<br>frame to current orbiter<br>body axes. (37519)                                                           |  |  |
|                              |                                 | A6U      | 202,<br>801                        |      | V72K2002X<br>V72K2091X<br>V72K2092X                                                     |              |                                                                                                    |  |  |
| BFC CRT<br>DISPLAY           | LT                              | C3       | ALL                                | 1.04 |                                                                                         | ON           | Relinquish control of<br>MCDS specified for BFS                                                                                       |  |  |
|                              |                                 |          |                                    |      |                                                                                         | OFF          | Ignore BFC CRT select switch                                                                                                    |  |  |
| BFC CRT                      | R                               | C3       | ALL                                | 1.04 |                                                                                         | 1+2          | Give up control of MCDS 1                                                                                                    |  |  |
| SELECT                       |                                 |          |                                    |      |                                                                                         | 2+3          | Give up control of<br>MCDS 2                                                                                                    |  |  |
|                              |                                 |          |                                    |      |                                                                                         | 3+1          | Give up control of<br>MCDS 3<br>(Only applicable if BFC<br>CRT DISPLAY switch is<br>on)                                               |  |  |
|                              |                                 |          |                                    |      | V92X7384X<br>V92X7385X<br>V92X7444X<br>V92X7445X<br>V92X7504X                           |              | GPC 1 BFS CRT Select A<br>(DI38) BFS CRT Select B<br>(DI39)<br>GPC 2                                                                  |  |  |
|                              |                                 |          |                                    |      | V92X7505X<br>V92X7564X                                                                  |              | GPC 3                                                                                                    |  |  |
|                              |                                 |          |                                    |      | V92X7624X                                                                               |              | GPC 5                                                                                                    |  |  |
| BFS<br>ENGAGE                | РВ                              | RHC      | ALL                                | 1.04 | ¥ 921 10251                                                                             | PRESS        |                                                                                                    |  |  |
| BODY<br>FLAP<br>AUTO/<br>MAN | PBI                             | F4<br>F2 | 201<br>304,<br>305,<br>602,<br>603 | 6.25 | V72K4893X<br>V72K4894X<br>V72K4895X<br>V72K4993X<br>V72K4993X<br>V72K4994X<br>V72K4995X | AUTO/<br>MAN | In OPS 3 and 6, changes<br>Body Flap control from<br>manual to automatic when<br>Body Flap Switch in<br>Auto/Off position.<br>(44254) |  |  |
|                              |                                 |          |                                    |      |                                                                                         |              |                                                                                                    |  |  |

Date: 12/20/90 Rev: 0

| TABLE 5-1. SWITCHES (Continued)      |                        |                         |                             |                                          |                                                  |              |                                                                                                    |
|--------------------------------------|------------------------|-------------------------|-----------------------------|------------------------------------------|--------------------------------------------------|--------------|----------------------------------------------------------------------------------------------------|
| SWITCH                               | TYP                    | PNL                     | OPS                         | FRQ                                      | MSID                                             | STATE        | DEFINITION                                                                                                    |
| BODY<br>FLAP                         | M,T                    |                         | 304,<br>305,<br>601-<br>603 | 6.25                                     |                                                  | AUTO/<br>OFF | Enables S/W control of<br>Body Flap (manual mode<br>inputs are OFF). Body<br>Flap PBI must be<br>depressed to effect AUTO<br>mode. (44254)                                                                    |
|                                      |                        | L2                      |                             |                                          | V72K2077X<br>V72K2078X                           | UP           | Body Flap is placed/<br>remains in manual mode<br>and is rotated up while                                                                                                    |
|                                      |                        | C3                      |                             |                                          | V72K2087X<br>V72K2088X                           |              | switch is momentarily held<br>in this position.                                                                                                    |
|                                      |                        | L2                      |                             |                                          | V72K2079X<br>V72K2080X                           | DOWN         | Body Flap is placed/<br>remains in manual mode<br>and is rotated down while                                                                                                    |
|                                      |                        | C3                      |                             |                                          | V72K2089X<br>V72K2090X                           | 5            | switch is momentarily held<br>in this position.                                                                                                    |
| CRT<br>MAJOR<br>FUNCTION             | n de la com<br>Seconda |                         | ALL                         | 2.08                                     |                                                  | GNC          | Selects GNC major<br>function to drive CRT<br>data and process                                                                                                    |
| CRT1<br>CRT2<br>CRT3<br>CRT4         |                        | C2<br>C2<br>C2<br>R12   |                             | an an an an an an an an an an an an an a | V92U6717C<br>V92U6776C<br>V92U6840C<br>V92U6900C | SM           | keystrokes. Bits 8-9 : 01.<br>Selects SM major function<br>to drive CRT data and<br>process keystrokes.<br>Bits 8-9 : 10.                                                                                     |
|                                      | 1.84 g 1               |                         |                             | r<br>Č                                   | e settere                                        | PL           | Selects PL major function<br>to drive CRT data and<br>process keystrokes.<br>Bits 8-9 : 00.                                                                                                    |
| DEU 1-4                              | MT                     | 06                      | 000,                        | 2.08                                     |                                                  | OFF          | Normal DEU operation.                                                                                                    |
| LOAD<br>DEU1<br>DEU2<br>DEU3<br>DEU4 |                        |                         | P9                          |                                          | V92U6723X<br>V92U6782X<br>V92U6846X<br>V92U6906X | LOAD         | Forces DEU IPL from<br>MM (CRT must be<br>assigned to a GPC in P9,<br>initial OPS 0, or running<br>GPC IPL). This discrete<br>is in the first word of the<br>DEU poll. The ON state<br>may not be seen in D/L |
|                                      |                        |                         |                             |                                          |                                                  |              | since it is downlisted at<br>1 Hz but is polled by the<br>GPC at 2.08 Hz.                                                                                                    |
| - #* 1                               |                        | n start.<br>E Tertening |                             |                                          |                                                  |              |                                                                                                    |
.

|                                       |     |     | TABL                                | E 5-1. S | WITCHES (O                                       | Continued)     |                                                                                                    |
|---------------------------------------|-----|-----|-------------------------------------|----------|--------------------------------------------------|----------------|----------------------------------------------------------------------------------------------------|
| SWITCH                                | ТҮР | PNL | OPS                                 | FRQ      | MSID                                             | STATE          | DEFINITION                                                                                                    |
| DISPLAY<br>ELEC-<br>TRONICS<br>UNIT 1 | MT  | 06  |                                     |          |                                                  | LOAD           |                                                                                                    |
| DISPLAY<br>ELEC-<br>TRONICS<br>UNIT 2 | MT  | 06  |                                     |          |                                                  | LOAD           |                                                                                                    |
| DISPLAY<br>ELEC-<br>TRONICS<br>UNIT 3 | MT  | 06  |                                     |          |                                                  | LOAD           |                                                                                                    |
| DISPLAY<br>ELEC-<br>TRONICS<br>UNIT 4 | MT  | 06  |                                     |          |                                                  | LOAD           |                                                                                                    |
| ENTRY<br>ROLL<br>MODE                 | Т   | L2  | 304<br>305,<br>602,<br>603          | 6.25     | V72K6314X<br>V72K6315X<br>V72K6316X<br>V62K6317X | LO<br>GAIN     | Causes use of early entry roll control gains.                                                                                                    |
|                                       |     |     |                                     |          | V72K6320X<br>V72K6321X<br>V72K6322X<br>V72K6323X | NO<br>Y<br>JET | Causes use of late entry roll control gains.                                                                                                    |
|                                       |     |     |                                     |          |                                                  | AUTO           | Causes use of blended early/late control gains.                                                                                                    |
| ET<br>SEPARA-<br>TION                 | Τ   | C3  | 102,<br>103,<br>305,<br>601-<br>603 | 6.25     | V72K6201X<br>V72K6202X<br>V72K6203X              | MAN            | Enables use of ET<br>Separation PB to manually<br>separate the SRBs. If PB<br>is not depressed, separation<br>will not occur. Also<br>enables use of SEP PB to<br>set the WOW and WONG<br>discretes in 305 and 603. |
|                                       |     |     |                                     |          |                                                  | AUTO           |                                                                                                    |
| ET<br>SEPARA-<br>TION                 | PB  | C3  | 102,<br>103,<br>601-<br>603,<br>305 | 6.25     | V72K6205X<br>V72K6206X<br>V72K6207X              | PRESS          | When ET Separation<br>Switch is in MAN, this PB<br>will initiate manual<br>separation (fast separation<br>can be initiated in 102 and<br>601). In 305 and 603 it<br>causes the WOW and<br>WONG discretes to be set. |

| a manata se antes                 |                                                                       | - no - statut, no os                                 | TABL                                 | E 5-1. S                                                                                                    | WITCHES (                           | Continued)         | 6<br>                                                                                               |
|-----------------------------------|-----------------------------------------------------------------------|------------------------------------------------------|--------------------------------------|----------------------------------------------------------------------------------------------------|-------------------------------------|--------------------|----------------------------------------------------------------------------------------------------|
| SWITCH                            | ТҮР                                                                   | PNL                                                  | OPS                                  | FRQ                                                                                                    | MSID                                | STATE              | DEFINITION                                                                                          |
| ET<br>UMBILI-<br>CAL DOOR<br>MODE | LT                                                                    | R2                                                   | ىپ شە شەر مە                         | 1998 - 1999 - 1999 - 1999 - 1999 - 1999 - 1999 - 1999 - 1999 - 1999 - 1999 - 1999 - 1999 - 1999 - 1999 - 1999 -<br>1999 - 1999 - 1999 - 1999 - 1999 - 1999 - 1999 - 1999 - 1999 - 1999 - 1999 - 1999 - 1999 - 1999 - 1999 - 1999 -<br>1999 - 1999 - 1999 - 1999 - 1999 - 1999 - 1999 - 1999 - 1999 - 1999 - 1999 - 1999 - 1999 - 1999 - 1999 - 1999 -<br>1999 - 1999 - 1999 - 1999 - 1999 - 1999 - 1999 - 1999 - 1999 - 1999 - 1999 - 1999 - 1999 - 1999 - 1999 - 1999 -<br>1999 - 1999 - 1990 - 1999 - 1999 - 1999 - 1999 - 1999 - 1999 - 1999 - 1999 - 1999 - 1999 - 1999 - 1999 - 1999 - 1999 - 1999 - 1990 - 1999 - 1999 - 1999 - 1999 - 1999 - 1999 - 1999 - 1999 - 1999 - 1999 - 1999 - 1999 - 1999 - 1999 - 1999 - 1990 - 1999 - 1999 - 1990 - 1999 - 1999 - 19 |                                     | GPC<br>GPC/<br>MAN |                                                                                                    |
| FCS<br>CHANNEL<br>1 SWITCH        | MT                                                                    | C3                                                   | 101-<br>104,<br>301-<br>305,         | 6.25                                                                                                    | V72K3170X<br>V72K3171X<br>V72K3172X | OVER-<br>RIDE      | Enables Channel 1<br>actuator operation to<br>continue even after a<br>failure is detected. (37567) |
|                                   |                                                                       |                                                      | 601-<br>603,<br>201,<br>202,<br>801  |                                                                                                    |                                     | AUTO               | Allows a channel bypass to occur when a failure is detected.                                        |
|                                   |                                                                       |                                                      | 001                                  |                                                                                                    |                                     | OFF                | Allows channel bypass,<br>but override capability is<br>lost.                                       |
| FCS<br>CHANNEL<br>2 SWITCH        | MT                                                                    | C3                                                   | 101-<br>104,<br>301-<br>305,<br>601- | 6.25                                                                                                    | V72K3179X<br>V72K3176X<br>V72K3178X | OVER-<br>RIDE      | Enables Channel 2<br>actuator operation to<br>continue even after a<br>failure is detected. (37567) |
|                                   |                                                                       |                                                      | 603,<br>201,<br>202,<br>801          |                                                                                                    |                                     | AUTO               | Allows a channel bypass to occur when a failure is detected.                                        |
|                                   |                                                                       | na <sub>nk</sub> , str<br>nationalist<br>nationalist |                                      |                                                                                                    |                                     | OFF                | Allows channel bypass,<br>but override capability is<br>lost.                                       |
| FCS<br>CHANNEL<br>3 SWITCH        | МТ                                                                    | C3                                                   | 101-<br>104,<br>301-<br>305,<br>601- | 6.25                                                                                                    | V72K3183X<br>V72K3180X<br>V72K3182X | OVER-<br>RIDE      | Enables Channel 3<br>actuator operation to<br>continue even after a<br>failure is detected. (37567) |
|                                   |                                                                       | n <sup>3</sup>                                       | 603,<br>201,<br>202,                 | -<br>-<br>                                                                                                    |                                     | AUTO               | Allows a channel bypass to occur when a failure is detected.                                        |
|                                   | 1<br>- 1<br>- 1<br>- 1<br>- 1<br>- 1<br>- 1<br>- 1<br>- 1<br>- 1<br>- |                                                      | 801                                  |                                                                                                    |                                     | OFF                | Allows channel bypass,<br>but override capability is<br>lost.                                       |
| et i suite                        |                                                                       |                                                      |                                      |                                                                                                    |                                     |                    |                                                                                                    |
|                                   |                                                                       |                                                      |                                      |                                                                                                    |                                     |                    |                                                                                                    |

|                                                               |     |           | TABL                                                 | Æ 5-1. S | SWITCHES (                                                    | Continued)                   |                                                                                                    |
|---------------------------------------------------------------|-----|-----------|------------------------------------------------------|----------|---------------------------------------------------------------|------------------------------|----------------------------------------------------------------------------------------------------|
| SWITCH                                                        | ТҮР | PNL       | OPS                                                  | FRQ      | MSID                                                          | STATE                        | DEFINITION                                                                                                    |
| FCS<br>CHANNEL<br>4 SWITCH                                    | MT  | C3        | 101-<br>104,<br>301-<br>305,<br>601-<br>603,<br>201, | 6.25     | V72K3189X<br>V72K3186X<br>V72K3188X                           | OVER-<br>RIDE<br>AUTO        | Enables Channel 4<br>actuator operation to<br>continue even after a<br>failure is detected. (37567)<br>Allows a channel bypass to<br>occur when a failure is                                                                                                    |
|                                                               |     |           | 202,<br>801                                          |          |                                                               | OFF                          | detected.<br>Allows channel bypass, but<br>override capability is lost.                                                                                                    |
| GPC<br>MEMORY<br>DUMP<br>GPC1<br>GPC2<br>GPC3<br>GPC4<br>GPC5 | ROT | MO<br>42F |                                                      |          | V92X7377X<br>V92X7437X<br>V92X7497X<br>V92X7557X<br>V92X7617X | OFF<br>1<br>2<br>3<br>4<br>5 | Sends the Dump CMD<br>discrete (DI15) to the<br>selected GPC. GPC<br>HISAM dump is software<br>initiated when DI15, DI13,<br>(I/O TERM B), and DI01<br>(STBY) discretes are all<br>true for the selected GPC<br>upon moding from HALT<br>to STBY. Dump will be<br>in Toggle Buffer 5, Format<br>93. |
| GPC 1-5<br>IPL                                                | MPB | 06        |                                                      |          |                                                               | PRESS                        | Depression of PB initiates<br>the GPC IPL sequence.<br>GPC must be in HALT,<br>with power ON, MMU<br>selected and ready.                                                                                                    |
| GPC 1-5                                                       | LT  | 06        |                                                      |          |                                                               |                              |                                                                                                    |
| GPC 1<br>GPC 2<br>GPC 3<br>GPC 4<br>GPC 5                     |     |           |                                                      | 1.04     | V92X7362X<br>V92X7423X<br>V92X7483X<br>V92X7542X<br>V92X7602X | HALT                         | Inhibits software execution<br>(DI00). Resets hardware<br>logic discrete outputs. Per-<br>mits IPL to occur. GPC<br>may be in SLEEP mode,<br>see Section 2.3-3.1.1.                                                                                                    |
|                                                               |     |           |                                                      | 1.04     | V92X7363X<br>V92X7423X<br>V92X7483X<br>V92X7543X<br>V92X7603X | STBY                         | Allows software execution<br>(DI01). From HALT to<br>STBY initiates system<br>initialization. From RUN<br>to STBY cancels all appli-<br>cation software execution.                                                                                                    |
|                                                               |     |           |                                                      |          | V92X7364X<br>V92X7424X<br>V92X7484X<br>V92X7544X<br>V92X7604X | RUN                          | Allows nominal GPC<br>FSW execution (DI02).                                                                                                    |

|                                              | -2-1-1<br>                          | ana ang Sign ang ang ang | TABL                                                                                                    | E 5-1.         | SWITCHES (                                                    | Continued)    |                                                                                   |
|----------------------------------------------|-------------------------------------|--------------------------|----------------------------------------------------------------------------------------------------|----------------|---------------------------------------------------------------|---------------|-----------------------------------------------------------------------------------|
| SWITCH                                       | TYP                                 | PNL                      | OPS                                                                                                    | FRQ            | MSID                                                          | STATE         | DEFINITION                                                                        |
| GPC 1-5<br>OUTPUT<br>GPC1<br>GPC2            | LT                                  | 06                       | n de la constante<br>Secondaria de la constante<br>Secondaria de la constante<br>Sec | 1.04           | V92X7375X<br>V92X7435X                                        | TERM          | Terminates transmitters for<br>buses FC1-8 (Discrete<br>ON) (DI13).               |
| GPC3<br>GPC4<br>GPC5                         | er en el g                          | -                        |                                                                                                    | f and<br>Start | V92X7493X<br>V92X7555X<br>V92X7615X                           | NORM          | FC1-8 are enabled.<br>(Discrete OFF) (DI13).                                      |
|                                              |                                     |                          |                                                                                                    |                |                                                               | BKUP          | Identifies GPC is loaded<br>with BFS. (Discrete ON)<br>(DI13).                    |
| GPC 1-5<br>POWER                             | LT                                  | 06                       |                                                                                                    |                | Zona (                                                        | OFF           | GPC has no power.                                                                 |
| GPC1<br>GPC2<br>GPC3<br>GPC4<br>GPC5         |                                     |                          |                                                                                                    |                | V72S7160E<br>V72S7166E<br>V72S7172E<br>V72S7175E<br>V72S7181E | ON            | GPC is powered up.                                                                |
| HSI<br>SELECT<br>MODE                        | T                                   | F6<br>F8                 | 304,<br>305,<br>602                                                                                                    | 1.04           | V72K8580X<br>V72K8680X                                        | ENTRY         | Selects Entry phase data for display on HSI.                                      |
| ANDE AND AND AND AND AND AND AND AND AND AND |                                     |                          | 603                                                                                                    |                | V72K8581X<br>V72K8681X                                        | TAEM          | Selects TAEM phase data for display on HSI.                                       |
|                                              |                                     |                          |                                                                                                    |                | V72K8582X<br>V72K8682X                                        | AP-<br>PROACH | Selects Approach phase data for display on HSI.                                   |
| HSI<br>SELECT<br>SOURCE                      | ייים <b>ד</b> יי<br>ניי<br>לילי ייי | F6<br>F8                 | 304,<br>305,<br>602,                                                                                                    | 1.04           | V72K8587X<br>V72K8687X                                        | TACAN         | Selects TACAN as source of data for HSI.                                          |
|                                              |                                     | 17 - 28 ( )              | 603                                                                                                    |                | V72K8588X<br>V72K8688X                                        | NAV           | Selects navigation-derived data as source for HSI.                                |
| 2°                                           |                                     |                          |                                                                                                    |                | V72K8589X<br>V72K8689X                                        | MLS           | Selects MSBLS as source of data for HSI.                                          |
| HSI<br>SELECT<br>SOURCE                      | T.                                  | F6<br>F8                 | 304,<br>305,<br>602,<br>603                                                                                                    | 1.04           | V72K8501X<br>V72K8601X                                        | 1             | Selects TACAN 1 or MLS<br>1. (Switch is not<br>functional when NAV is<br>source.) |
|                                              | ¢                                   | 1997)<br>1997)<br>1997)  |                                                                                                    |                | V72K8502X<br>V72K8602X                                        | 2             | Selects TACAN 2 or MLS 2.                                                         |
|                                              |                                     |                          |                                                                                                    |                | V72K8503X<br>V72K8603X                                        | 3             | Selects TACAN 3 or MLS 3.                                                         |
|                                              |                                     |                          |                                                                                                    |                | a a share                                                     |               |                                                                                   |

|                                                       |     |     | TABL                | E 5-1. S | WITCHES (O                                                    | Continued) |                                                                                                    |
|-------------------------------------------------------|-----|-----|---------------------|----------|---------------------------------------------------------------|------------|----------------------------------------------------------------------------------------------------|
| SWITCH                                                | TYP | PNL | OPS                 | FRQ      | MSID                                                          | STATE      | DEFINITION                                                                                             |
| IPL<br>SOURCE<br>GPC1<br>GPC2<br>GPC3<br>GPC4<br>GPC5 | LT  | 06  |                     |          | V92X7366X<br>V92X7426X<br>V92X7486X<br>V92X7546X<br>V92X7606X | MM1        | MM1 selected for IPL (DI04). The state of the discrete can be seen in any downlisting GPC.             |
|                                                       |     |     |                     |          | V92X7367X<br>V92X7427X<br>V92X7487X<br>V92X7547X<br>V92X7507X | MM2        | MM2 selected for IPL (DI05).                                                                           |
|                                                       |     |     |                     |          |                                                               | OFF        | MMUs available for other<br>functions (i.e., OPS transi-<br>tions, DEU loads, TFLs,<br>etc.).          |
| LEFT<br>CRT SEL                                       | LT  | C2  | ALL                 | 3        |                                                               | 1          | Left keyboard assigned to DEU1.                                                                        |
|                                                       |     |     |                     |          |                                                               | 3          | Left keyboard assigned to DEU3.                                                                        |
| MAIN<br>ENGINE<br>LIMIT                               | Т   | C3  | 102,<br>103,<br>601 | 6.25     | V72K0051X<br>V72K0052X<br>V72K0053X                           | ENABLE     | Allows any main engine<br>to be shut down<br>automatically.                                            |
| SHUIDN                                                |     |     |                     |          | V72K0071X<br>V72K0072X<br>V72K0073X                           | AUTO       | Allows one engine to be<br>shut down automatically,<br>and inhibits shut down of<br>the remaining two. |
|                                                       |     |     |                     |          | V72K0061X<br>V72K0062X<br>V72K0063X                           | INHIBIT    | Allows no engine to be shut down automatically.                                                        |
| MAIN<br>ENGINE<br>SHUTDN-<br>CTR                      | РВ  | C3  | 102,<br>103,<br>601 | 6.25     | V72K0091X<br>V72K0092X                                        | PRESS      | Causes shutdown enable<br>and shutdown commands<br>to be issued to SSME-1.                             |
| MAIN<br>ENGINE<br>SHUTDN-<br>LEFT                     | РВ  | C3  | 102,<br>103,<br>601 | 6.25     | V72K0093X<br>V72K0094X                                        | PRESS      | Causes shutdown enable<br>and shutdown commands<br>to be issued to SSME-2.                             |
|                                                       |     |     |                     |          |                                                               |            |                                                                                                    |

and sheed each Rev: 0

| Anna a co attagen o - especie       |                |     | TABL                         | E 5-1.    | SWITCHES (             | Continued) |                                                                                   |
|-------------------------------------|----------------|-----|------------------------------|-----------|------------------------|------------|-----------------------------------------------------------------------------------|
| SWITCH                              | TYP            | PNL | OPS                          | FRQ       | MSID                   | STATE      | DEFINITION                                                                        |
| MAIN<br>ENGINE<br>SHUTDN-<br>RIGHT  | PB             | C3  | 102,<br>103,<br>601          | 6.25      | V72K0095X<br>V72K0096X | PRESS      | Causes shutdown enable<br>and shutdown commands<br>to be issued to SSME-3.        |
| MANUAL<br>MODE<br>ROTATION<br>PITCH | PBI            | C3  | 201,<br>202,<br>801          | 6.25      | V72K2824X<br>V72K2825X | PRESS      | Same as ROLL ACCEL (substituting pitch axis for roll axis).                       |
| ACCEL                               |                | A6  |                              |           | V72K6464X<br>V72K6465X |            |                                                                                   |
| MANUAL<br>MODE<br>ROTATION<br>PITCH | PBI            | C3  | 103-<br>106<br>301-<br>303   | 6.25      | V72K2822X<br>V72K2823X | PRESS      | Same as ROLL DISC<br>RATE (substituting pitch<br>axis for roll axis).             |
| DISC<br>RATE                        |                | A6  | 201,<br>202,<br>801          |           | V72K6460X<br>V72K6461X |            |                                                                                   |
| MANUAL<br>MODE<br>ROTATION<br>PITCH | PBI            | C3  | 103-<br>106,<br>301-<br>303, | 6.25      | V72K2826X<br>V72K2827X | PRESS      | Same as ROLL PULSE<br>(substituting pitch axis for<br>roll axis).                 |
| PULSE                               |                | A6  | 201,<br>202,<br>801          |           | V72K6468X<br>V72K6469X | Ę          |                                                                                   |
| MANUAL<br>MODE<br>ROTATION          | PBI            | C3  | 201,<br>202,<br>801          | 6.25      | V72K2814X<br>V72K2815X | PRESS      | Directs the Orbital DAP<br>to enter ACCEL mode in<br>the roll axis. Primary       |
| ROLL<br>ACCEL                       |                | A6  |                              |           | V72K6444X<br>V72K6445X |            | thrusters fire while the<br>RHC is out of detent and<br>stop firing only when the |
|                                     | 4 <sup>1</sup> |     |                              |           |                        |            | RHC is returned to detent,<br>allowing attitude to drift<br>freely.               |
| MDM-FLT                             |                |     |                              | t ini a t |                        |            |                                                                                   |
| AFT<br>FA1                          | T              | 06  |                              | n dar     |                        | ON         |                                                                                   |
|                                     | /              |     |                              |           |                        | OFF        |                                                                                   |
| FA2                                 | Т              | 06  |                              |           |                        | ON         |                                                                                   |
|                                     |                |     |                              |           |                        | OFF        |                                                                                   |
| FA3                                 | Т              | 06  |                              |           |                        | ON         |                                                                                   |
|                                     |                |     |                              |           |                        | OFF        |                                                                                   |

|                  |     |     | TABL                | E 5-1. S | WITCHES (C             | Continued) |                                                                                                    |
|------------------|-----|-----|---------------------|----------|------------------------|------------|----------------------------------------------------------------------------------------------------|
| SWITCH           | ТҮР | PNL | OPS                 | FRQ      | MSID                   | STATE      | DEFINITION                                                                                                    |
| FA4              | Т   | 06  |                     |          |                        | ON         |                                                                                                    |
|                  |     |     |                     |          |                        | OFF        |                                                                                                    |
| MDM-FLT<br>CRIT  |     |     |                     |          |                        |            |                                                                                                    |
| FWD<br>FF1       | Т   | 06  |                     |          |                        | ON         |                                                                                                    |
|                  |     |     |                     |          |                        | OFF        |                                                                                                    |
| FF2              | Т   | 06  |                     |          |                        | ON         |                                                                                                    |
|                  |     |     |                     |          |                        | OFF        |                                                                                                    |
| FF3              | Т   | 06  |                     |          |                        | ON         |                                                                                                    |
|                  |     |     |                     |          |                        | OFF        |                                                                                                    |
| FF4              | Т   | 06  |                     |          |                        | ON         |                                                                                                    |
|                  |     |     |                     |          |                        | OFF        |                                                                                                    |
| MDM-PL           | т   | 06  |                     |          |                        | ON         |                                                                                                    |
| 1                | 1   | 00  |                     |          |                        | OFF        |                                                                                                    |
| 2                | т   | 06  |                     |          |                        | ON         |                                                                                                    |
| _                |     |     |                     |          |                        | OFF        |                                                                                                    |
| 3                | Т   | 06  |                     |          |                        | ON         |                                                                                                    |
|                  |     |     |                     |          |                        | OFF        |                                                                                                    |
| MODE<br>ROTATION | PBI | C3  | 103-<br>106,        | 6.25     | V72K2812X<br>V72K2813X | PRESS      | Directs the Transition and<br>Orbital DAPs to enter                                                                                                    |
| ROLL<br>DISC     |     | A6  | 301-<br>303,        |          | V72K6440X              |            | DISCRETE RATE mode<br>in the roll axis. Primary                                                                                                    |
| RATE             |     |     | 201,<br>202,<br>801 |          | V72K6441X              |            | thrusters fire to attain a<br>predetermined rotational<br>rate as long as the RHC is<br>held out of detent. Rate is<br>nulled when RHC<br>returned to detent. |
|                  |     |     |                     |          |                        |            |                                                                                                    |

|                                                                                            | فحيا فالمتعارف والمتعارف |                      | TABI                                                                      | E 5-1. | SWITCHES (                                       | Continued) |                                                                                                    |
|--------------------------------------------------------------------------------------------|--------------------------|----------------------|---------------------------------------------------------------------------|--------|--------------------------------------------------|------------|----------------------------------------------------------------------------------------------------|
| SWITCH                                                                                     | TYP                      | PNL                  | OPS                                                                       | FRQ    | MSID                                             | STATE      | DEFINITION                                                                                                    |
| MANUAL<br>MODE<br>ROTATION<br>ROLL<br>PULSE                                                | PBI                      | C3<br>A6             | 103-<br>106,<br>301-<br>303,<br>201,<br>202,<br>801                       | 6.25   | V72K2816X<br>V72K2817X<br>V72K6448X<br>V72K6449X | PRESS      | Directs the Transition and<br>Orbital DAPs to enter<br>PULSE mode in the roll<br>axis. Primary thrusters fire<br>to generate a predeter-<br>mined body rate increment<br>response to each deflection<br>of the RHC. No further<br>firing occurs until the<br>RHC is returned to detent<br>and deflected again. |
| MANUAL<br>MODE<br>ROTATION<br>YAW<br>ACCEL                                                 | PBI                      | C3<br>A6             | 201,<br>202,<br>801                                                       | 6.25   | V72K2834X<br>V72K2835X<br>V72K6484X<br>V72K6485X | PRESS      | Same as ROLL ACCEL<br>above (substituting yaw<br>axis for roll axis).                                                                                                    |
| MANUAL<br>MODE<br>ROTATION<br>YAW<br>DISC<br>RATE                                          | PBI                      | C3<br>A6             | 103-<br>106,<br>301-<br>303,<br>201-<br>202,<br>801                       | 6.25   | V72K2832X<br>V72K2833X<br>V72K6480X<br>V72K6481X | PRESS      | Same as ROLL DISC<br>RATE above (substituting<br>yaw axis for roll axis).                                                                                                    |
| MANUAL<br>MODE<br>ROTATION<br>YAW<br>PULSE<br>MANUAL<br>MODE<br>TRANSLA-<br>TION X<br>HIGH | PBI<br>PBI               | C3<br>A6<br>C3<br>A6 | 103-<br>106,<br>301-<br>303,<br>201,<br>202<br>801<br>201,<br>202,<br>801 | 6.25   | V72K2836X<br>V72K2837X<br>V72K6488X<br>V72K6489X | PRESS      | Same as ROLL PULSE<br>above (substituting yaw<br>axis for roll axis).<br>This mode is not currently<br>being used. When used,<br>this mode will require both<br>primary and backup<br>thrusters in the X-axis to                                                                                               |
| MANUAL<br>MODE<br>TRANSLA-<br>TION X<br>NORM                                               | PBI                      | C3<br>A6             | 201,<br>202,<br>801                                                       | 6.25   | V72K2860X<br>V72K2861X<br>V72K6510X<br>V72K6511X | PRESS      | fire as long as the THC is<br>held out of detent.<br>Directs the Orbital DAP<br>to enter NORMAL<br>ACCEL mode, in which<br>the primary jets in the<br>X-axis are fired as long as<br>the THC is held out of<br>detent (no backup thruster<br>firings normally).                                                |

|                                               |     |          | TABL                | E 5-1. S | WITCHES (C                                       | Continued) |                                                                                                    |
|-----------------------------------------------|-----|----------|---------------------|----------|--------------------------------------------------|------------|----------------------------------------------------------------------------------------------------|
| SWITCH                                        | TYP | PNL      | OPS                 | FRQ      | MSID                                             | STATE      | DEFINITION                                                                                                    |
| MANUAL<br>MODE<br>TRANSLA-<br>TION X<br>PULSE | PBI | C3<br>A6 | 201,<br>202,<br>801 | 6.25     | V72K2862X<br>V72K2863X<br>V72K6513X<br>V72K6514X | PRESS      | Directs the Orbital DAP<br>to enter PULSE mode, in<br>which the primary<br>thrusters in the X-axis are<br>fired for a preset increment<br>in response to each THC<br>deflection. No further<br>firing occurs until the<br>THC is returned to detent<br>and deflected again. |
| MANUAL<br>MODE<br>TRANSLA-<br>TION Y<br>LOW Z | PBI | C3<br>A6 | 201,<br>202,<br>801 | 6.25     |                                                  | PRESS      | This mode is not currently<br>being used. See HIGH<br>mode definition above<br>(substitute Y axis for X<br>axis).                                                                                                    |
| MANUAL<br>MODE<br>TRANSLA-<br>TION Y<br>NORM  | PBI | C3<br>A6 | 201,<br>202,<br>801 | 6.25     | V72K2870X<br>V72K2871X<br>V72K6520X<br>V72K6521X | PRESS      | See NORM mode<br>definition above (substitute<br>Y axis for X axis).                                                                                                    |
| MANUAL<br>MODE<br>TRANSLA-<br>TION Y<br>PULSE | PBI | C3<br>A6 | 201,<br>202,<br>801 | 6.25     | V72K2872X<br>V72K2873X<br>V72K6523X<br>V72K6524X | PRESS      | See PULSE mode<br>definition above (substitute<br>Y axis for X axis).                                                                                                    |
| MANUAL<br>MODE<br>TRANSLA-<br>TION Z<br>HIGH  | PBI | C3<br>A6 | 201,<br>202,<br>801 | 6.25     | V72K2884X<br>V72K2885X<br>V72K6537X<br>V72K6538X | PRESS      | Directs the Orbital DAP<br>to enter HIGH ACCEL<br>mode, in which the<br>primary and backup jets in<br>the Z axis are fired as long<br>as the THC is held out of<br>detent.                                                                                                  |
| MANUAL<br>MODE<br>TRANSLA-<br>TION Z<br>NORM  | PBI | C3<br>A6 | 201,<br>202,<br>801 | 6.25     | V72K2880X<br>V72K2881X<br>V72K6530X<br>V72K6531X | PRESS      | See NORM mode<br>definition (substitute Z<br>axis for X axis).                                                                                                    |

### RELEASE: OI20

|                                              |                              |                | TABL                        | Æ 5-1. | SWITCHES (                                                                                                    | Continued)            | •                                                                                                    |
|----------------------------------------------|------------------------------|----------------|-----------------------------|--------|----------------------------------------------------------------------------------------------------|-----------------------|----------------------------------------------------------------------------------------------------|
| SWITCH                                       | TYP                          | PNL            | OPS                         | FRQ    | MSID                                                                                                    | STATE                 | DEFINITION                                                                                              |
| MASTER<br>RCS<br>CROSS-<br>FEED              | Т                            | 07.            | 101-<br>106,<br>301-<br>305 | 1.04   | V72K4510X<br>V72K4511X<br>V72K4512X                                                                                                    | FEED<br>FROM<br>LEFT  | Configures valves to feed<br>right RCS engines from<br>left oxidizer and fuel tanks.                    |
| and the second                               |                              |                |                             |        | V72K4515X<br>V72K4516X<br>V72K4517X                                                                                                    | FEED<br>FROM<br>RIGHT | Configures valves to feed<br>left RCS engines from right<br>oxidizer and fuel tanks.                    |
|                                              |                              |                |                             | :      |                                                                                                    | OFF                   | Reconfigures valves to normal.                                                                          |
| MPS<br>PRPLT<br>DUMP                         | T                            | R2             | 103,<br>104,<br>602         | 1.04   | V72K0085X<br>V72K0086X                                                                                                    | START                 | Manually initiates LH <sub>2</sub><br>dump sequence.                                                    |
| SEQUENCE                                     |                              |                | 002                         |        | V72K0087X<br>V72K0088X                                                                                                    | STOP                  | Manually terminates LH <sub>2</sub><br>dump sequence.                                                   |
| ann an an<br>Suisse an <b>S</b><br>Is Status |                              |                | л.<br>- тб.<br>- 4          |        |                                                                                                    | GPC                   | Enables automatic<br>initiation and termination<br>of $LH_2$ dump sequence.<br>This is normal position. |
| MPS<br>PRPLT<br>DUMP                         | in <b>T</b> esti<br>si in si | R2             | 103,<br>104,<br>602         | 1.04   | V72K0081X<br>V72K0082X                                                                                                    | OPEN                  |                                                                                                    |
| BACKUP<br>LH <sub>2</sub><br>VALVE           |                              | 1: 0:<br>/     | 002                         | 5      | V72K0083X<br>V72K0084X                                                                                                    | GPC                   |                                                                                                    |
|                                              |                              |                |                             |        | 5<br>11<br>1                                                                                                    | CLOSE                 |                                                                                                    |
| NOSE<br>WHEEL<br>STEERING                    | <b>T</b>                     | L2             | 301-<br>303,<br>201,        | 1.04   | V72K1715X                                                                                                    | GPC                   | Enables GPC control of<br>nose wheel steering (either<br>AUTO or CSS).                                  |
| Cart. A                                      |                              |                | 202,<br>801                 |        | V17K1710X                                                                                                    | DIRECT                | Enables direct control<br>(from RPTA to steering<br>control box).                                       |
|                                              |                              |                |                             |        |                                                                                                    | OFF                   | Removes power from the<br>nose wheel control<br>package, disabling nose<br>wheel steering.              |
| OI                                           | Т                            | C3             |                             |        | Set 1 and                                                                                                    | GPC                   |                                                                                                    |
| FORMAT                                       |                              |                |                             |        | n in the second second se | FIXED                 |                                                                                                    |
|                                              |                              | ير 24<br>بر 24 |                             |        |                                                                                                    | PRO-<br>GRAM          |                                                                                                    |
|                                              |                              |                |                             |        |                                                                                                    |                       | 5                                                                                                    |

|                                    |     |     | TABL                        | E 5-1. S | WITCHES (C                          | Continued)    | -                                                                                                    |
|------------------------------------|-----|-----|-----------------------------|----------|-------------------------------------|---------------|----------------------------------------------------------------------------------------------------|
| SWITCH                             | ТҮР | PNL | OPS                         | FRQ      | MSID                                | STATE         | DEFINITION                                                                                                    |
| OI<br>PCMMU<br>PWR                 | Т   | С3  |                             |          |                                     | 1<br>2<br>OFF |                                                                                                    |
| OMS ENG<br>LEFT                    | Т   | C3  | 104,<br>105,<br>202,        | 1.04     | V4384572X<br>V4384573X              | ARM           | Enables S/W control of<br>engine control valves.<br>(37555)                                                   |
|                                    |     |     | 302                         |          | V43S4570X<br>V43S4571X              | ARM/<br>PRESS | Enables GN2 purge of engine following OMS cutoff.                                                             |
|                                    |     |     |                             |          |                                     | OFF           | Disables engine valve<br>control, thus disabling the<br>engine. (55306) (57330)                               |
| OMS ENG<br>RIGHT                   | Т   | C3  | 104,<br>105,<br>202,        | 1.04     | V43S5572X<br>V43S5573X              | ARM           | Enables S/W control of<br>engine control valves.<br>(37555)                                                   |
|                                    |     |     | 302                         |          | V43S5570X<br>V43S5571X              | ARM/<br>PRESS | Enables GN2 purge of<br>engine following OMS<br>cutoff. (See left engine.)                                    |
|                                    |     |     |                             |          |                                     | OFF           | Disables engine valve<br>control, thus disabling the<br>engine. (55306) (57330)                               |
| ORBITAL<br>DAP<br>CONTROL          | PBI | C3  | 103-<br>106,<br>301-        | 6.25     | V72K2840X<br>V72K2841X<br>V72K2842X | PRESS         | Directs the Transition<br>DAP in OPS 1 and 3 and<br>the Orbit DAP in OPS 2                                    |
| AUIO                               |     | A6  | 303,<br>201,<br>202,<br>801 |          | V72K6490X<br>V72K6491X<br>V72K6492X |               | (Panel A6 inputs used in<br>OPS 2 only.)                                                                      |
| ORBITAL<br>DAP<br>CONTROL<br>MAN   | PBI | C3  | 103-<br>106                 | 6.25     | V72K2845X<br>V72K2846X              | PRESS         | Directs the Transition<br>DAP in OPS 1 and 3 and<br>the Orbit.                                                |
| ORBITAL<br>DAP RCS<br>JETS<br>NORM | PBI | C3  | 201,<br>202,<br>801         | 6.25     | V72K2851X<br>V72K2852X<br>V72K2857X | PRESS         | Directs the Orbital DAP<br>to use the 38 normal<br>(870 lb) jets for rotational<br>and translational control. |
|                                    |     | A6  |                             |          | V72K6505X<br>V72K6506X<br>V72K6500X |               |                                                                                                    |
|                                    |     | 1   | 1                           | 1        |                                     |               | 1                                                                                                    |

| Rev: 0 |
|--------|
| Rev: 0 |

| TABLE 5-1. SWITCHES (Continued)    |              |         |                                     |      |                                                  |       |                                                                                                    |  |  |  |  |
|------------------------------------|--------------|---------|-------------------------------------|------|--------------------------------------------------|-------|----------------------------------------------------------------------------------------------------|--|--|--|--|
| SWITCH                             | TYP          | PNL     | OPS                                 | FRQ  | MSID                                             | STATE | DEFINITION                                                                                                    |  |  |  |  |
| ORBITAL<br>DAP RCS<br>JETS<br>VERN | PBI          | C3      | 201,<br>202,<br>801                 | 6.25 | V72K2853X<br>V72K2854X<br>V72K2858X              | PRESS | Directs the Orbital DAP<br>to use the 6 vernier (25-lb.)<br>jets for rotational and<br>translational control.                                                                                                    |  |  |  |  |
|                                    |              | A6      |                                     |      | V72K6507X<br>V72K6508X<br>V72K6501X              |       | n de la companya de la companya de la companya de la companya de la companya de la companya de la companya de l<br>Na face de la companya de la companya de la companya de la companya de la companya de la companya de la companya |  |  |  |  |
| ORBITAL<br>DAP<br>SELECT A         | PBI          | C3      | 201,<br>202,<br>801                 | 6.25 | V72K2801X<br>V72K2802X<br>V72K2805X              | PRESS | Directs the Orbital DAP<br>to use set A (coarse) flight<br>control parameters (gains,<br>deadbands, etc.).                                                                                                    |  |  |  |  |
|                                    |              | A6      |                                     |      | V72K6430X<br>V72K6431X<br>V72K6419X              |       | (Panel A6 inputs used in OPS 2 only.)                                                                                                    |  |  |  |  |
| ORBITAL<br>DAP<br>SELECT B         | PBI          | C3      | 201,<br>202,<br>801                 | 6.25 | V72K2803X<br>V72K2804X<br>V72K2806X              | PRESS | Directs the Orbital DAP<br>to use set B (fine) flight<br>control parameters (gains,<br>deadbands, etc.).                                                                                                    |  |  |  |  |
|                                    |              | A6      |                                     |      | V72K6432X<br>V72K6433X<br>V72K6420X              |       | ,,                                                                                                    |  |  |  |  |
| PITCH<br>AUTO                      | PBI          | F2      | 101-<br>103,<br>601-<br>603         | 6.25 | V72K 5251X<br>V72K 5252X<br>V72K 5253X           | PRESS | During ascent modes all<br>axes to Auto. During<br>entry modes only roll/yaw<br>axes to Auto                                                                                                    |  |  |  |  |
|                                    | 140 - 14<br> | F4      | 305                                 |      | V72K5151X<br>V72K5152X<br>V72K5153X              |       | C. (                                                                                                    |  |  |  |  |
| PITCH<br>CSS                       | PBI          | F2      | 101-<br>103,<br>601-<br>603         | 6.25 | V72K 5256X<br>V72K 5257X<br>V72K 5258X           | PRESS | During ascent modes all<br>axes to Manual. During<br>entry modes only pitch<br>axis to manual                                                                                                    |  |  |  |  |
|                                    |              | F4      | 304,<br>305                         |      | V72K5156X<br>V72K5157X<br>V72K5158X              |       |                                                                                                    |  |  |  |  |
| PITCH<br>TRIM                      | MT           | C3      | 101-<br>106,<br>601-<br>603,<br>201 | 6.25 | V72K1503X<br>V72K1504X<br>V72K1515X<br>V72K1516X | DOWN  | Rotates elevons down.<br>Establishes new trim<br>surface position for<br>elevons.                                                                                                    |  |  |  |  |
|                                    |              | L2 (10) | 305                                 |      | V72K1500X<br>V72K1501X<br>V72K1512X              | CNTR  | Leaves elevons in last trim<br>configuration.                                                                                                    |  |  |  |  |
|                                    |              |         |                                     |      | v /2K1513X                                       | UP    | Establishes new trim<br>surface position for<br>elevons.                                                                                                    |  |  |  |  |

| TABLE 5-1. SWITCHES (Continued) |     |           |                                             |      |                                                                                                    |       |                                                                                                    |  |  |  |  |
|---------------------------------|-----|-----------|---------------------------------------------|------|----------------------------------------------------------------------------------------------------|-------|----------------------------------------------------------------------------------------------------|--|--|--|--|
| SWITCH                          | TYP | PNL       | OPS                                         | FRQ  | MSID                                                                                                 | STATE | DEFINITION                                                                                                    |  |  |  |  |
| RADAR<br>ALTM                   | Т   | F6<br>F8  | 304,<br>305,                                | 1.04 | V72K8585X<br>V72K8685X                                                                               | 1     | Selects RA 1 as source of data for AVVI.                                                                                                    |  |  |  |  |
|                                 |     |           | 602,<br>603                                 |      | V72K8586X<br>V72K8686X                                                                               | 2     | Selects RA 2 as source of data for AVVI.                                                                                                    |  |  |  |  |
| RHC<br>TRIM                     | PB  | LRHC      | 101-<br>106,<br>601-<br>603,<br>301-<br>305 | 6.25 | V72K1151X<br>V72K1166X<br>V72K1150X<br>V72K1165X<br>V72K1153X<br>V72K1168X<br>V72K1168X<br>V72K1167X | PRESS | Establishes a pitch and/or<br>roll rate as a function of<br>the duration the<br>pushbutton is depressed.<br>Rate is maintained when<br>pushbutton is released. |  |  |  |  |
|                                 |     | RRHC      |                                             |      | V72K1196X<br>V72K1216X<br>V72K1195X<br>V72K1215X<br>V72K1198X<br>V72K1218X<br>V72K1218X<br>V72K1217X |       |                                                                                                    |  |  |  |  |
| RIGHT<br>CRT SEL                | LT  | C2        | ALL                                         | 2.03 |                                                                                                    | 2     | Right keyboard assigned to DEU 2.                                                                                                    |  |  |  |  |
|                                 |     |           |                                             |      |                                                                                                    | 3     | Right keyboard assigned to DEU 3.                                                                                                    |  |  |  |  |
| ROLL<br>TRIM                    | MT  | C3,<br>L2 | 101-<br>106,<br>601-<br>603,<br>301,<br>305 | 6.25 | V72K1509X<br>V72K1510X<br>V72K1521X<br>V72K1522X                                                     | L     | Rotates elevons for left<br>roll. Establishes new trim<br>surface position for elevons<br>(S/W performs redundancy<br>mgmt and downlist only.).                |  |  |  |  |
|                                 |     |           | 305                                         |      |                                                                                                    | CNTR  | Leaves elevons in last trim configuration.                                                                                                    |  |  |  |  |
|                                 |     |           |                                             |      | V72K1506X<br>V72K1507X<br>V72K1518X<br>V72K1519X                                                     | R     | Rotates elevons for right<br>roll. Establishes new trim<br>surface position for<br>elevons.                                                                    |  |  |  |  |
| ROLL/YAW<br>AUTO                | PBI | F2        | 101-<br>103,<br>601-<br>603                 | 6.25 | V72K 5265X<br>V72K 5266X<br>V72K 5267X                                                               | PRESS | During ascent modes all<br>axes to Auto. During<br>entry modes only roll/yaw<br>axes to Auto.                                                                  |  |  |  |  |
|                                 |     | F4        | 304,<br>305                                 |      | V72K5165X<br>V72K5166X<br>V72K5167X                                                                  |       |                                                                                                    |  |  |  |  |

| TABLE 5-1. SWITCHES (Continued)       |                                            |             |                                             |       |                                                               |       |                                                                                                    |  |  |  |  |
|---------------------------------------|--------------------------------------------|-------------|---------------------------------------------|-------|---------------------------------------------------------------|-------|----------------------------------------------------------------------------------------------------|--|--|--|--|
| SWITCH                                | TYP                                        | PNL         | OPS                                         | FRQ   | MSID                                                          | STATE | DEFINITION                                                                                                    |  |  |  |  |
| ROLL/YAW<br>CSS                       | PBI                                        | F2<br>F4    | 101-<br>103,<br>601-<br>603,<br>304,<br>305 | 6.25  | V72K5270X<br>V72K5271X<br>V72K5272X<br>V72K5170X<br>V72K5171X | PRESS | During ascent modes all<br>axes to Auto. During<br>entry modes only roll/yaw<br>axes to Auto.                                |  |  |  |  |
| C DAND                                | ing an an an an an an an an an an an an an | C           |                                             |       | V/2K31/2A                                                     | LDAET |                                                                                                    |  |  |  |  |
| PM                                    | ĸ                                          | CS          |                                             |       |                                                               |       |                                                                                                    |  |  |  |  |
| ANTENNA                               | alig a series.<br>Aligan                   |             | 1.1.3                                       |       |                                                               |       |                                                                                                    |  |  |  |  |
|                                       |                                            |             |                                             |       |                                                               |       |                                                                                                    |  |  |  |  |
|                                       |                                            |             |                                             |       |                                                               |       |                                                                                                    |  |  |  |  |
|                                       |                                            |             |                                             |       |                                                               |       | $Z_{C}$                                                                                                    |  |  |  |  |
|                                       |                                            |             | 2008<br>1                                   |       |                                                               |       |                                                                                                    |  |  |  |  |
| in an Arith Saide.                    |                                            | k.          | 3 - <u>1</u> 74 -                           |       |                                                               |       |                                                                                                    |  |  |  |  |
| 1 1 1 1 1 1 1 1 1 1 1 1 1 1 1 1 1 1 1 |                                            |             |                                             |       |                                                               | GPC   |                                                                                                    |  |  |  |  |
| S-BAND                                | T                                          | C3          |                                             |       |                                                               | CMD   |                                                                                                    |  |  |  |  |
| PM<br>ANTENNA<br>CONTROL              |                                            |             |                                             |       |                                                               | PANEL |                                                                                                    |  |  |  |  |
| SBTC<br>TAKOVER                       | РВ                                         | L2          | 102,<br>103,<br>601-<br>603.                | 6.25  | V72K1577X<br>V72K1580X<br>V72K1583X                           | PRESS | Causes manual takeover of<br>the SBTC function.<br>Manual control of the<br>speedbrake can be                                |  |  |  |  |
|                                       |                                            | C3 30<br>30 |                                             |       | V72K1587X<br>V72K1590X<br>V72K1593X                           |       | established from either the<br>L2 (PLT) or C3 (CDR)<br>panel. Thrust control is<br>possible only from the L2<br>(PLT) panel. |  |  |  |  |
| SPD BK/<br>THROT<br>AUTO/<br>MAN      | PBI                                        | F2          | 102,<br>103,<br>601-<br>603                 | 6.25  | V72K1570X<br>V72K1571X<br>V72K1572X                           | PRESS | Changes SBTC mode from<br>manual to automatic,<br>disabling the active SBTC.<br>Manual control is                            |  |  |  |  |
|                                       |                                            | F4          |                                             | 279 j | V72K1600X<br>V72K1601X<br>V72K1602X                           |       | reestablished via SBTC takeover pushbutton.                                                                                  |  |  |  |  |
|                                       |                                            |             |                                             |       |                                                               |       |                                                                                                    |  |  |  |  |

| TABLE 5-1. SWITCHES (Continued) |     |     |                             |      |                                     |                        |                                                                                                    |  |  |  |  |
|---------------------------------|-----|-----|-----------------------------|------|-------------------------------------|------------------------|----------------------------------------------------------------------------------------------------|--|--|--|--|
| SWITCH                          | TYP | PNL | OPS                         | FRQ  | MSID                                | STATE                  | DEFINITION                                                                                                    |  |  |  |  |
| SRB<br>SEPARA-<br>TION          | Т   | C3  | 102,<br>305,<br>603         | 6.25 | V72K4613X<br>V72K4614X<br>V72K4619X | MAN/<br>AUTO           | Enables use of SRB<br>separation SEP PBI to<br>manually separate the<br>SRBs. If PBI is not<br>depressed, separation will<br>still occur automatically.<br>Also enables use of SEP<br>PBI to set the WOW and<br>WONG discretes in 305<br>and 603.            |  |  |  |  |
|                                 |     |     |                             |      | V72K4611X<br>V72K4612X<br>V82L4719X | AUTO                   | Enables only auto separation.                                                                                                    |  |  |  |  |
| SRB<br>SEPARA-<br>TION          | PBI | C3  |                             |      |                                     | PRESS                  |                                                                                                    |  |  |  |  |
| TACAN 1<br>ANT SEL              | T   | 07  | 304,<br>305,<br>602,<br>603 | 1.04 |                                     | UPPER<br>LOWER<br>AUTO | Selects upper antenna for<br>Tacan.<br>Selects lower antenna for<br>Tacan.<br>Allows GPC to select<br>upper and lower antenna<br>GPC is always sending out<br>selection commands, but<br>they are inhibited when<br>switch is in UPPER or<br>LOWER position. |  |  |  |  |
| TACAN 2<br>ANT SEL              | Т   | 07  | 304,<br>305,<br>602,<br>603 | 1.04 |                                     | UPPER<br>LOWER<br>AUTO | (Same as TACAN 1.)                                                                                                    |  |  |  |  |
| TACAN 3<br>ANT SEL              | Т   | 07  | 304,<br>305,<br>602<br>603  | 1.04 |                                     | UPPER<br>LOWER<br>AUTO | (Same as TACAN 1.)                                                                                                    |  |  |  |  |
| TACAN 1<br>CHANNEL              | ТН  | 07  | 304,<br>305,<br>602,<br>603 | 1.04 | V72M6598P                           |                        | Defines TACAN 1<br>Channel when in T/R<br>Mode.                                                                                                    |  |  |  |  |
| TACAN 2<br>CHANNEL              | ТН  | 07  | 304,<br>305,<br>602,<br>603 | 1.04 | V72M6648P                           |                        | Defines TACAN 2<br>Channel when in T/R<br>Mode.                                                                                                    |  |  |  |  |

#### RELEASE: OI20 PASS User's Guide **BOOK:**

| TABLE 5-1. SWITCHES (Continued) |     |            |                                                     |                |                                                                                                    |                                                                                                    |                                                                   |  |  |  |  |
|---------------------------------|-----|------------|-----------------------------------------------------|----------------|----------------------------------------------------------------------------------------------------|----------------------------------------------------------------------------------------------------|-------------------------------------------------------------------|--|--|--|--|
| SWITCH                          | TYP | PNL        | OPS                                                 | FRQ            | MSID                                                                                                    | STATE                                                                                                    | DEFINITION                                                        |  |  |  |  |
| TACAN 3<br>CHANNEL              | ТН  | 07         | 304,<br>305,<br>602,<br>603                         | 1.04           | V72M6698P                                                                                                    |                                                                                                    | Defines TACAN 3<br>Channel when in T/R<br>Mode.                   |  |  |  |  |
| TACAN 1<br>MODE                 | R   | 07         | 304,<br>305,<br>602,                                | 1.04           | V72K8410X                                                                                                    | GPC                                                                                                    | Channel selection<br>controlled by GPC<br>(otherwise channel      |  |  |  |  |
|                                 |     | 18.<br>19. | 603                                                 | 11.<br>A 11. V |                                                                                                    | in the second second se | selection controlled by thumbwheels).                             |  |  |  |  |
| 1                               |     |            | 8 X                                                 |                | n an an Arrange an Arrange a | T/R                                                                                                    | Tacan in Transmit/Receive mode set in thumbwheels.                |  |  |  |  |
|                                 |     |            |                                                     |                |                                                                                                    | RCV                                                                                                    | Tacan in receive only<br>mode (on channel set in<br>thumbwheels). |  |  |  |  |
| -6 11 , 1                       |     |            |                                                     |                |                                                                                                    | OFF                                                                                                    | Tacan not powered up.                                             |  |  |  |  |
| TACAN 2<br>MODE                 | R   | 07         | 304,<br>305,<br>602,<br>603                         | 1.04           | V72X8430X                                                                                                    | GPC<br>T/R<br>RCV<br>OFF                                                                                                    | (Same as TACAN 1.)                                                |  |  |  |  |
| TACAN 3<br>MODE                 | R   | 07         | 304,<br>305,<br>602,<br>603                         | 1.04           | V72K8450X                                                                                                    | GPC<br>T/R<br>RCV<br>OFF                                                                                                    | (Same as TACAN 1.)                                                |  |  |  |  |
| THC                             |     | F5         |                                                     |                |                                                                                                    |                                                                                                    |                                                                   |  |  |  |  |
| TRTM<br>RHC/PNL                 | Т   | F6         | 101-<br>106,                                        | 6.25           | V72K1160X                                                                                                    | ENABLE                                                                                                    | Enables commander's RHC Trim inputs.                              |  |  |  |  |
| - LH                            |     |            | 601-<br>603,<br>301-<br>305,<br>201,<br>202,<br>801 |                | V72K1161X                                                                                                    | INHIBIT                                                                                                    | Allows no RHC Trim<br>inputs from LH RHC.                         |  |  |  |  |
| TRTM<br>RHC/PNL<br>- RH         | Т   | F8         | 101-<br>106,<br>601-                                | 6.25           | V72K1210X                                                                                                    | ENABLE                                                                                                    | Enables pilot's RHC Trim inputs.                                  |  |  |  |  |
|                                 |     |            | 301-<br>305,<br>201,<br>202,<br>801                 |                | V 02K 1211X                                                                                                    | INTIBII                                                                                                    | inputs from RH RHC.                                               |  |  |  |  |

L

| TABLE 5-1. SWITCHES (Continued) |     |           |                      |      |                                     |              |                                                                                       |  |  |  |  |
|---------------------------------|-----|-----------|----------------------|------|-------------------------------------|--------------|---------------------------------------------------------------------------------------|--|--|--|--|
| SWITCH                          | ТҮР | PNL       | OPS                  | FRQ  | MSID                                | STATE        | DEFINITION                                                                            |  |  |  |  |
| UPLINK                          | LT  | C3        |                      |      |                                     | NSP<br>BLOCK |                                                                                       |  |  |  |  |
|                                 |     |           |                      |      |                                     | GPC<br>BLOCK |                                                                                       |  |  |  |  |
|                                 |     |           |                      |      |                                     | ENABLE       |                                                                                       |  |  |  |  |
| YAW<br>TRIM                     | МТ  | C3,<br>L2 | 101,<br>106,<br>601- | 6.25 | V72K1149X<br>V72K1164X<br>V72K1194X | L            | Rotates rudder for left<br>yaw. Establishes new trim<br>surface position for rudder.  |  |  |  |  |
|                                 |     |           | 603,<br>301-<br>305  |      | V72K1214X                           | CNTR         | Leaves rudder in last trim configuration.                                             |  |  |  |  |
|                                 |     |           |                      |      | V72K1148X<br>V72K1163X<br>V72K1193X | R            | Rotates rudder for right<br>yaw. Establishes new trim<br>surface position for rudder. |  |  |  |  |
|                                 |     |           |                      |      |                                     |              |                                                                                       |  |  |  |  |
|                                 |     |           |                      |      |                                     |              |                                                                                       |  |  |  |  |
|                                 |     |           |                      |      |                                     |              |                                                                                       |  |  |  |  |
|                                 |     |           |                      |      |                                     |              |                                                                                       |  |  |  |  |
|                                 |     |           |                      |      |                                     |              |                                                                                       |  |  |  |  |
|                                 |     |           |                      |      |                                     |              |                                                                                       |  |  |  |  |
|                                 |     |           |                      |      |                                     |              |                                                                                       |  |  |  |  |
|                                 |     |           |                      |      |                                     |              |                                                                                       |  |  |  |  |
|                                 |     |           |                      |      |                                     |              |                                                                                       |  |  |  |  |
|                                 |     |           |                      |      |                                     |              |                                                                                       |  |  |  |  |
|                                 |     |           |                      |      |                                     |              |                                                                                       |  |  |  |  |
|                                 |     |           |                      |      |                                     |              |                                                                                       |  |  |  |  |

Rev: 0

## 5.2 DEU KEYBOARD

The Keyboard on panel C2 is a matrix of thirty-two keys which are used to provide manual inputs to the FSW system. The keys and the resulting actions of each are defined as follows (list is by rows):

- FAULT SUMM A single-key entry which presents the Fault Summary Page (FSP) display (099) to the CRT.
- SYS SUMM This single-key entry results in a System Summary Page being requested as a DISPLAY supported function. Display page number is determined by Major Function switch position and a table in FSW. If a two-page System Summary is defined for the current OPS, successive depressions of this key will cause the two pages to be requested in rotating fashion.
- MSG RESET This single-key entry results in the removal of the current message from the bottom message line of the display, blanking the entire line. See Section 6 for other actions associated with this key.
- ACK This single-key entry results in changing the message being displayed on the bottom message line to a static message if flashing. If the current message is a fault or GPC error message, the keyed entry is made available to Lights and Alarm Processing so that the appropriate Caution and Warning subsystem lights and tones are turned off.
- GPC/CRT This keyed entry results in one of the DEUs (1, 2, 3, or 4) being assigned to one of the GPCs (1, 2, 3, 4, or 5) or, in the case of '0' for the GPC number of isolating the specified DEU by terminating polling by all GPCs. Entered as GPC/CRT/NM EXEC, where N is GPC number, M is DEU number.
- A Enters a Hex A.
  - Enters a Hex B.
- C Enters a Hex C.

B

- I/O RESET Depression of this key followed by EXEC causes BCE elements to be restored and data path masks to be cleared for each string/bus assigned to the GPC set listening to the DEU from which the request was made.
- D Enters a Hex D.
- E Enters a Hex E.
- F Enters a Hex F.
- ITEM This key is used to initiate a message to select an item on the CRT being viewed. Data may or may not follow item number(s).
- 1 Enters a numeric 1.
- 2 Enters a numeric 2.
- 3 Enters a numeric 3.
- EXEC A terminator key used to end ITEM, GPC/CRT, and I/O RESET messages. It may be defined additionally as a special single-key, no-number item for a display, allowing crew to enter the specific item by pushing 'EXEC'.
- 4 Enters a numeric 4.
- 5 Enters a numeric 5.
- 6 Enters a numeric 6.

| OPS    | This key is a function initiation key which brings a message of OPS XXX PRO to cause an OPS Transition or Mode Recall.                                                                            |
|--------|----------------------------------------------------------------------------------------------------|
| 7      | Enters a numeric 7.                                                                                                    |
| 8      | Enters a numeric 8.                                                                                                    |
| 9      | Enters a numeric 9.                                                                                                    |
| SPEC   | This key is a function initiation key which begins a message of SPEC XXX PRO to initiate a Specialist Function or a DISPLAY. It also freezes the CRT display until the next keystroke is entered. |
| _      | Key used for negative sign with data. It also is a delimeter between data entries.                                                                                                    |
| 0      | Enters a numeric 0.                                                                                                    |
| +      | Key used for positive sign with data. It also is a delimeter between data entries.                                                                                                    |
| RESUME | This single-key entry terminates SPEC functions, FSP, SYS SUM to present the previous display.                                                                                                    |
| CLEAR  | Removes the last keystroke from the scratch pad line: if last key was terminator key, clears entire scratch pad line.                                                                             |
| •      | Decimal point used for entering data.                                                                                                    |
| PRO    | A terminator key used as the completion keystroke for calling OPS and SPEC's.                                                                                                    |

# 6. FAULT ANNUNCIATION AND MESSAGES

### 6.1 ANNUNCIATION

Faults are detected by the operating system, GN&C, VU, PL and SM software. They result from hardware failures, or warning of failures, operator errors, and software or data problems. Faults are classified as Caution and Warning (class 2), Alert (class 3), GPC detected (class 4), and Operator error (class 5). They are identified by the indications summarized below:

-1 Class 2 - Caution Warning

- -1.1 Flashing fault message appears on Fault message line of all CRT displays. If a message is already there, the number at the right of the message line is incremented.
- -1.2 GNC, SM and Payload indicator alarms are outputs.

-2 Class 3 - Alert

- -2.1 Flashing fault message appears on fault message line of all CRT displays. If a message is already there, the number at the right of the message line is incremented.
- -2.2 SM Alert Light is lit.
- -2.3 SM Alert Tone is sounded.
- -3 Class 4 GPC detected error
  - -3.1 Flashing fault message appears on fault message line of all CRT displays. If a message is already there, the number at the right of the message line is incremented.
- -4 Class 5 Operator Error
  - -4.1 Flashing fault message appears on fault message line of CRT attached to offending keyboard. Any message currently displayed on that CRT is saved and will reappear on the message line if a message reset is entered on the CRT displaying the operator error message. (33619)
- -5 Following a class 2, 3 or 4 message, the keyboard ACK key stops the message from flashing, issues an alert light off command, and resets any associated tone. Thus, the message itself is still displayed and the specific error lamps associated with the error (if any) remain illuminated.
- -6 The MSG RESET key will delete the current message from all CRTs displaying that message, and reset the tone and all indicators lamps remaining illuminated as a result of that message.
- Faults are stored chronologically on the Fault Summary Page which may contain up to 15 messages. (55324)
- -8 Fault Summary Page Interlock Function When multiple failures occur that result in the same (identical text) class 2, 3 or 4 fault message from the same source GPC(s), the FSW filters all but the first message within a fixed interlock period of 4.8 seconds. This is done to avoid excessive repeated annunciation of identical fault messages. Internal indicators are reset every 4.8 seconds to allow re-annunciation to the message line and the Fault Summary Page.
- -9 The standard Fault Message line format is shown in Figure 6-1.

Date: 12/20/90 Rev: 0

| G26 OMS | <u>TO RCS QTY L 1234 13:56:02 (10)</u>                                                                                                    |  |  |  |  |  |  |  |  |  |  |
|---------|----------------------------------------------------------------------------------------------------|--|--|--|--|--|--|--|--|--|--|
|         | TEXT C&W GPC TIME NUMBER                                                                                                    |  |  |  |  |  |  |  |  |  |  |
| TEXT:   | This space contains a brief description of the problem and the affected system. Some messages begin with a "G" or "S" followed by a 2-digit reference to a CRT page where more complete information is available. |  |  |  |  |  |  |  |  |  |  |
| C&W:    | A * indicates the fault is in the C&W category.                                                                                                    |  |  |  |  |  |  |  |  |  |  |
| GPC:    | Specifies the GPCs detecting the fault.                                                                                                    |  |  |  |  |  |  |  |  |  |  |
| TIME:   | The time of fault detection (HH:MM:SS).                                                                                                    |  |  |  |  |  |  |  |  |  |  |
| NUMBER: | The number of faults annunciated since current message appeared on the message line.<br>These may be viewed on the Fault Summary page.                                                                            |  |  |  |  |  |  |  |  |  |  |

Figure 6-1. Fault Message Format

### Date: 12/20/90 Rev: 0

# 6.2 MESSAGES

See Appendix G for fault messages.

# 7. GROUND/GPC INTERFACES

The Ground Interfaces with the on-board computers through two major capabilities; a Launch Data Bus (LDB) system, and a radio frequency Network Signal Processor (NSP) Uplink. Section 7.1 describes the LDB system, including the Test Control Supervisor (TCS), and Section 7.2 addresses Uplink processing.

## 7.1 LAUNCH DATA BUS

The LDB is a dual bus system providing an interface between external users and the orbiter. Communications may be established in a Direct I/O mode or a GPC mode. In the Direct Mode, commands are sent from the ground to the Command Decoders (2) which direct the commands to the requested unit. In the GPC mode, commands are sent to the on-board computer (GPC). It is this capability that will be addressed in this document.

### 7.1.1 LDB Protocol/Polling

The basic polling rate between the GPC and the ground is 25 Hz, or one poll each 40 ms. The established protocol results in a total communication cycle each 120 ms.

-1 Protocol consists of INTERROGATION, RESPONSE to INTERROGATION, GO-AHEADS to data requests, DATA TRANSMISSION, and STATUS indications. In case both the GPC and the ground wish to transfer data, the ground transmission will take place first.

### 7.1.2 LDB Polling Controls

LDB polling may be started and stopped via SPEC 100, Item 14 and SPEC 001, Item 50. Polling will always attempt to start on LDB1. If the GPC is unable to establish valid protocol on LDB1, it will (unless prevented by a ground command), attempt to establish polling on LDB2. If that is unsuccessful, it will Toggle back to LDB1. This process continues indefinitely until either valid polling is established or it is stopped via another Item Entry. (28350)

- -1 LDB polling may be requested by any GPC. However, LDB polling will be activated in the GPC assigned to command LDB1. If the commander of LDB1 is a member of a RS, all of those RS members will participate in LDB polling. The \* on SPEC 100 (Item 14), or SPEC 001 (Item 50) merely indicates that LDB polling has been requested, not that the GPC displaying the \* is participating in the polling.
- -2 The ground, through TCS operator code 7 (see Section 7.1.5), has several possible LDB polling controls. These, with known restrictions, etc. are:
  - -2.1 Turn off polling all GPCs in Common Set terminate polling.
  - -2.2 Assign current polling bus to another GPC.
    - -2.2.1 Specified GPC must be member of CS or an error code of 3 is returned.
    - -2.2.2 All GPCs (other than the specified GPC) not in RS with specified GPC terminate polling.
  - -2.3 Assign polling to a specified bus (assume the current non-polling bus specified) Specified bus must be commanded by GPC currently polling or by a GPC in RS with current polling GPC. If not, and AUTO-Switchover is enabled, 3 pseudo time-outs will be logged and polling will be re-established on the original bus.
  - -2.4 LDB Auto-Switch enable/disable. (46506)

Date: 12/20/90 Rev: 0

- -3 In general, no LDB control operators should be issued during an OPS transition since they can cause CS Fail-to-Sync in certain timing situations.
- -4 If the LDB buses ever get used for a GPC-to-GPC memory overlay, then all subsequent Initial Timeout I/O errors will be logged as MSC Timeouts (for GSE, SRB, MCIU). (47243)
- -5 DGI cycle overrun can occur when the flight software system is executing at a high processing I/O level. (46507)

### 7.1.3 LDB Mass Memory Operations

The Ground/GPC interface provides the capability to perform read and/or write operations to the MMUs. The operations may be performed in one of two modes; capability 1 - MMU hardware addressing by using absolute addresses (File, Track, Subfile, Block); or capability 2 by using Phase/Load Block addressing. In either case, it is a user responsibility to avoid attempting simultaneous updates to the MMU from on-board and the ground. Such an attempt would compromise the acceptability of the software on the MMU.

-1 The following guidelines for capability 1 apply:

-1.1 The smallest write is 1 Block.

- -1.2 Full block(s) shall be written (512 words). (47853)
- -1.3 The largest write or read is 128 Blocks.
- -2 Capability 2 provides patching capability whereby specific locations within a software Load Block may be modified. The following guidelines for capability 2 apply:

-2.1 The sequence of operations is read, merge, write.

-2.2 Universal Patch Format (UPF) shall be adhered to.

### 7.1.4 LDB SSME Load Operations

The ground initiates loading of the SSME controllers via LDB command to the SSME Load Program. Controller programs reside on MMUs on-board; however, commands to transfer the program from the MMU through the GPC/Engine Interface Unit to the controller are sent from the ground. (48500)

### 7.1.5 LDB Test Control Supervisor Operations

A set of ground commands exist to provide the capability to checkout the Shuttle system for launch. These commands are sent via the LDB to the GPC(s) controlling LDB polling for execution. Commands may be sent individually (in which case they are referred to as TCS-1 or SACS) or in groups to be executed together (called a sequence). TCS sequences may also be stored on a MMU and brought into the GPC and executed via ground command or the TCS Control SPEC (SPEC 105).

- -1 Commands may be defined in three categories:
  - -1.1 Software Avionics Command Support (SACS) subset of TCS 1-for-1 commands which may be issued in any OPS except G8. (55017)
  - -1.2 TCS 1-for-1 individual commands which are sent and generate a response back to the ground. Three of these are especially for controlling a TCS sequence and are referred to as Interactive.
  - -1.3 TCS Sequence a logical collection of operators grouped together into a package which is sent from the ground (or fetched from a MMU) to the GPC for execution. (37530)

- -2 Table 7.1-1 provides a list of TCS operator codes and availability of each in the three categories. Detailed information about each operator may be found in the OFT Launch Data Bus Software Interface Requirements (SS-P-0002-150). The following restrictions apply to TCS usage:
  - -2.1 TCS Sequence Buffers There are three TCS sequence buffers (1024 words each). A TCS sequence may require one, two, or all three of the TCS buffers. The user must set the End-of-buffer Indicator in the last operator of every buffer except the last buffer for a sequence (it is not necessary to set the End-of-buffer Indicator in the END operator but it will not cause a problem if it is set).
  - -2.2 Only one multi-buffer sequence may be loaded at any one time. (Currently the number of sequence buffers restricts the number of multi-buffer sequences to one. If the number of sequence buffers is increased the user must assure that only one multi-buffer sequence is loaded at one time.)
  - -2.3 All TCS sequences loaded in the GPC at a given time should have unique names. If the user attempts to load a sequence with the same name as a sequence that is already loaded, TCS will terminate the request and transmit an error response to the ground.
  - -2.4 The STOP AT step number is updated when a STOP AT item is entered. It is zeroed when any STOP AT step is reached. Thus, multiple STOP ATs in one sequence at one time are not indicated on the display. Also, the STOP AT step number field could be zero on the display when a STOP AT step still exists in the sequence.
  - -2.5 TCS Operator Responses The TCS Operator Responses have been standardized in OFT. Response words one through five are the same for each operator. Any response words unique to an operator are in response words 6-N. Responses to TCS Interactive Operators are placed into the sequence response buffer as well as being transmitted immediately as a result of the execution of any single command operator.
  - -2.6 There are three independent capabilities that enable the user to input an equivalent DEU message into the GPC: TCS, SACS & Uplink. The user should assure that no two equivalent DEU capabilities are utilized during the same MCDS processing cycle (1 second).
  - -2.7 TCS Priority Processing While TCS is executing a set of TCS operators in a priority series, no other TCS operators will be processed. The use of the TCS Priority Change operator causes the defined operations to be executed at a higher priority level. (47292)
    - -2.7.1 Single Commands: The first single command received during this time will be held and executed after the priority series is completed (or an error is encountered in the series). Other single commands will be rejected and Functional Destination Cannot Accept Data error status is returned. This includes both Interactive and 1-for-1 commands.
    - -2.7.2 Sequence Blocks: Same as single commands.
  - -2.8 TCS-1/TCS-S INTERACTION The TCS sequencer processes TCS operators originating from SPEC 105, TCS-1 operators via the LDB, and TCS-S operators loaded via the LDB or MMU. The TCS sequencer interleaves the processing of these operators with the following priority: 1) SPEC 105 operator, 2) TCS-1 operator, and 3) TCS-S operator. If more than one test sequence is loaded (up to three possible) and executing concurrently, the processing of the steps of test sequences will be interleaved.

|               |                               | TCS-S | SEQUENCE          | ×××× × ×××× ××××××××××××××××××××××××××                                                                                                    |
|---------------|-------------------------------|-------|-------------------|----------------------------------------------------------------------------------------------------|
|               | ESPONSE<br>C-TO-GND)          | S-1   | INTER-<br>ACTIVE  | $\times$ $\times$ $\times$                                                                                                    |
| MATRIX        | RI<br>(GPQ                    | L     | 1-FOR-1           | $\times\times\times\times\times\times\times\times\times\times\times\times\times\times\times$                                                                                                    |
| MODE N        |                               |       | SACS              | ××××× × ×                                                                                                    |
| RATOR CODE    | NO                            | TCS-S | SEQUENCE          | XXXXX XXXXXX XXXXXXX X                                                                                                    |
| .1-1. TCS OPE | AL DESTINAT<br>D-TO-GPC)      | S-1   | INTER-<br>ACTIVE  | ×××                                                                                                    |
| TABLE 7       | TABLE 7.<br>FUNCTION/<br>(GNI | TC    | 1-FOR-1           | $\times\times\times\times\times\times\times\times\times\times\times\times\times\times\times$                                                                                                    |
|               |                               |       | SACS              | ××××× × ×                                                                                                    |
|               |                               |       | OPERATOR<br>CODES | 1-BEGIN<br>2-END<br>3-ISSUE<br>4-G-MEM WRITE<br>5-G-MEM READ<br>6-EQ DEU<br>7-LDB CTL<br>8-READ<br>9-DELAY<br>10-BRANCH<br>11-TEST<br>12-CALL<br>13-TEXT<br>14-STOP<br>15-RESUME<br>16-CANCEL<br>17-EIU CMD<br>18-EIU CMD<br>19-MEC CMD<br>20-MEC RD<br>20-MEC RD<br>21-LOAD REG<br>22-TEST REG<br>22-TEST REG<br>22-PRIO CHG<br>25-SACS EP<br>26-PL DATA |

The following demonstrates the priority and order of operator execution assuming three test sequences active and control SPEC and TCS-1 operators always present:

- Control SPEC operator
- TCS-1 operator
- Test Sequence "A" operator
- Control SPEC operator
- TCS-1 operator
- Test Sequence "B" operator
- Control SPEC operator
- TCS-1 operator
- Test Sequence "C" operator

If only one sequence is loaded or active, the operators from that sequence only are interleaved with control SPEC and TCS-1 operators (if present). Nominally several TCS-S operators are executed sequentially since control SPEC operators are dependent on display processing rates and TCS-1 operators are dependent on LDB protocol rates. Interactive commands (from the control SPEC or TCS-1) to control a test sequence are not executed until the current operator of that test sequence is complete.

**Note:** A TCS-1 interactive command (e.g., STOP) to a test sequence performing a DELAY operator will be held and executed after the TCS-S DELAY operator is complete. This can cause the TCS-1 Functional Destination to remain busy for the length of time in the DELAY operator plus the time required to process the TCS-1 STOP operator.

### 7.1.6 Explicitly Coded Programs (ECP)

Several Vehicle Utility Checkout functions are not possible using the stand-alone TCS operators described in section 7.1.5. The functions are provided by on-board software programs which are coded to do an explicit job and only that job. These programs are initiated via the TCS CALL operator (see Table 7.1-1, OP CODE 12). A description of each program is provided. The description includes function, control interfaces, error processing, and any constraints and assumptions.

### 7.1.6.1 Actuator Initialization (AI)

The AI process performs the following functions: 1) Drives each actuator to a specified initial position, mode 0; 2) preconditions the Actuator MDMs with position feedback Values, mode 1; 3) Drives OMS, SSME, Body Flap and Speedbrake/Rudder to a FERRY position, mode 2; RAIN position, mode 3; GRAVITY position, mode 4; NULL position, mode 5; and TURNAROUND position, mode 6. Each task can be selected via the TCS Call operator. (25187)

### 7.1.6.1.1 Control Interfaces

The test is called via the TCS CALL operator using the AI CALL function and is available only in OPS G9.

-1 Upon initialization, the AI function is required to run in mode 1 prior to the running of mode 0 and it is required to run successfully in mode 0 prior to running any of the other modes (2,3,4,5,6).

-2 The CALL is formatted as follows:

| BITS | 9 | 10 | 11 | 12 | 13  | 14  | 15   | 16   | 17  | 18    | 19  | 20  | 21   | 22  | 23  | 24   |
|------|---|----|----|----|-----|-----|------|------|-----|-------|-----|-----|------|-----|-----|------|
| OW4  |   |    |    | AC | ΓUA | TOR | INIT | IALI | ZAT | ION I | PRO | GRA | M ID | (1) |     |      |
| OW5  | B |    |    |    |     |     | SPA  | ARES |     |       |     |     |      | N   | 10D | e id |

| <u>DW</u> | <u>BITS</u> | DESCRIPTION                                                                                                    |
|-----------|-------------|----------------------------------------------------------------------------------------------------|
| 4         | 9 - 24      | Actuator Initialization Program - Decimal 1;<br>LSB is BIT 24.                                                                                                    |
| 5         | 9           | SRB and Nosewheel Actuator MDMs Bypassed When Set To Zero.                                                                                                    |
| 5         | 10 - 21     | SPARES - Set To Zero                                                                                                    |
| 5         | 22 - 24     | MODE ID                                                                                                    |
|           |             | 000 = Initial Positioning Mode<br>001 = MDM Preconditioning Mode<br>010 = Ferry Positioning Mode<br>011 = Rain Positioning Mode<br>100 = Gravity Positioning Mode<br>101 = Null Positioning Mode<br>110 = Turnaround Positioning Mode |

-3 Initial Positioning - Mode 0

The AI function will perform the initialization task by issuing commands to drive the SSME and OMS engines pitch and yaw Actuators, Aerosurface Actuators, SRB actuators, Nosewheel and Body Flap actuators to predefined positions in a predefined order as shown in Table 7.1-2. If specified in the Call operator, the SRB and Nosewheel Actuator MDMs can be bypassed.

-4 MDM Preconditioning - Mode 1

For each aerosurface, the commanded position is the result of a Middle-Value Selection performed on the four actuator feedbacks. For each OMS engine the Active Actuator position command corresponds to the Active Actuator position feedback, and the Standby command to the Standby feedback. The Body Flap is sent an Inhibit command. For the SSME, OMS, SRB, and ELVN Actuators, the position feedbacks are limit checked against the maximum initialization values listed in Table 7.1-2. If the position feedback value or the middle value for any of these actuators is outside the limits, the position command issued is equal to the maximum initialization value. The Nosewheel is commanded to the initial position referenced in Table 7.1-3 without any reference to its present position. If specified in the Call operator, the SRB and Nosewheel Actuators will be bypassed.

-5 Ferry/Rain/Gravity/Null/Turnaround Position - Modes 2, 3, 4, 5, 6

The AI function will perform the positioning of the SSME and OMS engines pitch and yaw actuators and the Body Flap actuator, the Speedbrake actuator and the Rudder actuator to a Ferry (mode 2), Rain (mode 3), Gravity (mode 4), Null (mode 5), or Turnaround (mode 6) position as shown in Tables 7.1-4, 5, 6, 7 and 8.

7.1.6.1.2 Limits

None

Date: 12/20/90 Rev: 0

| TABLE 7.1-2. AI MODE 0 (INITIAL)                                                                                                    |             |              |      |           |          |           |  |  |  |  |  |
|----------------------------------------------------------------------------------------------------|-------------|--------------|------|-----------|----------|-----------|--|--|--|--|--|
| - 1997年 - 1997年<br>- 1997年 - 1997年<br>- 1997年 - 1998年 - 1998年 - 1998年 - 1998年 - 1998年 - 1998年 - 1998年 - 1998年 - 1998年 - 1998年 - 1998年 - 1998年 - 1998年 | COM<br>POSI | MAND<br>TION |      | DW<br>LUE | HI<br>VA | GH<br>LUE |  |  |  |  |  |
| ACTUATOR DEVICES AND<br>SEQUENCES                                                                                                    | РСМ         | DEG          | РСМ  | DEG       | РСМ      | DEG       |  |  |  |  |  |
| BODY FLAP                                                                                                    | -66         | +2.5         | -123 | 0.0       | -9       | +5.0      |  |  |  |  |  |
| L OMS YAW (ACT&STBY)                                                                                                    | +420        | +6.9         | -50  | -0.8      | +492     | +8.1      |  |  |  |  |  |
| L OMS PITCH (ACT&STBY)                                                                                                    | +356        | +5.8         | -443 | -7.3      | +443     | +7.3      |  |  |  |  |  |
| R OMS YAW (ACT&STBY)                                                                                                    | +420        | -6.9         | -50  | +0.8      | +492     | -8.1      |  |  |  |  |  |
| R OMS PITCH (ACT&STBY)                                                                                                    | +356        | +5.8         | -443 | -7.3      | +443     | +7.3      |  |  |  |  |  |
| SSME 1 PITCH                                                                                                    | +144        | -3.3         | +63  | -1.5      | +224     | -5.2      |  |  |  |  |  |
| SSME 1 YAW                                                                                                    | +10         | +0.2         | -62  | -1.2      | +82      | +1.5      |  |  |  |  |  |
| SSME 2 PITCH                                                                                                    | +36         | +0.8         | -35  | -0.8      | +108     | +2.5      |  |  |  |  |  |
| SSME 2 YAW                                                                                                    | +274        | +5.1         | +190 | +3.6      | +475     | +8.9      |  |  |  |  |  |
| SSME 3 PITCH                                                                                                    | -7          | +0.2         | -79  | +1.8      | +64      | -1.5      |  |  |  |  |  |
| SSME 3 YAW                                                                                                    | -261        | -4.9         | -475 | -8.9      | -178     | -3.3      |  |  |  |  |  |
| SPEEDBRAKE                                                                                                    | -215        | +21.0        | -226 | +19.8     | -158     | +27.2     |  |  |  |  |  |
| RUDDER                                                                                                    | 0           | 0.0          | -42  | -2.3      | +42      | +2.3      |  |  |  |  |  |
| LEFT INBOARD ELVN                                                                                                    | +136        | +0.4         | +104 | -1.5      | +167     | +2.2      |  |  |  |  |  |
| RIGHT INBOARD ELVN                                                                                                    | +136        | +0.4         | +104 | -1.5      | +167     | +2.2      |  |  |  |  |  |
| LEFT OUTBOARD ELVN                                                                                                    | +138        | +0.5         | +104 | -1.5      | +169     | +2.3      |  |  |  |  |  |
| RIGHT OUTBOARD ELVN                                                                                                    | +138        | +0.5         | +104 | -1.5      | +169     | +2.3      |  |  |  |  |  |
| SRB L ROCK *                                                                                                    | ,<br>0 -    |              | -73  | -1.0      | +73      | +1.0      |  |  |  |  |  |
| SRB L TILT *                                                                                                    | 0           |              | -73  | -1.0      | +73      | +1.0      |  |  |  |  |  |
| SRB R ROCK *                                                                                                    | 0           |              | -73  | -1.0      | +73      | +1.0      |  |  |  |  |  |
| SRB R TILT *                                                                                                    | . 0         |              | -73  | -1.0      | +73      | +1.0      |  |  |  |  |  |
| NOSEWHEEL                                                                                                    | 0           |              | NA   |           | NA       |           |  |  |  |  |  |
|                                                                                                    |             |              |      |           |          |           |  |  |  |  |  |
|                                                                                                    |             |              |      |           |          |           |  |  |  |  |  |

Note: \* Engineering Unit is Inches, not Degrees

化十二氯化化合剂 医结核的 医后颌髓炎 化成热 白人

Date: 12/20/90 Rev: 0

| TABLE 7.1-3.     AI MODE 1 (PRECONDITIONING) |                     |     |              |       |           |           |  |
|----------------------------------------------|---------------------|-----|--------------|-------|-----------|-----------|--|
|                                              | COMMAND<br>POSITION |     | LOW<br>VALUE |       | HI<br>VAI | GH<br>LUE |  |
| ACTUATOR DEVICES AND<br>SEQUENCES            | РСМ                 | DEG | РСМ          | DEG   | РСМ       | DEG       |  |
| BODY FLAP                                    |                     |     | NA           |       | NA        |           |  |
| L OMS YAW (ACT&STBY)                         |                     |     | -512         | -8.4  | +511      | +8.4      |  |
| L OMS PITCH (ACT&STBY)                       |                     |     | -512         | -8.4  | +511      | +8.4      |  |
| R OMS YAW (ACT&STBY)                         |                     |     | -512         | -8.4  | +511      | +8.4      |  |
| R OMS PITCH (ACT&STBY)                       |                     |     | -512         | +8.4  | +511      | -8.4      |  |
| SSME 1 PITCH                                 |                     |     | -433         | +10.0 | +433      | -10.0     |  |
| SSME 1 YAW                                   |                     |     | -433         | -8.1  | +433      | +8.1      |  |
| SSME 2 PITCH                                 |                     |     | -433         | -10.0 | +433      | +10.0     |  |
| SSME 2 YAW                                   |                     |     | -433         | -8.1  | +433      | +8.1      |  |
| SSME 3 PITCH                                 |                     |     | -433         | +10.0 | +433      | -10.0     |  |
| SSME 3 YAW                                   |                     |     | -433         | -8.1  | +433      | +8.1      |  |
| SPEEDBRAKE                                   |                     |     | -394         | +1.6  | +500      | +98.6     |  |
| RUDDER                                       |                     |     | -490         | -27.1 | +490      | +27.1     |  |
| LEFT INBOARD ELVN                            |                     |     | -476         | -35.1 | +476      | +20.1     |  |
| RIGHT INBOARD ELVN                           |                     |     | -476         | -35.1 | +476      | +20.1     |  |
| LEFT OUTBOARD ELVN                           |                     |     | -477         | -35.1 | +477      | +20.1     |  |
| RIGHT OUTBOARD ELVN                          |                     |     | -477         | -35.1 | +477      | +20.1     |  |
| SRB L ROCK *                                 |                     |     | -433         | -6.1  | +433      | +6.1      |  |
| SRB L TILT *                                 |                     |     | -433         | -6.1  | +433      | +6.1      |  |
| SRB R ROCK *                                 |                     |     | -433         | -6.1  | +433      | +6.1      |  |
| SRB R TILT *                                 |                     |     | -433         | -6.1  | +433      | +6.1      |  |
| NOSEWHEEL                                    |                     |     | NA           |       | NA        |           |  |
|                                              |                     |     |              |       |           |           |  |
|                                              |                     |     |              |       |           |           |  |

Note: \* Engineering Unit is Inches, not Degrees

| TABLE 7.1-4. AI MODE 2 (FERRY)    |              |              |       |              |            |                  |  |
|-----------------------------------|--------------|--------------|-------|--------------|------------|------------------|--|
|                                   | COMI<br>POSI | MAND<br>TION |       | LOW<br>VALUE |            | HIGH<br>VALUE    |  |
| ACTUATOR DEVICES AND<br>SEQUENCES | РСМ          | DEG          | РСМ   | DEG          | PCM        | DEG              |  |
| BODY FLAP                         | + 346        | + 20.7       | + 289 | + 18.2       | + 403      | + 23.2           |  |
| L OMS YAW (ACT&STBY)              | -384         | -6.3         | -434  | -7.1         | -334       | -5.5             |  |
| L OMS PITCH (ACT&STBY)            | + 373        | + 6.1        | + 323 | + 5.3        | + 423      | + 6.9            |  |
| R OMS YAW (ACT&STBY)              | -384         | + 6.3        | -434  | + 7.1        | -334       | + 5.5            |  |
| R OMS PITCH (ACT&STBY)            | + 373        | + 6.1        | + 323 | + 5.3        | + 423      | + 6.9            |  |
| SSME 1 PITCH                      | -432         | + 10.0       | -475  | + 11.0       | -336       | + 7.8            |  |
| SSME 1 YAW                        | + 10         | + 0.2        | -62   | -1.2         | + 82       | + 1.5            |  |
| SSME 2 PITCH                      | -148         | -3.4         | -229  | -5.3         | -67        | -1.5             |  |
| SSME 2 YAW                        | -32          | -0.6         | -104  | -1.9         | + 40       | + 0.8            |  |
| SSME 3 PITCH                      | + 173        | -4.0         | + 91  | -2.1         | + 255      | -5.9             |  |
| SSME 3 YAW                        | + 48         | + 0.9        | -24   | -0.5         | + 120      | + 2.2            |  |
| SPEEDBRAKE                        | -317         | + 10.0       | -374  | + 3.8        | -260       | + 16.2           |  |
| RUDDER                            | 0            |              | -42   | -2.3         | + 42       | + 2.3            |  |
|                                   |              |              |       |              |            |                  |  |
|                                   |              |              |       |              |            |                  |  |
|                                   | к<br>8       |              |       |              |            |                  |  |
|                                   |              |              |       |              |            |                  |  |
|                                   |              |              |       |              |            |                  |  |
|                                   |              | i.           |       |              |            |                  |  |
|                                   |              |              |       |              |            |                  |  |
|                                   |              |              |       |              |            | seen koose eeska |  |
|                                   | •            |              |       |              |            |                  |  |
|                                   | ,            |              |       |              |            |                  |  |
|                                   |              | -            |       |              |            |                  |  |
|                                   |              |              |       |              | 1 <u> </u> |                  |  |

| TABLE 7.1-5. AI MODE 3 (RAIN)  |                     |        |              |        |           |           |  |  |
|--------------------------------|---------------------|--------|--------------|--------|-----------|-----------|--|--|
|                                | COMMAND<br>POSITION |        | LOW<br>VALUE |        | HI<br>VAI | GH<br>LUE |  |  |
| ACTUATOR DEVICES AND SEQUENCES | РСМ                 | DEG    | РСМ          | DEG    | РСМ       | DEG       |  |  |
| BODY FLAP                      | + 346               | + 20.7 | + 289        | + 18.2 | + 403     | + 23.2    |  |  |
| L OMS YAW (ACT&STBY)           | + 420               | + 6.9  | + 370        | + 6.1  | + 438     | + 7.2     |  |  |
| L OMS PITCH (ACT&STBY)         | + 356               | + 5.8  | + 306        | + 5.0  | + 376     | + 6.2     |  |  |
| R OMS YAW (ACT&STBY)           | + 420               | -6.9   | + 370        | -6.1   | + 438     | -7.2      |  |  |
| R OMS PITCH (ACT&STBY)         | + 356               | + 5.8  | + 306        | + 5.0  | + 376     | + 6.2     |  |  |
| SSME 1 PITCH                   | -432                | + 10.0 | -475         | + 11.0 | -336      | + 7.8     |  |  |
| SSME 1 YAW                     | + 10                | + 0.2  | -62          | -1.2   | + 82      | + 1.5     |  |  |
| SSME 2 PITCH                   | + 434               | + 10.0 | + 338        | + 7.8  | + 511     | + 11.8    |  |  |
| SSME 2 YAW                     | + 10                | + 0.2  | -62          | -1.2   | + 82      | + 1.5     |  |  |
| SSME 3 PITCH                   | -432                | + 10.0 | -475         | + 11.0 | -336      | + 7.8     |  |  |
| SSME 3 YAW                     | + 10                | + 0.2  | -62          | -1.2   | + 82      | + 1.5     |  |  |
| SPEEDBRAKE                     | -215                | + 21.0 | -226         | + 19.8 | -158      | + 27.2    |  |  |
| RUDDER                         | 0                   |        | -42          | -2.3   | + 42      | + 2.3     |  |  |
|                                |                     |        |              |        |           |           |  |  |
|                                |                     |        |              |        |           |           |  |  |
|                                |                     |        |              |        |           |           |  |  |
|                                |                     |        |              |        |           |           |  |  |
|                                |                     |        |              |        |           |           |  |  |
|                                |                     |        |              |        |           |           |  |  |
|                                |                     |        |              |        |           |           |  |  |
|                                |                     |        |              |        |           |           |  |  |
|                                |                     |        |              |        |           |           |  |  |
|                                |                     |        |              |        |           |           |  |  |
|                                |                     |        |              |        |           |           |  |  |
|                                |                     |        |              |        |           |           |  |  |

| TABLE 7.1-6. AI MODE 4 (GRAVITY)      |                     |       |              |        |               |                                                   |  |
|---------------------------------------|---------------------|-------|--------------|--------|---------------|---------------------------------------------------|--|
|                                       | COMMAND<br>POSITION |       | LOW<br>VALUE |        | HIGH<br>VALUE |                                                   |  |
| ACTUATOR DEVICES AND<br>SEQUENCES     | РСМ                 | DEG   | РСМ          | DEG    | РСМ           | DEG                                               |  |
| BODY FLAP                             | -123                | 0.0   | -180         | -2.5   | -66           | + 2.5                                             |  |
| L OMS YAW (ACT&STBY)                  | + 367               | + 6.0 | + 372        | + 6.7  | + 407         | + 7.2                                             |  |
| L OMS PITCH (ACT&STBY)                | + 354               | + 5.8 | + 314        | + 5.1  | + 376         | + 6.2                                             |  |
| R OMS YAW (ACT&STBY)                  | + 367               | -6.4  | + 327        | -6.7   | + 407         | -7.2                                              |  |
| R OMS PITCH (ACT&STBY)                | + 354               | + 5.8 | + 314        | + 5.1  | + 376         | + 6.2                                             |  |
| SSME 1 PITCH                          | -397                | + 9.2 | -477         | + 11.0 | -301          | + 6.9                                             |  |
| SSME 1 YAW                            | + 10                | + 0.2 | -62          | -1.2   | + 82          | + 1.5                                             |  |
| SSME 2 PITCH                          | + 281               | + 6.5 | + 196        | + 4.5  | + 366         | + 8.5                                             |  |
| SSME 2 YAW                            | -106                | -2.0  | -184         | -3.4   | -27           | -0.5                                              |  |
| SSME 3 PITCH                          | -252                | + 5.8 | -335         | + 7.7  | -169          | + 3.9                                             |  |
| SSME 3 YAW                            | + 124               | + 2.3 | + 45         | + 0.8  | + 204         | + 3.8                                             |  |
| SPEEDBRAKE                            | -362                | + 5.1 | -421         | -1.3   | -301          | + 11.7                                            |  |
| RUDDER                                | 0                   |       | -42          | -2.3   | + 42          | + 2.3                                             |  |
|                                       |                     |       |              |        |               |                                                   |  |
|                                       |                     |       |              |        |               |                                                   |  |
|                                       |                     |       |              |        |               |                                                   |  |
|                                       |                     |       |              |        |               |                                                   |  |
|                                       |                     |       |              |        |               |                                                   |  |
|                                       |                     |       |              |        |               |                                                   |  |
|                                       |                     |       |              |        |               |                                                   |  |
|                                       |                     |       |              |        |               |                                                   |  |
|                                       |                     |       |              |        |               |                                                   |  |
|                                       |                     |       |              |        |               |                                                   |  |
|                                       |                     |       |              |        |               |                                                   |  |
| e e e e e e e e e e e e e e e e e e e |                     |       |              |        |               | 1944 april 10 10 10 10 10 10 10 10 10 10 10 10 10 |  |

r

| TABLE 7.1-7. AI MODE 5 (NULL)     |                     |       |              |       |               |        |  |
|-----------------------------------|---------------------|-------|--------------|-------|---------------|--------|--|
|                                   | COMMAND<br>POSITION |       | LOW<br>VALUE |       | HIGH<br>VALUE |        |  |
| ACTUATOR DEVICES AND<br>SEQUENCES | РСМ                 | DEG   | РСМ          | DEG   | РСМ           | DEG    |  |
| BODY FLAP                         | -123                | 0.0   | -157         | -1.5  | -89           | + 1.5  |  |
| L OMS YAW (ACT&STBY)              | + 367               | + 6.0 | + 327        | + 5.4 | + 407         | + 6.7  |  |
| L OMS PITCH (ACT&STBY)            | + 354               | + 5.8 | + 314        | + 5.1 | + 376         | + 6.2  |  |
| R OMS YAW (ACT&STBY)              | + 367               | -6.0  | + 327        | -5.4  | + 407         | -6.7   |  |
| R OMS PITCH (ACT&STBY)            | + 354               | + 5.8 | + 314        | + 5.1 | + 376         | + 6.2  |  |
| SSME 1 PITCH                      | + 14                | -0.3  | -29          | -0.7  | + 58          | -1.3   |  |
| SSME 1 YAW                        | + 10                | + 0.2 | -44          | -0.8  | + 63          | + 1.2  |  |
| SSME 2 PITCH                      | + 14                | + 0.3 | -29          | -0.7  | + 58          | + 1.3  |  |
| SSME 2 YAW                        | + 10                | + 0.2 | -44          | -0.8  | + 63          | + 1.2  |  |
| SSME 3 PITCH                      | + 14                | -0.3  | -29          | + 0.7 | + 58          | -1.3   |  |
| SSME 3 YAW                        | + 10                | + 0.2 | -44          | -0.8  | + 63          | + 1.2  |  |
| SPEEDBRAKE                        | -362                | + 5.1 | -421         | + 1.3 | -301          | + 16.7 |  |
| RUDDER                            | 0                   |       | -42          | -2.3  | + 42          | + 2.3  |  |
|                                   |                     |       |              |       |               |        |  |
|                                   |                     |       |              |       |               |        |  |
|                                   |                     |       |              |       |               |        |  |
|                                   |                     |       |              |       |               |        |  |
|                                   |                     |       |              |       |               |        |  |
|                                   |                     |       |              |       |               |        |  |
|                                   |                     |       |              |       |               |        |  |
|                                   |                     |       |              |       |               |        |  |
|                                   |                     |       |              |       |               |        |  |
|                                   |                     |       |              |       |               |        |  |
|                                   |                     |       |              |       |               |        |  |

### Date: 12/20/90 Rev: 0

| TABLE 7.1-                                                                                                    | 8. AI MO       | DE 6 (TUI                                                 | RNAROU                                     | ND)       | <u> </u>                          |        |
|----------------------------------------------------------------------------------------------------|----------------|-----------------------------------------------------------|--------------------------------------------|-----------|-----------------------------------|--------|
|                                                                                                    | POSITION       |                                                           |                                            | JW<br>LUE | HIGH<br>VALUE                     |        |
| ACTUATOR DEVICES AND<br>SEQUENCES                                                                                                    | РСМ            | DEG                                                       | РСМ                                        | DEG       | РСМ                               | DEG    |
| BODY FLAP                                                                                                    | + 346          | + 20.7                                                    | + 289                                      | + 18.2    | + 403                             | + 23.2 |
| L OMS YAW (ACT&STBY)                                                                                                    | -367           | + 6.0                                                     | + 327                                      | + 5.4     | + 407                             | + 6.7  |
| L OMS PITCH (ACT&STBY)                                                                                                    | + 354          | + 5.8                                                     | + 314                                      | + 5.1     | + 376                             | + 6.2  |
| R OMS YAW (ACT&STBY)                                                                                                    | + 367          | -6.0                                                      | + 327                                      | -5.4      | + 407                             | -6.7   |
| R OMS PITCH (ACT&STBY)                                                                                                    | + 354          | + 5.8                                                     | + 314                                      | + 5.1     | + 376                             | + 6.2  |
| SSME 1 PITCH                                                                                                    | + 101          | -2.3                                                      | + 58                                       | -1.3      | + 143                             | -3.3   |
| SSME 1 YAW                                                                                                    | + 10           | + 0.2                                                     | -44                                        | -0.8      | + 63                              | + 1.2  |
| SSME 2 PITCH                                                                                                    | -73            | -1.7                                                      | -117                                       | -2.7      | -29                               | -0.7   |
| SSME 2 YAW                                                                                                    | + 10           | + 0.2                                                     | -44                                        | -0.8      | + 63                              | + 1.2  |
| SSME 3 PITCH                                                                                                    | + 101          | -2.3                                                      | + 58                                       | -1.3      | + 143                             | -3.3   |
| SSME 3 YAW                                                                                                    | + 10           | + 0.2                                                     | -44                                        | -0.8      | + 63                              | + 1.2  |
| SPEEDBRAKE                                                                                                    | -362           | + 5.1                                                     | -421                                       | -1.3      | -301                              | + 11.7 |
| RUDDER                                                                                                    | 0              |                                                           | -42                                        | -2.3      | + 42                              | + 2.3  |
|                                                                                                    |                |                                                           | 5.20 ( <sup>10</sup> )                     |           | n<br>Alexandro an<br>Alexandro an |        |
| and the second second second second to the second second sec |                | nar tosola<br>Al gara<br>Al Santa<br>Al Santa<br>Al Santa |                                            | -<br>     |                                   |        |
| en 1919 - Standard Maria an Standard<br>San 1919 - Standard Standard (Standard Standard Standard Standard Standard Standard Standard Standard Standard S                                                                                                    |                | 1 (1)<br>1 (19 - 11                                       | رفز الح<br>التقليم ال<br>فو الحالة المالية |           |                                   |        |
| and the second second second second second second second second second second second second second second second                                                                                                    | A State of the | 4 - 23                                                    |                                            |           |                                   |        |

Note: The command position values are listed in PCM counts.

SSMEs/SRBs (POSITION F.B. IN PCM COUNTS -  $A_0$ ) ( $A_1$ ) = CMD VALUE  $A_0$  = COMPENSATION BIAS = 250 PCM COUNTS (I-LOADABLE)  $A_1$  = MULTIPLICATION FACTOR = 1.818 (I-LOADABLE)
#### 7.1.6.1.3 Error Processing

An appropriate CALL program error response code may be generated relative to the conditions defined below. For all such error conditions, the GPC shall reject the call operator and inhibit the test. The error code shall be made available for the TCS CALL program error response and to the TCS control display.

| CONDITIONS                                                                                                    | ERROR CODE |
|----------------------------------------------------------------------------------------------------|------------|
| HDA function not active for reading position feedback                                                                                            | 102        |
| Actuator position not within tolerance                                                                                                    | 103        |
| A CALL operator which requests either AI Mode 0, Mode 2,<br>Mode 3 or Mode 4 to run after OPS 9 initialization and prior to<br>running AI Mode 1 | 102        |
| Actuator position feedback values invalid due to I/O errors                                                                                      | 104        |
| A CALL operator which requests either Mode 2, 3 or 4 prior to AI Mode 0                                                                          | 102        |

#### 7.1.6.1.4 Constraints/Assumptions

- -1 AI cannot run concurrently with FRT, MAT, RAMP, or BFD. The AI mode 0 process will complete processing all actuators even though a positioning error (error code = 103) might occur. Once all the actuators have been driven the error response is transmitted to the ground or SPEC 105 display, if necessary. The HDA processor must be active.
- -2 If AI is executed while an IMU submode is active, there is a small probability that the IMU jitter requirement may be violated for one cycle. Such an occurrence will be transparent to the user as well as to the results of the submode.

#### 7.1.6.2 Ramp Function Generator (RFG)

The RFG outputs a ramp function stimulus to specified aerosurface actuators, SSME/SRB Thrust Vector Control (TVC) actuators, Orbital Maneuvering System (OMS) actuators, nosewheel actuator and RGA devices as defined in Table 7.1-9. Only one actuator/device can be selected per test via the ramp function call operator (see call format). The capability also exists to output a stimulus to a single channel of a four-channel actuator.

#### 7.1.6.2.1 Control Interfaces

The test is called via the TCS call operator using the RFG call function and is available only in OPS G9. Upon initialization the AI function is required to run in Mode 1 prior to the running of the RFG function the first time.

-1 The RFG function is deactivated by TCS cancel, OPS transition, or the selected surface reaching its final value.

## Table 7.1-9. ACTUATORS/DEVICE AVAILABLE FOR TEST AND INITIALIZATION

| <b>DEVICE ID</b> | BINARY | ACTUATOR/DEVICE                         |
|------------------|--------|-----------------------------------------|
| 0                | 000000 | NOSEWHEEL ACTUATOR                      |
| 1                | 000001 | SPEEDBRAKE (SB) ACTUATOR                |
| 2                | 000010 | RUDDER (RUD) ACTUATOR                   |
| 3                | 000011 | LEFT INBOARD ELEVON (LIE) ACTUATOR      |
| 4                | 000100 | RIGHT INBOARD ELEVON (RIE) ACTUATOR     |
| 5                | 000101 | LEFT OUTBOARD ELEVON (LOE) ACTUATOR     |
| 6                | 000110 | RIGHT OUTBOARD ELEVON (ROE) ACTUATOR    |
| 7                | 000111 | SSME 1 PITCH ACTUATOR                   |
| 8                | 001000 | SSME 1 YAW ACTUATOR                     |
| 9                | 001001 | SSME 2 PITCH ACTUATOR                   |
| 10               | 001010 | SSME 2 YAW ACTUATOR                     |
| 11               | 001011 | SSME 3 PITCH ACTUATOR                   |
| 12               | 001100 | SSME 3 YAW ACTUATOR                     |
| 13               | 001101 | SRB LEFT ROCK ACTUATOR                  |
| 14               | 001110 | SRB LEFT TILT ACTUATOR                  |
| 15               | 001111 | SRB RIGHT ROCK ACTUATOR                 |
| 16               | 010000 | SRB RIGHT TILT ACTUATOR                 |
| 17               | 010001 | <b>RIGHT OMS PITCH-ACTIVE ACTUATOR</b>  |
| 18               | 010010 | <b>RIGHT OMS PITCH-STANDBY ACTUATOR</b> |
| 19               | 010011 | <b>RIGHT OMS YAW-ACTIVE ACTUATOR</b>    |
| 20               | 010100 | RIGHT OMS YAW-STANDBY ACTUATOR          |
| 21               | 010101 | LEFT OMS PITCH-ACTIVE ACTUATOR          |
| 22               | 010110 | LEFT OMS PITCH-STANDBY ACTUATOR         |
| 23               | 010111 | LEFT OMS YAW-ACTIVE ACTUATOR            |
| 24               | 011000 | LEFT OMS YAW-STANDBY ACTUATOR           |
| 25               | 011001 | RGA 1 ROLL GYRO                         |
| 26               | 011010 | RGA 1 PITCH GYRO                        |
| 27               | 011011 | RGA 1 YAW GYRO                          |
| 28               | 011100 | RGA 2 ROLL GYRO                         |
| 29               | 011101 | RGA 2 PITCH GYRO                        |
| 30               | 011110 | RGA 2 YAW GYRO                          |
| 31               | 011111 | RGA 3 ROLL GYRO                         |
| 32               | 100000 | RGA 3 PITCH GYRO                        |
| 33               | 100001 | RGA 3 YAW GYRO                          |
| 34               | 100010 | RGA 4 ROLL GYRO                         |
| 35               | 100011 | RGA 4 PITCH GYRO                        |
| 36               | 100100 | RGA 4 YAW GYRO                          |

The RFG call is formatted as follows: -220 22 23 24 9 12 13 15 16 17 18 19 21 BITS 10 11 14 DW 4 **RAMP PROGRAM ID (2)** CH DW 5 OMS NO I/OACTUATOR/RGA SELECT **SPARES** DW 6 **SLOPE** DW 7 **SPARES** FINAL VALUE DW **BITS** DESCRIPTION 9 - 24 Ramp program ID - Decimal 2 (LSB is bit 24) 4 OMS SELECT ACTIVE/STBY-1/2 discretes control. Determines 5 9 - 10 the logic state of the ACTIVE/STBY-1/2 discretes to be output by the GPC for the selected OMS actuator device. 1 = GPC outputs logic one 0 = GPC outputs logic zero 5 11 - 15 Spares - Set to zero 5 16 - 17 Channel number to drive with ramp function stimulus for single-channel I/O mode select (refer to DW 5, bit 18) for device ID selects of 1 through 16 (QUAD-CHANNEL DEVICE): 00 = Channel A01 = Channel B10 = Channel C11 = Channel DFor device ID select of 0 (Nosewheel): 00 = Channel B (FF02)01 = Channel C (FF03)Channel selects of '10' or '11' are invalid for device ID of 0. DW 5, bits 16-17 not applicable for device IDs other than 0-16. 18 I/O mode select for ID selects of 1 through 16: 5 0 =Quad channel I/O 1 = Single channel I/OI/O mode select for ID select = 0 (Nosewheel): 0 = Dual-channel I/O1 = Single-channel I/ODW 5, bit 18 not applicable for device IDs other than 0-16. 19 - 24 Actuator or RGA selected for stimulus input - Decimal 0 to 36 5 (refer to Table 7.1-9 for designated actuator or RGA IDs.) (LSB is bit 24) 9 - 24 Slope value - LSB equal 1/32 PCM count (unsigned). 6 Final value in hardware units - Plus 511 to -512 PCM counts 7 9 - 18 representing an analog stimulus value (negative values in 2s

complement form)

Date: 12/20/90 Rev: 0

#### 7.1.6.2.2 Limits

The following limits are checked prior to or during the RFG execution:

- -1 Position Limit Checks (Table 7.1-10).
- -2 Rate Limit if the position limit is exceeded.
- -3 Collision avoidance on the collision potential actuators (SSME's, OMS, and Body Flap)
- -4 SSME-1 clearance with the OMS pods
- -5 Rudder/Speedbrake

#### 7.1.6.2.3 Error Processing

An appropriate CALL program error response code may be generated relative to the error conditions defined below. For all such error conditions, the GPC shall inhibit the test. The error code shall be made available for the TCS call program error response and to the TCS control display.

|   | CONDITIONS                                                  | ERROR | CODE                                                                                        |
|---|-------------------------------------------------------------|-------|---------------------------------------------------------------------------------------------|
|   | HDA function not active for reading position feedback       | 202   |                                                                                             |
|   | The call generates an out-of-limits position or rate        | 200   |                                                                                             |
|   | A test which invokes a collision potential situation        | 206   |                                                                                             |
|   | Call to RAMP the first time prior to running AI Mode 1      | 202   | 1<br>1<br>1<br>1<br>1<br>1<br>1<br>1<br>1<br>1<br>1<br>1<br>1<br>1<br>1<br>1<br>1<br>1<br>1 |
| • | Actuator position feedback values invalid due to I/O errors | 204   |                                                                                             |
|   | Speedbrake/rudder travel range is not within limits         | 205   |                                                                                             |
|   | A call operator with an invalid actuator/RGA ID             | 200   |                                                                                             |
|   | SSME1/OMS pod clearance not within limits                   | 206   |                                                                                             |
|   | Invalid nosewheel channel selected                          | 200   |                                                                                             |
|   |                                                             |       |                                                                                             |

#### 7.1.6.2.4 Constraints/Assumptions

- -1 The HDA processor must be active.
- -2 The RFG, FRT, MAT, AI, and BFD functions are all mutually exclusive; i.e., only one may be active at any one time. (37708)

| TABLE 7.1-10. POSITION AND RATE DRIVE | COMMA | ND UNI | TS    |        |  |  |  |  |  |
|---------------------------------------|-------|--------|-------|--------|--|--|--|--|--|
| POSITION LIMITS                       |       |        |       |        |  |  |  |  |  |
| ACTUATOR /DEVICES                     | LO    | W      | HIC   | GH     |  |  |  |  |  |
| ACTUATOR/DETIOLS                      | PCM   | DEG    | PCM   | DEG    |  |  |  |  |  |
| SPEEDBRAKE                            | -344  | + 7.0  | + 504 | + 99.0 |  |  |  |  |  |
| RUDDER                                | -504  | -27.9  | + 504 | + 27.9 |  |  |  |  |  |
| LEFT INBOARD ELEVON (VERTICAL)*       | -220  | -20.3  | + 480 | + 20.3 |  |  |  |  |  |
| LEFT INBOARD ELEVON (HORIZONTAL)*     | -480  | -35.3  | + 480 | + 20.3 |  |  |  |  |  |
| RIGHT INBOARD ELEVON (VERTICAL)*      | -220  | -20.3  | + 480 | + 20.3 |  |  |  |  |  |
| RIGHT INBOARD ELEVON (HORIZONTAL)*    | -480  | -35.3  | + 480 | + 20.3 |  |  |  |  |  |
| LEFT OUTBOARD ELEVON (VERTICAL)*      | -220  | -20.3  | + 480 | + 20.3 |  |  |  |  |  |
| LEFT OUTBOARD ELEVON (HORIZONTAL)*    | -480  | -35.3  | + 480 | + 20.3 |  |  |  |  |  |
| RIGHT OUTBOARD ELEVON (VERTICAL)*     | -220  | -20.3  | + 480 | + 20.3 |  |  |  |  |  |
| RIGHT OUTBOARD ELEVON (HORIZONTAL)*   | -480  | -35.3  | + 480 | + 20.3 |  |  |  |  |  |
| SSME 1 PITCH                          | -440  | + 10.2 | + 440 | -10.2  |  |  |  |  |  |
| SSME 1 YAW                            | -440  | -8.2   | + 440 | + 8.2  |  |  |  |  |  |
| SSME 2 PITCH                          | -440  | -10.2  | + 440 | + 10.2 |  |  |  |  |  |
| SSME 2 YAW                            | -440  | -8.2   | + 440 | + 8.2  |  |  |  |  |  |
| SSME 3 PITCH                          | -440  | + 10.2 | + 440 | -10.2  |  |  |  |  |  |
| SSME 3 YAW                            | -440  | -8.2   | + 440 | + 8.2  |  |  |  |  |  |
| SRB L ROCK **                         | -460  | -6.4   | + 460 | + 6.4  |  |  |  |  |  |
| SRB L TILT **                         | -460  | -6.4   | + 460 | + 6.4  |  |  |  |  |  |
| SRB R ROCK **                         | -460  | -6.4   | + 460 | + 6.4  |  |  |  |  |  |
| SRB R TILT **                         | -460  | -6.4   | + 460 | + 6.4  |  |  |  |  |  |
| RIGHT OMS ENG PITCH ACTUATOR/ACTIVE   | -364  | -6.0   | + 358 | + 5.9  |  |  |  |  |  |
| RIGHT OMS ENG PITCH ACTUATOR/STANDBY  | -364  | -6.0   | + 358 | + 5.9  |  |  |  |  |  |
| RIGHT OMS ENG YAW ACTUATOR/ACTIVE     | -420  | + 6.9  | + 420 | -6.9   |  |  |  |  |  |
| RIGHT OMS ENG YAW ACTUATOR/STANDBY    | -420  | -6.9   | + 420 | -6.9   |  |  |  |  |  |
| LEFT OMS ENG PITCH ACTUATOR/ACTIVE    | -364  | -6.0   | + 358 | + 5.9  |  |  |  |  |  |
| LEFT OMS ENG PITCH ACTUATOR/STANDBY   | -364  | -6.0   | + 358 | + 5.9  |  |  |  |  |  |
| LEFT OMS ENG YAW ACTUATOR/ACTIVE      | -420  | -6.9   | + 420 | + 6.9  |  |  |  |  |  |
| LEFT OMS ENG YAW ACTUATOR/STANDBY     | -420  | -6.9   | + 420 | + 6.9  |  |  |  |  |  |
| NOSEWHEEL STEERING ACTUATOR           | -500  | -10.0  | + 500 | + 10.0 |  |  |  |  |  |
|                                       |       | 1      | 1     | 1      |  |  |  |  |  |

Note: A single rate limit equal to a 1/4 PCM count (scaled per DW6) shall be applicable for all devices except the SRBs (which have no rate limit requirements) when the horizontal elevon low limits are selected via the GTS display. A single rate limit equal to a zero PCM count shall be applicable when the vertical elevon low limits are selected via the GTS display (default).

\* The elevon position low limits are selectable via the GTS display. The default values are the vertical low limits.

\*\* For SRB actuators, the value is in inches, not degrees.

### 7.1.6.3 Frequency Response Test (FRT)

The FRT provides the capability to output a sine wave or step function stimulus to either an aerosurface actuator, an SSME actuator, an SRB actuator, an OMS actuator, the nosewheel actuator or an RGA. Only one actuator or RGA can be selected per test. The actuators and RGAs available to receive the FRT stimulus and their selection ID are defined in Table 7.1-9. The nosewheel actuator (device select = 0) shall be handled as a dual-channel device, i.e., the stimulus will be output on both channels. Additionally, the capability shall exist to output the stimulus on either one of these two channels. The capability shall exist to output a single channel of a Quad-channel device (ref. Table 4.7-1, Device ID selects 1-16). The FRT stimulus is output at a 100 samples-per-second rate for the selected actuator and a 25 samples-per-second rate for the selected RGA.

#### 7.1.6.3.1 Control Interfaces

The test is called via the TCS call operator using the FRT call function and is available only in OPS G9 simplex GPC configuration. Upon initialization, the AI function is required to run in Mode 1 prior to the running of the FRT function the first time.

- -1 The FRT function is deactivated by TCS CANCEL, OPS transition or successful completion of the test.
  - BITS 9 10 12 13 15 16 17 18 19 20 21 22 23 24 11 14 DW 4 FRT PROGRAM ID (3) CH DW 5 OMS SID SPARES NO I/O ACTUATOR/RGA SELECT DW 6 FUNCTION MAXIMUM VALUE **SPARES** DW 7 FUNCTION MINIMUM VALUE SPARES **DW 8 TEST PERIOD** DW 9 SINE SIGNAL FREQUENCY **DW** 10 STEP INITIAL LEVEL DURATION **DW 11** STEP HIGH/LOW LEVEL DURATION DW BITS DESCRIPTION 4 9 - 24 FRT program ID - Decimal 3 (LSB, Bit 24) 9 - 105 OMS SELECT ACTIVE/STBY-1/2 discretes control. Determines the logic state of the ACTIVE/STBY-1/2 discretes to be output by the GPC for the selected OMS actuator device. 1 = GPC outputs logic one 0 = GPC outputs logic zero 5 11 - 14 Spares - Set to zero
- -2 The FRT CALL is formatted as follows:

| <u>DW</u> | <u>BITS</u> | DESCRIPTION                                                                                                    |
|-----------|-------------|----------------------------------------------------------------------------------------------------|
| 5         | 15 - 16     | Channel number that will be driven with the FRT Function when single channel I/O (Ref. DW5, Bit 17) is requested for device ID selects 1 through 16:                              |
|           |             | 00 = Channel A<br>01 = Channel B<br>10 = Channel C<br>11 = Channel D<br>For device ID select of 0 (Nosewheel):                                                                    |
|           |             | 00 = Channel B (FF02)<br>01 = Channel C (FF03)                                                                                                    |
| 5         | 17          | Channel selects of '10' or '11' are invalid for device ID 0.<br>DW5, bits 15-16 not applicable for device IDs other than 0-16.<br>I/O mode select for ID selects of 1 through 16: |
|           |             | 0 = Quad-Channel I/O<br>1 = Single-Channel I/O<br>I/O mode select for ID select of 0 (Nosewheel):                                                                                 |
| 5         | 18          | 0 = Dual-Channel I/O<br>1 = Single-Channel I/O<br>DW 5, bit 17 not applicable for device IDs other than 0-16.<br>Stimulus ID (SID)                                                |
|           |             | $1 = \text{Sine stimulus} \\ 0 = \text{Step stimulus}$                                                                                                    |
| 5         | 19 - 24     | Actuator or RGA selected for stimulus input - Decimal 0 to 36 (refer to Table 7.1-9 for designated actuator or RGA IDs) (LSB is bit 24).                                          |
| 6         | 9 - 18      | Function maximum value in hardware units - Plus 511 to 512 PCM counts representing an analog value (negative values in 2s complement); LSB is bit 18.                             |
| 6         | 19 - 24     | Spares - Set to zero                                                                                                    |
| 7         | 9 - 18      | Function minimum value in hardware units - Plus 511 to 512 PCM counts representing an analog value (negative values in 2s complement); LSB is bit 18.                             |
| 7         | 19 - 24     | Spares - Set to zero                                                                                                    |
| 8         | 9 - 24      | Test period in cycles; LSB is bit 24 and equals 1.0 cycle.                                                                                                    |
| 9         | 9 - 24      | Sine signal frequency in Hz; LSB is bit 24 and equals 0.1 Hz.                                                                                                    |
| 10        | 9 - 24      | Step function initial level duration; LSB is bit 24 and equals 10 msec for the 100 Hz rate and 40 msec for the 25 Hz rate.                                                        |
| 11        | 9 - 24      | Step function high/low level duration; LSB is bit 24 and equals 10 msec for the 100 Hz rate and equals 40 msec for the 25 Hz rate.                                                |

- -3 Sine stimulus; The sine stimulus transmitted to the selected actuator or RGA and has the following characteristics:
  - -3.1 Stimulus characteristics; The stimulus begins at the initial value, continues in a positive direction toward the maximum amplitude value, then continues until completion of the full number of cycles specified. The type of stimulus is a symmetrical and cyclic waveshape representing a sine wave.
  - -3.2 Number-of-cycles range; 1.0 to 100 cycles
  - -3.3 Frequency range; 0.1 to 25 Hz
- -4 Step stimulus; The step stimulus transmitted to the selected actuator or RGA is an analog signal with the following characteristics:
  - -4.1 Stimulus characteristics; The stimulus begins on the initial level and sends the operator-defined levels for the operator-defined test period until the number of full cycles specified are completed. The stimulus value ends on the last initial level of the specified stimulus for a complete test run. The stimulus type is operator-defined and cyclic.
  - -4.2 Number-of-cycles range; 1.0 to 100 cycles
  - -4.3 Initial level duration range; 0 to 60,000 msec.
  - -4.4 High and low level duration range; 10 to 60,000 msec for the 100 Hz rate and 40 to 60,000 msec for the 25 Hz rate.
  - -4.5 If the initial level duration equals zero, the transition from high level value to low level value, or vice-versa, shall be instantaneous (i.e., no output at the initial value).
  - -4.6 If the high/low level duration equals zero, there shall be no output and an error condition is generated.

#### 7.1.6.3.2 Limits

The following limits are checked prior to or during the FRT execution:

- -1 Position Limit Checks (Table 7.1-10) except RGAs
- -2 SSME1 and OMS Pod
- -3 Collision avoidance on the collision potential actuators (SSME's, OMS, and Body Flap).
- -4 Rudder/Speedbrake

All limit checks listed above shall be bypassed when single-channel I/O is requested of a quad device (Speedbrake, Rudder, Elevon, SSME, and SRB Actuators).

#### 7.1.6.3.3 Error Processing

An appropriate CALL program error response code may be generated relative to the error conditions defined below. For all such error conditions, the GPC shall inhibit the test. The error code shall be made available for the TCS call program error response and to the TCS control display.

CONDITIONS

Date: 12/20/90 Rev: 0

**ERROR CODE** 

| A CALL to FRT with other GPCs in the RUN mode                                               | 302 |
|---------------------------------------------------------------------------------------------|-----|
| HDA function not active for reading position feedback                                       | 302 |
| A CALL operator with a high/low-level duration equal to zero                                | 300 |
| A CALL operator which generates an out-of-limits position or rate                           | 300 |
| A test which invokes a collision-potential situation                                        | 306 |
| An initial value which is not within the Call-operator-specified maximum and minimum values | 300 |
| Call to FRT the first time prior to running AI Mode 1                                       | 302 |
| Actuator position feedback values invalid due to I/O errors                                 | 304 |
| Speedbrake/rudder travel range is not within limits                                         | 305 |
| A CALL operator with an invalid actuator/RGA ID                                             | 300 |
| SSME1/OMS pod clearance not within limits                                                   | 306 |
| Invalid nosewheel channel selected                                                          | 300 |

#### 7.1.6.3.4 Constraints/Assumptions

- -1 The initial value for all RGA processing is zero.
- -2 The HDA function is required to be active.
- -3 At the completion of the test period, the function continues to output a stimulus (start values) for two seconds and then close. (37531)

#### 7.1.6.4 Dedicated Display Checkout (DDCO)

DDCO provides the capability of loading the low-value test data for each DDU-drive indicator and the HUD unique data, according to the instructions and data received through the TCS CALL operator.

#### 7.1.6.4.1 Control Interfaces

The Test is called via the TCS CALL Operator using the DDCO CALL function and is available only in OPS G9. The CALL Operator is predefined, with a fixed length format. The Software will overlay the dedicated display low test values and the HUD unique data with the CALL Operator data. The DDCO CALL Operator Format is shown in Table 7.1-11.

#### 7.1.6.4.2 Limits

None

#### 7.1.6.4.3 Error Processing

None

## 7.1.6.4.4 Constraints/Assumptions

DDCO can be run concurrently with AI, RFG, FRT, MAT, BFD, and BFM.

| BITS         | 9 10 11 12 13 14 15 16 17 18 19 20 2 | 1 22 23 24 |
|--------------|--------------------------------------|------------|
| DW 4         | DEDICATED DISPLAY CHECKOUT PROGRAM   | M ID (4)   |
| DW 5         | ADI CONTROL WORD                     | SPARES     |
| DW 6         | ADI TEST WORD                        |            |
| DW 7         | ROLL SINE                            | SPARES     |
| DW 8         | ROLL COSINE                          | SPARES     |
| DW 9         | PITCH SINE                           | SPARES     |
| <b>DW</b> 10 | PITCH COSINE                         | SPARES     |
| DW 11        | YAW SINE                             | SPARES     |
| DW 12        | YAW COSINE                           | SPARES     |
| DW 13        | ROLL RATE                            | SPARES     |
| DW 14        | PITCH RATE                           | SPARES     |
| DW 15        | YAW RATE                             | SPARES     |
| DW 16        | ROLL ERROR                           | SPARES     |
| DW 17        | PITCH ERROR                          | SPARES     |
| DW 18        | YAW ERROR                            | SPARES     |
| DW 19        | HSI CONTROL WORD SPAN                | RES        |
| DW 20        | HSI TEST WORD                        |            |
| DW 21        | SELECTED COURSE                      | SPARES     |
| DW 22        | HEADING                              | SPARES     |

## TABLE 7.1-11. DEDICATED DISPLAY CHECKOUT CALL OPERATOR FORMAT

7.1-23

## TABLE 7.1-11.DEDICATED DISPLAY CHECKOUT CALL OPERATOR FORMAT<br/>(CONTINUED)

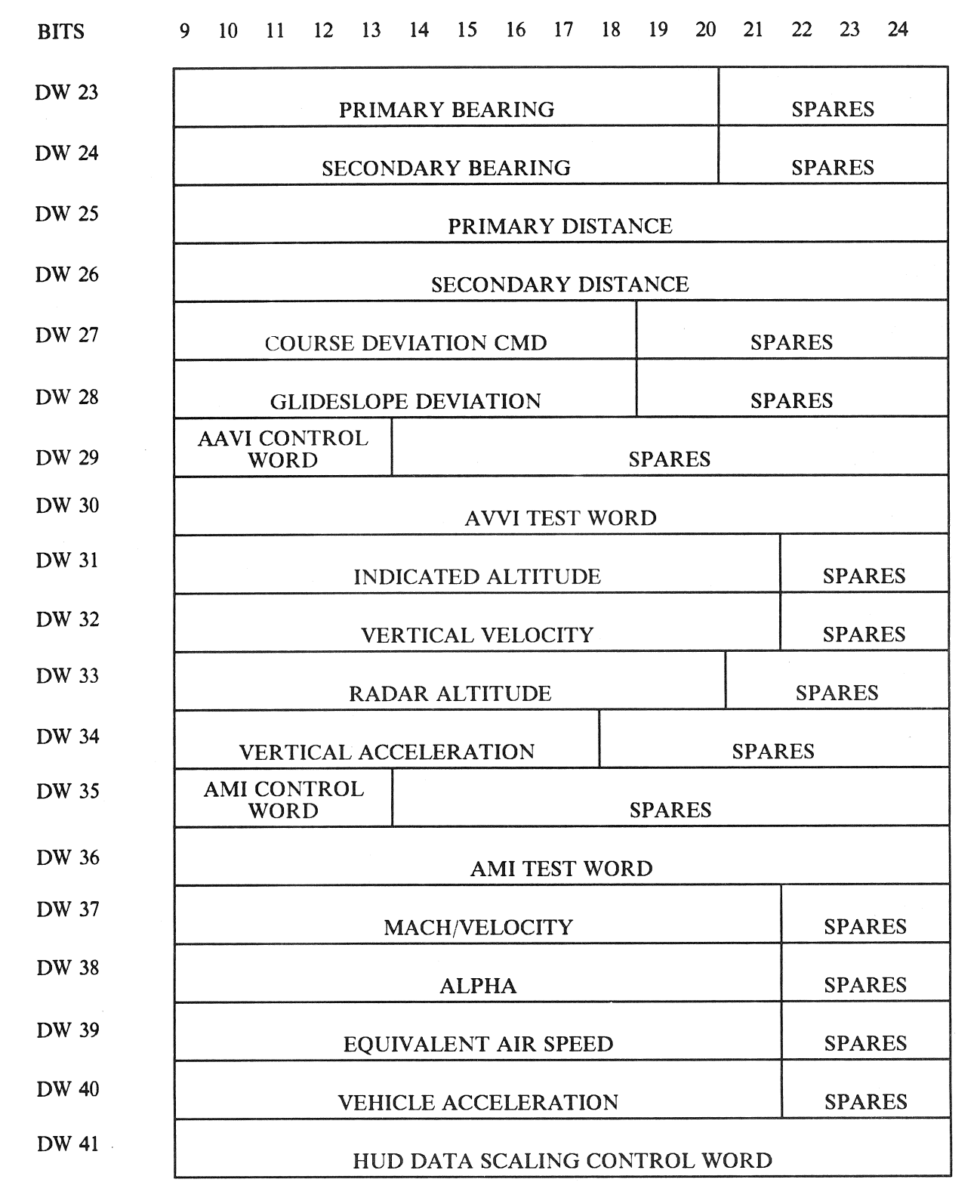

7.1-24

|       | (CONTINUED)                        |                       |                         |                                         |      |
|-------|------------------------------------|-----------------------|-------------------------|-----------------------------------------|------|
| BITS  | 9 10 11 12 13 14 15 16 17 18 19 20 | 21                    | 22                      | 23                                      | 24   |
| DW 42 | HUD TEST WORD                      | <b>EXAMPLE 1</b>      |                         | 1 . A.                                  |      |
| DW 43 | GPC TO HUD FLAGS WORD 1            |                       |                         | £                                       | ta j |
| DW 44 | GPC TO HUD FLAGS WORD 2            | 1                     |                         |                                         |      |
| DW 45 | SPEEDBRAKE POSITION                | ana an i              |                         |                                         |      |
| DW 46 | SPEEDBRAKE COMMAND                 |                       |                         | ':                                      | el " |
| DW 47 | X POSITION WRT RUNWAY              |                       |                         | 13                                      |      |
| DW 48 | Y POSITION WRT RUNWAY              | ,                     |                         | 1<br>                                   | de e |
| DW 49 | Z POSITION WRT RUNWAY              |                       | Additionage of Quanting |                                         |      |
| DW 50 | X VELOCITY WRT RUNWAY              | :                     |                         | Distant / 155 biol c24 surray           |      |
| DW 51 | Y VELOCITY WRT RUNWAY              |                       | 27.0mmetatorecomente    |                                         | A Q  |
| DW 52 | Z VELOCITY WRT RUNWAY              | anan da basa kasar sa | NEW WITH BOOM           | ana an an an an an an an an an an an an | 973  |
| DW 53 | HEADING                            |                       |                         | 3                                       |      |
| DW 54 | ACC_DRAG                           |                       |                         | . 3<br>                                 |      |
| DW 55 | H_DOT_ELLIPSOID                    | :                     |                         | 44<br>- 14                              |      |
| DW 56 | FLIGHT PATH REFERENCE 2            | -                     |                         |                                         | 2873 |
| DW 57 | ROLL ERROR                         |                       |                         | 5 <sup>77</sup>                         |      |
| DW 58 | PITCH ERROR                        |                       |                         |                                         |      |
| DW 59 | RUNWAY HEADING                     | -<br>                 |                         |                                         | 971  |
| DW 60 | AIRSPEED REFERENCE                 |                       |                         |                                         |      |

### TABLE 7.1-11. DEDICATED DISPLAY CHECKOUT CALL OPERATOR FORMAT (CONTINUED)

7.1-25

# TABLE 7.1-11.DEDICATED DISPLAY CHECKOUT CALL OPERATOR FORMAT<br/>(CONTINUED)

| BITS  | 9 | 10                                    | 11                                       | 12     | 13                                       | 14    | 15   | 16   | 17    | 18    | 19   | 20                         | 21  | 22                    | 23                                                                                                    | 24 |
|-------|---|---------------------------------------|------------------------------------------|--------|------------------------------------------|-------|------|------|-------|-------|------|----------------------------|-----|-----------------------|----------------------------------------------------------------------------------------------------|----|
| DW 61 |   | FLIGHT PATH REFERENCE 1               |                                          |        |                                          |       |      |      |       |       |      |                            |     |                       |                                                                                                    |    |
| DW 62 |   | X_ZERO                                |                                          |        |                                          |       |      |      |       |       |      |                            |     |                       |                                                                                                    |    |
| DW 63 |   | HERROR/H_ERROR                        |                                          |        |                                          |       |      |      |       |       |      |                            |     |                       |                                                                                                    |    |
| DW 64 |   |                                       |                                          |        | ***                                      | E     | ENER | GY_  | UPPI  | ER_L  | IMIT | ۰<br>                      |     |                       |                                                                                                    |    |
| DW 65 |   | و و و و و و و و و و و و و و و و و و و |                                          |        |                                          |       | EN   | ERG  | Y_SH  | UTT   | LE   |                            |     |                       |                                                                                                    |    |
| DW 66 |   | ENERGY_LOWER_LIMIT                    |                                          |        |                                          |       |      |      |       |       |      |                            |     |                       |                                                                                                    |    |
| DW 67 |   |                                       |                                          |        |                                          |       | ENI  | ERG  | Y_NC  | MIN   | AL   |                            |     | 11.000,000 US-0000    |                                                                                                    |    |
| DW 68 |   |                                       |                                          |        |                                          |       | AIL  | ERO  | N PC  | SITI  | ON   |                            |     |                       |                                                                                                    |    |
| DW 69 |   |                                       |                                          |        | AILE                                     | ERON  | I LO | AD B | ALA   | NCE   | INC  | REM                        | ENT |                       |                                                                                                    |    |
| DW 70 |   | Nan gegraat antijn na de k            |                                          |        |                                          |       | PITO | CH A | DJUS  | STMI  | ENT  | 91979257482091116878.81    |     |                       |                                                                                                    | :  |
| DW 71 |   | ****                                  |                                          |        |                                          | V     | V FI | LTE  | R FR  | EQU   | ENC  | Y                          |     | 11 <b>2012 (2010)</b> | ugiya az astaya galake                                                                                         |    |
| DW 72 |   |                                       |                                          |        | H                                        | UD N  | MESS | AGE  | 2 CC  | DNTF  | ROLY | WOR                        | D   |                       | an an a canada a canada a canada a canada a canada a canada a canada a canada a canada a canada a canada a can |    |
| DW 73 |   |                                       |                                          |        | ]                                        | RUN   | WAY  | REN  | AAIN  | ING   | то я | STOP                       | )   |                       |                                                                                                    |    |
| DW 74 |   |                                       |                                          | ****** | 100 PT0010100000000000000000000000000000 | RU    | JNWA | AY T | 0 GC  | ) MII | NIMU | JM                         |     |                       |                                                                                                    |    |
| DW 75 |   |                                       |                                          |        |                                          | MA    | AX D | ECE  | LERA  | TIO   | N CN | 1D                         |     |                       |                                                                                                    |    |
| DW 76 |   |                                       |                                          |        |                                          |       | RU   | NWA  | AY LI | ENG   | ТН   | vices dara companya darang |     |                       |                                                                                                    |    |
| DW 77 |   |                                       | 2, 23, 200 - 10 - 10 - 10 - 10 - 10 - 10 | S      | PARI                                     | E (RE | ESER | VED  | FOR   | AU    | ΓOLA | ND                         | MON | ۷)                    |                                                                                                    |    |
| DW 78 |   |                                       |                                          | S      | PARI                                     | E (RE | ESER | VED  | FOR   | AU    | ΓOLA | ND                         | MON | ۷)                    |                                                                                                    |    |

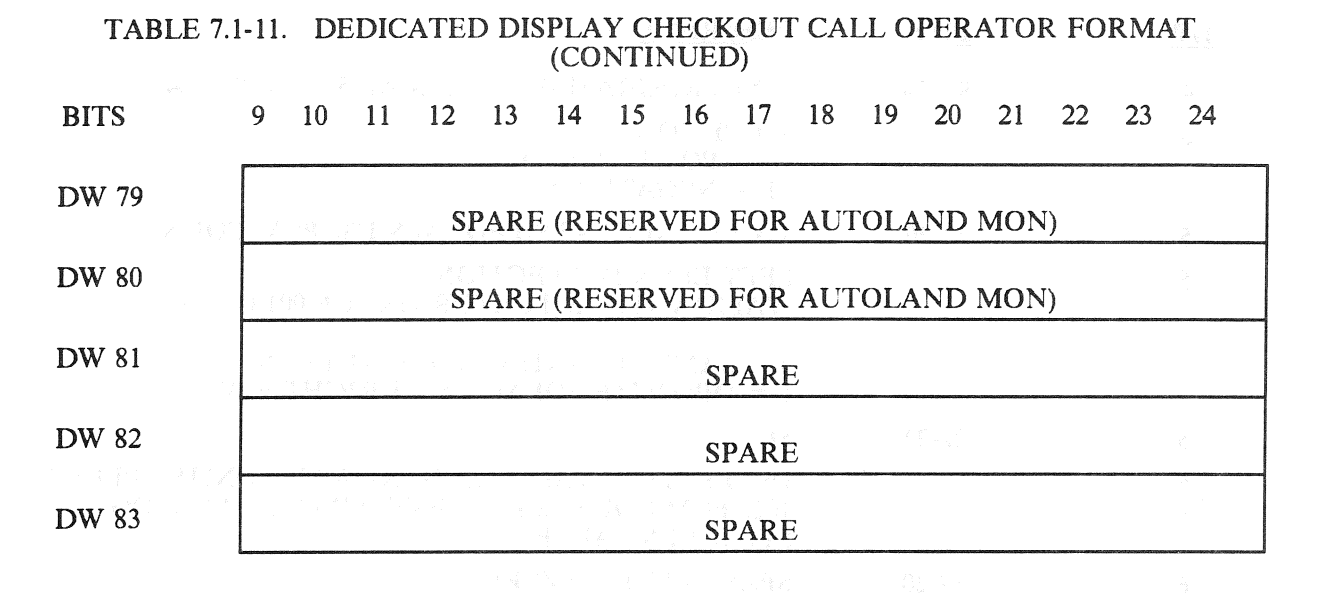

Note: For a complete description of each data word, see SS-P-002-550 Table 4.13-7).

#### 7.1.6.5 Multiple Actuator Test (MAT)

MAT simultaneously outputs a trapezoidal waveform stimulus to specified groups of aerosurface actuators or SSME and SRB thrust vector control actuators. Only one group can be selected per test. The actuators available in each group to receive the stimulus and the group selection ID are defined in the CALL Operator format description. The capability also exists to output the trapezoidal stimulus on a single channel for the selected actuator group.

#### 7.1.6.5.1 Control Interfaces

The test is called via the TCS CALL Operator using the MAT CALL function and is available only in OPS G9. The group of actuators to be tested and the trapezoidal characteristics are selected by user inputs made available via the MAT Call Operator.

- -1 Upon initialization, the AI function is required to run in Mode 1 prior to the running of the MAT function the first time.
- -2 The MAT function is inhibited when the specified number of trapezoidal transitions are complete, when the TCS Sequencer that called the function is cancelled, by a TCS CANCEL Operator to MAT, or by an OPS transition. If the function is to be inhibited prior to completion, it will cease after the output of the current computed stimulus value.
- -3 The Multiple Actuator Test Call Operator Format is as follows:

| BITS | 9 | 10 | 11 | 12 | 13 | 14 15 | 16 | 17 | 18 | 19 | 20 | 21 | 22 | 23 | 24 |
|------|---|----|----|----|----|-------|----|----|----|----|----|----|----|----|----|
|      |   |    |    |    |    |       |    |    |    |    |    |    |    |    |    |

| DW 4 |   | MAT PROGRAM ID (5)  |                       |       |     |           |  |  |  |  |  |  |
|------|---|---------------------|-----------------------|-------|-----|-----------|--|--|--|--|--|--|
| DW 5 | Р |                     | SLOPE VALUE LED SPARE |       |     |           |  |  |  |  |  |  |
| DW 6 |   | ]                   | DEFL                  | SPARE | TRA | ANSITIONS |  |  |  |  |  |  |
| DW 7 |   | AGS I/O CH NO SPARE |                       |       |     |           |  |  |  |  |  |  |

RELEASE: OI20

BOOK: PASS User's Guide

Date: 12/20/90 Rev: 0

| <u>DW</u> | <u>BITS</u> | DESCRIPTION                                                                                                    |
|-----------|-------------|----------------------------------------------------------------------------------------------------|
| 4         | 9 - 24      | MAT PROGRAM ID - DECIMAL 5 (LSB, BIT 24)                                                                                                    |
| 5         | 9           | SLOPE POLARITY (P)<br>0 = POSITIVE SLOPE<br>1 = NEGATIVE SLOPE                                                                                                    |
| 5         | 10-20       | SLOPE VALUE - LSB EQUALS 1/32 PCM COUNT                                                                                                    |
| 5         | 21          | LEFT ELVN DEFLECTION (LED)<br>(VALID WITH ACTUATOR GROUP 001 ONLY)                                                                                                    |
|           |             | 0 = SAME POLARITY AS RIGHT ELVN<br>1 = OPPOSITE POLARITY AS RIGHT ELVN                                                                                                    |
| 5         | 22-24       | SPARE                                                                                                    |
| 6         | 9-18        | DEFLECTION VALUE IN HARDWARE UNITS - PLUS 1 TO<br>1023 PCM COUNTS REPRESENTING AN ANALOG<br>STIMULUS VALUE                                                                                                    |
| 6         | 19-20       | SPARE - SET TO ZERO                                                                                                    |
| 6         | 21-24       | TRANSITIONS - LSB IS BIT 24 AND EQUALS ONE<br>TRANSITION OF THE TRAPEZOIDAL WAVE STIMULUS.<br>RANGE IS 1 TO 15 (DECIMAL).                                                                                                    |
| 7         | 9-12        | ACTUATOR GROUP SELECT (AGS)                                                                                                    |
|           |             | 0000 = LIE, RIE, LOE, ROE AND RUDDER ACTUATORS<br>0001 = LIE, RIE, LOE AND ROE ACTUATORS<br>0010 = LIE AND LOE ACTUATORS<br>0011 = RIE AND ROE ACTUATORS<br>0100 = SSME 1, 2, AND 3 PITCH AND YAW ACTUATORS<br>0101 = SSME 1, 2, AND 3 PITCH ACTUATORS<br>0110 = SSME 1, 2, AND 3 YAW ACTUATORS<br>0111 = SRB RIGHT ROCK AND TILT ACTUATORS<br>1000 = SRB LEFT ROCK AND TILT ACTUATORS<br>1001 = SRB LEFT ROCK, LEFT TILT, RIGHT ROCK,<br>AND RIGHT TILT ACTUATORS |
| 7         | 13          | I/O MODE SELECT                                                                                                    |
|           |             | 0 = QUAD-CHANNEL<br>1 = SINGLE CHANNEL I/O                                                                                                    |
| 7         | 14-15       | CHANNEL NUMBER TO DRIVE WITH MAT FUNCTION<br>STIMULUS FOR SINGLE CHANNEL I/O<br>MODE SELECT (ref. DW7, BIT 13)                                                                                                    |
|           |             | $\begin{array}{rcl} 00 &= & CHANNEL A \\ 01 &= & CHANNEL B \\ 10 &= & CHANNEL C \\ 11 &= & CHANNEL D \end{array}$                                                                                                    |
| 7         | 16-24       | SPARE                                                                                                    |
|           |             |                                                                                                    |

## 7.1.6.5.2 Limits

The limits are checked prior to or during MAT EXECUTION:

-1 OMS clearance

- -2 Body Flap clearance
- -3 Rudder/Speedbrake
- -4 The following Algorithm is used to insure the MAX DEFLECTION does not exceed the values shown in 7.1.6.5-3:
  - (Last CMD Val) + (Slope)(INTEGER (DEFLECTING/SLOPE))

#### 7.1.6.5.3 Error Processing

An appropriate CALL program error response code may be generated relative to the error conditions defined below. For all such error conditions, the GPC shall reject the Call operator and/or inhibit the test. The error code is made available for the TCS CALL program error response and to the TCS control display.

| <u>CONDITIONS</u>                                                |                           |          | ERROR CODE |
|------------------------------------------------------------------|---------------------------|----------|------------|
| A call operator with the slope value of value equal to zero      | deflection value, or tran | sition   | 500        |
| A call operator with a deflection valu deflection limit          | e greater than the MA     | Г        | 500        |
| A call operator with an undefined act                            | tuator group selection    |          | 500        |
| Call to MAT prior to the execution c<br>since OPS initialization | of AI call operator ID=   | • 1 (set | 502        |
| HDA function not active for reading                              | position feedbacks        |          | 502        |
| OMS and body flap feedback values i input errors                 | invalid due to two cons   | ecutive  | 504        |
| Speedbrake/rudder travel range is not                            | within limits             |          | 505        |
| OMS, body flap, or OMS pod/SSME                                  | 1 not within clearance    | limits   | 506        |

#### 7.1.6.5.4 Constraints/Assumptions

- -1 The Multiple Actuator Test (MAT), Actuator Initialization (AI), RAMP Function Generator (RAMP), Frequency Response Test (FRT), and Body Flap Drive (BFD) are mutually exclusive.
- -2 The HDA function is required to be active.

#### 7.1.6.6 Body Flap Drive (BFD)

BFD provides the capability to position the body flap to a desired position. The capability also exists to output a stimulus to a single channel. (25187)

#### 7.1.6.6.1 Control Interfaces

The test is called via the TCS Call Operator using the BFD Call Function and is available only in OPS G9. The BF desired position and Channel Selection are specified by the User via BFD function Call Operator.

-2

The BFD CALL is formatted as follows:

- -1 The BFD function is deactivated when the desired position is reached, a TCS cancel, the Sequencer that called the BFD is cancelled via a TCS CANCEL Operator, or by an OPS transition.
  - 10 11 13 14 15 16 17 18 19 20 21 22 23 24 BITS 9 12 **BF DRIVE PROGRAM ID (6)** DW 4 DW 5 CS SPARE DW 6 **SPARE POSITION VALUE** DESCRIPTION DW BITS BFD Program ID - Decimal 6 (LSB, Bit 24) 4 9 - 24 9-22 Spare - Set to Zero 5 Channel Select (CS) 5 23-24 00 = Channel 1, 2 and 3 01 = Channel 110 = Channel 211 = Channel 3Function position value in hardware units - + 511 to -512 PCM 9-18 6 counts representing an analog value (negative values in 2's complement); LSB is bit 18. NOTE: the valid range for the position value is limited to  $\pm 400$ PCM counts. 6 19-24 Spare - Set to zero

#### 7.1.6.6.2 Limits

The following limits are checked prior to or during the BFD execution:

- -1 Position limit checks are +400 PCM counts (23.1°) and -400 PCM counts (-12.2°).
- -2 Collision avoidance with SSME 2 and 3 pitch.

SSME 2 < 198 (2.18°)

SSME 3 > 286 (1.51°)

#### 7.1.6.6.3 Error Processing

An appropriate CALL program error response code may be generated relative to the conditions defined below. For all such error conditions, the GPC shall reject the CALL Operator and/or inhibit the test. The error code shall be made available for the TCS CALL program error response and to the TCS control display.

| <b>RELEASE:</b> | OI20              |  |
|-----------------|-------------------|--|
| BOOK:           | PASS User's Guide |  |

Date: 12/20/90 Rev: 0

| CONDITIONS                                                                | ERROR CODE |
|---------------------------------------------------------------------------|------------|
| A CALL operator with a position value that exceeds the BF position limit. | 600        |
| HDA not active for reading position feedbacks.                            | 602        |
| No valid BF or SSME 2 pitch or SSME 3 pitch position data available.      | 604        |
| A potential collision situation.                                          | 606        |
| No BF movement response.                                                  | 607        |

#### 7.1.6.6.4 Constraints/Assumptions

-1 The HDA function is required to be active.

-2 The BFD, RFG, FRT, MAT, and AI are all mutually exclusive.

#### 7.1.6.7 Body Flap Monitor (BFM)

The BFM provides the capability to cyclically check the actual position of the BF and prevent it from exceeding predefined position limits using BF inhibit commands.

#### 7.1.6.7.1 Control Interfaces

The monitor is called via the TCS Call Operator using the BFM Call function and is available only in OPS G9. The BFM function is initiated by user inputs made available via the BFM Call Operator.

- -1 The BFM function can only be terminated by a TCS CANCEL Operator, when the sequence that called the BFM is cancelled via a TCS CANCEL Operator, or by an OPS transition.
- -2 The BFM Call is formatted as follows:

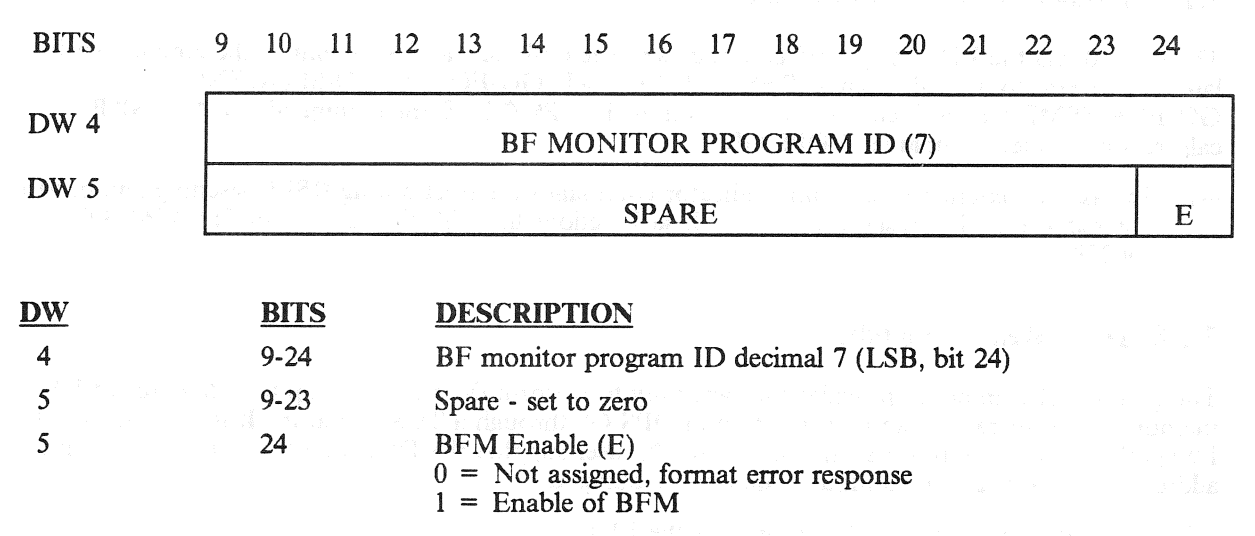

#### 7.1.6.7.2 Limits

The BFM function shall cyclically check the actual position of the BF and determine if the BF is within proper limits for the set commands. If the BF position is greater than +433 PCM counts (24.5°) or less than -433 PCM counts ( $-13.7^{\circ}$ ), the BF enable commands and the UP/DN commands shall be reset. If the BF position is within the enable limits, the BF position shall then be checked against the UP limit and the DN limit. If the BF position is less than -411 PCM counts ( $-12.5^{\circ}$ ), the UP command shall be reset. Also, if the BF position is greater than +411 PCM counts ( $23.6^{\circ}$ ), the DN command shall be

reset. An out of limit condition shall generate a CALL program error response, but the BFM function shall remain active. The BF set commands shall not be altered by the BFM function for BF positions within the above range limits.

#### 7.1.6.7.3 Error Processing

An appropriate call program error response code may be generated relative to the conditions defined below. For error code 700, the GPC shall reject the CALL operator and not initiate the test. For the other error codes, the GPC shall generate the error response only once for the same condition. The error code shall be made available for the TCS CALL program error response and to the TCS control display. (50953)

| CONDITIONS                                             | ERROR CODE |
|--------------------------------------------------------|------------|
| BFM CALL format error                                  | 700        |
| HDA not active for reading position feedbacks          | 702        |
| No valid BF position feedback data to the BFM function | 704        |
| BF position outside of limits.                         | 705        |

#### 7.1.6.7.4 Constraints/Assumptions

- -1 The HDA function is required to be active.
- -2 The BFM can be run concurrently with AI, RFG, FRT, MAT, and BFD.

#### 7.1.7 Launch Sequence Commands

The ground, via the LDB, may send commands to the on-board RSLS to control the countdown for launch. Several commands such as RESUME COUNT, GO-FOR-AUTO-SEQUENCE, GO-FOR-SSME-START, etc., are required inputs in OPS G1. Some commands, such as SRB calibration update, are unique to OPS G9.

In case of a count recycle, some indicator/commands are reset during RSLS resetting and must be entered again. The responsibility for all such actions lies with the user. (37537) (38765/39740) (50278)

#### 7.1.8 **DEU Read Capability**

The ground/GPC interface provides the capability to perform the reading of up to 128 words of DEU memory. The operation can be performed in OPS G9 through a TCS operator. It is performed in OPS P9 via the MM utility process. In either case, the user supplies the DEU number, the DEU starting address, and the length of continuous data to be dumped.

-1 The data read is sent to the ground via the LDB.

## 7.2 UPLINK

The uplink system provides the capability to transmit data from the ground via RF signals to the Orbiter. Communication is via two Network Signal Processors (NSPs) connected to flight critical MDMs and thus to the GPC.

#### 7.2.1 Control Interfaces

The uplink system is configured through a combination of cockpit switches and MCDS entries. Power may be applied to only one NSP at a time and is controlled by either ground command or a switch on panel A1L. Selection of the control method is via the S-Band PM Control switch on panel C3. This switch may be in the CMD position (nominal) which enables the NSPs for ground control of power or it may be in the PANEL position which limits control of NSP power to the switch on panel A1L. The A1L switch may be in NSP1, OFF, or NSP2 position. Command acceptance/processing is controlled via a switch on panel C3A5 which may take positions: NSP-B - block all commands (data inhibit); GPC-B - acceptance/rejection is under control of the GPC (see next paragraph); ENA - all commands will be accepted by the NSP (assuming they are valid). (37528/56516/56677)

-1 The DPS Utility SPEC function (see Section 3.5.001) allows control of NSP processing via ITEM entries:

35 (AUTO) - Uplink is enabled or inhibited based on the Site-In-View flag from the SM2 GPC.
36 (ENA) - Uplink is always enabled (default)
37 (INH) - Uplink is always inhibited

#### 7.2.2 Software Interfaces

At PASS initialization, the GPC controlling FF1 (and thus, NSP1) will attempt to read data from NSP1. If valid data is received, it will be processed. If NSP1 is not powered on, and/or two I/O Errors occur, the attempted read will be bypassed; i.e., the GPC will quit attempting to communicate with NSP1. If NSP2 is powered on, the GPC controlling it (via FF3) will attempt to read it. If two I/O errors occur it also will be bypassed. An I/O RESET must be performed to attempt to establish communication again with the NSPs (NSP1 first, then NSP2).

-1 A GPC in Operational Sequence SM2 will compute a Site-In-View flag which may be used to accept or reject commands. The NSP (if valid) will be read regardless of the state of the flag; however, if ITEM 35 of the DPS Utility (SPEC) has been selected, the data will be processed only if the flag is set.

#### 7.2.2.1 NSP Data

The PASS attempts to read 30 words of data and 2 discrete words every 160 ms, or at a 6.25 Hz rate from the current NSP. The data is formatted:

| Word | 1    | NSP Status Word (See 7.2.2.2)                                              |
|------|------|----------------------------------------------------------------------------|
| Word | 2-31 | NSP Data: Up to 10 Command Words of 48 bits each. Fill data (Idle Pattern) |
|      |      | of O's is stored by NSP in non-command words.                              |
| Word | 32   | NSP Validity Word (See 7.2.2.2)                                            |

#### 7.2.2.2 Validity Checking

The PASS, upon a successful (no I/O Errors) read of NSP data, does validity checking on both hardware (NSP supplied) validity, and command validity. The results of the checking are downlisted in two 16-bit words; GPC-VAL provides the status of the software checking while NSP-VAL provides the status of the hardware (NSP) checking. (25300)

-1 Bits in GPC-VAL are defined as follows:

| 0            | 0<br>1      | Command 1 in buffer is valid.<br>Command 1 in buffer is not valid. Reason for error can be improper:                                                                                                    |
|--------------|-------------|----------------------------------------------------------------------------------------------------|
|              |             | Vehicle Code<br>GPC/Major Function ID<br>OP Code versus Memory Configuration<br>First Word/Last word specification                                                                                                    |
| 1 - 9        |             | Same as bit 0 for commands 2-10.                                                                                                    |
| 10           | 0<br>1      | GPC/MF valid for all commands.<br>GPC/MF specified for at least one command was invalid.                                                                                                    |
| 11           | 0<br>1      | PASS processing of uplink load is complete.<br>PASS processing of uplink load is still active. Note that this is effectively a<br>Cycle Wrap indication. Bit is set at start of processing,<br>reset upon completion. |
| 12           | 0<br>1      | Orbiter Stored Program Command (SPC) buffer available.<br>Orbiter SPC buffer is full - cannot accept SPC.                                                                                                    |
| 13           | 0<br>1      | OP Code versus Memory Configuration valid for all commands.<br>Invalid OP Code/MC for at least one command.                                                                                                    |
| 14           | 0<br>1      | Two-Stage (see 7.2.3.2) commands accepted.<br>Two different Two-Stage commands interspersed or an attempt was made to<br>load more than 67 words (16 bits).                                                           |
| 15           | 0<br>1      | Payload Stored Program Command (SPC) buffer available.<br>Payload SPC buffer is full - cannot accept SPC.                                                                                                    |
| -2 Bits in 1 | NSP-VAL are | e defined as follows:                                                                                                    |
| 0-9          |             | Hardware defined - not referenced by PASS.                                                                                                    |
| 10           | 0<br>1      | First and Last Word (FW/LW) of command(s) accepted.<br>Error in First or Last Word of command(s):                                                                                                    |
|              |             | <ul> <li>a. FW/LW indicator set in improper sequence.</li> <li>b. FW sent to a complete Two-Stage load with same OP Code as commands in buffer.</li> <li>a. FW is in error (i.e. not properly formatted).</li> </ul>  |
|              |             | c. FW is in error (i.e., not properly formatica).                                                                                                    |
| 11           | 0<br>1      | Single-Stage MDM discrete output command accepted.<br>MDM address specified in single-stage MDM discrete output command is<br>invalid (undefined).                                                                    |
| 12           | 0<br>1      | Two-Stage buffer execute accepted.<br>Two-Stage buffer execute rejected due to no LW in buffer.                                                                                                    |
| 13           | 0           | Always zero. Not set.                                                                                                    |
| 14           | 0<br>1      | Valid vehicle ID.<br>Invalid vehicle ID specified.                                                                                                    |
| 15           | 0<br>1      | PASS processing enabled by switch on panel C3 (See 7.2.1).<br>Switch is in GPC Block position; i.e., processing of commands is inhibited.                                                                             |

#### 7.2.3 Uplink Commands

Valid commands via uplink fall into four categories:

- -1 Single Stage Command contains destination information and does not require preview. It is processed upon receipt.
- -2 Two-Stage Command(s) require an execute command to cause processing to occur. The first word of a Two-Stage buffer must be a 48 bit command word consisting of 16 bits of header information and 32 bits of command data. Up to 32 additional 48 bit words may be included; however, the first 16 bits of each word must be identical. The buffer is downlisted to allow inspection before attempted execution. (37534)
- -3 Stored-Program Command (SPC) A special case of a Two-Stage command which has an execute time associated with it. There are two types of SPC commands: Orbiter SPC commands and Payload SPC commands. Up to 10 Orbiter SPC commands can be queued at one time. The Payload SPC buffer will accommodate up to 25 SPC requests although only ten may be uplinked at a time. The buffer-execute command causes the SPC(s) to be Armed to be executed within ±2 seconds of the specified execution time. If the specified time is in the past, the SPC will be executed immediately.
- -4 Payload Throughput Command (TPC). The Two-Stage buffer is used to buffer a TPC until the TPC is complete (Last Command Word received). At that point it is immediately sent to the appropriate application for processing. If the requested payload link is busy, the command will not be buffered.

#### 7.2.3.1 Single-Stage Commands

Execution of Single-Stage command(s) occurs upon receipt from the NSP (up to 10 per NSP read). Single-Stage commands may be interleaved with Two-Stage commands. The header information (first 16 bits of each 48 bit command word) must conform to the definition in Table 7.2-1.

 All Single-Stage commands are valid in all memory configurations except SPC Buffer clear (7.2.3.1.4) which is valid only in OPS SM2/4.

#### TABLE 7.2-1. UPLINK COMMAND HEADER BITS

| ſ | 01 | 02   | 03 | 04       | 05          | 06 | 07 | 08 | 09  | 10 | 11 | 12 | 13 | 14 | 15 | 16 |
|---|----|------|----|----------|-------------|----|----|----|-----|----|----|----|----|----|----|----|
|   | VE | H AE | D  | MA<br>FC | JOR<br>N/GF | РС |    | OP | COL | ЭE |    |    |    |    | F  | L  |

#### BITS DESCRIPTION

Vehicle address - Three-bit code that identifies the vehicle that shall respond to a 1 - 3given CW.

> 000 - Illegal 010 - Vehicle 102 011 - Vehicle 103 100 - Vehicle 104 101 - Vehicle 105 110 - Vehicle 106 111 - Vehicle 107

4 - 7

Major FNC/GPC - Identifies the GPC or MF to which the command is addressed. (43987) The codes are defined as follows:

0000 - Illegal 0001 - GPC 1 0010 - GPC 2 0011 - GPC 3 0100 - GPC 4 0101 - GPC 5 0110 - All active GPCs 0111 - GN&C 1000 - SM 1001 - PL - Payloads 1010 - BFCS - used by the Backup Flight Control System 1011 - Illegal codes thru 1111 -

Codes 0001 through 0101 are illegal if GPC is a member of a Redundant Set (RS). Uplink software shall test GPC number codes versus RS status.

Codes 0001 through 0110 are illegal for Two-Stage OP codes greater than 5.

OP Code - This seven-bit field shall contain the OP code listed in Table 7.2-2. 8 - 14 (45215) The first bit of the OP code is one for all single-stage or interactive commands and zero for all two-stage commands.

15 - 16

- First CW in the load. 0 1
- Last CW in the load. 0 1
- Single CW loads. 1 1
- 0 0 Intermediate CWs in loads greater than two command words.

#### 7.2.3.1.1 MDM Command

The format for the single-stage MDM command is as follows:

| BITS    | 17 18 19                                                                                                    | 20 21                                                   | 22 23                                                                                                    | 24 2                  | 25 2   | 6 27     | 28     | 29      | 30      | 31      | 32    |
|---------|----------------------------------------------------------------------------------------------------|---------------------------------------------------------|----------------------------------------------------------------------------------------------------|-----------------------|--------|----------|--------|---------|---------|---------|-------|
|         | MOD ADI                                                                                                    |                                                         | CH AD                                                                                                    | D                     |        |          | Μ      | IDM     | NO.     |         |       |
| BITS    | 33 34 35                                                                                                    | 36 37                                                   | 38 39                                                                                                    | 40 4                  | 1 4    | 2 43     | 44     | 45      | 46      | 47      | 48    |
|         |                                                                                                    |                                                         | ANALO                                                                                                    | G/DISC                | CRET   | E MAS    | SK     |         |         |         |       |
| BITS    | DESCRIPTIO                                                                                                    | N                                                       |                                                                                                    |                       |        |          |        |         |         |         |       |
| 1 - 16  | Refer to Table                                                                                                    | 7.2-1 for d                                             | ata field de                                                                                                    | finition              | OP     | Code:    | 10001  | 01      |         |         |       |
| 17 - 20 | Module address<br>where the select                                                                                                    | - Four-bi<br>ed channe                                  | t binary co<br>ls are locat                                                                                                    | de (LSF<br>ed.        | B, bit | 20) whi  | ch ide | ntifies | s the l | [/O m   | odule |
| 21 - 25 | Channel address - Five-bit binary code (LSB, bit 25) that identifies the channel number: bit 21 is the set/reset bit, bits 22 and 23 are spares which are set to zero, and bits 24 and 25 are the channel select bits. |                                                         |                                                                                                    |                       |        |          |        |         |         |         |       |
|         | Bit 21:                                                                                                    | 1 = Set c $0 = Rese$                                    | hannel disc<br>t channel d                                                                                                    | crete(s)<br>liscrete( | 5)     |          |        |         |         |         |       |
| 26 - 32 | MDM number addressed:                                                                                                    | - Seven-bi                                              | t binary co                                                                                                    | de (LSE               | B, bit | 32) desi | gnatin | g the   | MD      | √I to ∣ | be    |
|         | <u>MDM Number</u><br>0000001<br>0000010<br>0000011<br>0000100<br>0000101<br>0000110<br>0000111<br>0000100<br>0001001                                                                                                   | M<br>FH<br>FH<br>FH<br>FA<br>FA<br>FA<br>FA<br>FA<br>FA | DM<br>22<br>23<br>24<br>11<br>22<br>23<br>24<br>11<br>22<br>23<br>24<br>24<br>23<br>24<br>24<br>21<br>23<br>24<br>24<br>23<br>24<br>24<br>23<br>24<br>24<br>24<br>24<br>25<br>25<br>26<br>26<br>26<br>26<br>26<br>26<br>26<br>26<br>26<br>26 |                       |        |          |        |         |         |         |       |
|         | 0001001                                                                                                    | PF                                                      | 2                                                                                                    |                       |        |          |        |         |         |         |       |
|         | 0001011<br>0001100<br>0001101*                                                                                                    | LF<br>LA<br>FL                                          | 1<br>.1<br>.X1                                                                                                    |                       |        |          |        |         |         |         |       |
|         | 0001110*                                                                                                    | FL                                                      | X2<br>X3                                                                                                    |                       |        |          |        |         |         |         |       |
|         | 0010000*<br>0010001*                                                                                                    | FL                                                      | X4<br>X5                                                                                                    |                       |        |          |        |         |         |         |       |

33 - 48

Analog/Discrete mask - For Discretes, identifies discretes that are reset or set as indicated by Bit 21. For Analogs, identifies the left justified 10-Bit signed Two's complement PCM value.

\*Indicates mission dependent payload flex MDM (or equivalent BTU.)

## 7.2.3.1.2 Word-By-Word Correction

This Single-Stage command allows correction of the Two-Stage buffer on a word-by-word basis:

| BITS    | 17     18     19     20     21     22     23     24     25     26     27     28     29     30     31     32  |  |  |  |  |  |  |
|---------|----------------------------------------------------------------------------------------------------|--|--|--|--|--|--|
|         | SPARE BUFFER WORD NUMBER                                                                                     |  |  |  |  |  |  |
| BITS    | 33 34 35 36 37 38 39 40 41 42 43 44 45 46 47 48                                                              |  |  |  |  |  |  |
| DATA    |                                                                                                    |  |  |  |  |  |  |
| BITS    | DESCRIPTION                                                                                                  |  |  |  |  |  |  |
| 1 - 16  | Refer to Table 7.2-1 for data field definition. OP Code: 1000100                                             |  |  |  |  |  |  |
| 17 - 25 | Spares - Set to all zeros.                                                                                   |  |  |  |  |  |  |
| 26 - 32 | Word number - Seven-bit code (LSB, bit 32) indicating the 16-bit word in the Two-Stage buffer to be updated. |  |  |  |  |  |  |
|         | 0000000 First word (0)<br>1000010 Last word (66)                                                             |  |  |  |  |  |  |
| 33 - 48 | Data                                                                                                    |  |  |  |  |  |  |

## 7.2.3.1.3 Buffer Execute (Two-Stage)

This command is a single 48 bit command word which is used to execute the contents of the Two-Stage buffer (is <u>not</u> part of buffer). Uplink software does not process the Two-Stage buffer upon receipt of the buffer-execute command unless the last command word indicator has been received for the load residing in the Two-Stage buffer. An attempt to execute the Two-Stage buffer without the last command word indicator shall be rejected and an error indicator shall be set.

BITS <u>DESCRIPTION</u>

1 - 16 Refer to Table 7.2-1 for data field definitions. OP Code: 100001111

17 - 32 Set pattern: 1111111011110000

33 - 48 All zeros

## 7.2.3.1.4 Buffer Clear (Two-stage or SPC)

This command is a single 48 bit command word which is used to clear either the Two-Stage or the Stored Program buffers (The buffers will be set to all zeros.):

| BITS    | DESCRIPTION                                      |         |  |  |  |  |  |
|---------|--------------------------------------------------|---------|--|--|--|--|--|
| 1 - 16  | Refer to Table 7.2-1 for data field definitions. |         |  |  |  |  |  |
|         | 2-stage OP Code:                                 | 1000001 |  |  |  |  |  |
|         | Orbiter SPC OP Code:                             | 1000010 |  |  |  |  |  |
|         | Payload SPC OP Code:                             | 1001001 |  |  |  |  |  |
| 17 - 48 | All zeros                                        |         |  |  |  |  |  |

#### 7.2.3.1.5 Uplink Activity Indicator

This single 48 bit command may be used to override the PASS control of the Uplink activity indicator on the CRT.

| BITS | DESCRIPTION |
|------|-------------|
|      |             |

1 - 16 Refer to Table 7.2-1 for data field definitions.

| On OP Code:  | 1000111 |
|--------------|---------|
| OFF OP Code: | 1000110 |

17 - 48 All zeros.

#### 7.2.3.2 Two-Stage Commands

Two-stage commands are uplinked to the two-stage buffer and, once in the buffer, are downlisted to allow inspection by the ground for correctness before execution. The first command word of the buffer must have '10' as bits 15-16, and the last command word must have '01' as bits 15-16 (a single command word load must have '11' as bits 15-16). Intermediate command words must have bits 15-16 set to '00'.

 Data formats for specific Two-Stage commands are defined in the requirements document SS-P-0002-140 (Downlist/Uplink Requirements). Commands/OP codes available are given in Table 7.2-2.

#### 7.2.3.3 Time Executed Commands

The Time Executed Serial I/O command (OP Code 0101110) is valid only in OPS SM2/4. A 32 bit (fixed point) GMT time of execution is specified. Refer to paragraph 6.3.32 in SS-P-0002-140 for detailed definition of words/bits.

#### 7.2.3.4 Payload Throughput

The payload throughput command (OP code 0111101) is valid only in OPS SM2/4. It should not be confused with the Payload Data Load command (OP Code 0011010). Refer to paragraph 6.3.40 of SS-P-0002-140 for a detailed description of Payload Throughput.

| TABLE 7.2-2. UPLINK OP CODES/MEMORY CONFIGURATION |                  |           |           |         |                   |                  |         |         |         |         |  |
|---------------------------------------------------|------------------|-----------|-----------|---------|-------------------|------------------|---------|---------|---------|---------|--|
|                                                   |                  |           |           |         |                   |                  |         |         |         |         |  |
| COMMANDS                                          | OPS*<br>CODES    | 0<br>OPS0 | 1<br>G1/6 | 2<br>G2 | 3<br>G3           | 4<br>S2          | 5<br>S4 | 6<br>P9 | 8<br>P8 | 9<br>G9 |  |
| G-MEM Contiguous                                  | 0000001<br>(3)   | x         |           | x       |                   | x                | x       | x       | x       | x       |  |
| G-MEM Scatter                                     | 0000010<br>(3.1) | х         |           | х       |                   | x                | х       | x       | X       | x       |  |
| MDM Multiple<br>Command                           | 0000011<br>(1.1) | x         | x         | X       | x                 | $\mathbf{X}^{*}$ | x       | x       | X       | x       |  |
| Orbiter MDM<br>Multiple SPC<br>Commands           | 0000100<br>(1.2) |           |           |         |                   | х                | X       |         |         |         |  |
| Equivalent DEU                                    | 0000101<br>(5)   | x         | x         | х       | x                 | x                | х       | X       | X       | x       |  |
| Mass Memory Unit<br>Patch                         | 0000110<br>(4)   |           |           |         |                   | X                | X       | x       |         |         |  |
| KU-Band/S Band<br>Antenna Control<br>Uplink Load  | 0000111<br>(9)   |           |           |         |                   | х                | х       |         |         |         |  |
| IMU REFSMMAT<br>Load                              | 0001000<br>(10)  |           |           | х       | MM<br>301<br>Only |                  |         |         |         |         |  |
| Orbiter State Vector<br>Load                      | 0001001<br>(11)  |           | x         | Х       | x                 |                  |         |         | x       |         |  |
| Rendezvous Vehicle<br>State Vector Load           | 0001010<br>(12)  |           |           | X       |                   |                  |         |         |         |         |  |
| Guidance Polynomial<br>Load-PPOLY                 | 0001011<br>(13)  |           |           |         |                   |                  |         |         |         | X       |  |
| Guidance Polynomial<br>Load-PSI                   | 0001100 (13)     |           |           |         |                   |                  |         |         |         | X       |  |
| Guidance Polynomial<br>Load-THET 1,I              | 0001101 (13)     |           |           |         |                   |                  |         |         |         | x       |  |
| Guidance Polynomial<br>Load-THETA Bias            | 0001110 (13)     |           |           |         |                   |                  |         |         |         | X       |  |
| Launch Targeting<br>Load                          | 0001111 (14)     |           | X         |         |                   |                  |         |         |         | X       |  |
| On-Orbit Guidance<br>Target PEG 7 Load            | 0010000 (15)     |           |           | x       |                   |                  |         |         |         |         |  |

| TABLE 7.2-2. UPLINK OP CODES/MEMORY CONFIGURATION (Continued)                                                    |                  |                              |                   |          |                   |         |         |                  |                                |                                          |  |
|----------------------------------------------------------------------------------------------------|------------------|------------------------------|-------------------|----------|-------------------|---------|---------|------------------|--------------------------------|------------------------------------------|--|
|                                                                                                    |                  | MEMORY CONFIGURATIONS        |                   |          |                   |         |         |                  |                                |                                          |  |
| COMMANDS                                                                                                    | OPS*<br>CODES    | 0<br>OPS0                    | 1<br>G1/6         | 2<br>G2  | 3<br>G3           | 4<br>S2 | 5<br>S4 | 6<br>P9          | 8<br>P8                        | 9<br>G9                                  |  |
| Deorbit Guidance<br>Target PEG 7 Load                                                                            | 0010001<br>(16)  |                              |                   | X        | x                 |         |         | : <sup>1</sup> 美 |                                |                                          |  |
| IMU Gyro Bias<br>Load                                                                                            | 0010010<br>(17)  |                              | MM<br>101<br>Only | х        | MM<br>301<br>Only |         |         | 993 I.           |                                |                                          |  |
| IMU Accelerometer<br>Bias                                                                                        | 0010011<br>(18)  |                              |                   | х        | MM<br>301<br>Only |         |         |                  |                                |                                          |  |
| Deorbit Guidance<br>PEG 4 Load                                                                                   | 0010100<br>(22)  |                              |                   | х        | x                 |         |         | ali - P          |                                |                                          |  |
| Deorbit Landing Site<br>Parameters Load                                                                          | 0010101<br>(23)  |                              |                   | - Marine | х                 | 1       |         |                  |                                |                                          |  |
| TDRS State Vector<br>Load                                                                                        | 0010110<br>(19)  | 3 - 1 <sup>4</sup><br>- 14 T |                   |          |                   | X       | x       | ×.               |                                |                                          |  |
| KU-Band Antenna<br>Bias Matrix Load                                                                              | 00101111<br>(20) |                              |                   |          |                   | Х       | X       |                  |                                | an an an an an an an an an an an an an a |  |
| ADI Inertial<br>Quaternion Load                                                                                  | 0011000<br>(21)  |                              |                   | x        | X                 |         |         |                  |                                |                                          |  |
| OMS Targeting Load                                                                                               | 0011001<br>(30)  |                              | x                 |          |                   |         | 3       | ÷                | e na tradicio<br>e na tradicio | x                                        |  |
| Payload Data Load                                                                                                | 0011010<br>(25)  |                              |                   |          |                   | x       | x       |                  |                                |                                          |  |
| PSP Configuration<br>Message Load                                                                                | 0011011<br>(26)  |                              |                   |          |                   | x       | x       |                  |                                |                                          |  |
| Vehicle Inertia<br>Matrix                                                                                        | 0011100<br>(27)  | -                            | x                 |          |                   |         |         |                  |                                |                                          |  |
| ADI Reference<br>Quaternion Load                                                                                 | 0011101<br>(21)  |                              |                   | x        | x                 |         |         | , Gr             |                                | X                                        |  |
| ADI Bias LVLH<br>Quaternion Load                                                                                 | 0011110<br>(21)  | 2                            |                   | x        | x                 |         |         |                  |                                |                                          |  |
| Deorbit TACAN<br>Parameters                                                                                      | 0011111<br>(28)  |                              |                   |          | x                 |         |         |                  |                                | t.<br>A                                  |  |
| Delta NAV<br>Command                                                                                             | 0100000<br>(29)  |                              | x                 |          | x                 |         |         |                  |                                |                                          |  |
| and any second second second second second second second second second second second second second second second | www.com.com      |                              | a speller and a   |          |                   |         |         |                  |                                |                                          |  |

#### 7.2-9

٦

| TABLE 7.2-2. UPLINK OP CODES/MEMORY CONFIGURATION (Continued) |                 |           |                       |         |                   |         |         |         |         |         |  |
|---------------------------------------------------------------|-----------------|-----------|-----------------------|---------|-------------------|---------|---------|---------|---------|---------|--|
|                                                               |                 |           | MEMORY CONFIGURATIONS |         |                   |         |         |         |         |         |  |
| COMMANDS                                                      | OPS*<br>CODES   | 0<br>OPS0 | 1<br>G1/6             | 2<br>G2 | 3<br>G3           | 4<br>S2 | 5<br>S4 | 6<br>P9 | 8<br>P8 | 9<br>G9 |  |
| Table Maintenance<br>Block Update                             | 0100001<br>(34) |           |                       |         |                   | x       | x       |         |         |         |  |
| Global Table Update                                           | 0100010<br>(44) |           |                       | х       |                   |         |         |         |         |         |  |
| Command Channel<br>Update                                     | 0100011<br>(45) |           |                       | х       |                   |         |         |         |         |         |  |
| Command Antenna<br>Update                                     | 0100100<br>(46) |           |                       | х       |                   |         |         |         |         |         |  |
| Guidance Polynomial<br>Load-THET 2,I                          | 0100101<br>(13) |           |                       |         |                   |         |         |         |         | Х       |  |
| IMU Accelerometer<br>Scale Factor                             | 0100110<br>(48) |           |                       | Х       | MM<br>301<br>Only |         |         |         |         |         |  |
| Guidance Polynomial<br>Load-THET 3,I                          | 0100111<br>(13) |           |                       |         |                   |         |         |         |         | Х       |  |
| Guidance Polynomial<br>Load-PHI I                             | 0101000<br>(13) |           |                       |         |                   |         |         |         |         | Х       |  |
| VENT/RCS Body<br>Force Vector Load                            | 0101001<br>(24) |           |                       | Х       |                   |         |         |         | X       |         |  |
| Drag Model<br>Parameter Load                                  | 0101010<br>(36) |           |                       | X       |                   |         |         |         | х       |         |  |
| Covariance Matrix<br>Parameters Load                          | 0101011<br>(38) |           |                       | X       |                   |         |         |         |         |         |  |
| MDM BITE Data<br>Read                                         | 0101100<br>(35) | х         |                       | x       |                   | Х       | x       |         | X       |         |  |
| Insertion Guidance<br>Target-PEG 4<br>Command Load            | 0101101<br>(31) |           | X                     |         |                   |         |         |         |         |         |  |
| Time Executed<br>Command (TEC)<br>Load                        | 0101110 (32)    |           |                       |         |                   | х       | X       |         |         |         |  |
| Orbiter Rate Gyro<br>Bias Update                              | 0110000<br>(49) |           |                       |         | MM<br>301<br>Only |         |         |         |         |         |  |
|                                                               |                 |           |                       |         |                   |         |         | 1       |         | 1       |  |

Date: 12/20/90 Rev: 0

| TABLE 7.2-2. UPLINK OP CODES/MEMORY CONFIGURATION (Continued) |                                                                                                    |                                          |         |         |                       |         |          |         |         |     |  |
|---------------------------------------------------------------|----------------------------------------------------------------------------------------------------|------------------------------------------|---------|---------|-----------------------|---------|----------|---------|---------|-----|--|
|                                                               | n di na si na si na si na si na si na si na si na si na si na si na si na si na si na si na si na si na si na s<br>na si na si na si na si na si na si na si na si na si na si na si na si na si na si na si na si na si na si na s | n an an an an an an an an an an an an an |         | MEM     | <b>CONFIGURATIONS</b> |         |          |         |         |     |  |
| COMMANDS                                                      | 0<br>OPS0                                                                                                    | 1<br>G1/6                                | 2<br>G2 | 3<br>G3 | 4<br>S2               | 5<br>S4 | 6<br>P9  | 8<br>P8 | 9<br>G9 |     |  |
| Accelerometer<br>Assembly Bias<br>Update                      | 0110001<br>(50)                                                                                                    | ķ                                        |         |         | MM<br>301<br>Only     |         |          |         |         |     |  |
| RCS Quantity<br>Monitoring                                    | 0110010<br>(37)                                                                                                    |                                          |         | х       |                       |         |          |         |         | x   |  |
| PCMMU Telemetry<br>and PDI Decom<br>Format Load               | 0110110<br>(43)                                                                                                    |                                          |         | Х       |                       |         |          |         |         |     |  |
| Variable D/L Select                                           | 0110111<br>(42)                                                                                                    | х                                        | х       | Х       | X                     | Х       | x        | X       | x       | X   |  |
| Time Execute<br>Command Clear                                 | Sime Execute0111000Command Clear(39)                                                                                                    |                                          |         |         |                       | Х       | x        |         |         |     |  |
| Payload Scaling<br>Coefficient Set<br>Update                  | yload Scaling 0111100<br>efficient Set (51)<br>odate                                                                                                    |                                          |         |         |                       | Х       | x        |         |         | - A |  |
| Payload Throughput                                            | 0111101<br>(40)                                                                                                    |                                          |         |         |                       | Х       | x        |         |         |     |  |
| Payload MDM<br>Multiple SPC<br>Commands                       | 0111110<br>(1.3)                                                                                                    |                                          |         |         |                       | х       | x        |         |         |     |  |
| Two-Stage Buffer<br>Clear Command                             | 1000001<br>(7)                                                                                                    | x                                        | x       | х       | x                     | x       | х        | x       | x       | x   |  |
| Stored Program<br>Buffer Clear (Orbiter)                      | 1000010<br>(7)                                                                                                    |                                          |         |         |                       | х       | х        |         |         |     |  |
| Two-Stage Buffer<br>Execute Command                           | 1000011<br>(6)                                                                                                    | x                                        | x       | x       | x                     | х       | Х        | x       | х       | X   |  |
| Word-by-Word<br>Correction                                    | 1000100<br>(2)                                                                                                    | x                                        | x       | x       | x                     | х       | х        | x       | х       | X   |  |
| MDM Command<br>(Single-Stage)                                 | 1000101<br>(1)                                                                                                    | x                                        | x       | x       | x                     | x       | х        | х       | х       | х   |  |
| Uplink Activity<br>Indicator OFF<br>Command                   | 1000110<br>(8.2)                                                                                                    | x                                        |         | X       | X                     | X       | <b>X</b> | X       |         | X   |  |
| Uplink Activity<br>Indicator ON<br>Command                    | 1000111<br>(8.1)                                                                                                    |                                          | X       | x       | x                     | X       | X        | X       | X       | X   |  |

Date: 12/20/90 Rev: 0

٦

|                                            |                | MEMORY CONFIGURATIONS |           |         |         |         |         |         |         |         |
|--------------------------------------------|----------------|-----------------------|-----------|---------|---------|---------|---------|---------|---------|---------|
| COMMANDS                                   | OPS*<br>CODES  | 0<br>OPS0             | 1<br>G1/6 | 2<br>G2 | 3<br>G3 | 4<br>S2 | 5<br>S4 | 6<br>P9 | 8<br>P8 | 9<br>G9 |
| Memory Overlay<br>Uplink**                 | 1001000<br>(4) | x                     | x         | x       | x       | x       | x       | х       | х       | х       |
| Stored Program<br>Buffer Clear<br>Payload) | 1001001<br>(7) |                       |           |         |         | х       | x       |         |         |         |
|                                            |                |                       |           |         |         |         |         |         |         |         |
|                                            |                |                       |           |         |         |         |         |         |         |         |
|                                            |                |                       |           |         |         |         |         |         |         |         |
|                                            |                |                       |           |         |         |         |         |         |         |         |
|                                            |                |                       |           |         |         |         |         |         |         |         |
|                                            |                |                       |           |         |         |         |         |         |         |         |
|                                            |                |                       |           |         |         |         |         |         |         |         |
|                                            |                |                       |           |         |         |         |         |         |         |         |

\* The number in parenthesis refers to paragraph 6.3.XX in SS-P-0002-140 Requirements Document.

\*\* This OP code is valid only when the recipient GPC is in OPS 00 and enabled via G-MEM procedure (refer to paragraph 4.6.6.3.2 of CPDS SS-P-0002-170).

Note: Because of software design considerations, any future single-stage OP code commands should be assigned sequentially, beginning with OP code  $4A_{16}$  (1001010).

#### 7.2.4 Uplink Restrictions/Notes

- -1 Certain restrictions exist for several of the GNC uplink loads. (37528/56516/56677)
- -2 An invalid engine ID uplinked in PEG 4 or PEG 7 target set will not be rejected. (38163)
- -3 The uplink software detects certain error conditions which results in no indication to the ground that an error occurred or that the command did not execute. (37553)
- -4 If an uplink to the PSP is defective such that when the PSP receives the command it requests a retransmission, the GPC will resend the same command again. (55330)
- -5 Whenever multiple RTCIO requests for the flight critical buses are made in a flight OPS, the possibility exists of jittering the start of HFE I/O. (56157)
- -6 The uplink of a target state vector that defines an orbit with a semi-major axis that is greater than 1X108 feet will yield erroneous results when the state vector is predicted to current time. (57282)

the second second second second second second second second second second second second second second second s

## 7.3 DOWNLIST

The downlist capability provides selected data from the on-board GPC memory to the ground via the telemetry link. Parameters are sampled at various rates; placed in fifty downlist frames of up to 128 words each. Each frame is transmitted at a .5 Hz rate.

- -1 The contents of each downlist frame are defined in computerized loading reports. Three different reports are generated to facilitate location of parameters: a frame and word listing, a Master Measurement List (MML), and a HAL name listing.
- -2 Each of the three reports described above have the same format of data for each entry (the only difference being the order of the entries). Column headings and their definitions are as follows.
  - -2.1 Measurement Number. The MML number associated with the parameter. Format of the number is AXXA'XXXXA", where A, A', and A" are alphabetic, X's are digits.

NOTE:

For the MML sort A', A" are ignored; that is, the sort is done by the first character (A), and the six digit number of XX()XXXX.

- -2.2 Measurement Name. The nomenclature of the parameter.
- -2.3 KBS IND. Kilobits Indicator: 0 = 128 KBS only. 1 = 64 and 128 KBS.
- -2.4 OUT RATE. The output rate in samples per second (100, 25, 12.5, 5 or 1).
- -2.5 DL FMT ID. The Downlist Format ID.
- -2.6 HOMO SET NO. The Time Homogenous Set Number. 0 Not part of a homogenous set. Non-0 - The homogenous set number.

-2.7 PARM TYP. The parameter type as described below.

| Туре | Meaning                           | Length (Bits) |
|------|-----------------------------------|---------------|
| 01   | Floating Point - Single Precision | 32            |
| 02   | Floating Point - Double Precision | 64            |
| 03   | Parent Discrete Word              | 16            |
| 04   | Fixed Point - Signed              | 16, 32 or 48  |
| 05   | Fixed Point - Signed              | 32            |
| 06   | Discrete                          | 1             |
| 07   | Packed Bit String - Signed***     | 2 to 32       |
| 08   | Packed Bit String - Unsigned***   | 2 to 32       |
| 09   | Raw BTU Data*                     | n             |
| 10   | Variable Parameter **             | 2 to 16       |

- \* Type 9 Supercedes all other parameter types and is used whenever applicable.
- \*\* Type 10 parameters are those whose format/interpretation is indeterminate at loading time (eg., Uplink 2 Stage Buffer).
- \*\*\* Type 7 and/or 8 is used to define all parameters that are bit strings but require less than 16 bits for data representation (i.e., command words output as 16 bits but only ten bits are data).
  - -2.8 PARM LEN. Length of the parameter in bits where applicable.
  - -2.9 START BIT. The starting bit position of the parameter where applicable. A Start Bit of 1 in the Flight Software corresponds to bit 0 in the Downlist Loading.
  - -2.10 START FRAME. The Downlist Frame number.
  - -2.11 START WORD. The word number in the Downlist Frame.
  - -2.12 COMPOOL NAME. The name of the COMPOOL from which the parameter is extracted.
  - -2.13 ENTRY NAME. The HAL name by which the parameter is referenced.

#### 7.3.1 FORMATS AND FORMATTER PROGRAMS

The collections of data output into the downlist stream are organized into groups called formats, each with its own ID. Table 7.3-1 contains a matrix of format IDs and the memory configuration in which each is valid.

|           | TABLE 7.3-1. DOWNLIST FORMAT ID VS. MEMORY CONFIGURATION |                                                                                                    |           |           |                                         |            |            |           |            |                              |
|-----------|----------------------------------------------------------|----------------------------------------------------------------------------------------------------|-----------|-----------|-----------------------------------------|------------|------------|-----------|------------|------------------------------|
| FMT<br>ID | OPS<br>0                                                 | MC1<br>G1                                                                                                    | MC2<br>G2 | MC3<br>G3 | MC4<br>SM2                              | MC5<br>SM4 | MC6<br>PL9 | MC8<br>G8 | MC9<br>G9  | Name                         |
|           | 1 E.J.                                                   | 1997 - 1997 - 1997<br>1997 - 1997 - 1997 - 1997 - 1997 - 1997 - 1997 - 1997 - 1997 - 1997 - 1997 - 1997 - 1997 - 1997 - 1997 - 1997 - |           | 3         |                                         |            |            | Y 214     |            |                              |
| 20(A)     | х                                                        | 20                                                                                                    |           |           |                                         |            |            |           |            | OPS 0                        |
| 21(B)     |                                                          | х                                                                                                    |           |           |                                         |            |            |           |            | GNC Ascent/Abort             |
| 22(B,H)   |                                                          |                                                                                                    | х         |           |                                         |            |            |           |            | GNC On-Orbit                 |
| 23(B)     |                                                          | 1. S. S.                                                                                                    |           | X         |                                         |            |            |           |            | GNC Entry                    |
| 24(B,H)   |                                                          |                                                                                                    |           |           | X                                       |            |            |           |            | SM/RMS/PL                    |
| 25(B,H)   |                                                          |                                                                                                    |           |           |                                         | x          |            |           |            | SM/RMS/PL                    |
| 26(G)     |                                                          |                                                                                                    |           |           | x                                       |            |            |           |            | SM Ground Checkout           |
| 32(B,H)   | an an an an an an an an an an an an an a                 | 19. A.                                                                                                    |           |           | 1 - 1 - 1 - 1 - 1 - 1 - 1 - 1 - 1 - 1 - |            |            | x         |            | On-Orbit Checkout            |
| 42(C)     |                                                          |                                                                                                    |           |           |                                         |            |            |           | x          | Init and Checkout - GNC 9    |
| 44(B)     | en land                                                  |                                                                                                    | and the   |           |                                         |            |            |           | x          | Precount - GNC 9             |
| 46(C)     |                                                          |                                                                                                    |           |           |                                         |            |            |           | x          | FRT Checkout                 |
| 48(J)     | i van                                                    | 1917 - 1917<br>2017 - 1917 - 1917                                                                                                    | v 65. – I |           |                                         | 1          | x          |           |            | PL9 - MM Utility             |
| 52(I)     |                                                          |                                                                                                    |           |           |                                         | 1          | x          |           | a si si si | PL9 - MM Utility             |
| 53(C)     | , en of                                                  | . Q                                                                                                    |           |           |                                         |            |            |           | x          | FCS Checkout                 |
| 60(C)     | de la Car                                                | oiten i                                                                                                    | ie.       |           |                                         |            |            |           | x          | Payload Checkout             |
| 91(E)     |                                                          |                                                                                                    |           |           | x                                       | x          | x          |           |            | Mass Memory Dump             |
| 92(F)     |                                                          |                                                                                                    |           |           |                                         |            | x          |           |            | Spacelab M/M Dump Through    |
| 02(D)     | v                                                        | v                                                                                                    | v         | ~         | v                                       | v          | v          | v         |            | GPC in PL9 (SPEC 111)        |
| 93(D)     | x                                                        | • •                                                                                                    | A         | • •       | ~                                       |            |            |           |            | Main Memory HISAM Dump       |
| 97(C)     | * 1+3 (1 <sup>-1</sup> 1)                                |                                                                                                    |           |           |                                         |            |            |           | X          | PCMMUCheckout - Address      |
| 98(C)     |                                                          |                                                                                                    |           |           |                                         |            |            |           | x          | PCMMUCheckout - 052525 Octal |
| 99(C)     |                                                          | a (1944)                                                                                                    |           |           |                                         |            |            |           | X          | PCMMUCheckout - 125252 Octal |

#### NOTES:

- A. Format 20 also output during OPS transitions. All format 20 content is output when another format has at least one format 20 requirement.
- B. Format automatically selected by software.
- C. Format user selectable. See Table 3.100-1, function 4.
- D. Format automatically selected by software during main memory dump. See Table 3.000-1, function 6, or during HISAM dump.
- E. Format automatically selected by software during mass memory dump. See Table 3.9011(P)-1, function 7.
- F. Format 92 momentarily available only during period of actual dump.
- G. Format user selectable. See Table 3.064-1, function 3.
- H. When transmitting Low Data Rate, these format numbers are incremented by 40 (e.g., 62, 64, 65).
- I. Format automatically selected if PL9 GPC is the active downlist GPC at OPS initialization.
- J. Format automatically selected if PL9 GPC is <u>NOT</u> the active downlist GPC at OPS initialization.
- -1 Flight Software Downlist Output is written to the PCM Master Unit device, addressed to one of the five Computer Data RAMS (known as Toggle Buffers). PCMMU software, called formatter programs, retrieve Toggle Buffer data (downlist) and Orbiter Instrumentation (downlink) and ship both to the ground by the telemetry link.
- -2 Table 7.3-2 lists toggle buffer assignments by Memory Configuration. Non-prime members of a redundant set or non-prime members of an OPS-O common set downlist to an invalid PCMMU MIA address to prevent toggle buffer assignment conflict.

| TABLE 7.3-2. TOGGLE BUFFERS VS MEMORY CONFIGURATION |    |   |   |   |   |   |    |   |   |
|-----------------------------------------------------|----|---|---|---|---|---|----|---|---|
| Memory Config                                       | 0A | 1 | 2 | 3 | 4 | 5 | 6  | 8 | 9 |
| Toggle Buffer                                       | 4B | 1 | 1 | 1 | 2 | 2 | 4B | 1 | 1 |

#### NOTES:

- A. A non-prime OPS 0 GPC can be forced to downlist into toggle buffer 4 by entry of Item 49 on the GPC MEMORY SPEC.
- B. Toggle buffer conflicts with two machines downlisting to one toggle buffer will result if:
  - 1. A non-prime OPS 0 GPC is directed to toggle buffer 4 when a non-prime PL9 MC is operating in the Common Set; or
  - 2. A PASS HISAM dump is executed in one GPC with another GPC downlisting to toggle buffer 1. Must terminate prime GPC downlist to toggle buffer 1 before starting a HISAM dump.
- -3 The Formatter Programs are available for low data rate (64 KBPS) and high data rate (128 KBPS) telemetry. There is one 'Hard' (always available) formatter for high data rate; all others are 'Soft' or programmable formatters. The Soft formatter programs are resident on Mass Memory and are loadable under software control. See Sections 3.5.100 and 3.5.062.
- -4 Table 7.3-3 identifies the formatter programs available, the Toggle buffers they access, and the number of telemetry words for downlink and downlist.
- -5 Table 7.3-4 defines which downlist formats are valid in downlink formats available (see Table 3.062-1, function 3).

| TABLE 7.55. DOWNEINR/DOWNEIST FORMATS AND TOGOLE BUFFERS                                              |                                              |                    |                    |                    |                    |                                                              |                                                                      |                         |  |
|----------------------------------------------------------------------------------------------------|----------------------------------------------|--------------------|--------------------|--------------------|--------------------|--------------------------------------------------------------|----------------------------------------------------------------------|-------------------------|--|
|                                                                                                    |                                              | Down               | link/PDI           | Decom              |                    |                                                              | Dov                                                                  | wnlist                  |  |
|                                                                                                    | Down-<br>link<br>No.                         | PDI<br>Decom<br>1  | PDI<br>Decom<br>2  | PDI<br>Decom<br>3  | PDI<br>Decom<br>4  | Toggle<br>Buffer<br>No.                                      | Toggle<br>Buffer<br>No.                                              | Toggle<br>Buffer<br>No. |  |
| 64 KBPS<br>Formatter<br>Programmable                                                                  | of<br>Words                                  | No.<br>of<br>Words | No.<br>of<br>Words | No.<br>of<br>Words | No.<br>of<br>Words | of<br>Words                                                  | of<br>Words                                                          | of<br>Words             |  |
| 102 Ascent<br>103 Orbit<br>104 Orbit<br>105 Entry<br>106 Orbit<br>107 Orbit<br>108 Orbit<br>109 Orbit | 80<br>80<br>80<br>64<br>68<br>68<br>68<br>68 | 4<br>4<br>4        | 4<br>4<br>         | 4<br><br>4<br>4    | -<br>4<br>4        | 1-64<br>1-56<br>1-56<br>1-64<br>1-56<br>1-56<br>1-56<br>1-56 | 5-16<br>2-24<br>2-24<br>5-16<br>2-24<br>2-24<br>2-24<br>2-24<br>2-24 | 4-16                    |  |
| 128 KBPS<br>Formatter<br>HARD<br>129 Ascent/<br>Checkout<br>SOFT<br>160 Prelaunch                     | 160                                          |                    |                    |                    |                    | 1-128                                                        | 5-32                                                                 |                         |  |
| 161 Orbit<br>162 Orbit<br>163 Orbit<br>164 Entry                                                      | 160<br>160<br>128<br>160                     |                    |                    |                    |                    | 1-112<br>1-112<br>1-112<br>1-128                             | 2-48<br>2-48<br>2-48<br>5-32                                         | 4-32                    |  |
| 165 Orbit<br>168 Orbit<br>171 Prelaunch<br>172 Prelaunch                                              | 144<br>144<br>160<br>144                     | 4<br>4             | 4<br>4             | 4<br>4             | 4<br>4             | 1-112<br>1-112<br>1-128<br>1-128                             | 2-48<br>2-48<br>5-32<br>2-48                                         |                         |  |

# TABLE 7.3-3. DOWNLINK/DOWNLIST FORMATS AND TOGGLE BUFFERS

r

| Date: | 12/20/90 |
|-------|----------|
| Rev:  | 0        |

|           | TABLE 7.3-4. DOWNLIST FORMATS IN DOWNLINK |    |        |                     |        |        |     |                                                                                                    |              |     |                              |    |                                                                                                    |                    |                    |    |   |    |    |             |             |
|-----------|-------------------------------------------|----|--------|---------------------|--------|--------|-----|----------------------------------------------------------------------------------------------------|--------------|-----|------------------------------|----|----------------------------------------------------------------------------------------------------|--------------------|--------------------|----|---|----|----|-------------|-------------|
|           |                                           |    |        | organity (bernower) |        |        | D   | WO                                                                                                    | 'NL          | IST | FOI                          | RM | AT I                                                                                                    | D′S                |                    |    |   |    |    |             |             |
| DOWNLINK- | 2                                         | 2  | 2      | 2                   | 2      | 3      | 4   | 4                                                                                                    | 4            | 4   | 5                            | 5  | 6                                                                                                    | 9                  | 9                  | 9  | 9 | 9  | 9  | *<br>1<br>2 | *<br>1<br>3 |
| PHASE     | 0                                         | -1 |        | 3                   | 4      | 2      |     |                                                                                                    | 0            | 0   | 4                            |    |                                                                                                    |                    | +                  | -+ | + | -+ | -  | -           | v           |
| 102–A     | X                                         | X  | X      | X                   |        | X      | X   | X                                                                                                    | X            | X   | X                            | X  | X                                                                                                    | X                  | X                  |    |   |    |    | Λ           | Λ           |
| 103–O     | X                                         |    | X      |                     | X      | X      |     | and the second second se |              | X   |                              |    |                                                                                                    | Ă<br>V             |                    |    |   |    |    |             |             |
| 104–O     |                                           |    | X      |                     | X      | X      |     |                                                                                                    | v            | X   | V                            | v  | v                                                                                                    | $\hat{\mathbf{v}}$ | $\hat{\mathbf{v}}$ |    |   |    |    | x           | x           |
| 105-E     | X                                         | X  | X      | X                   | 37     | X      | A   | A                                                                                                    | A            |     | Δ                            |    | Δ                                                                                                    | Y                  | X                  |    |   |    |    | 1           |             |
| 106-0     |                                           |    | X      |                     | X      | A<br>V |     |                                                                                                    |              |     |                              |    |                                                                                                    | X                  | X                  |    |   |    |    |             |             |
| 107-0     |                                           |    | X      |                     |        |        |     | Contraction of the second                                                                                                    | TANK TANK    |     |                              |    |                                                                                                    | X                  | X                  |    |   |    |    |             |             |
| 108-0     |                                           |    | A<br>V |                     | A<br>V |        |     |                                                                                                    |              | - X |                              |    | 1                                                                                                    | x                  | x                  |    |   |    |    |             |             |
| 109-0     |                                           |    |        |                     | A<br>V |        |     |                                                                                                    | and a second | x   |                              |    |                                                                                                    | x                  | x                  | 1  |   |    |    |             |             |
| 1100      |                                           |    |        |                     | A<br>V | X      |     |                                                                                                    |              | x   | Concession of the local data |    | A DEPOSIT OF A DEPOSIT OF A DEPOSITICA DEPOSITICA DEPOSITICA DEPOSITICA DEPOSITICA DEPOSITICA DEPOSITICA DEPOSITICA DEPOSITICA DEPOSITICA DEPOSITICA DEPOSITICA DEPOSITICA DEPOSITICA DEPOSITICA DEPOSITICA DEPOSITICA DEPOSITICA DEPOSITICA DEPOSITICA DEPOSITICA DEPOSITICA DEPOSITICA DEPOSIT<br>A DEPOSITICA DEPOSITICA DEPOSITICA DEPOSITICA DEPOSITICA DEPOSITICA DEPOSITICA DEPOSITICA DEPOSITICA DEPOSITICA DEPOSITICA DEPOSITICA DEPOSITICA DEPOSITICA DEPOSITICA DEPOSITICA DEPOSITICA DEPOSITICA DEPOSITICA DEPOSITICA DEPOSITICA DEP | x                  | x                  |    |   |    |    |             |             |
| 111-U     |                                           | v  | A<br>V | v                   | Δ      | X      | x   | x                                                                                                    | x            | x   | x                            | x  | x                                                                                                    | x                  | x                  | x  | x | x  | X  |             |             |
| 161 0     |                                           | Δ  | X      | Λ                   | x      | X      | 2 % | 2 %                                                                                                    | 1 2          | x   |                              |    |                                                                                                    | X                  | X                  | X  |   |    |    |             |             |
| 162-0     | X                                         |    | x      |                     | x      | X      |     |                                                                                                    |              | X   |                              |    |                                                                                                    | X                  | X                  | X  |   |    |    |             |             |
| 163-0     | x                                         |    | X      |                     | X      | X      |     |                                                                                                    |              | X   |                              |    |                                                                                                    | X                  | X                  | X  |   |    |    |             |             |
| 164-E     | X                                         | x  | x      | x                   |        | Х      | X   | X                                                                                                    | X            | X   | X                            | X  | X                                                                                                    | X                  | X                  | X  | X | X  | Χ  | X           | Χ           |
| 165-0     | X                                         |    | X      |                     | ٠X     | Х      |     |                                                                                                    |              | Х   |                              |    |                                                                                                    | Χ                  | Χ                  | Х  |   |    |    |             |             |
| 168-0     | X                                         |    | X      |                     | X      | X      |     |                                                                                                    |              | X   |                              |    |                                                                                                    | Х                  | Х                  | Х  |   |    |    |             |             |
| 169-A     | X                                         | X  | X      | X                   |        | X      | Х   | Х                                                                                                    | Х            | Х   | Х                            | Χ  | Х                                                                                                    | Х                  | Х                  | Х  | X | X  | Х  | X           | X           |
| 171–V     | X                                         | X  | X      | X                   |        | X      | Х   | Х                                                                                                    | Х            | Х   | Χ                            | X  | Х                                                                                                    | Х                  | Х                  | Х  | X | X  | X  | X           | X           |
| 172–V     | X                                         | X  | X      | X                   | X      | X      | Х   | Х                                                                                                    | Х            | Х   | Х                            | X  | Х                                                                                                    | Х                  | Х                  | X  | X | X  | X  |             |             |
| 173–A     | X                                         | X  | X      | X                   |        | X      | X   | X                                                                                                    | X            | X   | Х                            | X  | Х                                                                                                    | Х                  | Х                  | X  | X | X  | X  | X           | X           |
| 174-0     | X                                         |    | X      |                     | X      | X      |     |                                                                                                    | X            | X   |                              |    |                                                                                                    | Х                  | X                  | X  |   |    |    |             |             |
| 175-0     | X                                         |    | X      |                     | X      | X      |     |                                                                                                    | X            | X   |                              |    |                                                                                                    | X                  | X                  |    |   |    | ** |             |             |
| 176–V     | X                                         | X  | X      | X                   | X      | X      | X   | X                                                                                                    | X            | X   | X                            | X  | X                                                                                                    | X                  |                    |    |   |    |    |             |             |
| 177–V     | X                                         | X  | X      | X                   | X      | X      | X   | X                                                                                                    | X            | X   | X                            | X  | X                                                                                                    |                    | X                  | X  |   |    |    |             |             |
| 252-P     | X                                         |    |        |                     | X      |        |     |                                                                                                    |              |     |                              |    |                                                                                                    |                    |                    |    |   |    |    |             |             |
|           |                                           |    |        |                     | 1      |        |     |                                                                                                    |              |     |                              |    |                                                                                                    |                    |                    |    |   |    |    |             |             |

\* BFS Formats - Not Selectable in PASS

PHASE -

- A Ascent
  O Orbit
  E Entry
  P Payload Checkout
  V Vehicle Checkout

# 7.3.2 FAULT SUMMARY PAGE

The downlist data includes the last five entries in the fault summary page. Each entry is composed of four 16 bit words. The first two words define the message (see Figure 7.3-1), and the second two words contain the time of the message.

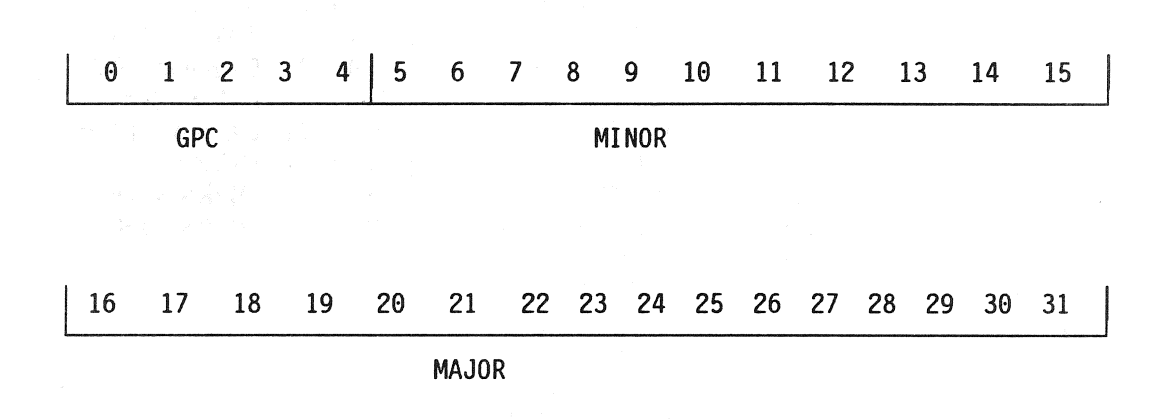

Figure 7.3-1. FSP Message Definition

.

-1 The individual bits 0-4 specify which GPC(s) detected the error. The <u>major</u> field is a numeric value (IDs in decimal) representing the major text of the message (Table 7.3-5). The MINOR field is a numeric value representing the minor text of the message (Table 7.3-6). Major and minor ID's for SM and PM can be found in the corresponding flight FSR. Reference Section 6 for a detailed description of Fault Annunciation and Messages.

|                                                                                                    | TABLE 7.3-5. MAJOR FIELDS OF MESSAGES                                                                                                    |                                                                                                    |                                                                                                    |                                                                   |                                                                                                    |  |  |  |  |  |  |
|----------------------------------------------------------------------------------------------------|----------------------------------------------------------------------------------------------------|----------------------------------------------------------------------------------------------------|----------------------------------------------------------------------------------------------------|-------------------------------------------------------------------|----------------------------------------------------------------------------------------------------|--|--|--|--|--|--|
| ID                                                                                                    | FIELD                                                                                                    | ID                                                                                                    | FIELD                                                                                                    | ID                                                                | FIELD                                                                                                    |  |  |  |  |  |  |
| ID<br>100<br>101<br>102<br>103<br>104<br>105<br>106<br>107<br>108<br>109<br>110<br>111<br>112<br>113<br>114<br>115<br>131<br>132<br>133<br>134<br>135<br>136<br>137<br>138<br>139<br>140<br>141<br>142<br>143<br>147<br>148<br>149<br>150<br>151<br>152<br>153<br>154<br>155 | FIELD<br>ILLEGAL ENTRY<br>OFF/BUSY<br>GPC<br>I/O ERROR<br>> 3 DEU<br>BCE STRG 1<br>BCE STRG 2<br>BCE STRG 2<br>BCE STRG 3<br>BCE STRG 4<br>SUMWORD<br>CRT BITE<br>MDM OUTPUT<br>TIME<br>BCE BYP<br>S62 BCE BYP<br>FCS CH<br>SBTC/THC<br>RHC<br>FCS SAT<br>BODY FLAP<br>RM FAIL<br>G33 RNDZ RADAR<br>RM DLMA<br>IMU BITE/T<br>TGT T<br>ET SEP-MAN<br>BDY FLP SW<br>PNL TRIM<br>RCS PWR<br>SENSE SW<br>ME SHDN SW<br>MPS CMD<br>ET SEP-AUT<br>G51 RL MODE SW<br>TGT EL ANG<br>TGT ITER<br>MPS DATA | ID<br>160<br>161<br>162<br>163<br>164<br>165<br>166<br>167<br>168<br>169<br>170<br>171<br>173<br>174<br>175<br>176<br>177<br>178<br>182<br>186<br>187<br>189<br>190<br>307<br>309<br>310<br>314<br>329<br>333<br>336<br>340<br>341<br>342<br>343<br>344<br>345<br>346<br>347 | FIELD<br>MPS HYD<br>SSME FAIL<br>HIGH G<br>GNC GRD CK<br>TARGET ERR<br>F RCS<br>L RCS<br>R RCS<br>G23 RCS SYSTEM<br>DAP RECONF<br>SPD BRK<br>SEL AUTO<br>ET SEP-INH<br>NAV EDIT<br>SW TO MEP<br>SSME REPRO<br>AERO DRIVE<br>OTT ST IN<br>DISPLAY SW<br>PROBES<br>ROLL REF<br>RCS XFEED<br>S60 CHECKPT<br>TFL LOAD<br>ITEM RJCT<br>S69 FC END HTR<br>FC PURGE<br>PBD CONF<br>PBD SEQ<br>CIRC PUMP<br>PDRS DERIG<br>PDRS ABE<br>PDRS SING<br>S96 PDRS CNTL<br>S96 PDRS RCH<br>PDRS TEMP | ID<br>355<br>358<br>359<br>360<br>361<br>362<br>363<br>364<br>365 | FIELD<br>S94 PDRS WR R<br>212 SL LINK<br>SM GRDCK<br>211 SS RAU ERR<br>211 INVAL RAU<br>213 EX RAU ERR<br>213 INVAL RAU<br>PDRS SLIP<br>PDRS TEST |  |  |  |  |  |  |
| 156<br>157<br>158<br>159                                                                                                    | L OMS<br>R OMS<br>G23 OMS/RCS<br>MPS ELEC                                                                                                    | 348<br>349<br>350<br>354                                                                                                    | S96 PDRS CKCRT<br>S94 PDRS GPC<br>S96 PDRS MCIU<br>S90 PCS ERROR                                                                                                    |                                                                   |                                                                                                    |  |  |  |  |  |  |

|                                                                                                    | TABLE 7.3-6. MINOR FIELDS OF MESSAGES                                                                                                    |                                                                                                    |                                                                                                    |                                                                                                    |                                                                                                    |                                                                                                    |                                                                                                    |                                                                                                    |  |  |  |  |  |
|----------------------------------------------------------------------------------------------------|----------------------------------------------------------------------------------------------------|----------------------------------------------------------------------------------------------------|----------------------------------------------------------------------------------------------------|----------------------------------------------------------------------------------------------------|----------------------------------------------------------------------------------------------------|----------------------------------------------------------------------------------------------------|----------------------------------------------------------------------------------------------------|----------------------------------------------------------------------------------------------------|--|--|--|--|--|
| I                                                                                                    | D                                                                                                    |                                                                                                    | I                                                                                                    | D                                                                                                    | 1997年1月1日日日(1997年1月1日)日日(1997年1日)<br>1月1日日 - 1月1日日(1997年1月1日)日日(1997年1日)<br>1月1日日 - 1月1日日(1997年1月1日)日日(1997年1日)日日(1997年1日)                                                                                                    | I                                                                                                    | D                                                                                                    |                                                                                                    |  |  |  |  |  |
| HEX                                                                                                    | DEC                                                                                                    | FIELD                                                                                                    | HEX                                                                                                    | DEC                                                                                                    | FIELD                                                                                                    | HEX                                                                                                    | DEC                                                                                                    | FIELD                                                                                                    |  |  |  |  |  |
| HEX<br>0<br>1<br>2<br>3<br>4<br>5<br>6<br>7<br>8<br>9<br>A<br>B<br>C<br>D<br>E<br>F<br>10<br>12<br>13<br>14<br>15<br>16<br>17<br>18<br>19<br>1A<br>1B<br>1C<br>1D<br>1E<br>1F<br>20<br>21<br>22<br>23 | DEC<br>0<br>1<br>2<br>3<br>4<br>5<br>6<br>7<br>8<br>9<br>10<br>11<br>12<br>13<br>14<br>15<br>16<br>18<br>19<br>20<br>21<br>22<br>23<br>24<br>25<br>26<br>27<br>28<br>29<br>30<br>31<br>32<br>33<br>34<br>35<br>16<br>17<br>18<br>19<br>20<br>21<br>22<br>23<br>24<br>25<br>26<br>27<br>28<br>29<br>30<br>31<br>32<br>33<br>34<br>35<br>35<br>16<br>17<br>18<br>19<br>20<br>21<br>22<br>23<br>24<br>25<br>26<br>27<br>28<br>29<br>30<br>31<br>31<br>20<br>21<br>22<br>23<br>24<br>25<br>26<br>27<br>28<br>29<br>30<br>31<br>31<br>4<br>35<br>16<br>18<br>19<br>20<br>21<br>22<br>23<br>24<br>25<br>26<br>27<br>28<br>29<br>30<br>31<br>32<br>33<br>34<br>35<br>35<br>35<br>35<br>35<br>35<br>35<br>35<br>35<br>35 | FIELD         1         2         3         4         5         A         B         C         TEMP         COMM         JPC1         JPC2         OF A         OF B         OA         CONF         FF1         FF2         FF3         FF4         FA1         FA2         FA3         FA4         PL         FLEX         SCA         PORT         STBD         PDI         PL1         PL2         LF1         LA1 | Image: 1         2E         30         31         32         33         34         35         36         37         38         3A         3B         3C         3D         3E         3F         40         41         42         43         44         45         46         47         48         49         4A         4B         4C         4D         4F         50         51         52 | DEC<br>47<br>48<br>49<br>50<br>51<br>52<br>53<br>54<br>55<br>56<br>58<br>59<br>60<br>61<br>62<br>63<br>64<br>65<br>66<br>67<br>68<br>69<br>70<br>71<br>72<br>73<br>74<br>75<br>76<br>77<br>78<br>79<br>80<br>81<br>82 | FIELD<br>ICC5<br>L<br>R<br>MANF<br>IMU<br>MLS<br>PRL<br>TAC<br>HOLD<br>CYCL<br>SY<br>SP<br>EP<br>WP<br>WY<br>WR<br>MCIU<br>F<br>POS<br>MOM<br>ADTA<br>CRT2<br>CRT3<br>CRT4<br>BITE<br>NSP<br>MADC<br>MCPC<br>ICF<br>HC<br>ALL<br>ENA<br>TONE<br>MTU<br>SEQ | HEX<br>5F<br>60<br>61<br>62<br>63<br>64<br>65<br>66<br>67<br>68<br>69<br>70<br>71<br>72<br>73<br>86<br>88<br>89<br>90<br>91<br>95<br>96<br>97<br>98<br>99<br>94<br>98<br>99<br>94<br>95<br>95<br>96<br>97<br>98<br>99<br>95<br>95<br>95<br>95 | D<br>DEC<br>95<br>96<br>97<br>98<br>99<br>100<br>101<br>102<br>103<br>104<br>105<br>112<br>113<br>114<br>115<br>134<br>136<br>137<br>144<br>145<br>149<br>150<br>151<br>152<br>153<br>154<br>155<br>156<br>157<br>158<br>159 | FIELD<br>RTLS<br>GMBL<br>QTY<br>VLV<br>PC<br>HE P<br>TK P<br>LEAK<br>DJET<br>FJET<br>LJET<br>RJET<br>UJET<br>AJET<br>PVT<br>FAIL<br>R/Y<br>6<br>EE<br>T CK<br>ALT<br>KU<br>D/L<br>PSP1<br>PSP2<br>PSP<br>BRK<br>C/W<br>NMI<br>FS<br>LOSS |  |  |  |  |  |
| 23<br>24<br>25<br>28<br>29<br>28                                                                                                    | 35<br>36<br>37<br>40<br>41<br>43                                                                                                    | LA1<br>CRT1<br>PCM<br>D<br>WOW<br>ICC1                                                                                                    | 52<br>53<br>54<br>55<br>5A<br>5B                                                                                                    | 82<br>83<br>84<br>85<br>90<br>91                                                                                                    | SEQ<br>STKR<br>RGA<br>ACC<br>MMU1<br>MMU2                                                                                                    |                                                                                                    |                                                                                                    |                                                                                                    |  |  |  |  |  |
| 2C<br>2D<br>2E                                                                                                    | 44<br>45<br>46                                                                                                    | ICC2<br>ICC3<br>ICC4                                                                                                    | 5C<br>5D<br>5E                                                                                                    | 91<br>92<br>93<br>94                                                                                                    | ERR<br>TERM<br>TAL                                                                                                    |                                                                                                    |                                                                                                    |                                                                                                    |  |  |  |  |  |

# 7.3.3 DEU MESSAGES AND KEYBOARD LAYOUT

Keyboard entries are placed in the downlist buffers at a 1 Hz rate. Each message has 10 HWs of keystroke data with three keystrokes per half-word as shown in Figure 7.3-2; bit 15 is set to zero.

-1 Each value may be converted to a keystroke from Table 7.3-7 to construct the message received by the GPC(s).

| ( | Э   | 1   | 2   | 3    | 4 | 5  | 6     | 7   | 8    | 9  | 10 | 11   | 12   | 13  | 14 | 15 |
|---|-----|-----|-----|------|---|----|-------|-----|------|----|----|------|------|-----|----|----|
|   | KE١ | STR | OKE | VALU | E | KI | EYSTR | OKE | VALI | JE | K  | EYST | ROKE | VAL | UE |    |

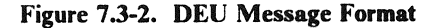

1.10

| VALUE | a Mafrik y kan jery politik<br>An an an | <u>KEYSTROKE</u>                      |
|-------|-----------------------------------------|---------------------------------------|
| DEC   | <u>HEX</u>                              |                                       |
| 00    | 0                                       | 0                                     |
| 01    | 1                                       | 1                                     |
| 02    | 2                                       | 2                                     |
| 03    | 3                                       | 3                                     |
| 04    | 4                                       | 4                                     |
| 05    | 5                                       | 5                                     |
| 06    | 6                                       | 6                                     |
| 07    | $\sim \tilde{7}$                        | 7                                     |
| 08    |                                         | 8                                     |
| 09    | 9                                       | 9                                     |
| 10    | Δ                                       | Δ                                     |
| 10    | R                                       | B                                     |
| 12    | C                                       | C                                     |
| 12    | $\mathbf{D}$                            |                                       |
| 14    | E                                       | E E                                   |
| 14    |                                         | E                                     |
| 15    | Г<br>10                                 |                                       |
| 10    | 10                                      | ODS                                   |
| 1/    | 12                                      | SPEC                                  |
| 19    | . 13                                    | FAULT SUMM                            |
| 20    | 14                                      | ITEM                                  |
| 21    | 15                                      |                                       |
| 22    | 16                                      | · · · · · · · · · · · · · · · · · · · |
| 23    | 17                                      | •                                     |
| 24    | 18                                      | I/O RESET                             |
| 25    | 19                                      | GPC/CRT                               |
| 26    | 1A                                      | CLEAR                                 |
| 27    | 1B                                      | RESUME                                |
| 28    | 1C                                      | ACK                                   |
| 29    | 1D                                      | MSG RESET                             |
| 30    | 1E                                      | EXEC                                  |
| 31    | 1F                                      | PRO                                   |

# TABLE 7.3-7. DEU KEYSTROKES

| FAULT<br>SUMM | SYS<br>SUMM | MSG<br>RESET | ACK |
|---------------|-------------|--------------|-----|
| 13            | 10          | 1D           | 1C  |
| GPC/<br>CRT   | A           | В            | С   |
| 19            | OA          | OB           | OC  |
| I/O<br>RESET  | D           | E            | F   |
| 18            | OD          | OE           | OF  |
| ITEM          | 1           | 2            | 3   |
| 14            | 01          | 02           | 03  |
| EXEC          | • 4         | 5            | 6   |
| 1E            | 04          | 05           | 06  |
| OPS           | 7           | 8            | 9   |
| 11            | 07          | 08           | 09  |
| SPEC          | _           | 0            | +   |
| 12            | 15          | 00           | 16  |
| RESUME        | CLEAR       | •            | PRO |
| 1B            | 1A          | 17           | 1F  |

-2 The lower number shown in each key location indicates the keystroke code (in hexadecimal) sent to the GPC when the message is transmitted. The number is a 5-bit code.

Figure 7.3-3. MCDS Keyboard Layout

# 8. DATA ANALYSIS

This section of the User's Guide is basically a T&O support section. Several topics are addressed to provide information necessary to analyze data which may be available for troubleshooting in an expedited fashion. Topics addressed include GPC errors, I/O errors, GPC dump analysis, Microfiche available, and MMU directory.

# 8.1 GPC ERRORS

fred and and ended of

This section will address software induced GPC errors, and software indications of any GPC hardware problems.

# 8.1.1 GPC FAIL-TO-SYNCS

Multiple computers with PASS loaded and in RUN will be in at least Common Set (unless a previous error has occurred). Multiple computers in common set with the same major function active are said to be in Redundant Set.

- -1 When GPCs in Common Set (CS) and/or Redundant Set (RS) fail to arrive at a synch point together (within some tolerance) a Fail-To-Synch (FTS) is declared. The GPC(s) voting against a GPC light their respective U-FAIL light on the CAM (see section 4.2). If a GPC receives two or more U-FAIL votes, it will declare itself failed, light its I-FAIL on the CAM, and freeze its SYNC trace table (as will other GPCs in the CS/RS).
- -2 The following items are peculiarities the user should be aware of when a FTS occurs:
  - -2.1 A dual commander situation can be encountered at the completion of an unsuccessful OPS Transition/OPS Mode Recall attempting to expand the current R/S. (38458)
  - -2.2 GPC Failed Out of Common Set/Redundant Set (37543)
  - -2.3 Multiple Commanders of a DEU Can Result in an F-T-S (37590)
  - -2.4 Output Switch in TERMINATE at RS Formation (32119)
  - -2.5 Overlay Failure Following F-T-S During Overlay (25159)
  - -2.6 Possible common set F.T.S. due to I/O completion (55318)

# 8.1.2 GPC ERROR LOG (CZ2V\_GPC\_ERR\_LOG)

The GPC Error Log is available for downlist in all D/L formats and consists of:

- Last 5 GPC errors
- Last error in each GPC
- Cumulative error count for each GPC
- GPC error log index to next available log entry. (0, 6, 12, . . )
- -1 Each error is defined in six 16 bit words in downlist. The first word is a 16 bit PDE address.
   (25119) The next 3 words (words 2, 3 and 4) contain time of error (run time). Word two is 16 bit half hour count (LSB = 30 min.). Word three and four are 32 bit microseconds counter (LSB = 1 microsec). Word five contains a 4 bit BSR of the block in error, a 6 bit error code, and a 6 bit error group (see Figure 8.1-1). The error groups and codes are given in Table 8.1-1.

| 0 | 1 | 2  | 3 | 4 | 5    | 6 | 7 | 8 | 9 | 10 | 11 | 12 | 13  | 14 | 15 |
|---|---|----|---|---|------|---|---|---|---|----|----|----|-----|----|----|
|   | B | SR |   |   | CODE |   |   |   |   |    |    | GR | OUP |    |    |

#### Figure 8.1-1. GPC ERROR WORD 5

- -2 The sixth word contains the 16 bit address at the time of error. If the first bit of this address is not zero (first hex digit > 7), then extended addressing is required. In this case the first digit of word six is replaced with two digits as determined by the first digit (BSR) of word 5. Table 8.1-2 defines the replacement digits as a function of the values of word 6, digit 1 and word 5 digit 1. (25137)
- -3 Additional information for each of the last five GPC errors is logged in an auxiliary GPC error Log. This information is NOT downlisted. However, it is available in GPC dumps and is very useful in resolving compiler defined errors. The auxiliary error data is found in compool FCMCOM, structure TFCMAUXL. TFCMAUXL is indexed in the same manner as the GPC error log (i.e., the first entry in the auxiliary error log corresponds to the first entry in the GPC error log, the second to the second, etc.). Each entry in the auxiliary error log is 4 halfwords long and is formatted as follows:

HW 0, 1 - First word of PSW from the stack

HW 2, 3 - The contents of the HAL Linkage Register

| GROUP          | CODE     | WORD 5<br>HEX *    | APPEN-<br>DIX**                                                                                                | ERROR CONDITION**                                          |
|----------------|----------|--------------------|----------------------------------------------------------------------------------------------------|------------------------------------------------------------|
| 02             | 13       | X342               | ing france of the second second second second second second second second second second second second second s | CYCLIC OVERRUN.                                            |
| 03             | 00       | X003               | E                                                                                                    | ILLEGAL OPERATION CODE.                                    |
| 03             | 01       | X043               | E                                                                                                    | PRIVILEGED INSTRUCTION.                                    |
| 03             | 04       | X103               | Е                                                                                                    | FIXED POINT OVERFLOW.                                      |
| 03             | 05       | X143               | <b>E</b>                                                                                                    | SIGNIFICANCE.                                              |
| 03             | 07       | X1C3               | E .                                                                                                    | CPU PROTECTION VIOLATION.                                  |
| 03             | 09       | X243               | E                                                                                                    | EXPONENT UNDERFLOW (FLOATING POINT).                       |
| 03             | 10       | X283               | Е                                                                                                    | OVERFLOW CONVERT.                                          |
| 03             |          | X2C3               | E                                                                                                    | EXPONENT OVERFLOW.                                         |
| <b>03</b> 8 40 | 12       | X303               | E                                                                                                    | DIVIDE (FLOATING POINT).                                   |
| 03             | 20       | X 503 <sup>°</sup> | E                                                                                                    | INSTRUCTION MONITOR.                                       |
| 04             | 04       | X104               | D                                                                                                    | EXPONENTIATION OF 0 TO POWER $< = 0.$                      |
| 04             | 05       | X144               | D                                                                                                    | SQUARE ROOT ARG $< 0.$                                     |
| 04             | 06       | X184               | D                                                                                                    | EXP FUNCTION ARG $>$ 174.673.                              |
| 04             | 07       | X1C4               | D                                                                                                    | LOG FUNCTION ARG $< = 0.$                                  |
| 04             | 08       | X204               | D                                                                                                    | SIN OR COS FUNCTION  ARG <br>> (2.621 E5)PI (1.126 E15)PI. |
| 04             | 09       | X244               |                                                                                                    | SINH OR COSH FUNCTION<br>ARG > 175,366.                    |
| 04             | 10       | X284               | D                                                                                                    | ARCSIN OR ARCCOS FUNCTION  ARG  > 1.                       |
| 04             | 11<br>11 | X2C4               | D                                                                                                    | TAN FUNCTION  ARG  > 2.621 E5 1.126<br>E15.                |
| 04             | 12       | X304               | D                                                                                                    | TAN FUNCTION ARG TOO CLOSE TO<br>(2N+1)PI / 2.             |
| 04             | 14       | X384               | D                                                                                                    | CLOSE REACHED ON FUNCTION.                                 |
| 04             | 15       | X3C4               |                                                                                                    | SCALAR TOO LARGE OR TOO SMALL<br>FOR INTEGER CONVERSION.   |

|       | TABLE 8.1-1. GPC ERROR GROUP/CODE (Continued) |                 |                 |                                                                                         |  |  |  |  |  |  |
|-------|-----------------------------------------------|-----------------|-----------------|-----------------------------------------------------------------------------------------|--|--|--|--|--|--|
| GROUP | CODE                                          | WORD 5<br>HEX * | APPEN-<br>DIX** | ERROR CONDITION**                                                                       |  |  |  |  |  |  |
| 04    | 16                                            | X404            | D               | IN REMAINDER $(A,B) B = 0.$                                                             |  |  |  |  |  |  |
| 04    | 17                                            | X444            | D               | ILLEGAL CHARACTER SUBSCRIPT.                                                            |  |  |  |  |  |  |
| 04    | 18                                            | X484            | D               | LENGTH IN LJUST OR RJUST<br>FUNCTION IS > STRING LENGTH OR<br>IS < 0.                   |  |  |  |  |  |  |
| 04    | 19                                            | X4C4            | D               | IN A MOD B, $B = 0$ , $A < 0$ .                                                         |  |  |  |  |  |  |
| 04    | 20                                            | X 504           | D               | STRING NOT IN STANDARD FORMAT<br>FOR CHARACTER TO SCALAR<br>CONVERSION.                 |  |  |  |  |  |  |
| 04    | 22                                            | X 584           | D               | STRING NOT IN STANDARD FORMAT<br>FOR CHARACTER TO INTEGER<br>CONVERSION.                |  |  |  |  |  |  |
| 04    | 24                                            | X604            | D               | $A^{**B} WITH A < = 0 AND B < = 0.$                                                     |  |  |  |  |  |  |
| 04    | 25                                            | X644            | D               | VECTOR OR MATRIX DIVISION BY ZERO.                                                      |  |  |  |  |  |  |
| 04    | 27                                            | X6C4            | D               | ARG OF INVERSE IS SINGULAR.                                                             |  |  |  |  |  |  |
| 04    | 28                                            | X704            | D               | ARG OF UNIT VECTOR IS NULL<br>VECTOR.                                                   |  |  |  |  |  |  |
| 04    | 29                                            | X744            | D               | ILLEGAL BIT STRING.                                                                     |  |  |  |  |  |  |
| 04    | 30                                            | X784            | D               | SUBBIT SUBSCRIPT EXCEEDED BIT<br>LENGTH.                                                |  |  |  |  |  |  |
| 04    | 31                                            | X7C4            | D               | BIT @ OCT INVALID CHARACTER.                                                            |  |  |  |  |  |  |
| 04    | 32                                            | <b>X</b> 804    | D               | BIT @ HEX INVALID CHARACTER.                                                            |  |  |  |  |  |  |
| 04    | 59                                            | XEC4            | D               | ARCCOSH ARG $< 1.$                                                                      |  |  |  |  |  |  |
| 04    | 60                                            | XF04            | D               | ARCTANH  ARG  > = 1.                                                                    |  |  |  |  |  |  |
| 04    | 62                                            | XF84            | D               | $\begin{array}{l} \text{ARCTAN2 FUNCTION ERROR ARG1} = \\ \text{ARG2} = 0. \end{array}$ |  |  |  |  |  |  |
| 05    | 00                                            | X005            | E               | I/O ERROR ON ICC RETRY.                                                                 |  |  |  |  |  |  |
| 05    | 01                                            | X045            | E               | DISAGREE ON TRANSMITTER<br>STATUS.                                                      |  |  |  |  |  |  |
| 05    | 04                                            | X105            | E               | I/O ERROR STORE PROTECT<br>VIOLATION.                                                   |  |  |  |  |  |  |

Date: 12/20/90 Rev: 0

| GROUP | CODE | WORD 5       | APPEN-                                | EPROP CONDITIONIS                                 |
|-------|------|--------------|---------------------------------------|---------------------------------------------------|
|       |      | NIA5         | E DIA                                 |                                                   |
| UJ    | 05   | A145         |                                       | ILLEGAL DEVICE ID.                                |
| 05    | 06   | X185         | E                                     | INVALID EVENT ADDRESS SPECIFIED.                  |
| 05    | 07   | X1C5         | E                                     | CHECKSUM ERROR ON ICC RETRY.                      |
| 06    | 01   | X046         | <b>E</b>                              | ZERO MESSAGE LENGTH IN DEU<br>RESPONSE BUFFER.    |
| 06    | 02   | X086         | E                                     | INVALID ICC HEADER.                               |
| 06    | 03   | X0C6         | E                                     | INVALID ICC DATA CONTROL.                         |
| 06    | 05   | X146         | E                                     | INVALID SVC PARAMETER LIST FOR<br>MTU UPDATE.     |
| 06    | 06   | X186         | E                                     | PMU TIME INVALID.                                 |
| 06    | 07   | X187         | Е                                     | DO CASE OUT OF RANGE.                             |
| 07    | 01   | X047         | Е                                     | PRE-INITIALIZED IOQE BUSY FOR<br>HFE INPUT.       |
| 07    | 02   | X087         | Е                                     | PRE-INITIALIZED IOQE BUSY FOR<br>HFE OUTPUT.      |
| 07    | 03   | X0C7         | Е                                     | PRE-INITIALIZED IOQE BUSY FOR<br>MFE INPUT.       |
| 07    | 04   | X107         | Е                                     | PRE-INITIALIZED IOQE BUSY FOR NSP (UPLINK) INPUT. |
| 07    | 05   | X147         | E                                     | PRE-INITIALIZED IOQE BUSY FOR<br>DOWNLIST.        |
| 07    | 06   | X187         | E                                     | PRE-INITIALIZED IOQE BUSY FOR SRB INPUT.          |
| 07    | 07   | X1C7         | E                                     | PRE-INITIALIZED IOQE BUSY FOR ICC.                |
| 07    | 08   | <b>X2</b> 07 | E                                     | PRE-INITIALIZED IOQE BUSY FOR LDB.                |
| 07    | 09   | X247         | E                                     | PRE-INITIALIZED IOQE BUSY FOR<br>MCIU INPUT.      |
| 07    | 10   | <b>X287</b>  | <b>E</b><br>Contraction of the second | PRE-INITIALIZED IOQE BUSY FOR<br>MCIU OUTPUT.     |
| 07    | 11   | X2C7         | et de <b>E</b> rector                 | PRE-INITIALIZED IOQE BUSY FOR<br>HDA INPUT.       |

8.1-5

|  | Date: | 12/20/90 |
|--|-------|----------|
|  | Rev:  | 0        |

| TABLE 8.1-1. GPC ERROR GROUP/CODE (Continued) |        |                 |                 |                                                 |  |  |  |
|-----------------------------------------------|--------|-----------------|-----------------|-------------------------------------------------|--|--|--|
| GROUP                                         | CODE   | WORD 5<br>HEX * | APPEN-<br>DIX** | ERROR CONDITION**                               |  |  |  |
| 07                                            | 12     | X307            | Е               | PRE-INITIALIZED IOQE BUSY FOR PL<br>HIGH RATE.  |  |  |  |
| 07                                            | 13     | X347            | <b>E</b>        | PRE-INITIALIZED IOQE BUSY FOR<br>PMU OI/PL RAM. |  |  |  |
|                                               | -<br>- |                 |                 |                                                 |  |  |  |
|                                               |        |                 |                 |                                                 |  |  |  |
|                                               |        |                 |                 |                                                 |  |  |  |
|                                               |        |                 |                 |                                                 |  |  |  |
|                                               |        |                 |                 |                                                 |  |  |  |
|                                               |        | •               |                 |                                                 |  |  |  |
|                                               |        |                 |                 |                                                 |  |  |  |
|                                               |        |                 |                 |                                                 |  |  |  |
|                                               |        |                 |                 |                                                 |  |  |  |
|                                               |        |                 |                 |                                                 |  |  |  |
|                                               |        |                 |                 |                                                 |  |  |  |
|                                               |        |                 |                 |                                                 |  |  |  |
|                                               |        |                 |                 |                                                 |  |  |  |

\* Value of X denotes sector (0-6).

\*\* Error Conditions are listed in the indicated Appendix in alphabetical order.

## TABLE 8.1-2. EXTENDED ADDRESSING

If the first digit of Word 6 is greater than 7, then replace that digit with the two digits, as determined by the value of Word 5, digit 1, given in the following table to derive the extended address.

| 1st digit<br>(Word 6)           | lst o                                  | 1st digit Word 5 (BSR)                 |                                        |                                        |                      |                |  |
|---------------------------------|----------------------------------------|----------------------------------------|----------------------------------------|----------------------------------------|----------------------|----------------|--|
|                                 | 2                                      | 3                                      | 4                                      | 5                                      | 6                    | <b>Risting</b> |  |
| 8<br>9<br>A<br>B<br>C<br>D<br>E | 10<br>11<br>12<br>13<br>14<br>15<br>16 | 18<br>19<br>1A<br>1B<br>1C<br>1D<br>1E | 20<br>21<br>22<br>23<br>24<br>25<br>26 | 28<br>29<br>2A<br>2B<br>2C<br>2D<br>2E | 30<br>31<br>32<br>33 |                |  |
| F                               | 17                                     | IF .                                   | 27                                     | 2F                                     |                      |                |  |

### 8.1-7

# 8.2 INPUT/OUTPUT (I/O) ERRORS

The GPC, through a data bus network, sends data to Line Replaceable Units (LRUs) (Output) and via commands to LRUs receives data back (Input). Limited error checking (transmitter disabled MIA busy) is done on the transmission of data. The input is error checked, and if an error occurs, appropriate storing of information and annunciation (if any) is done.

- -1 I/O Error Management is divided into two distinct types of processing, 1) errors that can be associated with the input/output of data, and 2) errors detected by CPU/IOP hardware which must be handled by FCOS because the error is severe and processing may be halted. Figure 8.2-1 contains a list of those errors for which an applications process can be notified. These errors really are of three types: BCE NO/GO, MSC Timeout, and Pseudo Timeout. The first thirteen errors listed are BCE NO/GOs. Figure 8.2-2 contains a list of CPU/IOP hardware detected errors which are handled by FCOS. These errors are detected via Level A and B hardware interrupts.
- -2 Application processes may request status explicitly via the I/O macros or implicitly, as certain macros have the status request built-in as a part of the specification which generates the I/O SVC parameter list. Two types of status request are allowed; one method, called regular status, is accomplished by FCOS storing certain information in slots prior to the application buffer. A fullword (32 bits) of status, called the transaction status word, is stored at LOC minus four halfwords. If a BCE NO/GO occurs, FCOS stores the residual word count at buffer minus two halfwords. If a MSC timeout occurs, FCOS stores zero at buffer minus two halfwords. The last 16 bits of the absolute buffer address are stored at buffer minus one halfword (the absolute buffer address is retrieved from the BCE Local Store). The residual word count is also obtained from BCE local store and represents the data words remaining to be received or transmitted. If a MSC Timeout or PSEUDO Timeout occurs, FCOS stores zero at buffer minus two halfwords and minus one at buffer minus one halfword. See Figure 8.2-3 for a visual layout of the status slots and Figure 8.2-4 for a definition of the transaction status word. FCOS does not clear or maintain the status words for this type of request. (14403/55237) (25062/25140)
- A second type of status is known as COMMFAULT. COMMFAULT is implemented to allow -3application processes to determine the validity of data on an LRU basis. FCOS maintains an array which contains one bit for each LRU to be COMFAULTed. This array is called the status indicator and is located in CZ1\_COMMON (CZEB COMM FAULT) with an external equate for the symbol, FIOBCES1. FCOS also maintains another array which has the same format as the status indicator and this word is called the bypass indicator. Each bit set to one in the bypass indicator means that LRU has been bypassed in the BCE chain of which it is a member. The bypass indicator is named FIOBCEB1 and is located in the FCOS COMPOOL, FCMCOM. COMFAULTing occurs in the following manner. FCOS clears the status indicator word of faulted bits for a given request prior to initiating I/O for that transaction. The bypass indicators are then ORed into this. If an error(s) occurs on a given BCE in a transaction, every element on that transaction's chain (BCE) is marked as having bad data forming a composite mask representing all LRUs with bad data for this I/O transaction. If the same error occurs on consecutive I/O cycles, only the erring BCE element will be COMFAULTed and the rest of the COMMFAULTs for the non-erring elements on that BCE chain will be cleared. Figure 8.2-5 shows a layout of the bypass words. Note that when a bus is deselected, all the bypass indicators for that bus get set, including those for transactions not in the current OPS. The bypass indicators are OR'ed into commfault indicators which then also have bits set for transactions not in the current OPS. (25074/25184) (31435) (33304) (33698) (34656) (35211) (37507) (37509) (37533) (37706) (39054) (39359)

-4 An '\*' as an element number in Figure 8.2-5 represents those elements which may be included for any particular mission. The numbering of these elements begins with 105 and continues sequential to a maximum of 252. These element numbers are unique within a set of mission dependent I/O programs (S2, S4, VU) rather than being unique for the flight as are the elements with listed numbers.

Initial Timeout - an RDS, RDL, or MIN instruction timed out while waiting for the first input word to arrive.

Timeout - an RDS, RDL, or MIN instruction timed out while waiting for a data word, other than the first, to arrive.

Transmitter Disabled - at some point in the execution of a TDS, TDL, MOUT, or MIN instruction the MIA associated with the BCE had its transmitter disabled. This error may also indicate a MIA found busy when it was time to initiate transmission of a new data word or the MIN command word.

Parity - while executing an RDS, RDL, or MIN instruction, an input word with bad parity was detected.

MIA Mismatch - while executing an RDS, RDL, or MIN instruction, a mismatch between the input IUA and BCE's IUAR occurred.

Self Test Error - a BCE self test instruction has detected a fault in a BCE.

GAP - a gap greater than 20 microseconds occurred during execution of a TDL or TDS instruction, or a 5 microsecond gap on an MOUT.

SYNC Error - while executing an RDS, RDL, or MIN instruction, an input word with command sync was received.

| S | Power transient has caused normalization of the IU registers. |
|---|---------------------------------------------------------------|
| E | Subsystem serial channel error.                               |
| v | Validity of data is suspect.                                  |

Illegal OP Code - a given BCE has encountered an illegal instruction in the execution of a program.

Boundary Alignment - a given BCE encountered a long format instruction on an odd halfword boundary.

MSC Timeout - hung or looping BCE.

#### Figure 8.2-1. I/O Errors Which May be Handled by Application Processes

| Error Description         | FCOS Response                                                                                          |
|---------------------------|----------------------------------------------------------------------------------------------------|
| GO/NO GO Timer Expiration | Not used by PASS (except in Bootstrap Loader). Should never occur in normal PASS execution.            |
| IOP Fail Latch            | Set as a result of receiving two or more U-FAIL Votes (FTS). Log I/O Error and continue.               |
| C/M Idle                  | Ignore. This is not an error and occurs during System<br>Initialization and whenever the IOP is reset. |
| ROS Parity                | Reset IOP, turn on I-FAIL light, enter WAIT state with interrupts disabled.                            |
| IOP Fault                 | Reset IOP, turn on I-FAIL light, enter WAIT state with interrupts disabled.                            |
| Spares                    | Log error, ignore and continue.                                                                        |
| DMA Q Overflow            | Reset IOP, turn on I-FAIL light, enter WAIT state with interrupts disabled.                            |
| DMA Timeout               | Reset IOP, turn on I-FAIL light, enter WAIT state with interrupts disabled.                            |
| I/O Address Specification | Force Close Current Process, Log GPC error, start highest priority ready to execute process.           |
| I/O Store Protect         | Force Close Current Process, Log GPC error, start highest priority ready to execute process.           |
| AGE Interrupt             | Reset IOP, turn on I-FAIL light, enter WAIT state with interrupts disabled.                            |
|                           |                                                                                                    |

Note: All errors are logged as I/O errors, except erroneous setting of spare bits.

Figure 8.2-2. I/O Errors Handled By FCOS

Single Bus and No BCE Chaining

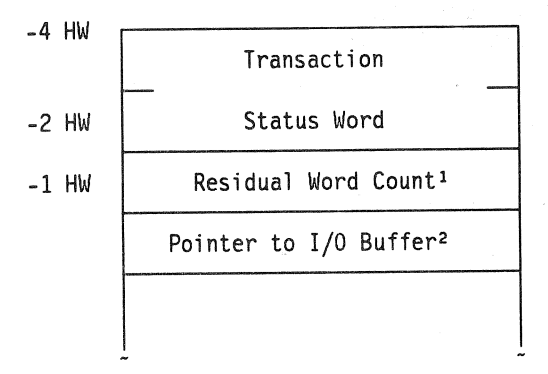

Buffer address as specified in the I/O macro and used by the element having an error.

Multi-bus and/or BCE Chaining

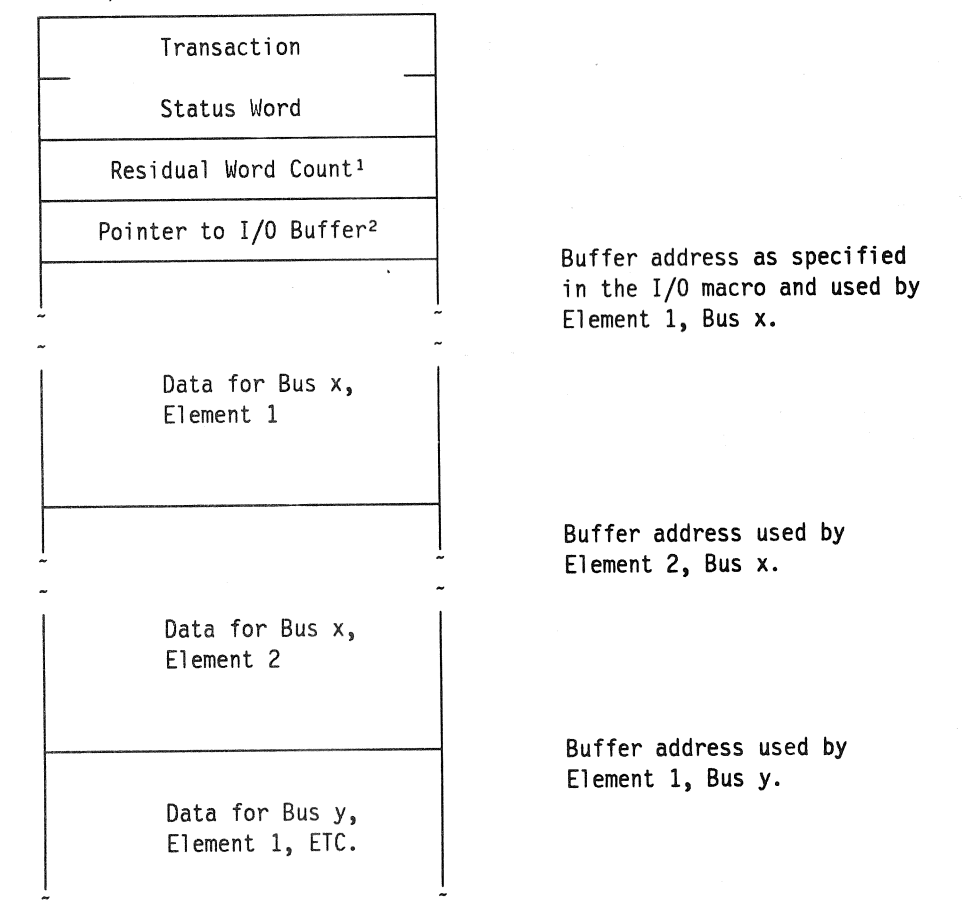

Notes: 1. This count will be zero if a PSEUDO or MSC TIMEOUT.

 This pointer will be set to HEX'FFFF' for a PSEUDO TIMEOUT and to the last 16 bits of the absolute buffer address of the last error for other errors.

Figure 8.2-3. Example of Status Slot Layout

| BIT <u>POSITION</u> | SET TO '1' FOR THE FOLLOWING REASON                                                                                                    |
|---------------------|----------------------------------------------------------------------------------------------------|
|                     |                                                                                                    |
| 0                   | ENTIRE TRANSACTION FAILED. NO GOOD DATA EXISTS. SET<br>IN ALL GPCS PARTICIPATING IN THE TRANSACTION.                                                                                       |
| 1                   | FAILURE SOMEWHERE IN THE TRANSACTION. SET ONLY IN THE GPC'S EXPERIENCING THE ERROR.                                                                                                    |
| 2                   | SELF HAD ERROR.                                                                                                    |
| 3                   | MSC TIMEOUT HAS OCCURRED. SET ONLY IN THE GPC EXPERIENCING THE ERROR.                                                                                                    |
| 4                   | PSEUDO TIMEOUT HAS OCCURRED. SET ONLY IN THE GPC EXPERIENCING THE ERROR.                                                                                                    |
| 5                   | INITIAL TIMEOUT HAS OCCURRED. SET ONLY IN THE GPC EXPERIENCING THE ERROR.                                                                                                    |
| 6                   | FAILED OR POWERED DOWN MM. MM OR GPC-TO-GPC AS APPLICABLE. SET ONLY IN THE GPC EXPERIENCING THE ERROR.                                                                                     |
| 7                   | MM SELECTED FOR IPL                                                                                                    |
| 8                   | CHECKSUM ERROR                                                                                                    |
| 9                   | BUS BUSY OR CHECKSUM BUFFER RESERVED                                                                                                    |
| 10-23               | MASK OF BUSES, 10-23 ONLY, WITH MSC TIMEOUT OR PSEUDO<br>TIMEOUT                                                                                                    |
| 24-26               | NOT USED                                                                                                    |
| 27-31               | MASK OF GPC'S WHICH FAILED OVERLAY (MM/GPC-TO-GPC<br>ONLY - SET IN ALL GPCS PARTICIPATING IN OVERLAY)<br>BIT 27 - GPC1<br>BIT 28 - GPC2<br>BIT 29 - GPC3<br>BIT 30 - GPC4<br>BIT 31 - GPC5 |

Figure 8.2-4. Format of the Transaction Status Word

RELEASE: OI20 BOOK: PASS

**PASS User's Guide** 

Date: 12/20/90 Rev: 0

| <u>WORD</u> | BIT | BTU  | <u>ELE#</u> | ELEMENT               | TRANSACTION |
|-------------|-----|------|-------------|-----------------------|-------------|
| 0           | 0   | FF1  | 31          | FF Input Prom Seq 1,2 | MFE         |
|             | 1   | FF2  | 36          | FF Input Prom Seq 1,2 | MFE         |
|             | 2   | FF3  | 40          | FF Input Prom Seq 1,2 | MFE         |
|             | 3   | FF4  | 46          | FF Input Prom Seq 1,2 | MFE         |
|             | 4   | FF1  | 33          | TACAN/RA              | MFE         |
|             | 5   | FF2  | 38          | TACAN/RA              | MFE         |
|             | 6   | FF3  | 42          | TACAN/RA              | MFE         |
|             | 7   | Null |             | Null                  | Null        |
|             | 8   | FF1  | 34          | MSBLS                 | MFE         |
|             | 9   | FF2  | 39          | MSBLS                 | MFE         |
|             | 10  | FF3  | 43          | MSBLS                 | MFE         |
|             | 11  | Null |             | Null                  | Null        |
|             | 12  | FF1  | 32          | IMU                   | MFE         |
|             | 13  | FF2  | 37          | IMU                   | MFE         |
|             | 14  | FF3  | 41          | IMU                   | MFE         |
|             | 15  | Null |             | Null                  | Null        |
|             | 16  | Null |             | Null                  | Null        |
|             | 17  | Null |             | Null                  | Null        |
|             | 18  | FF1  | 35          | STU                   | MFE         |
|             | 19  | FF3  | 44          | STU                   | MFE         |
|             | 20  | FF3  | 45          | Rendezvous Radar      | MFE         |
|             | 21  | Null |             | Null                  | Null        |
|             | 22  | Null |             | Null                  | Null        |
|             | 23  | Null |             | Null                  | Null        |
|             | 24  | EIU1 | 51          | EIU1/P1               | MFE         |
|             | 25  | EIU2 | 52          | EIU2/P1               | MFE         |
|             | 26  | EIU3 | 53          | EIU3/P1               | MFE         |
|             | 27  | Null |             | Null                  | Null        |
|             | 28  | FA1  | 47          | FA Input Prom Seq 1,2 | MFE         |
|             | 29  | FA2  | 48          | FA Input Prom Seq 1,2 | MFE         |
|             | 30  | FA3  | 49          | FA Input Prom Seq 1,2 | MFE         |
|             | 31  | FA4  | 50          | FA Input Prom Seq 1,2 | MFE         |

Figure 8.2-5. Bypass/Commfault Words Description

RELEASE: OI20 **BOOK:** 

**PASS User's Guide** 

Date: 12/20/90 0 Rev:

| <u>WORD</u> | <u>BIT</u> | BTU  | ELE# | <u>ELEMENT</u>         | TRANSACTION |
|-------------|------------|------|------|------------------------|-------------|
| 1           | 0          | FF1  | 7    | MDM Return Word        | HFE/HDA     |
|             | 1          | FF2  | 11   | MDM Return Word        | HFE/HDA     |
|             | 2          | FF3  | 14   | MDM Return Word        | HFE/HDA     |
|             | 3          | FF4  | 17   | MDM Return Word        | HFE/HDA     |
|             | 4          | FF1  | 10   | FF Input Prom Seq 2,6  | HFE/HDA     |
|             | 5          | FF2  | 13   | FF Input Prom Seq 2,6  | HFE/HDA     |
|             | 6          | FF3  | 16   | FF Input Prom Seq 2,6  | HFE/HDA     |
|             | 7          | FF4  | 19   | FF Input Prom Seq 2,6  | HFE/HDA     |
|             | 8          | FF1  | 9    | ADTA                   | HFE/HDA     |
|             | 9          | FF2  | 12   | ADTA                   | HFE/HDA     |
|             | 10         | FF3  | 15   | ADTA                   | HFE/HDA     |
|             | 11 2       | FF4  | 18   | ADTA                   | HFE/HDA     |
|             | 12         | FA1  | 20   | MDM Return Word        | HFE/HDA     |
|             | 13         | FA2  | 22   | MDM Return Word        | HFE/HDA     |
|             | 14         | FA3  | 25   | MDM Return Word        | HFE/HDA     |
|             | 15         | FA4  | 28   | MDM Return Word        | HFE/HDA     |
|             | 16         | FA1  | 21   | FA Input Prom Seq 3,10 | HFE/HDA     |
|             | 17         | FA2  | 24   | FA Input Prom Seq 3,10 | HFE/HDA     |
|             | 18         | FA3  | 27   | FA Input Prom Seq 3,10 | HFE/HDA     |
|             | 19         | FA4  | 30   | FA Input Prom Seq 3,10 | HFE/HDA     |
|             | 20         | EIU1 | 1    | EIU1/P1                | HFE         |
|             | 21         | EIU1 | 4    | EIU1/P4                | HFE         |
|             | 22         | EIU2 | 2    | EIU2/P1                | HFE         |
|             | 23         | EIU2 | 5    | EIU2/P4                | HFE         |
|             | 24         | EIU3 | 3    | EIU3/P1                | HFE         |
|             | 25         | EIU3 | 6    | EIU3/P4                | HFE         |
|             | 26         | Null |      | Null                   | Null        |
|             | 27         | Null |      | Null                   | Null        |
|             | 28         | Null |      | Null                   | Null        |
|             | 29         | FA2  | 23   | Hyd. Sys 3 Press. C    | HFE/HDA     |
|             | 30         | FA3  | 26   | OMS Lt. Eng. Press.    | HFE/HDA     |
|             | 31         | FA4  | 29   | OMS Rt. Eng. Press.    | HFE/HDA     |

# Figure 8.2-5. Bypass/Commfault Words Description (Continued)

RELEASE: 0120 BOOK: PASS

PASS User's Guide

Date: 12/20/90 Rev: 0

| <u>WORD</u> | BIT | <u>BTU</u> | <u>ELE#</u> | <u>ELEMENT</u>  | TRANSACTION  |  |
|-------------|-----|------------|-------------|-----------------|--------------|--|
| 2           | 0   | FF1        | 54          | MTU1            | MTU          |  |
|             | 1   | FF2        | 55          | MTU2            | MTU          |  |
|             | 2   | FF3        | 56          | MTU3            | MTU          |  |
|             | 3   | Null       |             | Null            | Null         |  |
|             | 4   | FF1        | 66          | NSP1 Discretes  | NSP          |  |
|             | 5   | FF3        | 68          | NSP2 Discretes  | NSP          |  |
|             | 6   | FF1        | 67          | NSP1 Data       | NSP          |  |
|             | 7   | FF3        | 69          | NSP2 Data       | NSP          |  |
|             | 8   | FA1        | 78          | FA1 MDM         | GNC OPS INIT |  |
|             | 9   | FA2        | 79          | FA2 MDM         | GNC OPS INIT |  |
|             | 10  | FA3        | 80          | FA3 MDM         | GNC OPS INIT |  |
|             | 11  | FA4        | 81          | FA4 MDM         | GNC OPS INIT |  |
|             | 12  | FF1        | 74          | FF1 MDM         | GNC OPS INIT |  |
|             | 13  | FF2        | 75          | FF2 MDM         | GNC OPS INIT |  |
|             | 14  | FF3        | 76          | FF3 MDM         | GNC OPS INIT |  |
|             | 15  | FF4        | 77          | FF4 MDM         | GNC OPS INIT |  |
|             | 16  | LL1        | 70          | SRB Prom        | SRB          |  |
|             | 17  | LL2        | 71          | SRB Prom        | SRB          |  |
|             | 18  | LR1        | 72          | SRB Prom        | SRB          |  |
|             | 19  | LR2        | 73          | SRB Prom        | SRB          |  |
|             | 20  | FF1        | 57          | MDM Return Word | IMU          |  |
|             | 21  | FF2        | 60          | MDM Return Word | IMU          |  |
|             | 22  | FF3        | 63          | MDM Return Word | IMU          |  |
|             | 23  | Null       |             | Null            | Null         |  |
|             | 24  | FF1        | 59          | IMU Discretes   | IMU          |  |
|             | 25  | FF2        | 62          | IMU Discretes   | IMU          |  |
|             | 26  | FF3        | 65          | IMU Discretes   | IMU          |  |
|             | 27  | Null       |             | Null            | Null         |  |
|             | 28  | FF1        | 58          | IMU Data        | IMU          |  |
|             | 29  | FF2        | 61          | IMU Data        | IMU          |  |
|             | 30  | FF3        | 64          | IMU Data        | IMU          |  |
|             | 31  | Null       |             | Null            | Null         |  |

# Figure 8.2-5. Bypass/Commfault Words Description (Continued)

BOOK: PASS User's Guide

Date: 12/20/90 Rev: 0

| WORD | BIT BTU        | ELE# | ELEMENT | TRANSACTION |
|------|----------------|------|---------|-------------|
| 3    | 0 Null         |      | Null    | Null        |
|      | 1 Null         |      | Null    | Null        |
|      | 2 Null         |      | Null    | Null        |
|      | 3 Null         |      | Null    | Null        |
|      | 4 Null         |      | Null    | Null        |
|      | 5 Null         |      | Null    | Null        |
|      | 6 Null         |      | Null    | Null        |
|      | 7 Null         |      | Null    | Null        |
|      | 8 Null         |      | Null    | Null        |
|      | 9 Null         |      | Null    | Null        |
|      | 10 Null        |      | Null    | Null        |
|      | 11 Null        |      | Null    | Null        |
|      | 12 Null        |      | Null    | Null        |
|      | 13 Null        |      | Null    | Null        |
|      | 14 Null        |      | Null    | Null        |
|      | 15 Null        |      | Null    | Null        |
|      | 16 Null        |      | Null    | Null        |
|      | 17 Null        |      | Null    | Null        |
|      | 18 Null        |      | Null    | Null        |
|      | 19 Null        |      | Null    | Null        |
|      | 20 Null        |      | Null    | Null        |
|      | 21 Null        |      | Null    | Null        |
|      | 22 Null        | ]    | Null    | Null        |
|      | 23 Null        | ]    | Null    | Null        |
|      | 24 Null        | 1    | Null    | Null        |
|      | 25 Null        | 1    | Null    | Null        |
|      | 26 Null        | l    | Null    | Null        |
|      | 27 Null        | 1    | Null    | Null        |
|      | 28 PFI         | 95 I | PDI     | PDI PF1     |
|      | 29 MCIU        | 82 N | MCIU    | MCIU        |
|      | 30 <b>PF</b> 1 | 83 F | PSP1    | PSP PF1     |
|      | 31 PF2         | 84 F | PSP2    | PSP PF2     |

# Figure 8.2-5. Bypass/Commfault Words Description (Continued)

BOOK: PASS User's Guide

Date: 12/20/90 Rev: 0

| WORD | BIT | BTU  | ELE# | ELEMENT         | <b>TRANSACTION</b> |
|------|-----|------|------|-----------------|--------------------|
| 4    | 0   | PF1  | 91   | MDM Return Word | PF Low Rate        |
| -1   | 1   | PF1  | 92   | KU-Band Radar   | PF Low Rate        |
|      | 2   | PF1  | +    | Element 2       | PF Low Rate        |
|      | - 3 | PF1  |      | Element 3       | PF Low Rate        |
|      | 4   | PF1  |      | Element 4       | PF Low Rate        |
|      | 5   | PF1  |      | Element 5       | PF Low Rate        |
|      | 6   | PF1  |      | Element 6       | PF Low Rate        |
|      | 7   | PF1  |      | Element 7       | PF Low Rate        |
|      | 8   | PF1  |      | Element 8       | PF Low Rate        |
| ·    | 9   | PF1  |      | Element 9       | PF Low Rate        |
|      | 10  | PF1  |      | Element 10      | PF Low Rate        |
|      | 11  | PF1  |      | Element 11      | PF Low Rate        |
|      | 12  | PF1  |      | Element 12      | PF Low Rate        |
|      | 13  | PF1  |      | Element 13      | PF Low Rate        |
|      | 14  | PF1  |      | Element 14      | PF Low Rate        |
|      | 15  | Null |      | Null            | Null               |
|      | 16  | PF2  | 93   | MDM Return Word | PF Low Rate        |
|      | 17  | PF2  | 94   | Fuel Cell Purge | PF Low Rate        |
|      | 18  | PF2  | *    | Element 2       | PF Low Rate        |
|      | 19  | PF2  | *    | Element 3       | PF Low Rate        |
|      | 20  | PF2  |      | Element 4       | PF Low Rate        |
|      | 21  | PF2  |      | Element 5       | PF Low Rate        |
|      | 22  | PF2  |      | Element 6       | PF Low Rate        |
|      | 23  | PF2  |      | Element 7       | PF Low Rate        |
|      | 24  | PF2  |      | Element 8       | PF Low Rate        |
|      | 25  | PF2  |      | Element 9       | PF Low Rate        |
|      | 26  | PF2  |      | Element 10      | PF Low Rate        |
|      | 27  | PF2  |      | Element 11      | PF Low Rate        |
|      | 28  | PF2  |      | Element 12      | PF Low Rate        |
|      | 29  | PF2  |      | Element 13      | PF Low Rate        |
|      | 30  | PF2  |      | Element 14      | PF Low Rate        |
|      | 31  | Null |      | Null            | Null               |

# Figure 8.2-5. Bypass/Commfault Words Description (Continued)

BOOK: PASS User's Guide

Date: 12/20/90 Rev: 0

| <u>WORD</u> | <u>BIT</u> | <u>BTU</u> | <u>ELE#</u> | ELEMENT         | TRANSACTION    |
|-------------|------------|------------|-------------|-----------------|----------------|
| 5           | 0          | FLX 1      | *           | MDM Return Word | Single FLX 1/2 |
|             | 1          | FLX 1      |             | Element 1       | Single FLX 1/2 |
|             | 2          | FLX 1      |             | Element 2       | Single FLX 1/2 |
|             | 3          | FLX 1      |             | Element 3       | Single FLX 1/2 |
|             | 4          | FLX 1      |             | Element 4       | Single FLX 1/2 |
|             | 5          | FLX 1      |             | Element 5       | Single FLX 1/2 |
|             | 6          | FLX 1      |             | Element 6       | Single FLX 1/2 |
|             | 7          | FLX 1      |             | Element 7       | Single FLX 1/2 |
|             | 8          | FLX 1      |             | Element 8       | Single FLX 1/2 |
|             | 9          | FLX 1      |             | Element 9       | Single FLX 1/2 |
|             | 10         | FLX 1      |             | Element 10      | Single FLX 1/2 |
|             | 11         | FLX 1      |             | Element 11      | Single FLX 1/2 |
|             | 12         | FLX 1      |             | Element 12      | Single FLX 1/2 |
|             | 13         | FLX 1      |             | Element 13      | Single FLX 1/2 |
|             | 14         | FLX 1      |             | Element 14      | Single FLX 1/2 |
|             | 15         | Null       |             | Null            | Null           |
|             | 16         | FLX 2      | *           | MDM Return Word | Single FLX 1/2 |
|             | 17         | FLX 2      |             | Element 1       | Single FLX 1/2 |
|             | 18         | FLX 2      |             | Element 2       | Single FLX 1/2 |
|             | 19         | FLX 2      |             | Element 3       | Single FLX 1/2 |
|             | 20         | FLX 2      |             | Element 4       | Single FLX 1/2 |
|             | 21         | FLX 2      |             | Element 5       | Single FLX 1/2 |
|             | 22         | FLX 2      |             | Element 6       | Single FLX 1/2 |
|             | 23         | FLX 2      |             | Element 7       | Single FLX 1/2 |
|             | 24         | FLX 2      |             | Element 8       | Single FLX 1/2 |
|             | 25         | FLX 2      |             | Element 9       | Single FLX 1/2 |
|             | 26         | FLX 2      |             | Element 10      | Single FLX 1/2 |
|             | 27         | FLX 2      |             | Element 11      | Single FLX 1/2 |
|             | 28         | FLX 2      |             | Element 12      | Single FLX 1/2 |
|             | 29         | FLX 2      |             | Element 13      | Single FLX 1/2 |
|             | 30         | FLX 2      |             | Element 14      | Single FLX 1/2 |
|             | 31         | Null       |             | Null            | Null           |

# Figure 8.2-5. Bypass/Commfault Words Description (Continued)

Date: 12/20/90 Rev: 0

| WORD | <u>BIT</u> | BTU              | <u>ELE#</u> | <u>ELEMENT</u>  | TRANSACTION    |
|------|------------|------------------|-------------|-----------------|----------------|
| 6    | 0          | FLX 3            | *           | MDM Return Word | Single FLX 3/4 |
|      | 1          | FLX 3            |             | Element 1       | Single FLX 3/4 |
|      | 2          | FLX 3            |             | Element 2       | Single FLX 3/4 |
|      | 3          | FLX 3            |             | Element 3       | Single FLX 3/4 |
|      | 4          | FLX 3            |             | Element 4       | Single FLX 3/4 |
|      | 5          | FLX 3            |             | Element 5       | Single FLX 3/4 |
|      | 6          | FLX 3            |             | Element 6       | Single FLX 3/4 |
|      | 7          | FLX 3            |             | Element 7       | Single FLX 3/4 |
|      | 8          | FLX 3            |             | Element 8       | Single FLX 3/4 |
|      | 9          | FLX 3            |             | Element 9       | Single FLX 3/4 |
|      | 10         | FLX 3            |             | Element 10      | Single FLX 3/4 |
|      | 11         | FLX 3            |             | Element 11      | Single FLX 3/4 |
|      | 12         | FLX 3            |             | Element 12      | Single FLX 3/4 |
|      | 13         | FLX 3            |             | Element 13      | Single FLX 3/4 |
|      | 14         | FLX 3            |             | Element 14      | Single FLX 3/4 |
|      | 15         | Null             |             | Null            | Null           |
|      | 16         | FLX 4            | *           | MDM Return Word | Single FLX 3/4 |
|      | 17         | FLX 4            |             | Element 1       | Single FLX 3/4 |
|      | 18         | FLX 4            |             | Element 2       | Single FLX 3/4 |
|      | 19         | FLX 4            |             | Element 3       | Single FLX 3/4 |
|      | 20         | FLX 4            |             | Element 4       | Single FLX 3/4 |
|      | 21         | FLX 4            |             | Element 5       | Single FLX 3/4 |
|      | 22         | FLX 4            |             | Element 6       | Single FLX 3/4 |
|      | 23         | FLX <sub>4</sub> |             | Element 7       | Single FLX 3/4 |
|      | 24         | FLX 4            |             | Element 8       | Single FLX 3/4 |
|      | 25         | FLX 4            |             | Element 9       | Single FLX 3/4 |
|      | 26         | FLX 4            |             | Element 10      | Single FLX 3/4 |
|      | 27         | FLX 4            |             | Element 11      | Single FLX 3/4 |
|      | 28         | FLX 4            |             | Element 12      | Single FLX 3/4 |
|      | 29         | FLX 4            |             | Element 13      | Single FLX 3/4 |
|      | 30         | FLX 4            |             | Element 14      | Single FLX 3/4 |
|      | 31         | Null             |             | Null            | Null           |

# Figure 8.2-5. Bypass/Commfault Words Description (Continued)

BOOK: PASS User's Guide

| Date: | 12/20/90 |
|-------|----------|
| Rev:  | 0        |

| <u>WORD</u> | BIT        | BTU     | <u>ELE#</u> | <u>ELEMENT</u>  | <b>TRANSACTION</b> |
|-------------|------------|---------|-------------|-----------------|--------------------|
| 7           | 0          | FLX 5   | *           | MDM Return Word | Single FLX 5       |
|             | 1          | FLX 5   |             | Element 1       | Single FLX 5       |
|             | 2          | FLX 5   |             | Element 2       | Single FLX 5       |
|             | 3          | FLX 5   |             | Element 3       | Single FLX 5       |
|             | 4          | FLX 5   |             | Element 4       | Single FLX 5       |
|             | 5          | FLX 5   |             | Element 5       | Single FLX 5       |
|             | 6          | FLX 5   |             | Element 6       | Single FLX 5       |
|             | 7          | FLX 5   |             | Element 7       | Single FLX 5       |
|             | 8          | FLX 5   |             | Element 8       | Single FLX 5       |
|             | 9          | FLX 5   |             | Element 9       | Single FLX 5       |
|             | 10         | FLX 5   |             | Element 10      | Single FLX 5       |
|             | 11         | FLX 5   |             | Element 11      | Single FLX 5       |
|             | 12         | FLX 5   |             | Element 12      | Single FLX 5       |
|             | 13         | FLX 5   |             | Element 13      | Single FLX 5       |
|             | 14         | FLX 5   |             | Element 14      | Single FLX 5       |
|             | 15         | Null    |             | Null            | Null               |
|             | 16         | FLX     | *           | MDM Return Word | Dual Port 3        |
|             | 17         | FLX/SCA |             | Element 1       | Dual Port 3        |
|             | 18         | FLX/SCA |             | Element 2       | Dual Port 3        |
|             | 19         | FLX     |             | Element 3       | Dual Port 3        |
|             | 20         | FLX     |             | Element 4       | Dual Port 3        |
|             | 21         | FLX     |             | Element 5       | Dual Port 3        |
|             | 22         | FLX     |             | Element 6       | Dual Port 3        |
|             | 23         | FLX     |             | Element 7       | Dual Port 3        |
|             | 24         | FLX     |             | Element 8       | Dual Port 3        |
|             | 25         | FLX     |             | Element 9       | Dual Port 3        |
|             | 26         | FLX     |             | Element 10      | Dual Port 3        |
|             | 27         | FLX     |             | Element 11      | Dual Port 3        |
|             | 28         | FLX     |             | Element 12      | Dual Port 3        |
|             | 29         | FLX     |             | Element 13      | Dual Port 3        |
|             | <b>3</b> 0 | FLX     |             | Element 14      | Dual Port 3        |
|             | 31         | Null    |             | Null            | Null               |

# Figure 8.2-5. Bypass/Commfault Words Description (Continued)

BOOK: PASS User's Guide

Date: 12/20/90 Rev: 0

| WORD | BIT | BTU    | <u>ELE#</u> | ELEMENT         | TRANSACTION |
|------|-----|--------|-------------|-----------------|-------------|
| 8    | 0   | FLS    | *           | MDM Return Word | Dual Port 1 |
|      | 1   | FLX/SC | CA          | Element 1       | Dual Port 1 |
|      | 2   | FLX/SC | CA          | Element 2       | Dual Port 1 |
|      | 3   | FLX    |             | Element 3       | Dual Port 1 |
|      | 4   | FLX    |             | Element 4       | Dual Port 1 |
|      | 5   | FLX    |             | Element 5       | Dual Port 1 |
|      | 6   | FLX    |             | Element 6       | Dual Port 1 |
|      | 7   | FLX    |             | Element 7       | Dual Port 1 |
|      | 8   | FLX    |             | Element 8       | Dual Port 1 |
|      | 9   | FLX    |             | Element 9       | Dual Port 1 |
|      | 10  | FLX    |             | Element 10      | Dual Port 1 |
|      | 11  | FLX    |             | Element 11      | Dual Port 1 |
|      | 12  | FLX    |             | Element 12      | Dual Port 1 |
|      | 13  | FLX    |             | Element 13      | Dual Port 1 |
|      | 14  | FLX    |             | Element 14      | Dual Port 1 |
|      | 15  | Null   |             | Null            | Null        |
|      | 16  | FLX    | *           | MDM Return Word | Dual Port 1 |
|      | 17  | FLX/SC | CA          | Element 1       | Dual Port 1 |
|      | 18  | FLX/SC | CA          | Element 2       | Dual Port 1 |
|      | 19  | FLX    |             | Element 3       | Dual Port 1 |
|      | 20  | FLX    |             | Element 4       | Dual Port 1 |
|      | 21  | FLX    |             | Element 5       | Dual Port 1 |
|      | 22  | FLX    |             | Element 6       | Dual Port 1 |
|      | 23  | FLX    |             | Element 7       | Dual Port 1 |
|      | 24  | FLX    |             | Element 8       | Dual Port 1 |
|      | 25  | FLX    |             | Element 9       | Dual Port 1 |
|      | 26  | FLX    |             | Element 10      | Dual Port 1 |
|      | 27  | FLX    |             | Element 11      | Dual Port 1 |
|      | 28  | FLX    |             | Element 12      | Dual Port 1 |
|      | 29  | FLX    |             | Element 13      | Dual Port 1 |
|      | 30  | FLX    |             | Element 14      | Dual Port 1 |
|      | 31  | Null   |             | Null            | Null        |

# Figure 8.2-5. Bypass/Commfault Words Description (Continued)

BOOK: PASS User's Guide

Date: 12/20/90 Rev: 0

| WORD | BIT | BTU ELE# | ELEMENT         | <b>TRANSACTION</b> |
|------|-----|----------|-----------------|--------------------|
| 9    | 0   | FLX +    | MDM Return Word | Dual Port 2        |
|      | 1   | FLX/SCA  | Element 1       | Dual Port 2        |
|      | 2   | FLX/SCA  | Element 2       | Dual Port 2        |
|      | 3   | FLX      | Element 3       | Dual Port 2        |
|      | 4   | FLX      | Element 4       | Dual Port 2        |
|      | 5   | FLX      | Element 5       | Dual Port 2        |
|      | 6   | FLX      | Element 6       | Dual Port 2        |
|      | 7   | FLX      | Element 7       | Dual Port 2        |
|      | 8   | FLX      | Element 8       | Dual Port 2        |
|      | 9   | FLX      | Element 9       | Dual Port 2        |
|      | 10  | FLX      | Element 10      | Dual Port 2        |
|      | 11  | FLX      | Element 11      | Dual Port 2        |
|      | 12  | FLX      | Element 12      | Dual Port 2        |
|      | 13  | FLX      | Element 13      | Dual Port 2        |
|      | 14  | FLX      | Element 14      | Dual Port 2        |
|      | 15  | Null     | Null            | Null               |
|      | 16  | FLX *    | MDM Return Word | Dual Port 2        |
|      | 17  | FLX/SCA  | Element 1       | Dual Port 2        |
|      | 18  | FLX/SCA  | Element 2       | Dual Port 2        |
|      | 19  | FLX      | Element 3       | Dual Port 2        |
|      | 20  | FLX      | Element 4       | Dual Port 2        |
|      | 21  | FLX      | Element 5       | Dual Port 2        |
|      | 22  | FLX      | Element 6       | Dual Port 2        |
|      | 23  | FLX      | Element 7       | Dual Port 2        |
|      | 24  | FLX      | Element 8       | Dual Port 2        |
|      | 25  | FLX      | Element 9       | Dual Port 2        |
|      | 26  | FLX      | Element 10      | Dual Port 2        |
|      | 27  | FLX      | Element 11      | Dual Port 2        |
|      | 28  | FLX      | Element 12      | Dual Port 2        |
|      | 29  | FLX      | Element 13      | Dual Port 2        |
|      | 30  | FLX      | Element 14      | Dual Port 2        |
|      | 31  | Null     | Null            | Null               |

# Figure 8.2-5. Bypass/Commfault Words Description (Continued)

RELEASE: OI20 BOOK:

**PASS User's Guide** 

Date: 12/20/90 0 Rev:

| <u>WORD</u> | BIT | <u>BTU</u> | ELE# | ELEMENT    | TRANSACTION  |
|-------------|-----|------------|------|------------|--------------|
| 10          | 0   | PF1        | 85   | PBD        | PL High Rate |
|             | 1   | PF1        | 86   | PBD        | PL High Rate |
|             | 2   | PF1        | 87   | PBD        | PL High Rate |
|             | 3   | PL1        | *    | Element 4  | PL High Rate |
|             | 4   | PL1        |      | Element 5  | PL High Rate |
|             | 5   | PL1        |      | Element 6  | PL High Rate |
|             | 6   | PL1        |      | Element 7  | PL High Rate |
|             | 7   | PL1        |      | Element 8  | PL High Rate |
|             | 8   | PL1        |      | Element 9  | PL High Rate |
|             | 9   | PL1        |      | Element 10 | PL High Rate |
|             | 10  | PL1        |      | Element 11 | PL High Rate |
|             | 11  | PL1        |      | Element 12 | PL High Rate |
|             | 12  | PL1        |      | Element 13 | PL High Rate |
|             | 13  | PL1        |      | Element 14 | PL High Rate |
|             | 14  | PL1        |      | Element 15 | PL High Rate |
|             | 15  | PL1        |      | Element 16 | PL High Rate |
|             | 16  | PF2        | 88   | PBD        | PL High Rate |
|             | 17  | PF2        | 89   | PBD        | PL High Rate |
|             | 18  | PF2        | 90   | PBD        | PL High Rate |
|             | 19  | PL2        | *    | Element 4  | PL High Rate |
|             | 20  | PL2        |      | Element 5  | PL High Rate |
|             | 21  | PL2        |      | Element 6  | PL High Rate |
|             | 22  | PL2        |      | Element 7  | PL High Rate |
|             | 23  | PL2        |      | Element 8  | PL High Rate |
|             | 24  | PL2        |      | Element 9  | PL High Rate |
|             | 25  | PL2        |      | Element 10 | PL High Rate |
|             | 26  | PL2        |      | Element 11 | PL High Rate |
|             | 27  | PL2        |      | Element 12 | PL High Rate |
|             | 28  | PL2        |      | Element 13 | PL High Rate |
|             | 29  | PL2        |      | Element 14 | PL High Rate |
|             | 30  | PL2        | `    | Element 15 | PL High Rate |
|             | 31  | PL2        |      | Element 16 | PL High Rate |

## Figure 8.2-5. Bypass/Commfault Words Description (Continued)

## 8.2.1 I/O Related User Notes

Because of the complex nature of the PASS I/O technique, several items are not self-evident to the user. These are included here to prevent misapplication of the software and to provide a quick-look reference for unexpected occurrences.

- -1 Consecutive I/O Resets (31435)
- -2 I/O Reset With Failed MTU Causes BFS to Downmode a String (35211)
- -3 Downlist I/O Error Log Overrun Conditions (37509)
- -4 Restore NSP Element (34656)
- -5 DEU IPL "I/O ERROR CRT" (37706)
- -6 No Re-Enable of DEU I/O Error Annunciation For Hard DEU I/O Failures (37507)
- -7 Unannunciated BCE Bypasses (14403/55237)
- -8 Transient I/O Errors When Downmoding a RS to OPS 0 (34665)
- -9 Resetting BTU Port Failure Indicators (33304)
- -10 BFS PASS I/O Windows Missed (39359)
- -11 Setting of NSP and MTU Commfaults After an FF MDM Bypass (37533)
- -12 BCE Element Bypass on Power Transient Detection (39054)

# 8.2.2 I/O Error Log (CZ2V\_IO\_ERR\_LOG)

- -1 The I/O Error Log includes the following:
  - First five I/O errors since IPL or since the previous ERR LOG RESET on GPC Memory.
  - Last five I/O errors (Downlisted).
  - Index to the last entry made in the error log.
  - Last I/O error from each GPC including the cumulative count in each GPC (Downlisted).
- -2 Each error is defined in eight 16 bit words.
- -3 Words 1 & 2
  - 3.1 Bits 0-4 contain the BUS number on which the error occurred (Table 8.2-1).
  - 3.2 Bits 5-9 UNUSED.
  - 3.3 Bits 10-16 contain the device ID (Table 8.2-7).
  - 3.4 Bits 17-20 contain the operation code (Table 8.2-7). (30107)
  - 3.5 Bits 21-31 contain the residual word count. (25062/25140)

### -4 Word 3: Bits 0-7 BUS control element number

### COMFAULTABLE

FD - No Bus Management Table entry found

- FE Overlay in progress, unable to search Bus Management Table
- XX Valid Element Number, Bus Management Table entry found (see Table 8.2-8).

#### NON-COMFAULTABLE

OO - Not protected, not TCS Quad FA, nor TCS Quad FF, nor TCS MSEC/EIU

FF - Protected, TCS Quad FA, TCS Quad FF, or TCS MSEC/EIU

- -5 Words 4 & 5: IOP status register (Tables 8.2-2 through 8.2-6).
- Words 6, 7, & 8: Time of the error RUNTIME (Word 6: Time of the error (LSB of 30 Min); Word 7 & 8: Time of the error (LSB = 1 microsecond).

-7 Word 9: Cumulative count of Errors.

Date: 12/20/90 Rev: 0

|          | TABLE 8.2-1. BUS NUMBERS                         |
|----------|--------------------------------------------------|
| Bus      | Unit                                             |
| 1        | ICC1                                             |
| 2        | ICC2                                             |
| 3        |                                                  |
|          |                                                  |
|          |                                                  |
|          | DK1<br>DK2                                       |
| /<br>  g | DK2<br>DK3                                       |
| 9        | DK3<br>DK4                                       |
| 10       | PE1 2 Mission Dependent (Flex MDMs/SCAs)         |
| 11       | PF1-2(B)                                         |
| 12       | MCIU, LF1, LA1, LL1-2, LR1-2, PM03, LB1          |
| 13       | LF1(B), LA1(B), LL1-2(B), LR1-2(B), PM03(B), LB2 |
| 14       | FA1, FF1(B), MEC1-2, EIU1-3                      |
| 15       | FA2, FF2(B), MEC1-2, EIU1-3                      |
| 16       | FA3, FF3(B), MEC1-2, EIU1-3                      |
| 17       | FA4, FF4(B), MEC1-2, EIU1-3                      |
| 18       | MM1                                              |
| 19       | MM2                                              |
| 20       | FF1, FA1(B), DDU1-3                              |
| 21       | FF2, FA2(B), DDU1-3                              |
| 22       | FF3, FA3(B), DDU1-3                              |
| 23       | FF4, FA4(B), DDU1-3                              |
| 24       | PCM1, 2                                          |
| 25       |                                                  |
| 26       |                                                  |
| 27       | MM Error (Table 8.2-3)                           |
| 28       | MSC Time Out (Table 8.2-4)                       |
| 29       | Level B Hardware Interrupt (Table 8.2-5)         |
| 30       | Level A Hardware Interrupt (Table 8.2-6)         |
|          |                                                  |
|          |                                                  |
|          |                                                  |
|          |                                                  |
|          |                                                  |
|          |                                                  |
|                      |        |   |   |                            |                            | k                | OR | D | 1 |        |   |   |   |   |                  |   |   |   | • | λ.     | l           | VOF                | RD                           | 2 | 2                     |          |              |                                 |                   |        |   |
|----------------------|--------|---|---|----------------------------|----------------------------|------------------|----|---|---|--------|---|---|---|---|------------------|---|---|---|---|--------|-------------|--------------------|------------------------------|---|-----------------------|----------|--------------|---------------------------------|-------------------|--------|---|
| BIT POSITION         | 0<br>0 | 1 | 2 | 3                          | 4                          | 56               | 7  | 8 | 9 | 1<br>0 | 1 | 2 | 3 | 4 | 5                | 6 | 7 | 8 | 9 | 2<br>0 | 1           | 2                  | 3                            | 4 | 5                     | 6        | 7            | 8                               | 9                 | 3<br>0 | 1 |
| ERROR<br>DESCRIPTION | Θ      | Θ | 0 | S<br>I<br>G<br>M<br>I<br>S | P<br>A<br>R<br>I<br>T<br>Y | S<br>E<br>B<br>I | V  |   | I | U      | A |   | Θ | Θ | S<br>Y<br>N<br>C | Θ | O | Θ | 0 | Θ      | G<br>A<br>P | S E L F<br>T E S T | X M<br>I<br>T<br>D<br>I<br>S | Θ | I<br>N<br>T<br>T<br>O | T /<br>0 | BLOCK<br>T/O | B<br>U<br>N<br>D<br>A<br>R<br>Y | O P<br>C O D<br>E | Θ      | 0 |

### TABLE 8.2-2. BCE (1 THRU 24) STATUS WORD CONTENTS

| WD1  | WD2  | BIT # | ERROR   | DESCRIPTION                                                                                                    |
|------|------|-------|---------|----------------------------------------------------------------------------------------------------|
| 1000 | 0000 | 3     | sig mis | Signature Mismatch detected by MC/Hardware(I).<br>While executing an RDS, RDL, or MIN instruction,<br>microcode detected a mismatch between the input<br>IUA and the BCE's IUAR (BCE Local Store (LS)<br>REG C5). Wait State, Data not stored.                                                                                                    |
| 0800 | 0000 | 4     | PARITY  | Parity detected by the MIA(I). While executing a Receive Data Instruction, an input word with bad parity was detected. Wait State, Data not stored in MIA buffer.                                                                                                    |
| 0X00 | 0000 | 5-7   | SEV BIT | SEV Bits detected by MC/Hardware(I). This field is<br>the logical OR of the SEV bits of all input words<br>that were detected to have errors during execution of<br>previous Receive Data Instruction. The S and V<br>bits were inverted before the OR, thus any pattern<br>other than 101 will be recorded in these bits. Wait<br>State, Data not stored in MIA buffer. |
| 00X8 | 0000 | 8-12  | IUA     | Subsystem Address field is the logical OR of the received subsystem address of the input word that was detected to have an error during execution of previous Receive Data Instruction.                                                                                                    |
| 0001 | 0000 | 15    | SYNC    | Sync Error detected by the MC(I,O). While<br>executing a Receive Data Instruction, an input word<br>with command sync was received. Wait State, Data<br>not stored in MIA buffer.                                                                                                    |

Date: 12/20/90 Rev: 0

### TABLE 8.2-2. BCE (1 THRU 24) STATUS WORD CONTENTS (Continued)

| WD1  | WD2  | BIT # | ERROR     | DESCRIPTION                                                                                                    |
|------|------|-------|-----------|----------------------------------------------------------------------------------------------------|
| 0000 | 0400 | 21    | GAP       | GAP detected by MC Time Out (O). A gap of<br>greater than 20 micro seconds occurred during<br>execution of a Transmit Data Instruction or 5 micro<br>seconds during a MOUT. Wait State.                                                                                                    |
| 0000 | 0200 | 22    | SELF TEST | Self Test Error detected by BCE Self Test. A BCE<br>Self Test Instruction has detected a fault in the<br>BCE. Valid during self test only, will not be seen in<br>flight.                                                                                                    |
| 0000 | 0100 | 23    | XMIT DIS  | Transmitter Disabled, detected by MC Test (I/O).<br>At the point of execution of a TDS, TDL, MOUT,<br>or MIN Instruction, the MIA associated with this<br>BCE had its transmitter disabled. This bit is also set<br>if the MIA was found busy when it was time to<br>initiate transmission of a new data word or the MIN<br>command word. Wait State. |
| 0000 | 0040 | 25    | INIT T/O  | Initial Time Out detected by MC Time Out (I). A<br>Receive Data Instruction timed out while waiting for<br>the first input word to arrive. Wait State.                                                                                                    |
| 0000 | 0020 | 26    | T/O       | Time Out detected by MC Time Out (I). A<br>Receive Data Instruction timed out while waiting for<br>a data word to arrive. This time out occurred on<br>data inputs other than the first word.                                                                                                    |
| 0000 | 0010 | 27    | BLOCK T/O | Block Time Out detected by MC Time Out (I). A<br>Receive Data Instruction timed out while waiting for<br>an interblock gap to end. Only valid when getting<br>data from Mass Memory.                                                                                                    |
| 0000 | 0008 | 28    | BOUNDARY  | Boundary Alignment Error detected by MC (I).<br>This BCE encounters a long format instruction on<br>an odd halfword boundary. Wait State.                                                                                                    |
| 0000 | 0004 | 29    | OP CODE   | Illegal Op Code detected by MC (I,O). This BCE encountered an illegal instruction in the execution of a program. Wait State.                                                                                                    |
|      |      |       |           |                                                                                                    |

MC = Microcode; (I) = Input Operation; (O) = Output Operation; WAIT STATE = BCE Program goes to WAIT STATE.

NOTE: A BCE of 1-5 with an IOP Status Register of zero indicates an ICC message buffer checksum miscompare for the given BCE/GPC.

8.2-21

|                      |        |   |   |   |   |   | WC                         | DR                                        | ) :      | 1                |        |   |                       |                       |   |   |   |   |                  |            |        | h | IOF | ۶D | 2 |   |   |   |   |   |        |   |
|----------------------|--------|---|---|---|---|---|----------------------------|-------------------------------------------|----------|------------------|--------|---|-----------------------|-----------------------|---|---|---|---|------------------|------------|--------|---|-----|----|---|---|---|---|---|---|--------|---|
| BIT POSITION         | 0<br>0 | 1 | 2 | 3 | 4 | 5 | 6                          | 7                                         | 8        | 9                | 1<br>0 | 1 | 2                     | 3                     | 4 | 5 | 6 | 7 | 8                | 9          | 2<br>0 | 1 | 2   | 3  | 4 | 5 | 6 | 7 | 8 | 9 | 3<br>0 | 1 |
| ERROR<br>DESCRIPTION | Θ      | Θ | Θ | Θ | Θ | Θ | F<br>A<br>I<br>E<br>D<br>M | S<br>E<br>L<br>F<br>O<br>R<br>I<br>P<br>L | CHECKSUM | B<br>U<br>S<br>Y | Θ      | Θ | L<br>D<br>B<br>U<br>S | L<br>D<br>B<br>U<br>S | Θ | Θ | 0 | Θ | M<br>M<br>U<br>S | MM2<br>BUS | 0      | Θ | 0   | 0  | 0 | Θ | 0 | 0 | Θ | 0 | 0      | 0 |

### TABLE 8.2-3. BCE (27) STATUS WORD CONTENTS

| WD1  | WD2  | BIT # | ERROR       | DESCRIPTION                         |
|------|------|-------|-------------|-------------------------------------|
| 0200 | 0000 | 6     | FAILED MM   | Failed of Powered down MM.          |
| 0100 | 0000 | 7     | SEL FOR IPL | MM selected for IPL.                |
| 0080 | 0000 | 8     | CHECKSUM    | Checksum Error.                     |
| 0040 | 0000 | 9     | BUSY        | Bus Busy or Checksum Buff Reserved. |
| 0008 | 0000 | 12    | LDB 1 BUS   | Error on LB1 Bus 12.                |
| 0004 | 0000 | 13    | LDB 2 BUS   | Error on LB2 Bus 13.                |
| 0000 | 2000 | 18    | MM1 BUS     | Error on MM1 Bus 18.                |
| 0000 | 1000 | 19    | MM2 BUS     | Error on MM2 Bus 19.                |

|                      |        |                  |                  |                  |                  |                  | W                | ORI              | ) :              | 1                |                       |                       |                       |                       |                       | T                     |                       |                       |                       |                       |                       | ١                     | 101                   | RD                    | 2                     |   |   |   |   |   |        |   |
|----------------------|--------|------------------|------------------|------------------|------------------|------------------|------------------|------------------|------------------|------------------|-----------------------|-----------------------|-----------------------|-----------------------|-----------------------|-----------------------|-----------------------|-----------------------|-----------------------|-----------------------|-----------------------|-----------------------|-----------------------|-----------------------|-----------------------|---|---|---|---|---|--------|---|
| BIT POSITION         | 0<br>0 | 1                | 2                | 3                | 4                | 5                | 6                | 7                | 8                | 9                | 1<br>0                | 1                     | 2                     | 3                     | 4                     | 5                     | 6                     | 7                     | 8                     | 9                     | 2<br>0                | 1                     | 2                     | 3                     | 4                     | 5 | 6 | 7 | 8 | 9 | 3<br>0 | 1 |
| ERROR<br>DESCRIPTION | Θ      | B<br>U<br>S<br>1 | B<br>U<br>S<br>2 | B<br>U<br>S<br>3 | B<br>U<br>S<br>4 | B<br>U<br>S<br>5 | B<br>U<br>S<br>6 | B<br>U<br>S<br>7 | B<br>U<br>S<br>8 | B<br>U<br>S<br>9 | B<br>U<br>S<br>1<br>0 | B<br>U<br>S<br>1<br>1 | B<br>U<br>S<br>1<br>2 | B<br>U<br>S<br>1<br>3 | B<br>U<br>S<br>1<br>4 | B<br>U<br>S<br>1<br>5 | B<br>U<br>S<br>1<br>6 | B<br>U<br>S<br>1<br>7 | B<br>U<br>S<br>1<br>8 | B<br>U<br>S<br>1<br>9 | B<br>U<br>S<br>2<br>0 | B<br>U<br>S<br>2<br>1 | B<br>U<br>S<br>2<br>2 | B<br>U<br>S<br>2<br>3 | B<br>U<br>S<br>2<br>4 | Θ | Θ | Θ | 0 | Θ | Θ      | Θ |

## TABLE 8.2-4. BCE (28) STATUS WORD CONTENTS

| WD1  | WD2  | BIT # | ERROR  | DESCRIPTION                           |
|------|------|-------|--------|---------------------------------------|
| 4000 | 0000 | 1     | BUS 1  | Bus 1 on which MSC Timeout occurred.  |
| 2000 | 0000 | 2     | BUS 2  | Bus 2 on which MSC Timeout occurred.  |
| 1000 | 0000 | 3     | BUS 3  | Bus 3 on which MSC Timeout occurred.  |
| 0800 | 0000 | 4     | BUS 4  | Bus 4 on which MSC Timeout occurred.  |
| 0400 | 0000 | 5     | BUS 5  | Bus 5 on which MSC Timeout occurred.  |
| 0200 | 0000 | 6     | BUS 6  | Bus 6 on which MSC Timeout occurred.  |
| 0100 | 0000 | 7     | BUS 7  | Bus 7 on which MSC Timeout occurred.  |
| 0080 | 0000 | 8     | BUS 8  | Bus 8 on which MSC Timeout occurred.  |
| 0040 | 0000 | 9     | BUS 9  | Bus 9 on which MSC Timeout occurred.  |
| 0020 | 0000 | 10    | BUS 10 | Bus 10 on which MSC Timeout occurred. |
| 0010 | 0000 | 11    | BUS 11 | Bus 11 on which MSC Timeout occurred. |
| 0008 | 0000 | 12    | BUS 12 | Bus 12 on which MSC Timeout occurred. |
| 0004 | 0000 | 13    | BUS 13 | Bus 13 on which MSC Timeout occurred. |
| 0002 | 0000 | 14    | BUS 14 | Bus 14 on which MSC Timeout occurred. |
| 0001 | 0000 | 15    | BUS 15 | Bus 15 on which MSC Timeout occurred. |
| 0000 | 8000 | 16    | BUS 16 | Bus 16 on which MSC Timeout occurred. |
| 0000 | 4000 | 17    | BUS 17 | Bus 17 on which MSC Timeout occurred. |
| 0000 | 2000 | 18    | BUS 18 | Bus 18 on which MSC Timeout occurred. |
| 0000 | 1000 | 19    | BUS 19 | Bus 19 on which MSC Timeout occurred. |
| 0000 | 0800 | 20    | BUS 20 | Bus 20 on which MSC Timeout occurred. |
| 0000 | 0400 | 21    | BUS 21 | Bus 21 on which MSC Timeout occurred. |
| 0000 | 0200 | 22    | BUS 22 | Bus 22 on which MSC Timeout occurred. |
| 0000 | 0100 | 23    | BUS 23 | Bus 23 on which MSC Timeout occurred. |
| 0000 | 0080 | 24    | BUS 24 | Bus 24 on which MSC Timeout occurred. |

| ,            |                               |
|--------------|-------------------------------|
| TABLE 8.2-5. | BCE (29) STATUS WORD CONTENTS |

|                      |        |   |   |   |                 |                            | WC | DR | ) : | l |        |   |   |                                        |                  |         |   |   |   |   |        | V | IOF | RD | 2 |   |   |   |   |   |        |   |
|----------------------|--------|---|---|---|-----------------|----------------------------|----|----|-----|---|--------|---|---|----------------------------------------|------------------|---------|---|---|---|---|--------|---|-----|----|---|---|---|---|---|---|--------|---|
| BIT POSITION         | 0<br>0 | 1 | 2 | 3 | 4               | 5                          | 6  | 7  | 8   | 9 | 1<br>0 | 1 | 2 | 3                                      | .4               | 5       | 6 | 7 | 8 | 9 | 2<br>0 | 1 | 2   | 3  | 4 | 5 | 6 | 7 | 8 | 9 | 3<br>0 | 1 |
| ERROR<br>DESCRIPTION | Θ      | Θ | 0 | Θ | O V E R F L O W | T<br>M<br>E<br>O<br>U<br>T | Θ  | 0  | Θ   | Θ | 0      | 0 | Θ | I N<br>T<br>E<br>R<br>R<br>U<br>P<br>T | L<br>E<br>E<br>B | C O D E | Θ | 0 | 0 | Θ | 0      | 0 | 0   | 0  | Θ | 0 | 0 | Θ | 0 | 0 | 0      | Θ |

| WD1 V                                                                                                    | WD2                                          | BIT #                          | ERROR                                                                       | DESCRIPTION                                                                                                    |
|----------------------------------------------------------------------------------------------------|----------------------------------------------|--------------------------------|-----------------------------------------------------------------------------|----------------------------------------------------------------------------------------------------|
| WD1         V           8000         0           4000         0           2000         0           0800         0           0400         0           000X         0 | 0000<br>0000<br>0000<br>0000<br>0000<br>0000 | 0<br>1<br>2<br>4<br>5<br>13-15 | NONE<br>NONE<br>NONE<br>OVERFLOW<br>TIMEOUT<br>INTERRUPT<br>LEVEL B<br>CODE | Not defined for AP-101S.         Not defined for AP-101S.         Not defined for AP-101S.         DMA Q Overflow.         DMA Timeout.         Level B Interrupt Code.         1       (100) I/O Store Protect Violation.         2       (110) AGE Interrupt.         All other codes undefined for AP-101S |

|                      |                                 |                                      |                                 |                                           |                                 |   | WC | DRI | ) : | 1 |        |   |   |   |   |   |   |   |   |   |        | ١ | VOF | RD | 2 |   |   |   |   |   |        |   |
|----------------------|---------------------------------|--------------------------------------|---------------------------------|-------------------------------------------|---------------------------------|---|----|-----|-----|---|--------|---|---|---|---|---|---|---|---|---|--------|---|-----|----|---|---|---|---|---|---|--------|---|
| BIT POSITION         | 0<br>0                          | 1                                    | 2                               | 3                                         | 4                               | 5 | 6  | 7   | 8   | 9 | 1<br>0 | 1 | 2 | 3 | 4 | 5 | 6 | 7 | 8 | 9 | 2<br>0 | 1 | 2   | 3  | 4 | 5 | 6 | 7 | 8 | 9 | 3<br>0 | 1 |
| ERROR<br>DESCRIPTION | G<br>0<br>/<br>N<br>0<br>G<br>0 | F<br>A<br>I<br>L<br>A<br>T<br>C<br>H | C<br>/<br>M<br>I<br>D<br>L<br>E | R<br>O<br>S<br>P<br>A<br>R<br>I<br>T<br>Y | I<br>P<br>F<br>A<br>U<br>L<br>T | 0 | Θ  | 0   | Θ   | 0 | 0      | 0 | 0 | Θ | Θ | 0 | 0 | Θ | Θ | Θ | 0      | 0 | 0   | Θ  | 0 | 0 | Θ | Θ | Θ | Θ | 0      | Θ |

## TABLE 8.2-6. BCE (30) STATUS WORD CONTENTS

| WD1  | WD2  | BIT # | ERROR      | DESCRIPTION                                                                                                    |
|------|------|-------|------------|----------------------------------------------------------------------------------------------------|
| 8000 | 0000 | 0     | GO/NO-GO   | Go/No-Go Timer. Timer has timed out and generated the interrupt.                                                                                  |
| 4000 | 0000 | 1     | FAIL LATCH | IOP Fail Latch. The IOP RM Voter Logic has detected two or more U-FAIL votes indicating this GPC has failed to SYNC.                              |
| 2000 | 0000 | 2     | C/M IDLE   | C/M Idle. The IOP Control/Monitor logic is in the Idle mode and available for further operations.                                                 |
| 1000 | 0000 | 3     | ROS PARITY | ROS Parity Error. A parity error has occurred<br>during transfer from IOP Read Only Storage (ROS).<br>Bit 2 is also set when this failure occurs. |
| 0800 | 0000 | 4     | IOP FAULT  | IOP Fault. The bit is set when the IOP detects a transient or hard failure of the IOP oscillator. Bit 2 is also set when this failure occurs.     |

Г

٦

|                                           |    |                           | TABL                          | E 8.2-7. PA                  | SS FCOS I                     | O DEVICE                     | EIDs                        |                         |                          |                           |
|-------------------------------------------|----|---------------------------|-------------------------------|------------------------------|-------------------------------|------------------------------|-----------------------------|-------------------------|--------------------------|---------------------------|
|                                           |    |                           | OPERATION CODE **             |                              |                               |                              |                             |                         |                          |                           |
| DEVICE                                    | ID | 1                         | 2                             | 3                            | 4                             | 5                            | 6                           | 7                       | 8                        | 9                         |
| IPR Via ICC<br>(RS)                       | 1  |                           |                               |                              |                               |                              |                             |                         |                          |                           |
| GPC to GPC                                | 2  | WRT                       | RDS                           | No-op                        |                               |                              |                             |                         |                          |                           |
| *SSIP ICC                                 | 3  |                           |                               |                              |                               |                              |                             |                         |                          |                           |
| SSUS Output                               | 4  | WRT                       |                               |                              |                               |                              |                             |                         |                          |                           |
| DEU #1                                    | 5  | Fill                      | Poll                          | IPL<br>Fill                  | Dump                          | Request<br>BITE<br>Status    | Reset<br>Scratch<br>Pad Li. | Crit.<br>Format<br>Fill | Remote<br>Fill           | Remote<br>Dump            |
| DEU #2                                    | 6  | Fill                      | Poll                          | IPL<br>Fill                  | Dump                          | Request<br>BITE<br>Status    | Reset<br>Scratch<br>Pad Li. | Crit.<br>Format<br>Fill | Remote<br>Fill           | Remote<br>Dump            |
| DEU #3                                    | 7  | Fill                      | Poll                          | IPL<br>Fill                  | Dump                          | Request<br>BITE<br>Status    | Reset<br>Scratch<br>Pad Li. | Crit.<br>Format<br>Fill | Remote<br>Fill           | Remote<br>Dump            |
| DEU #4                                    | 8  | Fill                      | Poll                          | IPL<br>Fill                  | Dump                          | Request<br>BITE<br>Status    | Reset<br>Scratch<br>Pad Li. | Crit.<br>Format<br>Fill | Remote<br>Fill           | Remote<br>Dump            |
| DDU                                       | 9  | WRT<br>ALL<br>DDU         | WRT<br>ADI                    |                              |                               |                              |                             |                         |                          |                           |
| PMU's <sup>1</sup>                        | 10 | WRT<br>GPC<br>Data<br>RAM | WRT<br>128<br>KBPS<br>Program | WRT<br>64<br>KBPS<br>Program | RDS<br>128<br>KBPS<br>Program | RDS<br>64<br>KBPS<br>Program | RDS<br>BITE                 | Hard<br>FMT<br>Select   | Program<br>FMT<br>Select | SM<br>RDS<br>OI/PL<br>RAM |
| MMU <sup>2</sup>                          | 11 | WRT<br>With<br>Chksum     | WRT<br>Without<br>Chksum      | RDS<br>With<br>Chksum        | RDS<br>Without<br>Chksum      | MM<br>Utility<br>WRT         | Read<br>Stat<br>Reg.        | Overlay<br>Read         | Position<br>Tape         | MM<br>Utility<br>Read     |
| FC Bite<br>Acquisi.                       | 12 |                           | RDS                           |                              |                               |                              |                             |                         |                          |                           |
| *HFE Input                                | 13 |                           | RDS                           |                              |                               |                              |                             |                         |                          |                           |
| *HFE Output                               | 14 | WRT                       |                               |                              |                               |                              |                             |                         |                          |                           |
| *MFE Input                                | 15 |                           | RDS                           |                              |                               |                              |                             |                         |                          |                           |
| GNC OPS<br>Initial Input<br>(BITE Test 4) | 16 |                           | RDS                           |                              |                               |                              |                             |                         |                          |                           |
| IMU Input                                 | 17 |                           | RDS                           |                              |                               |                              |                             |                         |                          |                           |
| IMU Output                                | 18 | WRT                       |                               |                              |                               |                              |                             |                         |                          |                           |

r

Date: 12/20/90 Rev: 0

|                         |    |                   | TABLE 8.2-   | 7. PASS F                                                                                                    | cos I/o D | EVICE IDs | (Continued | 1) |   |   |
|-------------------------|----|-------------------|--------------|----------------------------------------------------------------------------------------------------|-----------|-----------|------------|----|---|---|
|                         |    | OPERATION CODE ** |              |                                                                                                    |           |           |            |    |   |   |
| DEVICE                  | ID | 1                 | 2            | 3                                                                                                    | 4         | 5         | 6          | 7  | 8 | 9 |
| MTU 1 RS                | 19 | WRT               | MET<br>RESET |                                                                                                    |           |           |            |    |   |   |
| MTU 2 RS                | 20 | WRT               | MET<br>RESET |                                                                                                    |           |           | -          |    |   |   |
| MTU 3 <b>RS</b>         | 21 | WRT               | MET<br>RESET |                                                                                                    |           |           |            |    |   |   |
| MTU ALL                 | 22 | G                 | RDS          |                                                                                                    |           |           |            |    |   |   |
| FC C & W<br>WRT         | 23 | WRT               |              |                                                                                                    |           |           |            |    |   |   |
| *NSP<br>Cyclic Input    | 24 |                   | RDS          |                                                                                                    |           |           |            |    |   |   |
| FAOUT                   | 25 | WRT               |              |                                                                                                    |           |           |            |    |   |   |
| *HDA<br>Input 1         | 26 |                   | RDS          |                                                                                                    |           |           |            |    |   |   |
| TCS FF1                 | 27 | WRT               | RDS '        |                                                                                                    |           |           |            |    |   |   |
| TCS FF2                 | 28 | WRT               | RDS          |                                                                                                    |           |           |            |    |   |   |
| TCS FF3                 | 29 | WRT               | RDS          |                                                                                                    |           |           |            |    |   |   |
| TCS FF4                 | 30 | WRT               | RDS          |                                                                                                    |           |           |            |    |   |   |
| TCS FA1                 | 31 | WRT               | RDS          |                                                                                                    |           |           |            |    |   |   |
| TCS FA2                 | 32 | WRT               | RDS          |                                                                                                    |           |           |            |    |   |   |
| TCS FA3                 | 33 | WRT               | RDS          |                                                                                                    |           |           |            |    |   |   |
| TCS FA4                 | 34 | WRT               | RDS          |                                                                                                    |           |           |            |    |   |   |
| TCS QUAD<br>FA          | 35 | WRT               | RDS          |                                                                                                    |           |           |            |    |   |   |
| TCS QUAD<br>FF          | 36 | WRT               | RDS          | Million and an and an and a start of the start of the start of the start of the start of the start of the start |           |           |            |    |   |   |
| RJD<br>CMD A<br>TOGGLER | 37 | WRT               |              |                                                                                                    |           |           |            |    |   |   |
| NSW<br>Steering         | 38 |                   | RDS          |                                                                                                    |           |           |            |    |   |   |
| MECFIRE<br>2 FIRE 3     | 39 | WRT               | RDS          |                                                                                                    |           |           |            |    |   |   |

|                                                      |    | Ţ                   | TABLE 8.2-7           | . PASS FC   | OS I/O DEV      | ICE IDs (Co                                                                                                    | onti <b>nued)</b> |             |   | in de la constant de la constant de la constant de la constant de la constant de la constant de la constant de |  |
|------------------------------------------------------|----|---------------------|-----------------------|-------------|-----------------|----------------------------------------------------------------------------------------------------|-------------------|-------------|---|----------------------------------------------------------------------------------------------------|--|
| anna a sharan a sharan a sharan a sharan sharan gana |    |                     | OPERATION CODE **     |             |                 |                                                                                                    |                   |             |   |                                                                                                    |  |
| DEVICE                                               | ID | 1                   | 2                     | 3           | 4               | 5                                                                                                    | 6                 | 7           | 8 | 9                                                                                                    |  |
| G9 ONE<br>SHOT                                       | 40 | WRT                 |                       |             |                 |                                                                                                    |                   |             |   |                                                                                                    |  |
| TCS<br>MODEABLE                                      | 41 | WRT                 | RDS                   |             |                 |                                                                                                    |                   |             |   |                                                                                                    |  |
| TCS<br>MULTI-BUS                                     | 42 | WRT                 | RDS                   |             |                 |                                                                                                    |                   |             |   |                                                                                                    |  |
| PF BITE<br>ACQUI.                                    | 43 |                     | RDS                   |             |                 |                                                                                                    |                   |             |   |                                                                                                    |  |
| PF 1 DISC                                            | 44 | WRT                 |                       |             |                 |                                                                                                    |                   |             |   |                                                                                                    |  |
| PF 2 DISC                                            | 45 | WRT                 |                       |             |                 |                                                                                                    |                   |             |   |                                                                                                    |  |
| TCS PF1                                              | 46 | WRT                 | RDS                   |             |                 |                                                                                                    |                   |             |   |                                                                                                    |  |
| TCS PF2                                              | 47 | WRT                 | RDS                   |             |                 |                                                                                                    |                   |             |   |                                                                                                    |  |
| SM PF<br>FIXED<br>OUTPUTS                            | 48 | Cyclic<br>Output    | Payload<br>Bay<br>Drs |             |                 |                                                                                                    |                   |             |   |                                                                                                    |  |
| PSP PF1                                              | 49 | WRT                 | STATUS                |             |                 |                                                                                                    |                   |             |   |                                                                                                    |  |
| PSP PF2                                              | 50 | WRT                 | STATUS                |             |                 |                                                                                                    |                   |             |   |                                                                                                    |  |
| PL HIGH<br>RATE*                                     | 51 |                     | RDS                   |             |                 |                                                                                                    |                   |             |   |                                                                                                    |  |
| PF LOW<br>RATE                                       | 52 |                     | RDS                   |             |                 |                                                                                                    |                   |             |   |                                                                                                    |  |
| DUAL<br>Port 1                                       | 53 |                     | RDS                   |             |                 |                                                                                                    |                   |             |   |                                                                                                    |  |
| DUAL<br>Port 2                                       | 54 |                     | RDS                   |             |                 | Santa Santa Santan Ing Karata Ang Karata Santa Santa Santa Santa Santa Santa Santa Santa Santa Santa Santa Sant |                   |             |   |                                                                                                    |  |
| DUAL<br>Port 3                                       | 55 |                     | RDS                   |             |                 |                                                                                                    |                   |             |   |                                                                                                    |  |
| Single<br>Flex ⅓                                     | 56 |                     | RDS                   |             |                 |                                                                                                    |                   |             |   |                                                                                                    |  |
| Single<br>Flex ¾                                     | 57 |                     |                       |             |                 |                                                                                                    |                   |             |   |                                                                                                    |  |
| Single<br>Flex 5                                     | 58 |                     | RDS                   |             |                 |                                                                                                    |                   |             |   |                                                                                                    |  |
| SM Table<br>Driven                                   | 59 |                     | RDS                   |             |                 |                                                                                                    |                   |             |   |                                                                                                    |  |
| PDI                                                  | 60 | WRT                 | RDS                   |             |                 | <1                                                                                                    | -<br>-<br>-<br>-  |             |   |                                                                                                    |  |
| LDB*                                                 | 61 | INT.<br>W/O<br>DATA | INT.<br>WITH<br>DATA  | GO<br>AHEAD | TRANS<br>ENABLE | STATUS<br>REQUEST                                                                                               | STATUS            | WAVE<br>OFF |   |                                                                                                    |  |

Date: 12/20/90 Rev: 0

|                | Τ   |     |       |        |      |           |      |          |   |             |  |  |
|----------------|-----|-----|-------|--------|------|-----------|------|----------|---|-------------|--|--|
|                |     |     |       |        | OPER | ATION COD | E ** | <b>T</b> |   | <del></del> |  |  |
| DEVICE         | ·ID | 1   | 2     | 3      | 4    | 5         | 6    | 7        | 8 | 9           |  |  |
| TCS LB<br>MDMs | 62  | WRT | RDS   |        |      |           |      |          |   |             |  |  |
| SRB*           | 63  |     | RDS   |        |      |           |      |          |   |             |  |  |
| TCS SRB        | 64  | WRT | RDS   |        |      |           |      |          |   |             |  |  |
| MCIU IN        | 65  |     | RDS   |        |      |           |      |          |   |             |  |  |
| MCIU<br>OUT    | 66  | WRT |       |        |      |           |      |          |   |             |  |  |
| TCS MCIU       | 67  | WRT | RDS   |        |      |           |      |          |   |             |  |  |
| TCS BUS        | 68  | WRT | RDS   |        |      |           |      | 1.<br>   |   |             |  |  |
| TCS BUS        | 69  | WRT | RDS   |        |      |           |      |          |   |             |  |  |
| TCS BUS<br>14  | 70  | WRT | RDS · |        |      |           |      |          |   |             |  |  |
| TCS Bus<br>15  | 71  | WRT | RDS   |        |      |           |      |          |   |             |  |  |
| TCS Bus<br>16  | 72  | WRT | RDS   |        |      |           |      |          |   |             |  |  |
| TCS Bus<br>17  | 73  | WRT | RDS   |        |      |           |      |          |   |             |  |  |
| TCS Bus<br>20  | 74  | WRT | RDS   |        |      |           |      |          |   |             |  |  |
| TCS Bus<br>21  | 75  | WRT | RDS   | 6.<br> |      |           |      |          |   |             |  |  |
| TCS Bus<br>22  | 76  | WRT | RDS   |        |      |           |      |          |   |             |  |  |
| TCS Bus<br>23  | 77  | WRT | RDS   |        |      |           |      |          |   |             |  |  |
| TCS MSEC       | 80  | WRT |       |        |      |           |      |          |   |             |  |  |

<sup>1</sup>OP Code 10: TCS RDS OI/PL RAM. OP Code 11: WRT 64 KBPS one Word. OP Code 12: TCS RDS 64/128 KBPS Program.

<sup>2</sup>OP Code 10: TCS MM BITE Status.

\*Pre-Initialized IOQUE

\*\*For Single OP Code Device ID's, an OP Code of zero may be indicated in the I/O Error Log.

8.2-29

#### Date: 12/20/90 Rev: 0

#### TABLE 8.2-8. BCE ELEMENT NUMBER TABLE

| ELEM | BUS   | BTU  | DESCRIPTION          |
|------|-------|------|----------------------|
| 1    | 14    | EIU1 | Port 1 (HFE)         |
| 2    | 15    | EIU2 | Port 1 (HFE)         |
| 3    | 16    | EIU3 | Port 1 (HFE)         |
| 4    | 17    | EIU1 | Port 4 (HFE)         |
| 5    | 17    | EIU2 | Port 4 (HFE)         |
| 6    | 17    | EIU3 | Port 4 (HFE)         |
| 7    | 20/14 | FF1  | MDM Return Word      |
| 8    | 20/14 | FF1  | Payload Sensor       |
| 9    | 20/14 | FF1  | ADTA                 |
| 10   | 20/14 | FF1  | Input Prom Seq 2,6   |
| 11   | 21/15 | FF2  | MDM Return Word      |
| 12   | 21/15 | FF2  | ADTA                 |
| 13   | 21/15 | FF2  | Input Prom Seq 2,6   |
| 14   | 22/16 | FF3  | MDM Return Word      |
| 15   | 22/16 | FF3  | ADTA                 |
| 16   | 22/16 | FF3  | Input Prom Seq 2,6   |
| 17   | 23/17 | FF4  | MDM Return Word      |
| 18   | 23/17 | FF4  | ADTA                 |
| 19   | 23/17 | FF4  | Input Prom Seq 2,6   |
| 20   | 14/20 | FA1  | MDM Return Word      |
| 21   | 14/20 | FA1  | Input Prom Seq 3,10  |
| 22   | 15/21 | FA2  | MDM Return Word      |
| 23   | 15/21 | FA2  | Hyd. Sys 3 Press. C. |
| 24   | 15/21 | FA2  | Input Prom Seq 3,10  |
| 25   | 16/22 | FA3  | MDM Return Word      |
| 26   | 16/22 | FA3  | OMS Left Eng. Press. |
| 27   | 16/22 | FA3  | Input Prom Seq 3,10  |
| 28   | 17/23 | FA4  | MDM Return Word      |
| 29   | 17/23 | FA4  | OMS Rt. Eng. Press.  |
| 30   | 17/23 | FA4  | Input Prom Seq 3,10  |
| 31   | 20/14 | FF1  | Input Prom Seq 1,2   |
| 32   | 20/14 | FF1  | IMU (MFE)            |
| 33   | 20/14 | FF1  | TACAN/RA             |
| 34   | 20/14 | FF1  | MSBLS                |
| 35   | 20/14 | FF1  | STU                  |
| 36   | 21/15 | FF2  | Input Prom Seq 1,2   |
| 37   | 21/15 | FF2  | IMU (MFE)            |
| 38   | 21/15 | FF2  | TACAN/RA             |
| 39   | 21/15 | FF2  | MSBLS                |

#### Date: 12/20/90 Rev: 0

## TABLE 8.2-8. BCE ELEMENT NUMBER TABLE (Continued)

| ELEM | <u>BUS</u> | BTU  | DESCRIPTION              |
|------|------------|------|--------------------------|
| 40   | 22/16      | FF3  | Input Prom Seq 1,2       |
| 41   | 22/16      | FF3  | IMU (MFE)                |
| 42   | 22/16      | FF3  | TACAN/RA                 |
| 43   | 22/16      | FF3  | MSBLS                    |
| 44   | 22/16      | FF3  | STU                      |
| 45   | 22/16      | FF3  | Rend. Radar              |
| 46   | 23/17      | FF4  | Input Prom Seq 1,2       |
| 47   | 14/20      | FA1  | Input Prom Seq 1,2       |
| 48   | 15/21      | FA2  | Input Prom Seq 1,2       |
| 49   | 16/22      | FA3  | Input Prom Seq 1,2       |
| 50   | 17/23      | FA4  | Input Prom Seq 1,2       |
| 51   | 14         | EIU1 | Port 1 (MFE)             |
| 52   | 15         | EIU2 | Port 1 (MFE)             |
| 53   | 16         | EIU3 | Port 1 (MFE)             |
| 54   | 20/14      | FF1  | MTU 1                    |
| 55   | 21/15      | FF2  | MTU 2                    |
| 56   | 22/16      | FF3  | MTU 3                    |
| 57   | 20/14      | FF1  | MDM Return Wd (IMU)      |
| 58   | 20/14      | FF1  | IMU Data (IMU)           |
| 59   | 20/14      | FF1  | IMU Discretes            |
| 60   | 21/15      | FF2  | MDM Returned (IMU)       |
| 61   | 21/15      | FF2  | IMU Data (IMU)           |
| 62   | 21/15      | FF2  | IMU Discretes            |
| 63   | 22/16      | FF3  | MDM Return Wd (IMU)      |
| 64   | 22/16      | FF3  | IMU Data (IMU)           |
| 65   | 22/16      | FF3  | IMU Discretes            |
| 66   | 20/14      | FF1  | NSP1 Discretes           |
| 67   | 20/14      | FF1  | NSP1 Data                |
| 68   | 22/16      | FF3  | NSP2 Discretes           |
| 69   | 22/16      | FF3  | NSP2 Data                |
| 70   | 12/13      | LL1  | SRB Prom                 |
| 71   | 12/13      | LL2  | SRB Prom                 |
| 72   | 12/13      | LR1  | SRB Prom                 |
| 73   | 12/13      | LR2  | SRB Prom                 |
| 74   | 20/14      | FF1  | MDM Discretes (OPS Init) |
| 75   | 21/15      | FF2  | MDM Discretes (OPS Init) |
| 76   | 22/16      | FF3  | MDM Discretes (OPS Init) |
| 77   | 23/17      | FF4  | MDM Discretes (OPS Init) |
| 78   | 14/20      | FA1  | MDM Discretes (OPS Init) |

#### Date: 12/20/90 Rev: 0

#### TABLE 8.2-8. BCE ELEMENT NUMBER TABLE (Continued)

| <u>ELEM</u> | <u>BUS</u> | BTU  | DESCRIPTION              |
|-------------|------------|------|--------------------------|
| 79          | 15/21      | FA2  | MDM Discretes (OPS Init) |
| 80          | 16/22      | FA3  | MDM Discretes (OPS Init) |
| 81          | 17/23      | FA4  | MDM Discretes (OPS Init) |
| 82          | 12         | MCIU | MCIU Data                |
| 83          | 10/11      | PF1  | PSP1                     |
| 84          | 10/11      | PF2  | PSP2                     |
| 85          | 10/11      | PF1  | PL Bay Doors             |
| 86          | 10/11      | PF1  | PL Bay Doors             |
| 87          | 10/11      | PF1  | PL Bay Doors             |
| 88          | 10/11      | PF2  | PL Bay Doors             |
| 89          | 10/11      | PF2  | PL Bay Doors             |
| 90          | 10/11      | PF2  | PL Bay Doors             |
| 91          | 10/11      | PF1  | MDM Return Wd            |
| 92          | 10/11      | PF1  | KU-Band Radar            |
| 93          | 10/11      | PF2  | MDM Return Wd            |
| 94          | 10/11      | PF2  | Fuel Cell Purge          |
| 95          |            |      |                          |
| 96          |            |      |                          |
| 97          |            |      |                          |
| 98          |            |      |                          |
| 99          |            |      |                          |
| 100         |            |      |                          |
| 101         |            |      |                          |
| 102         |            |      |                          |
| 103         |            |      |                          |
| 104         |            |      |                          |
| 105         | 10         | SCA1 | SCA Cd0Ch0(G9)           |
| 106         | 10         | SCA1 | SCA Cd1Ch0(G9)           |
| 107         | 11         | SCA2 | SCA Cd0Ch0(G9)           |
| 108         | 11         | SCA2 | SCA Cd1Ch0(G9)           |
| 109         | 10         | SCA1 | SCA Cd0Ch0(S2)           |
| 110         | 10         | SCA1 | SCA Cd1Ch0(S2)           |
| 111         | 11         | SCA2 | SCA Cd0Ch0(S2)           |
| 112         | 11         | SCA2 | SCA Cd1Ch0(S2)           |

## 8.3 DUMP ANALYSIS

This section of the User's Guide will address various topics relating to information which may be gleaned from a GPC dump.

#### 8.3.1 SYNC TRACE LOG

The Sync trace function within the STS PASS software records PC2 timer interrupts, sync SVC's, and I/O interrupts. The SYNC trace function logs all system interrupts that require CS (Common Set) or RS (Redundant Set) sync in a core resident trace table (FCMTRCLG). The trace log is a circular wrap table (i.e., when the table fills up the oldest entry is overlayed) of fifty (50) entries. The trace function is activated on system initialization. On sync failure, the trace function is deactivated by setting the index to the next entry (TPSATAMW) equal to zero. This effectively causes all future sync trace entries to overlay the entry following the last good trace entry. (25048/33907) The sync trace function is not deactivated if the failing GPC exhibits zero sync discretes.

-1 The following parameters provide data relative to the trace log:

| NAME     | LOC          | <u>CONTENT</u> |                  | DESCRIPTION                                                          |
|----------|--------------|----------------|------------------|----------------------------------------------------------------------|
| TPSATENT | 0008         | XXXX           | XXXX –           | Pointer to next trace entry, i.e., effective address of 1 XXXX       |
| TPSATAMW | 0009         | 0008/0000      | 0008 —<br>0000 — | Index to the next trace entry<br>Indicates the trace is deactivated  |
| TPSATBGN | 000A ·       | 8XXX           | 8XXX —           | Starting location of the trace log, i.e., effective address of 18XXX |
| TPSATEND | 000 <b>B</b> | 8XXX           | 8XXX –           | End of trace log, i.e., Loc. 18XXX                                   |

- -2 Following a RS or CS sync failure, the failed GPC and at least one of the other GPCs in the RS or CS should be dumped so the sync trace entries and other pertinent data can be analyzed. After the computer dumps have been performed, the sync trace function should be restarted. The entry of ITEM 48 EXEC on the GPC Memory display restarts the sync trace logging, clears the first five/last five entries of the I/O error log, and resets the U-Fail votes. This entry is effective only in the GPC commanding the CRT and those GPCs listening on that bus, i.e., RS members. Thus for CS only members this entry must be performed on a CRT commanded by each GPC in the CS.
- -3 Each sync trace entry is eight (8) halfwords long. Figure 8.3-1 presents the word layout of a trace entry.

| 0 | 15   | 16     | 31 | 0 1      | 5 16                 | 31 | 0 15       | 16          | 31 ( | 0 15       | 16 3       | 31 |
|---|------|--------|----|----------|----------------------|----|------------|-------------|------|------------|------------|----|
|   | 1A   | 1B     |    | 2A       | 2B                   |    | 3A         | 3B          | ] [  | 4A         | 4B         |    |
|   | Word | l-Time |    | Word 2-1 | PSW Return<br>Idress | n  | Word 3-Int | terrupt Det | ail  | Word 4-Int | errupt Typ | se |

Figure 8.3-1

- -3.1 Word 1-TIME (1A & 1B): A fullword containing the time (GMT) of the entry. This word is a 30 minute counter in microseconds. For SVC and I/O entries, it is the time of a successful sync or when a sync timeout is detected. For Timer entries, it is the time that the interrupt occurred.
- -3.2 Word 2-Return Address (2A & 2B): A fullword containing the first fullword of the appropriate old PSW which gives the return address. Indicates what program and location was executing when the interrupt occurred.
- -3.3 Word 3-Interrupt Detail

| If Type    | = SVC    | 3A: | Bits 0-15 contain the address of the SVC parameter list. |
|------------|----------|-----|----------------------------------------------------------|
|            |          | 3B: | Bits 16-31 contain the SVC number                        |
|            | = I/O    | 3A: | Bits 0-15 contain the device ID<br>(Ref. Table 8.2-7)    |
|            |          | 3B: | Bits 16-31 contain the Op Code<br>(Ref. Table 8.2-7)     |
|            | = TIMER  | 3A: | Bits 0-15 contain the halfhour count field from the TQE  |
|            |          | 3B: | Bits 16-31 contain the TQE flags field                   |
|            |          |     | 0001 = SIP TIMER<br>0008 = HFE/DGI/HDA                   |
| Word 4-Tra | ace Type |     |                                                          |

4A: A halfword containing the trace entry 1 = SVC entry 2 = I/O entry 3 = TIMER entry
4B: Reserved (should contain 0)

#### 8.3.2 WAIT STATE

-3.4

If a GPC is in the wait state and is powered off prior to moding to HALT, the put-a-way PSW at location 10-13 will contain the current PSW at the time the GPC entered the wait state.

## **8.4 PASS MICROFICHE**

The flight software documentation medium is microfiche. A brief description of the documentation deliverables and their possible usage follows.

#### 8.4.1 MASS MEMORY BUILD (MMBXXXX)

This is the map of the base software release. In other words, one build map for each major release. The information tables are arranged in mass memory phase/load block order.

-1 The following data is included:

Phase.

Load block.

Protect/unprotect status of the load block.

MMU address of load block (file, track, subfile, block).

Load block checksum (address (FTSBB), offset in block, value).

CSECT information (name, GPC address, length).

CSECT location on MMU (FTSBB and offset) NOTE: FTSBB is physical MMU block CSECT begins in; offset is from beginning of load block).

#### 8.4.2 MASS MEMORY PATCH

For each MMU update by patch, two types of listings are delivered by microfiche. The first is a list of the input patch files and the second is a list of the patches in Universal Patch Format.

-1 For the patch files, information specified is:

| LOC      | - | Name of the location to be patched |
|----------|---|------------------------------------|
| DATAY    | _ | New contents of location           |
| DATAA    |   | New contents of location           |
| BLUCK    | - | MMU address (FISBB)                |
| LOC      | - | Offset in MMU block                |
| OLD DATA | - | Contents of location before patch  |
| NEW DATA | - | Contents of location after patch   |

-2 The UPF is a standardized format of card images (A-E). These cards are defined as follows:

- A. BEGIN PATCH card which signals start of a new patch with optional comments.
- B. Specifies the Patch ID to be inserted in the Revision Patch Log (RPL) for the patch with optional comments.
- C. System identifiers: Software Element ID (1-7) as defined in Section 8.5; MMU version, and phase/load block of the specified system the patch is to be applied to.
- D. Location identifiers: Offset (decimal) in load block, number (decimal) of consecutive words to be patched, GPC memory address of first word, and protect status of location(s).
- E. Provides desired contents of locations to be patched (maximum of five per card).
- -3 Each patch must begin with an A, B, and C card (only one of each). Multiple pairs of D/E cards may be in the patch as long as the locations are in the phase/load block specified on the C card. Multiple E cards may be used with a D card if needed to provide the specified number of consecutive patch contents.

#### 8.4.3 MASS MEMORY DUMP (MMB)

This is the hexadecimal dump of the entire mass memory tape. The data is in file, track, subfile, block (FTSBB) order and each block is labeled.

-1 This mass memory documentation is typically used to resolve miscompares when doing a mass memory dump and compare. The dump/compare data is listed by F/T/S/BB and may be correlated to phase/load block/offset by use of mass memory build, mass memory patch, and mass memory dump reports.

#### **8.4.4 ILOAD REPORT (ILDMAP)**

An ILOAD report is generated for each update of the PASS ILOAD parameters. Within the microfiche report are three sorts of the parameters: by MSID, HAL name, and FSSR name. Information provided on the first three rows defines the ILOAD parameter itself:

Row 1 -

MSID: V97U0717C FSSR NAME: GELERROR(1) (Requirements document name) PF: G4.227 > G4.36 (Principle function number in FSSR) MC: 00 (Memory configuration - not specified) VALUE: +1.409836E + 00 RI UNITS: ND (Units in FSSR)

Row 2 -

HAL NAME: CGCS\_GELERROR1 UOC: GCA\_AERO\_PITCH\_25H (Unit of Compilation) BLOCK: Left blank IBM UNITS: ND (Units in code)

Row 3 -

PH: 6 (Phase)
LB: 6 (Load block)
OFFSE: 952 (Offset in load block in decimal)
FTSBB: 56028 (MMU block address)
O-S: 440 (Offset in MMU block in decimal)
GPCAD: 0AA42 (Address of parameter in GPC memory)
MM VAL: 1.4098358E + 00 (Value on MMU)
MMVAL-HEX: 41168EB0 (Value on MMU in HEX)
CVAL: 1.4098358E + 00 (Value in COMPOOL)
CVAL-HEX: 41168EB0 (Value in COMPOOL in HEX)

-1 Additional data defines derived parameters. Rows 2 and 3 are provided for the derived parameter. If it is not of the same value, the equation used to derive the value is specified in terms of MSIDs.

#### 8.4.5 PASS SYSTEM SOFTWARE

System Software modules are of two types: HAL coded and AP-101 Assembler Language coded (FCOS). For the HAL modules, the HAL source code and relatively addressed object code is listed. Additionally, a symbol cross reference, compool references, data structures and local data are shown. For Assembler Language modules, the assembled program and its external references are listed.

Date: 12/20/90 Rev: 0

#### 8.4.6 APPLICATIONS SOFTWARE

All applications modules are coded in HAL. Again the source code, unresolved object code, external references, and symbol cross references are listed.

#### 8.4.7 HALSTAT

This is the universal reference for all HAL modules and symbols. The first section gives the statistics for each compilable unit (module). The second section provides information about data structure templates. Information given is:

Size of structure in both HEX and decimal

References to the structure (parameters in it) by HAL modules/statement numbers in it

Layout of the structure definition statement

Memory allocation (relative to start of structure) of parameters in structure.

The third section, and the one most commonly used, is the Global Symbol Dictionary. This is the symbolic cross reference for all HAL names. Relative address and size is specified, followed by the absolute address for all memory configurations. A list of the HAL modules that reference the name is given along with the source statement number at which it is referenced. The type of reference is also given using the following code:

- 0 = Definition
- 1 =Subscript
- 2 = Reference (i.e., to right of = sign)
- 4 = Assignment (i.e., to left of = sign)
- 6 = Reference and Assignment (ex: x = x + 1)

Data type and word length information is also included in this section.

#### 8.4.8 DISASSEMBLY (DASS)

DASS is a set of microfiche which provides, for each memory configuration, an Assembly Language listing of the entire GPC memory. This is produced by Dis-Assembling the link-edited memory configuration; thus, all relative addressings have been resolved, etc. Assembler-type comments are provided within limitations of space.

#### 8.4.9 AUTODOC (AUTOMATIC DOCUMENTATION)

The AUTODOC microfiche provides a module/parameter cross reference for all HAL modules. Information contained in the report for each parameter includes:

HAL name of parameter

What the parameter is (ITEM column which is mostly left blank)

Modules which reference the parameter

Types of reference by the module

- D Declaration
- A Assignment
- R Reference
- S Subscript

MSID of parameter

Description - which includes type, attributes assigned by compiler and any additional commentary on the parameter.

-1 AUTODOC is provided by software development area (SSW, GNC, SM, etc.). Each area may have from one to three sets of AUTODOC. These multiple sets are not duplicates - each set contains different modules from the specified development area. Within a set, the modules are in alphabetical order but are not necessarily contiguous. For example, in GNC, set 1 contains, among others, modules GCA-GC9. Set 2 contains, among others, GAA-GAI, then skips to GEH, does not contain GEI, does have GEJ, does not have GEK, etc. Set 3 does have GEI and GEK. Thus, one must search diligently on occasion to find a particular module.

#### 8.4.10 INCLUDE LIBRARY (INCL80)

This set of microfiche is a listing of members composed of HAL source level statements which are not compilable units. By compiler directive, a member is merged (included) into the HAL source statements of the unit being processed before it is compiled. The include directives are usually done with a No List option to inhibit printing of the included statements. This presents problems in code inspections, thus a copy of the source member library is vital to each site. A large part of the include library is the input source for the off-line Display Format Generator which produces the GPC code required to drive the on-board CRT displays.

## 8.5 MASS MEMORY DIRECTORY

The mass memory directory is constructed to allow UPF access to all elements on the mass memory tape. This directory is arranged on the M/M tape in System ID order. Entries in the directory allow accessing of either a patch directory (for those elements which possess a patch directory) or the appropriate phase and load block (for those elements which do not possess a patch directory). Due to LDB limitations, there exists a maximum of 8 System IDs.

- -1 There exists only one M/M directory to reference all the elements contained on the mass memory. This allows PL9/SM2, regardless of the FSW system in which it is contained, to reference any element on the tape.
- -2 Format of the directory is per Figure 8.5-1, each entry is 16-bit halfwords.
- -3 Length of 1st section driven by # System IDs which is fixed at 8, thus length of 1st section = 41 halfwords
- -4 Length of 2nd and 3rd sections are data related.
- -5 For those elements which possess patch directories the ↑ and # Sys n Patch Directory fields will be non-zero and allow UPF software direct access to the patch directory MMU address. ↑ points directly to load block/MM address section of table.
- -6 For those elements which contain patchable items not contained in a patch directory, the and # Sys n non-Patch Directory fields will be non-zero and will refer UPF software to the phase section of the directory which will give the load block information for the applicable phase. Once the load block information is determined, UPF software will then reference the load block section to determine MMU address for the requested patchable item.
- -7 Detailed information for the elements containing patch directories.

System IDs 1, 2, 3 will contain a value of 1 in the # Sys n Patch Directory Entries field since there is a patch directory for each version of the FSW.

System ID 4 will contain a value of 1 in the # Sys n Patch Directory Entries field since there is a single BFS patch directory with up to 3 phases in the patch directory representing the different versions of the BFS software.

System ID 6 will contain a value of 3 in the # Sys n Patch Directory Entries field since there is a different SSME patch directory for each version of SSME software.

- -8 Use of this directory means that when patches to a M/M element which has a patch directory (such as a phase table) are desired, 4 M/M operations are required 1) read M/M Directory to locate address of elements patch directory, 2) read that element patch directory, 3) read the appropriate phase/load block, 4) read the RPL for that element. However for those elements which do not possess a patch directory, only 3 MM operations are required 1) read M/M Directory to locate element, 2) read the appropriate phase/load block for that element, 3) read the RPL for that element.
- -9 These M/M operations will be transparent to the user. He merely enters his System ID, phase, and load block and software does the rest.

|   |    | #512 HW Blocks in Mass Memory Directory                                                          |                                                                                                    |
|---|----|--------------------------------------------------------------------------------------------------|----------------------------------------------------------------------------------------------------|
|   | 1  | <sup>0</sup> ↑Sys 0 Patch Directory Entries                                                      | 15                                                                                                    |
|   | 2  | #Sys 0 Patch Directory Entries                                                                   |                                                                                                    |
|   | 3  | ↑Sys 0 Non-Patch Directory Phase Entries                                                         |                                                                                                    |
|   | 4  | #Sys 0 Non-Patch Directory Phase Entries                                                         | alan gara da da karang sa karang sa kar                                                                         |
|   | 5  | MM ADDR of Sys 0 RPL                                                                             |                                                                                                    |
|   | 36 | ↑Sys 7 Patch Directory Entries                                                                   | den de la col de service national proposation de la coloradore                                                  |
|   | 37 | #Sys 7 Patch Directory Entries                                                                   | 90020000000000000000000000000000000000                                                                          |
|   | 38 | ↑Sys 7 Non-Patch Directory Phase Entries                                                         | 28.4294444444444444444444444444444444444                                                                        |
|   | 39 | #Sys 7 Non-Patch Directory Phase Entries                                                         | den en welden werk welden welden en welden en welden en welden en welden en welden en welden en welden en welde |
|   | 40 | MM ADDR of Sys 7 RPL                                                                             |                                                                                                    |
|   | -  | ↑Sys 0 Non-Patch Directory Load Block Entries<br>#Sys 0 Non-Patch Directory Load Block Entries   |                                                                                                    |
|   | >  | ↑Sys 7 Non-Patch Directory Load Block Entries<br>#Sys 7 Non-Patch Directory Load Block Entries   |                                                                                                    |
| L | ▶  | #HW Load Block #1 - Patch Directory - Sys 0<br>MM ADDR Load Block #1 - Patch Directory - Sys 0   |                                                                                                    |
|   | ▶  | #HW Load Block N-Non-Patch Directory - Sys 7<br>MM ADDR Load Block N-Non-Patch Directory - Sys 7 |                                                                                                    |

Figure 8.5-1. MASS Memory Directory Format

## 8.6 DEU IPL LOG TABLE (CZ2V\_DEU\_IPL\_LOGTB)

The DEU IPL Log provides a history of DEU IPL attempts. It is able to store 10 entries, and is divided into two parts. The first half of the table stores the first 5 DEU IPL attempt entries, and then becomes static. The second half of the table is wrap-around and stores the last 5 DEU IPL attempt entries (i.e., when the second half fills up, the oldest entry is overlaid).

- -1 Each entry in the log identifies the time of a DEU IPL request, the DEU id, and a completion code to indicate the failure/success of the DEU IPL (see Figure 8.6-1). The valid DEU IPL completion codes are:
  - 0 No error, IPL Attempt Successful
  - 1 DEU I/O Error On BITE Status Response
  - 2 Invalid DEU BITE Status Response
  - 3 DEU I/O Error On DCP Fill
  - 4 DEU I/O Error On DCP Time Fill
  - 5 DEU I/O Error On DCP Poll
  - 6 DEU Invalid DCP Poll Response
  - 7 DEU I/O Error On Critical Format Fill
  - 8 DEU Critical Format Checksum Error
  - 9 MMU1 I/O Error On DCP Read
  - 10 MMU1 I/O Error On Critical Format Read
  - 11 MMU2 I/O Error On DCP Read
  - 12 MMU2 I/O Error On Critical Format Read
  - 13 DEU IPL Attempt Invalid Improper Memory Configuration
  - 14 DEU IPL Attempt Invalid IPL in Progress On Another DEU
- -2 The DEU IPL Log Table can be cleared by executing Item 48 on Spec 000.

| ENTRY TIME    | DEU ID       | DEU IPL<br>COMPLETION |
|---------------|--------------|-----------------------|
| (2 halfwords) | (1 halfword) | CODE<br>(1 halfword)  |

Figure 8.6-1. DEU IPL LOG ENTRY

## **APPENDIX A. SUBJECT CROSS-REFERENCE**

This Appendix provides a cross-reference between Subjects (Keywords) and the User's Guide sections where they can be found.

The User's Guide Subject Cross-Reference Data Base Form shows the Keyword definitions. This form may be used to update the subject cross-reference. Completed forms should be sent to the PASS User's Guide Coordinator (see Appendix H).

The individual Keyword Reports are ordered alphabetically.

#### USER'S GUIDE SUBJECT CROSS-REFERENCE DATA BASE FORM <u>INDICATE ALL OF THE APPROPRIATE AREAS INVOLVED</u> (Keywords are highlighted)

**ORIGINATOR:** 

DATE:

| User's Guide Section Nu  | imber |       |      |        | 10-11-1-1-1-1-1-1-1-1-1-1-1-1-1-1-1-1-1 |    |    |    |    |     |      |
|--------------------------|-------|-------|------|--------|-----------------------------------------|----|----|----|----|-----|------|
| User's Guide Section Tit | tle:  |       |      |        |                                         |    |    |    |    |     |      |
| Principal Functions (PF) | ):    |       |      |        |                                         |    |    |    |    |     |      |
| Ops MODES Affected:      | 0     | G1    | G2   | G3     | G6                                      | G8 | G9 | S2 | S4 | PL9 | <br> |
| Major Software Area: S   | SSW(  | )GNC( | )VU( | )SM/PI | L()                                     |    |    |    |    |     |      |

#### **KEYWORDS**

\_\_ABORT - Abort(s) ADI - Attitude Direction Indicator \_\_AMI - Alpha Mach Indicator (AMI) ASCENT - Ascent **BCE** - Bus Control Element **COMMFAULTS** - Commfaults/Bypass CROSSFEED - Crossfeed(s) **DAP** - Digital Autopilot DED-DISP - Dedicated-Displays (DD) DISP - Display Function (DISP) **DUMP** - Dump Processing ECP - Explicitly Coded Program **ENTRY** - Entry FCS - Flight Control System FTS - Fail-To-Sync, RS/CS GUID - Guidance (GUID) HSI - Horizontal Situation Indicator HW - Hardware I/O - Input/Output Error Processing ILOAD - Initialization Load \_IPL - Initial Program Load \_KU-BAND - Ku-Band LEVEL C - Level C Data \_\_MDM - Multiplexer/Demultiplexer \_MISSION - Mission Dependent Processor \_\_MPS - Main Propulsion System \_\_NAVAID - Navigation Aids \_\_OPS - Operation Sequence PANEL - Panel (PNL) PCS - Payload Control Supervisor **POWERED** - Powered Flight (PF) **PSP COMM - PSP Communication** RM - Redundancy Management **RUNWAY** - Runway SC - System Control SPEC - Specialist Function SSME - Space Shuttle Main Engine STP - Self Test Program SWITCHES - Switch Position/Contacts TCS - Test Control Supervisor **UI** - User Interface

ACTUATORS - Actuator(s) (ACT) AM - Antenna Management **ANNUNCIATION - Indicators/DEU Messages** AVVI - Altitude/Vertical Velocity Indicator BUS - Bus, Data or MDM **COMPILER** - Compiler CYCLE-WRAP - Cycle-Wrap **DCP** - DEU Control Program **DEU - Display Electronic Unit DOWNLIST** - Downlist (D/L) **DYNAMICS** - Flight Dynamics EIU - Engine Interface Unit FCOS - Flight Computer Operating System FDA - Fault Detection & Annunciation GPC - GPC/Error Processing HIP - Hardware Interface Program \_HUD - Head Up Display HYD - Hydraulics (HYD) ICC - Intercomputer Communication IMU - Inertial Measurement Unit KEYBOARD - Keyboard (KB) LDB - Launch Data Bus MCDS INTERFACE - MCDS Interface MECO - Main Engine Cutoff MMU - Mass Memory Unit NAV - Navigation OMS - Orbital Maneuvering System **ORBIT** - Orbit PAYLOADS - Payloads (P/L) PDT - Parameter Data Tape PRELAUNCH - Prelaunch (PL) RCS - Reaction Control System RMS - Remote Manipulator System SACS - Software Avionics Command Support SEQ - Sequencers, SM or GNC SPI - Surface Position Indicator STATUS - Display Status/Arrows/Asterisks SVC - Supervisor Call TARGET - Target(s)/Targeting **TRANSITIONS** - Transition(s) \_UPLINK - Uplink (UL)

Date: 12/20/90 Rev: 0

#### MAJOR SOFTWARE AREA GNC

| SECTION<br><u>NUMBER</u> | SECTION<br><u>TITLE</u>   |
|--------------------------|---------------------------|
| 2.4                      | OPERATIONAL SEQUENCES     |
| 2.4.2                    | OPS GNC9                  |
| 2.4.2.1                  | DISPLAYS AVAILABLE        |
| 2.4.2.2                  | BASIC FUNCTIONS AVAILABLE |
| 2.4.4                    | OPS GNC1                  |
| 2.4.4.1                  | DISPLAYS AVAILABLE        |
| 2.4.4.2                  | BASIC FUNCTIONS AVAILABLE |
| 2.4.5                    | OPS GNC2                  |
| 2.4.5.1                  | DISPLAYS AVAILABLE        |
| 2.4.5.2                  | BASIC FUNCTIONS AVAILABLE |
| 2.4.6                    | OPS GNC3                  |
| 2.4.6.1                  | DISPLAYS AVAILABLE        |
| 2.4.6.2                  | BASIC FUNCTIONS AVAILABLE |
| 2.4.7                    | OPS GNC6                  |
| 2.4.7.1                  | DISPLAYS AVAILABLE        |
| 2.4.7.2                  | BASIC FUNCTIONS AVAILABLE |
| 2.4.8                    | OPS GNC8                  |
| 2.4.8.1                  | DISPLAYS AVAILABLE        |
| 2.4.8.2                  | BASIC FUNCTIONS AVAILABLE |
| 3.5                      | DISPLAYS                  |
| 3.5.000                  | GPC MEMORY                |
| 3.5.001                  | DPS UTILITY               |
| 3.5.002                  | TIME                      |
| 3.5.018                  | GNC SYS SUMM 1            |
| 3.5.019                  | GNC SYS SUMM 2            |
| 3.5.020                  | DAP CONFIG                |
| 3.5.021                  | IMU ALIGN                 |
| 3.5.022                  | S TRK/COAS CNTL           |
| 3.5.023                  | RCS                       |
| 3.5.025                  | RM ORBIT                  |
| 3.5.033                  | REL NAV                   |
| 3.5.034                  | ORBIT TGT                 |
| 3.5.040                  | SENSOR TEST               |
| 3.5.041                  | RGA/ADTA/RCS              |
| 3.3.042<br>2.5.042       | SWITCH/SURF               |
| 3.3.043<br>2.5.044       | CONTROLLERS               |
| 3.5.044                  | SWITCHES                  |
| 3.3.043                  | NWS CHECK                 |
| 3.3.030                  | HORIZ SIT                 |

Date: 12/20/90 Rev: 0

#### MAJOR SOFTWARE AREA GNC (Continued)

| SECTION<br>NUMBER | SECTION<br><u>TITLE</u>                  |
|-------------------|------------------------------------------|
| 3.5.051           | OVERRIDE                                 |
| 3.5.053           | CONTROLS                                 |
| 3.5.1011          | XXXXXX TRAJ                              |
| 3.5.1021          | XXXXXX TRAJ                              |
| 3.5.1031          | XXXXXX TRAJ                              |
| 3.5.1041          | XXXXX MNVR YYYYY                         |
| 3.5.1051          | XXXXX MNVR YYYYY                         |
| 3.5.1061          | XXXXX MNVR YYYYY                         |
| 3.5.2011(G)       | UNIV PTG                                 |
| 3.5.2021(G)       | XXXXX MNVR YYYYY                         |
| 3.5.3011          | XXXXX MNVR YYYYY                         |
| 3.5.3021          | XXXXX MNVR YYYYY                         |
| 3.5.3031          | XXXXX MNVR YYYYY                         |
| 3.5.3041          | ENTRY TRAJ 1                             |
| 3.5.3042          | ENTRY TRAJ 2                             |
| 3.5.3043          | ENTRY TRAJ 3                             |
| 3.5.3044          | ENTRY TRAJ 4                             |
| 3.5.3045          | ENTRY TRAJ 5                             |
| 3.5.3051          | VERT SIT 1                               |
| 3.5.3052          | VERT SIT 2                               |
| 3.5.6011          | XXXXXX TRAJ                              |
| 3.5.6021          | VERT SIT 1                               |
| 3.5.6031          | VERT SIT 2                               |
| 3.5.8011          | FCS/DED DISP C/O                         |
| 4.7.1             | ATTITUDE DIRECTION INDICATOR (ADI)       |
| 4.7.2             | HORIZONTAL SITUATION INDICATOR (HSI)     |
| 4.7.3             | ALPHA MACH INDICATOR                     |
| 4.7.4             | ALTITUDE/VERTICAL VELOCITY INDICATOR     |
| 4.7.5             | SURFACE POSITION INDICATOR               |
| 4.7.6             | FLIGHT CONTROL SYSTEM MODE STATUS LIGHTS |
| 4.7.7             | REACTION CONTROL SYSTEM ACTIVITY LIGHTS  |
| 4.8               | HEAD-UP DISPLAY                          |
| 5.                | TABLE 5-1.    SWITCHES                   |
| 5.2               | DEU KEYBOARD                             |
| 6.1               | ANNUNCIATION                             |
| 6.2               | MESSAGES                                 |
| 7.1.7             | LAUNCH SEQUENCE COMMANDS                 |
| 7.3               | DOWNLIST                                 |

#### MAJOR SOFTWARE AREA SM/PL

| SECTION<br>NUMBER | SECTION<br><u>TITLE</u>      |
|-------------------|------------------------------|
| 2.3.2             | DEU LOAD                     |
| 2.4               | <b>OPERATIONAL SEQUENCES</b> |
| 2.4.3.2           | BASIC FUNCTIONS AVAILABLE    |
| 2.4.9             | OPS SM2/4                    |
| 2.4.9.1           | DISPLAYS AVAILABLE           |
| 2.4.9.2           | BASIC FUNCTIONS AVAILABLE    |
| 3.5               | DISPLAYS                     |
| 3.5.000           | GPC MEMORY                   |
| 3.5.001           | DPS UTILITY                  |
| 3.5.002           | TIME                         |
| 3.5.060           | SM TABLE MAINT               |
| 3.5.062           | PCMMU/PL COMM                |
| 3.5.064           | SM GROUND CHECKOUT           |
| 3.5.066           | ENVIRONMENT                  |
| 3.5.067           | ELECTRIC                     |
| 3.5.068           | CRYO SYSTEM                  |
| 3.5.069           | FUEL CELLS                   |
| 3.5.076           | COMM/RCDR                    |
| 3.5.077           | EVA-MMU/FSS                  |
| 3.5.078           | SM SYS SUMM 1                |
| 3.5.079           | SM SYS SUMM 2                |
| 3.5.085           | MASS MEMORY R/W              |
| 3.5.086           | APU/HYD                      |
| 3.5.087           | HYD THERMAL                  |
| 3.5.088           | <b>APU/ENVIRON THERM</b>     |
| 3.5.089           | PRPLT THERMAL                |
| 3.5.090           | PCS CONTROL                  |
| 3.5.094           | PDRS CONTROL                 |
| 3.5.095           | PDRS OVERRIDE                |
| 3.5.096           | PDRS STATUS                  |
| 3.5.097           | PL RETENTION                 |
| 3.5.100           | GTS DISPLAY                  |
| 3.5.110           | BUS/BTU STATUS               |
| 3.5.111           | SL MEMORY DUMP               |
| 3.5.2011(S)       | ANTENNA                      |
| 3.5.2021(S)       | PL BAY DOORS                 |

Date: 12/20/90 Rev: 0

#### MAJOR SOFTWARE AREA SM/PL (Continued)

| SECTION       | SECTION                                           |
|---------------|---------------------------------------------------|
| <u>NUMBER</u> | TITLE                                             |
| 3.5.4011(S)   | ANTENNA                                           |
| 3.5.4021(S)   | PL BAY DOORS                                      |
| 4.6           | <b>REMOTE MANIPULATOR SYSTEM (RMS) INDICATORS</b> |
| 5.            | TABLE 5-1. SWITCHES                               |
| 5.2           | DEU KEYBOARD                                      |
| 6.1           | ANNUNCIATION                                      |
| 6.2           | MESSAGES                                          |
| 7.2.3.3       | STORED PROGRAM COMMAND                            |
| 7.2.3.4       | PAYLOAD THROUGHPUT                                |
| 7.3           | DOWNLIST                                          |
| 8.5           | MASS MEMORY DIRECTORY                             |
|               |                                                   |

#### MAJOR SOFTWARE AREA SSW

| SECTION<br><u>NUMBER</u> | SECTION<br><u>TITLE</u>                    |
|--------------------------|--------------------------------------------|
| 2.1                      | OVERVIEW                                   |
| 2.2                      | MASS MEMORY                                |
| 2.3                      | SYSTEM INITIALIZATION                      |
| 2.3.1                    | INITIAL PROGRAM LOAD (IPL) SEQUENCE        |
| 2.3.1.1                  | IPL SEQUENCE FAILURES                      |
| 2.3.1.2                  | NO DISPLAY                                 |
| 2.3.2                    | DEU LOAD                                   |
| 2.4                      | OPERATIONAL SEQUENCES                      |
| 2.4.1                    | OPS O                                      |
| 2.4.1.1                  | DISPLAYS AVAILABLE                         |
| 2.4.1.2                  | BASIC FUNCTIONS AVAILABLE                  |
| 2.4.2                    | OPS GNC9                                   |
| 2.4.4                    | OPS GNC1                                   |
| 2.5                      | ACTUATOR/HYDRAULIC ACTIVATION RESTRICTIONS |
| 3.                       | CRT DISPLAYS                               |
| 3.1                      | MCDS/GPC ASSIGNMENT HIERARCHY              |
| 3.2                      | STANDARD CRT DISPLAY PAGE                  |
| 3.3                      | OPS, SPEC, DISP PAGE HIERARCHY             |
| 3.4.1                    | IPL MENU                                   |
| 3.5                      | DISPLAYS                                   |
| 3.5.000                  | GPC MEMORY                                 |
| 3.5.001                  | DPS UTILITY                                |
| 3.5.002                  | TIME                                       |
| 3.5.006                  | GPC/BUS STATUS                             |
| 3.5.099                  | FAULT                                      |
| 4.1                      | DATA PROCESSING SYSTEM (DPS) TALKBACKS     |
| 4.2                      | COMPUTER ANNUNCIATION MATRIX               |
| 4.3                      | CAUTION AND WARNING LIGHTS                 |
| 4.4                      | MASTER ALARM                               |
| 4.5                      | SM ALERT LIGHT                             |
| 5.                       | TABLE 5-1.    SWITCHES                     |
| 5.2                      | DEU KEYBOARD                               |
| 6.1                      | ANNUNCIATION                               |
| 6.2                      | MESSAGES                                   |
| 7.1.6                    | EXPLICITLY CODED PROGRAMS (ECP)            |

Date: 12/20/90 Rev: 0

#### MAJOR SOFTWARE AREA SSW (Continued)

| SECTION       | SECTION                          |
|---------------|----------------------------------|
| <u>NUMBER</u> | TTTLE                            |
| 7.3           | DOWNLIST                         |
| 8.1           | <b>GPC ERRORS</b>                |
| 8.1.1         | GPC FAIL-TO-SYNCS                |
| 8.1.2         | GPC ERROR LOG (CZ2V_GPC_ERR_LOG) |
| 8.2           | INPUT/OUTPUT (I/O) ERRORS        |
| 8.2.1         | I/O RELATED USER NOTES           |
| 8.2.2         | I/O ERROR LOG (CZ2V_IO_ERR_LOG)  |
| 8.3           | DUMP ANALYSIS                    |
| 8.3.1         | SYNC TRACE LOG                   |
| 8.3.2         | WAIT STATE                       |
| 8.4.5         | PASS SYSTEM SOFTWARE             |
|               |                                  |

Date: 12/20/90 Rev: 0

# MAJOR SOFTWARE AREA VU

| SECTION<br><u>NUMBER</u> | SECTION<br><u>TITLE</u>                  |
|--------------------------|------------------------------------------|
| 2.3.2                    | DEU LOAD                                 |
| 2.4                      | OPERATIONAL SEQUENCES                    |
| 2.4.2                    | OPS GNC9                                 |
| 2.4.2.1                  | DISPLAYS AVAILABLE                       |
| 2.4.2.2                  | BASIC FUNCTIONS AVAILABLE                |
| 2.4.3                    | OPS PL9                                  |
| 2.4.3.1                  | DISPLAYS AVAILABLE                       |
| 2.4.3.2                  | BASIC FUNCTIONS AVAILABLE                |
| 2.4.8                    | OPS GNC8                                 |
| 3.                       | CRT DISPLAYS                             |
| 3.5                      | DISPLAYS                                 |
| 3.5.000                  | GPC MEMORY                               |
| 3.5.001                  | DPS UTILITY                              |
| 3.5.002                  | TIME                                     |
| 3.5.062                  | PCMMU/PL COMM                            |
| 3.5.100                  | GTS DISPLAY                              |
| 3.5.101                  | SENSOR SELF-TEST                         |
| 3.5.102                  | RCS/RGA/ADTA TEST                        |
| 3.5.104                  | GND IMU CNTL/MON                         |
| 3.5.105                  | TCS CONTROL                              |
| 3.5.106                  | MANUAL CONTROLS                          |
| 3.5.110                  | BUS/BTU STATUS                           |
| 3.5.111                  | SL MEMORY DUMP                           |
| 3.5.112                  | GPC/BTU I/F                              |
| 3.5.113                  | ACTUATOR CONTROL                         |
| 3.5.9011(G)              | GPC MEMORY                               |
| 3.5.9011(P)              | MASS MEMORY R/W                          |
| 4.7.1                    | ATTITUDE DIRECTION INDICATOR (ADI)       |
| 4.7.2                    | HORIZONTAL SITUATION INDICATOR (HSI)     |
| 4.7.3                    | ALPHA MACH INDICATOR                     |
| 4.7.4                    | ALTITUDE/VERTICAL VELOCITY INDICATOR     |
| 4.7.5                    | SURFACE POSITION INDICATOR               |
| 4.7.6                    | FLIGHT CONTROL SYSTEM MODE STATUS LIGHTS |
| 4.7.7                    | REACTION CONTROL SYSTEM ACTIVITY LIGHTS  |
| 4.8                      | HEAD-UP DISPLAY                          |
|                          |                                          |

Date: 12/20/90 Rev: 0

#### MAJOR SOFTWARE AREA VU (Continued)

| SECTION | SECTION                                |
|---------|----------------------------------------|
| NUMBER  | TITLE                                  |
| 5.      | TABLE 5-1. SWITCHES                    |
| 5.2     | DEU KEYBOARD                           |
| 6.1     | ANNUNCIATION                           |
| 6.2     | MESSAGES                               |
| 7.1.5   | LDB TEST CONTROL SUPERVISOR OPERATIONS |
| 7.1.6   | EXPLICITLY CODED PROGRAMS              |
| 7.1.6.1 | ACTUATOR INITIALIZATION (AI)           |
| 7.1.6.2 | RAMP FUNCTION GENERATOR (RFG)          |
| 7.1.6.3 | FREQUENCY RESPONSE TEST (FRT)          |
| 7.1.6.4 | DEDICATED DISPLAY CHECKOUT (DDCO)      |
| 7.1.6.5 | MULTIPLE ACTUATOR TEST (MAT)           |
| 7.1.6.6 | BODY FLAP DRIVE (BFD)                  |
| 7.1.6.7 | BODY FLAP MONITOR (BFM)                |
| 7.1.8   | DEU READ CAPABILITY                    |
| 7.2.2.1 | NSP DATA                               |
| 7.2.2.2 | VALIDITY CHECKING                      |
| 7.3     | DOWNLIST                               |
| 7.3.1   | FORMATS AND FORMATTER PROGRAMS         |
| 8.5     | MASS MEMORY DIRECTORY                  |

Date: 12/20/90 Rev: 0

#### KEYWORD ABORT

| SECTION<br>NUMBER | SECTION<br><u>TITLE</u> |
|-------------------|-------------------------|
| 3.5.1011          | XXXXXX TRAJ             |
| 3.5.1031          | XXXXXX TRAJ             |
| 3.5.1041          | XXXXX MNVR YYYYY        |
| 3.5.1051          | XXXXX MNVR YYYYY        |
| 3.5.1061          | XXXXX MNVR YYYYY        |
| 3.5.3051          | VERT SIT 1              |
| 3.5.3052          | VERT SIT 2              |
| 5.                | TABLE 5-1. SWITCHES     |
|                   |                         |
Date: 12/20/90 Rev: 0

#### KEYWORD ACTUATORS

| SECTION<br>NUMBER | SECTION<br>TITLE                           |
|-------------------|--------------------------------------------|
| 2.4.4             | OPS GNC1                                   |
| 2.4.8             | OPS GNC8                                   |
| 2.4.8.1           | DISPLAYS AVAILABLE                         |
| 2.5               | ACTUATOR/HYDRAULIC ACTIVATION RESTRICTIONS |
| 3.5.018           | GNC SYS SUMM 1                             |
| 3.5.051           | OVERRIDE                                   |
| 3.5.053           | CONTROLS                                   |
| 3.5.113           | ACTUATOR CONTROL                           |
| 4.7.6             | FLIGHT CONTROL SYSTEM MODE STATUS LIGHTS   |
| 5.                | TABLE 5-1. SWITCHES                        |
| 7.1.6.1           | ACTUATOR INITIALIZATION (AI)               |
| 7.1.6.2           | RAMP FUNCTION GENERATOR (RFG)              |
| 7.1.6.3           | FREQUENCY RESPONSE TEST (FRT)              |
| 7.1.6.5           | MULTIPLE ACTUATOR TEST (MAT)               |
| 7.1.6.6           | BODY FLAP DRIVE (BFD)                      |
| 7.1.6.7           | BODY FLAP MONITOR (BFM)                    |

#### KEYWORD ADI

| SECTION<br><u>NUMBER</u> | SECTION<br><u>TITLE</u>            |
|--------------------------|------------------------------------|
| 4.7                      | GNC DEDICATED DISPLAYS             |
| 4.7.1                    | ATTITUDE DIRECTION INDICATOR (ADI) |
| 5.                       | TABLE 5-1. SWITCHES                |

#### Date: 12/20/90 Rev: 0

#### KEYWORD AM

| SECTION<br>NUMBER |   | SECTION<br><u>TITLE</u> |
|-------------------|---|-------------------------|
| 3.5.2011(S)       | 6 | ANTENNA                 |
| 3.5.4011(S)       |   | ANTENNA                 |

Date: 12/20/90 Rev: 0

#### KEYWORD AMI

SECTION NUMBER

# ALPHA MACH INDICATOR

**SECTION** 

and the state of the

TITLE

Date: 12/20/90 Rev: 0

#### KEYWORD ANNUNCIATION

| SECTION<br><u>NUMBER</u> | SECTION<br><u>TITLE</u>                |
|--------------------------|----------------------------------------|
| 2.3.1.1                  | IPL SEQUENCE FAILURES                  |
| 2.3.2                    | DEU LOAD                               |
| 2.4.4                    | OPS GNC1                               |
| 2.4.9.2                  | BASIC FUNCTIONS AVAILABLE              |
| 3.                       | CRT DISPLAYS                           |
| 3.4                      | USER'S GUIDE DISPLAY FORMAT            |
| 3.4.1                    | IPL MENU                               |
| 3.5                      | DISPLAYS                               |
| 3.5.018                  | GNC SYS SUMM 1                         |
| 3.5.019                  | GNC SYS SUMM 2                         |
| 3.5.064                  | SM GROUND CHECKOUT                     |
| 3.5.099                  | FAULT                                  |
| 3.5.104                  | GND IMU CNTL/MON                       |
| 4.1                      | DATA PROCESSING SYSTEM (DPS) TALKBACKS |
| 4.2                      | COMPUTER ANNUNCIATION MATRIX           |
| 4.3                      | CAUTION AND WARNING LIGHTS             |
| 4.4                      | MASTER ALARM                           |
| 4.5                      | SM ALERT LIGHT                         |
| 5.2                      | DEU KEYBOARD                           |
| 6.1                      | ANNUNCIATION                           |
| 6.2                      | MESSAGES                               |
| 7.3                      | DOWNLIST                               |
| 7.3.2                    | FAULT SUMMARY PAGE                     |
| 7.3.3                    | DEU MESSAGES AND KEYBOARD LAYOUT       |
| 8.1                      | GPC ERRORS                             |
| 8.1.1                    | GPC FAIL-TO-SYNCS                      |
| 8.1.2                    | GPC ERROR LOG (CZ2V_GPC_ERR_LOG)       |
| 8.2                      | INPUT/OUTPUT (I/O) ERRORS              |
| 8.2.1                    | I/O RELATED USER NOTES                 |
| 8.2.2                    | I/O ERROR LOG (CZ2V_IO_ERR_LOG)        |
| 8.3                      | DUMP ANALYSIS                          |
| 8.3.2                    | WAIT STATE                             |

Date: 12/20/90 Rev: 0

#### KEYWORD ASCENT

| SECTION<br>NUMBER | SECTION<br>TITLE |
|-------------------|------------------|
| 3.5.1011          | XXXXXX TRAJ      |
| 3.5.1021          | XXXXXX TRAJ      |
| 3.5.1031          | XXXXXX TRAJ      |
| 5.5.1051          |                  |

Date: 12/20/90 Rev: 0

#### KEYWORD AVVI

| SECTION<br>NUMBER | SECTION<br><u>TITLE</u>              |
|-------------------|--------------------------------------|
| 4.7               | GNC DEDICATED DISPLAYS               |
| 4.7.4             | ALTITUDE/VERTICAL VELOCITY INDICATOR |
| 5.                | TABLE 5-1. SWITCHES                  |

Date: 12/20/90 Rev: 0

#### KEYWORD BCE

| SECTION<br><u>NUMBER</u> | SECTION<br><u>TITLE</u> |
|--------------------------|-------------------------|
| 5.2                      | DEU KEYBOARD            |
| 6.2                      | MESSAGES                |

Date: 12/20/90 Rev: 0

#### KEYWORD BUS

| SECTION<br>NUMBER | SECTION<br><u>TITLE</u>          |
|-------------------|----------------------------------|
| 2.4               | OPERATIONAL SEQUENCES            |
| 2.4.1             | OPS O                            |
| 2.4.1.1           | DISPLAYS AVAILABLE               |
| 2.4.1.2           | BASIC FUNCTIONS AVAILABLE        |
| 2.4.2.1           | DISPLAYS AVAILABLE               |
| 2.4.4             | OPS GNC1                         |
| 2.4.4.1           | DISPLAYS AVAILABLE               |
| 2.4.7.2           | BASIC FUNCTIONS AVAILABLE        |
| 3.1               | MCDS/GPC ASSIGNMENT HIERARCHY    |
| 3.5.000           | GPC MEMORY                       |
| 3.5.001           | DPS UTILITY                      |
| 3.5.006           | GPC/BUS STATUS                   |
| 3.5.018           | GNC SYS SUMM 1                   |
| 3.5.053           | CONTROLS                         |
| 3.5.110           | <b>BUS/BTU STATUS</b>            |
| 3.5.112           | GPC/BTU I/F                      |
| 3.5.9011(G)       | GPC MEMORY                       |
| 3.5.9011(P)       | MASS MEMORY R/W                  |
| 5.                | TABLE 5-1. SWITCHES              |
| 5.2               | DEU KEYBOARD                     |
| 6.2               | MESSAGES                         |
| 8.1               | GPC ERRORS                       |
| 8.1.1             | GPC FAIL-TO-SYNCS                |
| 8.1.2             | GPC ERROR LOG (CZ2V_GPC_ERR_LOG) |
| 8.2               | INPUT/OUTPUT (I/O) ERRORS        |
| 8.2.1             | I/O RELATED USER NOTES           |
| 8.2.2             | I/O ERROR LOG (CZ2V_IO_ERR_LOG)  |
| 8.3               | DUMP ANALYSIS                    |

Date: 12/20/90 Rev: 0

#### KEYWORD COMMFAULTS

| SECTION<br>NUMBER | SECTION<br><u>TITLE</u>            |
|-------------------|------------------------------------|
| 2.4.4.1           | DISPLAYS AVAILABLE                 |
| 2.4.5             | OPS GNC2                           |
| 4.7.1             | ATTITUDE DIRECTION INDICATOR (ADI) |
| 6.1               | ANNUNCIATION                       |
| 6.2               | MESSAGES                           |
| 8.1               | GPC ERRORS                         |
| 8.1.1             | GPC FAIL-TO-SYNCS                  |
| 8.1.2             | GPC ERROR LOG (CZ2V_GPC_ERR_LOG)   |
| 8.2               | INPUT/OUTPUT (I/O) ERRORS          |
| 8.2.2             | I/O ERROR LOG (CZ2V_IO_ERR_LOG)    |
|                   |                                    |

Date: 12/20/90 Rev: 0

#### KEYWORD COMPILER

| SECTION | SEC |
|---------|-----|
| NUMBER  | TI  |

ECTION ITLE

APPENDIX D

COMPILER ERRORS

#### KEYWORD CROSSFEED

| an on the second |    |
|------------------|----|
| SECTION          | SE |
| NUMBER           | TI |
|                  |    |

## SECTION <u>TITLE</u>

### 5. TABLE 5-1. SWITCHES

Date: 12/20/90 Rev: 0

#### KEYWORD CYCLE-WRAP

| SECTION<br>NUMBER | SECTION<br><u>TITLE</u>          |
|-------------------|----------------------------------|
| 3.5.022           | S TRK/COAS CNTL                  |
| 8.1               | GPC ERRORS                       |
| 8.1.1             | GPC FAIL-TO-SYNCS                |
| 8.1.2             | GPC ERROR LOG (CZ2V_GPC_ERR_LOG) |
| 8.3               | DUMP ANALYSIS                    |
|                   |                                  |

Date: 12/20/90 Rev: 0

#### KEYWORD DAP

| SECTION<br>NUMBER | SECTION<br><u>TITLE</u> |
|-------------------|-------------------------|
| 3.5.020           | DAP CONFIG              |
| 3.5.023           | RCS                     |
| 6.2               | MESSAGES                |

Date: 12/20/90 Rev: 0

#### KEYWORD DCP

SECTION SECTION NUMBER TITLE

Date: 12/20/90 Rev: 0

#### KEYWORD DED-DISP

| SECTION  | SECTION                                    |
|----------|--------------------------------------------|
| NUMBER   | TITLE                                      |
| 2.4.4    | OPS GNC1                                   |
| 2.4.4.1  | DISPLAYS AVAILABLE                         |
| 2.4.4.2  | BASIC FUNCTIONS AVAILABLE                  |
| 2.4.5    | OPS GNC2                                   |
| 2.4.8    | OPS GNC8                                   |
| 3.5.100  | GTS DISPLAY                                |
| 3.5.8011 | FCS/DED DISP C/O                           |
| 4.       | DEDICATED DISPLAYS                         |
| 4.1      | DATA PROCESSING SYSTEM (DPS) TALKBACKS     |
| 4.2      | COMPUTER ANNUNCIATION MATRIX               |
| 4.6      | REMOTE MANIPULATOR SYSTEM (RMS) INDICATORS |
| 4.6.22   | RMS DIGITAL DISPLAY                        |
| 4.7      | GNC DEDICATED DISPLAYS                     |
| 4.7.1    | ATTITUDE DIRECTION INDICATOR (ADI)         |
| 4.7.2    | HORIZONTAL SITUATION INDICATOR (HSI)       |
| 4.7.3    | AI PHA MACH INDICATOR (AMI)                |
| 4.7.4    | AI TITUDE/VERTICAL VELOCITY INDICATOR      |
| 4.7.5    | SURFACE POSITION INDICATOR                 |
| 4.7.6    | FI IGHT CONTROL SYSTEM MODE STATUS LIGHTS  |
| 4.7.7    | REACTION CONTROL SYSTEM ACTIVITY LIGHTS    |
| 4.8      | HEAD-UP DISPLAY                            |
| 5.       | TABLE 5-1. SWITCHES                        |
| 7.1.6.4  | DEDICATED DISPLAY CHECKOUT (DDCO)          |
|          |                                            |

Date: 12/20/90 Rev: 0

#### KEYWORD DEU

| SECTION | SECTION                                |
|---------|----------------------------------------|
| NUMBER  | TITLE                                  |
| 2.3.1.2 | NO DISPLAY                             |
| 2.3.2   | DEU LOAD                               |
| 3.1     | MCDS/GPC ASSIGNMENT HIERARCHY          |
| 3.5.021 | IMU ALIGN                              |
| 3.5.104 | GND IMU CNTL/MON                       |
| 3.5.110 | BUS/BTU STATUS                         |
| 4.1     | DATA PROCESSING SYSTEM (DPS) TALKBACKS |
| 5.      | TABLE 5-1. SWITCHES                    |
| 5.2     | DEU KEYBOARD                           |
| 6.2     | MESSAGES                               |
| 7.1.8   | DEU READ CAPABILITY                    |
| 7.3     | DOWNLIST                               |
| 7.3.3   | DEU MESSAGES AND KEYBOARD LAYOUT       |
|         |                                        |

Date: 12/20/90 Rev: 0

#### KEYWORD DISP

| SECTION<br><u>NUMBER</u> | SECTION<br><u>TITLE</u>              |
|--------------------------|--------------------------------------|
| 2.3.1.2                  | NO DISPLAY                           |
| 2.4                      | OPERATIONAL SEQUENCES                |
| 2.4.1                    | OPS O                                |
| 2.4.1.1                  | DISPLAYS AVAILABLE                   |
| 2.4.1.2                  | BASIC FUNCTIONS AVAILABLE            |
| 2.4.2.1                  | DISPLAYS AVAILABLE                   |
| 2.4.2.2                  | BASIC FUNCTIONS AVAILABLE            |
| 2.4.3                    | OPS PL9                              |
| 2.4.3.1                  | DISPLAYS AVAILABLE                   |
| 2.4.4                    | OPS GNC1                             |
| 2.4.4.1                  | DISPLAYS AVAILABLE                   |
| 2.4.4.2                  | BASIC FUNCTIONS AVAILABLE            |
| 2.4.5                    | OPS GNC2                             |
| 2.4.5.1                  | DISPLAYS AVAILABLE                   |
| 2.4.6.1                  | DISPLAYS AVAILABLE                   |
| 2.4.7                    | OPS GNC6                             |
| 2.4.7.1                  | DISPLAYS AVAILABLE                   |
| 2.4.7.2                  | BASIC FUNCTIONS AVAILABLE            |
| 2.4.8                    | OPS GNC8                             |
| 2.4.8.1                  | DISPLAYS AVAILABLE                   |
| 2.4.9.1                  | DISPLAYS AVAILABLE                   |
| 2.4.9.2                  | BASIC FUNCTIONS AVAILABLE            |
| 3.                       | CRT DISPLAYS                         |
| 3.2                      | STANDARD CRT DISPLAY PAGE            |
| 3.3                      | OPS, SPEC, DISP PAGE HIERARCHY       |
| 3.4                      | USER'S GUIDE DISPLAY FORMAT          |
| 3.4.1                    | IPL MENU                             |
| 3.4.2                    | DEU STAND-ALONE SELF-TEST (DEU SAST) |
| 3.5                      | DISPLAYS                             |
| 3.5.006                  | GPC/BUS STATUS                       |
| 3.5.018                  | GNC SYS SUMM 1                       |
| 3.5.019                  | GNC SYS SUMM 2                       |
| 3.5.066                  | ENVIRONMENT                          |
| 3.5.067                  | ELECTRIC                             |
| 3.5.068                  | CRYO SYSTEM                          |

Date: 12/20/90 Rev: 0

#### KEYWORD DISP (Continued)

| SECTION<br><u>NUMBER</u> | SECTION<br>TITLE                 |
|--------------------------|----------------------------------|
| 3.5.069                  | FUEL CELLS                       |
| 3.5.076                  | COMM/RCDR                        |
| 3.5.077                  | EVA-MMU/FSS                      |
| 3.5.078                  | SM SYS SUMM 1                    |
| 3.5.079                  | SM SYS SUMM 2                    |
| 3.5.086                  | APU/HYD                          |
| 3.5.087                  | HYD THERMAL                      |
| 3.5.088                  | APU/ENVIRON THERM                |
| 3.5.089                  | PRPLT THERMAL                    |
| 3.5.096                  | PDRS STATUS                      |
| 3.5.097                  | PL RETENTION                     |
| 3.5.099                  | FAULT                            |
| 3.5.106                  | MANUAL CONTROLS                  |
| 3.5.1011                 | XXXXXX TRAJ                      |
| 3.5.1021                 | XXXXXX TRAJ                      |
| 3.5.1031                 | XXXXXX TRAJ                      |
| 3.5.3051                 | VERT SIT 1                       |
| 3.5.3052                 | VERT SIT 2                       |
| 3.5.6011                 | XXXXXX TRAJ                      |
| 3.5.6021                 | VERT SIT 1                       |
| 3.5.6031                 | VERT SIT 2                       |
| 5.                       | TABLE 5-1. SWITCHES              |
| 5.2                      | DEU KEYBOARD                     |
| 6.1                      | ANNUNCIATION                     |
| 6.2                      | MESSAGES                         |
| 7.3.2                    | FAULT SUMMARY PAGE               |
| 7.3.3                    | DEU MESSAGES AND KEYBOARD LAYOUT |
| 8.1                      | GPC ERRORS                       |
| 8.1.1                    | GPC FAIL-TO-SYNCS                |
| 8.1.2                    | GPC ERROR LOG (CZ2V_GPC_ERR_LOG) |
| 8.2                      | INPUT/OUTPUT (I/O) ERRORS        |
| 8.2.1                    | I/O RELATED USER NOTES           |
| 8.2.2                    | I/O ERROR LOG (CZ2V_IO_ERR_LOG)  |
|                          |                                  |

Date: 12/20/90 Rev: 0

# KEYWORD DOWNLIST

| SECTION<br><u>NUMBER</u> | SECTION<br><u>TITLE</u>          |
|--------------------------|----------------------------------|
| 2.4.1.2                  | BASIC FUNCTIONS AVAILABLE        |
| 2.4.2.2                  | BASIC FUNCTIONS AVAILABLE        |
| 2.4.3.1                  | DISPLAYS AVAILABLE               |
| 2.4.3.2                  | BASIC FUNCTIONS AVAILABLE        |
| 2.4.4                    | OPS GNC1                         |
| 2.4.4.2                  | BASIC FUNCTIONS AVAILABLE        |
| 2.4.5                    | OPS GNC2                         |
| 2.4.5.2                  | BASIC FUNCTIONS AVAILABLE        |
| 2.4.6.2                  | BASIC FUNCTIONS AVAILABLE        |
| 2.4.7.2                  | BASIC FUNCTIONS AVAILABLE        |
| 2.4.8.2                  | BASIC FUNCTIONS AVAILABLE        |
| 2.4.9.2                  | BASIC FUNCTIONS AVAILABLE        |
| 3.4.1                    | IPL MENU                         |
| 3.5.000                  | GPC MEMORY                       |
| 3.5.001                  | DPS UTILITY                      |
| 3.5.064                  | SM GROUND CHECKOUT               |
| 3.5.100                  | GTS DISPLAY                      |
| 5.                       | TABLE 5-1. SWITCHES              |
| 7.                       | GROUND/GPC INTERFACES            |
| 7.2.3.2                  | TWO-STAGE COMMANDS               |
| 7.3                      | DOWNLIST                         |
| 7.3.1                    | FORMATS AND FORMATTER PROGRAMS   |
| 7.3.2                    | FAULT SUMMARY PAGE               |
| 7.3.3                    | DEU MESSAGES AND KEYBOARD LAYOUT |
| 8.1                      | GPC ERRORS                       |
| 8.1.1                    | GPC FAIL-TO-SYNCS                |
| 8.1.2                    | GPC ERROR LOG (CZ2V_GPC_ERR_LOG) |
| 8.2                      | INPUT/OUTPUT (I/O) ERRORS        |
| 8.2.1                    | I/O RELATED USER NOTES           |
| 8.2.2                    | I/O ERROR LOG (CZ2V_IO_ERR_LOG)  |
| 8.3                      | DUMP ANALYSIS                    |

Date: 12/20/90 Rev: 0

### KEYWORD DUMP

| SECTION<br>NUMBER | SECTION<br><u>TITLE</u>          |
|-------------------|----------------------------------|
| 2.3.1.1           | IPL SEQUENCE FAILURES            |
| 2.4.3             | OPS PL9                          |
| 3.5.111           | SL MEMORY DUMP                   |
| 7.3               | DOWNLIST                         |
| 8.                | DATA ANALYSIS                    |
| 8.1               | GPC ERRORS                       |
| 8.1.1             | GPC FAIL-TO-SYNCS                |
| 8.1.2             | GPC ERROR LOG (CZ2V_GPC_ERR_LOG) |
| 8.3               | DUMP ANALYSIS                    |
|                   |                                  |

Date: 12/20/90 Rev: 0

#### KEYWORD DYNAMICS

SECTION NUMBER

**SECTION** TITLE

.

Date: 12/20/90 Rev: 0

#### KEYWORD ECP

| SECTION<br><u>NUMBER</u> | SECTION<br><u>TITLE</u>         |
|--------------------------|---------------------------------|
| 3.5.113                  | ACTUATOR CONTROL                |
| 7.1.6                    | EXPLICITLY CODED PROGRAMS (ECP) |
| 7.1.6.1                  | ACTUATOR INITIALIZATION (AI)    |
| 7.1.6.2                  | RAMP FUNCTION GENERATOR (RFG)   |
| 7.1.6.3                  | FREQUENCY RESPONSE TEST (FRT)   |
| 7.1.6.5                  | MULTIPLE ACTUATOR TEST (MAT)    |
| 7.1.6.6                  | BODY FLAP DRIVE (BFD)           |
| 7.1.6.7                  | BODY FLAP MONITOR (BFM)         |

#### KEYWORD EIU

SECTION NUMBER SECTION <u>TITLE</u> and the state of the state of the

RELEASE: OI20 BOOK: PASS User's Guide WG85 (385 \$156)

Date: 12/20/90 Rev: 0

#### KEYWORD ENTRY

| SECTION<br><u>NUMBER</u> | SECTION<br><u>TITLE</u> |
|--------------------------|-------------------------|
| 3.5.050                  | HORIZ SIT               |
| 3.5.053                  | CONTROLS                |
| 3.5.1041                 | XXXXX MNVR YYYYY        |
| 3.5.3011                 | XXXXX MNVR YYYYY        |
| 3.5.3041                 | ENTRY TRAJ 1            |
| 3.5.3042                 | ENTRY TRAJ 2            |
| 3.5.3043                 | ENTRY TRAJ 3            |
| 3.5.3044                 | ENTRY TRAJ 4            |
| 3.5.3045                 | ENTRY TRAJ 5            |
| 3.5.3051                 | VERT SIT 1              |
| 3.5.3052                 | VERT SIT 2              |
| 5.                       | TABLE 5-1. SWITCHES     |
|                          |                         |

2.4.3

A-36

.

#### KEYWORD FCOS

| SECTION | SECTION                                |
|---------|----------------------------------------|
| NOWIDER | IIILE                                  |
| 2.3     | SYSTEM INITIALIZATION                  |
| 2.3.1   | INITIAL PROGRAM LOAD (IPL) SEQUENCE    |
| 2.3.1.1 | IPL SEQUENCE FAILURES                  |
| 2.4     | OPERATIONAL SEQUENCES                  |
| 2.4.1   | OPS O                                  |
| 2.4.1.1 | DISPLAYS AVAILABLE                     |
| 2.4.1.2 | <b>BASIC FUNCTIONS AVAILABLE</b>       |
| 2.4.2   | OPS GNC9                               |
| 2.4.2.1 | DISPLAYS AVAILABLE                     |
| 2.4.2.2 | BASIC FUNCTIONS AVAILABLE              |
| 2.4.4   | OPS GNC1                               |
| 3.5     | DISPLAYS                               |
| 4.1     | DATA PROCESSING SYSTEM (DPS) TALKBACKS |
| 4.2     | COMPUTER ANNUNCIATION MATRIX           |
| 7.3.1   | FORMATS AND FORMATTER PROGRAMS         |
| 8.1     | GPC ERRORS                             |
| 8.1.1   | GPC FAIL-TO-SYNCS                      |
| 8.1.2   | GPC ERROR LOG (CZ2V GPC ERR LOG)       |
| 8.2     | INPUT/OUTPUT (I/O) ERRORS              |
| 8.2.1   | I/O RELATED USER NOTES                 |
| 8.2.2   | I/O ERROR LOG (CZ2V IO ERR LOG)        |
| 8.3.1   | SYNC TRACE LOG                         |
|         |                                        |

Date: 12/20/90 Rev: 0

#### KEYWORD FCS

| SECTION<br>NUMBER | SECTION<br>TITL F                              |
|-------------------|------------------------------------------------|
| <u>NOMDER</u>     |                                                |
| 2.4.4             | OPS GNC1                                       |
| 2.4.4.1           | DISPLAYS AVAILABLE                             |
| 2.4.4.2           | BASIC FUNCTIONS AVAILABLE                      |
| 2.4.5             | OPS GNC2                                       |
| 2.4.6             | OPS GNC3                                       |
| 2.4.7             | OPS GNC6                                       |
| 2.4.7.1           | DISPLAYS AVAILABLE                             |
| 2.4.8             | OPS GNC8                                       |
| 3.5.018           | GNC SYS SUMM 1                                 |
| 3.5.020           | DAP CONFIG                                     |
| 4.7.1             | ATTITUDE DIRECTION INDICATOR (ADI)             |
| 4.7.2             | HORIZONTAL SITUATION INDICATOR (HSI)           |
| 4.7.3             | ALPHA MACH INDICATOR                           |
| 4.7.5             | SURFACE POSITION INDICATOR                     |
| 4.7.6             | FLIGHT CONTROL SYSTEM MODE STATUS LIGHTS       |
| 4.7.7             | <b>REACTION CONTROL SYSTEM ACTIVITY LIGHTS</b> |
| 4.8               | HEAD-UP DISPLAY                                |
| 5.                | TABLE 5-1. SWITCHES                            |

#### KEYWORD FDA

| SECTION | SECTION                                |
|---------|----------------------------------------|
| NUMBER  | TITLE                                  |
| 2.4.4   | OPS GNC1                               |
| 2.4.4.1 | DISPLAYS AVAILABLE                     |
| 2.4.7.1 | DISPLAYS AVAILABLE                     |
| 2.4.9   | OPS SM2/4                              |
| 2.4.9.2 | BASIC FUNCTIONS AVAILABLE              |
| 3.5     | DISPLAYS                               |
| 3.5.006 | GPC/BUS STATUS                         |
| 3.5.019 | GNC SYS SUMM 2                         |
| 3.5.060 | SM TABLE MAINT                         |
| 3.5.099 | FAULT                                  |
| 4.1     | DATA PROCESSING SYSTEM (DPS) TALKBACKS |
| 4.2     | COMPUTER ANNUNCIATION MATRIX           |
| 4.3     | CAUTION AND WARNING LIGHTS             |
| 4.4     | MASTER ALARM                           |
| 4.5     | SM ALERT LIGHT                         |
| 6.1     | ANNUNCIATION                           |
| 6.2     | MESSAGES                               |
| 8.1     | GPC ERRORS                             |
| 8.1.1   | GPC FAIL-TO-SYNCS                      |
| 8.1.2   | GPC ERROR LOG (CZ2V_GPC_ERR_LOG)       |
| 8.2     | INPUT/OUTPUT (I/O) ERRORS              |
| 8.2.1   | I/O RELATED USER NOTES                 |
| 8.2.2   | I/O ERROR LOG (CZ2V_IO_ERR_LOG)        |

Date: 12/20/90 Rev: 0

#### KEYWORD FTS

| SECTION<br>NUMBER | SECTION<br><u>TITLE</u>                |
|-------------------|----------------------------------------|
| 3.5.018           | GNC SYS SUMM 1                         |
| 4.1               | DATA PROCESSING SYSTEM (DPS) TALKBACKS |
| 4.2               | COMPUTER ANNUNCIATION MATRIX           |
| 8.1               | GPC ERRORS                             |
| 8.1.1             | GPC FAIL-TO-SYNCS                      |
| 8.1.2             | GPC ERROR LOG (CZ2V_GPC_ERR_LOG)       |
| 8.2               | INPUT/OUTPUT (I/O) ERRORS              |
| 8.2.2             | I/O ERROR LOG (CZ2V_IO_ERR_LOG)        |
| 8.2.2             | I/O ERROR LOG (CZ2V_IO_ERR_LOG)        |

#### KEYWORD GPC

| SECTION<br>NUMBER | SECTION<br><u>TITLE</u>          |
|-------------------|----------------------------------|
| 2.3.1.2           | NO DISPLAY                       |
| 2.3.1.3           | CAM LIGHT                        |
| 2.4               | OPERATIONAL SEQUENCES            |
| 2.4.4             | OPS GNC1                         |
| 3.5.006           | GPC/BUS STATUS                   |
| 3.5.099           | FAULT                            |
| 5.                | TABLE 5-1. SWITCHES              |
| 6.2               | MESSAGES                         |
| 8.                | DATA ANALYSIS                    |
| 8.1               | GPC ERRORS                       |
| 8.1.1             | GPC FAIL-TO-SYNCS                |
| 8.1.2             | GPC ERROR LOG (CZ2V_GPC_ERR_LOG) |
| 8.3               | DUMP ANALYSIS                    |
| 8.3.2             | WAIT STATE                       |
|                   |                                  |

A-41

Date: 12/20/90 Rev: 0

#### KEYWORD GUID

| SECTION                              |
|--------------------------------------|
| TITLE                                |
| OPS GNC1                             |
| DISPLAYS AVAILABLE                   |
| BASIC FUNCTIONS AVAILABLE            |
| OPS GNC2                             |
| OPS GNC6                             |
| DISPLAYS AVAILABLE                   |
| HORIZONTAL SITUATION INDICATOR (HSI) |
| ALPHA MACH INDICATOR                 |
| HEAD-UP DISPLAY                      |
| TABLE 5-1. SWITCHES                  |
|                                      |

Date: 12/20/90 Rev: 0

# KEYWORD HIP

SECTION

SECTION

| TITLE |  |
|-------|--|
|       |  |
|       |  |
|       |  |

Sec. 8.

Date: 12/20/90 Rev: 0

#### KEYWORD HSI

| SECTION<br>NUMBER | SECTION<br>TITLE                     |
|-------------------|--------------------------------------|
| 4.7               | GNC DEDICATED DISPLAYS               |
| 4.7.2             | HORIZONTAL SITUATION INDICATOR (HSI) |
| 5.                | TABLE 5-1. SWITCHES                  |
|                   |                                      |

#### KEYWORD HUD

|                                                                                               | SECTION<br><u>TITLE</u>                                                                | SECTION<br><u>NUMBER</u> |
|-----------------------------------------------------------------------------------------------|----------------------------------------------------------------------------------------|--------------------------|
|                                                                                               | HEAD-UP DISPLAY                                                                        | 4.8                      |
|                                                                                               |                                                                                        |                          |
|                                                                                               |                                                                                        |                          |
|                                                                                               |                                                                                        |                          |
|                                                                                               |                                                                                        |                          |
|                                                                                               |                                                                                        |                          |
|                                                                                               |                                                                                        |                          |
|                                                                                               |                                                                                        |                          |
|                                                                                               |                                                                                        |                          |
|                                                                                               |                                                                                        |                          |
|                                                                                               |                                                                                        |                          |
| *                                                                                             |                                                                                        |                          |
|                                                                                               |                                                                                        |                          |
|                                                                                               |                                                                                        |                          |
|                                                                                               |                                                                                        |                          |
|                                                                                               |                                                                                        |                          |
|                                                                                               |                                                                                        |                          |
|                                                                                               |                                                                                        |                          |
|                                                                                               |                                                                                        |                          |
|                                                                                               |                                                                                        |                          |
| · 11 · 11 · 11 · 11 · 11 · 11 · 11 · 1                                                        |                                                                                        |                          |
|                                                                                               |                                                                                        |                          |
|                                                                                               |                                                                                        |                          |
|                                                                                               |                                                                                        |                          |
| an an an an an an an an an an an an an a                                                      |                                                                                        |                          |
|                                                                                               |                                                                                        |                          |
|                                                                                               |                                                                                        |                          |
|                                                                                               |                                                                                        |                          |
| $\mathbf{x}^{\mathbf{r}_{1}} = \mathbf{x}^{\mathbf{r}_{1}} \cdot \mathbf{x}^{\mathbf{r}_{2}}$ |                                                                                        |                          |
| $\chi = -\frac{1}{2}$                                                                         | 제 2017년 1월 2017년 1월 28일 전 2017년 1월 8월 3일<br>1917년 1월 21일 - 1917년 1917년 1917년 1월 18년 1월 |                          |
|                                                                                               |                                                                                        |                          |
| 2 - 1 <sup>-</sup>                                                                            |                                                                                        |                          |

Date: 12/20/90 Rev: 0

#### KEYWORD HW

| SECTION<br>NUMBER | SECTION<br>TITLE                                                            |    |
|-------------------|-----------------------------------------------------------------------------|----|
| 2.3.1.1           | IPL SEQUENCE FAILURES                                                       |    |
| 2.3.1.3           | CAM LIGHT                                                                   |    |
| 2.4.8             | OPS GNC8                                                                    |    |
| 3.4.1             | IPL MENU                                                                    |    |
| 3.5.043           | CONTROLLERS                                                                 |    |
| 3.5.101           | SENSOR SELF-TEST                                                            |    |
| 4.1               | DATA PROCESSING SYSTEM (DPS) TALKBACKS                                      |    |
| 4.2               | COMPUTER ANNUNCIATION MATRIX                                                |    |
| 4.3               | CAUTION AND WARNING LIGHTS                                                  |    |
| 4.4               | MASTER ALARM                                                                |    |
| 4.5               | SM ALERT LIGHT                                                              |    |
| 4.6.1             | RMS MASTER ALARM (PANEL A8A1)                                               |    |
| 4.6.2             | RMS MODE LIGHT (PANEL A8A1)                                                 |    |
| 4.6.3             | RMS AUTO SEQ LIGHTS (PANEL A8A1)                                            |    |
| 4.6.4             | RMS CAUTION LIGHTS (PANEL A8A1)                                             |    |
| 4.6.5             | RMS BRAKES INDICATOR (PANEL A8A1)                                           |    |
| 4.6.6             | RMS SAFING BARBER-POLE INDICATOR (PANEL A8A1)                               |    |
| 4.6.7             | RMS SOFTWARE STOP BARBER-POLE INDICATOR (PANEL A8A                          | 1) |
| 4.6.8             | RATE MIN INDICATOR (PANEL A8A1)                                             |    |
| 4.6.9             | RATE HOLD INDICATOR (PANEL A8A1)                                            |    |
| 4.6.10            | RATE SCALE INDICATOR (PANEL A8A1)                                           |    |
| 4.6.11            | EE RIGID BARBER-POLE INDICATOR (PANEL A8A1)                                 |    |
| 4.6.12            | EE DERIGID BARBER-POLE INDICATOR (PANEL A8A1)                               |    |
| 4.6.13            | EE CLOSE BARBER-POLE INDICATOR (PANEL A8A1)                                 |    |
| 4.6.14            | EE OPEN BARBER-POLE INDICATOR (PANEL A8A1)                                  |    |
| 4.6.15            | EE CAPTURE BARBER-POLE INDICATOR (PANEL A8A1)                               |    |
| 4.6.16            | EE EXTEND BARBER-POLE INDICATOR (PANEL A8A1)                                |    |
| 4.6.17            | SHOULDER BRACE RELEASE BARBER-POLE INDICATOR<br>(PANEL A8A1)                |    |
| 4.6.18            | STBD RMS STO/LAT INDICATORS (PANEL A8A2)                                    |    |
| 4.6.19            | STBD RMS READY-FOR-LATCH AFT/MID/FWD BARBER-POLE<br>INDICATORS (PANEL A8A2) |    |
| 4.6.20            | PORT RMS STO/LAT INDICATORS (PANEL A8A2)                                    |    |
| 4.6.21            | PORT RMS READY-FOR-LATCH AFT/MID/FWD BARBER-POLE<br>INDICATORS (PANEL A8A2) |    |

#### KEYWORD HW (Continued)

| SECTION<br>NUMBER | SECTION<br><u>TITLE</u>                  |      |
|-------------------|------------------------------------------|------|
| 4.6.23            | RMS ACTUAL AND COMMANDED RATES INDICATOR |      |
| 4.7.1             | ATTITUDE DIRECTION INDICATOR (ADI)       |      |
| 4.7.6             | FLIGHT CONTROL SYSTEM MODE STATUS LIGHTS |      |
| 4.7.7             | REACTION CONTROL SYSTEM ACTIVITY LIGHTS  | 2 s. |
| 5.                | TABLE 5-1. SWITCHES                      |      |
| 6.2               | MESSAGES                                 |      |
| 8.1               | GPC ERRORS                               |      |
| 8.1.1             | GPC FAIL-TO-SYNCS                        |      |
| 8.1.2             | GPC ERROR LOG (CZ2V_GPC_ERR_LOG)         |      |
| 8.2               | INPUT/OUTPUT (I/O) ERRORS                |      |
| 8.2.2             | I/O ERROR LOG (CZ2V_IO_ERR_LOG)          |      |
| 8.3               | DUMP ANALYSIS                            |      |

radd User's
Date: 12/20/90 Rev: 0

#### KEYWORD HYD

| SECTION<br>NUMBER | SECTION<br>TITLE                           |
|-------------------|--------------------------------------------|
| 2.4.4             | OPS GNC1                                   |
| 2.4.8             | OPS GNC8                                   |
| 2.4.8.1           | DISPLAYS AVAILABLE                         |
| 2.5               | ACTUATOR/HYDRAULIC ACTIVATION RESTRICTIONS |
| 3.5.018           | GNC SYS SUMM 1                             |
| 3.5.051           | OVERRIDE                                   |
| 3.5.053           | CONTROLS                                   |
| 4.7.6             | FLIGHT CONTROL SYSTEM MODE STATUS LIGHTS   |
| 5.                | TABLE 5-1. SWITCHES                        |
| 7.1.6.1           | ACTUATOR INITIALIZATION (AI)               |
| 7.1.6.2           | RAMP FUNCTION GENERATOR (RFG)              |
| 7.1.6.3           | FREQUENCY RESPONSE TEST (FRT)              |
| 7.1.6.5           | MULTIPLE ACTUATOR TEST (MAT)               |
| 7.1.6.6           | BODY FLAP DRIVE (BFD)                      |
| 7.1.6.7           | BODY FLAP MONITOR (BFM)                    |
|                   |                                            |

ショイマ 副子 やさた シート 一般的な話

#### KEYWORD I/O

| SECTION                                |
|----------------------------------------|
|                                        |
| OPS GNC1                               |
| IPL MENU                               |
| DEU STAND-ALONE SELF-TEST (DEU SAST)   |
| GPC MEMORY                             |
| GPC/BUS STATUS                         |
| OVERRIDE                               |
| FAULT                                  |
| DATA PROCESSING SYSTEM (DPS) TALKBACKS |
| COMPUTER ANNUNCIATION MATRIX           |
| DEU KEYBOARD                           |
| ANNUNCIATION                           |
| MESSAGES                               |
| SOFTWARE INTERFACES                    |
| VALIDITY CHECKING                      |
| DATA ANALYSIS                          |
| INPUT/OUTPUT (I/O) ERRORS              |
| I/O RELATED USER NOTES                 |
| I/O ERROR LOG (CZ2V_IO_ERR_LOG)        |
| DUMP ANALYSIS                          |
| WAIT STATE                             |
|                                        |

Date: 12/20/90 Rev: 0

# KEYWORD

ICC

| SECTION<br><u>NUMBER</u> | SECTION<br><u>TITLE</u>          |
|--------------------------|----------------------------------|
| 2.4.7.2                  | BASIC FUNCTIONS AVAILABLE        |
| 6.2                      | MESSAGES                         |
| 8.1                      | GPC ERRORS                       |
| 8.1.1                    | GPC FAIL-TO-SYNCS                |
| 8.1.2                    | GPC ERROR LOG (CZ2V_GPC_ERR_LOG) |
| 8.2                      | INPUT/OUTPUT (I/O) ERRORS        |
| 8.2.1                    | I/O RELATED USER NOTES           |
| 8.2.2                    | I/O ERROR LOG (CZ2V_IO_ERR_LOG)  |

Date: 12/20/90 Rev: 0

#### KEYWORD ILOAD

# SECTIONSECTIONNUMBERTITLE

| 2.4.4   | OPS GNC1              |
|---------|-----------------------|
| 2.4.5   | OPS GNC2              |
| 3.5.104 | GND IMU CNTL/MON      |
| 8.4.4   | ILOAD REPORT (ILDMAP) |

Date: 12/20/90 Rev: 0

#### KEYWORD IMU

| SECTION<br><u>NUMBER</u> | SECTION<br><u>TITLE</u>          |
|--------------------------|----------------------------------|
| 2.4.4                    | OPS GNC1                         |
| 2.4.4.1                  | DISPLAYS AVAILABLE               |
| 2.4.4.2                  | <b>BASIC FUNCTIONS AVAILABLE</b> |
| 2.4.5                    | OPS GNC2                         |
| 2.4.7                    | OPS GNC6                         |
| 2.4.7.1                  | DISPLAYS AVAILABLE               |
| 3.5.001                  | DPS UTILITY                      |
| 3.5.018                  | GNC SYS SUMM 1                   |
| 3.5.021                  | IMU ALIGN                        |
| 3.5.022                  | S TRK/COAS CNTL                  |
| 3.5.051                  | OVERRIDE                         |
| 3.5.100                  | GTS DISPLAY                      |
| 3.5.104                  | GND IMU CNTL/MON                 |
| 5.                       | TABLE 5-1. SWITCHES              |
| 6.1                      | ANNUNCIATION                     |
| 6.2                      | MESSAGES                         |

#### **KEYWORD** IPL

| SECTION | SECTION                                |
|---------|----------------------------------------|
| NUMBER  | TITLE                                  |
| 2.1     | OVERVIEW                               |
| 2.2.1   | GPC MEMORY CONFIGURATION               |
| 2.3     | SYSTEM INITIALIZATION                  |
| 2.3.1   | INITIAL PROGRAM LOAD (IPL) SEQUENCE    |
| 2.3.1.1 | IPL SEQUENCE FAILURES                  |
| 2.3.1.2 | NO DISPLAY                             |
| 2.3.1.3 | CAM LIGHT                              |
| 2.3.2   | DEU LOAD                               |
| 2.4.5   | OPS GNC2                               |
| 3.      | CRT DISPLAYS                           |
| 4.1     | DATA PROCESSING SYSTEM (DPS) TALKBACKS |
| 5.      | TABLE 5-1.    SWITCHES                 |

A-53

Date: 12/20/90 Rev: 0

# KEYWORD

#### KEYBOARD

| SECTION       | SECTION                |                                              |
|---------------|------------------------|----------------------------------------------|
| <u>NUMBER</u> | TITLE                  |                                              |
| 3.1           | MCDS/GPC ASSIGNMENT    | HIERARCHY                                    |
| 3.4           | USER'S GUIDE DISPLAY F | ORMAT                                        |
| 3.5.022       | S TRK/COAS CNTL        |                                              |
| 3.5.104       | GND IMU CNTL/MON       |                                              |
| 3.5.1041      | XXXXX MNVR YYYYY       |                                              |
| 3.5.1051      | XXXXX MNVR YYYYY       | en se en en en en en en en en en en en en en |
| 3.5.1061      | XXXXX MNVR YYYYY       |                                              |
| 3.5.2021(G)   | XXXXX MNVR YYYYY       |                                              |
| 3.5.3021      | XXXXX MNVR YYYYY       |                                              |
| 3.5.3031      | XXXXX MNVR YYYYY       |                                              |
| 4.1           | DATA PROCESSING SYST   | EM (DPS) TALKBACKS                           |
| 4.2           | COMPUTER ANNUNCIAT     | ION MATRIX                                   |
| 5.2           | DEU KEYBOARD           |                                              |
| 7.3           | DOWNLIST               |                                              |
| 7.3.3         | DEU MESSAGES AND KEY   | BOARD LAYOUT                                 |
| 8.1           | GPC ERRORS             |                                              |
| 8.1.1         | GPC FAIL-TO-SYNCS      |                                              |
| 8.1.2         | GPC ERROR LOG (CZ2V_C  | GPC_ERR_LOG)                                 |
| 8.2           | INPUT/OUTPUT (I/O) ERR | ORS                                          |
| 8.2.2         | I/O ERROR LOG (CZ2V_IO | _ERR_LOG)                                    |

#### RELEASE: OI20 PASS User's Guide BOOK:

Date: 12/20/90 Rev: 0

#### KEYWORD **KU-BAND**

| 5月1日日<br>2月19日日<br>2月19日日 |                                                                                                    | SECTION<br><u>TITLE</u>                                                                                                    | SECTION<br><u>NUMBER</u> |
|---------------------------|----------------------------------------------------------------------------------------------------|----------------------------------------------------------------------------------------------------|--------------------------|
|                           |                                                                                                    | ANTENNA                                                                                                    | 3.5.2011(S)              |
|                           |                                                                                                    |                                                                                                    |                          |
|                           | $(2^{-1})^{-1} = \frac{1}{2} \left[ \frac{1}{2} \left[ \frac{1}$ |                                                                                                    |                          |
|                           |                                                                                                    |                                                                                                    |                          |
|                           |                                                                                                    |                                                                                                    |                          |
|                           |                                                                                                    |                                                                                                    |                          |
|                           |                                                                                                    |                                                                                                    |                          |
|                           | $\sum_{i=1}^{n-1} \left[ \left( \frac{1}{2} + \frac{1}{2} \right) + \left( \frac{1}{2} + \frac{1}{2} + \frac{1}{2} \right) + \left( \frac{1}{2} + \frac{1}{2} + \frac{1}{2} \right) + \left( \frac{1}{2} + \frac{1}{2} \right) + \left( \frac{1}{2} + \frac{1}{2} + \frac{1}{2} \right) + \left( \frac{1}{2} + \frac{1}{2} + \frac{1}{2} \right) + \left( \frac{1}{2} + \frac{1}{2} + \frac{1}{2} \right) + \left( \frac{1}{2} + \frac{1}{2} + \frac{1}{2} \right) + \left( \frac{1}{2} + \frac{1}{2} + \frac{1}{2} \right) + \left( \frac{1}{2} + \frac{1}{2} + \frac{1}{2} \right) + \left( \frac{1}{2} + \frac{1}{2} + \frac{1}{2} + \frac{1}{2} \right) + \left( \frac{1}{2} + \frac{1}{2} + \frac{1}{2} + \frac{1}{2} \right) + \left( \frac{1}{2} + \frac{1}{2} + \frac{1}{2} + \frac{1}{2} \right) + \left( \frac{1}{2} + \frac{1}{2} + \frac{1}$                                                                                                    |                                                                                                    |                          |
|                           |                                                                                                    |                                                                                                    |                          |
|                           | a tanàna dia kaominina dia kaominina dia kaominina dia kaominina dia kaominina dia kaominina dia kaominina dia k                                                                                                    |                                                                                                    |                          |
|                           |                                                                                                    |                                                                                                    |                          |
| 5 6.4.X                   |                                                                                                    |                                                                                                    |                          |
|                           |                                                                                                    |                                                                                                    |                          |
|                           |                                                                                                    |                                                                                                    |                          |
|                           |                                                                                                    |                                                                                                    |                          |
|                           |                                                                                                    |                                                                                                    |                          |
|                           |                                                                                                    |                                                                                                    |                          |
|                           |                                                                                                    |                                                                                                    |                          |
|                           |                                                                                                    |                                                                                                    |                          |
|                           |                                                                                                    |                                                                                                    |                          |
|                           |                                                                                                    |                                                                                                    |                          |
|                           |                                                                                                    |                                                                                                    |                          |
|                           |                                                                                                    |                                                                                                    |                          |
|                           |                                                                                                    |                                                                                                    |                          |
|                           |                                                                                                    | $\label{eq:starting} \begin{split} & = \left\{ \begin{array}{c} 1 & 0 \\ 0 & 0 \end{array} \right\} = \left\{ \begin{array}{c} 1 & 0 \\ 0 & 0 \end{array} \right\} = \left\{ \begin{array}{c} 1 & 0 \end{array} \right\} = \left\{ \begin{array}{c} 1 & 0$ |                          |
|                           |                                                                                                    |                                                                                                    |                          |
|                           |                                                                                                    |                                                                                                    |                          |
|                           | $\frac{1}{2} = \frac{1}{4} \frac{1}{2} \frac{1}{2} $                                                                                                    |                                                                                                    |                          |
|                           |                                                                                                    |                                                                                                    |                          |
|                           |                                                                                                    |                                                                                                    |                          |
|                           | A. 整计算机的                                                                                                    |                                                                                                    |                          |
|                           |                                                                                                    |                                                                                                    |                          |
|                           |                                                                                                    |                                                                                                    |                          |
|                           |                                                                                                    |                                                                                                    |                          |
|                           |                                                                                                    |                                                                                                    |                          |
|                           |                                                                                                    |                                                                                                    |                          |
|                           | 1 역원은 승규, 승규는 것은 것은 것으로 가장한 것이다.                                                                                                    | $(\tilde{\ell}, \tilde{\ell}^2, j)$                                                                                                    |                          |
|                           |                                                                                                    |                                                                                                    |                          |

Date: 12/20/90 Rev: 0

#### KEYWORD LDB

| SECTION<br>NUMBER | SECTION<br><u>TITLE</u>                |
|-------------------|----------------------------------------|
| 2.4               | <b>OPERATIONAL SEQUENCES</b>           |
| 2.4.1.2           | BASIC FUNCTIONS AVAILABLE              |
| 2.4.2.2           | BASIC FUNCTIONS AVAILABLE              |
| 2.4.3             | OPS PL9                                |
| 2.4.3.1           | DISPLAYS AVAILABLE                     |
| 2.4.3.2           | BASIC FUNCTIONS AVAILABLE              |
| 2.4.4             | OPS GNC1                               |
| 2.4.4.2           | BASIC FUNCTIONS AVAILABLE              |
| 2.4.5.2           | BASIC FUNCTIONS AVAILABLE              |
| 2.4.6.2           | BASIC FUNCTIONS AVAILABLE              |
| 2.4.7.2           | BASIC FUNCTIONS AVAILABLE              |
| 2.4.8.2           | BASIC FUNCTIONS AVAILABLE              |
| 2.4.9.2           | <b>BASIC FUNCTIONS AVAILABLE</b>       |
| 3.                | CRT DISPLAYS                           |
| 3.5.001           | DPS UTILITY                            |
| 3.5.006           | GPC/BUS STATUS                         |
| 3.5.100           | GTS DISPLAY                            |
| 5.                | TABLE 5-1.    SWITCHES                 |
| 7.                | <b>GROUND/GPC INTERFACES</b>           |
| 7.1               | LAUNCH DATA BUS                        |
| 7.1.1             | LDB PROTOCOL/POLLING                   |
| 7.1.2             | LDB POLLING CONTROLS                   |
| 7.1.3             | LDB MASS MEMORY OPERATIONS             |
| 7.1.4             | LDB SSME LOAD OPERATIONS               |
| 7.1.5             | LDB TEST CONTROL SUPERVISOR OPERATIONS |
| 7.1.6             | EXPLICITLY CODED PROGRAMS (ECP)        |
| 7.1.6.1           | ACTUATOR INITIALIZATION (AI)           |
| 7.1.6.2           | RAMP FUNCTION GENERATOR (RFG)          |
| 7.1.6.3           | FREQUENCY RESPONSE TEST (FRT)          |
| 7.1.6.4           | DEDICATED DISPLAY CHECKOUT (DDCO)      |
| 7.1.6.5           | MULTIPLE ACTUATOR TEST (MAT)           |
| 7.1.6.6           | BODY FLAP DRIVE (BFD)                  |
| 7.1.6.7           | BODY FLAP MONITOR (BFM)                |
| 7.1.7             | LAUNCH SEQUENCE COMMANDS               |
| 7.1.8             | DEU READ CAPABILITY                    |
| 8.2.1             | I/O RELATED USER NOTES                 |
| 8.2.2             | I/O ERROR LOG (CZ2V_IO_ERR_LOG)        |
| 8.5               | MASS MEMORY DIRECTORY                  |
|                   |                                        |

KEYWORD LEVEL C

#### SECTION NUMBER

•

SECTION <u>TITLE</u>

Date: 12/20/90 Rev: 0

#### KEYWORD MCDS INTERFACE

SECTION NUMBER

•

SECTION <u>TITLE</u>

56. B

**KEYWORD** 

## MDM

| SECTION<br><u>NUMBER</u> | SECTION<br>TITLE                 |
|--------------------------|----------------------------------|
| 3.5.001                  | DPS UTILITY                      |
| 3.5.006                  | GPC/BUS STATUS                   |
| 3.5.018                  | GNC SYS SUMM 1                   |
| 3.5.053                  | CONTROLS                         |
| 3.5.100                  | GTS DISPLAY                      |
| 3.5.110                  | BUS/BTU STATUS                   |
| 3.5.112                  | GPC/BTU I/F                      |
| 3.5.9011(G)              | GPC MEMORY                       |
| 3.5.9011(P)              | MASS MEMORY R/W                  |
| 6.2                      | MESSAGES                         |
| 8.1                      | GPC ERRORS                       |
| 8.1.1                    | GPC FAIL-TO-SYNCS                |
| 8.1.2                    | GPC ERROR LOG (CZ2V_GPC_ERR_LOG) |
| 8.2                      | INPUT/OUTPUT (I/O) ERRORS        |
| 8.2.1                    | I/O RELATED USER NOTES           |
| 8.2.2                    | I/O ERROR LOG (CZ2V_IO_ERR_LOG)  |
| 8.3                      | DUMP ANALYSIS                    |

Date: 12/20/90 Rev: 0

#### KEYWORD MECO

| SECTION       | SECTION      |
|---------------|--------------|
| <u>NUMBER</u> | <u>TITLE</u> |

| 5.  | TABLE 5-1. SWITCHES |
|-----|---------------------|
| 6.2 | MESSAGES            |

KEYWORD MISSION

SECTION <u>NUMBER</u>

#### SECTION <u>TITLE</u>

#### 2.4.9.2 BASIC FUNCTIONS AVAILABLE

Date: 12/20/90 Rev: 0

# KEYWORD

MMU

| SECTION<br><u>NUMBER</u> | SECTION<br><u>TITLE</u>             |
|--------------------------|-------------------------------------|
| 2.1                      | OVERVIEW                            |
| 2.2                      | MASS MEMORY                         |
| 2.2.1                    | GPC MEMORY CONFIGURATION            |
| 2.2.2                    | MASS MEMORY ALLOCATION              |
| 2.3.1                    | INITIAL PROGRAM LOAD (IPL) SEQUENCE |
| 2.3.1.1                  | IPL SEQUENCE FAILURES               |
| 2.3.1.3                  | CAM LIGHT                           |
| 2.3.2                    | DEU LOAD                            |
| 2.4                      | <b>OPERATIONAL SEQUENCES</b>        |
| 2.4.3                    | OPS PL9                             |
| 2.4.3.1                  | DISPLAYS AVAILABLE                  |
| 2.4.3.2                  | BASIC FUNCTIONS AVAILABLE           |
| 2.4.4                    | OPS GNC1                            |
| 2.4.4.1                  | DISPLAYS AVAILABLE                  |
| 2.4.9                    | OPS SM2/4                           |
| 2.4.9.1                  | DISPLAYS AVAILABLE                  |
| 2.4.9.2                  | BASIC FUNCTIONS AVAILABLE           |
| 3.4.1                    | IPL MENU                            |
| 3.5.001                  | DPS UTILITY                         |
| 3.5.090                  | PCS CONTROL                         |
| 3.5.104                  | GND IMU CNTL/MON                    |
| 3.5.105                  | TCS CONTROL                         |
| 3.5.110                  | <b>BUS/BTU STATUS</b>               |
| 3.5.9011(P)              | MASS MEMORY R/W                     |
| 5.                       | TABLE 5-1. SWITCHES                 |
| 6.2                      | MESSAGES                            |
| 7.1.3                    | LDB MASS MEMORY OPERATIONS          |
| 7.1.4                    | LDB SSME LOAD OPERATIONS            |
| 8.                       | DATA ANALYSIS                       |
| 8.2.2                    | I/O ERROR LOG (CZ2V_IO_ERR_LOG)     |
| 8.4.1                    | MASS MEMORY BUILD (MMBXXXX)         |
| 8.4.2                    | MASS MEMORY PATCH                   |
| 8.4.3                    | MASS MEMORY DUMP (MMB)              |
| 8.5                      | MASS MEMORY DIRECTORY               |

化化学学校 使无能的 化乙酸乙酯

#### KEYWORD MPS

| SECTION<br><u>NUMBER</u> | SECTION<br><u>TITLE</u> |          |  |
|--------------------------|-------------------------|----------|--|
| 5.<br>6.2                | TABLE 5-1.<br>MESSAGES  | SWITCHES |  |
|                          |                         |          |  |
|                          |                         |          |  |
|                          |                         |          |  |
|                          |                         |          |  |
|                          |                         |          |  |
|                          |                         |          |  |
|                          |                         |          |  |
|                          |                         |          |  |
|                          |                         |          |  |
|                          |                         |          |  |

Date: 12/20/90 Rev: 0

#### KEYWORD NAV

| SECTION  | SECTION<br>TITLE                     |
|----------|--------------------------------------|
| NOMBER . | <u>III LL</u>                        |
| 2.4.4    | OPS GNC1                             |
| 2.4.4.1  | DISPLAYS AVAILABLE                   |
| 2.4.4.2  | BASIC FUNCTIONS AVAILABLE            |
| 2.4.5    | OPS GNC2                             |
| 2.4.6    | OPS GNC3                             |
| 2.4.7    | OPS GNC6                             |
| 2.4.7.1  | DISPLAYS AVAILABLE                   |
| 2.4.8    | OPS GNC8                             |
| 3.5.018  | GNC SYS SUMM 1                       |
| 3.5.021  | IMU ALIGN                            |
| 3.5.022  | S TRK/COAS CNTL                      |
| 3.5.033  | REL NAV                              |
| 3.5.3041 | ENTRY TRAJ 1                         |
| 3.5.3042 | ENTRY TRAJ 2                         |
| 3.5.3043 | ENTRY TRAJ 3                         |
| 3.5.3044 | ENTRY TRAJ 4                         |
| 3.5.3045 | ENTRY TRAJ 5                         |
| 4.7.2    | HORIZONTAL SITUATION INDICATOR (HSI) |
| 4.7.4    | ALTITUDE/VERTICAL VELOCITY INDICATOR |
| 5.       | TABLE 5-1. SWITCHES                  |
| 6.1      | ANNUNCIATION                         |
| 6.2      | MESSAGES                             |
|          |                                      |

2. († 149 .

#### Date: 12/20/90 Rev: 0

部署(唐公路)。 開開車 1915年 - 1948年年4月1日年6月1日

#### KEYWORD NAVAID

| SECTION<br><u>NUMBER</u> | SECTION<br><u>TITLE</u>              |  |
|--------------------------|--------------------------------------|--|
| 2.4.4                    | OPS GNC1                             |  |
| 2.4.4.1                  | DISPLAYS AVAILABLE                   |  |
| 2.4.4.2                  | BASIC FUNCTIONS AVAILABLE            |  |
| 2.4.5                    | OPS GNC2                             |  |
| 2.4.6                    | OPS GNC3                             |  |
| 2.4.7                    | OPS GNC6                             |  |
| 2.4.7.1                  | DISPLAYS AVAILABLE                   |  |
| 2.4.8                    | OPS GNC8                             |  |
| 3.5.018                  | GNC SYS SUMM 1                       |  |
| 3.5.021                  | IMU ALIGN                            |  |
| 3.5.022                  | S TRK/COAS CNTL                      |  |
| 3.5.033                  | REL NAV                              |  |
| 3.5.3041                 | ENTRY TRAJ 1                         |  |
| 3.5.3042                 | ENTRY TRAJ 2                         |  |
| 3.5.3043                 | ENTRY TRAJ 3                         |  |
| 3.5.3044                 | ENTRY TRAJ 4                         |  |
| 3.5.3045                 | ENTRY TRAJ 5                         |  |
| 4.7.2                    | HORIZONTAL SITUATION INDICATOR (HSI) |  |
| 4.7.4                    | ALTITUDE/VERTICAL VELOCITY INDICATOR |  |
| 5.                       | TABLE 5-1. SWITCHES                  |  |
| 6.1                      | ANNUNCIATION                         |  |
| 6.2                      | MESSAGES                             |  |

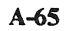

Call &

#### Date: 12/20/90 Rev: 0

#### KEYWORD OMS

| SECTION<br>NUMBER | SECTION<br><u>TITLE</u> |
|-------------------|-------------------------|
| 3.5.019           | GNC SYS SUMM 2          |
| 3.5.023           | RCS                     |
| 5.                | TABLE 5-1. SWITCHES     |
| 6.1               | ANNUNCIATION            |
| 6.2               | MESSAGES                |
|                   |                         |

Date: 12/20/90 **Rev: 0** (12) 20170 (110) (12) 20170 (12) 20170 (12) 20170 (12) 20170 (12) 20170 (12) 20170 (12) 20170 (12) 20170

# KEYWORD OPS

| SECTION<br><u>NUMBER</u> | SECTION<br>TITLE              |  |
|--------------------------|-------------------------------|--|
| 2.4                      | OPERATIONAL SEQUENCES         |  |
| 2.4.1                    | OPS O                         |  |
| 2.4.1.1                  | DISPLAYS AVAILABLE            |  |
| 2.4.1.2                  | BASIC FUNCTIONS AVAILABLE     |  |
| 2.4.2                    | OPS GNC9                      |  |
| 2.4.2.1                  | DISPLAYS AVAILABLE            |  |
| 2.4.2.2                  | BASIC FUNCTIONS AVAILABLE     |  |
| 2.4.4                    | OPS GNC1                      |  |
| 2.4.4.1                  | DISPLAYS AVAILABLE            |  |
| 2.4.4.2                  | BASIC FUNCTIONS AVAILABLE     |  |
| 2.4.5                    | OPS GNC2                      |  |
| 2.4.6                    | OPS GNC3                      |  |
| 2.4.7                    | OPS GNC6                      |  |
| 2.4.7.1                  | DISPLAYS AVAILABLE            |  |
| 2.4.8                    | OPS GNC8                      |  |
| 3.1                      | MCDS/GPC ASSIGNMENT HIERARCHY |  |
| 3.4                      | USER'S GUIDE DISPLAY FORMAT   |  |
| 5.                       | TABLE 5-1. SWITCHES           |  |
| 5.1                      | TABLE FORMAT                  |  |
| 5.2                      | DEU KEYBOARD                  |  |
| 6.2                      | MESSAGES                      |  |
| 7.1.2                    | LDB POLLING CONTROLS          |  |
|                          |                               |  |

A-67

Date: 12/20/90 Rev: 0

#### KEYWORD ORBIT

| SECTION<br><u>NUMBER</u> | SECTION<br><u>TITLE</u> |
|--------------------------|-------------------------|
| 3.5.033                  | REL NAV                 |
| 3.5.034                  | ORBIT TGT               |
| 3.5.1041                 | XXXXX MNVR YYYYY        |
| 3.5.2011(G)              | UNIV PTG                |
| 3.5.2021(G)              | XXXXX MNVR YYYYY        |
| 3.5.2021(S)              | PL BAY DOORS            |
| 3.5.3021                 | XXXXX MNVR YYYYY        |
| 3.5.8011                 | FCS/DED DISP C/O        |
| 5.                       | TABLE 5-1. SWITCHES     |
|                          |                         |

Date: 12/20/90 Rev: 0

#### KEYWORD PANEL

| SECTION<br>NUMBER | SECTION<br><u>TITLE</u>                                               |                      |  |
|-------------------|-----------------------------------------------------------------------|----------------------|--|
| 2.3.1.1           | IPL SEQUENCE FAILURES                                                 |                      |  |
| 2.3.1.3           | CAM LIGHT                                                             |                      |  |
| 2.4.8             | OPS GNC8                                                              |                      |  |
| 3.4.1             | IPL MENU                                                              |                      |  |
| 3.5.043           | CONTROLLERS                                                           |                      |  |
| 4.1               | DATA PROCESSING SYSTEM (DPS) TALKBACKS                                |                      |  |
| 4.2               | COMPUTER ANNUNCIATION MATRIX                                          |                      |  |
| 4.3               | CAUTION AND WARNING LIGHTS                                            |                      |  |
| 4.4               | MASTER ALARM                                                          |                      |  |
| 4.5               | SM ALERT LIGHT                                                        |                      |  |
| 4.6.1             | RMS MASTER ALARM (PANEL A8A1)                                         |                      |  |
| 4.6.2             | RMS MODE LIGHT (PANEL A8A1)                                           |                      |  |
| 4.6.3             | RMS AUTO SEQ LIGHTS (PANEL A8A1)                                      |                      |  |
| 4.6.4             | RMS CAUTION LIGHTS (PANEL A8A1)                                       |                      |  |
| 4.6.5             | <b>RMS BRAKES INDICATOR (PANEL A8A1)</b>                              |                      |  |
| 4.6.6             | <b>RMS SAFING BARBER-POLE INDICATOR (PANEL A8A</b>                    | 1)                   |  |
| 4.6.7             | RMS SOFTWARE STOP BARBER-POLE INDICATOR (PA                           | ANEL A8A1)           |  |
| 4.6.8             | RATE MIN INDICATOR (PANEL A8A1)                                       | ,                    |  |
| 4.6.9             | RATE HOLD INDICATOR (PANEL A8A1)                                      | )                    |  |
| 4.6.10            | RATE SCALE INDICATOR (PANEL A8A1)                                     | L A8A1)              |  |
| 4.6.11            | EE RIGID BARBER-POLE INDICATOR (PANEL A8A1)                           |                      |  |
| 4.6.12            | EE DERIGID BARBER-POLE INDICATOR (PANEL A8A1                          | )                    |  |
| 4.6.13            | EE CLOSE BARBER-POLE INDICATOR (PANEL A8A1)                           |                      |  |
| 4.6.14            | EE OPEN BARBER-POLE INDICATOR (PANEL A8A1)                            |                      |  |
| 4.6.15            | EE CAPTURE BARBER-POLE INDICATOR (PANEL A8A                           | 1)                   |  |
| 4.6.16            | EE EXTEND BARBER-POLE INDICATOR (PANEL A8A1)                          | )                    |  |
| 4.6.17            | SHOULDER BRACE RELEASE BARBER-POLE INDICAT<br>(PANEL A8A1)            | OR                   |  |
| 4.6.18            | STBD RMS STO/LAT INDICATORS (PANEL A8A2)                              |                      |  |
| 4.6.19            | STBD RMS READY-FOR-LATCH AFT/MID/FWD BARBE<br>INDICATORS (PANEL A8A2) | /MID/FWD BARBER-POLE |  |
| 4.6.20            | PORT RMS STO/LAT INDICATORS (PANEL A8A2)                              |                      |  |
| 4.6.21            | PORT RMS READY-FOR-LATCH AFT/MID/FWD BARBE<br>INDICATORS (PANEL A8A2) | ER-POLE              |  |
| 4.6.23            | RMS ACTUAL AND COMMANDED RATES INDICATOR                              |                      |  |

Date: 12/20/90 Rev: 0

#### KEYWORD PANEL (Continued)

| SECTION<br>NUMBER | SECTION<br><u>TITLE</u>                        |
|-------------------|------------------------------------------------|
| 4.7.1             | ATTITUDE DIRECTION INDICATOR (ADI)             |
| 4.7.6             | FLIGHT CONTROL SYSTEM MODE STATUS LIGHTS       |
| 4.7.7             | <b>REACTION CONTROL SYSTEM ACTIVITY LIGHTS</b> |
| 5.                | TABLE 5-1. SWITCHES                            |
| 8.1               | GPC ERRORS                                     |
| 8.1.1             | GPC FAIL-TO-SYNCS                              |
| 8.1.2             | GPC ERROR LOG (CZ2V_GPC_ERR LOG)               |
| 8.2               | INPUT/OUTPUT (I/O) ERRORS                      |
| 8.2.2             | I/O ERROR LOG (CZ2V_IO_ERR LOG)                |
| 8.3               | DUMP ANALYSIS                                  |
|                   |                                                |

Rev: 0 DETUI DEALDER MARTENET - MERIE

#### KEYWORD PAYLOADS

| SECTION<br>NUMBER | SECTION<br>TITLE          |                  |                      |
|-------------------|---------------------------|------------------|----------------------|
| 2.4.9.2           | BASIC FUNCTIONS AVAILABLE |                  |                      |
| 3.5.006           | <b>GPC/BUS STATUS</b>     |                  | 2000 - 100 - 100<br> |
| 3.5.090           | PCS CONTROL               |                  |                      |
| 3.5.094           | PDRS CONTROL              |                  |                      |
| 3.5.096           | PDRS STATUS               |                  |                      |
| 3.5.097           | PL RETENTION              |                  |                      |
| 3.5.100           | GTS DISPLAY               |                  |                      |
| 4.6               | REMOTE MANIPULATOR SYSTEM | M (RMS) INDICATO | ORS                  |
| 5.                | TABLE 5-1. SWITCHES       |                  |                      |
| 7.2.3             | UPLINK COMMANDS           |                  |                      |
|                   |                           |                  |                      |

#### A-71

Date: 12/20/90 Rev: 0

#### KEYWORD PCS

| SECTION | SECTION |
|---------|---------|
| NUMBER  | TITLE   |

#### 6.2 MESSAGES

Rev: 0

# KEYWORD PDT

SECTION •<u>NUMBER</u>

|                     | SECTION<br>TITLE                                                                                                    |
|---------------------|----------------------------------------------------------------------------------------------------|
| 44 K. 1             | 1. 1. 1. 2. 1. 1. 1. 1. 1. 1. 1. 1. 1. 1. 1. 1. 1.                                                                                                    |
| 1 & 4 C             | し 建築 違い 通知 おおおぼ                                                                                                    |
|                     | State Providence State State State                                                                                                    |
| na<br>Richard State | $\hat{\gamma}_{ij} = \hat{\gamma}_{ij} + \hat{\gamma}_{ij} + \hat{\gamma}$ |
|                     | 1. 1. 1. 1. 1. 1. 1. 1. 1. 1. 1. 1. 1. 1                                                                                                    |
|                     | 化磷酸 建合体的 医乙酰甲酮乙酰                                                                                                    |
|                     |                                                                                                    |
| н<br>1              |                                                                                                    |
|                     | 지난 것은 것은 것은 가장을 수 있는 것을 수 있다.                                                                                                    |
|                     | 网络教院局部 医管肠溃疡 计分析 医外外内部 的现在分词                                                                                                    |
|                     | 「住意」に響いてたときの話をいなる。この「私に見た」はな                                                                                                    |
|                     |                                                                                                    |

Date: 12/20/90 Rev: 0

#### KEYWORD POWERED

| SECTION<br>NUMBER | SECTION<br>TITLE                         |
|-------------------|------------------------------------------|
|                   |                                          |
| 2.4.4             | OPS GNC1                                 |
| 2.4.4.1           | DISPLAYS AVAILABLE                       |
| 2.4.4.2           | BASIC FUNCTIONS AVAILABLE                |
| 2.4.5             | OPS GNC2                                 |
| 2.4.7             | OPS GNC6                                 |
| 2.4.7.1           | DISPLAYS AVAILABLE                       |
| 4.7.1             | ATTITUDE DIRECTION INDICATOR (ADI)       |
| 4.7.2             | HORIZONTAL SITUATION INDICATOR (HSI)     |
| 4.7.3             | ALPHA MACH INDICATOR                     |
| 4.7.4             | ALTITUDE/VERTICAL VELOCITY INDICATOR     |
| 4.7.6             | FLIGHT CONTROL SYSTEM MODE STATUS LIGHTS |
| 5.                | TABLE 5-1. SWITCHES                      |
|                   |                                          |

#### Date: 12/20/90

Parti 12/20/20 PREV 3205 UR SHAD ADA 1 2 CO

#### KEYWORD PRELAUNCH

|                          | 지수는 말을 가지 않는 것 같아요. 이렇게 물건을 가지 않는 것이 있는 것이 없는 것이 없다. 이렇게 말했다. |
|--------------------------|---------------------------------------------------------------|
| SECTION<br><u>NUMBER</u> | SECTION MARGE CAR<br>TITLE                                    |
| 2.4.1                    | OPS O                                                         |
| 2.4.1.1                  | DISPLAYS AVAILABLE                                            |
| 2.4.1.2                  | BASIC FUNCTIONS AVAILABLE                                     |
| 2.4.2                    | OPS GNC9                                                      |
| 2.4.2.1                  | DISPLAYS AVAILABLE                                            |
| 2.4.2.2                  | BASIC FUNCTIONS AVAILABLE                                     |
| 2.4.3                    | OPS PL9                                                       |
| 2.4.3.1                  | DISPLAYS AVAILABLE                                            |
| 2.4.3.2                  | BASIC FUNCTIONS AVAILABLE                                     |
| 2.4.4                    | OPS GNC1                                                      |
| 2.4.4.1                  | DISPLAYS AVAILABLE                                            |
| 2.4.4.2                  | BASIC FUNCTIONS AVAILABLE                                     |
| 3.5.104                  | GND IMU CNTL/MON                                              |
| 5.                       | TABLE 5-1. SWITCHES                                           |
| 7.1.6.1                  | ACTUATOR INITIALIZATION (AI)                                  |
| 7.1.6.2                  | RAMP FUNCTION GENERATOR (RFG)                                 |
| 7.1.6.3                  | FREQUENCY RESPONSE TEST (FRT)                                 |
| 7.1.6.4                  | DEDICATED DISPLAY CHECKOUT (DDCO)                             |
| 7.1.6.5                  | MULTIPLE ACTUATOR TEST (MAT)                                  |
| 7.1.6.6                  | BODY FLAP DRIVE (BFD)                                         |
| 7.1.6.7                  | BODY FLAP MONITOR (BFM)                                       |
| 7.1.7                    | LAUNCH SEQUENCE COMMANDS                                      |
|                          |                                                               |

A-75

an e

Date: 12/20/90 Rev: 0

#### KEYWORD PSP COMM

SECTION NUMBER

•

SECTION <u>TITLE</u> BOOK: PASS User's Guide

Date: 12/20/90 Rev: 0 MEEG MATCH ER MARCH CARD AND A DEMOS

|                   | KEYWO<br>RCS           | DRD 5                                                                                                    |                                                                                                    |
|-------------------|------------------------|----------------------------------------------------------------------------------------------------|----------------------------------------------------------------------------------------------------|
| SECTION<br>NUMBER | SECTION                | (* <u>(</u> ))                                                                                                    |                                                                                                    |
| 2.4.4             | OPS GNC1               | 가 나타 알고 있었다. 가 나타 가 가 가 가 가 가 가 가 가 가 가 가 가 가 가 가 가                                                                                                    |                                                                                                    |
| 2.4.4.1           | DISPLAYS AVAILABLE     |                                                                                                    | and the second second sec                                                                                                    |
| 2.4.5             | OPS GNC2               | A CARACTER STREET                                                                                                    |                                                                                                    |
| 2.4.7             | OPS GNC6               | "健康"建立的美国星子 建叶烷 化                                                                                                    |                                                                                                    |
| 2.4.8             | OPS GNC8               | and the second second s                                                                                                    |                                                                                                    |
| 3.5.018           | GNC SYS SUMM 1         |                                                                                                    |                                                                                                    |
| 3.5.019           | GNC SYS SUMM 2         |                                                                                                    |                                                                                                    |
| 3.5.020           | ORBIT DAP CONFIGURAT   | TION (DAP CONFIG)                                                                                                    |                                                                                                    |
| 3.5.023           | RCS                    |                                                                                                    | 1997 - 1997 - 1997 - 1997 - 1997 - 1997 - 1997 - 1997 - 1997 - 1997 - 1997 - 1997 - 1997 - 1997 - 1997 - 1997 -<br>1997 - 1997 - 1997 - 1997 - 1997 - 1997 - 1997 - 1997 - 1997 - 1997 - 1997 - 1997 - 1997 - 1997 - 1997 - 1997 - 1<br>1997 - 1997 - 1997 - 1997 - 1997 - 1997 - 1997 - 1997 - 1997 - 1997 - 1997 - 1997 - 1997 - 1997 - 1997 - 1997 -                                                                                                     |
| 3.5.041           | RGA/ADTA/RCS           |                                                                                                    | $\{ i_i \} \in \mathbb{F}_{i_i} $                                                                                                    |
| 3.5.051           | OVERRIDE               | the second second                                                                                                    | <ul> <li>A start start st<br/>Start start start start start start start start start start start start start start start start start start st<br/>Start start start start start start start start start start start start start start start start start start st<br/>Start start start start start start start start start start start start start start start start start start st<br/>Start start start start start start start start start start start start start start start start start start st<br/>Start start star<br/>Start start start start start start start start start start start start start start start start start start start start start start start start start start start start start start start start start start start start start start start s</li></ul> |
| 3.5.100           | GTS DISPLAY            | $\frac{1}{2} = \frac{1}{2} \frac{1}{2} $                                                                                                    |                                                                                                    |
| 3.5.102           | RCS/RGA/ADTA TEST      | $\int_{\mathbb{T}^{n}} \int_{\mathbb{T}^{n}} \int_{$ |                                                                                                    |
| 4.7.1             | ATTITUDE DIRECTION IN  | DICATOR (ADI)                                                                                                    |                                                                                                    |
| 47.2              | HORIZONTAL SITUATION   | INDICATOR (USI)                                                                                                    |                                                                                                    |
| 473               |                        | D INDICATOR (HSI)                                                                                                    |                                                                                                    |
| 474               | ALTITUDE/VEDTICAL VE   | R<br>I OCITY INDICATOD                                                                                                    |                                                                                                    |
| 476               | ELIGHT CONTROL SYSTE   | M MODE STATUS LIGHTS                                                                                                    |                                                                                                    |
| 4.7.0             | PEACTION CONTROL SYSTE | M MODE STATUS LIGHTS                                                                                                    |                                                                                                    |
| 5                 | TABLE 5.1 SWITCHES     | STEM ACTIVITY LIGHTS                                                                                                    |                                                                                                    |
| 6.1               | ANNUNCIATION           |                                                                                                    |                                                                                                    |
| 6.2               | MESSACES               |                                                                                                    |                                                                                                    |
| 0.4               | ME22AGE2               |                                                                                                    |                                                                                                    |

A-77

 $R_{\rm crist}^{\rm crist}$ 

Date: 12/20/90 Rev: 0

#### KEYWORD RM

| SECTION<br>NUMBER | SECTION<br><u>TITLE</u> |
|-------------------|-------------------------|
| 2.4.4             | OPS GNC1                |
| 2.4.4.1           | DISPLAYS AVAILABLE      |
| 2.4.5             | OPS GNC2                |
| 3.5.023           | RCS                     |
| 3.5.025           | RM ORBIT                |
| 3.5.040           | SENSOR TEST             |
| 3.5.042           | SWITCH/SURF             |
| 3.5.044           | SWITCHES                |
| 3.5.051           | OVERRIDE                |
| 3.5.053           | CONTROLS                |
| 6.1               | ANNUNCIATION            |
| 6.2               | MESSAGES                |
|                   |                         |

RELEASE: OI20

BOOK: PASS User's Guide

Rev: 0 USEG DEFENSE MARTENEE ARE AND A

#### KEYWORD RMS

| SECTION       | SECTION                                            |                                                                                                    |                                                                                                    |
|---------------|----------------------------------------------------|----------------------------------------------------------------------------------------------------|----------------------------------------------------------------------------------------------------|
| <u>NUMBER</u> | TITLE                                              |                                                                                                    | The set of the set of the set of |
| 2.4.9.2       | BASIC FUNCTIONS AVAILABL                           | E the second second sec | H. A.                                                                                                    |
| 3.5.064       | SM GROUND CHECKOUT                                 |                                                                                                    |                                                                                                    |
| 3.5.094       | PDRS CONTROL                                       |                                                                                                    |                                                                                                    |
| 3.5.096       | PDRS STATUS                                        |                                                                                                    |                                                                                                    |
| 4.6           | REMOTE MANIPULATOR SYST                            | TEM (RMS) INDICATO                                                                                                    | ORS                                                                                                    |
| 4.6.1         | RMS MASTER ALARM (PANEL                            | A8A1)                                                                                                    |                                                                                                    |
| 4.6.2         | RMS MODE LIGHT (PANEL A8                           | A1)                                                                                                    |                                                                                                    |
| 4.6.3         | RMS AUTO SEQ LIGHTS (PANE                          | EL A8A1)                                                                                                    |                                                                                                    |
| 4.6.4         | RMS CAUTION LIGHTS (PANE)                          | L A8A1)                                                                                                    |                                                                                                    |
| 4.6.5         | <b>RMS BRAKES INDICATOR (PA</b>                    | NEL A8A1)                                                                                                    |                                                                                                    |
| 4.6.6         | RMS SAFING BARBER-POLE IN                          | NDICATOR (PANEL A                                                                                                    | 8A1)                                                                                                    |
| 4.6.7         | RMS SOFTWARE STOP BARBE                            | R-POLE INDICATOR (                                                                                                    | PANEL A8A1)                                                                                                    |
| 4.6.8         | RATE MIN INDICATOR (PANE)                          | L A8A1)                                                                                                    |                                                                                                    |
| 4.6.9         | RATE HOLD INDICATOR (PAN                           | EL A8A1)                                                                                                    |                                                                                                    |
| 4.6.10        | RATE SCALE INDICATOR (PAN                          | VEL A8A1)                                                                                                    |                                                                                                    |
| 4.6.11        | EE RIGID BARBER-POLE INDI                          | CATOR (PANEL A8A1)                                                                                                    | I                                                                                                    |
| 4.6.12        | EE DERIGID BARBER-POLE IN                          | DICATOR (PANEL A8                                                                                                    | A1)                                                                                                    |
| 4.6.13        | EE CLOSE BARBER-POLE INDI                          | CATOR (PANEL A8A1                                                                                                    | )                                                                                                    |
| 4.6.14        | EE OPEN BARBER-POLE INDIC                          | CATOR (PANEL A8A1)                                                                                                    |                                                                                                    |
| 4.6.15        | EE CAPTURE BARBER-POLE IN                          | NDICATOR (PANEL A                                                                                                    | 8A1)                                                                                                    |
| 4.6.16        | EE EXTEND BARBER-POLE IN                           | DICATOR (PANEL A8A                                                                                                    | 41)                                                                                                    |
| 4.6.17        | SHOULDER BRACE RELEASE F<br>(PANEL A8A1)           | BARBER-POLE INDICA                                                                                                    | ATOR                                                                                                    |
| 4.6.18        | STBD RMS STO/LAT INDICATO                          | OR (PANEL A8A2)                                                                                                    |                                                                                                    |
| 4.6.19        | STBD RMS READY-FOR-LATCH<br>INDICATORS (PANEL A8A2 | H AFT/MID/FWD BAR<br>)                                                                                                    | BER-POLE                                                                                                    |
| 4.6.20        | PORT RMS STO/LAT INDICATO                          | DR (PANEL A8A2)                                                                                                    |                                                                                                    |
| 4.6.21        | PORT RMS READY-FOR-LATC<br>INDICATORS (PANEL A8A2  | H AFT/MID/FWD BAR<br>)                                                                                                    | BER-POLE                                                                                                    |
| 4.6.22        | RMS DIGITAL DISPLAY (PANE                          | L A8A2)                                                                                                    |                                                                                                    |
| 4.6.23        | RMS ACTUAL AND COMMAND                             | DED RATES INDICATO                                                                                                    | DR                                                                                                    |
| 6.2           | MESSAGES                                           |                                                                                                    |                                                                                                    |

 $[q_i]_{i \in \mathbb{N}}$ 

1. Q.

RELEASE: OI20 BOOK: PASS User's Guide Date: 12/20/90 Rev: 0

#### KEYWORD RUNWAY

| SECTION<br><u>NUMBER</u> | SECTION<br><u>TITLE</u> |
|--------------------------|-------------------------|
| 3.5.050                  | HORIZ SIT               |
| 3.5.3051                 | VERT SIT 1              |
| 3.5.3052                 | VERT SIT 2              |
|                          |                         |

RELEASE: OI20

BOOK: PASS User's Guide

### KEYWORD SACS

# SECTION<br/>NUMBERSECTION<br/>TITLE4.7.1ATTITUDE DIRECTION INDICATOR (ADI)7.1.5LDB TEST CONTROL SUPERVISOR OPERATIONS

|                                                                                                    | 1.4.4.5 |
|----------------------------------------------------------------------------------------------------|---------|
| $\frac{\partial \sigma}{\partial t} \frac{\mathbf{F}}{\mathbf{r}} = -\frac{1}{2} \frac{\mathbf{F}}{\mathbf{r}} = -\frac{1}{2} \frac{\mathbf{F}}{\mathbf{r}} \frac{\mathbf{F}}{\mathbf{r}} \frac{\mathbf{F}}{\mathbf{r}} + \frac{1}{2} \frac{\mathbf{F}}{\mathbf{r}} \frac{\mathbf{F}}{\mathbf{r}} + \frac{1}{2} \frac{\mathbf{F}}{\mathbf{r}} \frac{\mathbf{F}}{\mathbf{r}} + \frac{1}{2} \frac{\mathbf{F}}{\mathbf{r}} \frac{\mathbf{F}}{\mathbf{r}} + \frac{1}{2} \frac{\mathbf{F}}{\mathbf{r}} \frac{\mathbf{F}}{\mathbf{r}} + \frac{1}{2} \frac{\mathbf{F}}{\mathbf{r}} \frac{\mathbf{F}}{\mathbf{r}} + \frac{1}{2} \frac{\mathbf{F}}{\mathbf{r}} \frac{\mathbf{F}}{\mathbf{r}} + \frac{1}{2} \frac{\mathbf{F}}{\mathbf{r}} \frac{\mathbf{F}}{\mathbf{r}} + \frac{1}{2} \frac{\mathbf{F}}{\mathbf{r}} \frac{\mathbf{F}}{\mathbf{r}} + \frac{1}{2} \frac{\mathbf{F}}{\mathbf{r}} \frac{\mathbf{F}}{\mathbf{r}} + \frac{1}{2} \frac{\mathbf{F}}{\mathbf{r}} \frac{\mathbf{F}}{\mathbf{r}} + \frac{1}{2} \frac{\mathbf{F}}{\mathbf{r}} \frac{\mathbf{F}}{\mathbf{r}} + \frac{1}{2} \frac{\mathbf{F}}{\mathbf{r}} \frac{\mathbf{F}}{\mathbf{r}} + \frac{1}{2} \frac{\mathbf{F}}{\mathbf{r}} \frac{\mathbf{F}}{\mathbf{r}} \frac{\mathbf{F}}{\mathbf{r}} + \frac{1}{2} \frac{\mathbf{F}}{\mathbf{r}} \frac{\mathbf{F}}{\mathbf{r}} \frac{\mathbf{F}}{\mathbf{r}} \frac{\mathbf{F}}{\mathbf{r}} + \frac{1}{2} \frac{\mathbf{F}}{\mathbf{r}} \frac{\mathbf{F}}{\mathbf{r}} \frac{\mathbf{F}}{\mathbf{r}} \frac{\mathbf{F}}{\mathbf{r}} \frac{\mathbf{F}}{\mathbf{r}} + \frac{1}{2} \frac{\mathbf{F}}{\mathbf{r}} \frac{\mathbf{F}}{\mathbf{r}} $                                                                                                    |         |
| and the second second                                                                                                    | Net C   |
| $= \left\{ \begin{array}{c} \displaystyle \frac{\partial \left[ \left[ \frac{\partial v}{\partial t} \right] - \left[ \frac{\partial v}{\partial t} \right] + \left[ \frac{\partial v}{\partial t} \right] \right] + \left[ \frac{\partial v}{\partial t} \right] \right\} \\ \displaystyle \frac{\partial \left[ \left[ \frac{\partial v}{\partial t} \right] + \left[ \frac{\partial v}{\partial t} \right] + \left[ \frac{\partial v}{\partial t} \right] \right] + \left[ \frac{\partial v}{\partial t} \right] \right\} \\ \displaystyle \frac{\partial \left[ \left[ \frac{\partial v}{\partial t} \right] + \left[ \frac{\partial v}{\partial t} \right] + \left[ \frac{\partial v}{\partial t} \right] \right] + \left[ \frac{\partial v}{\partial t} \right] \right] \\ \displaystyle \frac{\partial v}{\partial t} = \left[ \left[ \frac{\partial v}{\partial t} \right] + \left[ \frac{\partial v}{\partial t} \right] \right] \\ \displaystyle \frac{\partial v}{\partial t} = \left[ \left[ \frac{\partial v}{\partial t} \right] + \left[ \frac{\partial v}{\partial t} \right] \right] \\ \displaystyle \frac{\partial v}{\partial t} = \left[ \left[ \frac{\partial v}{\partial t} \right] + \left[ \frac{\partial v}{\partial t} \right] \right] \\ \displaystyle \frac{\partial v}{\partial t} = \left[ \left[ \frac{\partial v}{\partial t} \right] + \left[ \frac{\partial v}{\partial t} \right] \right] \\ \displaystyle \frac{\partial v}{\partial t} = \left[ \left[ \frac{\partial v}{\partial t} \right] + \left[ \left[ \frac{\partial v}{\partial t} \right] + \left[ \frac{\partial v}{\partial t} \right] \right] \\ \displaystyle \frac{\partial v}{\partial t} = \left[ \left[ \frac{\partial v}{\partial t} \right] + \left[ \left[ \frac{\partial v}{\partial t} \right] + \left[ \left[ \frac{\partial v}{\partial t} \right] \right] \right] \\ \displaystyle \frac{\partial v}{\partial t} = \left[ \left[ \frac{\partial v}{\partial t} \right] + \left[ \left[ \frac{\partial v}{\partial t} \right] + \left[ \left[ \frac{\partial v}{\partial t} \right] \right] \\ \displaystyle \frac{\partial v}{\partial t} = \left[ \left[ \frac{\partial v}{\partial t} \right] + \left[ \left[ \frac{\partial v}{\partial t} \right] \right] \\ \displaystyle \frac{\partial v}{\partial t} = \left[ \left[ \frac{\partial v}{\partial t} \right] + \left[ \left[ \frac{\partial v}{\partial t} \right] \right] \\ \displaystyle \frac{\partial v}{\partial t} = \left[ \left[ \frac{\partial v}{\partial t} \right] \\ \displaystyle \frac{\partial v}{\partial t} = \left[ \left[ \frac{\partial v}{\partial t} \right] \right] \\ \displaystyle \frac{\partial v}{\partial t} = \left[ \left[ \frac{\partial v}{\partial t} \right] \\ \displaystyle \frac{\partial v}{\partial t} = \left[ \left[ \frac{\partial v}{\partial t} \right] \\ \displaystyle \frac{\partial v}{\partial t} = \left[ \left[ \frac{\partial v}{\partial t} \right] \\ \displaystyle \frac{\partial v}{\partial t} = \left[ \left[ \frac{\partial v}{\partial t} \right] \\ \displaystyle \frac{\partial v}{\partial t} \right] \\ \displaystyle \frac{\partial v}{\partial t} = \left[ \left[ \left[ \frac{\partial v}{\partial t} \right] \\ \displaystyle \frac{\partial v}{\partial t} \right] \\ \displaystyle \frac{\partial v}{\partial t} = \left[ \left[ \left[ \frac{\partial v}{\partial t} \right] \\ \displaystyle \frac{\partial v}{\partial t} \right] \\ \displaystyle \frac{\partial v}{\partial t} = \left[ \left[ \left[ \left[ \frac{\partial v}{\partial t} \right] \right] \\ \displaystyle \frac{\partial v}{\partial t} \right] \\ \displaystyle \frac{\partial v}{\partial t} = \left[ \left[ \left[ \left[ \left[ \frac{\partial v}{\partial t} \right] \right] \\ \displaystyle \frac{\partial v}{\partial t} \right] \\ \displaystyle \frac{\partial v}{\partial t} \right] \\ \displaystyle \frac{\partial v}{\partial t} = \left[ \left[ \left[ \left[ \left[ \left[ \frac{\partial v}{\partial t} \right] \right] \right] \\ \displaystyle \frac{\partial v}{\partial t} \right] \\ \displaystyle \frac{\partial v}{\partial t} \right] \\ \displaystyle \frac{\partial v}{\partial t} = \left[ \left[ \left[ \left[ \left[ \left[ \left[ \left[ \frac{\partial v}{\partial t} \right] \right] \right] \\ \displaystyle \frac{\partial v}{\partial t} \right] \\ \displaystyle \frac{\partial v}{\partial t} \right] \\ \displaystyle \frac{\partial v}{\partial t} \\ \displaystyle \frac{\partial v}{\partial t} \right] \\ \left[ \left[ \left[ \left[ \left[ \left[ \left[ \left[ \left[ \left[ \left[ \left[ \left[ $ |         |
| 2 3 × 1 × 1 × 2 × 1                                                                                                    |         |

A-81

Date: 12/20/90 Rev: 0

#### V de la M

#### KEYWORD SC

| SECTION<br>NUMBER | SECTION<br><u>TITLE</u> |
|-------------------|-------------------------|
| 2.4               | OPERATIONAL SEQUENCES   |
| 2.4.1.1           | DISPLAYS AVAILABLE      |
| 3.5               | DISPLAYS                |
| 3.5.000           | GPC MEMORY              |
| 3.5.001           | DPS UTILITY             |
| 6.2               | MESSAGES                |
|                   |                         |

-----

长亡

#### **KEYWORD** SEQ

| SECTION<br>NUMBER | SECTION<br>TITLE          |  |
|-------------------|---------------------------|--|
| <u>NOMBER</u>     |                           |  |
| 2.4.4             | OPS GNC1                  |  |
| 2.4.4.1           | DISPLAYS AVAILABLE        |  |
| 2.4.4.2           | BASIC FUNCTIONS AVAILABLE |  |
| 2.4.7             | OPS GNC6                  |  |
| 7.1.7             | LAUNCH SEQUENCE COMMANDS  |  |
|                   |                           |  |

CAR CARLES CARLES CARLES

A-83
Date: 12/20/90 Rev: 0

#### KEYWORD SPEC

| SECTION<br>NUMBER | SECTION<br><u>TITLE</u>          |
|-------------------|----------------------------------|
| 2.3.1.2           | NO DISPLAY                       |
| 2.4               | OPERATIONAL SEQUENCES            |
| 2.4.1             | OPS O                            |
| 2.4.1.1           | DISPLAYS AVAILABLE               |
| 2.4.1.2           | BASIC FUNCTIONS AVAILABLE        |
| 2.4.2.1           | DISPLAYS AVAILABLE               |
| 2.4.2.2           | BASIC FUNCTIONS AVAILABLE        |
| 2.4.3             | OPS PL9                          |
| 2.4.3.1           | DISPLAYS AVAILABLE               |
| 2.4.4             | OPS GNC1                         |
| 2.4.4.1           | DISPLAYS AVAILABLE               |
| 2.4.4.2           | BASIC FUNCTIONS AVAILABLE        |
| 2.4.5             | OPS GNC2                         |
| 2.4.5.1           | DISPLAYS AVAILABLE               |
| 2.4.6.1           | DISPLAYS AVAILABLE               |
| 2.4.7             | OPS GNC6                         |
| 2.4.7.1           | DISPLAYS AVAILABLE               |
| 2.4.7.2           | <b>BASIC FUNCTIONS AVAILABLE</b> |
| 2.4.8             | OPS GNC8                         |
| 2.4.8.1           | DISPLAYS AVAILABLE               |
| 2.4.9.1           | DISPLAYS AVAILABLE               |
| 2.4.9.2           | <b>BASIC FUNCTIONS AVAILABLE</b> |
| 3.                | CRT DISPLAYS                     |
| 3.2               | STANDARD CRT DISPLAY PAGE        |
| 3.3               | OPS, SPEC, DISP PAGE HIERARCHY   |
| 3.4               | USER'S GUIDE DISPLAY FORMAT      |
| 3.5               | DISPLAYS                         |
| 3.5.000           | GPC MEMORY                       |
| 3.5.001           | DPS UTILITY                      |
| 3.5.002           | TIME                             |
| 3.5.020           | DAP CONFIG                       |
| 3.5.021           | IMU ALIGN                        |
| 3.5.022           | S TRK/COAS CNTL                  |
| 3.5.023           | RCS                              |
| 3.5.025           | RM ORBIT                         |

and the set

## Date: 12/20/90 Rev: 0

# KEYWORD SPEC (Continued)

| SECTION<br><u>NUMBER</u> | SECTION<br><u>TITLE</u>    |                                                                                                    |                                     |
|--------------------------|----------------------------|----------------------------------------------------------------------------------------------------|-------------------------------------|
| 3 5 033                  | REL NAV                    |                                                                                                    |                                     |
| 3 5 034                  | ORBIT TGT                  |                                                                                                    |                                     |
| 3.5.054                  | SENSOR TEST                |                                                                                                    |                                     |
| 3 5 041                  |                            |                                                                                                    |                                     |
| 3 5 042                  | SWITCH/SUDE                |                                                                                                    |                                     |
| 3.5.042                  | CONTROLLERS                |                                                                                                    |                                     |
| 3.5.043                  | SWITCHES                   |                                                                                                    |                                     |
| 3.5.050                  | HODIZ SIT                  |                                                                                                    |                                     |
| 3.5.050                  | OVEDDIDE                   |                                                                                                    |                                     |
| 3.5.051                  | CONTROLS                   |                                                                                                    | and the second second               |
| 3.5.055                  | CONTROLS<br>SM TADLE MAINT |                                                                                                    |                                     |
| 3.5.000                  | SM TABLE MAINT             |                                                                                                    |                                     |
| 3.5.062                  | PCMMU/PL COMM              |                                                                                                    |                                     |
| 3.5.004                  | SM GROUND CHECKUUT         |                                                                                                    |                                     |
| 3.5.085                  | MASS MEMORY R/W            |                                                                                                    | 1 - J                               |
| 3.5.090                  | PCS CONTROL                | the second second second second second second second second second second second second second second second se                                                                                                    | $b^{(n)} = \frac{b^{(n)}}{b^{(n)}}$ |
| 3.5.094                  | PDRS CUNTROL               |                                                                                                    |                                     |
| 3.5.100                  | GIS DISPLAY                |                                                                                                    |                                     |
| 3.5.101                  | SENSOR SELF-TEST           |                                                                                                    |                                     |
| 3.5.102                  | RCS/RGA/ADTA TEST          |                                                                                                    |                                     |
| 3.5.104                  | GND IMU CNTL/MON           |                                                                                                    |                                     |
| 3.5.105                  | ICS CONTROL                |                                                                                                    |                                     |
| 3.5.110                  | BUS/BTU STATUS             |                                                                                                    |                                     |
| 3.5.111                  | SL MEMORY DUMP             | a the state of the state of the |                                     |
| 3.5.112                  | GPC/BTU I/F                |                                                                                                    |                                     |
| 3.5.113                  | ACTUATOR CONTROL           |                                                                                                    |                                     |
| 3.5.1041                 | XXXXX MNVR YYYYY           |                                                                                                    |                                     |
| 3.5.1051                 | XXXXX MNVR YYYYY           |                                                                                                    |                                     |
| 3.5.1061                 | XXXXX MNVR YYYYY           |                                                                                                    |                                     |
| 3.5.2011(G)              | UNIV PTG                   |                                                                                                    |                                     |
| 3.5.2011(S)              | ANTENNA                    |                                                                                                    |                                     |
| 3.5.2021(G)              | XXXXX MNVR YYYYY           |                                                                                                    |                                     |
| 3.5.2021(S)              | PL BAY DOORS               |                                                                                                    |                                     |
| 3.5.3011                 | XXXXX MNVR YYYYY           |                                                                                                    |                                     |
| 3.5.3021                 | XXXXX MNVR YYYYY           |                                                                                                    |                                     |
| 3.5.3031                 | XXXXX MNVR YYYYY           |                                                                                                    |                                     |
| 3.5.3041                 | ENTRY TRAJ 1               |                                                                                                    |                                     |
| 3.5.3042                 | ENTRY TRAJ 2               |                                                                                                    |                                     |

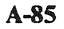

Date: 12/20/90 Rev: 0

### KEYWORD SPEC (Continued)

| SECTION<br><u>NUMBER</u> | SECTION<br><u>TITLE</u>                  |
|--------------------------|------------------------------------------|
| 3.5.3043                 | ENTRY TRAJ 3                             |
| 3.5.3044                 | ENTRY TRAJ 4                             |
| 3.5.3045                 | ENTRY TRAJ 5                             |
| 3.5.4011(S)              | ANTENNA                                  |
| 3.5.4021(S)              | PL BAY DOORS                             |
| 3.5.8011                 | FCS/DED DISP C/O                         |
| 3.5.9011(G)              | GPC MEMORY                               |
| 3.5.9011(P)              | MASS MEMORY R/W                          |
| 4.7.1                    | ATTITUDE DIRECTION INDICATOR (ADI)       |
| 4.7.6                    | FLIGHT CONTROL SYSTEM MODE STATUS LIGHTS |
| 5.                       | TABLE 5-1. SWITCHES                      |
| 5.2                      | DEU KEYBOARD                             |
| 6.1                      | ANNUNCIATION                             |
| 6.2                      | MESSAGES                                 |
| 7.1.2                    | LDB POLLING CONTROLS                     |
| 7.1.6.1                  | ACTUATOR INITIALIZATION (AI)             |
| 7.1.6.2                  | RAMP FUNCTION GENERATOR (RFG)            |
| 7.1.6.3                  | FREQUENCY RESPONSE TEST (FRT)            |
| 7.1.6.5                  | MULTIPLE ACTUATOR TEST (MAT)             |
| 7.2.1                    | CONTROL INTERFACES                       |
| 7.2.2                    | SOFTWARE INTERFACES                      |
| 7.3.3                    | DEU MESSAGES AND KEYBOARD LAYOUT         |
| 8.1                      | GPC ERRORS                               |
| 8.1.1                    | GPC FAIL-TO-SYNCS                        |
| 8.2                      | INPUT/OUTPUT (I/O) ERRORS                |
| 8.2.1                    | I/O RELATED USER NOTES                   |
| 8.2.2                    | I/O ERROR LOG (CZ2V_IO_ERR_LOG)          |

#### KEYWORD SPI

| SECTION<br><u>NUMBER</u> | SECTION<br><u>TITLE</u>    | さんなな (1997) (1997)<br>生活酸 (1996) (1997)                 |
|--------------------------|----------------------------|---------------------------------------------------------|
|                          |                            |                                                         |
| 4.7.5                    | SURFACE POSITION INDICATOR | $\frac{\lambda}{2} = -\frac{\lambda}{4} e^{-\lambda t}$ |
|                          |                            |                                                         |
|                          |                            |                                                         |

#### KEYWORD SSME

| SECTION SECTION<br>NUMBER TITLE | N State of Market of Market of |
|---------------------------------|----------------------------------------------------------------------------------------------------|
| 2.4.3.1 DISPLA                  | YS AVAILABLE                                                                                                    |
| 6.2 MESSAC                      | BES gross and the the transformer of the                                                                                                    |
| 7.1.4 LDB SSN                   | <b>ME LOAD OPERATIONS</b>                                                                                                    |
| 8.5 MASS M                      | EMORY DIRECTORY                                                                                                    |

#### KEYWORD STATUS

| SECTION<br><u>NUMBER</u> | SECTION<br><u>TITLE</u>      |
|--------------------------|------------------------------|
| 2.4                      | <b>OPERATIONAL SEQUENCES</b> |
| 2.4.4                    | OPS GNC1                     |
| 2.4.5                    | OPS GNC2                     |
| 2.4.7                    | OPS GNC6                     |
| 2.4.7.1                  | DISPLAYS AVAILABLE           |
| 3.5                      | DISPLAYS                     |
| 3.5.000                  | GPC MEMORY                   |
| 3.5.001                  | DPS UTILITY                  |
| 3.5.002                  | TIME                         |
| 3.5.006                  | <b>GPC/BUS STATUS</b>        |
| 3.5.019                  | GNC SYS SUMM 2               |
| 3.5.021                  | IMU ALIGN                    |
| 3.5.023                  | RCS                          |
| 3.5.025                  | RM ORBIT                     |
| 3.5.033                  | REL NAV                      |
| 3.5.041                  | RGA/ADTA/RCS                 |
| 3.5.042                  | SWITCH/SURF                  |
| 3.5.043                  | CONTROLLERS                  |
| 3.5.044                  | SWITCHES                     |
| 3.5.050                  | HORIZ SIT                    |
| 3.5.051                  | OVERRIDE                     |
| 3.5.053                  | CONTROLS                     |
| 3.5.060                  | SM TABLE MAINT               |
| 3.5.062                  | PCMMU/PL COMM                |
| 3.5.064                  | SM GROUND CHECKOUT           |
| 3.5.066                  | ENVIRONMENT                  |
| 3.5.067                  | ELECTRIC                     |
| 3.5.068                  | CRYO SYSTEM                  |
| 3.5.069                  | FUEL CELLS                   |
| 3.5.076                  | COMM/RCDR                    |
| 3.5.077                  | EVA-MMU/FSS                  |
| 3.5.078                  | SM SYS SUMM 1                |
| 3.5.079                  | SM SYS SUMM 2                |
| 3.5.085                  | MASS MEMORY R/W              |
| 3.5.086                  | APU/HYD                      |
| 3.5.087                  | HYD THERMAL                  |
| 3.5.088                  | <b>APU/ENVIRON THERM</b>     |
| 3.5.089                  | PRPLT THERMAL                |

### KEYWORD STATUS (Continued)

| SECTION<br><u>NUMBER</u> | SECTION<br><u>TITLE</u>            |
|--------------------------|------------------------------------|
| 3.5.090                  | PCS CONTROL                        |
| 3.5.094                  | PDRS CONTROL                       |
| 3.5.096                  | PDRS STATUS                        |
| 3.5.097                  | PL RETENTION                       |
| 3.5.100                  | GTS DISPLAY                        |
| 3.5.101                  | SENSOR SELF-TEST                   |
| 3.5.102                  | <b>RCS/RGA/ADTA TEST</b>           |
| 3.5.104                  | GND IMU CNTL/MON                   |
| 3.5.106                  | MANUAL CONTROLS                    |
| 3.5.110                  | BUS/BTU STATUS                     |
| 3.5.112                  | GPC/BTU I/F                        |
| 3.5.113                  | ACTUATOR CONTROL                   |
| 3.5.1041                 | XXXXX MNVR YYYYY                   |
| 3.5.1051                 | XXXXX MNVR YYYYY                   |
| 3.5.1061                 | XXXXX MNVR YYYYY                   |
| 3.5.2011(G)              | UNIV PTG                           |
| 3.5.2011(S)              | ANTENNA                            |
| 3.5.2021(G)              | XXXXX MNVR YYYYY                   |
| 3.5.2021(S)              | PL BAY DOORS                       |
| 3.5.3021                 | XXXXX MNVR YYYYY                   |
| 3.5.3031                 | XXXXX MNVR YYYYY                   |
| 3.5.3041                 | ENTRY TRAJ 1                       |
| 3.5.3042                 | ENTRY TRAJ 2                       |
| 3.5.3043                 | ENTRY TRAJ 3                       |
| 3.5.3044                 | ENTRY TRAJ 4                       |
| 3.5.3045                 | ENTRY TRAJ 5                       |
| 3.5.8011                 | FCS/DED DISP C/O                   |
| 3.5.9011(G)              | GPC MEMORY                         |
| 3.5.9011(P)              | MASS MEMORY R/W                    |
| 4.7.1                    | ATTITUDE DIRECTION INDICATOR (ADI) |
| 6.1                      | ANNUNCIATION                       |
| 6.2                      | MESSAGES                           |
| 7.3.3                    | DEU MESSAGES AND KEYBOARD LAYOUT   |
| 8.1                      | GPC ERRORS                         |
| 8.1.1                    | GPC FAIL-TO-SYNCS                  |
| 8.2.1                    | I/O RELATED USER NOTES             |
| 8.2.2                    | I/O ERROR LOG (CZ2V IO ERR LOG)    |
|                          |                                    |

#### KEYWORD STP

SECTION NUMBER

SECTION <u>TITLE</u>

#### KEYWORD SVC

SECTION <u>NUMBER</u>

SECTION <u>TITLE</u>

#### KEYWORD SWITCHES

| SECTION<br>NUMBER | SECTION                                 |   |
|-------------------|-----------------------------------------|---|
| `                 | <u></u>                                 |   |
| 2.3               | SYSTEM INITIALIZATION                   |   |
| 2.3.1             | INITIAL PROGRAM LOAD (IPL) SEQUENCE     |   |
| 2.3.1.1           | IPL SEQUENCE FAILURES                   |   |
| 2.3.2             | DEU LOAD                                |   |
| 2.4.4             | OPS GNC1                                |   |
| 2.4.4.1           | DISPLAYS AVAILABLE                      |   |
| 2.4.7             | OPS GNC6                                |   |
| 2.4.8             | OPS GNC8                                |   |
| 2.4.8.1           | DISPLAYS AVAILABLE                      |   |
| 3.                | CRT DISPLAYS                            |   |
| 3.1               | MCDS/GPC ASSIGNMENT HIERARCHY           |   |
| 3.5.000           | GPC MEMORY                              |   |
| 3.5.006           | GPC/BUS STATUS                          |   |
| 3.5.025           | RM ORBIT                                |   |
| 3.5.042           | SWITCH/SURF                             |   |
| 3.5.044           | SWITCHES                                |   |
| 3.5.051           | OVERRIDE                                |   |
| 4.1               | DATA PROCESSING SYSTEM (DPS) TALKBACKS  |   |
| 4.2               | COMPUTER ANNUNCIATION MATRIX            |   |
| 4.7.6             | FLIGHT CONTROL SYSTEM MODE STATUS LIGHT | 2 |
| 5.                | SWITCHES, TABLE 5-1. SWITCHES           | 5 |
| 7.2.1             | CONTROL INTERFACES                      |   |
|                   |                                         |   |

#### KEYWORD TARGET

| SECTION<br>NUMBER | SECTION<br><u>TITLE</u> |
|-------------------|-------------------------|
| 2.4.4             | OPS GNC1                |
| 2.4.4.1           | DISPLAYS AVAILABLE      |
| 2.4.5             | OPS GNC2                |
| 2.4.7             | OPS GNC6                |
| 2.4.7.1           | DISPLAYS AVAILABLE      |
| 3.5.022           | S TRK/COAS CNTL         |
| 5.                | TABLE 5-1. SWITCHES     |
|                   |                         |

,

#### KEYWORD TCS

| SECTION<br><u>NUMBER</u> | SECTION<br><u>TITLE</u>                |
|--------------------------|----------------------------------------|
| 3.5.001                  | DPS UTILITY                            |
| 3.5.105                  | TCS CONTROL                            |
| 7.                       | GROUND/GPC INTERFACES                  |
| 7.1.2                    | LDB POLLING CONTROLS                   |
| 7.1.5                    | LDB TEST CONTROL SUPERVISOR OPERATIONS |
| 7.1.6.1                  | ACTUATOR INITIALIZATION (AI)           |
| 7.1.6.2                  | RAMP FUNCTION GENERATOR (RFG)          |
| 7.1.6.3                  | FREQUENCY RESPONSE TEST (FRT)          |
| 7.1.6.4                  | DEDICATED DISPLAY CHECKOUT (DDCO)      |
| 7.1.6.5                  | MULTIPLE ACTUATOR TEST (MAT)           |
| 7.1.6.6                  | BODY FLAP DRIVE (BFD)                  |
| 7.1.6.7                  | BODY FLAP MONITOR (BFM)                |
| 7.1.7                    | LAUNCH SEQUENCE COMMANDS               |
| 7.1.8                    | DEU READ CAPABILITY                    |

#### KEYWORD TRANSITIONS

| SECTION<br>NUMBER | SECTION<br><u>TITLE</u>   |
|-------------------|---------------------------|
| 2.1               | OVERVIEW                  |
| 2.2.1             | GPC MEMORY CONFIGURATION  |
| 2.4               | OPERATIONAL SEQUENCES     |
| 2.4.2.1           | DISPLAYS AVAILABLE        |
| 2.4.2.2           | BASIC FUNCTIONS AVAILABLE |
| 2.4.4             | OPS GNC1                  |
| 2.4.5             | OPS GNC2                  |
| 6.2               | MESSAGES                  |
|                   |                           |

#### KEYWORD UI

| SECTION<br><u>NUMBER</u> | SECTION<br><u>TITLE</u>              |
|--------------------------|--------------------------------------|
| 2.4                      | OPERATIONAL SEQUENCES                |
| 2.4.1.1                  | DISPLAYS AVAILABLE                   |
| 2.4.2.1                  | DISPLAYS AVAILABLE                   |
| 3.4.1                    | IPL MENU                             |
| 3.4.2                    | DEU STAND-ALONE SELF-TEST (DEU SAST) |
| 3.5                      | DISPLAYS                             |
| 6.1                      | ANNUNCIATION                         |
| 6.2                      | MESSAGES                             |
|                          |                                      |

Date: 12/20/90 Rev: 0

### KEYWORD UPLINK

| SECTION | SECTION                         |
|---------|---------------------------------|
| NUMBER  | IIILE                           |
| 2.4.4   | OPS GNC1                        |
| 2.4.4.1 | DISPLAYS AVAILABLE              |
| 2.4.5   | OPS GNC2                        |
| 2.4.7.2 | BASIC FUNCTIONS AVAILABLE       |
| 3.      | CRT DISPLAYS                    |
| 3.5.001 | DPS UTILITY                     |
| 3.5.060 | SM TABLE MAINT                  |
| 3.5.062 | PCMMU/PL COMM                   |
| 7.      | <b>GROUND/GPC INTERFACES</b>    |
| 7.2     | UPLINK                          |
| 7.2.1   | CONTROL INTERFACES              |
| 7.2.2   | SOFTWARE INTERFACES             |
| 7.2.2.1 | NSP DATA                        |
| 7.2.2.2 | VALIDITY CHECKING               |
| 7.2.3   | UPLINK COMMANDS                 |
| 7.2.3.1 | SINGLE STAGE COMMANDS           |
| 7.2.3.2 | TWO STAGE COMMANDS              |
| 7.2.3.3 | STORED PROGRAM COMMAND          |
| 7.2.3.4 | PAYLOAD THROUGHPUT              |
| 7.2.4   | UPLINK RESTRICTIONS/NOTES       |
| 8.2.2   | I/O ERROR LOG (CZ2V_IO_ERR_LOG) |

## **APPENDIX B. USER NOTES CROSS-REFERENCE**

This Appendix provides a cross-reference between User Notes (for PASS FSW DRs) and the User's Guide paragraph(s) where the note applies. See the Flight Software Program Notes and Waivers (PNW), document number JSC-19320, for the complete User Note text.

The NASA approved User Note title is also provided.

When multiple DRs are answered by the same note, the subsequent DR references the original DR.

na se esta la serie de la serie de la serie de la serie de la serie de la serie de la serie de la serie de la s La serie de la serie de la serie de la serie de la serie de la serie de la serie de la serie de la serie de la s La serie de la serie de la serie de la serie de la serie de la serie de la serie de la serie de la serie de la s

## PASS USER'S GUIDE USER NOTE CROSS-REFERENCE

| DR<br>NUMBER  | USER'S GUIDE<br>REFERENCE                                | KEYWORDS                         | nd see de se se<br>Strikeste fan Strike<br>Strikeste fan Strikester           |
|---------------|----------------------------------------------------------|----------------------------------|-------------------------------------------------------------------------------|
| 014403        | 8.2-2, 8.2.1-7                                           | BCE                              | Unannunciated BCE Bypasses.                                                   |
| 014442        | T3.051-1#38                                              | DISP, SEQ, SPEC                  | Vent Door Control Open/Closed Requests.                                       |
| <b>014444</b> | T3.1041-1#13                                             | FCS, OMS                         | OMS Engine Problems Caused by GPC or String Failures.                         |
| 014460        | T3.1041-1#19                                             | DOWNLIST,<br>TARGET              | VGO-DISP Downlisted Incorrectly During Deorbit Maneuver Targeting.            |
| 014474        | 3.5.105-3.1.F,<br>T3.9011(P)-1#5                         | DEU, SPEC                        | Demand Update Data Flash.                                                     |
| 015177        | 3.5.3041-3                                               | DISP, GUID                       | Blinking of Phugoid Symbol.                                                   |
| 015194        | T3.2011(G)-1#13                                          | DAP, SPEC                        | Displayed DAP Attitude Errors<br>Discontinuities On-Orbit.                    |
| 015620        | 2.4-2, APP.G (I/O<br>Error MMU X)                        | MMU, OPS,<br>TRANSITIONS         | MMU and Other Contentions with OPS Transition.                                |
| 015651        | 2.4.3.1-1,<br>T3.9011(P)-1#8                             | MMU, SPEC                        | Procedure for Reading From One MM and Writing to Another.                     |
| 017176        | 3.5.104-2                                                | IMU                              | FSW Storage of IMU Pair Data.                                                 |
| 025048        | 8.3.1                                                    | GPC                              | Double SVC SYNC Trace Entry.                                                  |
| 025062        | 8.2-2, 8.2.2-3.5                                         | I/O, BCE                         | I/O Error Log Residual Word Count.                                            |
| 025074        | 2.4.4.2-6, 8.2.3,<br>APP.G<br>(Display SW X)             | COMMFAULTS,<br>FCOS, BCE         | Effects of Commfaults.                                                        |
| 025108        | 2.4.4-3.4, 2.4.7                                         | DOWNLIST                         | Invalid TACAN Control Register Output.                                        |
| 025119        | 8.1.2-1                                                  | GPC, FCOS                        | FCOS Errors in the GPC Error Log.                                             |
| 025137        | 8.1.2-2                                                  | DOWNLIST,<br>GPC, I/O            | System Software Downlist Parameters are<br>Not Necessarily a Homogeneous Set. |
| 025140        | 8.2-2, 8.2.2-3.5                                         | I/O, BCE                         | Reference DR 25062.                                                           |
| 025159        | 8.1.1-2.5                                                | FTS, OPS,<br>TRANSITIONS,<br>MMU | Overlay Failure Following F-T-S During Overlay.                               |
| 025184        | 2.4.4.2-6, 8.2-3,<br>APP.G<br>(Display SW X)             | COMMFAULTS,<br>FCOS, BCE         | Reference DR 25074.                                                           |
| 025187        | 2.4.2.2-1,<br>7.1.6.1, 7.1.6.6,<br>APP.G (GPC X)         | ACTUATORS,<br>ECP, SSME,<br>OMS  | F-T-S Due to PCMMU Data.                                                      |
| 025197        | 2.4.2-2, 2.4.2.2-2,<br>T8.1-1, APP.E<br>(I/O Cycle Wrap) | DOWNLIST,<br>CYCLE-WRAP          | Possible Downlist I/O Cycle Wrap in G9.                                       |
| 025221        | 3.5.104-2                                                | IMU                              | Reference DR 17176.                                                           |

| DR<br>NUMBER | USER'S GUIDE<br>REFERENCE         | KEYWORDS                               | TITLE                                                                                |
|--------------|-----------------------------------|----------------------------------------|--------------------------------------------------------------------------------------|
| .025242      | T3.9011(P)-1#6                    | MMU, SPEC                              | MM Utility Dump Capability.                                                          |
| 025300       | 7.2.2.2                           | UPLINK                                 | Incorrect "BAD CHECKSUM" Indication,<br>MC3 Overlay Uplink.                          |
| 025372       | 2.4-5, APP.G (I/O<br>Error MMU X) | MMU, SPEC,<br>OPS,<br>TRANSITIONS      | SPEC 0 Not Presented on DEU After Mass<br>Memory Pre-Position Failure.               |
| 025384       | T3.094-1#1                        | RMS, SPEC                              | RMS Master Alarm.                                                                    |
| 025396       | 3.3-1                             | SPEC,<br>SWITCHES                      | System SPEC Sensitivity to MAJ FUNC Switch Setting.                                  |
| 027521       | 3-2                               | SWITCHES,<br>DEU, TCS                  | MAJ FUNC Switch Setting on DEU<br>Equivalent Messages.                               |
| 028304       | T3.001-1#4                        | LDB, I/O,<br>MMU, BUS,<br>ANNUNCIATION | LDB GPC-to-GPC Error Message.                                                        |
| 028343       | 2.4-7                             | SPEC, OPS,<br>TRANSITIONS              | SPEC 0-00, GPC Memory, Page Presented<br>After Overlay Failure in All Required GPCs. |
| 028350       | 7.1.2, APP.G<br>(GPC X)           | FTS, LDB<br>ICC, I/O                   | Possible FAIL-to-SYNC due to LDB Errors and ICC Overload.                            |
| 028353       | 2.4-2                             | MMU, OPS,<br>TRANSITIONS               | Reference DR 15620.                                                                  |
| 028364       | 2.4-5, APP.G (I/O<br>Error MMU X) | MMU, I/O,<br>ANNUNCIATION              | Mass Memory Error Annunciation.                                                      |
| 029284       | T3.002-1#5                        | SPEC,<br>Keyboard,<br>FTS              | SPEC 002, GMT Updates.                                                               |
| 029949       | 2.4.4.2-1, T8.1-1                 | I/O                                    | SRB Data Acquisition I/O Errors at SRB Separation.                                   |
| 030072       | 2.4.2.1-14,<br>T3.112-1#4         | I/O, SPEC                              | BTU Readiness Test Stops on Undefined Step.                                          |
| 030107       | 8.2.2-3.4                         | I/O                                    | Invalid OP Codes in I/O Error Log.                                                   |
| 030138       | 2.3-3.5, 2.4.1-2                  | SWITCHES,<br>ICC, FTS                  | Reference DR 42433.                                                                  |
| 030139       | 4.7.2-10                          | HSI, DED-DISP                          | HSI Truncation of the Range Counters.                                                |
| 030526       | 2.4.8.1-11,<br>3.5.042-2          | COMMFAULTS,<br>FCS, SWITCHES           | Commfault Status Not Checked for FCS Channel Switches.                               |
| 030767       | 3.5.022-2                         | SPEC                                   | Request for S TRK/COAS CNTL Display (SPEC 22) in MM 302-305.                         |
| 030780       | 2.4-7                             | SPEC, OPS,<br>TRANSITIONS              | Reference DR 28343.                                                                  |
| 031435       | 8.2-3, 8.2.1-1                    | I/O, BCE,<br>ANNUNCIATION              | Consecutive I/O Resets.                                                              |

| DR<br>NUMBER | USER'S GUIDE<br>REFERENCE         | KEYWORDS                                 | TITLE                                                                                         |
|--------------|-----------------------------------|------------------------------------------|-----------------------------------------------------------------------------------------------|
| .031987      | T3.000-1#4                        | SPEC                                     | Read/Write Function, Conversion of Large<br>Magnitude Engineering Units (EUs) Data<br>Values. |
| 032119       | 8.1.1-2.4                         | SWITCHES,<br>OPS,<br>TRANSITIONS,<br>FTS | Output Switch in TERMINATE at RS Formation.                                                   |
| 033268       | 2.4-2, APP.G (I/O<br>Error MMU X) | LDB, OPS,<br>TRANSITIONS,<br>MMU         | OPS Transition Failure Manifestations.                                                        |
| 033299       | 2.4-2                             | LDB, OPS,<br>TRANSITIONS                 | LDB Bus Assignments at OPS Transition/Mode Recall.                                            |
| 033304       | 8.2-3, 8.2.1-9                    | BUS,<br>DOWNLIST                         | Resetting BTU Port Failure Indicators.                                                        |
| 033619       | 6.1-4.1, T8.1-1                   | ANNUNCIATION                             | Garbled Message on Display Message Line.                                                      |
| 033643       | 2.4.1.2-2, 2.4.3.2-1              | DEU, IPL                                 | DEU Recovery Procedure<br>Following an Invalid DEU IPL Request.                               |
| 033698       | 8.2-3                             | BUS, BCE,<br>COMMFAULTS                  | Bus Deselection Reflected in BCE Bypass<br>and Commfault Indicators.                          |
| 033749       | 2.2.1, APP.G (I/O<br>Error MMU X) | MMU,<br>SWITCHES,<br>OPS,<br>TRANSITIONS | Fail to Transition After MMU Power<br>"OFF," then "ON."                                       |
| 033754       | 3.3-1                             | DISP                                     | Automatic Resume to CRT Pages Which are Display (DISP) Only.                                  |
| 033907       | 8.3.1                             | GPC                                      | Reference DR 25048.                                                                           |
| 034656       | 8.2-3, 8.2.1-4                    | ANNUNCIATION,<br>I/O, DOWNLIST           | Restore NSP Element.                                                                          |
| 034665       | 2.4.2-2, 8.2.1-8                  | I/O, BUS                                 | Transient I/O Errors When Downmoding a RS to OPS 0.                                           |
| 035047       | 2.4.6-2.4                         | TRANSITIONS,<br>DAP, FCS                 | Attitude Error Limitation at Transition to MM 304/FCS AUTO.                                   |
| 035151       | 3.5.022-2,<br>T3.022-1#6          | SPEC                                     | Improper COAS Operation.                                                                      |
| 035211       | 8.2-3, 8.2.1-2                    | KEYBOARD,<br>BUS                         | I/O Reset with Failed MTU Causes BFS to Downmode a String.                                    |
| 035322       | T3.104-1#6,<br>T8.1-1             | IMU, GPC                                 | IMU ATT DET Caused Library Routine Error.                                                     |
| 035513       | <b>T3.000-1#1</b>                 | SPEC, OPS,<br>TRANSITIONS                | SPEC 0 Initialization (GMEM Items).                                                           |
| 035572       | T3.8011-1#7                       | ACTUATORS,<br>DISP                       | Execution of Secondary Actuator Check.                                                        |

| DR<br>NUMBER | USER'S GUIDE<br>REFERENCE                               | KEYWORDS                               | TITLE                                                                          |
|--------------|---------------------------------------------------------|----------------------------------------|--------------------------------------------------------------------------------|
| .035743      | 2.4.9                                                   | SPEC, OPS,<br>TRANSITIONS,<br>UI       | CRT X's on SM OPS 2 Overlay.                                                   |
| 036015       | 2.4.4-3, 2.4.6-2                                        | TARGET, DISP,<br>TRANSITIONS           | MM Transitions with Targeting Active.                                          |
| 036094       | 2.4-2                                                   | MMU, OPS,<br>TRANSITIONS               | Reference DR 15620.                                                            |
| 036176       | T3.1041-1#9                                             | SPEC, UPLINK                           | Targeting Time-of-Ignition (TIG) Affected by MET Update.                       |
| 036183       | 2.4-7                                                   | SPEC, OPS,<br>TRANSITIONS              | Reference DR 28343.                                                            |
| 036329       | 3-2                                                     | DEU, TCS                               | DEU Equivalent Commands.                                                       |
| 036416       | 2.4-5                                                   | TRANSITIONS,<br>Dap, orbit             | State of Transition and Orbit DAPs After an OPS Mode Recall or OPS Transition. |
| 036479       | 2.4.6-2.3                                               | TRANSITIONS,<br>ENTRY, SPEC,<br>DISP   | Transition From 303 to 301 Immediately<br>After State Vector Update.           |
| 036544       | T3.002-1#6                                              | DISP, RM                               | MTU Down Arrows Not Removed on TM SPEC.                                        |
| 036549       | 2.4-2                                                   | MMU, OPS,<br>TRANSITIONS               | Reference DR 15620.                                                            |
| 036728       | 2.4.3.2-1                                               | IPL, SPEC,<br>DEU                      | PL9 Mass Memory READ/DEU Loader.                                               |
| 037062       | 2.4.6, T8.1-1                                           | TRANSITIONS,<br>CYCLE-WRAP,<br>ENTRY   | MFE Overruns at OPS Transition From OPS 0 to OPS 3.                            |
| 037123       | 3.5.1041-4-2                                            | OMS,<br>TRANSITIONS                    | OMS TVC Feedback Reinitialized on OPS Transition.                              |
| 037420       | T3.001-1#2,<br>T3.9011(P)-1#2                           | MMU, SPEC,<br>LDB, UPLINK,<br>ICC, DEU | Failure to ICC Mass Memory Indicator.                                          |
| 037427       | T3.000-1#1,<br>T3.000-1#2,<br>T3.001-1#1,<br>T3.002-1#1 | ICC, SPEC                              | ICC Interface of Simultaneous Inputs.                                          |
| 037462       | T3.104-1#6                                              | IMU, ECP                               | IMU Time Tag Jitter.                                                           |
| 037501       | 2.4-7                                                   | SPEC, OPS,<br>TRANSITIONS              | Reference DR 28343.                                                            |
| 037503       | 3.3-1                                                   | SPEC, DEU                              | Unable to Resume SPEC From a Failed DEU.                                       |
| 037504       | T3.002-1#3                                              | SPEC                                   | TM, SPEC 002, Updating the Sign for:<br>GMT DELTA, MET DELTA, SET, CRT.        |
| 037506       | T3.000-1#2                                              | DISP, SPEC, UI                         | Stale Data on GPC Memory Display (SPEC 0).                                     |

| DR<br>NUMBER  | USER'S GUIDE<br>REFERENCE                                                   | KEYWORDS                                                            | n <b>TITLE</b> (1997) - State (1997) - State (1997)<br>- <b>TITLE</b> (1997) - State (1997) - State (1997) |
|---------------|-----------------------------------------------------------------------------|---------------------------------------------------------------------|----------------------------------------------------------------------------------------------------|
| .037507       | 8.2-3, 8.2.1-6                                                              | I/O, DEU,<br>ANNUNCIATION                                           | No Pre-Enable of DEU I/O Error<br>Annunciation for Hard DEU I/O Failures.                                                                                                    |
| 037509        | 8.2-3, 8.2.1-3                                                              | DOWNLIST, I/O                                                       | Downlist I/O Error Log Overrun Conditions.                                                                                                    |
| <b>037511</b> | 3.1-4                                                                       | DEU,<br>SWITCHES,<br>OPS,<br>TRANSITIONS                            | DEU MAJ FUNC Switch Setting Mismatch with OPS Transition.                                                                                                    |
| 037512        | 3.1-2                                                                       | DEU,<br>SWITCHES                                                    | DEU Control Loss Associated with the BFS CRT SEL Switch.                                                                                                    |
| 037514        | 2.4.4                                                                       | TRANSITIONS,<br>IPL, ASCENT                                         | GPC-to-GPC Overlay of MC1 Hangs System.                                                                                                    |
| 037516        | T3.000-1#1                                                                  | SPEC                                                                | GPC Memory SPEC Initialization.                                                                                                    |
| 037517        | T2-2#13,<br>T3.002-1#6                                                      | SPEC, DISP                                                          | Primary GPC Time Initialization.                                                                                                    |
| 037519        | T5-1(ATT)                                                                   | ADI, SWITCHES                                                       | ATT_REF Push Button Hold.                                                                                                    |
| 037522        | T3.021-1#2<br>T3.021-1#5<br>T3.104-1#3<br>T3.104-1#4                        | • <b>IMU</b> (**<br>1847 - 19<br>19 - 19 - 19 - 19 - 19 - 19 - 19 - | Once the IMU Software In-Operate<br>(CGMB_IMU_INOP) is Set, It Will Never<br>be Reset.                                                                                                    |
| 037528        | 4.7.1-9.8, 7.2.1,<br>7.2.4-1, T8.1-1,<br>APP.E (CPU<br>Protection Violation | UPLINK                                                              | GNC Uplink Load Restrictions.                                                                                                    |
|               | Overflow Convert)                                                           |                                                                     | 에 가지 가지 수가 가지 가지 않는다.<br>같은 것 같아 있는 것 같은 것 같은 것 같은 것 같은 것 같은 것 같은 것 같은 것 같                                                                                                    |
| 037529        | T3.9011(P)-1#4                                                              | MMU                                                                 | MM Patch Limitations.                                                                                                    |
| 037530        | 7.1.5-1.3                                                                   | TCS                                                                 | TCS Priority Change Operator Environment Limitations.                                                                                                    |
| 037531        | 7.1.6.3.4-3                                                                 | ECP, TCS                                                            | FRT Environment Limitations.                                                                                                    |
| 037533        | T8.1-1, 8.2-3,<br>8.2.1-11                                                  | COMMFAULTS,<br>MDM                                                  | Setting of NSP and MTU Commfaults After<br>an FF MDM Bypass.                                                                                                    |
| 037534        | 7.2.3-2                                                                     | UPLINK                                                              | Partial Uplink of Fixed Length Loads.                                                                                                    |
| 037536        | 3.5.000-2,<br>3.5.001-2,<br>3.5.002-2                                       | SPEC, DEU,<br>KEYBOARD                                              | Restrictions on System Software SPEC Usage.                                                                                                    |
| 037537        | 2.4.4.2-6,<br>7.1.7-1                                                       | SEQ                                                                 | LPS Bypass Commands Should be<br>Re-entered on Recycle.                                                                                                    |
| 037538        | 4.7.1-8,<br>4.7.1-9.8                                                       | ADI                                                                 | Pre-Launch ADI Reference.                                                                                                    |
| 037542        | 3-3                                                                         | DEU, IPL                                                            | DEU IPL'ed by BFS Not Usable by PASS.                                                                                                    |
| 037543        | 8.1.1-2.2                                                                   | FTS, IPL                                                            | GPC Failed Out of Common Set/Redundant Set.                                                                                                    |
| 037545        | 2.4.4.2-5, 2.4.6,<br>2.4.7                                                  | GPC                                                                 | Procedures for Multiple GPC Failures in a<br>Redundant Set (Potential Loss of Control).                                                                                                    |

| DR<br>NUMBER | USER'S GUIDE<br>REFERENCE                                                                                        | KEYWORDS                               | TITLE                                                                                      |
|--------------|----------------------------------------------------------------------------------------------------|----------------------------------------|--------------------------------------------------------------------------------------------|
| .037546      | 2.4-5                                                                                                    | TRANSITIONS,<br>OPS, BUS               | No Bus or GPC Reconfiguration on OPS<br>Mode-to-Mode.                                      |
| 037547       | T3.000-1#4                                                                                                    | SPEC, UPLINK,<br>TCS, SACS             | Restrictions on Use of GPC Memory Read/Write Capabilities.                                 |
| 037549       | 2.4.5.1-9,<br>2.4.6.1-4                                                                                          | IMU, IPL,<br>ORBIT                     | IMU "Software" Operate Mode Initialization After an Orbit IPL.                             |
| 037551       | 2.4.2-2, 2.4.4-2,<br>2.4.4-3.1, 2.4.5,<br>2.4.5-1.1,<br>2.4.6-2.4,<br>2.4.6.1-1.2,<br>2.4.8, 2.5,<br>T3.1011-1#1 | ACTUATORS,<br>HYD, OPS,<br>TRANSITIONS | Actuator/Hydraulic Subsystem Activation<br>Restrictions.                                   |
| 037553       | 7.2.4-3                                                                                                    | UPLINK                                 | Uplink Error Processing.                                                                   |
| 037555       | T5-1 (OMS)                                                                                                    | OMS,<br>SWITCHES                       | Engine Response to the Arm/Press Switch.                                                   |
| 037559       | 4.7.1-9.3                                                                                                    | ADI                                    | ADI Yaw Error Needle Sensitivity for Fuel Wasting.                                         |
| 037561       | T3.1041-1#14                                                                                                    | OMS, GUID                              | OMS Gimbal Drive Check During OMS Maneuvers.                                               |
| 037562       | 4.7.1-9.2                                                                                                    | RCS, ADI                               | Pitch Error Needle Sensitivity for RCS Maneuvers.                                          |
| 037564       | T3.1041-1#2,<br>T3.1041-1#4,<br>T3.1041-1#6,<br>T3.1041-1#8,<br>T3.1041-2                                        | RCS, SPEC,<br>KEYBOARD                 | Keyboard Entries During an RCS Maneuver.                                                   |
| 037567       | T3.018-1#7,<br>T5-1 (FCS)                                                                                        | FCS, DISP                              | Momentary FCS Channel Down Arrows.                                                         |
| 037569       | 2.4.4.2-5, 2.4.5<br>2.4.6, 2.4.8                                                                                 | FCS, DAP                               | Simultaneous RHC Control in Trans DAP and Orbit DAP.                                       |
| 037570       | 2.4.4.2-5,<br>3.5.051-2,<br>T3.051-1#24                                                                          | IMU, SSME                              | Main Engine Throttling Following<br>Intermittent 3 IMU Loss.                               |
| 037572       | T3.060-1#1                                                                                                    | UPLINK, SPEC                           | Table Maintenance - SPEC vs Uplink<br>Interaction.                                         |
| 037573       | 3.5.1041-4-1                                                                                                    | TARGET, DISP                           | Maneuver Display Responses to Target Loads.                                                |
| 037577       | T3.050-1#10                                                                                                    | SPEC, DISP                             | Invalid TACAN Bearing Data<br>Displayed on HSD.                                            |
| 037584       | T3.062-1#1                                                                                                    | SPEC                                   | TFL Fail if SPEC 62 Dropped.                                                               |
| 037585       | T3.1041-1#6,<br>T3.1041-1#8                                                                                      | GUID, DISP                             | Guidance-Computed Burn<br>Attitude Not Displayed for Yaw Desired<br>Near + or -90 Degrees. |

| DR<br>NUMBER | USER'S GUIDE<br>REFERENCE                              | KEYWORDS                              | TITLE                                                                                       |
|--------------|--------------------------------------------------------|---------------------------------------|---------------------------------------------------------------------------------------------|
| Q37590       | 8.1.1-2.3                                              | DEU, FTS                              | Multiple Commanders of a DEU Can Result in an F-T-S.                                        |
| 037591       | T3.1041-1#10,<br>T3.1041-2#23                          | SPEC, ENTRY,<br>DISP                  | Timer Countdown Terminated<br>Unconditionally on MM 301 INIT or<br>MNVR Target Item Update. |
| 037593       | T3.1041-1#5                                            | IMU, SPEC                             | Weight Decrements on MNVR EXEC DISP<br>in MM 302 or 202 When No Thrust is<br>Applied.       |
| 037594       | APP.G (MPS<br>CMD X)                                   | SSME                                  | Erroneous Command Path Failure<br>Annunciation.                                             |
| 037637       | 3-2                                                    | DEU, TCS                              | Reference DR 36329.                                                                         |
| 037657       | 2.4-2                                                  | MMU, OPS,<br>TRANSITIONS              | Reference DR 15620.                                                                         |
| 037660       | 2.4-2                                                  | MMU, OPS,<br>TRANSITIONS              | Reference DR 15620.                                                                         |
| 037692       | 3.5.043-2,<br>3.5.044-2, 5                             | SWITCHES,<br>COMMFAULTS,<br>RM, DISP  | Three Contact Switch Faulty Indications.                                                    |
| 037693       | T3.050-1#12                                            | NAV, RM                               | Potential Repetitive TACAN Self-Test.                                                       |
| 037706       | 2.3.2-1, 8.2-3,<br>8.2.1-5, APP.G<br>(I/O Error CRT X) | DEU, IPL,<br>ANNUNCIATION             | DEU IPL - "I/O Error CRT."                                                                  |
| 037708       | 7.1.6.2.4-2                                            | ECP                                   | Method of Calculating Ramp Slope<br>Increment.                                              |
| 037981       | T3.050-1#9                                             | NAV, UPLINK                           | State Vector Update During Entry.                                                           |
| 038163       | 3.5.1041-4-3,<br>7.2.4-2                               | UPLINK,<br>TARGET, SSME<br>SPEC, DISP | Uplinked Bad Engine IDs are Not Ignored on CRT.                                             |
| 038458       | 8.1.1-2.1                                              | ICC, OPS,<br>TRANSITIONS              | Dual Commanders After Loss of Reconfiguration ICC Messages.                                 |
| 038733       | 3.1-5                                                  | DEU                                   | GPC/CRT Input Interference.                                                                 |
| 038748       | T3.100-1#6                                             | IMU                                   | G9 One-Shot Transfer of Data From PASS to BFS.                                              |
| 038765       | 2.4.4.2-6,<br>7.1.7-1                                  | SEQ,<br>ASCENT, DAP,<br>ACTUATORS     | RS Launch Sequencer and Terminal Count Processing.                                          |
| 039021       | 2.4-2                                                  | MMU, OPS,<br>TRANSITIONS              | Reference DR 15620.                                                                         |
| 039027       | 2.4.1                                                  | SWITCHES,<br>ANNUNCIATION             | MTU Message at Secondary GPC Initialization.                                                |
| 039054       | 8.2-3, 8.2.1-12                                        | BCE                                   | BCE Element Bypass on Power Transient Detection.                                            |

ę

| DR<br>Number | USER'S GUIDE<br>REFERENCE                                               | KEYWORDS                                | TITLE                                                            |
|--------------|-------------------------------------------------------------------------|-----------------------------------------|------------------------------------------------------------------|
| Q39065       | T8.1-1                                                                  | GPC                                     | Incorrect GPC Error Log Interface From TM Function.              |
| 039359       | T8.1-1, 8.2-3,<br>8.2.1-10                                              | OPS, BUS, I/O                           | BFS-PASS I/O Windows Missed.                                     |
| 039371       | T3.1041-1#4                                                             | SPEC                                    | Maneuver Displays Show Stale Data.                               |
| 039372       | T3.050-1#12                                                             | DISP                                    | Dilemma Indicated for All (3) TACANs.                            |
| 039408       | 4.7.1-9.1                                                               | ADI                                     | ADI Rates When Yaw Angle Approximately Equal to 90 Degrees.      |
| 039417       | 2.4.6-2.5                                                               | ENTRY, GUID                             | HAC Roll Oscillations.                                           |
| 039591       | T3.023-1#5                                                              | RCS                                     | Final Input Not Processed by RCS Quantity Gauging.               |
| 039740       | 2.4.4.2-6,<br>7.1.7-1                                                   | SEQ,<br>ASCENT, DAP,<br>ACTUATORS       | Reference DR 38765.                                              |
| 040375       | <b>T3.051-1</b> #38                                                     | SEQ, SPEC                               | GRTLS/Entry Manual Vent Door Command Response.                   |
| 040556       | 3.5.1031-1,<br>3.5.1041-4-6                                             | ANNUNCIATION,<br>TRANSITIONS,<br>ASCENT | Illegal Entry on Transition to MM 104.                           |
| 040620       | T3.002-1#5                                                              | SPEC,<br>Keyboard,<br>FTS               | Reference DR 29284.                                              |
| 040622       | 2.4-2                                                                   | MMU, OPS,<br>TRANSITIONS                | Reference DR 15620.                                              |
| 041008       | 2.4.2.1-14,<br>T3.112-1#2                                               | ECP, SPEC                               | GPC/BTU Readiness Test of the MCIU.                              |
| 041148       | T3.1041-1#6,<br>T3.1041-1#8,<br>T3.1041-1#9,<br>3.5.1041-4-4,<br>T8.1-1 | IPL                                     | Weight Initialization Required for In-Flight IPL.                |
| 041168       | T3.051-1#2                                                              | DISP, RM, SEQ,<br>SWITCHES              | No OMS Dump Change for Abort<br>Downmode in MM 103.              |
| 041184       | 2.4.6                                                                   | SEQ                                     | Orbit OMS/RCS Connect Function Not Active Across OPS Transition. |
| 041238       | 2.4.6                                                                   | IMU, RM,<br>Transitions,<br>Dap, ops    | OPS 3 Transition with Three IMUs Deselected by RM.               |
| 041533       | 2.4.2-2,<br>2.4.2.1-14,<br>T3.112-1#2, 4.6.1                            | RMS, BUS,<br>TCS, SPEC                  | RMS Master Alarm in OPS S9 and G9.                               |
| 042085       | 4.7.1-9.6                                                               | ADI, RCS, FCS                           | Erroneous Attitude Rate Indication on ADI with RJDs Off.         |

| DR<br>NUMBER | USER'S GUIDE<br>REFERENCE              | KEYWORDS                                     | TITLE                                                                         |
|--------------|----------------------------------------|----------------------------------------------|-------------------------------------------------------------------------------|
| .042263      | 4.6.3                                  | RMS,<br>SWITCHES,<br>SPEC, DISP,<br>PAYLOADS | Select RMS Auto Mode, but No Ready Light.                                     |
| 042303       | APP.G<br>(Time MTU)                    | ANNUNCIATION                                 | No MTU Fault Down Message Annunciation During Initialization.                 |
| 042318       | T3.094-1#11,<br>T3.094-1#12            | RMS                                          | Operator Commanded Auto Sequence Caution.                                     |
| 042433       | 2.3-3.5, 2.4.1-2                       | FTS, ICC,<br>SWITCHES                        | Potential F-T-S Due to ICC<br>Contention at New GPC Start-up.                 |
| 042574       | APP.G (IMU<br>BITE/T X)                | IMU,<br>TRANSITIONS                          | Potential False IMU BITE/T Message at G9 to G1 Transition.                    |
| 042640       | 2.4.5, 2.4.8                           | ORBIT, DAP,<br>Imu                           | Orbit DAP Configuration During and After IMU Fail or OPS Mode Recall.         |
| 042650       | 2.4.4.1-4,<br>T3.050-1#8               | ASCENT, SPEC,<br>DISP                        | SPEC 50 (Horizontal Situation) Will Not<br>Toggle From STRT to OVHD in OPS 1. |
| 043357       | 2.4.6                                  | TRANSITIONS,<br>IMU, RM, DAP,<br>OPS         | Reference DR 41238.                                                           |
| 043940       | T3.104-1#9,<br>APP.G (IMU<br>BITE/T X) | IMU                                          | False Redundant Gyro or Velocity Over<br>Limit Bite Failure Annunciation.     |
| 043987       | T7.2-1 Bits 4-7                        | UPLINK, OPS                                  | Uplink to RS OPS-000.                                                         |
| 044206       | T3.1041-1#1                            | SPEC, DISP                                   | Incorrect MNVR Display Title for 1 Second.                                    |
| 044246       | 2.4.5.1-9,<br>2.4.6.1-4                | IMU, IPL,<br>ORBIT                           | Reference DR 37549.                                                           |
| 044248       | 2.4.4.2-5,<br>2.4.6-2.5                | FCS, DAP                                     | Flight Control QBAR Lower Limit Error<br>During Split-Mode Rollout.           |
| 044250       | T3.8011-1#7                            | ACTUATORS,<br>DISP                           | Reference DR 35572.                                                           |
| 044254       | T5-1 (Body)                            | RM, SWITCHES                                 | Body Flap Limit Cycle Filtering Not Done<br>While BF AUTO/MAN PBI Depressed.  |
| 044391       | T8.1-1, APP.E<br>(Cyclic Overrun)      | CYCLE-WRAP,<br>DEU, DISP                     | Cycle Wraps in Cyclic Display Processor.                                      |
| 044724       | 2.4.2-1                                | IMU                                          | IMU Downmode From Operate to Standby for Double Bite Test 4 Failure.          |
| 044892       | T3.1041-1#5                            | ABORT                                        | Incorrect Orbiter Mass Displayed During a TAL Abort.                          |
| 044990       | T3.094-1#1                             | RMS                                          | RMS Shoulder Yaw Motion Near Shoulder Singularity.                            |
| 045166       | T3.021-1#1,<br>T3.104-1#1              | IMU                                          | Bite Test Ignores IMU Selected After Failure.                                 |

| DR<br>NUMBER | USER'S GUIDE<br>REFERENCE                     | KEYWORDS                    | TITLE                                                                                         |
|--------------|-----------------------------------------------|-----------------------------|-----------------------------------------------------------------------------------------------|
| .045215      | T7.2-1 Bits 8-14                              | UPLINK, LDB                 | G-MEM Contiguous and G-MEM Scatter Restrictions.                                              |
| 045335       | T8.1-1, APP.E<br>(Exponent<br>Overflow)       | IMU, GPC                    | Potential GPC Errors for IMU Failure.                                                         |
| 045345       | T3.104-1#7                                    | IMU                         | Procedure for IMU Checkpoint Read/Write with IMUs Powered Off.                                |
| 045603       | 2.4.6.1-1.1                                   | IMU,<br>TRANSITIONS,<br>NAV | Two IMU Failures Can Cause NAV State Discontinuity at OPS Transition.                         |
| 045604       | 2.4.6.1-1.1                                   | IMU, NAV,<br>TRANSITIONS    | Reference DR 45603.                                                                           |
| 045609       | 3.2-H, 3.5.002-2                              | DISP                        | CRT Timer Decrements During Launch Holds.                                                     |
| 045703       | T3.050-1#12                                   | DISP                        | TACAN Dilemma Indication.                                                                     |
| 045739       | 2.4.4-3.5                                     | ABORT, OMS,<br>TARGET, SPEC | Unsupported AOA/ATO Requests in 105<br>After OMS-2 Burn.                                      |
| 045748       | 2.4.4                                         | MPS, DUMP                   | Interruptions to MPS Dump.                                                                    |
| 045749       | T3.1041-1#7,<br>T3.1041-2                     | SPEC                        | PRPLT Item Validity Restrictions.                                                             |
| 045751       | 2.4.4-3.5                                     | SEQ                         | ET Umbilical Door Closure Not Completed.                                                      |
| 045822       | 3.4-3.1                                       | DISP                        | Minus Signs in Incorrect Display Column.                                                      |
| 046500       | T3.023-1#6                                    | OMS, RCS                    | OMS/RCS Interconnect Gauging.                                                                 |
| 046501       | T8.1-1                                        | GPC                         | Potential GPC Errors During Braking on Runway.                                                |
| 046503       | <b>T3.8011-1</b> #7                           | ACTUATORS,<br>DISP          | Reference DR 35572.                                                                           |
| 046505       | 4.7.1-9.5                                     | ADI                         | Spike in ADI Error Needle Pitch Axis.                                                         |
| 046506       | 7.1.2-2.4                                     | LDB, OPS,<br>TRANSITIONS    | Auto-Switchover and LDB Polling Interface.                                                    |
| 046507       | 7.1.2-5,<br>T8.1-1, APP.E<br>(Cyclic Overrun) | LDB,<br>CYCLE-WRAP          | DGI Cycle Overrun.                                                                            |
| 046510       | 2.4.6-2.1                                     | GUID                        | Target Miss Related to TIG in the Past.                                                       |
| 046511       | 2.4.4-3.3                                     | DUMP, SSME                  | No Automatic Pre-MECO Dumps After 2 SSME Failure Situation.                                   |
| 046512       | 4.7.1-9.4                                     | ADI, GUID,<br>SPEC, DAP     | Auto MNVR (Item 27) Required to<br>Reference ADI Errors to the Guidance<br>Solution in OPS 2. |
| 046513       | 5.1-1                                         | SWITCHES,<br>MDM, HW        | Moving Switches to "GPC" Position and PASS GPC Recovery.                                      |

Date: 12/20/90 Rev: 0

| DR<br>NUMBER | USER'S GUIDE<br>REFERENCE                                        | KEYWORDS                          | TITLE                                                         |
|--------------|------------------------------------------------------------------|-----------------------------------|---------------------------------------------------------------|
| J046515      | 2.4.7-1.2                                                        | ABORT, ADI                        | Alpha-Recovery/NZ-Hold Transition in OPS 6.                   |
| 046520       | 2.4.7-1.1                                                        | ABORT, GUID                       | PEG Slow to Converge During Fuel Dissipation Phase of RTLS.   |
| 046526       | T3.023-1#5,<br>T3.1041-1#18,<br>T3.1041-2#13                     | ORBIT, OMS,<br>RCS                | HE/VAP ISO VLV CMDS Terminated by Orbit OMS/RCS Interconnect. |
| 046617       | 2.3-3.5, 2.4.1-2                                                 | FTS, ICC,<br>SWITCHES             | Reference DR 42433.                                           |
| 047243       | 7.1.2-4                                                          | LDB, BUS, I/O                     | MSC Timeouts in Commander of LDB.                             |
| 047292       | 2.4.2.2-1,<br>7.1.5-2.7                                          | TCS                               | Invalid TCS Priority Change Operators.                        |
| 047311       | 2.4.2-2,<br>T8.1-1, APP.E<br>(Cyclic Overrun,<br>I/O Cycle Wrap) | CYCLE-WRAP,<br>DED-DISP, TCS      | Cyclic I/O Cycle Wraps in G9.                                 |
| 047317       | 3.2-H, 3.5.002-2                                                 | DISP                              | Reference DR 45609.                                           |
| 047741       | T3.021-1#1,<br>T3.104-1#1                                        | IMU                               | False IMU Bite Test Failures.                                 |
| 047752       | T3.021-1#1,<br>T3.104-1#1                                        | IMU                               | Reference DR 47741.                                           |
| 047853       | 2.4.3, 7.1.3-1.2                                                 | MMU, SPEC                         | Ground Responsibility When Using MMU<br>Capability 1 WRITE.   |
| 048415       | T3.050-1#2                                                       | DISP, ENTRY                       | PTI Indications on ENTRY TRAJ and HORIZ SIT Displays.         |
| 048423       | T3.100-1#7,<br>T3.102-1#3                                        | RCS,<br>PRELAUNCH<br>SPEC         | Terminating SPEC 100 Does Not Terminate RJD Toggle.           |
| 048500       | 2.4.2.2-1, 7.1.4                                                 | SSME, LDB,<br>TRANSITIONS,<br>OPS | SSME Load LDB Response Lost During OPS Transition.            |
| 048777       | 2.4.5, 2.4.8                                                     | OPS,<br>TRANSITIONS               | Loss of Vent Data at OPS Transition.                          |
| 048995       | <b>T</b> 3.104-1#1                                               | IMU                               | Procedure to Increase IMU Read Rate During IMU Moding.        |
| 050085       | 3.5.050-2,<br>T3.050-1#15                                        | DISP                              | HAC Radius Position Uninitialized in MM 304.                  |
| 050235       | T3.104-1#9,<br>APP.G (IMU<br>BITE/T X)                           | IMU                               | Reference DR 43940.                                           |
| 050278       | 7.1.7-1,<br>T8.1-1, APP.E<br>(Cyclic Overrun,<br>I/O Cycle Wrap) | LDB,<br>CYCLE-WRAP,<br>GPC        | DGI LDB Cycle Overrun After Launch<br>Sequence Hold.          |

Date: 12/20/90 Rev: 0

### PASS USER'S GUIDE USER NOTE CROSS-REFERENCE (Continued)

| DR<br>NUMBER | USER'S GUIDE<br>REFERENCE                                                         | KEYWORDS                               | TITLE                                                         |
|--------------|-----------------------------------------------------------------------------------|----------------------------------------|---------------------------------------------------------------|
| .050776      | 2.4.4-3.4,<br>2.4.6-2.2                                                           | DAP, RCS                               | Trans-DAP State After Cancelled Guided RCS Burn.              |
| 050887       | T3.034-1#2                                                                        | ORBIT, DISP,<br>TARGET, SPEC           | Left Truncation on Orbit Targeting Display.                   |
| 051250       | 2.4.2.1-7,<br>T3.100-1#8                                                          | HUD, DED-DISP                          | Data Items Blink on Right HUD in G9.                          |
| 051349       | 2.4-2                                                                             | MMU, OPS,<br>TRANSITIONS               | Reference DR 15620.                                           |
| 051373       | 2.4-2                                                                             | MMU, OPS,<br>TRANSITIONS               | Reference DR 15620.                                           |
| 051805       | 4.7.1-9.7                                                                         | ADI                                    | ADI Needles.                                                  |
| 051807       | 4.7.1-9.7                                                                         | ADI                                    | Reference DR 51805.                                           |
| 052100       | 2.4-6                                                                             | BUS                                    | Bus Distribution Restrictions.                                |
| 052101       | 2.4.4.2-4,<br>2.4.5-1.1<br>2.4.6-2.1                                              | TARGET,<br>UPLINK, OPS,<br>TRANSITIONS | Loss of Targeting and Uplink Data During OPS Transition.      |
| 052102       | 2.4.2-2,<br>T8.1-1, APP.E<br>(CPU Protection<br>Violation), APP.G<br>(GPC BITE X) | GPC, FCOS                              | Possible Program Check in OPS G9.                             |
| 052111       | 2.4.5, 2.4.8                                                                      | ORBIT, DAP,<br>ANNUNCIATION            | Orbit DAP Vernier Downmode<br>Annunciation.                   |
| 052759       | 3.5.1041-4-5                                                                      | DISP, SPEC                             | Some Values of TIG Seconds Displayed as "60.0."               |
| 052763       | T3.034-1#15                                                                       | GUID, RCS                              | Compute T1 Terminates Guidance During RCS Burn.               |
| 052779       | 2.4-2                                                                             | SPEC, OPS,<br>TRANSITIONS,<br>DEU      | SPEC Request Concurrent with OPS<br>Transition Request.       |
| 052780       | 3-2                                                                               | DEU, TCS,<br>ANNUNCIATION              | Resume Request via DEU Equivalent May<br>Cause Illegal Entry. |
| 053101       | T3.2011(G)-1#7,<br>T8.1-1                                                         | TARGET, NAV                            | Target Tracking Selected Without<br>Rendezvous Navigation.    |
| 053428       | 2.4.4-3.5<br>3.5.1051-1                                                           | UPLINK, OMS,<br>TARGET                 | Uplink of OMS-2 Targets in MM 104.                            |
| 054012       | 2.3.1.3                                                                           | IPL                                    | CAM Light On/Off During<br>Successful IPL.                    |
| 054950       | T3.022-1#5                                                                        | SPEC                                   | Incorrect Star Table Displayed for Two Seconds.               |
| 055006       | 3-2                                                                               | DEU, UPLINK,<br>LDB, TCS               | DEU-Equivalent Messages are Not<br>SYNTAX-Checked.            |

B-13

Date: 12/20/90 Rev: 0

| DR<br>NUMBER | USER'S GUIDE<br>REFERENCE                                               | KEYWORDS                                           | TITLE                                                                         |
|--------------|-------------------------------------------------------------------------|----------------------------------------------------|-------------------------------------------------------------------------------|
| O55017       | 7.1.5-1.1                                                               | SACS, LDB,<br>OPS,<br>TRANSITIONS                  | Executing SACS Operator Across OPS Transition.                                |
| 055053       | APP.E<br>(I/O Cycle Wrap)                                               | DED-DISP,<br>CYCLE-WRAP,<br>SPEC, SPI,<br>DOWNLIST | Downlist Cycle Wraps During DDU Tests<br>(High, Low, Drive).                  |
| 055121       | T3.1041-1#1,<br>T8.1-1                                                  | GPC, ABORT                                         | GPC Errors if MM106 is Entered During an AOA.                                 |
| 055237       | 8.2-2, 8.2.1-7                                                          | BCE                                                | Reference DR 14403.                                                           |
| 055246       | APP.G<br>(SUMWORD X)                                                    | LDB, SPEC,<br>ANNUNCIATION                         | GSE Polling Active with No LDBs May<br>Cause Common Set Sumword Annunciation. |
| 055300       | 4.2-1                                                                   | FTS,<br>ANNUNCIATION,                              | Inconsistent Annunciation of FTS During OPS Transition.                       |
|              |                                                                         | TRANSITIONS                                        |                                                                               |
| 055302       | T3.062-1#6                                                              | ANNUNCIATION,<br>PAYLOADS                          | Non-Processing of PDI Payload Data<br>Streams May Cause S2 Annunciations.     |
| 055306       | T5-1 (OMS)                                                              | OMS, RM,<br>DUMP                                   | Contingency Dump Termination via<br>Arm/Press Switches.                       |
| 055307       | 2.4.5-1.2                                                               | FCS, IMU                                           | IMU Data Loss During MM 202 Preburn<br>Maneuver.                              |
| 055313       | 2.4-5                                                                   | DAP, ENTRY                                         | Trans DAP Maneuvers After MM301 OPS Recall.                                   |
| 055314       | T3.1041-1#2                                                             | OMS, DISP                                          | OMS L/R Down Arrows Not Cleared After<br>Both Item on MNVR Display.           |
| 055318       | 8.1.1-2.6                                                               | FTS, I/O, BUS                                      | Possible Common Set F-T-S Due to I/O Completion.                              |
| 055324       | 6.1-7                                                                   | ANNUNCIATION,<br>OPS,<br>TRANSITIONS               | Missing Time Tag on Error Message.                                            |
| 055325       | T3.1041-1#12,<br>T3.1041-2#27                                           | RCS, SPEC,<br>ORBIT                                | QBI Snapshot at End of Manual Burn.                                           |
| 055328       | 2.4.6                                                                   | ABORT, OPS,<br>TRANSITIONS                         | Velocity Errors Due to Delay in TAL OPS 3 Transition.                         |
| 055343       | T3.060-1#1,<br>T3.2011(S) 1#1                                           | KU-BAND,<br>SPEC                                   | KU-Band Variable Beta Angle Operational Range.                                |
| 055345       | T3.9011(P)-1#2,<br>APP.F (MSC T/O<br>Bus X), APP.G<br>(I/O Error MMU X) | ANNUNCIATION,<br>MMU, SPEC,<br>DOWNLIST            | MM Bite Status Data Following an<br>MM MSC Time Out.                          |
| 055355       | T8.1-1, APP.E<br>(I/O Cycle Wrap)                                       | DOWNLIST,<br>CYCLE-WRAP                            | Downlist I/O Cycle Wraps After MTU Updates.                                   |

#### Date: 12/20/90 Rev: 0

### PASS USER'S GUIDE USER NOTE CROSS-REFERENCE (Continued)

| DR<br>NUMBER | USER'S GUIDE<br>REFERENCE                     | KEYWORDS                    | TITLE                                                         |
|--------------|-----------------------------------------------|-----------------------------|---------------------------------------------------------------|
| .055501      | T3.000-1#4                                    | SPEC                        | Memory Writes via GPC Memory Display<br>May be Delayed.       |
| 056091       | T3.104-1#9,<br>APP.G<br>(IMU BITE/T X)        | IMU                         | Reference DR 43940.                                           |
| 056157       | 7.2.4-5                                       | I/O                         | Multiple RTCIO Uplinks on FC Buses May Jitter HFE I/O.        |
| 056296       | T3.062-1#3                                    | SPEC, FCOS                  | G9 Redundant Set TFL Load Failures.                           |
| 056516       | 7.2.1, 7.2.4-1                                | UPLINK                      | Reference DR 37528.                                           |
| 056677       | 7.2.1, 7.2.4-1                                | UPLINK                      | Reference DR 37528.                                           |
| 057282       | 7.2.4-6                                       | TARGET,<br>ORBIT, UPLINK    | Incorrect Target State Vector Prediction for High Orbits.     |
| 057330       | T5-1 (OMS)                                    | OMS                         | Manual OMS Shutdown.                                          |
| 057385       | 3.5.1041-4-7                                  | OPS,<br>TRANSITIONS,<br>RCS | Orbit OPS Transition or Mode Recall During Attitude Maneuver. |
| 058926       | T3.2011(G)-1#14                               | SPEC, DISP                  | UNIV PTG Displayed ATT Angles Incorrect at Yaw = $270$ .      |
| 060313       | 3.5.3052-2                                    | NAV, FCS                    | Autoland Oscillations Due to Incorrect T_EPOCH/RNP Matrix.    |
| 100702       | 2.4.2-2, T8.1-1,<br>APP.E<br>(I/O Cycle Wrap) | I/O,<br>CYCLE-WRAP,<br>GPC  | Possible PMU OI/PL RAM I/O Cycle Wrap in G9.                  |
| 100710       | T8.1-1, APP.E<br>(PMU Time<br>Invalid)        | IPL, GPC                    | MTU Reset Not Performed in Primary GPC Initialization.        |
| 100897       | T8.1-1, APP.E<br>(Invalid SVC for<br>MTU)     | SPEC, GPC                   | GMT/MET Updates.                                              |
| 104403       | T3.000-1#2                                    | DISP, SPEC, UI              | Reference DR 37506.                                           |

**B-15** 

## **APPENDIX C. USER NOTES**

. This Appendix previously provided a numerically ordered listing of the PASS User Notes (PASS DR numbers), with NASA approved text, referenced in this PASS User's Guide. These notes have been deleted from this document since the Flight Software Program Notes and Waivers (PNW), document number JSC-19320, contains listings of these notes.

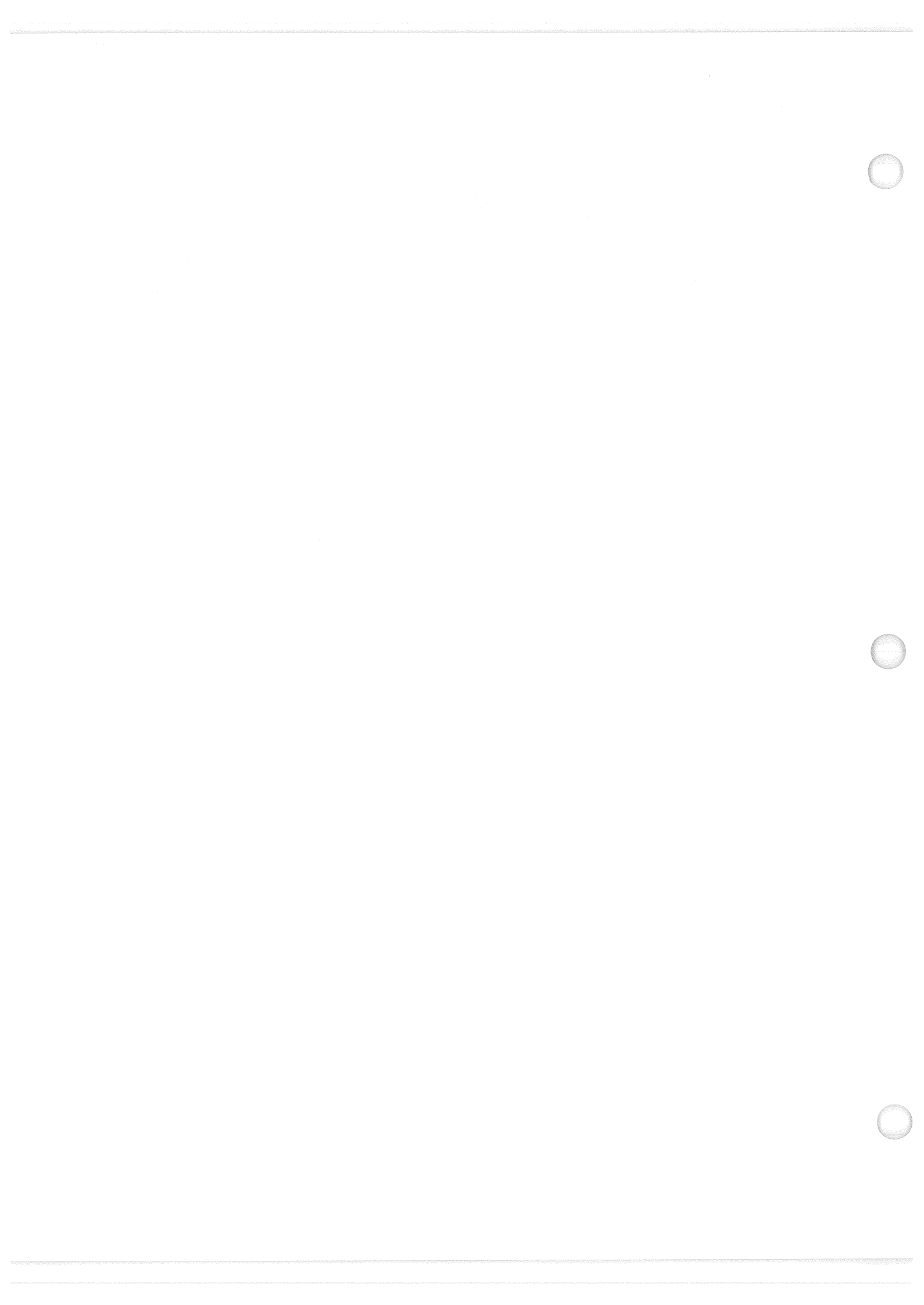

Date: 12/20/90 Rev: 0

## **APPENDIX D. COMPILER ERRORS**

This Appendix provides a tabled list of Compiler Errors in alphabetical order. Each error condition is shown with Manifestation, Description, and Possible Causes information.

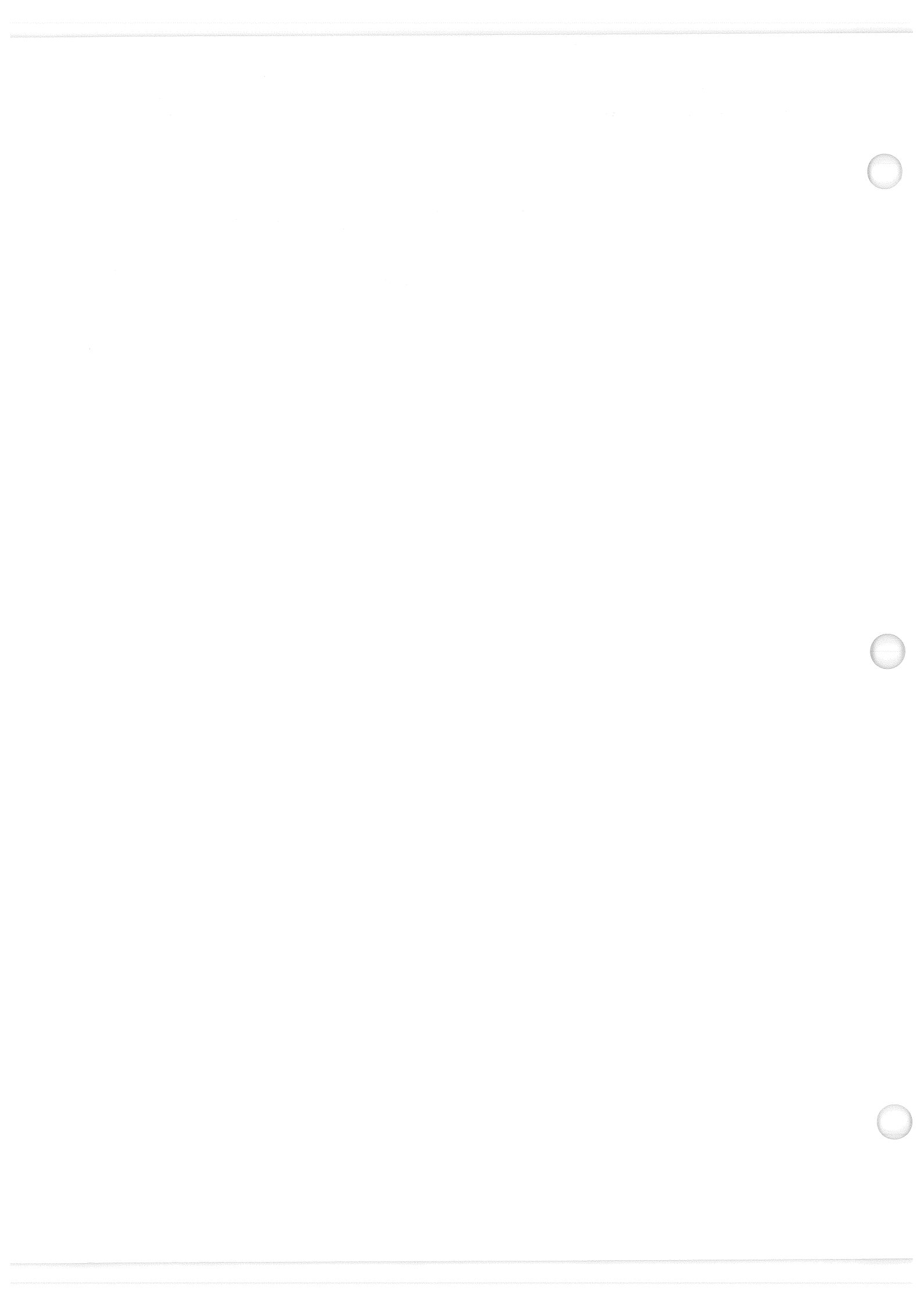

Date: 12/20/90 Rev: 0
| "INFO                                            | RMATION ON<br>"CONSU            | THIS PAGE NOT TO BE USED FOI<br>JLT LOCAL T&O REPRESENTATIV                                                                                                    | R LAUNCH HOLD DECISIONS"<br>/E AS REQUIRED"                        |
|--------------------------------------------------|---------------------------------|----------------------------------------------------------------------------------------------------|--------------------------------------------------------------------|
| GPC<br>COMPILER<br>ERRORS                        | HOW<br>MANIFESTED<br>TO USER    | DESCRIPTION OF THE ERROR                                                                                                    | POSSIBLE CAUSES / KNOWN SCENARIOS<br>AND RELATED PROBLEMS (NOTE #) |
| ARG OF UNIT<br>IS NULL<br>VECTOR                 | GPC ERROR<br>GROUP 4<br>CODE 28 | THE FUNCTION UNIT(A) WAS CALLED<br>WHERE VECTOR ARGUMENT A HAS<br>ALL ELEMENTS EQUAL TO ZERO.<br>RESULT = INPUT MATRIX                                                                                   |                                                                    |
| BIT @ HEX<br>INVALID<br>CHARACTER                | GPC ERROR<br>GROUP 4<br>CODE 32 | ROUTINE IN ERROR WAS BIT @ HEX<br>(A) - CONVERT A FROM A HEX STRING<br>IN CHARACTER FORMAT TO A BIT<br>FORMAT.<br>ARGUMENT A DOES NOT REPRESENT<br>A HEX STRING IN CHARACTER<br>FORMAT.<br>RESULT = ZERO |                                                                    |
| BIT @ OCT<br>INVALID<br>CHARACTER                | GPC ERROR<br>GROUP 4<br>CODE 31 | ROUTINE IN ERROR WAS BIT @ OCT<br>(A) - CONVERT A FROM AN OCTAL IN<br>CHARACTER FORMAT TO A BIT<br>FORMAT.<br>ARGUMENT A DOES NOT REPRESENT<br>AN OCTAL IN CHARACTER FORMAT.<br>RESULT = ZERO            |                                                                    |
| CLOSE<br>REACHED ON<br>FUNCTION                  | GPC ERROR<br>GROUP 4<br>CODE 14 | NO RETURN STATEMENT WAS<br>ENCOUNTERED PRIOR TO REACHING<br>THE CLOSE OF THE FUNCTION.                                                                                                    |                                                                    |
| EXP<br>FUNCTION<br>ARG > 174.673                 | GPC ERROR<br>GROUP 4<br>CODE 6  | RESULT = MAX POSITIVE INTEGER                                                                                                    |                                                                    |
| EXPONENTIA-<br>TION OF ZERO<br>TO<br>POWER < = 0 | GPC ERROR<br>GROUP 4<br>CODE 4  | RESULT = 0                                                                                                    |                                                                    |

| ″INFC                             | RMATION ON<br>"CONSU            | THIS PAGE NOT TO BE USED FO<br>ULT LOCAL T&O REPRESENTATIV                                                                                                    | R LAUNCH HOLD DECISIONS"<br>VE AS REQUIRED"                        |
|-----------------------------------|---------------------------------|----------------------------------------------------------------------------------------------------|--------------------------------------------------------------------|
| GPC<br>COMPILER<br>ERRORS         | HOW<br>MANIFESTED<br>TO USER    | DESCRIPTION OF THE ERROR                                                                                                    | POSSIBLE CAUSES / KNOWN SCENARIOS<br>AND RELATED PROBLEMS (NOTE #) |
| ILLEGAL BIT<br>STRING             | GPC ERROR<br>GROUP 4<br>CODE 29 | ROUTINE IN ERROR WAS BIT @ BIN<br>(A). CONVERT A FROM BINARY IN<br>CHARACTER FORMAT TO A BIT<br>STRING. ARGUMENT A DOES NOT<br>CONSIST OF 1'S, 0'S OR BLANKS IN<br>CHARACTER FORMAT.<br>RESULT = ZERO BIT STRING                                                                                         |                                                                    |
| ILLEGAL<br>CHARACTER<br>SUBSCRIPT | GPC ERROR<br>GROUP 4<br>CODE 17 | DETECTED IN CHR(A TO B), WHERE<br>CHR IS A CHARACTER STRING.<br>IF A < DEFINED LOWER SUBSCRIPT<br>OF CHR THEN RESULT = FIRST<br>CHARACTER POSITION OF CHR.<br>IF B > DEFINED UPPER SUBSCRIPT OF<br>CHR THEN RESULT = LAST<br>CHARACTER POSITION OF CHR.<br>IF B < A-1 THEN THE CHR REMAINS<br>UNCHANGED. |                                                                    |
| IN A MOD B,<br>B=0 AND A<0        | GPC ERROR<br>GROUP 4<br>CODE 19 | RESULT = A                                                                                                    |                                                                    |
| IN<br>REMAINDER<br>(A,B) B=0      | GPC ERROR<br>GROUP 4<br>CODE 16 | RESULT = A                                                                                                    |                                                                    |
|                                   |                                 |                                                                                                    |                                                                    |
|                                   |                                 |                                                                                                    |                                                                    |

| "INFO                                                                            | RMATION ON<br>"CONSU            | THIS PAGE NOT TO BE USED FO                                                                                                    | R LAUNCH HOLD DECISIONS"<br>VE AS REQUIRED"                        |
|----------------------------------------------------------------------------------|---------------------------------|----------------------------------------------------------------------------------------------------|--------------------------------------------------------------------|
| GPC<br>Compiler<br>Errors                                                        | HOW<br>MANIFESTED<br>TO USER    | DESCRIPTION OF THE ERROR                                                                                                    | POSSIBLE CAUSES / KNOWN SCENARIOS<br>AND RELATED PROBLEMS (NOTE #) |
| LENGTH IN<br>LJUST OR<br>RJUST<br>FUNCTION IS<br>> STRING<br>LENGTH OR IS<br>< 0 | GPC ERROR<br>GROUP 4<br>CODE 18 | TRUNCATION TO THE SPECIFIED<br>LENGTH OCCURS ON THE LEFT<br>(RJUST) OR RIGHT (LJUST)                                                                                                    |                                                                    |
| LOG<br>FUNCTION<br>ARG < = 0                                                     | GPC ERROR<br>GROUP 4<br>CODE 7  | IF ARG = 0 THEN RESULT =<br>MAX NEG INTEGER<br>ELSE RESULT = LOG OF  ARG                                                                                                    |                                                                    |
| SCALAR TOO<br>LARGE OR<br>TOO SMALL<br>FOR INTEGER<br>CONVERSION                 | GPC ERROR<br>GROUP 4<br>CODE 15 | IF ARG TOO SMALL THEN RESULT =<br>MAXIMUM NEGATIVE INTEGER<br>IF ARG TOO LARGE THEN RESULT =<br>MAXIMUM POSITIVE INTEGER<br>DETECTED IN THE FOLLOWING<br>LIBRARY FUNCTIONS:<br>ROUND, CEILING, FLOOR, TRUNCATE,<br>INTEGER, SCALAR, MATRIX, VECTOR |                                                                    |
| SIN OR COS<br> ARG  ><br>(2.621 E5)PI                                            | GPC ERROR<br>GROUP 4<br>CODE 8  | $RESULT = \frac{SQ. ROOT OF 2}{2}$                                                                                                    |                                                                    |
| SINH OR COSH<br>ARG > 175,366                                                    | GPC ERROR<br>GROUP 4<br>CODE 9  | RESULT = MAX POSITIVE INTEGER                                                                                                    |                                                                    |
| SQUARE ROOT<br>ARG < 0                                                           | GPC ERROR<br>GROUP 4<br>CODE 5  | RESULT = SQUARE ROOT OF  ARG                                                                                                    |                                                                    |
|                                                                                  |                                 |                                                                                                    |                                                                    |

Date: 12/20/90 Rev: 0

D-5

| ″INFC                                                            | DRMATION ON<br>"CONSI           | I THIS PAGE NOT TO BE USED FO                                                                                                    | R LAUNCH HOLD DECISIONS"                                           |
|------------------------------------------------------------------|---------------------------------|----------------------------------------------------------------------------------------------------|--------------------------------------------------------------------|
| GPC<br>COMPILER<br>ERRORS                                        | HOW<br>MANIFESTED<br>TO USER    | DESCRIPTION OF THE ERROR                                                                                                    | POSSIBLE CAUSES / KNOWN SCENARIOS<br>AND RELATED PROBLEMS, MOTE IN |
| STRING NOT<br>IN STANDARD<br>FORMAT FOR<br>INTEGER<br>CONVERSION | GPC ERROR<br>GROUP 4<br>CODE 22 | ROUTINE IN ERROR WAS EITHER<br>INTEGER @ DOUBLE (A) - CONVERT A<br>TO A DOUBLE PRECISION INTEGER OR<br>BIT @ DEC (A) -<br>CONVERT A INTO A BIT STRING.<br>ARGUMENT A DOES NOT REPRESENT<br>AN INTEGER IN CHARACTER FORMAT,<br>RESULT = 0                                                                                                    |                                                                    |
| STRING NOT<br>IN STANDARD<br>FORMAT FOR<br>SCALAR<br>CONVERSION  | GPC ERROR<br>GROUP 4<br>CODE 20 | ROUTINE IN ERROR WAS EITHER<br>SCALAR(A) - CONVERT A INTO A<br>SINGLE PRECISION SCALAR OR<br>SCALAR @ DOUBLE (A) - CONVERT A<br>INTO A DOUBLE PRECISION SCALAR.<br>ARGUMENT A DOES NOT REPRESENT<br>A SCALAR IN CHARACTER FORMAT,<br>RESULT = 0                                                                                                   |                                                                    |
| SUBBIT<br>SUBSCRIPT<br>EXCEEDED<br>BIT LENGTH                    | GPC ERROR<br>GROUP 4<br>CODE 30 | ROUTINE IN ERROR WAS BIT-STRING<br>= SUBBIT A TO B (CHR), WHERE CHR<br>IS A CHARACTER STRING.<br>IF A < 1 THEN A IS SET TO 1<br>IF A > LENGTH OF CHR THEN A IS SET<br>TO LENGTH OF CHR<br>TO LENGTH OF CHR<br>TO LENGTH OF CHR<br>TO LENGTH OF CHR<br>IF B > LENGTH OF CHR<br>TO LENGTH OF CHR<br>IF CHR IS NULL THEN RESULT = ZERO<br>BIT STRING |                                                                    |
| TAN<br>FUNCTION<br> ARG  > 2.621<br>E5 (SP) OR<br>1.126 E15 (DP) | GPC ERROR<br>GROUP 4<br>CODE 11 | RESULT = 1                                                                                                    |                                                                    |
|                                                                  |                                 |                                                                                                    |                                                                    |

Date: 12/20/90 Rev: 0

D-6

| K LAUNCH HOLD DECISIONS"<br>VE AS REQUIRED"               | POSSIBLE CAUSES / KNOWN SCENARIOS<br>AND RELATED PROBLEMS (NOTE #) |                                       |                                            |  |                                       |  |  |  |
|-----------------------------------------------------------|--------------------------------------------------------------------|---------------------------------------|--------------------------------------------|--|---------------------------------------|--|--|--|
| THIS PAGE NOT TO BE USED FO<br>LT LOCAL T&O REPRESENTATIV | DESCRIPTION OF THE ERROR                                           | RESULT = MAX POSITIVE INTEGER         | RESULT = ORIGINAL VECTOR/MATRIX            |  |                                       |  |  |  |
| KMATIUN UN<br>"CONSU                                      | HOW<br>MANIFESTED<br>TO USER                                       | GPC ERROR<br>GROUP 4<br>CODE 12       | GPC ERROR<br>GROUP 4<br>CODE 25            |  | · · · · · · · · · · · · · · · · · · · |  |  |  |
| UNF O                                                     | GPC<br>COMPILER<br>ERRORS                                          | TAN ARG TOO<br>CLOSE<br>(2N+1)PI<br>2 | VECTOR OR<br>MATRIX<br>DIVISION BY<br>ZERO |  |                                       |  |  |  |

## **APPENDIX E. GPC ERROR MESSAGES**

This Appendix provides a tabled list of GPC Error Conditions in alphabetical order. Each error condition is shown with Manifestation, Description, and Possible Causes information.

the state of the state of the

| ED FOR LAUNCH HOLD DECISIONS" | POSSIBLE CAUSES / KNOWN SCENARIOS<br>AND RELATED PROBLEMS (NOTE #) | THIS ERROR IS PROBABLY CAUSED BY A FAILING<br>GPC (E.G., ICC DATA BUS PROBLEM).<br>IT COULD ALSO BE THE RESULT OF A SOFTWARE<br>ERROR IN THE PROCESSING OF THE VARIANT DATA<br>AMONG THE MEMBERS OF A NON-SIMPLEX SET OF<br>GPCS.                                                 |  |
|-------------------------------|--------------------------------------------------------------------|----------------------------------------------------------------------------------------------------|--|
| N THIS PAGE NOT TO BE US      | DESCRIPTION OF THE ERROR                                           | A CHECKSUM MISCOMPARE WAS<br>DETECTED ON THE ICC MESSAGE,<br>AFTER THE SECOND<br>CONSECUTIVE ERROR ON THE<br>SAME MESSAGE.<br>FCOS WILL DETERMINE WHICH<br>GPC(S) CAUSED THE ERROR AND<br>WILL FORCE THEM TO<br>FAIL-TO-SYNC.                                                     |  |
| ORMATION OR<br>CONS           | HOW<br>MANIFESTED<br>TO USER                                       | ENTRY IN THE<br>GPC ERROR<br>LOG FOR:<br>GROUP 5<br>CODE 7<br>A GPC TCC-X'<br>FAULT<br>SUMMARY<br>MESSAGE<br>WILL BE<br>ANNUNCIATED.<br>X=1, 2, 3, or 4.<br>CAM LIGHT(S)<br>INDICATING A<br>FAILED GPC<br>WILL BE LIT.<br>MASTER<br>ALARM<br>GPC C/W<br>LIGHT<br>B/U C/W<br>LIGHT |  |
| ″INF                          | GPC ERROR<br>CONDITION                                             | CHECKSUM<br>ERROR ON<br>ICC RETRY                                                                                                    |  |

Date: 12/20/90 Rev: 0

| ED FOR LAUNCH HOLD DECISIONS"<br>TATIVE AS REQUIRED"         | POSSIBLE CAUSES / KNOWN SCENARIOS<br>AND RELATED PROBLEMS (NOTE #) | <ol> <li>SOFTWARE PROBLEM</li> <li>SOFTWARE PROBLEM</li> <li>NOTE: DR \$2102 EXCEEDING THE STATED LIMIT<br/>OF ACTIVE PROCESSES MAY CAUSE THIS<br/>EROR. THIS IS CAUSED BY THE NUMBER OF<br/>REQUESTED PROCESSES EXCEEDING THE<br/>NUMBER OF DEDICATED PROCESS CONTROL<br/>TABLE ENTRIES.</li> <li>VERIFY GMEMS/PATCHES</li> <li>NOTE: DR 37528 IF GN&amp;C PASS UNLINK LOADS<br/>HAVE BEEN PERFORMED, VERIFY THE LOAD<br/>RESTRICTIONS WERE OBSERVED.</li> <li>THE MOST PROBABLE CAUSE FOR THIS ERROR<br/>IS THE IMPROPER SPECIFICATION OR USE OF<br/>INSTRUCTIONS ON DATA.</li> <li>SOFTWARE INDICATION THAT QUEUE SPACE IS<br/>EQES<br/>BRQES<br/>TOPE</li> <li>SOFTWARE INDICATION THAT QUEUE SPACE IS<br/>INCRED FOR ONE OF THE FOLLOWING:</li> <li>SOFTWARE INDICATION THAT QUEUE SPACE IS<br/>EQES<br/>BRQES</li> <li>ARDWARE PROBLEM OR BY A SOFTWARE<br/>PROBLEM.</li> <li>HARDWARE PROBLEM OR BY A SOFTWARE<br/>PROBLEM.</li> <li>HARDWARE FAILURE.</li> </ol> |
|--------------------------------------------------------------|--------------------------------------------------------------------|----------------------------------------------------------------------------------------------------|
| ION ON THIS PAGE NOT TO BE USE<br>CONSULT LOCAL T&O REPRESEN | TED DESCRIPTION OF THE ERROR                                       | V THE AN ATTEMPT WAS MADE TO<br>STORE INTO A GPC MAIN<br>MEMORY LOCATION THAT HAD<br>THE STORE PROTECT BIT ON.<br>The STORE PROTECT BIT ON.<br>The STORE PROTECT BIT ON.<br>FCOS, THE FCOS DISPATCHER<br>WILL PASS CONTROL OF THE CPU<br>TO THE HIGHEST PRIORITY<br>APPLICATION PROCESS WHICH IS<br>READY FOR EXECUTION (I.E., NOT<br>WAITING FOR I/O, SOME EVENT,<br>OR FUTURE TIME).<br>IN<br>F THE ERROR WAS DETECTED IN<br>AN APPLICATION PROCESS, THAT<br>PROCESS WILL BE FORCE CLOSED<br>(I.E., THE APPLICATION PROCESS, THAT<br>AN APPLICATION PROCESS, THAT<br>PROCESS WILL BE FORCE CLOSED<br>(I.E., THE APPLICATION PROCESS, THAT<br>AN APPLICATION PROCESS, THAT<br>PROCESS WILL BE TOR WILL PASS<br>CONTROL OF THE CPU TO THE<br>HIGHEST PRIORITY APPLICATION<br>PROCESS WHICH IS READY FOR<br>EXECUTION (I.E., NOT WAITING<br>FOR I/O, SOME EVENT, OR<br>FUTURE TIME).                                                                                      |
| ORMATI                                                       | HOW<br>MANIFES<br>TO USER                                          | ENTRY IN<br>GPC ERRY IN<br>GROUP<br>CODE<br>CODE<br>A PROGR<br>CHECK<br>INTERRU<br>WILL BE<br>STORED I<br>MEMORY<br>48 - 48.<br>FSP MESS<br>GPC BITH                                                                                                    |
| "INF                                                         | GPC ERROR<br>CONDITION                                             | CPU<br>PROTECTION<br>VIOLATION                                                                                                    |

E-3

| · · · · · · · · · · · · · · · · · · ·                                       |                                                                    |                                                                                                    |  |
|-----------------------------------------------------------------------------|--------------------------------------------------------------------|----------------------------------------------------------------------------------------------------|--|
| 40T TO BE USED FOR LAUNCH HOLD DECISIONS"<br>&0 REPRESENTATIVE AS REQUIRED" | POSSIBLE CAUSES / KNOWN SCENARIOS<br>AND RELATED PROBLEMS (NOTE #) | <ul> <li>THERE ARE THREE GENERAL CAUSES FOR THIS ERROR:</li> <li>1) UNUSUALLY HIGH CPU ACTIVITY BY FCOS FOR ERROR PROCESSING AND HIGHER PRIORITY PROCESSES AT THE TIME OF THE OVERFLOW ERROR.</li> <li>2) WAIT FOR I/O TO COMPLETE (BOTH, THAT I/O ISSUED BY THE PROCESS AS WELL AS TIMER INITIATED I/O THAT MUST COMPLETE BEFORE EXECUTION CAN BEGIN ON A GIVEN CYCLE).</li> <li>3) WAIT ON EVENTS. THE PROCESS IS WAITING FOR EVENT TO OCCUR BEFORE PROCEEDING.</li> <li>3) WAIT ON EVENTS. THE PROCESS IS WAITING FOR EVENT TO OCCUR BEFORE PROCEEDING.</li> <li>NOTES: 44391, 46507, 47311, 50278 CYCLIC OVERRUN BREARS MAY OCCUR BURING A LAUNCH HOLD DUE TO THE RSLS ISSUING 2 MEC MASTER RESETS FOR MEC 1 AND 2. PAST OCCURRENCE ON STS-61C.</li> </ul> |  |
| N THIS PAGE NOT TO BE USH<br>SULT LOCAL T&O REPRESEN                        | DESCRIPTION OF THE ERROR                                           | THIS ERROR IS LOGGED WHEN<br>AN ATTEMPT IS MADE TO START<br>A CYCLIC PROCESS WHICH HAS<br>NOT YET REACHED ITS CLOSE<br>STATEMENT FROM THE<br>PREVIOUS CYCLE. THE CLOSE<br>STATEMENT TELLS FCOS TO<br>REMOVE PROCESS FROM ACTIVE<br>QUEUE.<br>THE FIRST PROCESS WILL<br>CONTINUE EXECUTION AND THE<br>SECOND PROCESS WILL BE<br>REMOVED FROM THE ACTIVE<br>QUEUE. THE THIRD REQUEST<br>WILL NOT RUN UNTIL THE NEXT<br>SCHEDULED EXECUTION TIME.                                                                                                    |  |
| ORMATION O<br>"CON                                                          | HOW<br>MANIFESTED<br>TO USER                                       | ENTRY IN THE<br>GPC ERROR<br>LOG FOR:<br>GROUP 2<br>CODE 13                                                                                                    |  |
| "INF                                                                        | GPC ERROR<br>CONDITION                                             | OVERRUN                                                                                                    |  |

•

| ED FOR LAUNCH HOLD DECISIONS"<br>TATIVE AS REQUIRED" | POSSIBLE CAUSES / KNOWN SCENARIOS<br>AND RELATED PROBLEMS (NOTE #) | <ol> <li>THIS PROBLEM IS INDICATIVE OF A MIA<br/>TRANSMITTER THAT HAS FAILED 'ON' IN THE<br/>IOP.</li> <li>THERE IS A LESSER CHANCE THAT THIS ERROR<br/>COULD BE CAUSED BY A SOFTWARE PROBLEM<br/>IN FCOS.</li> </ol>                                                                                                    |
|------------------------------------------------------|--------------------------------------------------------------------|----------------------------------------------------------------------------------------------------|
| N THIS PAGE NOT TO BE USI<br>SULT LOCAL T&O REPRESEN | DESCRIPTION OF THE ERROR                                           | FCOS DETECTED A<br>DISAGREEMENT DURING A<br>CHECK OF THE EXPECTED<br>(COMMANDED) VS ACTUAL<br>STATUS OF THE MIA<br>TRANSMITTER. (CHECKS VALUES<br>OF TRANSMITTER. (CHECKS VALUES<br>OF TRANSMITTER. (CHECKS VALUES<br>OF TRANSMITTER. (CHECKS VALUES<br>OF TRANSMITTER. (CHECKS VALUES<br>OF TRANSMITTER. (CHECKS VALUES<br>TRANSMITTER. (CHECKS VALUES<br>OF TRANSMITTER. (CHECKS VALUES<br>OF TRANSMITTER. (CHECKS VALUES<br>TRANSMITTER. (CHECKS VALUES<br>OF TRANSMITTER. (CHECKS VALUES<br>TRANSMITTER. (CHECKS VALUES<br>OF TRANSMITTER. (CHECKS VALUES<br>TRANSMITTER. (CHECKS VALUES<br>TRANSMITTER. (CHECKS VALUES<br>TRANSMITTER. (CHECKS VALUES<br>FOR EACH OF 24 BCE'S.)<br>THE GPC WILL FORCE ITSELF TO<br>THE WAIT STATE WHICH COULD<br>CAUSE A FAIL TO SYNC. |
| ORMATION OI<br>"CONS                                 | HOW<br>MANIFESTED<br>TO USER                                       | ENTRY IN THE<br>GPC ERROR<br>LOG FOR:<br>GROUP 5<br>CODE 1<br>A GPC X'<br>FAULT<br>SUMMARY<br>MESSAGE<br>WILL BE<br>ANNUNCIATED.<br>THE CAM<br>DIAGONAL IS<br>LIT FOR THE<br>MILL BE<br>ANNUNCIATED.<br>THE CAM<br>DIAGONAL IS<br>LIT FOR THE<br>GPC WITH<br>THE ERROR,<br>AND THE<br>OUTPUT<br>TALKBACK IS<br>SET TO<br>BARBER-POLE.<br>MASTER<br>MASTER<br>ANSTER<br>AND THE<br>OUTPUT<br>TALKBACK IS<br>SET TO<br>BARBER-POLE.<br>MASTER<br>MASTER<br>MASTER<br>MASTER                                                                                                    |
| μINF.                                                | GPC ERROR<br>CONDITION                                             | DISAGREE<br>ON TRANS-<br>MITTER<br>STATUS<br>STATUS                                                                                                    |

Date: 12/20/90 Rev: 0

E-5

| -                                                    |                                                                    |                                                                                                    |  |
|------------------------------------------------------|--------------------------------------------------------------------|----------------------------------------------------------------------------------------------------|--|
| ED FOR LAUNCH HOLD DECISIONS"                        | POSSIBLE CAUSES / KNOWN SCENARIOS<br>AND RELATED PROBLEMS (NOTE #) | SEE OVERFLOW ERROR (GROUP 3 CODE 10).                                                                                                    |  |
| ON THIS PAGE NOT TO BE US<br>VSULT LOCAL T&O REPRESE | DESCRIPTION OF THE ERROR                                           | THE DIVISOR IN A FLOATING<br>POINT DIVIDE INSTRUCTION WAS<br>EQUAL TO TRUE 0<br>(NORMALIZED). HOWEVER, IF<br>THE DIVISOR WAS<br>UN-NORMALIZED (THE HIGHEST<br>ORDER PLACE OF A FRACTIONAL<br>HEX DIGIT WAS ZERO), THE<br>ERROR FOR UN-NORMALIZED<br>NPUTS WOULD HAVE<br>OCCURRED. (GROUP 3 CODE 6<br>ERROR TAKES PRECEDENCE.)<br>THE ERROR IS IGNORED BY FCOS<br>AND APPLICATION PROCESSES,<br>AND NORMAL EXECUTION<br>CONTINUES. |  |
| ORMATION O                                           | HOW<br>MANIFESTED<br>TO USER                                       | ENTRY IN THE<br>GPC ERROR<br>LOG FOR:<br>GROUP 3<br>CODE 12<br>A PROGRAM<br>CHECK<br>INTERUPT<br>WITH AN<br>INTERUPT<br>WITH AN<br>INTERUPT<br>CODE OF 12<br>WILL BE<br>STORED IN<br>MEMORY<br>48 - 4B.                                                                                                    |  |
| <i>"INF</i>                                          | GPC ERROR<br>CONDITION                                             | DIVIDE<br>FLOATING<br>POINT                                                                                                    |  |

| IS PAGE NOT TO BE USED FOR LAUNCH HOLD DECISIONS"<br>LOCAL T&O REPRESENTATIVE AS REQUIRED" | RIPTION OF THE ERROR AND RELATED PROBLEMS (NOTE #) | RESULT OF A FLOATING<br>T ARITHMETIC OPERATION<br>UCED AN EXPONENT THAT<br>EDED THE MAXIMUM<br>L VALUE. (RANGE E-64 TO<br>)<br>L VALUE. (RANGE E-64 TO<br>)<br>ERROR IS IGNORED BY FCOS<br>APPLICATION PROCESSES,<br>NORMAL EXECUTION<br>TNUES.       | RESULT OF A FLOATING<br>T ARITHMETIC OPERATION<br>DUCED A NEGATIVE<br>NENT LESS THAN ZERO<br>NENT LESS THAN ZERO<br>NEVER OCCUR.<br>NEVER OCCUR.<br>NEVER OC |
|--------------------------------------------------------------------------------------------|----------------------------------------------------|----------------------------------------------------------------------------------------------------|----------------------------------------------------------------------------------------------------|
| ON THIS PAGE NOT TO BE<br>NSULT LOCAL T&O REPRE                                            | DESCRIPTION OF THE ERROR                           | E THE RESULT OF A FLOATING<br>POINT ARITHMETIC OPERATIO<br>PRODUCED AN EXPONENT THA<br>EXCEEDED THE MAXIMUM<br>LEGAL VALUE. (RANGE E-64 TG<br>E+63)<br>THE ERROR IS IGNORED BY FC<br>AND APPLICATION PROCESSES,<br>AND NORMAL EXECUTION<br>CONTINUES. | E THE RESULT OF A FLOATING<br>POINT ARITHMETIC OPERATIO<br>PRODUCED A NEGATIVE<br>EXPONENT LESS THAN ZERO<br>WITH A NON-ZERO FRACTIONA<br>COMPONENT.<br>THE ERROR IS IGNORED BY FC<br>AND APPLICATION PROCESSES,<br>AND NORMAL EXECUTION<br>CONTINUES.                                                                                                    |
| ORMATION<br>"CO                                                                            | HOW<br>MANIFESTED<br>TO USER                       | ENTRY IN THE<br>GPC ERROR<br>LOG FOR:<br>GROUP 3<br>CODE 11<br>A PROGRAM<br>CHECK<br>INTERRUPT<br>WITH AN<br>INTERRUPT<br>CODE OF 11<br>WILL BE<br>STORED IN<br>MEMORY<br>LOCATIONS<br>48 - 4B.                                                       | ENTRY IN THE<br>GPC ERROR<br>LOG FOR:<br>GROUP 3<br>GROUP 3<br>CODE 9<br>A PROGRAM<br>CHECK<br>INTERUPT<br>WITH AN<br>INTERUPT<br>CODE OF 9<br>WILL BE<br>STORED IN                                                                                                    |
| MINF                                                                                       | ROR                                                | EX C                                                                                                    | MOT                                                                                                    |

> GPC ERROR CONDITION

**EXPONENT OVERFLOW**  Date: 12/20/90 Rev: 0

> . ...

E-7

EXPONENT UNDERFLOW (FLOATING POINT)

| D FOR LAUNCH HOLD DECISIONS"<br>FATIVE AS REOUIRED"   | POSSIBLE CAUSES / KNOWN SCENARIOS<br>AND RELATED PROBLEMS (NOTE #) | FSW EXECUTES WITH THIS INTERRUPT MASKED<br>(PSW BIT 20=0), THEREFORE THIS ERROR SHOULD<br>NEVER OCCUR.<br>IF PATCHES HAVE BEEN APPLIED, VERIFY THEY<br>ARE CORRECT.                                               |                                                                                                   |                                        |  |  |
|-------------------------------------------------------|--------------------------------------------------------------------|----------------------------------------------------------------------------------------------------|---------------------------------------------------------------------------------------------------|----------------------------------------|--|--|
| N THIS PAGE NOT TO BE USE<br>SULT LOCAL T&O REPRESENT | DESCRIPTION OF THE ERROR                                           | THE MAGNITUDE OF THE<br>RESULT OF A FIXED POINT<br>ARITHMETIC OPERATION WAS<br>TOO LARGE TO BE REPRESENTED<br>IN THE RESULT'S OPERAND<br>(MEMORY LOCATION OR<br>REGISTER). THE OPERATION IS<br>TERMINATED WITHOUT | THIS ERROR IS IGNORED BY FCOS<br>AND APPLICATION PROCESSES,<br>AND NORMAL EXECUTION<br>CONTINUES. |                                        |  |  |
| ORMATION OI<br>"CONS                                  | HOW<br>MANIFESTED<br>TO USER                                       | ENTRY IN THE<br>GPC ERROR<br>LOG FOR:<br>GROUP 3<br>CODE 4<br>A PROGRAM<br>CHECK                                                                                                    | WITH AN<br>INTERRUPT<br>CODE OF 4<br>WILL BE<br>STORED IN                                         | MEMORY<br>LOCATIONS<br>48 - 48.        |  |  |
| AINF.                                                 | GPC ERROR<br>CONDITION                                             | FIXED<br>POINT<br>OVERFLOW                                                                                                    |                                                                                                   | станци, <sub>ст</sub> анци, станци, ст |  |  |

| ED FOR LAUNCH HOLD DECISIONS"<br>VTATIVE AS REQUIRED" | POSSIBLE CAUSES / KNOWN SCENARIOS<br>AND RELATED PROBLEMS (NOTE #) | THIS ERROR WOULD INDICATE A SOFTWARE<br>PROBLEM IN THE CODE THAT STORES THE DEVICE<br>ID PARAMETER IN THE I/O SVC PARAMETER LIST.                                                                                                    |                                                           |
|-------------------------------------------------------|--------------------------------------------------------------------|----------------------------------------------------------------------------------------------------|-----------------------------------------------------------|
| N THIS PAGE NOT TO BE USI<br>SULT LOCAL T&O REPRESEN  | DESCRIPTION OF THE ERROR                                           | WHILE INITIALIZING AN IOQE (I/O<br>QUEUE ELEMENT), FCOS MODULE<br>FIOSVC DETECTED AN INVALID<br>DEVICE ID (DEVICE ID LESS THAN<br>ZERO OR GREATER THAN 128).<br>AFTER LOGGING THE ERROR,<br>FIOSVC TERMINATES IOQE<br>INITIALIZATION AND RETURNS<br>CONTROL TO THE CALLING<br>SEQUENCE. | IF ONLY ONE GPC SEES ERROR, A<br>FAIL-TO-SYNC WILL OCCUR. |
| ORMATION OI<br>"CONS                                  | HOW<br>MANIFESTED<br>TO USER                                       | ENTRY IN THE<br>GPC ERROR<br>LOG FOR:<br>GROUP 5<br>CODE 5                                                                                                    |                                                           |
| "INF                                                  | GPC ERROR<br>CONDITION                                             | ILLEGAL<br>DEVICE ID                                                                                                    |                                                           |

.

RELEASE: OI20 BOOK: PASS User's Guide

|                                                      | гТ                                                                 |                                                                                                    |
|------------------------------------------------------|--------------------------------------------------------------------|----------------------------------------------------------------------------------------------------|
| D FOR LAUNCH HOLD DECISIONS"<br>TATIVE AS REQUIRED"  | POSSIBLE CAUSES / KNOWN SCENARIOS<br>AND RELATED PROBLEMS (NOTE #) | <ol> <li>THIS ERROR IS CAUSED BY IMPROPER<br/>SPECIFICATION OR USE OF INSTRUCTIONS OR<br/>DATA. IF PATCHES HAVE BEEN APPLIED,<br/>VERIFY THEY ARE CORRECT.</li> <li>POSSIBLE HARDWARE ADDRESSING OR<br/>MEMORY PROBLEM.</li> </ol>                                                                                                    |
| N THIS PAGE NOT TO BE USE<br>SULT LOCAL T&O REPRESEN | DESCRIPTION OF THE ERROR                                           | AN ATTEMPT WAS MADE TO<br>AN ATTEMPT WAS MADE TO<br>EXECUTE AS INSTRUCTIONS,<br>DATA STORED IN UNPROTECTED<br>MEMORY LOCATIONS. ALL<br>INSTRUCTION CODES ARE<br>STORED IN MEMORY ADDRESSES<br>WHICH HAVE THE PROTECT BIT<br>SET ON. MOST DATA IS STORED<br>IN UNPROTECTED MEMORY<br>LOCATIONS. THE FALSE<br>INSTRUCTION WILL NOT BE<br>EXECUTED.<br>IF THE ERROR WAS DETECTED<br>WHILE FCOS WAS EXECUTING,<br>THE FIGHEST PRIORITY<br>APPLICATION PROCESS WHICH IS<br>READY FOR EXECUTION (I.E., NOT<br>WAITING FOR I/O, SOME EVENT,<br>OR FUTURE TIME). |
| ORMATION OF<br>"CONS                                 | HOW<br>MANIFESTED<br>TO USER                                       | ENTRY IN THE<br>GPC ERROR<br>LOG FOR:<br>GROUP 3<br>CODE 20<br>AN<br>INSTRUCTION<br>MONITOR<br>INTERRUPT<br>WILL BE<br>STORED IN<br>MONITOR<br>INTERRUPT<br>WILL BE<br>STORED IN<br>MEMORY<br>10 - 73.<br>70 - 73.                                                                                                    |
| MNF.                                                 | GPC ERROR<br>CONDITION                                             | MONITOR                                                                                                    |

| ED FOR LAUNCH HOLD DECISIONS"<br>TATIVE AS REOUIRED" | POSSIBLE CAUSES / KNOWN SCENARIOS<br>AND RELATED PROBLEMS (NOTE #) | THIS ERROR WOULD INDICATE A SOFTWARE<br>PROBLEM IN THE CODE THAT GENERATED THE<br>INVALID EVENT VARIABLE ADDRESS.                                                                                                    |     |  |
|------------------------------------------------------|--------------------------------------------------------------------|----------------------------------------------------------------------------------------------------|-----|--|
| N THIS PAGE NOT TO BE USI<br>SULT LOCAL T&O REPRESEN | DESCRIPTION OF THE ERROR                                           | IF THE ERROR WAS DETECTED IN<br>AN APPLICATION PROCESS, THAT<br>PROCESS WILL BE FORCE CLOSED<br>(I.E., THE APPLICATION PROCESS<br>WILL BE TERMINATED), AND THE<br>FOCS DISPATCHER WILL PASS<br>CONTROL OF THE CPU TO THE<br>HIGHEST PRIORITY APPLICATION<br>PROCESS WHICH IS READY FOR<br>EXECUTION (I.E., NOT WAITING<br>FOR I/O, SOME EVENT, OR<br>FUTURE TIME).<br>PROBABLE FAIL-TO-SYNC.<br>FCOS MODULE FPMEVAL<br>DETECTED AN EVENT WHOSE<br>ADDRESS FELL OUTSIDE THE<br>ADDRESS FELL OUTSIDE THE<br>ADDRESS LIMITS OF THE EQE<br>(EVENT QUEUE ELEMENT) POOL.<br>AFTER LOGGING THE ERROR,<br>FPMEVAL TERMINATES THE<br>EVENT EVALUATION, AND<br>RETURNS CONTROL TO THE<br>EVENT EVALUATION, AND<br>RETURNS CONTROL TO THE<br>CALLING PROGRAM. |     |  |
| ORMATION O<br>"CON                                   | HOW<br>MANIFESTED<br>TO USER                                       | ENTRY IN THE<br>GPC ERROR<br>LOG FOR:<br>CODE 6                                                                                                    |     |  |
| "INF                                                 | GPC ERROR<br>CONDITION                                             | INSTRUCTION<br>MONITOR<br>(CONTINUED)<br>(CONTINUED)<br>INVALID<br>EVENT<br>ADDRESS<br>SPECIFIED                                                                                                    | . X |  |

| CD FOR LAUNCH HOLD DECISIONS'<br>TATIVE AS REQUIRED" | POSSIBLE CAUSES / KNOWN SCENARIOS<br>AND RELATED PROBLEMS (NOTE #) | SEE INVALID ICC HEADER' ERROR<br>(GROUP 6 CODE 2).                                                                                                    |  |
|------------------------------------------------------|--------------------------------------------------------------------|----------------------------------------------------------------------------------------------------|--|
| N THIS PAGE NOT TO BE USF<br>SULT LOCAL T&O REPRESEN | DESCRIPTION OF THE ERROR                                           | THE SYSTEM INTERFACE<br>PROCESSOR (AIESIP) DETECTED A<br>PARAMETER IN THE VARIANT<br>DATA PORTION OF THE VARIANT<br>DATA PORTION OF THE ICC<br>MESSAGE BUFFER THAT WAS<br>INVALID.<br>EACH ICC MESSAGE HAS A<br>SPECIFIED SET OF PARAMETERS<br>AND EACH OF THESE<br>PARAMETERS HAS LIMITS.<br>AND EACH OF THIS ERROR<br>AND TERMINATE PROCESSING OF<br>THE ICC MESSAGE BUFFER. |  |
| ORMATION ON<br>"CONS                                 | HOW<br>MANIFESTED<br>TO USER                                       | ENTRY IN THE<br>GPC ERROR<br>GROUP 6<br>CODE 3<br>CODE 3                                                                                                    |  |
| "INF                                                 | GPC ERROR<br>CONDITION                                             | INVALID<br>ICC DATA<br>CONTROL                                                                                                    |  |

RELEASE: OI20 BOOK: PASS

E: 0120 PASS User's Guide

| RELEASE: | OI20                     |
|----------|--------------------------|
| BOOK:    | <b>PASS User's Guide</b> |

Date: 12/20/90 Rev: 0

| ED FOR LAUNCH HOLD DECISIONS"<br>VTATIVE AS REQUIRED" | POSSIBLE CAUSES / KNOWN SCENARIOS<br>AND RELATED PROBLEMS (NOTE #) | <ul> <li>THREE GENERAL TYPES OF PROBLEMS OFFER THE POTENTIAL TO INTRODUCE THIS ERROR. IN EACH CASE THE PROBLEM IS ASSUMED TO BE CONSET THE PROBLEM IS ASSUMED TO BE UNDETECTABLE BY THE GPC BITE CIRCUITRY.</li> <li>1) DATA IN THE SOURCE GPC'S ICC BUFFER IS GOOD, BUT SOMEWHERE BETWEEN THERE AND STORING THE DATA INTO THE DESTINATION GPC'S, WOULD SHOW DIFFER AND DESTINATION GPC'S, WOULD SHOW DIFFER NT DATA IN THEIR RESPECTIVE BUFFER.</li> <li>2) DATA IN THE SOURCE GPC'S ICC BUFFER IS BAD. THE SOFTWAREND BETWEEN THE SOURCE AND DESTINATION GPC'S, WOULD SHOW DIFFERENT DATA IN THEIR RESPECTIVE BUFFER. THE DATA IN THE SOURCE GPC'S ICC BUFFER. THE DATA IN THE SOURCE'S ICC BUFFER. THE DATA IN THE SOURCE'S ICC BUFFER. THE DATA IS POLLUTED. COMPARISON BETWEEN THE SOURCE AND DESTINATION GPC'S WOULD SHOW ITHE SOURCE SING LOOP, STORNING OTHERWISE VALID ICC MESSAGES INTO THE BUFFER. BUT THER IS BAD. THE SOURCE SING LOOP, STORNOG OTHERWISE VALID ICC MESSAGES INTO THE BUFFER. BUT THER IS BAD. THE SOURCE SING DOP, STORNOG OTHERWISE VALID ICC MESSAGES INTO THE BUFFER. BUT THERE IS BAD. THE SOURCE SING LOOP, STORNOG OTHERWISE VALID ICC MESSAGES INTO THE BUFFER. BUT THER IS BAD. THE SOURCE AND DESTINATION GPC'S WOULD SHOW IN THE WONG PROCESSING LOOP, STORNOG OTHERWISE VALID ICC MESSAGES INTO THE BUFFER. BUT THER IS BAD. THE SOURCE AND DESTINATION GPC'S WOULD SHOW IN THE SOURCE AND DESTINATION GPC'S WOULD SHOW IN THE SOURCE AND DESTINAT</li></ul> |  |
|-------------------------------------------------------|--------------------------------------------------------------------|----------------------------------------------------------------------------------------------------|--|
| N THIS PAGE NOT TO BE USI<br>SULT LOCAL T&O REPRESEN  | DESCRIPTION OF THE ERROR                                           | THE SYSTEM INTERFACE<br>PROCESSOR (AIESIP) COULD NOT<br>MATCH THE MESSAGE HEADER<br>IN THE ICC BUFFER WITH ANY<br>OF THE LEGAL VALUES IN THE<br>ICC MESSAGE TABLE.<br>AIESIP WILL LOG THIS ERROR<br>AND TERMINATE PROCESSING OF<br>THE ICC MESSAGE BUFFER.                                                                                                    |  |
| ORMATION O<br>"CON                                    | HOW<br>MANIFESTED<br>TO USER                                       | ENTRY IN THE<br>GPC ERROR<br>LOG FOR:<br>GROUP 6<br>CODE 2                                                                                                    |  |
|                                                       | GPC ERROR<br>CONDITION                                             | INVALID<br>ICC<br>HEADER                                                                                                    |  |

E-14

|                                                      | and a state of the state of the |                                                                                                    |
|------------------------------------------------------|----------------------------------------------------------------------------------------------------|----------------------------------------------------------------------------------------------------|
| ED FOR LAUNCH HOLD DECISIONS"<br>TATIVE AS REQUIRED" | POSSIBLE CAUSES / KNOWN SCENARIOS<br>AND RELATED PROBLEMS (NOTE #)                                                                                                    | ERROR IN UPDATE PARAMETERS ENTERED ON SPEC<br>2.<br>NOTE: 100897 IN OPS 0 SIMPLEX, INDIVIDUAL ITEM<br>ENTRIES ARE NOT CHECKED. HOWEVER, A DELTA<br>ENTRIES ARE NOT CHECKED. HOWEVER, A DELTA<br>RESULTING IN GMT GREATER THAN 399 DAYS OR<br>MET GREATER THAN 364 DAYS WILL CAUSE THIS<br>ERROR.                                                                                                    |
| N THIS PAGE NOT TO BE USH<br>SULT LOCAL T&O REPRESEN | DESCRIPTION OF THE ERROR                                                                                                    | THE MTU UPDATE PROCESSOR<br>(FPMUPMTU) RECEIVES ITS<br>UPDATE DATA IN A PARAMETER<br>LIST VIA A SUPERVISOR CALL<br>(SVC). DURING VALIDATION OF<br>THE PARAMETER LIST, INVALID<br>OR OUT OF LIMITS DATA WAS<br>DETECTED.<br>VALID DATA WOULD BE TIME<br>THAT IS ENTERED IN STANDARD<br>FORMAT (DDD/HH/MM/SS.SSS)<br>AND VALUES (E.G., MM BETWEEN<br>00 AND 59).<br>THE PROCESSOR LOGS THE<br>ERROR, AND TERMINATES THE<br>MTU UPDATE. |
| ORMATION ON                                          | HOW<br>MANIFESTED<br>TO USER                                                                                                    | ENTRY IN THE<br>GPC ERROR<br>LOG FOR:<br>GROUP 6<br>CODE 5                                                                                                    |
| <b>NINF</b>                                          | GPC ERROR<br>CONDITION                                                                                                    | SVC FOR<br>MTU                                                                                                    |

•

| <b>RELEASE:</b> | <b>OI20</b> |        |       |
|-----------------|-------------|--------|-------|
| BOOK:           | PASS        | User's | Guide |

Date: 12/20/90 Rev: 0

| D FOR LAUNCH HOLD DECISIONS"<br>TATIVE AS REQUIRED"   | POSSIBLE CAUSES / KNOWN SCENARIOS<br>AND RELATED PROBLEMS (NOTE #) | THESE ERRORS COULD BE CAUSED BY ONE OF THE<br>FOLLOWING CONDITIONS:<br>NOTE: 47311 UNUSUALLY HIGH I/O ACTIVITY ON<br>THE SAME BUS(ES) AS THE TRANSACTION IN ERROR<br>OR ON BUS(ES) FOR TRANSACTIONS WITH HIGHER<br>PRIORITIES (E.G., DDU DYNAMIC DRIVE TEST).<br>NOTE: 25197 ACTIONS SUCH AS AN OPS MODE<br>RE-CALL OR AN OPS TRANSACTION WITH MULTIPLE<br>LRU'S POWERED DOWN, RESULTING IN HIGH I/O<br>ERROR ACTIVITY.                                                                                                    | 1、2、1、1、1、1、1、1、1、1、1、1、1、1、1、1、1、1、1、1 |
|-------------------------------------------------------|--------------------------------------------------------------------|----------------------------------------------------------------------------------------------------|-----------------------------------------|
| N THIS PAGE NOT TO BE USE<br>SULT LOCAL T&O REPRESEN' | DESCRIPTION OF THE ERROR                                           | I/O CYCLE WRAPS (GROUP 7<br>ERRORS) ARE LOGGED WHEN AN<br>ATTEMPT IS MADE TO INITIATE<br>CYCLIC I/O THAT USES A<br>PRE-INITIALIZED I/O QUEUE<br>ELEMENT (PIOQE - BUILT AT<br>SYSTEM BUILD TIME), IF THAT I/O<br>HAS NOT YET COMPLETED FROM<br>THE PREVIOUS CYCLE. THIS<br>CONDITION IS DETECTED BY THE<br>PIOQE INDICATING IT IS IN USE<br>(OR BUSY) AT THE TIME OF<br>INITIATION.<br>THE CODE 1 THRU 13<br>CORRESPONDS TO THE ID OF THE<br>PIOQE PREVIOUSLY ASSIGNED TO<br>THE CODE 1 THRU 13<br>CORRESPONDS TO THE ID OF THE<br>PIOQE PREVIOUSLY ASSIGNED TO<br>T. I/O INITIATED ON ONE SIP<br>CYCLE DOES NOT COMPLETE<br>BEFORE THE NEXT SIP TIMER.<br>SIP TIMER INITIATES I/O EVERY<br>40 MSC.<br>THE ERROR WILL BE LOGGED, I/O<br>CYCLE WILL BE SKIPPED, AND<br>THEN THE COLLECTION OF DATA<br>RESUMES NORMALLY ON THE<br>NEXT CYCLE. |                                         |
| ORMATION OI<br>"CONS                                  | HOW<br>MANIFESTED<br>TO USER                                       | ENTRY IN THE<br>GPC ERROR<br>GPC ERROR<br>GROUP 7<br>CODE N<br>NOTE: N=1-13<br>SEE THE<br>FOLLOWING<br>IOQE'S FOR<br>THE<br>APPROPRIATE<br>CODE.                                                                                                    |                                         |
| <i>"INF</i>                                           | GPC ERROR<br>CONDITION                                             | I/O CYCLE<br>WRAP FOR:                                                                                                    |                                         |

.

| <i>"INF</i>                           | ORMATION O                   | N THIS PAGE NOT TO BE USE<br>SULT LOCAL T&O REPRESEN <sup>7</sup> | D FOR LAUNCH HOLD DECISIONS"<br>TATIVE AS REQUIRED"                                                                                                    |
|---------------------------------------|------------------------------|-------------------------------------------------------------------|----------------------------------------------------------------------------------------------------|
| GPC ERROR<br>CONDITION                | HOW<br>MANIFESTED<br>TO USER | DESCRIPTION OF THE ERROR                                          | POSSIBLE CAUSES / KNOWN SCENARIOS<br>AND RELATED PROBLEMS (NOTE #)                                                                                                    |
| I/O CYCLE<br>WRAP FOR:<br>(CONTINUED) |                              |                                                                   |                                                                                                    |
| HFE INPUT                             | CODE = 1                     |                                                                   |                                                                                                    |
| HFE<br>OUTPUT                         | CODE = 2                     |                                                                   |                                                                                                    |
| MFE INPUT                             | CODE = 3                     |                                                                   |                                                                                                    |
| NSP-UPLINK<br>INPUT                   | CODE = 4                     |                                                                   |                                                                                                    |
| DOWNLIST                              | CODE = 5                     |                                                                   | NOTE: DR 25197 - OPS MODE RECALL OR AN OPS<br>TRANSITION WITH MULTIPLE LRU'S POWERED<br>DOWN RESULTS IN HIGH I/O ERROR ACTIVITY THAT<br>CAN CAUSE THIS ERROR.                                                                                                    |
|                                       |                              |                                                                   | NOTE: DR 55355 - DOWNLIST CYCLE WRAP WILL BE SEEN AT OPS TRANSITIONS IF CUMULATIVE GMT UPDATES TOTAL TO THE LIMITS (BETWEEN 19 AND 25 MS, $-16$ and $-21$ MS, OR any total in tincrements of $\pm 40$ MS). This was seen in STS-31 TERMINAL COUNT AT G9 TO G1 TRANSITION. |
|                                       |                              |                                                                   | NOTE: DR 55053 - THIS ERROR MAY BE CAUSED BY<br>THE EXECUTION OF THE DDU LOW/DRIVE TESTS.<br>SEEN DURING STS-51L COUNTDOWN.                                                                                                    |
|                                       |                              |                                                                   |                                                                                                    |
|                                       |                              |                                                                   |                                                                                                    |

| RELEAS | E: | OI20 |        |       |
|--------|----|------|--------|-------|
| BOOK:  |    | PASS | User's | Guide |

| <i>"INF"</i>                          | ORMATION O<br>"CON           | N THIS PAGE NOT TO BE USE<br>SULT LOCAL T&O REPRESEN | D FOR LAUNCH HOLD DECISIONS"<br>TATIVE AS REQUIRED"                                                                                                    |
|---------------------------------------|------------------------------|------------------------------------------------------|----------------------------------------------------------------------------------------------------|
| GPC ERROR<br>CONDITION                | HOW<br>MANIFESTED<br>TO USER | DESCRIPTION OF THE ERROR                             | POSSIBLE CAUSES / KNOWN SCENARIOS<br>AND RELATED PROBLEMS (NOTE #)                                                                                                    |
| I/O CYCLE<br>WRAP FOR:<br>(CONTINUED) |                              |                                                      |                                                                                                    |
| SRB INPUT                             | CODE = 6                     |                                                      | NOTE: DR 50278 - DURING A LAUNCH HOLD, THIS<br>ERROR MAY OCCUR WHEN RSLS ISSUES TWO<br>SUCCESSIVE MEC MASTER RESETS WHICH ARE A<br>HIGHER PRIORITY THAN SRB DATA INPUTS. THIS<br>ERROR MAY ALSO OCCUR AT T-O (SRB IGNITION)<br>CAUSED BY MEC RESET I/O ISSUED BY THE HFE.<br>SEEN ON STS-51L AT T-O. |
|                                       |                              |                                                      | THIS ERROR OCCURS AT G9 TO G1 TRANSITION<br>DURING LAUNCH COUNTDOWN. THIS IS AN<br>EXPECTED ERROR DUE TO THE LOW PRIORITY OF<br>THE SRB INPUT I/O.                                                                                                    |
| ICC<br>LDB                            | CODE = 7 $CODE = 8$          |                                                      |                                                                                                    |
| MCIU<br>INPUT                         | CODE = 9                     |                                                      |                                                                                                    |
| MCIU<br>OUTPUT                        | CODE = 10                    |                                                      |                                                                                                    |
| HDA INPUT                             | CODE = 11                    |                                                      |                                                                                                    |
| PL HIGH<br>RATE                       | CODE = 12                    |                                                      |                                                                                                    |
| PMU OI/PL<br>RAM                      | CODE = 13                    |                                                      | NOTE: DR 100702 - OPS MODE RECALL OR OPS<br>TRANSITION WITH MULTIPLE LRU'S POWERED<br>DOWN MAY CAUSE THIS ERROR IN G9 WITH HDA<br>ON                                                                                                    |
| 85<br>                                |                              |                                                      |                                                                                                    |

| D FOR LAUNCH HOLD DECISIONS"<br>TATIVE AS REQUIRED"  | POSSIBLE CAUSES / KNOWN SCENARIOS<br>AND RELATED PROBLEMS (NOTE #) | THIS FAILURE IS INDICATIVE OF A FAILED ICC BUS<br>MIA IN THE TRANSMITTING OR RECEIVING IOP.<br>THERE IS A LESSER CHANCE OF AN ICC DATA BUS<br>PROBLEM.                                                                                                    |
|------------------------------------------------------|--------------------------------------------------------------------|----------------------------------------------------------------------------------------------------|
| N THIS PAGE NOT TO BE USE<br>SULT LOCAL T&O REPRESEN | DESCRIPTION OF THE ERROR                                           | TWO CONSECUTIVE I/O ERRORS<br>ON THE ICC BUS WERE<br>DETECTED ON A RETRY OF THE<br>SAME ICC MESSAGE.<br>FCOS WILL DETERMINE WHICH<br>GPC(S) TO VAUSE THE ICC FAILURE<br>AND WILL FORCE THE GUILTY<br>GPC(S) TO FAIL-TO-SYNC.<br>THIS ERROR WILL BE PRECEDED<br>BY I/O ERRORS ON ICC BUS. |
| ORMATION ON<br>"CONS                                 | HOW<br>MANIFESTED<br>TO USER                                       | ENTRY IN THE<br>GPC ERROR<br>LOG FOR:<br>GROUP 5<br>CODE 0<br>A GPC X'<br>FAULT<br>SUMMARY<br>MESSAGE<br>WILL BE<br>ANNUNCIATED.<br>CAM LIGHTS<br>INDICATING A<br>FAILED GPC<br>WILL BE LIT.                                                                                             |
| MINF(                                                | GPC ERROR<br>CONDITION                                             | I/O ERROR<br>ON ICC<br>RETRY                                                                                                    |

|                                                      | an thurs                                                           |                                                                                                    |  |
|------------------------------------------------------|--------------------------------------------------------------------|----------------------------------------------------------------------------------------------------|--|
| D FOR LAUNCH HOLD DECISIONS"<br>TATIVE AS REOUIRED"  | POSSIBLE CAUSES / KNOWN SCENARIOS<br>AND RELATED PROBLEMS (NOTE #) | SEE I/O ADDRESS SPECIFICATION ERROR (GROUP 5<br>CODE 3).                                                                                                    |  |
| N THIS PAGE NOT TO BE USE<br>SULT LOCAL T&O REPRESEN | DESCRIPTION OF THE ERROR                                           | WHILE THE IOP WAS PROCESSING<br>THE DMA (DIRECT MEMORY<br>ACCESS) QUEUE, AN ATTEMPT<br>WAS MADE TO STORE INTO A<br>MAIN MEMORY LOCATION THAT<br>HAD THE STORE PROTECT BIT<br>SET ON.<br>IF THE ERROR WAS DETECTED<br>WHILE FCOS WAS IN EXECUTION,<br>THE FCOS DISPATCHER WILL<br>PASS CONTROL OF THE CPU TO<br>THE HIGHEST PRIORITY<br>APPLICATION PROCESS WHICH IS<br>READY FOR EXECUTION (I.E., NOT<br>WAITING FOR I/O, SOME EVENT,<br>OR FUTURE TIME).<br>IF THE ERROR WAS DETECTED<br>DURING THE EXECUTION OF AN<br>APPLICATION PROCESS, THAT<br>PROCESS WHICH IS<br>READY FOR EXECUTION OF AN<br>APPLICATION PROCESS, THAT<br>PROCESS WHICH IS READY FOR<br>CONTROL OF THE CPU TO THE<br>HIGHEST PRIORITY APPLICATION<br>PROCESS WHICH IS READY FOR<br>EXECUTION (I.E., NOT WAITING<br>FOR I/O, SOME EVENT, OR<br>FUTURE TIME).<br>PROBABLE FAIL-TO-SYNC. |  |
| ORMATION O<br>"CON                                   | HOW<br>MANIFESTED<br>TO USER                                       | ENTRY IN THE<br>GPC ERROR<br>LOG FOR:<br>GROUP 5<br>CODE 4<br>AN<br>EXTERNAL-1<br>(LEVEL B)<br>INTERRUPT<br>WITH AN<br>INTERRUPT<br>CODE OF 4<br>WILL BE<br>STORED IN<br>MEMORY<br>LOCATIONS<br>80 - 83.<br>FSP MESSAGE,<br>"GPC BITE."                                                                                                    |  |
| ″INF                                                 | GPC ERROR<br>CONDITION                                             | I/O ERROR<br>STORE<br>PROTECT<br>VIOLATION                                                                                                    |  |

| ED FOR LAUNCH HOLD DECISIONS"<br>TATIVE AS REQUIRED" | POSSIBLE CAUSES / KNOWN SCENARIOS<br>AND RELATED PROBLEMS (NOTE #) | THE CAUSE FOR THIS ERROR IS IMPROPER<br>SPECIFICATION OR USE OF INSTRUCTIONS OR DATA.<br>IF PATCHES HAVE BEEN APPLIED, VERIFY THEY<br>ARE CORRECT.<br>NOTE: 37528 IF GN&C UPLINK LOADS HAVE BEEN<br>PERFORMED, VERIFY THE LOAD RESTRICTIONS<br>WERE OBSERVED.                    |
|------------------------------------------------------|--------------------------------------------------------------------|----------------------------------------------------------------------------------------------------|
| N THIS PAGE NOT TO BE USE<br>SULT LOCAL T&O REPRESEN | DESCRIPTION OF THE ERROR                                           | AN ATTEMPT WAS MADE TO<br>CONVERT TO FIXED POINT A<br>FLOATING POINT VALUE THAT<br>WAS OUT OF RANGE FOR THE<br>INSTRUCTION (BEYOND THE<br>CAPABILITY OF REGISTER<br>LENGTH).<br>THE ERROR IS IGNORED BY FCOS<br>AND APPLICATION PROCESSES,<br>AND NORMAL EXECUTION<br>CONTINUES. |
| ORMATION OI<br>"CONS                                 | HOW<br>MANIFESTED<br>TO USER                                       | ENTRY IN THE<br>GPC ERROR<br>LOG FOR:<br>GROUP 3<br>CODE 10<br>A PROGRAM<br>CHECK<br>INTERUPT<br>WITH AN<br>INTERUPT<br>CODE OF 10<br>WILL BE<br>STORED IN<br>MEMORY<br>LOCATIONS<br>48 - 4B.                                                                                    |
| "INF                                                 | GPC ERROR<br>CONDITION                                             | OVERFLOW<br>CONVERT                                                                                                    |

I

Date: 12/20/90 Rev: 0

~

| RELEASE: | <b>OI20</b> |        |       |
|----------|-------------|--------|-------|
| BOOK:    | PASS        | User's | Guide |

Date: 12/20/90 Rev: 0

THIS ERROR WILL ALSO OCCUR IF MTU IS POWERED PMU TIME AND BOTH MUST USE THE SAME SOURCE NOT OCCUR DURING COUNTDOWN RS FORMATION SINCE THE MTU WILL NORMALLY BE WARMED UP WARMUP TIME (16 HOURS). PMU TIME AHEAD OF RUNTIME INDICATES MTU IS FAST. PMU TIME BEHIND RUNTIME INDICATES MTU IS SLOW. TAKEN TO STANDBY/RUN TO FORCE PASS TO USE TO PREVENT TIME SKEW. (THIS ERROR SHOULD NOTE: 100710 THE MOST PROBABLE CAUSE FOR PMU TIME. THIS IS NECESSARY SINCE BFS USES IF THIS ERROR OCCURS DURING COUNTDOWN WHEN FORMING G9 RS, THE GPC SHOULD BE EXTERNAL TO THE GPC. THE PROBLEM IS PROBABLY BETWEEN THE PMU AND MTU, OR POSSIBLY BETWEEN THE PMU AND THE GPC. THIS ERROR IS READING THE MTU PRIOR TO "INFORMATION ON THIS PAGE NOT TO BE USED FOR LAUNCH HOLD DECISIONS" THIS ERROR WOULD INDICATE A PROBLEM DOWN OR DRIFTING DUE TO INADEOUATE POSSIBLE CAUSES / KNOWN SCENARIOS AND RELATED PROBLEMS (NOTE #) AT THIS POINT IN THE COUNT.) PERFORMING AN MTU RE-SET "CONSULT LOCAL T&O REPRESENTATIVE AS REQUIRED" THIS, THE MTU IS READ AND THE Ľ TO RUN, THE SIP TIME SOURCE IS SELECTED. TO ACCOMPLISH **OTHERWISE RUNTIME IS USED AS** AHEAD OF RUNTIME, NOR MORE THE SIP TIME SOURCE, AND THIS WHEN THE FIRST GPC IS MODED TIME IS SAVED IN GPC MEMORY **RUNTIME AS THE REFERENCE. RUNTIME, PMU TIME BECOMES THE SIP TIME SOURCE. THIS IS READ FROM THE PMU. LIMIT** CHECKS ARE PERFORMED ON THE PMU TIME VALUE USING DESCRIPTION OF THE ERROR **THAN 1.02 SECONDS BEHIND** AS RUNTIME. THEN TIME IS THE PMU TIME IS NEITHER THE DESIRED RESULT. **ERROR IS LOGGED ENTRY IN THE** MANIFESTED GPC ERROR 9 0 LOG FOR: GROUP TO USER CODE MOH GPC ERROR CONDITION PMU TIME INVALID

E-22

| ED FOR LAUNCH HOLD DECISIONS"<br>TATIVE AS REQUIRED" | POSSIBLE CAUSES / KNOWN SCENARIOS<br>AND RELATED PROBLEMS (NOTE #) | <ol> <li>SOFTWARE PROBLEM - THE ERROR IS CAUSED<br/>BY THE IMPROPER USE OF PRIVILEGED<br/>INSTRUCTIONS.</li> <li>IF PATCHES HAVE BEEN APPLIED, VERIFY THEY<br/>ARE CORRECT.</li> <li>HARDWARE FAILURE.</li> </ol>                                                                                                    |
|------------------------------------------------------|--------------------------------------------------------------------|----------------------------------------------------------------------------------------------------|
| N THIS PAGE NOT TO BE USI<br>SULT LOCAL T&O REPRESEN | DESCRIPTION OF THE ERROR                                           | THIS ERROR OCCURS WHEN AN<br>APPLICATION PROCESS<br>ATTEMPTS TO EXECUTE AN<br>INSTRUCTION THAT IS LEGAL<br>ONLY IN THE SUPERVISOR STATE<br>(FCOS).<br>UPON DETECTION OF THIS<br>ERROR THE INSTRUCTION WILL<br>NOT BE EXECUTED AND THE<br>APPLICATION PROCESS WILL BE<br>FORCE CLOSED (I.E., THE<br>APPLICATION PROCESS WILL BE<br>FORCE CLOSED (I.E., THE<br>APPLICATION PROCESS WILL BE<br>TERMINATED). THE FOOS<br>DISPATCHER WILL PASS<br>CONTROL OF THE CPU TO THE<br>HIGHEST PRIORITY APPLICATION<br>PROCESS WHICH IS READY FOR<br>FOUTURE TIME). |
| ORMATION OI<br>"CONS                                 | HOW<br>MANIFESTED<br>TO USER                                       | ENTRY IN THE<br>GPC ERROR<br>GPC ERROR<br>GROUP 3<br>GROUP 3<br>CODE 1<br>A PROGRAM<br>CHECK<br>INTERRUPT<br>WITH AN<br>INTERRUPT<br>CODE 0F 1<br>WILL BE<br>STORED IN<br>MEMORY<br>LOCATIONS<br>48 - 4B.<br>CLASS 3<br>ERROR<br>MESSAGE<br>FSP MESSAGE,<br>GPC BITE.                                                                                                    |
| "INF                                                 | GPC ERROR<br>CONDITION                                             | PRIVILEGED<br>INSTRUCTION                                                                                                    |

Date: 12/20/90 Rev: 0

**BOOK:** 

|                                                      | ·· •                                                               |                                                                                                    | <br><i></i> |
|------------------------------------------------------|--------------------------------------------------------------------|----------------------------------------------------------------------------------------------------|-------------|
| D FOR LAUNCH HOLD DECISIONS"<br>TATIVE AS REQUIRED"  | POSSIBLE CAUSES / KNOWN SCENARIOS<br>AND RELATED PROBLEMS (NOTE #) | FSW EXECUTES WITH THE INTERRUPT MASKED<br>(PSW BIT 23=0), THEREFORE THIS ERROR SHOULD<br>NEVER OCCUR.<br>THIS ERROR IS CAUSED BY IMPROPER<br>SPECIFICATION OR USE OF INSTRUCTIONS OR DATA.<br>IF PATCHES HAVE BEEN APPLIED, VERIFY THEY<br>ARE CORRECT.                                                                                                    |             |
| N THIS PAGE NOT TO BE USE<br>SULT LOCAL T&O REPRESEN | DESCRIPTION OF THE ERROR                                           | A LOSS OF SIGNIFICANCE WAS<br>DETECTED DURING THE<br>EXECUTION OF FLOATING POINT<br>ARITHMETIC INSTRUCTIONS.<br>THIS ERROR INDICATES<br>SIGNIFICANT BIT(S) REQUIRED<br>FOR ACCURACY WERE DROPPED<br>FOR ACCURACY WERE DROPPED<br>FROM THE FRACTION OF A<br>NUMBER.<br>THIS ERROR IS IGNORED BY FCOS<br>AND APPLICATION PROCESSES,<br>AND NORMAL EXECUTION<br>CONTINUES. |             |
| ORMATION O<br>"CONE                                  | HOW<br>MANIFESTED<br>TO USER                                       | ENTRY IN THE<br>GPC ERROR<br>LOG FOR:<br>GROUP 3<br>CODE 5<br>CODE 5<br>A PROGRAM<br>CHECK<br>INTERUPT<br>WITH AN<br>INTERUPT<br>CODE OF 5<br>WILL BE<br>STORED IN<br>MEMORY<br>LOCATIONS<br>48 - 4B.                                                                                                    |             |
| "INF                                                 | GPC ERROR<br>CONDITION                                             | SIGNIFI                                                                                                    |             |

| ED FOR LAUNCH HOLD DECISIONS" | ITATIVE AS REQUIRED"<br>POSSIBLE CAUSES / KNOWN SCENARIOS<br>AND RELATED PROBLEMS (NOTE #) | NOTE: (SMS D019) DURING THE DEU'S PROCESSING<br>OF THE TERMINATOR KEYS: PRO, EXEC, FAULT<br>SUMM, SYS SUMM, RESUME; THAT PERMITS<br>MICRO-SECOND WINDOW THAT PERMITS<br>ERRONEOUS TRANSFERS OF THE KEYBOARD DATA<br>TO THE GPC. IF POLLING FROM THE GPC OCCURS<br>DURING THE WINDOW, THIS ERROR IS A POSSIBLE<br>RESULT: IN CASES WHERE A POLL FAIL IS<br>INDICATED, REASSIGN THE POLL FAIL IS<br>NDDICATED, REASSIGN THE POLL FAIL IS<br>COPIER POSSIBLE RESULTS INCLUDE 'TLEGAL<br>MESSAGE.<br>OTHER POSSIBLE RESULTS INCLUDE 'TLEGAL<br>ENTRY' (PASS), 'JO ERR CRT' (BFS), OR SIMPLY NO<br>RESPONSE FROM THE GPC. THE USER SHOULD<br>RE-KEY THE MESSAGE. |
|-------------------------------|--------------------------------------------------------------------------------------------|----------------------------------------------------------------------------------------------------|
| N THIS PAGE NOT TO BE USI     | SULT LOCAL T&O REPRESEN<br>DESCRIPTION OF THE ERROR                                        | WHILE PROCESSING A DEU<br>RESPONSE MESSAGE, THE MCDS<br>INPUT PROCESSOR<br>(DMI_MCDS_IN) FOUND THE<br>MESSAGE READY BIT ON BUT<br>THE NUMBER OF KEYSTROKES<br>INDICATED WAS ZERO. THE<br>KEYSTROKES ARE DISCARDED.<br>THE PROCESSOR WILL LOG THE<br>ERROR MESSAGE, AND THEN<br>RESET (TURN OFF) THE MESSAGE<br>READY INDICATOR.                                                                                                    |
| ORMATION OF                   | "CONS<br>HOW<br>MANIFESTED<br>TO USER                                                      | ENTRY IN THE<br>GPC ERROR<br>LOG FOR:<br>GROUP 6<br>CODE 1<br>CODE 1                                                                                                    |
| MINF(                         | GPC ERROR<br>CONDITION                                                                     | ZERO MSG<br>LENGTH IN<br>DEU RESP<br>BUFF                                                                                                    |

Date: 12/20/90 Rev: 0

## **APPENDIX F. I/O ERROR MESSAGES**

This Appendix provides a tabled list of I/O Error Conditions divided into three sections: Section 1 contains DEVICE ID/OP CODE error messages listed in DEVICE ID order; Section 2 contains BCE ELEMENT error messages listed in alphabetical order; and Section 3 contains STATUS REGISTER error messages listed in alphabetical order. Each error condition is shown with Manifestation, Description, and Possible Causes information.

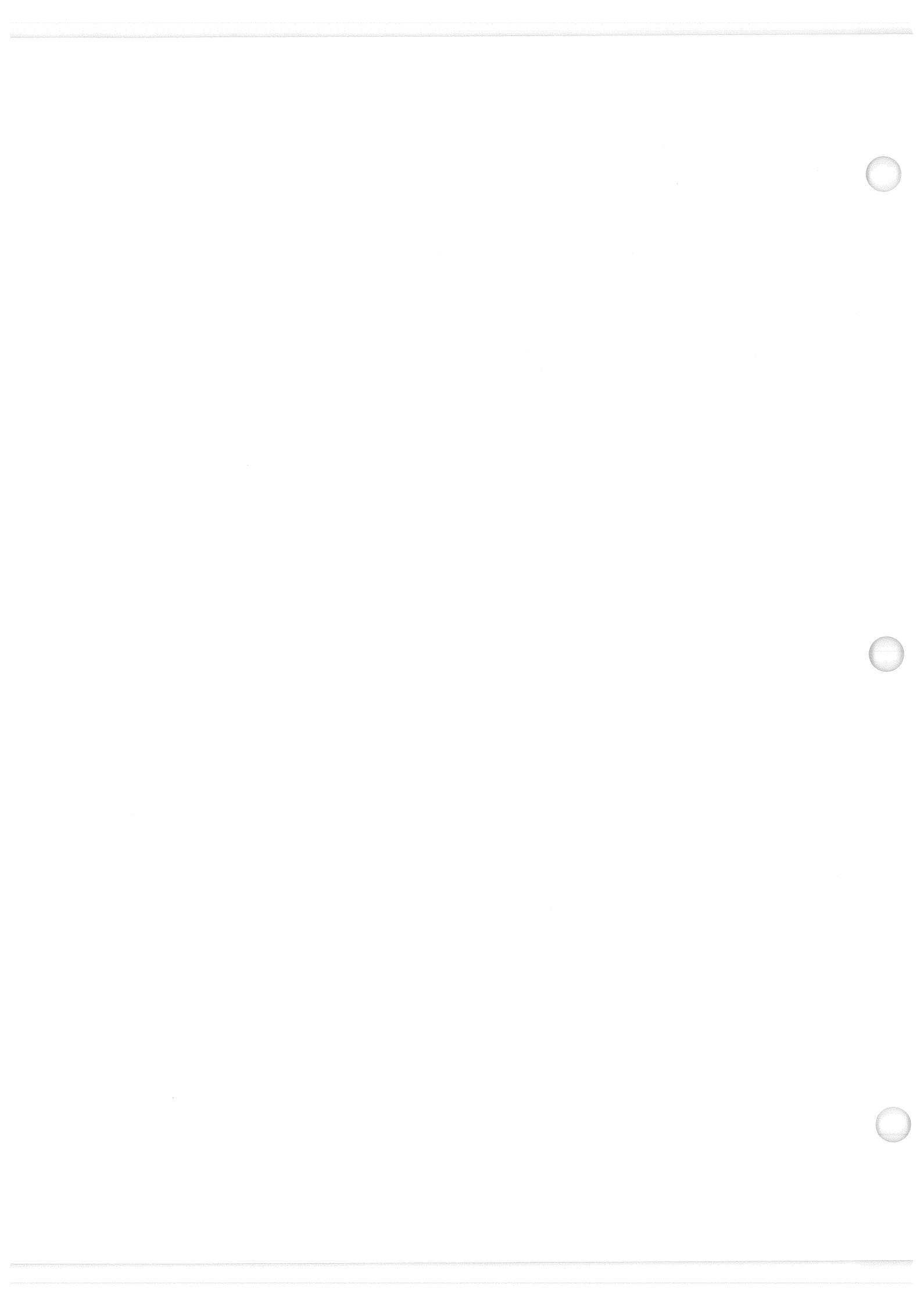

| 'INFORMATION ON THIS PAGE NOT TO BE USED FOR LAUNCH HOLD DECISIONS"<br>"CONSULT LOCAL T&O REPRESENTATIVE AS REQUIRED" | SECTION 1 - DEVICE ID/OP CODE ERRORS | R     HOW       R     MANIFESTED       DN     TO USER       POSSIBLE CAUSES / KNOWN SCENARIOS       AND RELATED PROBLEMS (NOTE #) | DEVICE ID = 1 IF AN I/O ERROR OCCURS ON CERTAIN<br>OP CODE = 0 RS I/O TRANSACTIONS (E.G., HFE OR<br>MFE), ERROR DATA ABOUT THE<br>TRANSACTION IS EXCHANGED OVER<br>THE ICC BUSSES. THIS IS CALLED AN IPR<br>(I/O PROBLEM REPORT) ICC<br>TRANSACTION. | PC DEVICE ID = 2 ERROR ON GPC-TO-GPC OPS OVERLAY<br>OP CODE = 1 WRITE OPERATION. ERROR<br>HANDLING SAME AS MMU<br>OVERLAY. | PC DEVICE ID = 2 ERROR ON GPC-TO-GPC OPS OVERLAY<br>OP CODE = 2 READ OPERATION. ERROR HANDLING<br>SAME AS MMU OVERLAY. | PC DEVICE ID = 2 ERROR ON GPC-TO-GPC OPS NO-OP.<br>OP CODE = 3 ERROR HANDLING SAME AS MMU<br>OVERLAY. | DEVICE ID = 3 ERROR ON 124 HALF-WORD COMMON<br>OP CODE = 0 SET SYNC MESSAGE - SSIP (SYSTEM<br>SOFTWARE INTERFACE PROCESSOR). | PUT DEVICE ID = 4<br>OP CODE = 1 |      |
|----------------------------------------------------------------------------------------------------|--------------------------------------|----------------------------------------------------------------------------------------------------|----------------------------------------------------------------------------------------------------|----------------------------------------------------------------------------------------------------|----------------------------------------------------------------------------------------------------|----------------------------------------------------------------------------------------------------|----------------------------------------------------------------------------------------------------|----------------------------------|------|
| "INFOR                                                                                                    |                                      | O ERROR<br>ONDITION                                                                                                    | CC-RS                                                                                                    | PCTO GPC                                                                                                    | PC TO GPC                                                                                                    | PC TO GPC                                                                                             |                                                                                                    |                                  | <br> |

| <i>"</i> INFO          | RMATION ON T<br>"CONSUI                          | HIS PAGE NOT TO BE USED FOR L<br>T LOCAL T&O REPRESENTATIVE /                                                                                                    | AUNCH HOLD DECISIONS"<br>AS REQUIRED"                              |
|------------------------|--------------------------------------------------|----------------------------------------------------------------------------------------------------|--------------------------------------------------------------------|
|                        |                                                  | SECTION 1 - DEVICE ID/OP CODE ERROR                                                                                                    | SS                                                                 |
| I/O ERROR<br>CONDITION | HOW<br>MANIFESTED<br>TO USER                     | DESCRIPTION OF THE ERROR                                                                                                    | POSSIBLE CAUSES / KNOWN SCENARIOS<br>AND RELATED PROBLEMS (NOTE #) |
| DEU X FILL             | DEVICE ID = *<br>OP CODE = 1                     | AN ERROR WITH THIS OP CODE<br>INDICATES A FAILURE ON A GPC<br>DISPLAY FILL COMMAND (MESSAGE<br>TYPE 28, SUBFIELD 3) WHICH IS USED TO<br>LOAD DISPLAY INSTRUCTIONS INTO THE<br>"DISPLAY BUFFER."                                   |                                                                    |
| DEU X POLL             | DEVICE ID = *<br>OP CODE = 2                     | AN ERROR WITH THIS OP CODE<br>INDICATES A FAILURE ON GPC TIME<br>FILL COMMAND (MESSAGE TYPE 28,<br>SUBFIELD 0) OR ITS "CHAINED" MCDS<br>STATUS REQUEST (MESSAGE TYPE 0,<br>SUBFIELD 4) WHICH FOLLOWS IT.                          |                                                                    |
| DEU X IPL<br>FILL      | DEVICE ID = *<br>OP CODE = 3                     | AN ERROR WITH THIS OP CODE<br>INDICATES A FAILURE ON A GPC<br>COMMAND (MESSAGE TYPE 28, SUBFIELD<br>0) INTENDED FOR A DEU WITH THE IPL<br>PROM PROGRAM RUNNING; THAT IS<br>WITH DEU LOAD DISPLAYED ON THE<br>CRT.                 |                                                                    |
| DEU X DUMP             | DEVICE ID = *<br>OP CODE = 4                     | AN ERROR WITH THIS OP CODE<br>INDICATES A FAILURE ON A GPC<br>REQUEST (MESSAGE TYPE 29) TO DUMP<br>UP TO 511 WORDS FROM THE DEU,<br>STARTING AT A GIVEN DEU ADDRESS.<br>DEU SHOULD RESPOND WITH THE<br>REQUESTED NUMBER OF WORDS. |                                                                    |
| X = 1,2,3,4            | * = 5,6,7,8<br>(FOR DEU 1,2,3,4<br>RESPECTIVELY) |                                                                                                    |                                                                    |

Date: 12/20/90 Rev: 0

RELEASE: OI20 BOOK: PASS User's Guide

| "INFC                      | DRMATION ON "CONSU                               | THIS PAGE NOT TO BE USED FOR I<br>LT LOCAL T&O REPRESENTATIVE                                                                                                    | LAUNCH HOLD DECISIONS"<br>AS REQUIRED"                             |
|----------------------------|--------------------------------------------------|----------------------------------------------------------------------------------------------------|--------------------------------------------------------------------|
|                            |                                                  | SECTION 1 - DEVICE ID/OP CODE ERROI                                                                                                    | RS                                                                 |
| I/O ERROR<br>CONDITION     | HOW<br>MANIFESTED<br>TO USER                     | DESCRIPTION OF THE ERROR                                                                                                    | POSSIBLE CAUSES / KNOWN SCENARIOS<br>AND RELATED PROBLEMS (NOTE #) |
| DEU X REQ<br>BITE STAT     | DEVICE ID = *<br>OP CODE = 5                     | AN ERROR WITH THIS OP CODE<br>INDICATES A FAILURE ON A GPC<br>REQUEST (MESSAGE TYPE 0, SUBFIELD 4)<br>INTENDED FOR A DEU WITH THE IPL<br>PROM PROGRAM RUNNING; THAT IS,<br>WITH "DEU LOAD" DISPLAYED ON THE<br>CRT. THIS COMMAND MUST BE<br>RECEIVED BY THE IPL PROM BEFORE<br>THE DEU CAN ACCEPT A LOAD (FILL<br>COMMAND). |                                                                    |
| DEU X RESET<br>SCR PD LINE | DEVICE ID = *<br>OP CODE = 6                     | THIS OP CODE IS THE GPC COMMAND TO<br>THE DEU (MESSAGE TYPE 4) TO CLEAR<br>THE CRT SCRATCH PAD LINE, ON WHICH<br>THE CRT SCRATCH PAD LINE, ON WHICH<br>THE DEU DISPLAYS THE CURRENT<br>KEYBOARD MESSAGE. THE GPC CLEARS<br>THE LINE WHEN A NEW PAGE IS<br>DISPLAYED.                                                        |                                                                    |
|                            |                                                  |                                                                                                    |                                                                    |
|                            |                                                  |                                                                                                    |                                                                    |
| X = 1,2,3,4                | * = 5,6,7,8<br>(FOR DEU 1,2,3,4<br>RESPECTIVELY) |                                                                                                    |                                                                    |
|                            |                                                  |                                                                                                    |                                                                    |
| "INFC                        | RMATION ON 7<br>"CONSUI                          | THIS PAGE NOT TO BE USED FOR L                                                                                                    | AS REQUIRED"                                                       |
|------------------------------|--------------------------------------------------|----------------------------------------------------------------------------------------------------|--------------------------------------------------------------------|
|                              |                                                  | SECTION 1 - DEVICE ID/OP CODE ERROR                                                                                                    | RS                                                                 |
| I/O ERROR<br>CONDITION       | HOW<br>MANIFESTED<br>TO USER                     | DESCRIPTION OF THE ERROR                                                                                                    | POSSIBLE CAUSES / KNOWN SCENARIOS<br>AND RELATED PROBLEMS (NOTE #) |
| DEU X CRIT<br>FORMAT<br>FILL | DEVICE ID = $*$<br>OP CODE = 7                   | AN ERROR WITH THIS OP CODE<br>INDICATES A FAILURE ON A GPC<br>COMMAND (MESSAGE TYPE 28, SUBFIELD<br>5) WHICH IS USED TO LOAD DISPLAY<br>INSTRUCTIONS INTO THE "CRITICAL<br>FORMAT BUFFER." |                                                                    |
| DEU X<br>REMOTE<br>FILL      | DEVICE ID = *<br>OP CODE = 8                     | THIS FUNCTION NOT PRESENTLY USED.                                                                                                    |                                                                    |
| DEU X<br>REMOTE<br>DUMP      | DEVICE ID = *<br>OP CODE = 9                     |                                                                                                    |                                                                    |
|                              |                                                  |                                                                                                    |                                                                    |
| X = 1,2,3,4                  | * = 5,6,7,8<br>(FOR DEU 1,2,3,4<br>RESPECTIVELY) |                                                                                                    |                                                                    |

RELEASE: OI20 PASS User's Guide BOOK:

| "INFC                        | DRMATION ON 7<br>"CONSU                              | THIS PAGE NOT TO BE USED FOR L<br>LT LOCAL T&O REPRESENTATIVE .                                              | AUNCH HOLD DECISIONS"<br>AS REQUIRED"                              |
|------------------------------|------------------------------------------------------|----------------------------------------------------------------------------------------------------|--------------------------------------------------------------------|
|                              |                                                      | SECTION 1 - DEVICE ID/OP CODE ERROR                                                                          | 5                                                                  |
| I/O ERROR<br>CONDITION       | IIOW<br>MANIFESTED<br>TO USER                        | DESCRIPTION OF THE ERROR                                                                                     | POSSIBLE CAUSES / KNOWN SCENARIOS<br>AND RELATED PROBLEMS (NOTE #) |
| DDU<br>WRT ALL<br>DDU        | DEVICE ID = 9<br>OP CODE = 1                         | ERROR ON G9/P9 WRITE TO DDU 1 (LEFT)<br>AND 2 (RIGHT) VIA FCI-4. DDU OUTPUTS<br>ARE ON DEMAND, VIA SPEC 100. |                                                                    |
| DDU<br>WRT ADI               | DEVICE ID = 9 $OP CODE = 2$                          | ERROR ON G9/P9 WRITE TO DDU 3 (AFT)<br>VIA FCI-4. DDU OUTPUTS ARE ON<br>DEMAND VIA SPEC 100.                 |                                                                    |
| PMU'S<br>WRT GPC<br>DATA RAM | $\begin{array}{llllllllllllllllllllllllllllllllllll$ | PCMMU ERROR ON WRITING DOWNLIST<br>TO THE TOGGLE BUFFER.                                                     |                                                                    |
| PMU'S<br>WRT 128<br>KBPS PGM | $\begin{array}{llllllllllllllllllllllllllllllllllll$ | PCMMU ERROR ON WRITING TFL DATA<br>TO THE HIGH DATA RATE FORMATTER<br>MEMORIES.                              | VALID ONLY IN SM AND VU.                                           |
| PMU'S<br>WRT 64<br>KBPS PGM  | DEVICE ID = 10 $OP CODE = 3$                         | PCMMU ERROR ON WRITING TFL DATA<br>TO THE LOW DATA RATE FORMATTER<br>MEMORIES.                               | VALID ONLY IN SM AND VU.                                           |
| PMU'S<br>RDS 128<br>KBPS PGM | DEVICE ID = 10 $OP CODE = 4$ $I/O ERROR$ $LOGGED$    | PCMMU ERROR ON READING THE HIGH<br>DATA RATE (HDR) RAM CHECKSUM<br>VALUE.                                    | VALID ONLY IN SM AND VU.                                           |
|                              | FSP MESSAGE<br>(I/O ERROR PCM)                       |                                                                                                    |                                                                    |
|                              |                                                      |                                                                                                    |                                                                    |
|                              |                                                      |                                                                                                    |                                                                    |

| <b>RELEASE:</b> | OI20              |
|-----------------|-------------------|
| BOOK:           | PASS User's Guide |

| <i>"</i> INFO                | RMATION ON T<br>"CONSUI                                                                | THIS PAGE NOT TO BE USED FOR LU                                                                                                    | AUNCH HOLD DECISIONS"<br>AS REQUIRED"                              |
|------------------------------|----------------------------------------------------------------------------------------|----------------------------------------------------------------------------------------------------|--------------------------------------------------------------------|
|                              |                                                                                        | SECTION 1 - DEVICE ID/OP CODE ERROR                                                                                                    | S                                                                  |
| I/O ERROR<br>CONDITION       | HOW<br>MANIFESTED<br>TO USER                                                           | DESCRIPTION OF THE ERROR                                                                                                    | POSSIBLE CAUSES / KNOWN SCENARIOS<br>AND RELATED PROBLEMS (NOTE #) |
| PMU'S<br>RDS 64<br>KBPS PGM  | DEVICE ID = 10<br>OP CODE = 5<br>I/O ERROR<br>LOGGED<br>FSP MESSAGE<br>(I/O ERROR PCM) | PCMMU ERROR ON READING THE LOW<br>DATA RATE (LDR) RAM CHECKSUM<br>VALUE.                                                                                   | VALID ONLY IN SM AND VU.                                           |
| PMU'S<br>RDS BITE            | $\begin{array}{rcl} DEVICE ID &= 10\\ OP CODE &= 6 \end{array}$                        | PCMMU ERROR DURING CYCLIC BITE<br>STATUS REGISTER READ.                                                                                                    | VALID ONLY IN SM AND VU.                                           |
| PMU'S<br>HARD FMT<br>SELECT  | DEVICE ID = 10<br>OP CODE = 7                                                          | ERROR ON A GPC ONE-WORD COMMAND<br>TO THE PCMMU VIA THE IP BUS TO<br>SELECT THE FIXED FORMAT (PRDM)<br>MEMORY TO BE EXECUTED BY THE 128<br>KBPS FORMATTER. | VALID ONLY IN SM AND VU.                                           |
| PMU'S<br>PROG FMT<br>SELECT  | DEVICE ID = 10<br>OP CODE = 8                                                          | PCMMU ERROR ON ISSUING COMMAND<br>TO SELECT PROGRAMMABLE FORMAT<br>FOR THE 128 KB FORMAT MEMORY.                                                           | VALID ONLY IN SM AND VU.                                           |
| PMU'S<br>SM RDS<br>OI/PL RAM | DEVICE ID = 10<br>OP CODE = 9                                                          | ERROR ON READING THE OI/PL RAM<br>FROM THE PCMMU.                                                                                                    | VALID ONLY IN SM AND VU.                                           |
| PMU'S<br>TCS RDS<br>OI/PL PM | $\begin{array}{rcl} DEVICE ID &= 10\\ OP CODE &= 10 \end{array}$                       |                                                                                                    |                                                                    |
|                              |                                                                                        |                                                                                                    |                                                                    |
|                              |                                                                                        |                                                                                                    |                                                                    |

| LAUNCH HOLD DECISIONS"<br>AS REQUIRED"                        | ~~~~~~~~~~~~~~~~~~~~~~~~~~~~~~~~~~~~~~~ | POSSIBLE CAUSES / KNOWN SCENARIOS<br>AND RELATED PROBLEMS (NOTF #) |                                                                                                    |                                | <ol> <li>MMU HARDWARE FAILURE.</li> <li>MMU TAPE DAMAGE OR<br/>CONTAMINATION.</li> <li>MMU LOAD PROBLEM.</li> <li>GPC TRANSMITTER/RECEIVER<br/>FAILURE.</li> </ol> | <ol> <li>MMU HARDWARE FAILURE.</li> <li>MMU TAPE DAMAGE OR<br/>CONTAMINATION.</li> <li>MMU LOAD PROBLEM.</li> <li>GPC TRANSMITTER/RECEIVER<br/>FAILURE.</li> </ol> |  |
|---------------------------------------------------------------|-----------------------------------------|--------------------------------------------------------------------|----------------------------------------------------------------------------------------------------|--------------------------------|----------------------------------------------------------------------------------------------------|----------------------------------------------------------------------------------------------------|--|
| THIS PAGE NOT TO BE USED FOR I<br>LT LOCAL T&O REPRESENTATIVE | SECTION 1 - DEVICE ID/OP CODE ERRO      | DESCRIPTION OF THE ERROR                                           | PCMMU ERROR DURING A ONE-TIME<br>WRITE OF THE SYNC WORD INTO WORD<br>88 (THE OI SYNC WORD) OF THE 64 KBPS<br>MEMORY. |                                | THIS TRANSACTION ERROR INDICATES A<br>FAILURE OCCURRED DURING A<br>GPC-TO-MMU WRITE WITH CHECKSUM<br>OPERATION. (SEE RELATED BCE 27<br>STATUS REGISTER ERROR.)     | THIS TRANSACTION ERROR INDICATES A<br>FAILURE OCCURRED DURING A<br>GPC-TO-MMU WRITE WITHOUT<br>CHECKSUM OPERATION. (SEE RELATED<br>BCE 27 STATUS REGISTER ERROR.)  |  |
| DRMATION ON "CONSU                                            |                                         | HOW<br>MANIFESTED<br>TO USER                                       | $\begin{array}{rcl} DEVICE ID &= 10\\ OP CODE &= 11 \end{array}$                                                     | DEVICE ID = 10<br>OP CODE = 12 | $\begin{array}{llllllllllllllllllllllllllllllllllll$                                                                                                    | DEVICE ID = 11<br>OP CODE = 2<br>I/O ERROR<br>LOGGED = 2<br>FSP MESSAGE<br>(I/O ERROR<br>MMU X, WHERE<br>X = 1 OR 2) MMU<br>BSR SET                                |  |
| ″INFC                                                         |                                         | I/O ERROR<br>CONDITION                                             | PMU'S<br>WRT 64<br>KBPS 1 WD                                                                                         | PMU'S<br>TCS RDS<br>64/128 P   | MMU<br>WRT W/<br>CKSUM                                                                                                    | MMU<br>WRT W/O<br>CKSUM                                                                                                    |  |

**BOOK:** 

RELEASE: OI20 **PASS User's Guide** 

| I/O ERROR HOW<br>CONDITION TO USEI<br>MMU<br>READ STAT DEVICE<br>READ STAT OP COD<br>REG<br>MMU<br>OP COD<br>READ<br>MMU<br>DEVICE<br>OP COD<br>READ<br>MMU<br>DEVICE<br>OP COD<br>READ<br>TAPE |                                                                |                                                                                                    |                                                                    |
|----------------------------------------------------------------------------------------------------|----------------------------------------------------------------|----------------------------------------------------------------------------------------------------|--------------------------------------------------------------------|
| I/O ERROR HOW<br>I/O ERROR MANIFE<br>CONDITION TO USEH<br>MMU<br>READ STAT DEVICE<br>READ STAT OP COD<br>READ OP COD<br>READ OP COD<br>MMU<br>NMU<br>DEVICE<br>POSITION DEVICE                  |                                                                | SECTION 1 - DEVICE ID/OP CODE ERROI                                                                                                    | RS                                                                 |
| MMU<br>READ STAT<br>READ STAT<br>OP COD<br>REG<br>MMU<br>OP COD<br>READ<br>MMU<br>DEVICE<br>OP COD<br>READ<br>MMU<br>DEVICE<br>OP COD<br>READ<br>TAPE                                           | ESTED                                                          | DESCRIPTION OF THE ERROR                                                                                                    | POSSIBLE CAUSES / KNOWN SCENARIOS<br>AND RELATED PROBLEMS (NOTE #) |
| MMU<br>OVERLAY<br>READ<br>MMU<br>POSITION<br>DEVICE<br>POSITION<br>OP COD<br>TAPE                                                                                                    | E = 6                                                          | TRANSACTION ERROR DURING A<br>GPC-TO-MMU STATUS REQUEST<br>COMMAND. STATUS REQUEST<br>COMMAND IS ISSUED BEFORE AND<br>AFTER EVERY MMU OPERATION. |                                                                    |
| MMU DEVICE<br>POSITION OP COD<br>TAPE                                                                                                    | $\begin{array}{ll} \text{ID} &= 11\\ \text{E} &= 7\end{array}$ | ERROR OCCURRED DURING A<br>GPC-TO-MMU OPS OVERLAY REQUEST.                                                                                       |                                                                    |
|                                                                                                    | $\mathbf{E}^{\mathbf{ID}} = 11$ $\mathbf{E}^{\mathbf{ID}} = 8$ | TRANSACTION ERROR DURING A<br>GPC-TO-MMU POSITION REQUEST<br>COMMAND.                                                                            |                                                                    |
| MMU DEVICE<br>MMU OP COD<br>UTILITY OP COD                                                                                                    | E = 9<br>E = 9                                                 |                                                                                                    | LIMITED TO PL9 OPS ONLY.                                           |
| MMU<br>TCS MM<br>BITE<br>STATUS                                                                                                    | E = 10<br>E = 10                                               |                                                                                                    |                                                                    |
| FC BITE DEVICE<br>ACQU RDS OP COD                                                                                                    | E = 2                                                          | ERROR IN G9 WHILE CYCLICALLY<br>READING FF AND FA MDM'S BITE<br>STATUS REGISTER. INITIATED BY SPEC<br>112 ENTRY.                                 |                                                                    |
|                                                                                                    |                                                                |                                                                                                    |                                                                    |

| MINFO                                  | RMATION ON 7<br>"CONSUI                                                     | THIS PAGE NOT TO BE USED FOR L<br>LT LOCAL T&O REPRESENTATIVE                                                                   | AUNCH HOLD DECISIONS"<br>AS REQUIRED"                              |
|----------------------------------------|-----------------------------------------------------------------------------|----------------------------------------------------------------------------------------------------|--------------------------------------------------------------------|
|                                        |                                                                             | SECTION 1 - DEVICE ID/OP CODE ERROF                                                                                             | RS                                                                 |
| I/O ERROR<br>CONDITION                 | HOW<br>MANIFESTED<br>TO USER                                                | DESCRIPTION OF THE ERROR                                                                                                    | POSSIBLE CAUSES / KNOWN SCENARIOS<br>AND RELATED PROBLEMS (NOTE #) |
| HFE INPUT<br>RDS                       | $\begin{array}{llllllllllllllllllllllllllllllllllll$                        | HIGH FREQUENCY EXECUTIVE (HFE) I/O<br>WHICH RUNS CYCLICALLY AT 25 Hz IN<br>GI/G6, G2, G3, AND G8.                               |                                                                    |
| HFE OUTPUT<br>WRT                      | DEVICE ID = 14<br>OP CODE = 1                                               | HIGH FREQUENCY EXECUTIVE (HFE) I/O<br>WHICH RUNS CYCLICALLY AT 25 Hz IN<br>G1/G6, G2, G3, AND G8.                               |                                                                    |
| MFE INPUT<br>RDS                       | $\begin{array}{llllllllllllllllllllllllllllllllllll$                        | MID FREQUENCY EXECUTIVE (MFE) I/O<br>WHICH RUNS CYCLICALLY AT 6.25 Hz IN<br>GI/G6, G2, G8, AND G3 AND 12.5 Hz IN G9<br>AND PL9. |                                                                    |
| GNC OPS<br>INT IN RDS                  | $\begin{array}{rcl} DEVICE ID &= 16\\ OP CODE &= 2 \end{array}$             | ONE SHOT READ AT G9, G1, G2 AND G3<br>OPS TRANSITION. BITE TEST 4 OF ALL FF<br>AND FA MDM'S.                                    |                                                                    |
| IMU INPUT<br>RDS                       | $\begin{array}{rcl} DEVICE ID &= 17 \\ OP CODE &= 2 \end{array}$            |                                                                                                    |                                                                    |
| IMU OUTPUT<br>WRT                      | $\begin{array}{rcl} DEVICE ID &= 18\\ OP CODE &= 1 \end{array}$             |                                                                                                    |                                                                    |
| MTUX (RS)<br>(X = 1,2,3)<br>WRT        | $\begin{array}{rcl} DEVICE ID &= 19, \\ 20, 21 \\ OP CODE &= 1 \end{array}$ |                                                                                                    |                                                                    |
| MTUX (RSA)<br>(X = 1,2,3)<br>MET RESET | $\begin{array}{rcl} DEVICE ID &= 19, \\ 20, 21 \\ OP CODE &= 2 \end{array}$ |                                                                                                    |                                                                    |
|                                        |                                                                             |                                                                                                    |                                                                    |

| "INFC                        | DRMATION ON 1<br>"CONSUI                                                     | THIS PAGE NOT TO BE USED FOR L<br>LT LOCAL T&O REPRESENTATIVE | AUNCH HOLD DECISIONS"<br>AS REQUIRED"                              |
|------------------------------|------------------------------------------------------------------------------|---------------------------------------------------------------|--------------------------------------------------------------------|
|                              |                                                                              | SECTION 1 - DEVICE ID/OP CODE ERROR                           | RS                                                                 |
| I/O ERROR<br>CONDITION       | HOW<br>MANIFESTED<br>TO USER                                                 | DESCRIPTION OF THE ERROR                                      | POSSIBLE CAUSES / KNOWN SCENARIOS<br>AND RELATED PROBLEMS (NOTE #) |
| MTU ALL<br>RDS               | $\begin{array}{rcl} \text{DEVICE ID} &= 22\\ \text{OP CODE} &= 2\end{array}$ |                                                               |                                                                    |
| FC C&W<br>WRT                | $\begin{array}{rcl} DEVICE ID &= 23\\ OP CODE &= 1 \end{array}$              |                                                               |                                                                    |
| NSP CYCLIC<br>IN RDS         | $\begin{array}{rcl} DEVICE ID &= 24 \\ OP CODE &= 2 \end{array}$             |                                                               |                                                                    |
| FAOUT<br>WRT                 | $\begin{array}{llllllllllllllllllllllllllllllllllll$                         |                                                               |                                                                    |
| HDA INPUT I<br>RDS           | $\begin{array}{llllllllllllllllllllllllllllllllllll$                         | HFE TYPE INPUT IN G9 OR PL9.                                  |                                                                    |
| TCS FFX WRT<br>(X = 1,2,3,4) | $\begin{array}{llllllllllllllllllllllllllllllllllll$                         |                                                               |                                                                    |
| TCS FFX RDS<br>(X = 1,2,3,4) | $\begin{array}{llllllllllllllllllllllllllllllllllll$                         |                                                               |                                                                    |
| TCS FAX WRT<br>(X = 1,2,3,4) | $\begin{array}{llllllllllllllllllllllllllllllllllll$                         |                                                               |                                                                    |
| TCS FAX RDS<br>(X = 1,2,3,4) | $\begin{array}{llllllllllllllllllllllllllllllllllll$                         |                                                               |                                                                    |
|                              | and and an and an and an and an an an an an an an an an an an an an          |                                                               |                                                                    |

RELEASE: 0120 BOOK: 998 PASS User's Guide

Date: Rev:

Date: 12/20/90 Rev: 0

## - 19 12

| "INFO                                | RMATION ON T<br>"CONSUI                                                 | THIS PAGE NOT TO BE USED FOR L      | AUNCH HOLD DECISIONS"<br>AS REQUIRED"                              |
|--------------------------------------|-------------------------------------------------------------------------|-------------------------------------|--------------------------------------------------------------------|
|                                      |                                                                         | SECTION 1 - DEVICE ID/OP CODE ERROR | S                                                                  |
| /O ERROR<br>CONDITION                | HOW<br>MANIFESTED<br>TO USER                                            | DESCRIPTION OF THE ERROR            | POSSIBLE CAUSES / KNOWN SCENARIOS<br>AND RELATED PROBLEMS (NOTE #) |
| rcs quad fa<br>wrt                   | $\begin{array}{rcl} DEVICE ID &= 35\\ OP CODE &= 1 \end{array}$         |                                     |                                                                    |
| rcs quad fa<br>Rds                   | $\begin{array}{rcl} DEVICE ID &= 35\\ OP CODE &= 2 \end{array}$         |                                     |                                                                    |
| rcs quad ff<br>wrt                   | $\begin{array}{rcl} DEVICE ID &= 36 \\ OP CODE &= 1 \end{array}$        |                                     |                                                                    |
| rcs quad ff<br>Rds                   | $\begin{array}{rcl} DEVICE ID &= 36\\ OP CODE &= 2 \end{array}$         |                                     |                                                                    |
| RJD CMD A<br>TGLR WRT                | $\begin{array}{rcl} DEVICE ID &= 37\\ OP CODE &= 1 \end{array}$         |                                     |                                                                    |
| G9 ONE SHOT<br>WRT                   | DEVICE ID = 38<br>OP CODE = 1                                           |                                     |                                                                    |
| SPARE<br>DEVICE                      | DEVICE ID = $39$ , $40$ , $41$ , $42$                                   |                                     |                                                                    |
| PF BITE<br>ACQU RDS                  | $\begin{array}{rcl} DEVICE ID &= 43\\ OP CODE &= 2 \end{array}$         |                                     |                                                                    |
| PFX<br>DISCRETES<br>WRT<br>(X = 1,2) | $\begin{array}{rcl} DEVICE ID &= 44, \\ 45 \\ OP CODE &= 1 \end{array}$ |                                     |                                                                    |
| TCS PF1 WRT                          | DEVICE ID = 46<br>OP CODE = 1                                           |                                     |                                                                    |
|                                      |                                                                         |                                     |                                                                    |

| "INFC                               | RMATION ON 7<br>"CONSUI                                                           | THIS PAGE NOT TO BE USED FOR I<br>LT LOCAL T&O REPRESENTATIVE | LAUNCH HOLD DECISIONS"<br>AS REOUIRED"                             |
|-------------------------------------|-----------------------------------------------------------------------------------|---------------------------------------------------------------|--------------------------------------------------------------------|
|                                     |                                                                                   | SECTION 1 - DEVICE ID/OP CODE ERRO                            | RS                                                                 |
| I/O ERROR<br>CONDITION              | HOW<br>MANIFESTED<br>TO USER                                                      | DESCRIPTION OF THE ERROR                                      | POSSIBLE CAUSES / KNOWN SCENARIOS<br>AND RELATED PROBLEMS (NOTE #) |
| TCS PF2 WRT                         | DEVICE ID = 47<br>OP CODE = 1                                                     |                                                               |                                                                    |
| I LO FFU KUS                        | $\begin{array}{rcl} DEVICE ID &= 47 \\ OP CODE &= 2 \end{array}$                  |                                                               |                                                                    |
| SM PF FIXD<br>OUT CYCLIC<br>OUTPUTS | DEVICE ID = 48<br>OP CODE = 1                                                     |                                                               |                                                                    |
| SM PF FIXD<br>OUT PYLD<br>BAY DOORS | DEVICE ID = 48<br>OP CODE = 2                                                     |                                                               |                                                                    |
| PSP PFX WRT (X = 1,2)               | $\begin{array}{l} \text{DEVICE ID} = 49, \\ 50 \\ \text{OP CODE} = 1 \end{array}$ |                                                               |                                                                    |
| PSP PFX<br>STATUS<br>(X = 1,2)      | $\begin{array}{l} \text{DEVICE ID} = 49, \\ 50 \\ \text{OP CODE} = 2 \end{array}$ |                                                               |                                                                    |
| PL HIGH<br>RATE RDS                 | $DEVICE ID = 5I \\ OP CODE = 2$                                                   | ERROR DURING A HIGH-RATE (6.25 Hz)<br>Read of the PL MDM.     |                                                                    |
| PF LOW<br>RATE RDS                  | $\begin{array}{rcl} DEVICE ID &= 52\\ OP CODE &= 2 \end{array}$                   | ERROR DURING A LOW-RATE (1.04 Hz)<br>READ OF THE PL MDM.      |                                                                    |
| DUAL PORT X                         | DEVICE ID = 53,                                                                   |                                                               |                                                                    |
| (X = 1, 2, 3)                       | OP CODE = 2                                                                       |                                                               |                                                                    |
|                                     |                                                                                   |                                                               |                                                                    |

|                                                             |                                     |                                                                    |                                                                           |                   |                                                                 |                                                                 |                               |                                                                      | 997-00-00-00-00-00-00-00-00-00-00-00-00-00                           |                                                      |                               |  |
|-------------------------------------------------------------|-------------------------------------|--------------------------------------------------------------------|---------------------------------------------------------------------------|-------------------|-----------------------------------------------------------------|-----------------------------------------------------------------|-------------------------------|----------------------------------------------------------------------|----------------------------------------------------------------------|------------------------------------------------------|-------------------------------|--|
| AUNCH HOLD DECISIONS"<br>AS REQUIRED"                       | SS                                  | POSSIBLE CAUSES / KNOWN SCENARIOS<br>AND RELATED PROBLEMS (NOTE #) |                                                                           |                   |                                                                 |                                                                 |                               |                                                                      |                                                                      |                                                      |                               |  |
| HIS PAGE NOT TO BE USED FOR L<br>T LOCAL T&O REPRESENTATIVE | SECTION 1 - DEVICE ID/OP CODE ERROF | DESCRIPTION OF THE ERROR                                           |                                                                           |                   |                                                                 |                                                                 |                               | ERROR DURING CYCLIC READS OF THE<br>PDI INPUT SWITCH MATRIX.         |                                                                      |                                                      |                               |  |
| RMATION ON T<br>"CONSUI                                     |                                     | HOW<br>MANIFESTED<br>TO USER                                       | $\begin{array}{l} \text{DEVICE ID} = 56\\ \text{OP CODE} = 2 \end{array}$ | DEVICE ID = $57$  | $\begin{array}{rcl} DEVICE ID &= 58\\ OP CODE &= 2 \end{array}$ | $\begin{array}{rcl} DEVICE ID &= 59\\ OP CODE &= 2 \end{array}$ | DEVICE ID = 60<br>OP CODE = 1 | DEVICE ID = 60<br>OP CODE = 2<br>FSP MESSAGE<br>(S62 BCE BYP<br>PDI) | $\begin{array}{rcl} DEVICE ID &= & 61 \\ OP CODE &= & 1 \end{array}$ | $\begin{array}{llllllllllllllllllllllllllllllllllll$ | DEVICE ID = 61<br>OP CODE = 3 |  |
| "INFO                                                       |                                     | I/O ERROR<br>CONDITION                                             | SINGLE FLX<br>1/2 RDS                                                     | SINGLE FLX<br>3/4 | SINGLE FLEX<br>5 RDS                                            | SM TBL<br>DRIVEN RDS                                            | PDI WRT                       | PDI RDS                                                              | LDB INT<br>W/O DATA                                                  | LDB INT<br>W/ DATA                                   | LDB<br>GO-AHEAD               |  |

Date: 12/20/90 Rev: 0

RELEASE: OI20 BOOK: PASS User's Guide

|                        | CONSUL                                                                        | LT LOCAL T&O REPRESENTATIVE         | LAUNCH HOLD DECISIONS"<br>AS REQUIRED"                             |
|------------------------|-------------------------------------------------------------------------------|-------------------------------------|--------------------------------------------------------------------|
|                        |                                                                               | SECTION 1 - DEVICE ID/OP CODE ERROI | RS                                                                 |
| I/O ERROR<br>CONDITION | HOW<br>MANIFESTED<br>TO USER                                                  | DESCRIPTION OF THE ERROR            | POSSIBLE CAUSES / KNOWN SCENARIOS<br>AND RELATED PROBLEMS (NOTE #) |
| LDB TRANS<br>ENABLE    | $\begin{array}{llllllllllllllllllllllllllllllllllll$                          |                                     |                                                                    |
| LDB STATUS<br>REQUEST  | $\begin{array}{rcl} DEVICE ID &= 6I \\ 0P CODE &= 5 \end{array}$              |                                     |                                                                    |
| LDB STATUS             | $\begin{array}{rcl} DEVICE ID &= 6I \\ OP CODE &= 6 \end{array}$              |                                     |                                                                    |
| LDB WAVE<br>OFF        | $\begin{array}{rcl} DEVICE ID &= & 6I \\ 0P CODE &= & 7 \end{array}$          |                                     |                                                                    |
| TCS LB<br>MDM'S WRT    | $\begin{array}{rcl} DEVICE ID &= 62\\ OP CODE &= 1 \end{array}$               |                                     |                                                                    |
| TCS LB<br>MDM'S RDS    | $\begin{array}{rcl} DEVICE ID &= 62\\ OP CODE &= 2 \end{array}$               | -                                   |                                                                    |
| SRB RDS                | $\begin{array}{rcl} \text{DEVICE ID} &= 63\\ \text{OP CODE} &= 2 \end{array}$ |                                     |                                                                    |
| TCS SRB WRT            | $\begin{array}{rcl} DEVICE ID &= 64 \\ OP CODE &= 1 \end{array}$              |                                     |                                                                    |
| TCS SRB RDS            | $\begin{array}{rcl} DEVICE ID &= 64 \\ OP CODE &= 2 \end{array}$              |                                     |                                                                    |
| MCIU IN RDS            | $\begin{array}{rcl} DEVICE ID &= 65\\ OP CODE &= 2 \end{array}$               |                                     |                                                                    |
| MCIU OUT<br>WRT        | $\begin{array}{rcl} DEVICE ID &= 66\\ OP CODE &= 1 \end{array}$               |                                     |                                                                    |

| OLD DECISIONS"<br>RED"                            |                               | AUSES / KNOWN SCENARIOS<br>FED PROBLEMS (NOTE #) |                                                      |                                                                 |                               |                                                                 |                                                                 |                                                                 |                                                                  |                                                                  |                                                                  |                               |  |
|---------------------------------------------------|-------------------------------|--------------------------------------------------|------------------------------------------------------|-----------------------------------------------------------------|-------------------------------|-----------------------------------------------------------------|-----------------------------------------------------------------|-----------------------------------------------------------------|------------------------------------------------------------------|------------------------------------------------------------------|------------------------------------------------------------------|-------------------------------|--|
| FOR LAUNCH H<br>TIVE AS REQUI                     | E ERRORS                      | POSSIBLE (<br>AND RELA                           |                                                      |                                                                 |                               |                                                                 |                                                                 |                                                                 |                                                                  |                                                                  |                                                                  |                               |  |
| HIS PAGE NOT TO BE USED<br>T LOCAL T&O REPRESENTA | SECTION 1 - DEVICE ID/OP CODI | DESCRIPTION OF THE ERROR                         |                                                      |                                                                 |                               |                                                                 |                                                                 |                                                                 |                                                                  |                                                                  |                                                                  |                               |  |
| RMATION ON T<br>"CONSUL                           |                               | HOW<br>MANIFESTED<br>TO USER                     | $\begin{array}{llllllllllllllllllllllllllllllllllll$ | $\begin{array}{rcl} DEVICE ID &= 67\\ OP CODE &= 2 \end{array}$ | DEVICE ID = 68<br>OP CODE = 1 | $\begin{array}{rcl} DEVICE ID &= 68\\ OP CODE &= 2 \end{array}$ | $\begin{array}{rcl} DEVICE ID &= 69\\ OP CODE &= 1 \end{array}$ | $\begin{array}{rcl} DEVICE ID &= 69\\ OP CODE &= 2 \end{array}$ | $\begin{array}{rcl} DEVICE ID &= 70 \\ OP CODE &= 1 \end{array}$ | $\begin{array}{rcl} DEVICE ID &= 70 \\ OP CODE &= 2 \end{array}$ | $\begin{array}{rcl} DEVICE ID &= 71 \\ OP CODE &= 1 \end{array}$ | DEVICE ID = 71<br>OP CODE = 2 |  |
| "INFO                                             |                               | I/O ERROR<br>CONDITION                           | TCS MCIU<br>WRT                                      | TCS MCIU<br>RDS                                                 | TCS BUS 10<br>WRT             | TCS BUS 10<br>RDS                                               | TCS BUS 11<br>WRT                                               | TCS BUS 11<br>RDS                                               | TCS BUS 14<br>WRT                                                | TCS BUS 14<br>RDS                                                | TCS BUS 15<br>WRT                                                | TCS BUS 15<br>RDS             |  |

Date: 12/20/90 Rev: 0

RELEASE: OI20 BOOK:

PASS User's Guide

|                        |                                                                                | LI LUCAL I & U KEFKESENIAIIVE       | AS REQUIRED"                                                       |
|------------------------|--------------------------------------------------------------------------------|-------------------------------------|--------------------------------------------------------------------|
|                        |                                                                                | SECTION 1 - DEVICE ID/OP CODE ERROI | RS                                                                 |
| I/O ERROR<br>CONDITION | HOW<br>MANIFESTED<br>TO USER                                                   | DESCRIPTION OF THE ERROR            | POSSIBLE CAUSES / KNOWN SCENARIOS<br>AND RELATED PROBLEMS (NOTE #) |
| TCS BUS 16<br>WRT      | $\begin{array}{rcl} DEVICE ID &= 72 \\ OP CODE &= 1 \end{array}$               |                                     |                                                                    |
| TCS BUS 16<br>RDS      | $\begin{array}{rcl} DEVICE ID &= 72\\ OP CODE &= 2 \end{array}$                |                                     |                                                                    |
| TCS BUS 17<br>WRT.     | $\begin{array}{rcl} DEVICE ID &= 73 \\ OP CODE &= 1 \end{array}$               |                                     |                                                                    |
| TCS BUS 17<br>RDS      | $\begin{array}{rcl} DEVICE ID &= 73 \\ OP CODE &= 2 \end{array}$               |                                     |                                                                    |
| TCS BUS 20<br>WRT      | $\begin{array}{rcl} DEVICE ID &= 74 \\ OP CODE &= 1 \end{array}$               |                                     |                                                                    |
| TCS BUS 20<br>RDS      | $\begin{array}{rcl} \text{DEVICE ID} &= 74 \\ \text{OP CODE} &= 2 \end{array}$ |                                     |                                                                    |
| TCS BUS 21<br>WRT      | $\begin{array}{rcl} DEVICE ID &= 75\\ OP CODE &= 1 \end{array}$                |                                     |                                                                    |
| TCS BUS 21<br>RDS      | $\begin{array}{rcl} DEVICE ID &= 75\\ OP CODE &= 2 \end{array}$                |                                     |                                                                    |
| TCS BUS 22<br>WRT      | $\begin{array}{rcl} DEVICE ID &= 76 \\ OP CODE &= 1 \end{array}$               |                                     |                                                                    |
| TCS BUS 22<br>RDS      | $\begin{array}{rcl} DEVICE ID &= 76\\ OP CODE &= 2 \end{array}$                |                                     |                                                                    |
|                        | ·····································                                          |                                     |                                                                    |

•

| MATION ON THIS PAGE NOT TO BE USED FOR LAUNCH HOLD DECISIONS"<br>"CONSULT LOCAL T&O REPRESENTATIVE AS REQUIRED" | SECTION 1 - DEVICE ID/OP CODE ERRORS | HOW<br>MANIFESTED<br>TO USER DESCRIPTION OF THE ERROR AND RELATED PROBLEMS (NOTE #) | DEVICE ID = 77<br>OP CODE = 1 | DEVICE ID = 77<br>OP CODE = 2 | DEVICE ID = 78,<br>79<br>OP CODE = 1 | DEVICE ID = 78,<br>79<br>OP CODE = 2 | DEVICE ID = 80 TCS QUAD I/O COMMAND TO MEC OR<br>OP CODE = 1 EIU VIA ALL FOUR FC BUSSES. |  |
|----------------------------------------------------------------------------------------------------|--------------------------------------|-------------------------------------------------------------------------------------|-------------------------------|-------------------------------|--------------------------------------|--------------------------------------|------------------------------------------------------------------------------------------|--|
| NFORMATI                                                                                                    |                                      | HOW<br>MANIFE<br>TO USEF                                                            | DEVICE<br>OP CODI             | DEVICE<br>OP COD              | DEVICE<br>79<br>OP COD               | DEVICE<br>79<br>OP COD               | DEVICE<br>OP COD                                                                         |  |
| 11./                                                                                                    |                                      | I/O ERROR<br>CONDITION                                                              | TCS BUS 23<br>WRT             | TCS BUS 23<br>RDS             | TCS MMX<br>WRT<br>(X = 1,2)          | TCS MMX RDS (X = 1,2)                | TCS<br>MEC/EIU<br>WRT                                                                    |  |

| <b>RELEASE:</b> | OI20 |        |       |
|-----------------|------|--------|-------|
| BOOK:           | PASS | User's | Guide |

Date: 12/20/90 Rev: 0

| "INFOR                                | MATION ON THIS<br>"CONSULT LO                                                      | PAGE NOT TO BE USED FOR LA<br>OCAL T&O REPRESENTATIVE A                                                        | NUNCH HOLD DECISIONS"<br>S REQUIRED"                                                                                                    |
|---------------------------------------|------------------------------------------------------------------------------------|----------------------------------------------------------------------------------------------------|----------------------------------------------------------------------------------------------------|
|                                       |                                                                                    | SECTION 2 - BCE ELEMENT ERRORS                                                                                 |                                                                                                    |
| I/O ERROR<br>CONDITION                | HOW<br>MANIFESTED<br>TO USER                                                       | DESCRIPTION OF THE ERROR                                                                                       | POSSIBLE CAUSES / KNOWN SCENARIOS<br>AND RELATED PROBLEMS (NOTE #)                                                                                                    |
| EIUX/PI<br>(X = 1,2,3)                | BCE ELEMENT =<br>1(EIU1)<br>2(EIU2)<br>3(EIU3)<br>51(EIU1)<br>52(EIU2)<br>53(EIU2) | ENGINE INTERFACE UNIT X PORT I<br>BUS 14<br>BUS 15<br>BUS 16<br>BUS 14<br>BUS 14<br>BUS 15<br>BUS 15<br>BUS 16 | BCE ELEMENTS 1, 2, and 3 VALID IN<br>GI/G6 ONLY AND BCE ELEMENTS<br>51, 52, and 53 VALID IN GI/G6 AND VU<br>ONLY.<br>MAY BE OBSERVED AT POWER OFF OF<br>MAIN ENGINE CONTROLLER. |
| EIUX/P4<br>(X = 1,2,3)                | BCE ELEMENT =<br>4(EIU1)<br>5(EIU2)<br>6(EIU3)                                     | ENGINE INTERFACE UNIT X PORT 4<br>BUS 17<br>BUS 17<br>BUS 17                                                   | VALID IN G1/G6 ONLY.<br>MAY BE OBSERVED AT POWER OFF OF<br>MAIN ENGINE CONTROLLER.                                                                                              |
| FAX IN PR<br>SQ 3-10<br>(X = 1,2,3,4) | BCE ELEMENT =<br>21(FA1)<br>24(FA2)<br>27(FA3)<br>30(FA4)                          | FLIGHT AFT X MDM INPUT PROM<br>SEQUENCE 3-10.                                                                  |                                                                                                    |
| FAX IN PR<br>SQ 1,2<br>(X = 1,2,3,4)  | BCE ELEMENT =<br>47(FA1)<br>48(FA2)<br>49(FA3)<br>50(FA4)                          | FLIGHT AFT X MDM INPUT PROM<br>SEQUENCE 1,2.                                                                   |                                                                                                    |
| FAX MDM<br>(X = 1,2,3,4)              | BCE ELEMENT =<br>78(FA1)<br>79(FA2)<br>80(FA3)<br>81(FA4)                          | FLIGHT AFT X MDM DISCRETES                                                                                     |                                                                                                    |
|                                       |                                                                                    |                                                                                                    |                                                                                                    |

F.2-1

Date: 12/20/90 Rev: 0

RELEASE: OI20 BOOK: PASS User's Guide

4

| <b>%INFOR</b>                        | MATION ON THIS<br>"CONSULT LO                             | PAGE NOT TO BE USED FOR LA<br>OCAL T&O REPRESENTATIVE A                  | AUNCH HOLD DECISIONS"<br>S REOUIRED"                               |
|--------------------------------------|-----------------------------------------------------------|--------------------------------------------------------------------------|--------------------------------------------------------------------|
|                                      |                                                           | SECTION 2 - BCE ELEMENT ERRORS                                           |                                                                    |
| I/O ERROR<br>CONDITION               | HOW<br>MANIFESTED<br>TO USER                              | DESCRIPTION OF THE ERROR                                                 | POSSIBLE CAUSES / KNOWN SCENARIOS<br>AND RELATED PROBLEMS (NOTE #) |
| FFX IMU<br>(X = 1,2,3)               | BCE ELEMENT = $32(FFI)$                                   | FLIGHT FORWARD X MDM<br>INERTIAL MEASUREMENT UNIT.                       |                                                                    |
|                                      | 41(FF3)                                                   | ERROR ON MID FREQUENCY<br>EXECUTIVE (MFE) INPUT IMU FF<br>PROM STRING A. |                                                                    |
| FFX IMU DATA<br>(X = 1,2,3)          | BCE ELEMENT = 58(FF1)<br>58(FF1)<br>51(FF2)               | FLIGHT FORWARD X MDM<br>INERTIAL MEASUREMENT UNIT<br>DATA.               | VALID IN G9 ONLY.                                                  |
|                                      | 04(F F 3)                                                 | ERROR ON G9 CYCLIC READS OF<br>SERIAL I/O DATA FROM IMU.                 |                                                                    |
| FFX IMU<br>DISCRETES                 | BCE ELEMENT = $59(FF1)$                                   | FLIGHT FORWARD X INERTIAL<br>MEASUREMENT UNIT DISCRETES.                 | VALID IN G9 ONLY.                                                  |
| (c'7'1 - V)                          | 65(FF3)                                                   | ERROR ON G9 CYCLIC READS, IMU<br>OPERATE/BITE DISCRETES.                 |                                                                    |
| FFX IN PR<br>SQ 1,2<br>(X = 1,2,3,4) | BCE ELEMENT =<br>31(FF1)<br>36(FF2)<br>40(FF3)<br>46(FF4) | FLIGHT FORWARD X MDM INPUT<br>PROM SEQUENCE 1,2.                         |                                                                    |
| FFX IN PR<br>SQ 2-6<br>(X = 1,2,3,4) | BCE ELEMENT = $10(FF1)$ 13(FF2)                           | FLIGHT FORWARD X MDM INPUT<br>PROM SEQUENCE 2-6.                         |                                                                    |
|                                      | 16(FF3)<br>19(FF4)                                        |                                                                          |                                                                    |
|                                      |                                                           |                                                                          |                                                                    |

| "INFORM                                     | MATION ON THIS<br>"CONSULT LO                                           | PAGE NOT TO BE USED FOR LA<br>DCAL T&O REPRESENTATIVE A                                                                                                    | AUNCH HOLD DECISIONS"<br>S REQUIRED"                               |
|---------------------------------------------|-------------------------------------------------------------------------|----------------------------------------------------------------------------------------------------|--------------------------------------------------------------------|
|                                             |                                                                         | SECTION 2 - BCE ELEMENT ERRORS                                                                                                    |                                                                    |
| I/O ERROR<br>CONDITION                      | HOW<br>MANIFESTED<br>TO USER                                            | DESCRIPTION OF THE ERROR                                                                                                    | POSSIBLE CAUSES / KNOWN SCENARIOS<br>AND RELATED PROBLEMS (NOTE #) |
| FFX MDM<br>( $X = 1,2,3,4$ )                | BCE ELEMENT = $74(FF1)$<br>75(FF2)<br>76(FF3)<br>77(FF4)                | FLIGHT FORWARD X MDM<br>DISCRETES.                                                                                                    |                                                                    |
| FFX MDM<br>RETURN WORD<br>( $X = 1,2,3,4$ ) | BCE ELEMENT =<br>7(FF1)<br>11(FF2)<br>14(FF3)<br>17(FF4)<br>57(FF1 IMU) | MDM RETURN WORD IS FORMED<br>BY SHIFTING THE GPC MDM<br>COMMAND WORD LEFT BY 2 BITS<br>(I.E., EFFECTIVELY TRUNCATING<br>THE FIRST 2 BITS AND ADDING TWO<br>ZEROES TO THE END). | BCE ELEMENTS 57, 60, AND 63 VALID IN<br>G9 ONLY.                   |
|                                             | 60(FF2 IMU)<br>63(FF3 IMU)                                              | TYPICALLY SENT AT BEGINNING OF<br>TRANSACTIONS.                                                                                                    |                                                                    |
|                                             |                                                                         | ERROR ON FLIGHT CRITICAL HDA<br>CYCLIC INPUTS (G9/P9) OR HFE<br>INPUT (G1-G8).                                                                                                 |                                                                    |
| FFX MSBLS $(X = 1,2,3)$                     | BCE ELEMENT =<br>34(FF1)<br>39(FF2)<br>43(FF3)                          | FLIGHT FORWARD X MDM<br>MICROWAVE SCANNING BEAM<br>LANDING SYSTEM.<br>SERIAL I/O DATA FROM MSBLS.                                                                              |                                                                    |
| FFX MTU X<br>(X = 1,2,3)                    | BCE ELEMENT =<br>54(FF1)<br>55(FF2)<br>56(FF3)                          | FLIGHT FORWARD X MDM MASTER<br>TIMING UNIT X.<br>SERIAL I/O DATA FROM MTU.                                                                                                    |                                                                    |
|                                             |                                                                         |                                                                                                    |                                                                    |

| "INFOR                  | MATION ON THIS<br>"CONSULT LO                  | PAGE NOT TO BE USED FOR LA<br>DCAL T&O REPRESENTATIVE A                                      | NUNCH HOLD DECISIONS"<br>S REQUIRED"                               |
|-------------------------|------------------------------------------------|----------------------------------------------------------------------------------------------|--------------------------------------------------------------------|
|                         |                                                | SECTION 2 - BCE ELEMENT ERRORS                                                               |                                                                    |
| I/O ERROR<br>CONDITION  | HOW<br>MANIFESTED<br>TO USER                   | DESCRIPTION OF THE ERROR                                                                     | POSSIBLE CAUSES / KNOWN SCENARIOS<br>AND RELATED PROBLEMS (NOTE #) |
| FFX STU (X = 1,3)       | BCE ELEMENT =<br>35(FF1)<br>44(FF3)            | FLIGHT FORWARD X MDM STAR<br>TRACKER UNIT.<br>STUI - Z<br>STU2 - Y                           |                                                                    |
| FFX TACAN/RA(X = 1,2,3) | BCE ELEMENT =<br>33(FF1)<br>38(FF2)<br>42(FF3) | FLIGHT FORWARD X MDM<br>TACTICAL AIR NAVIGATION/RADAR<br>ALTIMETER.                          |                                                                    |
| FF1 NSP1 DATA           | BCE ELEMENT = 67(FF1)                          | FLIGHT FORWARD I MDM<br>NETWORK SIGNAL PROCESSOR I<br>DATA.<br>SERIAL I/O DATA FROM NSP.     |                                                                    |
| FF1 NSP1<br>DISCRETES   | BCE ELEMENT =<br>66(FF1)                       | FLIGHT FORWARD 1 MDM<br>NETWORK SIGNAL PROCESSOR 1<br>DISCRETES.<br>NSP POWER/BLK DISCRETES. |                                                                    |
| FF1 PAYLOAD<br>SENSOR   | BCE ELEMENT =<br>8(FF1)                        | FLIGHT FORWARD 1 MDM<br>PAYLOAD SENSOR.                                                      |                                                                    |
| FF3 NSP2 DATA           | BCE ELEMENT =<br>69(FF3)                       | FLIGHT FORWARD 3 MDM<br>NETWORK SIGNAL PROCESSOR 2<br>DATA.<br>SERIAL I/O DATA FROM NSP.     |                                                                    |
| FF3 NSP2<br>DISCRETES   | BCE ELEMENT = 68(FF3)                          | FLIGHT FORWARD 3 MDM<br>NETWORK SIGNAL PROCESSOR 2<br>DISCRETES.<br>NSP POWER/BLK DISCRETES. |                                                                    |

Rev: 0

Date: 12/20/90

| AUNCH HOLD DECISIONS"<br>\S REQUIRED" |                                       | POSSIBLE CAUSES / KNOWN SCENARIOS<br>AND RELATED PROBLEMS (NOTE #) | VALID IN VU AND G2 ONLY.                  | VALID IN VU AND G1/G6 ONLY.     | VALID IN VU AND GI/G6 ONLY.         | VALID IN SM AND VU ONLY.                                                | VALID IN SM ONLY.                                                                                              | VALID IN SM AND VU ONLY.                                                                                                    |                                                 |
|---------------------------------------|---------------------------------------|--------------------------------------------------------------------|-------------------------------------------|---------------------------------|-------------------------------------|-------------------------------------------------------------------------|----------------------------------------------------------------------------------------------------|----------------------------------------------------------------------------------------------------|-------------------------------------------------|
| PAGE NOT TO BE USED FOR L             | <b>SECTION 2 - BCE ELEMENT ERRORS</b> | DESCRIPTION OF THE ERROR                                           | FLIGHT FORWARD 3 MDM<br>RENDEZVOUS RADAR. | SRB MDM PROM                    | SRB MDM PROM                        | MANIPULATOR CONTROLLER<br>INTERFACE UNIT.<br>SERIAL I/O DATA FROM MCIU. | MANIPULATOR CONTROLLER<br>INTERFACE UNIT SINGLE FLEX 2<br>MDM ELEMENT 4.<br>(MISSION UNIQUE ELEMENT<br>NUMBER) | PAYLOAD FORWARD X MDM<br>RETURN WORD. (MDM RETURN<br>WORD IS FORMED BY SHIFTING<br>THE GPC MDM COMMAND WORD<br>LEFT BY 2 BITS (I.E., EFFECTIVELY<br>TRUNCATING THE FIRST 2 BITS AND<br>ADDING TWO ZEROES TO THE<br>END).) | TYPICALLY SENT AT BEGINNING OF<br>TRANSACTIONS. |
| AATION ON THIS I<br>"CONSULT LO       |                                       | HOW<br>MANIFESTED<br>TO USER                                       | BCE ELEMENT =<br>45(FF3)                  | BCE ELEMENT = $70(LL1)$ 71(LL2) | BCE ELEMENT =<br>72(LR1)<br>73(LR2) | BCE ELEMENT =<br>82(MCIU)                                               | BCE ELEMENT = 11                                                                                               | BCE ELEMENT =<br>91(PF1)<br>93(PF2)                                                                                                    |                                                 |
| "INFORM                               | -                                     | I/O ERROR<br>CONDITION                                             | FF3<br>RENDEZVOUS<br>RADAR                | LLX SRB PROM $(X = 1,2)$        | LRX SRB PROM $(X = 1,2)$            | MCIU                                                                    | MCIU SINGLE<br>FLX2 EL4                                                                                        | PFX MDM<br>RETURN WORD<br>(X = 1,2)                                                                                                    |                                                 |

| "INFOR                                                | MATION ON THIS<br>"CONSULT L                        | PAGE NOT TO BE USED FOR LA<br>DCAL T&O REPRESENTATIVE A                                                 | AUNCH HOLD DECISIONS"<br>S REQUIRED"                               |
|-------------------------------------------------------|-----------------------------------------------------|----------------------------------------------------------------------------------------------------|--------------------------------------------------------------------|
|                                                       |                                                     | SECTION 2 - BCE ELEMENT ERRORS                                                                          |                                                                    |
| I/O ERROR<br>CONDITION                                | HOW<br>MANIFESTED<br>TO USER                        | DESCRIPTION OF THE ERROR                                                                                | POSSIBLE CAUSES / KNOWN SCENARIOS<br>AND RELATED PROBLEMS (NOTE #) |
| $\begin{array}{l} PFX \ PBD \\ (X = 1,2) \end{array}$ | BCE ELEMENT =<br>85(PF1)                            | PAYLOAD FORWARD X MDM<br>Payload Bay Doors.                                                             | VALID IN SM AND VU ONLY.                                           |
|                                                       | 87(PF1)<br>87(PF1)<br>88(PF2)<br>89(PF2)<br>90(PF2) | PAYLOAD HIGH RATE READS OF<br>THE PBD DISCRETES.                                                        |                                                                    |
| PFX PSP X (X = 1,2)                                   | BCE ELEMENT =<br>83(PF1)<br>84(PF2)                 | PAYLOAD FORWARD X MDM<br>PAYLOAD SIGNAL PROCESSOR.                                                      | VALID IN SM ONLY.                                                  |
| PF1 PD1                                               | BCE ELEMENT =<br>95(PF1)                            | PAYLOAD FORWARD 1 MDM<br>PAYLOAD DATA INTERLEAVER.                                                      | VALID IN SM AND G9 ONLY.                                           |
| PF1 KU-BAND<br>Radar                                  | BCE ELEMENT =<br>92(PF1)                            | PAYLOAD FORWARD 1 MDM<br>KU-BAND RADAR. ERROR ON<br>PAYLOAD LOW DATA RATE READ.                         | VALID IN SM AND VU ONLY.                                           |
| PF2 FUEL CELL<br>PURGE                                | BCE ELEMENT =<br>94(PF2)                            | PAYLOAD FORWARD 2 MDM FUEL<br>CELL PURGE. PAYLOAD LOW RATE<br>READ OF THE FUEL CELL PURGE<br>DISCRETES. | VALID IN SM AND VU ONLY.                                           |
| SCAXCD0CH0(X = 1,2)                                   | BCE ELEMENT =<br>105,107,109,111                    | SEQUENCE CONTROL ASSEMBLY X<br>(PAM) CARD 0 CHANNEL 0.<br>(MISSION UNIQUE ELEMENT<br>NUMBERS)           |                                                                    |
|                                                       |                                                     |                                                                                                    | -                                                                  |
|                                                       |                                                     |                                                                                                    |                                                                    |

Date: 12/20/90 Rev: 0

Date:

| "INFOR                                   | MATION ON THIS<br>"CONSULT LO        | PAGE NOT TO BE USED FOR LA<br>DCAL T&O REPRESENTATIVE A                                                   | AUNCH HOLD DECISIONS"<br>S REQUIRED"                               |
|------------------------------------------|--------------------------------------|----------------------------------------------------------------------------------------------------|--------------------------------------------------------------------|
|                                          |                                      | <b>SECTION 2 - BCE ELEMENT ERRORS</b>                                                                     |                                                                    |
| I/O ERROR<br>CONDITION                   | HOW<br>MANIFESTED<br>TO USER         | DESCRIPTION OF THE ERROR                                                                                  | POSSIBLE CAUSES / KNOWN SCENARIOS<br>AND RELATED PROBLEMS (NOTE #) |
| $SCAX \\ CD1CH0 \\ (X = 1,2)$            | BCE ELEMENT =<br>106,108,110,112     | SEQUENCE CONTROL ASSEMBLY<br>X(PAM) CARD 1 CHANNEL 0.<br>(MISSION UNIQUE ELEMENT<br>NUMBERS)              |                                                                    |
| SCA2 DUL PT1<br>ELX<br>(X = 1,2,3,4,5)   | BCE ELEMENT =<br>120,121,122,123,124 | SEQUENCE CONTROL ASSEMBLY 2<br>(PAM) DUAL PORT 1 ELEMENT X.<br>(MISSION UNIQUE ELEMENT<br>NUMBERS)        |                                                                    |
| SCA2 DUL PTI<br>R/W                      | BCE ELEMENT = 11                     | SEQUENCE CONTROL ASSEMBLY<br>2(PAM) DUAL PORT I RETURN<br>WORD. (MISSION UNIQUE ELEMENT<br>NUMBER)        |                                                                    |
| SCA2 DUL PT2<br>ELX<br>(X = 1,2)         | BCE ELEMENT =<br>125, 126            | SEQUENCE CONTROL ASSEMBLY 2<br>(PAM) DUAL PORT 2 ELEMENT X.<br>(MISSION UNIQUE ELEMENT<br>NUMBERS)        |                                                                    |
| SCA2 SINGLE<br>FLX2 ELX<br>(X = 1,2,3,5) | BCE ELEMENT =<br>114,115,116,118     | SEQUENCE CONTROL ASSEMBLY 2<br>(PAM) SINGLE FLEX 2 MDM<br>ELEMENT X. (MISSION UNIQUE<br>ELEMENT NUMBERS)  | VALID IN SM ONLY.                                                  |
| SCA2 SINGLE<br>FLX2 R/W                  | BCE ELEMENT = 11                     | SEQUENCE CONTROL ASSEMBLY 2<br>(PAM) SINGLE FLEX 2 MDM RETURN<br>WORD. (MISSION UNIQUE ELEMENT<br>NUMBER) | VALID IN SM ONLY.                                                  |
|                                          |                                      |                                                                                                    |                                                                    |

| TINFORMA<br>MDITION<br>KT/O<br>KT/O<br>K/O<br>K/O<br>K/O<br>K/O<br>K/O | ATION ON THIS<br>"CONSULT LO<br>"CONSULT LO<br>MANIFESTED<br>O USER<br>MANIFESTED<br>(O USER<br>MASTERE<br>MANIFESTED<br>(O USER<br>MANIFESTED<br>(O USER<br>MANIFESTED<br>(O EROR<br>MANIFESTED<br>(O EROR<br>MPLEX:<br>I-FAIL LIGHT<br>(O C,W LIGHT<br>(O C,W LICHT<br>(O C,W LICHT<br>(O C,W C,W C,W C<br>(O C,W C,W C<br>(O C,W C)<br>(O C,W C<br>(O C,W C)<br>(O C,W C)<br>(O C,W C | PAGE NOT TO BE USED FOR LA<br>DCAL T&O REPRESENTATIVE A<br>SECTION 3 - STATUS REGISTER ERRORS<br>DESCRIPTION OF THE ERROR<br>LEVEL B I/O ERROR STAT REG -<br>BITS 13-15 (110) (STATUS WORD FOR<br>BITS 13-15 (110) (STATUS WORD FOR<br>BITS 13-15 (110) (STATUS WORD FOR<br>BITS 13-15 (110) (STATUS WORD FOR<br>BITS 13-15 (110) (STATUS WORD FOR<br>BITS 13-15 (110) (STATUS WORD FOR<br>ACTIVE.<br>AGE INTERUPT WITH 1/O QUEUE<br>ACTIVE.<br>GENERATES A CPU EXT. 1<br>INTERRUPT CPU DETECTED ERROR.<br>GENERATES A CPU EXT. 1<br>INTERRUPT CPU DETECTED ERROR.<br>BITS 13-15 (110) (STATUS WORD FOR EXT. 1<br>INTERRUPT CPU DETECTED ERROR.<br>BITS 13-15 (110) (STATUS WORD FOR EXT. 10 (10) (STATUS WORD | UNCH HOLD DECISIONS"<br>S REQUIRED"<br>POSSIBLE CAUSES / KNOWN SCENARIOS<br>AND RELATED PROBLEMS (NOTE #)<br>1. CPU FAILURE<br>1. CPU FAILURE<br>1. MMU FAILURE<br>2. IOP FAILURE<br>2. IOP FAILURE<br>3. FSW ERROR (MOST LIKELY DURING |
|----------------------------------------------------------------------------------------------------|----------------------------------------------------------------------------------------------------|----------------------------------------------------------------------------------------------------|----------------------------------------------------------------------------------------------------|
|                                                                                                    | 1                                                                                                    | FROM MASS MEMORY.                                                                                                    |                                                                                                    |

| RELEASE: | OI20              |
|----------|-------------------|
| BOOK:    | PASS User's Guide |

•

| <b><i>"INFOR!</i></b>  | MATION ON THIS<br>"CONSULT LO | PAGE NOT TO BE USED FOR LA<br>OCAL T&O REPRESENTATIVE A                                                                                                    | UNCH HOLD DECISIONS"<br>S REQUIRED"                                                                                                    |
|------------------------|-------------------------------|----------------------------------------------------------------------------------------------------|----------------------------------------------------------------------------------------------------|
|                        |                               | SECTION 3 - STATUS REGISTER ERRORS                                                                                                    |                                                                                                    |
| I/O ERROR<br>CONDITION | HOW<br>MANIFESTED<br>TO USER  | DESCRIPTION OF THE ERROR                                                                                                    | POSSIBLE CAUSES / KNOWN SCENARIOS<br>AND RELATED PROBLEMS (NOTE #)                                                                                                    |
| BOUNDRY                | I/O ERROR<br>LOGGED           | BCE STATUS REGISTER - BIT 28<br>(STATUS WORD FOR BCE 1-24)                                                                                                    | 1. IOP FAILURE (NON-UNIVERSAL<br>ERROR ONLY)                                                                                                    |
|                        |                               | A GIVEN BCE ENCOUNTERED A<br>LONG FORMAT INSTRUCTION (32<br>BITS) ON AN ODD HALFWORD (16<br>BITS) BOUNDARY.                                                                                                    | 2. FSW ERROR (MOST LIKELY DURING<br>PATCHING OR FSW DEVELOPMENT)                                                                                                    |
| BUSY/BUF               | I/O ERROR<br>LOGGED           | BCE STATUS REGISTER - BIT 9<br>(STATUS WORD FOR BCE 27)                                                                                                    | 1. PROCEDURAL ERROR (E.G.,<br>REQUESTING A DEU LOAD WHILE<br>ONE IS IN PROGRESS).                                                                                                    |
|                        | FSP MESSAGE,<br>MMU OFF/BUSY  | BCE BUSY/WAIT STATUS INDICATES<br>BUSY, SUCH AS ANOTHER I/O<br>TRANSACTION IN PROGRESS ON<br>THIS BUS (AS DEFINED BY BIT 12, 13,<br>18, OR 19).<br>THE CHECKSUM BUFFER IS NEEDED<br>TO HOLD THE ORIGINAL COPY OF<br>THE DATA TO BE WRITTEN TO MASS<br>MEMORY, FOR LATER RE-WRITE<br>(BY MANUAL COMMAND) IN CASE<br>OF FAILURE OF THE ORIGINAL<br>REQUEST.<br>BUS EXPERIENCING THE ERROR<br>WILL BE INDICATED IN BIT 12 (ERR<br>LDB1), 13 (ERR LDB2), 18 (ERR MM1),<br>OR 19 (ERR MM2). | <ol> <li>REQUESTING OPS OVERLAY ON THE<br/>LDB BUSES WITHOUT TERMINATING<br/>GSE POLLING AND/OR SRB I/O.</li> <li>A PROCEDURAL ERROR CAN CAUSE<br/>THE BUFFER TO BE UNAVAILABLE,<br/>AS BY WRITING TO BOTH MASS<br/>MEMORIES CONCURRENTLY.</li> </ol> |

| "INFOR                 | MATION ON THIS<br>"CONSULT L                         | PAGE NOT TO BE USED FOR LA<br>DCAL T&O REPRESENTATIVE A                                                                 | AUNCH HOLD DECISIONS"<br>S REOUIRED"                               |
|------------------------|------------------------------------------------------|----------------------------------------------------------------------------------------------------|--------------------------------------------------------------------|
|                        |                                                      | SECTION 3 - STATUS REGISTER ERRORS                                                                                      |                                                                    |
| I/O ERROR<br>CONDITION | HOW<br>MANIFESTED<br>TO USER                         | DESCRIPTION OF THE ERROR                                                                                                | POSSIBLE CAUSES / KNOWN SCENARIOS<br>AND RELATED PROBLEMS (NOTE #) |
| CKSUM                  | I/O ERROR<br>LOGGED                                  | BCE STATUS REGISTER - BIT 8<br>(STATUS WORD FOR BCE 27)                                                                 | 1. MMU LOAD PROBLEM                                                |
|                        | FSP MESSAGE, I/O<br>ERROR MMU X,<br>WHERE X = 1 OR 2 | CHECKSUM WORD (LAST WORD IN<br>LOADBLOCK) DOES NOT MATCH<br>THE GPC COMPUTED CHECKSUM OF<br>ALL OTHER WORDS IN BLOCK.   | 2. FAILURE IN IOP OR CPU                                           |
|                        |                                                      | BUS EXPERIENCING THE ERROR<br>WILL BE INDICATED IN BIT 12 (ERR<br>LBI), 13 (ERR LB2), 18 (ERR MMI), OR<br>19 (ERR MM2). |                                                                    |
|                        |                                                      |                                                                                                    |                                                                    |
|                        |                                                      |                                                                                                    |                                                                    |
|                        |                                                      |                                                                                                    |                                                                    |
|                        |                                                      |                                                                                                    |                                                                    |
|                        |                                                      |                                                                                                    |                                                                    |
|                        |                                                      |                                                                                                    |                                                                    |
|                        | -                                                    |                                                                                                    |                                                                    |

| DECISIONS"                                              |                                    | SES / KNOWN SCENARIOS<br>PROBLEMS (NOTE #) | R WITH ONLY THE C/M<br>S NORMALLY THE FIRST<br>THE I/O ERROR LOG<br>T DURING FSW<br>NO THIS ERROR LOG<br>NO THIS ERROR LOG<br>NO BE EXPECTED ONLY AT<br>MODING THE GPC FROM<br>DBY OR HALT AND BACK<br>ALSO BE SET IN THE I/O<br>NTRIES FOR IOP ROS<br>R OR IOP FAULT.                                                                                                    |
|---------------------------------------------------------|------------------------------------|--------------------------------------------|----------------------------------------------------------------------------------------------------|
| <b>NUNCH HOLI</b><br>S REQUIRED                         |                                    | POSSIBLE CAU<br>AND RELATED                | THIS L/O ERROR IN<br>L/O ERROR IN<br>AFTER AN IPL<br>MASTER RESE<br>INITIALIZATIC<br>ENTRY SHOUL<br>IPL OR AFTER<br>RUN TO STANI<br>TO RUN.<br>THIS BIT WILL<br>ERROR LOG E<br>PARITY ERRO                                                                                                    |
| PAGE NOT TO BE USED FOR LA<br>DCAL T&O REPRESENTATIVE A | SECTION 3 - STATUS REGISTER ERRORS | DESCRIPTION OF THE ERROR                   | LEVEL A INTERRUPT REGISTER -<br>BIT 2 (STATUS WORD FOR BCE 30 =<br>2000 0000)<br>THE IOP CONTROL MONITOR (C/M)<br>IDLE SIGNAL IS SET BY:<br>1. MOVING THE MODE SW FROM<br>HALT OR STANDBY TO RUN<br>2. GPC POWER CYCLE OR POWER<br>TRANSIENT TO CPU OR IOP<br>3. PROGRAM CONTROLLED<br>0UTPUT (PCO) MASTER RESET<br>COMMAND<br>4. IOP FAIL RESET (CAUSED BY IOP<br>READ ONLY STORAGE (ROS)<br>PARITY ERROR OR IOP FAULT)<br>GENERATES A CPU EXT.0<br>INTERRUPT |
| AATION ON THIS<br>"CONSULT L                            |                                    | HOW<br>MANIFESTED<br>TO USER               | I/O ERROR<br>LOGGED                                                                                                    |
| "INFORM                                                 |                                    | I/O ERROR<br>CONDITION                     | CMIDLE                                                                                                    |

Rev: 0

Date: 12/20/90

| r                                                       |                                    | r                                                                  |                                                                                                    |  |
|---------------------------------------------------------|------------------------------------|--------------------------------------------------------------------|----------------------------------------------------------------------------------------------------|--|
| AUNCH HOLD DECISIONS"<br>S REQUIRED"                    |                                    | POSSIBLE CAUSES / KNOWN SCENARIOS<br>AND RELATED PROBLEMS (NOTE #) | <ol> <li>IOP FAILURE</li> <li>CPU FAILURE</li> <li>CPU FAILURE</li> <li>ERRONEOUS PROGRAM</li> <li>ERRONEOUS PROGRAM</li> <li>ENTROLLED OUTPUT (PCO)<br/>COMMAND (PCO CW CI00 8000)<br/>INHIBIT COMPLETION OF A DMA<br/>CYCLE - CAUSES CHANNEL<br/>TO INHIBIT COMPLETION OF DMA<br/>CHANNEL TO TEST DMA 8<br/>MICROSECOND TIMER.</li> </ol> |  |
| PAGE NOT TO BE USED FOR LA<br>DCAL T&O REPRESENTATIVE A | SECTION 3 - STATUS REGISTER ERRORS | DESCRIPTION OF THE ERROR                                           | LEVEL B INTERRUPT REGISTER -<br>BIT 5 (STATUS WORD FOR BCE 29 =<br>0400 0000)<br>THE 8 MICROSECOND TIMER HAS<br>DETECTED A DMA THAT HAS BEEN<br>IN PROCESS FOR MORE THAN 8<br>MICROSECONDS.<br>IOP GENERATES A CPU EXT. 1<br>INTERRUPT                                                                                                    |  |
| AATION ON THIS  <br>"CONSULT LC                         |                                    | HOW<br>MANIFESTED<br>TO USER                                       | I/O ERROR<br>LOGGED<br>ALL I/O FROM THIS<br>GPC STOPS.<br>MASTER ALARM<br>GPC C/W LIGHT<br>B/U C/W LIGHT<br>B/U C/W LIGHT<br>B/U C/W LIGHT<br>B/U C/W LIGHT<br>B/U C/W LIGHT<br>B/U C/W LIGHT<br>B/U C/W LIGHT                                                                                                    |  |
| "INFORM                                                 |                                    | I/O ERROR<br>CONDITION                                             | DMA TIMEOUT                                                                                                    |  |

| TINFOR<br>CONDITTION<br>E BIT | MATION ON THIS<br>"CONSULT LC<br>HOW<br>MANIFESTED<br>TO USER<br>LOGGED | PAGE NOT TO BE USED FOR LA<br>DCAL T&O REPRESENTATIVE A<br>SECTION 3 - STATUS REGISTER ERRORS<br>DESCRIPTION OF THE ERROR<br>BCE STATUS REGISTER - BIT 6<br>(STATUS WORD FOR BCE 1-24)<br>MDM: SET ONLY ON SERIAL I/O<br>TRANSACTIONS. INDICATES SERIAL<br>I/O DATA NOT SUCCESSFULLY<br>RECEIVED.<br>NOTE: STATUS WORD WILL ALSO<br>CONTAIN THE IUA (INTERFACE<br>UNIT ADDRESS) OF THE RECEIVED<br>DATA WORD.<br>EIU COMPUTER I/F ADAPTER (CIA)<br>DATA WORD.<br>EIU COMPUTER I/F ADAPTER (CIA)<br>DETECTED ERRORS.<br>MMU E-BIT DISABLED - ALWAYS<br>ZERO. EXCEPT FOR EIU, SERIAL<br>CHANNEL TRANSMISSION ERRORS<br>DO NOT CAUSE A BIT TO BE SET IN<br>THE BSR. | AUNCH HOLD DECISIONS"<br>S REQUIRED"<br>POSSIBLE CAUSES / KNOWN SCENARIOS<br>AND RELATED PROBLEMS (NOTE #)<br>COMMON I/O ERROR SIGNATURE<br>RECEIVED FROM A POWERED OFF OR<br>FAILED SERIAL LRU SUCH AS AN IMU,<br>TACAN, OI MDM (PMU READ), ETC. |
|-------------------------------|-------------------------------------------------------------------------|----------------------------------------------------------------------------------------------------|----------------------------------------------------------------------------------------------------|
|                               |                                                                         |                                                                                                    |                                                                                                    |

**RELEASE:** BOOK:

0120 **PASS User's Guide** 

THIS ERROR OCCURS IF MMI HAS BEEN SELECTED FOR AN OVERLAY AND BUS IS BUSY, CHECKSUM BUFFER IS IN USE, OR A CHECKSUM ERROR OCCURS ON THE OVERLAY. POSSIBLE CAUSES / KNOWN SCENARIOS AND RELATED PROBLEMS (NOTE #) PATCH HAS BEEN APPLIED TO THE SOURCE GPC OPS OVERLAY WITHOUT CHANGING THE LOAD BLOCK CHECKSUM. SAME AS FOR ERROR ON LDB1 BUS 12 ABOVE. BE TERMINATED BEFORE USING LDB FOR GPC-TO-GPC OVERLAYS. LDB POLLING AND SRB I/O MUST CHECKSUM BUFFER RESERVED FOR SOME OTHER FUNCTION IN PROGRESS. "INFORMATION ON THIS PAGE NOT TO BE USED FOR LAUNCH HOLD DECISIONS" "CONSULT LOCAL T&O REPRESENTATIVE AS REQUIRED" ŝ d **SECTION 3 - STATUS REGISTER ERRORS** SAME AS FOR ERROR ON LDB1 BUS 12 ABOVE. THIS ERROR OCCURS IF THE LDB GPC-TO-GPC OVERLAY AND BUS BUSY OR CHECKSUM BUFFER IN USE OR CHECKSUM ERROR ON OVERLAY. BCE STATUS REGISTER - BIT 18 (STATUS WORD FOR BCE 27) BCE STATUS REGISTER - BIT 12 (STATUS WORD FOR BCE 27) **BCE STATUS REGISTER - BIT 13** DESCRIPTION OF THE ERROR HAS BEEN SELECTED FOR A (STATUS WORD FOR BCE 27) FSP MESSAGE, OFF/BSY MMU 1 OR I/O ERROR MMU 1 FSP MESSAGE, OFF/BSY MMU 1 OR I/O ERROR MMU 1 FSP MESSAGE, OFF/BSY MMU 2 OR I/O ERROR MMU 2 MANIFESTED TO USER I/O ERROR LOGGED I/O ERROR LOGGED I/O ERROR LOGGED MOH CONDITION I/O ERROR **ERR MMI** ERR LB2 ERR LBI

12/20/90 Date: **Rev:** 

0

| <b>RELEASE:</b> | OI20 |        |       |
|-----------------|------|--------|-------|
| BOOK:           | PASS | User's | Guide |

Date: 12/20/90 Rev: 0

| OR LAUNCH HOLD DECISIONS"<br>IVE AS REQUIRED"   | RRORS                                 | POSSIBLE CAUSES / KNOWN SCENARIOS<br>AND RELATED PROBLEMS (NOTE #) | THIS ERROR OCCURS IF MM2 HAS BEEN<br>SELECTED FOR AN OVERLAY AND BUS<br>IS BUSY, CHECKSUM BUFFER IS IN USE,<br>OR A CHECKSUM ERROR OCCURS ON<br>THE OVERLAY. | 1. MMU(S) POWERED OFF                                   | THE NOT READY DISCRETE INDICATED                                               |                                                                                      | GPC FAILURE INDICATION (IOP OR CPU).                       | TDS - TRANSMIT DATA LONG<br>TDS - TRANSMIT DATA SHORT<br>OR<br>MOUT - MSG OUT                                                                         |                                                                 |
|-------------------------------------------------|---------------------------------------|--------------------------------------------------------------------|----------------------------------------------------------------------------------------------------|---------------------------------------------------------|--------------------------------------------------------------------------------|--------------------------------------------------------------------------------------|------------------------------------------------------------|----------------------------------------------------------------------------------------------------|-----------------------------------------------------------------|
| PAGE NOT TO BE USED FO<br>DCAL T&O REPRESENTATI | <b>SECTION 3 - STATUS REGISTER ER</b> | DESCRIPTION OF THE ERROR                                           | BCE STATUS REGISTER - BIT 19<br>(STATUS WORD FOR BCE 27)                                                                                                    | BCE STATUS REGISTER - BIT 6<br>(STATUS WORD FOR BCE 27) | SELECTED MASS MEMORY UNIT<br>NOT READY AS INDICATED BY 1<br>MM READY DISCRETE. | BUS EXPERIENCED THE ERROR<br>WILL BE INDICATED IN BIT 18 (E<br>MMI) OR 19 (ERR MM2). | BCE STATUS REGISTER - BIT 21<br>(STATUS WORD FOR BCE 1-24) | A GAP GREATER THAN 20<br>MICROSECONDS OCCURRED<br>DURING EXECUTION OF A TDL (<br>TDS INSTRUCTION, OR A 5<br>MICROSECOND GAP ON A MOUT<br>INSTRUCTION. | TRANSMITTER OUTPUT IS<br>Monitored by wrap back to<br>Receiver. |
| MATION ON THIS<br>"CONSULT LO                   |                                       | HOW<br>MANIFESTED<br>TO USER                                       | I/O ERROR<br>LOGGED<br>FSP MESSAGE,<br>OFF/BSY MMU 2 OR<br>I/O ERROR MMU 2                                                                                   | I/O ERROR<br>LOGGED                                     | FSP MESSAGE,<br>OFF/BSY MMU X<br>(X = 1, 2)                                    |                                                                                      | I/O ERROR<br>LOGGED                                        |                                                                                                    |                                                                 |
| "INFOR!                                         |                                       | I/O ERROR<br>CONDITION                                             | ERR MM2                                                                                                    | FL/PWR DN                                               |                                                                                |                                                                                      | GAP                                                        |                                                                                                    |                                                                 |

F.3-9

BOOK:

RELEASE: OI20 PASS User's Guide

| Line Contraction Contraction C |
|----------------------------------------------------------------------------------------------------|
|----------------------------------------------------------------------------------------------------|

| MATION ON THIS PAGE NOT TO BE USED FOR LAUNCH HOLD DECISIONS"<br>"CONSULT LOCAL T&O REPRESENTATIVE AS REQUIRED" | SECTION 3 - STATUS REGISTER ERRORS | POSSIBLE CAUSES / KNOWN SCENARIOS<br>AND RELATED PROBLEMS (NOTE #) | <ol> <li>I. IOP FAILURE</li> <li>I. PAILURE</li> <li>CPU FAILURE</li> <li>CPU FAILURE</li> <li>S. CPU FAILURE</li> <li>S. CABLE CONNECTOR PROBLEM<br/>BETWEEN CPU J2 AND IOP J1.</li> <li>SOFTWARE ERROR (CPU/MSC/BCE).</li> <li>SOFTWARE ERROR (CPU/MSC/BCE).</li> <li>FROR IS MANIFESTED BY ONLY ONE<br/>GPC IN A REDUNDANT SET, THE ERROR<br/>SHOULD BE CONSIDERED A HARDWARE<br/>FAILURE.</li> </ol> |  |
|----------------------------------------------------------------------------------------------------|------------------------------------|--------------------------------------------------------------------|----------------------------------------------------------------------------------------------------|--|
|                                                                                                    |                                    | DESCRIPTION OF THE ERROR                                           | LEVEL B I/O ERROR STAT REG -<br>BITS 13-15 (100) (STATUS WORD FOR<br>BCE 29)<br>A DMA INPUT FROM THE IOP<br>ATTEMPTED TO STORE DATA IN A<br>PROTECTED MEMORY LOCATION.<br>CPU DETECTED ERROR.<br>GENERATES A CPU EXT. 1<br>INTERRUPT                                                                                                    |  |
|                                                                                                    |                                    | HOW<br>MANIFESTED<br>TO USER                                       | I/O ERROR<br>LOGGED<br>GPC BITE FSP<br>MESSAGE<br>MESSAGE<br>IF ERROR IS<br>NON-UNIVERSAL:<br>FAIL TO SYNC,<br>FSP MESSAGES,<br>I-FAIL/U-FAIL<br>LIGHTS<br>MASTER ALARM<br>GPC C/W LIGHT<br>B/U C/W LIGHT                                                                                                    |  |
| "INFOR                                                                                                    |                                    | I/O ERROR<br>CONDITION                                             | I/O STORE PROT                                                                                                    |  |

| AUNCH HOLD DECISIONS"<br>S REQUIRED"                    |                                           | POSSIBLE CAUSES / KNOWN SCENARIOS<br>AND RELATED PROBLEMS (NOTE #) | THIS I/O ERROR IS LOGGED IN A GPC<br>WHICH HAS FAILED TO SYNC FROM A<br>COMMON SET OR REDUNDANT SET.<br>THE COMPUTER HAS NOT HALTED, BUT<br>IS NO LONGER A MEMBER OF THE<br>REDUNDANT SET.                                                                                                    |
|---------------------------------------------------------|-------------------------------------------|--------------------------------------------------------------------|----------------------------------------------------------------------------------------------------|
| PAGE NOT TO BE USED FOR LA<br>OCAL T&O REPRESENTATIVE A | <b>SECTION 3 - STATUS REGISTER ERRORS</b> | DESCRIPTION OF THE ERROR                                           | LEVEL A INTERRUPT REGISTER -<br>BIT I (STATUS WORD FOR BCE 30)<br>THE IOP VOTER FAIL LATCH IS SET<br>BY THE HARDWARE RM VOTER<br>DOGIC WHENEVER TWO OR MORE<br>FAIL VOTE DISCRETES ARE<br>RECEIVED. THIS LATCH CAN ALSO<br>BE SET BY SOFTWARE BY USING<br>THE PROGRAM CONTROLLED<br>OUTPUT (PCO) "LOAD TEST<br>REGISTER". THE FAIL LATCH<br>SIGNAL GENERATES A CPU EXT. 0<br>INTERRUPT. |
| MATION ON THIS I<br>"CONSULT LC                         |                                           | HOW<br>MANIFESTED<br>TO USER                                       | I/O ERROR<br>LOGGED<br>I-FAIL LIGHT,<br>FAIL TO SYNC,<br>FSP MESSAGES<br>MASTER ALARM<br>GPC C/W LIGHT<br>B/U C/W LIGHT                                                                                                    |
| "INFORN                                                 |                                           | I/O ERROR<br>CONDITION                                             | IOP FAIL LATCH                                                                                                    |

| RELEAS | E: | OI20 |        |       |
|--------|----|------|--------|-------|
| BOOK:  |    | PASS | User's | Guide |

12/20/90 Date: 0 Rev:

POSSIBLE CAUSES / KNOWN SCENARIOS AND RELATED PROBLEMS (NOTE #) IPL SEL SW SELECTED FOR MMUI OR MMU2 "INFORMATION ON THIS PAGE NOT TO BE USED FOR LAUNCH HOLD DECISIONS" 1. IOP HARDWARE FAILURE. 2. THE IOP OSCILLATOR HAS "CONSULT LOCAL T&O REPRESENTATIVE AS REQUIRED" STOPPED. **SECTION 3 - STATUS REGISTER ERRORS** CURRENT I/O OPERATION IN PROGRESS WILL BE TERMINATED BECAUSE MM SELECTED FOR IPL AS BUS EXPERIENCING THE ERROR WILL BE INDICATED IN BIT 18 (ERR MM1) OR 19 (ERR MM2). THIS FAILURE ALSO SETS THE C/M LEVEL A INTERRUPT REGISTER -BIT 4 (STATUS WORD FOR BCE 30) THE BIT IS SET WHEN A TIMING FAULT IS DETECTED ON THE IOP IOP GENERATES A CPU EXT. 0 INTERRUPT BCE STATUS REGISTER - BIT 7 (STATUS WORD FOR BCE 27) DESCRIPTION OF THE ERROR INDICATED BY THE MM IPL IDLE SIGNAL (BIT 2). OSCILLATOR. DISCRETE. ALL I/O FROM THIS GPC STOPS. FSP MESSAGE, OFF/BSY MMU X (X = 1, 2) FAIL TO SYNC, FSP MESSAGES, I-FAIL/U-FAIL **MASTER ALARM** GPC C/W LIGHT B/U C/W LIGHT **I-FAIL LIGHT** MANIFESTED I/O ERROR LOGGED **I/O ERROR** SIMPLEX: **FO USER** LIGHTS LOGGED RS/CS: MOH I/O ERROR CONDITION **IOP FAULT** IPL

F.3-13
| "INFOR                      | MATION ON THIS<br>"CONSULT LO | PAGE NOT TO BE USED FOR LA<br>OCAL T&O REPRESENTATIVE A                                                                                        | NUNCH HOLD DECISIONS"<br>S REQUIRED"                                                                                                    |
|-----------------------------|-------------------------------|----------------------------------------------------------------------------------------------------|----------------------------------------------------------------------------------------------------|
|                             |                               | SECTION 3 - STATUS REGISTER ERRORS                                                                                                    |                                                                                                    |
| I/O ERROR<br>CONDITION      | HOW<br>MANIFESTED<br>TO USER  | DESCRIPTION OF THE ERROR                                                                                                    | POSSIBLE CAUSES / KNOWN SCENARIOS<br>AND RELATED PROBLEMS (NOTE #)                                                                                                    |
| MSC T/O BUS X<br>(X = 1-24) | I/O ERROR<br>LOGGED           | BCE NUMBER = 28<br>STATUS REGISTER BITS EQUATE TO<br>BUS NUMBER<br>BCE (BUS) IN ERROR WAS BUSY TOO<br>LONG (MONITORED BY MSC).                 | <ol> <li>NOISE ON BUS</li> <li>OPEN BUS</li> <li>INVALID TIME IN BCE LOCAL<br/>STORE REG (B3)</li> <li>IOP OR CPU FAILURE</li> </ol>                                                                                                    |
| OP CODE                     | I/O ERROR<br>LOGGED           | BCE STATUS REGISTER - BIT 29<br>(STATUS WORD FOR BCE 1-24)<br>THIS BCE ENCOUNTERED AN<br>ILLEGAL INSTRUCTION IN THE<br>EXECUTION OF A PROGRAM. | NOTE: 55345 FOLLOWING AN MMU MSC<br>T/O, RESIDUAL DATA COULD BE PICKED<br>UP INSTEAD OF MMU BITE STATUS<br>REGISTER CONTENTS DURING THE<br>TRAILING BITE STATUS READ.<br>1. IOP FAILURE<br>2. FSW ERROR (MOST LIKELY DURING<br>PATCHING OR FSW DEVELOPMENT)<br>3. INDICATION OF MDM A/D<br>CONVERTER FAILURE (ERROR<br>FORCED BY FSW). |
|                             |                               |                                                                                                    |                                                                                                    |

| I/O ERROR<br>CONDITION<br>PARITY I/O<br>LOC | W<br>NIFESTED<br>USER<br>ERROR<br>GGED | SECTION 3 - STATUS REGISTER ERRORS                                                                                                    |                                                                    |
|---------------------------------------------|----------------------------------------|----------------------------------------------------------------------------------------------------|--------------------------------------------------------------------|
| I/O ERROR MA<br>CONDITION TO<br>PARITY I/O  | W<br>NIFESTED<br>USER<br>ERROR<br>GGED |                                                                                                    |                                                                    |
| PARITY 1/0<br>LOC                           | ERROR<br>GGED                          | DESCRIPTION OF THE ERROR                                                                                                    | POSSIBLE CAUSES / KNOWN SCENARIOS<br>AND RELATED PROBLEMS (NOTE #) |
|                                             |                                        | BCE STATUS REGISTER - BIT 4<br>(STATUS WORD FOR BCE 1-24)                                                                                                    | 1. IOP MIA GENERATED                                               |
|                                             |                                        | WHILE EXECUTING AN RDS, RDL<br>OR MIN INSTRUCTION, AN INPUT<br>WORD WITH BAD PARITY, INVALID<br>MANCHESTER, OR BIT COUNT<br>ERROR WAS RECEIVED.<br>(AP-101S GPC)                                                                   | 2. DATA BUS PROBLEM                                                |
|                                             |                                        | (RDS = RECEIVE DATA SHORT)<br>(RDL = RECEIVE DATA LONG)<br>(MIN = MESSAGE IN)                                                                                                    |                                                                    |
| -                                           |                                        | 1981년 - 1982년 - 1982년 1983년 1981년 - 1981년 - 1984년 - 1982년 - 1982년 - 1982년 - 1982년 - 1982년 - 1982년 - 1982년 - 198<br>1981년 - 1982년 - 1982년 - 1982년 - 1982년 - 1982년 - 1982년 - 1982년 - 1982년 - 1982년 - 1982년 - 1982년 - 1982년 - 1982년 - |                                                                    |
|                                             |                                        |                                                                                                    |                                                                    |
|                                             |                                        |                                                                                                    |                                                                    |
|                                             |                                        |                                                                                                    |                                                                    |
| N <sub>2</sub>                              |                                        |                                                                                                    |                                                                    |

| AUNCH HOLD DECISIONS"<br>S REQUIRED"                    |                                    | POSSIBLE CAUSES / KNOWN SCENARIOS<br>AND RELATED PROBLEMS (NOTE #) | IOP HARDWARE FAILURE                                           |                                                                                     |                                                        |                                         |                                                                     |  |  |
|---------------------------------------------------------|------------------------------------|--------------------------------------------------------------------|----------------------------------------------------------------|-------------------------------------------------------------------------------------|--------------------------------------------------------|-----------------------------------------|---------------------------------------------------------------------|--|--|
| PAGE NOT TO BE USED FOR LA<br>DCAL T&O REPRESENTATIVE A | SECTION 3 - STATUS REGISTER ERRORS | DESCRIPTION OF THE ERROR                                           | LEVEL A INTERRUPT REGISTER -<br>BIT 3 (STATUS WORD FOR BCE 30) | A PARITY ERROR HAS OCCURRED<br>DURING TRANSFER FROM IOP<br>READ ONLY STORAGE (ROS). | THIS FAILURE ALSO SETS THE C/M<br>IDLE SIGNAL (BIT 2). | IOP GENERATES A CPU EXT. 0<br>INTERRUPT |                                                                     |  |  |
| MATION ON THIS  <br>"CONSULT LC                         |                                    | HOW<br>MANIFESTED<br>TO USER                                       | I/O ERROR<br>LOGGED                                            | ALL I/O FROM THIS<br>GPC STOPS.<br>MASTFR ALARM                                     | GPC C/W LIGHT<br>B/U C/W LIGHT                         | SIMPLEX:<br>I-FAIL LIGHT                | RS/CS:<br>FAIL TO SYNC,<br>FSP MESSAGES,<br>I-FAIL/U-FAIL<br>LIGHTS |  |  |
| "INFORN                                                 |                                    | I/O ERROR<br>CONDITTION                                            | ROS PARITY ERR                                                 |                                                                                     |                                                        |                                         |                                                                     |  |  |

| <b>RELEASE:</b> | OI20              |
|-----------------|-------------------|
| BOOK:           | PASS User's Guide |

| AUNCH HOLD DECISIONS"<br>AS REQUIRED"                |                                   | POSSIBLE CAUSES / KNOWN SCENARIOS<br>AND RELATED PROBLEMS (NOTE #) | POWER CYCLE OR POWER TRANSIENT<br>ON A BTU (E.G., MDM). THE S-BIT SHALL<br>BE SET TO "0" ON THE FIRST RESPONSE<br>DATA WORD TRANSMITTED BY THE<br>MDM FOLLOWING A POWER<br>DOWN/POWER UP SEQUENCE. |                                                                                                    |  |  |
|------------------------------------------------------|-----------------------------------|--------------------------------------------------------------------|----------------------------------------------------------------------------------------------------|----------------------------------------------------------------------------------------------------|--|--|
| PAGE NOT TO BE USED FOR I<br>OCAL T&O REPRESENTATIVE | SECTION 3 - STATUS REGISTER ERROR | DESCRIPTION OF THE ERROR                                           | BCE STATUS REGISTER - BIT 5<br>(STATUS WORD FOR BCE 1-24)<br>POWER DOWN/UP SEQUENCE HAS<br>OCCURRED SINCE THE<br>TRANSMISSION OF THE LAST<br>MESSAGE.                                              | NOTE: STATUS WORD WILL ALSO<br>CONTAIN THE IUA (INTERFACE<br>UNIT ADDRESS) OF THE RECEIVED<br>DATA WORD. |  |  |
| MATION ON THIS<br>"CONSULT L                         |                                   | HOW<br>MANIFESTED<br>TO USER                                       | I/O ERROR<br>LOGGED                                                                                                    |                                                                                                    |  |  |
| "INFOR                                               |                                   | I/O ERROR<br>CONDITION                                             | S BIT                                                                                                    |                                                                                                    |  |  |

RELEASE: BOOK:

ASE: OI20 (; PASS User's Guide Date: 12/20/90

Rev: 0

THE BTU ADDRESS LOGGED IN BITS 8-12 OF THIS I/O ERROR ENTRY SHOULD BE COMPARED WITH THE BTU ADDRESS OF IDENTIFIED BY I/O ERROR DEVICE ID ALL ONES OR ALL ZEROES), IT MAY NOT ALL BTU'S ON THIS BUS FOR A CLUE TO ISOLATE THE CAUSE OF THE ERROR. IF VALID FOR ANY BTU ON THE BUS (E.G., AND BCE ELEMENT (IF ERROR SEEN POSSIBLE CAUSES / KNOWN SCENARIOS EXECUTION, IT IS AN INDICATION OF GPC FAILURE, SINCE THE SELF TEST INSTRUCTION IS NOT USED BY PASS. UNLESS ALL GPC'S IN A REDUNDANT SET SEE THE ERROR OR IT IS A NON-UNIVERSAL I/O ERROR. **BE POSSIBLE TO ISOLATE THE CAUSE IOP FAILURE (IF NON-UNIVERSAL** THE LOGGED BTU ADDRESS IS NOT **BY ALL GPC'S IN A REDUNDANT** AND RELATED PROBLEMS (NOTE #) **BTU FAILURE (MDM, EIU, ETC.)** IF ANNUNCIATED DURING PASS TO BE USED FOR LAUNCH HOLD DECISIONS" POSSIBLE CAUSES: "CONSULT LOCAL T&O REPRESENTATIVE AS REQUIRED" ERROR) SET). \_\_\_\_\_ ä **SECTION 3 - STATUS REGISTER ERRORS** WHILE EXECUTING AN RDS, RDL OR MIN INSTRUCTION, MICROCODE DETECTED A MISMATCH BETWEEN THE INPUT BTU ADDRESS AND THE BCE'S IUAR (BCE LOCAL STORE (LS) A BCE SELF TEST INSTRUCTION (STP) HAS DETECTED A FAULT IN THE BCE. VALID ONLY DURING (RDS = RECEIVE DATA SHORT) (RDL = RECEIVE DATA LONG) (MIN = MESSAGE IN) BCE STATUS REGISTER - BIT 22 (STATUS WORD FOR BCE 1-24) BCE STATUS REGISTER - BIT 3 (STATUS WORD FOR BCE 1-24) **DESCRIPTION OF THE ERROR** SELF TEST (IPL). **"INFORMATION ON THIS PAGE NOT** REG CS) MANIFESTED I/O ERROR LOGGED I/O ERROR LOGGED **TO USER** MOH I/O ERROR CONDITION SIG MIS SLF TST

F.3-18

| "INFOR                 | MATION ON THIS<br>"CONSULT L | PAGE NOT TO BE USED FOR LA                                                                                        | AUNCH HOLD DECISIONS"<br>S REOUIRED"                                                                         |
|------------------------|------------------------------|----------------------------------------------------------------------------------------------------|----------------------------------------------------------------------------------------------------|
|                        |                              | SECTION 3 - STATUS REGISTER ERRORS                                                                                |                                                                                                    |
| I/O ERROR<br>CONDITION | HOW<br>MANIFESTED<br>TO USER | DESCRIPTION OF THE ERROR                                                                                          | POSSIBLE CAUSES / KNOWN SCENARIOS<br>AND RELATED PROBLEMS (NOTE #)                                           |
| SYNC                   | I/O ERROR<br>LOGGED          | BCE STATUS REGISTER - BIT 15<br>(STATUS WORD FOR BCE 1-24)                                                        | CMD SYNC SHOULD ONLY BE<br>GENERATED BY ANOTHER GPC. THIS                                                    |
|                        |                              | WITILE EXECUTING AN RDS, RDL<br>OR MIN INSTRUCTION, AN INPUT<br>WORD WITH COMMAND SYNC WAS<br>RECEIVED.           | ERROR SIGNATURE IS A<br>MANIFESTATION OF DUAL<br>COMMANDERS ON A BUS.                                        |
| TIMEOUT                | I/O ERROR<br>LOGGED          | BCE STATUS REGISTER - BIT 26<br>(STATUS WORD FOR BCE 1-24)                                                        | 1. COMMON I/O ERROR ON CRT BUS<br>WHEN DEU IPL REQUESTED. GPC                                                |
|                        |                              | AN RDS, RDL OR MIN INSTRUCTION<br>TIMED OUT WHILE WAITING FOR A<br>DATA WORD, OTHER THAN THE<br>FIRST, TO ARRIVE. | EXPECTS 16 WORD RESPONSE FROM<br>DEU. DEU IPL PROGRAM RESPONDS<br>WITH ONLY 1 WORD.<br>2. NOISE ON DATA BUS. |
|                        |                              | THE BCE EXPECTS A DATA WORD<br>EVERY 33 MICROSECONDS AFTER<br>THE FIRST WORD IS RECEIVED.                         | <ol> <li>BUAL COMMANDERS ON THE DATA<br/>BUS.</li> <li>IOP FAILURE OR BTU FAILURE</li> </ol>                 |
|                        |                              |                                                                                                    |                                                                                                    |
|                        |                              |                                                                                                    |                                                                                                    |
|                        |                              |                                                                                                    |                                                                                                    |
|                        |                              |                                                                                                    |                                                                                                    |
|                        |                              |                                                                                                    |                                                                                                    |

| Provide and the second second s |                                    |                                                                    |                                                                                                    |  |
|----------------------------------------------------------------------------------------------------|------------------------------------|--------------------------------------------------------------------|----------------------------------------------------------------------------------------------------|--|
| AUNCH HOLD DECISIONS"<br>S REQUIRED"                                                                                                    |                                    | POSSIBLE CAUSES / KNOWN SCENARIOS<br>AND RELATED PROBLEMS (NOTE #) | ERROR INDICATION SET IN A BTU (E.G.,<br>MMU OR MDM) RESPONSE DATA WORD<br>TO INDICATE THE BTU BITE HAS<br>DETECTED A DATA ERROR OR<br>INTERNAL FAILURE. ADDITIONAL<br>ERROR DATA IS USUALLY AVAILABLE<br>IN THE BTU BITE STATUS REGISTER<br>(BSR).                                                                                                   |  |
| PAGE NOT TO BE USED FOR LA<br>DCAL T&O REPRESENTATIVE A                                                                                                    | SECTION 3 - STATUS REGISTER ERRORS | DESCRIPTION OF THE ERROR                                           | BCE STATUS REGISTER - BIT 7<br>(STATUS WORD FOR BCE 1-24)<br>VALIDITY OF DATA IS SUSPECT.<br>NOTE: STATUS WORD WILL ALSO<br>CONTAIN THE IUA (INTERFACE<br>UNIT ADDRESS) OF THE RECEIVED<br>DATA WORD.<br>EIU: V-BIT IS DISABLED.<br>MDM: V-BIT SET BY NONEXISTENT<br>CHANNEL DETECTED,<br>INTERNAL SCU ERROR, NO<br>TRANSFER INDICATION<br>FROM IDM. |  |
| MATION ON THIS<br>"CONSULT LG                                                                                                    |                                    | HOW<br>MANIFESTED<br>TO USER                                       | I/O ERROR<br>LOGGED                                                                                                    |  |
| "INFOR                                                                                                    |                                    | I/O ERROR<br>CONDITION                                             | V BIT                                                                                                    |  |

| AUNCH HOLD DECISIONS"<br>AS REQUIRED"                  |                                    | POSSIBLE CAUSES / KNOWN SCENARIOS<br>AND RELATED PROBLEMS (NOTE #) | POSSIBLE INDICATIONS:<br>1. THE GPC OUTPUT SW IS IN BACKUP<br>OR TERM POSITION<br>2. DUAL COMMANDERS ON THE BUS<br>(PROCEDURAL ERROR)<br>3. OPEN BUS CONDITION<br>4. SOME BTU ON THE BUS<br>CONTINUOUSLY EMITTING DATA<br>5. IOP FAILURE                                                                                                    |
|--------------------------------------------------------|------------------------------------|--------------------------------------------------------------------|----------------------------------------------------------------------------------------------------|
| PAGE NOT TO BE USED FOR L<br>DCAL T&O REPRESENTATIVE / | SECTION 3 - STATUS REGISTER ERRORS | DESCRIPTION OF THE ERROR                                           | BCE STATUS REGISTER - BIT 23<br>(STATUS WORD FOR BCE 1-24)<br>AT SOME POINT IN THE EXECUTION<br>OF A TDS, TDL OR MOUT<br>INSTRUCTION, THE MIA<br>ASSOCIATED WITH THE BCE HAD<br>ITS TRANSMITTER DISABLED AS<br>DETECTED BY BIT 23 OR THE MIA<br>ASSOCIATED WITH THE BCE HAD<br>ITS TRANSMITTER DISABLED AS<br>DETECTED BY BIT 23 OR THE MIA<br>WAS BUSY WHEN IT WAS TIME TO<br>INITIATE TRANSMISSION OF A NEW<br>DATA WORD.<br>(TDS = TRANSMISSION OF A NEW<br>DATA WORD.<br>(TDL = TRANSMIT DATA SHORT)<br>(DUT = MESSAGE OUT) |
| MATION ON THIS<br>"CONSULT L                           |                                    | HOW<br>MANIFESTED<br>TO USER                                       | I/O ERROR<br>LOGGED                                                                                                    |
| "INFOR                                                 |                                    | I/O ERROR<br>CONDITION                                             | XMIT DIS                                                                                                    |

## RELEASE: OI20 BOOK:

PASS User's Guide

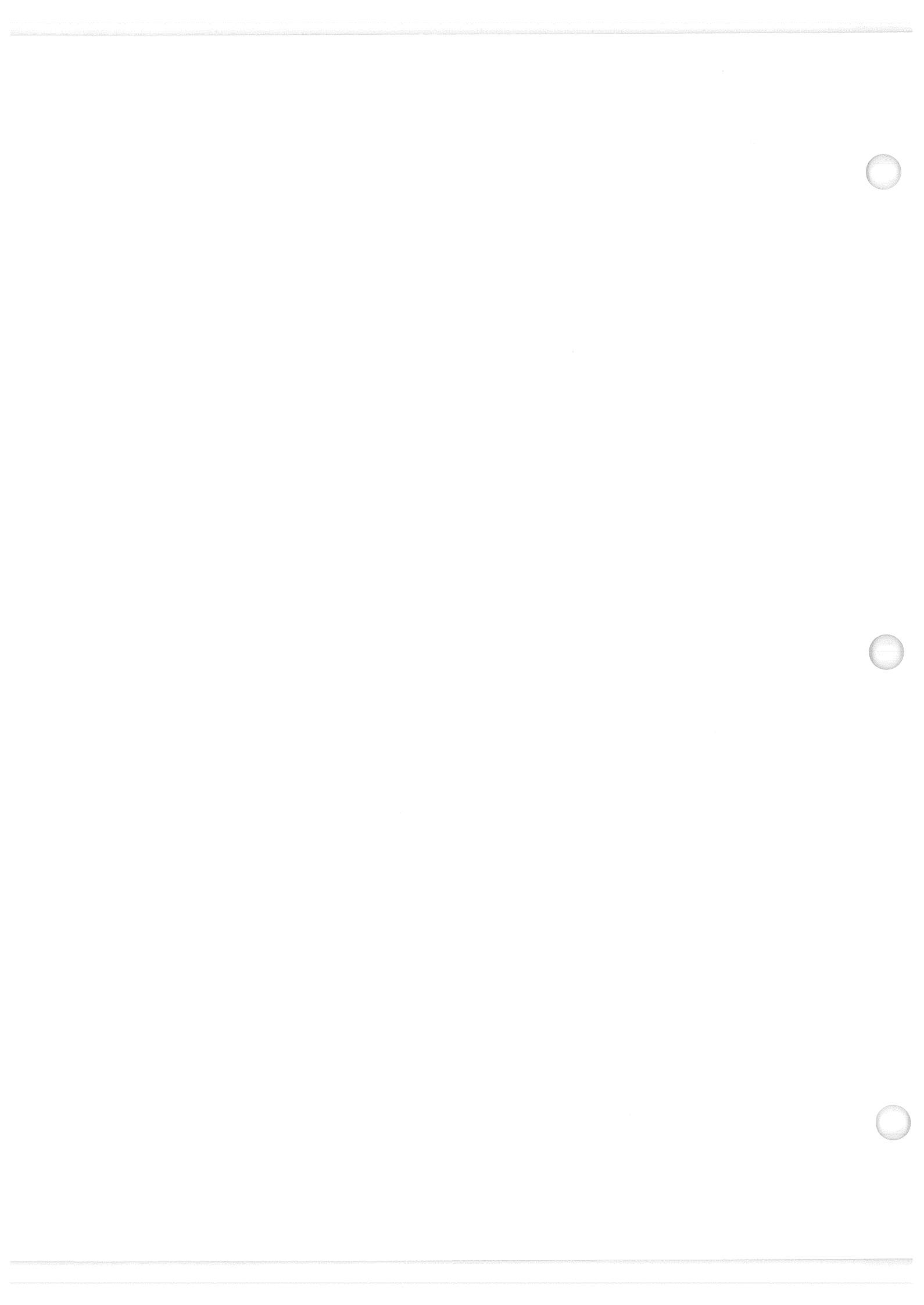

.

Date: 12/20/90 Rev: 0

## **APPENDIX G. FAULT SUMMARY PAGE MESSAGES**

This Appendix provides a tabled list of Fault Summary Page Messages in alphabetical order. Each error condition is shown with Manifestation, Description, and Possible Causes information.

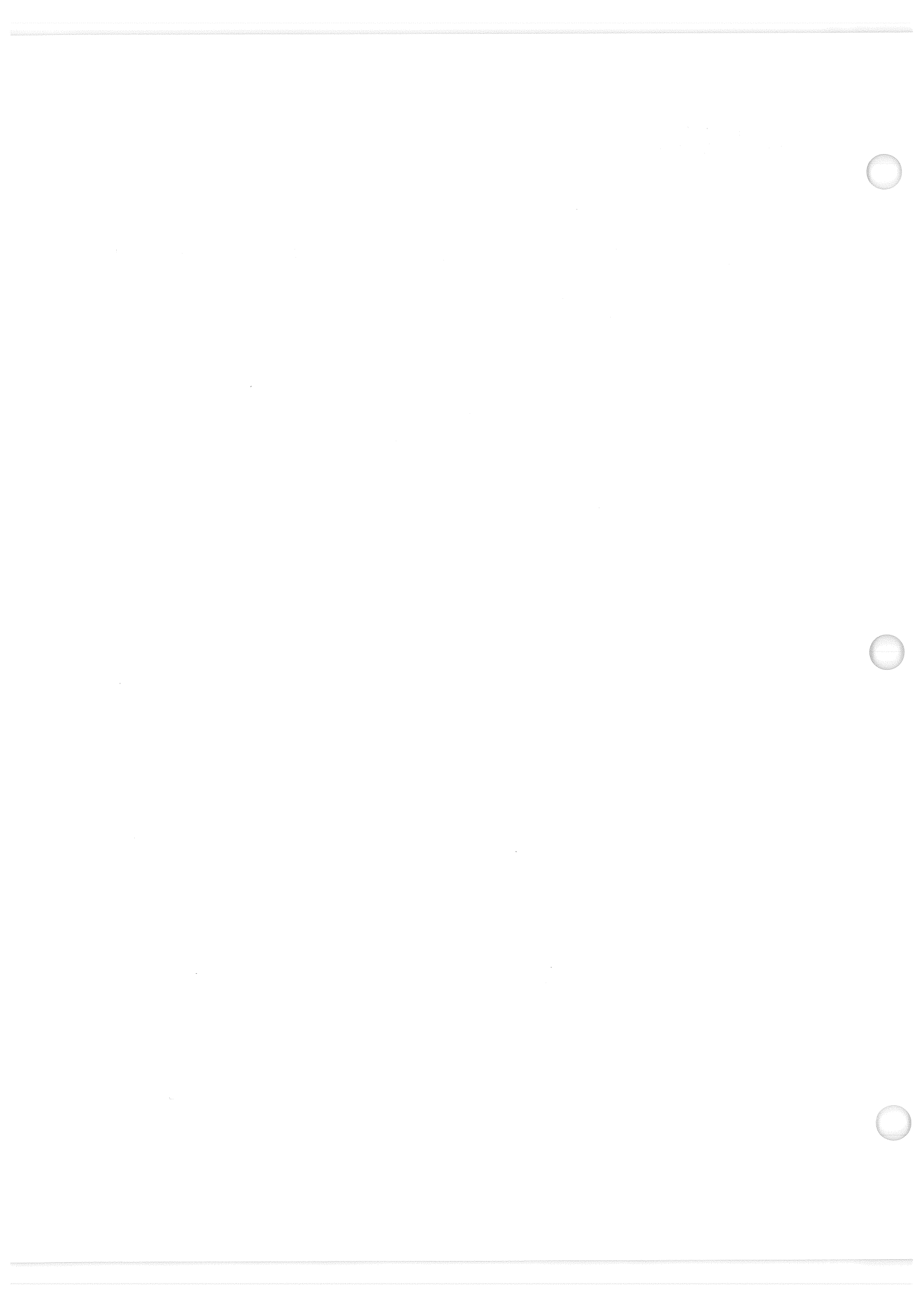

| "INFOR                                                                                      | MATION ON THIS<br>"CONSULT L                                                                                                    | PAGE NOT TO BE USED FOR LA<br>OCAL T&O REPRESENTATIVE A                                                                                 | UNCH HOLD DECISIONS"<br>S REOUIRED"                                                                                                    |
|---------------------------------------------------------------------------------------------|----------------------------------------------------------------------------------------------------|----------------------------------------------------------------------------------------------------|----------------------------------------------------------------------------------------------------|
| ERROR NAME                                                                                  | HOW<br>MANIFESTED<br>TO USER                                                                                                    | DESCRIPTION OF THE ERROR                                                                                                    | POSSIBLE CAUSES / KNOWN SCENARIOS<br>AND RELATED PROBLEMS (NOTE #)                                                                                                    |
| AERO DRIVE                                                                                  | A CLASS 3 FAULT<br>MESSAGE (ALERT).<br>THE TEXT IS<br>PRINTED ON THE<br>MESSAGE LINE<br>AND ON THE<br>AND ON THE<br>FAULT SUMMARY<br>PAGE. A DOWN<br>ARROW PSI IS<br>DISPLAYED<br>ADJACENT TO THE<br>ADJACENT TO THE<br>ADJACENT TO THE<br>ADJACENT TO THE<br>ADJACENT TO THE<br>ADJACENT ON<br>FEEDBACK<br>PARAMETER ON<br>THE OPS 801 MODE<br>DISPLAY. | DURING THE AEROSURFACE DRIVE<br>TEST IN OPS 8, AN ACTUATOR<br>POSITION FEEDBACK WAS NOT<br>WITHIN TOLERANCE OF ITS<br>COMMAND STIMULUS. | IN GENERAL THIS ERROR INDICATES<br>THE POSSIBILITY OF AN ACTUATOR<br>CONTROL OR HARDWARE PROBLEM.<br>WHENEVER SECONDARY ACTUATOR<br>WHENEVER SECONDARY ACTUATOR<br>CHECK IS EXECUTED ON CHANNEL 1,<br>THE FAULT MESSAGE WILL BE<br>GENERATED BECAUSE IT CAUSES A 6<br>DEGREE DIFFERENCE BETWEEN THE<br>ACTUATOR FEEDBACK POSITION AND<br>THE ACTUATOR COMMAND. |
| BCE BYP MCIU                                                                                | A CLASS 3<br>ANNUNCIATION<br>MESSAGE IS<br>ISSUED. THE<br>MESSAGE TEXT IS<br>DISPLAYED ON<br>THE MESSAGE<br>LINE AND THE<br>FAULT SUMMARY<br>PAGE. TWO I/O                                                                                                    | MCIU INTERFACE TO THE SM GPC<br>FAILED DURING THE ACQUISITION<br>OF MCIU DATA                                                           | IN GENERAL THIS ERROR INDICATES<br>THE POSSIBILITY OF A MCIU<br>HARDWARE OR GPC TO MCIU<br>COMMUNICATION LINK PROBLEMS.<br>MSG ALSO OCCURS IF MCIU POWER IS<br>OFF.                                                                                                    |
|                                                                                             | LOGGED.                                                                                                    |                                                                                                    |                                                                                                    |
| 1<br>1<br>1<br>1<br>1<br>1<br>1<br>1<br>1<br>1<br>1<br>1<br>1<br>1<br>1<br>1<br>1<br>1<br>1 |                                                                                                    |                                                                                                    |                                                                                                    |

| <b>"INFOR</b>              | MATION ON THIS<br>"CONSULT LO                                                                                                    | PAGE NOT TO BE USED FOR LA<br>OCAL T&O REPRESENTATIVE A                                                                                                    | NUNCH HOLD DECISIONS"<br>S REQUIRED"                                                                                                    |
|----------------------------|----------------------------------------------------------------------------------------------------|----------------------------------------------------------------------------------------------------|----------------------------------------------------------------------------------------------------|
| ERROR NAME                 | HOW<br>MANIFESTED<br>TO USER                                                                                                    | DESCRIPTION OF THE ERROR                                                                                                    | POSSIBLE CAUSES / KNOWN SCENARIOS<br>AND RELATED PROBLEMS (NOTE #)                                                                                                    |
| BCE BYP PDI                | A CLASS 3 FAULT<br>MESSAGE (ALERT).<br>THE MESSAGE<br>TEXT IS<br>DISPLAYED ON<br>THE MESSAGE<br>LINE AND THE<br>FAULT SUMMARY<br>PAGE. TWO I/O<br>ERRORS ARE<br>LOGGED.             | TWO CONSECUTIVE I/O ERRORS<br>OCCURRED ON THE PDI INTERFACE<br>TO THE SM GPC. FAILURE DURING<br>THE ACQUISITION OF PDI DATA.<br>PDI SWITCH MATRIX WORD.                                                                                                    | IN GENERAL THIS ERROR INDICATES<br>THE POSSIBILITY OF A PDI HARDWARE<br>OR GPC TO PDI COMMUNICATION LINK<br>PROBLEM. MSG ALSO OCCURS IF PDI IS<br>POWERED OFF.                                        |
| BCE BYP X<br>(X = PL1,PL2) | A CLASS 3<br>ANNUNCIATION<br>MESSAGE IS<br>ISSUED. THE<br>MESSAGE TEXT IS<br>DISPLAYED ON<br>THE MESSAGE<br>LINE AND THE<br>FAULT SUMMARY<br>PAGE. TWO I/O<br>ERRORS ARE<br>LOGGED. | TWO CONSECUTIVE I/O ERRORS<br>OCCURRED WHEN<br>COMMUNICATING WITH THE<br>PF1/PF2 MDM. BCE BYPASS OF THE<br>PF1/PF2 MDM. NO INPUT<br>COMMUNICATION WITH THE<br>PF1/PF2 MDM OR ASSOCIATED<br>SUBSYSTEM ELEMENTS WILL BE<br>PERFORMED. NO AFFECT ON<br>OUTPUTS TO THE MDM OR<br>ASSOCIATED SUBSYSTEM<br>ELEMENTS. | POSSIBLE HARDWARE PROBLEMS OVER<br>THE PLI/PL2 BUS LINKAGE OF THE GPC<br>TO THE PF1/PF2 MDM'S, OR HARDWARE<br>PROBLEMS WITH THE PF1/PF2 MDM'S,<br>OR TRANSMITTER/RECEIVER PROBLEMS<br>WITHIN THE IOP. |
|                            |                                                                                                    | VALID OPS 1/6, 3, 9                                                                                                    |                                                                                                    |
|                            |                                                                                                    |                                                                                                    |                                                                                                    |
|                            |                                                                                                    |                                                                                                    |                                                                                                    |
|                            |                                                                                                    |                                                                                                    |                                                                                                    |

RELEASE: OI20 BOOK:

PASS User's Guide

| "INFOR                                                      | MATION ON THIS<br>"CONSULT L                                                                                                    | PAGE NOT TO BE USED FOR LA<br>OCAL T&O REPRESENTATIVE A                                                                                                    | AUNCH HOLD DECISIONS"<br>S REQUIRED"                                                                                                    |
|-------------------------------------------------------------|----------------------------------------------------------------------------------------------------|----------------------------------------------------------------------------------------------------|----------------------------------------------------------------------------------------------------|
| ERROR NAME                                                  | HOW<br>MANIFESTED<br>TO USER                                                                                                    | DESCRIPTION OF THE ERROR                                                                                                    | POSSIBLE CAUSES / KNOWN SCENARIOS<br>AND RELATED PROBLEMS (NOTE #)                                                                                                    |
| tce STRG 1X<br>X = A,B,C,D)                                 | A CLASS 3<br>ANNUNCIATION<br>MESSAGE IS<br>ISSUED. THE<br>MESSAGE TEXT IS<br>DISPLAYED ON<br>THE MESSAGE<br>LINE AND ON THE<br>FAULT SUMMARY<br>PAGE. TWO I/O<br>ERRORS ARE<br>LOGGED. | THIS ERROR INDICATES A FAILURE<br>OCCURRED ON THE EXECUTION OF<br>ONE OF THE INPUT PROM<br>SEQUENCES: THE I/O ELEMENT IS<br>BYPASSED.<br>A = FF1 PROM SEG 1-2<br>B = FF1 PROM SEG 1-2<br>C = FA1 PROM SEG 1-2<br>D = FA1 PROM SEG 3-10 | IN GENERAL THIS ERROR INDICATES<br>THE POSSIBILITY OF HARDWARE<br>PROBLEMS IN THE COMMUNICATIONS<br>LINK BETWEEN THE GPC AND THE<br>MDM'S AND THE LRU'S THE PROM<br>SEQUENCES READ.                                                                                                    |
| CE STRG IX<br>X = ADTA, TAC,<br>1LS, IMU, MTU,<br>TRK, NSP) | A CLASS 3<br>ANNUNCIATION<br>MESSAGE IS<br>ISSUED. THE<br>MESSAGE TEXT IS<br>DISPLAYED ON<br>THE MESSAGE<br>LINE AND ON THE<br>FAULT SUMMARY<br>PAGE. TWO I/O<br>ERRORS ARE<br>LOGGED. | THIS ERROR INDICATES A FAILURE<br>OCCURRED ON THE READ OF THE<br>SERIAL I/O DEVICE (ADTA, TAC/RA,<br>MLS, IMU, MTU, STKR, NSP) VIA THE<br>FF1 MDM. THIS I/O TRANSACTION<br>VIA THE FF1 MDM TO THE<br>INDICATED LRU IS BYPASSED.        | IN GENERAL THIS ERROR INDICATES<br>THE POSSIBILITY OF HARDWARE<br>PROBLEMS IN THE COMMUNICATIONS<br>LINK BETWEEN THE GPC AND THE FFI<br>MDM AND THE LRU. THE ERROR MAY<br>ALSO INDICATE THE POSSIBILITY OF<br>HARDWARE PROBLEMS WITH THE<br>SERIAL I/O LRU OR THAT THE LRU IS<br>POWERED OFF. |
| CE STRG 2X<br>K = A,B,C,D)                                  | A CLASS 3<br>ANNUNCIATION<br>MESSAGE IS<br>ISSUED. THE<br>MESSAGE TEXT IS<br>DISPLAYED ON<br>THE MESSAGE<br>LINE AND ON<br>FAULT SUMMARY<br>PAGE. TWO I/O<br>ERRORS ARE<br>LOGGED.     | THIS ERROR INDICATES A FAILURE<br>OCCURRED ON THE EXECUTION OF<br>ONE OF THE INPUT PROM<br>SEQUENCES: THE I/O ELEMENT IS<br>BYPASSED.<br>A = FF2 PROM SEG 1-2<br>B = FF2 PROM SEG 1-2<br>C = FA2 PROM SEG 2-6<br>C = FA2 PROM SEG 3-10 | IN GENERAL THIS ERROR INDICATES<br>THE POSSIBILITY OF HARDWARE<br>PROBLEMS IN THE COMMUNICATIONS<br>LINK BETWEEN THE GPC AND THE<br>MDM'S AND THE LRU'S THE PROM<br>SEQUENCES READ.                                                                                                    |

RELEASE: BOOK:

SE: OI20 PASS User's Guide Date: 12/20/90 Rev: 0

HARDWARE PROBLEMS WITH THE LRU OR THAT THE LRU IS POWERED OFF. POSSIBLE CAUSES / KNOWN SCENARIOS AND RELATED PROBLEMS (NOTE #) PROBLEMS IN THE COMMUNICATIONS LINK BETWEEN THE GPC AND THE FF2 MDM AND THE LRU. THE ERROR MAY ALSO INDICATE THE POSSIBILITY OF MDM AND THE LRU. THE ERROR MAY ALSO INDICATE THE POSSIBILITY OF LINK BETWEEN THE GPC AND THE FF3 THE POSSIBILITY OF HARDWARE PROBLEMS IN THE COMMUNICATIONS LINK BETWEEN THE GPC AND THE PROBLEMS IN THE COMMUNICATIONS IN GENERAL THIS ERROR INDICATES THE POSSIBILITY OF HARDWARE HARDWARE PROBLEMS WITH THE SERIAL I/O LRU OR THAT THE LRU IS POWERED OFF. IN GENERAL THIS ERROR INDICATES IN GENERAL THIS ERROR INDICATES THE POSSIBILITY OF HARDWARE MDM'S AND THE LRU THE PROM "INFORMATION ON THIS PAGE NOT TO BE USED FOR LAUNCH HOLD DECISIONS" SEQUENCES READ. "CONSULT LOCAL T&O REPRESENTATIVE AS REQUIRED" THIS I/O TRANSÁCTION VIA THE FF3 THIS I/O TRANSACTION VIA THE FF2 MDM TO THE INDICATED LRU IS THIS ERROR INDICATES A FAILURE OCCURRED ON THE READ OF THE DEVICE (ADTA, TAC/RA, MLS, IMU, STKR, NSP, MTU) VIA THE FF3 MDM. THIS ERROR INDICATES A FAILURE **OCCURRED ON THE EXECUTION OF** THIS ERROR INDICATES A FAILURE MLS, IMU, MTU) VIA THE FF2 MDM. OCCURRED ON THE READ OF THE SEQUENCES: THE I/O ELEMENT IS BYPASSED. MDM TO THE INDICATED LRU IS SERIAL I/O DEVICE (ADTA, TAC, DESCRIPTION OF THE ERROR ONE OF THE INPUT PROM A = FF3 PROM SEG 1-2 B = FF3 PROM SEG 2-6 C = FA3 PROM SEG 1-2 D = FA3 PROM SEG 3-10 BYPASSED BYPASSED LINE AND ON THE LINE AND ON THE FAULT SUMMARY FAULT SUMMARY **MESSAGE TEXT IS** FAULT SUMMARY **MESSAGE TEXT IS MESSAGE TEXT IS** ANNUNCIATION MESSAGE IS ANNUNCIATION ANNUNCIATION DISPLAYED ON PAGE. TWO I/O DISPLAYED ON PAGE. TWO I/O PAGE. TWO I/O **DISPLAYED ON** THE MESSAGE THE MESSAGE THE MESSAGE LINE AND ON **ISSUED.** THE ISSUED. THE ISSUED. THE MANIFESTED **ERRORS ARE** ERRORS ARE ERRORS ARE MESSAGE IS MESSAGE IS A CLASS 3 A CLASS 3 A CLASS 3 LOGGED. OGGED OGGED TO USER MOH (X = ADTA, TAC, MLS, IMU, STKR, NSP, MTU) (X=ADTA, TAC, MLS, IMU, MTU) **ERROR NAME BCE STRG 2X** BCE STRG 3X **BCE STRG 3X** (X = A, B, C, D)

| "INFOR                       | MATION ON THIS<br>"CONSULT L                                                                                                    | PAGE NOT TO BE USED FOR LA<br>OCAL T&O REPRESENTATIVE A                                                                                                    | NUNCH HOLD DECISIONS"<br>S REQUIRED"                                                                                                    |
|------------------------------|----------------------------------------------------------------------------------------------------|----------------------------------------------------------------------------------------------------|----------------------------------------------------------------------------------------------------|
| ERROR NAME                   | HOW<br>MANIFESTED<br>TO USER                                                                                                    | DESCRIPTION OF THE ERROR                                                                                                    | POSSIBLE CAUSES / KNOWN SCENARIOS<br>AND RELATED PROBLEMS (NOTE #)                                                                                                    |
| BCE STRG 4X<br>(X = A,B,C,D) | A CLASS 3<br>ANNUNCIATION<br>MESSAGE IS<br>MESSAGE IS<br>ISSUED. THE MSG<br>TEXT IS<br>DISPLAYED ON<br>THE MESSAGE<br>LINE AND ON THE<br>FAULT SUMMARY<br>PAGE. TWO I/O<br>ERRORS ARE<br>LOGGED.            | THIS ERROR INDICATES A FAILURE<br>OCCURRED ON THE EXECUTION OF<br>ONE OF THE INPUT PROM<br>SEQUENCES: THE I/O ELEMENT IS<br>BYPASSED.<br>A = FF4 PROM SEG 1-2<br>B = FF4 PROM SEG 1-2<br>C = FA4 PROM SEG 1-2<br>D = FA4 PROM SEG 3-10 | IN GENERAL THIS ERROR INDICATES<br>THE POSSIBILITY OF HARDWARE<br>PROBLEMS IN THE COMMUNICATIONS<br>LINK BETWEEN THE GPC AND THE<br>MDM'S AND THE LRU THE PROM<br>SEQUENCES READ.                                                                                                    |
| ADTA<br>ADTA                 | A CLASS 3<br>ANNUNCIATION<br>MESSAGE IS<br>ISSUED. THE MSG<br>TEXT IS<br>DISPLAYED ON<br>THE MESSAGE<br>LINE AND ON THE<br>FAULT SUMMARY<br>PAGE. TWO I/O<br>ERRORS ARE<br>LOGGED.                          | THIS ERROR INDICATES A FAILURE<br>OCCURRED ON THE READ OF THE<br>ADTA VIA THE FF4 MDM. THIS I/O<br>TRANSACTION VIA THE FF4 MDM<br>TO THE ADTA IS BYPASSED.                                                                             | IN GENERAL THIS ERROR INDICATES<br>THE POSSIBILITY OF HARDWARE<br>PROBLEMS IN THE COMMUNICATIONS<br>LINK BETWEEN THE GPC AND THE FF4<br>MDM AND THE ADTA. THE ERROR MAY<br>ALSO INDICATE THE POSSIBILITY OF<br>ALSO INDICATE THE POSSIBILITY OF<br>ADTA OR THAT THE ADTA IS POWERED<br>OFF. |
| BODY FLAP<br>CYCL            | A CLASS 3 FAULT<br>MESSAGE (ALERT):<br>• SM ALERT LIGHT<br>• SM ALERT TONE<br>• FLASHING FAULT<br>MESSAGE ON ALL<br>CRT'S<br>• STATUS<br>• STATUS<br>• STATUS<br>• NDICATOR ON<br>GNC SYS SUMM 1<br>DISPLAY | BODY FLAP ALERT CYCLE MSG.<br>THE BODY FLAP IS MOVING<br>WITHOUT BEING COMMANDED BY<br>FLIGHT CONTROL.<br>OPS 1/6, 3                                                                                                    | NO BODY FLAP COMMAND HAS BEEN<br>ISSUED BY FLIGHT CONTROL BUT THE<br>BODY FLAP IS MOVING AND RM HOLD<br>COMMANDS HAVE NOT STOPPED THE<br>MOVEMENT.                                                                                                    |

(

| Г                                                       | T                                                                  |                                                                                                    |                                                                                                    |                                                                                                    | 21) |
|---------------------------------------------------------|--------------------------------------------------------------------|----------------------------------------------------------------------------------------------------|----------------------------------------------------------------------------------------------------|----------------------------------------------------------------------------------------------------|-----|
| AUNCH HOLD DECISIONS"<br>S REQUIRED"                    | POSSIBLE CAUSES / KNOWN SCENARIOS<br>AND RELATED PROBLEMS (NOTE #) | FLIGHT CONTROL HAS ISSUED A BODY<br>FLAP COMMAND BUT THE BODY FLAP<br>DOES NOT MOVE AND EITHER A HOLD<br>CONDITION DOES NOT EXIST OR THE<br>HOLD DIRECTION IS DIFFERENT FROM<br>THE BODY FLAP MOTION. | NO BODY FLAP COMMAND HAS BEEN<br>ISSUED BY FLIGHT CONTROL BUT THE<br>BODY FLAP IS MOVING AND A HOLD<br>COMMAND HAS BEEN ISSUED BY RM TO<br>STOP THE MOVEMENT.                      | <ol> <li>TWO SWITCH CONTACTS DO NOT<br/>AGREE FOR UP OR DOWN POSITION.</li> <li>THE NO OUTPUT STATE OF THE<br/>CONTACT IS USED BY FSW.</li> </ol> |     |
| PAGE NOT TO BE USED FOR LA<br>DCAL T&O REPRESENTATIVE A | DESCRIPTION OF THE ERROR                                           | BODY FLAP ALERT FAIL MSG. THE<br>BODY FLAP HAS NOT MOVED AS<br>COMMANDED BY FLIGHT<br>CONTROL.<br>OPS 1/6, 3                                                                                          | BODY FLAP ALERT HOLD MESSAGE.<br>THE BODY FLAP IS MOVING<br>WITHOUT BEING COMMANDED BY<br>FLIGHT CONTROL.<br>OPS 1/6, 3, 2, 8                                                      | BODYFLAP DN(UP) SWITCH<br>DISAGREEMENT ON CDR SIDE OF<br>COCKPIT.                                                                                 |     |
| AATION ON THIS<br>"CONSULT LO                           | HOW<br>MANIFESTED<br>TO USER                                       | A CLASS 3 FAULT<br>MESSAGE (ALERT):<br>• SM ALERT LIGHT<br>• SM ALERT TONE<br>• FLASHING FAULT<br>MESSAGE ON<br>ALL CRT'S<br>• STATUS<br>INDICATOR ON<br>GNC SYS SUMM 1<br>DISPLAY                    | A CLASS 3 FAULT<br>MESSAGE (ALERT):<br>• SM ALERT LIGHT<br>• SM ALERT TONE<br>• FLASHING FAULT<br>MESSAGE ON ALL<br>CRT'S<br>• STATUS<br>INDICATOR ON<br>GNC SYS SUMM 1<br>DISPLAY | A CLASS 3 FAULT<br>MESSAGE (ALERT):<br>• SM ALERT LIGHT<br>• SM ALERT TONE<br>• FLASHING FAULT<br>MESSAGE ON ALL<br>CRTS                          |     |
| "INFORM                                                 | ERROR NAME                                                         | BODY FLAP FAIL                                                                                                    | BODY FLAP<br>HOLD                                                                                                    | BODY FLAP SW L                                                                                                    |     |

| "INFOR                                                     | MATION ON THIS<br>"CONSULT L                                                                                              | PAGE NOT TO BE USED FOR LA<br>OCAL T&O REPRESENTATIVE A                                                                                                    | NUNCH HOLD DECISIONS"<br>S REQUIRED"                                                                                                    |
|------------------------------------------------------------|----------------------------------------------------------------------------------------------------|----------------------------------------------------------------------------------------------------|----------------------------------------------------------------------------------------------------|
| ERROR NAME                                                 | HOW<br>MANIFESTED<br>TO USER                                                                                              | DESCRIPTION OF THE ERROR                                                                                                    | POSSIBLE CAUSES / KNOWN SCENARIOS<br>AND RELATED PROBLEMS (NOTE #)                                                                                                    |
| BODY FLAP<br>SW R                                          | A CLASS 3 FAULT<br>MESSAGE (ALERT):<br>• SM ALERT LIGHT<br>• SM ALERT TONE<br>• FLASHING FAULT<br>MESSAGE ON ALL<br>CRT'S | BODYFLAP DN(UP) SWITCH<br>DISAGREEMENT ON PLT SIDE OF<br>COCKPIT.                                                                                                    | <ol> <li>TWO SWITCH CONTACTS DO NOT<br/>AGREE FOR THE UP OR DOWN<br/>POSITION.</li> <li>THE NO OUTPUT STATE OF THE<br/>CONTACT IS USED BY FSW.</li> </ol>                                                                                                    |
| CRT BITE X<br>(X = 1,2,3,4)                                | A CLASS 3 FAULT<br>MESSAGE (ALERT):<br>• SM ALERT LIGHT<br>• SM ALERT TONE<br>• FLASHING FAULT<br>MESSAGE ON ALL<br>CRT'S | THIS ERROR INDICATES A CRITICAL<br>BITE ERROR WAS DETECTED ON<br>THE INDICATED DEU. ONE OR<br>MORE ERRORS WERE DETECTED.<br>A. CPU BITE SOFTWARE FAIL<br>B. KEYBOARD CHANNEL A FAIL<br>C. KEYBOARD CHANNEL B FAIL<br>D. CPU MEMORY PARITY ERROR       | IN GENERAL THIS ERROR INDICATES<br>THAT THE DEU HAS DETECTED DEU<br>HARDWARE PROBLEMS.                                                                                                    |
| DAP RECONF                                                 | A CLASS 3 FAULT<br>MESSAGE (ALERT):<br>• SM ALERT LIGHT<br>• SM ALERT TONE<br>• FLASHING FAULT<br>MESSAGE ON ALL<br>CRT'S | ORBIT<br>DOWNFIRING VERNIER JET(S)<br>FAILED OFF/LEAK OR<br>DESELECTED. ORBIT DAP WILL<br>DOWNMODE TO MANUAL IF<br>CURRENTLY IN AUTO.<br>VALID IN OPS 2                                                                                               | HARDWARE MALFUNCTION;<br>CREW OPTION                                                                                                    |
| DISPLAY SW X<br>= A (AFT)<br>X = R (RIGHT)<br>X = L (LEFT) | A CLASS 3 FAULT<br>MESSAGE (ALERT):<br>• SM ALERT LIGHT<br>• SM ALERT TONE<br>• FLASHING FAULT<br>MESSAGE ON ALL<br>CRT'S | NO POSITION OR MULTIPLE<br>POSITIONS SELECTED FOR:<br>- THESE SWITCHES IN<br>OPS 1/6, 2, 3, AND 8:<br>- LH/RH ADI RATE SWITCH<br>(HIGH/MED/LOW - DEFAULT IS<br>MED)<br>- LH/RH ADI ERROR SWITCH<br>(HIGH/MED/LOW - DEFAULT IS<br>MED)<br>MED)<br>MED) | <ol> <li>HARDWARE MALFUNCTION</li> <li>SHORTED OR OPEN SWITCH<br/>CONTACT(S)</li> <li>BL 25074: I/O RESET WITH BCE<br/>ELEMENTS POWERED DOWN WILL<br/>CAUSE COMMFAULT, AND IF<br/>DISPLAY SWITCH PROCESSOR IS<br/>RUNNING AT THE SAME TIME, THIS<br/>FSP MESSAGE WILL OCCUR.</li> </ol> |

|                                                         | s                                                                 |                                                                                                    |                              |
|---------------------------------------------------------|-------------------------------------------------------------------|----------------------------------------------------------------------------------------------------|------------------------------|
| NUNCH HOLD DECISIONS"<br>S REQUIRED"                    | POSSIBLE CAUSES / KNOWN SCENARIO<br>AND RELATED PROBLEMS (NOTE #) |                                                                                                    |                              |
| PAGE NOT TO BE USED FOR LA<br>OCAL T&O REPRESENTATIVE A | DESCRIPTION OF THE ERROR                                          | <ul> <li>LH/RH ADI ATT SEL SWITCH<br/>(INRTL/LVLH/REF - DEFAULT IS<br/>LVLH)</li> <li>LH/RH HSI MODE SWITCH<br/>(ENTRY/TAEM - DEFAULT IS<br/>ENTRY)</li> <li>LH/RH HSI SOURCE SWITCH<br/>(ENTRY)</li> <li>LH/RH HSI SOURCE SWITCH<br/>(TACAN/NAV/MLS - DEFAULT IS<br/>NAV)</li> <li>LH/RH HSI TRANS SWITCH<br/>(1/2/3 - DEFAULT IS<br/>NAV)</li> <li>LH/RH HSI TRANS SWITCH<br/>(1/2/3 - DEFAULT IS<br/>NAV)</li> <li>THESE ADDITIONAL SWITCHES IN<br/>OFS 2 AND 8:</li> <li>AFT ADI RATE SWITCH<br/>(HIGH/MED/LOW - DEFAULT IS<br/>MED)</li> <li>AFT ADI RATE SWITCH<br/>(HIGH/MED/LOW - DEFAULT IS<br/>MED)</li> <li>AFT ADI ATT SEL SWITCH<br/>(HIGH/MED/LOW - DEFAULT IS<br/>NED)</li> <li>AFT ADI ATT SEL SWITCH<br/>(HIGH/MED/LOW - DEFAULT IS<br/>NED)</li> <li>AFT ADI ATT SEL SWITCH<br/>(IJCH)</li> <li>THESE ADDITIONAL SWITCHES IN<br/>OPS 3 AND 6:</li> <li>LH/RH RADAR ALT SWITCH<br/>(1/2 - DEFAULT IS I)</li> <li>AN INPUT PROM SEQ 1, 2<br/>COMMFAULT ON<br/>- FFI (LET)</li> </ul> | - FF2 (RIGHT)<br>- FF3 (AFT) |
| MATION ON THIS<br>"CONSULT L                            | HOW<br>MANIFESTED<br>TO USER                                      |                                                                                                    |                              |
| "INFORM                                                 | ERROR NAME                                                        | DISPLAY SW X<br>X = A (AFT)<br>X = R (AFT)<br>X = L (LEFT)<br>(CONTINUED)                                                                                                    |                              |

| <u></u>                                                 | 1                                                                  | a an air an an an an an air an an an air an an an air an an an air an an an air an an an an air an an an an an                                                                     |                                                                                                    |                                                                                                    | <u></u> |
|---------------------------------------------------------|--------------------------------------------------------------------|----------------------------------------------------------------------------------------------------|----------------------------------------------------------------------------------------------------|----------------------------------------------------------------------------------------------------|---------|
| AUNCH HOLD DECISIONS"<br>S REQUIRED"                    | POSSIBLE CAUSES / KNOWN SCENARIOS<br>AND RELATED PROBLEMS (NOTE #) |                                                                                                    | IN OPS 1 ET SEP-INH COULD BE CAUSED<br>BY BODY RATES AND THE<br>CONFIGURATION OF THE FEEDLINE<br>DISCONNECT VALVES.<br>IN OPS 6 BODY RATES, ALPHA AND<br>BETA, AND THE CONFIGURATION OF<br>THE FEEDLINE DISCONNECT VALVES<br>COULD CAUSE SEP-INH. |                                                                                                    |         |
| PAGE NOT TO BE USED FOR LA<br>DCAL T&O REPRESENTATIVE A | DESCRIPTION OF THE ERROR                                           | ET SEP MODE SWITCH RM FAILURE<br>THE SWITCH CONTACTS FOR ET SEP<br>SWITCH INDICATE BOTH POSITIONS<br>OR NEITHER POSITION. DEFAULT<br>POSITION AUTO IS USED.<br>VALID IN OPS 6 ONLY | ET SEPARATION IS INHIBITED DUE<br>TO FAILURE TO SATISFY ONE OR<br>MORE SEPARATION CRITERIA.                                                                                                    | ET SEP MODE SWITCH RM FAILURE<br>THE SWITCH CONTACTS FOR THE<br>ET SEP SWITCH INDICATE BOTH<br>POSITIONS OR NEITHER POSITION.<br>DEFAULT POSITION MANUAL IS<br>USED.<br>VALID IN OPS 1 ONLY |         |
| MATION ON THIS<br>"CONSULT LO                           | HOW<br>MANIFESTED<br>TO USER                                       | CLASS 3 MESSAGE<br>APPEARS ON<br>MESSAGE LINE<br>AND FAULT<br>SUMMARY. SM<br>ALERT LIGHT IS<br>LIT. SM TONE IS<br>SOUNDED                                                          | CLASS 3 MESSAGE<br>APPEARS ON<br>MESSAGE LINE<br>AND FAULT<br>SUMMARY. SM<br>ALERT LIGHT IS<br>LIT. SM TONE IS<br>SOUNDED.                                                                                                    | CLASS 3 MESSAGE<br>APPEARS ON<br>MESSAGE LINE<br>AND FAULT<br>SUMMARY. SM<br>ALERT LIGHT IS<br>LIT. SM TONE IS<br>SOUNDED.                                                                  |         |
| <i>"INFOR</i>                                           | ERROR NAME                                                         | ET SEP-AUT                                                                                                    | ET SEP-INH                                                                                                    | ET SEP-MAN                                                                                                    |         |

RELEASE: OI20

BOOK: PASS User's Guide

BOOK:

RELEASE: OI20 **PASS User's Guide** 

| NUNCH HOLD DECISIONS"<br>S REQUIRED"                    | POSSIBLE CAUSES / KNOWN SCENARIOS<br>AND RELATED PROBLEMS (NOTE #) | <ul> <li>ANY OF THE FOLLOWING CHANNEL<br/>FAILS WILL CAUSE MESSAGE:</li> <li>I. SRB ROCK OR TILT ACTUATOR<br/>CHANNEL A, (B,C,D) FAILED OR MPS<br/>ENG PITCH OR YAW ACTUATOR<br/>CHANNEL A, B, C FAILED.</li> <li>2. ELEVON, RUDDER OR SPEEDBRAKE<br/>ACTUATOR CHANNEL A, B, C, OR D<br/>FAILED.</li> <li>3. ELECTRONICS FAILURE IN ASA OR<br/>ATVC.</li> <li>THE ELEVON PRIMARY DELTA<br/>PRESSURE WHICH IS USED BY THE GPC<br/>TO CALCULATE ELEVON HINGE</li> </ul> | MOMENT (MOM) HAS EXCEEDED A<br>LIMIT OF 80 PERCENT (±2400 PSI). THIS<br>PRESSURE IS THE HYDRAULIC<br>PRESSURE WITHIN THE AEROSURFACE<br>PRIMARY ACTUATOR.                                                                                                    |
|---------------------------------------------------------|--------------------------------------------------------------------|----------------------------------------------------------------------------------------------------|----------------------------------------------------------------------------------------------------|
| PAGE NOT TO BE USED FOR LA<br>DCAL T&O REPRESENTATIVE A | DESCRIPTION OF THE ERROR                                           | FCS CHANNEL FAILED (EXCEEDED<br>DELTA PRESSURE).<br>FCS HINGE MOMENT (HM) EXCEED<br>MSG. THE ELEVON PRIMARY                                                                                                    | PREDEFINED SET OF LIMITS.                                                                                                    |
| MATION ON THIS<br>"CONSULT LC                           | HOW<br>MANIFESTED<br>TO USER                                       | A CLASS 2 FAULT<br>MESSAGE<br>(CAUTION<br>WARNING). FCS<br>CHANNEL<br>CAUTION AND<br>WARNING LIGHT<br>ON. CAUTION AND<br>WARNING LIGHT<br>ON. CAUTION AND<br>WARNING TONE. A<br>DOWN ARROW WILL<br>BE DISPLAYED ON<br>SYSTEM SUMMARY<br>DISPLAY.<br>A CLASS 2 FAULT<br>MESSAGE<br>GAUTION                                                                                                    | WARNING):<br>• MASTER ALARM<br>LIGHT<br>• C&W TONE<br>• BACKUP C/W<br>ALARM LIGHT ON<br>THE CAUTION<br>AND WARNING<br>MATRIX<br>• FCS SATURATION<br>LIGHT ON THE<br>CAUTION AND<br>WARNING<br>MATRIX<br>• FCS SATURATION<br>LIGHT ON THE<br>CAUTION AND<br>WARNING<br>MATRIX<br>• FLASHING FAULT<br>MESSAGE ON ALL<br>CRT'S<br>• STATUS<br>INDICATOR ON<br>GNC SYS SUMM 1<br>DISPLAY |
| <i>"</i> INFOR                                          | ERROR NAME                                                         | FCS CH X<br>(X = 1,2,3,4)<br>FCS SAT MOM                                                                                                    |                                                                                                    |

Date: 12/20/90 Rev: 0

G-11

| "INFOR                                                                                          | MATION ON THIS<br>"CONSULT L                                                                                          | PAGE NOT TO BE USED FOR LA<br>OCAL T&O REPRESENTATIVE A                                                                                                    | AUNCH HOLD DECISIONS"<br>S REOUIRED"                                                                                                    |
|-------------------------------------------------------------------------------------------------|----------------------------------------------------------------------------------------------------|----------------------------------------------------------------------------------------------------|----------------------------------------------------------------------------------------------------|
| ERROR NAME                                                                                      | HOW<br>MANIFESTED<br>TO USER                                                                                          | DESCRIPTION OF THE ERROR                                                                                                    | POSSIBLE CAUSES / KNOWN SCENARIOS<br>AND RELATED PROBLEMS (NOTE #)                                                                                                    |
| FCS SAT POS                                                                                     | A CLASS 2 FAULT<br>MESSAGE<br>(CAUTION<br>WARNING):<br>• MASTER ALARM<br>LIGHT                                        | FCS POSITION SATURATION MSG.<br>THE ELEVON POSITION FEEDBACK<br>HAS EXCEEDED A PREDEFINED SET<br>OF LIMITS.                                                                                                    | THE ELEVON POSITION FEEDBACK<br>WHICH IS USED FOR FLIGHT CONTROL<br>PURPOSES HAS EXCEEDED THE LIMIT<br>OF 12 DEGREES IN THE POSITIVE<br>DIRECTION OR 15 DEGREES IN THE<br>NEGATIVE DUBECTION                                                                                                    |
| 4 mij<br>1 12<br>1 1<br>1<br>1<br>1<br>1<br>1<br>1<br>1<br>1<br>1<br>1<br>1<br>1<br>1<br>1<br>1 | C&W TONE     C&W TONE     BACKUP C/W     ALARM LIGHT ON     THE CAUTION     AND WARNING     MATRIX     FCS SATIRATION |                                                                                                    |                                                                                                    |
|                                                                                                 | LIGHT ON THE<br>CAUTION AND<br>WARNING<br>MATRIX                                                                      |                                                                                                    |                                                                                                    |
|                                                                                                 | • FLASHING FAULT<br>MESSAGE ON ALL<br>CRT'S                                                                           | and the second second se |                                                                                                    |
|                                                                                                 | DISPLAY<br>DISPLAY                                                                                                    | 1. 아르 - 1. 10 비원에<br>전쟁 11 비원에 지료되었다.<br>1. 마이크 1. 10 비원에 1. 10 비원에 1. 10 비원                                                                                                    | international de la capital de la companya de la companya de la companya de la companya de la companya de la co<br>De la companya de la companya de la companya de la companya de la companya de la companya de la companya de la c<br>De la companya de la companya de la companya de la companya de la companya de la companya de la companya de la c |
|                                                                                                 |                                                                                                    |                                                                                                    |                                                                                                    |
| 에 다 나는 것이다.<br>                                                                                 |                                                                                                    |                                                                                                    |                                                                                                    |
|                                                                                                 |                                                                                                    |                                                                                                    |                                                                                                    |
|                                                                                                 |                                                                                                    |                                                                                                    |                                                                                                    |

RELEASE: OI20 BOOK: PASS

(

PASS User's Guide

| "INFORM                                                                                    | AATION ON THIS  <br>"CONSULT LC                                                                                                    | PAGE NOT TO BE USED FOR LA<br>DCAL T&O REPRESENTATIVE AS                                                                                                    | UNCH HOLD DECISIONS"<br>S REQUIRED"                                                                                                    |
|--------------------------------------------------------------------------------------------|----------------------------------------------------------------------------------------------------|----------------------------------------------------------------------------------------------------|----------------------------------------------------------------------------------------------------|
| ERROR NAME                                                                                 | HOW<br>MANIFESTED<br>TO USER                                                                                                    | DESCRIPTION OF THE ERROR                                                                                                    | POSSIBLE CAUSES / KNOWN SCENARIOS<br>AND RELATED PROBLEMS (NOTE #)                                                                                                    |
| F RCS XJET<br>X = F (FORWARD)<br>X = U (UP)<br>X = L (UP)<br>X = L (LEFT)<br>X = R (RIGHT) | CLASS 2 MESSAGE<br>ON MESSAGE LINE<br>AND FAULT<br>SUMMARY PAGE.<br>RCS JET CAUTION<br>AND WARNING<br>LIGHT ON. C/W<br>TONE ON. AN<br>"OFF", "ON", OR<br>"LK" STATUS<br>DISPLAYED ON<br>THE RCS SPEC.<br>STATUS ALSO<br>DISPLAYED ON<br>SYSTEM<br>SUMMARY. | THIS ERROR DESCRIBES THE FAIL<br>STATUS OF THE X MANIFOLD OF<br>THE FORWARD POD.<br>RM WILL AUTOMATICALLY<br>DESELECT JETS FAILED OFF OR<br>LEAKING, BUT WILL NOT<br>AUTOMATICALLY DESELECT JETS<br>FAILED ON.<br>OPS 1/6, 2, 3, 8 | <ul> <li>A FORWARD POD X JET HAS EITHER<br/>FAILED OFF, FAILED ON, OR FAILED<br/>LEAK.</li> <li>PASS DAP USES THE FOLLOWING RM<br/>LOGIC:</li> <li>I. DRIVER OUTPUT INDICATION IS ON<br/>WHILE COMMAND B IS OFF,<br/>INDICATING A JET FAILED ON.</li> <li>2. PROPELLANT INJECTOR</li> <li>2. PROPELLANT INJECTOR</li> <li>3. PROPELLANT INJECTOR</li> <li>3. CHAMBER PRESSURE INDICATION IS<br/>OFF WHILE COMMAND B IS ON,<br/>INDICATING A JET FAILED ON.</li> </ul> |
| F RCS HE P                                                                                 | A CLASS 3 FAULT<br>MESSAGE (ALERT):<br>• SM ALERT LIGHT<br>• SM ALERT TONE<br>• FLASHING FAULT<br>MESSAGE ON ALL<br>CRTS                                                                                                    | ORBIT<br>THE PRESSURE IN THE HELIUM<br>TANK FOR THE FORWARD RCS<br>FUEL OF OXIDIZER TANK IS<br>BELOW LIMIT.<br>ORRITENTRY                                                                                                    | A LEAK IN ONE PROPELLANT TANK;                                                                                                    |
|                                                                                            | MESSAGE<br>(CAUTION<br>WARNING).<br>FLASHING<br>MESSAGE ON<br>FAULT MESSAGE<br>LINE OF ALL CRT<br>DISPLAYS, CLASS 2<br>ALARM, C/W<br>LIGHT ON                                                                                                    | FORWARD RCS:<br>DIFFERENCE BETWEEN FUEL AND<br>OXIDIZER QUANTITIES EXCEEDS<br>THE LEAK DETECTION LIMIT                                                                                                    | OX/FU DELTA QUANTITY GREATER<br>THAN 12.6%                                                                                                    |

| "INFOR                                                                         | MATION ON THIS<br>"CONSULT L                                                                                                    | PAGE NOT TO BE USED FOR LA<br>DCAL T&O REPRESENTATIVE A                                                                                                    | AUNCH HOLD DECISIONS"<br>S REQUIRED"                                                                                                    |
|--------------------------------------------------------------------------------|----------------------------------------------------------------------------------------------------|----------------------------------------------------------------------------------------------------|----------------------------------------------------------------------------------------------------|
| ERROR NAME                                                                     | HOW<br>MANIFESTED<br>TO USER                                                                                                    | DESCRIPTION OF THE ERROR                                                                                                    | POSSIBLE CAUSES / KNOWN SCENARIOS<br>AND RELATED PROBLEMS (NOTE #)                                                                                                    |
| F RCS PVT                                                                      | A CLASS 3 FAULT<br>MESSAGE (ALERT):<br>• SM ALERT LIGHT<br>• SM ALERT TONE<br>• FLASHING FAULT<br>MESSAGE ON ALL<br>CRT'S                                              | ORBIT/ENTRY<br>FORWARD RCS FUEL OR OXIDIZER                                                                                                    | QUANTITY CALCULATION SUSPENDED.<br>THIS IS DUE TO BOTH PRIMARY AND<br>SUBSTITUTE SOURCE OF THE<br>MEASUREMENT NEEDED FOR RCS TANK<br>QUANTITY ARE COMMFAULTED AND<br>NOT AVAILABLE. |
| F RCS TK P                                                                     | A CLASS 2 FAULT<br>MESSAGE<br>(CAUTION<br>WARNING):<br>• MASTER ALARM<br>LIGHT<br>• C&W TONE<br>• BACKUP C/W<br>ALARM LIGHT ON<br>THE CAUTION<br>AND WARNING<br>MATRIX | ORBIT<br>THE PRESSURE IN THE RCS<br>FORWARD FUEL OR OXIDIZER<br>TANK IS BELOW LIMIT OR<br>EXCEEDS LIMIT                                                                                    |                                                                                                    |
| G23 OMS/RCS<br>QTY                                                             | A CLASS 3 FAULT<br>MESSAGE (ALERT):<br>• SM ALERT LIGHT<br>• SM ALERT TONE<br>• FLASHING FAULT<br>MESSAGE ON ALL<br>CRT'S                                              | ORBIT<br>THE AMOUNT OF OMS<br>PROPELLANT USED EXCEEDS THE<br>LIMIT DURING AN OMS/RCS<br>INTERCONNECT                                                                                       | LARGE AMOUNT OF MANEUVER<br>ACTIVITY; LEAKAGE DURING A LONG<br>PERIOD OF INTERCONNECT.                                                                                              |
| G23 RCS<br>SYSTEM X<br>X = L (LEFT AFT)<br>X = R (RIGHT<br>AFT)<br>X = F (FWD) | A CLASS 3 FAULT<br>MESSAGE (ALERT):<br>• SM ALERT LIGHT<br>• SM ALERT TONE<br>• FLASHING FAULT<br>MESSAGE ON ALL<br>CRT'S                                              | ORBIT<br>AT LEAST ONE OF THE<br>FOLLOWING IS EITHER BELOW<br>LIMIT OR EXCEEDS LIMIT:<br>RCS-X FU TANK OUT PRESS<br>RCS-X OX TANK OUT PRESS<br>RCS-X OX TANK TEMP 1<br>RCS-X OX TANK TEMP 1 |                                                                                                    |

| NUNCH HOLD DECISIONS"<br>S REQUIRED"                   | POSSIBLE CAUSES / KNOWN SCENARIOS<br>AND RELATED PROBLEMS (NOTE #) | TARGET MOVES OUT OF RANGE;<br>HARDWARE MALFUNCTION                                                                        | HARDWARE MALFUNCTION                                                                                                    | IN GENERAL THIS ERROR INDICATES<br>THE POSSIBILITY OF A PROGRAMMING<br>ERROR OR HARDWARE ERROR. UNDER<br>NO CONDITIONS WOULD THIS ERROR BE<br>EXPECTED.<br>- USER NOTE 52102.                                                                             |                                                                                                    |
|--------------------------------------------------------|--------------------------------------------------------------------|----------------------------------------------------------------------------------------------------|----------------------------------------------------------------------------------------------------|----------------------------------------------------------------------------------------------------|----------------------------------------------------------------------------------------------------|
| PAGE NOT TO BE USED FOR LA<br>CAL T&O REPRESENTATIVE A | DESCRIPTION OF THE ERROR                                           | ORBIT<br>RENDEZVOUS RADAR LOSES<br>TRACK ON A TARGET WHILE IN<br>GPC ACQUISITION MODE                                     | ASCENT/ENTRY<br>ENTRY ROLL MODE SWITCH:<br>NUMBER OF CONTACTS SET FOR<br>AILERON POSITION DISAGREES<br>WITH NUMBER SET FOR YAW<br>JET/RUDDER POSITION; DEFAULT<br>IS POSITION WITH THE HIGHER<br>NUMBER OF CONTACTS | WHILE PERFORMING NORMAL GPC<br>PROCESSING, THE GPC<br>ENCOUNTERED A PROGRAM OR<br>SYSTEM INTERRUPT WHICH WAS<br>GENERATED DUE TO AN IMPROPER<br>SPECIFICATION OR USE OF<br>INSTRUCTIONS OR DATA. ONE OF<br>THE FOLLOWING CAUSED THIS<br>"BITE" CONDITION: | <ul> <li>ILLEGAL OPERATION CODE (GPC<br/>ERROR GP 3 CODE 0).</li> <li>CPU ADDRESS SPECIFICATION<br/>(GPC ERROR GP 3 CODE 3).</li> <li>PRIVILEGED INSTRUCTION. (GPC<br/>ERROR GP 3 CODE 1)</li> <li>INSTRUCTION MONITOR (GPC<br/>ERROR GP 3 CODE 20)</li> <li>INSTRUCTION MONITOR (GPC<br/>ERROR GP 3 CODE 20)</li> <li>I/O STORE PROTECT VIOLATION<br/>(GPC ERROR GP 5 CODE 4).</li> </ul> |
| 1ATION ON THIS I<br>"CONSULT LO                        | HOW<br>MANIFESTED<br>TO USER                                       | A CLASS 3 FAULT<br>MESSAGE (ALERT):<br>• SM ALERT LIGHT<br>• SM ALERT TONE<br>• FLASHING FAULT<br>MESSAGE ON ALL<br>CRT'S | A CLASS 3 FAULT<br>MESSAGE (ALERT):<br>• SM ALERT LIGHT<br>• SM ALERT TONE<br>• FLASHING FAULT<br>MESSAGE ON ALL<br>CRT'S                                                                                           | A CLASS 3<br>ANNUNCIATION<br>MESSAGE IS<br>ISSUED. THE MSG<br>TEXT IS<br>DISPLAYED ON<br>THE MESSAGE<br>LINE AND ON THE<br>FAULT SUMMARY                                                                                                    | PAGE. A POSSIBLE<br>GPC ERROR IS<br>LOGGED.                                                                                                    |
| "INFORM                                                | ERROR NAME                                                         | G33 RNDZ<br>RADAR                                                                                                    | G51 RL MODE<br>SW                                                                                                    | GPC BITE X<br>(X = 1,2,3,4,5)                                                                                                    |                                                                                                    |

Date: 12/20/90 Rev: 0

•

| "INFOR                                       | MATION ON THIS<br>"CONSULT L                                                                                                    | PAGE NOT TO BE USED FOR LA<br>OCAL T&O REPRESENTATIVE A                                                                                                    | AUNCH HOLD DECISIONS"<br>S REOUIRED"                                                                                                    |
|----------------------------------------------|----------------------------------------------------------------------------------------------------|----------------------------------------------------------------------------------------------------|----------------------------------------------------------------------------------------------------|
| ERROR NAME                                   | HOW<br>MANIFESTED<br>TO USER                                                                                                    | DESCRIPTION OF THE ERROR                                                                                                    | POSSIBLE CAUSES / KNOWN SCENARIOS<br>AND RELATED PROBLEMS (NOTE #)                                                                                                    |
| GPC BITE X<br>(X = 1,2,3,4,5)<br>(CONTINUED) |                                                                                                    | <ul> <li>I/O ADDRESS SPECIFICATION (GPC<br/>ERROR GP 5 CODE 3).</li> <li>CPU STORE PROTECT (GPC ERROR<br/>GP3 CODE 7)</li> <li>UPON RECEIVING THIS ERROR, THE<br/>GPC WILL "FORCE CLOSE" ON THE<br/>GPC WILL "FORCE CLOSE" ON THE<br/>SPECIFIC APPLICATION TASK IT<br/>WAS EXECUTING AT THAT TIME<br/>AND MOVE TO THE NEXT<br/>APPLICATION HIGHEST PRIORITY<br/>TASK READY TO RUN.</li> </ul> |                                                                                                    |
| GPC CONF                                     | A CLASS 3<br>ANNUNCIATION<br>MESSAGE IS<br>ISSUED. THE MSG<br>TEXT IS<br>DISPLAYED ON<br>THE MESSAGE<br>LINE AND ON THE<br>FAULT SUMMARY<br>PAGE.                                                      | AN OPS TRANSITION WAS<br>REQUESTED THAT SPECIFIED AN<br>INVALID TARGET GPC.                                                                                                    | THE OPS TRANSITION SPECIFIED A<br>TARGET GPC THAT WAS NOT IN THE<br>REDUNDANT OR COMMON SET OR OPS<br>ZERO.<br>MOST LIKELY CAUSED BY A<br>PROCEDURAL ERROR.                                                                                                    |
| GPC X<br>(X = 1,2,3,4,5)                     | A CLASS 2<br>ANNUNCIATION<br>MESSAGE IS<br>ISSUED. THE MSG<br>TEXT IS<br>DISPLAYED ON<br>THE MESSAGE<br>LINE AND ON THE<br>FAULT SUMMARY<br>PAGE. THE<br>APPROPRIATE<br>CAM LIGHT WILL<br>ALSO BE LIT. | GPC X HAS FAILED TO SYNC WITH<br>OTHER GPC'S.<br>THE GPC'S WHICH HAVE FAILED TO<br>SYNC WITH GPC X WILL BE<br>IDENTIFIED IN THE GPC COLUMN<br>ON THE FSP AND ALSO BY THE CAM<br>LIGHTS.                                                                                                    | IN GENERAL A GPC MAY BE FAILED TO<br>SYNC BECAUSE OF SOFTWARE ERRORS,<br>GPC/IOP HARDWARE FAILURES OR THE<br>DETECTION OF A GPC BEING MODED TO<br>STANDBY/HALT OR POWERED OFF.<br>AI COLLISION AVOIDANCE CHECKS<br>COULD CAUSE A FTS DUE TO THE USE<br>OF POSITION FEEDBACK DATA<br>OF POSITION FEEDBACK DATA<br>OBTAINED FROM THE PCMMU VIA<br>INDIVIDUAL READS BY EACH GPC.<br>DR 25187 |

Date: 12/20/90

Rev: 0

| RELEASE: | OI |
|----------|----|
| BOOK:    | PA |

E: OI20 PASS User's Guide

| Date:       | 12/20/90 |
|-------------|----------|
| <b>Rev:</b> | 0        |

|                                      |                                                                    |                                                                                                    | an ga a sa an Chantanta na ang ang ang ang ang ang ang ang ang                                                 | <b></b>                                                                             |                                                                                                    |  |
|--------------------------------------|--------------------------------------------------------------------|----------------------------------------------------------------------------------------------------|----------------------------------------------------------------------------------------------------|-------------------------------------------------------------------------------------|----------------------------------------------------------------------------------------------------|--|
| AUNCH HOLD DECISIONS"<br>S REQUIRED" | POSSIBLE CAUSES / KNOWN SCENARIOS<br>AND RELATED PROBLEMS (NOTE #) | IF CONTINUOUS LDB ERRORS AND THE<br>ASSOCIATED TOGGLING IS OCCURRING<br>AND AN OPS TRANSITION WITH<br>SECONDARY GPC'S IS REQUESTED, A<br>FTS MAY RESULT.<br>DR 28350 | THE MESSAGE IS ANNUNCIATED WHEN<br>AN ATTEMPT IS MADE TO ASSIGN A<br>FOURTH DEU TO A GPC IN THE<br>COMMON SET. | MOST LIKELY CAUSED BY PROCEDURA<br>ERROR.                                           | WHEN THE APPROPRIATE G DATA IS<br>GREATER THAN THE I-LOADED LOAD<br>FLASH VALUE, A HIGH-G INDICATOR IS<br>SET ON FOR THE HORIZONTAL<br>SITUATION DISPLAY AND A HIGH-G<br>INDICATOR IS SET ON FOR THE HUD.<br>WHEN THE APPROPRIATE LOAD DATA<br>IS GREATER THAN THE ILOADED LOAD<br>LIMIT, A HIGH-G INDICATOR IS SET ON<br>FOR GAX. BELOW THE LOAD FLASH<br>VALUE ALL 3 HIGH-G INDICATORS IS SET ON<br>FOR GAY. BELOW THE LOAD FLASH<br>OFF. |  |
| PAGE NOT TO BE USED FOR LA           | DESCRIPTION OF THE ERROR                                           |                                                                                                    | AN ATTEMPT WAS MADE TO ASSIGN<br>A FOURTH DEU TO THE COMMAND<br>SET.                                           |                                                                                     | THE TOTAL LOAD IN MM 304 OR<br>NORMAL ACCELERATION IN MM<br>305, 602, 603 HAS BEEN EXCEEDED.                                                                                                    |  |
| MATION ON THIS F<br>"CONSULT LO      | HOW<br>MANIFESTED<br>TO USER                                       |                                                                                                    | A CLASS 3<br>ANNUNCIATION<br>MESSAGE IS<br>ISSUED. THE MSG                                                     | TEXT IS<br>DISPLAYED ON<br>THE MESSAGE<br>LINE AND ON THE<br>FAULT SUMMARY<br>PAGE. | A CLASS 3 FAULT<br>MESSAGE (ALERT):<br>• SM ALERT LIGHT<br>• SM ALERT TONE<br>• FLASHING FAULT<br>MESSAGE ON ALL<br>CRTS<br>• HIGH G<br>INDICATOR ON<br>HORIZ SIT<br>DISPLAY<br>• HIGH G<br>INDICATOR ON<br>HUD                                                                                                    |  |
| "INFORM                              | ERROR NAME                                                         | GPC X<br>(X = 1,2,3,4,5)<br>(CONTINUED)                                                                                                    | > 3 DEU                                                                                                    |                                                                                     | 9 НЭН                                                                                                    |  |

| RELEASE | OI20 |        |       |
|---------|------|--------|-------|
| BOOK:   | PASS | User's | Guide |

(

| AUNCH HOLD DECISIONS"<br>AS REQUIRED"                | POSSIBLE CAUSES / KNOWN SCENARIOS<br>AND RELATED PROBLEMS (NOTE #) | ILLEGAL KYDB ENTRY WITH RESPECT<br>TO OPS SELECT/TRANSITION, DATA<br>LOAD, INITIALIZATION, MEMORY<br>RECONFIGURATION, GPC ASSIGN, KYBD<br>SYNTAX, FREEZE DRY LOAD, ETC. THE<br>ENTRY IS REJECTED AND THE<br>REQUESTED ACTION(S) IS NOT TAKEN.<br>USUALLY CAUSED BY USER INPUT<br>ERROR. | IN GENERAL THIS ERROR IS CAUSED BY<br>DEU HARDWARE PROBLEMS OR BY A<br>DEU THAT HAS NO POWER, OR BY<br>TRANSMITTER/RECEIVER PROBLEMS IN<br>THE IOP. IF A DEU IPL SWITCH IS<br>ENTERED JUST PRIOR TO A POLL BY<br>THE GC, THE DCP MAY BE BUSY<br>EXECUTING THE IPL SOFTWARE AND<br>UNABLE TO RESPOND TO THE POLL<br>REQUEST. THIS MAY RESULT IN AN<br>INITIAL TIME-OUT OR INTERWORD<br>TIME-OUT OF THE POLL REQUEST<br>WHICH CAUSES THE FAULT MESSAGE<br>TO BE ANNUNCIATED. DR 37706 | THE ERROR MAY BE THE RESULT OF<br>DATA BUS PROBLEMS OR HARDWARE<br>PROBLEMS AT THE MDM. A<br>TRANSMITTER/RECEIVER PROBLEM IN<br>THE IOP WILL ALSO GENERATE THE<br>MESSAGE.                 |
|------------------------------------------------------|--------------------------------------------------------------------|----------------------------------------------------------------------------------------------------|----------------------------------------------------------------------------------------------------|----------------------------------------------------------------------------------------------------|
| PAGE NOT TO BE USED FOR L<br>OCAL T&O REPRESENTATIVE | DESCRIPTION OF THE ERROR                                           | THIS GENERIC MESSAGE IS<br>GENERATED WHEN SOME<br>SOFTWARE KEYBOARD INTERFACE<br>HAS BEEN VIOLATED.                                                                                                    | A SINGLE I/O ERROR HAS<br>OCCURRED ON AN I/O<br>TRANSACTION WITH THE<br>INDICATED DEU.                                                                                                    | THIS ERROR INDICATES A FAILURE<br>OCCURRED ON THE MDM RETURN<br>WORD READ. BCE BYPASS (WHOLE<br>MDM BYPASS) DUE TO TWO<br>CONSECUTIVE I/O ERROR MDM<br>RETURN WORDS.                       |
| MATION ON THIS I<br>"CONSULT LO                      | HOW<br>MANIFESTED<br>TO USER                                       | A CLASS 5<br>ANNUNCIATION<br>MESSAGE ON THE<br>MESSAGE LINE OF<br>THE CRT<br>ATTACHED TO THE<br>OFFENDING<br>KEYBOARD.                                                                                                    | A CLASS 3<br>ANNUNCIATION<br>MESSAGE IS<br>ISSUED. THE MSG<br>TEXT IS<br>DISPLAYED ON<br>THE MESSAGE<br>LINE AND ON THE<br>FAULT SUMMARY<br>PAGE. ONE OR<br>MORE I/O ERRORS<br>ARE LOGGED.                                                                                                    | A CLASS 3<br>ANNUNCIATION<br>MESSAGE IS<br>ISSUED. THE MSG<br>TEXT IS<br>DISPLAYED ON<br>THE MESSAGE<br>LINE AND ON THE<br>FAULT SUMMARY<br>PAGE. ONE OR<br>MORE I/O ERRORS<br>ARE LOGGED. |
| "INFORM                                              | ERROR NAME                                                         | ILLEGAL ENTRY                                                                                                    | I/O ERROR X<br>(X = CRT1, CRT2,<br>CRT3, CRT4)                                                                                                    | I/O ERROR X<br>(X = FA1, FA2,<br>FA3, FA4, FF1,<br>FF2, FF3, FF4,<br>LA1, LF1, PL1,<br>PL2)                                                                                                |

| RELEASE: | 0120         |
|----------|--------------|
|          | <b>U</b> IMU |

BOOK: PASS User's Guide

| AUNCH HOLD DECISIONS"      | POSSIBLE CAUSES / KNOWN SCENARIOS<br>AND RELATED PROBLEMS (NOTE #) | THIS ERROR MAY OCCUR DURING AN<br>OPS TRANSITION IF A MM IS DOWN,<br>SELECTED FOR IPL, OR CONFLICTING<br>MM OPERATIONS ARE ACTIVE (DR<br>33268). THIS ERROR MAY ALSO OCCUR<br>DURING AN OPS TRANSITION IF ANY OF<br>THE FOLLOWING MMU FUNCTIONS ARE<br>ACTIVE (DR 15620):<br>DEU IPL<br>ACTIVE (DR 15620):<br>DEU IPL<br>GPC IPL (PASS OR BFS)<br>FREEZE DRY<br>ONLY)<br>C DEVLAY FORMAT OVERLAY (SM2<br>ONLY)<br>C CHECKPOINT<br>C CHECKPOINT<br>C CALIBRATION REQUESTS<br>C C C C C C C C C C C C C C C C C C C |
|----------------------------|--------------------------------------------------------------------|----------------------------------------------------------------------------------------------------|
| PAGE NOT TO BE USED FOR LA | DESCRIPTION OF THE ERROR                                           | THIS ERROR INDICATES A FAILURE<br>OCCURRED ON A READ OR WRITE<br>TRANSACTION TO THE MMU OR AN<br>INTERNAL MMU ELECTRONICS<br>FAILURE. THIS ERROR INDICATES<br>THE GPC IS UNABLE TO PROPERLY<br>COMMUNICATE WITH THE MMU<br>DUE TO ONE OF THE FOLLOWING<br>FAILURES:<br>INTAL TIMEOUT<br>TIMEOUT<br>TIMEOUT<br>BLOCK TIMEOUT<br>ON MM DATA<br>ILLEGAL OPCODE<br>FAILED OR POWERED DOWN MM<br>ILLEGAL OPCODE<br>FAILED OR POWERED DOWN MM<br>OF ELECTED FOR IPL<br>OR SUSYCHECKSUM BUFFER<br>BUS BUSYCHECKSUM BUFFER<br>BUS BUSYCHECKSUM BUFFER<br>BUS BUSYCHECKSUM BUFFER<br>BUS RUSP ON MM X (BUS 18 OR 19)<br>MSC TIMEOUT.<br>ILLEGAL OPCODE<br>FROR ON MM X (BUS 18 OR 19)<br>MISC TIMEOUT.<br>INDICATED MMU.<br>THIS ERROR IS ANNUNCIATED ON<br>THIS ERROR IS ANNUNCIATED ON<br>THIS ERROR IS ANNUNCIATED ON<br>THE FIRST I/O ERROR FROM THE                                                                                                    |
| MATION ON THIS             | HOW<br>MANIFESTED<br>TO USER                                       | A CLASS 3<br>ANNUNCIATION<br>MESSAGE IS<br>ISSUED. THE MSG<br>TEXT IS<br>DISPLAYED ON<br>THE MESSAGE<br>LINE AND ON THE<br>FAULT SUMMARY<br>PAGE. ONE OR<br>MORE I/O ERRORS<br>ARE LOGGED.                                                                                                    |
| "INFOR"                    | ERROR NAME                                                         | I/O ERROR<br>MMU X (X = 1,2)                                                                                                    |

| RELEASE: | OI20 |        |       |
|----------|------|--------|-------|
| BOOK:    | PASS | User's | Guide |

| "INFOR                                      | MATION ON THIS<br>CONSULT L                                                                                                    | PAGE NOT TO BE USED FOR LA<br>OCAL T&O REPRESENTATIVE A                                                                                                    | AUNCH HOLD DECISIONS"<br>S REOUIRED"                                                                                                    |
|---------------------------------------------|----------------------------------------------------------------------------------------------------|----------------------------------------------------------------------------------------------------|----------------------------------------------------------------------------------------------------|
| ERROR NAME                                  | HOW<br>MANIFESTED<br>TO USER                                                                                                    | DESCRIPTION OF THE ERROR                                                                                                    | POSSIBLE CAUSES / KNOWN SCENARIOS<br>AND RELATED PROBLEMS (NOTE #)                                                                                                    |
| I/O ERROR<br>MMU X (X = 1,2)<br>(CONTINUED) |                                                                                                    |                                                                                                    | FOLLOWING A MM MSC T/O, RESIDUAL<br>DATA COULD BE PICKED UP INSTEAD<br>OF MM BSR CONTENT DURING THE<br>TRAILING BITE STATUS READ. THIS<br>WOULD BE VISIBLE ON THE MM R/W<br>SPEC AND IN DOWNLIST (DR 55345).        |
|                                             |                                                                                                    |                                                                                                    | IF A SIMPLEX GPC SUSTAINS THIS<br>ERROR, AN I/O ERROR WHICH SHOULD<br>BE LOGGED AS AN INITIAL TIMEOUT<br>WILL BE ERRONEOUSLY LOGGED AS AN<br>MSC TIMEOUT.                                                           |
| X = 1,2,3<br>X = 1,2,3                      | A CLASS 3 FAULT<br>MESSAGE (ALERT).<br>FLASHING<br>MESSAGE ON<br>FAULT MESSAGE<br>LINE OF ALL CRT<br>DISPLAYS, SM<br>ALERT LIGHT ON,<br>AND SM ALERT<br>TONE SOUNDED. | ASCENT/ORBIT/ENTRY<br>HARDWARE OR SOFTWARE<br>DETECTED FAULT:<br>HARDWARE<br>DETECTED FAULT:<br>HARDWARE<br>- DATA GOOD NOT SET;<br>- DATA GOOD NOT SET;<br>- COMMAND WORD<br>TRANSMISSION FAILURE;<br>- PLATFORM/CAPRI<br>TRANSMISSION FAILURE;<br>- PLATFORM/CAPRI<br>TRANSMISSION FAILURE;<br>- PLATFORM/CAPRI<br>TRANSMISSION FAILURE;<br>- PLATFORM/CAPRI<br>TRANSMISSION FAILURE;<br>- REDUNDANT AXIS RATE<br>FAILURE;<br>- NNER ROLL LIMIT FAILURE;<br>- TORQUE COMMAND FAILURE;<br>- SLEW COMMAND FAILURE;<br>- ACCELEROMETER GAIN<br>SETTING FAILURE;<br>- VELOCITY LIMIT FAILURE;<br>- VELOCITY LIMIT FAILURE;<br>- VELOCITY LIMIT FAILURE; | <ol> <li>IMU POWERED OFF</li> <li>HARDWARE MALFUNCTION</li> <li>INCORRECT ILOADS</li> <li>INCORRECT ILOADS</li> <li>UNACCEPTABLE TEMPERATURE<br/>CONDITION</li> <li>DR'S 42574, 43940, 50235, AND 56091.</li> </ol> |
|                                             |                                                                                                    |                                                                                                    |                                                                                                    |

| LAUNCH HOLD DECISIONS"<br>E AS REQUIRED"           | POSSIBLE CAUSES / KNOWN SCENARIOS<br>AND RELATED PROBLEMS (NOTE #) | SLOW DRIVE RATES OF OMS GIMBAL<br>ACTUATOR, FAILURE TO DRIVE AT ALL,<br>OR FAILURE OF THE POSITION<br>MEASUREMENT SEEN BY THE GPC.<br>E                                                                                                    | HARDWARE MALFUNCTION<br>PC LESS THAN 80%                                                                                                    | <ol> <li>CONSUMPTION OF PROPELLANT(S)</li> <li>LEAKAGE QUANTITY LESS THAN 5%</li> </ol>                                                         |
|----------------------------------------------------|--------------------------------------------------------------------|----------------------------------------------------------------------------------------------------|----------------------------------------------------------------------------------------------------|----------------------------------------------------------------------------------------------------|
| PAGE NOT TO BE USED FOR<br>DCAL T&O REPRESENTATIVI | DESCRIPTION OF THE ERROR                                           | ASCENT/ORBIT/ENTRY<br>THE DIFFERENCE BETWEEN THE<br>POSITION COMMAND AND<br>FEEDBACK FOR AN OMS PITCH OR<br>YAW ACTUATOR FOR THE LEFT<br>POD REMAINS GREATER THAN 2<br>DEGREES FOR AT LEAST 3.84<br>SECONDS. THIS IMPLIES THE<br>ACTUATOR EITHER DOES NOT<br>DRIVE WHEN COMMANDED OR TH<br>DRIVE RATE IS LESS THAN 2.9<br>DEG/SEC. | ASCENT/ORBIT/ENTRY<br>LEFT OMS ENGINE:<br>CHAMBER PRESSURE FALLS<br>BELOW LIMIT AFTER AN ENGINE<br>FAILURE                                      | ASCENT/ORBIT/ENTRY<br>LEFT OMS POD:<br>TANK LOW LEVEL CONDITION<br>DETECTED FOR FUEL OR<br>OXIDIZER                                             |
| AATION ON THIS<br>"CONSULT LO                      | HOW<br>MANIFESTED<br>TO USER                                       | FLASHING<br>MESSAGE ON<br>FAULT MESSAGE<br>LINE OF ALL CRT<br>DISPLAYS, OMS<br>TVC ALERT LIGHT<br>ON, A DOWN<br>ARROW BY THE<br>FAILED<br>ACTUATOR, AND<br>SM ALERT TONE<br>SOUNDED.                                                                                                    | FLASHING<br>MESSAGE ON<br>FAULT MESSAGE<br>LINE OF ALL CRT<br>DISPLAYS, SM<br>ALERT LIGHT ON,<br>AND SM ALERT<br>TONE SOUNDED.<br>CLASS 2 ALARM | FLASHING<br>MESSAGE ON<br>FAULT MESSAGE<br>LINE OF ALL CRT<br>DISPLAYS, SM<br>ALERT LIGHT ON,<br>AND SM ALERT<br>TONE SOUNDED.<br>CLASS 3 ALARM |
| "INFORN                                            | ERROR NAME                                                         | L OMS GMBL                                                                                                    | L OMS PC                                                                                                    | L OMS QTY                                                                                                    |

## RELEASE: OI20 BOOK: PASS

: PASS User's Guide

| "INFOR                                                                  | MATION ON THIS<br>"CONSULT LO                                                                                                    | PAGE NOT TO BE USED FOR LA<br>DCAL T&O REPRESENTATIVE A                                                                                                    | AUNCH HOLD DECISIONS"<br>S REQUIRED"                                                                                                    |
|-------------------------------------------------------------------------|----------------------------------------------------------------------------------------------------|----------------------------------------------------------------------------------------------------|----------------------------------------------------------------------------------------------------|
| ERROR NAME                                                              | HOW<br>MANIFESTED<br>TO USER                                                                                                    | DESCRIPTION OF THE ERROR                                                                                                    | POSSIBLE CAUSES / KNOWN SCENARIOS<br>AND RELATED PROBLEMS (NOTE #)                                                                                                    |
| T OMS VLV                                                               | LASHING MESSAGE<br>ON FAULT<br>MESSAGE LINE OF<br>ALL CRT<br>DISPLAYS, SM<br>ALERT LIGHT ON,<br>AND SM ALERT<br>TONE SOUNDED.<br>CLASS 3 ALARM                                                             | ORBIT<br>A HELIUM AND/OR VAPOR<br>ISOLATION VALVE REMAINS OPEN<br>AFTER REPRESSURIZATION<br>DURING A LEFT OMS/RCS<br>INTERCONNECT                                                                                               | <ol> <li>HARDWARE MALFUNCTION</li> <li>OPEN SIGNAL ON ONE OF FOUR<br/>VALVES AFTER 1/5 SECOND DELAY.</li> </ol>                                                                                                    |
| L RCS XJET<br>X = A (AFT)<br>X = U (UP)<br>X = D (DOWN)<br>X = L (LEFT) | CLASS 2 MESSAGE<br>ON MESSAGE LINE<br>AND FAULT<br>SUMMARY PAGE.<br>RCS JET CAUTION<br>AND WARNING<br>LIGHT ON. C/W<br>TONE SOUNDED.<br>AN "OFF", "ON", OR<br>"LK" STATUS<br>DISPLAYED ON<br>THE RCS SPEC. | THIS ERROR DESCRIBES THE FAIL<br>STATUS OF THE X MANIFOLD OF<br>THE LEFT POD.<br>RM WILL AUTOMATICALLY<br>DESELECT JETS FAILED OFF OR<br>LEAKING, BUT WILL NOT<br>AUTOMATICALLY DESELECT JETS<br>FAILED ON.<br>OPS 1/6, 2, 3, 8 | A LEFT POD X JET HAS EITHER FAILED<br>OFF, FAILED ON, OR FAILED LEAK.<br>PASS DAP USES THE FOLLOWING RM<br>LOGIC:<br>1. DRIVER OUTPUT INDICATION IS ON<br>WHILE COMMAND B IS OFF,<br>INDICATING A JET FAILED ON.<br>2. PROPELLANT INJECTOR<br>TEMPERATURE IS LOW, INDICATING |
| L RCS HE P                                                              | STATUS ALSO<br>DISPLAYED ON<br>SYSTEM<br>SUMMARY.<br>A CLASS 3 FAULT<br>MESSAGE (ALERT):<br>• SM ALERT LIGHT<br>• SM ALERT TONE<br>• FLASHING FAULT<br>MESSAGE ON ALL<br>CRT'S                             | ORBIT<br>THE PRESSURE IN THE HELIUM<br>TANK FOR THE LEFT AFT RCS<br>FUEL OR OXIDIZER TANK IS<br>BELOW LIMIT.                                                                                                    | A LEAKING JET.<br>3. CHAMBER PRESSURE INDICATION IS<br>OFF WHILE COMMAND B IS ON,<br>INDICATING A JET FAILED OFF.                                                                                                    |

| TO BE USED FOR LAUNCH HOLD DECISIONS"<br>REPRESENTATIVE AS REQUIRED" | N OF THE ERROR AND RELATED PROBLEMS (NOTE #) | Y<br>RCS:<br>CE BETWEEN FUEL AND<br>OLANTITIES EXCEEDS<br>DETECTION LIMIT<br>1. A LEAK IN ONE PROPELLANT TANK<br>2. OX/FU DELTA QUANTITY GREATER<br>THAN 12.6% | RCS FUEL OR OXIDIZER<br>RCS FUEL OR OXIDIZER<br>SUBSTITUTE SOURCE OF THE<br>MEASUREMENT NEEDED FOR RCS TANK<br>QUANTITY ARE COMMFAULTED AND<br>NOT AVAILABLE. | OR OXIDIZER TANK IS<br>OR OXIDIZER TANK IS<br>MIT OR EXCEEDS LIMIT.                                                                                                    |  |
|----------------------------------------------------------------------|----------------------------------------------|----------------------------------------------------------------------------------------------------|----------------------------------------------------------------------------------------------------|----------------------------------------------------------------------------------------------------|--|
| 1ATION ON THIS PAGE<br>"CONSULT LOCAL                                | HOW<br>MANIFESTED<br>TO USER DESC            | FLASHING<br>MESSAGE ON<br>LEF<br>FAULT MESSAGE<br>LINE OF ALL CRT<br>DISPLAYS, CLASS 2<br>ALARM C/W LIGHT<br>ON                                                | A CLASS 3 FAULT<br>MESSAGE (ALERT):<br>SM ALERT LIGHT<br>SM ALERT LIGHT<br>SM ALERT TONE<br>FLASHING FAULT<br>MESSAGE ON ALL<br>CRT'S                         | A CLASS 2 FAULT<br>MESSAGE<br>(CAUTION<br>WARNING):<br>• MASTER ALARM<br>LIGHT<br>• C&W TONE<br>• BACKUP C/W<br>ALARM LIGHT ON<br>THE CAUTION<br>AND WARNING<br>MATRIX |  |
| <i>"</i> INFORN                                                      | ERROR NAME                                   | L RCS LEAK                                                                                                    | L RCS PVT                                                                                                    | L RCS TK P                                                                                                    |  |

Date: 12/20/90 Rev: 0

RELEASE: OI20 BOOK: PASS User's Guide

| RELEASE: | <b>OI20</b> |        |       |
|----------|-------------|--------|-------|
| BOOK:    | PASS        | User's | Guide |

Date: 12/20/90

Rev: 0

RELEASE: OI20

BOOK: PASS User's Guide

| "INFOR!                                 | MATION ON THIS<br>"CONSULT LO                                                                                                    | PAGE NOT TO BE USED FOR LA<br>DCAL T&O REPRESENTATIVE A                                                                                                    | NUNCH HOLD DECISIONS"<br>S REQUIRED"                                                                                                    |
|-----------------------------------------|----------------------------------------------------------------------------------------------------|----------------------------------------------------------------------------------------------------|----------------------------------------------------------------------------------------------------|
| ERROR NAME                              | HOW<br>MANIFESTED<br>TO USER                                                                                                    | DESCRIPTION OF THE ERROR                                                                                                    | POSSIBLE CAUSES / KNOWN SCENARIOS<br>AND RELATED PROBLEMS (NOTE #)                                                                                                    |
| MPS CMD X<br>(X = C,L,R)<br>(CONTINUED) |                                                                                                    | 3. THE SSMEC INDICATES IT HAS<br>ACCEPTED A COMMAND BUT<br>THE GPC DID NOT ISSUE ONE.                                                                                                    | <ol> <li>2. FLIGHT CRITICAL BUS FAILURES</li> <li>2. FC 5 OR 6 FOR SSME1</li> <li>4. FC 6 OR 7 FOR SSME2</li> <li>4. FC 5 OR 7 FOR SSME3</li> <li>5. EIU FAILURES (E.G., MIA FAULT, CIA</li> </ol>                                                                                                    |
|                                         |                                                                                                    |                                                                                                    | <ul> <li>FAULI, P.S. FAILURE.)</li> <li>BUFFER FAILURE.)</li> <li>SSMEC FAILURES, FOR EXAMPLE:</li> <li>DCU HALT</li> <li>DCU HALT</li> <li>VEEI COMMAND CHANNEL A, B, OR C FAILURE</li> <li>POWER INPUT OR SUPPLY</li> <li>FAILURE</li> <li>AC I OR 2 (SSME1)</li> <li>AC 1 OR 3 (SSME2)</li> <li>AC 1 OR 3 (SSME3)</li> </ul> |
|                                         |                                                                                                    |                                                                                                    | <ol> <li>SSMEC TO EIU DATA BUS FAILURE.</li> <li>SSME IS SHUTDOWN MANUALLY VIA<br/>COCKPIT SSMEC POWER SWITCHES FOR<br/>COMMAND PATH FAILURE.</li> </ol>                                                                                                    |
| MPS DATA X<br>(X = C,L,R)               | CLASS 3 MESSAGE<br>APPEARS ON<br>MESSAGE LINE<br>AND FAULT<br>SUMMARY. SM<br>ALERT LIGHT IS<br>LIT AND SM TONE<br>SOUNDED. IN MM<br>102-103 AND 601.<br>THE AMBER<br>ENGINE STATUS<br>LIGHT COMES ON. | MAIN ENGINE FLIGHT DATA PATH<br>FAILURE<br>THE SSME SOP WILL DECLARE THIS<br>FAILURE AFTER THE FOLLOWING<br>SEQUENCE OF EVENTS OCCUR:<br>1. BOTH THE PRIMARY AND<br>SECONDARY DATA PATHS ARE<br>FAILED FOR FOUR CYCLES. | A COMBINATION OF TWO OF THE<br>FOLLOWING FAILURES THAT CAUSE A<br>LOSS OF BOTH DATA PATHS WILL<br>CAUSE THIS FSP MESSAGE:<br>FAILURES THAT CAUSE PRIMARY DATA<br>PATH FAILURES:<br>1. GPC FAILURES (EG. MIA FAULT, HALT,<br>ETC.)<br>- GPC 1 FAILURE FOR SSME 1<br>- GPC 2 FAILURE FOR SSME 2<br>- GPC 3 FAILURE FOR SSME 3     |

Date: 12/20/90 Rev: 0

G-25

| <b>RELEASE:</b> | <b>OI20</b> |        |       |
|-----------------|-------------|--------|-------|
| BOOK:           | PASS        | User's | Guide |

| FOR LAUNCH HOLD DECISIONS"<br>TIVE AS REQUIRED" | POSSIBLE CAUSES / KNOWN SCENARIOS<br>AND RELATED PROBLEMS (NOTE #) | <ol> <li>FLIGHT CRITICAL BUS 5 FAILURE FOR<br/>SSME 1</li> <li>FLIGHT CRITICAL BUS 6 FAILURE FOR<br/>SSME 2</li> <li>FLIGHT CRITICAL BUS 7 FAILURE FOR<br/>SSME 3</li> <li>EIU FAILURES</li> <li>MIA 1 FAULT</li> <li>SSME 3</li> <li>EIU FAILURES</li> <li>MIA 1 FAULT</li> <li>FOWER SUPPLY CHANNEL A FAILURE</li> <li>CIA 1 FAULT</li> <li>FOWER SUPPLY CHANNEL A FAILURE</li> <li>CIA 1 FAULT</li> <li>FOWER SUPPLY CHANNEL A FAILURE</li> <li>SSME 5</li> <li>SSME 7</li> <li>SSME 7&lt;</li></ol> |
|-------------------------------------------------|--------------------------------------------------------------------|----------------------------------------------------------------------------------------------------|
| THIS PAGE NOT TO BE USED                        | DESCRIPTION OF THE ERROR                                           | <ol> <li>ASWITCH VDT COMMAND IS<br/>ISSUED TO THE SSMEC.</li> <li>BOTH THE PRIMARY AND<br/>SECONDARY DATA PATHS<br/>ARE STILL FAILED FOR FOUR<br/>CYCLES.</li> <li>A PRIMARY OR SECONDARY<br/>DATA PATH FAILURE IS<br/>DECLARED WHEN THE SSME<br/>CONTROLLER'S TIME REFERENCE<br/>WORD IS NOT UPDATING OR ID<br/>WORDS I AND 2 ARE NOT I'S<br/>COMPLEMENT OF EACH OTHER<br/>FOR TWO CONSECUTIVE CYCLES.</li> </ol>                                                                                                    |
| ORMATION ON 1<br>"CONSUI                        | HOW<br>MANIFESTED<br>TO USER                                       |                                                                                                    |
| MINF                                            | ERROR<br>NAME                                                      | MPS DATA<br>X (X = C,L,R)<br>(CONTINUED)                                                                                                    |

Da
| FOR LAUNCH HOLD DECISIONS"<br>TIVE AS REQUIRED"   | POSSIBLE CAUSES / KNOWN SCENARIOS<br>AND RELATED PROBLEMS (NOTE #) | OPEN OR SHORT IN HARNESSES OR<br>TRANSDUCERS. ALSO A LOSS OF ONE INPUT<br>ELECTRONICS IN ONE CHANNEL AND THE<br>ABOVE IN THE OTHER CHANNEL AND THE<br>ABOVE IN THE OTHER CHANNEL.<br>PRE-LAUNCH: LAUNCH HOLD/ABORT AND<br>ENGINE STATUS LIGHT.<br>POST-LAUNCH: ENGINE STATUS LIGHT.<br>POST-LAUNCH: ENGINE STATUS LIGHT.<br>POST-LAUNCH: ENGINE STATUS LIGHT.<br>POST-LAUNCH: ENGINE STATUS LIGHT.<br>POST-LAUNCH: ENGINE STATUS LIGHT.<br>POST-LAUNCH: ENGINE STATUS LIGHT.<br>POST-LAUNCH: ENGINE STATUS LIGHT.<br>POST-LAUNCH: ENGINE STATUS LIGHT.<br>POST-LAUNCH: ENGINE STATUS LIGHT.<br>POST-LAUNCH: ENGINE STATUS LIGHT.<br>POST-LAUNCH: ENGINE STATUS LIGHT.<br>POST-LAUNCH: ENGINE STATUS LIGHT.<br>POST-LAUNCH: ENGINE STATUS LIGHT.<br>POST-LAUNCH: ENGINE STATUS LIGHT. | <ul> <li>FAILURE OF THE RVDT FEEDBACKS</li> <li>OUTPUT ELECTRONICS FAILURE (ON ONLY<br/>ONE CHANNEL)</li> <li>OPEN OR SHORT IN THE HARNESSES<br/>BETWEEN THE SSMEC AND ACTUATORS</li> <li>FAILURE OF SERVOS OR SERVO-SWITCHES ON<br/>THE ACTUATOR</li> <li>VALVE SEIZURE</li> </ul> |
|---------------------------------------------------|--------------------------------------------------------------------|----------------------------------------------------------------------------------------------------|----------------------------------------------------------------------------------------------------|
| HIS PAGE NOT TO BE USED<br>T LOCAL T&O REPRESENTA | DESCRIPTION OF THE ERROR                                           | MAIN ENGINE ELECTRONIC<br>LOCKUP.<br>IF BOTH CHANNELS OF THE FUEL<br>FLOWRATE OR Pc<br>MEASUREMENTS ARE<br>DISQUALIFIED DURING THE<br>START OR MAINSTAGE PHASES,<br>THE SSME CONTROLLER MODES<br>TO ELECTRONIC LOCKUP. IN<br>THIS MODE THE THRUST LEVEL<br>IS HELD AT THE LAST<br>COMMANDED STATE.<br>VALID IN MMI01, 102, AND 103.<br>MAIN ENGINE HYDRAULIC<br>LOCKUP<br>IF BOTH CHANNELS OF THE SSME<br>ACTUATORS FAIL DURING THE<br>START AND MAINSTAGE PHASES,<br>THE SSME CONTROLLER MODES<br>TO HYDRAULIC LOCKUP. IN THIS<br>MODE THE THRUST LEVEL IS<br>MODE THE THRUST LEVEL IS<br>MODE THE THRUST LEVEL IS<br>MODE THE THRUST LEVEL IS<br>MODE THE THRUST LEVEL IS<br>MODE THE THRUST LEVEL IS                                                                              | LOCKING THE ACTUATORS AT<br>THE POSITION WHEN THE<br>FAILURE OCCURRED.                                                                                                    |
| ORMATION ON T<br>"CONSUL                          | HOW<br>MANIFESTED<br>TO USER                                       | CLASS 3 MESSAGE<br>APPEARS ON<br>MESSAGE LINE<br>AND FAULT<br>SUMMARY. SM<br>ALERT LIGHT IS<br>LIT. SM TONE IS<br>SOUNDED. IN<br>MM 102-103 AND<br>601 WILL CAUSE<br>AN AMBER<br>ENGINE STATUS<br>LIGHT.<br>CLASS 3 MESSAGE<br>AN AMBER<br>ENGINE STATUS<br>LIGHT.<br>CLASS 3 MESSAGE<br>AN AMBER<br>ENGINE STATUS<br>LIGHT.<br>SOUNDED. IN<br>MESSAGE LINE<br>AND FAULT<br>SUMMARY. SM<br>ALERT LIGHT IS<br>LIT. SM TONE IS<br>SOUNDED. IN<br>MM 102-103 AND<br>MM 102-103 AND                                                                                                    | AN AMBER<br>ENGINE STATUS<br>LIGHT.                                                                                                    |
| ∥NF                                               | ERROR<br>NAME                                                      | MPS ELEC X<br>(X = C,L,R)<br>MPS HYD X<br>(X = C,L,R)                                                                                                    |                                                                                                    |

| <b>RELEASE:</b> | <b>OI20</b> |        |       |
|-----------------|-------------|--------|-------|
| BOOK:           | PASS        | User's | Guide |

(

| FOR LAUNCH HOLD DECISIONS"                        | POSSIBLE CAUSES / KNOWN SCENARIOS<br>AND RELATED PROBLEMS (NOTE #) | THE AIR DATA PROBES ARE NOT DEPLOYED.<br>THE PROBE-SENSED ALTITUDE (ADTA H) IS IN<br>THE INHIBIT MODE (INH) MODE ON THE HORIZ<br>SIT DISPLAY.<br>NO AIR DATA TRANSDUCER ASSEMBLIES<br>(ADTA'S) ARE FUNCTIONAL.<br>THREE OUT OF THE LAST FOUR ALTITUDE<br>MEASUREMENTS FROM THE AIR DATA SENSOR<br>OR DRAG ALTITUDE PROCESSOR HAVE FAILED<br>THE EDIT TEST.                                                                                                    | THREE OUT OF THE LAST FOUR<br>RANGE/BEARING MEASUREMENTS FROM THE<br>TACAN SENSOR HAVE FAILED THE RESIDUAL<br>EDIT TEST.                                                                                                    |         |  |
|---------------------------------------------------|--------------------------------------------------------------------|----------------------------------------------------------------------------------------------------|----------------------------------------------------------------------------------------------------|---------|--|
| HIS PAGE NOT TO BE USED<br>T LOCAL T&O REPRESENTA | DESCRIPTION OF THE ERROR                                           | DRAG OR ADTA ALTITUDE DATA<br>IS INSUFFICIENT FOR<br>PROCESSING BELOW MACH 2.5<br>AND ABOVE AN I-LOADED<br>ALTITUDE LIMIT.                                                                                                    | TACAN SENSOR DATA IS<br>INSUFFICIENT FOR PROCESSING<br>ABOVE AN I-LOADED ALTITUDE<br>LIMIT.                                                                                                    |         |  |
| ORMATION ON T<br>"CONSUL                          | HOW<br>MANIFESTED<br>TO USER                                       | A CLASS 3 FAULT<br>MESSAGE<br>(ALERT):<br>(ALERT):<br>• SM ALERT<br>LIGHT<br>• SM ALERT<br>LIGHT<br>• SM ALERT<br>LIGHT<br>• SM ALERT<br>• SM ALERT<br>• SM A | A CLASS 3 FAULT<br>MESSAGE<br>(ALERT):<br>• SM ALERT<br>LIGHT<br>• SM ALERT<br>LIGHT<br>• SM ALERT<br>LIGHT<br>• SM ALERT<br>LIGHT<br>• SM ALERT<br>• SM ALERT<br>• SM ALE | DISFLAT |  |
| ″INF                                              | ERROR<br>NAME                                                      | NAV EDIT<br>ALT                                                                                                    | NAV EDIT<br>TAC                                                                                                    |         |  |

| FOR LAUNCH HOLD DECISIONS"<br>TIVE AS REQUIRED"     | POSSIBLE CAUSES / KNOWN SCENARIOS<br>AND RELATED PROBLEMS (NOTE #) | A MMU TRANSACTION WAS REQUESTED WHEN<br>THE MMU WAS OFF/BUSY, FAILED OFF, OR<br>SELECTED FOR IPL.                                                                                             | THE INDICATED ENERGY OVER WEIGHT RATIO<br>IS LESS THAN THE REQUIRED VALUE FOR AN<br>OVHD APPROACH.                              | 1. HARDWARE FAILURE<br>2. SHORTED OR OPEN SWITCH CONTACT(S)                                                                                            |
|-----------------------------------------------------|--------------------------------------------------------------------|----------------------------------------------------------------------------------------------------|----------------------------------------------------------------------------------------------------|----------------------------------------------------------------------------------------------------|
| HIS PAGE NOT TO BE USED I<br>T LOCAL T&O REPRESENTA | DESCRIPTION OF THE ERROR                                           | THE INDICATED MMU DID NOT<br>RESPOND TO THE READ/WRITE<br>REQUEST PROPERLY. (MM<br>READY DISCRETE NOT PRESENT)                                                                                | TAEM GUID DOWNMODE MSG<br>OPTIONAL TAEM TARGETING<br>(OTT)<br>OPS 1/6, 3                                                        | LH PNL TRIM SW MSG<br>TWO OF THE COMMANDER'S<br>SWITCH CONTACTS DO NOT<br>AGREE FOR POSITIVE OR<br>NEGATIVE PITCH, ROLL, OR YAW<br>TRIM.<br>OPS 1/6, 3 |
| ORMATION ON T<br>"CONSUL                            | HOW<br>MANIFESTED<br>TO USER                                       | A CLASS 3<br>ANNUNCIATION<br>MESSAGE IS<br>ISSUED. THE MSG<br>TEXT IS<br>DISPLAYED ON<br>THE MESSAGE<br>LINE AND ON<br>THE FAULT<br>SUMMARY PAGE.<br>ONE OR MORE I/O<br>ERRORS ARE<br>LOGGED. | A CLASS 3 FAULT<br>MESSAGE<br>(ALERT):<br>• SM ALERT<br>LIGHT<br>• SM ALERT TONE<br>• FLASHING<br>FAULT MESSAGE<br>ON ALL CRT'S | A CLASS 3 FAULT<br>MESSAGE<br>(ALERT):<br>• SM ALERT<br>LIGHT<br>• SM ALERT TONE<br>• SM ALERT TONE<br>• FLASHING<br>FAULT MESSAGE<br>ON ALL CRT'S     |
| MNF.                                                | ERROR<br>NAME                                                      | OFF/BSY X<br>(X = MMU1,<br>MMU2)                                                                                                    | OTT ST IN                                                                                                    | PNL TRIM L                                                                                                    |

| ∥NF           | ORMATION ON 7<br>CONSUI                                                                                                    | THIS PAGE NOT TO BE USED                                                                                                    | FOR LAUNCH HOLD DECISIONS"<br>TIVE AS REQUIRED"                                                                                    |
|---------------|----------------------------------------------------------------------------------------------------|----------------------------------------------------------------------------------------------------|----------------------------------------------------------------------------------------------------|
| ERROR<br>NAME | HOW<br>MANIFESTED<br>TO USER                                                                                                    | DESCRIPTION OF THE ERROR                                                                                                    | POSSIBLE CAUSES / KNOWN SCENARIOS<br>AND RELATED PROBLEMS (NOTE #)                                                                 |
| PNL TRIM R    | A CLASS 3 FAULT<br>MESSAGE<br>(ALERT):<br>• SM ALERT<br>LIGHT<br>• SM ALERT<br>LIGHT<br>• SM ALERT TONE<br>• FLASHING<br>FAULT MESSAGE<br>ON ALL CRT'S                               | RH PNL TRIM SW MSG<br>TWO OF THE PILOT'S SWITCH<br>CONTACTS DO NOT AGREE FOR<br>POSITIVE OR NEGATIVE PITCH,<br>ROLL, OR YAW TRIM.<br>OPS 1/6, 3                                                                                                    | 1. HARDWARE FAILURE<br>2. SHORTED OR OPEN SWITCH CONTACT(S)                                                                        |
| PROBES        | A CLASS 3 FAULT<br>MESSAGE<br>(ALERT):<br>• SM ALERT<br>LIGHT<br>• SM ALERT TONE<br>• FLASHING<br>FAULT MESSAGE<br>ON ALL CRT'S                                                      | A FAILURE IN THE DEPLOY OF<br>AN ADTA PROBE HAS OCCURRED.                                                                                                    | BOTH AIR DATA TRANSDUCER ASSEMBLY<br>(ADTA) PROBES HAVE NOT BEEN SUCCESSFULLY<br>DEPLOYED BELOW A MACH NUMBER OF 2.5.              |
| R OMS<br>GMBL | FLASHING<br>MESSAGE ON<br>FAULT MESSAGE<br>LINE OF ALL CRT<br>DISPLAYS, OMS<br>TVC ALERT<br>LIGHT ON, A<br>DOWN ARROW BY<br>THE FAILED<br>ACTUATOR, AND<br>SM ALERT TONE<br>SOUNDED. | ASCENT/ORBIT/ENTRY<br>THE DIFFERENCE BETWEEN THE<br>POSITION COMMAND AND<br>FEEDBACK FOR AN OMS PITCH<br>OR YAW ACTUATOR FOR THE<br>RIGHT POD REMAINS GREATER<br>THAN 2 DEGREES FOR AT LEAST<br>3.84 SECONDS. THIS IMPLIES THE<br>ACTUATOR EITHER DOES NOT<br>DRIVE WHEN COMMANDED OR<br>THE DRIVE RATE IS LESS THAN<br>2.9 DEG/SEC. | SLOW DRIVE RATES OF OMS GIMBAL<br>ACTUATOR, FAILURE TO DRIVE AT ALL, OR<br>FAILURE OF THE POSITION MEASUREMENT<br>SEEN BY THE GPC. |
|               |                                                                                                    |                                                                                                    |                                                                                                    |

| D FOR LAUNCH HOLD DECISIONS"<br>FATIVE AS REQUIRED" | POSSIBLE CAUSES / KNOWN SCENARIOS<br>AND RELATED PROBLEMS (NOTE #) | 1. HARDWARE MALFUNCTION<br>2. PC LESS THAN 80%                                                                                                  | 1. CONSUMPTION OF PROPELLANT(S)<br>2. LEAKAGE QUANTITY LESS THAN 5%                                                            | 1. HARDWARE MALFUNCTION<br>2. OPEN SIGNAL ON ONE OF FOUR VALVES<br>AFTER 1.5 SECOND DELAY<br>T                                                  |  |
|-----------------------------------------------------|--------------------------------------------------------------------|----------------------------------------------------------------------------------------------------|----------------------------------------------------------------------------------------------------|----------------------------------------------------------------------------------------------------|--|
| HIS PAGE NOT TO BE USE<br>T LOCAL T&O REPRESENT     | DESCRIPTION OF THE ERROR                                           | ASCENT/ORBIT/ENTRY<br>RIGHT OMS ENGINE:<br>CHAMBER PRESSURE FALLS<br>BELOW LIMIT AFTER AN<br>ENGINE FAILURE                                     | ASCENT/ORBIT/ENTRY<br>RIGHT OMS POD;<br>TANK LOW LEVEL CONDITION<br>DETECTED FOR FUEL OR<br>OXIDIZER                           | ORBIT<br>A HELIUM AND/OR VAPOR<br>ISOLATION VALVE REMAINS<br>OPEN AFTER<br>REPRESSURIZATION DURING A<br>RIGHT OMS/RCS INTERCONNEC               |  |
| ORMATION ON T                                       | HOW<br>MANIFESTED<br>TO USER                                       | FLASHING<br>MESSAGE ON<br>FAULT MESSAGE<br>LINE OF ALL CRT<br>DISPLAYS, SM<br>ALERT LIGHT ON,<br>AND SM ALERT<br>TONE SOUNDED.<br>CLASS 2 ALARM | FLASHING<br>MESSAGE ON<br>FAULT MESSAGE<br>LINE OF ALL CRT<br>DISPLAYS, SM<br>ALERT LIGHT ON,<br>AND SM ALERT<br>TONE SOUNDED. | FLASHING<br>MESSAGE ON<br>FAULT MESSAGE<br>LINE OF ALL CRT<br>DISPLAYS, SM<br>ALERT LIGHT ON,<br>AND SM ALERT<br>TONE SOUNDED.<br>CLASS 3 ALARM |  |
| "INFO                                               | ERROR<br>NAME                                                      | R OMS PC                                                                                                    | R OMS QTY                                                                                                    | R OMS VLV                                                                                                    |  |

| KELEAS       | 5 |
|--------------|---|
| <b>BOOK:</b> |   |

| THIS PAGE NOT TO BE USED FOR LAUNCH HOLD DECISIONS"<br>LT LOCAL T&O REPRESENTATIVE AS REQUIRED" | POSSIBLE CAUSES / KNOWN SCENARIOS<br>AND RELATED PROBLEMS (NOTE #) | <ul> <li>RIGHT POD X JET HAS EITHER FAILED OFF,<br/>FAILED ON, OR FAILED LEAK.</li> <li>PASS DAP USES THE FOLLOWING RM LOGIC:</li> <li>I. DRIVER OUTPUT INDICATION IS ON WHILE<br/>COMMAND B IS OFF, INDICATING A JET<br/>FAILED ON.</li> <li>PROPELLANT INJECTOR TEMPERATURE IS<br/>LOW, INDICATING A LEAKING JET.</li> <li>PROPELLANT INJECTOR TEMPERATURE IS<br/>LOW, INDICATING A LEAKING JET.</li> <li>CHAMBER PRESSURE INDICATION IS OFF<br/>WHILE COMMAND B IS ON, INDICATING A JET<br/>FAILED OFF.</li> </ul> |                                                                                                    | A LEAK IN ONE PROPELLANT TANK; OX/FU<br>DELTA QUANTITY GREATER THAN 12.6%<br>N                                              |  |
|-------------------------------------------------------------------------------------------------|--------------------------------------------------------------------|----------------------------------------------------------------------------------------------------|----------------------------------------------------------------------------------------------------|----------------------------------------------------------------------------------------------------|--|
|                                                                                                 | DESCRIPTION OF THE ERROR                                           | THIS ERROR DESCRIBES THE FAI<br>STATUS OF THE X MANIFOLD OF<br>THE RIGHT POD.<br>RM WILL AUTOMATICALLY<br>DESELECT JETS FAILED OFF OR<br>LEAKING, BUT WILL NOT<br>AUTOMATICALLY DESELECT JET<br>FAILED ON.<br>OPS 1/6, 2, 3, 8                                                                                                    | ORBIT<br>THE PRESSURE IN THE HELIUM<br>TANK FOR THE RIGHT AFT RCS<br>FUEL OR OXIDIZER TANK IS<br>BELOW LIMIT.                                                         | ORBIT/ENTRY<br>RIGHT AFT RCS:<br>DIFFERENCE BETWEEN FUEL<br>AND OXIDIZER QUANTITIES<br>EXCEEDS THE LEAK DETECTION<br>LIMIT. |  |
| ORMATION ON 7<br>CONSUI                                                                         | HOW<br>MANIFESTED<br>TO USER                                       | CLASS 2 MESSAGE<br>ON MESSAGE<br>LINE AND FAULT<br>SUMMARY PAGE.<br>RCS JET CAUTION<br>AND WARNING<br>LIGHT ON. C/W<br>TONE SOUNDED<br>AN "OFF", "ON",<br>OR "LK" STATUS<br>DISPLAYED ON<br>THE RCS SPEC.<br>STATUS ALSO<br>DISPLAYED ON<br>SYSTEM<br>SVMMARY                                                                                                    | A CLASS 3 FAULT<br>MESSAGE<br>(ALERT):<br>• SM ALERT<br>LIGHT<br>• SM ALERT<br>• SM ALERT<br>• FLASHING<br>• FLASHING<br>• FLASHING<br>• AULT MESSAGE<br>ON ALL CRT'S | FLASHING<br>MESSAGE ON<br>FAULT MESSAGE<br>LINE OF ALL CRT<br>DISPLAYS, CLASS<br>2 ALARM C/W<br>LIGHT ON.                   |  |
| MINF                                                                                            | ERROR<br>NAME                                                      | R RCS XJET<br>X = A (AFT)<br>X = U (UP)<br>X = D<br>(DOWN)<br>X = R<br>(RIGHT)                                                                                                    | R RCS HE P                                                                                                    | R RCS LEAK                                                                                                    |  |

|                                                       |                                                                    | S IS<br>DR                                                                                                    |                                                                                                    |                                                                                                    |
|-------------------------------------------------------|--------------------------------------------------------------------|----------------------------------------------------------------------------------------------------|----------------------------------------------------------------------------------------------------|----------------------------------------------------------------------------------------------------|
| FOR LAUNCH HOLD DECISIONS"<br>TIVE AS REQUIRED"       | POSSIBLE CAUSES / KNOWN SCENARIOS<br>AND RELATED PROBLEMS (NOTE #) | QUANTITY CALCULATION SUSPENDED. THIS<br>DUE TO BOTH PRIMARY AND SUBSTITUTE<br>SOURCE OF THE MEASUREMENT NEEDED FO<br>CS TANK QUANTITY ARE COMMFAULTED AN<br>NOT AVAILABLE. |                                                                                                    |                                                                                                    |
| THIS PAGE NOT TO BE USED I<br>LT LOCAL T&O REPRESENTA | DESCRIPTION OF THE ERROR                                           | ORBIT/ENTRY<br>RIGHT AFT RCS FUEL OR<br>OXIDIZER                                                                                                    | ORBIT<br>THE PRESSURE IN THE RCS<br>RIGHT AFT FUEL OR OXIDIZER<br>TANK IS BELOW LIMIT OR<br>EXCEEDS LIMIT.                                                                | ASCENT/ORBIT/ENTRY<br>FORWARD/AFT RCS:<br>NO OPEN/CLOSE SELECTION FOR<br>FUEL OR OXIDIZER MANIFOLD<br>ISOLATION VALVE.<br>OPEN AND CLOSE INDICATIONS<br>ALL READ ZERO. |
| ORMATION ON T<br>CONSUL                               | HOW<br>MANIFESTED<br>TO USER                                       | A CLASS 3 FAULT<br>MESSAGE<br>(ALERT):<br>• SM ALERT<br>LIGHT<br>• SM ALERT TONE<br>• FLASHING<br>FAULT MESSAGE<br>ON ALL CRT'S                                            | A CLASS 2 FAULT<br>MESSAGE<br>(CAUTION<br>WARNING):<br>• MASTER ALARM<br>LIGHT<br>• C&W TONE<br>• BACKUP C/W<br>ALARM LIGHT<br>ON THE<br>CAUTION AND<br>WARNING<br>MATRIX | FLASHING<br>MESSAGE ON<br>FAULT MESSAGE<br>LINE OF ALL CRT<br>DISPLAYS, SM<br>ALERT LIGHT ON,<br>AND SM ALERT<br>TONE SOUNDED.<br>CLASS 3 ALARM                        |
| MNF /                                                 | ERROR<br>NAME                                                      | R RCS PVT                                                                                                    | R RCS TK P                                                                                                    | RCS PWR<br>FAIL                                                                                                    |

| OT TO BE USED FOR LAUNCH HOLD DECISIONS"<br>&O REPRESENTATIVE AS REQUIRED" | DF THE ERROR AND RELATED PROBLEMS (NOTE #) | RHC:<br>OMMANDS ON THE<br>EAST TWO<br>HANNELS                                                 | ISAGREE<br>OMMANDS FROM<br>HE TWO<br>VAILABLE<br>HANNELS<br>ISAGREE | A SAME AS FOR<br>RHC                                  | EROMETERDISAGREEMENT IN RGA OR AA DATA. RM) DILEMMACANNOT DETERMINE WHICH DATA IS GOOD.CH THAT RMSOLUTION TO DILEMMA IS TO MANUALLYTE FAILURE.DESELECT DATA CONSIDERED BAD. | NDITION EXISTS<br>TEM HAS BEEN<br>WO FUNCTIONING<br>THAT RM<br>NGUISH THE GOOD<br>THE BAD SENSOR.         |   |
|----------------------------------------------------------------------------|--------------------------------------------|-----------------------------------------------------------------------------------------------|---------------------------------------------------------------------|-------------------------------------------------------|----------------------------------------------------------------------------------------------------|----------------------------------------------------------------------------------------------------|---|
| HIS PAGE NOT T<br>T LOCAL T&O R                                            | DESCRIPTION OF                             | ORBIT/ENTRY<br>LEFT/RIGHT RHO<br>FAIL - COM<br>LEA                                            | DISA<br>DILEMMA - COM<br>THE<br>AVA<br>CHA<br>DISA                  | ORBIT<br>AFT RHC:<br>FAIL/DILEMMA S<br>LEFT/RIGHT RHO | RGA OR ACCELER<br>ASSEMBLY (AA) D<br>CONDITION SUCH<br>CANNOT ISOLATE                                                                                                    | A DILEMMA CONI<br>WHEN THE YSTEM<br>REDUCED TO TWC<br>SENSORS SUCH TH<br>CANNOT DISTING<br>SENSOR FROM TH |   |
| ORMATION ON TH<br>"CONSUL]                                                 | HOW<br>MANIFESTED<br>TO USER               | FLASHING<br>MESSAGE ON<br>FAULT MESSAGE<br>LINE OF ALL CRT<br>DISPLAYS, SM<br>ALERT LIGHT ON, | AND SM ALERT<br>TONE SOUNDED.                                       |                                                       | A CLASS 2 FAULT<br>MESSAGE.<br>MESSAGE<br>APPEARS ON THE<br>MESSAGE 1 INF                                                                                                   | AND FAULT<br>SUMMARY. GNC<br>INDICATOR<br>ALARM OUTPUT<br>C&W LIGHT ON<br>CONSOLE.                        |   |
| MINF.                                                                      | ERROR<br>NAME                              | RHC X<br>(X=A,L,R)                                                                            |                                                                     |                                                       | RM DLMA<br>RGA/ACC                                                                                                    |                                                                                                    | - |

| HIS PAGE NOT TO BE USED FOR LAUNCH HOLD DECISIONS"<br>T LOCAL T&O REPRESENTATIVE AS REQUIRED" | POSSIBLE CAUSES / KNOWN SCENARIOS<br>AND RELATED PROBLEMS (NOTE #) | THE ADTA'S ARE USABLE ON BOTH SIDES AND<br>THE DETECTED FAILURE EXISTS BETWEEN<br>SIDES. NO ADTA'S ARE USABLE ON ONE SIDE<br>AND THE DETECTED FAILURE EXISTS BETWEEN<br>ADTA'S ON THE REMAINING SIDE. NO ADTA'S<br>ARE AVAILABLE ON EITHER SIDE.                                                                                                    |  |
|-----------------------------------------------------------------------------------------------|--------------------------------------------------------------------|----------------------------------------------------------------------------------------------------|--|
|                                                                                               | DESCRIPTION OF THE ERROR                                           | ADTA DLMA MSG<br>COMMON PRESSURES BETWEEN<br>ADTA'S HAVE MISCOMPARED BY<br>A CERTAIN AMOUNT FOR THREE<br>CONSECUTIVE TIMES CREATING<br>A FAILURE AND RM CANNOT<br>ISOLATE THE FAILURE<br>RESULTING IN A DILEMMA.<br>OPS 1/6, 3                                                                                                    |  |
| ORMATION ON T<br>"CONSUL                                                                      | HOW<br>MANIFESTED<br>TO USER                                       | A CLASS 2 FAULT<br>MESSAGE<br>(CAUTION<br>WARNING):<br>• MASTER ALARM<br>LIGHT<br>• BACKUP C/W<br>ALARM LIGHT<br>ON THE<br>CAUTION AND<br>WARNING<br>MATRIX<br>• AIR DATA<br>LIGHT ON<br>CAUTION AND<br>WARNING<br>MATRIX<br>• AIR DATA<br>LIGHT ON<br>CAUTION AND<br>WARNING<br>MATRIX<br>• DILEMMA<br>STATUS<br>INDICATORS ON<br>GNC SYS<br>SUMM 1<br>AND OVERRIDE<br>DISPLAYS |  |
| ~INF                                                                                          | ERROR<br>NAME                                                      | ADTA<br>ADTA                                                                                                    |  |

| FORMATION ON THIS PAGE NOT TO BE USED FOR LAUNCH HOLD DECISIONS"<br>"CONSULT LOCAL T&O REPRESENTATIVE AS REQUIRED" | POSSIBLE CAUSES / KNOWN SCENARIOS<br>AND RELATED PROBLEMS (NOTE #) | 1. HARDWARE MALFUNCTION<br>2. INCORRECT ILOAD(S)                                                                                                    |   |
|----------------------------------------------------------------------------------------------------|--------------------------------------------------------------------|----------------------------------------------------------------------------------------------------|---|
|                                                                                                    | DESCRIPTION OF THE ERROR                                           | ASCENT/ORBIT/ENTRY<br>ASCENT/ORBIT/ENTRY<br>IMU REDUNDANCY<br>MANAGEMENT/TWO IMU'S<br>AVAILABLE:<br>THE SQUARED<br>ATTITUDE/YELOCITY ERROR<br>FOR AN IMU EXCEEDS THE<br>FAULT DETECTION THRESHOLD<br>ON GNC SYS SUMM 1<br>ASCENT/ENTRY<br>ON GNC SYS SUMM 1<br>ASCENT/ENTRY<br>ON OVERRIDE DISPLAY<br>ORBIT/ENTRY<br>ORBIT/ENTRY<br>ORBIT/ENTRY<br>ORBIT/ENTRY<br>ORBIT/ENTRY<br>ORBIT/ENTRY<br>ORBIT/ENTRY<br>ORBIT/ENTRY<br>SCENT/ORBIT/ENTRY<br>FORWARD/AFT RCS:<br>SIMULTANEOUS OPEN/CLOSE<br>SIMULTANEOUS OPEN/CLOSE |   |
|                                                                                                    | HOW<br>MANIFESTED<br>TO USER                                       | A CLASS 2 FAULT<br>MESSAGE<br>(CAUTION<br>WARNING):<br>• MASTER ALARM<br>LIGHT<br>• C&W TONE<br>• BACKUP C/W<br>ALARM LIGHT<br>ON THE<br>CAUTION AND<br>WARNING<br>MATRIX<br>MATRIX<br>MATRIX<br>FLASHING<br>MESSAGE ON<br>FAULT MESSAGE<br>LINE OF ALL CRT<br>DISPLAYS, SM<br>ALERT LIGHT ON,<br>AND SM ALERT<br>TONE SOUNDED.                                                                                                    |   |
| INI″                                                                                                    | ERROR<br>NAME                                                      | RM DLMA<br>IMU<br>RM DLMA<br>MANF                                                                                                    | 2 |

| NSW                                                 | tios                                                            |                                                                                                    | FOR LOW                                                                                                    |
|-----------------------------------------------------|-----------------------------------------------------------------|----------------------------------------------------------------------------------------------------|----------------------------------------------------------------------------------------------------|
| FOR LAUNCH HOLD DECISIC<br>TIVE AS REQUIRED"        | POSSIBLE CAUSES / KNOWN SCENAF<br>AND RELATED PROBLEMS (NOTE #) |                                                                                                    | LOW HYDRAULIC PRESSURES. FOI<br>POCKET CHECKLIST PROCEDURES<br>PRESSURES.                                                       |
| HIS PAGE NOT TO BE USED  <br>T LOCAL T&O REPRESENTA | DESCRIPTION OF THE ERROR                                        | MLS DLMA MSG<br>A MISCOMPARE EXISTS IN THE<br>ORBITER ELEVATION, RANGE,<br>ORBITER ELEVATION, RANGE,<br>AND/OR AZIMUTH<br>DETERMINATIONS AND RM<br>CANNOT ISOLATE THE BAD DATA<br>THUS CREATING A DILEMMA.<br>OPS 3                                                                                                    | HYDRAULIC SYSTEMS<br>DISAGREEMENT. RM IS UNABLE<br>TO ISOLATE FAILURE.<br>PRIORITY RATE LIMITING (PRL)                          |
| FORMATION ON TH<br>"CONSUL"                         | HOW<br>MANIFESTED<br>TO USER                                    | A CLASS 3 FAULT<br>MESSAGE<br>(ALERT):<br>• SM ALERT<br>LIGHT<br>• SM ALERT TONE<br>• SM ALERT TONE<br>• SM ALERT T | A CLASS 3 FAULT<br>MESSAGE<br>(ALERT):<br>• SM ALERT<br>LIGHT<br>• SM ALERT TONE<br>• FLASHING<br>FAULT MESSAGE<br>ON ALL CRT'S |
| <b>NI</b>                                           | ERROR<br>NAME                                                   | RM DLMA<br>MLS                                                                                                    | RM DLMA<br>PRL                                                                                                    |

G-37

| INI,           | FORMATION ON T                                                                                                    | THIS PAGE NOT TO BE USED I<br>LT LOCAL T&O REPRESENTA                                                                                                    | FOR LAUNCH HOLD DECISIONS"<br>TIVE AS REQUIRED"                                                                                                    |
|----------------|----------------------------------------------------------------------------------------------------|----------------------------------------------------------------------------------------------------|----------------------------------------------------------------------------------------------------|
| ERROR<br>NAME  | HOW<br>MANIFESTED<br>TO USER                                                                                                    | DESCRIPTION OF THE ERROR                                                                                                    | POSSIBLE CAUSES / KNOWN SCENARIOS<br>AND RELATED PROBLEMS (NOTE #)                                                                                                    |
| RM DLMA<br>TAC | A CLASS 3 FAULT<br>MESSAGE<br>(ALERT):<br>• SM ALERT<br>LIGHT<br>• SM ALERT TONE<br>• SM ALERT TONE<br>• FLASHING<br>FAULT MESSAGE<br>ON ALL CRT'S                   | TAC DLMA MSG<br>REDUNDANCY MANAGEMENT<br>(RM) EVALUATES RANGE AND<br>BEARING DATA INDEPENDENTLY<br>AND WHEN A PARAMETER<br>MISCOMPARES AND THE<br>AUTOMATIC RM SELF-TEST<br>CANNOT ISOLATE THE BAD<br>DATA, A DILEMMA OCCURS. | AT THE TWO-LRU LEVEL, THE TWO TACAN<br>SENSORS MISCOMPARE AND THE TACAN RM<br>SELF-TEST DOES NOT ISOLATE THE BAD TACAN.                                                                                                    |
|                | STATUS     STATUS     INDICATORS ON<br>GNC SYS     SUMM 1     AND HORIZ SIT     DISPLAYS                                                                             |                                                                                                    | <ul> <li>A set of the set of the set of</li></ul> |
| RM DLMA<br>WOW | A CLASS 3 FAULT<br>MESSAGE<br>(ALERT):<br>• SM ALERT):<br>• SM ALERT<br>LIGHT<br>• SM ALERT TONE<br>• SM ALERT TONE<br>• FLASHING<br>FAULT<br>MESSAGE ON<br>ALL CRTS | WEIGHT ON WHEELS (WOW)<br>DLMA MSG<br>IF THE WEIGHT ON WHEEL<br>(WOW) FLAG HAS NOT BEEN SET<br>"ON" AND NO COMMFAULTS<br>EXIST AND ALL LANDING GEAR<br>DISCRETES INDICATE WEIGHT ON<br>ALL GEARS, THIS MESSAGE WILL           | A SIMULTANEOUS DUAL FAILURE OF THE AC2<br>PHASE A BUS AND THE AC3 PHASE A BUS<br>DURING THE APPROACH/LANDING (A/L)<br>GUIDANCE SUBPHASE.                                                                                                    |
|                |                                                                                                    | OPS 1/6, 3                                                                                                    |                                                                                                    |
|                |                                                                                                    |                                                                                                    |                                                                                                    |
|                |                                                                                                    |                                                                                                    |                                                                                                    |

|            | <b>NINF</b> | ORMATION ON T<br>"CONSUI                                                                                                    | THIS PAGE NOT TO BE USED I                                                                                                    | FOR LAUNCH HOLD DECISIONS"<br>TIVE AS REQUIRED"                                   |
|------------|-------------|----------------------------------------------------------------------------------------------------|----------------------------------------------------------------------------------------------------|-----------------------------------------------------------------------------------|
| ERI<br>NAJ | ROR<br>ME   | HOW<br>MANIFESTED<br>TO USER                                                                                                    | DESCRIPTION OF THE ERROR                                                                                                    | POSSIBLE CAUSES / KNOWN SCENARIOS<br>AND RELATED PROBLEMS (NOTE #)                |
| AC         | l FAIL<br>C | A CLASS 3 FAULT<br>MESSAGE<br>(ALERT):<br>(ALERT):                                                                                                    | ACCELEROMETER ASSEMBLY<br>(AA) UNIT FAILURE (1/2/3/4).<br>FAILED UNIT DATA NOT USED.                                                                                                    | 1. HARDWARE FAILURE OF AA.<br>2. ELECTRONICS FAILURE.                             |
|            |             | SIM ALEKT<br>LIGHT<br>• SM ALERT TONE<br>• FLASHING<br>FAULT MESSAGE<br>ON ALL CRT'S<br>SYSTEM<br>SUMMARY<br>DOWN ARROW<br>FOR FAILED<br>UNIT.                                                                                                    | FAILED SENSOR DIVERGED<br>FROM THE SELECTED VALUE<br>MORE THAN THE ALLOWED<br>TOLERANCE CAUSING THE GPC<br>TO SET THE FAIL/DESELECT<br>DISCRETE.                                                        | ·                                                                                 |
| ADA        | TA          | A CLASS 3 FAULT<br>MESSAGE<br>(ALERT):<br>• SM ALERT<br>LIGHT<br>• SM ALERT<br>LIGHT<br>• FLASHING<br>• FLASHING<br>• FLASHING<br>• FAULT MESSAGE<br>ON ALL CRT'S<br>• FAIL STATUS<br>INDICATORS ON<br>GNC SYS<br>SUMM 1<br>AND OVERRIDE<br>DISPLAYS. | ADTA 1/2/3/4 FL MSG<br>COMMON PRESSURES BETWEEN<br>ADTA'S HAVE MISCOMPARED BY<br>A CERTAIN AMOUNT FOR THREE<br>CONSECUTIVE TIMES CREATING<br>A FAILURE AND RM CAN<br>ISOLATE THE FAILURE.<br>OPS 1/6, 3 | THE CREW HAS DESELECTED AN ADTA.<br>THE AIR DATA PROBE (ADP) HAS NOT<br>DEPLOYED. |
| Ar 23.     |             |                                                                                                    |                                                                                                    |                                                                                   |

Date: 12/20/90 Rev: 0

J.

| <b></b>                                                | 1                                                                  | I                                                                                                    |                                                                                                    |  |
|--------------------------------------------------------|--------------------------------------------------------------------|----------------------------------------------------------------------------------------------------|----------------------------------------------------------------------------------------------------|--|
| OR LAUNCH HOLD DECISIONS"                              | POSSIBLE CAUSES / KNOWN SCENARIOS<br>AND RELATED PROBLEMS (NOTE #) | 1. HARDWARE MALFUNCTION<br>2. IMPROPER ILOAD(S)                                                                                                    |                                                                                                    |  |
| 'HIS PAGE NOT TO BE USED F<br>JT LOCAL T&O REPRESENTAT | DESCRIPTION OF THE ERROR                                           | ASCENT/ORBIT/ENTRY IMU<br>REDUNDANCY<br>MANAGEMENT/THREE IMU'S<br>AVAILABLE:<br>THE SQUARED<br>ATTITUDE/VELOCITY ERROR<br>FOR AN IMU EXCEEDS THE<br>ATTITUDE/VELOCITY FAULT<br>DETECTION THRESHOLD | MLS 1/2/3 FL MSG<br>A MISCOMPARE EXISTS IN THE<br>A MISCOMPARE EXISTS IN THE<br>ORBITER ELEVATION, RANGE,<br>AND/OR AZIMUTH<br>DETERMINATIONS AND RM HAS<br>ISOLATED A FAILURE.<br>DECLARED A FAILURE.<br>OPS 3 |  |
| ORMATION ON T<br>"CONSUL                               | HOW<br>MANIFESTED<br>TO USER                                       | A CLASS 3 FAULT<br>MESSAGE<br>(ALERT).<br>FLASHING<br>MESSAGE ON<br>FAULT MESSAGE<br>LINE OF ALL CRT<br>DISPLAYS, SM<br>ALERT LIGHT ON,<br>AND SM ALERT<br>TONE SOUNDED.                           | A CLASS 3 FAULT<br>MESSAGE<br>(ALERT):<br>• SM ALERT<br>LIGHT<br>• SM ALERT<br>LIGHT<br>• FLASHING<br>FAULT MESSAGE<br>ON ALL CRT'S<br>• STATUS<br>• STATUS<br>INDICATOR ON<br>GNC SYS<br>SUMM 1<br>DISPLAY     |  |
| ∕INF                                                   | ERROR<br>NAME                                                      | RM FAIL<br>IMU                                                                                                    | RM FAIL<br>MLS                                                                                                    |  |

| r                                                 |                                                                    |                                                                                                    |                                                                                                    |
|---------------------------------------------------|--------------------------------------------------------------------|----------------------------------------------------------------------------------------------------|----------------------------------------------------------------------------------------------------|
| FOR LAUNCH HOLD DECISIONS"<br>TIVE AS REQUIRED"   | POSSIBLE CAUSES / KNOWN SCENARIOS<br>AND RELATED PROBLEMS (NOTE #) | 1. HARDWARE FAILURE OF RGA<br>2. ELECTRONICS FAILURE<br>AT THE THREEJ BULENEL TACAN RM                                                                                                    | EVALUATES RANGE AND BEARING DATA<br>EVALUATES RANGE AND BEARING A PARAMETER<br>FAILED WHEN IT MISCOMPARES WITH THE<br>OTHER TWO LRU'S BY MORE THAN A GIVEN<br>THRESHOLD.<br>AT THE TWO-LRU LEVEL, AUTOMATIC TACAN<br>SELF-TEST CAN ISOLATE A FAILED PARAMETER<br>IF BOTH LRU'S ARE IN THE GPC MODE. |
| HIS PAGE NOT TO BE USED<br>T LOCAL T&O REPRESENTA | DESCRIPTION OF THE ERROR                                           | RGA UNIT FAILURE (1/2/3/4).<br>FAILED UNIT DATA NOT USED.<br>FAILED SENSOR DIVERGED<br>FROM THE SELECTED VALUE<br>MORE THAN THE ALLOWED<br>TOLERANCE CAUSING THE GPC<br>TO SET THE FAIL/DESELECT<br>DISCRETE. | RACIONALIZES RANGE AND<br>BEARING DATA INDEPENDENTLY<br>AND WHEN A PARAMETER<br>MISCOMPARES AND RM CAN<br>ISOLATE THE BAD DATA, A<br>FAILURE IS DECLARED.<br>OPS 1/6, 3                                                                                                    |
| FORMATION ON TH<br>CONSULT                        | HOW<br>MANIFESTED<br>TO USER                                       | A CLASS 3 FAULT<br>MESSAGE<br>(ALERT).<br>• SM ALERT<br>LIGHT<br>• SM ALERT TONE<br>• SM ALERT TONE<br>• FLASHING<br>FAULT MESSAGE<br>ON ALL CRT'S<br>SYSTEM<br>SUMMARY DOWN<br>ARROW FOR<br>FAILED UNIT.     | A CLASS J FACL<br>MESSAGE<br>(ALERT):<br>• SM ALERT<br>LIGHT<br>• SM ALERT TONE<br>• FLASHING<br>FAULT MESSAGE<br>ON ALL CRT'S<br>• STATUS<br>INDICATORS ON<br>GNC SYS<br>SUMM 1<br>AND HORIZ SIT<br>DISPLAYS                                                                                       |
| "INF                                              | ERROR<br>NAME                                                      | RM FAIL<br>RGA                                                                                                    | TAC                                                                                                    |

G-41

| FOR LAUNCH HOLD DECISIONS"<br>TIVE AS REQUIRED"     | POSSIBLE CAUSES / KNOWN SCENARIOS<br>AND RELATED PROBLEMS (NOTE #) |                                                                                                    | AFT THC TRANSIENT FAILURE.<br>DDU POWER SUPPLY FAILURE WHICH CAUSES<br>THE CORRESPONDING AFT THC CHANNEL TO BE<br>LOST. AFT THC TX/TY/TZ CONTACT FAILED OR<br>MDM PARAM LOSS. COMBINATIONS OF ABOVE<br>PROBLEMS WILL CAUSE DISAGREEMENT<br>BETWEEN SIGNALS FROM CONTROLLER LRUS.                                                                                                    |  |
|-----------------------------------------------------|--------------------------------------------------------------------|----------------------------------------------------------------------------------------------------|----------------------------------------------------------------------------------------------------|--|
| THIS PAGE NOT TO BE USED<br>LT LOCAL T&O REPRESENTA | DESCRIPTION OF THE ERROR                                           | ROLL REF MSG<br>THE GUIDANCE COMPUTED<br>REFERENCE BODY ROLL ANGLE<br>(ROLL REF) IS BELOW A<br>CALCULATED VALUE.<br>OPS 3                                                                                                    | A THC CH 1/2/3 FL/DLMA MSG<br>AFT THC INITIAL COMMFAULT<br>OR FAILURE OR DILEMMA HAS<br>BEEN DETECTED.<br>OPS 2/8                                                                                                    |  |
| VFORMATION ON T<br>"CONSUL                          | HOW<br>MANIFESTED<br>TO USER                                       | A CLASS 3 FAULT<br>MESSAGE<br>(AL ERT):<br>• SM ALERT<br>LIGHT<br>• SM ALERT TONE<br>• SM ALERT TONE<br>• SM ALERT TONE<br>• SM ALERT TONE<br>• SM ALERT TONE<br>• SM ALERT TONE<br>• SM ALERT TONE<br>• STATUS<br>• STATUS<br>• STATUS<br>• STATUS<br>• STATUS<br>• STATUS<br>• STATUS<br>• STATUS<br>• STATUS<br>• STATUS | A CLASS 3 FAULT<br>MESSAGE<br>(ALERT):<br>• SM ALERT<br>LIGHT<br>• SM ALERT<br>LIGHT<br>• SM ALERT<br>TONE<br>• SM ALERT<br>• SM ALERT<br>• SM |  |
| MINF                                                | ERROR<br>NAME                                                      | ROLL REF                                                                                                    | SBTC/THC A                                                                                                    |  |

| "INF          | ORMATION ON T<br>"CONSUI                                                                                                    | THIS PAGE NOT TO BE USED I                                                                                                    | FOR LAUNCH HOLD DECISIONS"<br>TIVE AS REQUIRED"                                                                                                    |
|---------------|----------------------------------------------------------------------------------------------------|----------------------------------------------------------------------------------------------------|----------------------------------------------------------------------------------------------------|
| ERROR<br>NAME | HOW<br>MANIFESTED<br>TO USER                                                                                                    | DESCRIPTION OF THE ERROR                                                                                                    | POSSIBLE CAUSES / KNOWN SCENARIOS<br>AND RELATED PROBLEMS (NOTE #)                                                                                                    |
| SBTC/THC L    | A CLASS 3 FAULT<br>MESSAGE<br>(ALERT):<br>• SM ALERT<br>LIGHT<br>• SM ALERT TONE<br>• FLASHING<br>FAULT MESSAGE<br>ON ALL CRT'S<br>• STATUS<br>• STATUS<br>INDICATORS ON<br>GNC SYS<br>SUMM 1<br>AND RM ORBIT<br>DISPLAY.<br>DISPLAY.    | L SBTC/THC CH 1/2/3 FL/DLMA<br>MSG<br>LEFT SBTC/THC INITIAL<br>COMMFAULT OR FAILURE OR<br>DILEMMA HAS BEEN DETECTED.<br>OPS 2/8, 3 | LEFT TRANSLATIONAL HAND CONTROLLER<br>(THC) TRANSIENT FAILURE.<br>DISPLAY DRIVER UNIT (DDU) POWER SUPPLY<br>FAILURE CAUSING THE CORRESPONDING LEFT<br>SBTC OR THC CHANNEL TO BE LOST.<br>LEFT THC TX/TY/TZ CONTACT FAILED OR MDM<br>PARAM LOSS.<br>LEFT SPEEDBRAKE/THRUST CONTROLLER (SBTC)<br>COMMAND FAILURE OR DISAGREE.<br>COMBINATIONS OF ABOVE PROBLEMS WILL<br>CAUSE DISAGREEMENT BETWEEN SIGNALS<br>FROM CONTROLLER LRU'S. |
| SBTC/THC R    | A CLASS 3 FAULT<br>MESSAGE<br>(ALERT):<br>• SM ALERT<br>LIGHT<br>• SM ALERT TONE<br>• FLASHING<br>FAULT MESSAGE<br>ON ALL CRT'S<br>• STATUS<br>INDICATOR ON<br>GNC SYS<br>SUMM 1<br>DISPLAY, RM<br>ORBIT AND<br>CONTROLLERS<br>DISPLAYS. | R SBTC CH 1/2/3 FL/DLMA MSG<br>RIGHT SBTC INITIAL<br>COMMFAULT OR FAILURE OR<br>DILEMMA HAS BEEN DETECTED.<br>OPS 3                | DDU POWER SUPPLY FAILURE WHICH CAUSES<br>THE CORRESPONDING RIGHT SBTC CHANNEL TO<br>BE LOST. RIGHT SBTC COMMAND FAILURE OR<br>DISAGREE.<br>COMBINATIONS OF ABOVE PROBLEMS WILL<br>CAUSE DISAGREEMENT BETWEEN SIGNALS<br>FROM CONTROLLER LRU'S.                                                                                                    |

| INI         | ORMATION ON 7<br>CONSUI                                                                                                    | THIS PAGE NOT TO BE USED I                                                                                                    | FOR LAUNCH HOLD DECISIONS"<br>TIVE AS REQUIRED"                                                                                                    |
|-------------|----------------------------------------------------------------------------------------------------|----------------------------------------------------------------------------------------------------|----------------------------------------------------------------------------------------------------|
| RROR<br>AME | HOW<br>MANIFESTED<br>TO USER                                                                                                    | DESCRIPTION OF THE ERROR                                                                                                    | POSSIBLE CAUSES / KNOWN SCENARIOS<br>AND RELATED PROBLEMS (NOTE #)                                                                                                    |
| IL AUTO     | FLASHING<br>MESSAGE ON<br>FAULT MESSAGE<br>LINE OF ALL CRT<br>DISPLAYS, SM<br>ALERT LIGHT ON,<br>AND SM ALERT<br>TONE SOUNDED.                                                                        | ORBIT<br>A MANEUVER/TRACK/ROTATION<br>OPTION HAS BEEN SELECTED ON<br>THE UNIVERSAL POINTING<br>DISPLAY BUT THE ORBIT DAP IS<br>NOT IN AUTO MODE, OR IT IS 5<br>SECONDS BEFORE A<br>MANEUVER/TRACK/ ROTATION<br>OPTION IS TO BECOME CURRENT<br>BUT THE ORBIT DAP IS NOT IN<br>AUTO MODE. | 1. CREW ERROR<br>2. HARDWARE MALFUNCTION                                                                                                    |
| NSE SW      | FLASHING<br>MESSAGE ON<br>FAULT MESSAGE<br>LINE OF ALL CRT<br>DISPLAYS, SM<br>ALERT LIGHT ON,<br>AND SM ALERT<br>TONE SOUNDED.                                                                        | ORBIT<br>NO OR SIMULTANEOUS -Z/-Y<br>SELECTION FOR THE ADI SENSE<br>SWITCH; DEFAULT SWITCH<br>PROCESSING SELECTS -Z                                                                                                    | HARDWARE MALFUNCTION                                                                                                    |
| D BRK       | A CLASS 3 FAULT<br>MESSAGE<br>(ALERT):<br>• SM ALERT<br>LIGHT<br>• SM ALERT TONE<br>• SM ALERT TONE<br>• FLASHING<br>• FLASHING<br>• FLASHING<br>• AULT MESSAGE<br>ON ALL CRT'S<br>• HUD<br>INDICATOR | THE SPEEDBRAKE HAS<br>EXCEEDED A SPECIFIED<br>DEVIATION FROM THE<br>COMMANDED POSITION.                                                                                                    | SPEED BRAKE POSITION GREATER THAN 20<br>PERCENT FROM AUTO SCHEDULE FOR MACH<br>NUMBER BETWEEN 0.95 AND 10.<br>SPEEDBRAKE POSITION IS OUTSIDE OF 1-LOADED<br>LIMITS BELOW AN 1-LOADED ALTITUDE AND<br>PRIOR TO WEIGHT ON WHEELS. |

Date: 12/20/90 Rev: 0

## BOOK:

| FOR LAUNCH HOLD DECISIONS" | POSSIBLE CAUSES / KNOWN SCENARIOS<br>AND RELATED PROBLEMS (NOTE #) | SSMEC INITIATES SHUTDOWN FOR EXCEEDING<br>THE LIMITS OF THE FOLLOWING PARAMETERS:<br>1. HPFT TURBINE DISCHARGE TEMP<br>2. HPOT TURBINE DISCHARGE TEMP<br>3. HPFT COOLANT LINER PRESSURE<br>4. HPOP INTERMEDIATE SEAL PURGE PRESSURE<br>5. HPOT SECONDARY SEAL CAVITY PRESSURE<br>6. P <sub>c</sub> VS P <sub>c</sub> REFERENCE | IN GENERAL THIS PROBLEM IS CAUSED BY GPC'S<br>HAVING DIFFERENT CRITICAL DATA AND IS<br>USUALLY AN INDICATION OF GPC HARDWARE<br>OR SOFTWARE FAILURES OR THE RESULTS OF A<br>USER ERROR.<br>THE MESSAGE MAY BE ANNUNCIATED IF BOTH<br>LDB'S BUSES ARE DROPPED FROM THE SET OR<br>HARD FAILED WHILE GSE POLLING IS ACTIVE<br>AND AUTO TOGGLING OF LDB BUSES IS<br>ENABLED. DR 55246 | THE ENERGY OVER WEIGHT RATIO (E/W) IS TOO<br>LOW TO MAKE IT TO THE RUNWAY AND THE<br>CREW NEEDS TO MOVE THE HAC TO THE MEP<br>WHICH IS CLOSER TO THE RUNWAY.                                                                                   |
|----------------------------|--------------------------------------------------------------------|----------------------------------------------------------------------------------------------------|----------------------------------------------------------------------------------------------------|----------------------------------------------------------------------------------------------------|
| HIS PAGE NOT TO BE USED    | DESCRIPTION OF THE ERROR                                           | PREMATURE MAIN ENGINE<br>SHUTDOWN, I.E. THE SSME IS IN<br>SHUTDOWN OR POST SHUTDOWN<br>PHASE PRIOR TO THE MECO<br>COMMAND BEING SET. THIS<br>MESSAGE IS VALID IN MMI02<br>AND MMI03.                                                                                                    | SUMWORD OF SSW CRITICAL<br>DATA ICC'ED BETWEEN GPC'S<br>MISCOMPARED WITH THE<br>SUMWORD OF THE INDICATED<br>GPC. THE COMPARE IS<br>PERFORMED ONCE EACH MAJOR<br>CYCLE (960 MS). THREE<br>CONSECUTIVE MISCOMPARES<br>MUST BE DETECTED BEFORE THE<br>MESSAGE IS ANNUNCIATED.                                                                                                    | MEP ALERT MSG<br>MINIMUM ENTRY POINT (MEP)<br>ALERT.<br>OPS 1/6, 3                                                                                                    |
| ORMATION ON T              | HOW<br>MANIFESTED<br>TO USER                                       | CLASS 3 MESSAGE<br>ON MESSAGE<br>ON MESSAGE<br>LINE AND FAULT<br>SUMMARY. SM<br>ALERT LIGHT IS<br>LIT. SM TONE IS<br>SOUNDED. RED<br>ENGINE STATUS<br>LIGHT. PASS<br>WILL NOT ISSUE<br>MESSAGE IN<br>MMI01. (ONLY<br>BFS)                                                                                                    | A CLASS 3<br>ANNUNCIATION<br>MESSAGE IS<br>ISSUED. THE MSG<br>TEXT IS<br>DISPLAYED ON<br>THE MESSAGE<br>LINE AND ON<br>THE FAULT<br>SUMMARY PAGE.                                                                                                    | A CLASS 3 FAULT<br>MESSAGE<br>(ALERT):<br>• SM ALERT<br>LIGHT<br>• SM ALERT TONE<br>• SM ALERT TONE<br>• SM ALERT TONE<br>• SM ALERT TONE<br>• FLASHING<br>FAULT MESSAGE<br>ON ALL CRT'S<br>• STATUS<br>INDICATOR ON<br>VERT SIT X<br>DISPLAYS |
| "INF                       | ERROR<br>NAME                                                      | SSME FAIL<br>X<br>(X = C,L,R)                                                                                                    | SUMWORD<br>X<br>(X = ICC1,<br>ICC2, ICC3,<br>ICC4, ICC5)                                                                                                    | SW TO MEP                                                                                                    |

RELEASE: OI20

BOOK: PASS User's Guide

| "INF               | ORMATION ON J<br>CONSU                                                                                                    | THIS PAGE NOT TO BE USED I<br>LT LOCAL T&O REPRESENTA                                                                                                    | FOR LAUNCH HOLD DECISIONS"<br>FIVE AS REQUIRED"                                                                                                    |
|--------------------|----------------------------------------------------------------------------------------------------|----------------------------------------------------------------------------------------------------|----------------------------------------------------------------------------------------------------|
| ERROR<br>NAME      | HOW<br>MANIFESTED<br>TO USER                                                                                                    | DESCRIPTION OF THE ERROR                                                                                                    | POSSIBLE CAUSES / KNOWN SCENARIOS<br>AND RELATED PROBLEMS (NOTE #)                                                                                                    |
| TARGET<br>ERR RTLS | CLASS 3 MESSAGE<br>ON MESSAGE<br>LINE AND FAULT<br>SUMMARY. SM<br>ALERT LIGHT IS<br>LIT AND SM TONE<br>IS SOUNDED                                 | INVALID RTLS SITE IS<br>DESIGNATED.                                                                                                    | THIS MESSAGE IS GENERATED WHEN THE RTLS<br>SITE INDEX ENTERED VIA ITEM 41 ON SPEC 50<br>HAS BEEN DESIGNATED AS A TAL SITE                                                                                        |
| TARGET<br>ERR TAL  | CLASS 3 MESSAGE<br>ON MESSAGE<br>LINE AND FAULT<br>SUMMARY. SM<br>ALERT LIGHT IS<br>LIT AND SM TONE<br>IS SOUNDED.                                | INVALID TAL SITE IS<br>DESIGNATED.                                                                                                    | THIS MESSAGE IS GENERATED WHEN THE TAL<br>SITE INDEX ENTERED VIA ITEM 41 ON SPEC 50<br>HAS BEEN DESIGNATED AS AN RTLS SITE.                                                                                      |
| TIME MTU           | A CLASS 3<br>ANNUNCIATION<br>MESSAGE IS<br>ISSUED. THE MSG<br>TEXT IS<br>DISPLAYED ON<br>THE MESSAGE<br>LINE AND ON<br>THE FAULT<br>SUMMARY PAGE. | GPC HAS HAD AN AUTOMATIC<br>TIME SOURCE CHANGE FROM<br>ONE MTU ACCUMULATOR TO<br>ANOTHER ACCUMULATOR, OR TO<br>INTERNAL TIME.<br>GPC WILL FAULT DOWN TO NEXT<br>MTU ACCUMULATOR IF THE<br>DELTA BETWEEN THE GPC'S<br>INTERNAL CLOCK AND THE MTU<br>ACCUMULATOR IS GREATER<br>THAN 800 MICROSECONDS. | IN GENERAL THIS ERROR OCCURS BECAUSE THE<br>TIME FROM THE SELECTED MTU<br>ACCUMULATOR IS OUT OF TOLERANCE. THIS<br>MAY BE CAUSED BY GPC TO MTU LINK<br>PROBLEMS OR BY A HARDWARE FAILURE OF<br>THE MTU. DR 42303 |
| TGT<br>DELTA T     | FLASHING<br>MESSAGE ON<br>FAULT MESSAGE<br>LINE OF ALL CRT<br>DISPLAYS, SM<br>ALERT LIGHT ON,<br>AND SM ALERT<br>TONE SOUNDED.                    | ORBIT<br>TARGETING OPERATIONS (SPEC<br>34): SINGULARITY DURING<br>DELTA VELOCITY<br>CALCULATIONS                                                                                                    | 1. IMPROPER TRANSFER TIME REQUESTED<br>2. IMPROPER ILOAD(S)                                                                                                    |

| CISIONS"                                               | CENARIOS<br>OTE #)                                 | FIED                                                                                                    | FIED                                                                                                    |  |
|--------------------------------------------------------|----------------------------------------------------|----------------------------------------------------------------------------------------------------|----------------------------------------------------------------------------------------------------|--|
| R LAUNCH HOLD DE                                       | OSSIBLE CAUSES / KNOWN S<br>ND RELATED PROBLEMS (N | . IMPROPER TARGETS SPECI<br>. IMPROPER ILOAD(S)                                                                                                    | . IMPROPER TARGETS SPECI<br>.: IMPROPER ILOAD(S)                                                                                                    |  |
| HIS PAGE NOT TO BE USED FO<br>T LOCAL T&O REPRESENTATI | P<br>DESCRIPTION OF THE ERROR A                    | ORBIT<br>TARGETING OPERATIONS (SPEC<br>34): MAXIMUM NUMBER OF<br>ITERATIONS REACHED DURING<br>CALCULATION OF TPI TIG FOR<br>THE SPECIFIED ELEVATION<br>ANGLE | ORBIT<br>TARGETING OPERATIONS (SPEC<br>34): LAMBERT TGT TRANSFER<br>34): LAMBERT TGT TRANSFER<br>ANGLE NEAR SINGULARITY<br>POINT; COMPUTATIONS FOR A<br>PARABOLIC TRANSFER;<br>MAXIMUM NUMBER OF<br>ITERATIONS REACHED DURING<br>A COMPUTATION |  |
| ORMATION ON T<br>"CONSUL                               | HOW<br>MANIFESTED<br>TO USER                       | FLASHING<br>MESSAGE ON<br>FAULT MESSAGE<br>LINE OF ALL CRT<br>DISPLAYS, SM<br>ALERT LIGHT ON,<br>AND SM ALERT<br>TONE SOUNDED.                               | FLASHING<br>MESSAGE ON<br>FAULT MESSAGE<br>LINE OF ALL CRT<br>DISPLAYS, SM<br>ALERT LIGHT ON,<br>AND SM ALERT<br>TONE SOUNDED.                                                                                                    |  |
| "INF                                                   | ERROR<br>NAME                                      | TGT EL<br>ANG                                                                                                    | TGT ITER                                                                                                    |  |

Date: 12/20/90 Rev: 0

# **APPENDIX H. DISTRIBUTION LIST**

Following this Appendix is a listing of the PASS User's Guide Distribution List. If you wish to be included on the Distribution List and are currently not, please complete a copy of the blank Distribution List Request form included in this Appendix and send the completed form to the PASS User's Guide Coordinator:

CARLA J. YAGER IBM TEST AND OPERATIONS M/C 6206A 3700 BAY AREA BOULEVARD HOUSTON, TEXAS 77058

Date: 12/20/90 Rev: 0

#### PASS USER'S GUIDE DISTRIBUTION LIST REQUEST FORM

To receive copies of, or updates to, the PASS User's Guide, you need to be on the PASS User's Guide distribution list. To update the distribution list, fill in the following information and send the completed form to the PASS User's Guide coordinator listed below.

If you have any questions or suggestions, please contact Carla J. Yager at (713) 282-8426.

DATE:

NAME:

**PHONE NUMBER:** 

**COMPANY NAME:** 

**DEPARTMENT:** 

MAIL CODE:

**ADDRESS:** 

CITY:

STATE:

ZIP:

NUMBER OF COPIES:

Send completed forms to:

CARLA J. YAGER IBM TEST AND OPERATIONS M/C 6206A 3700 BAY AREA BLVD. HOUSTON, TEXAS 77058